# YASKAWA

# Low Harmonic Regenerative Pump Controller U1000 iQpump MATRIX Drive **User Manual**

Type: CIMR-UW Models: 200 V Class: 10 to 100 HP ND 400 V Class: 7.5 to 800 HP ND

To properly use the product, read this manual thoroughly and retain for easy reference, inspection, and maintenance. Ensure the end user receives this manual.

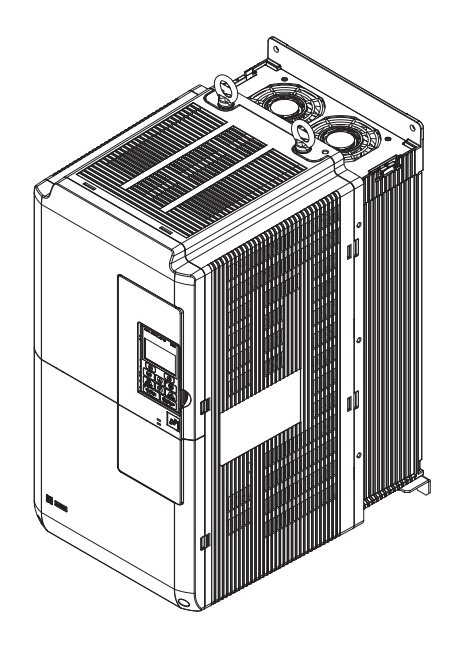

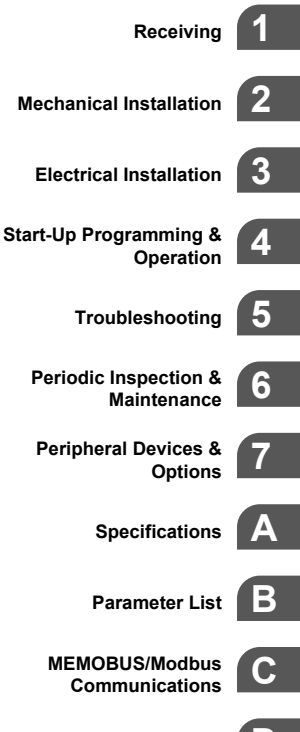

Standards Compliance

This Page Intentionally Blank

Copyright © 2017 YASKAWA AMERICA, INC. All rights reserved.

No part of this publication may be reproduced, stored in a retrieval system, or transmitted, in any form or by any means, mechanical, electronic, photocopying, recording, or otherwise, without the prior written permission of Yaskawa. No patent liability is assumed with respect to the use of the information contained herein. Moreover, because Yaskawa is constantly striving to improve its high-quality products, the information contained in this manual is subject to change without notice. Every precaution has been taken in the preparation of this manual. Yaskawa assumes no responsibility for errors or omissions. Neither is any liability assumed for damages resulting from the use of the information contained in this publication.

# **Table of Contents**

| i. | PRI | EFACE & GENERAL SAFETY                                                | 11 |
|----|-----|-----------------------------------------------------------------------|----|
|    | i.1 | Preface                                                               |    |
|    |     | Applicable Documentation                                              |    |
|    |     | Symbols                                                               |    |
|    |     | Terms and Abbreviations                                               |    |
|    |     | Trademarks                                                            | 12 |
|    | i.2 | General Safety                                                        | 13 |
|    |     | Supplemental Safety Information                                       |    |
|    |     | Safety Messages                                                       |    |
|    |     | General Application Precautions                                       |    |
|    |     | Motor Application Precautions                                         |    |
|    |     | Drive Label Warning Example                                           |    |
|    |     | Warranty Information                                                  |    |
| 1. | RE  |                                                                       | 21 |
|    | 1.1 | Section Safety                                                        |    |
|    | 1.2 | General Description                                                   |    |
|    |     | U1000 iQpump Model Selection                                          |    |
|    |     | Control Mode Selection                                                |    |
|    | 1.3 | Model Number and Nameplate Check                                      | 25 |
|    |     | Nameplate                                                             |    |
|    |     | Model Number                                                          |    |
|    | 1.4 | Drive Models and Enclosures                                           | 30 |
|    |     | Drive Models 20028 to 20248 and 400011 to 40930                       | 30 |
|    |     | Harmonic Filter Modules                                               |    |
|    | 1.5 | Component Names                                                       |    |
|    |     | IP00/Open Type Enclosure                                              |    |
|    |     | Harmonic Filter Modules                                               |    |
|    |     | Front Views                                                           | 39 |
| 2. | ME  | CHANICAL INSTALLATION                                                 | 41 |
|    | 2.1 | Section Safety                                                        |    |
|    | 2.2 | Mechanical Installation                                               |    |
|    |     | Installation Environment                                              |    |
|    |     | Installation Orientation and Spacing                                  |    |
|    |     | Instructions on Installation Using the Eye Bolts and Hanging Brackets |    |
|    |     | HOA Keypad Remote Usage                                               | 50 |
|    |     |                                                                       |    |

|    |      | Exterior and Mounting Dimensions                                                 | . 53         |
|----|------|----------------------------------------------------------------------------------|--------------|
| 3. | ELE  | ECTRICAL INSTALLATION                                                            | 63           |
|    | 3.1  | Section Safety                                                                   | .64          |
|    | 3.2  | Standard Connection Diagram                                                      | .66          |
|    |      | Drive Models 20028 to 20248 and 400011 to 400590                                 | . 67         |
|    |      | Drive Models 4□0720 to 4□0930                                                    | . 69         |
|    | 3.3  | Main Circuit Connection Diagram                                                  | .71          |
|    |      | Drive Models 20028 to 20248 and 40011 to 400590                                  | . 71         |
|    |      | Drive Models 400720 to 400930 and Harmonic Filter Modules                        | . 71         |
|    | 3.4  | Terminal Block Configuration                                                     | .72          |
|    |      | Drive Models 2LI0028 to 2LI0248 and 4LI0011 to 4LI0930                           | . 72         |
|    | 2 E  |                                                                                  | . 70<br>77   |
|    | 3.5  |                                                                                  | 77           |
|    |      | Models $2\square 0028$ to $2\square 0728$ and $4\square 0011$ to $4\square 0124$ | . 78         |
|    | 3.6  | HOA Keypad and Front Cover                                                       | .80          |
|    |      | Removing/Reattaching the HOA Keypad                                              | . 80         |
|    |      | Removing/Reattaching the Front Cover                                             | . 80         |
|    | 3.7  | Top Protective Cover                                                             | .83          |
|    |      | Attaching the Top Protective Cover                                               | . 83         |
|    |      | Removing the Top Protective Cover                                                | . 83         |
|    | 3.8  | Main Circuit Wiring                                                              | .84          |
|    |      | Main Circuit Terminal Functions                                                  | . 84         |
|    |      | Protecting Main Circuit Terminals                                                | . 85         |
|    |      | Main Circuit Wire Gauges and Tightening Torque                                   | . 80<br>. 92 |
|    | 3 9  | Control Circuit Wiring                                                           | 9 <u>7</u>   |
|    | 0.5  | Control Circuit Connection Diagram                                               | 94           |
|    |      | Control Circuit Terminal Block Functions                                         | . 94         |
|    |      | Wiring the Control Circuit Terminal                                              | . 97         |
|    |      | Module Communications Connector                                                  | . 99         |
|    | 0.40 | Switches and Jumpers on the Terminal Board.                                      | 101          |
|    | 3.10 | Control I/O Connections                                                          | 102          |
|    |      | Sinking/Sourcing Mode for Digital Inputs                                         | 102          |
|    |      | Terminal AM/FM Signal Selection                                                  | 100          |
|    |      | MEMOBUS/Modbus Termination                                                       | 106          |
|    |      | Terminal A2 Input Signal Selection                                               | 106          |
|    | 3.11 | Connect to a PC                                                                  | 107          |
|    | 3.12 | Wiring Checklist                                                                 | 108          |
| 4. | STA  | ART-UP PROGRAMMING & OPERATION                                                   | 11           |
|    | 4.1  | Drive Start-Up Preparation                                                       | 112          |
|    |      | Start-Up Checklist                                                               | 112          |
|    | 4.2  | Powering Up the Drive                                                            | 114          |
|    |      | Setting the Real Time Clock                                                      | 114          |
|    | 4.3  | Application Selection                                                            | 117          |

|    | 4.4                      | Using the HOA Keypad                                             | 118     |
|----|--------------------------|------------------------------------------------------------------|---------|
|    |                          | HOA Keypad Keys and Displays                                     | 118     |
|    |                          | LCD Display                                                      | 119     |
|    |                          | ALARM (ALM) LED Displays                                         | 120     |
|    |                          | AUTO LED and HAND LED Indications                                | 120     |
|    |                          | Menu Structure for HOA Keypad                                    |         |
|    |                          | Changing Parameter Settings or Values                            | 123     |
|    | 4.5                      | Pump Application Presets                                         | 125     |
|    |                          | Modified Parameters Depending on A1-03 Setting                   | 125     |
|    |                          | Pump Quick Setup Menu Depending on A1-06 Setting                 | 127     |
|    | 4.6                      | U1000 iQpump Presets and Functions                               | 128     |
|    |                          | Pump Down Level Control Application Preset                       | 128     |
|    |                          | Suction Control via Constant Pressure w/Well Draw Down           | 130     |
|    |                          | General Purpose Mode Application Preset                          | 131     |
|    |                          | Well Draw Down Control Application Preset                        | 133     |
|    |                          | Low City or Low Suction Inlet Pressure                           |         |
|    |                          | Water Level / Suction Pressure Control                           |         |
|    |                          | Delta Data Entry                                                 |         |
|    |                          | Vertical Turbing Controller (VTC)                                |         |
|    |                          | Pre Charge Function with One Lag Pump                            |         |
|    |                          | Setnoint Boost after Lag Pump De-staging                         |         |
|    |                          | Frequency Reduction after Lag Pump Staging                       |         |
|    |                          | Using the DO-A3 Option for Additional Lag Pumps                  |         |
|    |                          | De-Scale/De-Ragging                                              |         |
|    |                          | Flow Rate Limiter                                                | 151     |
|    |                          | Multi-function Digital Input On/Off Time Delay                   | 156     |
|    |                          | PI Auxiliary Control                                             | 156     |
|    |                          | Hybrid Sequence Control                                          | 161     |
|    |                          | Differential Level Detection                                     | 162     |
|    | 4.7                      | Basic U1000 iQpump Setup and Application Preset Parameters       | 163     |
|    | 4.8                      | Test Run with No Load                                            | 199     |
|    |                          | No-Load Operation Test Run                                       | 199     |
|    | 4.9                      | Test Run with Load Connected                                     |         |
|    |                          | Test Run with the Load Connected                                 | 200     |
| 5  | TD                       |                                                                  | 201     |
| J. | -                        |                                                                  |         |
|    | 5.1                      | Motor Performance Fine-Tuning                                    | 202     |
|    |                          | Fine-Tuning V/f Control                                          | 202     |
|    |                          | Fine-Tuning Open Loop Vector Control                             | 202     |
|    | 5.2                      | Drive Alarms, Faults, Errors, and Messages                       | 204     |
|    |                          | Types of Alarms, Faults, and Errors                              |         |
|    | 5.3                      | Fault Detection                                                  | 205     |
|    |                          | Fault Displays, Causes, and Possible Solutions                   |         |
|    | 5.4                      | Alarm Detection                                                  | 222     |
|    | <b>v.</b> - <del>1</del> | Alarm Codes Causes and Possible Solutions                        | <br>ງາງ |
|    | E E                      |                                                                  |         |
|    | <b>J.J</b>               |                                                                  |         |
|    |                          | Operator Programming Error Codes, Causes, and Possible Solutions |         |
|    | 5.6                      | Auto-I uning Fault Detection                                     | 240     |

| 5.7   Copy Function Related Displays   243     Tasks, Errors, and Troubleshooting   243     5.8   HOA Keypad Display Messages   245     Fault Reset Methods   246     5.9   Auto-Tuning   247     Types of Auto-Tuning   247     Auto-Tuning Interruption and Fault Codes   248     Auto-Tuning Operation Example   248     6.   PERIODIC INSPECTION & MAINTENANCE   251     6.1   Section Safety   252     6.2   Inspection   254     Recommended Daily Inspection   254     Recommended Deriodic Inspection   255     6.3   Periodic Maintenance   257     Replacement Parts   259     Cooling Fan Component Names   259     Cooling Fan Replacement: Models 20028 to 20130 and 400011 to 400124   263     Drive Cooling Fan Replacement: Models 20028 to 20130 and 400011 to 400124   265     Drive Cooling Fan Replacement: Models 20028 to 20130 and 400011 to 400124   265     Drive Cooling Fan Replacement: Models 20028 to 20130 and 400011 to 400124   265     Drive Cooling Fan Replacement: Models 400477 and 400590   274     Drive Cooling Fan                                                                                                    |    |     | Auto-Tuning Codes, Causes, and Possible Solutions                                          | 240 |
|----------------------------------------------------------------------------------------------------|----|-----|--------------------------------------------------------------------------------------------|-----|
| Tasks, Errors, and Troubleshooting   243     5.8   HOA Keypad Display Messages   246     Fault Reset Methods   246     5.9   Auto-Tuning   247     Types of Auto-Tuning   247     Auto-Tuning Operation Example   248     6.   PERIODIC INSPECTION & MAINTENANCE   251     6.1   Section Safety   252     6.2   Inspection   254     Recommended Daily Inspection   254     Recommended Deriodic Inspection   255     6.3   Periodic Maintenance   257     6.4   Drive Cooling Fans   259     Number of Cooling Fans   259     Number of Cooling Fan Replacement: Models 20028 to 200130 and 40011 to 400124   260     Drive Cooling Fan Replacement: Models 20028 to 20130 and 40011 to 400124   263     Drive Cooling Fan Replacement: Models 20028 to 20130 and 40011 to 400124   265     Drive Cooling Fan Replacement: Models 20028 to 20130 and 40011 to 400124   265     Drive Cooling Fan Replacement: Models 20028 to 20130 and 40011 to 400124   265     Drive Cooling Fan Replacement: Models 20028 to 40030   274     Drive Cooling Fan Replacement: Models 20028 to 40030   27                                                                                                    |    | 5.7 | Copy Function Related Displays                                                             | 243 |
| 5.8   HOA Keypad Display Messages   245     Fault Reset Methods   246     5.9   Auto-Tuning   247     Types of Auto-Tuning Interruption and Fault Codes   248     Auto-Tuning Operation Example   248     6.   PERIODIC INSPECTION & MAINTENANCE   251     6.1   Section Safety   252     6.2   Inspection   254     Recommended Daily Inspection   254     Recommended Periodic Inspection   255     6.3   Periodic Maintenance   257     Replacement Parts   257     Replacement Parts   259     Cooling Fan Component Names   259     Cooling Fan Replacement: Models 2D0028 to 2D0130 and 4D0111 to 4D0124   283     Drive Cooling Fan Replacement: Models 2D0154, 2D0192, 4D0156, and 4D0180   265     Drive Cooling Fan Replacement: Models 2D0128 to 4D0144   269     Installing the Cooling Fan Replacement: Models 2D028 to 4D030   274     Drive Cooling Fan Replacement: Models 2D024 and 4D0216 to 4D0114   269     Installing the Cooling Fan Replacement: Models 4D072 to 4D0300   274     Drive Cooling Fan Replacement: Models 4D0720 to 4D0300   278 <td< td=""><td></td><td></td><td>Tasks, Errors, and Troubleshooting</td><td> 243</td></td<>                                                          |    |     | Tasks, Errors, and Troubleshooting                                                         | 243 |
| Fault Reset Methods   246     5.9   Auto-Tuning   247     Types of Auto-Tuning Operation Example   248     Auto-Tuning Operation Example   248     6.   PERIODIC INSPECTION & MAINTENANCE   251     6.1   Section Safety   252     6.2   Inspection   254     Recommended Daily Inspection   254     Recommended Daily Inspection   254     Recommended Pariodic Inspection   255     6.3   Periodic Maintenance   257     Replacement Parts   257     6.4   Drive Cooling Fans   259     Number of Cooling Fans   259     Number of Cooling Fan Replacement: Models 20028 to 20130 and 400011 to 40124   263     Drive Cooling Fan Replacement: Models 20144, 20192, 400156, and 400140   265     Drive Cooling Fan Replacement: Models 20048 and 40041 to 400144   269     Installing the Cooling Fan Replacement: Models 200477 and 40030   274     Drive Cooling Fan Replacement: Models 400477 and 40030   274     Drive Cooling Fan Replacement: Models 400720 to 40930   278     Harmonic Filter Module Cooling Fan Replacement   288     7.   PERIPHE                                                                                                    |    | 5.8 | HOA Keypad Display Messages                                                                | 245 |
| 5.9   Auto-Tuning   247     Types of Auto-Tuning Interruption and Fault Codes   248     Auto-Tuning Interruption and Fault Codes   248     Auto-Tuning Operation Example   248     6.   PERIODIC INSPECTION & MAINTENANCE   251     6.1   Section Safety   252     6.2   Inspection   254     Recommended Daily Inspection   254     Recommended Periodic Inspection   255     6.3   Periodic Maintenance   257     Replacement Parts   257     6.4   Drive Cooling Fans   259     Cooling Fan Replacement: Models 2D0028 to 2D0130 and 4D0011 to 4D0124   263     Drive Cooling Fan Replacement: Models 2D0143, 2D0192, 4D0156, and 4D0124   265     Drive Cooling Fan Replacement: Models 2D0248 and 4D0216 to 4D0414   269     Drive Cooling Fan Replacement: Models 4D0720 to 4D0590   274     Drive Cooling Fan Replacement: Models 4D0720 to 4D0590   274     Drive Cooling Fan Replacement   283     Replacing the Drive   288     Replacing the Drive   288     7.9   PERIPHERAL DEVICES & OPTIONS   291     7.1   Section Safety                                                                                                    |    |     | Fault Reset Methods                                                                        | 246 |
| Types of Auto-Tuning   247     Auto-Tuning Operation Example   248     6. PERIODIC INSPECTION & MAINTENANCE   251     6.1 Section Safety   252     6.2 Inspection   254     Recommended Daily Inspection   254     Recommended Periodic Inspection   255     6.3 Periodic Maintenance   257     Replacement Parts   257     6.4 Drive Cooling Fans   259     Number of Cooling Fans   259     Cooling Fan Replacement: Models 2D0028 to 2D0130 and 4D0011 to 4D0124   263     Drive Cooling Fan Replacement: Models 2D0154, 2D0192, 4D0156, and 4D0180   265     Drive Cooling Fan Replacement: Models 2D028 to 2D0130 and 4D011 to 4D0144   263     Drive Cooling Fan Replacement: Models 2D028 to 2D0130 and 4D011 to 4D0124   263     Drive Cooling Fan Replacement: Models 2D028 to 2D0130 and 4D011 to 4D0144   269     Installing the Cooling Fan   271     Drive Cooling Fan Replacement: Models 4D0720 to 4D0930   274     Drive Cooling Fan Replacement: Models 4D0720 to 4D0930   274     Drive Cooling Fan Replacement: Models 4D0720 to 4D0930   278     Harmonic Filter Module Cooling Fan Replacement   288     7. Drive Options and Peri                                                                    |    | 5.9 | Auto-Tuning                                                                                | 247 |
| Auto-Tuning Interruption and Fault Codes   248     Auto-Tuning Operation Example   248     Auto-Tuning Operation Example   248     6. PERIODIC INSPECTION & MAINTENANCE   251     6.1 Section Safety   252     6.2 Inspection   254     Recommended Daily Inspection   254     Recommended Periodic Inspection   255     6.3 Periodic Maintenance   257     6.4 Drive Cooling Fans   259     Cooling Fan Component Names   259     Cooling Fan Replacement: Models 20028 to 20130 and 40011 to 400124   263     Drive Cooling Fan Replacement: Models 201048, 20192, 400156, and 4010180   265     Drive Cooling Fan Replacement: Models 20028 to 20130 and 40011 to 400124   263     Drive Cooling Fan Replacement: Models 20028 to 400216 to 400414   269     Installing the Cooling Fan Replacement: Models 400720 to 400930   274     Drive Cooling Fan Replacement: Models 400720 to 400930   278     Harmonic Filter Module Cooling Fan Replacement.   288     Replacing the Drive   288     7. PERIPHERAL DEVICES & OPTIONS   291     7.1 Section Safety   292     7.2 Drive Options and Peripheral Devices   294                                                                                                   |    |     | Types of Auto-Tuning                                                                       | 247 |
| Auto-Tuning Operation Example   248     6. PERIODIC INSPECTION & MAINTENANCE   251     6.1 Section Safety   252     6.2 Inspection   254     Recommended Daily Inspection   254     Recommended Periodic Inspection   255     6.3 Periodic Maintenance   257     Replacement Parts   257     6.4 Drive Cooling Fans   259     Cooling Fan Replacement Names   259     Cooling Fan Replacement. Models 20028 to 20130 and 40011 to 400124   263     Drive Cooling Fan Replacement. Models 20028 to 20130 and 40011 to 400124   263     Drive Cooling Fan Replacement. Models 20028 to 40011 to 400114   269     Installing the Cooling Fan Replacement. Models 20028 and 400216 to 400414   269     Inve Cooling Fan Replacement. Models 400720 to 40930   274     Drive Cooling Fan Replacement. Models 400720 to 40930   274     Drive Cooling Fan Replacement.   288     Replacing the Drive   288     7. PERIPHERAL DEVICES & OPTIONS   291     7.1 Section Safety   292     7.2 Drive Options and Peripheral Devices   294     7.3 Connecting Peripheral Devices   295     Drive Models 20028 to 20248 an                                                                                                    |    |     | Auto-Tuning Interruption and Fault Codes                                                   | 248 |
| 6. PERIODIC INSPECTION & MAINTENANCE   251     6.1 Section Safety   252     6.2 Inspection   254     Recommended Daily Inspection.   254     Recommended Periodic Inspection.   255     6.3 Periodic Maintenance   257     Replacement Parts   257     Replacement Parts   257     Cooling Fan Component Names   259     Drive Cooling Fan Replacement: Models 2⊡028 to 2⊡0130 and 4⊡0011 to 4⊡0124.   263     Drive Cooling Fan Replacement: Models 2⊡028 to 2⊡0130 and 4⊡0011 to 4⊡0124.   263     Drive Cooling Fan Replacement: Models 2⊡028 to 2⊡0130 and 4⊡0140.   269     Installing the Cooling Fan Replacement: Models 2⊡028 to 2⊡0130 and 4⊡0140.   269     Installing the Cooling Fan Replacement: Models 2⊡028 to 2⊡0130.   274     Drive Cooling Fan Replacement: Models 4⊡0477 and 4⊡0590.   274     Drive Cooling Fan Replacement: Models 4⊡0472 to 4⊡0590.   274     Drive Replacement.   288     Replacing the Drive   288     7. PERIPHERAL DEVICES & OPTIONS   291     7.1 Section Safety.   292     7.2 Drive Models 2⊡0028 to 2⊡0248 and 4⊡011 to 4⊡0590.   295     Drive Models 2⊡0028 to 2⊡0248 and 4⊡0011 to 4⊡0590.                                                                               |    |     | Auto-Tuning Operation Example                                                              | 248 |
| 6.1   Section Safety                                                                                                    | 6. | PEF | RIODIC INSPECTION & MAINTENANCE                                                            | 251 |
| 6.2   Inspection   254     Recommended Daily Inspection.   255     Recommended Periodic Inspection.   255     6.3   Periodic Maintenance   257     Replacement Parts.   257     6.4   Drive Cooling Fans   259     Number of Cooling Fans   259     Cooling Fan Component Names   250     Drive Cooling Fan Replacement: Models 2□0028 to 2□0130 and 4□0011 to 4□0124   263     Drive Cooling Fan Replacement: Models 2□0154, 2□0192, 4□0156, and 4□0180   265     Drive Cooling Fan Replacement: Models 2□0154, 2□0192, 4□0156, and 4□0180   265     Drive Cooling Fan Replacement: Models 2□0248 and 4□0216 to 4□0414   269     Installing the Cooling Fan Replacement: Models 4□0720 to 4□0300   274     Drive Cooling Fan Replacement: Models 4□0720 to 4□0300   278     Harmonic Filter Module Cooling Fan Replacement.   288     7.   PERIPHERAL DEVICES & OPTIONS   291     7.1   Section Safety.   292     7.2   Drive Options and Peripheral Devices   294     7.3   Connecting Peripheral Devices   295     Drive Models 2□0228 to 2□0248 and 4□0011 to 4□0590   296     7.4   O                                                                                                    |    | 6.1 | Section Safety                                                                             | 252 |
| Recommended Daily Inspection   254     Recommended Periodic Inspection   255     6.3 Periodic Maintenance   257     Replacement Parts   257     6.4 Drive Cooling Fans   259     Number of Cooling Fans   259     Cooling Fan Replacement Nodels 2⊡0028 to 2⊡0130 and 4⊡0011 to 4⊡0124   263     Drive Cooling Fan Replacement: Models 2⊡014, 2⊡0192, 4⊡0156, and 4⊡0180   265     Drive Cooling Fan Replacement: Models 2⊡0248 and 4⊡0216 to 4⊡0144   269     Installing the Cooling Fan Replacement: Models 4⊡0477 and 4⊡0590   274     Drive Cooling Fan Replacement: Models 4⊡0477 and 4⊡0590   274     Drive Cooling Fan Replacement: Models 4⊡0720 to 4⊡0930   278     Harmonic Filter Module Cooling Fan Replacement.   288     Replacing the Drive   288     7. PERIPHERAL DEVICES & OPTIONS   291     7.1 Section Safety   292     7.2 Drive Options and Peripheral Devices   295     Drive Models 4⊡0720 to 4⊡0590   295     Drive Models 4⊡0720 to 4⊡0930   295     Drive Options and Peripheral Devices   294     7.3 Connecting Peripheral Devices   295     Drive Models 4⊡0720 to 4⊡0930   296                                                                                                    |    | 6.2 | Inspection                                                                                 | 254 |
| Recommended Periodic Inspection   255     6.3   Periodic Maintenance   257     Replacement Parts   257     6.4   Drive Cooling Fans   259     Number of Cooling Fans   260     Drive Cooling Fan Replacement: Models 2D0028 to 2D0130 and 4D011 to 4D0124   263     Drive Cooling Fan Replacement: Models 2D0028 to 2D0130 and 4D011 to 4D0124   263     Drive Cooling Fan Replacement: Models 2D0248 and 4D0216 to 4D0404   269     Installing the Cooling Fan Replacement: Models 4D0477 and 4D0590   274     Drive Cooling Fan Replacement: Models 4D0720 to 4D0930   274     Drive Cooling Fan Replacement: Models 4D0720 to 4D0930   278     Harmonic Filter Module Cooling Fan Replacement.   283     6.5   Drive Replacement   288     Replacing the Drive   288     7.   PERIPHERAL DEVICES & OPTIONS   291     7.1   Section Safety.   292     7.2   Drive Options and Peripheral Devices   295     Drive Models 2D0028 to 2D0248 and 4D0011 to 4D0590   295     Drive Models 2D0028 to 2D0248 and 4D0011 to 4D0590   295     Drive Models 2D0028 to 2D0248 and 4D0011 to 4D0590   295     Drive Models 2D00                                                                                                    |    |     | Recommended Daily Inspection                                                               | 254 |
| 6.3   Periodic Maintenance   257     Replacement Parts   257     6.4   Drive Cooling Fans   259     Number of Cooling Fans   259     Cooling Fan Corponent Names   260     Drive Cooling Fan Replacement: Models 2⊡0028 to 2⊡0130 and 4⊡0011 to 4⊡0124   263     Drive Cooling Fan Replacement: Models 2⊡028 and 4⊡0156, and 4⊡0180   265     Drive Cooling Fan Replacement: Models 2⊡028 and 4⊡0216 to 4⊡0414   269     Installing the Cooling Fan Replacement: Models 4⊡0720 to 4⊡0900   274     Drive Cooling Fan Replacement: Models 4⊡0720 to 4⊡0930   278     Harmonic Filter Module Cooling Fan Replacement.   283     6.5   Drive Replacement   288     Replacing the Drive   288     7.   PERIPHERAL DEVICES & OPTIONS   291     7.1   Section Safety.   292     7.2   Drive Options and Peripheral Devices   294     7.3   Connecting Peripheral Devices   295     Drive Models 4⊡0720 to 4⊡0930   295     Drive Models 4⊡0720 to 4⊡0930   296     7.4   Option Installation   297     Perior to Installing the Option   297     Prio                                                                                                    |    |     | Recommended Periodic Inspection                                                            | 255 |
| Replacement Parts   257     6.4   Drive Cooling Fans   259     Number of Cooling Fans   259     Cooling Fan Component Names   260     Drive Cooling Fan Replacement: Models 2D0028 to 2D0130 and 4D0011 to 4D0124   263     Drive Cooling Fan Replacement: Models 2D0154, 2D0192, 4D0156, and 4D0124   263     Drive Cooling Fan Replacement: Models 2D0248 and 4D0216 to 4D0414   269     Installing the Cooling Fan   271     Drive Cooling Fan Replacement: Models 4D077 and 4D0590   274     Drive Cooling Fan Replacement: Models 4D0720 to 4D0930   278     Harmonic Filter Module Cooling Fan Replacement.   288     Replacing the Drive   288     Replacing the Drive   288     7.   PERIPHERAL DEVICES & OPTIONS   291     7.1   Section Safety   292     7.2   Drive Options and Peripheral Devices   294     7.3   Connecting Peripheral Devices   295     Drive Models 2D028 to 2D0248 and 4D011 to 4D0590   295     Drive Models 4D0720 to 4D0930   296     7.4   Option Installation   297     7.5   Installing the Option   297     7.6                                                                                                    |    | 6.3 | Periodic Maintenance                                                                       | 257 |
| 6.4   Drive Cooling Fans   259     Number of Cooling Fans   260     Drive Cooling Fan Component Names   260     Drive Cooling Fan Replacement: Models 2□0028 to 2□0130 and 4□0011 to 4□0124   263     Drive Cooling Fan Replacement: Models 2□0154, 2□0192, 4□0156, and 4□0180   265     Drive Cooling Fan Replacement: Models 2□0248 and 4□0216 to 4□0414   269     Installing the Cooling Fan   271     Drive Cooling Fan Replacement: Models 4□0720 to 4□0930   274     Drive Cooling Fan Replacement: Models 4□0720 to 4□0930   278     Harmonic Filter Module Cooling Fan Replacement.   288     Replacing the Drive   288     Replacing the Drive   288     7. PERIPHERAL DEVICES & OPTIONS   291     7.1 Section Safety   292     7.2 Drive Options and Peripheral Devices   294     7.3 Connecting Peripheral Devices   295     Drive Models 2□0028 to 2□0248 and 4□0011 to 4□0590   295     Drive Models 2□0028 to 2□0248 and 4□0011 to 4□0590   296     7.4 Option Installation   297     7.5 Installing the Option   297     7.6 Installing the Option   297     7.6 Installing Peripheral Devices   301 <                                                                                                    |    |     | Replacement Parts                                                                          | 257 |
| Number of Cooling Fans   259     Cooling Fan Component Names   260     Drive Cooling Fan Replacement: Models 2D0028 to 2D0130 and 4D011 to 4D0124   263     Drive Cooling Fan Replacement: Models 2D0248 and 4D0192, 4D0156, and 4D0180   265     Drive Cooling Fan Replacement: Models 2D0248 and 4D0216 to 4D0414   269     Installing the Cooling Fan   271     Drive Cooling Fan Replacement: Models 4D077 and 4D0590   274     Drive Cooling Fan Replacement: Models 4D0720 to 4D0930   278     Harmonic Filter Module Cooling Fan Replacement.   283     6.5   Drive Replacement   283     7.   PERIPHERAL DEVICES & OPTIONS   291     7.1   Section Safety   292     7.2   Drive Options and Peripheral Devices   294     7.3   Connecting Peripheral Devices   295     Drive Models 2D0028 to 2D0248 and 4D011 to 4D0590   295     Drive Models 2D0028 to 2D0248 and 4D011 to 4D0590   296     7.4   Option Installation   297     7.5   Installing the Option   297     7.6   Onstallation   297     7.6   Installing Peripheral Devices   301     1   I                                                                                                    |    | 6.4 | Drive Cooling Fans                                                                         | 259 |
| Cooling Fan Component Names   260     Drive Cooling Fan Replacement: Models 2□0028 to 2□0130 and 4□0011 to 4□0124   263     Drive Cooling Fan Replacement: Models 2□0148, 2□0192, 4□0156, and 4□0180   265     Drive Cooling Fan Replacement: Models 2□0248 and 4□0216 to 4□0414   269     Installing the Cooling Fan   271     Drive Cooling Fan Replacement: Models 4□0477 and 4□0590   274     Drive Cooling Fan Replacement: Models 4□0472 to 4□0930   278     Harmonic Filter Module Cooling Fan Replacement   283     6.5   Drive Replacement   288     Replacing the Drive   288     Replacing the Drive   288     7.   PERIPHERAL DEVICES & OPTIONS   291     7.1   Section Safety   292     7.2   Drive Options and Peripheral Devices   294     7.3   Connecting Peripheral Devices   295     Drive Models 2□0028 to 2□0248 and 4□0011 to 4□0590   295     Drive Models 4□0720 to 4□0930   296     7.4   Option Installation   297     Prior to Installing the Option   297     Communication Option Installation Example   301     Installing a Molded Case Circuit Breaker (MCCB) or Ground Fault Circuit                                                                                                    |    |     | Number of Cooling Fans                                                                     | 259 |
| Drive Cooling Fan Replacement: Models 2□0028 to 2□0192, 4□0156, and 4□0011 to 4□0124                                                                                                    |    |     | Cooling Fan Component Names                                                                | 260 |
| Drive Cooling Fan Replacement: Models 2⊡0134, 2⊡0134, 2⊡0136, all0 4⊡0136, all0 4⊡0136   269     Installing the Cooling Fan   271     Drive Cooling Fan Replacement: Models 4⊡0477 and 4⊡0590   274     Drive Cooling Fan Replacement: Models 4⊡0720 to 4⊡0930   278     Harmonic Filter Module Cooling Fan Replacement   283     6.5   Drive Replacement   288     Replacing the Drive   288     7.   PERIPHERAL DEVICES & OPTIONS   291     7.1   Section Safety   292     7.2   Drive Options and Peripheral Devices   294     7.3   Connecting Peripheral Devices   295     Drive Models 2⊡0028 to 2⊡0248 and 4⊡0011 to 4⊡0590   295     Drive Models 4⊡0720 to 4⊡0930   296     7.4   Option Installation   297     Prior to Installing the Option   297     Communication Option Installation Example   298     7.5   Installing Peripheral Devices   301     Installing a Molded Case Circuit Breaker (MCCB) or Ground Fault Circuit Interrupter (GFCI)   301     Installing a Molded Case Circuit Breaker (MCCB) or Ground Fault Circuit Interrupter (GFCI)   302     Reducing Noise   302   302                                                                                                    |    |     | Drive Cooling Fan Replacement: Models 2D0028 to 2D0130 and 4D0011 to 4D0124                | 263 |
| Installing the Cooling Fan   271     Drive Cooling Fan Replacement: Models 4⊡0477 and 4⊡0590   274     Drive Cooling Fan Replacement: Models 4⊡0720 to 4⊡0930   278     Harmonic Filter Module Cooling Fan Replacement   283     6.5   Drive Replacement   288     Replacing the Drive   288     7.   PERIPHERAL DEVICES & OPTIONS   291     7.1   Section Safety   292     7.2   Drive Options and Peripheral Devices   294     7.3   Connecting Peripheral Devices   295     Drive Models 2⊡0028 to 2⊡0248 and 4⊡0011 to 4⊡0590   295     Drive Models 4⊡0720 to 4⊟0930   296     7.4   Option Installation   297     Prior to Installing the Option   297     Communication Option Installation Example   298     7.5   Installing a Molded Case Circuit Breaker (MCCB) or Ground Fault Circuit Interrupter (GFCI)   301     Installing a Molded Case Circuit Breaker (MCCB) or Ground Fault Circuit Interrupter (GFCI)   301     Installing a Molded Case Circuit Breaker (MCCB) or Ground Fault Circuit Interrupter (GFCI)   301     Installing a Molded Case Circuit Breaker (MCCB) or Ground Fault Circuit Interrupter (GFCI)   302     Red                                                                         |    |     | Drive Cooling Fan Replacement: Models 200154, 200192, 400156, and 400160                   | 200 |
| Drive Cooling Fan Replacement: Models 4□0477 and 4□0590   274     Drive Cooling Fan Replacement: Models 4□0720 to 4□0930   278     Harmonic Filter Module Cooling Fan Replacement.   283     6.5 Drive Replacement   288     Replacing the Drive   288     7. PERIPHERAL DEVICES & OPTIONS   291     7.1 Section Safety   292     7.2 Drive Options and Peripheral Devices   294     7.3 Connecting Peripheral Devices   295     Drive Models 2□0028 to 2□0248 and 4□0011 to 4□0590   295     Drive Models 4□0720 to 4□0930   296     7.4 Option Installation   297     Prior to Installing the Option   297     Prior to Installing the Option   297     Communication Option Installation Example   298     7.5 Installing Peripheral Devices   301     Installing a Molded Case Circuit Breaker (MCCB) or Ground Fault Circuit Interrupter (GFCI)   301     Installing a Molded Case Circuit Breaker (MCCB) or Ground Fault Circuit Interrupter (GFCI)   301     Installing a Magnetic Contactor at the Power Supply Side   302     Reducing Noise   302   302     Attachment for External Heatsink Mounting (IP00 Enclosure)   302 <td< td=""><td></td><td></td><td>Installing the Cooling Fan</td><td> 271</td></td<> |    |     | Installing the Cooling Fan                                                                 | 271 |
| Drive Cooling Fan Replacement: Models 4□0720 to 4□0930   278     Harmonic Filter Module Cooling Fan Replacement.   283     6.5   Drive Replacement   288     Replacing the Drive   288     7.   PERIPHERAL DEVICES & OPTIONS   291     7.1   Section Safety   292     7.2   Drive Options and Peripheral Devices   294     7.3   Connecting Peripheral Devices   295     Drive Models 2□0028 to 2□0248 and 4□0011 to 4□0590   295     Drive Models 2□0028 to 2□0248 and 4□0011 to 4□0590   296     7.4   Option Installation   297     Prior to Installing the Option   297     Communication Option Installation Example   298     7.5   Installing Peripheral Devices   301     Installing a Molded Case Circuit Breaker (MCCB) or Ground Fault Circuit Interrupter (GFCI)   301     Installing a Magnetic Contactor at the Power Supply Side   301     Connecting Noise   302     Attachment for External Heatsink Mounting (IP00 Enclosure)   302     Installing a Motor Thermal Overload (oL) Relay on the Drive Output   302                                                                                                    |    |     | Drive Cooling Fan Replacement: Models 400477 and 400590                                    | 274 |
| Harmonic Filter Module Cooling Fan Replacement.   283     6.5   Drive Replacement   288     Replacing the Drive   288     7.   PERIPHERAL DEVICES & OPTIONS   291     7.1   Section Safety.   292     7.2   Drive Options and Peripheral Devices   294     7.3   Connecting Peripheral Devices   295     Drive Models 2□0028 to 2□0248 and 4□0011 to 4□0590.   295     Drive Models 4□0720 to 4□0930   296     7.4   Option Installation   297     Prior to Installing the Option.   297     Communication Option Installation Example.   298     7.5   Installing Peripheral Devices   301     Installing a Molded Case Circuit Breaker (MCCB) or Ground Fault Circuit Interrupter (GFCI)   301     Installing a Magnetic Contactor at the Power Supply Side.   301     Connecting a Surge Absorber   302     Reducing Noise   302     Attachment for External Heatsink Mounting (IP00 Enclosure)   302     Installing a Motor Thermal Overload (oL) Relay on the Drive Output   302                                                                                                    |    |     | Drive Cooling Fan Replacement: Models 400720 to 400930                                     | 278 |
| 6.5   Drive Replacement   288     Replacing the Drive   288     7.   PERIPHERAL DEVICES & OPTIONS   291     7.1   Section Safety.   292     7.2   Drive Options and Peripheral Devices   294     7.3   Connecting Peripheral Devices   295     Drive Models 2□0028 to 2□0248 and 4□0011 to 4□0590.   295     Drive Models 4□0720 to 4□0930.   296     7.4   Option Installation   297     Prior to Installing the Option   297     Communication Option Installation Example.   298     7.5   Installing Peripheral Devices   301     Installing a Molded Case Circuit Breaker (MCCB) or Ground Fault Circuit Interrupter (GFCI)   301     Installing a Molded Case Circuit Breaker (MCCB) or Ground Fault Circuit Interrupter (GFCI)   301     Connecting a Surge Absorber   302     Reducing Noise   302     Attachment for External Heatsink Mounting (IP00 Enclosure)   302     Installing a Motor Thermal Overload (oL) Relay on the Drive Output   302                                                                                                    |    |     | Harmonic Filter Module Cooling Fan Replacement                                             | 283 |
| Replacing the Drive   288     7. PERIPHERAL DEVICES & OPTIONS   291     7.1 Section Safety.   292     7.2 Drive Options and Peripheral Devices   294     7.3 Connecting Peripheral Devices   295     Drive Models 2□0028 to 2□0248 and 4□0011 to 4□0590.   295     Drive Models 4□0720 to 4□0930.   296     7.4 Option Installation   297     Prior to Installing the Option   297     Communication Option Installation Example.   298     7.5 Installing Peripheral Devices   301     Installing a Molded Case Circuit Breaker (MCCB) or Ground Fault Circuit Interrupter (GFCI)   301     Installing a Molded Case Circuit Breaker (MCCB) or Ground Fault Circuit Interrupter (GFCI)   301     Installing a Molded Case Circuit Breaker (MCCB) or Ground Fault Circuit Interrupter (GFCI)   301     Installing a Molded Case Circuit Breaker (MCCB) or Ground Fault Circuit Interrupter (GFCI)   301     Connecting a Surge Absorber   302     Reducing Noise   302     Attachment for External Heatsink Mounting (IP00 Enclosure)   302     Installing a Motor Thermal Overload (oL) Relay on the Drive Output   302                                                                                                   |    | 6.5 | Drive Replacement                                                                          | 288 |
| 7. PERIPHERAL DEVICES & OPTIONS   291     7.1 Section Safety   292     7.2 Drive Options and Peripheral Devices   294     7.3 Connecting Peripheral Devices   295     Drive Models 2□0028 to 2□0248 and 4□0011 to 4□0590   295     Drive Models 4□0720 to 4□0930   296     7.4 Option Installation   297     Prior to Installing the Option   297     Communication Option Installation Example   298     7.5 Installing Peripheral Devices   301     Installing a Molded Case Circuit Breaker (MCCB) or Ground Fault Circuit Interrupter (GFCI)   301     Installing a Molded Case Circuit Breaker (MCCB) or Ground Fault Circuit Interrupter (GFCI)   301     Connecting a Surge Absorber   302     Reducing Noise   302     Attachment for External Heatsink Mounting (IP00 Enclosure)   302     Installing a Motor Thermal Overload (oL) Relay on the Drive Output   302                                                                                                    |    |     | Replacing the Drive                                                                        | 288 |
| 7.1   Section Safety                                                                                                    | 7. | PEF | RIPHERAL DEVICES & OPTIONS                                                                 | 291 |
| 7.2 Drive Options and Peripheral Devices   294     7.3 Connecting Peripheral Devices   295     Drive Models 2□0028 to 2□0248 and 4□0011 to 4□0590.   295     Drive Models 4□0720 to 4□0930.   296     7.4 Option Installation   297     Prior to Installing the Option   297     Communication Option Installation Example.   298     7.5 Installing Peripheral Devices   301     Installing a Molded Case Circuit Breaker (MCCB) or Ground Fault Circuit Interrupter (GFCI)   301     Connecting a Surge Absorber   302     Reducing Noise   302     Attachment for External Heatsink Mounting (IP00 Enclosure)   302     Installing a Motor Thermal Overload (oL) Relay on the Drive Output   302                                                                                                    |    | 7.1 | Section Safety                                                                             | 292 |
| 7.3   Connecting Peripheral Devices   295     Drive Models 2□0028 to 2□0248 and 4□0011 to 4□0590   295     Drive Models 4□0720 to 4□0930   296     7.4   Option Installation   297     Prior to Installing the Option   297     Communication Option Installation Example   298     7.5   Installing Peripheral Devices   301     Installing a Molded Case Circuit Breaker (MCCB) or Ground Fault Circuit Interrupter (GFCI)   301     Installing a Magnetic Contactor at the Power Supply Side   302     Reducing Noise   302     Attachment for External Heatsink Mounting (IP00 Enclosure)   302     Installing a Motor Thermal Overload (oL) Relay on the Drive Output   302                                                                                                    |    | 7.2 | Drive Options and Peripheral Devices                                                       | 294 |
| Drive Models 2□0028 to 2□0248 and 4□0011 to 4□0590                                                                                                    |    | 7.3 | Connecting Peripheral Devices                                                              | 295 |
| Drive Models 4□0720 to 4□0930   296     7.4 Option Installation   297     Prior to Installing the Option   297     Communication Option Installation Example   298     7.5 Installing Peripheral Devices   301     Installing a Molded Case Circuit Breaker (MCCB) or Ground Fault Circuit Interrupter (GFCI)   301     Installing a Magnetic Contactor at the Power Supply Side   301     Connecting a Surge Absorber   302     Reducing Noise   302     Attachment for External Heatsink Mounting (IP00 Enclosure)   302     Installing a Motor Thermal Overload (oL) Relay on the Drive Output   302                                                                                                    |    |     | Drive Models 200028 to 200248 and 400011 to 400590                                         | 295 |
| 7.4   Option Installation   297     Prior to Installing the Option   297     Communication Option Installation Example   298     7.5   Installing Peripheral Devices   301     Installing a Molded Case Circuit Breaker (MCCB) or Ground Fault Circuit Interrupter (GFCI)   301     Installing a Magnetic Contactor at the Power Supply Side   301     Connecting a Surge Absorber   302     Reducing Noise   302     Attachment for External Heatsink Mounting (IP00 Enclosure)   302     Installing a Motor Thermal Overload (oL) Relay on the Drive Output   302                                                                                                    |    |     | Drive Models 4□0720 to 4□0930                                                              | 296 |
| Prior to Installing the Option   297     Communication Option Installation Example   298     7.5 Installing Peripheral Devices   301     Installing a Molded Case Circuit Breaker (MCCB) or Ground Fault Circuit Interrupter (GFCI)   301     Installing a Magnetic Contactor at the Power Supply Side   301     Connecting a Surge Absorber   302     Reducing Noise   302     Attachment for External Heatsink Mounting (IP00 Enclosure)   302     Installing a Motor Thermal Overload (oL) Relay on the Drive Output   302                                                                                                    |    | 7.4 | Option Installation                                                                        | 297 |
| Communication Option Installation Example.   298     7.5   Installing Peripheral Devices   301     Installing a Molded Case Circuit Breaker (MCCB) or Ground Fault Circuit Interrupter (GFCI)   301     Installing a Magnetic Contactor at the Power Supply Side.   301     Connecting a Surge Absorber   302     Reducing Noise   302     Attachment for External Heatsink Mounting (IP00 Enclosure)   302     Installing a Motor Thermal Overload (oL) Relay on the Drive Output   302                                                                                                    |    |     | Prior to Installing the Option                                                             | 297 |
| 7.5   Installing Peripheral Devices   301     Installing a Molded Case Circuit Breaker (MCCB) or Ground Fault Circuit Interrupter (GFCI)   301     Installing a Magnetic Contactor at the Power Supply Side   301     Connecting a Surge Absorber   302     Reducing Noise   302     Attachment for External Heatsink Mounting (IP00 Enclosure)   302     Installing a Motor Thermal Overload (oL) Relay on the Drive Output   302                                                                                                    |    |     | Communication Option Installation Example                                                  | 298 |
| Installing a Molded Case Circuit Breaker (MCCB) or Ground Fault Circuit Interrupter (GFCI) 301<br>Installing a Magnetic Contactor at the Power Supply Side                                                                                                    |    | 7.5 | Installing Peripheral Devices                                                              | 301 |
| Installing a Magnetic Contactor at the Power Supply Side                                                                                                    |    |     | Installing a Molded Case Circuit Breaker (MCCB) or Ground Fault Circuit Interrupter (GFCI) | 301 |
| 302     Reducing Noise     302     Attachment for External Heatsink Mounting (IP00 Enclosure)     302     Installing a Motor Thermal Overload (oL) Relay on the Drive Output     302                                                                                                    |    |     | Installing a Magnetic Contactor at the Power Supply Side                                   | 301 |
| Attachment for External Heatsink Mounting (IP00 Enclosure)                                                                                                    |    |     | Connecting a Surge Absorber                                                                | 302 |
| Installing a Motor Thermal Overload (oL) Relay on the Drive Output                                                                                                    |    |     | Attachment for External Heatsink Mounting (IP00 Enclosure)                                 | 302 |
|                                                                                                    |    |     | Installing a Motor Thermal Overload (oL) Relay on the Drive Output                         | 302 |
| A. SPECIFICATIONS                                                                                                    | Δ  | SPF | ECIFICATIONS                                                                               |     |

|    | A.1 | Power Ratings                                             |             |
|----|-----|-----------------------------------------------------------|-------------|
|    |     | Three-Phase 200 V Class Drive Models 200028 to 20081      | 306         |
|    |     | Three-Phase 200 V Class Drive Models 200104 to 200248     |             |
|    |     | Three-Phase 400 V Class Drive Models 4□0011 to 4□0077     | 308         |
|    |     | Three-Phase 400 V Class Drive Models 4□0096 to 4□0414     | 309         |
|    |     | Three-Phase 400 V Class Drive Models 4□0477 to 4□0930     | 310         |
|    | A.2 | Drive Specifications                                      |             |
|    | A.3 | Drive Watt Loss Data                                      | 313         |
|    |     | Drive Models 20028 to 20248                               | 313         |
|    |     | Drive Models 4□0011 to 4□0930                             | 313         |
|    |     | Harmonic Filter Modules for Drive Models 4 0720 to 4 0930 |             |
|    | A.4 | Drive Derating Data                                       | 315         |
|    |     | Rated Current Depending on Carrier Frequency              | 315         |
|    |     | Carrier Frequency Derating                                |             |
|    |     | Temperature Derating                                      |             |
|    |     | Altitude Derating                                         |             |
| В. | PAF | RAMETER LIST                                              |             |
|    | B.1 | Understanding Parameter Descriptions                      | 320         |
|    |     | Control Modes, Symbols, and Terms                         |             |
|    | B.2 | A: Initialization Parameters                              | 321         |
|    |     | A1: Initialization                                        | 321         |
|    |     | A2: User Parameters                                       | 322         |
|    | B.3 | b: Application                                            |             |
|    |     | b1: Operation Mode Selection                              | 323         |
|    |     | b2: DC Injection Braking                                  | 324         |
|    |     | b3: Speed Search                                          |             |
|    |     | b4: Timer Function                                        |             |
|    |     | b5: PID Control                                           |             |
|    |     | b6: Dwell Function                                        |             |
|    | D 4 | Do. Energy Saving                                         |             |
|    | D.4 | C: Tuning                                                 | <b>აა</b> ს |
|    |     | C1: Acceleration and Deceleration Times                   |             |
|    |     | C3. Slip Compensation                                     |             |
|    |     | C4: Torque Compensation                                   |             |
|    |     | C6: Carrier Frequency                                     |             |
|    |     | C7: Voltage Adjustment                                    |             |
|    | B.5 | d: Reference Settings                                     |             |
|    |     | d1: Frequency Reference                                   |             |
|    |     | d2: Frequency Upper/Lower Limits                          | 334         |
|    |     | d3: Jump Frequency                                        |             |
|    |     | d4: Frequency Reference Hold and Up/Down 2 Function       | 335         |
|    | B.6 | E: Motor Parameters                                       |             |
|    |     | E1: V/f Pattern for Motor 1                               |             |
|    |     | E2: Motor 1 Parameters                                    | 337         |
|    | B.7 | F: Option Settings                                        |             |
|    |     | F4: Analog Monitor Card Settings (AO-A3)                  | 338         |
|    |     | F5: Digital Output Card Settings (DO-A3)                  |             |

|             | F6: Communication Option Card Settings                          | 339        |
|-------------|-----------------------------------------------------------------|------------|
|             | F7: Communication Option Card Settings (SI-EM3, SI-EN3, SI-EP3) | 341        |
| <b>B.</b> 8 | H Parameters: Multi-Function Terminals                          | 344        |
|             | H1 <sup>·</sup> Multi-Function Digital Inputs                   | 344        |
|             | H2: Multi-Function Digital Outputs.                             | 348        |
|             | H3: Multi-Function Analog Inputs                                | 352        |
|             | H4: Analog Outputs                                              | 354        |
|             | H5: MEMOBUS/Modbus Serial Communication                         | 355        |
|             | H6: Pulse Train Input                                           | 356        |
| B.9         | L: Protection Function                                          | 358        |
|             | L1: Motor Protection                                            | 358        |
|             | L2: Momentary Power Loss Ride-Thru.                             | 358        |
|             | L3: Stall Prevention                                            | 359        |
|             | L4: Speed Detection                                             | 360        |
|             | L5: Fault Restart                                               | 361        |
|             | L6: Torque Detection                                            | 362        |
|             | L7: Torque Limit                                                | 363        |
|             | L8: Drive Protection                                            | 363        |
|             | L9: Drive Protection 2                                          | 364        |
| B.10        | n: Special Adjustments                                          | 365        |
|             | n1: Hunting Prevention                                          | 365        |
|             | n2: Speed Feedback Detection Control (AFR) Tuning               | 365        |
|             | n3: Overexcitation Braking                                      | 365        |
|             | n6: Online Tuning                                               | 365        |
| B.11        | o: Operator-Related Settings                                    | 366        |
|             | o1: HOA Keynad Display Selection                                | 366        |
|             | o <sup>2</sup> : HOA Keypad Keypad Functions                    | 367        |
|             | o3: Copy Function                                               | 368        |
|             | o4: Maintenance Monitor Settings                                | 368        |
| R 12        | P. Pumn Parameters                                              | 369        |
| 0.12        | D1: Dump Pasia                                                  | 260        |
|             | P1. Fullip Dasic                                                | 309        |
|             | P2: Contactor Multipleving                                      | 373        |
|             | P4: Pump Advanced                                               | 375        |
|             | P5: Pump HAND Mode                                              | 378        |
|             | P6: Flow Meter Setup                                            | 379        |
|             | P7: Anti-Jam                                                    | 382        |
|             | P8: De-Scale / De-Ragging                                       | 383        |
| B 13        | Q: PID Controller Parameters                                    | 384        |
| D.10        | 01: Proset Setpoint                                             | 204        |
|             | Q1. Fresel Selpoint                                             | 204        |
|             | Q3. Output Current Limit                                        | 384        |
|             | 05: Suction Pressure Control                                    | 386        |
|             | Q6 <sup>•</sup> PI Auxiliary Control                            | 388        |
| <b>D</b> 11 | S: Special Application                                          | 303        |
| D.14        | Of Description Application                                      | <b>JJZ</b> |
|             | S1: Dynamic Noise Control Function                              | 392        |
|             | 52: Programmable Run Timers                                     | 392        |
| <b>–</b> -  |                                                                 | 395        |
| В.15        | I: Motor I uning                                                | 396        |
|             | T1: Induction Motor Auto-Tuning                                 | 396        |

|    | B.16        | U: Monitors                                        |                     |
|----|-------------|----------------------------------------------------|---------------------|
|    |             | U1: Operation Status Monitors                      |                     |
|    |             | U2: Fault Trace                                    |                     |
|    |             | U3: Fault History                                  |                     |
|    |             | U4: Maintenance Monitors                           |                     |
|    |             | U5: PID Monitors                                   |                     |
|    |             | U6: Operation Status Monitors                      |                     |
|    |             | U9: Power Monitors                                 |                     |
|    | B.17        | ' Parameter Default Values Changed by Control Mode | 408                 |
|    | <b>B.18</b> | SV/f Pattern Default Values                        | 409                 |
|    | B.19        | Defaults by Drive Model                            | 410                 |
| C. | MEI         | MOBUS/MODBUS COMMUNICATIONS                        | 415                 |
|    | C.1         | MEMOBUS/Modbus Configuration                       | 416                 |
|    | C.2         | Communication Specifications                       |                     |
|    | C 3         | Connecting to a Network                            | 418                 |
|    | 0.0         | Notwork Cable Connection                           | <b>110</b> برار     |
|    |             | Wiring Diagram for Multiple Connections            | 410<br>110 <i>ا</i> |
|    |             | Network Termination                                |                     |
|    | C 1         | MEMOBILS/Modbus Satur Parameters                   | ۸21 ،               |
|    | 0.7         | MEMOBUS/Modbus Serial Communication                | <b>1</b><br>421     |
|    | C.5         | Drive Operations by MEMOBUS/Modbus                 | 425                 |
|    | •.•         | Observing the Drive Operation                      | 425                 |
|    |             | Controlling the Drive                              | 425                 |
|    | C.6         | Communications Timing                              |                     |
|    |             | Command Messages from Master to Drive              |                     |
|    |             | Response Messages from Drive to Master             |                     |
|    | C.7         | Message Format                                     |                     |
|    |             | Message Content                                    | 427                 |
|    |             | Slave Address                                      |                     |
|    |             | Function Code                                      |                     |
|    |             | Data                                               |                     |
|    |             | Error Check                                        |                     |
|    | C.8         | Message Examples                                   |                     |
|    |             | Reading Drive MEMOBUS/Modbus Register Contents     |                     |
|    |             | Loopback Test                                      |                     |
|    |             | Writing to Multiple Registers                      |                     |
|    | C.9         | MEMOBUS/Modbus Data Table                          | 431                 |
|    |             | Command Data                                       |                     |
|    |             | Monitor Data                                       |                     |
|    |             | Broadcast Messages                                 |                     |
|    |             | Fault Trace Contents                               |                     |
|    | _           | Alarm Register Contents                            |                     |
|    | C.10        | Enter Command                                      | 449                 |
|    |             | Enter Command Types                                |                     |
|    | C.11        | Communication Errors                               | 450                 |
|    |             | MEMOBUS/Modbus Error Codes                         |                     |
|    |             | Slave Not Responding                               | 450                 |

|    | C.12 Self-Diagnostics |                                 | 451 |  |
|----|-----------------------|---------------------------------|-----|--|
| D. | STA                   | ANDARDS COMPLIANCE              | 453 |  |
|    | D.1                   | Section Safety                  | 454 |  |
|    | D.2                   | UL Standards                    | 456 |  |
|    |                       | UL Standards Compliance         | 456 |  |
|    |                       | Drive Motor Overload Protection |     |  |

# **Preface & General Safety**

This section provides safety messages pertinent to this product that, if not heeded, may result in fatality, personal injury, or equipment damage. Yaskawa is not responsible for the consequences of ignoring these instructions.

| i.1 | PREFACE        | .12 |
|-----|----------------|-----|
| i.2 | GENERAL SAFETY | .13 |

## i.1 Preface

Yaskawa manufactures products used as components in a wide variety of industrial systems and equipment. The selection and application of Yaskawa products remain the responsibility of the equipment manufacturer or end user. Yaskawa accepts no responsibility for the way its products are incorporated into the final system design. Under no circumstances should any Yaskawa product be incorporated into any product or design as the exclusive or sole safety control. Without exception, all controls should be designed to detect faults dynamically and fail safely under all circumstances. All systems or equipment designed to incorporate a product manufactured by Yaskawa must be supplied to the end user with appropriate warnings and instructions as to the safe use and operation of that part. Any warnings provided by Yaskawa must be promptly provided to the end user. Yaskawa offers an express warranty only as to the quality of its products in conforming to standards and specifications published in the Yaskawa manual. NO OTHER WARRANTY, EXPRESS OR IMPLIED, IS OFFERED. Yaskawa assumes no liability for any personal injury, property damage, losses, or claims arising from misapplication of its products.

This manual is designed to ensure correct and suitable application of U1000 iQpump drives. Read this manual before attempting to install, operate, maintain, or inspect a drive and keep it in a safe, convenient location for future reference. Be sure you understand all precautions and safety information before attempting application.

## Applicable Documentation

The following manuals are available for U1000 iQpump series drives:

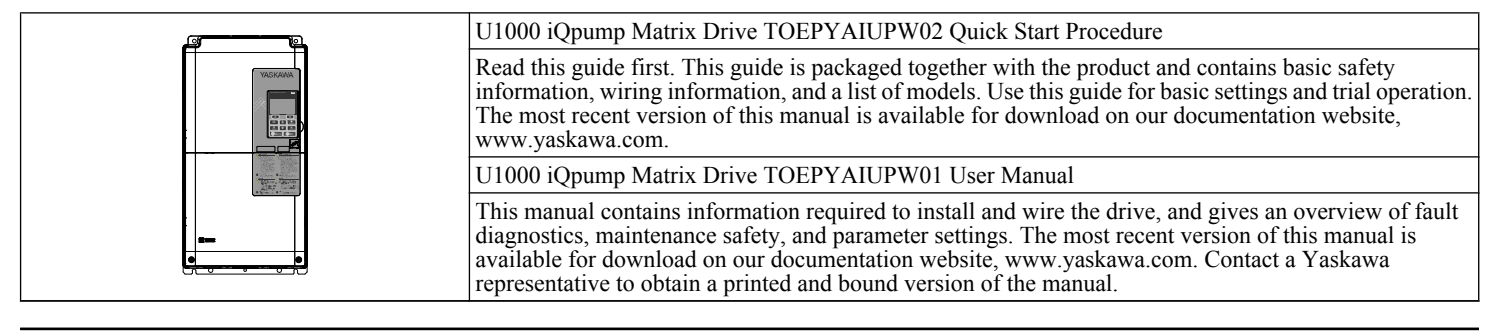

## Symbols

Note: Indicates a supplement or precaution that does not cause drive damage.

## Terms and Abbreviations

- Drive: Yaskawa U1000 iQpump Matrix Drive
- BCD: Binary coded decimal
- H: Hexadecimal number format
- Harmonic Filter Module: Standard configuration device harmonic filter module
- IGBT: Insulated Gate Bipolar Transistor
- kbps: Kilobits per Second
- MAC: Media Access Control
- Mbps: Megabits per Second
- OLV: Open Loop Vector Control
- **r/min:** Revolutions per Minute
- V/f: V/f Control

## Trademarks

- DeviceNet is a trademark of Open DeviceNet Vendor Association, Inc. (ODVA).
- EtherNet/IP is a trademark of Open DeviceNet Vendor Association, Inc. (ODVA).
- Modbus is a trademark of Schneider Electric.
- PROFIBUS-DP is a trademark of PROFIBUS International (PI).
- PROFNET is a trademark of PROFIBUS International (PI).
- Other companies and product names mentioned in this manual are trademarks of those companies.

## i.2 General Safety

## Supplemental Safety Information

#### **General Precautions**

- The diagrams in this manual may be indicated without covers or safety shields to show details. Replace the covers or shields before operating the drive and run the drive according to the instructions described in this manual.
- Any illustrations, photographs, or examples used in this manual are provided as examples only and may not apply to all products to which this manual is applicable.
- The products and specifications described in this manual or the content and presentation of the manual may be changed without notice to improve the product and/or the manual.
- When ordering a new copy of the manual due to damage or loss, contact Yaskawa or a Yaskawa representative and provide the manual number shown on the front cover.
- · If nameplate becomes worn or damaged, order a replacement from Yaskawa or a Yaskawa representative.

## 

Read and understand this manual before installing, operating or servicing this drive. The drive must be installed according to this manual and local codes.

The following conventions are used to indicate safety messages in this manual. Failure to heed these messages could result in serious or fatal injury or damage to the products or to related equipment and systems.

## A DANGER

Indicates a hazardous situation, which, if not avoided, will result in death or serious injury.

## 

Indicates a hazardous situation, which, if not avoided, could result in death or serious injury.

WARNING! may also be indicated by a bold key word embedded in the text followed by an italicized safety message.

## 

Indicates a hazardous situation, which, if not avoided, could result in minor or moderate injury.

CAUTION! may also be indicated by a bold key word embedded in the text followed by an italicized safety message.

NOTICE

Indicates a property damage message.

NOTICE: may also be indicated by a bold key word embedded in the text followed by an italicized safety message.

## Safety Messages

## 

#### Heed the safety messages in this manual.

Failure to comply will result in death or serious injury.

The operating company is responsible for any injuries or equipment damage resulting from failure to heed the warnings in this manual.

## **Electrical Shock Hazard**

#### Before servicing, disconnect all power to the equipment.

The output terminals remain charged even after the power supply is turned off. The charge indicator LED will extinguish when the control circuit DC voltage is below 50 Vdc. To prevent electric shock, wait for at least the time specified on the warning label, once all indicators are OFF, measure for unsafe voltages to confirm the drive is safe prior to servicing. Failure to comply will result in death or serious injury.

## **WARNING**

### Sudden Movement Hazard

#### System may start unexpectedly upon application of power, resulting in death or serious injury.

Clear all personnel from the drive, motor and machine area before applying power. Secure covers, couplings, shaft keys and machine loads before applying power to the drive.

## **Electrical Shock Hazard**

#### Do not attempt to modify or alter the drive in any way not explained in this manual.

Failure to comply could result in death or serious injury.

Yaskawa is not responsible for any modification of the product made by the user. This product must not be modified.

#### Do not allow unqualified personnel to use equipment.

Failure to comply could result in death or serious injury.

Installation, maintenance, inspection, and service must be performed only by authorized personnel familiar with installation, adjustment and maintenance of AC drives.

#### Do not remove covers or touch circuit boards while the power is on.

Failure to comply could result in death or serious injury.

#### Make sure the protective earthing conductor complies with technical standards and local safety regulations.

Because the leakage current exceeds 3.5 mA in models  $4\Box 0302$  and larger, IEC/EN 61800-5-1:2007 states that either the power supply must be automatically disconnected in case of discontinuity of the protective earthing conductor or a protective earthing conductor with a cross-section of at least 10 mm<sup>2</sup> (Cu) or 16 mm<sup>2</sup> (Al) must be used. Failure to comply may result in death or serious injury.

#### Always use appropriate equipment for Ground Fault Circuit Interrupters (GFCIs).

The drive can cause a residual current with a DC component in the protective earthing conductor. Where a residual current operated protective or monitoring device is used for protection in case of direct or indirect contact, always use a type B GFCI according to IEC/EN 60755.

## 

## Fire Hazard

#### Do not use an improper voltage source.

Failure to comply could result in death or serious injury by fire. Verify that the rated voltage of the drive matches the voltage of the incoming power supply before applying power.

#### Do not use improper combustible materials.

Failure to comply could result in death or serious injury by fire. Attach the drive to metal or other noncombustible material.

Tighten all terminal screws to the specified tightening torque.

Loose electrical connections could result in death or serious injury by fire due to overheating of electrical connections.

Install adequate branch circuit protection according to applicable local codes and this manual. Failure to comply could result in fire and damage to the drive or injury to personnel.

The device is suitable for use on a circuit capable of delivering not more than 100,000 RMS symmetrical amperes, 240 Vac maximum (200 V class), and 500 Vac maximum (400 V class:  $4A\square\square\square\square$ ) when protected by branch circuit protection devices specified in this document.

## **Crush Hazard**

Do not use this drive in lifting applications without installing external safety circuitry to prevent accidental dropping of the load. The drive does not possess built-in load drop protection for lifting applications.

Failure to comply could result in death or serious injury from falling loads.

Install electrical and/or mechanical safety circuit mechanisms independent of drive circuitry.

## 

## **Crush Hazard**

Do not carry the drive by the front cover.

Failure to comply may result in minor or moderate injury from the main body of the drive falling.

## NOTICE

Observe proper electrostatic discharge procedures (ESD) when handling the drive and circuit boards. Failure to comply may result in ESD damage to the drive circuitry.

#### Do not do a withstand voltage test or use a megohmmeter or megger insulation tester on the drive.

Failure to comply could result in damage to the sensitive devices within the drive.

#### Do not operate damaged equipment.

Failure to comply could result in further damage to the equipment. Do not connect or operate any equipment with visible damage or missing parts.

# If a fuse is blown or a Ground Fault Circuit Interrupter (GFCI) is tripped, check the wiring and the selection of the peripheral devices.

Check for short circuits or ground faults on the secondary side of fuses and GFCIs and check the wiring and the selection of peripheral devices. Remove the cause of the problem and then turn the power supply off and on again. If the cause cannot be identified, do not turn on the power supply or attempt to operate the equipment.

## Do not restart the drive immediately operate the peripheral devices if a fuse is blown or a GFCI is tripped.

Check the wiring and the selection of peripheral devices to identify the cause. Contact Yaskawa or a Yaskawa representative before restarting the drive or the peripheral devices if the cause cannot be identified.

## Do not expose the drive to halogen group disinfectants.

Failure to comply may cause damage to the electrical components in the drive.

Do not pack the drive in wooden materials that have been fumigated or sterilized. Do not sterilize the entire package after the product is packed.

## General Application Precautions

## Selection

#### **Drive Rated Output Current**

Make sure that the motor rated current is less than the rated output current for the drive.

#### When 2 Seconds is Required for Momentary Power Loss Ride-Thru Time

Use the units listed below when continuing drive operation after the power is restored even after a momentary loss of power of 2 seconds occurs:

- 200 V class Momentary Power Loss Ride-Thru unit: Model no. P0010
- 400 V class Momentary Power Loss Ride-Thru unit: Model no. P0020

#### **Drive Start-Up Time**

The drive requires 1.5 seconds to prepare for operation after the power is turned on. Be mindful of this delay when using an external reference input.

**Note:** 1.5 seconds is the required time when no optional devices are used with the drive. When using an optional communication device, the time required for the drive to be ready for operation will vary in accordance with the start up time of the communication card.

#### Selection of Power Supply Capacity

Use a power supply greater than the rated input capacity (kVA) of the drive. If the power supply is lower than the rated capacity of the drive, the device will be unable to run the application properly and will trigger a fault.

The rated input capacity of the drive,  $S_{CONV}$  (kVA), can be calculated by the following formula:

$$S_{CONV} = \sqrt{3} \times I_{in} \times V_{in} / 1000$$

(*I<sub>in</sub>* : Rated input current [A], *V<sub>in</sub>* : Applicable power supply voltage [V])

#### **Connection to Power Supply**

The total impedance of the power supply and wiring for the rated current of the drive is % Z = 10% or more. Power voltage distortion may occur when the impedance of the power supply is too large. When wiring over long distances, be sure to take preventative measures such as using thick cables or series wiring to lower the impedance of wiring. Also, tie the cables for three phases together at the power supply side (do not isolate the cable for each phase). If not, increased cable inductance will increase the voltage of the main circuit power supply input terminal. Contact Yaskawa or a Yaskawa representative for details.

#### Grounding the Power Supply

Yaskawa recommends using a dedicated ground for the power supply, as the drive is designed to run with a 1:1 ratio relative to the power supply. Ground other devices as directed in the specifications for those devices. Take particular care when connecting sensitive electronic devices. Separate ground lines and install a noise filter to prevent problems from noise.

#### When Using a Generator as a Power Supply

Select the generator capacity approximately twice as large as the drive input power supply capacity. Set the deceleration time or load so that the regenerative power from the motor will be 10% or less of the generator capacity. For further information, contact Yaskawa or a Yaskawa representative.

#### When a Phase Advance Capacitor or Thyristor Controller is Provided for the Power Supply

Do not install a phase advancing capacitor to the drive.

For the phase advance capacitor that has already been installed on the same power supply system as the drive, switch to a phase-advanced capacitor with a series reactor to prevent oscillation with the drive.

Contact Yaskawa or a Yaskawa representative when a device generating voltage surge or voltage distortion such as DC motor drive thyristor controller or magnetic agitator is installed on the same power supply system.

#### **Effects of Power Supply Distortion**

Distortion of the power supply voltage increases the harmonics contents due to power supply harmonics entering the drive.

#### **Starting Torque**

The startup and acceleration characteristics of the motor are restricted to the drive overload current rating (120% 60 s).

The overload rating for the drive determines the starting and accelerating characteristics of the motor. Expect lower torque than when running from line power. To achieve a higher starting torque, use a larger drive or a drive and motor with larger capacity.

#### **Emergency Stop**

During a drive fault condition, the output shuts off but the motor does not stop immediately. A mechanical brake may be required when it is necessary to stop the motor faster than the ability of the Fast Stop function of the drive.

#### **Repetitive Starting/Stopping**

Laundry machines, punching presses, and other applications with frequent starts and stops often approach 150% of their rated output current values. Heat stress generated from repetitive high current will shorten the life span of the IGBTs. The expected life span of the IGBTs is about 8 million start and stop cycles with a 4 kHz carrier frequency (3 kHz carrier frequency for models  $4\square 0477$  to  $4\square 0930$ ) and a 150% peak current.

Run only one motor from each drive when using vector control. It is not possible to run more than one motor from one drive with vector control.

#### Carrier Frequency Derating

Reduce the rated output current of the drive when increasing the carrier frequency above the factory default setting.

#### Installation

#### **Enclosure Panels**

Keep the drive in a clean environment by installing the drive in an enclosure panel or selecting an installation area free of airborne dust, lint, and oil mist. Be sure to leave the required space between drives to provide for cooling, and take proper measures so the ambient temperature remains within allowable limits and keep flammable materials away from the drive. Yaskawa offers protective designs for drives that must be used in areas subjected to oil mist and excessive vibration. Contact Yaskawa or a Yaskawa representative for details.

#### Installation Direction

**NOTICE:** Install the drive upright as specified in the manual. Refer to the Mechanical Installation section for more information on installation. Failure to comply may damage the drive due to improper cooling.

#### Settings

#### Upper Limits

**NOTICE:** The drive is capable of running the motor up to 400 Hz. Be sure to set the upper limit for the frequency of the drive to prevent the possible danger of accidentally operating equipment at higher than rated speed. The default setting for the maximum output frequency is 60 Hz.

#### **DC Injection Braking**

NOTICE: Excessive current during DC Injection Braking and excessive duration of DC Injection Braking can cause motor overheat.

#### Acceleration/Deceleration Times

Acceleration and deceleration times are affected by the amount of torque generated by the motor, the load torque, and the moment of inertia. Set a longer accel/decel time when Stall Prevention is enabled. The accel/decel times are lengthened for as long as the Stall Prevention function is in operation. Install one of the available braking options or increase the capacity of the drive for faster acceleration and deceleration.

#### General Handling

#### Wiring Check

**NOTICE:** Be sure to perform a final check of all sequence wiring and other connections before turning on the power and also check for short circuits on the control terminals, which may damage the drive.

#### Selecting a Circuit Breaker or Circuit Interrupter

Yaskawa recommends installing a Ground Fault Circuit Interrupter (GFCI) to the power supply side. The GFCI should be designed for use with AC drives (e.g., Type B according to IEC/EN 60755).

Select a Molded Case Circuit Breaker (MCCB) or GFCI with a rated current 1.5 to 2 times higher than the drive rated current. *Refer to Installing a Molded Case Circuit Breaker (MCCB) or Ground Fault Circuit Interrupter (GFCI) on page 301* for more information.

#### Magnetic Contactor Installation

**WARNING!** Fire Hazard. Shut off the drive with a magnetic contactor (MC) when a fault occurs in any external equipment such as braking resistors. Failure to comply may cause resistor overheating, fire, and injury to personnel.

**NOTICE:** To get the full performance life out of the capacitor for the control power supply and circuit relays, refrain from switching the drive power supply off and on more than once every 30 minutes. Frequent use can damage the drive. Use the drive to stop and start the motor.

#### **Inspection and Maintenance**

**WARNING!** Electrical Shock Hazard. Capacitors in the drive do not immediately discharge after shutting off the power. Wait for at least the amount of time specified on the drive before touching any components after shutting off the power. Failure to comply may cause injury to personnel from electrical shock.

WARNING! Electrical Shock Hazard. Take the precautions described below to prevent shock and injury:

• In applications where the machine can still rotate after the drive has fully stopped a load, install a switch to the drive output side to disconnect the motor and the drive.

• Do not allow an external force to rotate the motor beyond the maximum allowable speed or to rotate the motor when the drive has been shut off.

• Wait for at least the time specified on the warning label after opening the load switch on the output side before inspecting the drive or performing any maintenance.

<sup>•</sup> Do not open and close the load switch while the motor is running.

· If the motor is coasting, make sure the power to the drive is turned on and the drive output has completely stopped before closing the load switch.

**WARNING!** Burn Hazard. Because the heatsink can get very hot during operation, take proper precautions to prevent burns. When replacing the cooling fan, shut off the power and wait at least 15 minutes to be sure that the heatsink has cooled down. Failure to comply may cause burn injury to personnel.

#### Wiring

All wire ends should use ring terminals for UL/cUL compliance. Use only the tools recommended by the terminal manufacturer for crimping.

#### **Transporting the Drive**

**NOTICE:** Never steam clean the drive. During transport, keep the drive from coming into contact with salts, fluorine, bromine, phthalate ester, and other such harmful chemicals.

## Motor Application Precautions

#### Standard Induction Motors

#### Low-Speed Range

The cooling fan of a standard motor should sufficiently cool the motor at the rated speed. As the self-cooling capability of such a motor decreases with the speed, applying full torque at low speed will possibly damage the motor. Reduce the load torque as the motor slows to prevent motor damage from overheat. *Figure i.1* shows the allowable load characteristics for a Yaskawa standard motor. Use a motor designed specifically for operation with a drive when 100% continuous torque is needed at low speeds.

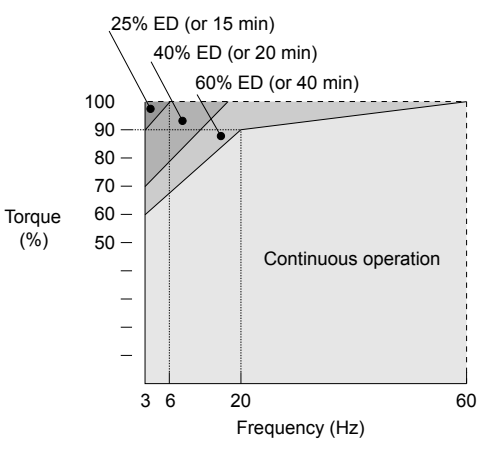

Figure i.1 Allowable Load Characteristics for a Yaskawa Motor

#### **Insulation Tolerance**

**NOTICE:** Consider motor voltage tolerance levels and motor insulation in applications with an input voltage of over 440 V or particularly long wiring distances.

#### **High-Speed Operation**

**NOTICE:** Problems may occur with the motor bearings and dynamic balance of the machine when operating a motor beyond its rated speed. Contact the motor or machine manufacturer.

#### **Torque Characteristics**

Torque characteristics differ compared to operating the motor directly from line power. The user should have a full understanding of the load torque characteristics for the application.

#### Vibration and Shock

The drive allows selection of high carrier PWM control.

- Take particular caution when adding a variable speed drive to an application running a motor from line power at a constant speed. If resonance occurs, install shock-absorbing rubber around the base of the motor and enable the Jump Frequency function to prevent continuous operation in the resonant frequency range.
- Mechanical resonance can occur with long motor shafts and in applications such as turbines, blowers, and fans with high inertia loads.

#### Audible Noise

The audible noise of the motor varies based on the carrier frequency setting. However, drive current derating may be required. When using a high carrier frequency, audible noise from the motor is comparable to the motor noise generated when running from line power.

#### Synchronous Motors

- Contact Yaskawa or a Yaskawa agent when planning to use a synchronous motor not endorsed by Yaskawa.
- Use a standard induction motor when running multiple synchronous motors simultaneously. A single drive does not have this capability.
- A synchronous motor may rotate slightly in the opposite direction of the Run command at start depending on parameter settings and rotor position.
- The amount of generated starting torque differs depending on the control mode and motor type. Set up the motor with the drive after verifying the starting torque, allowable load characteristics, impact load tolerance, and speed control range.

Contact Yaskawa or a Yaskawa agent when planning to use a motor that does not fall within these specifications:

- Contact Yaskawa or a Yaskawa agent for questions concerning applications with larger inertia.
- Use the Speed Search function to restart a coasting motor rotating over 200 Hz while in V/f Control.

#### **Specialized Motors**

#### Multi-Pole Motor

The rated current of a multi-pole motor differs from that of a standard motor, so be sure to check the maximum current when selecting a drive. Always stop the motor before switching between the number of motor poles. The motor will coast to stop if a regenerative overvoltage (ov) fault occurs or if overcurrent (oC) protection is triggered.

#### Submersible Motor

The rated current of a submersible motor is greater than that of a standard motor, so select the drive accordingly. Use a motor cable large enough to avoid decreasing the maximum torque level from voltage drop caused by a long motor cable.

#### **Explosion-Proof Motor**

The motor and the drive must be tested together to be certified as explosion-proof. The drive is not designed for explosion-proof areas.

When attaching an encoder to an explosion-proof motor, make sure the encoder is also explosion-proof. Use an insulating signal converter to connect the encoder signal lines to the speed feedback option card.

#### **Geared Motor**

Make sure that the gear and the lubricant are rated for the desired speed range to avoid gear damage when operating at low speeds or very high speeds. Consult with the manufacturer for applications that require operation outside the rated speed range of the motor or gear box.

#### Single-Phase Motor

Variable speed drives are not designed to operate with single phase motors. Using capacitors to start the motor causes a high-frequency current to flow to the capacitors and can damage the capacitors. A split-phase start or a repulsion start can burn out the starter coils because the internal centrifugal switch is not activated. The drive is for use with three-phase motors only.

#### Motor with Brake

Take caution when using the drive to operate a motor with a built-in holding brake. If the brake is connected to the output side of the drive, it may not release at start due to low voltage levels, so be sure to install a separate power supply for the motor brake. Note that motors with built-in brakes tend to generate a fair amount of noise when running at low speeds.

#### Notes on Power Transmission Machinery

Installing an AC drive in machinery that was previously connected directly to the power supply will allow the machine to operate at variable speeds. Continuous operation outside of the rated speeds can wear out lubrication material in gear boxes and other power transmission parts. Make sure that lubrication is sufficient within the entire speed range to avoid machine damage. Note that operation above the rated speed can increase the noise generated by the machine.

## Drive Label Warning Example

Always heed the warning information listed in *Figure i.2*.

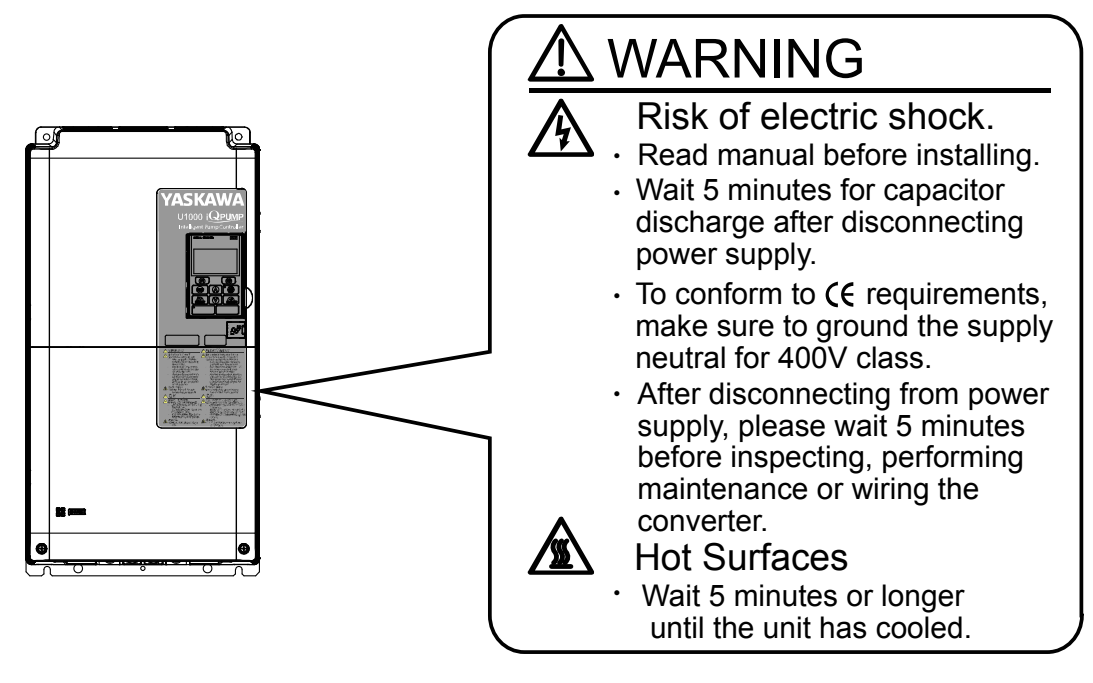

Figure i.2 Warning Information Example and Position

## Warranty Information

#### Restrictions

The drive is not designed or manufactured for use in devices or systems that may directly affect or threaten human lives or health.

Customers who intend to use the product described in this manual for devices or systems relating to transportation, health care, space aviation, atomic power, electric power, or in underwater applications must first contact Yaskawa or a Yaskawa representative.

**WARNING!** Injury to Personnel. This product has been manufactured under strict quality-control guidelines. However, if this product is to be installed in any location where failure of this product could involve or result in a life-and-death situation or loss of human life or in a facility where failure may cause a serious accident or physical injury, safety devices must be installed to minimize the likelihood of any accident.

# Receiving

This chapter explains how to inspect the drive upon receipt, and gives an overview of the different enclosure types and components.

| 1.1 | SECTION SAFETY                   |    |
|-----|----------------------------------|----|
| 1.2 | GENERAL DESCRIPTION              | 23 |
| 1.3 | MODEL NUMBER AND NAMEPLATE CHECK | 25 |
| 1.4 | DRIVE MODELS AND ENCLOSURES      |    |
| 1.5 | COMPONENT NAMES                  | 32 |

## 1.1 Section Safety

## 

Do not carry the drive by the front cover or the terminal cover.

Failure to comply may cause the main body of the drive to fall, resulting in minor or moderate injury.

## NOTICE

Observe proper electrostatic discharge procedures (ESD) when handling the drive and circuit boards.

Failure to comply may result in ESD damage to the drive circuitry.

A motor connected to a the drive may operate at a higher temperature than a utility-fed motor and the operating speed range may reduce motor cooling capacity.

Ensure that the motor is suitable for drive duty and/or the motor service factor is adequate to accommodate the additional heating with the intended operating conditions.

## 1.2 General Description

## U1000 iQpump Model Selection

#### Refer to *Table 1.1* for drive selection.

**Note:** The models and capacities in shown here are based on standard settings and operation conditions. Higher carrier frequencies and higher ambient temperatures require derating.

| Three-Phase 200 V Class |                          | Three-Phase 400 V Class |                          |  |
|-------------------------|--------------------------|-------------------------|--------------------------|--|
| Drive Model             | Rated Output Current (A) | Drive Model             | Rated Output Current (A) |  |
| 2□0028                  | 28                       | 4□0011                  | 11                       |  |
| 2□0042                  | 42                       | 4□0014                  | 14                       |  |
| 2□0054                  | 54                       | 4□0021                  | 21                       |  |
| 2□0068                  | 68                       | 4□0027                  | 27                       |  |
| 2□0081                  | 81                       | 4□0034                  | 34                       |  |
| 2□0104                  | 104                      | 4□0040                  | 40                       |  |
| 2□0130                  | 130                      | 4□0052                  | 52                       |  |
| 2□0154                  | 154                      | 4□0065                  | 65                       |  |
| 2□0192                  | 192                      | 4□0077                  | 77                       |  |
| 2□0248                  | 248                      | 4□0096                  | 96                       |  |
| _                       | _                        | 4□0124                  | 124                      |  |
| _                       | _                        | 4□0156                  | 156                      |  |
| _                       | _                        | 4□0180                  | 180                      |  |
| _                       | _                        | 4□0216                  | 216                      |  |
| _                       | _                        | 4□0240                  | 240                      |  |
| _                       | _                        | 4□0302                  | 302                      |  |
| _                       | _                        | 4□0361                  | 361                      |  |
| _                       | _                        | 4□0414                  | 414                      |  |
| _                       | -                        | 4□0477                  | 477                      |  |
| _                       | -                        | 4□0590                  | 590                      |  |
|                         | _                        | 4□0720                  | 720                      |  |
| _                       | -                        | 4□0930                  | 930                      |  |

Table 1.1 U1000 iQpump Models

## Control Mode Selection

*Table 1.2* gives an overview of the U1000 iQpump control modes and their various features.

Table 1.2 Control Modes and Features

| Motor Type           |                               | Induction Motors |                          | Comments                                     |
|----------------------|-------------------------------|------------------|--------------------------|----------------------------------------------|
| Control Mode         |                               | V/f              | OLV                      | -                                            |
| Parameter Setting    |                               | A1-02 = 0        | A1-02 = 2                | Default Setting is V/f control $(A1-02 = 0)$ |
| Basic Description    |                               | V/f control      | Open Loop Vector control | _                                            |
| Type of Applications | Motor Type                    | IM               | IM                       | _                                            |
|                      | Multi Motor                   | YES              | _                        | _                                            |
|                      | Motor data unknown            | YES              | _                        | _                                            |
|                      | High Speed Accuracy           | _                | YES                      | _                                            |
|                      | High Speed Response           | -                | YES                      | _                                            |
|                      | <b>Torque Limit Operation</b> | -                | YES                      | _                                            |

1

## **1.2 General Description**

| Motor Type              |                                         | Induction Motors                          |                                                                                                    | Comments                                                                                                    |  |
|-------------------------|-----------------------------------------|-------------------------------------------|----------------------------------------------------------------------------------------------------|----------------------------------------------------------------------------------------------------|--|
| Control Mode            |                                         | V/f                                       | OLV                                                                                                    | -                                                                                                    |  |
| Control Characteristics | Speed Control Range                     | 1:40                                      | 1:200                                                                                                    | May fluctuate with characteristics and motor temperature.                                                                                                    |  |
|                         | Speed Accuracy                          | ±2 to 3%                                  | ±0.2%                                                                                                    | Speed deviation rate between speed<br>reference value and motor speed<br>(100% = rated speed, motor<br>temperature 25 °C ±10 °C) when<br>operating at normal status and when<br>load is stable.    |  |
|                         | Speed Response                          | 3 Hz (approximately)                      | 10 Hz                                                                                                    | Maximum frequency of a speed<br>reference signal that the drive can<br>follow may fluctuate with<br>characteristics and motor<br>temperature.                                                      |  |
|                         | Starting Torque                         | 150% at 3 Hz                              | 200% at 0.3 Hz                                                                                             | Starting torque may fluctuate with<br>characteristics and motor<br>temperature.<br>Performance may differ by capacity.                                                                             |  |
|                         |                                         | Stationary Auto-Tuning for                |                                                                                                    |                                                                                                    |  |
| Application-Specific    | Auto-Tuning                             | Rotational Auto-Tuning<br>for V/f Control | <ul><li>Stationary Auto-Tuning 2</li><li>Stationary Auto-Tuning 3</li><li>Rotational Auto-Tuning</li></ul> | Automatically adjusts parameter<br>settings that concern electrical<br>characteristics of the motor                                                                                                |  |
|                         | Torque Limit                            | -                                         | YES                                                                                                    | Sets the maximum torque for the motor to protect the load and connected machinery.                                                                                                    |  |
|                         | Speed Search                            | YES                                       | YES                                                                                                    | Bi-directional speed detection of a coasting motor to restart it without stopping.                                                                                                    |  |
|                         | <b>Energy-Saving Control</b>            | YES                                       | YES                                                                                                    | Saves energy by always operating the motor at its maximum efficiency.                                                                                                    |  |
|                         | <b>Overexcitation Deceleration</b>      | YES                                       | YES                                                                                                    | Provides fast deceleration without using a braking resistor.                                                                                                    |  |
|                         | Commercial Power<br>Switching Selection | YES                                       | _                                                                                                    | When the output frequency matches<br>the power supply frequency (60 Hz),<br>the PWM switching operation stops<br>and switches to operation with a direct<br>commercial power supply<br>connection. |  |

## 1.3 Model Number and Nameplate Check

Please perform the following tasks after receiving the drive:

- Inspect the drive for damage.
- If the drive appears damaged upon receipt, contact the shipper immediately.
- Verify receipt of the correct model by checking the information on the nameplate.
- If you have received the wrong model or the drive does not function properly, contact Yaskawa or a Yaskawa representative.

## Nameplate

### ■ Drive Models 2□0028 to 2□0248 and 4□0011 to 4□0590

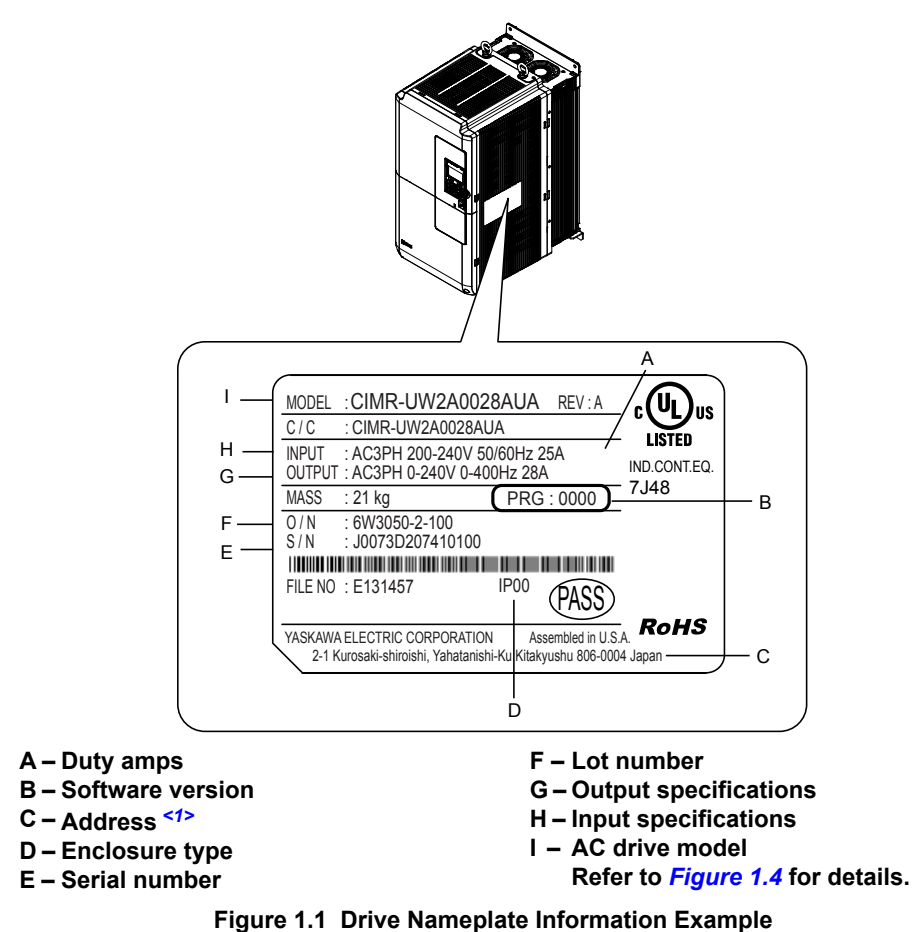

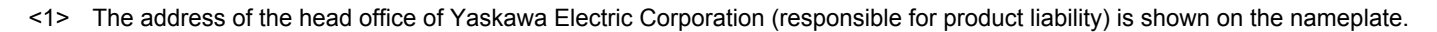

#### ■ Drive Models 4□0720 to 4□0930

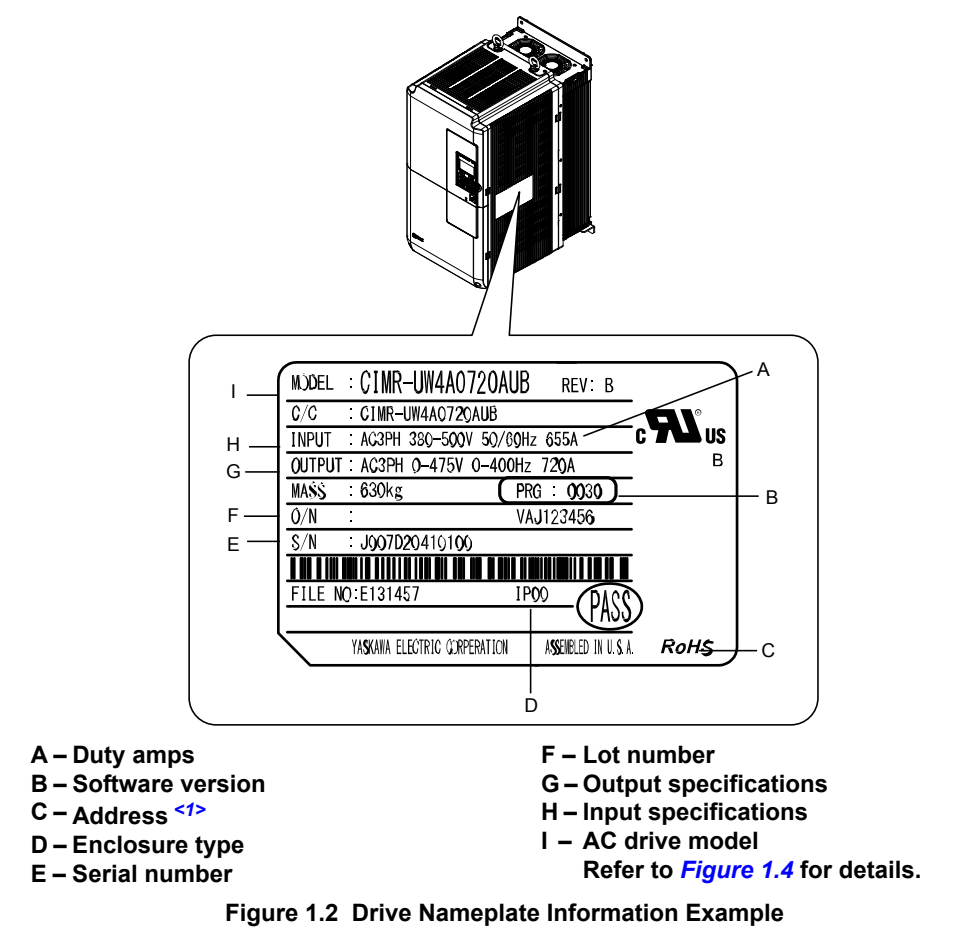

<1> The address of the head office of Yaskawa Electric Corporation (responsible for product liability) is shown on the nameplate.

## Harmonic Filter Module

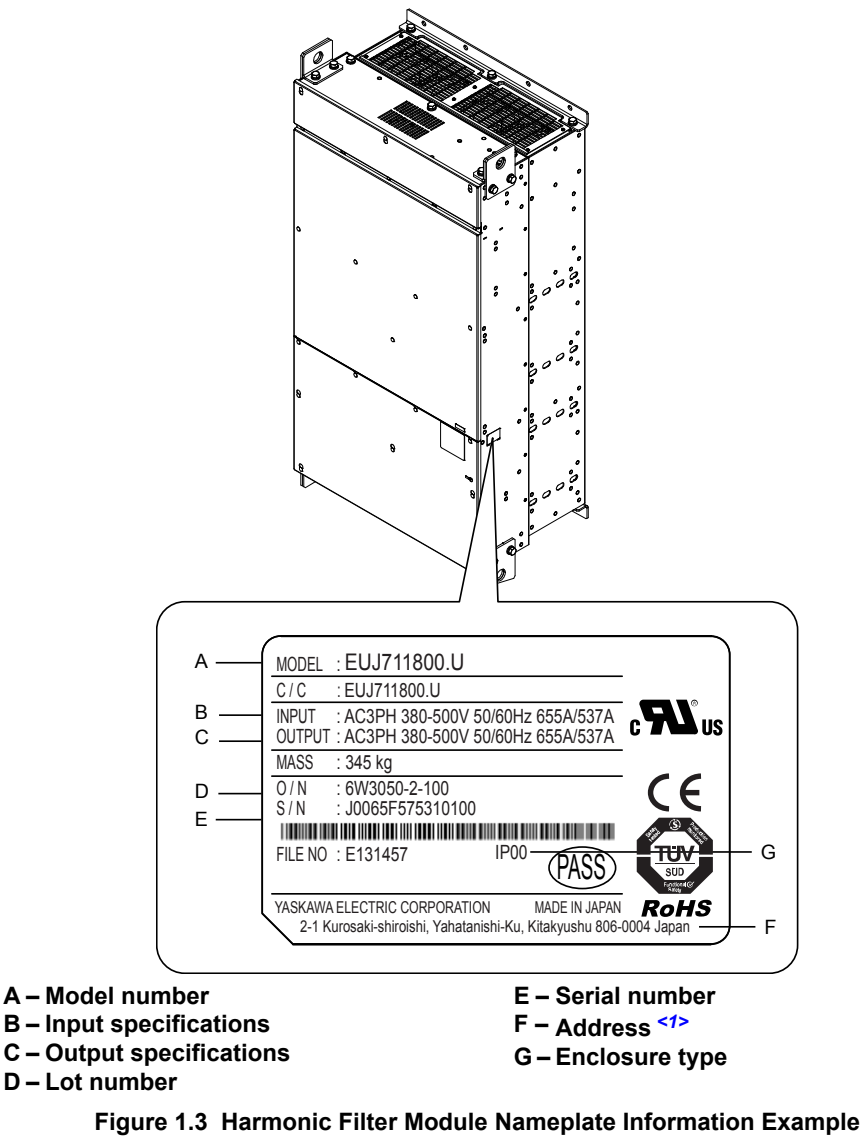

<1> The address of the head office of Yaskawa Electric Corporation (responsible for product liability) is shown on the nameplate.

Receiving

1

### Model Number

■ Drive Models 2□0028 to 2□0248 and 4□0011 to 4□0930

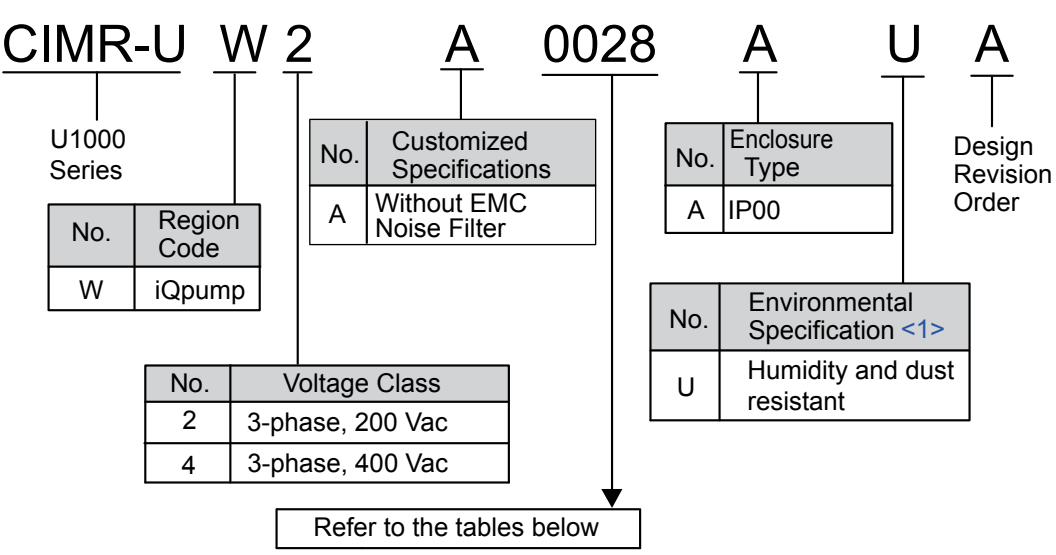

Figure 1.4 Drive Model Number Definition

<1> Drives with these specifications do not guarantee complete protection for the environmental conditions indicated.

#### Three-Phase 200 V Class

Table 1.3 Model Number and Specifications (200 V Class)

| Drive Model | Reference Motor Capacity kW (HP) | Rated Output Current A |
|-------------|----------------------------------|------------------------|
| 2□0028      | 7.5 (10)                         | 28                     |
| 2□0042      | 11 (15)                          | 42                     |
| 2□0054      | 15 (20)                          | 54                     |
| 2□0068      | 18.5 (25)                        | 68                     |
| 2□0081      | 22 (30)                          | 81                     |
| 2□0104      | 30 (40)                          | 104                    |
| 2□0130      | 37 (50)                          | 130                    |
| 2□0154      | 45 (60)                          | 154                    |
| 2□0192      | 55 (75)                          | 192                    |
| 2□0248      | 75 (100)                         | 248                    |

#### Three-Phase 400 V Class

Table 1.4 Model Number and Specifications (400 V Class)

| Drive Model | Reference Motor Capacity kW (HP) | Rated Output Current A |
|-------------|----------------------------------|------------------------|
| 4□0011      | 5.5 (7.5)                        | 11                     |
| 4□0014      | 7.5 (10)                         | 14                     |
| 4□0021      | 11 (15)                          | 21                     |
| 4□0027      | 15 (20)                          | 27                     |
| 4□0034      | 18.5 (25)                        | 34                     |
| 4□0040      | 22 (30)                          | 40                     |
| 4□0052      | 30 (40)                          | 52                     |
| 4□0065      | 37 (50)                          | 65                     |
| 4□0077      | 45 (60)                          | 77                     |
| 4□0096      | 55 (75)                          | 96                     |
| 4□0124      | 75 (100)                         | 124                    |
| 4□0156      | 90 (125)                         | 156                    |

| Drive Model | Reference Motor Capacity kW (HP) | Rated Output Current A |
|-------------|----------------------------------|------------------------|
| 4□0180      | 110 (150)                        | 180                    |
| 4□0216      | 132 (175)                        | 216                    |
| 4□0240      | 150 (200)                        | 240                    |
| 4□0302      | 185 (250)                        | 302                    |
| 4□0361      | 220 (300)                        | 361                    |
| 4□0414      | 260 (350)                        | 414                    |
| 4□0477      | 300 (400)                        | 477                    |
| 4□0590      | 375 (500)                        | 590                    |
| 4□0720      | 450 (600)                        | 720                    |
| 4□0930      | 580 (800)                        | 930                    |

## **1.4 Drive Models and Enclosures**

Yaskawa offers IP00/Open Type enclosures for the U1000 iQpump. IP00/Open Type models are designed for installation in an enclosure panel that serves to protect personnel from injury caused by accidentally touching live parts.

Customers who want IP20/NEMA 1, UL Type 1 enclosure models that mount to an indoor wall or in an enclosure panel must purchase the optional NEMA 1 End Cap Kit. *Refer to IP20/NEMA 1, UL Type 1 Kit Selection on page 57*.

Table 1.5 describes drive models and enclosures.

## ♦ Drive Models 2□0028 to 2□0248 and 4□0011 to 4□0930

*Table 1.5* describes drive enclosures and models.

| Table 1.5 | Drive | Models | and | Enclosure | Types |
|-----------|-------|--------|-----|-----------|-------|
|-----------|-------|--------|-----|-----------|-------|

|               | Enclosure Type                           |                                                      |  |  |
|---------------|------------------------------------------|------------------------------------------------------|--|--|
| Voltage Class | IP00/Open Type Enclosure<br>Drive Models | IP20/NEMA 1, UL Type 1 Enclosure <1><br>Drive Models |  |  |
|               | 2□0028A                                  | -                                                    |  |  |
|               | 2□0042A                                  | -                                                    |  |  |
|               | 2□0054A                                  | -                                                    |  |  |
|               | 2□0068A                                  | -                                                    |  |  |
| Three-Phase   | 2□0081A                                  | _                                                    |  |  |
| 200 V Class   | 2□0104A                                  | _                                                    |  |  |
|               | 2 <b>□</b> 0130A                         | -                                                    |  |  |
|               | 2 <b>□</b> 0154A                         | -                                                    |  |  |
|               | 2□0192A                                  | -                                                    |  |  |
|               | 2□0248A                                  | -                                                    |  |  |
|               | 4□0011A                                  | _                                                    |  |  |
|               | 4□0014A                                  | _                                                    |  |  |
|               | 4□0021A                                  | -                                                    |  |  |
|               | 4□0027A                                  | -                                                    |  |  |
|               | 4 <b>□</b> 0034A                         | -                                                    |  |  |
|               | 4□0040A                                  | -                                                    |  |  |
|               | 4□0052A                                  | -                                                    |  |  |
|               | 4 <b>□</b> 0065A                         | -                                                    |  |  |
|               | 4 <b>□</b> 0077A                         | -                                                    |  |  |
|               | 4□0096A                                  | -                                                    |  |  |
| Three-Phase   | 4□0124A                                  | -                                                    |  |  |
| 400 V Class   | 4 <b>□</b> 0156A                         | -                                                    |  |  |
|               | 4□0180A                                  | -                                                    |  |  |
|               | 4□0216A                                  | -                                                    |  |  |
|               | 4□0240A                                  | -                                                    |  |  |
|               | 4□0302A                                  | -                                                    |  |  |
|               | 4□0361A                                  | -                                                    |  |  |
|               | 4□0414A                                  | -                                                    |  |  |
|               | 4□0477A                                  | -                                                    |  |  |
|               | 4□0590A                                  | -                                                    |  |  |
|               | 4□0720A                                  | -                                                    |  |  |
|               | 4□0930A                                  | -                                                    |  |  |

<1> Attach a top protective cover and bottom cover from the optional End Cap Kit to an IP00/Open Type enclosure drive to convert the drive to an IP20/NEMA 1, UL Type 1 enclosure drive.

## Harmonic Filter Modules

Install a Three-Phase Harmonics Filter Module on the input side of drive models  $4\square 0720$  and  $4\square 0930$ . Install the drive and peripherals in a suitable enclosure for end use. Refer to *Table 1.5* for details.

Table 1.6 Correspondence of Harmonic Filter Module Models and Enclosure Types for Drive Models 400720 and 40930

|                            | Enclosure Type                          |                                                   |  |
|----------------------------|-----------------------------------------|---------------------------------------------------|--|
| Voltage Class              | IP00/Open Type Enclosure<br>Drive Model | IP00/Open Type Enclosure<br>Harmonic Filter Model |  |
| Three-Phase<br>400 V Class | 4□0720                                  | EUJ71180□.□                                       |  |
|                            | 4□0930                                  | EUJ71182□.□                                       |  |

1

## 1.5 Component Names

This section gives an overview of the drive components and filter module components described in this manual.

Refer to Using the HOA Keypad on page 118 for a description of the operator keypad.
The drive may have no cooling fans or up to two cooling fans depending on the model.

## IP00/Open Type Enclosure

■ Three-Phase AC 200 V Class Models 2□0028A to 2□0081A Three-Phase AC 400 V Class Models 4□0011A to 4□0077A

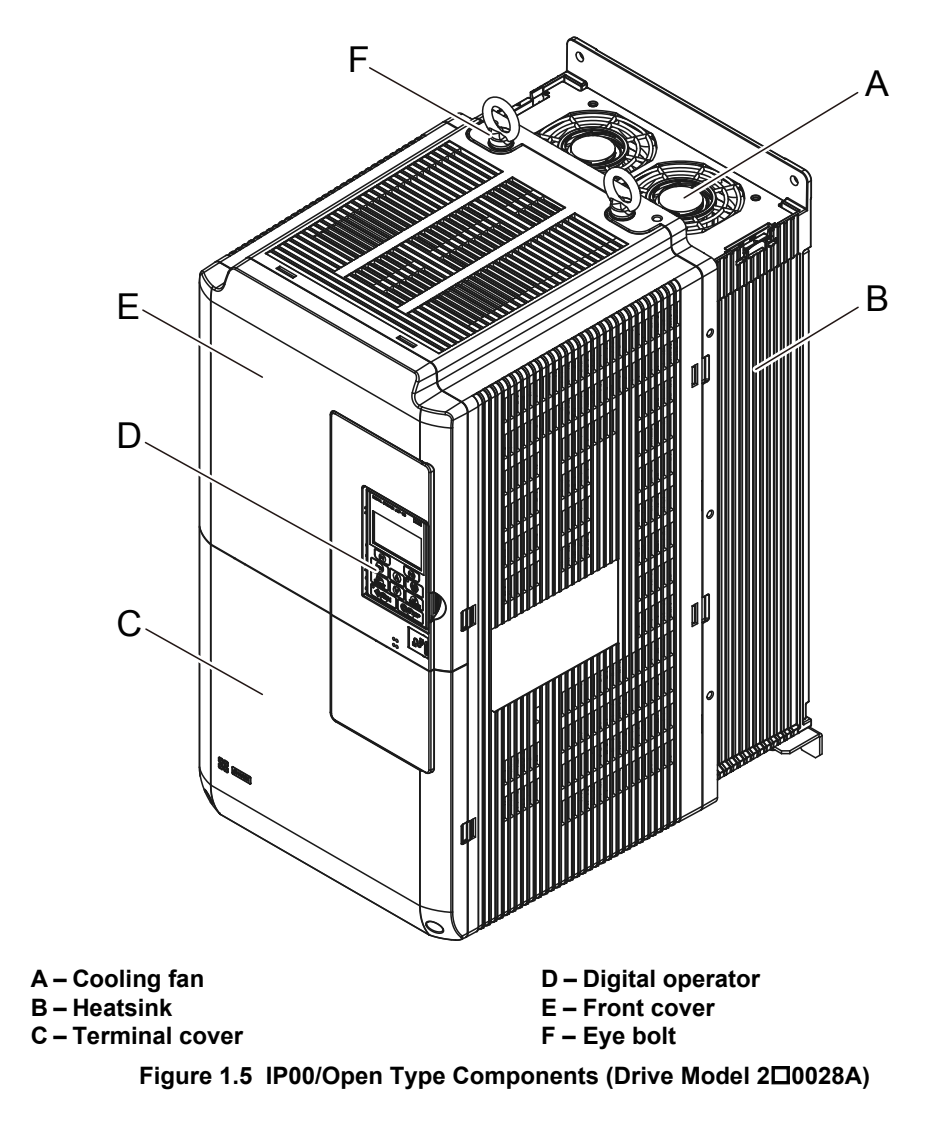

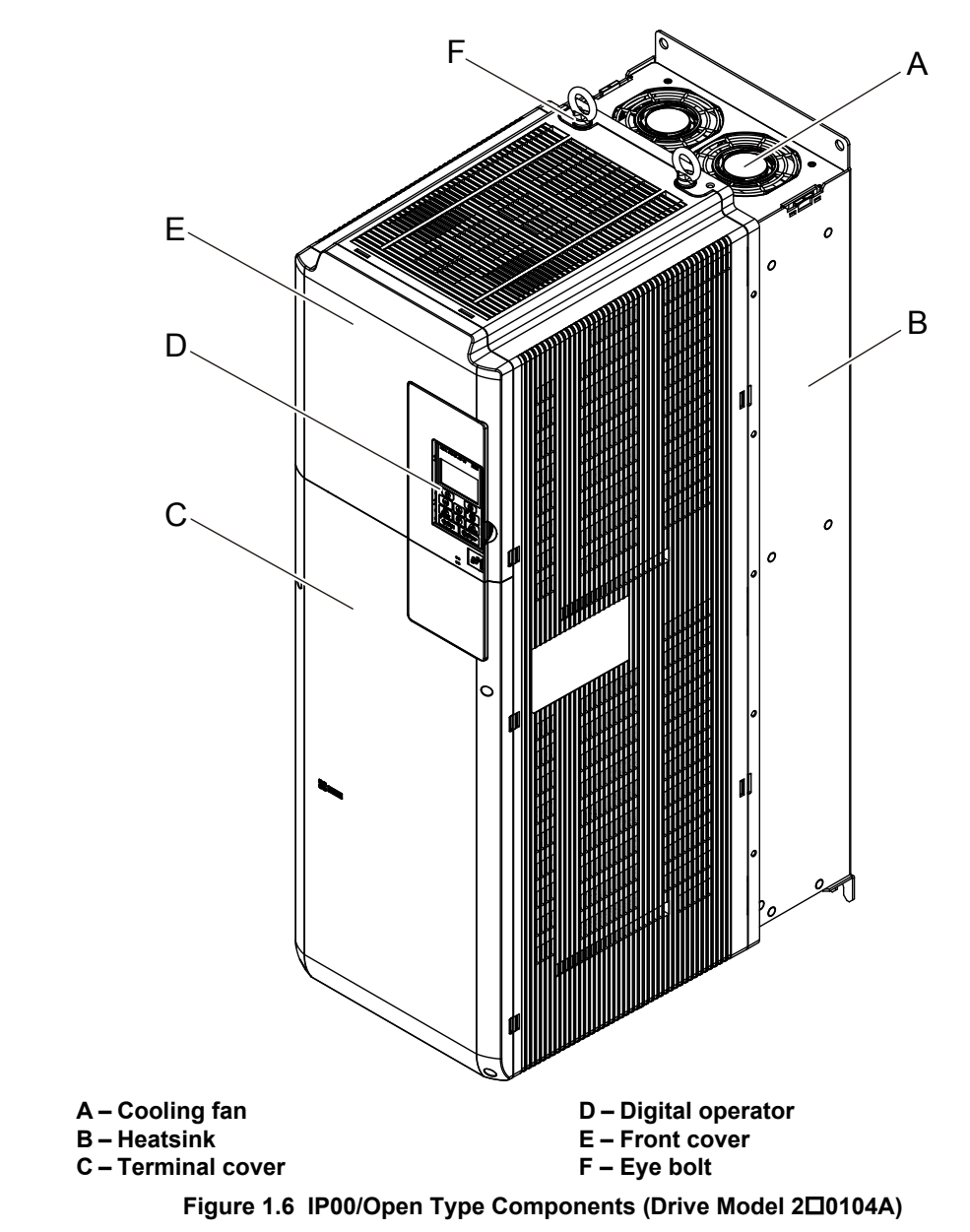

#### ■ Three-Phase AC 200 V Class Models 2□0104A to 2□0130A Three-Phase AC 400 V Class Models 4□0096A to 4□0124A

Receiving

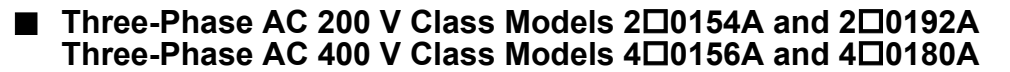

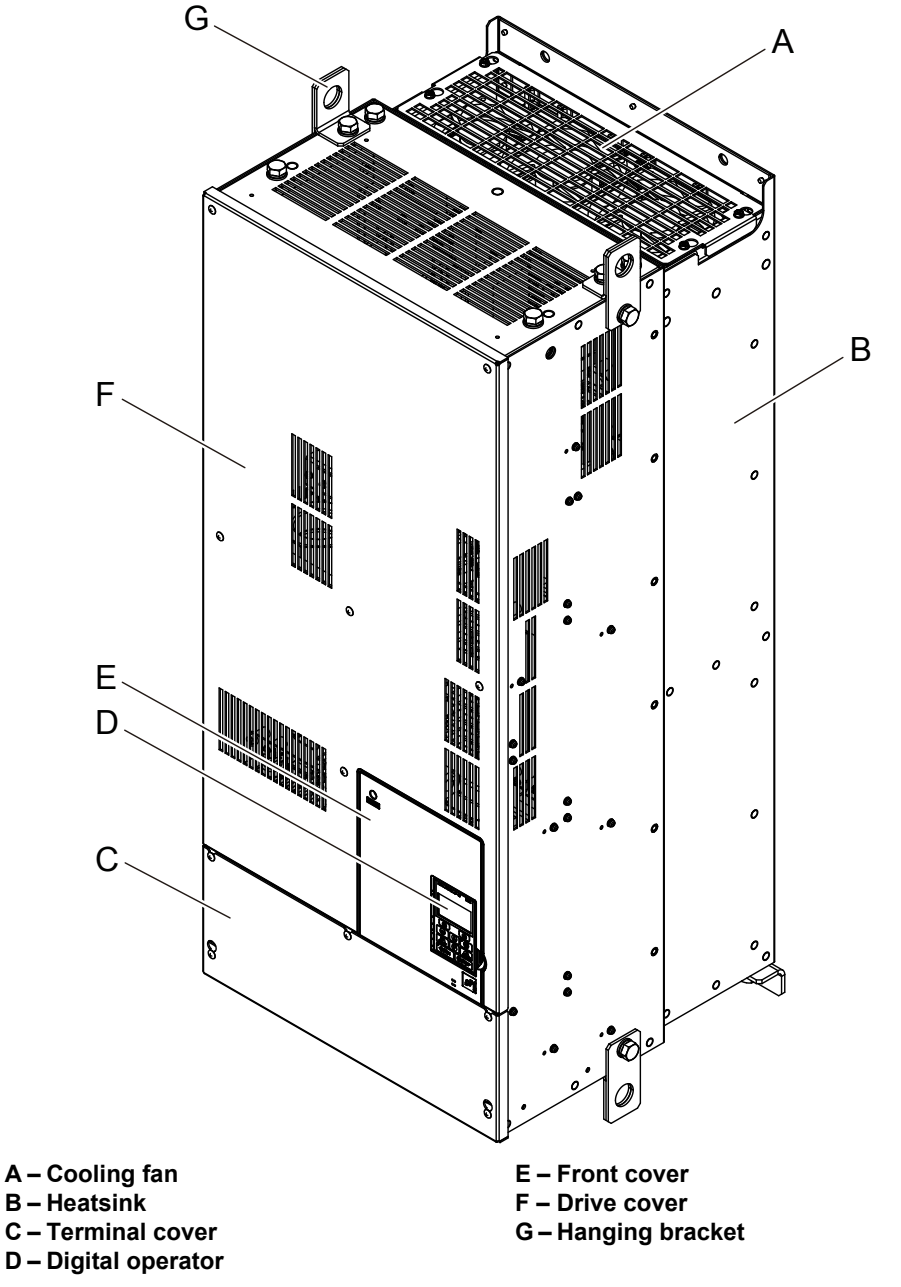

Figure 1.7 IP00/Open Type Components (Drive Model 200154A)

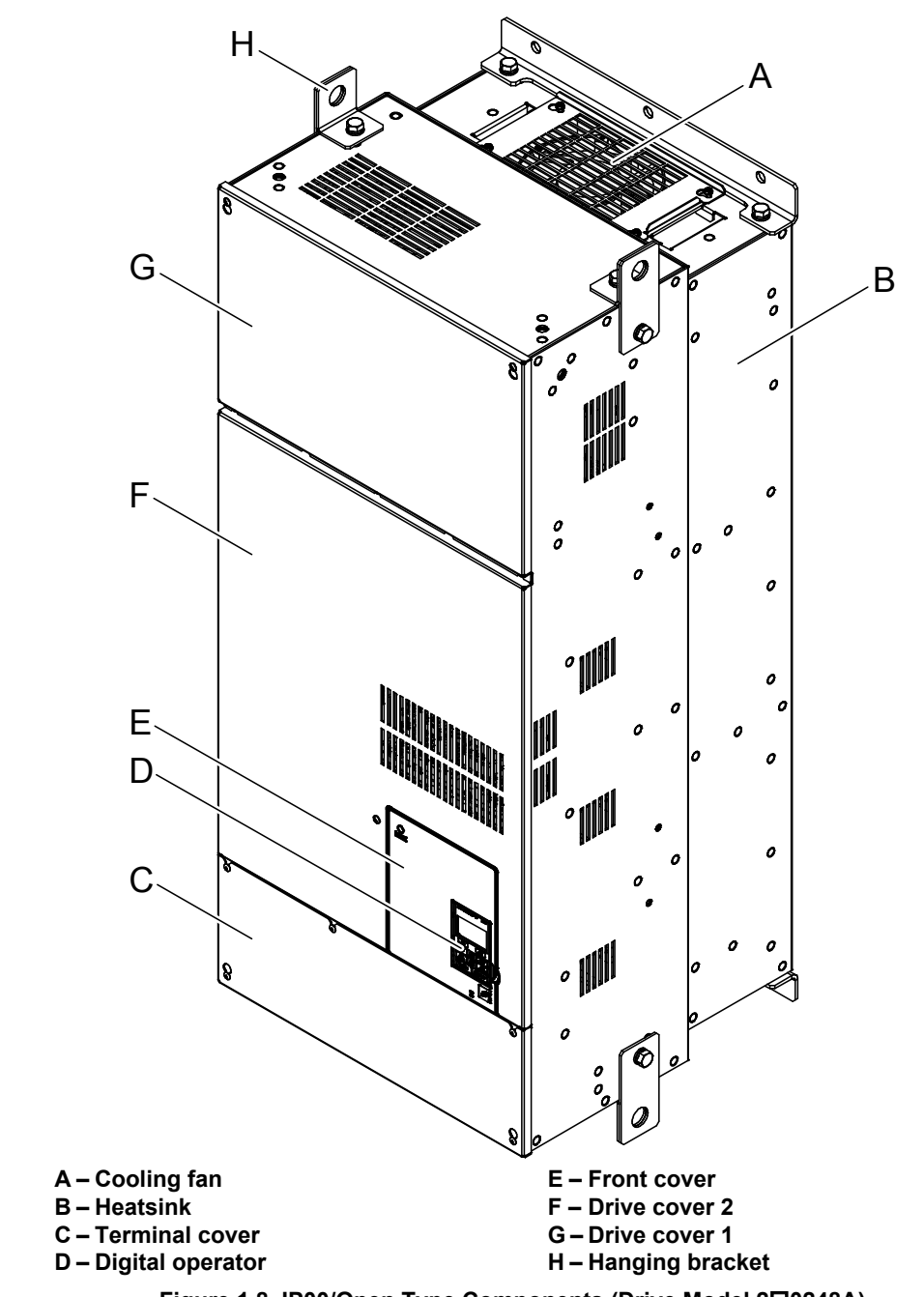

#### ■ Three-Phase AC 200 V Class Model 2□0248A Three-Phase AC 400 V Class Models 4□0216A to 4□0414A

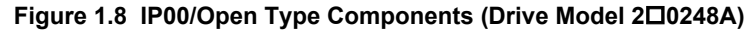

Receiving

■ Three-Phase AC 400 V Class Models 4□0477A and 4□0590A

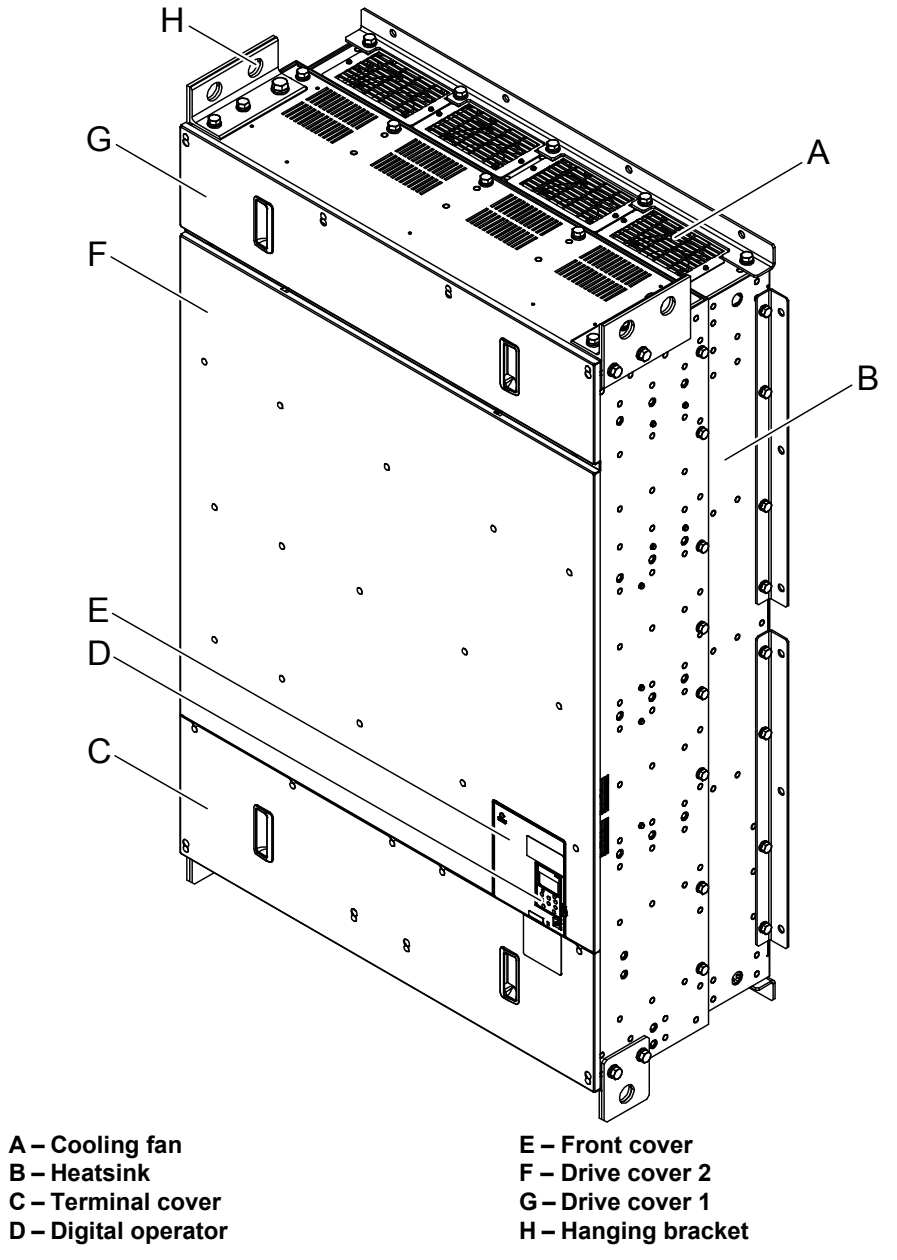

Figure 1.9 IP00/Open Type Components (Drive Model 400477A)
■ Three-Phase AC 400 V Class Models 4□0720A to 4□0930A

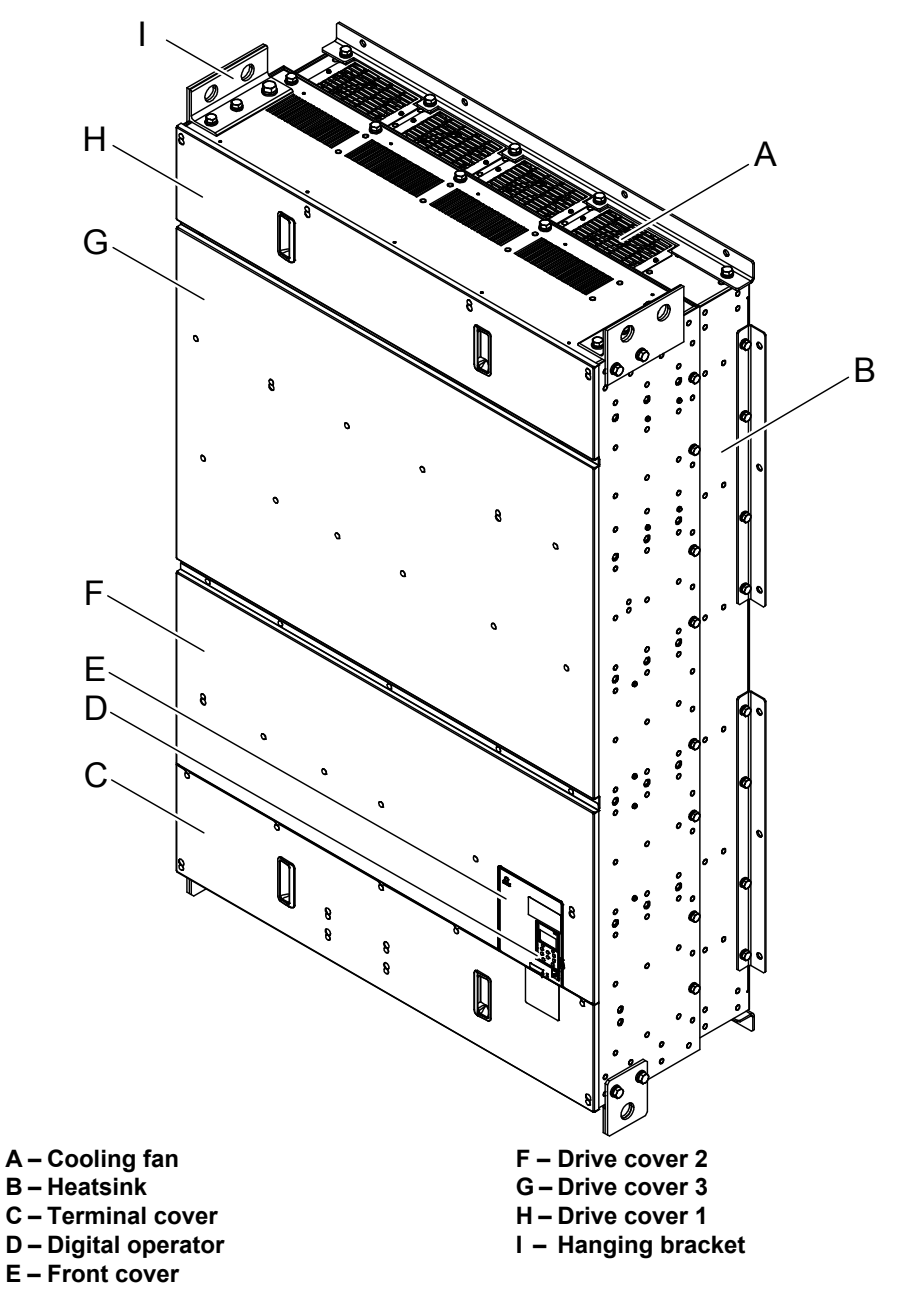

Figure 1.10 IP00/Open Type Components (Drive Model 40720A)

# Harmonic Filter Modules

Drive models  $4\square 0720$  to  $4\square 0930$  require stand-alone installation of input fuses, damping resistors, and AC reactors. These components are stored in a unit called the harmonic filter module.

# ■ Three-Phase AC 400 V Class Models

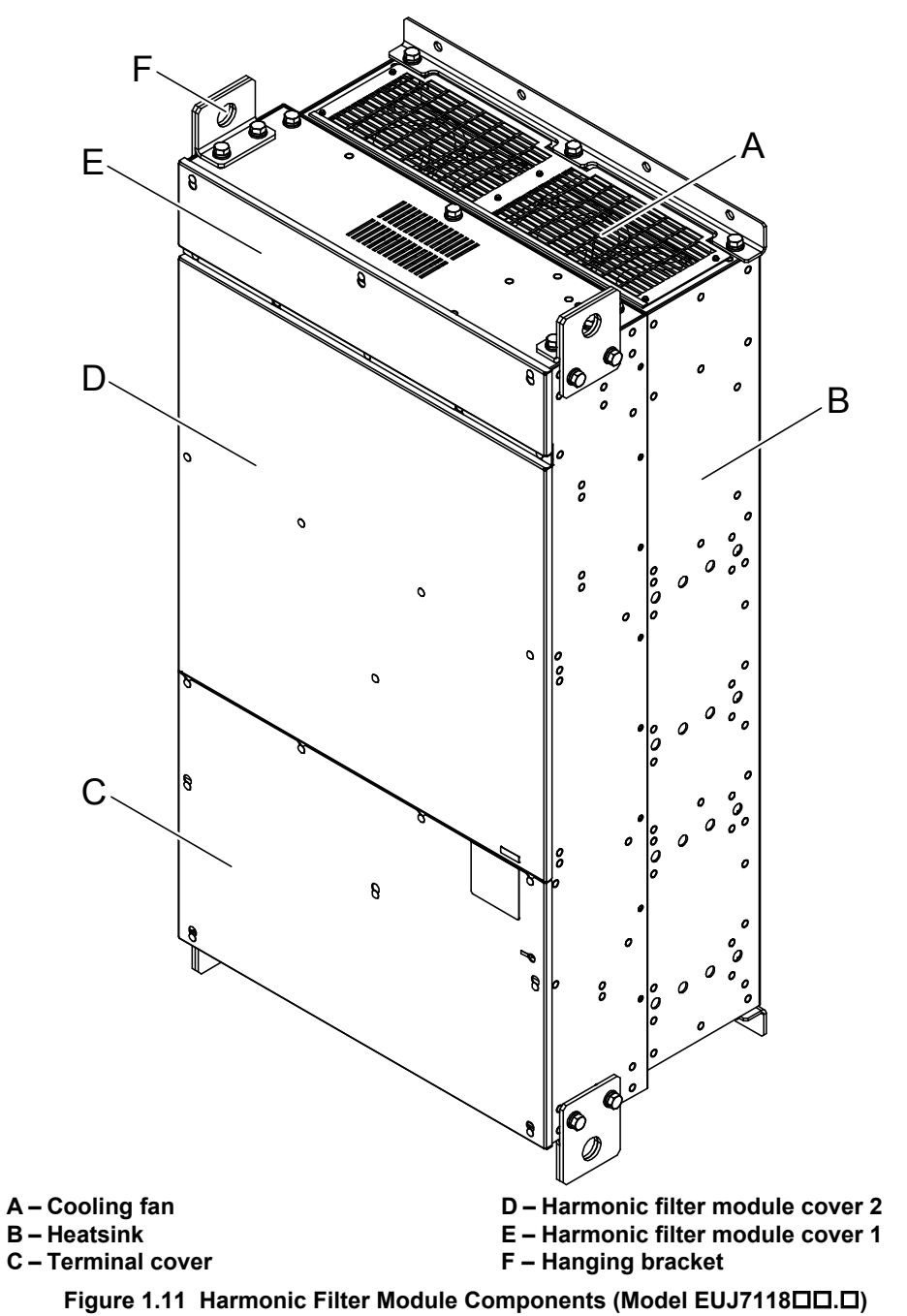

# Front Views

■ Drive Models 2□0028 to 2□0248 and 4□0011 to 4□0930

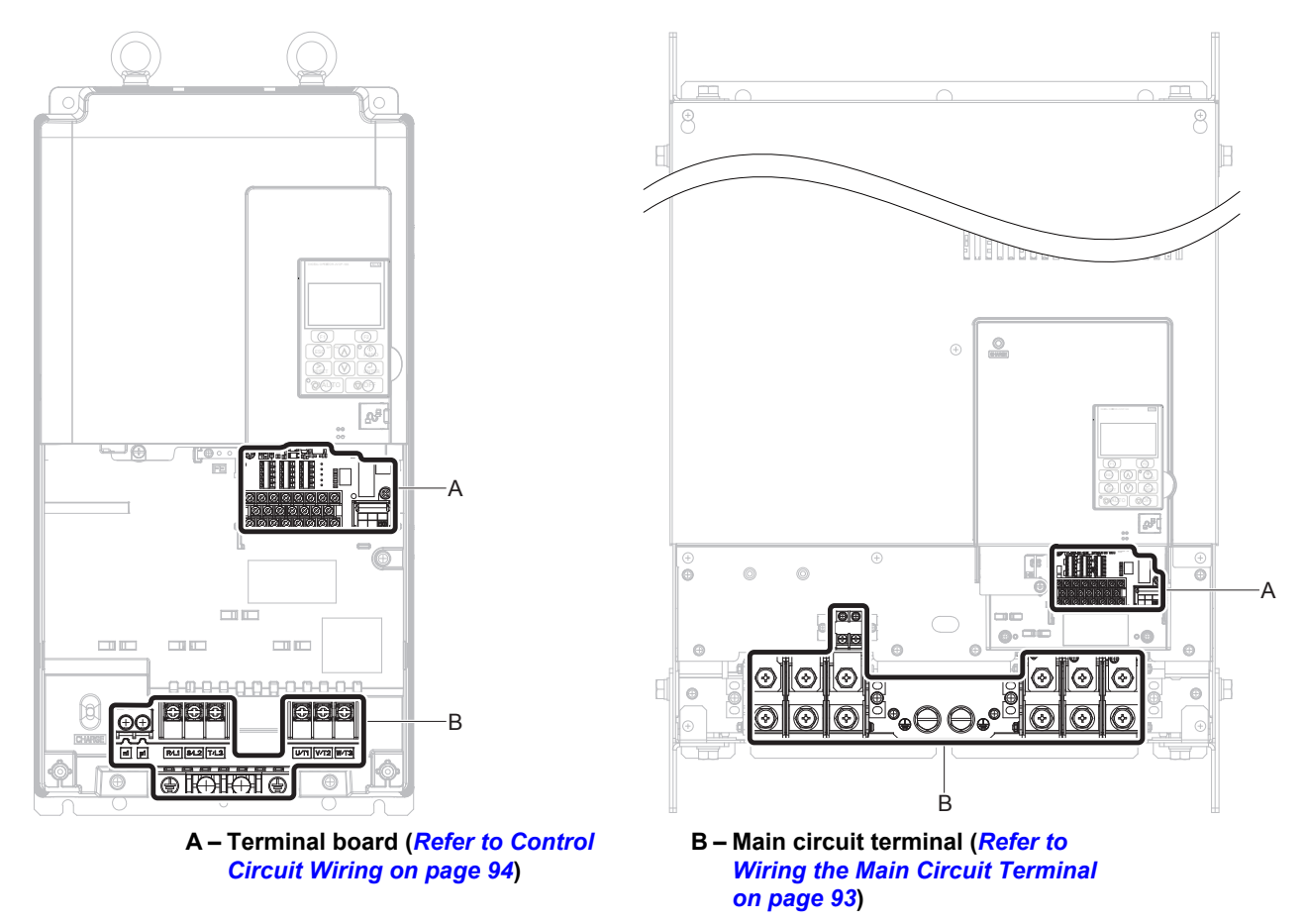

Figure 1.12 Front Views of Drives

Receiving

# 1.5 Component Names

Harmonic Filter Module

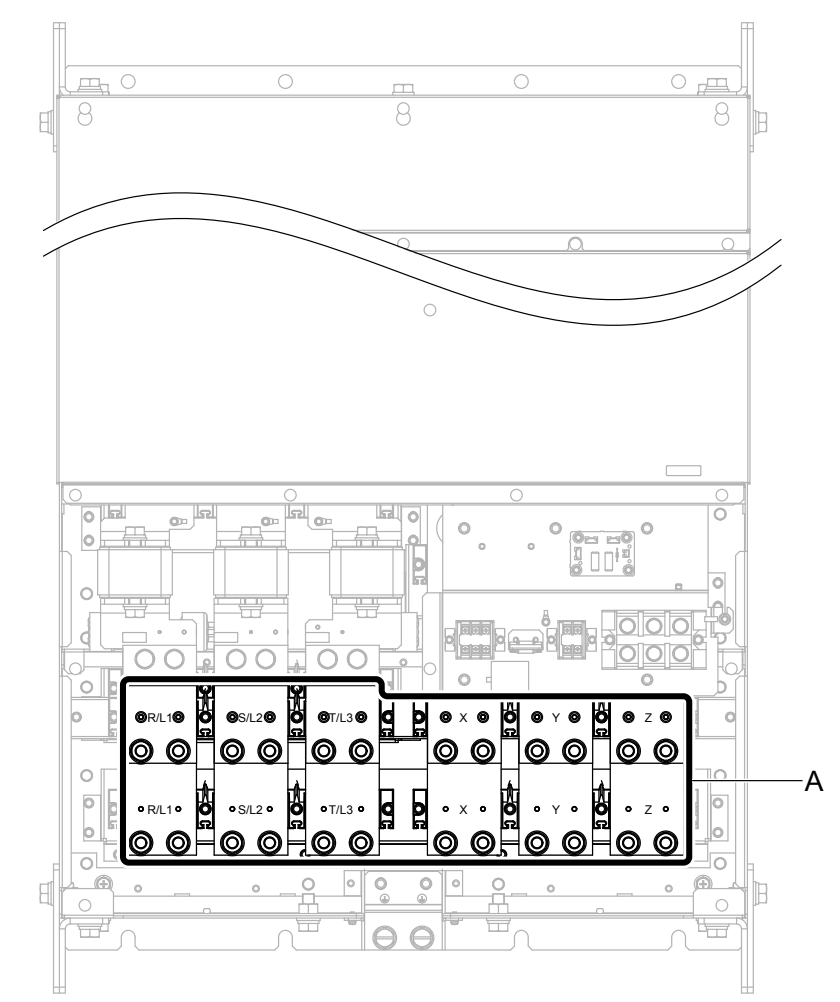

A –Main circuit terminal (*Refer to Harmonic Filter Module on page 84*) Figure 1.13 Front View of Harmonic Filter Module (Model EUJ7118

# **Mechanical Installation**

This chapter explains how to properly mount and install the drive.

| 2.1 | SECTION SAFETY          | 42 |
|-----|-------------------------|----|
| 2.2 | MECHANICAL INSTALLATION | 44 |

# 2.1 Section Safety

# 

# **Fire Hazard**

# Provide sufficient cooling when installing the drive inside an enclosed panel or cabinet.

Failure to comply could result in overheating and fire.

When multiple drives are placed inside the same enclosure panel, install proper cooling to ensure air entering the enclosure does not exceed 40  $^{\circ}$ C.

# **Crush Hazard**

# Use a dedicated lifter when transporting the drive by a lifter.

Failure to comply may result in serious injury or death from falling equipment.

Only use vertical suspension to temporarily lift the drive during installation to an enclosure panel. Do not use vertical suspension to transport the drive.

Failure to comply may result in serious injury or death from falling equipment.

Use screws to securely affix the drive front cover, terminal blocks, and other drive components prior to vertical suspension.

Failure to comply may result in serious injury or death from falling equipment.

**Do not subject the drive to vibration or impact greater than 1.96 m/s<sup>2</sup> (0.2 G) while it is suspended by the cables.** Failure to comply may result in serious injury or death from falling equipment.

Do not attempt to flip the drive over or leave the drive unattended while it is suspended by the wires.

Failure to comply may result in serious injury or death from falling equipment.

# 

# **Crush Hazard**

Do not carry the drive by the front cover or the terminal cover.

Failure to comply may result in minor or moderate injury from the main body of the drive falling.

# NOTICE

# **Equipment Hazard**

Prevent foreign matter such as metal shavings or wire clippings from falling into the drive during drive installation and project construction.

Failure to comply could result in damage to the drive. Place a temporary cover over the top during installation. Be sure to remove the temporary cover before start-up, as the cover will reduce ventilation and cause the unit to overheat.

Observe proper electrostatic discharge (ESD) procedures when handling the drive.

Failure to comply could result in ESD damage to the drive circuitry.

Operating the motor in the low-speed range diminishes the cooling effects, increases motor temperature, and may lead to motor damage by overheating.

Reduce the motor torque in the low-speed range whenever using a standard blower cooled motor. If 100% torque is required continuously at low speed, consider using a special drive or vector-control motor. Select a motor that is compatible with the required load torque and operating speed range.

The speed range for continuous operation differs according to the lubrication method and motor manufacturer. If the motor is to be operated at a speed higher than the rated speed, consult with the manufacturer.

If the motor is to be operated at a speed higher than the fated speed, consult with the manufacture

Continuously operating an oil-lubricated motor in the low-speed range may result in burning.

# NOTICE

When the input voltage is 440 V or higher or the wiring distance is greater than 100 meters, pay special attention to the motor insulation voltage or use a drive-rated motor with reinforced insulation.

Failure to comply could lead to motor winding failure.

Motor vibration may increase when operating a machine in variable-speed mode, if that machine previously operated at a constant speed.

Install vibration-proof rubber on the motor base or use the frequency jump function to skip a frequency resonating the machine.

The motor may require more acceleration torque with drive operation than with a commercial power supply. Set a proper V/f pattern by checking the load torque characteristics of the machine to be used with the motor.

The rated input current of submersible motors is higher than the rated input current of standard motors.

Select an appropriate drive according to its rated output current. When the distance between the motor and drive is long, use a cable thick enough to connect the motor to the drive to prevent motor torque reduction.

The current rating differs for a motor with variable pole pitches differs from a standard motor.

Check the maximum current of the motor before selecting the drive capacity. Only switch motor poles when the motor is stopped. Switching between motor during run will trigger overcurrent protection circuitry or result in overvoltage from regeneration, and the motor will simply coast to stop.

When using an explosion-proof motor, it must be subject to an explosion-proof test in conjunction with the drive. This is also applicable when an existing explosion-proof motor is to be operated with the drive. Since the drive itself is not explosion-proof, always install it in a safe place.

Never lift the drive up while the cover is removed.

This can damage the terminal board and other components.

# 2.2 Mechanical Installation

This section outlines specifications, procedures, and the environment for proper mechanical installation of the drive and harmonic filter module.

# Installation Environment

Install the drive and harmonic filter module in an environment matching the specifications in *Table 2.1* and *Table 2.2* to help prolong optimum performance life.

# ■ Drive Models 2□0028 to 2□0248 and 4□0011 to 4□0930

| Table 2.1 | Drive | Installation | Environment |
|-----------|-------|--------------|-------------|
|-----------|-------|--------------|-------------|

| Environment         | Conditions                                                                                                    |
|---------------------|----------------------------------------------------------------------------------------------------|
| Installation Area   | Indoors                                                                                                    |
| Ambient Temperature | IP00/Open Type enclosure: -10 °C to +50 °C (14 °F to 122 °F)<br>IP20/NEMA 1, UL Type 1 enclosure: -10 °C to +40 °C (14 °F to 104 °F) < <sup>1&gt;</sup><br>Drive reliability improves in environments without wide temperature fluctuations.<br>When using the drive in an enclosure panel, install a cooling fan or air conditioner in the area to ensure that the air<br>temperature inside the enclosure does not exceed the specified levels.<br>Do not allow ice to develop on the drive. |
| Humidity            | 95% RH or less and free of condensation                                                                                                    |
| Storage Temperature | -20 °C to +60 °C (-4 °F to +104 °F)                                                                                                    |
| Surrounding Area    | Install the drive in an area free from:<br>• oil mist and dust<br>• metal shavings, oil, water, or other foreign materials<br>• radioactive materials<br>• combustible materials (e.g., wood)<br>• harmful gases and liquids<br>• excessive vibration<br>• chlorides<br>• direct sunlight.                                                                                                    |
| Altitude            | 1000 m (3281 ft.) or lower, up to 3000 m (9843 ft.) with derating                                                                                                    |
| Vibration           | 10 to 20 Hz: 9.8 m/s <sup>2</sup> (4 $\square$ 0477 to 4 $\square$ 0930: 5.9 m/s <sup>2</sup> )<br>20 to 55 Hz: 5.9 m/s <sup>2</sup> (2 $\square$ 0104 to 2 $\square$ 0248, 4 $\square$ 0096 to 4 $\square$ 0930: 2.0 m/s <sup>2</sup> )                                                                                                    |
| Orientation         | Install the drive vertically to maintain maximum cooling effects.                                                                                                    |

<1> Attach a top protective cover and bottom cover from the optional End Cap Kit to an IP00/Open Type enclosure drive to convert the drive to an IP20/NEMA 1, UL Type 1 enclosure drive.

**NOTICE:** Avoid placing peripheral devices, transformers, or other electronics near the drive, as the noise created can lead to erroneous operation. Take proper steps to shield the drive from noise if such devices must be used in close proximity.

**NOTICE:** Prevent foreign matter such as metal shavings and wire clippings from falling into the drive during installation. Failure to comply could result in damage to the drive. Place a temporary cover over the top of the drive during installation. Remove the temporary cover before start-up, as the cover will reduce ventilation and cause overheat.

# Harmonic Filter Module

| Environment         | Conditions                                                                                                    |
|---------------------|----------------------------------------------------------------------------------------------------|
| Installation Area   | Indoors                                                                                                    |
| Ambient Temperature | IP00/Open Type enclosure: -10 °C to +50 °C (14 °F to 122 °F)<br>Harmonic filter module reliability improves in environments without wide temperature fluctuations.<br>When using the harmonic filter module in an enclosure panel, install a cooling fan or air conditioner in the area to ensure<br>that the air temperature inside the enclosure does not exceed the specified levels.<br>Do not allow ice to develop on the harmonic filter module. |
| Humidity            | 95% RH or less and free of condensation                                                                                                    |
| Storage Temperature | -20 °C to +60 °C (-4 °F to +104 °F)                                                                                                    |
| Surrounding Area    | Install the drive in an area free from:<br>• oil mist and dust<br>• metal shavings, oil, water, or other foreign materials<br>• radioactive materials<br>• combustible materials (e.g., wood)<br>• harmful gases and liquids<br>• excessive vibration<br>• chlorides<br>• direct sunlight.                                                                                                    |
| Altitude            | 1000 m (3281 ft.) or lower, up to 3000 m (9843 ft.) with derating                                                                                                    |
| Vibration           | 10 to 20 Hz: 5.9 m/s <sup>2</sup><br>20 to 55 Hz: 2.0 m/s <sup>2</sup>                                                                                                    |
| Orientation         | Install the harmonic filter module vertically to maintain maximum cooling effects.                                                                                                    |

Table 2.2 Harmonic Filter Module Installation Environment

**NOTICE:** Avoid placing peripheral devices, transformers, or other electronics near the harmonic filter module, as the noise created can lead to erroneous operation. Take proper steps to shield the harmonic filter module from noise if such devices must be used in close proximity.

**NOTICE:** Prevent foreign matter such as metal shavings and wire clippings from falling into the harmonic filter module during installation. Failure to comply could result in damage to the harmonic filter module. Place a temporary cover over the top of the harmonic filter module during installation. Remove the temporary cover before start-up, as the cover will reduce ventilation and cause overheat.

# Installation Orientation and Spacing

NOTICE: Install the drive upright as illustrated in Figure 2.1. Failure to comply may damage the drive due to improper cooling.

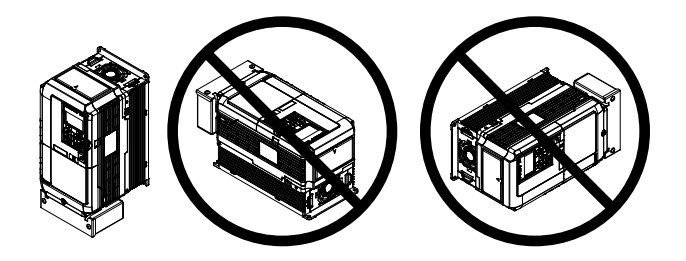

Figure 2.1 Correct Installation Orientation

**NOTICE:** Install the drive upright as specified in the manual. Failure to comply may damage the drive due to improper cooling.

# ■ Single Drive Installation

*Figure 2.2* and *Figure 2.3* show the installation distance required to maintain sufficient space for airflow and wiring. Drive Models 20028 to 20248 and 40011 to 40590

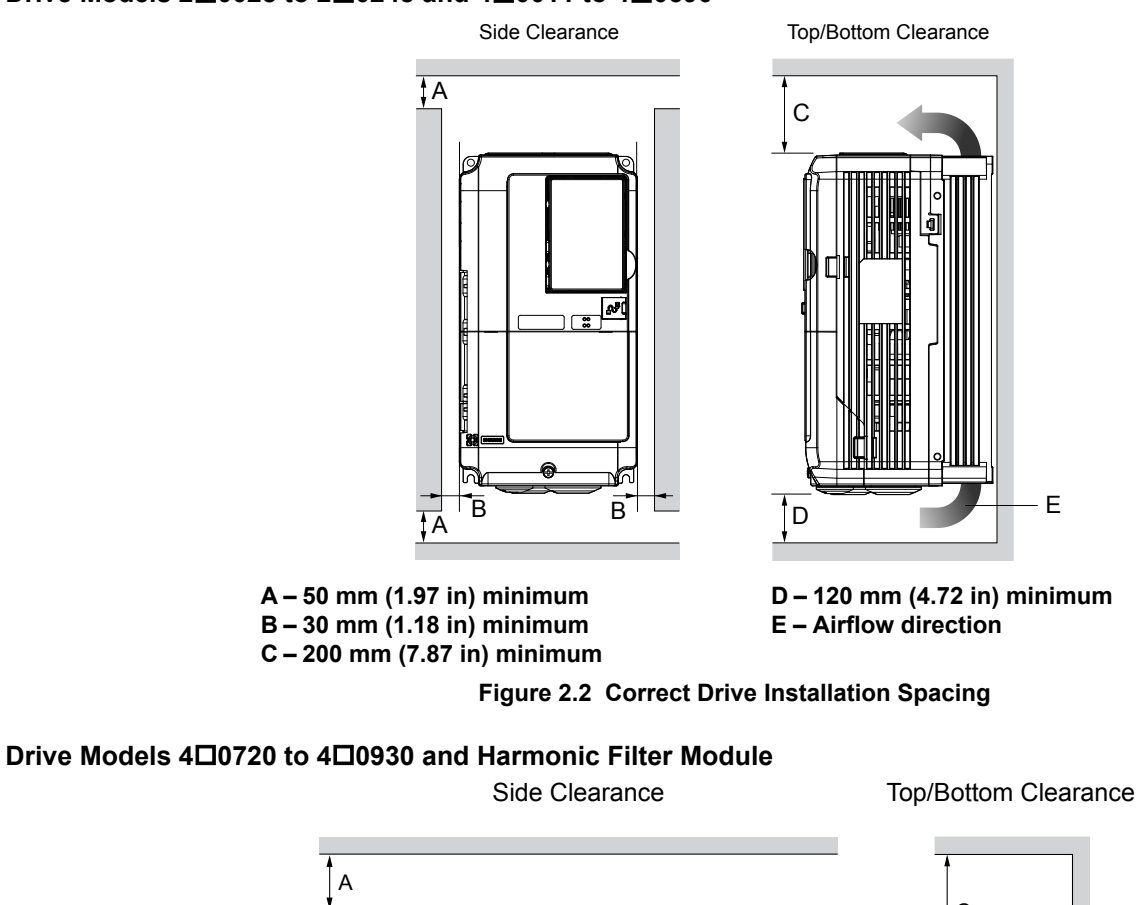

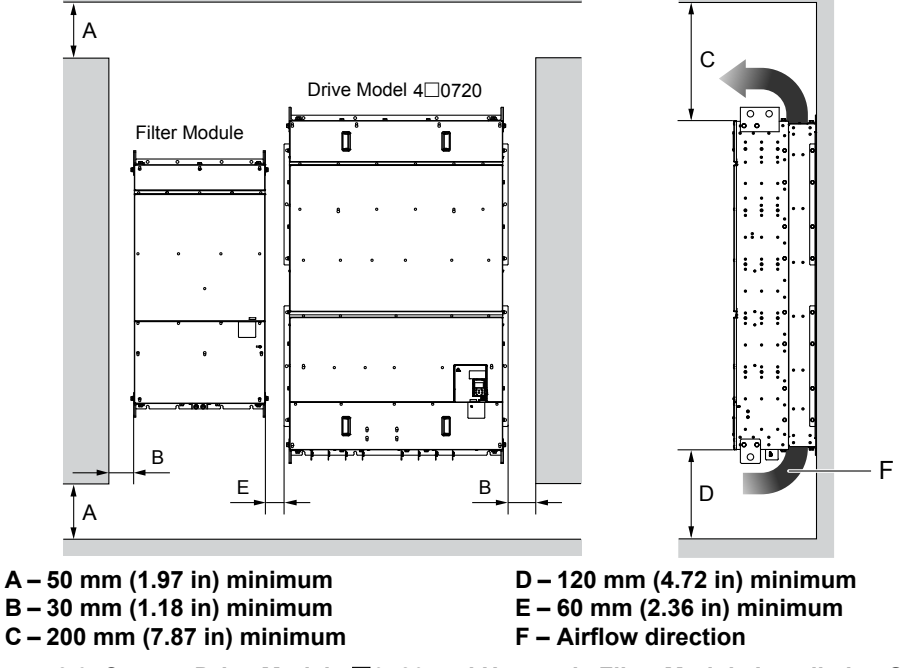

Figure 2.3 Correct Drive Model 40720 and Harmonic Filter Module Installation Spacing

# Instructions on Installation Using the Eye Bolts and Hanging Brackets

Eye bolts and hanging brackets are used to install the drive or to temporarily lift the drive during drive replacement. Using the eye bolts and hanging brackets, the drive can be installed in an enclosure panel or on a wall. Do not leave the drive suspended by the wires in a horizontal or vertical position for long periods of time. Do not transport the drive over long distances. Read the following precautions and instructions before installing the drive.

**WARNING!** Crush Hazard. Observe the following instructions and precautions. Failure to comply could result in serious injury or death from falling equipment.

Only use vertical suspension to temporarily lift the drive during installation to an enclosure panel. Do not use vertical suspension to transport the drive.

Confirm that the spring washer is completely closed prior to lifting to prevent damage to the drive.

Use screws to securely affix the drive front cover, terminal blocks, and other drive components prior to vertical suspension.

Do not subject the drive to vibration or impact greater than 1.96 m/s<sup>2</sup> (0.2 G) while it is suspended by the wires.

Do not leave the drive unattended while it is suspended by the wires.

Do not attempt to flip the drive over while it is suspended by the wires.

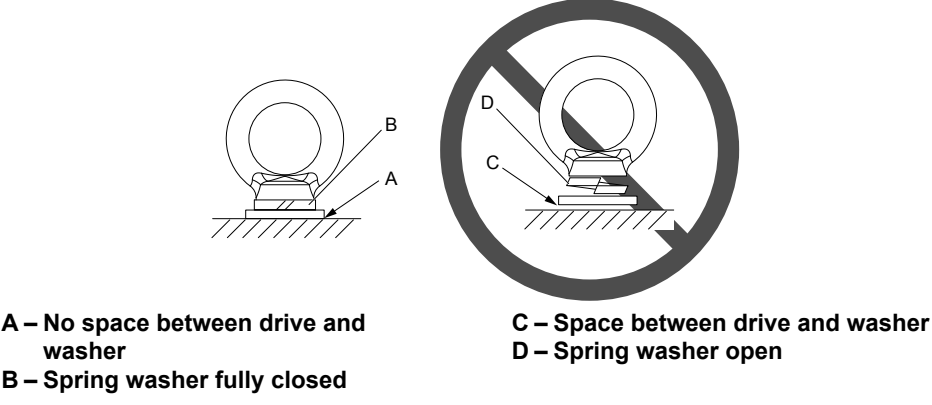

Figure 2.4 Spring Washer

# ■ Horizontal Suspension of Drive Models 2□0154 to 2□0248, 4□0156 to 4□0930, and Harmonic Filter Module

To make a wire hanger or frame for use when lifting the drive with a crane, lay the drive in a horizontal position and pass a wire through the hanging brackets.

**NOTICE:** Use the hanging brackets on the top and hanging holes of the bottom cover when lifting drive models 2D0154F, 2D0192F, 4D0156F, and 4D0180F.

4□0156A, 4□0180A, and 4□0216 to 4□0590, 4□0720A to 4□0930A, and Filter Module

Figure 2.5 Horizontal Suspension of Drive Model 200154

# Vertical Suspension of the Drive and Harmonic Filter Module

Follow the procedure described below when suspending the drive or harmonic filter module with eye bolts or hanging brackets.

## Drive Models 2 🗖 0028 to 2 🗖 0130 and 4 🗖 0011 to 4 🗖 0124

20154A, 20192A, 20248,

**WARNING!** Crush Hazard. Use an adequate length of wire to ensure a 50° or wider suspension angle as illustrated in **Figure 2.6**. The maximum allowable load of the eye bolts cannot be guaranteed when the drive or harmonic filter module is suspended with the wires at angles less than 50°. Failure to comply may result in serious injury or death from falling equipment.

1. Pass wire through the holes of the two eye bolts.

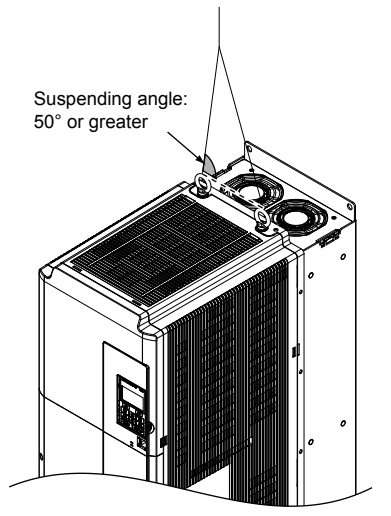

Figure 2.6 Suspension Using Wires and Eye Bolts

- 2. Gradually take up the slack in the wires and hoist the drive or harmonic filter module after the wires are stretched tight.
- 3. Lower the drive when ready to install in the enclosure panel. Stop lowering when near the floor, then slowly begin lowering the drive or again until the drive is placed correctly.

# Drive Models 2 🗖 0154 to 2 🗖 0248 and 4 🗖 0156 to 4 🗐 0414

**WARNING!** Crush Hazard. Use an adequate length of wire to ensure a 50° or wider suspension angle as illustrated in **Figure 2.7**. The maximum allowable load of the eye bolts cannot be guaranteed when the drive is suspended with the wires at angles less than 50°. Failure to comply may result in serious injury or death from falling equipment.

- 1. Remove the two hanging brackets from the drive lower side panels and bolt them on the top panel.
- **Note:** Tighten the hanging brackets with the specified tightening torque: M10: 18 to 23 N·m (159 to 204 in-lb), M12: 32 to 40 N·m (283 to 354 in-lb).

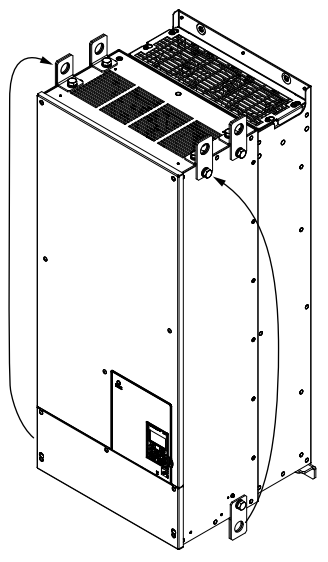

## Figure 2.7 Location of Hanging Brackets (Drive Models 200154 to 200248 and 400156 to 400414)

2. Pass wire through the holes of all four hanging brackets.

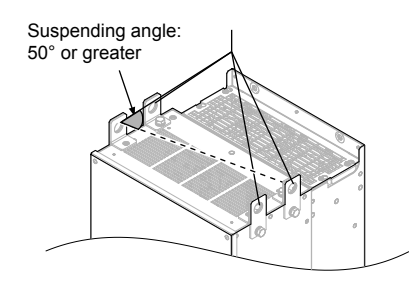

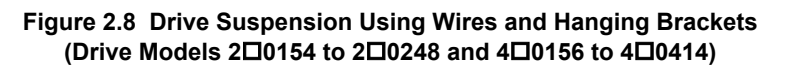

- 3. Gradually take up the slack in the wires and hoist the drive after the wires are stretched tight.
- 4. Lower the drive when ready to install in the enclosure panel. Stop lowering the drive when it is near the floor, then slowly begin lowering the drive again until the drive is placed correctly.

## Drive Models 4 0477 to 4 0930

1. Pass wire through the holes of all four hanging brackets.

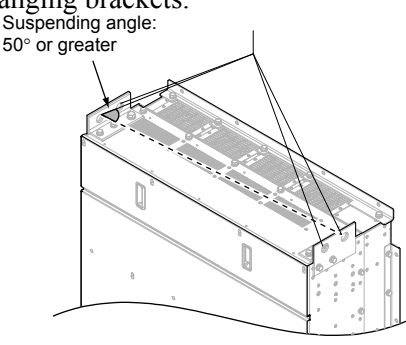

Figure 2.9 Drive Suspension Using Wires and Hanging Brackets (Models 400477 to 400930)

# 2.2 Mechanical Installation

- 2. Gradually take up the slack in the wires and hoist the drive after the wires are stretched tight.
- 3. Lower the drive when ready to install in the enclosure panel. Stop lowering the drive when it is near the floor, then slowly begin lowering the drive again very slowly until the drive is placed correctly.

## Harmonic Filter Module

1. Pass wire through the holes of all four hanging brackets.

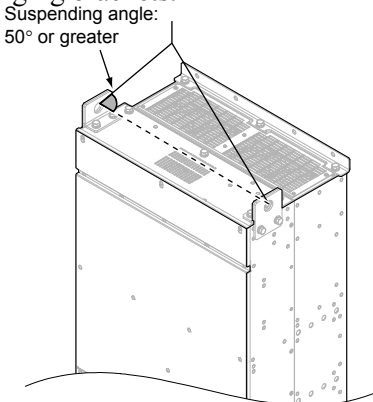

## Figure 2.10 Harmonic Filter Module Suspension Using Wires and Hanging Brackets (EUJ7118

- 2. Gradually take up the slack in the wires and hoist the harmonic filter module after the wires are stretched tight.
- 3. Lower the harmonic filter module when ready to install in the enclosure panel. Stop lowering the harmonic filter module when it is near the floor, then slowly begin lowering the harmonic filter module again very slowly until the harmonic filter module is placed correctly.

# HOA Keypad Remote Usage

# Remote Operation

The HOA keypad mounted on the drive can be removed and connected to the drive using an extension cable up to 3 m (9.8 ft.) long to facilitate operation when the drive is installed in a location where it can not be easily accessed.

The HOA keypad can also be permanently mounted remote locations such as panel doors using an extension cable and an installation support set (depending on the installation type).

Note: *Refer to Peripheral Devices & Options on page 291* for information on extension cables and installation support sets.

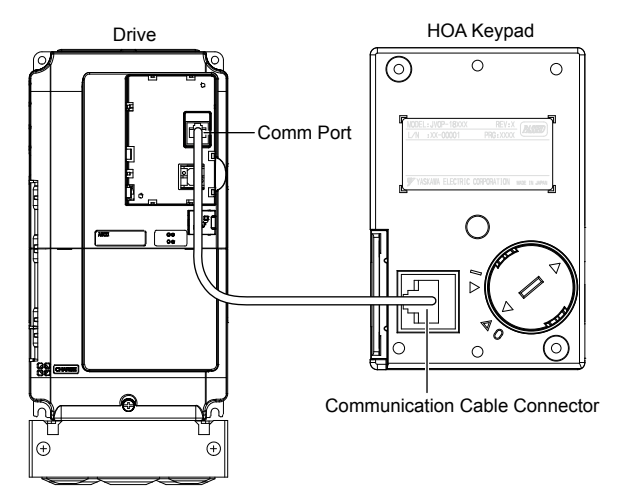

Figure 2.11 Communication Cable Connection

# HOA Keypad Remote Installation

## **HOA Keypad Dimensions**

(SO) SU (I.73) (A (I.73) (A (I.73)) (A (I.73)) (A (I.73)) (A (I.73)) (A (I.73))

Installation Holes (2-M3 Screws, Depth 5)

## Figure 2.12 HOA Keypad Dimensions

## Installation Types and Required Materials

The HOA keypad mounts to an enclosure two different ways:

- External/face-mount installs the HOA keypad outside the enclosure panel
- Internal/flush-mount installs the HOA keypad inside the enclosure panel

### Table 2.3 HOA Keypad Installation Methods and Required Tools

| Installation<br>Method  | Description                                                                                         | Installation<br>Support Sets                                                               | Model      | Required Tools                             |  |
|-------------------------|----------------------------------------------------------------------------------------------------|--------------------------------------------------------------------------------------------|------------|--------------------------------------------|--|
| External/<br>Face-Mount | Simplified installation with the HOA keypad is mounted on the outside of the panel with two screws. | _                                                                                          | _          | Phillips screwdriver<br>(#1)               |  |
| Internal/               | Encloses the HOA keypad in the panel. The front of the HOA                                          | Installation Support Set A (for mounting with screws through holes in the panel)           | EZZ020642A | Phillips screwdriver<br>(#1, #2)           |  |
| Flush-Mount             | keypad is flush with the outside of the panel.                                                      | Installation Support Set B<br>(for use with threaded studs<br>that are fixed to the panel) | EZZ020642B | Phillips screwdriver (#1)<br>Wrench (7 mm) |  |

**NOTICE:** Prevent foreign matter such as metal shavings or wire clippings from falling into the drive during installation and project construction. Failure to comply could result in damage to the drive. Place a temporary cover over the top of the drive during installation. Remove the temporary cover before drive start-up, as the cover will reduce ventilation and cause the drive to overheat.

### External/Face-Mount

- 1. Cut an opening in the enclosure panel for the HOA keypad as shown in *Figure 2.13*.
- 2. Position the HOA keypad so the display faces outwards, and mount it to the enclosure panel as shown in *Figure* 2.14.

Mechanical Installation

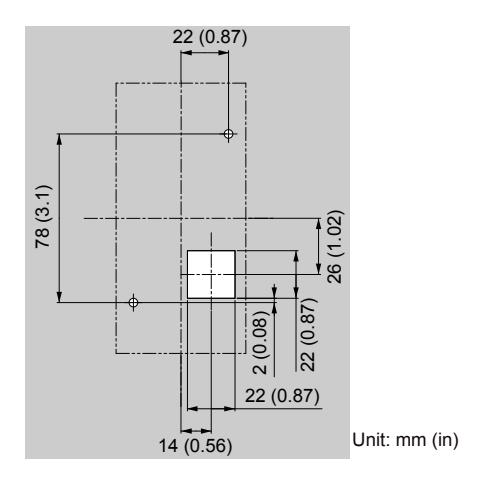

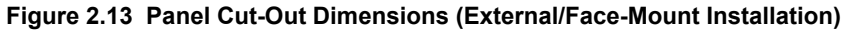

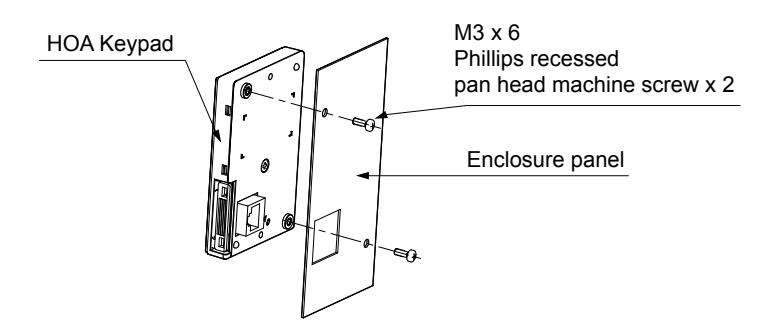

Figure 2.14 External/Face-Mount Installation

## Internal/Flush-Mount

An internal/flush-mount requires an installation support set that must be purchased separately. Contact Yaskawa to order an installation support set and mounting hardware. *Figure 2.15* illustrates how to attach the Installation Support Set A.

- 1. Cut an opening in the enclosure panel for the HOA keypad as shown in *Figure 2.16*.
- 2. Mount the HOA keypad to the installation support.
- 3. Mount the installation support set and HOA keypad to the enclosure panel.

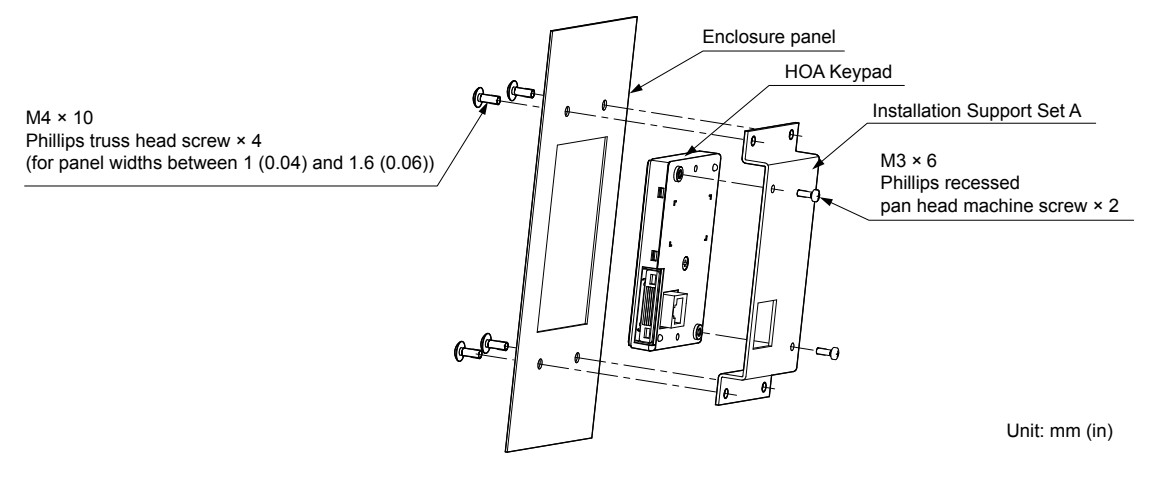

Figure 2.15 Internal/Flush Mount Installation

Note: Use a gasket between the enclosure panel and the HOA keypad in environments with a significant amount of dust or other airborne debris.

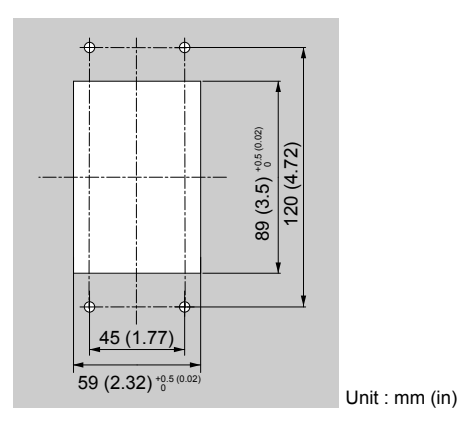

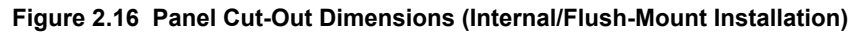

# Exterior and Mounting Dimensions

# ■ Drive Models 2□0028□ to 2□0248□ and 4□0011□ to 4□0930□

|                   | Drive                                                                                                    | Model                                                                                                    |      |                           |
|-------------------|----------------------------------------------------------------------------------------------------|----------------------------------------------------------------------------------------------------|------|---------------------------|
| Protective Design | Three-Phase<br>200 V Class                                                                                 | Three-Phase<br>400 V Class                                                                                                    | Page |                           |
| IP00 Enclosure    | 2□0028A<br>2□0042A<br>2□0054A<br>2□0068A<br>2□0081A<br>2□0104A<br>2□0130A<br>2□0154A<br>2□0192A<br>2□0248A | $\begin{array}{c} 4 \Box 0011A \\ 4 \Box 0014A \\ 4 \Box 0021A \\ 4 \Box 0027A \\ 4 \Box 0034A \\ 4 \Box 0040A \\ 4 \Box 0052A \\ 4 \Box 0065A \\ 4 \Box 0077A \\ 4 \Box 0096A \\ 4 \Box 0124A \\ 4 \Box 0124A \\ 4 \Box 0156A \\ 4 \Box 0180A \\ 4 \Box 0216A \\ 4 \Box 0240A \\ 4 \Box 0302A \\ 4 \Box 0361A \\ 4 \Box 0414A \end{array}$ | 55   | C Mechanical Installation |
|                   | _                                                                                                    | 4□0477A<br>4□0590A<br>4□0720A<br>4□0930A                                                                                                    | 57   |                           |

 Table 2.4 Drive Models and Types

# 2.2 Mechanical Installation

|                                         | Drive                                                                                             | Model                                                                                                    |      |
|-----------------------------------------|---------------------------------------------------------------------------------------------------|----------------------------------------------------------------------------------------------------|------|
| Protective Design                       | Three-Phase<br>200 V Class                                                                        | Three-Phase<br>400 V Class                                                                                                    | Page |
| IP20/NEMA 1,<br>UL Type 1 Enclosure<br> | 20028F<br>20042F<br>20054F<br>20068F<br>20081F<br>20104F<br>20130F<br>20154F<br>200192F<br>20248F | $\begin{array}{c} 4 \Box 0011F \\ 4 \Box 0014F \\ 4 \Box 0021F \\ 4 \Box 0027F \\ 4 \Box 0034F \\ 4 \Box 0040F \\ 4 \Box 0052F \\ 4 \Box 0065F \\ 4 \Box 0077F \\ 4 \Box 0096F \\ 4 \Box 0124F \\ 4 \Box 0124F \\ 4 \Box 0156F \\ 4 \Box 0180F \\ 4 \Box 0216F \\ 4 \Box 0240F \\ 4 \Box 0240F \\ 4 \Box 0302F \\ 4 \Box 0361F \\ 4 \Box 0414F \end{array}$ | 59   |
|                                         | _                                                                                                 | 4□0477F<br>4□0590F                                                                                                    | 60   |

<1> Attach a top protective cover and bottom cover from the optional End Cap Kit to an IP00/Open Type enclosure drive to convert the drive to an IP20/NEMA 1, UL Type 1 enclosure drive.

## **IP00 Enclosure Drives**

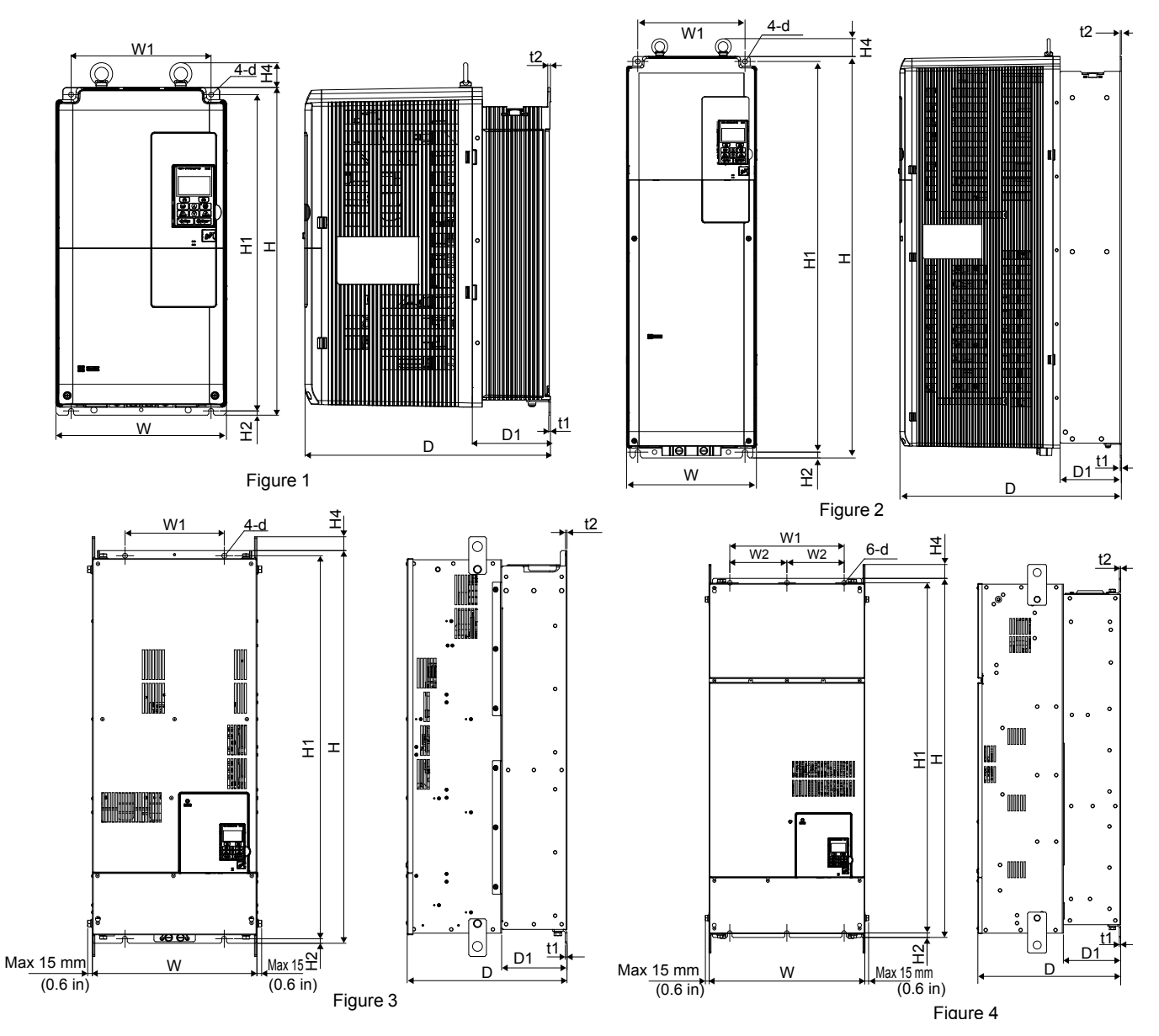

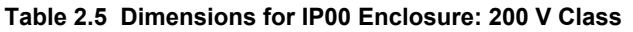

|                  | Figuro | Dimensions mm (in) |                 |                |                |               |                 |                |              |               |               |               |              | Wt. kg<br>(lb) |
|------------------|--------|--------------------|-----------------|----------------|----------------|---------------|-----------------|----------------|--------------|---------------|---------------|---------------|--------------|----------------|
| Drive Model      | rigure | w                  | н               | D              | W1             | W2            | H1              | H2             | H4           | D1            | t1            | t2            | d            | Models<br>2A□  |
| 2 <b>□</b> 0028A |        | 250<br>(9.84)      | 480<br>(18.89)  | 360<br>(14.17) | 205<br>(8.07)  | -             | 463<br>(18.22)  | 6.5<br>(0.25)  | 40<br>(1.58) | 100<br>(3.93) | 2.3<br>(0.10) | 4<br>(0.16)   | 7<br>(0.28)  | 20<br>(44)     |
| 2 <b>□</b> 0042A |        |                    |                 |                |                |               |                 |                |              |               |               |               |              | 32             |
| 2 <b>□</b> 0054A | 1      | 264                | 650             | 420            | 218            |               | 629             | 11.5           | 40           | 115.5         | 2.3           | 4             | 10           | (71)           |
| 2 <b>□</b> 0068A |        | (10.39)            | (25.60)         | (16.53)        | (8.58)         | _             | (24.73)         | (0.45)         | (1.58)       | (4.54)        | (0.10)        | (0.16)        | (0.40)       | 35             |
| 2 <b>□</b> 0081A |        |                    |                 |                |                |               |                 |                |              |               |               |               |              | (77)           |
| 2 <b>□</b> 0104A | 2      | 264                | 816             | 450            | 218            |               | 795             | 11.5           | 40           | 124.5         | 2.3           | 2.3           | 10           | 60             |
| 2 <b>0</b> 130A  | 2      | (10.39)            | (32.12)         | (17.71)        | (8.58)         | _             | (31.29)         | (0.45)         | (1.58)       | (4.90)        | (0.10)        | (0.10)        | (0.40)       | (132)          |
| 20154A           | 2      | 415                | 900             | 403            | 250            |               | 966             | 11             | 40           | 165           | 4.5           | 3.9           | 12           | 110            |
| 20192A           | 5      | (16.33)            | (38.97)         | (15.86)        | (9.84)         | _             | (38.03)         | (0.43)         | (1.58)       | (6.49)        | (0.18)        | (0.15)        | (0.47)       | (245)          |
| 2 <b>□</b> 0248A | 4      | 490<br>(19.29)     | 1132<br>(44.56) | 450<br>(17.71) | 360<br>(14.17) | 180<br>(7.08) | 1104<br>(43.46) | 14.5<br>(0.57) | 49<br>(1.92) | 181<br>(7.12) | 4.5<br>(0.18) | 4.5<br>(0.18) | 14<br>(0.55) | 176<br>(388)   |

Mechanical Installation

# 2.2 Mechanical Installation

|                  | Figuro | Figure        |             |             |            |         |             | Dimensions mm (in) |              |               |               |               |          |               |  |  |
|------------------|--------|---------------|-------------|-------------|------------|---------|-------------|--------------------|--------------|---------------|---------------|---------------|----------|---------------|--|--|
| Drive moder      | rigure | w             | н           | D           | W1         | W2      | H1          | H2                 | H4           | D1            | t1            | t2            | d        | Models<br>4A⊡ |  |  |
| 4 <b>0</b> 011A  |        |               |             |             |            |         |             |                    |              |               |               |               |          |               |  |  |
| 4 <b>D</b> 0014A |        |               |             |             |            |         |             |                    |              |               |               |               | _        |               |  |  |
| 4 <b>0</b> 021A  |        | 250<br>(9.84) | 480 (18.89) | 360 (14.17) | 205 (8.07) | -       | 463 (18.22) | 6.5<br>(0.25)      | 40<br>(1.58) | 100<br>(3.93) | 2.3 (0.10)    | 4<br>(0.16)   | 7 (0.28) | 20 (44)       |  |  |
| 4 <b>D</b> 0027A |        |               |             |             |            |         |             |                    |              |               |               |               |          |               |  |  |
| 4 <b>D</b> 0034A | 1      |               |             |             |            |         |             |                    |              |               |               |               |          |               |  |  |
| 4 <b>0</b> 040A  |        |               |             |             |            |         |             |                    |              |               |               |               |          | 32            |  |  |
| 4 <b>0</b> 052A  |        | 264           | 650         | 420         | 218        | _       | 629         | 11.5               | 11.5 40      | 115.5         | 2.3           | 4             | 10       | (71)          |  |  |
| 40065A           |        | (10.39)       | (25.60)     | (16.53)     | (8.58)     |         | (24.73)     | (0.45)             | (1.57)       | (4.54)        | (0.10)        | (0.16)        | (0.40)   | 35            |  |  |
| 4 <b>D</b> 0077A |        |               |             |             |            |         |             |                    |              |               |               |               |          | (77)          |  |  |
| 40096A           | 2      | 264           | 816         | 450         | 218        | _       | 795         | 11.5               | 40           | 124.5         | 2.3           | 2.3           | 10       | 60            |  |  |
| 4 <b>0</b> 124A  |        | (10.39)       | (32.12)     | (17.71)     | (8.58)     |         | (31.29)     | (0.45)             | (1.57)       | (4.90)        | (0.10)        | (0.10)        | (0.28)   | (132)         |  |  |
| 40156A           | 3      | 415           | 990         | 403         | 250        | _       | 966         | 11                 | 40           | 165           | 4.5           | 3.9           | 12       | 110           |  |  |
| 40180A           | -      | (16.33)       | (38.97)     | (15.86)     | (9.84)     |         | (38.03)     | (0.43)             | (1.57)       | (6.49)        | (0.18)        | (0.15)        | (0.47)   | (245)         |  |  |
| 40216A           |        | 490           | 1132        | 450         | 360        | 180     | 1104        | 14.5               | 49           | 181           | 4.5           | 4.5           | 14       | 176           |  |  |
| 4 <b>0</b> 240A  |        | (19.29)       | (44.56)     | (17.71)     | (14.17)    | (7.08)  | (43.46)     | (0.57)             | (1.92)       | (7.12)        | (0.18)        | (0.18)        | (0.55)   | (388)         |  |  |
| 40302A           | 4      | 605           | 1122        | 450         | 560        | 280     | 1102        | 14.5               | 65           | 179           | 4.5           | 15            | 14       | 250           |  |  |
| 40361A           |        | (27.36)       | (44.56)     | (17.71)     | (22.04)    | (11.02) | (43.39)     | (0.57)             | (2.55)       | (7.00)        | 4.5<br>(0.18) | 4.5<br>(0.18) | (0.55)   | (571)         |  |  |
| 4 <b>D</b> 0414A |        |               |             |             |            |         |             |                    |              |               |               |               |          |               |  |  |

## Table 2.6 Dimensions for IP00 Enclosure: 400 V Class

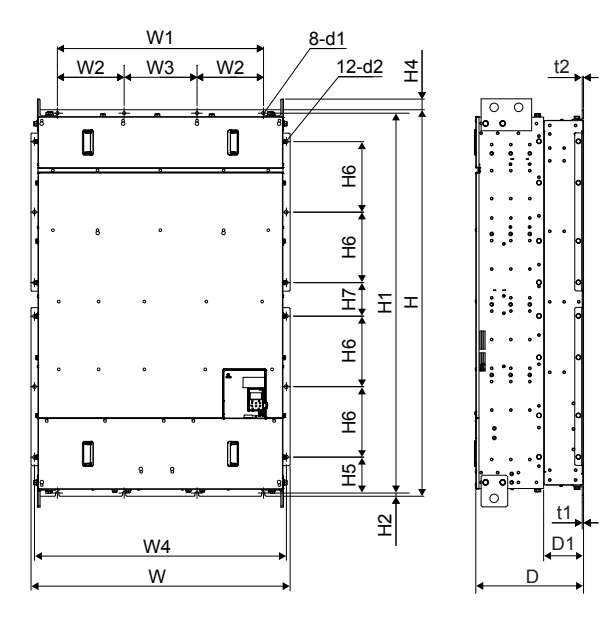

Figure 5

Table 2.7 Dimensions for IP00 Enclosure: 400 V Class

| Drive            | Figure |         | Dimensions mm (in) |         |         |         |         |         |         |        |        |        |         |         | Wt. kg |        |        |        |        |        |
|------------------|--------|---------|--------------------|---------|---------|---------|---------|---------|---------|--------|--------|--------|---------|---------|--------|--------|--------|--------|--------|--------|
| Model            | Figure | w       | н                  | D       | W1      | W2      | W3      | W4      | H1      | H2     | H4     | H5     | H6      | H7      | D1     | t1     | t2     | d1     | d2     | (lb)   |
| 4 <b>D</b> 0477A | 5      | 1070    | 1595               | 445     | 850     | 275     | 300     | 1040    | 1568    | 13     | 50     | 148    | 291     | 138.5   | 163    | 4.5    | 4.5    | 14     | 15     | 560    |
| 4 <b>D</b> 0590A |        | (42.13) | (62.80)            | (17.52) | (33.46) | (10.83) | (11.81) | (40.94) | (61.73) | (0.51) | (1.97) | (5.83) | (11.46) | (5.45)  | (6.42) | (0.18) | (0.18) | (0.55) | (0.59) | (1235) |
| 4 <b>D</b> 0720A | 6      | 1210    | 1835               | 445     | 1000    | 280     | 440     | 1180    | 1808    | 13     | 50     | 176.5  | 291     | 291     | 150    | 4.5    | 4.5    | 14     | 15     | 630    |
| 4 <b>D</b> 0930A | 0      | (47.64) | (72.24)            | (17.52) | (39.37) | (11.02) | (17.32) | (46.46) | (71.18) | (0.51) | (1.97) | (6.95) | (11.46) | (11.46) | (5.91) | (0.18) | (0.18) | (0.55) | (0.59) | (1389) |

## IP20/NEMA 1, UL Type 1 Kit Selection

Customers may convert IP00/Open Type models to IP20/NEMA 1, UL Type 1 enclosures. Refer to *Table 2.8* to select the appropriate IP20/NEMA 1, UL Type 1 Kit when performing the conversion.

Contact a Yaskawa representative for IP20/NEMA 1, UL Type 1 Kit availability for IP00/Open Type models not listed.

## Table 2.8 IP20/NEMA 1, UL Type 1 Kit Selection (240 V 3-Phase)

| IP00/Open Type<br>Drive Model | IP20/NEMA 1, UL Type 1 Kit Code |  |  |  |  |
|-------------------------------|---------------------------------|--|--|--|--|
| 2A0028A                       | EZZ022745A                      |  |  |  |  |
| 2A0042A                       |                                 |  |  |  |  |
| 2A0054A                       | E77033745D                      |  |  |  |  |
| 2A0068A                       | - EZZ022743B                    |  |  |  |  |
| 2A0081A                       |                                 |  |  |  |  |
| 2A0104A                       | E77022745C                      |  |  |  |  |
| 2A0130A                       | EZZ022743C                      |  |  |  |  |
| 2A0154A                       | E77022745D                      |  |  |  |  |
| 2A0192A                       |                                 |  |  |  |  |
| 2A0248A                       | EZZ022745E                      |  |  |  |  |

### Table 2.9 IP20/NEMA 1, UL Type 1 Kit Selection (400 V 3-Phase)

| IP00/Open Type<br>Drive Model | IP20/NEMA 1, UL Type 1 Kit Code |
|-------------------------------|---------------------------------|
| 4A0011A                       |                                 |
| 4A0014A                       |                                 |
| 4A0021A                       | EZZ022745A                      |
| 4A0027A                       |                                 |
| 4A0034A                       |                                 |

# 2.2 Mechanical Installation

| IP00/Open Type<br>Drive Model | IP20/NEMA 1, UL Type 1 Kit Code |  |  |  |  |  |
|-------------------------------|---------------------------------|--|--|--|--|--|
| 4A0040A                       |                                 |  |  |  |  |  |
| 4A0052A                       | E77011745D                      |  |  |  |  |  |
| 4A0065A                       | EZZ022/43B                      |  |  |  |  |  |
| 4A0077A                       |                                 |  |  |  |  |  |
| 4A0096A                       | E77022745C                      |  |  |  |  |  |
| 4A0124A                       |                                 |  |  |  |  |  |
| 4A0156A                       | EZZ022745D                      |  |  |  |  |  |
| 4A0180A                       | ELL022/45D                      |  |  |  |  |  |
| 4A0216A                       | E77022745E                      |  |  |  |  |  |
| 4A0302A                       | EZZ022/4JE                      |  |  |  |  |  |
| 4A0302A                       |                                 |  |  |  |  |  |
| 4A0361A                       | EZZ022745F                      |  |  |  |  |  |
| 4A0414A                       |                                 |  |  |  |  |  |
| 4A0477A                       | E77022745C                      |  |  |  |  |  |
| 4A0590A                       | ELL022/45G                      |  |  |  |  |  |

## IP20/NEMA 1, UL Type 1 Enclosure Drives

Attach a top protective cover and bottom cover from the optional End Cap Kit to an IP00/Open Type enclosure drive to convert the drive to an IP20/NEMA 1, UL Type 1 enclosure drive.

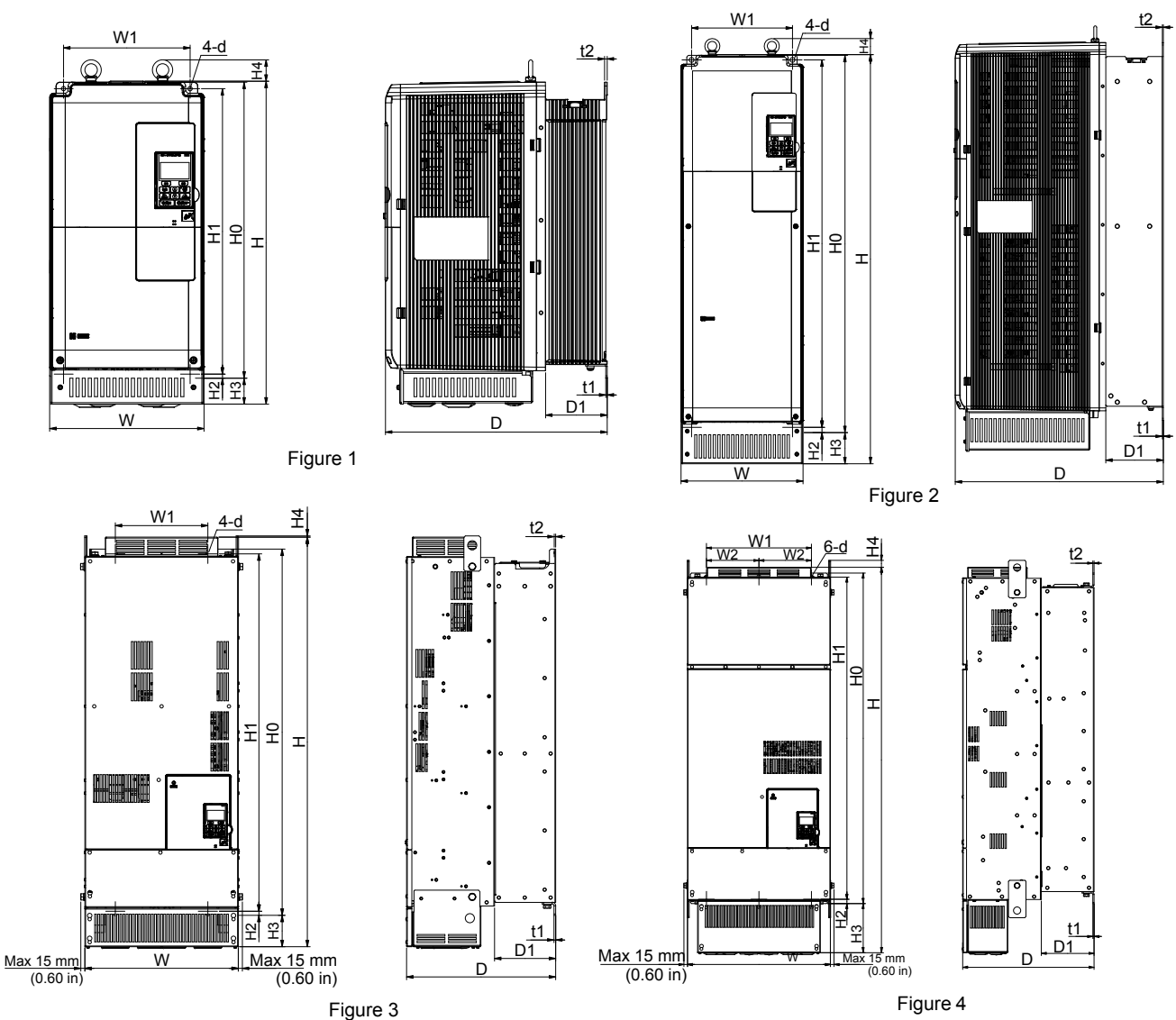

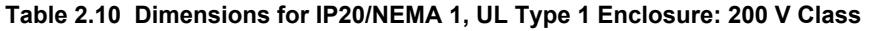

| Drive  | Figure | Dimensions mm (in) |                 |                |                |               |                 |                 |                |               |              |               |               |               | Wt. kg<br>(lb) |               |        |    |
|--------|--------|--------------------|-----------------|----------------|----------------|---------------|-----------------|-----------------|----------------|---------------|--------------|---------------|---------------|---------------|----------------|---------------|--------|----|
| Model  |        | w                  | н               | D              | W1             | W2            | HO              | H1              | H2             | H3            | H4           | D1            | t1            | t2            | d              | Models<br>2A⊡ |        |    |
| 2□0028 |        | 250<br>(9.84)      | 524<br>(20.62)  | 360<br>(14.17) | 205<br>(8.07)  | -             | 480<br>(1890)   | 463<br>(18.22)  | 6.5<br>(0.25)  | 42<br>(1.65)  | 40<br>(1.58) | 100<br>(3.93) | 2.3<br>(0.10) | 4<br>(0.16)   | 7<br>(0.28)    | 21.5<br>(47)  |        |    |
| 2□0042 | 1      |                    |                 |                |                |               |                 |                 |                |               |              |               |               |               |                | 34            |        |    |
| 2□0054 |        | 264                | 705             | 420            | 218            |               | 650             | 629             | 11.5           | 54            | 40           | 115.5         | 2.3           | 4             | 10             | (75)          |        |    |
| 2□0068 |        |                    |                 | (10.39)        | (27.75)        | (16.53)       | (8.58)          | _               | (25.59)        | (24.73)       | (0.45)       | (2.12)        | (1.58)        | (4.54)        | (0.10)         | (0.16)        | (0.40) | 37 |
| 2□0081 |        |                    |                 |                |                |               |                 |                 |                |               |              |               |               |               |                |               | (82)   |    |
| 2□0104 | 2      | 264                | 885             | 450            | 218            | _             | 816             | 795             | 11.5           | 68            | 40           | 124.5         | 2.3           | 2.3           | 10             | 62            |        |    |
| 2□0130 | 2      | (10.39)            | (34.84)         | (17.71)        | (8.58)         | _             | (32.12)         | (31.29)         | (0.45)         | (2.67)        | (1.58)       | (4.90)        | (0.10)        | (0.10)        | (0.40)         | (137)         |        |    |
| 2□0154 | 2      | 415                | 1107            | 403            | 250            |               | 990             | 966             | 11             | 85            | 8            | 165           | 4.5           | 3.9           | 12             | 113           |        |    |
| 2□0192 |        | (16.33)            | (43.58)         | (15.86)        | (9.84)         | _             | (38.97)         | (38.03)         | (0.43)         | (3.34)        | (0.31)       | (6.49)        | (0.18)        | (0.15)        | (0.47)         | (249)         |        |    |
| 2□0248 | 4      | 490<br>(19.29)     | 1320<br>(51.96) | 450<br>(17.71) | 360<br>(14.17) | 180<br>(7.08) | 1132<br>(44.56) | 1104<br>(43.46) | 14.5<br>(0.57) | 169<br>(6.65) | 29<br>(1.14) | 181<br>(7.12) | 4.5<br>(0.18) | 4.5<br>(0.18) | 14<br>(0.55)   | 180<br>(397)  |        |    |

Mechanical Installation

| Drive Medel | Figuro |         | Dimensions mm (in) |             |               |         |             |            |        |             |             |               |            |            |               |               |          |                                           |           |
|-------------|--------|---------|--------------------|-------------|---------------|---------|-------------|------------|--------|-------------|-------------|---------------|------------|------------|---------------|---------------|----------|-------------------------------------------|-----------|
|             | rigure | w       | н                  | D           | W1            | W2      | но          | H1         | H2     | НЗ          | H4          | D1            | t1         | t2         |               | Models<br>4A⊡ |          |                                           |           |
| 400011      |        |         |                    |             |               |         |             |            |        |             |             |               |            |            |               |               |          |                                           |           |
| 40014       |        |         |                    |             |               |         |             |            |        |             |             |               |            |            | _             |               |          |                                           |           |
| 4□0021      |        |         |                    |             | 250<br>(9.84) | (20.62) | 360 (14.17) | 205 (8.07) | -      | 480 (18.90) | 463 (18.22) | 6.5<br>(0.25) | 42         | 40 (1.58)  | 100<br>(3.93) | 2.3 (0.10)    | 4 (0.15) | $\begin{pmatrix} 7\\ (027) \end{pmatrix}$ | 21.5 (47) |
| 40027       |        |         |                    |             |               |         |             |            |        |             |             |               |            |            |               |               |          |                                           |           |
| 40034       | 1      |         |                    |             |               |         |             |            |        |             |             |               |            |            |               |               |          |                                           |           |
| 4□0040      |        |         |                    |             |               |         |             |            |        |             |             |               |            |            |               | 34            |          |                                           |           |
| 40052       |        |         | 264                | 705         | 420           | 218     | _           | 650        | 629    | 11.5        | 54          | 40            | 115.5      | 2.3        | 4             | 10            | (75)     |                                           |           |
| 400065      |        | (10.39) | (27.75)            | (16.53)     | (8.58)        |         | (22.59)     | (24.73)    | (0.45) | (2.12)      | (1.57)      | (4.55)        | (0.10)     | (0.15)     | (0.40)        | 37            |          |                                           |           |
| 40077       |        |         |                    |             |               |         |             |            |        |             |             |               |            |            |               | (82)          |          |                                           |           |
| 40096       | 2      | 264     | 885                | 450         | 218           | _       | 816         | 795        | 11.5   | 68          | 40          | 124.5         | 2.3        | 2.3        | 10            | 62            |          |                                           |           |
| 4□0124      | -      | (10.39) | (34.84)            | (17.71)     | (8.58)        |         | (32.12)     | (31.29)    | (0.45) | (2.67)      | (1.57)      | (4.90)        | (0.10)     | (0.10)     | (0.40)        | (137)         |          |                                           |           |
| 4□0156      | 3      | 415     | 1107               | 403         | 250           | _       | 990         | 966        | 11     | 85          | 8           | 165           | 4.5        | 3.9        | 12            | 113           |          |                                           |           |
| 4□0180      |        | (16.33) | (43.58)            | (15.86)     | (9.84)        |         | (38.97)     | (38.03)    | (0.43) | (3.34)      | (0.31)      | (6.49)        | (0.18)     | (0.15)     | (0.47)        | (249)         |          |                                           |           |
| 40216       |        | 490     | 1320               | 450         | 360           | 180     | 1132        | 1104       | 14.5   | 169         | 29          | 181           | 4.5        | 4.5        | 14            | 180           |          |                                           |           |
| 4□0240      |        | (19.29) | (51.96)            | (17.71)     | (14.17)       | (7.08)  | (44.56)     | (43.46)    | (0.57) | (6.65)      | (1.14)      | (7.12)        | (0.18)     | (0.18)     | (0.55)        | (398)         |          |                                           |           |
| 40302       | 4      | (05     | 1400               | 450         | 5(0           | 200     | 1122        | 1102       | 14.5   | 200         | 20          | 170           | 4.5        | 4.5        | 14            | 270           |          |                                           |           |
| 40361       |        | (27.36) | (57.48)            | 450 (17.71) | (22.05)       | (11.02) | (44.56)     | (43.39)    | (0.57) | (11.81)     | (1.14)      | (7.00)        | 4.5 (0.18) | 4.5 (0.18) | (0.55)        | (595)         |          |                                           |           |
| 40414       |        |         |                    |             |               |         |             |            |        |             |             |               |            |            |               |               |          |                                           |           |

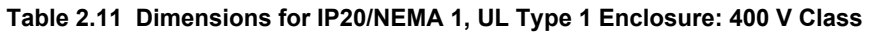

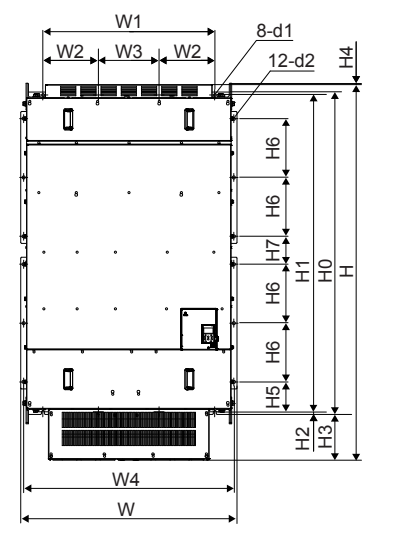

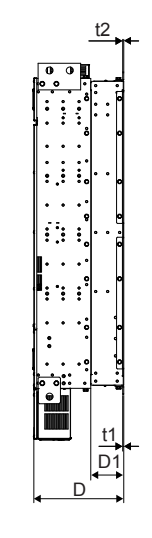

Figure 5

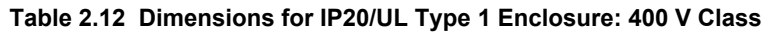

| Drive Medel     | Figure | Dimensions mm (in) |         |         |         |         |         |         |         |         |        |  |  |  |
|-----------------|--------|--------------------|---------|---------|---------|---------|---------|---------|---------|---------|--------|--|--|--|
|                 |        | W                  | Н       | D       | W1      | W2      | W3      | W4      | H0      | H1      | H2     |  |  |  |
| 4 <b>0</b> 477F | 5      | 1070               | 1853    | 445     | 850     | 275     | 300     | 1040    | 1595    | 1568    | 13     |  |  |  |
| 4 <b>0</b> 590F | 5      | (42.13)            | (72.95) | (17.52) | (33.46) | (10.83) | (11.81) | (40.94) | (62.80) | (61.73) | (0.51) |  |  |  |

## Table 2.13 Dimensions for IP20/UL Type 1 Enclosure: 400 V Class (Continued)

| Drive Medel      | Figuro | Dimensions mm (in) |        |        |         |        |        |        |        |        |        |        |  |
|------------------|--------|--------------------|--------|--------|---------|--------|--------|--------|--------|--------|--------|--------|--|
| Drive Model      | Figure | H3                 | H4     | H5     | H6      | H7     | D1     | t1     | t2     | d      | d2     | (lb)   |  |
| 4 <b>□</b> 0477F | 5      | 221                | 14     | 148    | 291     | 138.5  | 163    | 4.5    | 4.5    | 14     | 15     | 570    |  |
| 4 <b>□</b> 0590F | 5      | (8.70)             | (0.55) | (5.83) | (11.46) | (5.45) | (6.42) | (0.18) | (0.18) | (0.55) | (0.59) | (1257) |  |

# Harmonic Filter Module

. . . . .

| Table 2.14 Harmonic Filter Module Mod | Table 2.14 Harmonic Filter Module Models and Types for Models 4⊡0720 to 4⊡0930 |  |  |  |  |  |  |  |
|---------------------------------------|--------------------------------------------------------------------------------|--|--|--|--|--|--|--|
| Protective Design                     | Harmonic Filter Module Model<br>Three-Phase 400 V Class                        |  |  |  |  |  |  |  |
|                                       |                                                                                |  |  |  |  |  |  |  |

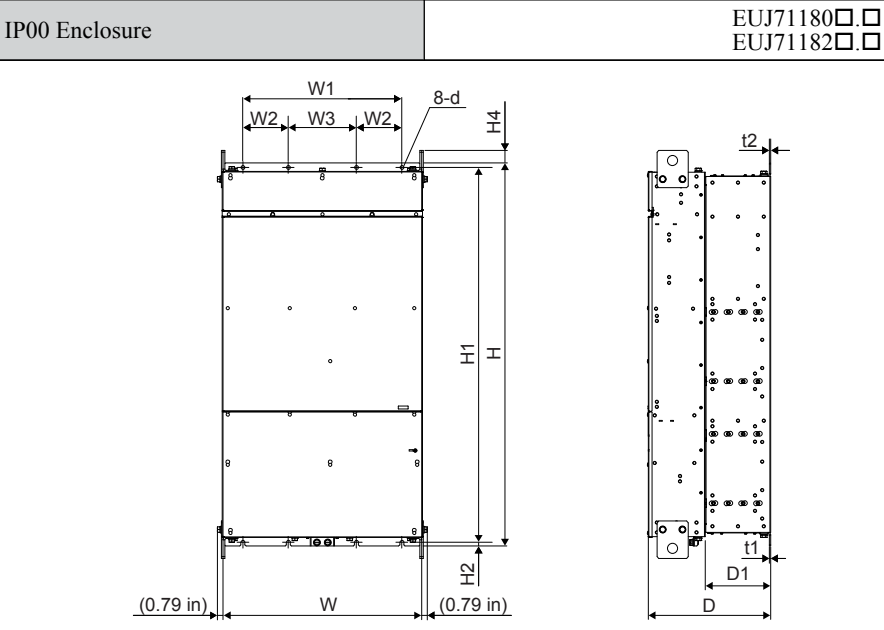

Table 2.15 Dimensions for IP00 Enclosure: Harmonic Filter Module for Models 400720 to 40930

| Madal                | Dimensions mm (in) |         |         |         |        |        |         |        |        |        |        |        |        |       |
|----------------------|--------------------|---------|---------|---------|--------|--------|---------|--------|--------|--------|--------|--------|--------|-------|
| woder                | w                  | н       | D       | W1      | W2     | W3     | H1      | H2     | H4     | D1     | t1     | t2     | d      | (lb)  |
| EUJ71180 <b>□.</b> □ | 700                | 1350    | 432     | 560     | 160    | 240    | 1321    | 13     | 50     | 231    | 4.5    | 4.5    | 14     | 345   |
| EUJ71182 <b>D.D</b>  | (27.56)            | (53.15) | (17.01) | (22.05) | (6.30) | (9.45) | (52.01) | (0.51) | (1.97) | (9.09) | (0.18) | (0.18) | (0.55) | (761) |

This Page Intentionally Blank

# **Electrical Installation**

This chapter explains proper procedures for wiring the control circuit terminals, motor, and power supply.

| 3.1  | SECTION SAFETY                  | 64  |
|------|---------------------------------|-----|
| 3.2  | STANDARD CONNECTION DIAGRAM     | 66  |
| 3.3  | MAIN CIRCUIT CONNECTION DIAGRAM | 71  |
| 3.4  | TERMINAL BLOCK CONFIGURATION    | 72  |
| 3.5  | TERMINAL COVER                  | 77  |
| 3.6  | HOA KEYPAD AND FRONT COVER      | 80  |
| 3.7  | TOP PROTECTIVE COVER            | 83  |
| 3.8  | MAIN CIRCUIT WIRING             | 84  |
| 3.9  | CONTROL CIRCUIT WIRING          | 94  |
| 3.10 | CONTROL I/O CONNECTIONS         | 102 |
| 3.11 | CONNECT TO A PC                 | 107 |
| 3.12 | WIRING CHECKLIST                | 108 |

# 3.1 Section Safety

# 

# **Electrical Shock Hazard**

# Before servicing, disconnect all power to the equipment.

The capacitor for the control power supply remains charged even after the power supply is turned off. The charge indicator LED will extinguish when the control power supply voltage is below 50 Vdc. To prevent electric shock, wait for at least the time specified on the warning label, once all indicators are OFF, measure for unsafe voltages to confirm the drive is safe prior to servicing.

Failure to comply will result in death or serious injury.

# **WARNING**

# **Electrical Shock Hazard**

# Do not operate equipment with covers removed.

Failure to comply could result in death or serious injury.

The diagrams in this section may show drives without covers or safety shields to show details. Be sure to reinstall covers or shields before operating the drives and run the drives according to the instructions described in this manual.

# Always use appropriate equipment for Ground Fault Circuit Interrupters (GFCIs).

The drive can cause a residual current with a DC component in the protective earthing conductor. Where a residual current operated protective or monitoring device is used for protection in case of direct or indirect contact, always use a type B GFCI according to IEC/EN 60755.

# Always ground the motor-side grounding terminal.

Improper equipment grounding could result in death or serious injury by contacting the motor case.

# Do not perform work on the drive while wearing loose clothing, jewelry or without eye protection.

Failure to comply could result in death or serious injury.

Remove all metal objects such as watches and rings, secure loose clothing, and wear eye protection before beginning work on the drive.

## Do not remove covers or touch circuit boards while the power is on.

Failure to comply could result in death or serious injury.

# Do not allow unqualified personnel to perform work on the drive.

Failure to comply could result in death or serious injury.

Installation, maintenance, inspection, and service must be performed only by authorized personnel familiar installation, adjustment, and maintenance of drives.

## Do not touch any terminals before the capacitors have fully discharged.

Failure to comply could result in death or serious injury.

Before wiring terminals, disconnect all power to the equipment. The capacitor for the control power supply remains charged even after the power supply is turned off. After shutting off the power, wait for at least the amount of time specified on the drive before touching any components.

# **Fire Hazard**

## Tighten all terminal screws to the specified tightening torque.

Loose electrical connections could result in death or serious injury by fire due to overheating of electrical connections. Failure to comply could result in death or serious injury by fire.

Attach the drive and harmonic filter module to metal or other noncombustible material.

# A WARNING

Do not use an improper voltage source.

Failure to comply could result in death or serious injury by fire.

Verify that the rated voltage of the drive matches the voltage of the incoming power supply before applying power.

# 

## Do not carry the drive by the front cover or the terminal cover.

Failure to comply may cause the main body of the drive to fall, resulting in minor or moderate injury.

# NOTICE

## Perform a final check of all sequence wiring and other connections prior to applying power.

Failure to comply may cause erroneous operation or damage to the drive.

Ensure there are no short circuits on the control terminals.

Failure to comply may damage the drive.

```
Observe proper electrostatic discharge procedures (ESD) when handling the drive and circuit boards.
```

Failure to comply may result in ESD damage to the drive circuitry.

Never connect or disconnect the motor from the drive while the drive is outputting voltage.

Improper equipment sequencing could result in damage to the drive.

# Do not use unshielded cable for control wiring.

Failure to comply may cause electrical interference resulting in poor system performance. Use shielded, twisted-pair wires and ground the shield to the ground terminal of the drive.

## Use ring terminals that comply with UL/cUL for all wire ends.

Failure to comply may damage the drive.

## Use only the tools recommended by the terminal manufacturer for crimping.

Failure to comply may damage the drive.

## Do not allow unqualified personnel to use the product.

Failure to comply may damage the drive.

Carefully review instruction manual when connecting, wiring, or replacing the drive.

## Do not modify the drive circuitry.

Failure to comply may damage the drive and will void warranty.

Yaskawa is not responsible for any modification of the product made by the user. This product must not be modified.

Check all the wiring to ensure that all connections are correct after installing the drive and connecting any other devices.

Failure to comply may damage the drive.

## Comply with proper wiring practices

The motor may run in reverse if the phase order is incorrect.

Connect motor input terminals U, V, and W to drive output terminals U/T1, V/T2, and W/T3. The phase order for the drive and motor should match.

# 3.2 Standard Connection Diagram

Connect the drive and peripheral devices as shown in *Figure 3.1*. It is possible to set and run the drive via the digital operator without connecting digital I/O wiring. This section does not discuss drive operation; *Refer to Start-Up Programming & Operation on page 111* for instructions on operating the drive.

**Note:** Drive models 4□0720 to 4□0930 require main circuit wiring and a connection to the module communications connector. *Refer to Module Communications Connector on page 99* for details.

**WARNING!** Sudden Movement Hazard. Do not close the wiring for the control circuit unless the multifunction input terminal parameters are properly set. Improper sequencing of run/stop circuitry could result in death or serious injury from moving equipment.

**WARNING!** Sudden Movement Hazard. Ensure start/stop and safety circuits are wired properly and in the correct state before energizing the drive. Failure to comply could result in death or serious injury from moving equipment. When programmed for 3-Wire control, a momentary closure on terminal S1 may cause the drive to start.

**WARNING!** Sudden Movement Hazard. When using a 3-Wire sequence, set the drive to 3-Wire sequence prior to wiring the control terminals and set parameter b1-17 to 0 so the drive will not accept a Run command at power up (default). If the drive is wired for a 3-Wire sequence but set up for a 2-Wire sequence (default), and parameter b1-17 is set to 1 so the drive accepts a Run command at power up, the motor will rotate in reverse direction at drive power up and may cause injury.

**WARNING!** Sudden Movement Hazard. Confirm the drive I/O signals and external sequence before executing the application preset function. Executing the application preset function or setting A1-06  $\neq$  0 will change the drive I/O terminal functions and may cause unexpected equipment operation. Failure to comply may cause death or serious injury.

**WARNING!** When using the automatic fault restart function with wiring designed to shut off the power supply upon drive fault, make sure the drive does not trigger a fault output during fault restart (L5-02 = 0, default). Failure to comply will prevent the automatic fault restart function from working properly.

**NOTICE:** Inadequate wiring could result in damage to the drive. Install adequate branch circuit protection per applicable codes. The drive is suitable for use on a circuit capable of delivering not more than 100,000 RMS symmetrical amperes, 240 Vac maximum (200 V class) and 500 Vac maximum (400 V class: 4ADDDD) when protected by branch circuit protection devices specified in this document.

NOTICE: Do not connect AC control circuit ground to drive enclosure. Improper drive grounding can cause control circuit malfunction.

**NOTICE:** Route motor leads U/T1, V/T2, and W/T3 separate from all other leads to reduce possible interference related issues. Failure to comply may result in abnormal operation of drive and nearby equipment.

NOTICE: Correctly set Sink/Source jumper S3 for internal power supply. Failure to comply may result in damage to the drive.

Note: The minimum load for the relay outputs M1-M2, M3-M4, MD-ME-MF, and MA-MB-MC is 10 mA.

**NOTICE:** Create a sequence to shut off power on the power supply side by using a fault relay output as shown in the standard connection diagram, or create a sequence that prevents the motor shaft from being turned by an external force. If you continue to input power from a power supply with a large distortion or if an external force causes the motor shaft to continue turning even after an SoH (Snubber Discharge Resistor Overheat) occurs, the snubber resistor may break.

**NOTICE:** Do not connect more than one multi-function input to one terminal. Improper wiring may result in drive malfunction. Use an external power supply when sharing a terminal with more than one input. Do not use the built-in +24 V power supply.

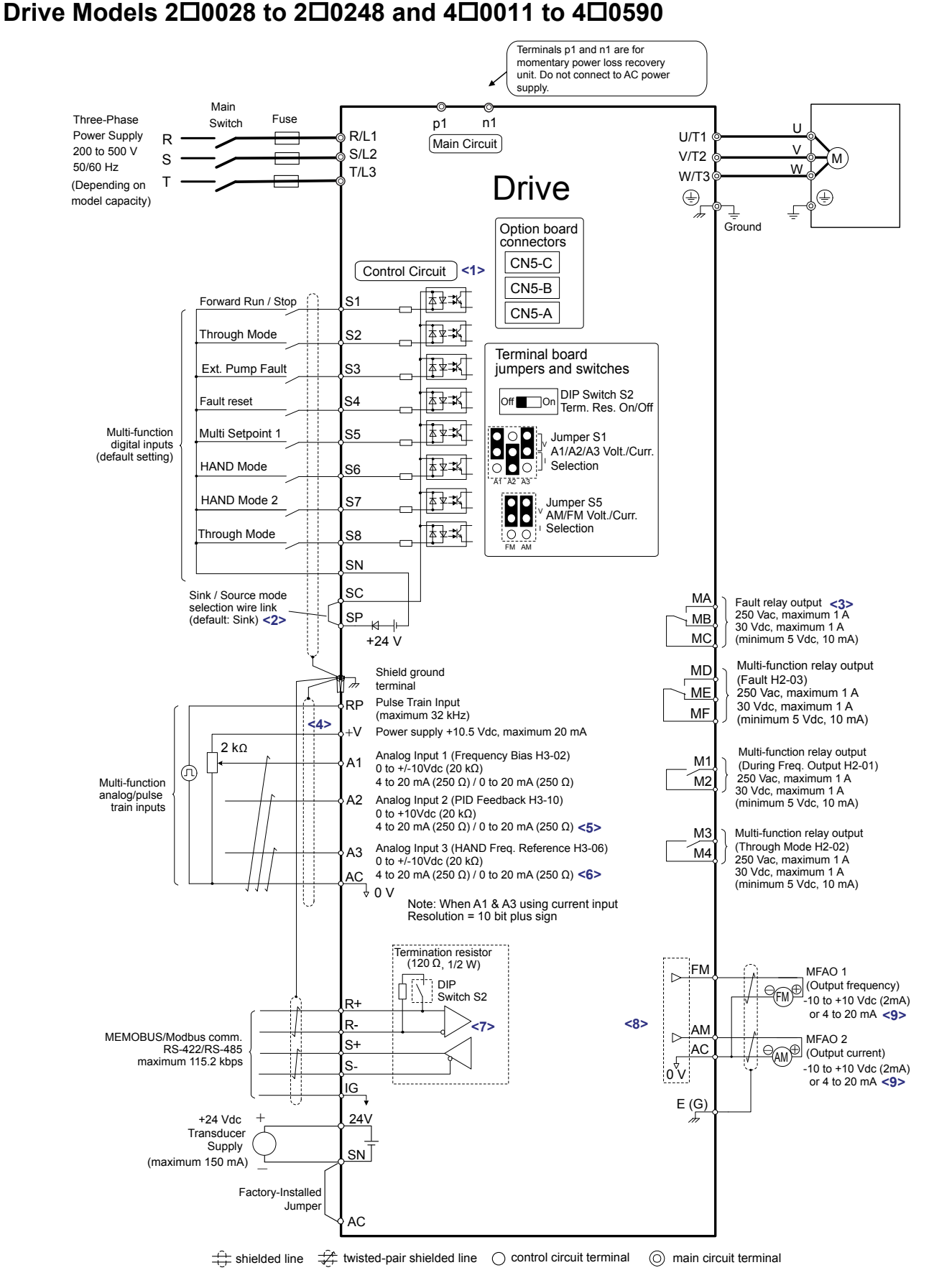

Figure 3.1 Drive Standard Connection Diagram (Example: Model 20028)

Electrical Installation

# 3.2 Standard Connection Diagram

- <1> Supplying power to the control circuit separately from the main circuit requires 24 V power supply (option).
- <2> This figure illustrates an example of a sequence input to S1 through S8 using a non-powered relay or an NPN transistor. Install the wire link between terminals SC-SP for Sink mode, between SC-SN for Source mode, or leave the link out for external power supply. Never short terminals SP and SN, as it will damage the drive. *Refer to Control I/O Connections on page 102* for details.
- <3> Wire the fault relay output separately from the main circuit power supply and other power lines.
- <4> The maximum output current capacity for the +V terminal on the control circuit is 20 mA. Never short terminals +V or AC, as it can cause erroneous operation or damage the drive.
- <5> Set jumper S1 to select between a voltage or current input signal to terminal A2. The default setting is for current input.
- <6> Set jumper S1 to select between a voltage or current input signal to terminal A1 and A3. The default setting is for current input.
- <7> Set DIP switch S2 to the ON position to enable the termination resistor in the last drive in a MEMOBUS/Modbus network.
- <8> Use jumper S5 to select between voltage or current output signals at terminals AM and FM. Set parameters H4-07 and H4-08 accordingly.
- <9> Monitor outputs work with devices such as analog frequency meters, ammeters, voltmeters, and wattmeters. They are not intended for use as a feedback-type signal.

#### Terminals p1 and n1 are for momentary power loss recovery unit. Do not connect to AC power Wiring sequence should shut off power to the drive when a fault output is triggered. **<1>** supply. Harmonic p1 n1 U/T1 filter module V, Main Circuit V/T2 ELCB (MCCB) M) R/L1 Three-phase w R power supply W/T3 S/L2 380 to 500 V S ÷ ÷ T/L3 50/60 Hz Ť l ٦, r1/{11 Ground 1/(2 **⊿**1/{21 1/83 t1/{31 X1 X1 Y1 Drive Z1 p2 p2¢ . n2点 n2 Option board CN500 <3 CN500 (20pin) connectors CN5-C Control Circuit <4> CN5-B <u></u> ▲ ¥ <del>\*</del> Forward Run / Stop S1 CN5-A <u></u>≱**₽**₹Қ Through Mode S2 Terminal board <u></u>≱¥≭K Ext. Pump Fault S3 jumpers and switches Off On DIP Switch S2 Term. Res. On/Off à¥≭K Fault reset S4 Multi-function <u></u>≰¥≭K Multi Setpoint 1 S5 Jumper S1 digital inputs (default setting) A1/A2/A3 Volt./Curr. ́≰ұ**≭**Қ HAND Mode Selection S6 HAND Mode 2 ∦≰¥‡K Jumper S5 AM/FM Volt./Curr. S7 Selection Å¥≭K Through Mode S8 00 SN SC Sink / Source mode MA Fault relay output <6> 250 Vac, maximum 1 A selection wire link (default: Sink) <5> SP MB 30 Vdc, maximum 1 A +24 V MC (minimum 5 Vdc, 10 mA) Multi-function relay output Shield ground MD (Fault H2-03) termina ME 250 Vac, maximum 1 A Pulse Train Input RP 30 Vdc, maximum 1 A MF (maximum 32 kHz) (minimum 5 Vdc, 10 mA) <7> ⊦V Power supply +10.5 Vdc, maximum 20 mA 2 kΩ Multi-function relay output Analog Input 1 (Frequency Bias H3-02) 0 to +/-10Vdc (20 $k\Omega)$ M1 Α1 (During Freg, Output H2-01) ரு 250 Vac, maximum 1 A 30 Vdc, maximum 1 A M2 4 to 20 mA (250 Ω) / 0 to 20 mA (250 Ω) Multi-function analog/pulse train inputs Analog Input 2 (PID Feedback H3-10) 42 (minimum 5 Vdc, 10 mA) 0 to +10Vdc (20 kΩ) 4 to 20 mA (250 Ω) / 0 to 20 mA (250 Ω) <8> Multi-function relay output M3 Analog Input 3 (HAND Freq. Reference H3-06) (Through Mode H2-02) Α3 M4 250 Vac. maximum 1 A $0 \text{ to } \pm -10 \text{ Vdc} (20 \text{ kO})$ AC 4 to 20 mA (250 Ω) / 0 to 20 mA (250 Ω) <9> 30 Vdc maximum 1 A (minimum 5 Vdc, 10 mA) λυν Note: When A1 & A3 using current input Resolution = 10 bit plus sign Termination resistor (120 Ω, 1/2 W) FM MFAO 1 (Output frequency) DIP Switch S2 -10 to +10 Vdc (2mA) or 4 to 20 mA <12> R+ R-<11> <10> AM MEMOBUS/Modbus comm. RS-422/RS-485 maximum 115.2 kbps $\triangleright$ MFAO 2 S+ AC Output current) S--10 to +10 Vdc (2mA) or 4 to 20 mA <12> 0 V IG E (<u>G</u>) 24V +24 Vdc Transduce Supply sn⊺ (maximum 150 mA) Factory-Installed Jumper AC

🕂 shielded line 🖸 twisted-pair shielded line 🔿 control circuit terminal 🔘 main circuit terminal

Figure 3.2 Drive Standard Connection Diagram (Example: Model 400720)

Drive Models 400720 to 400930

Electrical Installation

- <1> When setting L5-02 to 1 to trigger a fault output whenever the fault restart function is activated, a sequence to interrupt power when a fault occurs will turn off power to the drive as the drive attempts to restart. The default setting for L5-02 is 0 (Fault output not active during restart attempt).
- <2> The cable between models 4□0720 to 4□0930 and the harmonic filter module should not exceed 5 m (16.4 ft.).
- <3> Wire module connector CN500 to connect the standard configuration device (harmonic filter module) before turning on or operating models 4□0720 to 4□0930.
- <4> Supplying power to the control circuit separately from the main circuit requires 24 V power supply (option).
- <5> This figure illustrates an example of a sequence input to S1 through S8 using a non-powered relay or an NPN transistor. Install the wire link between terminals SC-SP for Sink mode, between SC-SN for Source mode, or leave the link out for external power supply. Never short terminals SP and SN, as it will damage the drive. *Refer to Control I/O Connections on page 102* for details.
- <6> Wire the fault relay output separately from the main circuit power supply and other power lines.
- <7> The maximum output current capacity for the +V terminal on the control circuit is 20 mA. Never short terminals +V or AC, as it can cause erroneous operation or damage the drive.
- <8> Set jumper S1 to select between a voltage or current input signal to terminal A2. The default setting is for current input.
- <9> Set jumper S1 to select between a voltage or current input signal to terminal A1 and A3. The default setting is for current input.
- <10> Set DIP switch S2 to the ON position to enable the termination resistor in the last drive in a MEMOBUS/Modbus network.
- <11> Use jumper S5 to select between voltage or current output signals at terminals AM and FM. Set parameters H4-07 and H4-08 accordingly.
- <12> Monitor outputs work with devices such as analog frequency meters, ammeters, voltmeters, and wattmeters. They are not intended for use as a feedback-type signal.

# 3.3 Main Circuit Connection Diagram

Refer to *Figure 3.3* or *Figure 3.4* when wiring the main circuit of the drive.

# Drive Models 200028 to 200248 and 400011 to 400590

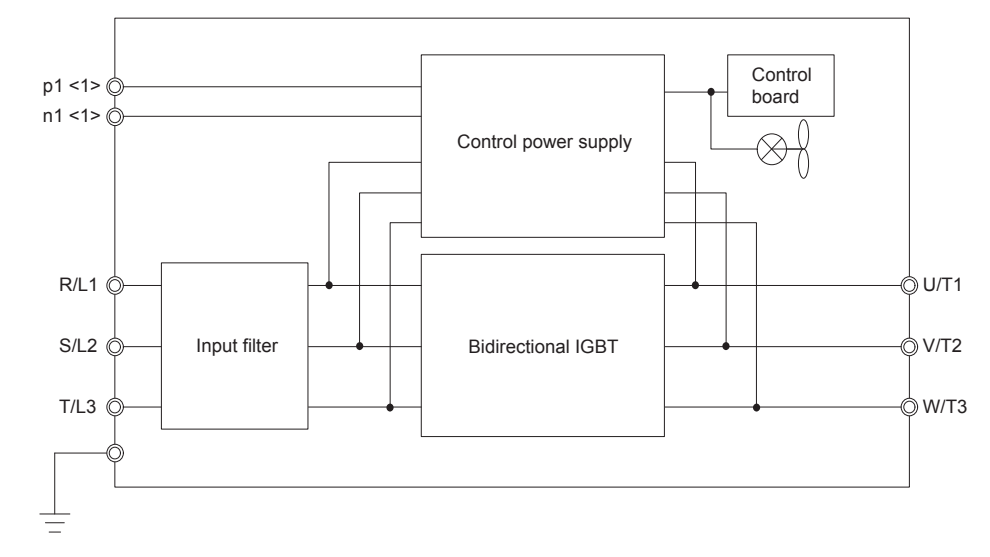

## Figure 3.3 Connecting Main Circuit Terminals

<1> A Momentary Power Loss Recovery Unit can be connected as an option. Do not connect an AC power supply to these terminals.

# Drive Models 400720 to 400930 and Harmonic Filter Modules

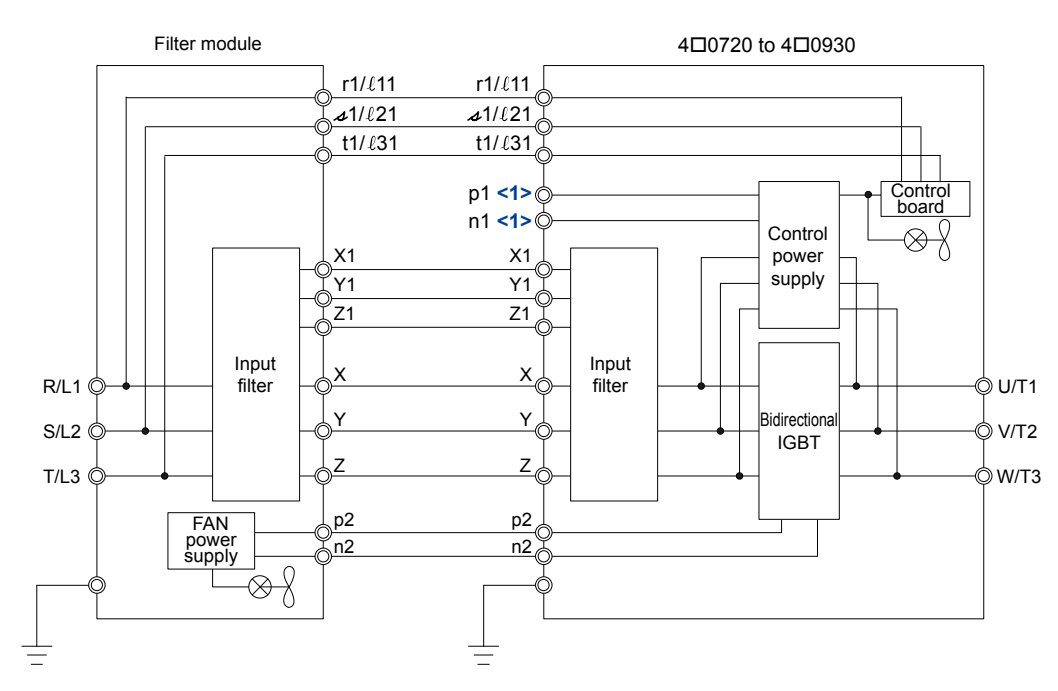

Figure 3.4 Connecting Main Circuit Terminals

<1> A Momentary Power Loss Recovery Unit can be connected as an option. Do not connect an AC power supply to these terminals.

# 3.4 Terminal Block Configuration

# ▶ Drive Models 2□0028 to 2□0248 and 4□0011 to 4□0930

*Figure 3.5* to *Figure 3.12* show the different main circuit terminal arrangements for the drive capacities. Use *Table 3.1* to determine the correct figure based on drive model.

| Drive Model | Figure                                                                                                    |
|-------------|----------------------------------------------------------------------------------------------------|
| 2□0028      | Figure 3.5                                                                                                    |
| 2□0042      |                                                                                                    |
| 2□0054      | Eloune 2.6                                                                                                    |
| 2□0068      | Figure 5.6                                                                                                    |
| 2□0081      |                                                                                                    |
| 2□0104      | Eigung 2.7                                                                                                    |
| 2□0130      | Figure 5.7                                                                                                    |
| 2□0154      | Eigung 2.9                                                                                                    |
| 2□0192      | Figure 5.6                                                                                                    |
| 2□0248      | Figure 3.9                                                                                                    |
| 4□0011      |                                                                                                    |
| 4□0014      |                                                                                                    |
| 4□0021      | Figure 3.5                                                                                                    |
| 4□0027      |                                                                                                    |
| 4□0034      |                                                                                                    |
| 4□0040      |                                                                                                    |
| 4□0052      | Element 2 (                                                                                                    |
| 4□0065      | Figure 5.0                                                                                                    |
| 4□0077      |                                                                                                    |
| 4□0096      | Eigung 2.7                                                                                                    |
| 4□0124      | Figure 5.7                                                                                                    |
| 4□0156      | Eloune 2.9                                                                                                    |
| 4□0180      | Figure 5.6                                                                                                    |
| 4□0216      | Eigung 2.0                                                                                                    |
| 4□0240      | Figure 5.9                                                                                                    |
| 4□0302      |                                                                                                    |
| 4□0361      | Figure 3.10                                                                                                    |
| 4□0414      |                                                                                                    |
| 4□0477      |                                                                                                    |
| 4□0590      | rigure 3.11                                                                                                    |
| 4□0720      |                                                                                                    |
|             | Figure 2.17                                                                                                    |
|             | Drive Model           2□0028           2□0042           2□0054           2□0068           2□0081           2□0104           2□018           2□0192           2□0248           4□0011           4□0021           4□0027           4□0034           4□0052           4□0052           4□0065           4□0077           4□0096           4□0156           4□016           4□0216           4□0302           4□0361           4□0361           4□0477           4□0590 |
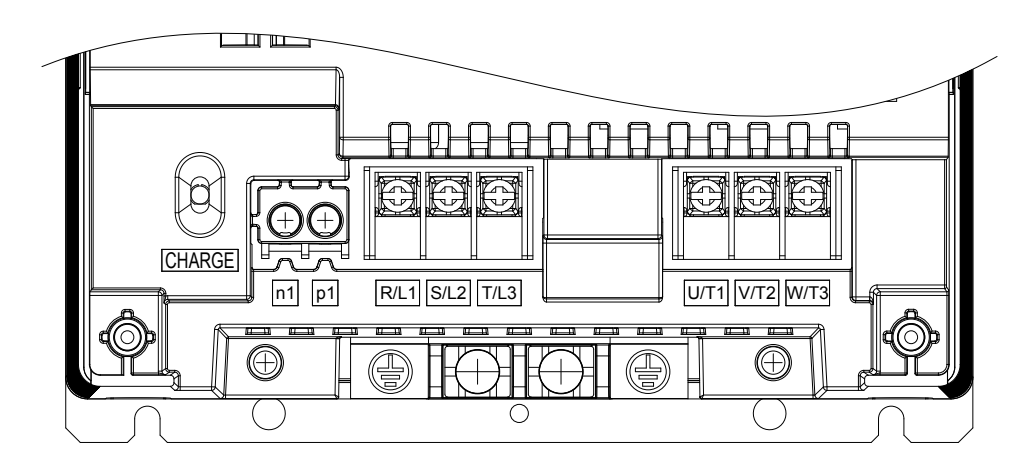

Figure 3.5 Main Circuit Terminal Configuration (Drive Models 200028 and 400011 to 400034)

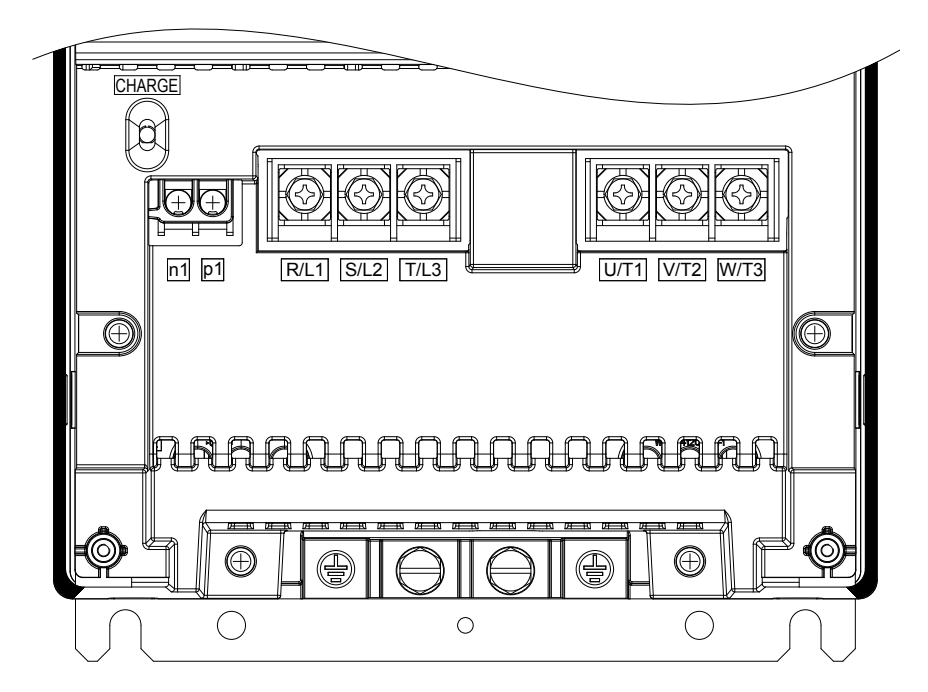

Figure 3.6 Main Circuit Terminal Configuration (Drive Models 20042 to 20081 and 40040 to 40077)

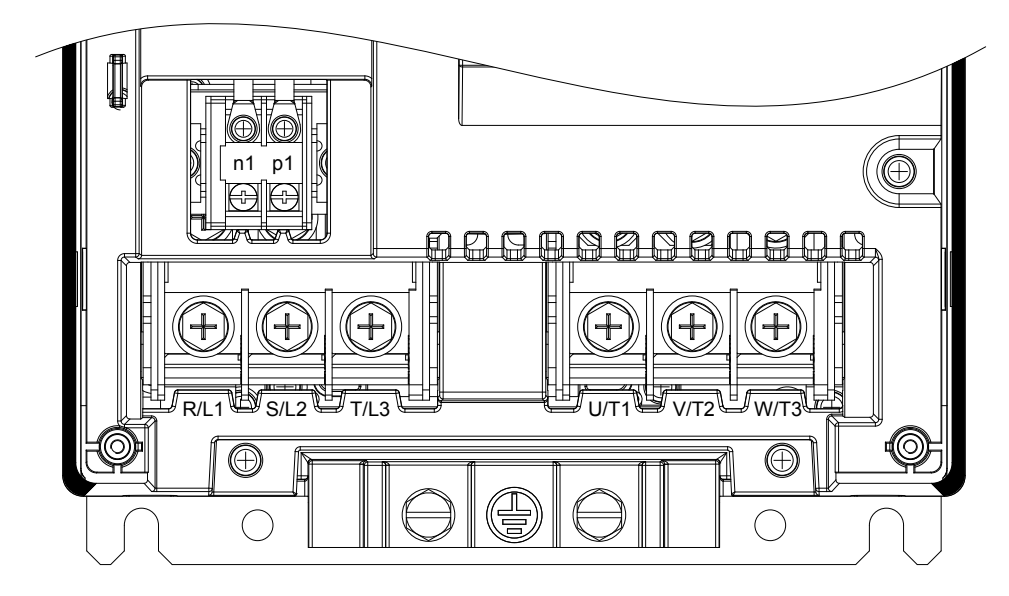

Figure 3.7 Main Circuit Terminal Configuration (Drive Models 200104, 200130, 400096, and 400124)

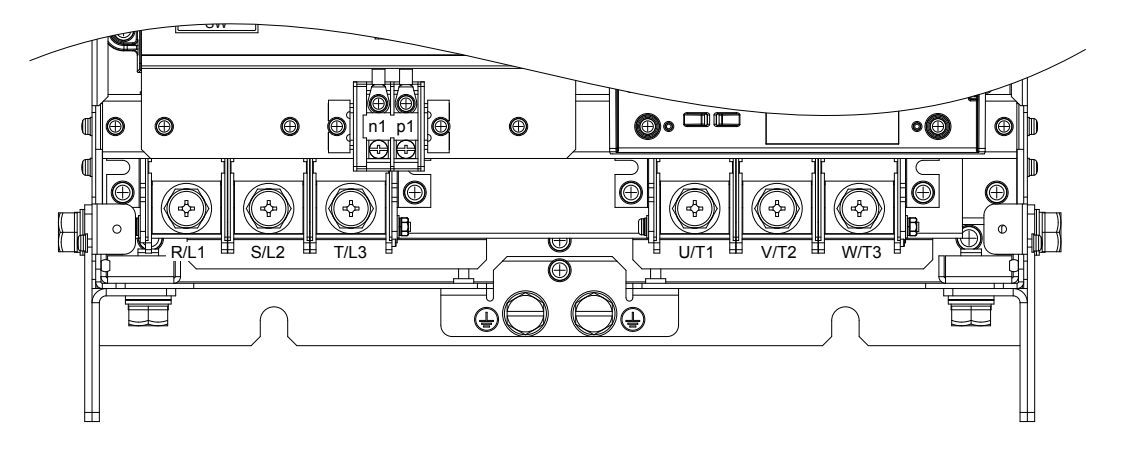

Figure 3.8 Main Circuit Terminal Configuration (Drive Models 200154, 200192, 400156, and 400180)

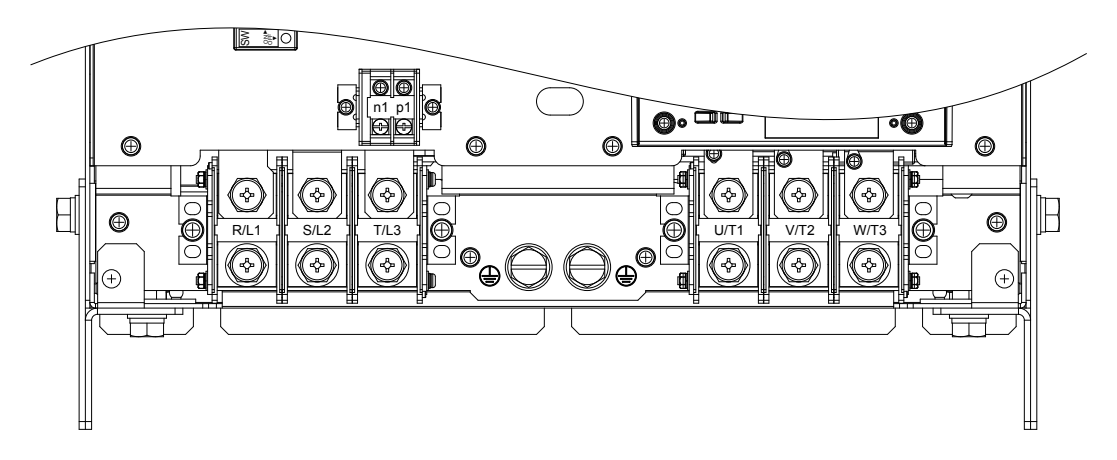

Figure 3.9 Main Circuit Terminal Configuration (Drive Models 200248, 40216, and 40240)

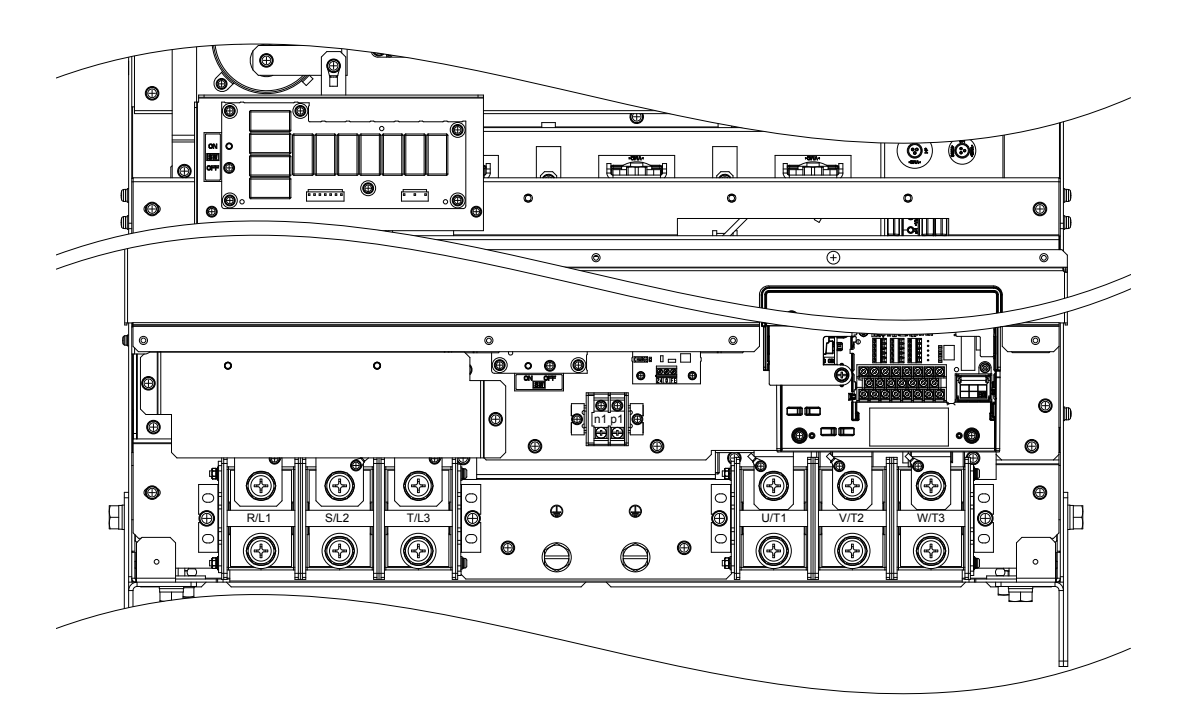

Figure 3.10 Main Circuit Terminal Configuration (Drive Models 400302 to 400414)

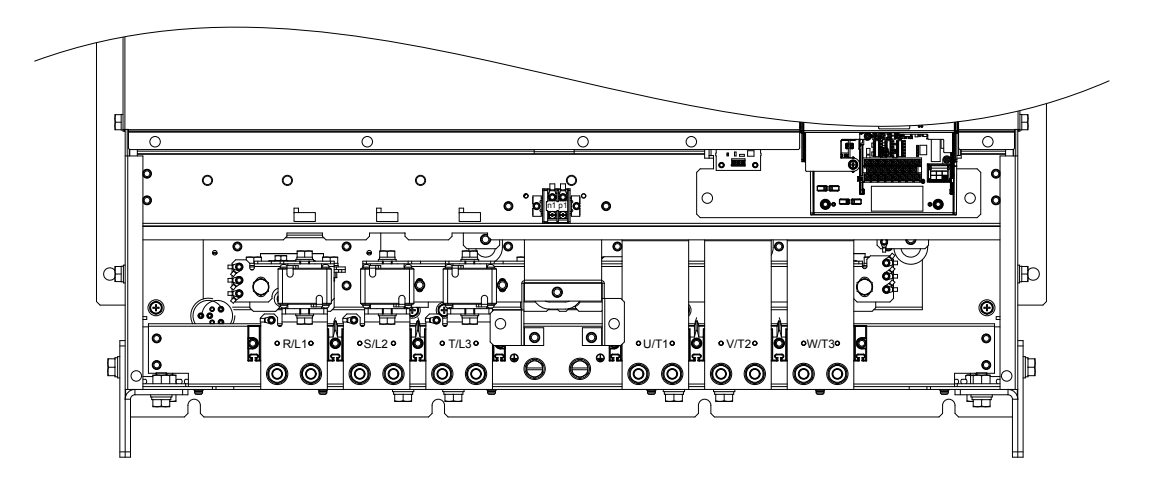

Figure 3.11 Main Circuit Terminal Configuration (Drive Models 400477 and 400590)

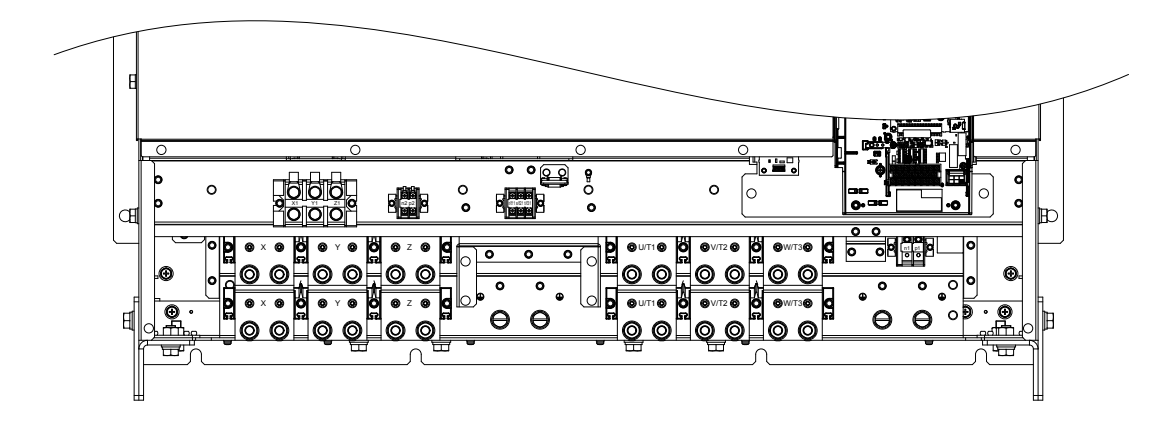

Figure 3.12 Main Circuit Terminal Configuration (Drive Models 400720 and 400930)

Electrical Installation

## • Harmonic Filter Module

*Figure 3.13* shows the main circuit terminal arrangements for the harmonic filter module.

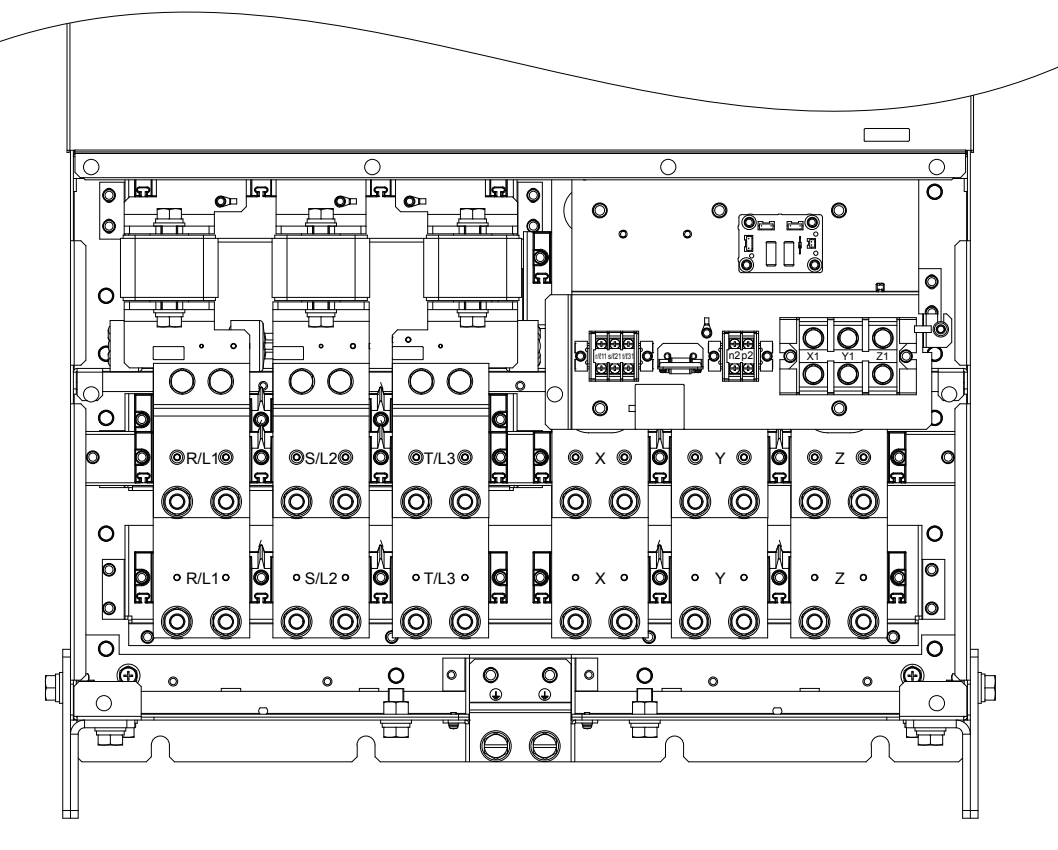

Figure 3.13 Main Circuit Terminal Configuration (Model EUJ7118

# 3.5 Terminal Cover

Follow the procedure below to remove the terminal cover for wiring and to reattach the terminal cover after wiring is complete.

# ♦ Models 2□0028 to 2□0130 and 4□0011 to 4□0124

### Removing the Terminal Cover

**1.** Loosen the terminal cover screw.

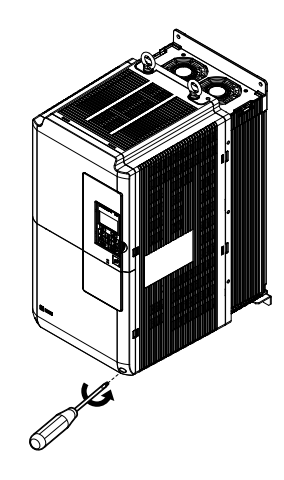

Figure 3.14 Removing the Terminal Cover

2. Push in on the tab located on the bottom of the terminal cover and gently pull forward to remove the terminal cover.

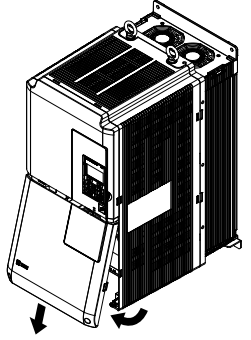

Figure 3.15 Removing the Terminal Cover

#### 3.5 Terminal Cover

## Reattaching the Terminal Cover

Power lines and signal wiring should pass through the opening provided. *Refer to Wiring the Main Circuit Terminal on page 93* and *Wiring the Control Circuit Terminal* on page 97 for details on wiring.

Reattach the terminal cover after completing the wiring to the drive and other devices.

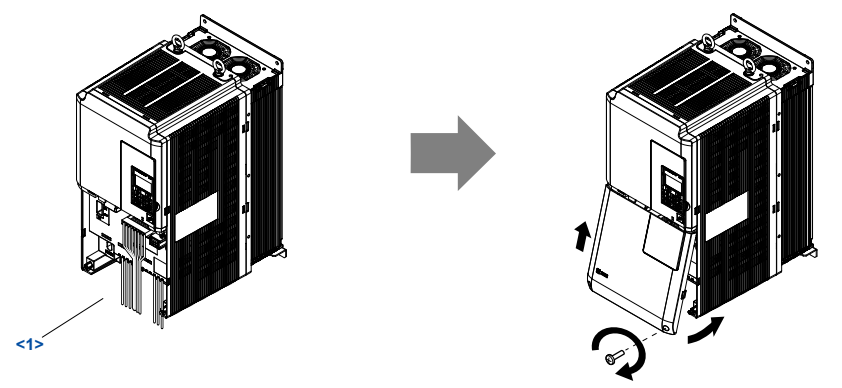

Figure 3.16 Reattaching the Terminal Cover

<1> Connect the ground wiring first, then the main circuit wiring, and finally the control circuit wiring.

## ♦ Models 2□0154 to 2□0248 and 4□0156 to 4□0930

#### Removing the Terminal Cover

**1.** Loosen the screws on the terminal cover, then pull down on the cover.

**CAUTION!** Do not completely remove the cover screws, just loosen them. If the cover screws are removed completely, the terminal cover may fall off causing an injury.

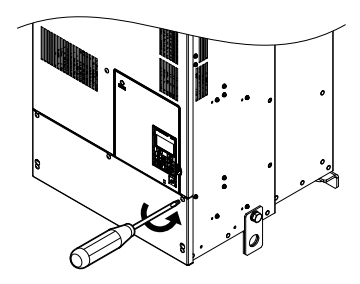

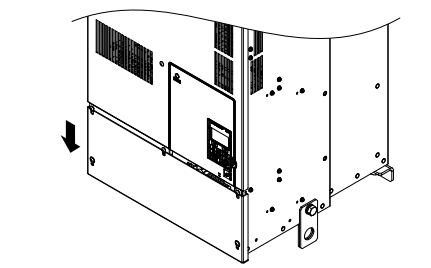

Figure 3.17 Removing the Terminal Cover

2. Pull forward on the terminal cover to free it from the drive.

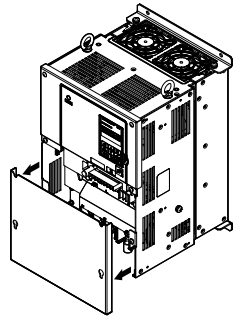

Figure 3.18 Removing the Terminal Cover

## Reattaching the Terminal Cover

After wiring the terminal board and other devices, double-check connections and reattach the terminal cover. *Refer to Wiring the Main Circuit Terminal on page 93* and *Wiring the Control Circuit Terminal* on page 97 for details on wiring.

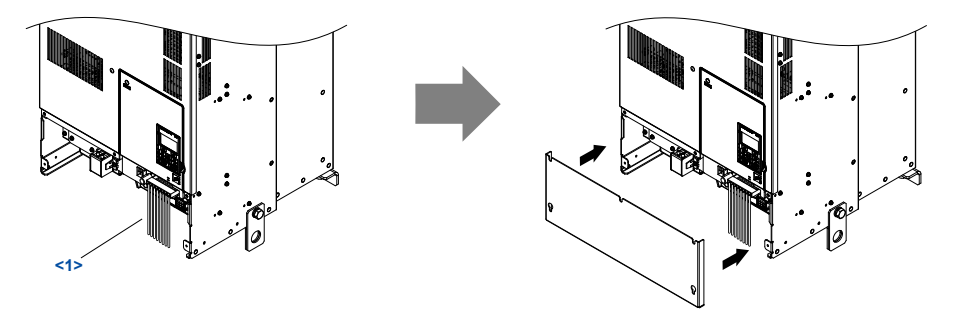

Figure 3.19 Reattaching the Terminal Cover

<1> Connect the ground wiring first, then the main circuit wiring, and finally the control circuit wiring.

# 3.6 HOA Keypad and Front Cover

Detach the HOA keypad from the drive for remote operation or when opening the front cover to install an option card.

**NOTICE:** Be sure to remove the HOA keypad prior to opening or reattaching the front cover. Leaving the HOA keypad plugged into the drive when removing the front cover can result in erroneous operation caused by a poor connection. Firmly fasten the front cover back into place before reattaching the HOA keypad.

## Removing/Reattaching the HOA Keypad

## Removing the HOA Keypad

While pressing on the tab located on the right side of the digital operator, pull the HOA keypad forward to remove it from the drive.

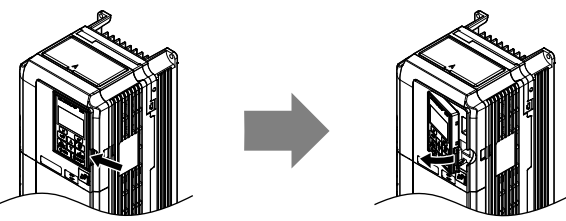

Figure 3.20 Removing the HOA Keypad

## Reattaching the HOA Keypad

Insert the HOA keypad into the opening in the top cover while aligning it with the notches on the left side of the opening. Next, press gently on the right side of the keypad until it clicks into place.

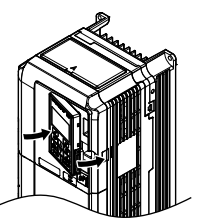

Figure 3.21 Reattaching the HOA Keypad

## Removing/Reattaching the Front Cover

## Removing the Front Cover

#### Drive Models 2 🗖 0028 to 2 🗖 0130 and 4 🗖 0011 to 4 🗖 0124

After removing the terminal cover and the digital operator, loosen the screw that affixes the front cover. Pinch in on the tabs found on each side of the front cover, then pull forward to remove it from the drive.

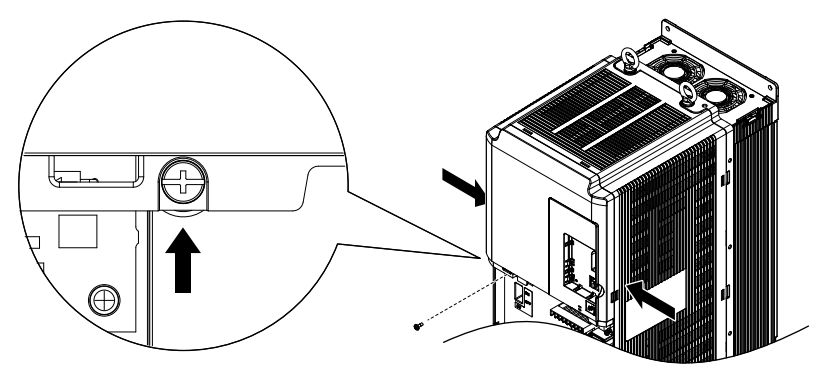

Figure 3.22 Remove the Front Cover (Drive Models 200028 to 20130 and 40011 to 40124)

Drive Models 20154 to 20248 and 40156 to 40930

- **1.** Remove the terminal cover and the digital operator.
- 2. Loosen the installation screw on the front cover.
- **3.** Use a straight-edge screwdriver to loosen the hooks on each side of the cover that hold it in place.

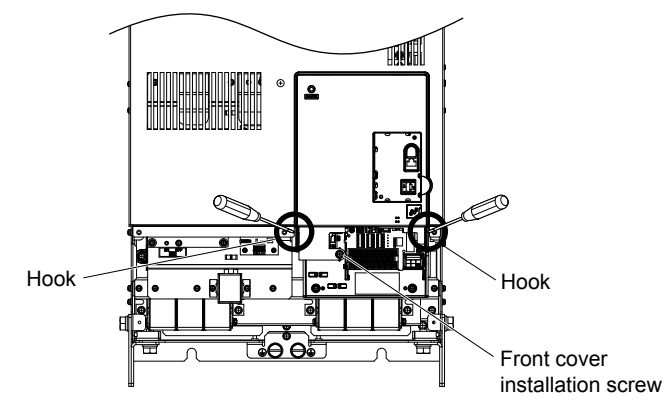

#### Figure 3.23 Remove the Front Cover (Drive Models 200154 to 200248 and 400156 to 400930)

4. Unhook the left side of the front cover then swing the left side towards you as shown in *Figure 3.24* until the cover comes off.

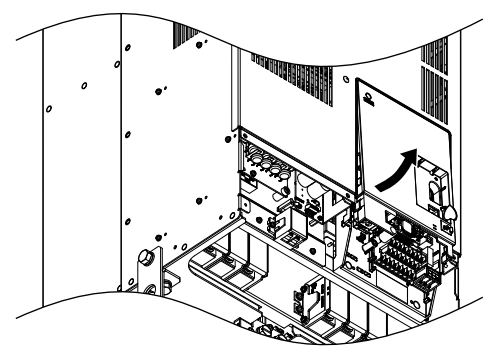

Figure 3.24 Remove the Front Cover (Drive Models 200154 to 200248 and 400156 to 400930)

## Reattaching the Front Cover

#### Drive Models 2 🗖 0028 to 2 🗖 0130 and 4 🗖 0011 to 4 🗖 0124

Reverse the instructions given in *Remove the Front Cover (Drive Models*  $2\square 0028$  to  $2\square 0130$  and  $4\square 0011$  to  $4\square 0124$ ) on page **80** to reattach the front cover. Pinch inwards on the hooks found on each side of the front cover while guiding it back into the drive. Make sure it clicks firmly into place.

#### Drive Models 2 🗖 0154 to 2 🗖 0248 and 4 🗖 0156 to 4 🗖 0930

1. Slide the front cover so the hooks on the top connect to the drive.

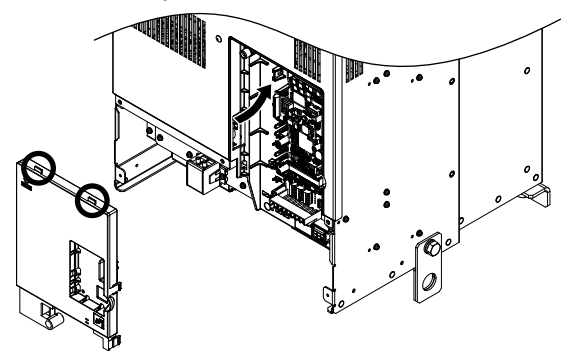

Figure 3.25 Reattach the Front Cover (Drive Models 200154 to 200248 and 400156 to 400930)

2. After connecting the hooks to the drive, press firmly on the cover to lock it into place.

# 3.7 Top Protective Cover

Drive models with IP00 specifications become IP20/NEMA 1, UL Type 1 after correctly installing a top protective cover and bottom conduit bracket. Do not attach the top protective cover when installing the drive in a control panel.

# Attaching the Top Protective Cover

Insert the small protruding hooks on the sides of the top protective cover into the provided mounting holes on the top of the drive. Pinch the hooks inward so that the they connect with the mounting holes and fasten the top protective cover back into place.

**Note:** Attach a top protective cover and bottom cover from the optional End Cap Kit to an IP00/Open Type enclosure drive to convert the drive to an IP20/NEMA 1, UL Type 1 enclosure drive.

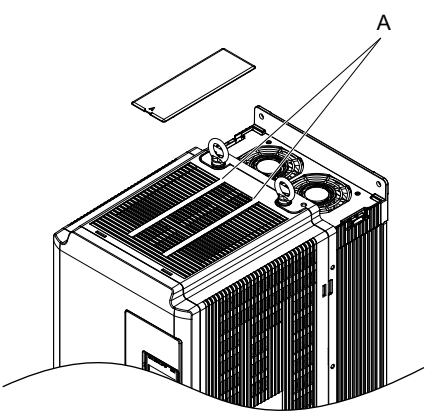

Figure 3.26 Reattaching the Protective Cover

## Removing the Top Protective Cover

Insert the tip of a straight-edge screwdriver into the small opening located on the front edge of the top protective cover. Gently apply pressure as shown in *Figure 3.27* to free the cover from the drive.

Note: Removing the top protective cover from an IP20/UL Type 1 enclosure drive voids UL Type 1 protection while retaining IP20 conformity.

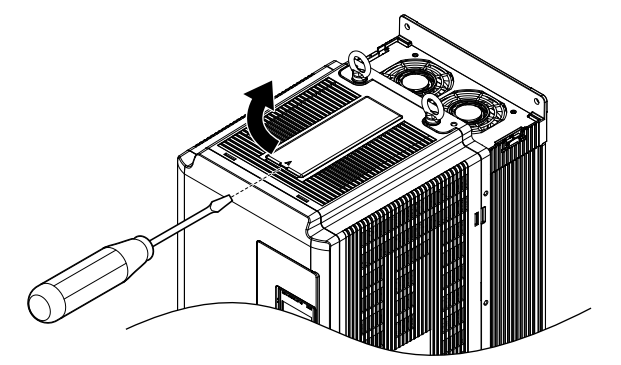

Figure 3.27 Removing the Top Protective Cover

This section describes the functions, specifications, and procedures required to safely and properly wire the main circuit in the drive.

**NOTICE:** Do not solder the ends of wire connections to the drive. Soldered wiring connections can loosen over time. Improper wiring practices could result in drive malfunction due to loose terminal connections.

**NOTICE:** Do not switch the drive input to start or stop the motor. Frequently switching the drive on and off shortens the life of the DC bus charge circuit and the DC bus capacitors, and can cause premature drive failures. For the full performance life, refrain from switching the drive on and off more than once every 30 minutes.

## Main Circuit Terminal Functions

### ■ Drive Models 2□0028 to 2□0248 and 4□0011 to 4□0590

| Table 3.2 | Main | Circuit | Terminal      | Functions  |
|-----------|------|---------|---------------|------------|
|           | mann | Oncure  | 1 CHIIIII III | i unction3 |

| Voltage Class    | Three-Phase 200 V<br>Class               | Three-Phase 400 V<br>Class         |                                                                           |      |
|------------------|------------------------------------------|------------------------------------|---------------------------------------------------------------------------|------|
| Drive Model      | 2 <b>□</b> 0028 to 2 <b>□</b> 0248       | 4 <b>□</b> 0011 to 4 <b>□</b> 0590 | Function                                                                  | Page |
| Terminal         | Ту                                       | pe                                 |                                                                           |      |
| R/L1, S/L2, T/L3 | Main circuit pov                         | ver supply input                   | Connects line power to the drive                                          |      |
| U/T1, V/T2, W/T3 | Drive                                    | output                             | Connects to the motor                                                     | 67   |
| p1, n1           | Momentary power loss recovery unit input |                                    | DC voltage terminals that connect to a momentary power loss recovery unit |      |
|                  | $100 \Omega$ or less                     | $10 \Omega$ or less                | Grounding terminal                                                        | 92   |

#### Drive Models 400720 to 400930

Table 3.3 Main Circuit Terminal Functions

| Voltage Class          | Three-Phase 400 V<br>Class               |                                                                                                    | _         |
|------------------------|------------------------------------------|----------------------------------------------------------------------------------------------------|-----------|
| Drive Model            | 4 <b>□</b> 0720 to 4 <b>□</b> 0930       | Function                                                                                             | Page      |
| Terminal               | Туре                                     |                                                                                                    |           |
| X, Y, Z                | Main circuit power supply input 1        | Power supply input terminals that connect to the harmonic filter                                     |           |
| X1, Y1, Z1             | Main circuit power supply input 2        | module.                                                                                              |           |
| r1/ℓ11, ∞1/ℓ21, t1/ℓ31 | Power supply voltage detection input     | Connects to the harmonic filter module to detects the power supply voltage order and voltage levels. | <u>69</u> |
| U/T1, V/T2, W/T3       | Drive output                             | Connects to the motor                                                                                | 1         |
| p1, n1                 | Momentary power loss recovery unit input | DC voltage terminals that connect to a momentary power loss recovery unit                            |           |
| p2, n2                 | DC voltage output                        | DC voltage terminals that connect to the harmonic filter module                                      |           |
|                        | $100 \Omega$ or less                     | Grounding terminal                                                                                   | <i>92</i> |

#### Harmonic Filter Module

Table 3.4 Harmonic Filter Module Main Circuit Terminal Functions

| Terminal Type                                          |                                 | Function                                                                                              | Page      |  |
|--------------------------------------------------------|---------------------------------|----------------------------------------------------------------------------------------------------|-----------|--|
| R/L1, S/L2, T/L3                                       | Main circuit power supply input | Connects line power to the harmonic filter module                                                     |           |  |
| r1/ℓ11, ∞1/ℓ21, t1/ℓ31 Power supply vent detection inp |                                 | Connects to drive models 4□0720 to 4□0930 to detect the power supply voltage order and voltage levels |           |  |
| X, Y, Z Filter module output 1                         |                                 | Harmonic filter module output terminals that connect to drive models                                  | <b>69</b> |  |
| X1, Y1, Z1                                             | Filter module output 2          | t 2 $ 4\Box 0720 \text{ to } 4\Box 0930.$                                                             |           |  |
| p2, n2                                                 | DC voltage output               | DC voltage terminals that connect to the drive models $4\square 0720$ to $4\square 0930$              |           |  |
|                                                        | $100 \Omega$ or less            | Grounding terminal                                                                                    | 92        |  |

# Protecting Main Circuit Terminals

## Insulation Caps or Sleeves

Use insulation caps or sleeves when wiring the drive with crimp terminals. Take particular care to ensure that the wiring does not touch nearby terminals or the surrounding case.

## Insulation Barrier

Insulation barriers are packaged with drive models  $4\square 0477$  and  $4\square 0930$  to provide added protection between terminals. Yaskawa recommends using the provided insulation barriers to ensure proper wiring. Refer to *Figure 3.28* for instructions on placement of the insulation barriers.

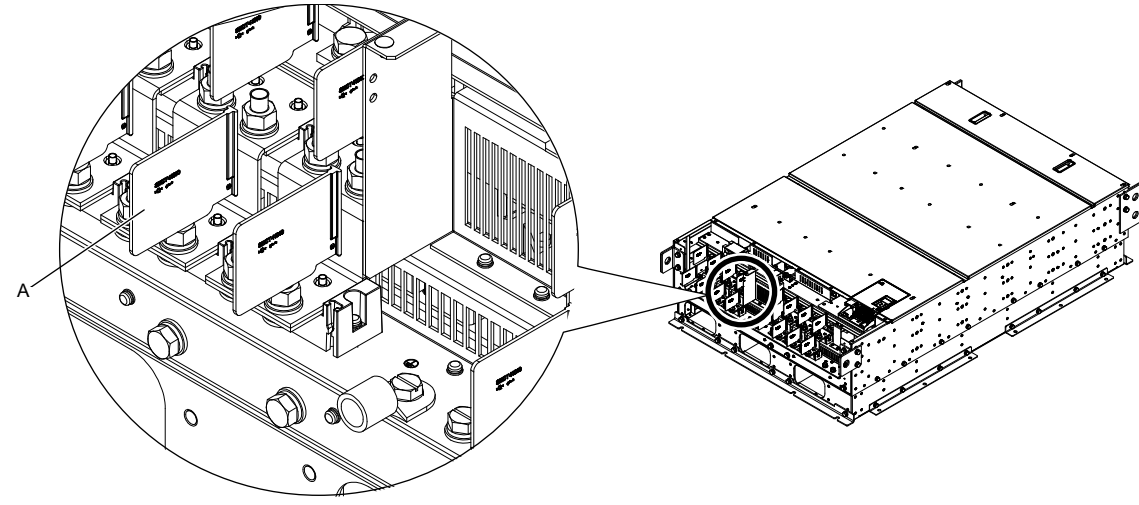

A –Insulation barrier

Figure 3.28 Installing Insulation Barriers

## Main Circuit Protective Cover

Close the protective cover after wiring the main circuit terminals on drive models  $2\square 0028$  to  $2\square 0081$  and  $4\square 0011$  to  $4\square 0077$ .

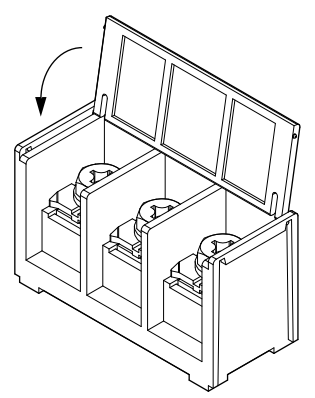

Figure 3.29 Main Circuit Protective Cover (Drive Models 20028 to 20081 and 40011 to 40077)

Attach the protective covers after wiring the main circuit terminals and p1, and n1 terminals on drive models  $2\square 0104$  to  $2\square 0248$  and  $4\square 0096$  to  $4\square 0590$ .

Attach the protective covers after wiring the main circuit terminals and the p1, n1, p2, n2, r1,  $\approx$ 1, and t1 terminals on drive models 4 $\square$ 0720 to 4 $\square$ 0930.

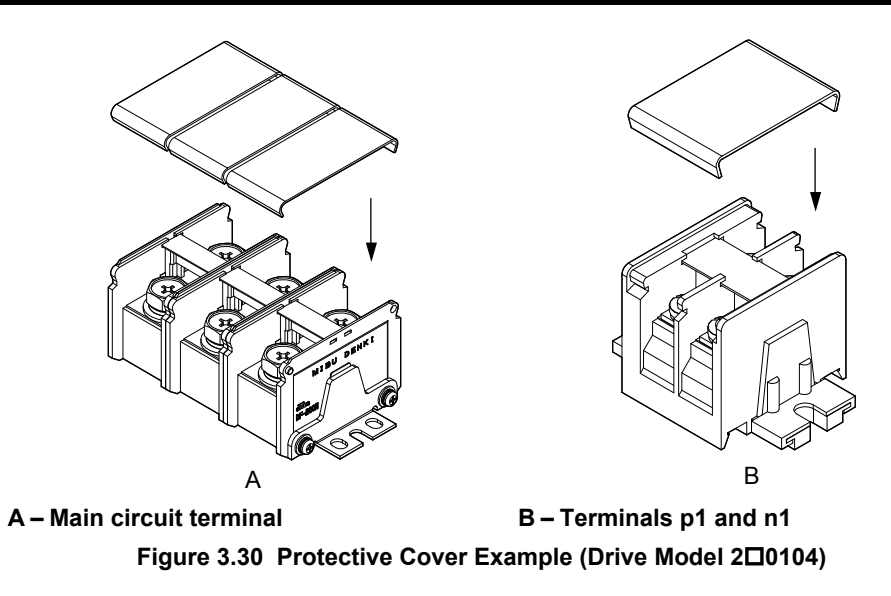

## Main Circuit Wire Gauges and Tightening Torque

Use the tables in this section to select the appropriate wires and crimp terminals.

Gauges listed in the tables are for use in the United States.

- The recommended wires for the main circuit are 600 V, Class 2 vinyl-insulated copper wires with a continuous maximum operating Note: temperature of 75 °C (167 °F). Assume these conditions: - Ambient temperature: 40 °C (104 °F) maximum

  - Wiring distance: 100 m (328 ft) maximum
  - Normal Duty rated current value

Consider the amount of voltage drop when selecting wire gauges. Increase the wire gauge when the voltage drop is greater than 2% of motor rated voltage. Ensure the wire gauge is suitable for the terminal block. Use the following formula to calculate the amount of voltage drop:

Line drop voltage (V) =  $\sqrt{3}$  × wire resistance ( $\Omega$ /km) × wire length (m) × current (A) × 10<sup>-3</sup>

Refer to UL Standards Compliance on page 456 for information on UL compliance.

The wire gauges listed in the following tables are Yaskawa recommendations. Refer to local codes for proper wire gauge selections.

#### Three-Phase 200 V Class Drives

#### Table 3.5 Drive Wire Gauge and Torgue Specifications (Three-Phase 200 V Class)

|                |                  | For USA a                                        | nd Canada                                           | For South                                        | America                                             |               | Tightoning                    |
|----------------|------------------|--------------------------------------------------|-----------------------------------------------------|--------------------------------------------------|-----------------------------------------------------|---------------|-------------------------------|
| Drive<br>Model | Terminal         | Recomm. Gauge<br>mm <sup>2</sup><br>(AWG, kcmil) | Applicable<br>Gauge mm <sup>2</sup><br>(AWG, kcmil) | Recomm. Gauge<br>mm <sup>2</sup><br>(AWG, kcmil) | Applicable<br>Gauge mm <sup>2</sup><br>(AWG, kcmil) | Screw<br>Size | Torque<br>N·m (lb.in.)        |
|                | R/L1, S/L2, T/L3 | 10<br>(8)                                        | 6 to 10<br>(10 to 8)                                | 4<br>(12)                                        | 2.5 to 10<br>(14 to 8)                              | M5            | 2.3 to 2.7                    |
| 20028          | U/T1, V/T2, W/T3 | 10<br>(8)                                        | 6 to 10<br>(10 to 8)                                | 4<br>(12)                                        | 2.5 to 10<br>(14 to 8)                              | M5            | (20.4 to 23.9)                |
| 20028          | Ð                | 10<br>(8)                                        | 6 to 16<br>(10 to 6)                                | 6<br>(10)                                        | 6 to 16<br>(10 to 5)                                | M6            | 3.9 to 4.9<br>(34.7 to 43.4)  |
|                | p1, n1           | 2.5<br>(14)                                      | 2.5 to 4<br>(14 to 12)                              | 2.5<br>(14)                                      | 2.5 to 4<br>(14 to 12)                              | M4            | 1 to 1.4<br>(8.9 to 12.4)     |
|                | R/L1, S/L2, T/L3 | 16<br>(6)                                        | 10 to 25<br>(8 to 3)                                | 10<br>(8)                                        | 6 to 25<br>(10 to 3)                                | M6            | 4 to 6                        |
| 2□0042         | U/T1, V/T2, W/T3 | 16<br>(6)                                        | 10 to 25<br>(8 to 3)                                | 10<br>(8)                                        | 6 to 25<br>(10 to 3)                                | M6            | (35.4 to 53.1)                |
|                | Ð                | 10<br>(8)                                        | 6 to 25<br>(10 to 3)                                | 10<br>(8)                                        | 6 to 25<br>(10 to 3)                                | M8            | 8.8 to 10.8<br>(78.1 to 95.5) |
|                | p1, n1           | 2.5<br>(14)                                      | 2.5 to 4<br>(14 to 12)                              | 2.5<br>(14)                                      | 2.5 to 4<br>(14 to 12)                              | M4            | 1 to 1.4<br>(8.9 to 12.4)     |

|                |                  | For USA and Canada                                            |                                                                                                    | For South                                                      | America                                                                                     |               | Tightoning                    |
|----------------|------------------|---------------------------------------------------------------|----------------------------------------------------------------------------------------------------|----------------------------------------------------------------|---------------------------------------------------------------------------------------------|---------------|-------------------------------|
| Drive<br>Model | Terminal         | Recomm. Gauge<br>mm <sup>2</sup><br>(AWG, kcmil)              | Applicable<br>Gauge mm <sup>2</sup><br>(AWG, kcmil)                                                      | Recomm. Gauge<br>mm <sup>2</sup><br>(AWG, kcmil)               | Applicable<br>Gauge mm <sup>2</sup><br>(AWG, kcmil)                                         | Screw<br>Size | Torque<br>N·m (Ib.in.)        |
|                | R/L1, S/L2, T/L3 | 25<br>(4)                                                     | 16 to 25<br>(6 to 3)                                                                                     | 16<br>(5)                                                      | 10 to 25<br>(8 to 3)                                                                        | M6            | 4 to 6                        |
| 20054          | U/T1, V/T2, W/T3 | 25<br>(4)                                                     | 16 to 25<br>(6 to 3)                                                                                     | 16<br>(5)                                                      | 10 to 25<br>(8 to 3)                                                                        | M6            | (35.4 to 53.1)                |
| 200034         | Ð                | 16<br>(6)                                                     | 10 to 25<br>(8 to 3)                                                                                     | 10<br>(8)                                                      | 10 to 25<br>(8 to 3)                                                                        | M8            | 8.8 to 10.8<br>(78.1 to 95.5) |
|                | p1, n1           | 2.5<br>(14)                                                   | 2.5 to 4<br>(14 to 12)                                                                                   | 2.5<br>(14)                                                    | 2.5 to 4<br>(14 to 12)                                                                      | M4            | 1 to 1.4<br>(8.9 to 12.4)     |
|                | R/L1, S/L2, T/L3 | 25<br>(4)                                                     | 25<br>(4 to 3)                                                                                           | 16<br>(5)                                                      | 16 to 25<br>(5 to 3)                                                                        | M6            | 4 to 6                        |
| 20068          | U/T1, V/T2, W/T3 | 25<br>(4)                                                     | 25<br>(4 to 3)                                                                                           | 16<br>(5)                                                      | 16 to 25<br>(5 to 3)                                                                        | M6            | (35.4 to 53.1)                |
| 200008         | Ð                | 16<br>(6)                                                     | 16 to 25<br>(6 to 3)                                                                                     | 16<br>(5)                                                      | 16 to 25<br>(5 to 3)                                                                        | M8            | 8.8 to 10.8<br>(78.1 to 95.5) |
|                | p1, n1           | 2.5<br>(14)                                                   | 2.5 to 4<br>(14 to 12)                                                                                   | 2.5<br>(14)                                                    | 2.5 to 4<br>(14 to 12)                                                                      | M4            | 1 to 1.4<br>(8.9 to 12.4)     |
|                | R/L1, S/L2, T/L3 | $ \begin{array}{c} 16 \times 2 \\ (6 \times 2P) \end{array} $ | $\begin{array}{c} 16 \text{ to } 25 \times 2 \\ (6 \text{ to } 3 \times 2P) \end{array}$                 | 25<br>(3)                                                      | 16 to 25<br>(5 to 3 × 2P)                                                                   | M6            | 4 to 6                        |
| 20081          | U/T1, V/T2, W/T3 | $ \begin{array}{c} 16 \times 2 \\ (6 \times 2P) \end{array} $ | $\begin{array}{c} 16 \text{ to } 25 \times 2 \\ (6 \text{ to } 3 \times 2P) \end{array}$                 | 25<br>(3)                                                      | 16 to 25<br>(5 to 3 × 2P)                                                                   | M6            | (35.4 to 53.1)                |
| 200001         | Ð                | 16<br>(6)                                                     | 16 to 25<br>(6 to 3)                                                                                     | 16<br>(5)                                                      | 16 to 25<br>(5 to 3)                                                                        | M8            | 8.8 to 10.8<br>(78.1 to 95.5) |
|                | p1, n1           | 2.5<br>(14)                                                   | 2.5 to 4<br>(14 to 12)                                                                                   | 2.5<br>(14)                                                    | 2.5 to 4<br>(14 to 12)                                                                      | M4            | 1 to 1.4<br>(8.9 to 12.4)     |
|                | R/L1, S/L2, T/L3 | 35<br>(1)                                                     | 16 to $50 \times 2$<br>(6 to $1/0 \times 2P$ )                                                           | 35<br>(1)                                                      | 10 to $50 \times 2P$<br>(8 to $1/0 \times 2P$ )                                             | M8            | 8 to 10<br>(70.8 to 88.5)     |
| 200104         | U/T1, V/T2, W/T3 | 35<br>(1)                                                     | 16 to $50 \times 2$<br>(6 to $1/0 \times 2P$ )                                                           | 35<br>(1)                                                      | 10 to $50 \times 2P$<br>(8 to $1/0 \times 2P$ )                                             | M8            |                               |
| 20104          | Ð                | 25<br>(4)                                                     | 25 to 35<br>(4 to 1)                                                                                     | 25<br>(3)                                                      | 10 to 35<br>(8 to 1)                                                                        | M8            | 8.8 to 10.8<br>(78.1 to 95.5) |
|                | p1, n1           | 2.5<br>(14)                                                   | 2.5 to 4<br>(14 to 12)                                                                                   | 2.5<br>(14)                                                    | 2.5 to 4<br>(14 to 12)                                                                      | M4            | 1.2 to 2.0<br>(10.4 to 17.4)  |
|                | R/L1, S/L2, T/L3 | $\begin{array}{c} 25 \times 2 \\ (4 \times 2P) \end{array}$   | 16 to $50 \times 2$<br>(6 to $1/0 \times 2P$ )                                                           | $ \begin{array}{c} 16 \times 2P \\ (5 \times 2P) \end{array} $ | 10 to $50 \times 2P$<br>(8 to $1/0 \times 2P$ )                                             | M8            | 8 to 10                       |
| 20120          | U/T1, V/T2, W/T3 | $\begin{array}{c} 25 \times 2 \\ (4 \times 2P) \end{array}$   | 16 to $50 \times 2$<br>(6 to $1/0 \times 2P$ )                                                           | $ \begin{array}{c} 16 \times 2P \\ (5 \times 2P) \end{array} $ | 10 to $50 \times 2P$<br>(8 to $1/0 \times 2P$ )                                             | M8            | (70.8 to 88.5)                |
| 200150         | Ð                | 25<br>(4)                                                     | 25 to 35<br>(4 to 1)                                                                                     | 16<br>(5)                                                      | 16 to 35<br>(5 to 1)                                                                        | M8            | 8.8 to 10.8<br>(78.1 to 95.5) |
|                | p1, n1           | 2.5<br>(14)                                                   | 2.5 to 4<br>(14 to 12)                                                                                   | 2.5<br>(14)                                                    | 2.5 to 4<br>(14 to 12)                                                                      | M4            | 1.2 to 2.0<br>(10.4 to 17.4)  |
|                | R/L1, S/L2, T/L3 | $\begin{array}{c} 25 \times 2 \\ (3 \times 2P) \end{array}$   | 25 to $95 \times 2$<br>(4 to $4/0 \times 2P$ )                                                           | $\begin{array}{c} 25 \times 2P \\ (3 \times 2P) \end{array}$   | $\begin{array}{c} 16 \text{ to } 95 \times 2P \\ (5 \text{ to } 4/0 \times 2P) \end{array}$ | M10           | 15 to 20                      |
| 200154         | U/T1, V/T2, W/T3 | $\begin{array}{c} 25 \times 2 \\ (3 \times 2P) \end{array}$   | 25 to $95 \times 2$<br>(4 to $4/0 \times 2P$ )                                                           | $\begin{array}{c} 25 \times 2P \\ (3 \times 2P) \end{array}$   | $\begin{array}{c} 16 \text{ to } 95 \times 2P \\ (5 \text{ to } 4/0 \times 2P) \end{array}$ | M10           | (130 to 173)                  |
| 20154          | Ð                | 25<br>(4)                                                     | 25 to 70<br>(4 to 2/0)                                                                                   | 25<br>(3)                                                      | 25 to 70<br>(3 to 2/0)                                                                      | M10           | 17.7 to 22.6<br>(156 to 200)  |
|                | p1, n1           | 2.5<br>(14)                                                   | 2.5 to 4<br>(14 to 12)                                                                                   | 2.5<br>(14)                                                    | 2.5 to 4<br>(14 to 12)                                                                      | M4            | 1.2 to 2.0<br>(10.4 to 17.4)  |
|                | R/L1, S/L2, T/L3 | $35 \times 2$ $(1 \times 2P)$                                 | $25 \text{ to } 95 \times 2 \\ (3 \text{ to } 4/0 \times 2P)$                                            | $35 \times 2P \\ (1 \times 2P)$                                | $25 \text{ to } 95 \times 2P \\ (3 \text{ to } 4/0 \times 2P)$                              | M10           | 15 to 20                      |
| 20102          | U/T1, V/T2, W/T3 | $35 \times 2$ $(1 \times 2P)$                                 | $   \begin{array}{r}     25 \text{ to } 95 \times 2 \\     (3 \text{ to } 4/0 \times 2P)   \end{array} $ | $35 \times 2P$ (1 × 2P)                                        | $\begin{array}{c} 25 \text{ to } 95 \times 2P \\ (3 \text{ to } 4/0 \times 2P) \end{array}$ | M10           | (130 to 173)                  |
| 200192         | <b></b>          | 25<br>(3)                                                     | 25 to 70<br>(4 to 2/0)                                                                                   | 25<br>(3)                                                      | 25 to 70<br>(3 to 2/0)                                                                      | M10           | 17.7 to 22.6<br>(156 to 200)  |
|                | p1, n1           | 2.5<br>(14)                                                   | 2.5 to 4<br>(14 to 12)                                                                                   | 2.5<br>(14)                                                    | 2.5 to 4<br>(14 to 12)                                                                      | M4            | 1.2 to 2.0<br>(10.4 to 17.4)  |

| Drive<br>Model |                  | For USA and Canada                                       |                                                     | For South                                        | America                                             |               | Tightoning                   |
|----------------|------------------|----------------------------------------------------------|-----------------------------------------------------|--------------------------------------------------|-----------------------------------------------------|---------------|------------------------------|
|                | Terminal         | Recomm. Gauge<br>mm <sup>2</sup><br>(AWG, kcmil)         | Applicable<br>Gauge mm <sup>2</sup><br>(AWG, kcmil) | Recomm. Gauge<br>mm <sup>2</sup><br>(AWG, kcmil) | Applicable<br>Gauge mm <sup>2</sup><br>(AWG, kcmil) | Screw<br>Size | Torque<br>N·m (lb.in.)       |
|                | R/L1, S/L2, T/L3 | $\begin{array}{c} 70\times2\\ (2/0\times2P) \end{array}$ | 35 to 95 × 2<br>(1 to 4/0 × 2P)                     | $50 \times 2P$ (1/0 × 2P)                        | 35 to $95 \times 2P$<br>(1 to $4/0 \times 2P$ )     | M10           | 15 to 20<br>(130 to 173)     |
| 200248         | U/T1, V/T2, W/T3 | $\begin{array}{c} 70\times2\\ (2/0\times2P) \end{array}$ | 35 to $95 \times 2$<br>(1 to $4/0 \times 2P$ )      | $50 \times 2P$ (1/0 × 2P)                        | 35 to $95 \times 2P$<br>(1 to $4/0 \times 2P$ )     | M10           |                              |
| 2⊔0248         | Ð                | 25<br>(3)                                                | 25 to 95<br>(4 to 4/0)                              | 35<br>(1)                                        | 25 to 95<br>(3 to 4/0)                              | M12           | 31.4 to 39.2<br>(278 to 347) |
|                | p1, n1           | 2.5<br>(14)                                              | 2.5 to 4<br>(14 to 12)                              | 2.5<br>(14)                                      | 2.5 to 4<br>(14 to 12)                              | M4            | 1.2 to 2.0<br>(10.4 to 17.4) |

## ■ Three-Phase 400 V Class Drives

### Table 3.6 Drive Wire Gauge and Torque Specifications (Three-Phase 400 V Class)

|                |                  | For USA ar                                       | nd Canada                                     | For South                                        | America                                       |               | Tightoning                   |
|----------------|------------------|--------------------------------------------------|-----------------------------------------------|--------------------------------------------------|-----------------------------------------------|---------------|------------------------------|
| Drive<br>Model | Terminal         | Recomm. Gauge<br>mm <sup>2</sup><br>(AWG, kcmil) | Wire Range<br>mm <sup>2</sup><br>(AWG, kcmil) | Recomm. Gauge<br>mm <sup>2</sup><br>(AWG, kcmil) | Wire Range<br>mm <sup>2</sup><br>(AWG, kcmil) | Screw<br>Size | Torque<br>N·m (Ib.in.)       |
|                | R/L1, S/L2, T/L3 | 2.5<br>(14)                                      | 2.5 to 10<br>(14 to 8)                        | 2.5<br>(14)                                      | 2.5 to 10<br>(14 to 8)                        | M5            | 2.3 to 2.7                   |
| 40011          | U/T1, V/T2, W/T3 | 2.5<br>(14)                                      | 2.5 to 10<br>(14 to 8)                        | 2.5<br>(14)                                      | 2.5 to 10<br>(14 to 8)                        | M5            | (20.4 to 23.9)               |
| 40011          | Ð                | 6<br>(10)                                        | 4 to 16<br>(12 to 6)                          | 2.5<br>(14)                                      | 2.5 to 16<br>(14 to 5)                        | M6            | 3.9 to 4.9<br>(34.7 to 43.4) |
|                | p1, n1           | 2.5<br>(14)                                      | 2.5 to 4<br>(14 to 12)                        | 2.5<br>(14)                                      | 2.5 to 4<br>(14 to 12)                        | M4            | 1 to 1.4<br>(8.9 to 12.4)    |
|                | R/L1, S/L2, T/L3 | 4<br>(12)                                        | 2.5 to 10<br>(14 to 8)                        | 2.5<br>(14)                                      | 2.5 to 10<br>(14 to 8)                        | M5            | 2.3 to 2.7                   |
| 40014          | U/T1, V/T2, W/T3 | 4<br>(12)                                        | 2.5 to 10<br>(14 to 8)                        | 2.5<br>(14)                                      | 2.5 to 10<br>(14 to 8)                        | M5            | (20.4 to 23.9)               |
| 40014          | Ð                | 6<br>(10)                                        | 4 to 16<br>(12 to 6)                          | 2.5<br>(14)                                      | 2.5 to 16<br>(14 to 5)                        | M6            | 3.9 to 4.9<br>(34.7 to 43.4) |
|                | p1, n1           | 2.5<br>(14)                                      | 2.5 to 4<br>(14 to 12)                        | 2.5<br>(14)                                      | 2.5 to 4<br>(14 to 12)                        | M4            | 1 to 1.4<br>(8.9 to 12.4)    |
|                | R/L1, S/L2, T/L3 | 6<br>(10)                                        | 4 to 10<br>(12 to 8)                          | 2.5<br>(14)                                      | 2.5 to 10<br>(14 to 8)                        | M5            | 2.3 to 2.7<br>(20.4 to 23.9) |
| 400001         | U/T1, V/T2, W/T3 | 6<br>(10)                                        | 4 to 10<br>(12 to 8)                          | 2.5<br>(14)                                      | 2.5 to 10<br>(14 to 8)                        | M5            |                              |
| 40021          | Ð                | 6<br>(10)                                        | 4 to 16<br>(12 to 6)                          | 2.5<br>(14)                                      | 2.5 to 16<br>(14 to 5)                        | M6            | 3.9 to 4.9<br>(34.7 to 43.4) |
|                | p1, n1           | 2.5<br>(14)                                      | 2.5 to 4<br>(14 to 12)                        | 2.5<br>(14)                                      | 2.5 to 4<br>(14 to 12)                        | M4            | 1 to 1.4<br>(8.9 to 12.4)    |
|                | R/L1, S/L2, T/L3 | 10<br>(8)                                        | 6 to 10<br>(10 to 8)                          | 4<br>(12)                                        | 2.5 to 10<br>(14 to 8)                        | M5            | 2.3 to 2.7                   |
| 40027          | U/T1, V/T2, W/T3 | 10<br>(8)                                        | 6 to 10<br>(10 to 8)                          | 4<br>(12)                                        | 2.5 to 10<br>(14 to 8)                        | M5            | (20.4 to 23.9)               |
| 40027          | ÷                | 10<br>(8)                                        | 4 to 16<br>(12 to 6)                          | 4<br>(12)                                        | 4 to 16<br>(12 to 5)                          | M6            | 3.9 to 4.9<br>(34.7 to 43.4) |
|                | p1, n1           | 2.5<br>(14)                                      | 2.5 to 4<br>(14 to 12)                        | 2.5<br>(14)                                      | 2.5 to 4<br>(14 to 12)                        | M4            | 1 to 1.4<br>(8.9 to 12.4)    |
|                | R/L1, S/L2, T/L3 | 10<br>(8)                                        | 10<br>(8)                                     | 6<br>(10)                                        | 4 to 10<br>(12 to 8)                          | M5            | 2.3 to 2.7                   |
|                | U/T1, V/T2, W/T3 | 10<br>(8)                                        | 10<br>(8)                                     | 6<br>(10)                                        | 4 to 10<br>(12 to 8)                          | M5            | (20.4 to 23.9)               |
| 400034         |                  | 10<br>(8)                                        | 6 to 16<br>(10 to 6)                          | 6<br>(10)                                        | 6 to 16<br>(10 to 5)                          | M6            | 3.9 to 4.9<br>(34.7 to 43.4) |
|                | p1, n1           | 2.5<br>(14)                                      | 2.5 to 4<br>(14 to 12)                        | 2.5<br>(14)                                      | 2.5 to 4<br>(14 to 12)                        | M4            | 1 to 1.4<br>(8.9 to 12.4)    |

|                |                  | For USA and Canada                                          |                                                | For South                                                    | America                                                                                     |               | Tightoning                    |
|----------------|------------------|-------------------------------------------------------------|------------------------------------------------|--------------------------------------------------------------|---------------------------------------------------------------------------------------------|---------------|-------------------------------|
| Drive<br>Model | Terminal         | Recomm. Gauge                                               | Wire Range                                     | Recomm. Gauge                                                | Wire Range                                                                                  | Screw<br>Size | Torque                        |
|                |                  | (AWG, kcmil)                                                | mm∸<br>(AWG, kcmil)                            | (AWG, kcmil)                                                 | (AWG, kcmil)                                                                                | 0120          | N·m (lb.in.)                  |
|                | R/L1, S/L2, T/L3 | 10<br>(8)                                                   | 10 to 25<br>(8 to 3)                           | 10<br>(8)                                                    | 6 to 25<br>(10 to 3)                                                                        | M6            | 4 to 6                        |
| 40040          | U/T1, V/T2, W/T3 | 10<br>(8)                                                   | 10 to 25<br>(8 to 3)                           | 10<br>(8)                                                    | 6 to 25<br>(10 to 3)                                                                        | M6            | (35.4 to 53.1)                |
| 40040          | Ð                | 10<br>(8)                                                   | 10 to 25<br>(10 to 3)                          | 10<br>(8)                                                    | 6 to 25<br>(10 to 3)                                                                        | M8            | 8.8 to 10.8<br>(78.1 to 95.5) |
|                | p1, n1           | 2.5<br>(14)                                                 | 2.5 to 4<br>(14 to 12)                         | 2.5<br>(14)                                                  | 2.5 to 4<br>(14 to 12)                                                                      | M4            | 1 to 1.4<br>(8.9 to 12.4)     |
|                | R/L1, S/L2, T/L3 | 16<br>(6)                                                   | 10 to 25<br>(8 to 3)                           | 10<br>(8)                                                    | 10 to 25<br>(8 to 3)                                                                        | M6            | 4 to 6                        |
| 4□0052         | U/T1, V/T2, W/T3 | 16<br>(6)                                                   | 10 to 25<br>(8 to 3)                           | 10<br>(8)                                                    | 10 to 25<br>(8 to 3)                                                                        | M6            | (35.4 to 53.1)                |
| 40032          | <b></b>          | 16<br>(6)                                                   | 10 to 25<br>(8 to 3)                           | 10<br>(8)                                                    | 10 to 25<br>(8 to 3)                                                                        | M8            | 8.8 to 10.8<br>(78.1 to 95.5) |
|                | p1, n1           | 2.5<br>(14)                                                 | 2.5 to 4<br>(14 to 12)                         | 2.5<br>(14)                                                  | 2.5 to 4<br>(14 to 12)                                                                      | M4            | 1 to 1.4<br>(8.9 to 12.4)     |
|                | R/L1, S/L2, T/L3 | 25<br>(4)                                                   | 16 to 25<br>(6 to 3)                           | 16<br>(5)                                                    | 10 to 25<br>(8 to 3)                                                                        | M6            | 4 to 6                        |
| 40065          | U/T1, V/T2, W/T3 | 25<br>(4)                                                   | 16 to 25<br>(6 to 3)                           | 16<br>(5)                                                    | 10 to 25<br>(8 to 3)                                                                        | M6            | (35.4 to 53.1)                |
| 400005         | <b>(</b>         | 16<br>(6)                                                   | 16 to 25<br>(6 to 3)                           | 16<br>(5)                                                    | 16 to 25<br>(5 to 3)                                                                        | M8            | 8.8 to 10.8<br>(78.1 to 95.5) |
|                | p1, n1           | 2.5<br>(14)                                                 | 2.5 to 4<br>(14 to 12)                         | 2.5<br>(14)                                                  | 2.5 to 4<br>(14 to 12)                                                                      | M4            | 1 to 1.4<br>(8.9 to 12.4)     |
|                | R/L1, S/L2, T/L3 | 25<br>(3)                                                   | 25<br>(4 to 3)                                 | 25<br>(3)                                                    | 16 to 25<br>(5 to 3)                                                                        | M6            | 4 to 6<br>(35.4 to 53.1)      |
| 40077          | U/T1, V/T2, W/T3 | 25<br>(3)                                                   | 25<br>(4 to 3)                                 | 25<br>(3)                                                    | 16 to 25<br>(5 to 3)                                                                        | M6            |                               |
| 40077          | <b>(</b>         | 16<br>(6)                                                   | 16 to 25<br>(6 to 3)                           | 16<br>(5)                                                    | 16 to 25<br>(5 to 3)                                                                        | M8            | 8.8 to 10.8<br>(78.1 to 95.5) |
|                | p1, n1           | 2.5<br>(14)                                                 | 2.5 to 4<br>(14 to 12)                         | 2.5<br>(14)                                                  | 2.5 to 4<br>(14 to 12)                                                                      | M4            | 1 to 1.4<br>(8.9 to 12.4)     |
|                | R/L1, S/L2, T/L3 | 35<br>(1)                                                   | 10 to 50 (8 to $1/0 \times 2P$ )               | 35<br>(1)                                                    | 10 to $50 \times 2P$<br>(8 to $1/0 \times 2P$ )                                             | M8            | 8 to 10                       |
| 40006          | U/T1, V/T2, W/T3 | 35<br>(1)                                                   | 10 to 50 (8 to $1/0 \times 2P$ )               | 35<br>(1)                                                    | 10 to $50 \times 2P$<br>(8 to $1/0 \times 2P$ )                                             | M8            | (70.8 to 88.5)                |
| 40000          | <b>(</b>         | 25<br>(4)                                                   | 25 to 35<br>(4 to 1)                           | 25<br>(3)                                                    | 10 to 35<br>(8 to 1)                                                                        | M8            | 8.8 to 10.8<br>(78.1 to 95.5) |
|                | p1, n1           | 2.5<br>(14)                                                 | 2.5 to 4<br>(14 to 12)                         | 2.5<br>(14)                                                  | 2.5 to 4<br>(14 to 12)                                                                      | M4            | 1.2 to 2.0<br>(10.4 to 17.4)  |
|                | R/L1, S/L2, T/L3 | $\begin{array}{c} 25 \times 2 \\ (4 \times 2P) \end{array}$ | 16 to $50 \times 2$<br>(6 to $1/0 \times 2P$ ) | $\begin{array}{c} 16 \times 2P \\ (5 \times 2P) \end{array}$ | 10 to $50 \times 2P$<br>(8 to $1/0 \times 2P$ )                                             | M8            | 8 to 10                       |
| 4□0124         | U/T1, V/T2, W/T3 | $\begin{array}{c} 25 \times 2 \\ (4 \times 2P) \end{array}$ | 16 to $50 \times 2$<br>(6 to $1/0 \times 2P$ ) | $\begin{array}{c} 16 \times 2P \\ (5 \times 2P) \end{array}$ | 10 to $50 \times 2P$<br>(8 to $1/0 \times 2P$ )                                             | M8            | (70.8 to 88.5)                |
| 400124         | <b>(</b>         | 25<br>(4)                                                   | 25 to 35<br>(4 to 1)                           | 16<br>(5)                                                    | 16 to 35<br>(5 to 1)                                                                        | M8            | 8.8 to 10.8<br>(78.1 to 95.5) |
|                | p1, n1           | 2.5<br>(14)                                                 | 2.5 to 4<br>(14 to 12)                         | 2.5<br>(14)                                                  | 2.5 to 4<br>(14 to 12)                                                                      | M4            | 1.2 to 2.0<br>(10.4 to 17.4)  |
|                | R/L1, S/L2, T/L3 | $\begin{array}{c} 25 \times 2 \\ (3 \times 2P) \end{array}$ | 25 to $95 \times 2$<br>(4 to 4/0 × 2P)         | $\begin{array}{c} 25 \times 2P \\ (3 \times 2P) \end{array}$ | $\begin{array}{c} 16 \text{ to } 95 \times 2P \\ (5 \text{ to } 4/0 \times 2P) \end{array}$ | M10           | 15 to 20                      |
| 4□0156         | U/T1, V/T2, W/T3 | $\begin{array}{c} 25 \times 2 \\ (3 \times 2P) \end{array}$ | 25 to 95 $\times$ 2<br>(4 to 4/0 $\times$ 2P)  | $\begin{array}{c} 25 \times 2P \\ (3 \times 2P) \end{array}$ | $\begin{array}{c} 16 \text{ to } 95 \times 2P \\ (5 \text{ to } 4/0 \times 2P) \end{array}$ | M10           | (130 to 173)                  |
|                | Ð                | 25<br>(4)                                                   | 25 to 70<br>(4 to 2/0)                         | 25<br>(3)                                                    | 25 to 70<br>(3 to 2/0)                                                                      | M10           | 17.7 to 22.6<br>(156 to 200)  |
|                | p1, n1           | 2.5<br>(14)                                                 | 2.5 to 4<br>(14 to 12)                         | 2.5<br>(14)                                                  | 2.5 to 4<br>(14 to 12)                                                                      | M4            | 1.2 to 2.0<br>(10.4 to 17.4)  |

|                |                  | For USA a                                        | nd Canada                                        | For South                                                      | America                                                                                     |               | Tishtanina                   |
|----------------|------------------|--------------------------------------------------|--------------------------------------------------|----------------------------------------------------------------|---------------------------------------------------------------------------------------------|---------------|------------------------------|
| Drive<br>Model | Terminal         | Recomm. Gauge<br>mm <sup>2</sup><br>(AWG, kcmil) | Wire Range<br>mm <sup>2</sup><br>(AWG, kcmil)    | Recomm. Gauge<br>mm <sup>2</sup><br>(AWG, kcmil)               | Wire Range<br>mm <sup>2</sup><br>(AWG, kcmil)                                               | Screw<br>Size | Torque<br>N·m (lb.in.)       |
|                | R/L1, S/L2, T/L3 | $35 \times 2$ (2 × 2P)                           | 25 to $95 \times 2$<br>(3 to $4/0 \times 2P$ )   | $\begin{array}{c} 25 \times 2P \\ (3 \times 2P) \end{array}$   | $\begin{array}{c} 25 \text{ to } 95 \times 2P \\ (3 \text{ to } 4/0 \times 2P) \end{array}$ | M10           | 15 to 20                     |
| 400180         | U/T1, V/T2, W/T3 | $35 \times 2$ $(2 \times 2P)$                    | 25 to $95 \times 2$<br>(3 to $4/0 \times 2P$ )   | $\begin{array}{c} 25 \times 2P \\ (3 \times 2P) \end{array}$   | 25 to $95 \times 2P$<br>(3 to $4/0 \times 2P$ )                                             | M10           | (130 to 173)                 |
| 40180          | Ð                | 25<br>(3)                                        | 25 to 70<br>(4 to 2/0)                           | 25<br>(3)                                                      | 25 to 70<br>(3 to 2/0)                                                                      | M10           | 17.7 to 22.6<br>(156 to 200) |
|                | p1, n1           | 2.5<br>(14)                                      | 2.5 to 4<br>(14 to 12)                           | 2.5<br>(14)                                                    | 2.5 to 4<br>(14 to 12)                                                                      | M4            | 1.2 to 2.0<br>(10.4 to 17.4) |
|                | R/L1, S/L2, T/L3 | $50 \times 2$ $(1/0 \times 2P)$                  | 35 to $95 \times 2$<br>(2 to $4/0 \times 2P$ )   | $\begin{array}{c} 35 \times 2P \\ (1 \times 2P) \end{array}$   | 25 to $95 \times 2P$<br>(3 to $4/0 \times 2P$ )                                             | M10           | 15 to 20                     |
| 400016         | U/T1, V/T2, W/T3 | $50 \times 2$ $(1/0 \times 2P)$                  | 35 to $95 \times 2$<br>(2 to $4/0 \times 2P$ )   | $\begin{array}{c} 35 \times 2P \\ (1 \times 2P) \end{array}$   | 25 to $95 \times 2P$<br>(3 to $4/0 \times 2P$ )                                             | M10           | (130 to 173)                 |
| 400210         | Ð                | 25<br>(3)                                        | 25 to 95<br>(4 to 4/0)                           | 35<br>(1)                                                      | 25 to 95<br>(3 to 4/0)                                                                      | M12           | 31.4 to 39.2<br>(278 to 347) |
|                | p1, n1           | 2.5<br>(14)                                      | 2.5 to 4<br>(14 to 12)                           | 2.5<br>(14)                                                    | 2.5 to 4<br>(14 to 12)                                                                      | M4            | 1.2 to 2.0<br>(10.4 to 17.4) |
|                | R/L1, S/L2, T/L3 | $50 \times 2$ $(1/0 \times 2P)$                  | 50 to 95 × 2<br>(1/0 to 4/0 × 2P)                | $50 \times 2P$ (1/0 × 2P)                                      | 35 to $95 \times 2P$<br>(1 to $4/0 \times 2P$ )                                             | M10           | 15 to 20                     |
| 400040         | U/T1, V/T2, W/T3 | $50 \times 2$ (1/0 × 2P)                         | 50 to 95 $\times$ 2<br>(1/0 to 4/0 $\times$ 2P)  | $50 \times 2P$ (1/0 × 2P)                                      | 35 to $95 \times 2P$<br>(1 to $4/0 \times 2P$ )                                             | M10           | (130 to 173)                 |
| 400240         | ÷                | 35<br>(2)                                        | 35 to 95<br>(2 to 4/0)                           | 50<br>(1/0)                                                    | 35 to 95<br>(1 to 4/0)                                                                      | M12           | 31.4 to 39.2<br>(278 to 347) |
|                | p1, n1           | 2.5<br>(14)                                      | 2.5 to 4<br>(14 to 12)                           | 2.5<br>(14)                                                    | 2.5 to 4<br>(14 to 12)                                                                      | M4            | 1.2 to 2.0<br>(10.4 to 17.4) |
|                | R/L1, S/L2, T/L3 | $70 \times 2$ $(3/0 \times 2P)$                  | 50 to 95 × 2<br>(1/0 to 4/0 × 2P)                | $70 \times 2P$ $(3/0 \times 2P)$                               | $50 \text{ to } 95 \times 2P \\ (1/0 \text{ to } 4/0 \times 2P)$                            | M10           | 15 to 20                     |
| 40202          | U/T1, V/T2, W/T3 | $70 \times 2$ $(3/0 \times 2P)$                  | 50 to $95 \times 2$<br>(1/0 to $4/0 \times 2P$ ) | $\begin{array}{c} 70 \times 2P \\ (3/0 \times 2P) \end{array}$ | 50 to $95 \times 2P$<br>(1/0 to $4/0 \times 2P$ )                                           | M10           | (130 to 173)                 |
| 400302         | ÷                | 35<br>(1)                                        | 35 to 150<br>(1 to 300)                          | 70<br>(3/0)                                                    | 35 to 150<br>(1 to 300)                                                                     | M12           | 31.4 to 39.2<br>(278 to 347) |
|                | p1, n1           | 2.5<br>(14)                                      | 2.5 to 4<br>(14 to 12)                           | 2.5<br>(14)                                                    | 2.5 to 4<br>(14 to 12)                                                                      | M4            | 1.2 to 2.0<br>(10.4 to 17.4) |
|                | R/L1, S/L2, T/L3 | $95 \times 2 \\ (4/0 \times 2P)$                 | 70 to 95 × 2<br>(3/0 to 4/0 × 2P)                | $95 \times 2P \\ (4/0 \times 2P)$                              | 70 to $95 \times 2P$<br>(3/0 to 4/0 × 2P)                                                   | M10           | 15 to 20                     |
| 400261         | U/T1, V/T2, W/T3 | $95 \times 2$ $(4/0 \times 2P)$                  | 70 to 95 × 2<br>(3/0 to 4/0 × 2P)                | $95 \times 2P$ $(4/0 \times 2P)$                               | 70 to $95 \times 2P$<br>(3/0 to 4/0 × 2P)                                                   | M10           | (130 to 173)                 |
| 400301         | ÷                | 50<br>(1/0)                                      | 50 to 150<br>(1/0 to 300)                        | 95<br>(4/0)                                                    | 70 to 150<br>(3/0 to 300)                                                                   | M12           | 31.4 to 39.2<br>(278 to 347) |
|                | p1, n1           | 2.5<br>(14)                                      | 2.5 to 4<br>(14 to 12)                           | 2.5<br>(14)                                                    | 2.5 to 4<br>(14 to 12)                                                                      | M4            | 1.2 to 2.0<br>(10.4 to 17.4) |
|                | R/L1, S/L2, T/L3 | $150 \times 2$ $(300 \times 2P)$                 | 95 to 150 × 2<br>(4/0 to 300 × 2P)               | $95 \times 2P$ $(4/0 \times 2P)$                               | 95 to 150 × 2P<br>(4/0 to 300 × 2P)                                                         | M12           | 25 to 35                     |
| 400414         | U/T1, V/T2, W/T3 | $150 \times 2$ $(300 \times 2P)$                 | 95 to 150 × 2<br>(4/0 to 300 × 2P)               | $95 \times 2P$ $(4/0 \times 2P)$                               | 95 to 150 × 2P<br>(4/0 to 300 × 2P)                                                         | M12           | (217 to 304)                 |
| 400414         |                  | 50<br>(1/0)                                      | 50 to 240<br>(1/0 to 400)                        | 95<br>(4/0)                                                    | 70 to 240<br>(3/0 to 400)                                                                   | M12           | 31.4 to 39.2<br>(278 to 347) |
|                | p1, n1           | 2.5<br>(14)                                      | 2.5 to 4<br>(14 to 12)                           | 2.5<br>(14)                                                    | 2.5 to 4<br>(14 to 12)                                                                      | M4            | 1.2 to 2.0<br>(10.4 to 17.4) |

|                |                  | For USA and Canada                                         |                                                                                                    | For South                                                    | America                                                                   |               | Tightoning                   |
|----------------|------------------|------------------------------------------------------------|----------------------------------------------------------------------------------------------------|--------------------------------------------------------------|---------------------------------------------------------------------------|---------------|------------------------------|
| Drive<br>Model | Terminal         | Recomm. Gauge<br>mm <sup>2</sup><br>(AWG, kcmil)           | Wire Range<br>mm <sup>2</sup><br>(AWG, kcmil)                                                                                    | Recomm. Gauge<br>mm <sup>2</sup><br>(AWG, kcmil)             | Wire Range<br>mm <sup>2</sup><br>(AWG, kcmil)                             | Screw<br>Size | Torque<br>N·m (lb.in.)       |
|                | R/L1, S/L2, T/L3 | 95 × 4P<br>(3/0 × 4P)                                      | 150 × 2P<br>70 to 150 × 4P<br>(300 × 2P<br>2/0 to 300 × 4P)                                                                      | $\begin{array}{c} 120\times 2P\\ (250\times 2P)\end{array}$  | 95 to 150 × 2P<br>(4/0 to 300 × 2P)                                       | M12           | 31.4 to 39.2<br>(278 to 347) |
| 4□0477         | U/T1, V/T2, W/T3 | 95 × 4P<br>(3/0 × 4P)                                      | $\begin{array}{c} 150 \times 2P \\ 70 \text{ to } 150 \times 4P \\ (300 \times 2P \\ 2/0 \text{ to } 300 \times 4P) \end{array}$ | $\begin{array}{c} 120\times 2P\\ (250\times 2P)\end{array}$  | 95 to 150 × 2P<br>(4/0 to 300 × 2P)                                       | M12           | 31.4 to 39.2<br>(278 to 347) |
|                | <b>(</b>         | 50<br>(1/0)                                                | 50 to 150<br>(1/0 to 300)                                                                                                    | 120<br>(250)                                                 | 95 to 150<br>(4/0 to 300)                                                 | M12           | 31.4 to 39.2<br>(278 to 347) |
|                | p1, n1           | 2.5<br>(14)                                                | 2.5 to 4<br>(14 to 12)                                                                                                    | 2.5<br>(14)                                                  | 2.5 to 4<br>(14 to 12)                                                    | M4            | 1.2 to 2.0<br>(10.4 to 17.4) |
|                | R/L1, S/L2, T/L3 | $\begin{array}{c} 120\times4P\\ (250\times4P) \end{array}$ | 95 to 150 × 4P<br>(3/0 to 300 × 4P)                                                                                              | $95 \times 4P \\ (4/0 \times 4P)$                            | 120 to 150 × 2P<br>70 to 150 × 4P<br>(250 to 300 × 2P<br>2/0 to 300 × 4P) | M12           | 31.4 to 39.2<br>(278 to 347) |
| 4□0590         | U/T1, V/T2, W/T3 | 120 × 4P<br>(250 × 4P)                                     | 95 to 150 × 4P<br>(3/0 to 300 × 4P)                                                                                              | $95 \times 4P \\ (4/0 \times 4P)$                            | 120 to 150 × 2P<br>70 to 150 × 4P<br>(250 to 300 × 2P<br>2/0 to 300 × 4P) | M12           | 31.4 to 39.2<br>(278 to 347) |
|                | Ð                | 70<br>(2/0)                                                | 70 to 150<br>(2/0 to 300)                                                                                                    | $95 \times 2P \\ (4/0 \times 2P)$                            | 120 to 150<br>95 to 150 × 2P<br>(250 to 300<br>4/0 to 300 × 2P)           | M12           | 31.4 to 39.2<br>(278 to 347) |
|                | p1, n1           | 2.5<br>(14)                                                | 2.5 to 4<br>(14 to 12)                                                                                                    | 2.5<br>(14)                                                  | 2.5 to 4<br>(14 to 12)                                                    | M4            | 1.2 to 2.0<br>(10.4 to 17.4) |
|                | X, Y, Z          | $\begin{array}{c} 150\times4P\\ (300\times4P) \end{array}$ | 120 to $150 \times 4P$<br>(250 to $300 \times 4P$ )                                                                              | $\begin{array}{c} 120\times4P\\ (250\times4P) \end{array}$   | 95 to 150 × 4P<br>(4/0 to 300 × 4P)                                       | M12           | 31.4 to 39.2<br>(278 to 347) |
|                | X1, Y1, Z1       | 50<br>(1/0)                                                | 50 to 70<br>(1/0 to 2/0)                                                                                                    | 35<br>(1)                                                    | 35 to 50<br>(1 to 1/0)                                                    | M8            | 5.4 to 6.0<br>(47.8 to 53.0) |
|                | U/T1, V/T2, W/T3 | $\begin{array}{c} 150\times4P\\ (300\times4P) \end{array}$ | 120 to $150 \times 4P$<br>(250 to $300 \times 4P$ )                                                                              | $\begin{array}{c} 120\times4P\\ (250\times4P) \end{array}$   | 95 to 150 × 4P<br>(4/0 to 300 × 4P)                                       | M12           | 31.4 to 39.2<br>(278 to 347) |
| 4□0720         | <b>(</b>         | 95<br>(3/0)                                                | 95 to 150<br>(3/0 to 300)                                                                                                    | $\begin{array}{c} 120\times 2P\\ (250\times 2P)\end{array}$  | 95 to 150 × 2P<br>(4/0 to 300 × 2P)                                       | M12           | 31.4 to 39.2<br>(278 to 347) |
|                | r1, s1, t1       | 2.5<br>(14)                                                | 2.5 to 4<br>(14 to 12)                                                                                                    | 2.5<br>(14)                                                  | 2.5 to 4<br>(14 to 12)                                                    | M4            | 1.2 to 2.0<br>(10.4 to 17.4) |
|                | p1, n1           | 2.5<br>(14)                                                | 2.5 to 16<br>(14 to 6)                                                                                                    | 2.5<br>(14)                                                  | 2.5 to 16<br>(14 to 6)                                                    | M5            | 2.0 to 2.5<br>(17.4 to 21.7) |
|                | p2, n2           | 2.5<br>(14)                                                | 2.5 to 4<br>(14 to 12)                                                                                                    | 2.5<br>(14)                                                  | 2.5 to 4<br>(14 to 12)                                                    | M4            | 1.2 to 2.0<br>(10.4 to 17.4) |
|                | X, Y, Z          | $95 \times 8P \\ (4/0 \times 8P)$                          | 95 to 150 × 8P<br>(4/0 to 300 × 8P)                                                                                              | $\begin{array}{c} 150\times4P\\ (300\times4P) \end{array}$   | $\begin{array}{c} 150\times4P\\ (300\times4P) \end{array}$                | M12           | 31.4 to 39.2<br>(278 to 347) |
|                | X1, Y1, Z1       | 50<br>(1/0)                                                | 50 to 70<br>(1/0 to 2/0)                                                                                                    | 35<br>(1)                                                    | 35 to 50<br>(1 to 1/0)                                                    | M8            | 5.4 to 6.0<br>(47.8 to 53.0) |
|                | U/T1, V/T2, W/T3 | $95 \times 8P \\ (4/0 \times 8P)$                          | 95 to 150 × 8P<br>(4/0 to 300 × 8P)                                                                                              | $\begin{array}{c} 150\times4P\\ (300\times4P) \end{array}$   | $\begin{array}{c} 150\times4P\\ (300\times4P) \end{array}$                | M12           | 31.4 to 39.2<br>(278 to 347) |
| 4□0930         | <b>(</b>         | 95<br>(4/0)                                                | 95 to 150<br>(4/0 to 300)                                                                                                    | $\begin{array}{c} 150\times 2P\\ (300\times 2P) \end{array}$ | $\begin{array}{c} 150\times 2P\\ (300\times 2P) \end{array}$              | M12           | 31.4 to 39.2<br>(278 to 347) |
|                | r1, s1, t1       | 2.5<br>(14)                                                | 2.5 to 4<br>(14 to 12)                                                                                                    | 2.5<br>(14)                                                  | 2.5 to 4<br>(14 to 12)                                                    | M4            | 1.2 to 2.0<br>(10.4 to 17.4) |
|                | p1, n1           | 2.5<br>(14)                                                | 2.5 to 16<br>(14 to 6)                                                                                                    | 2.5<br>(14)                                                  | 2.5 to 16<br>(14 to 6)                                                    | M5            | 2.0 to 2.5<br>(17.4 to 21.7) |
|                | p2, n2           | 2.5<br>(14)                                                | 2.5 to 4<br>(14 to 12)                                                                                                    | 2.5<br>(14)                                                  | 2.5 to 4<br>(14 to 12)                                                    | M4            | 1.2 to 2.0<br>(10.4 to 17.4) |

#### Harmonic Filter Modules

|                      |                  | For USA a                                                  | nd Canada                                           | For South                                                                    | America                                                      |               | Tightening<br>Torque<br>N·m (lb.in.) |
|----------------------|------------------|------------------------------------------------------------|-----------------------------------------------------|------------------------------------------------------------------------------|--------------------------------------------------------------|---------------|--------------------------------------|
| Model                | Terminal         | Recomm. Gauge<br>mm <sup>2</sup><br>(AWG, kcmil)           | Wire Range<br>mm <sup>2</sup><br>(AWG, kcmil)       | Recomm. Gauge<br>mm <sup>2</sup><br>(AWG, kcmil)                             | Wire Range<br>mm <sup>2</sup><br>(AWG, kcmil)                | Screw<br>Size |                                      |
|                      | R/L1, S/L2, T/L3 | $\begin{array}{c} 150\times4P\\ (300\times4P) \end{array}$ | 120 to $150 \times 4P$<br>(250 to $300 \times 4P$ ) | $\begin{array}{c} 120\times4P\\ (250\times4P) \end{array}$                   | 95 to 150 × 4P<br>(4/0 to 300 × 2P)                          | M12           | 31.4 to 39.2<br>(278 to 347)         |
|                      | X, Y, Z          | $\begin{array}{c} 150\times4P\\ (300\times4P) \end{array}$ | 120 to 150 × 4P<br>(250 to 300 × 4P)                | $\begin{array}{c} 120\times4P\\ (250\times4P) \end{array}$                   | 95 to 150 × 4P<br>(4/0 to 300 × 2P)                          | M12           | 31.4 to 39.2<br>(278 to 347)         |
|                      | X1, Y1, Z1       | 50<br>(1/0)                                                | 50 to 70<br>(1/0 to 2/0)                            | 35<br>(1)                                                                    | 35 to 50<br>(1 to 1/0)                                       | M8            | 5.4 to 6.0<br>(47.8 to 53.0)         |
| EUJ/1180 <b>L</b> .L | ÷                | 95<br>(3/0)                                                | 95 to 150<br>(3/0 to 300)                           | $\begin{array}{c} 120\times 2P\\ (250\times 2P)\end{array}$                  | 95 to 150 × 2P<br>(4/0 to 300)                               | M12           | 31.4 to 39.2<br>(278 to 347)         |
|                      | r1, s1, t1       | 2.5<br>(14)                                                | 2.5 to 4<br>(14 to 12)                              | 2.5<br>(14)                                                                  | 2.5 to 4<br>(14 to 12)                                       | M4            | 1.2 to 2.0<br>(10.4 to 17.4)         |
|                      | p2, n2           | 2.5<br>(14)                                                | 2.5 to 4<br>(14 to 12)                              | 2.5<br>(14)                                                                  | 2.5 to 4<br>(14 to 12)                                       | M4            | 1.2 to 2.0<br>(10.4 to 17.4)         |
|                      | R/L1, S/L2, T/L3 | $95 \times 8P \\ (4/0 \times 8P)$                          | 95 to 150 × 8P<br>(4/0 to 300 × 8P)                 | $\begin{array}{c} 150\times4\mathrm{P}\\ (300\times4\mathrm{P}) \end{array}$ | $\begin{array}{c} 150\times4P\\ (300\times4P) \end{array}$   | M12           | 31.4 to 39.2<br>(278 to 347)         |
|                      | X, Y, Z          | $95 \times 8P \\ (4/0 \times 8P)$                          | 95 to 150 × 8P<br>(4/0 to 300 × 8P)                 | $\begin{array}{c} 150\times4\mathrm{P}\\ (300\times4\mathrm{P}) \end{array}$ | $\begin{array}{c} 150\times4P\\ (300\times4P) \end{array}$   | M12           | 31.4 to 39.2<br>(278 to 347)         |
| EUJ71182□.□          | X1, Y1, Z1       | 50<br>(1/0)                                                | 50 to 70<br>(1/0 to 2/0)                            | 35<br>(1)                                                                    | 35 to 50<br>(1 to 1/0)                                       | M8            | 5.4 to 6.0<br>(47.8 to 53.0)         |
|                      | ÷                | 95<br>(4/0)                                                | 95 to 150<br>(4/0 to 300)                           | $\begin{array}{c} 150\times 2P\\ (300\times 2P) \end{array}$                 | $\begin{array}{c} 150\times 2P\\ (300\times 2P) \end{array}$ | M12           | 31.4 to 39.2<br>(278 to 347)         |
|                      | r1, s1, t1       | 2.5<br>(14)                                                | 2.5 to 4<br>(14 to 12)                              | 2.5<br>(14)                                                                  | 2.5 to 4<br>(14 to 12)                                       | M4            | 1.2 to 2.0<br>(10.4 to 17.4)         |
|                      | p2, n2           | 2.5<br>(14)                                                | 2.5 to 4<br>(14 to 12)                              | 2.5<br>(14)                                                                  | 2.5 to 4<br>(14 to 12)                                       | M4            | 1.2 to 2.0<br>(10.4 to 17.4)         |

## Main Circuit Terminal and Motor Wiring

This section outlines the various steps, precautions, and checkpoints for wiring the main circuit terminals and motor terminals.

**NOTICE:** When connecting the motor to the drive output terminals U/T1, V/T2, and W/T3, the phase order for the drive and motor should match. Failure to comply with proper wiring practices may cause the motor to run in reverse if the phase order is backward.

**NOTICE:** Route motor leads U/T1, V/T2, and W/T3 separate from all other leads to reduce possible interference related issues. Failure to comply may result in abnormal operation of drive and nearby equipment.

#### Cable Length Between Drive and Motor

Voltage drop along the motor cable may cause reduced motor torque when the wiring between the drive and the motor is too long, especially at low frequency output. This can also be a problem when motors are connected in parallel with a fairly long motor cable. Drive output current will increase as the leakage current from the cable increases. An increase in leakage current may trigger an overcurrent situation and weaken the accuracy of the current detection.

Adjust the drive carrier frequency according to *Table 3.8*. If the motor wiring distance exceeds 100 m because of the system configuration, reduce the ground currents.

#### Table 3.8 Cable Length Between Drive and Motor

| Cable Length      | 50 m or less   | Greater than 50 m |
|-------------------|----------------|-------------------|
| Carrier Frequency | 10 kHz or less | 4 kHz or less     |

Note: When setting carrier frequency for drives running multiple motors, calculate cable length as the total wiring distance to all connected motors.

#### Ground Wiring

Follow the precautions below when wiring the ground for one drive or a series of drives.

**WARNING!** Electrical Shock Hazard. Always use a ground wire that complies with technical standards on electrical equipment and minimize the length of the ground wire. Improper equipment grounding may cause dangerous electrical potentials on equipment chassis, which could result in death or serious injury.

**WARNING!** Electrical Shock Hazard. Be sure to ground the drive ground terminal (200 V class: ground to 100  $\Omega$  or less; 400 V class: ground to 10  $\Omega$  or less). Improper equipment grounding could result in death or serious injury by contacting ungrounded electrical equipment.

**NOTICE:** Do not share the ground wire with other devices such as welding machines or large-current electrical equipment. Improper equipment grounding could result in drive or equipment malfunction due to electrical interference.

**NOTICE:** When using more than one drive, ground multiple drives according to instructions. Improper equipment grounding could result in abnormal operation of drive or equipment.

Refer to *Figure 3.31* when using multiple drives or when using multiple drive models  $4\square 0720$  to  $4\square 0930$  that are connected with harmonic filter module. Do not loop the ground wire.

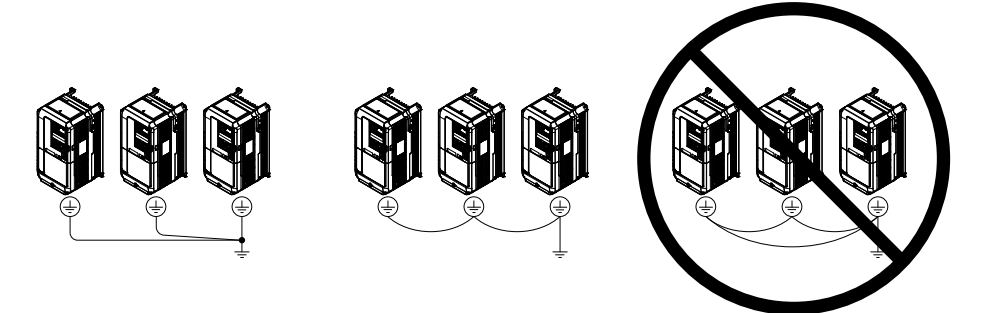

Figure 3.31 Multiple Drive Wiring

#### Wiring the Main Circuit Terminal

WARNING! Electrical Shock Hazard. Shut off the power supply to the drive before wiring the main circuit terminals. Failure to comply may result in death or serious injury.

Wire the main circuit terminals after the terminal board has been properly grounded.

Drive Models  $2\square 0028$  to  $2\square 0081$  and  $4\square 0011$  to  $4\square 0077$  have a cover placed over terminals p1 and n1 prior to shipment to help prevent miswiring. Use wire cutters to cut away covers as needed for terminals.

# 3.9 Control Circuit Wiring

## Control Circuit Connection Diagram

Refer to *Figure 3.1* on page 67 when wiring terminals on the drive control circuit.

## Control Circuit Terminal Block Functions

Drive parameters determine which functions apply to the multi-function digital inputs (S1 to S8), multi-function digital outputs (M1 to M4), multi-function analog inputs (A1 to A3), and multi-function analog monitor output (FM, AM). The default setting is listed next to each terminal in *Figure 3.1* on page 67.

**WARNING!** Sudden Movement Hazard. Always check the operation and wiring of control circuits after being wired. Operating a drive with untested control circuits could result in death or serious injury.

**WARNING!** Sudden Movement Hazard. Confirm the drive I/O signals and external sequence before starting test run. Setting parameter A1-03 may change the I/O terminal function automatically from the factory setting. Failure to comply may result in death or serious injury.

### Terminal Configuration

The control circuit terminals should be arranged as shown in *Figure 3.32*.

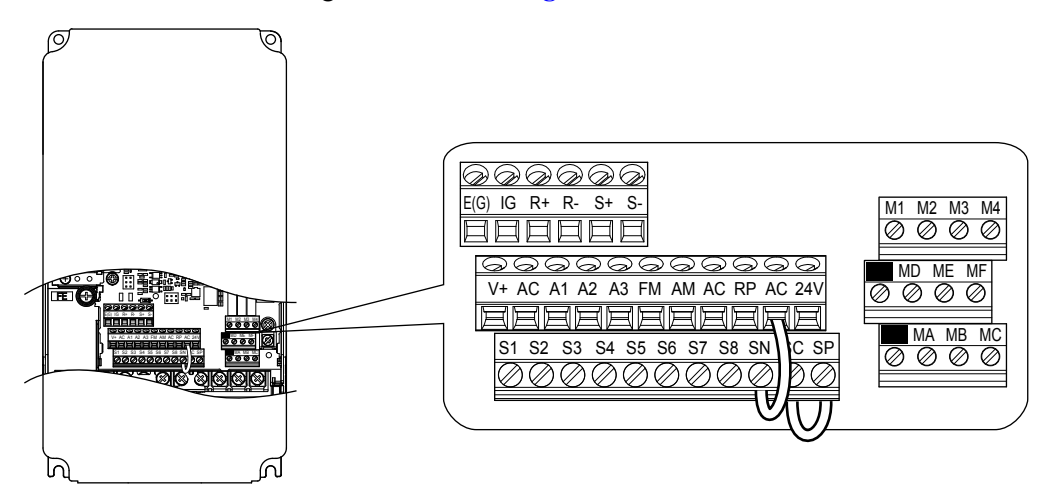

Figure 3.32 Control Circuit Terminal Arrangement

## Input Terminals

Table 3.9 lists the input terminals on the drive. Text in parenthesis indicates the default setting for each multi-function input.

| Туре                             | No.   | Terminal Name (Function)                                           | Function (Signal Level) Default Setting                                                                                                    | Page       |  |  |
|----------------------------------|-------|--------------------------------------------------------------------|----------------------------------------------------------------------------------------------------|------------|--|--|
|                                  | S1    | Multi-function input 1<br>(Closed: Forward run, Open: Stop)        |                                                                                                    |            |  |  |
|                                  | S2    | Multi-function input 2<br>(Through mode)                           |                                                                                                    |            |  |  |
|                                  | S3    | Multi-function input 3<br>(External pump fault, N.O.)              |                                                                                                    |            |  |  |
|                                  | S4    | Multi-function input 4<br>(Fault reset)                            | <ul><li>Photocoupler</li><li>24 Vdc, 8 mA</li></ul>                                                                                                    |            |  |  |
|                                  | S5    | Multi-function input 5<br>(Multi setpoint 1)                       | • Refer to Sinking/Sourcing Mode for Digital Inputs on page 102.                                                                                                    | 344        |  |  |
| Multi-Function<br>Digital Inputs | S6    | Multi-function input 6<br>(HAND mode)                              |                                                                                                    |            |  |  |
|                                  | S7    | Multi-function input 7<br>(HAND mode 2)                            |                                                                                                    |            |  |  |
|                                  | S8    | Multi-function input 8<br>(Through mode)                           |                                                                                                    |            |  |  |
|                                  | SC    | Multi-function input common                                        | Multi-function input common                                                                                                    |            |  |  |
|                                  | SP    | Digital input power supply +24 Vdc                                 | 24 Vdc power supply for digital inputs, 150 mA max                                                                                                    | <i>102</i> |  |  |
|                                  | SN    | Digital input power supply 0 V<br>24 V transducer power supply 0 V | <b>NOTICE:</b> Do not jumper or short terminals SP and SN. Failure to comply will damage the drive.                                                                                                    | 102        |  |  |
|                                  | RP    | Multi-function pulse train input<br>(Frequency reference)          | <ul> <li>Input frequency range: 0 to 32 kHz</li> <li>Signal Duty Cycle: 30 to 70%</li> <li>High level: 3.5 to 13.2 Vdc, low level: 0.0 to 0.8 Vdc</li> <li>Input impedance: 3 kΩ</li> </ul>                 | 170<br>356 |  |  |
|                                  | +V    | Power supply for analog inputs                                     | 10.5 Vdc (maximum allowable current 20 mA)                                                                                                    | <u>168</u> |  |  |
|                                  | 24 V  | +24 Vdc transducer power supply for customer use                   | 150 mA maximum capacity                                                                                                    | _          |  |  |
| Analog Inputs /<br>Pulse Train   | A1    | Multi-function analog input 1<br>(Frequency reference bias)        | <ul> <li>-10 to 10 Vdc, 0 to 10 Vdc (input impedance: 20 kΩ)</li> <li>4 to 20 mA, 0 to 20 mA (input impedance: 250 Ω)</li> <li>Voltage or current input must be selected by jumper S1 and H3-01.</li> </ul> | 168<br>178 |  |  |
| Input                            | A2    | Multi-function analog input 2<br>(PID feedback)                    | <ul> <li>-10 to 10 Vdc, 0 to 10 Vdc (input impedance: 20 kΩ)</li> <li>4 to 20 mA, 0 to 20 mA (input impedance: 250 Ω)</li> <li>Voltage or current input must be selected by iumper S1 and H3-09</li> </ul>  |            |  |  |
|                                  | A3    | Multi-function analog input 3<br>(HAND frequency reference)        | <ul> <li>-10 to 10 Vdc, 0 to 10 Vdc (input impedance: 20 kΩ)</li> <li>4 to 20 mA, 0 to 20 mA (input impedance: 250 Ω)</li> <li>Voltage or current input must be selected by jumper S1 and H3-05.</li> </ul> | 168        |  |  |
|                                  | AC    | Frequency reference common                                         | 0 V                                                                                                    | <u>168</u> |  |  |
|                                  | E (G) | Ground for shielded lines and option cards                         | -                                                                                                    | -          |  |  |

## Output Terminals

*Table 3.10* lists the output terminals on the drive. Text in parenthesis indicates the default setting for each multi-function output.

| Туре                  | No. | Terminal Name (Function)                        | Function (Signal Level) Default Setting                                   | Page |  |  |
|-----------------------|-----|-------------------------------------------------|---------------------------------------------------------------------------|------|--|--|
| Fault Relay<br>Output | MA  | N.O.                                            |                                                                           |      |  |  |
|                       | MB  | N.C. output                                     | 30 Vdc, 10 mA to 1 A; 250 Vac, 10 mA to 1 A<br>Minimum load: 5 Vdc, 10 mA | 177  |  |  |
|                       | MC  | Fault output common                             | initialitioud. 5 v do, 10 m/r                                             |      |  |  |
|                       | MD  | N.O.                                            | 30 Vdc, 10 mA to 1 A; 250 Vac, 10 mA to 1 A<br>Minimum load: 5 Vdc, 10 mA |      |  |  |
|                       | ME  | N.C. Output                                     |                                                                           |      |  |  |
| Multi-Function        | MF  | Common (Speed agree)                            |                                                                           |      |  |  |
| Digital Output        | M1  | Multi-function digital output (During frequency | 30 Vdc, 10 mA to 1 A; 250 Vac, 10 mA to 1 A<br>Minimum load: 5 Vdc, 10 mA |      |  |  |
| <1>                   | M2  | output)                                         |                                                                           |      |  |  |
|                       | M3  | Multi function digital output (Through mode)    |                                                                           |      |  |  |
|                       | M4  | Multi-function digital output (finough mode)    |                                                                           |      |  |  |
| Monitor               | FM  | Analog monitor output 1 (Output frequency)      | -10 to +10 Vdc, or 0 to +10 Vdc                                           |      |  |  |
|                       | AM  | Analog monitor output 2 (Output current)        |                                                                           |      |  |  |
| ouiput                | AC  | Monitor common                                  | 0 V                                                                       | _    |  |  |

<1> Refrain from assigning functions to digital relay outputs that involve frequent switching, as doing so may shorten relay performance life. Switching life is estimated at 200,000 times (assumes 1 A, resistive load).

## Serial Communication Terminals

Table 3.11 Control Circuit Terminals: Serial Communications

| Туре                                | No. | Signal Name               | Function (Signal Level)                        |                                                                                   |  |
|-------------------------------------|-----|---------------------------|------------------------------------------------|-----------------------------------------------------------------------------------|--|
| MEMOBUS/Modbus<br>Communication <1> | R+  | Communications input (+)  |                                                | RS-422/RS-485<br>MEMOBUS/Modbus<br>communication protocol<br>115.2 kbps (maximum) |  |
|                                     | R-  | Communications input (-)  | MEMOBUS/Modbus communication: Use an RS-422 or |                                                                                   |  |
|                                     | S+  | Communications output (+) | RS-485 cable to connect the drive.             |                                                                                   |  |
|                                     | S-  | Communications output (-) |                                                |                                                                                   |  |
|                                     | IG  | Shield ground             | 0 V                                            |                                                                                   |  |

<1> Enable the termination resistor in the last drive in a MEMOBUS/Modbus network by setting DIP switch S2 to the ON position. *Refer to MEMOBUS/ Modbus Termination on page 106* for more information.

## Wire Size and Torque Specifications

Select appropriate wire type and gauges from *Table 3.12*. For simpler and more reliable wiring, use crimp ferrules on the wire ends. Refer to *Table 3.13* for ferrule terminal types and sizes.

|                              |               |                            |                                                  | -                                             |                                                  |                                   |                     |
|------------------------------|---------------|----------------------------|--------------------------------------------------|-----------------------------------------------|--------------------------------------------------|-----------------------------------|---------------------|
|                              |               | Tightening                 | Bare Wire Terminal                               |                                               | Ferrule-Typ                                      |                                   |                     |
| Terminal                     | Screw<br>Size | Torque<br>N•m<br>(Ib. in)  | Applicable<br>wire size<br>mm <sup>2</sup> (AWG) | Recomm.<br>wire size<br>mm <sup>2</sup> (AWG) | Applicable<br>wire size<br>mm <sup>2</sup> (AWG) | Recomm.<br>wire size<br>mm² (AWG) | Wire Type           |
| S1-S8, SC, SN, SP            |               |                            |                                                  |                                               |                                                  |                                   |                     |
| RP, V+, A1, A2, A3, AC, 24 V |               |                            | Stranded wire:                                   |                                               |                                                  |                                   |                     |
| MA, MB, MC, MD, ME, MF       | M3            | 0.5 to 0.6<br>(4.4 to 5.3) | (24 to 16)<br>Solid wire:                        | 0.75 (18)                                     | 0.25 to 0.5<br>(24 to 20)                        | 0.5 (20)                          | Shielded wire, etc. |
| M1-M4                        |               |                            | 0.2 to $1.5$                                     |                                               |                                                  |                                   |                     |
| FM, AM, AC                   |               |                            | (24 to 10)                                       |                                               |                                                  |                                   |                     |
| R+, R-, S+, S-, IG           |               |                            |                                                  |                                               |                                                  |                                   |                     |

Table 3.12 Wire Gauges

### Ferrule-Type Wire Terminals

Yaskawa recommends using CRIMPFOX 6, a crimping tool manufactured by PHOENIX CONTACT, to prepare wire ends with insulated sleeves before connecting to the drive. See *Table 3.13* for dimensions.

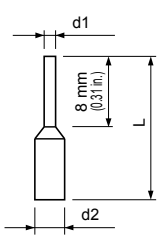

Figure 3.33 Ferrule Dimensions

| Table 3.13 Ferrule Terminal Types and S |
|-----------------------------------------|
|-----------------------------------------|

| Size mm <sup>2</sup> (AWG) | Туре                     | L mm (in)   | d1 mm (in) | d2 mm (in) | Manufacturer    |  |
|----------------------------|--------------------------|-------------|------------|------------|-----------------|--|
| 0.25 (24)                  | AI 0.25-8YE              | 12.5 (0.49) | 0.8 (0.03) | 2.0 (0.08) |                 |  |
| 0.34 (22)                  | AI 0.34-8TQ              | 12.5 (0.49) | 0.8 (0.03) | 2.0 (0.08) | PHOENIX CONTACT |  |
| 0.5 (20)                   | AI 0.5-8WH<br>AI 0.5-8OG | 14.0 (0.55) | 1.1 (0.04) | 2.5 (0.10) | PHOENIX CONTACT |  |

## • Wiring the Control Circuit Terminal

This section describes the proper procedures and preparations for wiring the control terminals.

**WARNING!** Electrical Shock Hazard. Do not remove covers or touch the circuit boards while the power is on. Failure to comply could result in death or serious injury.

**NOTICE:** Separate control circuit wiring from main circuit wiring (terminals R/L1, S/L2, T/L3, B1, B2, U/T1, V/T2, W/T3,  $\ominus$ ,  $\oplus$ 1,  $\oplus$ 2) and other high-power lines. Improper wiring practices could result in drive malfunction due to electrical interference.

**NOTICE:** Separate wiring for digital output terminals MA, MB, MC, MD, ME, MF and M1 to M4 from wiring to other control circuit lines. Improper wiring practices could result in drive or equipment malfunction or nuisance trips.

**NOTICE:** Use a class 2 power supply when connecting to the control terminals. Improper application of peripheral devices could result in drive performance degradation due to improper power supply. Refer to NEC Article 725 Class 1, Class 2, and Class 3 Remote-Control, Signaling, and Power Limited Circuits for requirements concerning class 2 power supplies.

**NOTICE:** Insulate shields with tape or shrink tubing to prevent contact with other signal lines and equipment. Improper wiring practices could result in drive or equipment malfunction due to short circuit.

**NOTICE:** Connect the shield of shielded cable to the appropriate ground terminal. Improper equipment grounding could result in drive or equipment malfunction or nuisance trips.

**NOTICE:** Do not tighten screws beyond the specified tightening torque. Failure to comply may result in erroneous operation, damage to the terminal block, or cause a fire.

**NOTICE:** Use shielded twisted-pair cables as indicated to prevent operating faults. Improper wiring practices could result in drive or equipment malfunction due to electrical interference.

Wire the control circuit only after terminals have been properly grounded and main circuit wiring is complete. *Refer to Terminal Board Wiring Guide on page 98* for details. Prepare the ends of the control circuit wiring as shown in *Figure 3.36. Refer to Wire Gauges on page 96*.

Connect control wires as shown in *Figure 3.34* and *Figure 3.35*.

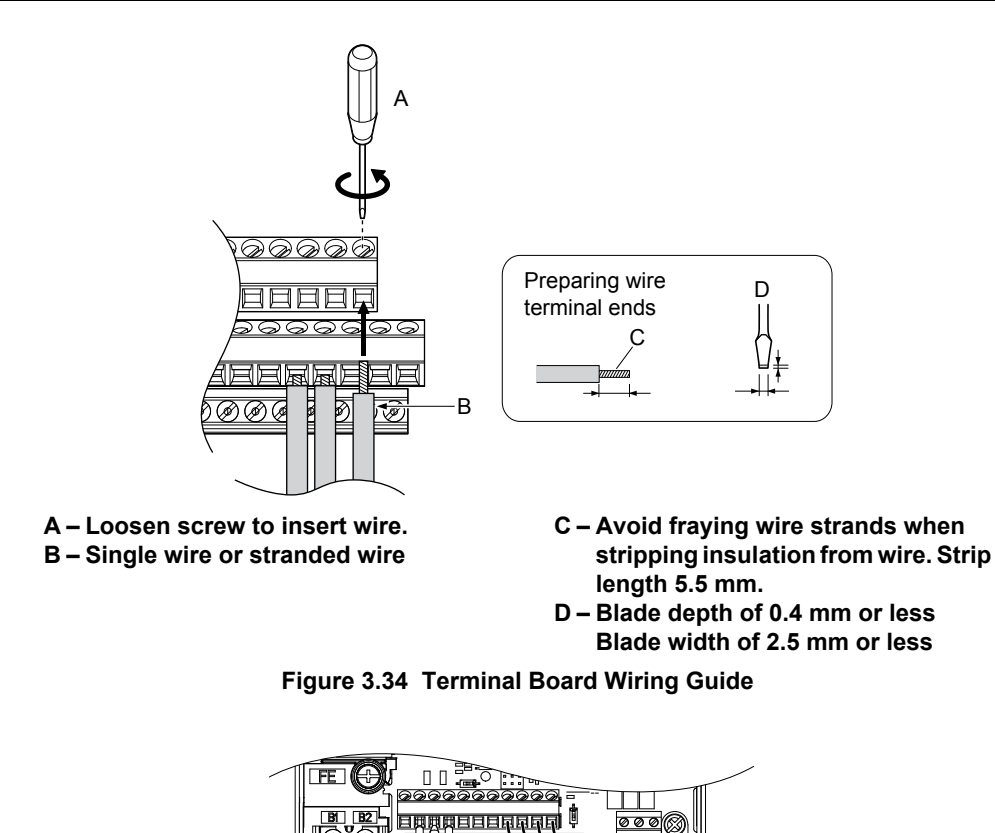

COOOOOOO

When setting the frequency by analog reference from an external potentiometer, use shielded twisted-pair wires (preparing wire ends as shown in *Figure 3.36*) and connect the shield to the ground terminal of the drive.

Figure 3.35 Terminal Board Location Inside the Drive

EГ

000

000

T2

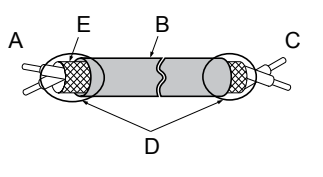

A – Drive side B – Insulation C – Control device side

D – Shield sheath (insulate with tape) E – Shield

Figure 3.36 Preparing the Ends of Shielded Cables

**NOTICE:** The analog signal wiring between the drive and the operator station or peripheral equipment should not exceed 50 meters when using an analog signal from a remote source to supply the frequency reference. Failure to comply could result in poor system performance.

## Module Communications Connector

The module communications connector port allows the transfer of information to enable turning on and operating drive models  $4\square 0720$  to  $4\square 0930$  and the filter module.

Note: Connect the drive and filter module before turning on or operating models 4□0720 to 4□0930.

*Refer to Drive Standard Connection Diagram (Example: Model 4 20720) on page 69* for more information on module communications connector functions.

#### Module Communications Connector Locations

Connect drive models  $4\Box 0720$  to  $4\Box 0930$  to the filter module using the module communications connector cable packaged with the filter module.

Connect one end of the cable to the module communications connector port CN500 of the drive and the other end of the cable to the module communications connector port CN500 of the filter module.

Insert both ends of the cable then gently pull the cable to ensure a secure connection.

#### Drive Models 400720 to 400930

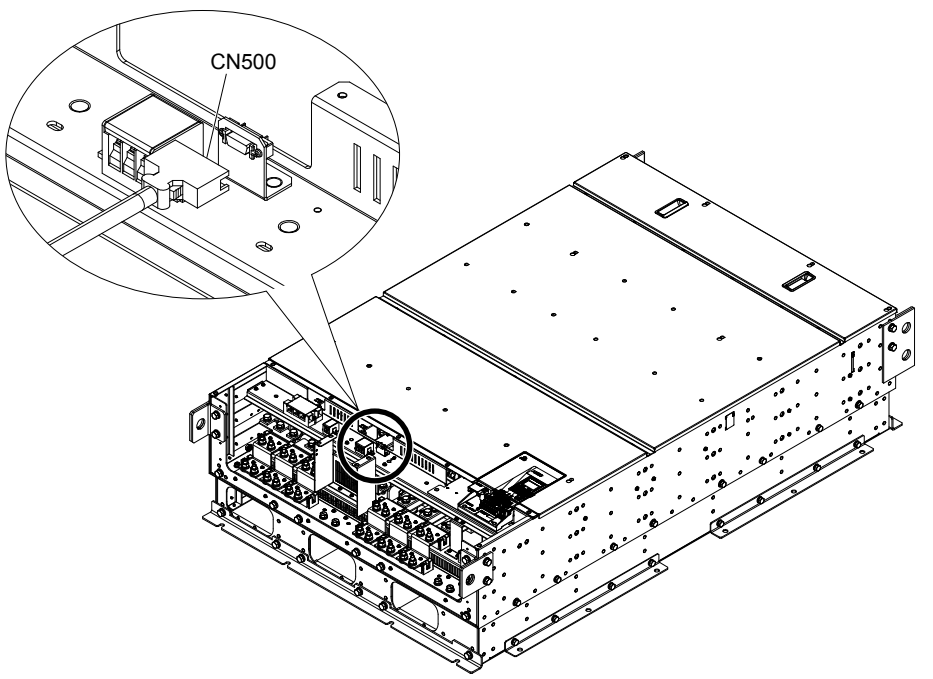

Figure 3.37 Module Communications Connector Port CN500 Location

#### Filter Module

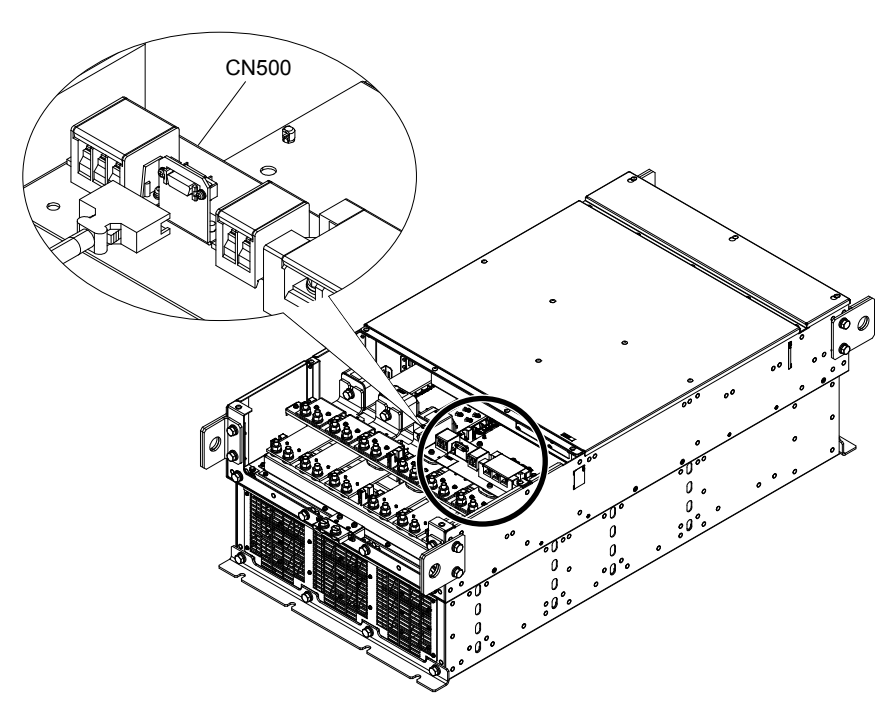

Figure 3.38 Module Communications Connector Port CN500 Location

## ■ Cable Specifications

 Table 3.14 Module Communications Connector Cable Specifications

| Cable Length                   | Cable Connector Exterior                         | Cable Example |
|--------------------------------|--------------------------------------------------|---------------|
| Approximately<br>5 m (16.4 ft) | Half-pitch I/O connector<br>(1.27 mm [0.05 in.]) |               |

## Switches and Jumpers on the Terminal Board

The terminal board is equipped with several switches used to adapt the drive I/Os to the external control signals. *Figure 3.39* shows the location of these switches.

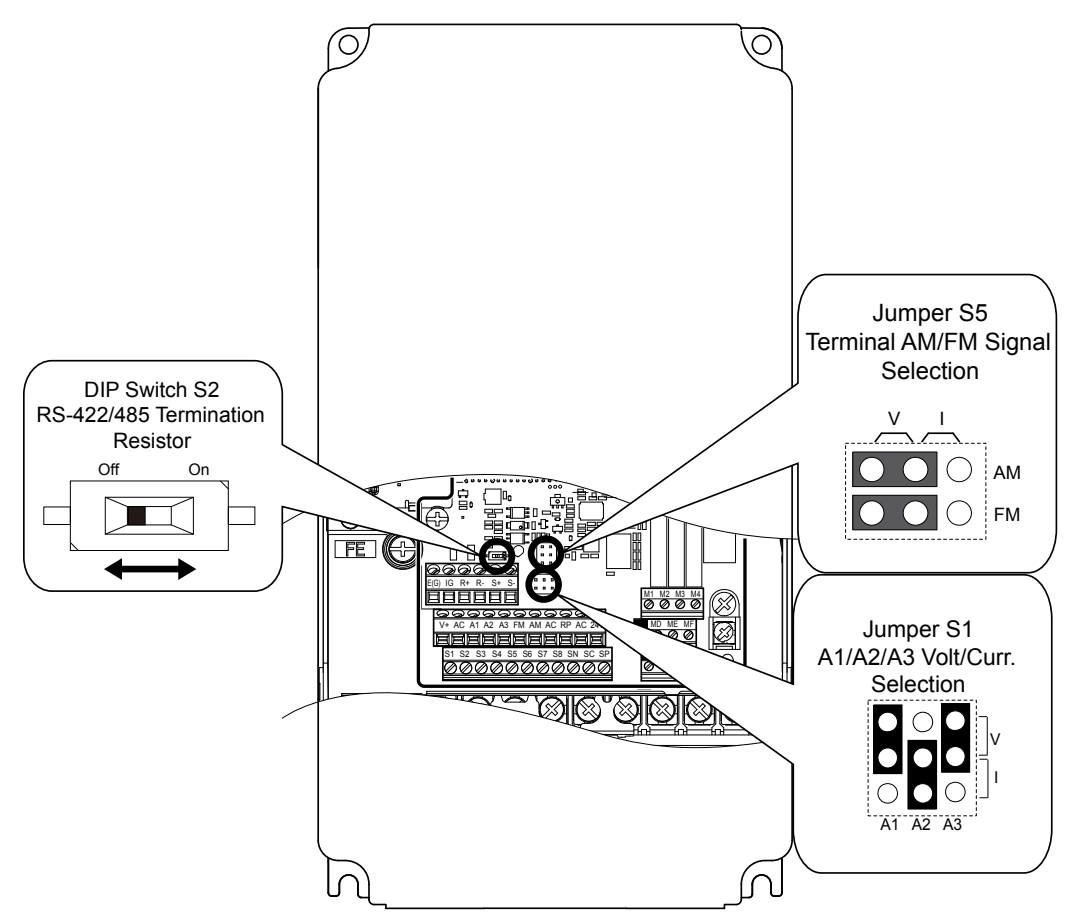

Figure 3.39 Locations of Jumpers and Switches on the Terminal Board

# 3.10 Control I/O Connections

## Sinking/Sourcing Mode for Digital Inputs

Use the wire jumper between terminals SC and SP or SC and SN to select between Sink mode, Source mode or external power supply for the digital inputs S1 to S8 as shown in *Table 3.15* (Default: Sink mode, internal power supply).

NOTICE: Do not short terminals SP and SN. Failure to comply will damage the drive.

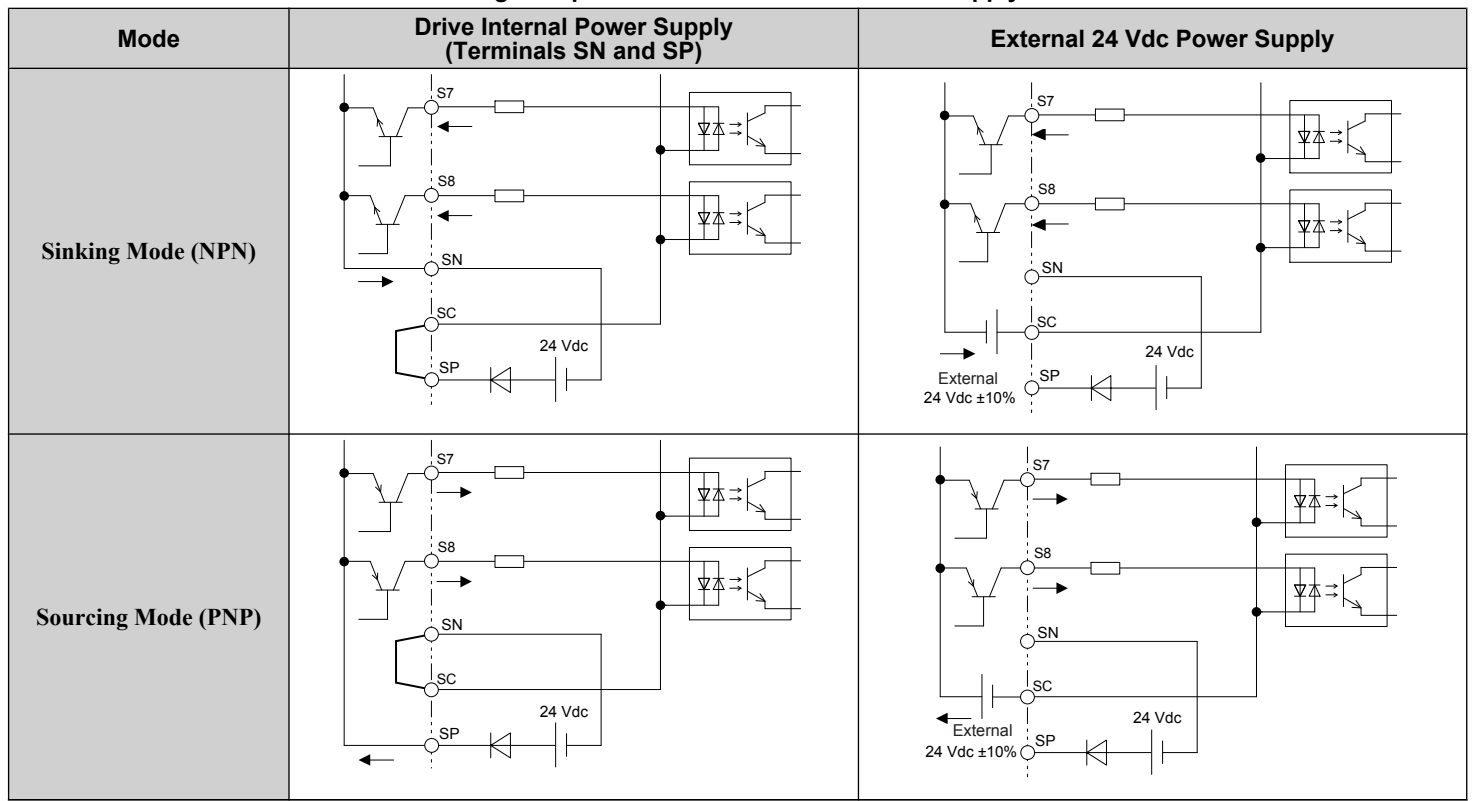

#### Table 3.15 Digital Input Sink/Source/External Power Supply Selection

# Terminals A1, A2, and A3 Input Signal Selection

Terminals A1, A2, and A3 can be used to input either a voltage or a current signal. Select the signal type using jumper S1 as explained in *Table 3.16*. Set parameters H3-01, H3-05, and H3-09 accordingly as shown in *Table 3.17*.

Note: If terminals A1 and A2 are both set for frequency bias (H3-02 = 0 and H3-10 = 0), both input values will be combined to create the frequency reference.

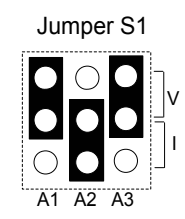

#### Figure 3.40 Terminal A2 Set to Current Input; A1 and A3 Set to Voltage Input

| Setting             | Description                               |
|---------------------|-------------------------------------------|
| V (top position)    | Voltage input (-10 to +10 V or 0 to 10 V) |
| I (bottom position) | Current input (4 to 20 mA or 0 to 20 mA)  |

#### Table 3.17 Voltage/Current Selection Parameter Details

| No.   | Parameter Name                     | Description                                                                                                    | Setting<br>Range | Default<br>Setting |
|-------|------------------------------------|----------------------------------------------------------------------------------------------------|------------------|--------------------|
| H3-01 | Terminal A1 signal level selection | Selects the signal level for terminal A1.<br>0: 0 to 10 Vdc<br>1: 0 to 10 Vdc Bipolar<br>2: 4 to 20 mA<br>3: 0 to 20 mA | 0 to 3           | 0                  |
| H3-05 | Terminal A3 signal level selection | Selects the signal level for terminal A3.<br>0: 0 to 10 Vdc<br>1: 0 to 10 Vdc Bipolar<br>2: 4 to 20 mA<br>3: 0 to 20 mA | 0 to 3           | 0                  |
| Н3-09 | Terminal A2 signal level selection | Selects the signal level for terminal A2.<br>0: 0 to 10 Vdc<br>1: 0 to 10 Vdc Bipolar<br>2: 4 to 20 mA<br>3: 0 to 20 mA | 0 to 3           | 2                  |

## Transducer Wiring

#### Simplex Pump System - Transducer Connection using Analog Input A2 (4 to 20 mA Mode)

A2 used for pressure transducer. Example of retrofit application where an external power supply is used.

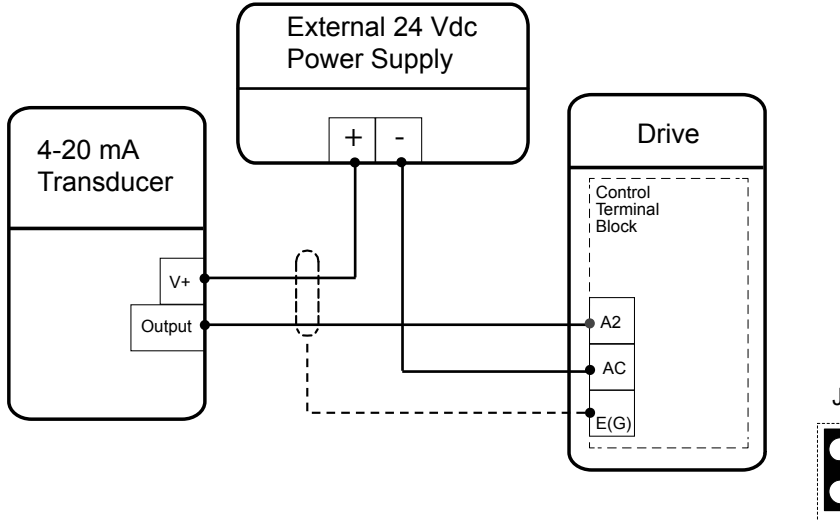

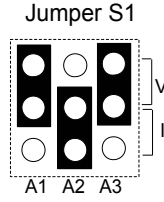

Set Jumper S1 to the "I" Position (4-20 mA) for the iQpump drive (default).

A2 used for pressure transducer. Example of new application where internal power supply is used

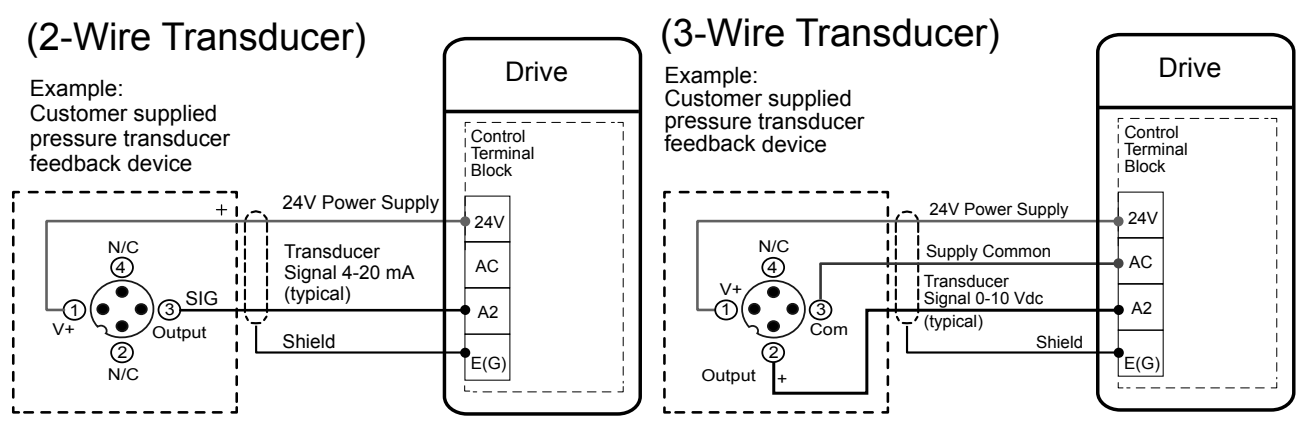

A2 A3

## Duplex System: Single Transducer Connection using Analog Input A2

A2 used for pressure transducer.

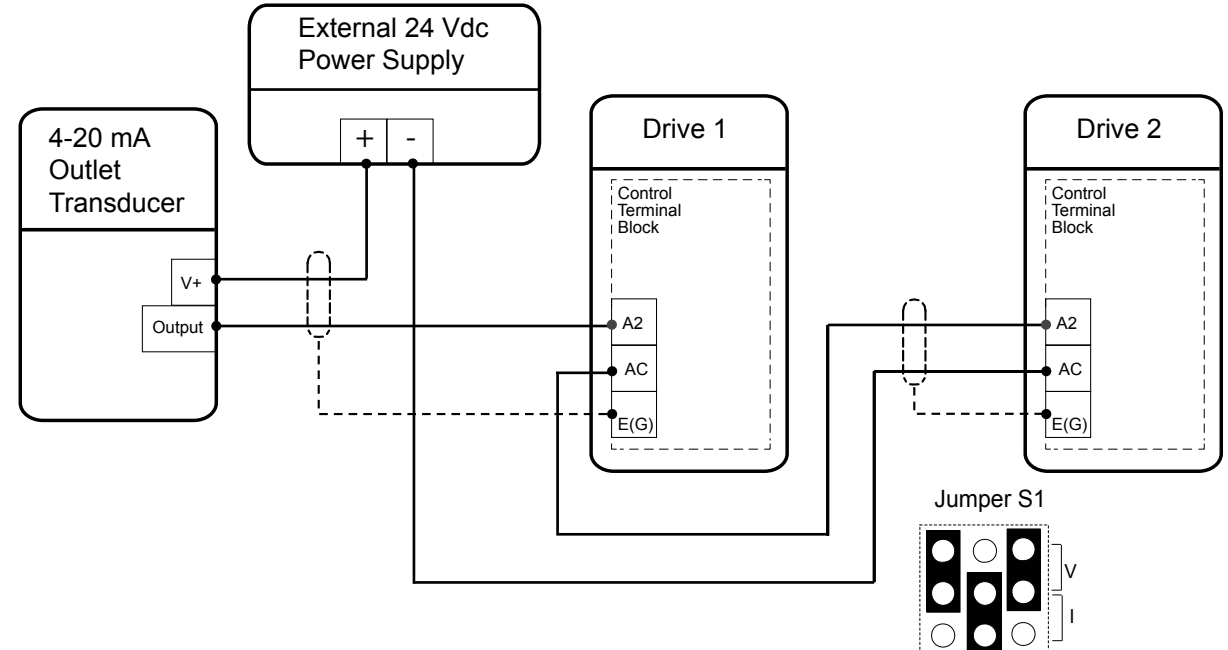

Set Jumper S1 to the "I" Position (4-20 mA) for both iQpump drives (default).

#### Triplex System: Transducer Connection using Analog Input A2

A2 used for water level or suction pressure transducer.

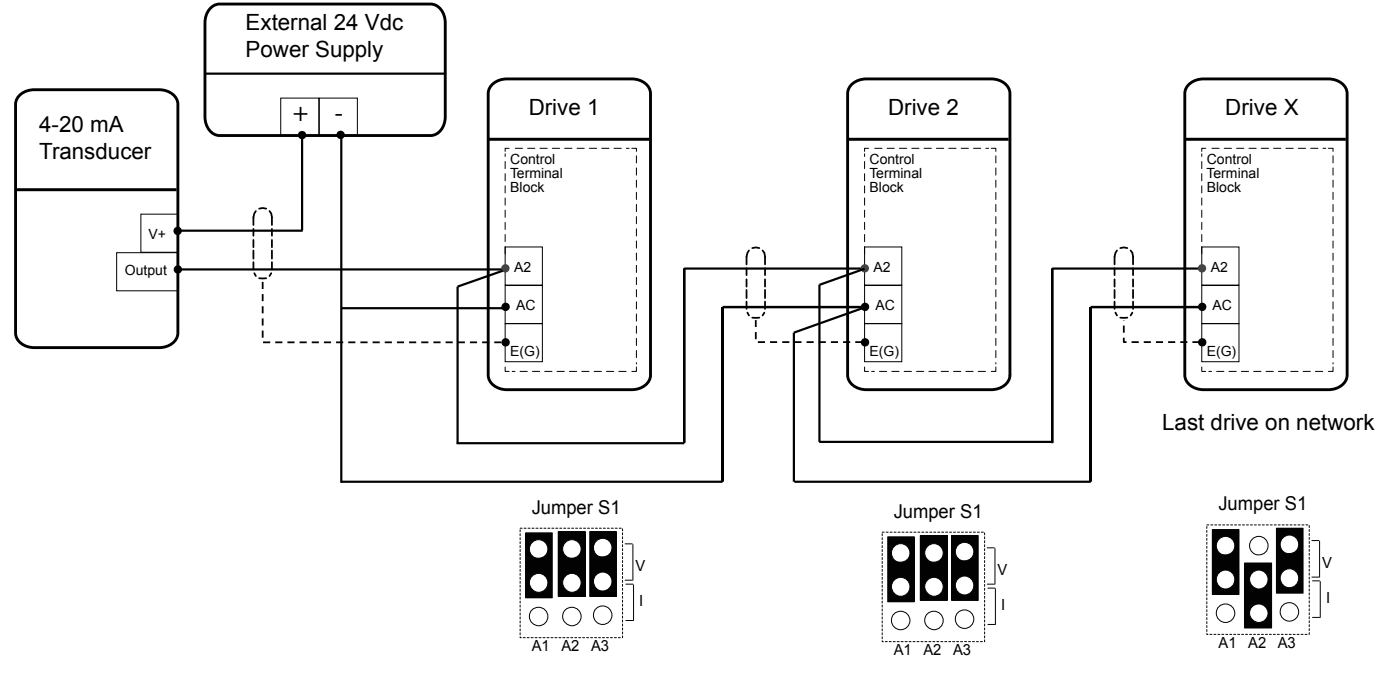

Set jumper S1 to the "I" position for the last iQpump drive on the network. All other iQpump drives should have S1 set to the "V" position.

## Terminal AM/FM Signal Selection

The signal type for terminals AM and FM can be set to either voltage or current output using jumper S5 on the terminal board as explained in *Table 3.18*. When changing the setting of jumper S5, parameters H4-07 and H4-08 must be set accordingly. The default selection is voltage output for both terminals.

|             | •              | •              |
|-------------|----------------|----------------|
| Terminal    | Voltage Output | Current Output |
| Terminal AM |                |                |
| Terminal FM |                |                |

#### Table 3.18 Jumper S5 Settings

#### Table 3.19 Parameter H4-07 and H4-08 Details

| No.   | Parameter Name                     | Description                       | Setting Range | Default Setting |
|-------|------------------------------------|-----------------------------------|---------------|-----------------|
| H4-07 | Terminal FM signal level selection | 0: 0 to 10 Vdc                    |               |                 |
| H4-08 | Terminal AM signal level selection | 1: -10 to 10 Vdc<br>2: 4 to 20 mA | 0 to 2        | 0               |

## MEMOBUS/Modbus Termination

This drive is equipped with a built-in termination resistor for the RS-422/RS-485 communication port. DIP switch S2 enables or disabled the termination resistor as shown in *Table 3.20*. The OFF position is the default. The termination resistor should be placed to the ON position when the drive is the last in a series of slave drives.

#### Table 3.20 MEMOBUS/Modbus Switch Settings

| S2 Position | Description                                         |  |
|-------------|-----------------------------------------------------|--|
| ON          | Internal termination resistor ON                    |  |
| OFF         | Internal termination resistor OFF (default setting) |  |

## Terminal A2 Input Signal Selection

Terminal A2 can be used to input either a voltage or a current signal. Select the signal type using switch S1 as explained in *Table 3.16*. Set parameter H3-09 accordingly as shown in *Table 3.17*.

Note: If terminals A1 and A2 are both set for frequency bias (H3-02 = 0 and H3-10 = 0), both input values will be combined to create the frequency reference.

| Table 3.21 | DIP | Switch S1 | Settings |
|------------|-----|-----------|----------|
|------------|-----|-----------|----------|

| Setting            | Description                                               |
|--------------------|-----------------------------------------------------------|
| V (left position)  | Voltage input (-10 to +10 V or 0 to 10 V)                 |
| I (right position) | Current input (4 to 20 mA or 0 to 20 mA): default setting |

#### Table 3.22 Parameter H3-09 Details

| No.   | Parameter Name                     | Description                                                                                                    | Setting Range | Default Setting |
|-------|------------------------------------|----------------------------------------------------------------------------------------------------|---------------|-----------------|
| H3-09 | Terminal A2 Signal Level Selection | Selects the signal level for terminal A2.<br>0: 0 to 10 Vdc<br>1: -10 to 10 Vdc<br>2: 4 to 20 mA<br>3: 0 to 20 mA | 0 to 3        | 2               |

# 3.11 Connect to a PC

This drive is equipped with a USB port (type-B).

The drive can connect to a USB port on a PC using a USB 2.0, AB-type cable (sold separately). After connecting the drive to a PC, Yaskawa DriveWizard Industrial software can be used to monitor drive performance and manage parameter settings. Contact Yaskawa or a Yaskawa representative for more information on DriveWizard Industrial.

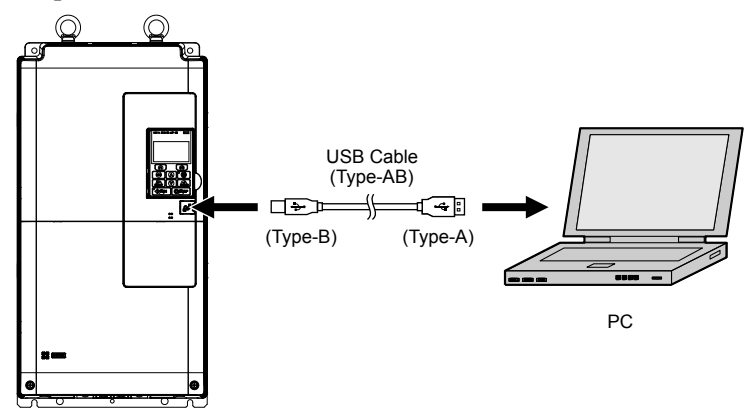

Figure 3.41 Connecting to a PC (USB)

# 3.12 Wiring Checklist

| Discreption Optimization11Reder lander bare nere nere receil of accer and all112Mar any how the strans peripheral device.112Mar any how the strans peripheral device.113Mar any how the strans peripheral device.113Mar any how the strans peripheral device.114Resolution and any device any any device any strans any device any device any dev                                                                                                    | M                                | No. | Item                                                                                                    | Page(s)    |  |  |
|----------------------------------------------------------------------------------------------------|----------------------------------|-----|----------------------------------------------------------------------------------------------------|------------|--|--|
| Image: bit is the construction of the construction of the construction | Drive, Peripherals, Option Cards |     |                                                                                                    |            |  |  |
| IDENCRIPTION CONSTRUMENTImage: Instrument of the construment of package data data data data data data data dat                                                                                                    |                                  | 1   | Check drive model number to ensure receipt of correct model.                                                                                                    | -          |  |  |
| 12     Make are synchrow the owner perpland alrowes.                                                                                                    |                                  |     | Drive, Peripherals, Option Cards                                                                                                    |            |  |  |
| Image: state of the state of the state o  |                                  | 2   | Make sure you have the correct peripheral devices.                                                                                                    | -          |  |  |
| Instruction constraints of the constraints of the constraint              |                                  | 3   | Check the option card model number.                                                                                                    | -          |  |  |
|                                                                                                    |                                  |     | Installation Area and Physical Setup                                                                                                    |            |  |  |
| Never Supply Volge, Output Voltage $                                      $                                                                                                    |                                  | 4   | Ensure that the area surrounding the drive complies with specifications.                                                                                                    | 44         |  |  |
| $ $                                                                                                    |                                  | 1   | Power Supply Voltage, Output Voltage                                                                                                    |            |  |  |
| Image: Constraint of the contrage rating for the motor should match the drive output specifications.     P25       Image: Constraint of the contrage rating for the motor is brown the motor.     Yenty that the drive is properly sized to run the motor.     Note: Constraint of the constraint of the contrage rating for the contraint of the properly wise the drive and motor regetter.     Image: Constraint of the contrage rating for the contraint of the properly wise the drive and motor regetter.     Image: Constraint of the contrage rating for the contra single drive for the properly up the drive terms duly: 1, VI2, and WI3 should match in order to produce the desired phase order. If the phase order is for Contrage rating drive for the properly metimabs UI1, VI2, and WI3 should match in order to produce the desired phase order. If the phase order is for Contrage rating drive the and encourse orgen graph and motor is specified.     Image: Contrage rating drive the and encourse orgen graph and motor is produce the desired phase order. If the phase order is for Contrage rating drive the and encourse orgen graph and motor is grapher.     Image: Contrage rating drive the and encourse orgen graph and motor is produce in a drive and motor resceeds \$0 m, adjust the carrier frequency set to Co-O2 accordingly.     Image: Contrage rating drive the and motor exceeds \$0 m, adjust the carrier frequency set to Co-O2 accordingly.     Image: Contrage rating drive the and encourse orgen drive, and drive and motor exceeds \$0 m, adjust the carrier frequency set to Co-O2 accordingly.     Image: Contrage rating drive and motor exceeds \$0 m, adjust the carrier frequency set to Co-O2 accordingly.     Image: Contrage rating drive and motor exceeds \$0 m, adjust the carrier frequency set to Co-O2 accordingly.     Image: Contrage rating drive drive and motor exceeds \$0 m, adjust the carrier frequenc                                                                                                    |                                  | 5   | The voltage from the power supply should be within the input voltage specification range of the drive.                                                                                                    | -          |  |  |
| 1         7         Verify that the drive is properly sized to run the motor.         1           Image: Image: Ima                                                             |                                  | 6   | The voltage rating for the motor should match the drive output specifications.                                                                                                    | 25         |  |  |
| International control of Control of Control of Control of Control of Control of Control of Control of Control of Control of Control of Control Of Control Of Control        |                                  | 7   | Verify that the drive is properly sized to run the motor.                                                                                                    | 23         |  |  |
| Image: Section of the section of the power supply to drive terminals RL1, SL2, and TL3.         Image: Section of the power supply to drive terminals RL1, SL2, and TL3.         Image: Section of the power supply to drive terminals RL1, SL2, and TL3.         Image: Section of the power supply to drive terminals RL1, SL2, and TL3.         Image: Section of the power supply to drive terminals RL1, SL2, and TL3.         Image: Section of the power supply to drive terminals RL1, SL2, and TL3.         Image: Section of the power supply to drive terminals RL1, SL2, and TL3.         Image: Section of the power supply to drive terminals RL1, SL2, and TL3.         Image: Section of the power supply to drive terminals RL1, SL2, and TL3.         Image: Section of the power supply to drive terminals RL1, SL2, and TL3.         Image: Section of the power supply to drive terminals RL1, SL2, and TL3.         Image: Section of the power supply to drive terminals RL1, SL2, and TL3.         Image: Section of the power supply to drive terminal Section of the power supply and moor lines. Wire gauge recommendations based on using Section of the origin of voltage drop view refers the vire gauge section of the origin section of voltage drop view refers the vire gauge section of the origin section of voltage drop view refers the vire gauge section of the origin section of voltage drop view refers the vire gauge section of the origin section of voltage drop view refers the vire gauge section of the origin section calculate the amount of voltage drop view refers the vire gauge section of voltage drop view refers the vire gauge section of the origin section of voltage drop view refers the vire gauge section of voltage drop view refers the vire gauge section of voltage drop view refers the vire gauge section of voltage drop view refers the vire gauge sectin the origin section of voltage drop view refers the vir                                                                                                    |                                  |     | Main Circuit Wiring                                                                                                    |            |  |  |
| Image: Image:                |                                  | 8   | Confirm proper branch circuit protection as specified by national and local codes.                                                                                                    | -          |  |  |
| Image: Sequence of the sequence of the sequence                |                                  | 9   | Properly wire the power supply to drive terminals R/L1, S/L2, and T/L3.                                                                                                    | 71         |  |  |
| Image: Section of the section of the power supply and motor lines. Wire gauge recommendations based on using the section of voltage dorps when selecting wire gauges. Increase the wire gauge when the voltage dorp is greater than 2% of one section of voltage dorps when selecting wire gauges. Increase the wire gauge when the voltage dorp is greater than 2% of one section of voltage dorps when selecting wire gauges. Increase the wire gauge when the voltage dorp is greater than 2% of one section of voltage dorps when selecting wire gauges. Increase the wire gauge when the voltage dorp is greater than 2% of one section of voltage dorps when selecting wire gauges. Increase the wire gauge when the voltage dorp is greater than 2% of one section of voltage dorps when selecting wire gauges. Increase the wire gauge when the voltage dorps is greater than 2% of one section of voltage dorps when selecting wire gauges. Increase the wire gauge when the voltage dorps is greater than 2% of one section of voltage dorps when selecting wire gauges. Increase the wire gauge when the voltage dorps is greater than 2% of when voltage (0) = -3 * wire resistance (0) * 0.1 * 0.1 *                |                                  | 10  | Properly wire the drive and motor together.<br>The motor lines and drive output terminals U/T1, V/T2, and W/T3 should match in order to produce the desired phase order. If the phase order is incorrect, the drive will rotate in the opposite direction.                                                                                                    | 92         |  |  |
| Image: bit is a second second seco         |                                  | 11  | Use 600 Vac vinyl-sheathed wire for the power supply and motor lines. Wire gauge recommendations based on using 75 °C (167 °F), 600 Vac vinyl-sheathed wire.                                                                                                    | 86         |  |  |
| In the cache between the turn turn turn turn turn turn turn turn                                                                                                    |                                  | 12  | <ul> <li>Use the correct wire gauges for the main circuit.</li> <li>Consider the amount of voltage drop when selecting wire gauges. Increase the wire gauge when the voltage drop is greater than 2% of motor rated voltage. Ensure the wire gauge is suitable for the terminal block. Use the following formula to calculate the amount of voltage drop:<br/>Line drop voltage (V) = √3 × wire resistance (Ω/km) × wire length (m) × current (A) × 10<sup>-3</sup></li> <li>If the cable between the drive and motor exceeds 50 m, adjust the carrier frequency set to C6.02 accordingly.</li> </ul>                                                                                                    | 86         |  |  |
| 11.5Frequency geoma are write.2.211.4Fightee control circuit and grounding terminal screws.8611.5Verify phase advancing capacitors, input noise filters, or GFCIs are NOT installed on the output side of the drive11.6Properly wire the power lines to terminals X, Y, and Z of drive models 4□0720 to 4□0930, and terminals X, Y, and Z of the harmonic filter module.8411.7Properly wire the power lines to terminals P2 and n2 of drive models 4□0720 to 4□0930, and terminals P2 and n2 of the harmonic filter module.8411.8Properly wire the power lines to terminals P2 and n2 of drive models 4□0720 to 4□0930, and terminals P2 and n2 of the harmonic filter module.8411.9The cable between drive models 4□0720 to 4□0930 and harmonic filter module should occeed 1000 Ω when connected to drive models 4□0720 to 4□0930.8412.0The resistance value between the terminals PL1, SL2, and TL3 of the harmonic filter module should exceed 1000 Ω when connected to drive models 4□0720 to 4□0930.8412.0The resistance value does not exceed 1000 Ω, check for main circuit wiring mistakes between the harmonic filter module should exceed 1000 Ω when connected to drive models 4□0720 to 4□0930.8412.1Use twisted-pair line for all drive control circuit wiring.9722.2Ground the shields of shielded wiring to the GND $⊕$ terminal.9722.3For 3-Wire sequence, set parameters for multi-function contact input terminals S1 – S8, and wire control circuits22.4Properly wire any option cards.97                                                                                                    |                                  | 13  | Properly ground the drive                                                                                                    | 92         |  |  |
| Image: 1 - 1 - 1 - 1 - 1 - 1 - 1 - 1 - 1 - 1                                                                                                    |                                  | 14  | Tighten control circuit and arounding terminal screws                                                                                                    | 86         |  |  |
| 13       Vertry phase advalue gepactions, input noise inters, or Or Cis are (Vor instance on the output side on the durie.       1         16       Properly wire the power lines to terminals X, Y, and Z of drive models 4□0720 to 4□0930, and terminals X, Y, and Z of the harmonic filter module.       84         17       Properly wire the power lines to terminals P2 and n2 of mdrive models 4□0720 to 4□0930, and terminals P2 and n2 of the harmonic filter module.       84         19       The cable between drive models 4□0720 to 4□0930 and harmonic filter module should not exceed 5 m (16.4 ft.).       84         10       19       The resistance value between the terminals R/L1, S/L2, and T/L3 of the harmonic filter module should not exceed 1000 Ω when connected to drive models 4□0720 to 4□0930.       84         10       20       The resistance value between drive models 4□0720 to 4□0930.       84         10       12       Use twisted-pair line for all drive control circuit wiring.       97         11       21       Use twisted-pair line for all drive control circuit wiring.       97         11       22       Ground the shields of shielded wiring to the GND ⊕ terminals S1 – S8, and wire control circuits.       -         11       23       For 3-Wire sequence, set parameters for multi-function contact input terminals S1 – S8, and wire control circuits.       -         12       24       Properly wire any option cards.       -         12                                                                                                    |                                  | 15  | Varifu phase advancing connectors, input point filters, or CECIs are NOT installed on the output side of the drive                                                                                                    | 00         |  |  |
| 16       Properly wire the power lines to terminals X, Y, and Z of drive models 4±00720 to 4±00530, and terminals X, Y, and Z of the harmonic filter module.       84         17       Properly wire the power lines to terminals X1, Y1, and Z1 of drive models 4±0720 to 4±00930, and terminals p2 and n2 of the harmonic filter module.       84         18       Properly wire the power lines to terminals p2 and n2 of mdrive models 4±0720 to 4±00930, and terminals p2 and n2 of the harmonic filter module.       84         19       The cable between drive models 4±0720 to 4±00930 and harmonic filter module should not exceed 5 m (16.4 ft.).       84         20       The resistance value between the terminals R/L1, S/L2, and T/L3 of the harmonic filter module should exceed 1000 Ω when connected to drive models 4±0720 to 4±00930. If the resistance value does not exceed 1000 Ω, check for main circuit wiring mistakes between the harmonic filter module should exceed 1000 Ω when connected to drive models 4±0720 to 4±00930. If the resistance value does not exceed 1000 Ω, check for main circuit wiring mistakes between the harmonic filter module should exceed 1000 Ω when connected to drive models 4±0720 to 4±00930. If the resistance value does not exceed 1000 Ω, check for main circuit wiring mistakes between the harmonic filter module should exceed 1000 Ω when connected to drive models 4±0720 to 4±00930.       84         21       Use twisted-pair line for all drive control circuit wiring.       97       97         22       Ground the shields of shielded wiring to the GND ⊕ terminal.       97       -         23       For 3-Wire sequence, set parameters for multi-function co                                                                                                    |                                  | 15  | Verny phase advancing capacitors, input noise inters, of Orers are NOT instance on the output side of the drive.                                                                                                    | _          |  |  |
| Impodule.       Impodule.         Impodule.       18       Properly wire the power lines to terminals p2 and n2 of mdrive models 4□0720 to 4□0930, and terminals p2 and n2 of the harmonic filter module.       84         Impodule       19       The cable between drive models 4□0720 to 4□0930 and harmonic filter module should not exceed 5 m (16.4 ft.).       84         Impodule       20       The resistance value between the terminals R/L1, S/L2, and T/L3 of the harmonic filter module should exceed 1000 Ω when connected to drive models 4□0720 to 4□0930.       84         Impodule and drive models 4□0720 to 4□0930.       The resistance value does not exceed 1000 Ω, check for main circuit wiring mistakes between the harmonic filter module and drive models 4□0720 to 4□0930.       84         Impodule       21       Use twisted-pair line for all drive control circuit wiring.       97         Impodule       22       Ground the shields of shielded wiring to the GND ⊕ terminal.       97         Impodule       23       For 3-Wire sequence, set parameters for multi-function contact input terminals S1 – S8, and wire control circuits.       -         Impodule       24       Properly wire any option cards.       97         Impodule       25       Check for any other wiring mistakes. Only use a multimeter to check wiring.       -         Impodule       26       Properly fasten drive control circuit terminal screws.       86         Impodule                                                                                                    |                                  | 10  | Properly wire the power lines to terminals X1, Y1, and Z1 of drive models $4\Box 0720$ to $4\Box 0930$ , and terminals X1, Y1, and Z1 of the harmonic filter                                                                                                    | 84         |  |  |
| 18       Property Wret the power thes to terminals p2 and h2 of marve models 4L0020 to 4L0030, and terminals p2 and h2 of the harmonic filter module.       84         19       The cable between drive models 4L0720 to 4L0930 and harmonic filter module should not exceed 5 m (16.4 ft.).       84         10       20       The resistance value between the terminals R/L1, S/L2, and T/L3 of the harmonic filter module should exceed 1000 Ω when connected to drive models 4L0720 to 4L0930. If the resistance value does not exceed 1000 Ω, check for main circuit wiring mistakes between the harmonic filter module and drive models 4L0720 to 4L0930.       84         Control Circuit Wiring         20       The resistance value between the terminals R/L1, S/L2, and T/L3 of the harmonic filter module should exceed 1000 Ω when connected to drive models 4L0720 to 4L0930.       84         Control Circuit Wiring       84         Control Circuit Wiring       84         Control Circuit Wiring       84         Control Circuit Wiring       84         Control Circuit Wiring       84         Control Circuit Wiring       97         Control Circuit Wiring       97         Control direcut wiring is the GND © terminal.       97         21       Use twisted-pair line for all drive control circuit erminals S1 – S8, and wire control circuits.       -         224       Properly                                                                                                    |                                  | 10  | module. Development the second state the second state $4 \square 0720 + 4 \square 0020$ and the size $1 - 2$ and $-2$ after the second state $1 - 2$ and $-2$ after the second state $1 - 2$ after the second state $1 - 2$ and $-2$ after the second state $1 - 2$ and $-2$ after the second state $-2$ and $-2$ after the second state $-2$ and $-2$ after the second state $-2$ and $-2$ after the second state $-2$ and $-2$ after the second state $-2$ and $-2$ after the second state $-2$ and $-2$ aftere |            |  |  |
| 19       The cable between drive models 4L0/20 to 4L0930 and harmonic filter module should not exceed 5 m (16.4 ft.).       84         1       20       The resistance value between the terminals R/L1, S/L2, and T/L3 of the harmonic filter module should exceed 1000 Ω when connected to drive models 4L0720 to 4L0930. If the resistance value does not exceed 1000 Ω, check for main circuit wiring mistakes between the harmonic filter module and drive models 4L0720 to 4L0930.       84                                                                                                    |                                  | 10  | Froperty whether power times to terminals $p_2$ and $n_2$ of matrixe models $4 \Box 0/20$ to $4 \Box 0/30$ , and terminals $p_2$ and $n_2$ of the narmonic liner module.                                                                                                    |            |  |  |
| 1       20       The resistance value between the terminals K/L, S/L, and 1/L3 of the harmonic filter module should exceed 1000 Ω when connected to drive models 4□0720 to 4□0930. If the resistance value does not exceed 1000 Ω, check for main circuit wiring mistakes between the harmonic filter module and drive models 4□0720 to 4□0930.       84         20       Image: Stance value does not exceed 1000 Ω, check for main circuit wiring mistakes between the harmonic filter module and drive models 4□0720 to 4□0930.       84         21       Use twisted-pair line for all drive control circuit wiring.       97         22       Ground the shields of shielded wiring to the GND ⊕ terminal.       97         23       For 3-Wire sequence, set parameters for multi-function contact input terminals S1 – S8, and wire control circuits.       -         24       Properly wire any option cards.       97         25       Check for any other wiring mistakes. Only use a multimeter to check wiring.       -         26       Properly fasten drive control circuit terminal screws.       86         27       Pick up all wire clippings.       -         28       Ensure that no frayed wires on the terminal block are touching other terminals or connections.       -                                                                                                    |                                  | 19  | The cable between drive models 4±00/20 to 4±00/30 and harmonic filter module should not exceed 5 m (16.4 ft.).                                                                                                    | 84         |  |  |
| Control Circuit Wiring         21       Use twisted-pair line for all drive control circuit wiring.       97         22       Ground the shields of shielded wiring to the GND (and the generation of the GND (and the generation of the GND (and the generation of the GND (and the generation of the generation of the generation of the GND (and the generation of the generation of                                                                                                    |                                  | 20  | The resistance value between the terminals R/L1, S/L2, and T/L3 of the harmonic filter module should exceed 1000 $\Omega$ when connected to drive models 4 $\square$ 0720 to 4 $\square$ 0930. If the resistance value does not exceed 1000 $\Omega$ , check for main circuit wiring mistakes between the harmonic filter module and drive models 4 $\square$ 0720 to 4 $\square$ 0930.                                                                                                    | 84         |  |  |
| 21Use twisted-pair line for all drive control circuit wiring.9722Ground the shields of shielded wiring to the GND () () terminal.9723For 3-Wire sequence, set parameters for multi-function contact input terminals S1 – S8, and wire control circuits24Properly wire any option cards.9725Check for any other wiring mistakes. Only use a multimeter to check wiring26Properly fasten drive control circuit terminal screws.8627Pick up all wire clippings28Ensure that no frayed wires on the terminal block are touching other terminals or connections                                                                                                    | Control Circuit Wiring           |     |                                                                                                    |            |  |  |
| 22Ground the shields of shielded wiring to the GND () terminal.9723For 3-Wire sequence, set parameters for multi-function contact input terminals S1 – S8, and wire control circuits24Properly wire any option cards.9725Check for any other wiring mistakes. Only use a multimeter to check wiring26Properly fasten drive control circuit terminal screws.8627Pick up all wire clippings28Ensure that no frayed wires on the terminal block are touching other terminals or connections                                                                                                    |                                  | 21  | Use twisted-pair line for all drive control circuit wiring.                                                                                                    | 97         |  |  |
| 23       For 3-Wire sequence, set parameters for multi-function contact input terminals S1 – S8, and wire control circuits.       -         24       Properly wire any option cards.       97         25       Check for any other wiring mistakes. Only use a multimeter to check wiring.       -         26       Properly fasten drive control circuit terminal screws.       86         27       Pick up all wire clippings.       -         28       Ensure that no frayed wires on the terminal block are touching other terminals or connections.       -                                                                                                    |                                  | 22  | Ground the shields of shielded wiring to the GND 🖶 terminal.                                                                                                    | <b>9</b> 7 |  |  |
| 24       Properly wire any option cards.       97         25       Check for any other wiring mistakes. Only use a multimeter to check wiring.       -         26       Properly fasten drive control circuit terminal screws.       86         27       Pick up all wire clippings.       -         28       Ensure that no frayed wires on the terminal block are touching other terminals or connections.       -                                                                                                    |                                  | 23  | For 3-Wire sequence, set parameters for multi-function contact input terminals S1 – S8, and wire control circuits.                                                                                                    | -          |  |  |
| 25       Check for any other wiring mistakes. Only use a multimeter to check wiring.       -         26       Properly fasten drive control circuit terminal screws.       86         27       Pick up all wire clippings.       -         28       Ensure that no frayed wires on the terminal block are touching other terminals or connections.       -                                                                                                    |                                  | 24  | Properly wire any option cards.                                                                                                    | 97         |  |  |
| 26       Properly fasten drive control circuit terminal screws.       86         27       Pick up all wire clippings.       -         28       Ensure that no frayed wires on the terminal block are touching other terminals or connections.       -                                                                                                    |                                  | 25  | Check for any other wiring mistakes. Only use a multimeter to check wiring.                                                                                                    | -          |  |  |
| 27     Pick up all wire clippings.     -       28     Ensure that no frayed wires on the terminal block are touching other terminals or connections.     -                                                                                                    |                                  | 26  | Properly fasten drive control circuit terminal screws.                                                                                                    | 86         |  |  |
| 28     Ensure that no frayed wires on the terminal block are touching other terminals or connections.                                                                                                    |                                  | 27  | Pick up all wire clippings.                                                                                                    | _          |  |  |
|                                                                                                    |                                  | 28  | Ensure that no frayed wires on the terminal block are touching other terminals or connections.                                                                                                    | _          |  |  |
## 3.12 Wiring Checklist

| M | No. | Item                                                                                                    | Page(s) |
|---|-----|----------------------------------------------------------------------------------------------------|---------|
|   | 29  | Properly separate control circuit wiring and main circuit wiring.                                                                                                    | -       |
|   | 30  | Analog signal line wiring should not exceed 50 m (164 ft.).                                                                                                    |         |
|   | 31  | Properly wire the control signal lines to Module Communications Connector port CN500 of drive models 4□0720 to 4□0930, and Module Communications Connector port CN500 of the harmonic filter module. |         |
|   | 32  | The cable between drive models 4□0720 to 4□0930 and harmonic filter module should not exceed 5 m (16.4 ft.).                                                                                         | 99      |

This Page Intentionally Blank

# **Start-Up Programming & Operation**

This chapter explains startup procedures, HOA keypad functions, gives instructions on programming the drive for initial operation, and other important functions.

| 4.1 | DRIVE START-UP PREPARATION                            | 112              |
|-----|-------------------------------------------------------|------------------|
| 4.2 | POWERING UP THE DRIVE                                 | 114              |
| 4.3 | APPLICATION SELECTION                                 | 117              |
| 4.4 | USING THE HOA KEYPAD                                  | 118              |
| 4.5 | PUMP APPLICATION PRESETS                              | 125              |
| 4.6 | U1000 IQPUMP PRESETS AND FUNCTIONS                    | 128              |
| 4.7 | BASIC U1000 IQPUMP SETUP AND APPLICATION PRESET PARAM | <b>METERS163</b> |
| 4.8 | TEST RUN WITH NO LOAD                                 | 199              |
| 4.9 | TEST RUN WITH LOAD CONNECTED                          | 200              |

## 4.1 Drive Start-Up Preparation

To provide the most reliable drive available and to avoid any extra costs related to loss or reduction of warranty coverage, an authorized Yaskawa service representative should complete this start-up procedure. Please complete the following checklist and maintain it in a secure location, as technical service personnel may request information from this checklist.

Note: *Refer to Powering Up the Drive on page 114* prior to powering up the drive for the first time.

| Date:                          |                    |  |
|--------------------------------|--------------------|--|
| Start-Up Person:               |                    |  |
| Company Name:                  | Start-Up Location: |  |
| Sales Order #:                 | Serial #:          |  |
| Printed Name:                  | Drive Location:    |  |
| Phone #:                       | Signature:         |  |
| <b>Owner's Representative:</b> |                    |  |
| Printed Name:                  | Phone #:           |  |
| Company:                       | Signature:         |  |

## Start-Up Checklist

| M | No. | Item                                                                                                    |
|---|-----|----------------------------------------------------------------------------------------------------|
|   | 1   | The drive is thoroughly tested at the factory. The start up person should verify that the drive is free of shipping and installation damage. Shipping damage is not covered by the Yaskawa warranty. Claims must be filed with the shipping company as soon as possible for any potential recovery via insurance.                                                                                                    |
|   | 2   | Review the U1000 iQpump Quick Start Procedure shipped with the drive.                                                                                                    |
|   | 3   | Verify that the model number and voltage ratings in the purchase order match the nameplate data for each unit.                                                                                                    |
|   | 4   | The location of the drive is important to achieve proper performance and normal operating life. <i>Refer to Drive Installation Environment on page 44</i> for details.                                                                                                    |
|   | 5   | Ensure the drive is on a vertical surface with adequate space for air circulation. <i>Refer to Correct Drive Installation Spacing on page</i> 46 for proper spacing.                                                                                                    |
|   | 6   | Verify that the proper branch circuit protection is installed in front of the drive. <i>Refer to Branch Circuit Protection on page 467</i> for proper input fuse or circuit breaker sizing.                                                                                                    |
|   | 7   | <b>NOTICE:</b> Separate control circuit wiring from main circuit wiring (terminals R/L1, S/L2, T/L3, B1, B2, U/T1, V/T2, W/T3, -, +1, +2) and other high-power lines. Improper wiring practices could result in drive malfunction due to electrical interference.                                                                                                    |
|   | 8   | <b>NOTICE:</b> Insulate shields with tape or shrink tubing to prevent contact with other signal lines and equipment.<br>Improper wiring practices could result in drive or equipment malfunction due to short circuit.                                                                                                    |
|   | 9   | <b>WARNING!</b> Electrical Shock Hazard. Do not connect the AC power line to the output terminals of the drive. Failure to comply could result in death or serious injury by fire as a result of drive damage from line voltage application to output terminals.                                                                                                    |
|   | 10  | <b>NOTICE:</b> Do not connect phase-advancing capacitors or LC/RC noise filters to the output circuits. Failure to comply could result in damage to the drive, phase-advancing capacitors, LC/RC noise filters or ground fault circuit interrupters.                                                                                                    |
|   | 11  | Use crimp insulated terminals or insulated shrink tubing for wiring connections. Wires should have a continuous maximum allowable temperature of 75 °C 600 Vac UL-approved vinyl-sheathed insulation.<br>Consider the amount of voltage drop when selecting wire gauges. Increase the wire gauge when the voltage drop is greater than 2% of motor rated voltage. Ensure the wire gauge is suitable for the terminal block. Use the following formula to calculate the amount of voltage drop:<br>Line drop voltage (V) = 3 × wire resistance ( $\Omega$ /km) × wire length (m) × current (A) × 10 <sup>-3</sup> |
|   | 12  | If the cable between the drive and motor exceeds 50 m (164 ft.), adjust the carrier frequency set C6-02 accordingly.                                                                                                    |
|   | 13  | Determine proper wire size for power and motor leads.                                                                                                    |

## 4.1 Drive Start-Up Preparation

| M | No.                                                                                                    | Item                                                                                                    |  |  |
|---|----------------------------------------------------------------------------------------------------|----------------------------------------------------------------------------------------------------|--|--|
|   | WARNING! Always ground the ground terminal. (200 V Class: Ground to 100 $\Omega$ or less, 4001410 $\Omega$ or less). Improper equipment grounding could result in death or serious injury by contact<br>electrical equipment. |                                                                                                    |  |  |
|   |                                                                                                    | When using multiple drives, ground each drive directly or daisy-chain to the ground pole(s). DO NOT FORM A LOOP WITH THE GROUND LEADS. <i>Refer to Multiple Drive Wiring on page 93</i> .                                                                                                    |  |  |
|   | 15                                                                                                    | Review terminal functions of signal and control circuits.                                                                                                    |  |  |
|   | 16                                                                                                    | Verify if any customer safety devices are required (e.g. External Pump Fault).                                                                                                    |  |  |
|   | 17                                                                                                    | Record the following motor nameplate information:<br>Voltage:Motor Rated Amps:                                                                                                    |  |  |
|   | 18                                                                                                    | Verify that the commercial power supply is within the rated drive input voltage:<br>Power Supply:Vac Drive Input Voltage:Vac                                                                                                    |  |  |
|   | 19                                                                                                    | Verify that the leads in the three-phase electric motor conduit box are configured for the proper voltage.                                                                                                    |  |  |
|   | 20                                                                                                    | Ensure Motor Rated Current is less than or equal to drive output amps. If multiple motors are being used, make sure that the Motor Rated Current sum is less than or equal to drive output amp rating. Please note that if multiple motors are being operated from one drive, each motor must have its own overload and short circuit protection.                                                                                                    |  |  |
|   | 21                                                                                                    | Wire all necessary power leads to the drive.<br>DO NOT CONNECT MOTOR TO DRIVE AT THIS TIME.                                                                                                    |  |  |
|   | 2                                                                                                    | Wire all necessary ground wires to the drive.                                                                                                    |  |  |
|   | 23                                                                                                    | Wire all necessary <b>control</b> wires to the drive.                                                                                                    |  |  |
|   | 24                                                                                                    | Ensure that the power leads are connected to the R/L1, S/L2 and T/L3 terminals in the drive. Confirm single-phase input or three-phase input wiring.                                                                                                    |  |  |
|   | 25                                                                                                    | Tighten all of the three-phase power and ground connections. Please check that all control and signal terminations are tight.                                                                                                    |  |  |
|   | 26                                                                                                    | Inspect the control circuit connections (including the shield) and determine if a motor safety circuit is connected. If normally closed, these contacts may be wired in series with the RUN command contacts, which are between terminals S1 and SN of the drive. No special programming is required.<br>Alternately, these contacts could be wired between terminals S3 and SN as External Fault Inputs, and may be either normally closed or normally open contacts. |  |  |
|   | 27                                                                                                    | Record any other connections to the drive to determine if special programming is required for the following:<br>Multi-function Inputs<br>Multi-function Outputs<br>Multi-function Digital Inputs<br>Multi-function Analog Outputs<br>Network Communications                                                                                                    |  |  |

## 4.2 Powering Up the Drive

Review the following table before applying power.

| Item to Check                              | Description                                                                                                    |  |  |  |
|--------------------------------------------|----------------------------------------------------------------------------------------------------|--|--|--|
|                                            | 200 V class: Three-phase/Single-phase 200 to 240 Vac 50/60 Hz<br>400 V class: Three-phase/Single-phase 380 to 480 Vac 50/60 Hz |  |  |  |
| Power supply voltage                       | Properly wire the power supply input terminals (R/L1, S/L2, T/L3).                                                             |  |  |  |
|                                            | Check for proper grounding of drive and motor.                                                                                 |  |  |  |
| Drive output terminals and motor terminals | Properly wire drive output terminals U/T1, V/T2, and W/T3 with motor terminals U, V, and W.                                    |  |  |  |
| Control circuit terminals                  | Check control circuit terminal connections.                                                                                    |  |  |  |
| Drive control terminal status              | Open all control circuit terminals (off).                                                                                      |  |  |  |
| Status of the load and connected machinery | Decouple the motor from the load.                                                                                              |  |  |  |

## Setting the Real Time Clock

The time and date must be set when a new HOA keypad is plugged in and the drive is powered up. The HOA keypad will display the time and date setup screen for 30 seconds. If a button is not pressed during this time, the display will clear and a "Clock Not Set" alarm will flash. Pressing the F2 (Data) key will display the setting screen again.

## Feedback Loss Wire Break Alarm

If there is no sensor wired to the drive, a "Feedback Loss – Wire Break" alarm will flash on the display. Providing the proper feedback device signal will clear the Feedback Loss alarm.

The drive requires a feedback device (e.g., pressure transducer, flow meter, etc.) to perform automatic system regulation. Any analog  $0 \sim 10$  V or 4-20 mA feedback device can be used in combination with the drive.

Note: The factory default setting for the drive is 4~20 mA feedback device connected to analog input A2.

## Real Time Clock Setting Display

Note: Setting the Real-Time Clock will clear a "Clock Not Set" alarm.

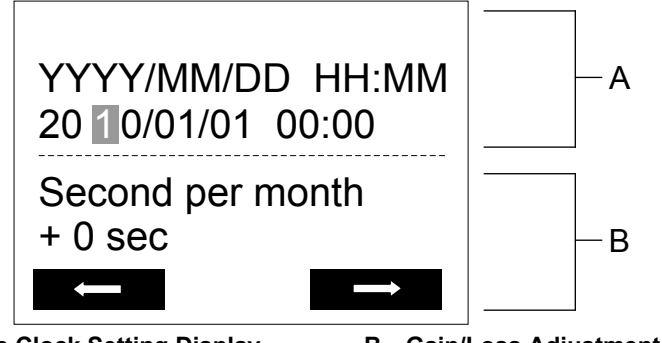

A – Real Time Clock Setting Display Set in 24-Hour Clock Time

B – Gain/Loss Adjustment Display

Figure 4.1 Real Time Clock Adjustment Display

| Display                         | Description                                                                                        |  |  |  |  |
|---------------------------------|----------------------------------------------------------------------------------------------------|--|--|--|--|
| YYYY                            | Set the year with the last two digits.                                                             |  |  |  |  |
| MM                              | Set the month with two digits.                                                                     |  |  |  |  |
| DD Set the day with two digits. |                                                                                                    |  |  |  |  |
|                                 | Set the hours and minutes, with two digits for each.                                               |  |  |  |  |
|                                 | Note: Set in 24-hour clock time. After initial setup, the time will display in 12-hour clock time. |  |  |  |  |
| Casan dana manth                | Set the gain or loss in seconds per month.                                                         |  |  |  |  |
| Second per month                | Note: This does not need to be set for the RTC to function properly.                               |  |  |  |  |

#### Moving the Cursor

Pressing the F2 key or the RESET key will move the cursor to the digit on the right. Pressing the F1 key will move the cursor to the left.

#### **Changing Settings**

- **Changing YYYY/MM/DD HH:MM:** Pressing the up arrow key will increase the number selected by the cursor from 0 to 9. Pressing the down arrow key will decrease the number selected by the cursor from 0 to 9.
- Setting the Seconds per Month: *This setting does not need to be adjusted*. Pressing the up arrow key will increase the number selected by the cursor from -504 to +488 in increments of 8. Pressing the down arrow key will decrease the number selected by the cursor from -504 to +488 in increments of 8.

The feature is used to keep the RTC in sync with an external device clock, like a PLC or BAS system, and will adjust the clock by a set amount of seconds every month.

## Real-Time Clock Setting at Initial Power-up of a New Drive

Setting the Real-time clock is required at power-up of a new HOA operator or after digital operator battery replacement.

*Table 4.1* illustrates how to set the Real-Time Clock at initial power-up of a new drive.

| Table 4.1 Clock Aujustinent Flocedure at Fower-up of a New Drive |                                                                                                    |          |                                                                                                    |
|------------------------------------------------------------------|----------------------------------------------------------------------------------------------------|----------|----------------------------------------------------------------------------------------------------|
|                                                                  | Procedure                                                                                                    |          | Display                                                                                                    |
| 1                                                                | Turn the power on. The Real Time Clock Adjustment Display will appear. Use the right arrow key to select the desired digit, then set the correct date and 24-hour clock time using the up and down arrow keys. | <b>→</b> | YYYY/MM/DD HH:MM<br>20 <b>1</b> 0/01/01 00:00<br>Second per month<br>+ 0 sec                                                |
| 2                                                                | After entering the Real-Time Clock data, press the ENTER key to save the changes.<br>The display will indicate "Entry Accepted" and return to the initial display in step 3 and the alarm<br>LED will be OFF.  | <b>→</b> | Entry accepted                                                                                                    |
| 3                                                                | Initial display.                                                                                                    | +        | - MODE - DRV Rdy<br>Auto Setpoint<br>U5-99= 0.0PSI<br>U1-02= 0.00HZ <u>[SEQ</u><br>U1-91= 0.0PSI <u>[REF</u><br><-MONITOR-> |

### Table 4.1 Clock Adjustment Procedure at Power-up of a New Drive

## Manual Clock Adjustment by Setting o4-17 to 1

The following actions are possible in the Clock Adjustment Mode:

- Set the current time
- · Check the time set to the drive Real-Time Clock

*Table 4.2* illustrates how to set the Real-Time Clock manually.

 Table 4.2 Manual Clock Adjustment Procedure by Setting 04-17 to 1

|   | Procedure                                                                                                    |          | Display                                                 |
|---|----------------------------------------------------------------------------------------------------|----------|---------------------------------------------------------|
| 1 | The "Clock Not Set" display will appear if the Real-Time Clock data is not entered within 30 seconds of power-up of a drive with an HOA operator that has not yet been set. | +        | - MODE - DRV Rdy Clock Not Set Press F2 to Set FWD DATA |
| 2 | Use the up and down arrow keys to scroll through display menu until the screen shows "Programming".                                                                         | <b>→</b> | - MODE - PRG<br>Programming                             |

## 4.2 Powering Up the Drive

|   | Procedure                                                                                                    |          | Display                                                                           |
|---|----------------------------------------------------------------------------------------------------|----------|-----------------------------------------------------------------------------------|
| 3 | Press the ENTER key to enter select the parameter setting mode.                                                                                                    | -        | - PRMSET - PRG<br>Initialization<br>A1-00 = 0<br>Select Language<br>HOME FWD DATA |
| 4 | Use the up and down arrow keys to scroll through display menu until parameter o4-17 appears.                                                                                           | •        | - PRMSET - PRG<br>Maintenance<br>- 04-17 = 0<br>Set time<br>HOME FWD DATA         |
| 5 | Press the ENTER key until "0" flashes.                                                                                                    | <b>→</b> | - PRMSET - PRG<br>Set time<br>                                                    |
| 6 | Press the up arrow key so that the display changes to "1".                                                                                                    | <b>→</b> | - PRMSET - PRG<br>Set time<br>o4-17=1*0*<br>Set<br>"0"<br>HOME FWD DATA           |
| 7 | Press the ENTER key and the time setting screen will appear. Use the right arrow key to select the desired digit, then set the correct date and time using the up and down arrow keys. | <b>→</b> | ALM<br>YYYY/MM/DD HH:MM<br>20 00/01/01 00:00<br>Second per month<br>+ 0 sec       |
| 8 | After entering the correct time, press the ENTER key to save the changes.<br>The display will return to the display shown in step 5 and the alarm LED will be OFF.                     | <b>→</b> | Entry accepted                                                                    |

## ■ o4-17: Real-Time Clock Setting (Resetting RTC to Factory Default)

| No.<br>(Addr.<br>Hex) | Name                      | Description                                                                                                    | Values                      |
|-----------------------|---------------------------|----------------------------------------------------------------------------------------------------|-----------------------------|
| 04-17<br>(3100)       | Set/Reset Real-time Clock | Sets the current date and time for the Real-Time Clock.<br>0: — — No Setting<br>1: Real-Time Clock Set<br>2: Real-Time Clock Reset | Default: 0<br>Range: 0 to 2 |

## Setting 0: — —

No Setting (Default)

## Setting 1: Set

The digital operator will show the Clock Adjustment display. In Clock Adjustment Mode the user can adjust the Real-Time Clock.

#### Setting 2: Reset

The Real-Time Clock data is cleared. A Clock Not Set alarm will occur until o4-17 is set to 1 and the Real-Time Clock is set.

## 4.3 Application Selection

Application Presets are available to facilitate drive setup for commonly used applications. Selecting one of these Application Presets automatically assigns functions to the input and output terminals and sets a predefined group of parameters to values appropriate for the selected application.

In addition, the parameters most likely to be changed are assigned to the group of User Parameters, A2-01 through A2-16. User Parameters are part of the Setup Group, which provides quicker access by eliminating the need to scroll through multiple menus.

**Note:** Entering a value to A1-03 to enable an Application Preset will fix that value to the parameter. The value cannot be changed without first setting A1-03 to 2220 or 3330 to initialize the drive.

**WARNING!** Sudden Movement Hazard. Confirm the drive I/O signals and external sequence before performing a test run. Setting parameter A1-03 may automatically change the I/O terminal function from the default setting. Failure to comply may result in death or serious injury.

| No.   | Parameter Name                                                                                                    | Settings                                                                                                    | Default |
|-------|----------------------------------------------------------------------------------------------------|----------------------------------------------------------------------------------------------------|---------|
| A1-03 | Initialize Parameters                                                                                                    | 0: No initialization (default)<br>1110: User initialize (parameter values<br>must be stored using parameter o2-03)<br>2220: 2-Wire initialize<br>3330: 3-Wire initialize<br>5550: Terminal/Control initialize<br>6008: Pressure control<br>6009: Pump down level<br>6011: VTC pressure control<br>6012: Pivot Panel VTC<br>6013: Advanced Pressure Control<br>6014: Pivot Panel Submersible<br>7770: General purpose<br>7771: Submersible motor control | 0       |
| A1-06 | A1-06       0: Pressure Control         A1-06       1: General Purpose         A1-06       2: Sub Mtr GP Oper         5: General Ext HOA       6: General HOA Keys         8: Pressure Control       9: Pump Down Level         11: VTC Pressure Control       12: Pivot Panel VTC         13: Advanced Pressure Control       14: Pivot Panel Submersible |                                                                                                    | 0       |

## 4.4 Using the HOA Keypad

Use the HOA keypad to enter OFF commands, switch AUTO or HAND Mode, change parameters, and display data including fault and alarm information.

## HOA Keypad Keys and Displays

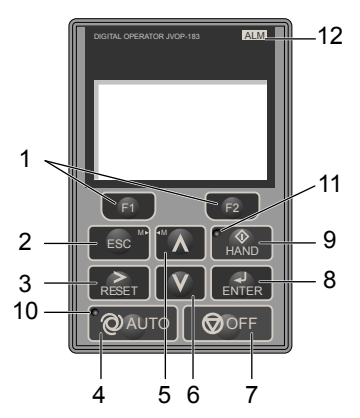

| Figure 4.2 | Kevs a | and Disc | olavs or | ו the | HOA | Keypad |
|------------|--------|----------|----------|-------|-----|--------|
|            |        |          |          |       |     |        |

| No. | Display       | Name                     | Function                                                                                                    |
|-----|---------------|--------------------------|----------------------------------------------------------------------------------------------------|
| 1   | F1<br>F2      | Function Key<br>(F1, F2) | The functions assigned to F1 and F2 vary depending on the currently displayed menu. The name of each function appears in the lower half of the display window.                                                                      |
| 2   | ESC           | ESC Key                  | <ul> <li>Returns to the previous display.</li> <li>Moves the cursor one space to the left.</li> <li>Pressing and holding this button will return to the Frequency Reference display.</li> </ul>                                     |
| 3   | RESET         | RESET Key                | <ul><li>Moves the cursor to the right.</li><li>Resets the drive to clear a fault situation.</li></ul>                                                                                                    |
| 4   | <b>Q</b> AUTO | AUTO Key                 | <ul> <li>Selects the source of Run command and frequency reference.</li> <li>Set the drive to AUTO mode.</li> <li>Run command input source depends on b1-02.</li> <li>Frequency reference input source depends on b1-01.</li> </ul> |
| 5   | $\wedge$      | Up Arrow Key             | Scrolls up to display the next item, selects parameter numbers, and increments setting values.                                                                                                    |
| 6   | V             | Down Arrow Key           | Scrolls down to display the previous item, selects parameter numbers, and decrements setting values.                                                                                                    |
| 7   |               | OFF Key                  | Follows the stopping method set in b1-03 to stop drive operation.                                                                                                    |
| 8   | ENTER         | ENTER Key                | <ul><li>Enters parameter values and settings.</li><li>Selects a menu item to move between displays.</li></ul>                                                                                                    |
| 9   |               | HAND Key                 | <ul><li>The drive runs at a selectable frequency reference source as set by P5-01.</li><li>Set the drive to HAND mode.</li><li>When P5-03 is set to 1, HAND and AUTO mode can be switched while the drive is running.</li></ul>     |
| 10  | QAUTO         | AUTO Light               | Lit while the drive is in AUTO mode. Refer to page <b>120</b> for details.                                                                                                    |
| 11  | HAND          | HAND Light               | Lit while the drive is in HAND mode. Refer to page <b>120</b> for details.                                                                                                    |
| 12  | ALM           | ALM LED Light            | Refer to ALARM (ALM) LED Displays on page 120.                                                                                                    |

## LCD Display

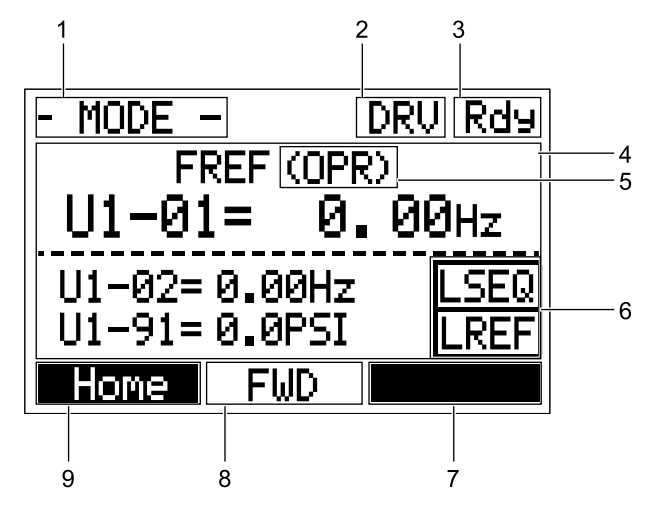

Figure 4.3 LCD Display

|  | Table 4.3 | Display | and | Contents |
|--|-----------|---------|-----|----------|
|--|-----------|---------|-----|----------|

| No. | Name                                     | Display              | Content                                                                                                    |                                                                               |  |
|-----|------------------------------------------|----------------------|----------------------------------------------------------------------------------------------------|-------------------------------------------------------------------------------|--|
|     |                                          | MODE                 | Displayed when in Mode Selection.                                                                           |                                                                               |  |
|     |                                          | QMONI: Use F1/F2     | Instructions to access the Quick Monitors.                                                                  |                                                                               |  |
|     |                                          | MENU: Use UP/<br>DWN | Instructions to access the next menu item.                                                                  |                                                                               |  |
| 1   | Operation Mode Menus                     | MONITR               | Displayed when in Monitor Mode.                                                                             |                                                                               |  |
|     |                                          | VERIFY               | Indicates the Verify Menu.                                                                                  |                                                                               |  |
|     |                                          | PRMSET               | Displayed when in Parameter Setting Mode.                                                                   |                                                                               |  |
|     |                                          | A.TUNE               | Displayed during Auto-Tuning.                                                                               |                                                                               |  |
|     |                                          | SETUP                | Displayed when in Setup Mode.                                                                               |                                                                               |  |
| 2   | Mode Display Area                        | DRV                  | Displayed when in Drive Mode.                                                                               |                                                                               |  |
| 2   | Wode Display Area                        | PRG                  | Displayed when in Programming Mode.                                                                         |                                                                               |  |
| 3   | Ready                                    | Rdy                  | Indicates the drive is ready to run.                                                                        |                                                                               |  |
| 4   | Data Display                             | —                    | Displays specific data and operation data.                                                                  |                                                                               |  |
|     |                                          | OPR                  | Displayed when the frequency reference is assigned to the HOA keypad.                                       |                                                                               |  |
|     | Frequency<br>Reference<br>Assignment <1> | СОМ                  | Displayed when the frequency reference is assigned to the MEMOBUS/Modbus Communication Inputs of the drive. |                                                                               |  |
| 5   |                                          | OP                   | Displayed when the frequency reference is assigned to option card connected to the drive.                   |                                                                               |  |
|     |                                          | AI                   | Displayed when the function reference is assigned to an analog input.                                       |                                                                               |  |
|     |                                          | OFF                  | Displayed when HAND mode is OFF.                                                                            |                                                                               |  |
|     |                                          | PSEO                 | Displayed when the Run command is supplied from a remote source.                                            |                                                                               |  |
|     |                                          |                      | KSEQ                                                                                                    | <b>Note:</b> This display will blink when b1-02 is set to 1 (Digital Inputs). |  |
| 6   | LOCAL/REMOTE                             | LSEQ                 | Displayed when the Run command is supplied from the HOA keypad.                                             |                                                                               |  |
| 0   | Display <2>                              | DDEE                 | Displayed when the Run command is supplied from a remote source.                                            |                                                                               |  |
|     |                                          | KKEF                 | <b>Note:</b> This display will blink when b1-01 is set to 1 (Analog Inputs).                                |                                                                               |  |
|     |                                          | LREF                 | Displayed when the Run command is supplied from the HOA keypad.                                             |                                                                               |  |
|     |                                          | <-MONITOR->          | Pressing F2 displays the next Quick Monitor.                                                                |                                                                               |  |
|     |                                          | DATA                 | Pressing scrolls to the next display.                                                                       |                                                                               |  |
| 7   | Function Key 2<br>(F2)                   | $\rightarrow$        | Pressing scrolls the cursor to the right.                                                                   |                                                                               |  |
|     |                                          | RESET                | Pressing resets the existing drive fault error.                                                             |                                                                               |  |
|     |                                          | Monitor              | Pressing switches Monitor mode.                                                                             |                                                                               |  |

Start-Up Programming & Operation

## 4.4 Using the HOA Keypad

| No. | Name                   | Display     | Content                                                    |
|-----|------------------------|-------------|------------------------------------------------------------|
| 0   | EWD/DEV                | FWD         | Indicates forward motor operation.                         |
| 8   | FWD/KEV                | REV         | Indicates reverse motor operation.                         |
|     |                        | <-MONITOR-> | Pressing F1 displays the next Quick Monitor.               |
|     | Function Key 1<br>(F1) | ←           | Pressing F1 scrolls the cursor to the left.                |
| 9   |                        | Home        | Pressing F1 returns to the top menu (Frequency Reference). |
|     |                        | ESC         | Pressing F1 returns to the previous display.               |
|     |                        | Monitor     | Pressing F1 switches Monitor mode.                         |

<1> Displayed when in Frequency Reference Mode.

<2> Displayed when in Frequency Reference Mode and Monitor Mode.

## ALARM (ALM) LED Displays

#### Table 4.4 ALARM (ALM) LED Status and Contents

| State       | Content                                                                                                    | Display |
|-------------|----------------------------------------------------------------------------------------------------|---------|
| Illuminated | When the drive detects an alarm or error.                                                                                         |         |
| Flashing    | <ul><li>When an alarm occurs.</li><li>When an oPE is detected.</li><li>When a fault or error occurs during Auto-Tuning.</li></ul> |         |
| Off         | Normal operation (no fault or alarm).                                                                                             |         |

## AUTO LED and HAND LED Indications

#### Table 4.5 AUTO LED and HAND LED Indications

| AUTO LED              | HAND LED              | State                                                                                                    |
|-----------------------|-----------------------|----------------------------------------------------------------------------------------------------|
| <b>@</b> Аυто<br>Off  | (HAND)<br>Off         | OFF mode                                                                                                    |
| Off                   | HAND<br>On solid      | HAND mode (Also during DC injection braking)                                                                                                    |
| Off                   | Long blink (50% duty) | HAND mode when the Frequency Reference is 0 and/or decelerating in HAND mode, or during PI Sleep or Snooze.                                                       |
| On solid              | (↓<br>HAND<br>Off     | Running in AUTO mode (Also during DC injection braking)                                                                                                    |
| <b>O</b> ff           | Double blink          | HAND mode, cycle the Run command.                                                                                                    |
| Long blink (50% duty) |                       | Running in AUTO mode when the Frequency Reference is 0 and/or decelerating in AUTO mode, or during PI Sleep or Snooze.<br>AUTO mode, Ready, No Run command input. |
| Double blink          | Coff                  | AUTO mode, stopped by a Fast- Stop from a Multi-Function Digital Input.                                                                                           |

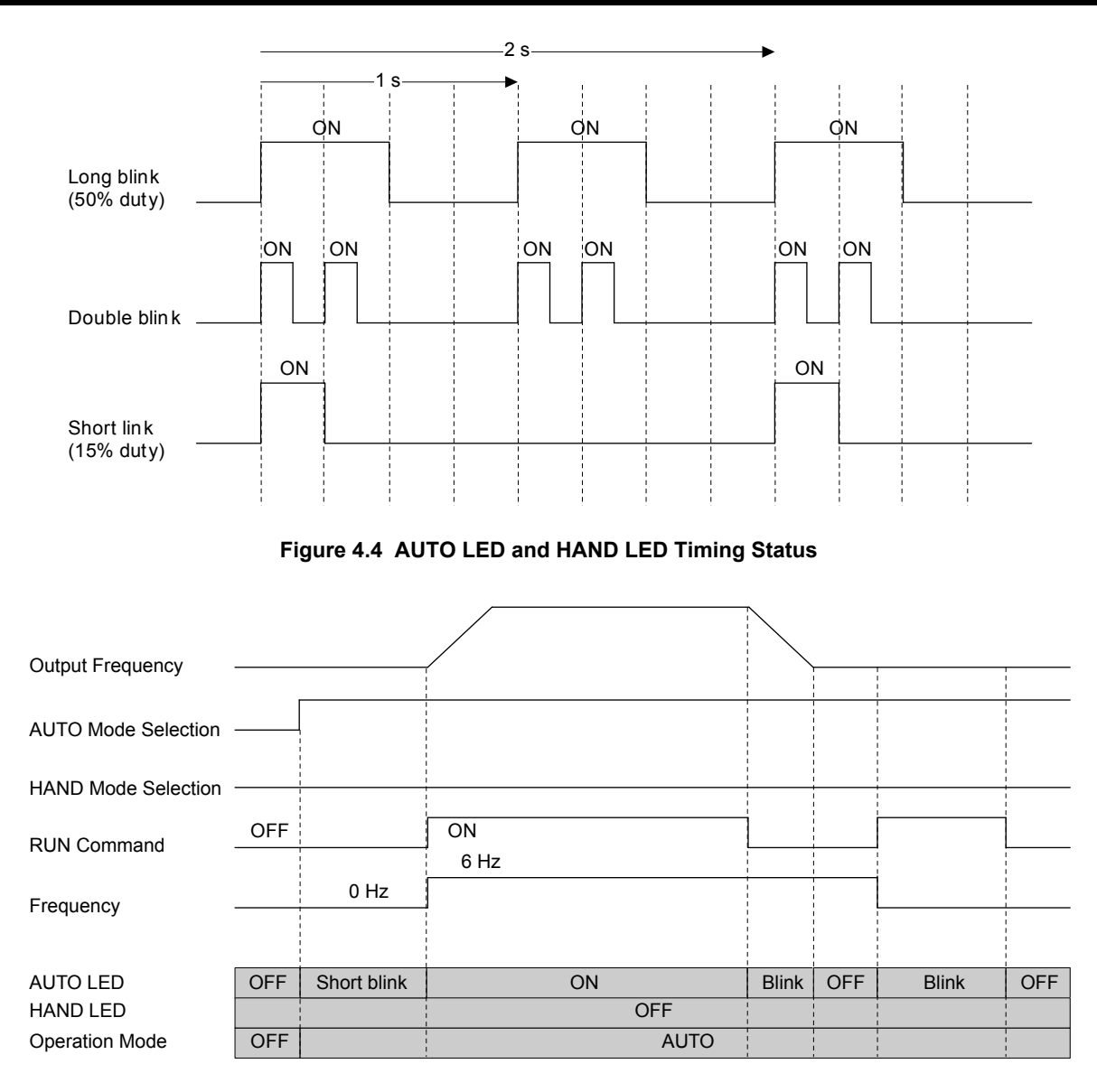

Figure 4.5 LEDs and Drive Operation in AUTO and HAND Modes

## Menu Structure for HOA Keypad

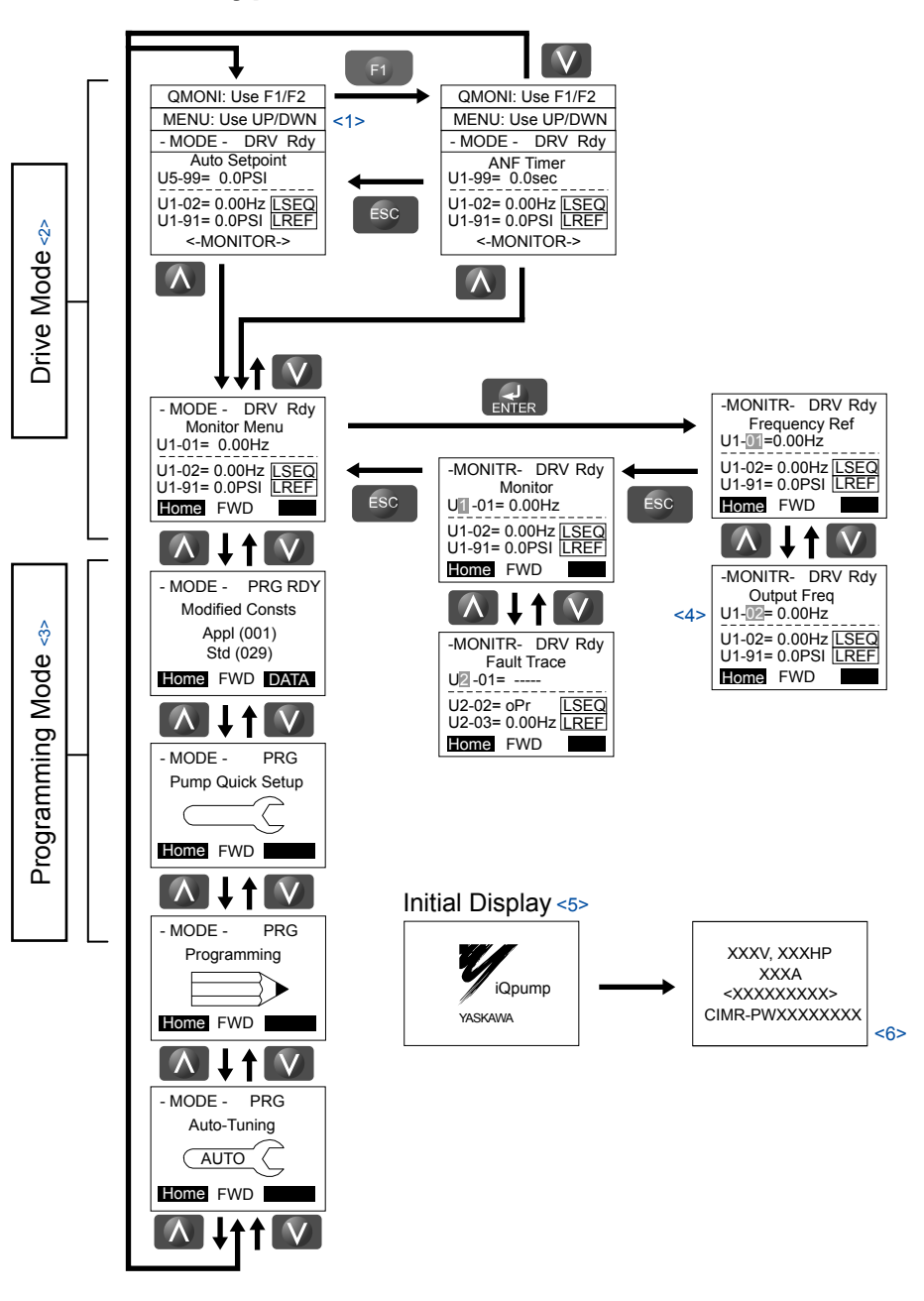

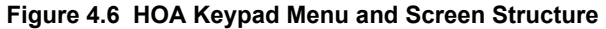

- <1> The display cycles between these three displays on the initial startup screen and the Quick Monitor screens.
- <2> Pressing "AUTO" or "HAND" will start the motor.
- <3> Drive cannot operate motor.
- <4> Flashing characters are shown with white letters on gray background. (Example: 1)
- <5> The Frequency Reference appears after the initial display that shows the product name.
- <6> The information that appears on the display will vary depending on the drive model.

## Changing Parameter Settings or Values

This example explains changing C1-02 (Deceleration Time 1) from 10.0 seconds (default) to 20.0 seconds.

**Note:** During serial communication writing, if a parameter change is also attempted via the HOA keypad, a "BUSY - WRITE PROTECTED" message will display. Parameter change will not be possible from the HOA keypad until an Enter command is received via the serial communication to finish the serial writing process.

|     | Step                                                                                       |          | Display/Result                                                                                                    |
|-----|--------------------------------------------------------------------------------------------|----------|----------------------------------------------------------------------------------------------------|
| 1.  | Turn on the power to the drive. The initial display appears.                               | <b>→</b> | - MODE - DRV Rdy<br>Auto Setpoint<br>U5-99= 0.0PSI<br>U1-02= 0.00Hz <u>LSE0</u><br>U1-91= 0.0PSI <u>LREF</u><br><-MONITOR->                                                  |
| 2.  | Press or or until the Parameter Setting Mode screen appears.                               | <b>→</b> | - MODE - PRG<br>Programming                                                                                                    |
| 3.  | Press to enter the parameter menu tree.                                                    | <b>→</b> | -PRMSET- PRG<br>Initialization<br>M1-00= 0<br>Select Language<br>Home FWD DATA                                                                                               |
| 4.  | Press or v to select the C parameter group.                                                | <b>→</b> | -PRMSET- PRG<br>Basic Setup<br>G1-01= 20.0 sec<br>Accel Time 1<br>Home FWD DATA                                                                                              |
| 5.  | Press two times.                                                                           |          | -PRMSET- PRG<br>Accel/Decel     C1-01= 20.0sec<br>Accel Time 1     C1-01= 20.0sec<br>Accel Time 1     C1-01= 20.0sec<br>(0.0-6000.0)<br>"20.0 sec"<br>Home FWD DATA     DATA |
| 6.  | Press or v to select parameter C1-02.                                                      | <b>→</b> | -PRMSET- PRG<br>Decel Time 1<br>C1-02= 10.0sec<br>(0.0-6000.0)<br>"10.0 sec"<br>Home FWD DATA                                                                                |
| 7.  | Press <b>ENTER</b> to view the current setting value (10.0 s). The leftmost digit flashes. | <b>→</b> | -PRMSET- PRG<br>                                                                                                    |
| 8.  | Press <b>F2</b> or <b>RESET</b> until the desired number is selected. "1" flashes.         | <b>→</b> | -PRMSET- PRG<br>                                                                                                    |
| 9.  | Press and enter 0020.0.                                                                    | -        | -PRMSET- PRG<br>Decel Time 1<br>C1-02=0020.0sec<br>(0.0-6000.0)<br>"10.0 sec"<br>Home FWD →                                                                                  |
| 10. | Press ENTER to confirm the change.                                                         | <b>→</b> | Entry Accepted                                                                                                    |
| 11. | The display automatically returns to the screen shown in Step 6.                           | <b>→</b> | -PRMSET- PRG<br>Decel Time 1<br>C1-02= 20.0sec<br>(0.0-6000.0)<br>"10.0 sec"<br>Home FWD DATA                                                                                |

## 4.4 Using the HOA Keypad

| Step                                                                 |       | Display/Result                                                                                                    |
|----------------------------------------------------------------------|-------|----------------------------------------------------------------------------------------------------|
| 12. Press as many times as necessary to return to the initial displa | ıy. → | - MODE - DRV Rdy<br>Auto Setpoint<br>U5-99= 0.0PSI<br>U1-02= 0.00Hz [[SEQ]<br>U1-91= 0.0PSI [[REF]<br><-MONITOR-> |

## 4.5 **Pump Application Presets**

The following sections list the parameters affected by the different Application Presets.

Note: Setting A1-03 to 6011 or 6012 changes the Quick Start and Preset parameters (tables below) and also changes HAND Mode so that it is no longer lower-limited by the minimum pump frequency or the thrust frequency. Also, the default for P1-06 when in RPM mode is 1800 RPM instead of 2400 RPM.

## Modified Parameters Depending on A1-03 Setting

The following tables show the parameters that are set depending on the A1-03 initialization:

| A1-03<br>(A1-0<br>Pressure | = 6008<br>6 = 8)<br>e Control | A1-03<br>(A1-0<br>Pump Do | A1-03 = 6009<br>(A1-06 = 9)<br>Pump Down Level |           | A1-03 = 6011<br>(A1-06 = 11)<br>VTC Pressure Control |           | A1-03 = 6012<br>(A1-06 = 12)<br>Pivot Panel VTC |  |
|----------------------------|-------------------------------|---------------------------|------------------------------------------------|-----------|------------------------------------------------------|-----------|-------------------------------------------------|--|
| Parameter                  | Value                         | Parameter                 | Value                                          | Parameter | Value                                                | Parameter | Value                                           |  |
| A1-02                      | 0                             | A1-02                     | 0                                              | A1-02     | 0                                                    | A1-02     | 0                                               |  |
|                            |                               | b5-09                     | 1                                              | b1-03     | 1                                                    | b1-02     | 1                                               |  |
|                            |                               | b5-39                     | 2                                              | b5-03     | 5.0                                                  | b1-03     | 0                                               |  |
|                            |                               | P1-02                     | 6                                              | C1-01     | 15.0 s                                               | b5-03     | 5.0 s                                           |  |
|                            |                               | P2-01                     | 2                                              | C1-02     | 15.0 s                                               | C1-01     | 20.0 s                                          |  |
|                            |                               | P2-23                     | 0.00%                                          | E1-04     | 65.0 Hz                                              | C1-02     | 20.0 s                                          |  |
|                            |                               |                           |                                                | E2-04     | 4                                                    | E1-04     | 65.0 Hz                                         |  |
|                            |                               |                           |                                                | L2-01     | 0                                                    | E2-04     | 4                                               |  |
|                            |                               |                           |                                                | L5-01     | 0                                                    | L2-01     | 0                                               |  |
|                            |                               |                           |                                                | P1-03     | 100.0 PSI                                            | L5-01     | 0                                               |  |
|                            |                               |                           |                                                | P1-06     | 35.0 Hz                                              | L5-04     | 300.0 s                                         |  |
|                            |                               |                           |                                                | P2-03     | 15 s                                                 | P1-03     | 200.0 PSI                                       |  |
|                            |                               |                           |                                                | P2-23     | 0.00%                                                | P1-06     | 35.0 Hz                                         |  |
|                            |                               |                           |                                                | P3-50     | 35.0 Hz                                              | P1-11     | 210.0 PSI                                       |  |
|                            |                               |                           |                                                | P3-60     | 35.0 Hz                                              | P1-40     | 60.0 Hz                                         |  |
|                            |                               |                           |                                                | P3-70     | 35.0 Hz                                              | P2-03     | 15 s                                            |  |
|                            |                               |                           |                                                | P4-12     | 0.0 Hz                                               | P2-23     | 0.00%                                           |  |
|                            |                               |                           |                                                | P5-02     | 6.0 Hz                                               | P4-12     | 0.0 Hz                                          |  |
|                            |                               |                           |                                                | Q5-03     | 40.0 PSI                                             | P5-01     | 0                                               |  |
|                            |                               |                           |                                                | Q5-06     | 50.0 PSI                                             | P5-02     | 6.0 Hz                                          |  |
|                            |                               |                           |                                                | Q5-09     | 20.0 PSI                                             |           |                                                 |  |
|                            |                               |                           |                                                | Q5-10     | 5.0 min                                              |           |                                                 |  |
|                            |                               |                           |                                                | Q5-11     | 2                                                    |           |                                                 |  |
|                            |                               |                           |                                                | Q5-16     | 1.00                                                 |           |                                                 |  |
|                            |                               |                           |                                                | Q5-17     | 3.0 s                                                |           |                                                 |  |
|                            |                               |                           |                                                | H2-01     | 80H                                                  |           |                                                 |  |
|                            |                               |                           |                                                | H2-02     | 81H                                                  |           |                                                 |  |
|                            |                               |                           |                                                | H2-03     | 82H                                                  |           |                                                 |  |
|                            |                               |                           |                                                | P1-40     | 60.0 Hz                                              |           |                                                 |  |
|                            |                               |                           |                                                | P3-01     | 2                                                    |           |                                                 |  |
|                            |                               |                           |                                                | P3-04     | 5.0 PSI                                              |           |                                                 |  |
|                            |                               |                           |                                                | P3-06     | 5.0 Hz                                               |           |                                                 |  |
|                            |                               |                           |                                                | P3-07     | 7.0 s                                                |           |                                                 |  |
|                            |                               |                           |                                                | P3-10     | 2.0 PSI                                              |           |                                                 |  |

## 4.5 Pump Application Presets

| A1-03 = 6013<br>(A1-06 = 13)<br>Advanced Pressure Control |       | A1-03 = 6014<br>(A1-06 = 14)<br>Pivot Panel Submersible |           | A1-03<br>(A1-<br>Genera | A1-03 = 7770<br>(A1-06 = 1)<br>General Purpose |           | A1-03 = 7771<br>(A1-06 = 2)<br>Sub Mtr GP Oper |  |
|-----------------------------------------------------------|-------|---------------------------------------------------------|-----------|-------------------------|------------------------------------------------|-----------|------------------------------------------------|--|
| Parameter                                                 | Value | Parameter                                               | Value     | Parameter               | Value                                          | Parameter | Value                                          |  |
| A1-02                                                     | 0     | A1-02                                                   | 0         | A1-02                   | 0                                              | A1-02     | 0                                              |  |
|                                                           |       | b1-02                                                   | 1         | b1-01                   | 1                                              | b5-01     | 0                                              |  |
|                                                           |       | b1-03                                                   | 0         | b1-02                   | 1                                              | H1-06     | 4                                              |  |
|                                                           |       | b5-03                                                   | 5.0 s     | b5-01                   | 0                                              | H2-01     | 0                                              |  |
|                                                           |       | C1-01                                                   | 20.0 s    | C1-01                   | 25.0 s                                         | H2-02     | A                                              |  |
|                                                           |       | C1-02                                                   | 20.0 s    | C1-02                   | 25.0 s                                         | 01-06     | 0                                              |  |
|                                                           |       | E1-04                                                   | 65.0 Hz   | H1-06                   | 4                                              | P1-05     | 0 s                                            |  |
|                                                           |       | L2-01                                                   | 0         | H1-07                   | F                                              | d1-01     | 40.00 Hz                                       |  |
|                                                           |       | L5-01                                                   | 0         | H2-01                   | 0                                              |           |                                                |  |
|                                                           |       | L5-04                                                   | 300.0 s   | H2-02                   | A                                              |           |                                                |  |
|                                                           |       | P1-03                                                   | 200.0 PSI | H3-10                   | 2                                              |           |                                                |  |
|                                                           |       | P1-11                                                   | 210.0 PSI | L5-01                   | 0                                              |           |                                                |  |
|                                                           |       | P1-40                                                   | 60.0 Hz   | L5-04                   | 180.0 s                                        |           |                                                |  |
|                                                           |       | P2-03                                                   | 15 s      | 01-06                   | 0                                              |           |                                                |  |
|                                                           |       | P2-23                                                   | 0.00%     | P1-05                   | 0 sec                                          |           |                                                |  |
|                                                           |       | P5-01                                                   | 0         | P1-06                   | 0.0 Hz                                         |           |                                                |  |
|                                                           |       | P5-02                                                   | 6.0 Hz    | P4-12                   | 0.0 Hz                                         |           |                                                |  |
|                                                           |       |                                                         |           | P4-17                   | 0.0 min                                        |           |                                                |  |
|                                                           |       |                                                         |           | P5-02                   | 0.0 Hz                                         |           |                                                |  |

## Pump Quick Setup Menu Depending on A1-06 Setting

The following table shows which parameters are shown on the Pump Quick Setting menu depending on the A1-06 selection:

| A1-03 = 6008<br>(A1-06 = 8)<br>Pressure Control | A1-03 = 6009<br>(A1-06 = 9)<br>Pump Down Level | A1-03 = 6011<br>(A1-06 = 11)<br>VTC Pressure Ctl | A1-03 = 6012<br>(A1-06 = 12)<br>Pivot Panel VTC | A1-03 = 6013<br>(A1-06 = 13)<br>Adv PressureCtrl | A1-03 = 6014<br>(A1-06 = 14)<br>Pivot Panel<br>Submersible | A1-03 = 7770<br>(A1-06 = 1)<br>General Purpose | A1-03 = 7771<br>(A1-06 = 2)<br>Sub Mtr GP Oper |
|-------------------------------------------------|------------------------------------------------|--------------------------------------------------|-------------------------------------------------|--------------------------------------------------|------------------------------------------------------------|------------------------------------------------|------------------------------------------------|
| E2-01                                           | E2-01                                          | E2-01                                            | E2-01                                           | E2-01                                            | E2-01                                                      | b1-01                                          | E2-01                                          |
| E2-04                                           | E2-04                                          | b1-02                                            | b1-02                                           | E2-20                                            | b1-02                                                      | b1-02                                          | E2-04                                          |
| P1-03                                           | P1-02                                          | b1-03                                            | b1-03                                           | P1-03                                            | b1-03                                                      | C1-01                                          | d1-01                                          |
| Q1-01                                           | P1-03                                          | b1-11                                            | b1-11                                           | Q1-01                                            | b1-11                                                      | C1-02                                          | P1-06                                          |
| P1-04                                           | Q1-01                                          | C1-01                                            | C1-01                                           | P1-04                                            | C1-01                                                      | E2-01                                          | P4-10                                          |
| P1-06                                           | P1-04                                          | C1-02                                            | C1-02                                           | P1-06                                            | C1-02                                                      | E2-04                                          | P5-04                                          |
| P4-10                                           | P1-06                                          | P1-03                                            | P1-03                                           | P1-08                                            | P1-03                                                      | L5-01                                          |                                                |
| P5-04                                           | P2-02                                          | Q1-01                                            | Q1-01                                           | P1-09                                            | Q1-01                                                      | L5-04                                          |                                                |
|                                                 | P4-10                                          | P1-04                                            | P1-06                                           | L5-40                                            | P1-06                                                      | P1-06                                          |                                                |
|                                                 | P5-04                                          | P1-06                                            | P1-08                                           | P1-11                                            | P1-08                                                      |                                                |                                                |
|                                                 |                                                | P1-08                                            | P1-09                                           | P1-12                                            | P1-09                                                      |                                                |                                                |
|                                                 |                                                | P1-09                                            | P1-11                                           | L5-41                                            | P1-11                                                      |                                                |                                                |
|                                                 |                                                | P1-11                                            | P1-12                                           | P1-15                                            | P1-12                                                      |                                                |                                                |
|                                                 |                                                | P1-12                                            | P4-01                                           | P1-16                                            | P4-01                                                      |                                                |                                                |
|                                                 |                                                | P2-02                                            | P4-02                                           | L5-50                                            | P4-02                                                      |                                                |                                                |
|                                                 |                                                | P2-03                                            | P4-03                                           | P1-19                                            | P4-03                                                      |                                                |                                                |
|                                                 |                                                | P4-01                                            | Q3-01                                           | P1-20                                            | Q3-01                                                      |                                                |                                                |
|                                                 |                                                | P4-02                                            | Q3-02                                           | P1-23                                            | Q3-02                                                      |                                                |                                                |
|                                                 |                                                | P4-03                                            |                                                 | L5-51                                            |                                                            |                                                |                                                |
|                                                 |                                                | Q3-01                                            |                                                 | P5-04                                            |                                                            |                                                |                                                |
|                                                 |                                                | Q3-02                                            |                                                 | P4-10                                            |                                                            |                                                |                                                |

## 4.6 U1000 iQpump Presets and Functions

## Pump Down Level Control Application Preset

This preset allows the drive to regulate the depth of water in a tank or other vessel that is being filled by an external source. A feedback device that measures water depth is wired to the drive. A PI-control process loop will then modulate the pump speed to pump water out the tank to keep the water depth the setpoint level (pump out at the recharge rate). The drive controller has an application preset to simplify the start up and control of this application.

- System units are in feet (P1-02 = 6).
- Feedback device scaling (P1-03). The feedback device scaling must be entered into the drive for proper control.
- Minimum pump speed (P1-06). Most pumps cannot be run below a certain speed or cavitation can occur.
- Number of Motor Poles (E2-02). The default is for a 2-pole motor.
- Sleep Function. The drive controller will sleep when the system demand is low and awaken when demand returns.

## Required Control Wiring

Most depth level transducers have current-based feedback (4-20 mA). The A2 terminal of the drive is preset for 4-20 mA and preprogrammed for PI feedback (H3-10 = B). If the sensor is voltage based (0-10 V) and terminal A3 is unused, then wire the transducer to terminal A3 and program H3-10 to F (A2 not used) and H3-06 to B (A3 PI Feedback).

## Start Up Procedure

- 1. Set parameter A1-03 to 6009 (Pump Down Level) to preset parameter values for this application.
- 2. Set the motor-rated current in parameter E2-01. This information can be found on the motor nameplate or specification sheet.
- **3.** Set the number of motor poles in parameter E2-04 (2-pole motors have a rated RPM of slightly less than 3600 RPM; 4-pole motors have a rated RPM of slightly less than 1800 RPM). This information can be found on the motor nameplate or specification sheet.
- 4. Set the feedback device scaling in parameter P1-03. Check the sensor nameplate or specification sheet. For example, if the device outputs 20 mA at 14.50 ft of water depth, the set P1-03 to 14.50. The drive controller will automatically scale all associated parameters and monitors. Monitor U1-91 (Pump Feedback) will display the measured water depth in feet. The drive has a High Feedback Fault set in parameter P1-11. Make sure that P1-11 is appropriately set for sensor scaling in P1-03.
- **5.** Set the desired water depth level in parameter Q1-01 (PI setpoint). This is desired water depth that the drive will regulate the pump speed around. To quickly access this parameter, press the F1 key and then the ENTER key. The U1-99 monitor on the home screen displays the Q1-01 PI setpoint.
- 6. Set parameter P1-04 Start/Draw Down Level PSI value. It is mandatory to program the Start / Draw Down Level in order to use the sleep function. When the iQpump is turned ON and the feedback signal level (transducer) falls below the P1-04 PSI set value, the pump system will wake from sleep and start after the time specified in P1-05 (default 1 sec). The P1-04 PSI value can be set as either an Absolute level or Delta level from the setpoint.

**Absolute Level Example:** A Start /Draw Down Level P1-04 set to 50 PSI and delay time P1-05 set to 5 sec. The pump system will start when the pressure drops below 50 PSI for 5 sec.

- **7.** Set the minimum speed that the pump can be run in parameter P1-06. The default is 40 Hz. This information can be found on the pump specification sheet.
- **8.** The default settings will allow the drive to automatically restart after power loss if the drive was running at the time of power loss. To disable, set P4-10 to 1.
- **9.** Press the AUTO key to start the drive with PI control (water depth control). Press the OFF key to stop the drive.
- **10.** The pump can be run in a Hand (local) mode for maintenance purposes by pressing the HAND key while the drive is stopped. The HAND key acts as a start button. Press the OFF button to stop the drive. Press AUTO to return the drive to PI control. The HAND speed reference can be set in P5-02 (Hand Reference 1). Disable the HAND key by setting P5-04 to 0 (disabled).
- 11.Configure the sleep function. The pump can be programmed to shut off or "sleep" if the water falls below the depth set in parameter P2-02 (Sleep Level). The controller will monitor the water depth feedback signal and wake up when the water depth rises above the setting in parameter P1-04 (Start Draw Down Level). Logically, set the Sleep Level (P2-02) lower than the PI setpoint and set the Draw Down Level (P1-04) slightly above the PI setpoint. This way the drive won't wake up until the water has already exceeded the desired depth setting. By sleeping, the drive will save energy and mechanical wear. A setting of zero in P1-04 will disable the sleep function (default setting).

| No.   | Parameter Name                            | Setting Values                                                                          |  |
|-------|-------------------------------------------|-----------------------------------------------------------------------------------------|--|
| A1-01 | Access Level Selection                    | Default: 2<br>Range: 0 to 3                                                             |  |
| A1-03 | Initialize Parameters                     | Default: 0<br>Range: 0 to 5550; 6008 to 6014; 7770, 7771                                |  |
| E2-01 | Motor Rated Current                       | Default:<br>Minimum: 10% of drive rated current<br>Maximum: 200% of drive rated current |  |
| E2-04 | Number of Motor Poles                     | Default: 2<br>Minimum: 2<br>Maximum: 48                                                 |  |
| P1-03 | Feedback Device Scaling                   | Default: 145.0 PSI<br>Minimum: 0.1<br>Maximum: 6000.0                                   |  |
| P1-11 | High Feedback Level                       | Default: 0.0 PSI<br>Minimum: 0.0<br>Maximum: 6000.0<br><1>                              |  |
| P1-06 | Minimum Pump Speed                        | Default: 40.0 Hz<br>Minimum: 0.0<br>Maximum: [E1-04]                                    |  |
| P1-04 | Start / Draw Down Level                   | Default: 0.0<br>Minimum: -999.9<br>Maximum: 999.9                                       |  |
| P2-02 | Sleep Level                               | Default: 0.0 Hz<br>Minimum: 0.0<br>Maximum: 6000.0                                      |  |
| P4-10 | AUTO Mode Operator Run Power Down Storage | Default: 0<br>Range: 0, 1                                                               |  |
| P5-02 | HAND Speed Reference 1                    | Default: 40.0 Hz<br>Minimum: 0<br>Maximum: [E1-04]                                      |  |
| P5-04 | HAND Key Function Selection               | Default: 1<br>Range: 0, 1                                                               |  |
| Q1-01 | PID Controller Setpoint 1                 | Default: 0.0<br>Minimum: 0.0<br>Maximum: 6000.0                                         |  |
| U1-99 | Anti-No-Flow Timer                        | No signal output available                                                              |  |

<1> Range is 0.0 to 999.9 with sign-bit "-" indicating Delta to Setpoint.

**Related Parameters** 

## Suction Control via Constant Pressure w/Well Draw Down

This function enables the iQpump Controller to monitor suction pressure at the inlet of the pumps.

**Note:** This function is active when parameter Q5-01 is set to 1 for Suction Control.

Packaged Booster Systems have a desired discharge pressure and a given suction pressure from the city water system or from a suction tank. Such systems are often designed to handle a specific pressure and flow rate.

The suction pressure may have a wide range between high and low pressures. The suction pressure typically decreases with increased fluid flow rate. In some instances, pump cavitation may occur if suction pressure falls below a certain pressure level.

In addition, low or negative suction pressure can lead to damage such as pipe collapse due to external forces acting on the pipe.

The iQpump Controller will accept an analog suction transducer (Terminal A1) and can be programmed to trigger an alarm or shutdown the system when the suction pressure falls outside of a normal operating range. The iQpump Controller will automatically restart and return to normal operation once the suction pressure returns to a normal level.

When operating in multiplex mode, additional control can be programmed to de-stage any active pumps as a method to try and reduce pump loading to prevent suction pressure from continuing to drop below the shut down level.

## Function Description

The iQpump Controller will regulate outlet pressure of the pump system using the standard iQpump Controller features when there is adequate suction pressure available at the inlet of the pumps and offers two options to respond to a drop in suction pressure.

#### 1. Regulate Outlet Pressure and Suction Pressure: Q5-03 ≥ Q5-04

To regulate suction pressure set the suction pressure setpoint (Q5-03) to a value greater or equal than the minimum suction pressure (Q5-04). In this mode the iQpump Controller will try to regulate the suction pressure based on the programmed suction pressure setpoint (Q5-03) level.

As the suction pressure decreases and approaches the suction pressure setpoint level (Q5-03), the iQpump Controller will slow down causing the outlet pressure and flow to decrease. When the suction pressure rises above the Q5-06 level for longer than the Q5-07 time, normal operation (outlet pressure regulation) will resume.

The iQpump controller goes to sleep when the suction pressure drops below Minimum Suction Pressure (Q5-04), for longer than the Sleep Delay Time (Q5-05).

Note: The Suction Control Minimum Speed parameter (Q5-08) should be set to a high enough value that will ensure flow.

#### 2. Regulate Outlet Pressure Only: (Q5-03 < Q5-04)

Set the suction pressure setpoint (Q5-03) to a value smaller than the minimum suction pressure (Q5-04) to regulate outlet pressure.

This mode allows the iQpump Controller to maintain the outlet pressure setpoint using the standard iQpump Controller features and go to sleep immediately when the suction pressure drops below the Minimum Suction Pressure (Q5-04), for more than the Sleep Delay Time (Q5-05).

Normal operation (outlet pressure regulation) resumes when the suction pressure rises above the Q5-06 level for longer than the Q5-07 time.

## Enabling Suction Pressure Control

The suction pressure control selection is added to parameter Q5-01 Water Level/Suction Pressure Selection. Follow the steps below for basic suction pressure control setup:

- **1.** Enable suction control by setting parameter Q5-01 to 1 (Suction Control).
- 2. Set suction transducer scaling (Q5-02) in psi, scaling for analog input A1 (20 mA scale).
- **3.** Set suction pressure setpoint (Q5-03) in psi.
- 4. Select iQpump operation when a drop in suction pressure occurs:

Regulate outlet pressure only and go to sleep immediately when suction pressure falls below minimum suction pressure level (Q5-04). Set suction pressure setpoint (Q5-03) below minimum suction pressure level (Q5-04).

Regulate suction pressure when pressure is below suction pressure setpoint (Q5-03) but above the minimum suction pressure level (Q5-04). Set suction pressure setpoint (Q5-03) to above the minimum suction pressure level (Q5-04).

- 5. Set minimum suction pressure (Q5-04) Sleep Level for Suction Control.
- 6. Set suction pressure wake-up level (Q5-06) Wake-up level.
- **7.** Set suction control minimum speed (Q5-08) Minimum Flow Speed.

## General Purpose Mode Application Preset

The purpose of this mode is to allow the drive controller to run a motor at a set speed without the PI process loop. This preset is designed to simplify using the drive for applications other than pumping control. The default settings call for the frequency reference to be an analog input and the run command to come from the terminal strip via a maintain contact closure. The PI loop is disabled and no process feedback is required.

## Required Control Wiring

No additional control wiring is required when the drive controller is at its default settings.

## Start Up Procedure

- 1. Set parameter A1-03 to 7770 (General Purpose Mode) to preset parameter values for this application.
- 2. Set the source of the frequency reference for the drive controller in parameter b1-01. The default setting is from the terminal strip via a 0 to 10 V analog signal wired into terminal A1.
- **3.** Set the source of the Run Command for the drive controller in parameter b1-02. The default setting is from the terminal strip via a maintained contact closure.
- **4.** Set the Acceleration Time of the motor in parameter C1-01. This is the time to accelerate the motor from zero speed to 60 Hz (E1-04 Maximum Output Frequency).
- 5. Determine the stopping method of the motor. The default setting is coast to stop. To ramp the motor to a stop, set b1-03 to 0 and then set the motor deceleration time in parameter C1-02. This is the time to stop the motor from to 60 Hz (E1-04 Maximum Output Frequency) to zero speed.
- 6. Set the motor-rated current in parameter E2-01. This information can be found on the motor nameplate or specification sheet.
- Set the number of motor poles in parameter E2-04 (2-pole motors have a rated RPM of slightly less than 3600 RPM; 4-pole motors have a rated RPM of slightly less than 1800 RPM). This information can be found on the motor nameplate or specification sheet.
- **8.** Determine whether the drive controller should attempt to reset itself after a fault. The default setting is disabled. The function is turned on by setting 1 to 10 reset attempts in parameter L5-01 and the time between each reset in parameter L5-04.
- **9.** Set the minimum speed at which the motor can run in parameter P1-06. The default is 0 Hz. If the system has a minimum safe operation speed, set it in P1-06. This will act as a lower limit of the frequency reference.
- **10.** The motor can be run in HAND (LOCAL) Mode for maintenance purposes by pressing the HAND key while the drive is stopped. The HAND key acts as a start button. Press the OFF button to stop the drive. Set P5-04 to 0 to disable the HAND key. The default frequency reference is 0.0 Hz in HAND Mode. This can be changed in parameter P5-02. The AUTO key has no effect with the default settings in the General Purpose Application Preset.

## Related Parameters

| No. Parameter Name        |                                 | Setting Values                                                          |  |
|---------------------------|---------------------------------|-------------------------------------------------------------------------|--|
| A1-03                     | Initialize Parameters           | Default: 0<br>Range: 0 to 5550; 6008, 6009; 6011 to 6014;<br>7770, 7771 |  |
| b1-01                     | Frequency Reference Selection 1 | Default: 0<br>Range: 0 to 5                                             |  |
| b1-02                     | Run Command Selection 1         | Default: 0<br>Range: 0 to 3; 6 to 8                                     |  |
| b1-03                     | Stopping Method Selection       | Default: 1<br>Range: 0 to 3                                             |  |
| C1-01 Acceleration Time 1 | Acceleration Time 1             | Default: 20.0 s<br>Minimum: 0.0<br>Maximum: 6000.0<br>                  |  |
| C1-02                     | Deceleration Time 1             | Default: 20.0 s<br>Minimum: 0.0<br>Maximum: 6000.0                      |  |
| E1-04                     | Maximum Output Frequency        | Default: 60.0 Hz<br>Minimum: 40.0<br>Maximum: 400.0                     |  |

## 4.6 U1000 iQpump Presets and Functions

| No.   | Parameter Name                  | Setting Values                                                                          |
|-------|---------------------------------|-----------------------------------------------------------------------------------------|
| E2-01 | Motor Rated Current             | Default:<br>Minimum: 10% of drive rated current<br>Maximum: 200% of drive rated current |
| E2-04 | Number of Motor Poles           | Default: 2<br>Minimum: 2<br>Maximum: 48                                                 |
| L5-01 | Number of Auto Restart Attempts | Default: 5<br>Minimum: 0<br>Maximum: 10                                                 |
| L5-04 | Fault Reset Interval Time       | Default: 20.0 s<br>Minimum: 10.0<br>Maximum: 3600.0                                     |
| P1-06 | Minimum Pump Speed              | Default: 40.0 Hz<br>Minimum: 0.0<br>Maximum: [E1-04]                                    |
| P5-02 | HAND Reference                  | Default: 40.0 Hz<br>Minimum: 0<br>Maximum: [E1-04]                                      |
| P5-04 | HAND Key Function Selection     | Default: 1<br>Range: 0, 1                                                               |

<1> Range is set by C1-10, Accel/Decel Time Setting Units. When C1-10 = 0 (units of 0.01 seconds), the setting range becomes 0.00 to 600.00 seconds.

## Well Draw Down Control Application Preset

The Well draw down function allows the drive to deliver water at a constant pressure as long as ground water level remains above a specified level. If the ground water level drops to this specified level the drive will switch from a constant pressure regulator to a level regulator, which will continue to supply water at the recharge rate of the well. Water will continue to flow at a reduced rate. Should the water level down hole continue to drop the drive will go to sleep and wait till the water level rises again to the specified wake up level to start pumping again. Once the water level rises above that level it will switch back to constant pressure mode.

## Start Up Procedure

The following is a sample setup for the Well Draw Down function with 4 to 20 mA transducer feedback on both level (connected to input A1) and constant pressure (connected to A2)

1. Select a Proper Depth Sensing Transducer. The proper transducer for depth sensing has been specifically designed for depth sensing. This means the transducer element, electrical connections, and connecting cable are sealed for submersion. Additionally the sensor will have a vent tube running the length of the electrical conductors to compensate for changes in barometric air pressure, which ensures accurate feedback with changing weather patterns. Another important design characteristic is that the electrical conductors are installed by the manufacturer at the length specified by the installer. This ensures that the manufacturer can calibrate the transducer to compensate for the voltage drop across the conductor length. The maximum length for pressure transducer leads is 50 meters (164 feet) and beyond that length the voltage drop will cause inaccurate feedback. It is common for wells to exceed this depth. Do not use standard pressure transducer for level control. Select a range of depth that closely matches your application range. One size does not fit all as depth calculations work with small changes in feedback. If the range is too large accuracy will be compromised.

Proper Depth Transducer Characteristics:

Sealed element and electrical connections

Barometric compensation

Specified cable length calibrated by the manufacturer

Proper range, one that is close to applications actual operation

- 2. Install Depth Sensing Pressure Transducer Down Hole. Since the feedback from the transducer is low voltage and the output of the drive to the motor is a PWM waveform an effort should be made to keep the transducer leads as far from the motor leads as possible. Given that space in the bore hole is at a premium this is a difficult task and connection of the transducer shield drain wire is important. Many installers will set the transducer in its own plastic tubing with a cap at the bottom end that the transducer can rest on. It is necessary to drill holes in the tubing at or close to the bottom to allow water to flood the tube. This type of installation will help protect the transducer and connecting cable from damage and allow it to be retrieved if necessary.
- **3.** Connect Level Transducer to the drive via Terminal A1. Most depth level transducers are current based feedback, typically 4 to 20 mA. The A1 terminal of the drive is selectable for either voltage or current based pressure transducer feedback. Most transducers in common use are current based (4 to 20 mA).
- **4.** Set the drive to accept current based (4 to 20 mA) Feedback Set the A1 terminal of Jumper S1 to current type input (I) as shown in *Figure 4.7*. Set parameter H3-01 to 2 (4 to 20 mA) for signal type on A1. Set parameter H3-02 to 23, function of the A1 input, Well Level feedback

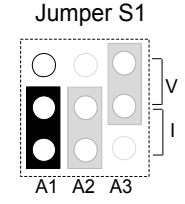

#### Figure 4.7 Terminal A1 Set to Current Input

#### Table 4.6 Jumper S1 Settings

| Setting             | Description                              |
|---------------------|------------------------------------------|
| V (top position)    | Voltage input (0 to 10 V Bipolar)        |
| I (bottom position) | Current input (4 to 20 mA or 0 to 20 mA) |

5. Connect Standard Pressure Transducer to Terminal A2. Terminal A2 is designed to accept both current and voltage based feedback devices and by default the drive is set to 4 to 20 mA input. Make sure to set all necessary parameters for proper constant pressure regulation.

- 6. Set parameter Q4-01 to 1 to enable the Well Draw Down Feature.
- 7. Set Constant Pressure Setpoint in U1-01 or Q1-01. U1-01 is the only monitor which will change parameter values without going to the program menu. Using this monitor, the setpoint can be changed while the drive is running. A setpoint must be entered for the Well Draw Down feature to work properly.
- **8.** Enter the maximum value of the range of the transducer in PSI in parameter Q4-02 and the drive will automatically scale associated parameters. The level transducer should display a specification for range (e.g., 0 to 50 PSI [115.4 feet]) 1 PSI = 2.308 ft.
- **9.** Set Well Level to be maintained in parameter Q4-03 This is the level (in feet) at which the drive will stop regulating pressure and start maintaining level. If the water level rises above this level, the drive will automatically switch back to pressure regulation.
- **10.**Set Well Level to Sleep in parameter Q4-04 When the well level reaches this level (in feet) and the sleep time set in parameter Q4-05 expires, the drive will go to sleep and stop running the pump. The pump will remain in this state until the well level reaches the wake level set in Q4-06.
- **11.**Set Wake Level in parameter Q4-06. When the well level has reached this level (in feet) and the on-delay timer set in Q4-07 expires, the drive will automatically start running again. Set this level should to a value greater than Q4-03 (Maintain Level) so the drive will automatically go to pressure regulation mode.
- 12.Set the Minimum Pump Speed while in Level Control in parameter Q4-08 Set this speed at a level which ensures that the pump is moving water out of the well. If it is set to a speed where no water is moving, the PI regulator may not drive the well level to the sleep level and cause damage to the pump or motor. This speed is only used in Level Control Mode but the actual minimum speed in Level Mode will be the greater value between P1-06 (minimum pump frequency) and P4-05 (thrust frequency). If Q4-08 is set higher than P1-06 and P4-05, it will only be used while the drive is in Level Control Mode.
- **13.**Set Low Level Detection Value in Parameter Q4-09 and program the drive response in Q4-11 This is the level (in feet) at which you do not want the pump to run at because below this level there is a danger dry running. Generally this level is a fail safe level and if reached you would likely want the drive to fault out and stop running immediately. This can also activate the drive fault contacts, which can be used for auxiliary notification such as a horn or external warning light. In Q4-11 the drive can be programmed for one of four responses 0. No Response, 1. Alarm Only, 2. Fault 3. Time Delay. Default is Alarm Only. Note: option 3 is controlled by parameters Q4-12 (timer) and L5-01 > 0 (fault autorestart).
- 14. Verify Settings and Well Level in Monitor U1-97 By using monitor U1-97 (displayed in feet) without the pump running you should see the well level displayed and can note it down. Then press the Auto button to start the drive in pressure regulation mode. This assumes all other parameters for pressure regulation have been set up prior to this step. Once the setpoint pressure has been reached check U1-97 and note the level. Depending on the recharge rate of the well this value will be lower than the level without the pump running by some amount. This can give you an idea of the well's recharge rate at the current demand. It will give you an idea if the other levels you have set are appropriate. The level should be checked periodically over the season of operation to check level variations related to times of the year.

| No. Parameter Name                   |                                    | Setting Values                                       |  |
|--------------------------------------|------------------------------------|------------------------------------------------------|--|
| H3-01                                | Terminal A1 Signal Level Selection | Default: 0<br>Range: 0 to 3                          |  |
| H3-02                                | Terminal A1 Function Selection     | Default: 0<br>Range: 0 to 32                         |  |
| L5-01                                | Number of Auto Restart Attempts    | Default: 5<br>Minimum: 0<br>Maximum: 10              |  |
| P1-06                                | Minimum Pump Speed                 | Default: 40.0 Hz<br>Minimum: 0.0<br>Maximum: [E1-04] |  |
| P4-05 Pre-Charge Loss of Prime Level |                                    | Default: 0.0 A<br>Minimum: 0.0<br>Maximum: 1000.0    |  |
| Q1-01                                | PID Controller Setpoint 1          | Default: 0.0<br>Minimum: 0.0<br>Maximum: 6000.0      |  |
| Q4-01                                | Water Level Selection              | Default: 0<br>Range: 0, 1                            |  |

## Related Parameters

| No.                        | Parameter Name                                                           | Setting Values                                       |
|----------------------------|--------------------------------------------------------------------------|------------------------------------------------------|
| Q4-02                      | Q4-02 Water Level Scaling Default: 100 PSI<br>Minimum: 5<br>Maximum: 500 |                                                      |
| Q4-03 Water Level Setpoint |                                                                          | Default: 20.0 ft<br>Minimum: 0.0<br>Maximum: 1200.0  |
| Q4-04                      | Minimum Water Level                                                      | Default: 10.0 ft<br>Minimum: 0.0<br>Maximum: 1200.0  |
| Q4-05                      | Water Level Sleep Delay Time                                             | Default: 5 s<br>Minimum: 0<br>Maximum: 3600          |
| Q4-06                      | Wake-Up Water Level                                                      | Default: 30.0 ft<br>Minimum: 0.0<br>Maximum: 1200.0  |
| Q4-07                      | Water Level Control Sleep Wake-Up Time                                   | Default: 1 s<br>Minimum: 0<br>Maximum: 3600          |
| Q4-08                      | Level Control Minimum Speed                                              | Default: 0.00 Hz<br>Minimum: 0.00<br>Maximum: 400.00 |
| Q4-09                      | Low Level Detection Level                                                | Default: 0.0 ft<br>Minimum: 0.0<br>Maximum: 1200.0   |
| Q4-10                      | Low Level Detection Time Delay                                           | Default: 0.0<br>Minimum: 0.0<br>Maximum: 300.0       |
| Q4-11                      | Low Level Behavior                                                       | Default: 1<br>Range: 0 to 3                          |
| Q4-12                      | Water Level Control Auto-Restart Time                                    | Default: 5.0 min<br>Minimum: 0.1<br>Maximum: 6000.0  |
| Q4-15                      | Low Water Level Detection Time Unit                                      | Default: 0<br>Range: 0, 1                            |
| U1-01                      | Frequency Reference                                                      | 10 V: Maximum frequency                              |
| U1-97                      | Water Level                                                              | Full scale:<br>10 V = Q4-02                          |

## Low City or Low Suction Inlet Pressure

This function is used with low suction inlet pressure switches on pressure booster systems for buildings that get their main water supply from a municipality. This pressure switch enables and disables the pump system when the inlet supply is at a low demand and when running the pump system in this condition will cause damage.

An inlet pressure switch is wired directly into the drive using one of the digital input terminals. If the pressure switch is active and sufficient pressure is available, the drive system will operate normally. If the pressure switch indicates that incoming pressure is too low, the drive will take the following actions:

- The drive will be forced into a sleep-like state (coast to stop).
- Any drives staged in multiplex mode will immediately coast to stop.
- The selected alarm "Low City Pressure", "Low Suction Pressure", or "Low Water In Tank" will be displayed (determined by P4-24).

All drives will restart when sufficient pressure returns.

## Required Control Wiring

Any one of the multi-function digital inputs (S1 to S8) must be wired and programmed with a low suction inlet pressure switch. The appropriate terminal parameter (H1- $\square\square$ ) must be to set 73 (Low City Pressure). The action of the switch (normally open / normally closed) is set in parameter P4-21.

## Start Up Procedure

- **1.** Set all other parameters required for the application such as PI control loop, sleep, motor, and I/O parameters.
- **2.** Set one digital input for the low suction inlet pressure switch (H1- $\Box\Box$  = 73). Wire the switch to this terminal.
- 3. Configure the terminal for a normally open / closed switch type using parameter P4-21.
- **4.** Configure the delay times for activating and removing the alarm in parameters P4-23 and P4-24. This can be used to stop the drive from cycling too frequently if the pressure varies a lot.
- 5. Select the alarm message that will be displayed when a Low City condition is detected using parameter P4-24. Options include "Low Cty Pressure", "Low Suction Pres", and "Low Watr In Tank".

### Related Parameters, Faults, and Alarms

| No.   | Parameter Name          | Setting Values                               |
|-------|-------------------------|----------------------------------------------|
| P4-21 | Low City Input Select   | Default: 1<br>Range: 0, 1                    |
| P4-22 | Low City On-Delay Time  | Default: 10 s<br>Minimum: 1<br>Maximum: 1000 |
| P4-23 | Low City Off-Delay Time | Default: 5 s<br>Minimum: 0<br>Maximum: 1000  |
| P4-24 | Low City Alarm Text     | Default: 0<br>Range: 0 to 2                  |

| H1 Multi-Function Digital Input Settings |                |                                                                                                    |  |
|------------------------------------------|----------------|----------------------------------------------------------------------------------------------------|--|
| H1-DD Function Description               |                | Description                                                                                                    |  |
| 73                                       | Low City Press | Indicates that sufficient or insufficient pressure is present on the inlet to the pump. Used mainly for pressure booster situations. |  |

| HOA Keypad Display | Minor Fault Name                                                                               |  |
|--------------------|------------------------------------------------------------------------------------------------|--|
| Low City Pressure  | Low City Pressure                                                                              |  |
| Cause              | Possible Solution                                                                              |  |
|                    | Check pressure switch contact for correct operation.                                           |  |
| to the pump        | Check control wiring to drive terminal strip from pressure switch contact.                     |  |
| to the pump.       | • Check to make sure that suction pressure is present by means of a separate measuring device. |  |

| HOA Keypad Display                        | Minor Fault Name                                                                                                    |
|-------------------------------------------|----------------------------------------------------------------------------------------------------|
| Low Suction Pressure                      | Low Suction Pressure                                                                                                    |
| Cause                                     | Possible Solution                                                                                                    |
| Insufficient suction pressure is present. | <ul> <li>Check pressure switch contact for correct operation.</li> <li>Check control wiring to drive terminal strip from pressure switch contact.</li> <li>Check to make sure that suction pressure is present by means of a separate measuring device.</li> </ul> |
| HOA Keypad Display                        | Minor Fault Name                                                                                                    |

|                   | noa keypau Display                      | Willior Fault Name                                                                             |
|-------------------|-----------------------------------------|------------------------------------------------------------------------------------------------|
| Low Water in Tank |                                         | Low Water in Tank                                                                              |
|                   | Cause                                   | Possible Solution                                                                              |
|                   |                                         | Check pressure switch contact for correct operation.                                           |
|                   | The water level in the tank is too low. | Check control wiring to drive terminal strip from pressure switch contact.                     |
|                   |                                         | • Check to make sure that suction pressure is present by means of a separate measuring device. |

## Water Level / Suction Pressure Control

This function provides the ability to use the Low and High Level Detection feature of Water Level or Suction Pressure Control without affecting the output speed (drive main PI control).

This function will affect the output speed only when setting Q4-01 > 0 to enable Water Level Control will and setting Q4-20 to 1 to enable Water Level Speed Control.

In all other cases, only Sleep at Minimum Water Level and Level Detection features are usable.

This function will affect the output speed only when setting Q5-01 > 0 to enable Suction Pressure Control will and setting Q5-20 to 1 to enable Suction Pressure Speed Control.

In all other cases, only Sleep at Minimum Suction Pressure and Pressure Detection features are usable.

### Related Parameters

| No.   | Parameter Name                 | Setting Values            |
|-------|--------------------------------|---------------------------|
| Q4-20 | Water Level Speed Control      | Default: 1<br>Range: 0, 1 |
| Q5-20 | Suction Pressure Speed Control | Default: 1<br>Range: 0, 1 |

## Delta Data Entry

Delta Data Entry allows the user to set the Low and High Feedback Detection Levels relative to the current setpoint and establish a PI setpoint when PID is not active.

| Parameter/Condition                                | Delta Entry    | Absolute Entry | Range Display<br>(Toggles Automatically) |
|----------------------------------------------------|----------------|----------------|------------------------------------------|
| P1-04 Start Draw Down Level PID Direct-<br>acting  | -0.0 to -999.9 | 0.0 to 999.9   | (0.0 to 999.9) <> "-Sub frm SetPt"       |
| P1-04 Start Draw Down Level PID Inverse-<br>acting | +0.0 to +999.9 | 0.0 to 999.9   | (0.0 to 999.9) <> "+Add to SetPt"        |
| P1-08 Low Feedback Level                           | -0.0 to -999.9 | 0.0 to 999.9   | (0.0 to 999.9) <> "-Sub frm SetPt"       |
| P1-11 High Feedback Level                          | +0.0 to +999.9 | 0.0 to 999.9   | (0.0 to 999.9) <> "+Add to SetPt"        |

The following conditions will change the setpoint in order of priority when the drive is a non-PID mode or when PID is disabled:

The default Setpoint is Q1-01 (Setpoint 1)

- 1. Setpoints Q1-02 to Q1-04 when Multi-setpoint Digital Inputs are active (H1- $\Box \Box = 8D, 8E, 83, 84, \text{ or } 85$ )
- 2. MEMOBUS Setpoint when MEMOBUS PID Setpoint enable bit is set
- **3.** Pulse Input RP when H6-01 = 2 (PID Setpoint)
- **4.** Analog Input when  $H3-\Box\Box = C$  (PID Setpoint).

## Related Parameters

| No.   | Parameter Name          | Setting Values                        |
|-------|-------------------------|---------------------------------------|
| P1-04 | Start / Draw Down Level | Default: 0.0<br>Range: 0.0 to 999.9   |
| P1-08 | Low Feedback Level      | Default: 0.0<br>Range: 0.0 to 999.9   |
| P1-11 | High Feedback Level     | Default: 155.0<br>Range: 0.0 to 999.9 |

## Current Limit

This function provides a current limit of the pump (motor). The function is designed to prevent long-term overload conditions of the pump, especially if the motor and drive are oversized compared to the pump. The drive will attempt to limit the output current by reducing the frequency reference. The frequency is reduced using an internal current PI regulator. When the Current Limit function is active, the alarm "Current Limit Foldback" will be displayed on the HOA keypad. This function will only operate correctly when the drive is connected to a variable torque motor load such as a centrifugal pump. More specifically, it will only operate if the load is such that output current increases as output frequency increases (and vice-versa). The current limit function reduces the pump speed to just above the lower value between the minimum pump speed (P1-06) or the minimum output frequency. If PI mode is enabled (b5-01 > 0), a special limit will be applied to the PID integrator when output current limit is active to prevent integrator wind-up.

## Start Up Procedure

- 1. Set all other parameters required for the application such as PI control loop, sleep, motor, and I/O parameters
- **2.** Turn on the current limit function by setting Q3-01 to 1 (enabled). The default setting is 0 (disabled).
- **3.** Set the desired current limit in Q3-02. This value should not exceed the motor, pump or drive's ratings. This does not in any way change the motor (oL1) and inverter (oL2) overload functions.
- **4.** If desired, program a multi-function digital output (H2-□□) to 89 (Output Current Limit) to annunciate the alarm.

## Related Parameters

| No.   | Parameter Name              | Setting Values                                    |
|-------|-----------------------------|---------------------------------------------------|
| Q3-01 | Output Current Limit Select | Default: 0<br>Range: 0, 1                         |
| Q3-02 | Current Limit               | Default: 0.0 A<br>Minimum: 0.0<br>Maximum: 1000.0 |

| H2 Multi-Function Digital Output Settings |                |                                                                                                    |
|-------------------------------------------|----------------|----------------------------------------------------------------------------------------------------|
| H2-□□<br>Setting                          | Function       | Description                                                                                                    |
| 89                                        | Output 1 Limit | Closed: Drive output speed is being limited due to the output current limit or the single phase foldback regulator. |

The drive displays an alarm on the keypad when the drive is in output current limit.

| HOA Keypad Display                                                   | Minor Fault Name                                                                                               |
|----------------------------------------------------------------------|----------------------------------------------------------------------------------------------------|
| Current Limit<br>Foldback                                            | Current Limit Foldback                                                                                         |
| Cause                                                                | Possible Solution                                                                                              |
| Drive output speed is being limited due to the output current limit. | <ul> <li>Reduce the load.</li> <li>Verify setting of Q3-02.</li> <li>Change to a larger drive size.</li> </ul> |

## Vertical Turbine Controller (VTC)

Vertical turbine pumps are typically used when water needs to be pumped from deep-water wells or open bodies of water such as rivers, lakes, irrigation canals, lifting stations, and water storage facilities. The VTC Application Preset allows the operator to easily setup control for a wide range of pumping applications. The drive will automatically adjust pump-operating conditions from Simplex (one pump on the drive) to multiple lag pumps as the process variables change. Control can be extended from simple pressure regulation to adding suction and vacuum control as well.

## Required Control Wiring

Most pressure transducers have current-based feedback (4 - 20 mA). The drive A2 terminal is preset for 4-20 mA and preprogrammed for PI feedback (H3-10 = B). If the sensor is voltage based (0-10 V) and terminal A3 is unused, then wire the transducer to terminal A3 and program H3-10 to F (A2 not used) and H3-06 to B (A3 PI Feedback).

When using lag pumps, the lag pump on/off control must be wired to the drive digital output terminals. The figure below shows the drive with the pressure transducer wired into terminal A2 and 3 lag pumps wired into output relays.

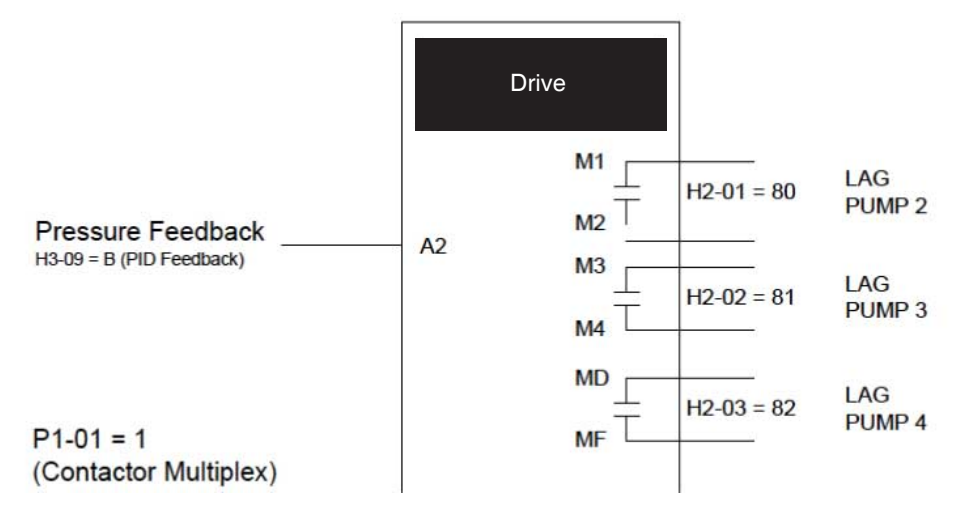

## Start Up Procedure for Drive with Three Lag Pumps

- **1.** Set parameter A1-03 to 6011 (VTC Pressure Control). This will preset parameter values for this application.
- 2. Set the motor-rated current in parameter E2-01. This information can be found on the motor nameplate or specification sheet.
- Set the number of motor poles in parameter E2-04 (2-pole motors have a rated RPM of slightly less than 3600 RPM; 4-pole motors have a rated RPM of slightly less than 1800 RPM). This information can be found on the motor nameplate or specification sheet.
- 4. Set the feedback device scaling in parameter P1-03. Check the sensor nameplate or specification sheet. For example, if the device outputs 20 mA at 100.0 PSI of pressure, then set P1-03 to 100.0 PSI. The drive controller will automatically scale all associated parameters and monitors. Monitor U1-91 (Pump Feedback) will display the measured pressure in PSI. The drive has a High Feedback Fault set in parameter P1-11. Make sure that P1-11 is appropriately set for sensor scaling in P1-03.
- 5. Set the desired pressure setpoint in parameter Q1-01 (PI setpoint). This is desired pressure that the drive will regulate the pump to control around. To quickly access this parameter, press the F1 key and then the ENTER key. The U1-99 monitor on the home screen displays the Q1-01 PI setpoint.
- **6.** Set the minimum speed that the pump can be run in parameter P1-06. The default is 35 Hz. This information can be found on the pump specification sheet.
- 7. The default setting is for the drive to control the pump motor wired to the drive. Additional Lag pumps can be added to the system by wiring the on/off switch of the lag-pump motor to the drive as shown in the figure above. Set parameter P1-01 to 1 (Contactor Lag). This will enable the multiplexing control for multiple pumps
- **8.** Set the number of additional lag pumps in parameter P3-00. For example, for a system with the drive pump and 3 additional lag pumps, set P3-00 to 3.
- **9.** Set each lag pump's shutdown (stage off) level in Parameters P3-50, P3-60 and P3-70. The value is set in Hz. The setting tells the drive controller to de-stage the lag pump if the output frequency drops below this level. This setting needs to be coordinated with minimum pump speed (P1-06) and the sleep level. It is important that all lag pumps be de-staged above the sleep level or the drive will not enter sleep mode

- **10.** The drive will stage lag pumps on based on the output frequency of the drive. At start, only the drive pump will be running. If the drive output frequency reaches 60 Hz for the time set in P3-05 and the pressure setpoint cannot be met, the drive will stage on (turn on) one of the lag pumps. The drive will stage on additional lag pumps until the pressure setpoint can be achieved.
- **11.**The drive will stage lag pumps off based on the output frequency of the drive. Assume the system has been running with multiple lag pumps on. Now the demand starts to drop. The drive's output frequency will drop. If the output frequency falls below a lag pump frequency shutdown level for the time set in P3-09, the pump is de-staged. The drive will continue to de-stage pumps until the pressure setpoint can be met
- 12.Configure the sleep function. The drive can be programmed to shut off or sleep if the pressure stays at or above the Q1-01 setpoint with all lag pumps de-staged and the drive running at the minimum pump speed. In order to turn on the sleep function, set parameter P1-04 (Start Draw Down Level) to a level slightly less than the pressure Q1-01 setpoint. When the drive is sleeping and the system pressure drops below the P1-04 setting, the drive will wake up and begin regulating pressure again. By sleeping, the drive will save energy and mechanical wear. A setting of zero in P1-04 will disable the sleep function (default setting).
- **13.**Press the AUTO key to start the drive with PI control (pressure control). Press the OFF key to stop the drive
- **14.** The pump can be run in a Hand (local) mode for maintenance purposes by pressing the HAND key while the drive is stopped. The HAND key acts as a start button. Press the OFF button to stop the drive. Press AUTO to return the drive to PI control. The HAND frequency reference is preset to 6 Hz in parameter P5-02. Disable the HAND key by setting P5-04 = 0 (disabled).

| No.                                                                   | Parameter Name                                                                                    | Setting Values                                        |
|-----------------------------------------------------------------------|---------------------------------------------------------------------------------------------------|-------------------------------------------------------|
| A1-03                                                                 | Initialize Parameters Default: 0<br>Range: 0 to 5550; 6008 to 6014; 777                           |                                                       |
| E2-01                                                                 | E2-01 Motor Rated Current Default:<br>Minimum: 10% of drive rated<br>Maximum: 200% of drive rated |                                                       |
| E2-04                                                                 | Number of Motor Poles                                                                             | Default: 2<br>Minimum: 2<br>Maximum: 48               |
| Н3-06                                                                 | Terminal A3 Function Selection                                                                    | Default: 20<br>Range: 0 to 32                         |
| H3-10                                                                 | Terminal A2 Function Selection                                                                    | Default: B<br>Range: 0 to 32                          |
| P1-01 Pump Mode Defa                                                  |                                                                                                   | Default: 0<br>Range: 0, 1                             |
| P1-03                                                                 | Feedback Device Scaling                                                                           | Default: 145.0 PSI<br>Minimum: 0.1<br>Maximum: 6000.0 |
| P1-04                                                                 | Start / Draw Down Level                                                                           | Default: 0.0<br>Minimum: -999.9<br>Maximum: 999.9     |
| P1-06 Minimum Pump Speed                                              |                                                                                                   | Default: 40.0 Hz<br>Minimum: 0.0<br>Maximum: [E1-04]  |
| P1-11 High Feedback Level Default: 0.0 Minimum: 0 Maximum: 6          |                                                                                                   | Default: 0.0 PSI<br>Minimum: 0.0<br>Maximum: 6000.0   |
| P3-00 Number of Lag Pumps Default: 1<br>Minimum: 1<br>Maximum: 5      |                                                                                                   | Default: 1<br>Minimum: 1<br>Maximum: 5                |
| P3-05 Add Pump Delay Time Default: 2 s<br>Minimum: 0<br>Maximum: 3600 |                                                                                                   | Default: 2 s<br>Minimum: 0<br>Maximum: 3600           |
| P3-09                                                                 | Shutdown Pump Delay Time                                                                          | Default: 5 s<br>Minimum: 0<br>Maximum: 3600           |

#### Related Parameters

## 4.6 U1000 iQpump Presets and Functions

| No                                    | Parameter Name                  | Setting Values                                     |
|---------------------------------------|---------------------------------|----------------------------------------------------|
| P3-50                                 | Pump 2 Frequency Shutdown Level | Default: 40.0 Hz<br>Minimum: 0.0<br>Maximum: 400.0 |
| P3-60                                 | Pump 3 Frequency Shutdown Level | Default: 40.0 Hz<br>Minimum: 0.0<br>Maximum: 400.0 |
| P3-70 Pump 4 Frequency Shutdown Level |                                 | Default: 40.0 Hz<br>Minimum: 0.0<br>Maximum: 400.0 |
| P5-02                                 | HAND Reference                  | Default: 40.0 Hz<br>Minimum: 0<br>Maximum: [E1-04] |
| P5-04                                 | HAND Key Function Selection     | Default: 1<br>Range: 0, 1                          |
| Q1-01                                 | PID Controller Setpoint 1       | Default: 0.0<br>Minimum: 0.0<br>Maximum: 6000.0    |
| U1-91                                 | Pump Feedback                   | No signal output available                         |
| U1-99                                 | Anti-No-Flow Timer              | No signal output available                         |

## Pre-Charge Function with One Lag Pump

The pre-change function is designed to start a pumping system in a controlled manner. Rather than turning on the PI loop immediately at start up, the pre-charge function operates at a fixed speed to pre-fill the piping or storage tank before switching to PID control. This prevents the PI loop integrator from building up unnecessarily and also allows for a soft pressurization and fill of the system.

When an "auto" run command is issued or when waking up from the sleep state, the drive will check to see if it should perform a pre-charge operation. If so, it will ramp up and run at the pre-charge frequency. Some of the pump protective functions are disabled during pre-charge operation.

The drive will exit the pre-charge function when any of the below conditions are met:

- The process feedback level reaches the pre-charge level (P4-01)
- A multi-function digital input programmed for a Low Water Level switch deactivates (H1- $\Box \Box = 8F$ )
- The pre-charge timer expires (P4-03).

## Required Control Wiring

No control wiring is required. An optional Low Water Level switch can be used to turn off the pre-charge function. Wire the switch into one the drive digital inputs and program the corresponding H1- $\square\square$  parameter to 8F (the switch is normally open and closes during low water level).

## Start Up Procedure

- 1. Set all other parameters required for the application such as PI control loop, sleep, motor, and I/O parameters. However, this function can be used in conjunction across a wide range of applications using a PI control process loop.
- 2. Set the pre-charge level in parameter (P4-01). This is the process feedback level (PSI, depth, etc.) that must be achieved before the pre-charge function will turn off.
- **3.** Set the pre-charge frequency reference in parameter P2-02. This is the frequency that the drive will run at during precharge. Set this value to reasonable speed that is above the minimum pump speed (P1-06) and close to the average running frequency of the drive controller.
- **4.** Set the pre-charge timer in P4-03. When the drive goes into pre-charge mode, no low-water switch is wired to the drive, and if the pre-charge level (P4-01) cannot be obtained, the drive will exit the pre-charge function after the P4-03) time and begin normal PI control
- **5.** A multi-function digital input can be wired to and programmed for Pre-charge Disable if required (H1-□□ = 8C). Parameter P1-30 configures the switch type (0: Normally Open, 1: Normally Closed).
- A multi-function digital output can be wired to and programmed to close whenever the pre-charge function is active (H2-□□ = A4).

## Conditions for Entering Pre-charge Mode

- Drive Ready or Sleeping (run command, not faulted, not in program mode).
- NOT in HAND Mode
- "Disable Pre-Charge" digital input NOT closed.
- Pre-charge time set greater than zero (P4-03 > 0)
- If the Pre-charge level is greater than zero (P4-01 > 0) and the PID feedback is below the P4-01 level (Forward acting PID, b5-09 = 0).
- If the Pre-charge level is greater than zero (P4-01 > 0) and the PID feedback is above the P4-01 level (Reverse acting PID, b5-09 = 1).

## ■ Operation During Pre-Charge Mode

- Drive will run at the Pre-Charge frequency (P4-02).
- The PID controller is disabled.
- The HOA keypad will display the message "Pre Chg Mode Pre-chg Active".
- The pre-charge digital output (H2-0 $\Box$  = A4) will close
- If the Pre-Charge frequency (P4-02) is set less than minimum pump speed (P1-06), an alarm "Freq. Ref < Pump Min P1-06" will be displayed and the drive will run at the minimum pump speed.

## Conditions for Exiting the Pre-Charge Mode

• When Pre-Charge timer expires (P4-03). The drive will always exit after the pre-charge timer expires.

## 4.6 U1000 iQpump Presets and Functions

- When the "Disable Pre-Charge" digital input (H1- $\Box \Box = 8C$ ) is closed, even momentarily
- When the PID feedback satisfies Pre-Charge level (P4-01):

Feedback is greater than Pre-Charge Level (P4-01) (forward-acting PID, b5-09 = 0)

Feedback is less than Pre-Charge Level (P4-01) (reverse-acting PID, b5-09 = 1)

• When the "Low Water" digital input (H1-□□ = 8C) deactivates. A digital input must be programmed to "Low Water" (H1-0□ = 8F). The input is configured in P1-30 (0: normally open, 1: normally closed).

## Related Parameters

| No.   | Parameter Name                   | Setting Values                                      |
|-------|----------------------------------|-----------------------------------------------------|
| P4-01 | Pre-Charge Level                 | Default: 0.0 PSI<br>Minimum: 0.0<br>Maximum: 6000.0 |
| P4-02 | Pre-Charge Frequency             | Default: 0.0 Hz<br>Minimum: 0.0<br>Maximum: [E1-04] |
| P4-03 | Pre-Charge Time                  | Default: 0.0 min<br>Minimum: 0.0<br>Maximum: 3600.0 |
| P4-05 | Pre-Charge Loss of Prime Level   | Default: 0.0 A<br>Minimum: 0.0<br>Maximum: 1000.0   |
| P4-06 | Pre-Charge Frequency 2           | Default: 0.0 Hz<br>Minimum: 0.0<br>Maximum: [E1-04] |
| P4-07 | Pre-Charge Time 2                | Default: 0.0 min<br>Minimum: 0.0<br>Maximum: 3600.0 |
| P4-08 | Pre-Charge Loss of Prime Level 2 | Default: 0.0 A<br>Minimum: 0.0<br>Maximum: 1000.0   |

| H1 Multi-Function Digital Input Settings |                    |                              |
|------------------------------------------|--------------------|------------------------------|
| H1-□□<br>Setting                         | Function           | Description                  |
| 8C                                       | Disable Pre-Charge | Closed: Pre-Charge disabled. |

| H2 Multi-Function Digital Output Settings |            |                                      |
|-------------------------------------------|------------|--------------------------------------|
| H2-□□<br>Setting                          | Function   | Description                          |
| A4                                        | Pre-Charge | Closed: Drive is in Pre-Charge mode. |

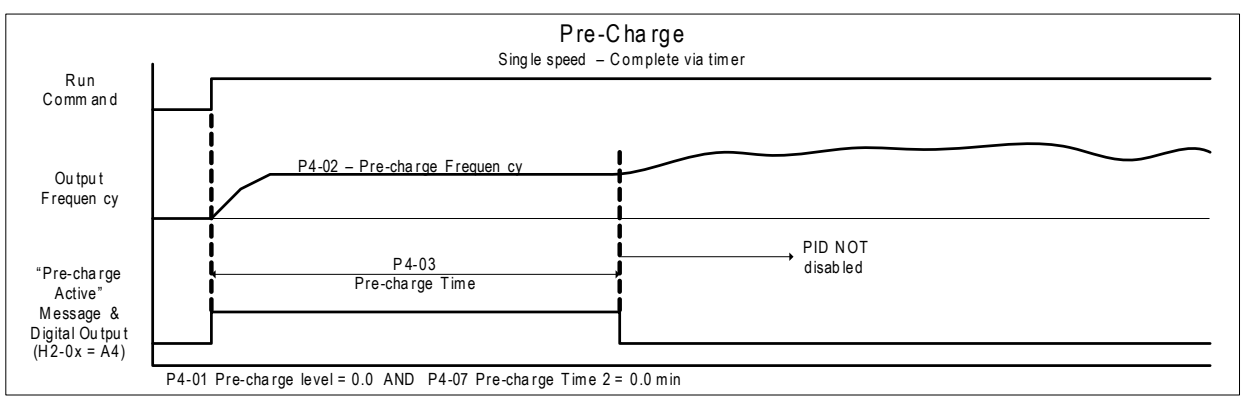

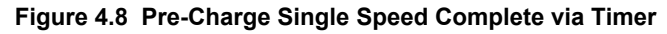
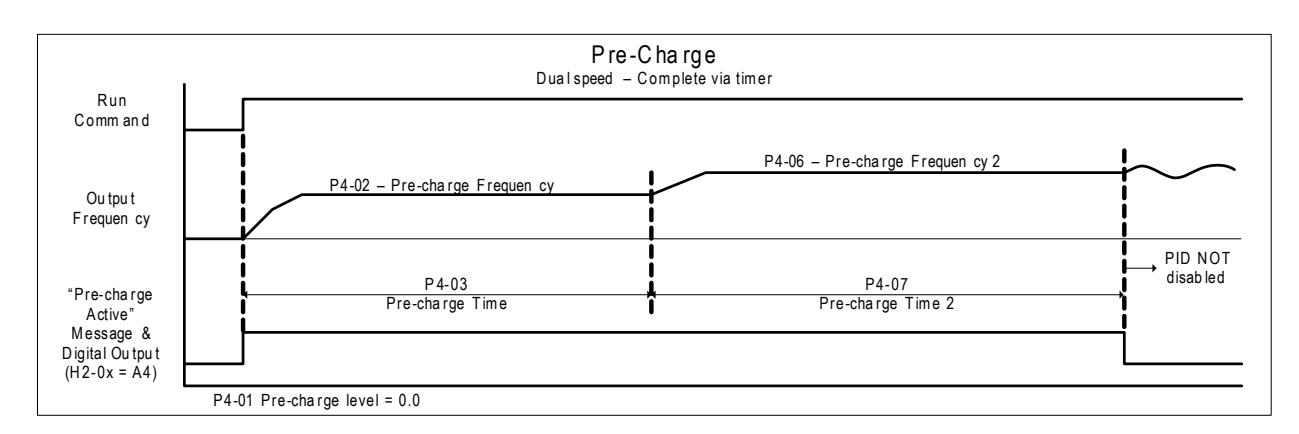

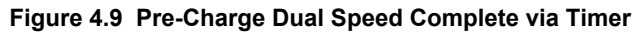

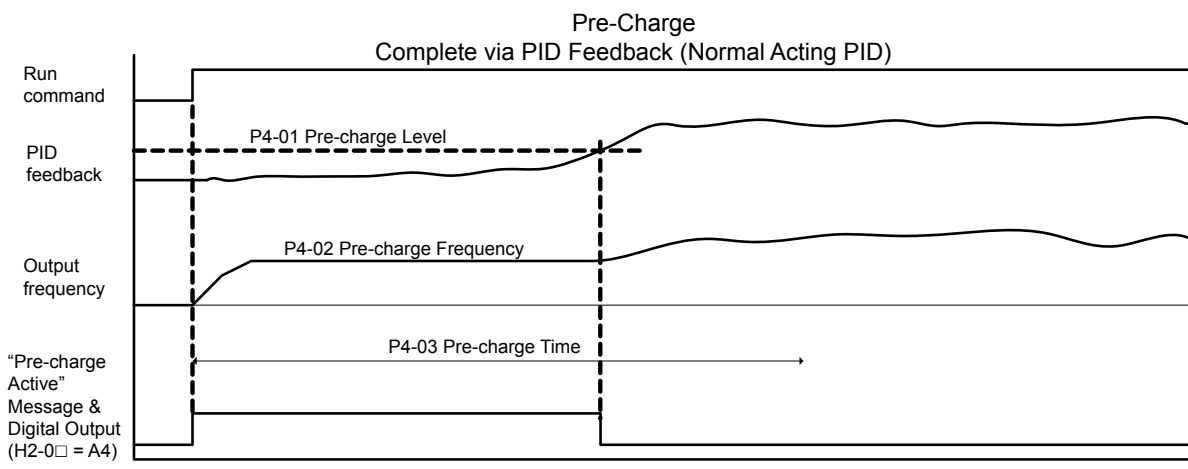

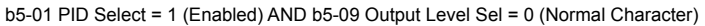

#### Figure 4.10 Pre-Charge Complete via Normal PID Feedback

4

# Setpoint Boost after Lag Pump De-staging

When a lag pump is de-staged (turned off), there can be a sudden drop in pressure in the system due to the pump de-staging. The Setpoint Boost function will dampen the shock load (pressure dip) to the system by temporarily raising the PI setpoint of the drive controller during de-staging.

The function will raise the setpoint to the measured feedback value at the time of de-staging for the time set in P3-11. When the P3-11 time expires, the setpoint will return to the Q1-01 value and the drive operates normally. The intention of the feature is to get the drive to begin accelerating as soon as a pump is de-staged, thus limiting the shock to the system since the PI controller would tell the drive to accelerate anyway in response the de-staged pump. It is not intended to regulate at the boosted setpoint for a long period of time.

- The maximum PI setpoint is limited to the Q1-01 setpoint plus the P3-10 (Max Boost at De-stage) setting.
- This feature cannot decrease the setpoint, therefore the function is disabled if b5-09 = 1 (inverse acting).
- If the drive calls for a lag pump to be staged during the P3-11 time, the staging will occur with the Setpoint Boost function being immediately disabled.
- Setting either P3-10 or P3-11 to zero disables the Setpoint Boost function.
- The PI control loop is active during Setpoint Boost.
- The default setting for P3-10 is 0.0 PSI and P3-11 is 5.0 sec.

While the setpoint is being controlled by the Setpoint Boost after De-stage function, the drive will display the message "Setpoint Boost Active (P3-11)."

## Start Up Procedure

- Set all other parameters required for the application such as PI control loop, sleep, motor, and I/O parameters. *Refer* to Vertical Turbine Controller (VTC) on page 140 for an example. However, this function can be used in conjunction across a wide range of applications using a PI control process loop with multiple lag pumps that are staged and destaged
- 2. Set the maximum Setpoint Boost in parameter (P3-10). This is set in the selected system units (PSI, etc.). When a de-staging occurs and Setpoint Boost is to occur, the PI feedback level temporarily becomes the PI setpoint. Parameter P3-10 limits how much the PI setpoint can be raised.
- **3.** Set the Setpoint Boost time in parameter P3-11. This sets how long the Setpoint Boost function will boost the PI setpoint. After the P3-11 time expires, the PI setpoint will return to the Q1-01 setting.

| No.   | Parameter Name                     | Setting Values                                      |
|-------|------------------------------------|-----------------------------------------------------|
| b5-09 | PID Output Level Selection         | Default: 0<br>Range: 0, 1                           |
| P3-10 | Setpoint Boost Maximum at De-stage | Default: 0.0 PSI<br>Minimum: -20.0<br>Maximum: 20.0 |
| P3-11 | Setpoint Boost after De-stage Time | Default: 5.0 s<br>Minimum: 0.0<br>Maximum: 60.0     |
| Q1-01 | PID Controller Setpoint 1          | Default: 0.0<br>Minimum: 0.0<br>Maximum: 6000.0     |

#### Related Parameters

# Frequency Reduction after Lag Pump Staging

When a lag pump is staged (turned on), there can be a sudden increase in pressure in the system due to the pump staging on. The Frequency Reduction function will dampen the shock load (pressure spike) to the system by temporarily limiting (lowering) the drive controller output frequency during pump staging.

The function will limit the output frequency at time of de-staging for the time set in P3-07. When the P3-07 time expires, the frequency limit is removed and the drive operates normally. The intention of the feature is to get the drive to begin decelerating as soon as a pump is staged to limit the shock to the system, as the PI controller would tell the drive to decelerate in response the staged on pump. It is not intended to regulate at the limited output frequency for an extended period of time.

- Note: 1. When a lag pump is staged on, the drive will upper-limit the output frequency for the P3-07 (Frequency Reduction Time) setting. The output frequency limit is determined by subtracting parameter P3-06 (Frequency Reduction at Staging) from parameter P3-03 (Max-Multi Level). The default setting for P3-03 is 59.0 Hz, P3-06 is 0.0 PSI, and P3-07 is 0.0 sec.
  - 2. The drive integrator will be limited to prevent wind-up and ensure a smooth transition back out of frequency limit.
  - 3. Once the P3-07 time expires, the upper-limit will be removed and the drive will operate normally.
  - 4. If the drive calls for de-staging a pump during the P3-07 time, the de-stage will be allowed to happen, and normal PI operation will immediately resume.
  - 5. If either P3-06 or P3-07 is set to zero, this feature will not operate.

While the output frequency is being controlled by the Frequency Reduction after Staging function, the drive will display the message "Freq Reduction Active (P3-07)."

## Start Up Procedure

- Set all other parameters required for the application such as PI control loop, sleep, motor, and I/O parameters. *Refer* to Vertical Turbine Controller (VTC) on page 140 for an example. However, this function can be used in conjunction across a wide range of applications using a PI control process loop with multiple lag pumps that are staged and destaged.
- **2.** Set the amount of frequency reduction at staging in parameter P3-06. When a staging occurs, the output frequency is limited to P3-03 P3-06.

Example: If P3-03 = 59 Hz (default) and P3-06 is set to 5.0 Hz, the output frequency will be limited to 54 Hz.

**3.** Set the Frequency Reduction time at staging in parameter P3-07. This sets how long the output frequency will be limited during pump staging. After the P3-07 time expires, the PI controller will return to normal.

| No.   | Parameter Name                     | Setting Values                                      |
|-------|------------------------------------|-----------------------------------------------------|
| b5-09 | PID Output Level Selection         | Default: 0<br>Range: 0, 1                           |
| P3-10 | Setpoint Boost Maximum at De-Stage | Default: 0.0 PSI<br>Minimum: -20.0<br>Maximum: 20.0 |
| P3-11 | Setpoint Boost after De-Stage Time | Default: 5.0 s<br>Minimum: 0.0<br>Maximum: 60.0     |
| Q1-01 | PID Controller Setpoint 1          | Default: 0.0<br>Minimum: 0.0<br>Maximum: 6000.0     |

#### Related Parameters

# Using the DO-A3 Option for Additional Lag Pumps

The drive comes standard with three output relays capable of controlling three lag pumps. With the addition of a DO-A3 card installed in the drive, two additional lag pumps can be controlled bring the total to five lag pumps.

# Required Control Wiring

Install the DO-A3 option card on the CN5-A, CN5-B, or CN5-C option connector on the drive. Refer to the DO-A3 Installation Manual packaged with the option for installation and wiring instructions. The option card has two relay outputs on terminal block 1 (TB1) and 6 photocoupler outputs on terminal block 2 (TB2). the drive uses only the relay outputs on terminal block 1.

# Start Up Procedure for Controlling a Lead Pump plus Five Lag Pumps

- **1.** Install and wire the DO-A3 as indicated in the option installation manual.
- **2.** Set all other parameters required for the application such as PI control loop, sleep, motor, and I/O parameters.

Table 4.7 Lag Pump Settings

**3.** Program drive parameters with the values shown in *Table 4.7* to correctly control each lag pump.

| Lag Pump Number | Terminal Location | Terminal Numbers | Parameter | Setting |
|-----------------|-------------------|------------------|-----------|---------|
| 1               |                   | M1-M2            | H2-01     | 80      |
| 2               | Control Board     | M3-M4            | H2-02     | 81      |
| 3               |                   | MD-MF            | H2-03     | 82      |
| 4               | DO A3 Option      | M1-M2            | F5-07     | 83      |
| 5               | DO-AS Option      | M3-M4            | F5-08     | 84      |

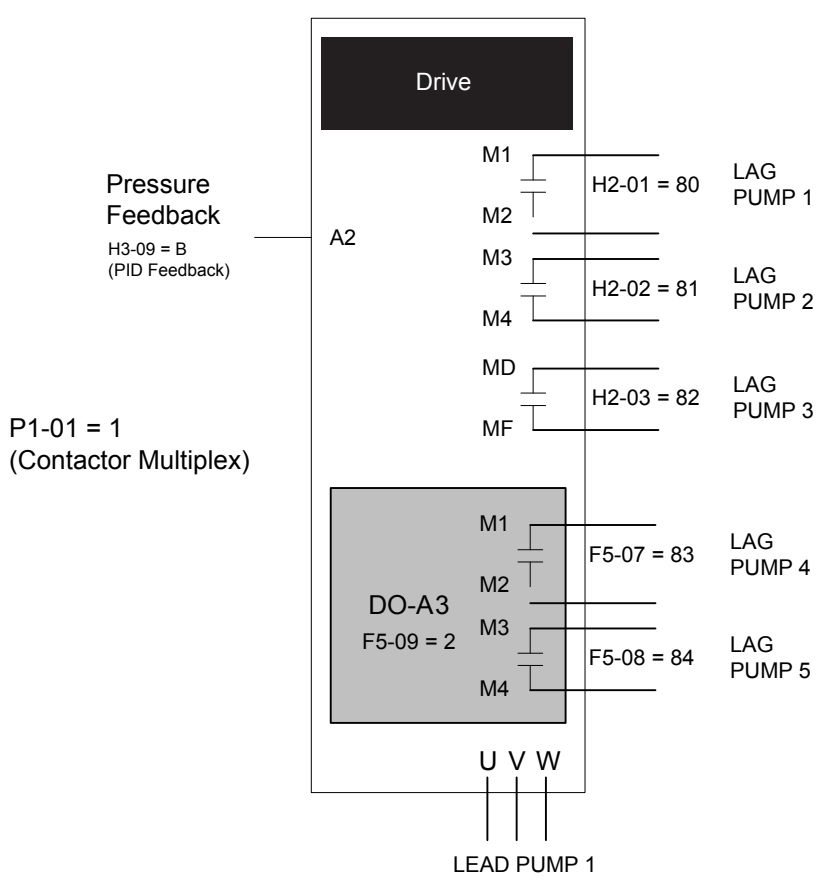

Figure 4.11 Controlling Five Lag Pumps with DO-A3 Option

# De-Scale/De-Ragging

The De-scale/De-ragging function attempts to clean the pump impellers (dislodge scale and buildup) by rapidly starting and stopping the pump in both directions. The drive monitors the number of operating hours of the motor and after a set amount of operating time, the drive runs the De-scale/De-ragging function the next time the drive is started in either the HAND or AUTO mode.

The De-scale/De-ragging function runs the drive forward, then reverse for a specified number of times before normal operation will automatically resume.

The De-Scale/De-ragging function operates when all of the following conditions are met:

- P8-01 = 1: De-Scale is Enabled
- P7-01 = 0: Anti-Jam Disabled

# De-Scale/De-Ragging Operation

While the pump is running in the Hand or Auto mode, the De-scale/De-ragging run timer is activated. The timer data is stored in EEPROM at power-down. If the amount of time accumulated in the timer is less than the De-Scale Pump Run Time parameter (P8-08), the drive starts normally. When the timer is equal to or greater than the P8-08 value, the drive will automatically perform the de-scale function the next time the drive is at a stop and is commanded to accelerate in HAND or AUTO mode.

The "De-Scale/De-rag Active" alarm will flash on the keypad during the De-scale/De-ragging function. The drive will first accelerate using the De-scale Acceleration Time (P8-06) up to the De-scale Run Frequency Reference (P8-03), for the De-scale Forward Run Time (P8-04) time. It will then decelerate using the De-scale Deceleration Time (P8-07) and accelerate using P8-06 in the reverse direction. It will stay running at the P8-09 speed for the time set in the De-Scale Reverse Run Time (P8-05). After the timer expires, drive will decelerate to zero using P8-07. Once it reaches zero speed, it will immediately repeat the cycle for as many times as specified by the De-scale cycle count (P8-02) parameter. If the De-scale/De-ragging function is interrupted by a fault or by removing the run command, all timers associated with the De-scale/De-ragging function will be reset.

During de-scaling / de-ragging operation, the following features are disabled:

- PI Control (pressure control)
- Thrust Bearing Acceleration
- Minimum Speed
- Low Feedback / High Feedback Detection
- Not Maintaining Setpoint Detection
- · Loss of Prime
- Low Flow / High Flow Detection
- Level Control / Suction Control / Vacuum Control
- Sleep Detection
- Sleep Boost

# ■ Forced De-Scale/De-Ragging Operation

When parameter P8-01 = 2 (Force De-scale), the drive will perform a De-scale/De-ragging operation every time it starts. This mode is intended to be used during the setup of the De-scale/De-ragging function only.

# Related Parameters, Multi-Function Digital Output Settings, and Alarms

| No.   | Parameter Name               | Setting Values                           |
|-------|------------------------------|------------------------------------------|
| P8-01 | De-scale Operation Selection | Default: 0<br>Range: 0 to 2              |
| P8-02 | De-scale Cycle Count         | Default: 1<br>Range: 1 to 100            |
| P8-03 | De-scale Frequency Reference | Default: 25.00 Hz<br>Range: 0.0 to 400.0 |
| P8-04 | De-scale Forward Run Time    | Default: 10 s<br>Range: 1 to 6000        |
| P8-05 | De-scale Reverse Run Time    | Default: 10 s<br>Range: 1 to 6000        |

# 4.6 U1000 iQpump Presets and Functions

| No.   | Parameter Name                       | Setting Values                             |
|-------|--------------------------------------|--------------------------------------------|
| P8-06 | De-scale Acceleration Time           | Default: 2.0 s<br>Range: 0.0 to 600.0      |
| P8-07 | De-scale Deceleration Time           | Default: 2.0 s<br>Range: 0.0 to 600.0      |
| P8-08 | De-scale Pump Run Time               | Default: 168.0 H<br>Range: 0.1 to 2000.0   |
| p8-09 | De-scale Reverse Frequency Reference | Default: 25.00 Hz<br>Range: 0.00 to 400.00 |

| H2 Multi-Function Digital Output Settings |                 |                             |  |  |
|-------------------------------------------|-----------------|-----------------------------|--|--|
| H2-DD Function Description                |                 |                             |  |  |
| A6                                        | De-scale Active | Closed: De-scale is running |  |  |

# Flow Rate Limiter

The flow rate limiter function reduces speed when the flow rate reaches a high or low limit to reduce system pressure.

The drive reduces the output speed to limit the flow rate. Parameter P6-27 determines whether the Flow Rate Limit Level acts as a High Limit (P6-26 = 1) or a Low Limit (P6-26 = 2).

When P6-26 is set to 1 (Enabled), the output speed is reduced when the Flow Rate rapidly increases or rises above the level set in P6-27.

When P6-27 is set to 2 (Enabled – Low Limit), the output speed is reduced through a PI controller when the Flow Rate rapidly decreases or falls below the level set in P6-27. The output speed is lower-limited to the greater value between the Minimum Pump Speed (P1-06) or Thrust (P4-12), plus the Minimum Output Frequency (E1-09).

Parameters P6-28 (Proportional Gain) and P6-29 (Integral Time) adjust the responsiveness of the PI controller.

Flow Limit Start Delay (P6-30) sets the length of time that the drive will wait before activating the Flow Rate Limiter at Start.

Note: When the Flow Limit Start Delay (P6-30) timer expires, the output speed may rapidly decrease depending on the Flow Rate level compared to the Flow Limit (P6-27). Be sure to set P6-30 long enough to allow the system to stabilize the Flow Rate.

# Total Accumulated Volume and Delta Accumulated Volume Monitors

Monitors U1-84 to U1-87 represent the Total Accumulated Volume as shown below:

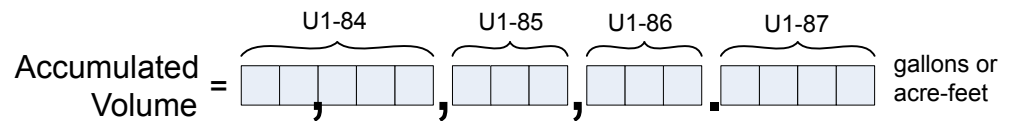

Monitor U1-88 provides the same information in a single display. The decimals are dropped when P6-16 is set to 1 to display in gallons. When the value being displayed is more than 99999 gal or units are in A-F (P6-16 = 2), the display will initially show "U1-88 = - gal" or "U1-88 = - A-F" and immediately switch over to the full value with the monitor number removed.

The unit and commas may be removed depending on the size of the value. Note that the unit is always displayed in the Monitor Title Text (Total Vol (gal) or Total Vol (A-F)).

Monitor U1-89 shows the volume accumulated with the values stored in parameters P6-36 to P6-39 (Delta Volume) as the starting point. The display operates the same as U1-88, except that it can be signed and switched to full value display when above 9999 gal or below -9999 gal.

Note: When the units are in Acre-feet, the number of decimal places decreases by 1 when the value is above 9,999,999,999,9999 A-F or below -9,999,999,999,999,999 A-F.

The value for U1-89 is equal to the Total Accumulated Volume (U1-88/U1-84 to U1-87) – Starting Delta Volume (P6-36 to P6-39).

Starting Delta Volume parameters P6-36 to P6-39 can be populated manually by individually setting each parameter. Setting P6-35 to 1 (Set) will write the current Total Accumulated Volume (U1-88/U1-84~U1-87) to the parameters, while setting P6-35 to 2 (Reset) will write 0 to these parameters.

## Sample Screens

| LCD Display                                                                                                    | Description                                                                                                    |
|----------------------------------------------------------------------------------------------------|----------------------------------------------------------------------------------------------------|
| DIGITAL OPERATOR JVOP-183       LALMI         - MDNITR -       DRV Rdy         Total Vol (gal)       U1-88 =         U1-82 =       48.80Hz         U1-91 =       92.2PSI         Home       FWD         (F1       F2         ESC       M         M       HAND         RESET       ENTER         OFF       OFF                                                                                                    | Displaying in Gallons and value is less than 100,000. Displays normally.                                                   |
| DIGITAL OPERATOR JVOP-183     Image: Constraint of the second second secon | Displaying in gallons and value is greater than 99,999.<br>Displays double dashes for 1.5 s, then displays the full value. |
| DIGITAL OPERATOR JVOP-183       ALM         - MÖNITR -       DRV Rdy         Total Vol (gal)       1,030,644gal         UI-82=       48.00Hz         UI-91=       92.2PSI         Home       FWD         (F1       F2         ESC       M         M       M         ESET       ENTER         QAUTO       OFF                                                                                                    | Full value display with units and commas.                                                                                  |

# 4.6 U1000 iQpump Presets and Functions

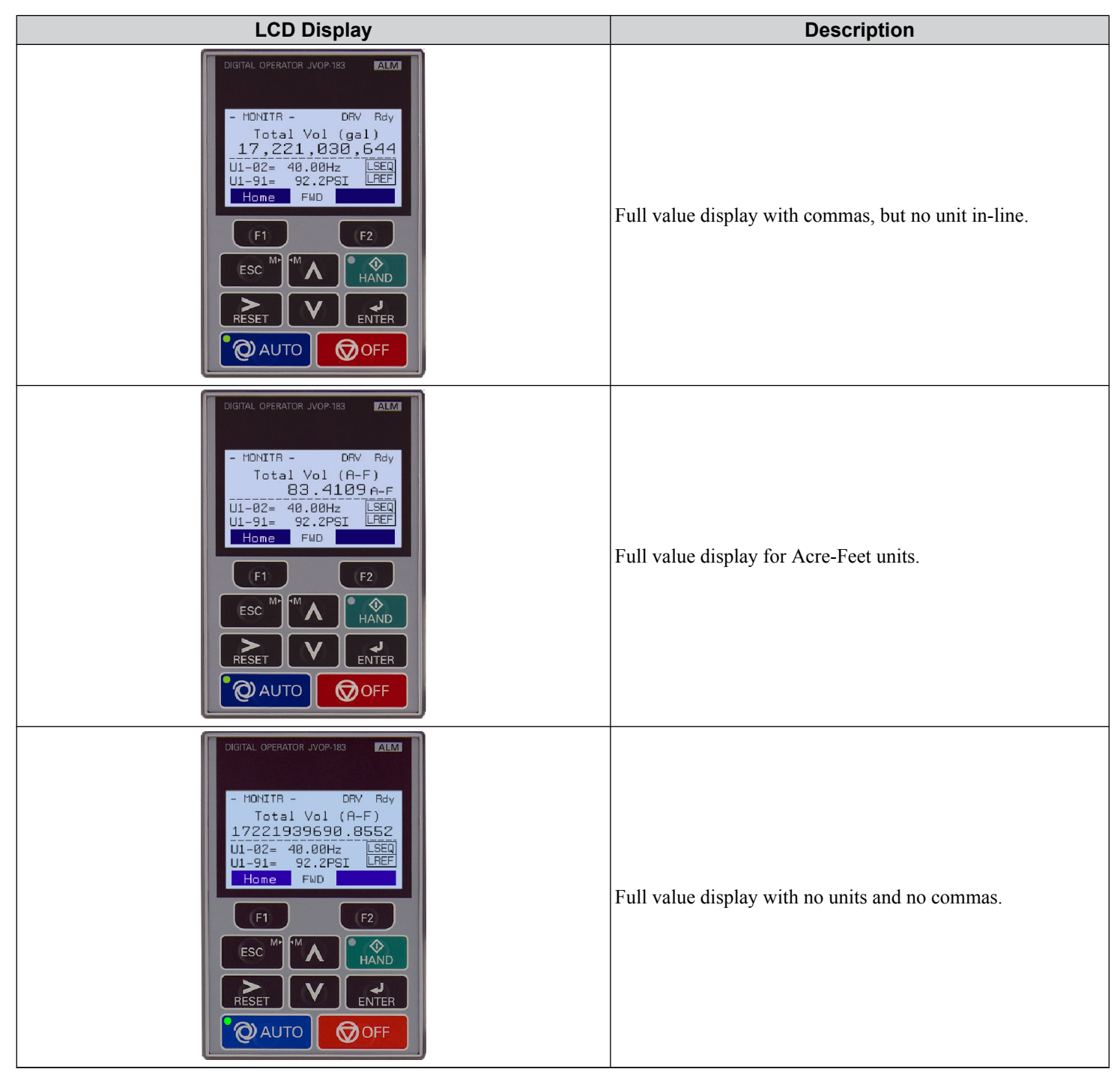

| LCD Display                                                                                                    | Description                                                                    |
|----------------------------------------------------------------------------------------------------|--------------------------------------------------------------------------------|
| DIGITAL OPERATOR JVOP 183       ALMI         - MÖNITR -       DRV Rdy         Delta Vol (gal)       -2,304,488gal         UI-82=       48.08Hz         UI-91=       92.2PSI         Home       FMD         (F1       F2         ESC       M         M       M         ESC       M         MAD       ENTER         OAUTO       OFF | Delta Volume: Full display with units, commas, and sign.                       |
| DIGITAL OPERATOR JVOP-183       ALM         - MONITR -       DRV Rdy         Delta Vol (R-F)         17221030690.855         UI-02= 40.00Hz         UI-91= 92.2PSI         LREF         Home         Fub         (F1         F2         ESC         M         PESET         V         ENTER         OFF                           | Delta Volume: Full display with no units, no commas, and resolution decreased. |

# ■ Low Flow Detection Delay at Start Cancel

The Low Flow Rate detection is enabled when all of the following are true:

- There is a valid flow meter input: pulse input, analog input, or MEMOBUS network.
- The Low Flow Level parameter P6-06 > 0.
- The drive is running in Hand or Auto and the output frequency is greater than 0 for longer than the time set in P6-08.

# ■ Related Parameters, Monitors, and Multi-Function Digital Output Settings

| No.   | Parameter Name                                     | Setting Values                                     |
|-------|----------------------------------------------------|----------------------------------------------------|
| P6-01 | Flow Meter Scaling                                 | Default: 0.0 GPM<br>Range: 0.0 to 6000.0 GPM       |
| P6-02 | Turbine Input Scaling (Coarse)                     | Default: 0 ppG<br>Range: 0 to 6000 ppG             |
| P6-03 | Turbine Input Scaling (Fine)                       | Default: 0.0000 ppG<br>Range: 0.0000 to 0.9999 ppG |
| P6-06 | Low Flow Level                                     | Default: 0.0<br>Range: 0.0 to 6000.0               |
| P6-07 | Low Flow Detection Delay Time When Already Running | Default: 10 s<br>Range: 0 to 6000 s                |
| P6-08 | Low Flow Detection Wait Time At Start              | Default: 0.0 min<br>Range: 0.0 to 3600.0 min       |
| P6-09 | Low Flow Select                                    | Default: 1<br>Range: 0 to 3                        |
| P6-17 | High Flow Level                                    | Default: 0.0<br>Range: 0.0 to 6000.0               |

| No.                                       | Parameter Name                                | Setting Values                             |  |
|-------------------------------------------|-----------------------------------------------|--------------------------------------------|--|
| P6-21                                     | Low Flow Detection Delay @ Start Cancel Time  | Default: 5 s<br>Range: 0 to 6000 s         |  |
| P6-22                                     | Flow Meter Decimal Place Position             | Default: 1<br>Range: 0 to 2                |  |
| P6-26                                     | Flow Limit Selection                          | Default: 0<br>Range: 0 to 2                |  |
| P6-27                                     | Flow Limit Level                              | Default: 0.0<br>Range: 0.0 to 6000.0       |  |
| P6-28                                     | Flow Limit Regulator Gain                     | Default: 0.00<br>Range: 0.00 to 25.00      |  |
| P6-29                                     | Flow Limit Regulator Integral Time            | Default: 1.00 s<br>Range: 0.00 to 25.00 s  |  |
| P6-30                                     | Flow Limit Regulator Delay @ Start            | Default: 10 s<br>Range: 0 to 6000 s        |  |
| P6-35                                     | Accumulator Delta Save Selection              | Default: 0<br>Range: 0 to 2                |  |
| P6-36                                     | Delta Starting Accumulation Level - Millions  | Default: 0<br>Range: 0 to 65535            |  |
| P6-37                                     | Delta Starting Accumulation Level - Thousands | Default: 0<br>Range: 0 to 999              |  |
| P6-38                                     | Delta Starting Accumulation Level - Ones      | Default: 0<br>Range: 0 to 999              |  |
| P6-39                                     | Delta Starting Accumulation Level - Decimal   | Default: 0.0000<br>Range: 0.0000 to 0.9999 |  |
| U1-83                                     | Flow Rate                                     | Full scale: P6-01 Setting                  |  |
| U1-88                                     | Total Volume Accumulated                      | Full scale: N/A                            |  |
| U1-89                                     | Delta Volume Accumulated                      | Full scale: N/A                            |  |
| H2 Multi-Function Digital Output Settings |                                               |                                            |  |

| H2 Multi-Function Digital Output Settings |                            |                                                               |  |  |
|-------------------------------------------|----------------------------|---------------------------------------------------------------|--|--|
| H2-🗆                                      | H2-DD Function Description |                                                               |  |  |
| A7                                        | Flow Rate Limit            | Closed: The Flow Rate is actively affecting the output speed. |  |  |

# Multi-function Digital Input On/Off Time Delay

This function provides an On/Off Delay to all multi-function digital inputs.

When the terminal closes, the function programmed to that terminal activates after the corresponding on-delay timer elapses. Opening the terminal will reset the on-delay timer. When the terminal opens and the function is active, the function continues to run until the off-delay timer elapses. Closing the terminal again will reset the off-delay timer.

The on-delay and off-delay timers also affect monitor U1-10 (Input Terminal Status). The corresponding bits are set when the function is active after the on-delay elapses. the bits are reset when the function is deactivated after the off-delay elapses. The on-delay timer does not apply when the inputs are already closed at power-up.

## Related Parameters

| No.            | Parameter Name                    | Setting Values                             |
|----------------|-----------------------------------|--------------------------------------------|
| H1-37, H1-38   | Terminals S7 and S8 On-Delay Time | Default: 0.00 s<br>Range: 0.00 to 300.00 s |
| H1-41 to H1-48 | Terminals S1 to S8 Off-Delay Time | Default: 0.00 s<br>Range: 0.00 to 300.00 s |

# PI Auxiliary Control

PI Auxiliary Control allows the drive to control pressure when the PI Auxiliary Level is adequate. When the PI Auxiliary Control Level drops to the PI Auxiliary Control Setpoint set in Q6-03, the drive will regulate based on the PI Aux Level and the pressure will drop.

The drive also goes to sleep, wakes up, and trips an alarm and/or fault based on the PI Auxiliary Control level.

# Enable PI Aux Level Control Features

Set parameter Q6-01 to 1 to enable PI Aux Level Control and PI Aux Low Level Detection.

The drive performs PI Aux Level Control when Q6-20 is set to 1 and the drive is in PID mode (PID enabled via b5-01, not jogging, and not disabled by other functions).

Sleep via Minimum and Maximum Levels (Q6-04 and Q6-24) apply to both Q6-20 modes.

# Scaling and Resolution

Q6-21 sets the unit and Q6-22 sets the decimal place for the PI Aux Level parameters and monitors.

# ■ Data Entry Modes for Wake-up Level, Low Level, and High Level Detection

| Parameter/Condition                                  | Delta Entry    | Absolute Entry | Range Display<br>(Toggles Automatically) |
|------------------------------------------------------|----------------|----------------|------------------------------------------|
| Q6-06 Wake-up Level<br>PI Direct-acting (Q6-23 = 0)  | -0.0 to -999.9 | 0.0 to 999.9   | (0.0 to 999.9) <-> "-Sub frm SetPt"      |
| Q6-06 Wake-up Level<br>PI Inverse-acting (Q6-23 = 1) | +0.0 to +999.9 | 0.0 to 999.9   | (0.0~999.9) <-> "+Add to SetPt"          |
| Q6-09 Low Feedback Level                             | -0.0 to -999.9 | 0.0 to 999.9   | (0.0 to 999.9) <-> "-Sub frm SetPt"      |
| Q6-12 High Feedback Level                            | +0.0 to +999.9 | 0.0 to 999.9   | (0.0~999.9) <> "+Add to SetPt"           |

# Sensing PI Aux Feedback Level

Set a multi-function analog input H3- $\Box\Box$  to 27 to act as the PI Auxiliary Feedback Level and set parameter Q6-02 to the full-scale pressure of the transducer, with units and decimal place set by Q6-21 and Q6-22. This level is displayed on the U1-96 monitor.

Wire break is detected for the PI Aux FB Level analog input when all of the following are true:

- Q6-19  $\neq$  0 to enable PI Aux Feedback Wire-Break Detection.
- Q6-01 = 1 enabling PI Auxiliary Control.
- The multi-function analog input programmed for PI Aux FB Level (H3-□□ = 27) is set for 4 to 20 mA operation (H3-□□ = 2)
- The signal on the analog input falls below 3 mA or rises above 21 mA for longer than 1 second.

The drive responds based on the Q6-19 setting:

• Setting 0: Wire-break detection is disabled.

- Setting 1: The "AUXFB PI Aux Lvl Loss" alarm will display.
- Setting 2: The drive will trigger an "AUXFB PI Aux Lvl Loss" fault if the drive is in Auto, Hand, or Sleep.

If there is not a Run command present, the drive will display an "AUXFB – PI Aux Lvl Loss" alarm.

# Direct-Acting PI Aux Level Control (Q6-23 = 0)

The drive will respond in one of two ways to a change in the PI Aux Feedback when Q6-23 is set to 0:

• The drive will attempt to regulate to the Q6-03 level when Q6-03 setpoint < Q6-24 maximum level.

The drive slows down as the feedback level approaches the Q6-03 setting and pressure and flow decrease. The drive then regulates output speed to maintain the PI Aux Level. Adjust the drive regulating level responsiveness using parameters Q6-16 and Q6-17.

The drive will go to sleep if level rises above the Q6-24 maximum value for longer than the Q6-05 sleep delay time. Normal operation resumes when he feedback level falls below the Q6-06 wake-up level for longer than the Q6-07 wake-up time.

- Note: Be sure to set Q6-08, PI Aux Control Minimum Speed, to a value high enough to ensure flow.
- The drive will attempt to maintain the pressure setpoint before immediately going to sleep based on PI Aux Feedback when Q6-03 setpoint > Q6-24 maximum level.

The drive goes to sleep when the Feedback Level rises above the Q6-24 maximum level for longer than the Q6-05 sleep delay time. Normal operation resumes when the PI Aux Feedback falls below the Q6-06 level for longer than the Q6-07 time.

# ■ Inverse-Acting PI Aux Level Control (Q6-23 = 1)

The drive will respond in one of two ways to a change in the PI Aux Feedback when Q6-23 is set to 1:

• The drive will attempt to regulate to the Q6-03 level when Q6-03 setpoint > Q6-24 maximum level.

The drive slows down as the feedback level approaches the Q6-03 setting and pressure and flow decrease. The drive then regulates output speed to maintain the PI Aux Level. Adjust the drive regulating level responsiveness using parameters Q6-16 and Q6-17.

The drive will go to sleep if level falls below the Q6-24 maximum value for longer than the Q6-05 sleep delay time. Normal operation resumes when he feedback level rises above the Q6-06 wake-up level for longer than the Q6-07 wake-up time.

Note: Be sure to set Q6-08, PI Aux Control Minimum Speed, to a value high enough to ensure flow.

• The drive will attempt to maintain the pressure setpoint before immediately going to sleep based on PI Aux Feedback when Q6-03 setpoint < Q6-24 maximum level.

The drive goes to sleep when the Feedback Level falls below the Q6-24 maximum level for longer than the Q6-05 sleep delay time. Normal operation resumes when the PI Aux Feedback rises above the Q6-06 level for longer than the Q6-07 time.

# Sleep & Wake-Up Methods

The drive goes to sleep in one of three separate methods:

• The drive goes to sleep without performing a sleep boost when the PI Aux Feedback falls below the Minimum Level (Q6-04) for longer than the PI Auxiliary Control Sleep Delay Time (Q6-05),

The drive wakes up when the PI Aux Feedback level rises above the Setpoint (Q6-03) for longer than the time set in Q6-07 and the standard (pressure) sleep function set in P1-04 and P1-05 calls for a wake-up.

• The drive goes to sleep without performing a sleep boost when the PI Aux feedback rises above the Maximum Level (Q6-24) for longer than the PI Auxiliary Control Sleep Delay Time (Q6-05).

The drive wakes up when the PI Aux Feedback level falls below the Setpoint (Q6-03) for longer than the time set in Q6-07 and the standard (pressure) sleep function set in P1-04 and P1-05 calls for a wake-up.

• The drive will also go to sleep based upon the standard sleep settings set in parameters P2-01 to P2-04 and perform a sleep boost.

When Q6-23 is set to 1 (Inverse-acting), the drive wakes up when the PI Aux Feedback rises above the Setpoint (Q6-03) for longer than the Q6-07 time AND the standard sleep function set in P1-04 and P1-05 calls for a wake-up.

When Q6-23 is set to 0 (Direct-acting), the drive wakes up when the PI Aux Feedback falls below the Setpoint (Q6-03) for longer than the Q6-07 time AND the standard sleep function set in P1-04 and P1-05 calls for a wake-up.

# PI Aux Low Level Detection

Set Q6-01 to 1 and Q6-09 > 0 to enable PI Aux Low Level Detection.

#### Low Level Behavior – No Display:

The Low PI Aux Level digital output (H2-0 $\Box$  = 9E) closes when Q6-11 = 0 (No Display) and the PI Aux Feedback falls below the level set in Q6-09. The digital output opens when the feedback rises above the level set in Q6-09.

#### Low Level Behavior – Alarm Only:

The "LOAUX – Low PI Aux Lvl" alarm displays and the digital output closes when Q6-11 = 1 (Alarm Only) and the PI Aux Feedback falls below the level set in Q6-09. The alarm clears and the digital output opens when the feedback rises above the level set in Q6-09.

#### Low Level Behavior – Fault:

The digital output closes and the alarm displays when Q6-11 = 2 or 3 (Fault), the output frequency > 0, and the PI Aux Feedback falls below the level set in Q6-09. The drive faults out with a "LOAUX – Low PI Aux Lvl" fault if the feedback remains below the Q6-09 level for the time set in Q6-10.

#### Low Level Behavior – Auto-Restart:

The drive attempts to auto-restart after the PI Aux Level Control Auto-Restart Time (Q6-15) expires if the drive faults out on a "LOAUX – Low PI Aux Lvl" Fault, parameter Q6-11 = 3, and L5-01 > 0 to enable auto-restarts. The auto-restart counter increments and the drive remains faulted until the feedback rises above the level set in Q6-09.

# PI Aux High Level Detection

Set Q6-01 to 1 and Q6-12 > 0 to enable PI Aux High Level Detection.

#### High Level Behavior – No Display:

The High PI Aux Level digital output (H2-0 $\Box$  = 9F) closes when Q6-14 = 0 (No Display) and the PI Aux Feedback rises above the level set in Q6-12. The digital output opens when the feedback falls below the level set in Q6-12.

#### High Level Behavior – Alarm Only:

The "HIAUX – Hi PI Aux Lvl" alarm displays and the digital output closes when Q6-14 = 1 (Alarm Only) and the PI Aux Feedback rises above the level set in Q6-12. The alarm clears and the digital output opens when the feedback falls below the level set in Q6-12.

#### High Level Behavior – Fault:

The digital output closes and the alarm displays when Q6-14 = 2 or 3 (Fault), the output frequency > 0, and the PI Aux Feedback goes rises above the level set in Q6-12. The drive faults out with a "HIAUX – Hi PI Aux Lvl" fault when the feedback remains above the Q6-12 level for the Q6-13,

#### High Level Behavior – Auto-Restart:

The drive attempts to auto-restart after the PI Aux Level Control Auto-Restart Time (Q6-15) expires if the drive faults out on a "HIAUX – Hi PI Aux Lvl" Fault, parameter Q6-14 = "3, and L5-01 > 0 to enable auto-restarts. The auto-restart counter increments and the drive remains faulted until the feedback falls below the level set in Q6-12.

# Related Parameters

| No.   | Parameter Name                        | Setting Values                               |
|-------|---------------------------------------|----------------------------------------------|
| Q6-01 | PI Auxiliary Control Selection        | Default: 0<br>Range: 0, 1                    |
| Q6-02 | PI Auxiliary Control Feedback Scale   | Default: 145.0<br>Range: 1.0 to 600.0        |
| Q6-03 | PI Auxiliary Control Setpoint         | Default: 20.0<br>Range: 0.0 to 6000.0        |
| Q6-04 | PI Auxiliary Control Minimum Level    | Default: 10.0<br>Range: 0.0 to 6000.0        |
| Q6-05 | PI Auxiliary Control Sleep Delay Time | Default: 5 s<br>Range: 0 to 3600 s           |
| Q6-06 | PI Auxiliary Control Wake-up Level    | Default: 30.0<br>Range: 0.00 to 999.9        |
| Q6-07 | PI Auxiliary Control Wake-up Time     | Default: 1 s<br>Range: 0 to 3600 s           |
| Q6-08 | PI Auxiliary Control Minimum Speed    | Default: 0.00 Hz<br>Range: 0.00 to 400.00 Hz |

| No.   | Parameter Name                                      | Setting Values                               |
|-------|-----------------------------------------------------|----------------------------------------------|
| Q6-09 | PI Auxiliary Control Low Level Detection            | Default: 0.0<br>Range: 0.0 to 999.9          |
| Q6-10 | PI Auxiliary Control Low Level Detection Time       | Default: 0.1 min<br>Range: 0.0 to 300.0 min  |
| Q6-11 | PI Auxiliary Control Low Level Detection Selection  | Default: 1<br>Range: 0 to 3                  |
| Q6-12 | PI Auxiliary Control High Level Detection           | Default: 0.0<br>Range: 0.0 to 999.9          |
| Q6-13 | PI Auxiliary Control High Level Detection Time      | Default: 0.1 min<br>Range: 0.0 to 300.0 min  |
| Q6-14 | PI Auxiliary Control High Level Detection Selection | Default: 1<br>Range: 0 to 3                  |
| Q6-15 | PI Auxiliary Control Level Detection Restart Time   | Default: 5.0 min<br>Range: 0.1 to 6000.0 min |
| Q6-16 | PI Auxiliary Control P Gain                         | Default: 2.00<br>Range: 0.00 to 25.00        |
| Q6-17 | PI Auxiliary Control I Time                         | Default: 5.0 s<br>Range: 0.0 to 360.0 s      |
| Q6-18 | PI Auxiliary Control Detection Time Unit            | Default: 0<br>Range: 0, 1                    |
| Q6-19 | PI Auxiliary Control Feedback Wirebreak             | Default: 2<br>Range: 0 to 2                  |
| Q6-20 | PI Auxiliary Control Main PI Control                | Default: 1<br>Range: 0, 1                    |
| Q6-21 | PI Auxiliary Control Level Unit Selection           | Default: 1<br>Range: 0 to 11; 26             |
| Q6-22 | PI Auxiliary Control Level Decimal Place Position   | Default: 1<br>Range: 0 to 3                  |
| Q6-23 | PI Auxiliary Control Output Level Selection         | Default: 1<br>Range: 0, 1                    |
| Q6-24 | PI Auxiliary Control Maximum Level                  | Default: 0.0<br>Range: 0.0 to 6000.0         |
| Q6-25 | PI Auxiliary Control Activation Level               | Default: 0.0 PSI<br>Range: 0.0 to 6000.0     |
| Q6-26 | PI Auxiliary Control Activation/Deactivation Delay  | Default: 2 s<br>Range: 0 to 3600 s           |
| Q6-32 | PI Aux Units Custom 1 <sup>st</sup> Character       | Default: 41<br>Range: 20 to 7A               |
| Q6-33 | PI Aux Units Custom 2 <sup>nd</sup> Character       | Default: 41<br>Range: 20 to 7A               |
| Q6-34 | PI Aux Units Custom 3 <sup>rd</sup> Character       | Default: 41<br>Range: 20 to 7A               |
| U1-96 | PI Auxiliary Control Feedback Level                 | _                                            |

| H1 Multi-Function Digital Input Settings |                            |                                                                                                    |  |
|------------------------------------------|----------------------------|----------------------------------------------------------------------------------------------------|--|
| H1-00                                    | H1-DD Function Description |                                                                                                    |  |
| 82                                       | PI Switch to Aux           | Closed: PI Auxiliary Control (Q6- $\Box\Box$ ) becomes the primary PI loop, disabling the System PI controller (b5- $\Box\Box$ ). Overrides Q6-20 if set to 0 (Disable Effect on Speed Control). |  |

| H2 Multi-Function Digital Output Settings |                |                                                                                                    |  |
|-------------------------------------------|----------------|----------------------------------------------------------------------------------------------------|--|
| H2-DD Function Description                |                |                                                                                                    |  |
| 9E                                        | Low PI Aux Lvl | Energizes when the PI Aux Feedback Level falls below the Low PI Aux Level (Q6-09), or if there is a LOAUX – Low PI Aux Level Fault. |  |
| 9F                                        | Hi PI Aux Lvl  | Energizes when the PI Aux Feedback Level rises above the High PI Aux Level (Q6-12), or if there is a HIAUX – Hi PI Aux Lvl Fault.   |  |

4

YASKAWA TOEPYAIUPW01 Rev: C2 YASKAWA AC Drive - U1000 iQpump Matrix Drive User Manual

|           | H2 Multi-Function Digital Output Settings |                          |                                                                                                    |  |  |
|-----------|-------------------------------------------|--------------------------|----------------------------------------------------------------------------------------------------|--|--|
| H2-00     |                                           | Function                 | Description                                                                                                    |  |  |
| A0        | WL/S                                      | SP/PIAux Ctrl            | Closed when the Water Level, Suction Pressure, or PI Auxiliary Controller is affecting the output speed.                                                                   |  |  |
|           |                                           | H3 Mi                    | ulti-Eunction Analog Input Sottings (H3-02/H3-06/H3-10)                                                                                                    |  |  |
|           | /4.0                                      |                          |                                                                                                    |  |  |
| H3-02/06/ | H3-02/06/10 Function Description          |                          |                                                                                                    |  |  |
| 27        |                                           | PI Auxiliary Feedback Le | vel $\begin{bmatrix} 0 \text{ V or } 4 \text{ mA} = 0 \text{ (unit based on Q6-22)} \\ 10 \text{ V or } 20 \text{ mA} = Q6-02 \text{ (unit based on Q6-22)} \end{bmatrix}$ |  |  |

# Hybrid Sequence Control

# CALL Alarm at Power Up

Parameter H5-13 enables and disables the "CALL" alarm that occurs at power-up when the Sequence or Reference Source is set for Serial or Option.

# Run Source: AUTO Key + Terminals (b1-02/b1-16 = 6), AUTO Key + Serial (b1-02/b1-16 = 7), or AUTO Key + Option (b1-02/b1-16 = 8)

When b1-02 or b1-16 are set to 6, the AUTO key puts the drive in Auto Mode and the terminal programmed for Run (H1- $\Box \Box = 40, 41, \text{ or } 42$ ) acts as the External Run command.

When b1-02 or b1-16 are set to 7, the AUTO key puts the drive into Auto Mode and the Serial Run command (register 0001) acts as the External Run command.

When b1-02 or b1-16 are set to 8, the AUTO key puts the drive in Auto mode and the Option Card Run command acts as the External Run command.

All of these settings establish the Run command when the AUTO key and External Run command are active.

Pressing the AUTO key when the External Run command is not present will latch the key and cause the AUTO LED to blink. Pressing OFF will unlatch the AUTO key.

Issuing the External Run command before latching the AUTO key will cause the AUTO LED to blink and indicate an incomplete Run command. Removing the External RUN command will stop the AUTO LED from blinking. The drive will run in AUTO Mode when the AUTO key is latched and the External RUN command is present.

 AUTO Key<br/>Latched
 External Run
 AUTO LED
 Drive Runs?
 Description

| Latched | External Run | AUTO LED | Drive Runs? | Description                             |  |
|---------|--------------|----------|-------------|-----------------------------------------|--|
| No      | No           | OFF      | No          | Drive stopped                           |  |
| Yes     | No           | Blinking | No          | AUTO key latched, waiting for Run       |  |
| No      | Yes          | Blinking | No          | Run command given, waiting for AUTO key |  |
| Yes     | Yes          | ON       | Yes         | AUTO Mode Run                           |  |

Note: Set P4-10 to 1 (Auto Mode Operation Power-Down Storage enabled) to save the AUTO key latch through a power-cycle.

# Related Parameters

| No.   | Parameter Name          | Setting Values                      |
|-------|-------------------------|-------------------------------------|
| b1-02 | Run Command Selection 1 | Default: 0<br>Range: 0 to 3; 6 to 8 |
| b1-16 | Run Command Selection 2 | Default: 0<br>Range: 0 to 3; 6 to 8 |
| H5-13 | Power-up CALL Alarm     | Default: 0<br>Range: 0, 1           |

# Differential Level Detection

Differential Level Detection detects the pressure difference between the PID Feedback (H3- $\square\square = B$ ) and a secondary pressure feedback device (H3- $\square\square = 28$ ).

## Enable Differential Level Detection

Ensure that all of the following conditions are met to enable Differential PI Feedback Detection:

• P4-18 > 0

- Program the Differential Feedback analog input (H3- $\Box \Box = 28$ )
- The drive is not in Anti-Jam or De-scale operation
- For Direct-Acting PID, the drive is running in AUTO mode (including sleep boost and feedback drop detection)

For Inverse-Acting PID, the drive has a Run command present.

With detection enabled, the drive detects the pressure difference between the PID Feedback and the Differential Feedback (H3- $\Box \Box = 28$ ).

The digital output programmed for "Differential Det" (H2- $\Box\Box$  = A1) closes when the difference exceeds the level set in P4-18 for the time set in P4-19.

The drive responds depending on the setting for P4-20 (Differential Detection Selection)

The drive triggers a "Differential FB Detected" alarm and closes the digital output when P4-20 is set to 1 (Alarm).

The drive triggers a "DIFF Difference Det" fault and closes the digital output when P4-20 is set to 0 (Fault) The digital output stays closed while the "DIFF Difference Det" fault is active and will open when the difference falls below the P4-18 setting for 1 s or when detection feature is disabled.

The drive triggers the digital output only when P4-10 is set to 2 (Digital Out Only).

## Related Parameters

| No.   | Parameter Name                         | Setting Values                        |
|-------|----------------------------------------|---------------------------------------|
| P4-18 | Differential Level                     | Default: 10.0<br>Range: 0.0 to 6000.0 |
| P4-19 | Differential Level Detection Time      | Default: 10 s<br>Range: 0 to 3600 s   |
| P4-20 | Differential Level Detection Selection | Default: 0<br>Range: 0 to 2           |
| U1-81 | Differential PI Feedback               | _                                     |

| H2 Multi-Function Digital Output Settings |                            |                                                                                                    |  |  |
|-------------------------------------------|----------------------------|----------------------------------------------------------------------------------------------------|--|--|
| H2-00                                     | H2-DD Function Description |                                                                                                    |  |  |
| A1                                        | Differential Det           | Closed: The difference between the PID Feedback and the Differential Feedback (H3- $\Box \Box = 28$ ) exceeded the P4-18 level for the time set in P4-19. |  |  |

| H3 Multi-Function Analog Input Settings (H3-02/H3-06/H3-10) |                            |                                       |  |  |
|-------------------------------------------------------------|----------------------------|---------------------------------------|--|--|
| H3-🗆                                                        | H3-DD Function Description |                                       |  |  |
| 28                                                          | Differential PI Feedback   | Full scale: FB Device Scaling (P1-03) |  |  |

# 4.7 Basic U1000 iQpump Setup and Application Preset Parameters

This section explains the basic settings required for initial drive operation. Checking these basic parameter settings will help to ensure a successful drive start-up. *Refer to Parameter List on page 319* for a complete listing of drive parameters if more information is required for parameters not listed in this section.

# A1-01: Access Level Selection

Allows or restricts access to drive parameters.

| No.   | Parameter Name         | Setting Range | Default |
|-------|------------------------|---------------|---------|
| A1-01 | Access Level Selection | 0 to 3        | 2       |

#### Setting 0: Operation only

Access to only parameters A1-01, A1-04, and all U monitor parameters.

#### Setting 1: User Parameters

Access to only a specific list of parameters set to A2-01 through A2-32. These User Parameters can be accessed using the Setup Mode of the digital operator.

### Setting 2: Advanced Access Level (A) and Setup Access Level (S)

All parameters can be viewed and edited.

#### Setting 3: Lock Parameters

Parameters that are normally visible in the advanced access level (A1-01 = 2) are still visible, but the only parameters that can be changed are A1-01 and A1-04.

The Auto Tuning and Pump Quick Setup menus will not be displayed.

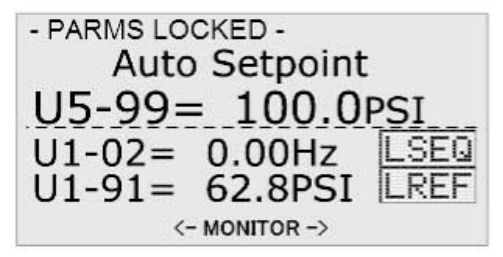

#### Figure 4.12 Help Message Example (Optional HOA Keypad, JVOP-183, Home Screen)

#### Notes on Parameter Access

- If the drive parameters are password protected by A1-04 and A1-05, parameters A1-00 through A1-03, A1-06, and all A2 parameters cannot be modified.
- If a digital input terminal programmed for "Program lockout" (H1- $\Box \Box = 1B$ ) is enabled, parameter values cannot be modified, even if A1-01 is set to 1 or 2.
- If parameters are changed via serial communication, it will not be possible to edit or change parameter settings with the digital operator until an Enter command is issued to the drive from the serial communication.

# A1-03: Initialize Parameters

Resets parameters to default values or performs an Application Preset for fan or pump applications. After initialization, the setting for A1-03 automatically returns to 0.

| No.   | Parameter Name        | Setting Range                                                                   | Default |
|-------|-----------------------|---------------------------------------------------------------------------------|---------|
| A1-03 | Initialize Parameters | 0, 1110, 2220, 3330, 5550,<br>6008, 6009, 6011, 6012,<br>6013, 6014, 7770, 7771 | 0       |

#### Setting 1110: User Initialize

Resets parameters to the values selected by the user as User Settings. User Settings are stored when parameter o2-03 is set to "1: Set defaults".

**Note:** User Initialization resets all parameters to a user-defined set of default values previously saved to the drive. Set parameter o2-03 to 2 to clear the user-defined default values.

4

#### Setting 2220: 2-Wire Initialization

Resets parameters to default settings with digital inputs S1 and S2 configured as Forward run and Reverse run, respectively.

#### Setting 3330: 3-Wire Initialization

Resets parameters to default settings with digital inputs S1, S2, and S5 configured as Run, Stop, and Forward/Reverse respectively. *Refer to Setting 0: 3-Wire Sequence on page 176* for more information on digital input functions.

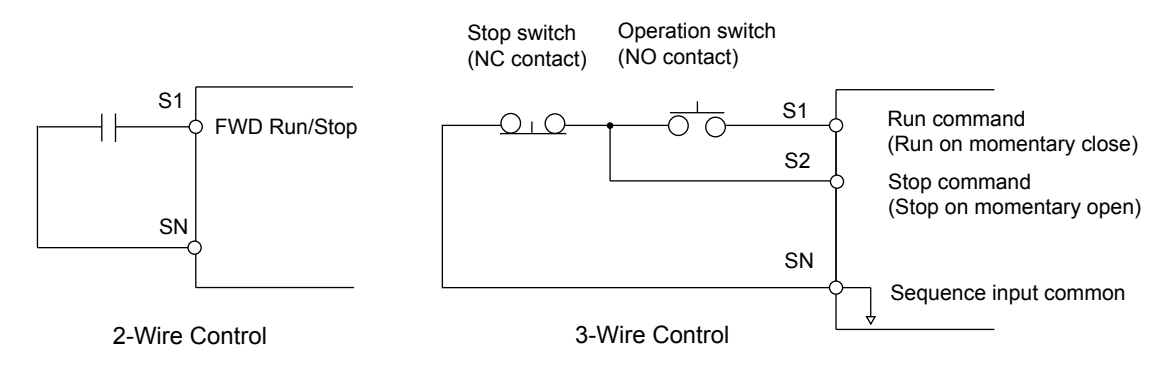

Figure 4.13 2 & 3-Wire Control Wiring Examples

#### Notes on Parameter Initialization

The parameters shown in *Table 4.8* will not be reset when the drive is initialized by setting A1-03 = 2220 or 3330.

| Table 4.8 | Parameters | Not Changed | by Drive | Initialization |
|-----------|------------|-------------|----------|----------------|
|-----------|------------|-------------|----------|----------------|

| No.   | Parameter Name                |  |
|-------|-------------------------------|--|
| A1-00 | Language Selection            |  |
| E1-03 | V/f Pattern Selection         |  |
| F6-08 | Communication Parameter Reset |  |
| L8-35 | Installation Selection        |  |
| 02-04 | Drive/kVA Selection           |  |

#### Setting 5550: Terminal/Control Initialize

An oPE04 error appears on the digital operator when a terminal block with settings saved to its built-in memory is installed in a drive that has edited parameters. Set A1-03 to 5550 to use the parameter settings saved to the terminal block memory.

Application Presets are available to facilitate drive setup for commonly used applications. Selecting one of these Application Presets automatically assigns functions to the input and output terminals and sets a predefined group of parameters to values appropriate for the selected application.

In addition, the parameters most likely to be changed are assigned to the group of User Parameters, A2-01 through A2-16. User Parameters are part of the Setup Group, which provides quicker access by eliminating the need to scroll through multiple menus.

*Refer to Pump Application Presets on page 125* for detailed information on Application Presets.

#### Setting 6008: Pressure Control

Application Preset for Pressure Control applications. *Refer to Pump Application Presets on page 125* for a list of parameters and default values for this Application Preset.

#### Setting 6009: Pump Down Level

Application Preset for Pump Down Level applications. *Refer to Pump Application Presets on page 125* for a list of parameters and default values for this Application Preset.

#### Setting 6011: VTC Pressure Mode

Application Preset for VTC Pressure Mode. *Refer to Pump Application Presets on page 125* for a list of parameters and default values for this Application Preset.

#### Setting 6012: Pivot Panel VTC

Application Preset for Pivot Panel VTC. *Refer to Pump Application Presets on page 125* for a list of parameters and default values for this Application Preset.

#### Setting 6013: Advanced Pressure Control

Application Preset for Advanced Pressure Control. *Refer to Pump Application Presets on page 125* for a list of parameters and default values for this Application Preset.

#### Setting 6014: Pivot Panel Submersible

Application Preset for Pivot Panel Submersible Control. *Refer to Pump Application Presets on page 125* for a list of parameters and default values for this Application Preset.

#### Setting 7770: General Purpose

General Purpose Application Preset. *Refer to Pump Application Presets on page 125* for a list of parameters and default values for this Application Preset.

#### Setting 7771: Submersible Motor General Purpose Operation

General Purpose Application Preset. *Refer to Pump Application Presets on page 125* for a list of parameters and default values for this Application Preset.

#### ■ A1-08: Custom Initialize Modes

| No.   | Parameter Name          | Setting Range | Default |
|-------|-------------------------|---------------|---------|
| A1-08 | Custom Initialize Modes | 0, 3005, 3006 | 0       |

#### 0: No Initialization 3005: General Ext HOA

AUTO Run = S1,Speed = A2Switch to Net Coms = S8;HAND1 Run = S6,AUTO Run = Serial Run,Speed = A1Speed = Serial CommsHAND2 Run = S7,Speed = P5-05 or Operator

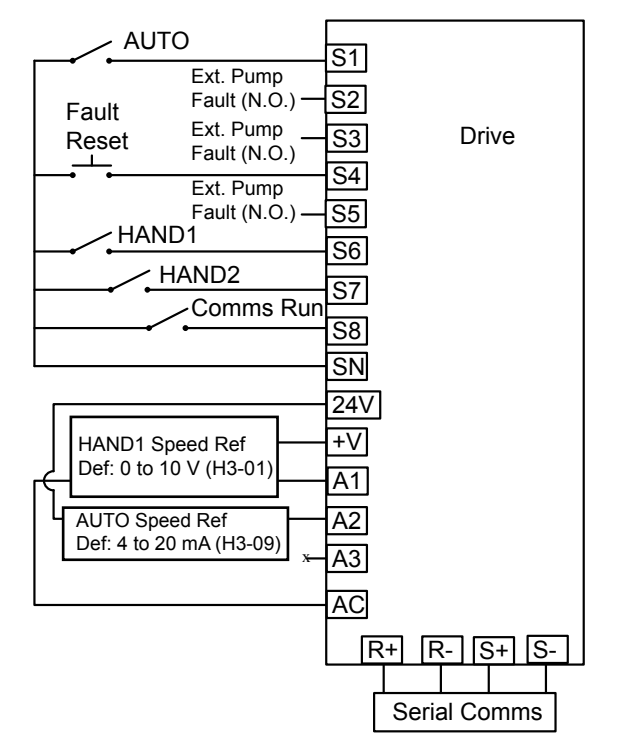

Figure 4.14 Default Port Configuration for General Ext HOA

4

#### 3006: General HOA Keys

AUTO Run = AUTO key + S1, Speed = A2 HAND1 Run = S6, Speed = P5-02 or Operator when P5-01 = 1, otherwise Terminal A1 HAND2 Run = S7, Speed = P5-05 or Operator

Switch to Net Coms = S8; AUTO Run = Auto key + Serial Run, Speed = Serial Comms

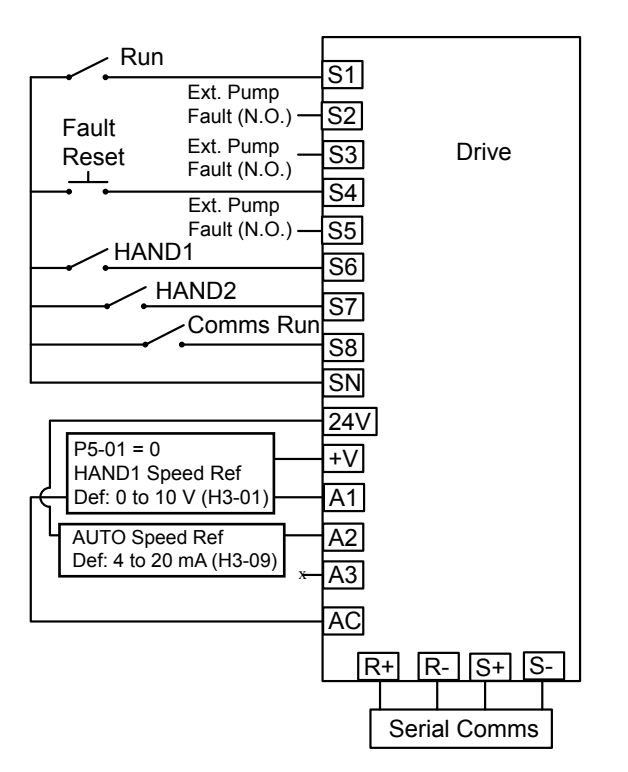

Figure 4.15 Default Port Configuration for General HOA Keys

#### Parameters Set Depending on A1-08 Setting

The following table shows the parameters that are set depending on the A1-08 initialization:

| A1-08<br>(A1-0<br>General | = 3005<br>6 = 5)<br>Ext HOA | A1-08<br>(A1-0<br>General H | = 3006<br>6 = 6)<br>IOA Keys |
|---------------------------|-----------------------------|-----------------------------|------------------------------|
| Parameter                 | Value                       | Parameter                   | Value                        |
| A1-02                     | 0                           | A1-02                       | 0                            |
| b1-01                     | 1                           | b1-01                       | 1                            |
| b1-02                     | 1                           | b1-02                       | 6                            |
| b1-03                     | 0                           | b1-03                       | 0                            |
| b1-15                     | 2                           | b1-15                       | 2                            |
| b1-16                     | 2                           | b1-16                       | 7                            |
| b5-01                     | 0                           | b5-01                       | 0                            |
| C1-01                     | 25.0 s                      | C1-01                       | 25.0 s                       |
| C1-02                     | 25.0 s                      | C1-02                       | 25.0 s                       |
| H1-02                     | 26Н                         | H1-02                       | 26Н                          |
| H1-05                     | 26Н                         | H1-05                       | 26Н                          |
| H1-08                     | 2                           | H1-08                       | 2                            |
| H2-01                     | 0H                          | H2-01                       | 0H                           |
| H2-02                     | АН                          | H2-02                       | АН                           |
| Н3-02                     | 20Н                         | Н3-02                       | 20Н                          |

# 4.7 Basic U1000 iQpump Setup and Application Preset Parameters

| A1-08 = 3005<br>(A1-06 = 5)<br>General Ext HOA |         | A1-08<br>(A1-0<br>General H | = 3006<br>6 = 6)<br>IOA Keys |
|------------------------------------------------|---------|-----------------------------|------------------------------|
| Parameter                                      | Value   | Parameter                   | Value                        |
| H3-06                                          | 1FH     | H3-06                       | 1FH                          |
| H3-10                                          | 0       | H3-10                       | 0                            |
| L5-04                                          | 180.0 s | L5-04                       | 180.0 s                      |
| 01-06                                          | 0       | 01-06                       | 0                            |
| P1-05                                          | 0 s     | P1-05                       | 0 s                          |
| P1-06                                          | 0.0 Hz  | P1-06                       | 0.0 Hz                       |
| P4-12                                          | 0.0 Hz  | P4-12                       | 0.0 Hz                       |
| P4-17                                          | 0.0 min | P4-17                       | 0.0 min                      |
| P5-01                                          | 0       | P5-02                       | 0.0 Hz                       |
| P5-03                                          | 1       | P5-03                       | 1                            |
| P5-04                                          | 0       | -                           | -                            |

#### Parameters Displayed Depending on A1-08 Setting

The following table shows which parameters are shown on the Pump Quick Setting menu depending on the A1-08 selection:

| A1-08 = 3005<br>(A1-06 = 5)<br>General Ext HOA | A1-08 = 3006<br>(A1-06 = 6)<br>General HOA Keys |
|------------------------------------------------|-------------------------------------------------|
| C1-01                                          | C1-01                                           |
| C1-02                                          | C1-02                                           |
| E2-01                                          | E2-01                                           |
| E2-04                                          | E2-04                                           |
| H1-02                                          | H1-02                                           |
| H1-03                                          | H1-03                                           |
| H1-05                                          | H1-05                                           |
| L5-01                                          | L5-01                                           |
| L5-04                                          | L5-04                                           |
| P1-06                                          | P1-06                                           |
| P5-05                                          | P5-02                                           |

# ■ b1-01: Frequency Reference Selection 1

Selects the frequency reference source 1 for the REMOTE mode.

**Note:** If a Run command is input to the drive but the frequency reference entered is 0 or below the minimum frequency, the RUN indicator LED on the digital operator will light and the STOP indicator will flash.

| No.   | Parameter Name                  | Setting Range | Default |
|-------|---------------------------------|---------------|---------|
| b1-01 | Frequency Reference Selection 1 | 0 to 4        | 0       |

In order to run the drive and motor, the drive must receive a Run command and an Auto Setpoint command. Parameter b1-01 specifies the origin of the Auto setpoint when in AUTO Mode. Switch to AUTO mode by pressing the AUTO button on the HOA keypad while the drive is stopped.

**Note:** If a Run command is input to the drive without a corresponding Auto setpoint, the Run indicator on the HOA keypad will turn on and the STOP indicator on the keypad will blink.

If the drive should follow the "HAND Reference" set by the HOA keypad, use HAND Mode by pressing the HAND key and set P5-01 to "1: Hand Reference (P5-02)." The HAND reference can then be entered into the U1-01 monitor parameter in the "-DRIVE-" Menu.

The drive offers the ability to provide four types of "Auto Setpoint" reference sources. These Auto Setpoint reference sources are determined by the setting of b1-01 and the drive set to AUTO Mode by pressing the AUTO key on the keypad.

Prior to programming, it is recommended to select the system units (P1-02) and the feedback device, Scaling (P1-03) first. P1-03 will automatically scale the drive setpoint.

Example: P1-02 = 1: PSI

P1-03 = 200, feedback range = 200 PSI.

If the drive should follow an "Auto Set-Point" set by the HOA keypad: Set b1-01 to "0: Operator" (factory default). The Auto setpoint can then be entered into the U1-01 monitor parameter in the "-DRIVE-" menu.

# Setting 0: Operator (HOA keypad)

Using this setting, the frequency reference can be input by:

- switching between the multi-speed references in the  $d1-\Box\Box$  parameters.
- entering the frequency reference on the operator keypad.

This selection will also switch PID setpoint to Q1-01.

## Setting 1: Terminals (analog input terminals)

Using this setting, an analog frequency reference can be entered as a voltage or current signal from terminals A1, A2, or A3. To set the drive to follow an "Auto Setpoint" set by the analog input, set b1-01 to 1 (Terminals) and connect a potentiometer or external signal to the drive.

Note: When b1-01 is set to 1 (Terminals) and P5-01 is set to 0 (HAND Mode Reference), the setpoint and the HAND reference are determined by the external analog signal.

## Voltage Input

Voltage input can be used at any of the three analog input terminals. Make the settings as described in *Table 4.9* for the input used.

|          |                        | Parameter Settings        |                                         |       |       |                                 |
|----------|------------------------|---------------------------|-----------------------------------------|-------|-------|---------------------------------|
| Terminal | Signal Level           | Signal Level<br>Selection | Function Selection                      | Gain  | Bias  | Notes                           |
|          | 0 to 10 Vdc            | H3-01 = 0                 | 112,02 = 0                              |       |       |                                 |
| A1       | 0 to 10 Vdc<br>Bipolar | H3-01 = 1                 | (Frequency Reference Bias)              | H3-03 | H3-04 | _                               |
|          | 0 to 10 Vdc            | H3-09 = 0                 | H3-10 = 0<br>(Frequency Reference Bias) |       |       | Sat jumpar S1 on the terminal   |
| A2       | 0 to 10 Vdc<br>Bipolar | H3-09 = 1                 |                                         | H3-11 | H3-12 | board to "V" for voltage input. |
| A3       | 0 to 10 Vdc            | H3-05 = 0                 | 112,06 = 0                              |       |       | Sat DID gwitch S4 on the        |
|          | 0 to 10 Vdc<br>Bipolar | H3-05 = 1                 | H3-06 = 0<br>(Frequency Reference Bias) | H3-07 | H3-08 | terminal board to "AI".         |

Table 4.9 Analog Input Settings for Frequency Reference Using Voltage Signals

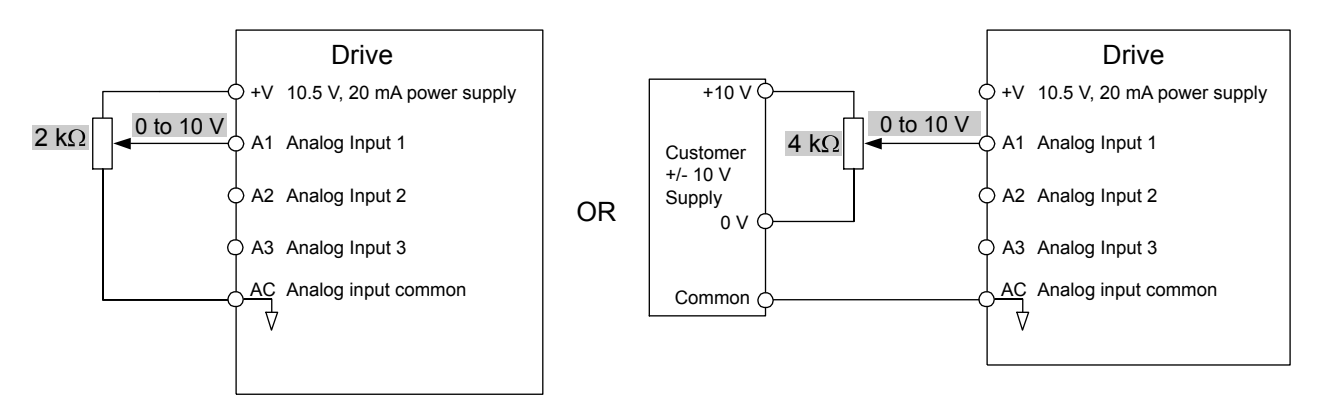

Figure 4.16 Setting the Frequency Reference as a Voltage Signal at Terminal A1

# **Current** Input

Input terminals, A1, A2, and A3 can accept a current input signal. Refer to *Table 4.10* for an example to set terminal A2 for current input.

Table 4.10 Analog Input Settings for Frequency Reference Using a Current Signal

|          | Signal     |                           | Parameter             | Settings |       |                                          |
|----------|------------|---------------------------|-----------------------|----------|-------|------------------------------------------|
| Terminal | Level      | Signal Level<br>Selection | Function<br>Selection | Gain     | Bias  | Notes                                    |
|          | 4 to 20 mA | H3-09 = 2                 | H3-10 = 0             |          |       | Make sure to set jumper S1 on the        |
| A2       | 0 to 20 mA | H3-09 = 3                 | (Frequency Bias)      | H3-11    | H3-12 | terminal board to "1" for current input. |

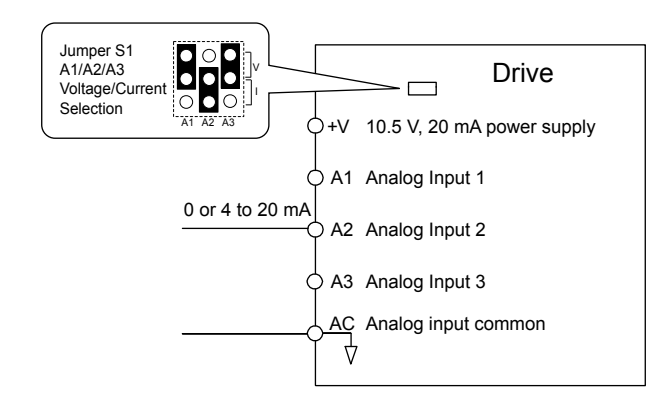

Figure 4.17 Setting the Frequency Reference as a Current Signal to Terminal A2

#### Switching between Main/Auxiliary Frequency References

The frequency reference input can be switched between the analog terminals A1, A2, and A3 using multi-speed inputs. To use several speed references for a multi-step speed sequence, set the H1- $\square$  parameters to 3, 4, 5, and 32. To assign the Jog reference to a digital input, set H1- $\square$  to 6.

#### Setting 2: Serial Communications

This setting requires entering the frequency reference via the RS-485/422 serial communications port (control terminals R+, R-, S+, S-).

To setup the drive to receive the "Auto Setpoint" from serial communication, set b1-01 to "2: Serial Com," and connect the RS-422/RS-485 serial communications cable to terminals R+, R-, S+, and S- on the control I/O terminal block. Refer to *169* to see the connection diagram using a PC to provide the auto setpoint reference to the drive.

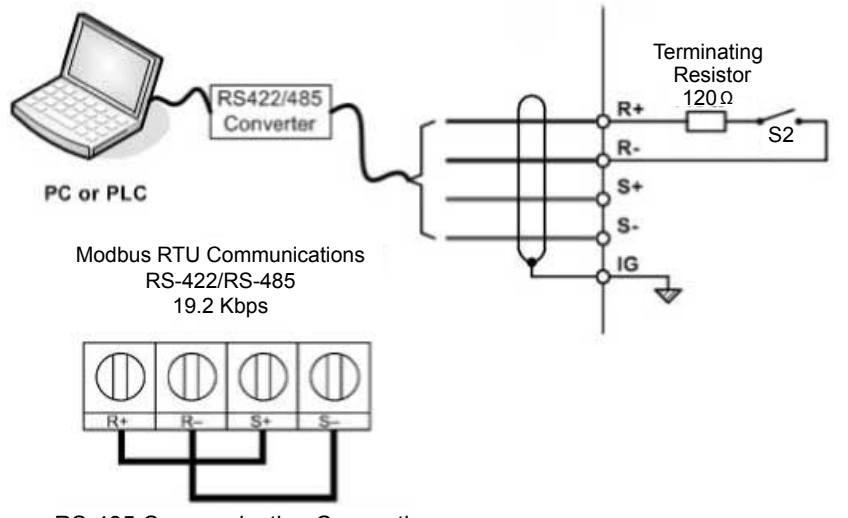

RS-485 Communication Connection

Figure 4.18 PC or PLC Connection Diagram

#### Setting 3: Option card

This setting requires entering the frequency reference via an option board plugged into connector CN5-A on the drive control board. Consult the option board manual for instructions on integrating the drive with the communication system.

Note: If the frequency reference source is set for Option PCB (b1-01 = 3), but an option board is not installed, an oPE05 Operator Programming Error will be displayed on the digital operator and the drive will not run.

To setup the drive to receive the "Auto Setpoint" for a network communication option card, set b1-01 to "3: Option PCB", and plug a supported communication option card into the drive control PCB. Consult the manual supplied with the option for instructions on integrating the drive into the network system.

*Refer to Option Installation on page 297* for a list of available drive network communication options.

### Setting 4: Pulse Train Input

This setting requires a pulse train signal to terminal RP to provide the frequency reference. Follow the directions below to verify that the pulse signal is working properly.

## Verifying the Pulse Train is Working Properly

- Set b1-04 to 4 and set H6-01 to 0.
- Set the H6-02 to the pulse train frequency value that equals 100% of the frequency reference.
- Enter a pulse train signal to terminal RP and check for the correct frequency reference on the display.

# b1-02: Run Command Selection 1

Determines the Run command source 1 in AUTO Mode.

The drive comes factory programmed for Start and Stop from the keypad, but the user can program the drive to receive a Run command from four different inputs: digital operator, terminals, serial communications, or an option PCB.

To set the drive to receive the Run command from the HOA keypad, set b1-02 to "0: Operator," and the HAND key will be used to provide the Run command to the drive.

To set the drive to receive the Run command from the external terminals, set b1-02 to "1: Terminals" and initiate an external Run command by a contact closure between terminals S1 and SN.

Note: Using the external terminals requires setting the drive to AUTO Mode by pressing the AUTO key.

| No.   | Parameter Name          | Setting Range  | Default |
|-------|-------------------------|----------------|---------|
| b1-02 | Run Command Selection 1 | 0 to 3; 6 to 8 | 0       |

## Setting 0: Operator (HOA keypad)

This setting requires entering the Run command via the HOA keypad AUTO key and also illuminates the HAND indicator on the digital operator.

#### Setting 1: Control Circuit Terminal

This setting requires entering the Run command via the digital input terminals using one of following sequences:

• 2-Wire sequence 1:

Two inputs (FWD/Stop-REV/Stop). Set A1-03 to 2220 to initialize the drive and preset terminals S1 and S2 to these functions. This is the default setting of the drive.

• 2-Wire sequence 2:

Two inputs (Start/Stop-FWD/REV).

• 3-Wire sequence:

Three inputs (Start-Stop-FWD/REV). Set A1-03 to 3330 to initialize the drive and preset terminals S1, S2, and S5 to these functions. *Refer to Setting 0: 3-Wire Sequence on page 176*.

#### Setting 2: MEMOBUS/Modbus Communications

This setting requires entering the Run command via serial communications by connecting the RS-485/422 serial communication cable to control terminals R+, R-, S+, and S- on the removable terminal block.

#### Setting 3: Option Card

This setting requires entering the Run command via the communication option board by plugging a communication option board into the CN5-A port on the control PCB. Refer to the option board manual for instructions on integrating the drive into the communication system.

Note: If b1-02 is set to 3, but an option board is not installed in CN5-A, an oPE05 operator programming error will be displayed on the digital operator and the drive will not run.

#### Setting 6: AUTOKey + Term

When b1-02/b1-16 = 6, the AUTO key puts the drive into AUTO mode and the terminal programmed for Run (H1- $\Box \Box = 40$ , 41, or 42) acts as the External Run command.

#### Setting 7: AUTOKey + Serial

When b1-02/b1-16 = 7, the AUTO key puts the drive into AUTO mode and the Serial Run command (register 0001) acts as the External Run command.

#### Setting 8: AUTOKey + Option

When b1-02/b1-16 = 8, the AUTO key puts the drive into AUTO mode and the Option Card Run command acts as the External Run command.

# b1-03: Stopping Method Selection

Selects how the drive stops the motor when the Run command is removed or when a Stop command is entered.

Note: Parameter b1-11, Run Delay at Stop (Back Spin Timer), is effective for all stopping methods (b1-03 = 0 to 3), not only Coast to Stop w/ Timer (b1-03 = 3).

| No.   | Parameter Name            | Setting Range | Default |
|-------|---------------------------|---------------|---------|
| b1-03 | Stopping Method Selection | 0 to 3        | 1       |

#### Setting 0: Ramp to Stop

When the Run command is removed, the drive will decelerate the motor to stop. The deceleration rate is determined by the active deceleration time. The default deceleration time is set to parameter C1-02.

When the output frequency falls below the level set in parameter b2-01, the drive will start DC injection, Zero Speed Control, or Short Circuit Braking.

#### Setting 1: Coast to Stop

When the Run command is removed, the drive will shut off its output and the motor will coast (uncontrolled deceleration) to stop. The stopping time is determined by the inertia and the friction in the driven system.

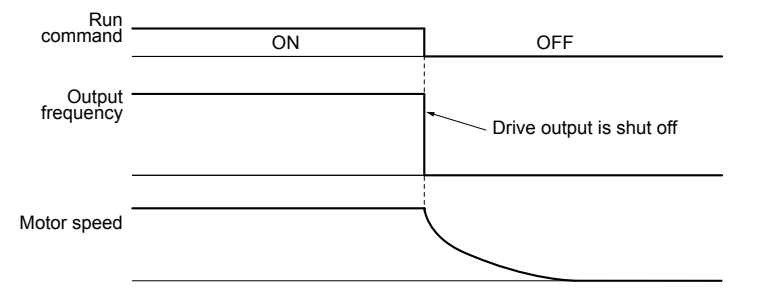

#### Figure 4.19 Coast to Stop

**Note:** After a stop is initiated, any subsequent Run command entered will be ignored until the minimum baseblock time (L2-03) has expired. Do not enter Run command until it has come to a complete stop. Use DC Injection at Start (*Refer to b2: DC Injection Braking on page 324*) or Speed Search (*Refer to b3: Speed Search on page 324*) to restart the motor before it has completely stopped.

#### Setting 2: DC Injection Braking to Stop

When the Run command is removed, the drive will enter baseblock (turn off its output) for the minimum baseblock time (L2-03). When the minimum baseblock time has expired, the drive will inject the amount DC Injection Braking is set in parameter b2-02 into the motor windings to brake the motor. The stopping time in DC Injection Braking to Stop is significantly faster compared to Coast to Stop.

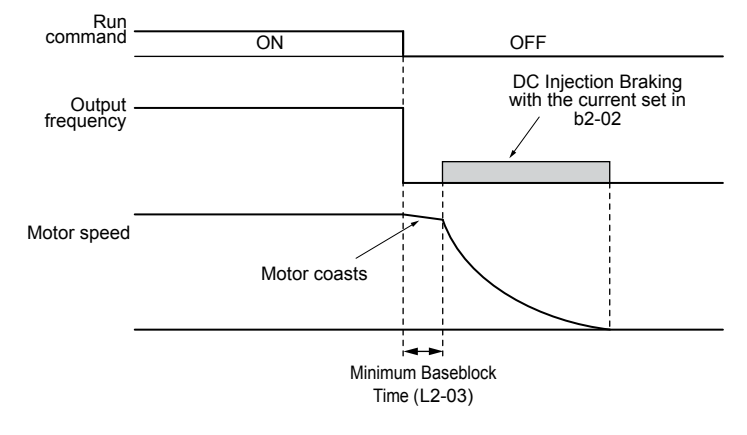

Figure 4.20 DC Injection Braking to Stop

DC Injection Braking time is determined by the value set to b2-04 and the output frequency at the time the Run command is removed. It can be calculated by:

DC Injection brake time =  $\frac{(b2-04) \times 10 \times \text{Output frequency}}{\text{Maximum output frequency (E1-04)}}$ 

Start-Up Programming & Operation

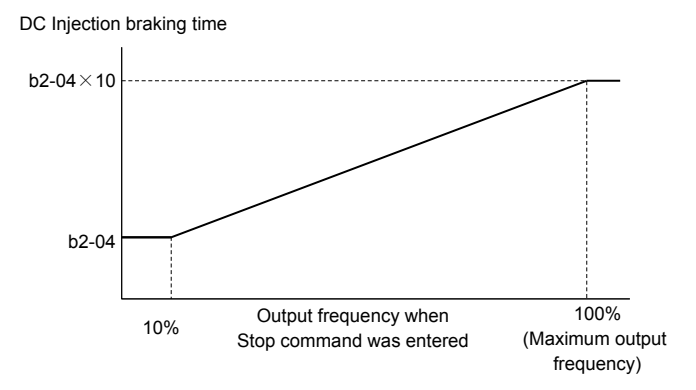

Figure 4.21 DC Injection Braking Time Depending on Output Frequency

Note: If an overcurrent (oC) fault occurs during DC Injection Braking to Stop, lengthen the minimum baseblock time (L2-03) until the fault no longer occurs.

#### Setting 3: Coast to Stop with Timer (Used for Back Spin Control on Vertical Turbine Pumps)

When the Run command is removed, the drive coasts to a stop. If parameter b1-11 is set to zero, the coast-timer (Run Delay at Stop) becomes a value determined by a combination of output frequency and the C1-02 parameter. However, if b1-11 is set greater than zero, the Run Delay at Stop timer is set to b1-11. If the Run command is reissued during the Run Delay at Stop timer time, the drive WILL restart when the timer expires without the need to cycle the Run command. The Run Delay at Stop timer will operate for both AUTO Mode and HAND Mode. The Run Delay at Stop timer will still operate when the drive goes to sleep and then wakes up. During the Run Delay at Stop timer execution, the HOA keypad will display the alarm "WrUn". Both Alarm and Run indicators will blink while the drive waits to execute the Run command.

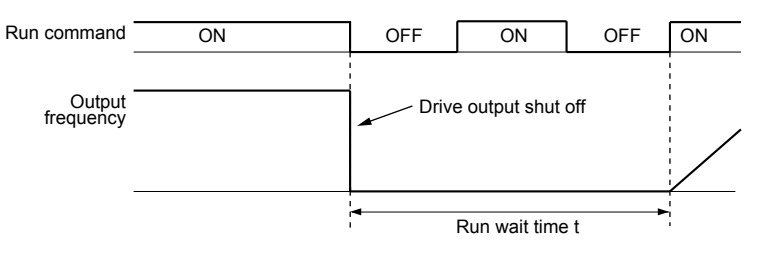

Figure 4.22 Coast to Stop with Timer

The wait time t is determined by the output frequency when the Run command is removed and by the active deceleration time.

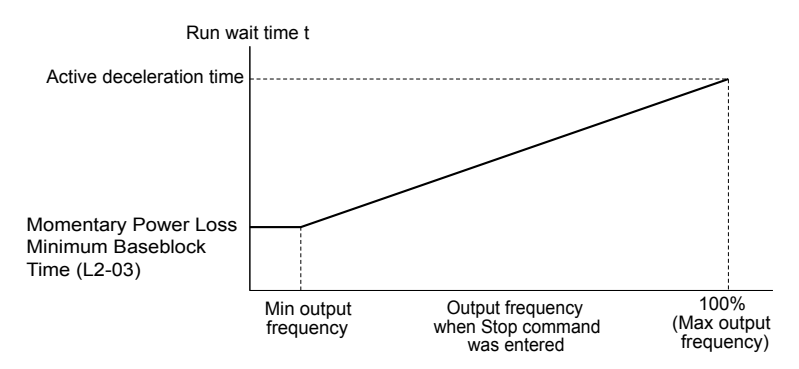

Figure 4.23 Run Wait Time Depending on Output Frequency

# b3-01: Speed Search Selection at Start

Determines if Speed Search is automatically performed when a Run command is issued.

| No.   | Parameter Name                  | Setting Range | Default |
|-------|---------------------------------|---------------|---------|
| b3-01 | Speed Search Selection at Start | 0, 1          | 0       |

#### Setting 0: Disabled

This setting starts operating the drive at the minimum output frequency when the Run command is entered. If external Speed Search 1 or 2 is already enabled by a digital input, the drive will start operating with Speed Search.

#### Setting 1: Enabled

This setting performs Speed Search when the Run command is entered. The drive begins running the motor after Speed Search is complete.

# ■ b5-01: PID Function Setting

Enables and disables the PID operation and selects the PID operation mode.

| No.   | Parameter Name       | Setting Range | Default |
|-------|----------------------|---------------|---------|
| b5-01 | PID Function Setting | 0, 1          | 1       |

#### Setting 0: PID disabled

#### Setting 1: Output frequency = PID output 1

The PID controller is enabled and the PID output builds the frequency reference. The PID input is D controlled.

# **b5-02:** Proportional Gain Setting (P)

Sets the P gain applied to the PID input. Larger values will tend to reduce the error but may cause oscillations if set too high, while lower values may allow too much offset between the setpoint and feedback. The function of b5-02 is disabled when P1-24 > 0.

| No.   | Name                          | Setting Range | Default |
|-------|-------------------------------|---------------|---------|
| b5-02 | Proportional Gain Setting (P) | 0.00 to 25.00 | 2.00    |

# b5-03: Integral Time Setting (I)

Sets the time constant used to calculate the integral of the PID input. The shorter the integral time set to b5-03, the faster the offset will be eliminated. If the integral time is set too short, however, overshoot or oscillation may occur. To turn off the integral time, set b5-03 to 0.00.

| No.   | Name                      | Setting Range  | Default |
|-------|---------------------------|----------------|---------|
| b5-03 | Integral Time Setting (I) | 0.0 to 360.0 s | 3.0 s   |

# b5-09: PID Output Level Selection

Reverses the sign of the PID controller output signal. Normally a positive PID input (feedback smaller than setpoint) leads to positive PID output.

| No.   | Parameter Name             | Setting Range | Default |
|-------|----------------------------|---------------|---------|
| b5-09 | PID Output Level Selection | 0, 1          | 0       |

#### Setting 0: Direct Acting

A positive PID input causes an increase in the PID output (direct acting).

#### Setting 1: Inverse Acting

A positive PID input causes a decrease in the PID output (inverse acting).

# b5-39: PID Setpoint User Display, PID Setpoint Display Digits

Sets a user-defined display for the PID setpoint (b5-19) and PID feedback monitors (U5-01, U5-04). The setting value is equal to the number of decimal places.

| No.   | Name                        | Setting Range | Default |
|-------|-----------------------------|---------------|---------|
| b5-39 | PID Setpoint Display Digits | 0 to 3        | 1       |

**Setting 0: No Decimal Places** 

Setting 1: One Decimal Place

Setting 2: Two Decimal Places

**Setting 3: Three Decimal Places** 

## C1-01 to C1-04: Accel, Decel Times 1 and 2

Two different sets of acceleration and deceleration times can be set in the drive by digital inputs, motor selection, or switched automatically.

Acceleration time parameters always set the time to accelerate from 0 Hz to the maximum output frequency (E1-04). Deceleration time parameters always set the time to decelerate from maximum output frequency to 0 Hz. C1-01 and C1-02 are the default active accel/decel settings.

| No.   | Parameter Name      | Setting Range      | Default |
|-------|---------------------|--------------------|---------|
| C1-01 | Acceleration Time 1 |                    |         |
| C1-02 | Deceleration Time 1 | 0.0 + c.000.0 = 12 | 20.0 a  |
| C1-03 | Acceleration Time 2 | 0.0 to 6000.0 s    | 20.0 \$ |
| C1-04 | Deceleration Time 2 |                    |         |

<1> The setting range for the acceleration and deceleration times is determined by the accel/decel time setting units in C1-10. For example, if the time is set in units of 0.01 s (C1-10 = 0), the setting range becomes 0.00 to 600.00 s.

#### Switching Acceleration Times by Digital Input

Accel/decel time 1 is active by default if no input is set. Activate accel/decel times 2, 3, and 4 by digital inputs (H1- $\Box \Box = 7$  and 1A) as explained in *Table 4.11*.

#### Table 4.11 Accel/Decel Time Selection by Digital Input

| Accel/Decel Time Sel. 1 Accel/Decel Time Sel. 2 |           | Active Times |              |
|-------------------------------------------------|-----------|--------------|--------------|
| H1-00 = 7                                       | H1-🗆 = 1A | Acceleration | Deceleration |
| 0                                               | 0         | C1-01        | C1-02        |
| 1                                               | 0         | C1-03        | C1-04        |

*Figure 4.24* shows an operation example for changing accel/decel. times. The example below requires that the stopping method be set for "Ramp to stop" (b1-03 = 0).

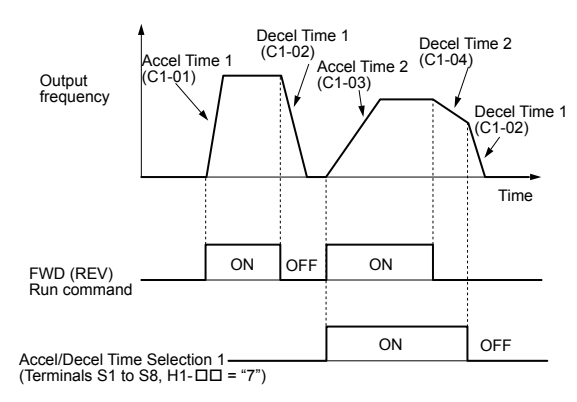

#### Figure 4.24 Timing Diagram of Accel/Decel Time Change

# E2-01: Motor Rated Current

Provides motor control, protects the motor, and calculates torque limits. Set E2-01 to the full load amps (FLA) stamped on the motor nameplate. If Auto-Tuning completes successfully, the value entered to T1-04 will automatically be saved to E2-01.

| No.   | Parameter Name      | Setting Range                              | Default                |
|-------|---------------------|--------------------------------------------|------------------------|
| E2-01 | Motor Rated Current | 10% to 150% of the drive rated current <1> | Determined by<br>o2-04 |

<1> Display is in the following units:

2A0028, 2A0042 and 2A0011; 4A0011 to 4A0027: 0.01 A units.

2A0054 to 2A0248 and 4A0034 to 4A0930: 0.1 A units.

Note: An oPE02 error will occur if  $E2-01 \le E2-03$ . Set E2-03 correctly to prevent this error.

# E2-04: Number of Motor Poles

Set the number of motor poles to E2-04. If Auto-Tuning completes successfully, the value entered to T1-06 will automatically be saved to E2-04.

| No.   | Parameter Name        | Setting Range | Default |
|-------|-----------------------|---------------|---------|
| E2-04 | Number of Motor Poles | 2 to 48       | 2       |

## ■ H1-01 to H1-08: Functions for Terminals S1 to S8

These parameters assign functions to the multi-function digital inputs. The various functions and settings are listed in *Table* 4.12.

| No.   | Parameter Name                                              | Setting<br>Range | Default                                           |
|-------|-------------------------------------------------------------|------------------|---------------------------------------------------|
| H1-01 | Multi-Function Digital Input Terminal S1 Function Selection | 0 to B0          | 40 (F) <1>: Forward Run Command (2-Wire sequence) |
| H1-02 | Multi-Function Digital Input Terminal S2 Function Selection | 0 to B0          | F (F): Through Mode                               |
| H1-03 | Multi-Function Digital Input Terminal S3 Function Selection | 0 to B0          | 26: External Pump Fault                           |
| H1-04 | Multi-Function Digital Input Terminal S4 Function Selection | 0 to 9F          | 14: Fault Reset                                   |
| H1-05 | Multi-Function Digital Input Terminal S5 Function Selection | 0 to B0          | 8D (0) <1>: Multi Setpoint 1                      |
| H1-06 | Multi-Function Digital Input Terminal S6 Function Selection | 0 to B0          | 80 (3) <1>: HAND Mode                             |
| H1-07 | Multi-Function Digital Input Terminal S7 Function Selection | 0 to B0          | 81 (4) <1>: HAND Mode 2                           |
| H1-08 | Multi-Function Digital Input Terminal S8 Function Selection | 0 to B0          | F  F                                              |

<1> Number appearing in parenthesis is the default value after performing a 3-Wire initialization (A1-03 = 3330).

#### Table 4.12 Multi-Function Digital Input Terminal Settings

| Setting  | Function                         | Setting | Function                                 |
|----------|----------------------------------|---------|------------------------------------------|
| 0        | 3-Wire sequence                  | 32      | Multi-Step Speed                         |
| 2        | External Reference 1/2 Selection | 52      | Reference 4                              |
| 3        | Multi-Step Speed Reference 1     | 34      | PID soft starter cancel                  |
| 4        | Multi-Step Speed Reference 2     | 35      | PID input level selection                |
| 5        | Multi-Step Speed Reference 3     | 40      | Forward run command<br>(2-Wire sequence) |
| 6        | Jog reference selection          | 41      | Reverse run command                      |
| 7        | Accel/decel time selection 1     | 41      | (2-Wire sequence)                        |
| 8        | Baseblock command (N.O.)         | 42      | Run command                              |
| 9        | Baseblock command (N.C.)         |         | (2-Wire sequence 2)                      |
| А        | Accel/decel ramp hold            | 43      | FWD/REV command<br>(2-Wire sequence 2)   |
| В        | Drive overheat alarm (oH2)       | 47      | Node setup                               |
| С        | Analog terminal input selection  | 51      | Sequence Timer Disable                   |
| F        | Through mode                     | 52      | Sequence Timer Cancel                    |
| 10       | Up command                       | 60      | DC Injection Braking command             |
| 11       | Down command                     | (1      | External Speed Search                    |
| 12       | Forward Jog                      | 61      | command 1                                |
| 13       | Reverse Jog                      | 62      | External Speed Search                    |
| 14       | Fault reset                      | (2      |                                          |
| 15       | Fast Stop (N.O.)                 | 63      | Fleid weakening                          |
| 17       | Fast Stop (N.C.)                 | 6/      | Communications test mode                 |
| 18       | Timer function input             | 68      | High Slip Braking (HSB)                  |
| 19       | PID disable                      | 6A      | Drive enable                             |
| 1A       | Accel/decel time selection 2     | 73      | Low City Press                           |
| 1B       | Program lockout                  | 75      | Up 2 command                             |
| 1E       | Reference sample hold            | 76      | Down 2 command                           |
| 20 to 2F | Ext. pump fault                  | 80      | HAND Mode                                |
| 30       | PID integral reset               | 81      | HAND Mode 2                              |
| 31       | PID integral hold                | 82      | PI Switch to Aux                         |

4

# 4.7 Basic U1000 iQpump Setup and Application Preset Parameters

| Setting | Function                          | Setting | Function                       |
|---------|-----------------------------------|---------|--------------------------------|
| 83      | Alternate Multi-Setpoint (Q1-02)  | 90      | High Water Level               |
| 84      | Alternate Multi-Setpoint (Q1-03)  | 92      | Reset Accum                    |
| 85      | Alternate Multi-Setpoint (Q1-04)  | 95      | Remove Drive Disable           |
| 88      | Volute-Thermostat Normally Open   | A8      | Secondary PI Disable (N.O.)    |
| 89      | Volute-Thermostat Normally Closed | A9      | Secondary PI Disable (N.C.)    |
| 8C      | Disable Pre-Charge                | AA      | Secondary PI Inverse Operation |
| 8D      | Multi Setpoint 1                  | AB      | Secondary PI Integral Reset    |
| 8E      | Multi Setpoint 2                  | AC      | Secondary PI Integral Hold     |
| 8F      | Low Water Level                   | AD      | Select Secondary PI Parameters |

#### Setting 0: 3-Wire Sequence

The digital input programmed for 3-Wire control becomes the forward/reverse directional input, S1 becomes the Run command input, and S2 becomes the Stop command input.

The drive starts the motor when the input S1 set for the Run command closes for longer than 2 ms. The drive stops the operation when the Stop input S2 releases for 2 ms. When the digital input programmed for a forward/reverse operation is open, the drive is set for forward operation. When the digital input is closed, the drive is set for reverse operation.

Note: Input the Run and Stop commands via S1 and S2 when selecting a 3-Wire sequence.

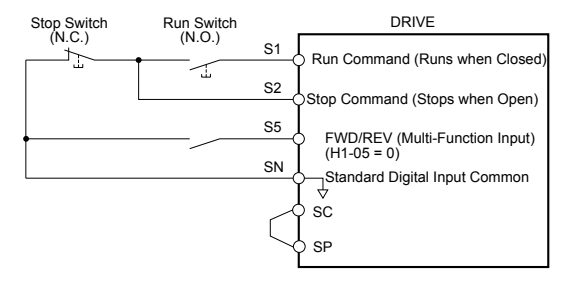

Figure 4.25 3-Wire Sequence Wiring Diagram

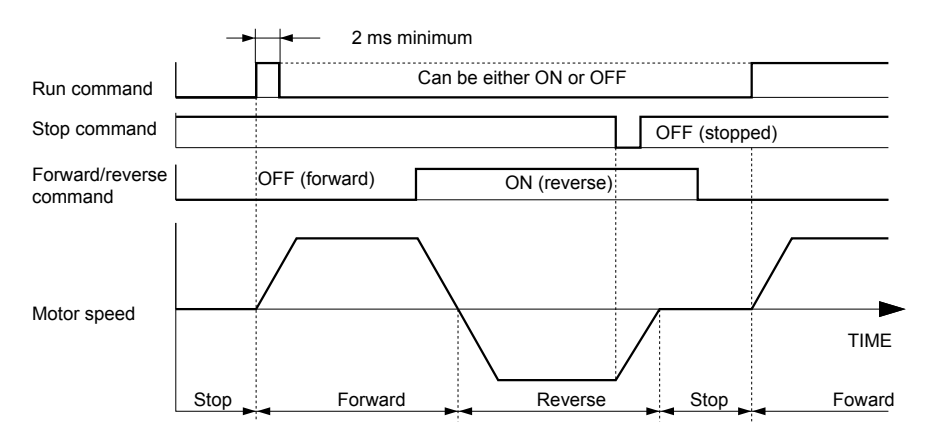

Figure 4.26 3-Wire Sequence

Note: 1. The Run command must be closed for more than 2 ms.

2. If the Run command is active at power up and b1-17 = 0 (Run command at power up not accepted), the Run LED will flash to indicate that protective functions are operating. If required by the application, set b1-17 to 1 to automatically issue the Run command upon drive power up.

**WARNING!** Sudden Movement Hazard. Ensure start/stop and safety circuits are wired properly and in the correct state before applying power to the drive. Failure to comply could result in death or serious injury from moving equipment.

**WARNING!** Sudden Movement Hazard. The drive may start unexpectedly in reverse direction after power up if it is wired for 3-Wire sequence but set up for 2-Wire sequence (default). Make sure b1-17 is set to "0" (drive does not accept a Run command active at power up). When initializing the drive use 3-Wire initialization. Failure to comply could result in death or serious injury from moving equipment.

# ■ H2-01 to H2-03: Terminal M1-M2, M3-M4, and MD-ME-MF Function Selection

The drive has three multi-function output terminals. *Table 4.13* lists the functions available for these terminals using H2-01, H2-02, and H2-03.

| No.   | Parameter Name                               | Setting Range | Default                     |
|-------|----------------------------------------------|---------------|-----------------------------|
| H2-01 | Terminal M1-M2 Function Selection (relay)    | 0 to 1AC      | 37: During Frequency Output |
| H2-02 | Terminal M3-M4 Function Selection (relay)    | 0 to 1AC      | 42: Pressure Reached        |
| H2-03 | Terminal MD-ME-MF Function Selection (relay) | 0 to 1AC      | E: Fault                    |

#### Table 4.13 Multi-Function Digital Output Terminal Settings

| Setting | Function                      | Page | Setting | Function                                   | Page |
|---------|-------------------------------|------|---------|--------------------------------------------|------|
| 0       | During run                    | _    | 42      | Pressure Reached                           | 178  |
| 1       | Zero speed                    | _    | 43      | 2 Motor Alternate                          | _    |
| 2       | Speed agree 1                 | _    | 4C      | During fast stop                           | _    |
| 3       | User-set speed agree 1        | _    | 4D      | oH Pre-alarm time limit                    | _    |
| 4       | Frequency detection 1         | _    | 4E      | Braking transistor fault (rr)              | _    |
| 5       | Frequency detection 2         | _    | 4F      | Braking resistor overheat (oH)             | _    |
| 6       | Drive ready                   | _    | 51      | Sequence timer 1                           | _    |
| 7       | DC bus undervoltage           | _    | 52      | Sequence timer 2                           | _    |
| 8       | During baseblock (N.O.)       | _    | 53      | Sequence timer 3                           | _    |
| 9       | Frequency reference source    | _    | 54      | Sequence timer 4                           | _    |
| А       | HAND Mode                     | _    | 58      | Underload detection                        | _    |
| В       | Torque detection 1 (N.O.)     | _    | 60      | Internal cooling fan alarm                 | _    |
| С       | Frequency reference loss      | _    | 71      | Secondary PI Feedback Low                  | -    |
| D       | Braking resistor fault        | _    | 72      | Secondary PI Feedback High                 | -    |
| Е       | Fault                         | -    | 80      | Pump 2 Control                             | _    |
| F       | Through mode                  | -    | 81      | Pump 3 Control                             | _    |
| 10      | Minor fault                   | _    | 82      | Pump 4 Control                             | _    |
| 11      | Fault reset command active    | _    | 83      | Pump 5 Control                             | _    |
| 12      | Timer output                  | _    | 84      | Pump 6 Control                             | _    |
| 13      | Speed agree 2                 | _    | 89      | Output 1 Limit                             | _    |
| 14      | User-set speed agree 2        | _    | 8B      | Lube Pump or Digital Output Delay          | -    |
| 15      | Frequency detection 3         | _    | 8F      | Internal Fan On                            | _    |
| 16      | Frequency detection 4         | _    | 91      | Pump Fault                                 | _    |
| 17      | Torque detection 1 (N.C.)     |      | 92      | Transducer Loss                            | -    |
| 18      | Torque detection 2 (N.O.)     |      | 93      | Setptoint Not Met                          | _    |
| 19      | Torque detection 2 (N.C.)     | -    | 94      | Loss of Prime                              | _    |
| 1A      | During reverse                | _    | 95      | Volute Thermostat Fault                    | -    |
| 1B      | During baseblock (N.C.)       | -    | 96      | High Feedback                              | _    |
| 1E      | Restart enabled               | -    | 97      | Low Feedback                               | -    |
| 1F      | Motor overload alarm (oL1)    | -    | 98      | Low Flow                                   | _    |
| 20      | Drive overheat pre-alarm (oH) | -    | 99      | Accum Level                                | -    |
| 2F      | Maintenance period            | -    | 9A      | High Flow                                  | _    |
| 30      | During torque limit           | 178  | 9B      | Low Water Level                            | -    |
| 37      | During frequency output       | _    | 9C      | Low Suction                                | _    |
| 38      | Drive enabled                 | _    | 9D      | High Suction                               | _    |
| 39      | Watt hour pulse output        | _    | 9E      | Low PI Aux Level                           | _    |
| 40      | Auto Mode                     | _    | 9F      | High PI Aux Level                          | _    |
| 3D      | During speed search           | _    | A0      | Water Loss/Suction Pressure/PI Aux Control |      |
| 3E      | PID feedback low              | _    | A1      | Differential Detected                      | _    |
| 3F      | PID feedback high             | _    | A2      | Sleep Active                               | _    |
| 40      | Auto Mode                     |      | A3      | Start Delay                                |      |

4

# 4.7 Basic U1000 iQpump Setup and Application Preset Parameters

| Setting | Function        | Page | Setting | Function                             | Page |
|---------|-----------------|------|---------|--------------------------------------|------|
| A4      | Pre-Charge      | -    | AA      | Utility Start Delay                  | -    |
| A5      | Anti-Jam Active | -    | AB      | Main FdBk Lost                       | -    |
| A6      | De-Scale Active | -    | AC      | Backup FdBk Lost                     | -    |
| A7      | Flow Rate Limit |      | 100 to  | Function 0 to AC with inverse output | _    |
| A9      | Thrust Mode     | -    | 1AC     |                                      |      |

#### Setting 30: During Torque Limit

The output closes when the motor is operating at the torque limit specified by the L7- $\Box\Box$  parameters or an analog input. This setting can only be used in OLV control mode.

#### Setting 42: Pressure Reached

Pressure Setpoint has been reached. Activation and deactivation conditions based on the Pressure Feedback and the settings of P4-36 to P4-40.

#### **Direct-acting PID**

The terminal activates when the feedback meets or exceeds the setpoint for the time set in P4-38.

The terminal deactivates based on the hysteresis level (P4-37), delay time (P4-39), and the pressure reached exit conditions (P4-36).

When P4-36 = 0 (Hysteresis Above & Below), the terminal deactivates when the feedback falls below the setpoint – hysteresis level or when it rises above the setpoint + hysteresis level for the time set in P4-39.

When P4-36 = 1 (Hysteresis 1-Way), the terminal only deactivates when the feedback falls below the setpoint – hysteresis level for the time set in P4-39.

#### **Inverse-acting PID**

The terminal activates when he feedback meets or falls below the setpoint for the time set in P4-20.

The terminal deactivates based on the hysteresis level (P4-37), delay time (P4-39), and the pressure reached exit conditions (P4-36).

When P4-36 = 0 (Hysteresis Above & Below), the terminal deactivates when the feedback falls below the setpoint – hysteresis level or when it rises above the setpoint + hysteresis level for the time set in P4-39.

When P4-36 = 1 (Hysteresis 1-Way), the terminal only deactivates when the feedback rises above the setpoint + hysteresis level for the time set in P4-39.

# H3-01: Terminal A1 Signal Level Selection

Selects the input signal level for analog input A1.

| No.   | Name                               | Setting Range | Default |
|-------|------------------------------------|---------------|---------|
| H3-01 | Terminal A1 Signal Level Selection | 0 to 3        | 0       |

#### Setting 0: 0 to 10 Vdc

The input level is 0 to 10 Vdc. The minimum input level is limited to 0%, so that a negative input signal due to gain and bias settings will be read as 0%.

#### Setting 1: 0 to 10 Vdc Bipolar

The input level is -10 to 10 Vdc. If the resulting voltage is negative after being adjusted by gain and bias settings, then the motor will rotate in reverse.

#### Setting 2: 4 to 20 mA

#### Setting 3: 0 to 20 mA

#### ■ H3-02: Terminal A1 Function Selection

Selects the input signal level for analog input A1.

| No.   | Name                           | Setting Range | Default |
|-------|--------------------------------|---------------|---------|
| H3-02 | Terminal A1 Function Selection | 0 to 26       | 0       |

# H3-03, H3-04: Terminal A1 Gain and Bias Settings

Parameter H3-03 sets the level of the selected input value that is equal to 10 Vdc input at terminal A1 (gain).

Parameter H3-04 sets the level of the selected input value that is equal to 0 V input at terminal A1 (bias).

Use both parameters to adjust the characteristics of the analog input signal to terminal A1.

| No.   | Name                     | Setting Range    | Default |
|-------|--------------------------|------------------|---------|
| H3-03 | Terminal A1 Gain Setting | -999.9 to 999.9% | 100.0%  |
| H3-04 | Terminal A1 Bias Setting | -999.9 to 999.9% | 0.0%    |

#### Setting Examples

• Gain H3-03 = 200%, bias H3-04 = 0, terminal A1 as frequency reference input (H3-02 = 0):

A 10 Vdc input is equivalent to a 200% frequency reference and 5 Vdc is equivalent to a 100% frequency reference. Since the drive output is limited by the maximum frequency parameter (E1-04), the frequency reference will be equal to E1-04 above 5 Vdc.

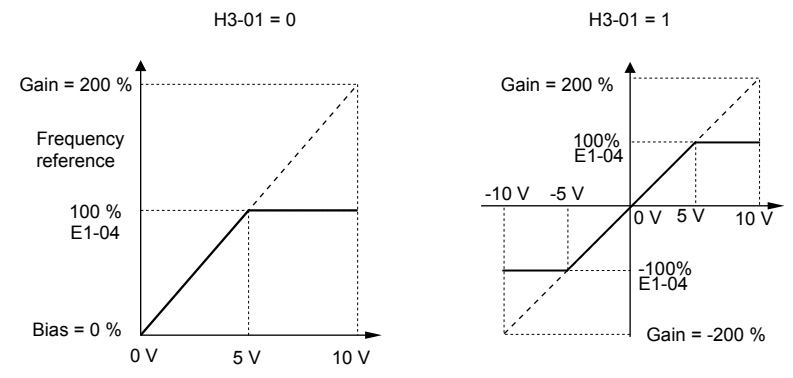

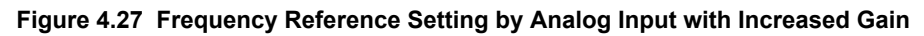

• Gain H3-03 = 100%, bias H3-04 = -25%, terminal A1 as frequency reference input:

An input of 0 Vdc will be equivalent to a -25% frequency reference.

When parameter H3-01 = 0, the frequency reference is 0% between 0 and 2 Vdc input.

When parameter H3-01 = 1, the motor will rotate in reverse between -10 and 2 Vdc input.

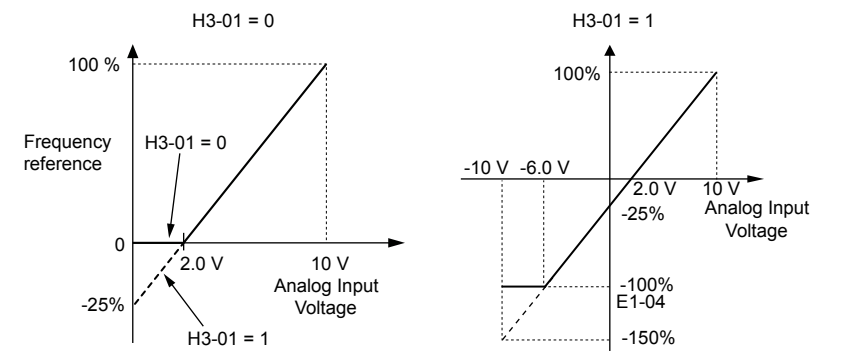

Figure 4.28 Frequency Reference Setting by Analog Input with Negative Bias

# H3-05: Terminal A3 Signal Level Selection

Determines the function assigned to analog input terminal A3.

| No.   | Name                               | Setting Range | Default |
|-------|------------------------------------|---------------|---------|
| H3-05 | Terminal A3 Signal Level Selection | 0 to 3        | 0       |

#### Setting 0: 0 to 10 Vdc

The input level is 0 to 10 Vdc. See the explanation provided for H3-01. Refer to Setting 0: 0 to 10 Vdc on page 178.

#### Setting 1: 0 to 10 Vdc Bipolar

The input level is -10 to 10 Vdc. See the explanation provided for H3-01. *Refer to Setting 1: 0 to 10 Vdc Bipolar on page 178*.

# Setting 2: 4 to 20 mA

Setting 3: 0 to 20 mA

# H3-06: Terminal A3 Function Selection

Determines the function assigned to analog input terminal A3.

| No.   | Name                           | Setting Range | Default |
|-------|--------------------------------|---------------|---------|
| H3-06 | Terminal A3 Function Selection | 0 to 32       | 20      |

# ■ H3-07, H3-08: Terminal A3 Gain and Bias Setting

Parameter H3-07 sets the level of the selected input value that is equal to 10 Vdc input at terminal A3 (gain).

Parameter H3-08 sets the level of the selected input value that is equal to 0 V input at terminal A3 (bias).

| No.   | Name                     | Setting Range    | Default |
|-------|--------------------------|------------------|---------|
| H3-07 | Terminal A3 Gain Setting | -999.9 to 999.9% | 100.0%  |
| H3-08 | Terminal A3 Bias Setting | -999.9 to 999.9% | 0.0%    |

# ■ H3-09: Terminal A2 Signal Level Selection

Selects the input signal level for analog input A2. Set Jumper S1 on the terminal board accordingly for a voltage input or current input.

| No.   | Name                               | Setting Range | Default |
|-------|------------------------------------|---------------|---------|
| H3-09 | Terminal A2 Signal Level Selection | 0 to 3        | 2       |

#### Setting 0: 0 to 10 Vdc

The input level is 0 to 10 Vdc. *Refer to Setting 0: 0 to 10 Vdc on page 178*.

#### Setting 1: 0 to 10 Vdc Bipolar

The input level is -10 to 10 Vdc. Refer to Setting 1: 0 to 10 Vdc Bipolar on page 178.

#### Setting 2: 4 to 20 mA

The input level is 4 to 20 mA. Negative input values by negative bias or gain settings will be limited to 0%.

#### Setting 3: 0 to 20 mA

The input level is 0 to 20 mA. Negative input values by negative bias or gain settings will be limited to 0%.

# ■ H3-10: Terminal A2 Function Selection

Determines the function assigned to analog input terminal A2.

| No.   | Name                           | Setting Range | Default |
|-------|--------------------------------|---------------|---------|
| H3-10 | Terminal A2 Function Selection | 0 to 32       | В       |

# ■ H3-11, H3-12: Terminal A2 Gain and Bias Setting

Parameter H3-11 sets the level of the input value selected that is equal to 10 Vdc input or 20 mA input to terminal A2.

Parameter H3-12 sets the level of the input value selected that is equal to 0 V, 4 mA or 0 mA input at terminal A2.

Use both parameters to adjust the characteristics of the analog input signal to terminal A2. The setting works in the same way as parameters H3-03 and H3-04 for analog input A1.

| No.   | Name                     | Setting Range    | Default |
|-------|--------------------------|------------------|---------|
| H3-11 | Terminal A2 Gain Setting | -999.9 to 999.9% | 100.0%  |
| H3-12 | Terminal A2 Bias Setting | -999.9 to 999.9% | 0.0%    |
## H4-01, H4-04: Multi-Function Analog Output Terminal FM, AM Monitor Selection

Sets the desired drive monitor parameter  $U\Box$ - $\Box\Box$  to output as an analog value via terminal FM and AM. *Refer to U1: Operation Status Monitors on page 397* for a list of all monitors. The "Analog Output Level" column indicates whether a monitor can be used for analog output.

Example: Enter "103" for U1-03.

| No.   | Name                                                       | Setting Range | Default |
|-------|------------------------------------------------------------|---------------|---------|
| H4-01 | Multi-Function Analog Output Terminal FM Monitor Selection | 000 to 999    | 102     |
| H4-04 | Multi-Function Analog Output Terminal AM Monitor Selection | 000 to 999    | 103     |

A setting of 031 or 000 applies no drive monitor to the analog output. With either of these settings, the output level of the terminals FM and AM can be set by a PLC via a communication option or MEMOBUS/Modbus (through mode).

#### H4-02, H4-03: Multi-Function Analog Output Terminal FM Gain and Bias H4-05, H4-06: Multi-Function Analog Output Terminal AM Gain and Bias

Parameters H4-02 and H4-05 set the terminal FM and AM output signal level when the value of the selected monitor is at 100%. Parameters H4-03 and H4-06 set the terminal FM and AM output signal level when the value of the selected monitor is at 0%. Both are set as a percentage, where 100% equals 10 Vdc or 20 mA analog output and 0% equals 0 V or 4 mA. The output voltage of both terminals is limited to  $\pm 100$  Vdc.

The output signal range can be selected between 0 to +10 Vdc or -10 to +10 Vdc, or 4 to 20 mA using parameter H4-07 and H4-08. *Figure 4.29* illustrates how gain and bias settings work.

| No.   | Name                                          | Setting Range    | Default |
|-------|-----------------------------------------------|------------------|---------|
| H4-02 | Multi-Function Analog Output Terminal FM Gain | -999.9 to 999.9% | 100.0%  |
| H4-03 | Multi-Function Analog Output Terminal FM Bias | -999.9 to 999.9% | 0.0%    |
| H4-05 | Multi-Function Analog Output Terminal AM Gain | -999.9 to 999.9% | 50.0%   |
| H4-06 | Multi-Function Analog Output Terminal AM Bias | -999.9 to 999.9% | 0.0%    |

#### Using Gain and Bias to Adjust Output Signal Level

The output signal is adjustable while the drive is stopped.

#### **Terminal FM**

- 1. View the value set to H4-02 (Terminal FM Monitor Gain) on the digital operator. A voltage equal to 100% of the parameter being set in H4-01 will be output from terminal FM.
- 2. Adjust H4-02 viewing the monitor connected to the terminal FM.
- **3.** View the value set to H4-03 on the digital operator; terminal FM will output a voltage equal to 0% of the parameter being set in H4-01.
- **4.** Adjust H4-03 viewing the output signal on the terminal FM.

#### **Terminal AM**

- 1. View the value set to H4-05 (Terminal AM Monitor Gain) on the digital operator. A voltage equal to 100% of the parameter being set in H4-04 will be output from terminal AM.
- **2.** Adjust H4-05 viewing the monitor connected to the terminal AM.
- **3.** View the value set to H4-06 on the digital operator; terminal AM will output a voltage equal to 0% of the parameter being set in H4-04.
- **4.** Adjust H4-06 viewing the output signal on the terminal AM.

## 4.7 Basic U1000 iQpump Setup and Application Preset Parameters

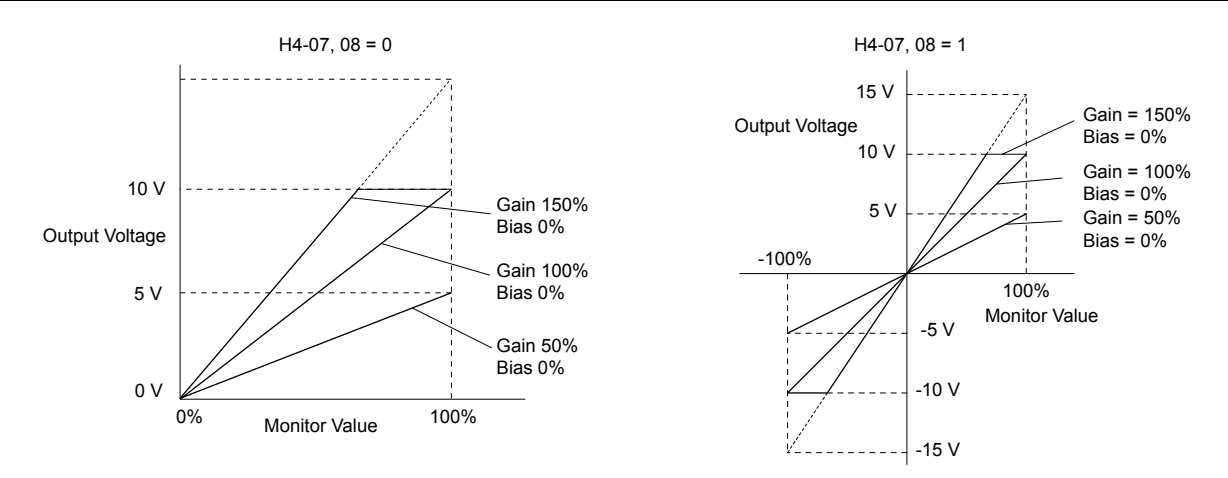

Figure 4.29 Analog Output Gain and Bias Setting Example 1 and 2

Set H4-03 to 30% for an output signal of 3 V at terminal FM when the monitored value is at 0%.

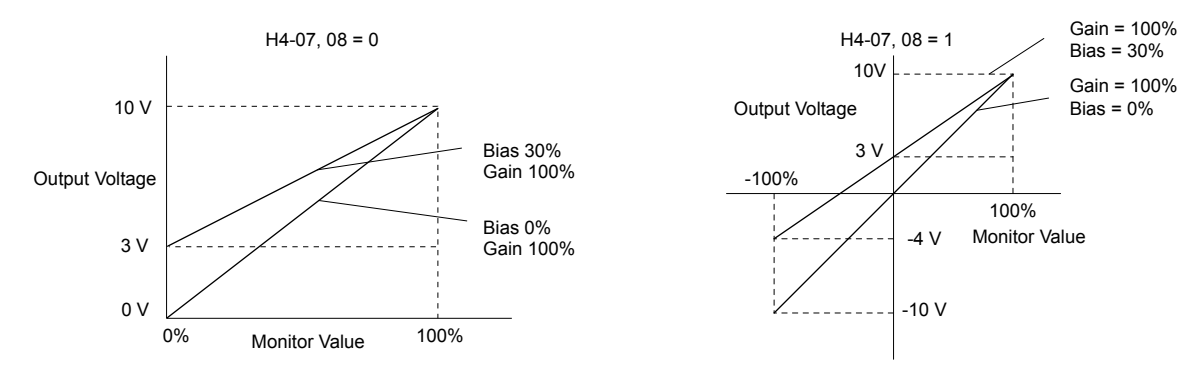

Figure 4.30 Analog Output Gain and Bias Setting Example 3

## H4-07, H4-08: Multi-Function Analog Output Terminal FM, AM Signal Level Selection

Sets the voltage output level of U parameter (monitor parameter) data to terminal FM and terminal AM using parameters H4-07 and H4-08.

Set jumper S5 on the terminal board accordingly when changing these parameters. *Refer to Terminal AM/FM Signal Selection on page 106* for details on setting S5.

| No.   | Name                                                               | Default |   |
|-------|--------------------------------------------------------------------|---------|---|
| H4-07 | Multi-Function Analog Output Terminal FM<br>Signal Level Selection | 0 to 2  | 0 |
| H4-08 | Multi-Function Analog Output Terminal AM<br>Signal Level Selection | 0 to 2  | 0 |

## Setting 0: 0 to 10 V Setting 1: -10 V to 10 V

#### Setting 2: 4 to 20 mA

## L5-01: Number of Auto Restart Attempts

Sets the number of times that the drive may attempt to restart itself.

When the counter reaches the number set to L5-01, the operation stops and the fault must be manually cleared and reset.

The restart counter is incremented at each restart attempt, regardless of whether the attempt was successful. When the counter reaches the number set to L5-01, the operation stops and the fault must be manually cleared and reset.

The number of fault restarts is reset to zero when:

- The drive operates normally for 10 minutes following a fault restart.
- A fault is cleared manually after protective functions are triggered.
- The power supply is cycled.

| No.   | Name                            | Setting Range | Default |
|-------|---------------------------------|---------------|---------|
| L5-01 | Number of Auto Restart Attempts | 0 to 10 Times | 5 Times |

## L5-04: Fault Reset Interval Time

Determines the amount of time to wait between restart attempts.

| No.   | Name                          | Setting Range    | Default |
|-------|-------------------------------|------------------|---------|
| L5-04 | Fault Reset Interval Time10.0 | 10.0 to 3600.0 s | 20.0 s  |

## o1-08: Third Line User Monitor Selection

Selects the monitor that is shown in the third line. Effective only when o1-06 is set to 1.

Enter the last three digits of the monitor parameter number to be displayed:  $U\Box$ - $\Box\Box$ . For example, set "403" to display monitor parameter U4-03.

| No.   | Name                               | Setting Range | Default |
|-------|------------------------------------|---------------|---------|
| 01-08 | Second Line User Monitor Selection | 101 to 943    | 191     |

## P1-01: Pump Mode

Selects the base operation mode of the drive controller.

| No.   | Parameter Name | Setting Range | Default |
|-------|----------------|---------------|---------|
| P1-01 | Pump Mode      | 0, 1          | 0       |

#### Setting 0: Drive only

Designed for single pump stand-alone applications

#### Setting 1: Contactor lag

Contactor Lag systems multiplex a main pump with up to 5 lag pumps. The drive will stage and de-stage the lag pumps based on system demand by using its digital output contacts to control the lag pump motor starters

## P1-02: System Units

Selects the base unit in which most drive PID setpoints, scaling, monitors, limits, and faults/alarm levels will be set.

Note: Set this parameter prior to changing other parameters, as internal scaling is based on P1-02.

| No.                                                    | Parameter Name                           | Setting Range   | Default |                        |
|--------------------------------------------------------|------------------------------------------|-----------------|---------|------------------------|
| P1-02                                                  | System Units                             | 0 to 11; 25, 26 | 1       | ning                   |
| Setting 0: No u<br>Setting 1: PSI:<br>Setting 2: Pa: F | nit<br>Pounds per square inch<br>Pascals |                 |         | Up Programr<br>eration |
| Setting 3: Bar:                                        | Bar                                      |                 |         | Start-<br>& Opt        |

Setting 4: "WC: Inch of water

Setting 5: "Hg: Inch of Mercury

Setting 6: ft: feet

Setting 7: m: meters

Setting 8: °F: Degrees Fahrenheit

Setting 9: °C: Degrees Celsius

Setting 10: Percent

#### Setting 11: kPA: kilopascal

#### Setting 25: Flow (Use P6-04)

When using setting 25, the system units are set by parameter P6-04 and the PID feedback is rerouted to come from the flow meter, pulse Note: input (H6-01 = 5), or analog (H3-0 $\Box$  = 22).

#### Setting 26: Custom (P1-32 to P1-34)

This setting allows the user to create a custom system unit display with up to three characters. Use parameters P1-32 to P1-34 to make the custom system unit.

| Setting | Character | Setting | Character | Setting | Character | Setting | Character |
|---------|-----------|---------|-----------|---------|-----------|---------|-----------|
| 20      | SPACE     | 34      | 4         | 4F      | 0         | 69      | Ι         |
| 21      | !         | 35      | 5         | 50      | Р         | 6A      | j         |
| 22      | دد        | 36      | 6         | 51      | Q         | 6B      | k         |
| 23      | #         | 37      | 7         | 52      | R         | 6C      | 1         |
| 24      | \$        | 38      | 8         | 53      | S         | 6D      | m         |
| 25      | %         | 39      | 9         | 54      | Т         | 6E      | n         |
| 26      | &         | 41      | А         | 55      | U         | 6F      | 0         |
| 27      | '         | 42      | В         | 56      | V         | 70      | р         |
| 28      | (         | 43      | С         | 57      | W         | 71      | q         |
| 29      | )         | 44      | D         | 58      | Х         | 72      | r         |
| 2A      | *         | 45      | E         | 59      | Y         | 73      | S         |
| 2B      | +         | 46      | F         | 5A      | Z         | 74      | t         |
| 2C      | ,         | 47      | G         | 61      | а         | 75      | u         |
| 2D      | -         | 48      | Н         | 62      | b         | 76      | v         |
| 2E      |           | 49      | Ι         | 63      | с         | 77      | W         |
| 2F      | /         | 4A      | J         | 64      | d         | 78      | х         |
| 30      | 0         | 4B      | K         | 68      | е         | 79      | У         |
| 31      | 1         | 4C      | L         | 66      | f         | 7A      | Z         |
| 32      | 2         | 4D      | М         | 67      | g         |         |           |
| 33      | 3         | 4E      | N         | 68      | h         |         |           |

The following are the selections available for custom system units:

## ■ P1-03: Feedback Device Scaling

Sets the feedback device scaling used for the PID controller. This information can be found on the nameplate or specification sheet and is usually expressed as the maximum output of the device.

For example, a pressure sensor scaling might be 145.0 PSI at 20 mA output and would require setting P1-03 to 145.0 PSI.

Note: Set this parameter prior to changing other parameters related to the PID feedback, as internal scaling is based on P1-03.

| No.   | Parameter Name          | Setting Range | Default   |  |
|-------|-------------------------|---------------|-----------|--|
| P1-03 | Feedback Device Scaling | 0.1 to 6000.0 | 145.0 PSI |  |

## P1-04: Start / Draw Down Level

Sets the wake up level from the Sleep function. This setting is dependent on whether PID is normal or inverse acting (b5-09). When the drive is asleep and the PID feedback signal rises above (normal acting) or falls below (inverse acting) this setting for the time set in P1-05, Start Level Delay Time, the drive will wake up.

This parameter activates the sleep function when the pump reaches the minimum pump speed set in P1-06 for the time set in P2-03.

| No.   | Parameter Name          | Setting Range | Default |
|-------|-------------------------|---------------|---------|
| P1-04 | Start / Draw Down Level | <1>           | 0.0 PSI |

<1> Range is 0.0 to 999.9 with sign-bit "-" or "+" indicating Delta to Setpoint.

## P1-05: Start Level Delay Time

Sets the delay time for waking the drive to prevent accidental wake up caused by erratic feedback.

| No.   | Parameter Name         | Setting Range | Default |
|-------|------------------------|---------------|---------|
| P1-05 | Start Level Delay Time | 0 to 3600 s   | 1 s     |

## P1-06: Minimum Pump Speed

Sets the minimum speed at which the drive will run the pump. Most pumps cannot run at low speeds due to cavitation, so be sure to consult the pump specification sheet for the minimum safe run speed.

| No.   | Parameter Name     | Setting Range | Default |
|-------|--------------------|---------------|---------|
| P1-06 | Minimum Pump Speed | 0.0 to E1-04  | 40.0 Hz |

Note: Unit range and resolution are determined by P1-07, Minimum Pump Speed Units. Setting P1-07 to 1 (RPM) will set a default value of 1800 RPM (VTC) and 2400 RPM (all others). Setting P1-07 to 0 Hz, (default) will set a default value of 40.0 Hz.

## P1-07: Minimum Pump Speed Units

Sets the units for parameter P1-06. Changing P1-07 will reset P1-06 to the default value.

| No.   | Parameter Name           | Setting Range | Default |
|-------|--------------------------|---------------|---------|
| P1-07 | Minimum Pump Speed Units | 0 to 1        | 0       |

## P1-08: Low Feedback Level

Sets the level at which a Low Feedback alarm or fault will occur. When the PID feedback falls below the P1-08 setting for the time set in P1-09, the drive will respond based on the setting in P1-10.

| No.   | Parameter Name     | Setting Range | Default |
|-------|--------------------|---------------|---------|
| P1-08 | Low Feedback Level | <1>           | 0.0 PSI |

<1> Range is 0.0 to 999.9 with sign-bit "-" indicating Delta to Setpoint.

Range is 0.0 to 6000.0 in drive software versions PRG: 8551 and earlier.

## P1-09: Low Feedback Level Fault Delay Time

Sets the delay time after which a Low Feedback alarm or fault will occur. When the PID feedback falls below the P1-08 setting for the time set in P1-09, the drive will respond based on the setting in P1-10.

| No.   | Parameter Name                      | Setting Range | Default |
|-------|-------------------------------------|---------------|---------|
| P1-09 | Low Feedback Level Fault Delay Time | 0 to 3600 s   | 10 s    |

## P1-10: Low Feedback Selection

Selects the drive response to a Low Feedback condition. When the PID feedback falls below the P1-08 setting for the time set in P1-09, the drive will respond based on the setting in P1-10.

| No.   | Parameter Name         | Setting Range | Default |
|-------|------------------------|---------------|---------|
| P1-10 | Low Feedback Selection | 0 to 2        | 0       |

Low feedback detection is enabled when:

- P1-08 > 0.0
- Drive is running in AUTO Mode, including sleep boost and feedback drop detection (standard PID, b5-09 = 0)
- Run Command is present (including sleep and timer operation) (inverse PID, b5-09 = 1)

#### Setting 0: Fault

When feedback drops below the P1-08 level for longer than the time set in P1-09, the drive will fault on the "LFB – Low Feedback" fault and coast to a stop.

The digital output programmed to "Low Feedback" (H2-0 $\Box$  = 97) closes. The drive will also display the "Low Feedback – Low FB Sensed" alarm. The digital output will remain closed until the fault is reset.

#### Setting 1: Alarm

When feedback drops below the P1-08 level for longer than the time set in P1-09, the digital output programmed to "Low Feedback" (H2-0 $\square$  = 97) closes and the drive displays the "Low Feedback – Low FB Sensed" alarm.

When feedback rises above the level determined by P1-08 and P1-14, or when one or more of the conditions that enable low feedback detection are no longer true, the digital output will open and the alarm will clear.

#### Setting 2: Digital out only

When feedback drops below the P1-08 level for longer than the time set in P1-09, the digital output programmed to "Low Feedback" (H2-0 $\square$  = 97) closes.

When feedback rises above the level determined by P1-08 and P1-14, or when one or more of the conditions that enable low feedback detection are no longer true, the digital output will open.

## P1-11: High Feedback Level

Sets the level at which a High Feedback alarm or fault will occur. When the PID feedback rises above the P1-11 setting for the time set in P1-12, the drive will respond based on the setting in P1-13.

| No.   | Parameter Name      | Setting Range | Default   |
|-------|---------------------|---------------|-----------|
| P1-11 | High Feedback Level | <1>           | 155.0 PSI |

<1> Range is 0.0 to 999.9 with sign-bit "+" indicating Delta to Setpoint.

## P1-12: High Feedback Level Fault Delay Time

Sets the delay time after which a Low Feedback alarm or fault will occur. When the PID feedback rises above the P1-11 setting for the time set in P1-12, the drive will respond based on the setting in P1-13.

| No.   | Parameter Name                       | Setting Range | Default |
|-------|--------------------------------------|---------------|---------|
| P1-12 | High Feedback Level Fault Delay Time | 0 to 3600 s   | 5 s     |

## ■ P1-13: High Feedback Selection

Selects the drive response to a High Feedback condition. When the PID feedback rises above the P1-11 setting for the time set in P1-12, the drive will respond based on the setting in P1-13.

| No.   | Parameter Name          | Setting Range | Default |
|-------|-------------------------|---------------|---------|
| P1-13 | High Feedback Selection | 0 to 2        | 0       |

High feedback detection is enabled when:

• P1-11 > 0

- Run Command present, including sleep & timer operation (standard PID, b5-09 = 0)
- Drive is running in AUTO Mode, including feedback drop detection (inverse PID, b5-09 = 1).

#### Setting 0: Fault

When feedback rises above the P1-11 for longer than the time set in P1-12, the drive will fault on the "HFB – High Feedback" fault and coast to a stop.

The digital output programmed to "High Feedback" (H2-0 $\Box$ = 96) closes. The drive will also display the "High Feedback – High FB Sensed" alarm. The digital output will remain closed until the fault is reset.

#### Setting 1: Alarm

When feedback rises above the P1-11 for longer than the time set in P1-12, the digital output programmed to "High Feedback" (H2-0 $\Box$ = 96) closes and the drive displays the "High Feedback – High FB Sensed" alarm.

When feedback falls below the level determined by P1-11 and P1-14, or when one or more of the conditions that enable high feedback detection are no longer true, the digital output will open and the alarm will clear.

#### Setting 2: Digital out only

When feedback rises above the P1-11 for longer than the time set in P1-12, the digital output programmed to "High Feedback" (H2-0 $\Box$ = 96) closes.

When feedback falls below the level determined by P1-11 and P1-14, or when one or more of the conditions that enable high feedback detection are no longer true, the digital output will open.

## P1-40: Maximum Pump Speed

Sets the maximum pump speed determined by the smallest value among P1-40, E1-04, and d2-01. This parameter is not effective when set to 0 or when set higher than E1-04 x d2-01.

When this parameter  $\neq 0$ , maximum pump speed is internally lower limited to the minimum pump speed (largest setting among P1-06, P4-12, and d2-02).

Note: 1. Parameter available in drive software versions PRG: 8552 and later.

2. Parameter not available in drive models 4A0930 and 4A1200.

| No.   | Parameter Name     | Setting Range   | Default |
|-------|--------------------|-----------------|---------|
| P1-40 | Maximum Pump Speed | 0.0 to 440.0 Hz | 0.0 Hz  |

## P2-01: Sleep Level Type

Selects which data source the drive will use to determine if it should activate the sleep function. This parameter is applicationdependent and should be set in conjunction with the type of system data is available. Choose the data type that best represents a low-activity condition for the system.

Note: Set this parameter prior to changing other parameters related to the Sleep Function, as internal scaling is based on P2-01.

| No.   | Parameter Name   | Setting Range | Default |
|-------|------------------|---------------|---------|
| P2-01 | Sleep Level Type | 0 to 4        | 0       |

#### Setting 0: Output frequency

- Setting 1: Output current
- Setting 2: Feedback

#### Setting 3: Output speed (RPM)

#### Setting 4: Flow meter (requires flow meter)

#### P2-02: Sleep Level

Sets the level at which the drive will enter sleep mode. The drive will enter sleep mode when the monitored data falls below the P2-02 setting for the time set in P2-03.

| No.   | Parameter Name | Setting Range | Default |
|-------|----------------|---------------|---------|
| P2-02 | Sleep Level    | 0.0 to 6000.0 | 0.0 Hz  |

Note: Units will be determined by P1-02 setting when P2-01 = 2.

#### P2-03: Sleep Delay Time

Sets the delay time after which the drive will enter sleep mode. The drive will enter sleep mode when the monitored data falls below the P2-02 setting for the time set in P2-03.

| No.   | Parameter Name   | Setting Range | Default |
|-------|------------------|---------------|---------|
| P2-03 | Sleep Delay Time | 0 to 3600 s   | 5 s     |

## P2-15: Sleep AUTO -> OFF

When enabled, Sleep is active even if the Start Level P1-04 is set to 0. In addition, the drive will switch to OFF mode when called to Sleep.

Note: 1. Parameter available in drive software versions PRG: 8552 and later.

2. Parameter not available in drive models 4A0930 and 4A1200.

| No.   | Parameter Name    | Setting Range | Default |
|-------|-------------------|---------------|---------|
| P2-15 | Sleep AUTO -> OFF | 0, 1          | 0       |

#### Setting 0: Disabled

Set P1-04  $\neq 0$  to enable Sleep operation with this setting. When drive goes to sleep, output speed falls to 0 and the drive stays in Auto Mode.

#### Setting 1: Enabled

Sleep operation is enabled regardless of P1-04 value for this setting. When the drive calls for Sleep, the mode switches from AUTO to OFF and the drive displays the Sleep AUTO->Off message.

Press any key, run the drive in AUTO, HAND, or JOG to dismiss the message. Issue the AUTO command to run the drive again.

## P3-00: Number of Lag Pumps

Sets the number of lag pumps in the system. When using Contactor Multiplexing for the control lag pumps, first set P1-01 to 1. Then select the number of lag pumps to be controlled in P3-00. Set the corresponding multi-function digital outputs for lag pumps (H2- $\Box\Box$  = 80-82 and F5- $\Box\Box$  = 83-84). The methods used to determine lag pump staging and de-staging order are selected in P1-30 and P1-31.

| No.   | Parameter Name      | Setting Range | Default |
|-------|---------------------|---------------|---------|
| P3-00 | Number of Lag Pumps | 1 to 5        | 1       |

## ■ P3-50: Pump 2 Frequency Shutdown Level

Sets the level at which the first lag pump (2nd pump in the system) will shut down or de-stage. This parameter is effective when the P3-01 is set to 0 or 2 (pump staging is based on output frequency). When the output frequency falls below the P3-50 level for the time set in P3-09, the pump will be de-staged.

| No.   | Parameter Name                  | Setting Range | Default |
|-------|---------------------------------|---------------|---------|
| P3-50 | Pump 2 Frequency Shutdown Level | 0.0 to 400.0  | 40.0 Hz |

## ■ P3-60: Pump 3 Frequency Shutdown Level

Sets the level at which the second lag pump (3rd pump in the system) will shut down or de-stage. This parameter is effective when the P3-01 is set to 0 or 2 (pump staging is based on output frequency). When the output frequency falls below the P3-50 level for the time set in P3-09, the pump will be de-staged.

| No.   | Parameter Name                  | Setting Range | Default |
|-------|---------------------------------|---------------|---------|
| P3-60 | Pump 3 Frequency Shutdown Level | 0.0 to 400.0  | 40.0 Hz |

## P3-70: Pump 4 Frequency Shutdown Level

Sets the level at which the third lag pump (4th pump in the system) will shut down or de-stage. This parameter is effective when the P3-01 is set to 0 or 2 (pump staging is based on output frequency). When the output frequency falls below the P3-50 level for the time set in P3-09, the pump will be de-staged.

| No.   | Parameter Name                  | Setting Range | Default |
|-------|---------------------------------|---------------|---------|
| P3-70 | Pump 4 Frequency Shutdown Level | 0.0 to 400.0  | 40.0 Hz |

## P3-80: Pump 5 Frequency Shutdown Level

Sets the level at which the third lag pump (5th pump in the system) will shut down or de-stage. This parameter is effective when the P3-01 is set to 0 or 2 (pump staging is based on output frequency). When the output frequency falls below the P3-50 level for the time set in P3-09, the pump will be de-staged.

| No.   | Parameter Name                  | Setting Range | Default |
|-------|---------------------------------|---------------|---------|
| P3-80 | Pump 5 Frequency Shutdown Level | 0.0 to 400.0  | 40.0 Hz |

## ■ P3-90: Pump 6 Frequency Shutdown Level

Sets the level at which the third lag pump (6th pump in the system) will shut down or de-stage. This parameter is effective when the P3-01 is set to 0 or 2 (pump staging is based on output frequency). When the output frequency falls below the P3-50 level for the time set in P3-09, the pump will be de-staged.

| No.   | Parameter Name                  | Setting Range | Default |
|-------|---------------------------------|---------------|---------|
| P3-90 | Pump 6 Frequency Shutdown Level | 0.0 to 400.0  | 40.0 Hz |

## ■ P4-01: Pre-Charge Level

Sets the level at which the drive will activate the pre-charge function. At start, if the PID is below the P4-01 setting, the drive will run at the P4-02 frequency setting for the time set in P4-03. PID control is delayed until the pre-charge function stops. The drive will exit the pre-charge function early if the feedback rises above the P4-01 setting or if a Low Water digital input switch (H1- $\Box \Box = 8F$ ) deactivates. Pre-charge is useful to slowly fill or pressurize a system.

| No.   | Parameter Name   | Setting Range | Default |
|-------|------------------|---------------|---------|
| P4-01 | Pre-Charge Level | 0.0 to 6000.0 | 0.0 <1> |

<1> Units determined by P1–02 setting.

## ■ P4-02: Pre-Charge Frequency

Sets the frequency at which the pre-charge function will run.

| No.   | Parameter Name       | Setting Range | Default |
|-------|----------------------|---------------|---------|
| P4-02 | Pre-Charge Frequency | 0.0 to E1-04  | 0.0 Hz  |

## P4-03: Pre-Charge Time

Sets the duration of time that the pre-charge function will run.

| No.   | Parameter Name  | Setting Range     | Default |
|-------|-----------------|-------------------|---------|
| P4-03 | Pre-Charge Time | 0.0 to 3600.0 min | 0.0 min |

The following conditions must be met to enter Pre-Charge Mode:

- Drive Ready or Sleeping (Run command, not faulted, not in program mode)
- NOT in HAND Mode
- "Disable Pre-Charge" digital input NOT closed
- P4-03 > 0.0
- If P4-01, Pre-Charge Level, is greater than 0, the PID feedback must be below the P4-01 level. (Forward acting PID, b5-09 = 0, Reverse acting PID, b5-09 = 1).

When the drive enters Pre-Charge Mode 1 and 2, the drive runs at the Pre-Charge frequency set in P4-02/P4-06, the PID controller is disabled and the Pre-Charge digital output (H2-0 $\square$  = A4) closes.

When pre-charge is active, the message "Pre Chg Mode Exit in Xsec" appears on the keypad to show how long before precharge exits via timers (P4-03 + P4-07).

Additionally, during Pre-Charge Mode:

• When Pre-Charge Level 2 (P4-32) is set to 0, the system can exit Pre-Charge when the PID Feedback goes above the Pre-Charge Level (P4-01) in normal PID operation, or below the P4-01 level in inverse PID operation.

However, when Pre-Charge Level 2 (P4-32) is set to a non-zero value, the system goes into Pre-Charge 2 instead when Pre-Charge 1 completes via timer (P4-03) or level (P4-01). At this point, the drive will run at Pre-Charge Frequency 2 (P4-06).

The system can exit Pre-Charge 2 when the PID Feedback goes above the Pre-Charge Level 2 (P4-32) in normal PID operation, or below the P4-32 level in inverse operation. Refer to *Figure 4.31* and *Figure 4.32* for more information.

- When P4-02, Pre-Charge Frequency, or P4-06, Pre-Charge Frequency 2, are set to a value less than P1-06, Minimum Pump Speed, the alarm "Freq. Ref < Pump Min P1-06" is displayed and the drive runs at the minimum speed.
- When Pre-Charge Loss of Prime parameters P4-05 and P4-08 are set to 0, the Loss of Prime detection is disabled.
- When Pre-Charge Loss of Prime parameters P4-05 or P4-08 are set to a value greater than 0, Loss of Prime detection will operate after the output speed reaches the Pre-Charge Frequency set in P4-02 or P4-06.
- The "Low Water" fault (H1-0 $\square$  = 8F) is disabled.
- The "Low Feedback" fault is disabled when forward-acting PID is selected (b5-09 = 0) and the "High Feedback" fault is disabled when reverse-acting PID is selected (b5-09 = 1).
- The "Not Maintaining Setpoint" fault is disabled.
- The "Feedback Loss" detection (4 to 20 mA wire break) is enabled, however, the Pre-Charge frequencies will override and the b5-13 "feedback loss goto speed".

The drive will always exit Pre-Charge Mode when Pre-Charge times P4-03 and P4-07 have expired. The drive will also exit Pre-Charge Mode when one of the following conditions are met:

- P4-03 and P4-32 are set to 0.0
- The "Disable Pre-Charge" digital input (H1-0 $\square$  = 8C) closes.
- A digital input programmed to "Low Water" (H1-0 $\square$  = 8F) is deactivated (open when P1-30 = 0 or closed when P1-30 = 1).
- The PID feedback satisfies both Pre-Charge levels 1 and 2 (all must be true):

Pre-Charge timers P4-03 and P4-07 have NOT expired

PID is enabled (b5-01 > 0).

PID is NOT disabled via digital input

Pre-Charge Level Set (P4-01 > 0) (and if used, P4-32 > 0)

Feedback is greater than Pre-Charge Level (P4-01) and Pre-Charge Level 2 (P4-32) (forward-acting PID, b5-09 = 0) or less than Pre-Charge Levels 1 and 2 (reverse-acting PID, b5-09 = 1)

Drive is NOT in a "Feedback Loss" condition (4 to 20 mA wire-break detection).

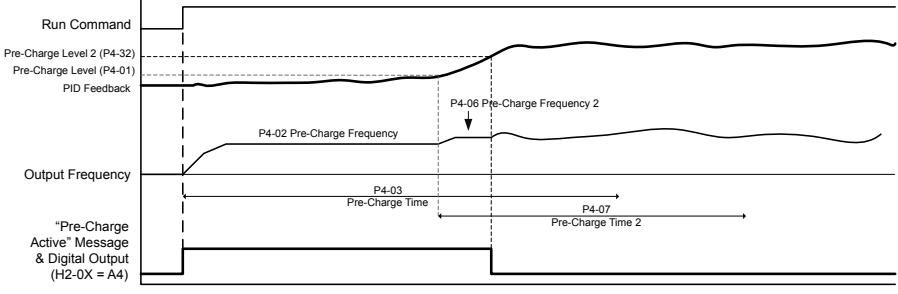

b5-01 PID Select = 1 (Enabled) AND b5-09 Output Level Sel = 0 (Normal Character)

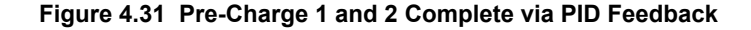

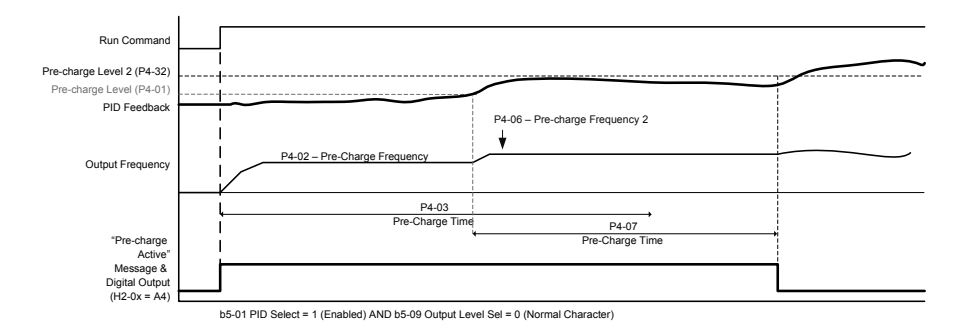

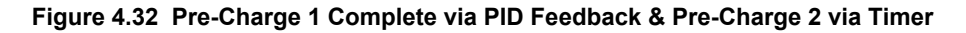

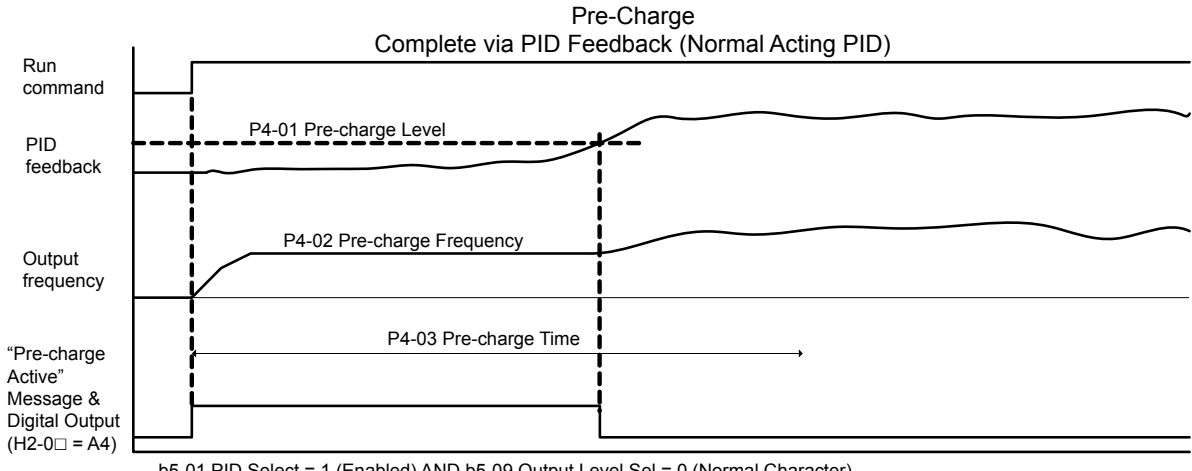

b5-01 PID Select = 1 (Enabled) AND b5-09 Output Level Sel = 0 (Normal Character)

Figure 4.33 Pre-Charge Normal Acting PID

### 4.7 Basic U1000 iQpump Setup and Application Preset Parameters

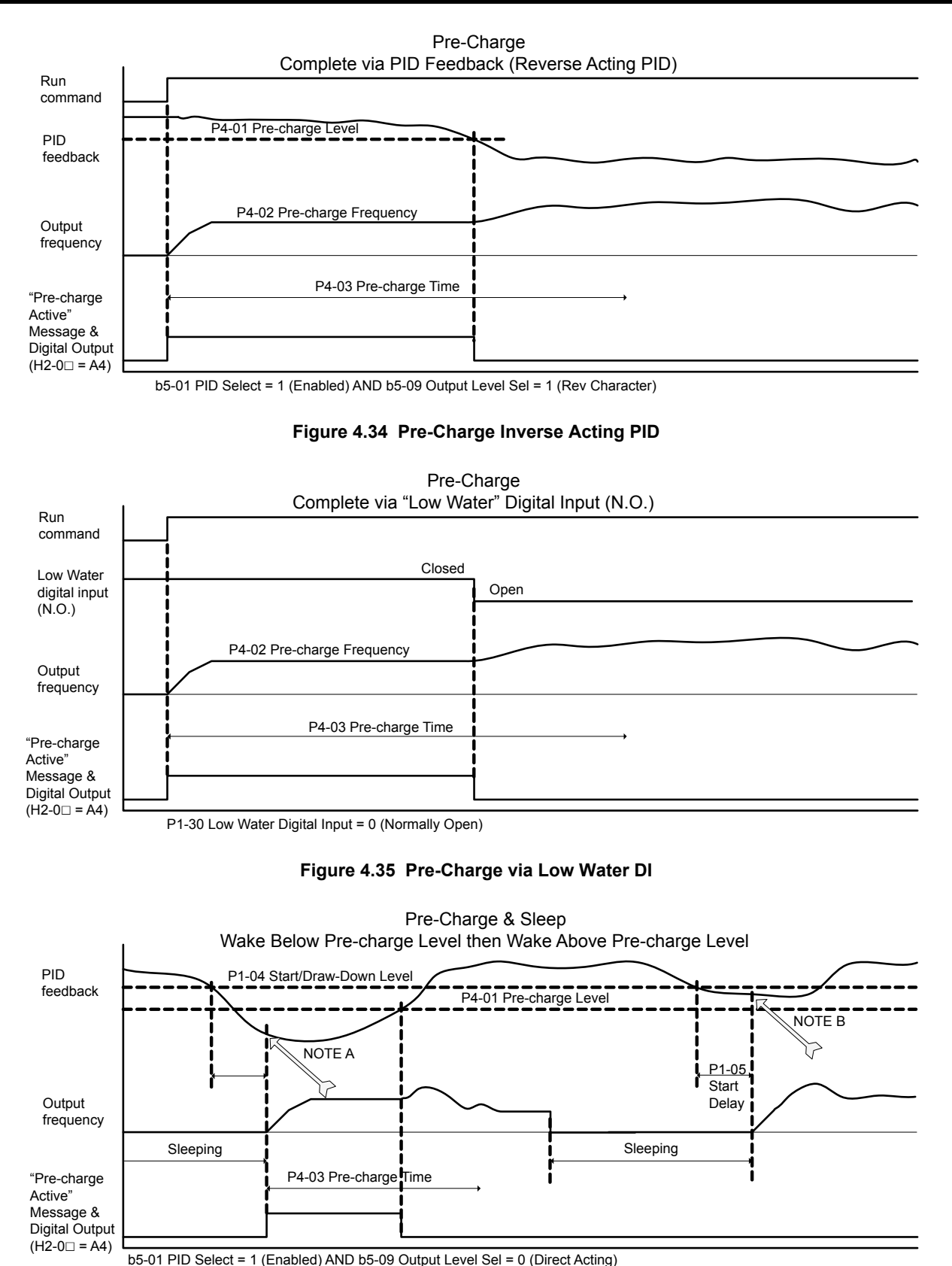

NOTE A: Feedback is below the P4-01 level, Pre-charge is performed. NOTE B: Feedback is above the P4-01 level, Pre-charge is NOT performed.

Figure 4.36 Pre-Charge and Sleep

## P4-04: Pre-Charge Message Style

Selects how the "Pre-Charge Active" message is displayed on the operator.

## 4.7 Basic U1000 iQpump Setup and Application Preset Parameters

| No.   | Parameter Name           | Setting Range | Default |
|-------|--------------------------|---------------|---------|
| P4-04 | Pre-Charge Message Style | 0, 1          | 0       |

#### Setting 0: Full Screen Message

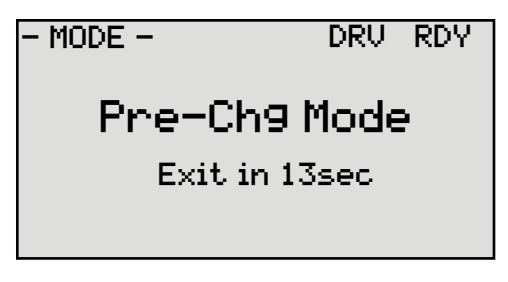

#### Setting 1: Home Monitor Text

| QMONI: Use F1/F2         |
|--------------------------|
| Pro-Chardo Modo          |
| TTE ONALSENOUE           |
|                          |
| <u> 111-И1Е ЭИ.ИИН</u> Т |
| OF OF COMPONE            |
|                          |
|                          |
|                          |
| 111-91= 67.8PSLUMEEL     |
|                          |
| Z MONITOR ->             |
| V= NONTION =/            |

#### ■ P4-10: AUTO Mode Operator Run Power Down Storage

Selects drive response to power loss with regards to the Run command. When running in AUTO Mode and using a Run command from the keypad (b1-02 = 0), P4-10 determines whether the drive will automatically start running when power is reapplied. The factory setting of this parameter requires pressing the AUTO key to start the drive after power loss.

**WARNING!** Sudden Movement Hazard. If the drive is running at power loss, it will automatically initiate an internal Run command upon power-up if P4-10 = 1 (Enabled) and could result in death or serious injury from moving equipment.

| No.   | Parameter Name                            | Setting Range | Default |
|-------|-------------------------------------------|---------------|---------|
| P4-10 | AUTO Mode Operator Run Power Down Storage | 0, 1          | 0       |

#### Setting 0: Disabled

#### Setting 1: Enabled

#### ■ P4-12: Thrust Bearing Frequency

Sets the frequency used by the drive when determining which acceleration and deceleration time to use. The Thrust Bearing function is used for applications using submersible motors. The function provides an alternate acceleration time (P4-11) and deceleration time (P4-13) for protecting the pump bearings.

At start, the drive will use the P4-11 acceleration time until the P4-12 frequency is reached, at which time it will use the active C1- $\Box\Box$  acceleration and deceleration times. At stop, if the output frequency is above the P4-12 setting, the active C1- $\Box\Box$  deceleration time will be used until the P4-12 setting is reached at which time it will use the P4-13 time setting for the rest of deceleration.

If P4-12 is set greater than P1-06 (minimum Pump Speed), P4-12 will become the frequency lower limit. The drive PID control must be disabled (b5-01 = 0) for this function to work.

| No.   | Parameter Name           | Setting Range | Default |
|-------|--------------------------|---------------|---------|
| P4-12 | Thrust Bearing Frequency | 0.0 to E1-04  | 30.0 Hz |

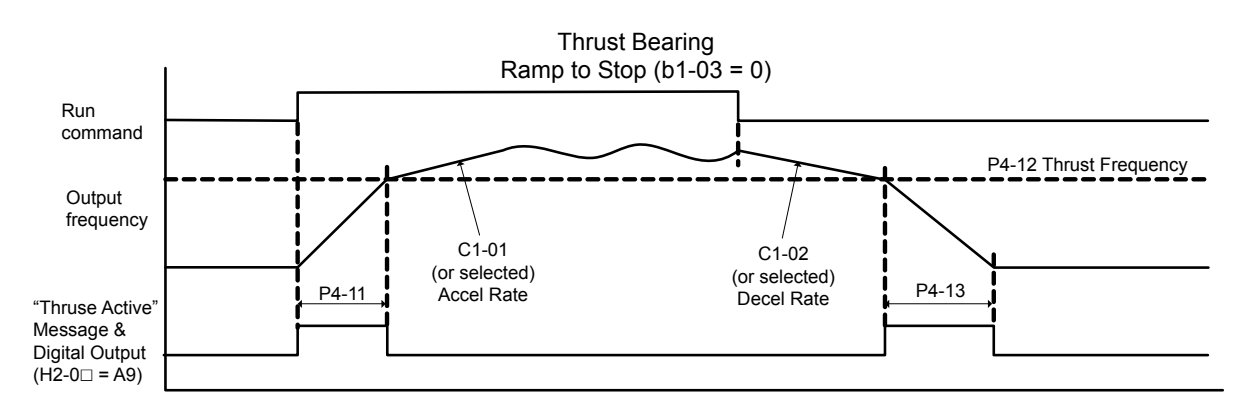

Figure 4.37 Thrust Bearing

## P4-17: Utility Start Delay

Sets the delay time after power up until the drive will recognize a Run command present within one second of power up or when the Run command is jumpered on the terminal strip.

This is useful in preventing a peak power surge when multiple drives power up and begin accelerating simultaneously. This function works when the drives all have different P4-17 settings to spread out the power draw during acceleration.

If the Run command is removed and reapplied during the P4-17 time, the drive will cancel the utility start delay and immediately begin running.

The Utility Start Delay is applied when the drive is auto-restarting after an Undervoltage (Uv), Overvoltage (ov), Power Supply Over Voltage (Aov), Power Supply Undervoltage (AUv) or a Power Supply Frequency Fault (Fdv) condition.

| No.   | Parameter Name      | Setting Range     | Default |
|-------|---------------------|-------------------|---------|
| P4-17 | Utility Start Delay | 0.0 to 1000.0 min | 0.2 min |

### P4-40: Pressure Reached Detection Selection

Sets the drive state that must be met when triggering the Pressure Detection digital output.

| No.   | Parameter Name                       | Setting Range | Default |
|-------|--------------------------------------|---------------|---------|
| P4-40 | Pressure Reached Detection Selection | 0 to 2        | 0       |

#### Setting 0: Always

Triggers the digital output regardless of drive status (even when the drive is stopped or sleeping).

#### Setting 1: Drive Running

Triggers the digital output if the drive is producing output voltage (not baseblocked) to the motor. The digital output will not engage when the drive is sleeping.

#### Setting 2: Run Command

Triggers the digital output when there is an active Run command.

## P5-02: HAND Reference 1

Sets the frequency reference of HAND mode. When the drive is stopped, pressing the HAND key will start the drive and the drive will accelerate to the P5-02 setting.

| No.   | Parameter Name   | Setting Range | Default |
|-------|------------------|---------------|---------|
| P5-02 | HAND Reference 1 | 0.0 to E1-04  | 40.0 Hz |

## P5-04: HAND Key Function Selection

Selects whether the HAND key on the HOA keypad is active. Disabling this function by setting P5-04 to 0 will prevent the drive from entering HAND Mode.

| No.   | Parameter Name              | Setting Range | Default |
|-------|-----------------------------|---------------|---------|
| P5-04 | HAND Key Function Selection | 0, 1          | 1       |

Δ

#### Setting 0: Disabled

#### Setting 1: Enabled

## ■ P6-12: Accumulation Level - Thousands

Sets the accumulated volume that will trigger the Accum Level alarm, Accum Level fault, or the Accum Level Fault – Auto Flow Accum Reset.

| No.   | Name                           | Setting Range | Default |
|-------|--------------------------------|---------------|---------|
| P6-12 | Accumulation Level - Thousands | 0 to 999      | 0 gal   |

### P6-15: Accumulation Behavior

Selects the drive response when the accumulated volume reaches the level set in parameters P6-11 to P6-14.

| No.   | Name                  | Setting Range | Default |
|-------|-----------------------|---------------|---------|
| P6-15 | Accumulation Behavior | 0 to 5        | 1       |

#### Setting 0: No display

Setting 1: Alarm only

Setting 2: Fault

#### Setting 3: Fault - Auto flow accum reset

Setting 4: Stop and alarm

#### Setting 5: Stop, alarm, and reset flow accumulation

#### ■ P6-17: High Flow Level

Sets the level above which the flow must rise for longer than the time set in P6-18 to trigger a High Flow fault or alarm. A setting of 0.0 disables High Flow detection.

| No.   | Name            | Setting Range | Default |
|-------|-----------------|---------------|---------|
| P6-17 | High Flow Level | 0.0 to 6000.0 | 0.0 GPM |

## ■ P6-19: High Flow Select

Determines drive response when a High Flow condition is detected.

| No.   | Name             | Setting Range | Default |
|-------|------------------|---------------|---------|
| P6-19 | High Flow Select | 0 to 3        | 1       |

#### Setting 0: No display

Setting 1: Alarm only

#### Setting 2: Fault

#### Setting 3: Auto-restart (time set by L5-04)

#### ■ P6-25: Flow Rate Limit Foldback Message Style

Selects how the "Flow Rate Limit Foldback" message is displayed on the operator.

| No.   | Parameter Name                         | Setting Range | Default |
|-------|----------------------------------------|---------------|---------|
| P6-25 | Flow Rate Limit Foldback Message Style | 0, 1          | 0       |

#### Setting 0: Full Screen Message

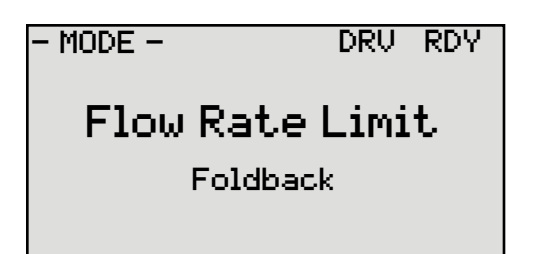

#### Setting 1: Home Monitor Text

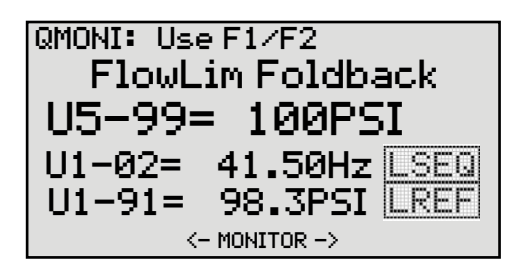

## Q1-01: PID Controller Setpoint 1

Sets the PID setpoint for the controller. The drive will use the system feedback signal and modulate the pump speed to regulate the feedback at the Q1-01 setpoint. The units for Q1-01 are selected by b1-01 and the scaling is set in parameter P1-03. This parameter is active when b1-01 (Reference Source) is set to 0 (HOA keypad).

| No.   | Parameter Name            | Setting Range | Default |
|-------|---------------------------|---------------|---------|
| Q1-01 | PID Controller Setpoint 1 | 0.0 to 6000.0 | 0.0 PSI |

## ■ Q3-06: Current Limit Foldback Message Style

Selects how the "Current Limit Foldback" message is displayed on the operator.

| No.   | Parameter Name                       | Setting Range | Default |
|-------|--------------------------------------|---------------|---------|
| Q3-06 | Current Limit Foldback Message Style | 0, 1          | 0       |

#### Setting 0: Full Screen Message

| - MODE -      | DRV | RDY |  |  |  |
|---------------|-----|-----|--|--|--|
| Current Limit |     |     |  |  |  |
| Foldback      |     |     |  |  |  |

Setting 1: Home Monitor Text

| QMONI: Us<br>Cur L | eF1∕F2<br>im Foldba | ack  |
|--------------------|---------------------|------|
| U5-99=             | = 100PS             | I    |
| U1-02=             | 41.50Hz             | LSEQ |
| U1-91=             | 98.3PSI             | LREF |
| <                  | - MONITOR ->        |      |

## Q5-03: Suction Pressure Setpoint

Sets the Suction Pressure setpoint. The units of Q5-03 are selected in Q5-01 and the scaling is set in Q5-02 (Suction Transducer Scaling). The Suction Pressure function is enabled by setting Q5-01 = 1 (Suction Pressure). This function uses Q5-03 as the setpoint instead of Q1-01, and Q5-02 as the feedback scaling instead of P1-02. Set b5-01 to a value other than 0 to enable the drive PID controller and use this function.

This feature can be used to allow the drive to control (outlet) pressure when there is adequate pressure on the inlet side of the pump by setting Q5-01 to 1 (Suction Pressure). When the suction pressure (pump inlet pressure) drops to the Suction Pressure Setpoint (Q5-03), it will regulate the suction pressure and the outlet pressure will be allowed to drop. This requires both a suction pressure transducer on the pump inlet and a pressure feedback transducer on the pump output.

| No.   | Parameter Name            | Setting Range | Default  |
|-------|---------------------------|---------------|----------|
| Q5-03 | Suction Pressure Setpoint | 0.0 to 1200.0 | 20.0 PSI |

## ■ Q5-06: Wake-Up Suction Pressure

Sets the wake up level for the suction pressure control function. The drive falls asleep based on the Q5-04 level and Q5-05 delay time. The drive will wake up when the suction pressure feedback rises above the Q5-06 setting for the time set in Q5-07 AND the standard sleep function calls for a wake up (P1-04 and P1-05).

| No.   | Parameter Name           | Setting Range | Default  |
|-------|--------------------------|---------------|----------|
| Q5-06 | Wake-Up Suction Pressure | 0.0 to 1200.0 | 30.0 PSI |

#### Q5-09: Low Suction Pressure Detection Level

Sets the level at which a Low Suction Pressure alarm or fault will occur.

For Q5-01 = 1 (Suction Pressure): If Q5-11 = 2 or 3, the drive will respond based on the Q5-11 setting when the suction pressure feedback falls below the Q5-09 setting for the time set in Q5-10. If Q5-11 = 0 or 1, the drive will respond based on the Q5-11 setting as soon as the suction pressure feedback falls below the Q5-09 setting.

For Q5-01 = 2 (Vacuum): If Q5-11 = 1, 2 or 3, the drive will respond based on the Q5-11 setting when the suction pressure feedback falls below the Q5-09 setting for the time set in Q5-10. If Q5-11 = 0, the 9Ch Low Suction MFDO will close as soon as the suction pressure feedback falls below the Q5-09 setting.

| No.   | Parameter Name                       | Setting Range | Default |
|-------|--------------------------------------|---------------|---------|
| Q5-09 | Low Suction Pressure Detection Level | 0.0 to 1200.0 | 0.0 PSI |

## Q5-10: Low Suction Pressure Detection Time

Sets the delay time after which a Low Suction Pressure alarm or fault will occur. When the suction pressure feedback falls below the Q5-09 setting for the time set in Q5-10, the drive will respond based on the setting in Q5-11.

| No.   | Parameter Name                      | Setting Range | Default |
|-------|-------------------------------------|---------------|---------|
| Q5-10 | Low Suction Pressure Detection Time | 0.0 to 300.0  | 0.1 min |

## Q5-11: Low Suction Pressure Behavior Select

Selects the drive response to a Low Suction Pressure condition. When the suction pressure feedback falls below the Q5-09 setting for the time set in Q5-10, the drive will respond based on the setting in Q5-11. By setting Q5-11 to 3 (Restart Q5-15), the drive will attempt to reset itself for the number of times set in L5-01 waiting for the Q5-15 reset time before each reset attempt. The drive will fault if the L5-01 attempts are exceeded.

Note: If Q5-01 = 1 (Suction Pressure), the Q5-10 detection delay time only applies to Q5-11 settings 2 and 3. If Q5-01 = 2 (Vacuum), the Q5-10 detection delay time applies to Q5-11 settings 1, 2, and 3.

| No.   | Parameter Name                       | Setting Range | Default |
|-------|--------------------------------------|---------------|---------|
| Q5-11 | Low Suction Pressure Behavior Select | 0 to 3        | 1       |

#### Setting 0: No display (digital output only)

#### Setting 1: Alarm only

Setting 2: Fault

Setting 3: Auto-restart (time set in Q5-15)

## ■ Q5-16: Suction Control Proportional Gain

Sets the proportional gain of the Suction Pressure controller. Increasing this value will make the system more responsive but can lead to instability. Q5-16 is used in place of b5-02 for suction pressure control.

| No.   | Parameter Name                    | Setting Range | Default |
|-------|-----------------------------------|---------------|---------|
| Q5-16 | Suction Control Proportional Gain | 0.00 to 25.00 | 2.00    |

## Q5-17: Suction Control Integral Time

Sets the integral time of the Suction Pressure controller. Decreasing this value will make the system more responsive but can lead to overshoot. Q5-17 is used in place of b5-03 for suction pressure control.

| No.   | Parameter Name                | Setting Range  | Default |
|-------|-------------------------------|----------------|---------|
| Q5-17 | Suction Control Integral Time | 0.0 to 360.0 s | 5.0 s   |

## Q6-23: PI Auxiliary Control

Determines whether the PI Auxiliary Controller is Direct-acting (feedback higher than setpoint results in lower speed) or Inverse-acting (feedback lower than setpoint results in lower speed).

| No.   | Parameter Name       | Setting Range | Default |
|-------|----------------------|---------------|---------|
| Q6-23 | PI Auxiliary Control | 0, 1          | 1       |

#### Setting 0: Direct Acting

When Q6-25 (PI Aux Control Activation Level) = 0, the PI Aux Controller can affect the output frequency if the controller's output is less than the primary PID (System Pressure) controller's output.

When Q6-25 (PI Aux Control Activation Level) > 0, the PI Aux Feedback Level (H3- $\Box\Box$  = 27) has to rise above the level set in Q6-25 for the time set in Q6-26 (PI Aux Control Activation Delay) before the PI Aux Controller is allowed to affect the output frequency.

When active, the PI Aux Feedback Level (H3- $\Box \Box = 27$ ) has to drop below the Q6-25 level for the time set in Q6-26 before the PI Aux Controller is deactivated and not allowed to affect the output frequency.

#### Setting 1: Inverse Acting

When Q6-25 (PI Aux Control Activation Level) = 0, the PI Aux Controller can affect the output frequency if the controller's output is less than the primary PID (System Pressure) controller's output.

When Q6-25 (PI Aux Control Activation Level) > 0, the PI Aux Feedback Level (H3- $\Box \Box = 27$ ) has to drop below the level set in Q6-25 for the time set in Q6-26 (PI Aux Control Activation Delay) before the PI Aux Controller is allowed to affect the output frequency.

When active, the PI Aux Feedback Level (H3- $\Box \Box = 27$ ) has to rise above the Q6-25 level for the time set in Q6-26 before the PI Aux Controller is deactivated and not allowed to affect the output frequency.

| Setting | Character | Setting | Character | Setting | Character | Setting | Character |
|---------|-----------|---------|-----------|---------|-----------|---------|-----------|
| 20      | SPACE     | 34      | 4         | 4F      | 0         | 69      | Ι         |
| 21      | !         | 35      | 5         | 50      | Р         | 6A      | j         |
| 22      | "         | 36      | 6         | 51      | Q         | 6B      | k         |
| 23      | #         | 37      | 7         | 52      | R         | 6C      | 1         |
| 24      | \$        | 38      | 8         | 53      | S         | 6D      | m         |
| 25      | %         | 39      | 9         | 54      | Т         | 6E      | n         |
| 26      | &         | 41      | А         | 55      | U         | 6F      | 0         |
| 27      | '         | 42      | В         | 56      | V         | 70      | р         |
| 28      | (         | 43      | С         | 57      | W         | 71      | q         |
| 29      | )         | 44      | D         | 58      | X         | 72      | r         |
| 2A      | *         | 45      | Е         | 59      | Y         | 73      | s         |
| 2B      | +         | 46      | F         | 5A      | Z         | 74      | t         |
| 2C      | ,         | 47      | G         | 61      | a         | 75      | u         |
| 2D      | -         | 48      | Н         | 62      | b         | 76      | v         |
| 2E      |           | 49      | Ι         | 63      | с         | 77      | w         |
| 2F      | /         | 4A      | J         | 64      | d         | 78      | х         |
| 30      | 0         | 4B      | K         | 68      | e         | 79      | у         |
| 31      | 1         | 4C      | L         | 66      | f         | 7A      | z         |
| 32      | 2         | 4D      | М         | 67      | g         |         |           |
| 33      | 3         | 4E      | N         | 68      | h         |         |           |

The following are the selections available for custom system units:

## ■ S2-01/S2-06/S2-11/S2-16: Sequence Timers 1 to 4 Start Time

Sets the start times for timers 1 to 4.

If the Stop Time is set to a higher value than the Start Time, the Sequence Timers will be active starting from the set Start Time, run through midnight, and stop the following day at the set Stop Time.

**Note:** Setting the sequence timer start time to a higher value than the sequence timer stop time disables that sequence timer in drive software versions PRG: 8551 and earlier.

## 4.7 Basic U1000 iQpump Setup and Application Preset Parameters

| No.   | Name                        | Setting Range          | Default     |
|-------|-----------------------------|------------------------|-------------|
| S2-01 | Sequence Timer 1 Start Time | 12:00AM to 11:59PM <1> | 12:00AM <1> |
| S2-06 | Sequence Timer 2 Start Time | 12:00AM to 11:59PM <1> | 12:00AM <1> |
| S2-11 | Sequence Timer 3 Start Time | 12:00AM to 11:59PM <1> | 12:00AM <1> |
| S2-16 | Sequence Timer 4 Start Time | 12:00AM to 11:59PM <1> | 12:00AM <1> |

<1> Default is 00:00 and range is 00:00 to 24:00 when o4-20 is set to 1 (24-hour).

## S2-04/S2-09/S2-14/S2-19: Sequence Timers 1/2/3/4 Selection

Sets the action that occurs when sequence timers 1 to 4 are active.

| No.   | Name                       | Setting Range | Default |
|-------|----------------------------|---------------|---------|
| S2-04 | Sequence Timer 1 Selection | 0 to 3        | 0       |
| S2-09 | Sequence Timer 2 Selection | 0 to 3        | 0       |
| S2-14 | Sequence Timer 3 Selection | 0 to 3        | 0       |
| S2-19 | Sequence Timer 4 Selection | 0 to 3        | 0       |

#### Setting 0: Digital Output Only

Setting 1: Run

Setting 2: Run - PI Disable

#### **Setting 3: Allow Alternation**

When Sequence Selection is set to Allow Alternation and that timer is enabled (S2-03, S2-08, S2-13, S2-18 > 0), the drive will only allow 2 Motor alternation to occur during the time specified in the corresponding Sequence Timer. Alternation is disabled when the timer deactivates.

## 4.8 Test Run with No Load

## No-Load Operation Test Run

This section explains how to operate the drive with the motor decoupled from the load during a test run.

## Before Starting the Motor

Check the following items before operation:

- Ensure the area around the motor is safe.
- Ensure external emergency stop circuitry is working properly and other safety precautions have been taken.

## During Operation

Check the following items during operation:

- The motor should rotate smoothly (i.e., no abnormal noise or oscillation).
- The motor should accelerate and decelerate smoothly.

## No-Load Operation Instructions

The following example illustrates a test run procedure using the HOA keypad.

|    | Step                                                                                                    |          | Display/Result                                                                                        |                                           |
|----|----------------------------------------------------------------------------------------------------|----------|----------------------------------------------------------------------------------------------------|-------------------------------------------|
| 1. | Before starting the motor, set parameter d1-01, Frequency Reference, to 6 Hz.<br>The Run command from AUTO mode must be OFF.                                                                                                    | -        | _                                                                                                    |                                           |
| 2. | Turn on the power to the drive. The initial display appears.                                                                                                    | <b>→</b> | - MODE - DRV Rdy<br>Freq Ref (AI)<br>U1-01= 0.00Hz<br>U1-02= 0.00Hz[SEQ]<br>U1-03= 0.00 A LREF<br>FWD |                                           |
| 3. | Press to give the drive a Run command from HAND mode. The HAND light will turn on and the motor will rotate at 6 Hz.                                                                                                    | <b>→</b> |                                                                                                    | Бu                                        |
| 4. | Ensure the motor is rotating in the correct direction and that no faults or alarms occur.                                                                                                    | <b>→</b> | Motor<br>Forward                                                                                      | art-Up Programmi<br>Operation             |
| 5. | If there is no error in step 3, press to increase the frequency reference. Increase the frequency in increments of 10 Hz, verifying smooth operation at all speeds. For each frequency, check the drive output current using monitor U1-03. The current should be well below the motor rated current. | _        | _                                                                                                    | ະ<br>ເ<br>3<br>-<br>3<br>-<br>3<br>-<br>4 |
| 6. | The drive should operate normally. Press OFF to stop the motor. The HAND light is OFF and the motor coasts to stop.                                                                                                    | <b>→</b> |                                                                                                    | 1                                         |

## 4.9 Test Run with Load Connected

## Test Run with the Load Connected

After performing a no-load test run, connect the motor and proceed to run the motor and load together.

## Precautions for Connected Machinery

**WARNING!** Sudden Movement Hazard. Clear all personnel from the drive, motor, and machine area before applying power. System may start unexpectedly upon application of power, causing death or serious injury.

**WARNING!** Sudden Movement Hazard. Always check the operation of any fast stop circuits after they are wired. Fast stop circuits are required to provide safe and quick shutdown of the drive. Prepare to initiate an emergency stop during the test run. Operating a drive with untested emergency circuits could result in death or serious injury.

- The motor should come to a complete stop without problems.
- Connect the load and machinery to the motor.
- Fasten all installation screws properly and check that the motor and connected machinery are held in place.

## Checklist Before Operation

- The motor should rotate in the proper direction.
- The motor should accelerate and decelerate smoothly.

## Operating the Motor under Loaded Conditions

Test run the application similarly to the no-load test procedure when connecting the machinery to the motor.

- Monitor U1-03 for overcurrent during operation.
- If the application permits running the load in the reverse direction, change the motor direction and the frequency reference while watching for abnormal motor oscillation or vibration.
- Correct any problems that occur with hunting, oscillation, and other control-related issues.

# Troubleshooting

This chapter provides descriptions of the drive faults, alarms, errors, related displays, and guidance for troubleshooting. This chapter can also serve as a reference guide for tuning the drive during a trial run.

| 5.1 | MOTOR PERFORMANCE FINE-TUNING              |     |
|-----|--------------------------------------------|-----|
| 5.2 | DRIVE ALARMS, FAULTS, ERRORS, AND MESSAGES | 204 |
| 5.3 | FAULT DETECTION                            | 205 |
| 5.4 | ALARM DETECTION                            |     |
| 5.5 | OPERATOR PROGRAMMING ERRORS                | 236 |
| 5.6 | AUTO-TUNING FAULT DETECTION                | 240 |
| 5.7 | COPY FUNCTION RELATED DISPLAYS             | 243 |
| 5.8 | HOA KEYPAD DISPLAY MESSAGES                | 245 |
| 5.9 | AUTO-TUNING                                | 247 |
|     |                                            |     |

## 5.1 Motor Performance Fine-Tuning

This section offers helpful information for counteracting oscillation, hunting, and other problems that occur while performing a trial run. Refer to the appropriate control method in this section.

**Note:** This section describes commonly edited parameters that may be set incorrectly. Consult Yaskawa for more information on detailed settings and for fine-tuning the drive.

## Fine-Tuning V/f Control

| Problem                                                                                                    | Parameter No.                                                        | Corrective Action                                                                                                    | Default                                          | Suggested<br>Setting    |
|----------------------------------------------------------------------------------------------------|----------------------------------------------------------------------|----------------------------------------------------------------------------------------------------|--------------------------------------------------|-------------------------|
| Motor hunting and<br>oscillation at speeds<br>between 10 and 40 Hz                                         | Hunting Prevention<br>Gain (n1-02)                                   | <ul> <li>Reduce the setting if insufficient motor torque relative to the size of the load causes hunting.</li> <li>Increase the setting when motor hunting and oscillation occur with a light load.</li> <li>Reduce the setting if hunting occurs when using a motor with a relatively low inductance, such as a high-frequency motor or a motor with a larger frame size.</li> </ul> | 1.00                                             | 0.10 to 2.00            |
| <ul> <li>Motor noise</li> <li>Motor hunting and oscillation at speeds up to 40 Hz</li> </ul>               | Carrier Frequency<br>Selection (C6-02)                               | <ul> <li>Increase the carrier frequency If the motor noise is too loud.</li> <li>Lower the carrier frequency when motor hunting and oscillation occur at speeds up to 40 Hz.</li> <li>The default setting for the carrier frequency depends on the drive capacity (o2-04).</li> </ul>                                                                                                 | 1 (4 kHz) <1>                                    | 0 to 4, F <2>           |
| <ul><li> Poor torque or speed response</li><li> Motor hunting and oscillation</li></ul>                    | Torque Compensation<br>Primary Delay Time<br>(C4-02)                 | <ul><li>Reduce the setting if motor torque and speed response are too slow.</li><li>Increase the setting if motor hunting and oscillation occur.</li></ul>                                                                                                    | 200 ms                                           | 100 to 1000 ms          |
| <ul> <li>Poor motor torque at<br/>speeds below 10 Hz</li> <li>Motor hunting and<br/>oscillation</li> </ul> | Torque Compensation<br>Gain (C4-01)                                  | <ul> <li>Increase the setting if motor torque is insufficient at speeds below 10 Hz.</li> <li>Reduce the setting if motor hunting and oscillation with a relatively light load.</li> </ul>                                                                                                    | 1.00                                             | 0.50 to 1.50            |
| <ul><li> Poor motor torque at<br/>low speeds</li><li> Motor instability at<br/>motor start</li></ul>       | Mid Output Voltage A<br>(E1-08)<br>Minimum Output<br>Voltage (E1-10) | <ul><li>Increase the setting if motor torque is insufficient at speeds below 10 Hz.</li><li>Reduce the setting If motor instability occurs at motor start.</li></ul>                                                                                                    | Depends on<br>o2-04, Drive<br>Model<br>Selection | Default setting<br>±5 V |
| Poor speed precision<br>(V/f control)                                                                      | Slip Compensation Gain<br>(C3-01)                                    | Set the motor-rated current (E2-01), motor-rated slip (E2-02), and motor no-load current (E2-03), then adjust the slip compensation gain (C3-01).                                                                                                    | 0.0<br>(no slip<br>compen-<br>sation)            | 0.5 to 1.5              |

<1> Default setting value is dependent on parameter o2-04, Drive Model Selection.

<2> Setting range is 1 to 4 and F for models  $2\square 0028$  to  $2\square 0248$ ,  $4\square 0011$  to  $4\square 0414$ . Setting range is 0 and F for models  $4\square 0477$  to  $4\square 0930$ .

## Fine-Tuning Open Loop Vector Control

#### Table 5.2 Parameters for Fine-Tuning Performance in OLV

|   | Problem                                                                                                    | Parameter No.                  | Corrective Action                                                                                                    | Default | Suggested<br>Setting |
|---|----------------------------------------------------------------------------------------------------|--------------------------------|----------------------------------------------------------------------------------------------------|---------|----------------------|
| • | Poor motor torque<br>and speed response<br>Motor hunting and<br>oscillation at speeds<br>between 10 and 40 Hz | AFR Gain<br>(n2-01)            | <ul> <li>Gradually reduce the setting in 0.05 increments if motor torque and speed response are too slow.</li> <li>Gradually increase the setting in 0.05 increments if motor hunting and oscillation occur.</li> </ul>                                                                          | 1.00    | 0.50 to 2.00         |
| • | Poor motor torque<br>and speed response<br>Motor hunting and<br>oscillation at speeds<br>between 10 and 40 Hz | AFR Time Constant 1<br>(n2-02) | <ul> <li>Gradually reduce the setting in 10 ms increments and check the performance to improve motor torque speed response.</li> <li>Gradually increase the setting by 50 ms increments and check the performance if motor hunting and oscillation occur as a result of load inertia.</li> </ul> | 50 ms   | 50 to 2000 ms        |

| Problem                                                                                                    | Parameter No.                                                        | Corrective Action                                                                                                    | Default                                             | Suggested<br>Setting    |
|----------------------------------------------------------------------------------------------------|----------------------------------------------------------------------|----------------------------------------------------------------------------------------------------|-----------------------------------------------------|-------------------------|
| <ul><li> Poor motor torque<br/>and speed response</li><li> Motor hunting and<br/>oscillation</li></ul>                       | Torque Compensation<br>Primary Delay Time<br>Constant 1 (C4-02)      | <ul> <li>Gradually reduce the setting in 2 ms increments and check the performance to improve motor torque speed response.</li> <li>Gradually increase the setting in 10 ms increments if motor hunting and oscillation occur.</li> </ul>                                                     | 20 ms                                               | 20 to 100 ms            |
| Poor speed response<br>and stability                                                                                         | Slip Compensation<br>Primary Delay Time<br>Constant (C3-02)          | <ul><li>Gradually reduce the setting in 10 ms increments if response is slow.</li><li>Gradually increase the setting in 10 ms increments if speed is unstable.</li></ul>                                                                                                    | 200 ms                                              | 100 to 500 ms           |
| Poor speed precision                                                                                                    | Slip Compensation Gain (C3-01)                                       | <ul><li>Gradually increase the setting in 0.1 ms increments if speed is too slow.</li><li>Gradually reduce the setting in 0.1 ms increments if speed is too fast.</li></ul>                                                                                                    | 1.0                                                 | 0.5 to 1.5              |
| Poor speed precision<br>during regenerative<br>operation                                                                     | Slip Compensation<br>Selection During<br>Regeneration (C3-04)        | Enable slip compensation during regeneration by setting parameter $C3-04 = 1$ .                                                                                                    | 0                                                   | 1                       |
| <ul> <li>Motor noise</li> <li>Motor hunting and oscillation occur at speeds below 10 Hz</li> </ul>                           | Carrier Frequency<br>Selection (C6-02)                               | <ul> <li>Increase the carrier frequency if there is too much motor noise.</li> <li>Reduce the carrier frequency if motor hunting and oscillation occur at low speeds.</li> <li>Note: The default setting for the carrier frequency depends on the drive capacity (o2-04).</li> </ul>          | 1 (4 kHz)<br><1>                                    | 0 to 4, F <2>           |
| <ul> <li>Poor motor torque at<br/>low speeds</li> <li>Poor speed response</li> <li>Motor instability at<br/>start</li> </ul> | Mid Output Voltage A<br>(E1-08)<br>Minimum Output<br>Voltage (E1-10) | <ul> <li>Increase the setting if motor torque and speed response are too slow.</li> <li>Reduce the setting if the motor exhibits excessive instability at start-up.</li> <li>Note: When working with a relatively light load, increasing this value too much can cause overtorque.</li> </ul> | Depends on<br>o2-04,<br>Drive<br>Model<br>Selection | Default setting<br>±2 V |

<1> Default setting value is dependent on parameter o2-04, Drive Model Selection.

<2> Setting range is 1 to 4 and F for models 2□0028 to 2□0248, 4□0011 to 4□0414. Setting range is 0 and F for models 4□0477 to 4□0930.

When using OLV, leave the torque compensation gain (C4-01) at its default setting of 1.00.

## 5.2 Drive Alarms, Faults, Errors, and Messages

## Types of Alarms, Faults, and Errors

Check the HOA keypad for information about possible faults if the drive or motor fails to operate. *Refer to Using the HOA Keypad on page 118*.

If problems occur that are not covered in this manual, contact the nearest Yaskawa representative with the following information:

- Drive model
- Software version
- Date of purchase
- Description of the problem
- List of modified parameters.

Table 5.3 contains descriptions of the various types of alarms, faults, and errors that may occur while operating the drive.

| Туре                           | Drive Response                                                                                                    |
|--------------------------------|----------------------------------------------------------------------------------------------------|
|                                | When the drive detects a fault:                                                                                                    |
|                                | • The HOA keypad displays text indicating the specific fault and the ALM indicator LED remains lit until the fault is reset.                                                                                                    |
| Foults                         | • The fault interrupts drive output and the motor coasts to a stop.                                                                                                    |
| rauits                         | • Some faults allow the user to select the stopping method when the fault occurs.                                                                                                    |
|                                | Fault output terminals MA-MC will close, and MB-MC will open.                                                                                                    |
|                                | The drive will remain inoperable until the fault is cleared. <i>Refer to Fault Reset Methods on page 246</i> .                                                                                                    |
|                                | When the drive detects an alarm or a minor fault:                                                                                                    |
|                                | • The HOA keypad displays text indicating the specific alarm or minor fault, and the ALM indicator LED flashes.                                                                                                    |
| Minor Faults and               | • The drive continues running the motor, although some alarms allow the user to select a stopping method when the alarm occurs.                                                                                                    |
| Alarms                         | • A multi-function contact output set to be tripped by a minor fault (H2- $\Box \Box = 10$ ) closes. If the output is set to be tripped by an alarm, the contact will not close.                                                   |
|                                | • The HOA keypad displays text indicating a specific alarm and the ALM indicator LED flashes.                                                                                                    |
|                                | Remove the cause of the problem to reset a minor fault or alarm.                                                                                                    |
|                                | An operation error occurs when parameter settings conflict or do not match hardware settings (such as with an option card). When the drive detects an operation error:                                                             |
| Operation Frees                | The HOA keypad displays text indicating the specific error.                                                                                                    |
| Operation Errors               | Multi-function contact outputs do not operate.                                                                                                    |
|                                | The drive will not operate the motor until the error has been reset. Correct the settings that caused the operation error to clear the error.                                                                                      |
|                                | Tuning errors occur while performing Auto-Tuning.<br>When the drive detects a tuning error:                                                                                                    |
| T                              | The HOA keypad displays text indicating the specific error.                                                                                                    |
| I uning Errors                 | Multi-function contact outputs do not operate.                                                                                                    |
|                                | Motor coasts to stop.                                                                                                    |
|                                | Remove the cause of the error and repeat the Auto-Tuning process.                                                                                                    |
|                                | Copy Function Errors occur when using the HOA keypad or the USB Copy Unit to copy, read, or verify parameter settings.                                                                                                    |
|                                | The HOA keypad displays text indicating the specific error.                                                                                                    |
| <b>Copy Function Errors</b>    | Multi-function contact outputs do not operate.                                                                                                    |
|                                | Pressing any key on the HOA keypad will clear the fault. Investigate the cause of the problem (such as model incompatibility) and try again.                                                                                       |
| HOA Keypad Display<br>Messages | The drive will display messages on the HOA keypad to indicate temporary drive statuses during normal pump operation.<br>Messages do not require any action from the user and will clear from the HOA keypad display automatically. |

#### Table 5.3 Types of Alarms, Faults, and Errors

## Fault Displays, Causes, and Possible Solutions

Faults are detected for drive protection, and cause the drive to stop while triggering the fault output terminal MA-MB-MC. Remove the cause of the fault and manually clear the fault before attempting to run the drive again.

#### Table 5.4 Detailed Fault Displays, Causes, and Possible Solutions

| HOA Keypad Display                                                                                                    | Fault Name                                                                                                    |
|----------------------------------------------------------------------------------------------------|----------------------------------------------------------------------------------------------------|
| ACCUM                                                                                                    | Accumulated Level Fault                                                                                                    |
| Accum Level                                                                                                    | The total volume of water flow measured over time by the flow meter has exceeded the fault level setting.                                                                                                    |
| Cause                                                                                                    | Possible Solution                                                                                                    |
| The accumulated level has exceeded the values set in P6-11 to P6-14. This is only effective when P6-15, Accumulated Behavior is set to 2 (fault with manual monitor reset) or 3 (fault with automatic monitor reset. | Set the Accumulated Level fault characteristics in P6-11 to P6-14 and P6-16.<br>Drive response to this condition is controlled by P6-15, Accumulated Behavior.<br>Auto-restart of this fault is controlled by P6-15, Accumulated Behavior and P6-05, Flow Accumulation Reset. |

| HOA Keypad Display                                                                                                    | Fault Name                                                                                                    |
|----------------------------------------------------------------------------------------------------|----------------------------------------------------------------------------------------------------|
| AJF<br>Anti-Jam Fault                                                                                                    | Anti-Jam Fault                                                                                                    |
| Cause                                                                                                    | Possible Solution                                                                                                    |
| The drive was not able to clear debris from<br>the impeller in fewer than the number of<br>attempts set in P7-02. This is only effective<br>when P7-01, Anti-jam Operation is set to 1<br>(enabled). | <ul> <li>Check for proper pump operation. Remove debris from the pump impeller.</li> <li>Set the Anti-jam fault characteristics in P7-02 to P7-08.</li> <li>Drive response to this condition is controlled by P7-01, Anti-jam Operation Selection.</li> </ul> |

|   | HOA Keypad Display                                                                        | Fault Name                                                                                                    |
|---|-------------------------------------------------------------------------------------------|----------------------------------------------------------------------------------------------------|
|   |                                                                                           | Power Supply Overvoltage                                                                                                    |
|   | Aov                                                                                       | The input power supply voltage became equal to or higher than the Input Power Supply Overvoltage Detection Level.<br>200 V Class: Approximately 277 Vrms<br>400 V Class: Approximately 630 Vrms |
| Γ | Cause                                                                                     | Possible Solution                                                                                                    |
|   | • The power supply voltage exceeded the range listed in drive input power specifications. |                                                                                                    |
|   | • Regenerative operation was performed when the power supply capacity was too small.      | <ul><li> Reduce the voltage to within the range in the power supply specifications.</li><li> Increase the capacity of the power supply.</li></ul>                                               |
|   | • The power supply circuit opened during regeneration.                                    |                                                                                                    |

|                                                  | I                                                                                                    |
|--------------------------------------------------|----------------------------------------------------------------------------------------------------|
| HOA Keypad Display                               | Fault Name                                                                                                    |
|                                                  | Power Supply Undervoltage                                                                                                    |
| AUv                                              | The input power supply voltage became equal to or lower than the Input Power Supply Undervoltage<br>Detection Level (L2-21).<br>200 V Class: Approximately 150 Vrms<br>400 V Class: Approximately 300 Vrms                                                                                                    |
| Cause                                            | Possible Solution                                                                                                    |
| The capacity of the power supply is too small.   | Increase the capacity of the power supply.                                                                                                    |
| The distortion in the power supply is too large. | Lower the impedance of the input power supply wiring.                                                                                                    |
| A phase loss occurred in the input power supply. | Check the input power supply for phase loss or an imbalance in the interphase voltages. Investigate and correct the cause and then reset the fault.                                                                                                    |
| The built-in fuse is open.                       | An internal transistor was destroyed. The input wiring is grounded or short circuited.<br>The output transistor has failed because the drive output has grounded or short circuited.<br>Replace the board or the drive. For instructions on replacing the control board, contact Yaskawa or your<br>nearest sales representative. |

5

| Г                                                                                                    |                                                |
|----------------------------------------------------------------------------------------------------|------------------------------------------------|
| HOA Keypad Display                                                                                                    | Fault Name                                     |
| AUXFB<br>PI Aux Lvl Loss                                                                                                    | Wire-break detection for PI Aux Feedback Level |
| Cause                                                                                                    | Possible Solution                              |
| The analog input programmed for "PI Aux FB Level" (H3- $\Box \Box = 27$ ) has dropped below 3 mA or risen above 21 mA for longer than 1 second. | Repair transducer or wiring.                   |

| HOA Keypad Display        | Fault Name                  |
|---------------------------|-----------------------------|
| bAT                       | Keypad Battery Voltage Low  |
| Cause                     | Possible Solution           |
| The keypad battery is low | Replace the keypad battery. |

| HOA Keypad Display                      | Fault Name                                         |
|-----------------------------------------|----------------------------------------------------|
| boL                                     | Braking Transistor Overload Fault                  |
|                                         | The braking transistor reached its overload level. |
| Cause                                   | Possible Solution                                  |
| The wrong braking resistor is installed | Select the correct braking resistor.               |

| HOA Keypad Display                                     | Fault Name                                                                                                    |
|--------------------------------------------------------|----------------------------------------------------------------------------------------------------|
| bUS                                                    | Option Communication Error                                                                                                    |
|                                                        | The connection was lost after establishing initial communication.                                                             |
|                                                        | Only detected when the run command frequency reference is assigned to an option card.                                         |
| Cause                                                  | Possible Solution                                                                                                    |
| No signal was received from the PLC                    | Check for faulty wiring.                                                                                                    |
| Faulty communications wiring or an                     | Correct the wiring.                                                                                                    |
| existing short circuit                                 | Check for disconnected cables and short circuits and repair as needed.                                                        |
|                                                        | Check the various options available to minimize the effects of noise.                                                         |
|                                                        | Counteract noise in the control circuit, main circuit, and ground wiring.                                                     |
| Communication data error occurred due to noise         | • Ensure that other equipment such as switches or relays do not cause noise. Use surge absorbers if necessary.                |
|                                                        | • Use only recommended cables or other shielded line. Ground the shield on the controller side or the drive input power side. |
|                                                        | • Separate all communication wiring from drive power lines. Install an EMC noise filter to the drive power supply input.      |
| The option card is damaged                             | Replace the option card if there are no problems with the wiring and the error continues to occur.                            |
| The option card is not properly connected to the drive | • The connector pins on the option card do not line up properly with the connector pins on the drive.                         |
|                                                        | Reinstall the option card.                                                                                                    |

| HOA Keypad Display                                        | Fault Name                                                                                                    |
|-----------------------------------------------------------|----------------------------------------------------------------------------------------------------|
| <u>AL</u>                                                 | MEMOBUS/Modbus Communication Error                                                                                            |
| CE                                                        | Control data was not received for the CE detection time set to H5-09.                                                         |
| Cause                                                     | Possible Solution                                                                                                    |
| Faulty communications wiring or an existing short circuit | Check for faulty wiring.                                                                                                    |
|                                                           | • Correct the wiring.                                                                                                    |
|                                                           | Check for disconnected cables and short circuits and repair as needed.                                                        |
|                                                           | Check the various options available to minimize the effects of noise.                                                         |
| Communication data error occurred due to noise            | Counteract noise in the control circuit, main circuit, and ground wiring.                                                     |
|                                                           | • Use only recommended cables or other shielded line. Ground the shield on the controller side or the drive input power side. |
|                                                           | • Ensure that other equipment such as switches or relays do not cause noise. Use surge suppressors if required.               |
|                                                           | • Separate all communication wiring from drive power lines. Install an EMC noise filter to the drive power supply input.      |

| HOA Keypad Display                  | Fault Name                                                                                                    |
|-------------------------------------|----------------------------------------------------------------------------------------------------|
| CF                                  | Control Fault                                                                                                    |
|                                     | The torque limit was reached continuously for three seconds after the Stop command was input and deceleration was not possible in OLV Control. |
| Cause                               | Possible Solution                                                                                                    |
| Motor parameters are set improperly | Check the motor parameter settings and repeat Auto-Tuning.                                                                                     |
| Torque limit is too low             | Set the torque limit to the most appropriate setting (L7-01 through L7-04).                                                                    |
| Load inertia is too big             | • Adjust the deceleration time (C1-02, C1-04, C1-06).                                                                                          |
|                                     | • Set the frequency to the minimum value and interrupt the Run command when the drive finishes decelerating.                                   |

| HOA Keypad Display                                                           | Fault Name                                                                                                    |
|------------------------------------------------------------------------------|----------------------------------------------------------------------------------------------------|
| CoF                                                                          | Current Offset Fault                                                                                                    |
|                                                                              | Drive starts operation while the current-detection circuit failure, or the induced voltage remains in the motor (coasting and after rapid deceleration).                                |
| Cause                                                                        | Possible Solution                                                                                                    |
| The drive performed a current offset adjustment while the motor was rotating | <ul> <li>The set value exceeds the allowable setting range while the drive automatically adjusts the current offset.</li> <li>Set b3_01 to 1 to anable Speed Sparch at Start</li> </ul> |
|                                                                              | • Perform Speed Search 1 or 2 (H1- $\Box\Box$ = 61 or 62) via one of the external terminals                                                                                             |
| Hardware problem                                                             | If the problem continues, replace the control board or the entire drive. Contact Yaskawa or a Yaskawa representative for instructions on replacing the control board.                   |

| HOA Keypad Display                                                                                    | Fault Name                                                                                                    |
|----------------------------------------------------------------------------------------------------|----------------------------------------------------------------------------------------------------|
| CPF00 to CPF03, CPF07, CPF08, CPF11<br>to CPF14, CPF16 to CPF24,<br>CPF26 to CPF35,<br>CPF40 to CPF45 | Control Circuit Error                                                                                                    |
| Cause                                                                                                 | Possible Solution                                                                                                    |
| Hardware is damaged.                                                                                  | Cycle power to the drive.                                                                                                    |
|                                                                                                    | • If the problem continues, replace either the control board or the entire drive. For instructions on replacing the control board, contact Yaskawa or your nearest sales representative. |
| Connector on the keypad is damaged.                                                                   | Replace the keypad.                                                                                                    |

| HOA Keypad Display                                                               | Fault Name                                                                                                    |
|----------------------------------------------------------------------------------|----------------------------------------------------------------------------------------------------|
| CPF06                                                                            | EEPROM Memory Data Error                                                                                                    |
|                                                                                  | Error in the data saved to EEPROM                                                                                                    |
| Cause                                                                            | Possible Solution                                                                                                    |
| There is an error in EEPROM control circuit                                      | • Turn off the power and check the connection between the control board and the drive.                                                                                  |
|                                                                                  | • If the problem continues, replace the control board or the entire drive. Contact Yaskawa or a Yaskawa representative for instructions on replacing the control board. |
| The power supply was switched off while parameters were being saved to the drive | Reinitialize the drive (A1-03 = 2220, 3330).                                                                                                    |

| HOA Keypad Display                        | Fault Name                                                                                     |
|-------------------------------------------|------------------------------------------------------------------------------------------------|
| CPF25                                     | Terminal Board Not Connected                                                                   |
| Cause                                     | Possible Solution                                                                              |
| Terminal board is not connected correctly | Reconnect the terminal board to the connector on the drive, then cycle the power to the drive. |

| HOA Keypad Display                                                                                                    | Fault Name                                                                                                    |
|----------------------------------------------------------------------------------------------------|----------------------------------------------------------------------------------------------------|
| DIFF<br>Differential Det                                                                                                    | Differential Feedback Detected                                                                                         |
| Cause                                                                                                    | Possible Solution                                                                                                    |
| The difference between the PID Feedback<br>and the Differential Feedback (H3- $\Box \Box =$<br>28) exceeded the P4-18 level for the time<br>set in P4-19. | <ul> <li>Replace the feedback transducer or transducers.</li> <li>Verify parameter settings P4-18 to P4-20.</li> </ul> |

| HOA Keypad Display                                 | Fault Name                                                                              |
|----------------------------------------------------|-----------------------------------------------------------------------------------------|
| doH                                                | Damping Resistor Overheat                                                               |
|                                                    | The temperature of the built-in damping resistor exceeded the set value.                |
| Cause                                              | Possible Solution                                                                       |
| • The capacity of the power supply is too small.   | • Increase the capacity of the power supply.                                            |
| • The distortion in the power supply is too large. | • Lower the impedance of the input power supply wiring.                                 |
| A phase loss occurred in the input power supply.   | Check the input power supply for phase loss or an imbalance in the interphase voltages. |
|                                                    |                                                                                         |

| HOA Keypad Display                      | Fault Name                                                                                                    |
|-----------------------------------------|----------------------------------------------------------------------------------------------------|
| E5                                      | SI-T3 Watchdog Timer Error                                                                                                    |
|                                         | The watchdog timed out.                                                                                                    |
| Cause                                   | Possible Solution                                                                                                    |
| Data has not been received from the PLC | Execute DISCONNECT or ALM_CLR, then issue a CONNECT command or SYNC_SET command and proceed to phase 3. Refer to the SI-T3 Option Technical Manual for more details on troubleshooting. |

| HOA Keypad Display                      | Fault Name                                      |
|-----------------------------------------|-------------------------------------------------|
| EFO                                     | Option Card External Fault                      |
|                                         | An external fault condition is present.         |
| Cause                                   | Possible Solution                               |
| An external fault was received from the | Remove the cause of the external fault.         |
| PLC and F6-03 $\neq$ 3.                 | • Remove the external fault input from the PLC. |
| Problem with the PLC program            | Check the PLC program and correct problems.     |

| HOA Keypad Display                           | Fault Name                                                                                                    |
|----------------------------------------------|----------------------------------------------------------------------------------------------------|
| EF1                                          | Pump Fault (input terminal S1)                                                                                               |
|                                              | External fault at multi-function input terminal S1.                                                                          |
|                                              | Pump Fault (input terminal S2)                                                                                               |
| EF2                                          | External fault at multi-function input terminal S2.                                                                          |
| EE2                                          | Pump Fault (input terminal S3)                                                                                               |
| EF 3                                         | External fault at multi-function input terminal S3.                                                                          |
| EE4                                          | Pump Fault (input terminal S4)                                                                                               |
| EF4                                          | External fault at multi-function input terminal S4.                                                                          |
| EE5                                          | Pump Fault (input terminal S5)                                                                                               |
| EF 5                                         | External fault at multi-function input terminal S5.                                                                          |
| EE6                                          | Pump Fault (input terminal S6)                                                                                               |
| EFO                                          | External fault at multi-function input terminal S6.                                                                          |
| EE7                                          | Pump Fault (input terminal S7)                                                                                               |
|                                              | External fault at multi-function input terminal S7.                                                                          |
| EEQ                                          | Pump Fault (input terminal S8)                                                                                               |
| EF8                                          | External fault at multi-function input terminal S8.                                                                          |
| Cause                                        | Possible Solution                                                                                                    |
| An external device tripped an alarm function | Remove the cause of the external fault and reset the fault.                                                                  |
| Wiring is incorrect                          | • Properly connect the signal lines to the terminals assigned for pump fault detection $(H1-\Box\Box = 20 \text{ to } 2F)$ . |
|                                              | • Reconnect the signal line.                                                                                                 |
| Multi-function contact input setting is      | • Check for unused terminals set for H1- $\Box \Box = 20$ to 2F (Pump Fault).                                                |
| incorrect                                    | Change the terminal settings.                                                                                                |
| HOA Keypad Display                           | Fault Name                                                                                                    |
| _                                            | EEPROM Write Error                                                                                                    |
| Err                                          |                                                                                                    |

Data cannot be written to the EEPROM

| HOA Keypad Display                                   | Fault Name                                                                                                    |
|------------------------------------------------------|----------------------------------------------------------------------------------------------------|
| Cause                                                | Possible Solution                                                                                                    |
| Noise has corrupted data while writing to the EEPROM | <ul> <li>Press "ENTER" on the keypad.</li> <li>Correct the parameter setting.</li> <li>Cycle power to the drive.</li> <li>If the problem continues, replace the control board or the entire drive. Contact Yaskawa or a Yaskawa representative for instructions on replacing the control board.</li> </ul> |
| Hardware problem                                     | If the problem continues, replace the control board or the entire drive. Contact Yaskawa or a Yaskawa representative for instructions on replacing the control board.                                                                                                    |

| HOA Keypad Display                                                                    | Fault Name                                                                                                    |
|---------------------------------------------------------------------------------------|----------------------------------------------------------------------------------------------------|
| FAn                                                                                   | Internal Fan Fault                                                                                                    |
|                                                                                       | Fan or magnetic contactor failure                                                                                                    |
| Cause                                                                                 | Possible Solution                                                                                                    |
| Internal cooling fan has malfunctioned                                                | Cycle power to the drive.                                                                                                    |
|                                                                                       | Check for fan operation.                                                                                                    |
|                                                                                       | • Verify the cumulative operation time of the fan with monitor U4-03, and verify the cumulative operation time of the fan maintenance timer with U4-04.                                     |
|                                                                                       | • If the cooling fan has exceeded its expected performance life or is damaged in any other way, follow the replacement instructions in the <i>Peripheral Devices &amp; Options</i> chapter. |
| Fault detected in the internal cooling fan or magnetic contactor to the power supply. | Cycle power to the drive.                                                                                                    |
|                                                                                       | • If the fault continues to occur, replace the power board/gate drive board or the entire drive.                                                                                            |
|                                                                                       | <ul> <li>Contact Yaskawa or a Yaskawa representative for instructions on replacing the power board/gate drive<br/>board.</li> </ul>                                                         |

| HOA Keypad Display                          | Fault Name                                                                                                    |
|---------------------------------------------|----------------------------------------------------------------------------------------------------|
| FbL                                         | PID Feedback Loss                                                                                                    |
|                                             | PID feedback loss detection is programmed to trigger a fault ( $b5-12=2$ ) and the PID feedback level is below the detection level set to $b5-13$ for longer than the time set to $b5-14$ . |
| Cause                                       | Possible Solution                                                                                                    |
| Parameters are set inappropriately          | Check b5-13 and b5-14 settings.                                                                                                    |
| Incorrect PID feedback wiring               | Correct the wiring.                                                                                                    |
| There is a problem with the feedback sensor | Check the sensor on the control side.                                                                                                    |
|                                             | Replace the sensor if damaged.                                                                                                    |

| HOA Keypad Display                                                                                                    | Fault Name                                                                                                    |
|----------------------------------------------------------------------------------------------------|----------------------------------------------------------------------------------------------------|
| FDBKL Wire Break                                                                                                    | PID Feedback Loss                                                                                                    |
|                                                                                                    | The analog input programmed for PID feedback has risen above 21 mA or fallen below 3 mA.                                                                                                    |
| Cause                                                                                                    | Possible Solution                                                                                                    |
| The analog input programmed for PID feedback loss has risen above 21 mA or fallen below 3 mA. This is effective only when b5-12 Feedback Loss 4 to 20 mA Detection Selection is set to 2 (fault). | <ul> <li>Confirm that the PID feedback source is installed and working properly.</li> <li>Drive response to this condition is controlled by b5-12, Feedback Loss 4 to 20 mA Detection Selection and b5-13, Feedback Loss Go To Frequency.</li> <li>Auto-restart of this fault is controlled by L5-42, Feedback Loss Fault Retry Selection.</li> </ul> |

| HOA Keypad Display                                                     | Fault Name                                                                                                    |
|------------------------------------------------------------------------|----------------------------------------------------------------------------------------------------|
| Fdv                                                                    | Power Supply Frequency Fault                                                                                                    |
|                                                                        | The input power supply frequency exceeded the allowable frequency fluctuation.                                                                               |
| Cause                                                                  | Possible Solution                                                                                                    |
| A momentary power loss occurred.                                       | Reset the fault.                                                                                                    |
| An input power supply wiring terminal is loose.                        | Check for loose terminals.                                                                                                    |
| The fluctuation in the voltage of the input power supply is too large. | Increase the power supply frequency fault detection width (L2-27).                                                                                           |
| The built-in fuse is open.                                             | Replace either the control board or the entire drive. For instructions on replacing the control board, contact Yaskawa or your nearest sales representative. |

| HOA Keypad Display                                                                 | Fault Name                                                                                                    |
|------------------------------------------------------------------------------------|----------------------------------------------------------------------------------------------------|
|                                                                                    | Ground Fault                                                                                                    |
| GF                                                                                 | • A current short to ground exceeded 50% of rated current on the output side of the drive.                                                                            |
|                                                                                    | Setting L8-09 to 1 enables ground fault detection.                                                                                                    |
| Cause                                                                              | Possible Solution                                                                                                    |
| Motor insulation is demaged                                                        | Check the insulation resistance of the motor.                                                                                                    |
| Motor insulation is damaged                                                        | Replace the motor.                                                                                                    |
|                                                                                    | Check the motor cable.                                                                                                    |
| A damaged motor cable is creating a short                                          | Remove the short circuit and reapply power to the drive                                                                                                    |
| circuit                                                                            | • Check the resistance between the cable and the ground terminal .                                                                                                    |
|                                                                                    | • Replace the cable.                                                                                                    |
| Excessive leakage current at the drive                                             | • Reduce the carrier frequency.                                                                                                    |
| output                                                                             | Reduce the amount of stray capacitance.                                                                                                    |
| The drive started to run during a current offset fault or while coasting to a stop | • Set b3-01 to 1 to enable Speed Search at Start.                                                                                                    |
|                                                                                    | • Perform Speed Search 1 or 2 (H1- $\Box\Box$ = 61 or 62) via one of the external terminals.                                                                          |
| Hardware problem                                                                   | If the problem continues, replace the control board or the entire drive. Contact Yaskawa or a Yaskawa representative for instructions on replacing the control board. |

| HOA Keypad Display                                                                                                    | Fault Name                                                                                                    |
|----------------------------------------------------------------------------------------------------|----------------------------------------------------------------------------------------------------|
| HFB                                                                                                    | High Feedback                                                                                                    |
|                                                                                                    | The feedback signal is too high.                                                                                                    |
| Cause                                                                                                    | Possible Solution                                                                                                    |
| The feedback signal has risen above the<br>level set in P1-11, High Feedback Level,<br>for the time set in P1-12, High Feedback<br>Level Fault Delay Time.<br>This is effective only when P1-13, High<br>Feedback Selection, is set to 0 (Fault and<br>digital out). | <ul> <li>Set the High Feedback fault characteristics in P1-11 and P1-12.</li> <li>Drive response to this condition is controlled by P1-13, High Feedback Selection. Auto-restart of this fault is controlled by L5-41, High Feedback Fault Retry Selection.</li> </ul> |

| HOA Keypad Display                                                                                                    | Fault Name                                                                                      |
|----------------------------------------------------------------------------------------------------|-------------------------------------------------------------------------------------------------|
| HIAUX<br>High PI Aux Lvl                                                                                                    | High PI Auxiliary Feedback Level                                                                |
| Cause                                                                                                    | Possible Solution                                                                               |
| PI Aux Feedback has risen above the Q6-12<br>level for longer than the time set in Q6-13<br>and the drive is running in AUTO, and<br>output frequency is greater than zero. | <ul> <li>Lower the PI Aux Feedback level</li> <li>Adjust parameters Q6-12 and Q6-13.</li> </ul> |

| HOA Keypad Display                                                                                                    | Fault Name                                                                                                    |
|----------------------------------------------------------------------------------------------------|----------------------------------------------------------------------------------------------------|
| HIFLO<br>High Flow                                                                                                    | High Flow                                                                                                    |
|                                                                                                    | The meter has detected a high flow condition.                                                                                                    |
| Cause                                                                                                    | Possible Solution                                                                                                    |
| The flow is too high                                                                                                    | Reduce the flow                                                                                                    |
| The measured water flow has risen above<br>the P6-17 level for the time set in P6-18.<br>This is only effective when P6-19, High<br>Flow Select is set to 2 (fault). | <ul> <li>Set the High Flow fault characteristics in P6-17 and P6-18.</li> <li>Drive response to this condition is controlled by P6-19, High Flow Select.</li> <li>Auto-restart of this fault is controlled by P6-19, High Flow Select.</li> </ul> |

| HOA Keypad Display                                                                                                    | Fault Name                                                                                                    |
|----------------------------------------------------------------------------------------------------|----------------------------------------------------------------------------------------------------|
| HISUC<br>High Suction                                                                                                    | High Section Pressure                                                                                                    |
| Cause                                                                                                    | Possible Solution                                                                                                    |
| The suction pressure has fallen below the<br>level set in Q5-12 for longer than the time<br>set in Q5-13. This is only effective when<br>Q5-14, High Suction Pressure Behavior<br>Select, is set to 2 (fault). | <ul> <li>Reduce the system pressure.</li> <li>Set the High Suction Pressure fault characteristics in Q5-12, Q5-13, and Q5-18.</li> <li>Drive response to this condition is controlled by Q5-14, High Suction Pressure Behavior Select.</li> <li>Auto-restart of this fault is controlled by Q5-14, High Suction Pressure Behavior Select and Q5-15, Suction Pressure Auto-restart Time.</li> </ul> |

| HOA Keypad Display                                                                                                   | Fault Name                                                         |
|----------------------------------------------------------------------------------------------------|--------------------------------------------------------------------|
| HWL                                                                                                    | High Water Level                                                   |
|                                                                                                    | The "High Water Level" digital input is active (H1-0 $\Box$ = 90). |
| Cause                                                                                                    | Possible Solution                                                  |
| The Low Water Level switch is activated or P1-31, High Water Digital Input Configuration, is programmed incorrectly. | Lower the water level and/or adjust the High Water Level switch.   |

| HOA Keypad Display                                                                   | Fault Name                                                                                                    |
|--------------------------------------------------------------------------------------|----------------------------------------------------------------------------------------------------|
|                                                                                      | Output Phase Loss                                                                                                    |
| LF                                                                                   | • Phase loss on the output side of the drive.                                                                                                    |
|                                                                                      | Setting L8-07 to 1 or 2 enables Phase Loss Detection.                                                                                                    |
| Cause                                                                                | Possible Solution                                                                                                    |
| The output cable is disconnected                                                     | Check for wiring errors and properly connect the output cable.                                                                                                    |
| The output cable is disconnected                                                     | Correct the wiring.                                                                                                    |
| The motor winding is damaged                                                         | Check the resistance between motor lines.                                                                                                    |
| The motor winding is damaged                                                         | Replace the motor if the winding is damaged.                                                                                                    |
| The output terminal is loose                                                         | • Apply the tightening torque specified in this manual to fasten the terminals. <i>Refer to Main Circuit Wire Gauges and Tightening Torque on page 86</i> for details. |
| The rated current of the motor being used is less than 5% of the drive rated current | Check the drive and motor capacities.                                                                                                    |
| An output transistor is damaged                                                      | If the problem continues, replace the control board or the entire drive. Contact Yaskawa or a Yaskawa representative for instructions on replacing the control board.  |
| A single-phase motor is being used                                                   | The drive cannot operate a single phase motor.                                                                                                    |

| HOA Keypad Display                                                                                                    | Fault Name                                                                                                    |
|----------------------------------------------------------------------------------------------------|----------------------------------------------------------------------------------------------------|
| LED                                                                                                    | Low Feedback                                                                                                    |
| LFB                                                                                                    | The feedback signal is too low.                                                                                                    |
| Cause                                                                                                    | Possible Solution                                                                                                    |
| The feedback signal has dropped below the<br>level set in P1-08, Low Feedback Level, for<br>the time set in P1-09, Low Feedback Level<br>Fault Delay Time.<br>This is effective only when P1-10, Low<br>Feedback Selection, is set to 0 (Fault and<br>digital out). | <ul> <li>Set the Low Feedback fault characteristics in P1-08 and P1-09.</li> <li>Drive response to this condition is controlled by P1-10, Low Feedback Selection.</li> <li>Auto-restart of this fault is controlled by L5-40, Low Feedback Fault Retry Selection.</li> </ul> |

| HOA Keypad Display                                       | Fault Name                                                                                                    |
|----------------------------------------------------------|----------------------------------------------------------------------------------------------------|
| LF2                                                      | Output Current Imbalance                                                                                                    |
|                                                          | One or more of the phases in the output current are lost.                                                                                                    |
| Cause                                                    | Possible Solution                                                                                                    |
| Phase loss has occurred on the output side               | Check for faulty wiring or poor connections on the output side of the drive.                                                                                          |
| of the drive                                             | Correct the wiring.                                                                                                    |
| Terminal wires are loose on the output side of the drive | Apply the tightening torque specified in this manual to fasten the terminals. <i>Refer to Main Circuit Wire Gauges and Tightening Torque on page 86</i> for details.  |
| The output circuit is damaged                            | If the problem continues, replace the control board or the entire drive. Contact Yaskawa or a Yaskawa representative for instructions on replacing the control board. |
| Motor impedance or motor phases are                      | Measure the line-to-line resistance for each motor phase. Ensure all values match.                                                                                    |
| uneven                                                   | Replace the motor.                                                                                                    |

| HOA Keypad Display                                                                                                    | Fault Name                                                                                   |
|----------------------------------------------------------------------------------------------------|----------------------------------------------------------------------------------------------|
| LOAUX<br>Low PI Aux Lvl                                                                                                    | Low PI Auxiliary Feedback Level                                                              |
| Cause                                                                                                    | Possible Solution                                                                            |
| PI Aux Feedback has fallen below the Q6-09 level for longer than the time set in Q6-10 and the drive is running in HAND or AUTO. | <ul><li>Raise the PI Aux Feedback level</li><li>Adjust parameters Q6-09 and Q6-10.</li></ul> |

| HOA Keypad Display                                                                                                    | Fault Name                                                                                                    |
|----------------------------------------------------------------------------------------------------|----------------------------------------------------------------------------------------------------|
| LOP                                                                                                    | Loss of Prime                                                                                                    |
|                                                                                                    | The pump has lost its prime.                                                                                                    |
| Cause                                                                                                    | Possible Solution                                                                                                    |
| The pump load, measured based on the P1-18 setting (output current, kilowatts, or power), has dropped below the level set in P1-19, Prime Loss Level, for the time set in P1-20, Loss of Prime Time, and the output frequency has risen above P1-21, Prime Loss Frequency. This is effective only when P1-22 Loss of Prime Selection is set to 0 (fault). | <ul> <li>Check for a dry well, air in the system, or no water in the system. Restart the pump using the preferred priming method suggested by the pump manufacturer.</li> <li>Set the Loss of Prime fault characteristics in P1-18, P1-19, P1-20, and P1-21.</li> <li>Drive response to this condition is controlled by P1-21, Loss of Prime Selection.</li> <li>Auto-restart of this fault is controlled by L5-51, Loss of Prime Fault Retry Selection and P1-23, Loss of Prime Maximum Restart Time after Fault</li> </ul> |

| HOA Keypad Display                                                                                                    | Fault Name                                                                                                    |
|----------------------------------------------------------------------------------------------------|----------------------------------------------------------------------------------------------------|
| LOSUC<br>Low Suction                                                                                                    | Low Section Pressure                                                                                                    |
| Cause                                                                                                    | Possible Solution                                                                                                    |
| The suction pressure has fallen below the level set in Q5-09 for longer than the time set in Q5-10. This is only effective when Q5-11, Low Suction Pressure Behavior Select is set to 2 (fault). | <ul> <li>Increase the system pressure.</li> <li>Set the Low Suction fault characteristics in Q5-09, Q5-10, and Q5-18.</li> <li>Drive response to this condition is controlled by Q5-11, Low Suction Pressure Behavior Select.</li> <li>Auto-restart of this fault is controlled by Q5-11, Low Suction Pressure Behavior Select and Q5-15, Suction Pressure Auto-restart Time.</li> </ul> |

| HOA Keypad Display                                                                                                    | Fault Name                                                                                                    |
|----------------------------------------------------------------------------------------------------|----------------------------------------------------------------------------------------------------|
| LOWFL<br>Low Flow                                                                                                    | Low Flow                                                                                                    |
| Cause                                                                                                    | Possible Solution                                                                                                    |
| Insufficient flow                                                                                                    | Increase flow                                                                                                    |
| After waiting the P6-08 delay time at start,<br>the measured water flow has fallen below<br>the P6-06 level for the time set in P6-07.<br>This is only effective when P1-09, Low<br>Flow Select is set to 2 (fault). | <ul> <li>Set the Low Flow fault characteristics in P6-06, P6-07, and P6-08.</li> <li>Drive response to this condition is controlled by P6-09, Low Flow Select.</li> <li>Auto-restart of this fault is controlled by P6-09, Low Flow Select and P6-10, Low Flow Auto-restart Time.</li> </ul> |

| HOA Keypad Display                                                                                                    | Fault Name                                                                                                    |
|----------------------------------------------------------------------------------------------------|----------------------------------------------------------------------------------------------------|
| LOWWL<br>Low Water Level                                                                                                    | Low Water Level                                                                                                    |
| Cause                                                                                                    | Possible Solution                                                                                                    |
| The water level has fallen below the level<br>set in Q4-09 for the longer than the time set<br>in Q4-10. This is only effective when<br>Q4-11, Low Level Behavior is set to 2<br>(fault). | <ul> <li>Raise the water level.</li> <li>Set the Low Water Level fault characteristics in Q4-09 and Q4-10.</li> <li>Drive response to this condition is controlled by Q4-11, Low Level Behavior.</li> <li>Auto-restart of this fault is controlled by Q4-11, Low Level Behavior and Q4-12 Water Level Control Auto-restart Time.</li> </ul> |

| HOA Keypad Display                                                                                                    | Fault Name                                                           |
|----------------------------------------------------------------------------------------------------|----------------------------------------------------------------------|
| LWL                                                                                                    | Low Water Level                                                      |
|                                                                                                    | The "Low Water Level" digital input is active (H1-0 $\square$ = 8F). |
| Cause                                                                                                    | Possible Solution                                                    |
| The Low Water Level switch is activated,<br>defective, or P1-30, Low Water Digital<br>Input Configuration, is programmed<br>incorrectly. | Raise the water level and/or adjust the Low Water Level switch.      |
| HOA Keypad Display                                                                                                    | Fault Name                                                           |

| HOA Keypad Display | Fault Name                                               |
|--------------------|----------------------------------------------------------|
| NMS                | Not Maintaining Setpoint                                 |
|                    | The setpoint cannot be maintained and P1-17 is set to 0. |
| Cause              | Possible Solution                                        |

| HOA Keypad Display                                                                                                    | Fault Name                                                                                                    |
|----------------------------------------------------------------------------------------------------|----------------------------------------------------------------------------------------------------|
| When the feedback deviates from the setpoint at a level greater than P1-15, for a time set in P1-16. This is effective only when P1-17 is set to 0 (fault). | <ul> <li>Check for a blocked impeller, over cycling, or broken pipe.</li> <li>Set the Not Maintaining Setpoint fault characteristics in P1-16 and P1-17.</li> <li>Drive response to this condition is controlled by P1-17, Not Maintaining Setpoint Selection.</li> <li>Auto-restart of this fault is controlled by L5-50, Setpoint Not Met Retry.</li> </ul> |

| HOA Keypad Display                                                 | Fault Name                                                        |
|--------------------------------------------------------------------|-------------------------------------------------------------------|
| nSE                                                                | Node Setup Error                                                  |
|                                                                    | A terminal assigned to the node setup function closed during run. |
| Cause                                                              | Possible Solution                                                 |
| The node setup terminal closed during run.                         |                                                                   |
| A Run command was issued while the node setup function was active. | Stop the drive when using the node setup function.                |

| HOA Keypad Display                                                                                     | Fault Name                                                                                                    |
|----------------------------------------------------------------------------------------------------|----------------------------------------------------------------------------------------------------|
|                                                                                                    | Overcurrent                                                                                                    |
| oC                                                                                                    | Drive sensors detected an output current greater than the specified overcurrent level.                                                                                                    |
| Cause                                                                                                  | Possible Solution                                                                                                    |
| The motor has been damaged due to overheating or the motor insulation is damaged                       | <ul><li>Check the insulation resistance.</li><li>Replace the motor.</li></ul>                                                                                                    |
| One of the motor cables has shorted out or there is a grounding problem                                | <ul> <li>Check the motor cables.</li> <li>Remove the short circuit and reapply power to the drive.</li> <li>Check the resistance between the motor cables and the ground terminal .</li> <li>Replace damaged cables.</li> </ul>                                                                                                    |
| The load is too heavy                                                                                  | <ul> <li>Measure the current flowing into the motor.</li> <li>Replace the drive with a larger capacity drive if the current value exceeds the rated current.</li> <li>Determine if there is sudden fluctuation in the current level.</li> <li>Reduce the load to avoid sudden changes in the current level or switch to a larger drive.</li> </ul>                                                    |
| The acceleration or deceleration times are too short                                                   | <ul> <li>Calculate the torque needed during acceleration relative to the load inertia and the specified acceleration time. If it is not possible to set the proper amount of torque, make the following changes:</li> <li>Increase the acceleration time (C1-01, C1-03).</li> <li>Increase the S-curve characteristics (C2-01 through C2-04).</li> <li>Increase the capacity of the drive.</li> </ul> |
| The drive is attempting to operate a specialized motor or a motor larger than the maximum size allowed | <ul> <li>Check the motor capacity.</li> <li>Ensure that the rated capacity of the drive is greater than or equal to the capacity rating found on the motor nameplate.</li> </ul>                                                                                                    |
| Magnetic contactor (MC) on the output side of the drive has turned on or off                           | Set up the operation sequence so the MC does not trip while the drive is outputting current.                                                                                                    |
| V/f setting is not operating as expected                                                               | <ul> <li>Check the ratios between the voltage and frequency.</li> <li>Set parameters E1-04 through E1-10 appropriately.</li> <li>Lower the voltage if it is too high relative to the frequency.</li> </ul>                                                                                                    |
| Excessive torque compensation                                                                          | <ul> <li>Check the amount of torque compensation.</li> <li>Reduce the torque compensation gain (C4-01) until there is no speed loss and less current.</li> </ul>                                                                                                    |
| Drive fails to operate properly due to noise interference                                              | <ul> <li>Review the possible solutions provided for handling noise interference.</li> <li>Review the section on handling noise interference and check the control circuit lines, main circuit lines, and ground wiring.</li> </ul>                                                                                                    |
| Overexcitation gain is set too high                                                                    | <ul> <li>Check if the fault occurs simultaneously with overexcitation function operation.</li> <li>Consider motor flux saturation and reduce the value of n3-13 (Overexcitation Deceleration Gain).</li> </ul>                                                                                                    |
| Run command was applied while motor was coasting                                                       | <ul> <li>Set b3-01 to 1 to enable Speed Search at Start.</li> <li>Program the Speed Search command input through one of the multi-function contact input terminals (H1-□□ = 61 or 62).</li> </ul>                                                                                                    |
| The rated output current of the drive is too small                                                     | Use a larger drive.                                                                                                    |

| Fault Name                                                                                   |
|----------------------------------------------------------------------------------------------|
| Option Card Connection Error at Option Port CN5-A                                            |
| Option compatibility error                                                                   |
| Possible Solution                                                                            |
| Check if the drive supports the option card to be installed. Contact Yaskawa for assistance. |
|                                                                                              |

| HOA Keypad Display                                 | Fault Name                                                                                                    |
|----------------------------------------------------|----------------------------------------------------------------------------------------------------|
| oFA01                                              | Option Card Fault at Option Port CN5-A                                                                                                    |
|                                                    | Option not properly connected                                                                                                    |
| Cause                                              | Possible Solution                                                                                                    |
| The option card connection to port CN5-A is faulty | Turn off the power and reconnect the option card.                                                                                                    |
|                                                    | • Check if the option card is properly plugged into the option port. Make sure the card is fixed properly.                                                                                                    |
|                                                    | <ul> <li>If the option is not a communication option card, try to use the card in a different option port. If the option card works properly in a different option port, CN5-A is damaged, and the drive requires replacement. If the error persists (oFb01 or oFC01 occur), replace the option card.</li> </ul> |

| HOA Keypad Display                 | Fault Name                                                                                                    |
|------------------------------------|----------------------------------------------------------------------------------------------------|
| oFA03 to oFA06                     | Option Card Error Occurred at Option Port CN5-A                                                                                                    |
| oFA10, oFA11                       |                                                                                                    |
| oFA12 to oFA17                     | Option Card Connection Error (CN5-A)                                                                                                    |
| oFA30 to oFA43                     | Communication Option Card Connection Error (CN5-A)                                                                                                    |
| Cause                              | Possible Solution                                                                                                    |
| Option card or hardware is damaged | Cycle power to the drive.                                                                                                    |
|                                    | • If the problem continues, replace the control board or the entire drive. Contact Yaskawa or a Yaskawa representative for instructions on replacing the control board. |

| HOA Keypad Display                                                       | Fault Name                                                                                                    |
|--------------------------------------------------------------------------|----------------------------------------------------------------------------------------------------|
| - 51.00                                                                  | Option Card Fault at Option Port CN5-B                                                                                                |
| 01000                                                                    | Option compatibility error                                                                                                    |
| Cause                                                                    | Possible Solution                                                                                                    |
| The option card installed into port CN5-B is incompatible with the drive | Make sure the drive supports the option card to be installed. Contact Yaskawa for assistance.                                         |
| A communication option card has been installed in option port CN5-B      | Communication option cards are only supported by option port CN5-A. It is not possible to install more than one communication option. |

| HOA Keypad Display                                 | Fault Name                                                                                                    |
|----------------------------------------------------|----------------------------------------------------------------------------------------------------|
| oFb01                                              | Option Card Fault at Option Port CN5-B                                                                                                    |
|                                                    | Option not properly connected                                                                                                    |
| Cause                                              | Possible Solution                                                                                                    |
|                                                    | <ul> <li>Turn off the power and reconnect the option card.</li> <li>Check if the entire card is fixed monethy plugged into the entire part. Make sure the card is fixed monethy.</li> </ul>                                                                                                    |
| The option card connection to port CN5-B is faulty | <ul> <li>Check if the option card is properly plugged into the option port. Make sure the card is fixed properly.</li> <li>Try to use the card in a different option port. If the option card works properly in a different option port, CN5-B is damaged, and the drive requires replacement. If the error persists (oFA01 or oFC01 occur), replace the option card.</li> </ul> |

| HOA Keypad Display                                                        | Fault Name                                                                                                    |
|---------------------------------------------------------------------------|----------------------------------------------------------------------------------------------------|
| oFb02                                                                     | Option Card Fault at Option Port CN5-B                                                                                       |
|                                                                           | Same type of option card is currently connected                                                                              |
| Cause                                                                     | Possible Solution                                                                                                    |
| An option card of the same type is already installed in option port CN5-A | Only one of each option card type can only be installed simultaneously. Make sure only one type of option card is connected. |
| An input option card is already installed in option port CN5-A            | Install a communication option. More than one of the same type of card cannot be installed simultaneously.                   |
|                                                                           | Foulf Name                                                                                                    |

| HOA Keypad Display | Fault Name                                      |
|--------------------|-------------------------------------------------|
| oFb03 to oFb11     | Oction and smar accounted at Oction Dart CN5 D  |
| oFb12 to oFb17     | Option card error occurred at Option Port CN3-B |

| HOA Keypad Display                 | Fault Name                                                                                                    |
|------------------------------------|----------------------------------------------------------------------------------------------------|
| Cause                              | Possible Solution                                                                                                    |
| Option card or hardware is damaged | <ul> <li>Cycle power to the drive.</li> <li>If the problem continues, replace the control board or the entire drive. Contact Yaskawa or a Yaskawa representative for instructions on replacing the control board.</li> </ul> |

| HOA Keypad Display                                                       | Fault Name                                                                                                    |
|--------------------------------------------------------------------------|----------------------------------------------------------------------------------------------------|
| oFC00                                                                    | Option Card Connection Error at Option Port CN5-C                                                                                     |
|                                                                          | Option compatibility error                                                                                                    |
| Cause                                                                    | Possible Solution                                                                                                    |
| The option card installed into port CN5-C is incompatible with the drive | Confirm that the drive supports the option card to be installed. Contact Yaskawa for assistance.                                      |
| A communication option card has been installed in option port CN5-C      | Communication option cards are only supported by option port CN5-A. It is not possible to install more than one communication option. |

| HOA Keypad Display                                  | Fault Name                                                                                                    |
|-----------------------------------------------------|----------------------------------------------------------------------------------------------------|
| oFC01                                               | Option Card Fault at Option Port CN5-C                                                                                                    |
|                                                     | Option not properly connected                                                                                                    |
| Cause                                               | Possible Solution                                                                                                    |
| The option card connection to port CN5-C is faulty. | • Turn the power off and reconnect the option card.                                                                                                    |
|                                                     | • Check if the option card is properly plugged into the option port. Make sure the card is fixed properly.                                                                                                    |
|                                                     | <ul> <li>Try to use the card in a different option port. If the option card works properly in a different option port,<br/>CN5-C is damaged, and the drive requires replacement. If the error persists (oFA01 or oFb01 occur),<br/>replace the option card.</li> </ul> |

| HOA Keypad Display                                                                  | Fault Name                                                                                                    |
|-------------------------------------------------------------------------------------|----------------------------------------------------------------------------------------------------|
| oFC02                                                                               | Option Card Fault at Option Port CN5-C                                                                                                    |
|                                                                                     | Same type of option card is currently connected                                                                                                    |
| Cause                                                                               | Possible Solution                                                                                                    |
| An option card of the same type is already installed in option port CN5-A or CN5-B. | Only one of each option card type can only be installed simultaneously. Make sure only one type of option card is connected.                                  |
| An input option card is already installed in option port CN5-A or CN5-B.            | Install a communication option, a digital input option, or an analog input option. More than one of the same type of card cannot be installed simultaneously. |

| HOA Keypad Display                 | Fault Name                                                                                                    |
|------------------------------------|----------------------------------------------------------------------------------------------------|
| oFC03 to oFC11                     | Option Card Error Occurred at Option Port CN5-C                                                                                                    |
| oFC12 to oFC17                     |                                                                                                    |
| Cause                              | Possible Solution                                                                                                    |
| Option card or hardware is damaged | • Cycle power to the drive.                                                                                                    |
|                                    | • If the problem continues, replace the control board or the entire drive. Contact Yaskawa or a Yaskawa representative for instructions on replacing the control board. |

| HOA Keypad Display                 | Fault Name                                          |
|------------------------------------|-----------------------------------------------------|
| oFC50 to oFC55                     | Option Card Error Occurred at Option Port CN5-C     |
| Cause                              | Possible Solution                                   |
| Option card or hardware is damaged | Refer to the appropriate option manual for details. |

| HOA Keypad Display                  | Fault Name                                                                                        |
|-------------------------------------|---------------------------------------------------------------------------------------------------|
| оН                                  | Heatsink Overheat                                                                                 |
|                                     | The heatsink temperature exceeded the overheat pre-alarm level set to L8-02.                      |
| Cause                               | Possible Solution                                                                                 |
| Surrounding temperature is too high | • Check the temperature surrounding the drive. Verify temperature is within drive specifications. |
|                                     | Improve the air circulation within the enclosure panel.                                           |
|                                     | • Install a fan or air conditioner to cool the surrounding area.                                  |
|                                     | • Remove anything near the drive that might be producing excessive heat.                          |
| Load is too heavy                   | • Measure the output current.                                                                     |
|                                     | • Decrease the load.                                                                              |
|                                     | • Lower the carrier frequency (C6-02).                                                            |

| HOA Keypad Display                  | Fault Name                                                                                             |
|-------------------------------------|----------------------------------------------------------------------------------------------------|
| Internal cooling fan is stopped     | Replace the cooling fan                                                                                |
|                                     | • After replacing the cooling fan, set parameter o4-03 to 0 to reset the cooling fan maintenance.      |
| HOA Keypad Display                  | Fault Name                                                                                             |
|                                     | Overheat 1 (Heatsink Overheat)                                                                         |
| oHl                                 | The heatsink temperature exceeded the drive overheat level.                                            |
| Cause                               | Possible Solution                                                                                      |
|                                     | Check the temperature surrounding the drive.                                                           |
| Surrounding temperature is too high | • Improve the air circulation within the enclosure panel.                                              |
| Surrounding temperature is too high | • Install a fan or air conditioner to cool the surrounding area.                                       |
|                                     | • Remove anything near the drive that might be producing excessive heat.                               |
| Load is too heavy                   | Measure the output current.                                                                            |
|                                     | • Lower the carrier frequency (C6-02).                                                                 |
|                                     | • Reduce the load.                                                                                     |
| HOA Keypad Display                  | Fault Name                                                                                             |
| оН3                                 | Motor Overheat Alarm (PTC Input)                                                                       |
|                                     | • The motor overheat signal to analog input terminal A1, A2, or A3 exceeded the fault detection level. |
|                                     | • Detection requires setting multi-function analog inputs H3-02 H3-10 or H3-06 to F                    |

|                      | • Detection requires setting multi-function analog inputs H3-02, H3-10, or H3-06 to E.  |
|----------------------|-----------------------------------------------------------------------------------------|
| Cause                | Possible Solution                                                                       |
|                      | • Check the size of the load, the accel/decel times, and the cycle times.               |
|                      | • Decrease the load.                                                                    |
|                      | • Increase the acceleration and deceleration times (C1-01 through C1-04).               |
|                      | • Adjust the preset V/f pattern (E1-04 through E1-10) by reducing E1-08 and E1-10.      |
| Motor has overheated | • Do not set E1-08 and E1-10 too low. This reduces load tolerance at low speeds.        |
|                      | Check the motor rated current.                                                          |
|                      | • Enter the motor rated current to parameter E2-01 as indicated on the motor nameplate. |
|                      | • Ensure the motor cooling system is operating normally.                                |
|                      | Repair or replace the motor cooling system.                                             |

| HOA Keypad Display   | Fault Name                                                                                             |
|----------------------|----------------------------------------------------------------------------------------------------|
| oH4                  | Motor Overheat Fault (PTC Input)                                                                       |
|                      | • The motor overheat signal to analog input terminal A1, A2, or A3 exceeded the fault detection level. |
|                      | • Detection requires setting multi-function analog inputs H3-02, H3-10, or H3-06 to E.                 |
| Cause                | Possible Solution                                                                                      |
| Motor has overheated | • Check the size of the load, the accel/decel times, and the cycle times.                              |
|                      | Decrease the load.                                                                                     |
|                      | • Increase the acceleration and deceleration times (C1-01 through C1-04).                              |
|                      | • Adjust the preset V/f pattern (E1-04 through E1-10) by reducing E1-08 and E1-10.                     |
|                      | • Do not set E1-08 and E1-10 too low. This reduces load tolerance at low speeds.                       |
|                      | Check the motor rated current.                                                                         |
|                      | • Enter the motor rated current to parameter E2-01 as indicated on the motor nameplate.                |
|                      | Ensure the motor cooling system is operating normally.                                                 |
|                      | Repair or replace the motor cooling system.                                                            |

| HOA Keypad Display                                             | Fault Name                                                              |
|----------------------------------------------------------------|-------------------------------------------------------------------------|
| oL1                                                            | Motor Overload                                                          |
|                                                                | The electronic motor overload protection tripped                        |
| Cause                                                          | Possible Solution                                                       |
| Load is too heavy                                              | Reduce the load.                                                        |
| Cycle times are too short during acceleration and deceleration | Increase the acceleration and deceleration times (C1-01 through C1-04). |
| HOA Keypad Display                                                                                      | Fault Name                                                                                                    |
|----------------------------------------------------------------------------------------------------|----------------------------------------------------------------------------------------------------|
| A general-purpose motor is driven below<br>the rated speed with a high load                             | <ul> <li>Reduce the load.</li> <li>Increase the speed.</li> <li>If the motor is supposed to operate at low speeds, either increase the motor capacity or use a motor</li> </ul>                                                                                                    |
| The output voltage is too high                                                                          | <ul> <li>specifically designed to operate in the desired speed range.</li> <li>Adjust the user-set V/f pattern (E1-04 through E1-10) by reducing E1-08 and E1-10.</li> <li>Do not set E1-08 and E1-10 too low. This reduces load tolerance at low speeds.</li> </ul>                                                                                                    |
| The wrong motor rated current is set to E2-01                                                           | <ul><li>Check the motor-rated current.</li><li>Enter the motor rated current to parameter E2-01 as indicated on the motor nameplate.</li></ul>                                                                                                    |
| The base frequency is set incorrectly                                                                   | <ul><li>Check the rated frequency indicated on the motor nameplate.</li><li>Enter the rated frequency to E1-06 (Base Frequency).</li></ul>                                                                                                    |
| The electrical thermal protection<br>characteristics and motor overload<br>characteristics do not match | <ul> <li>Check the motor characteristics.</li> <li>Correct the type of motor protection that has been selected (L1-01).</li> <li>Install an external thermal relay.</li> </ul>                                                                                                    |
| The electrical thermal relay is operating at the wrong level                                            | <ul><li>Check the current rating listed on the motor nameplate.</li><li>Check the value set for the motor rated current (E2-01).</li></ul>                                                                                                    |
| Motor overheated by overexcitation operation                                                            | <ul> <li>Overexcitation increases the motor loss and the motor temperature. Excessive duration of overexcitation may cause motor damage. Prevent excessive overexcitation operation or apply proper cooling to the motor.</li> <li>Reduce the excitation deceleration gain (n3-13).</li> <li>Set L3-04 (Stall Prevention during Deceleration) to a value other than 4.</li> </ul> |
| Parameters related to Speed Search are set incorrectly                                                  | <ul> <li>Check values set to Speed Search related parameters.</li> <li>Adjust the Speed Search current and Speed Search deceleration times (b3-02 and b3-03 respectively).</li> <li>After Auto-Tuning, set b3-24 to 1 to enable Speed Estimation Speed Search.</li> </ul>                                                                                                    |
| Output current fluctuation due to power supply loss                                                     | Check the power supply for phase loss.                                                                                                    |

| HOA Keypad Display                                     | Fault Name                                                                                            |
|--------------------------------------------------------|----------------------------------------------------------------------------------------------------|
| oL2                                                    | Drive Overload                                                                                        |
|                                                        | The thermal sensor of the drive triggered overload protection.                                        |
| Cause                                                  | Possible Solution                                                                                     |
| Load is too heavy                                      | Reduce the load.                                                                                      |
| Acceleration or deceleration time is too short         | Increase the settings for the acceleration and deceleration times (C1-01 through C1-04).              |
| The output violtage is too high                        | • Adjust the preset V/f pattern (E1-04 through E1-10) by reducing E1-08 and E1-10.                    |
| The output voltage is too high                         | • Do not lower E1-08 and E1-10 excessively. This reduces load tolerance at low speeds.                |
| Drive capacity is too small                            | Replace the drive with a larger model.                                                                |
|                                                        | • Reduce the load when operating at low speeds.                                                       |
| Overload occurred when operating at low speeds         | • Replace the drive with a model that is one frame size larger.                                       |
|                                                        | • Lower the carrier frequency (C6-02).                                                                |
| Excessive torque compensation                          | Reduce the torque compensation gain in parameter C4-01 until there is less current but no speed loss. |
| Parameters related to Speed Search are set incorrectly | Check the settings for all Speed Search related parameters.                                           |
|                                                        | • Adjust the current used during Speed Search (b3-03) and the Speed Search deceleration time (b3-02). |
|                                                        | • After Auto-Tuning, set b3-24 to 1 to enable Speed Estimation Speed Search.                          |
| Output current fluctuation due to input phase loss     | Check the power supply for phase loss.                                                                |

| HOA Keypad Display                                     | Fault Name                                                                                                    |
|--------------------------------------------------------|----------------------------------------------------------------------------------------------------|
| oL3                                                    | Overtorque Detection 1                                                                                          |
|                                                        | The current has exceeded the value set for torque detection (L6-02) for longer than the allowable time (L6-03). |
| Cause                                                  | Possible Solution                                                                                               |
| Parameter settings are not appropriate for the load    | Check L6-02 and L6-03 settings.                                                                                 |
| Fault on the machine side (e.g., machine is locked up) | Check the status of the load. Remove the cause of the fault.                                                    |

#### 5.3 Fault Detection

| HOA Keypad Display                                  | Fault Name                                                                                                    |
|-----------------------------------------------------|----------------------------------------------------------------------------------------------------|
| oL4                                                 | Overtorque Detection 2                                                                                                |
|                                                     | The current has exceeded the value set for Overtorque Detection 2 (L6-05) for longer than the allowable time (L6-06). |
| Cause                                               | Possible Solution                                                                                                    |
| Parameter settings are not appropriate for the load | Check the settings of parameters L6-05 and L6-06.                                                                     |
|                                                     |                                                                                                    |

| HOA Keypad Display                                | Fault Name                                                                                                    |
|---------------------------------------------------|----------------------------------------------------------------------------------------------------|
| oPr                                               | External HOA Keypad Connection Fault                                                                            |
|                                                   | The HOA keypad has been disconnected from the drive.                                                            |
|                                                   | Note: An oPr fault will occur when all of the following conditions are true:                                    |
|                                                   | • Output is interrupted when the keypad is disconnected ( $o2-06 = 1$ ).                                        |
|                                                   | • The Run command is assigned to the keypad ( $b1-02 = 0$ and LOCAL has been selected).                         |
| Cause                                             | Possible Solution                                                                                               |
| HOA keypad is not properly connected to the drive | Check the connection between the keypad and the drive.                                                          |
|                                                   | Replace the cable if damaged.                                                                                   |
|                                                   | • Turn off the drive input power and disconnect the keypad. Reconnect the keypad and reapply drive input power. |

| HOA Keypad Display                                                                                    | Fault Name                                                                              |
|----------------------------------------------------------------------------------------------------|-----------------------------------------------------------------------------------------|
|                                                                                                    | Control Circuit Overvoltage                                                             |
|                                                                                                    | Voltage in the control circuit has exceeded the overvoltage level.                      |
| 00                                                                                                    | For 200 V class drives: approximately 450 V                                             |
|                                                                                                    | For 400 V class drives: approximately 900 V                                             |
| Cause                                                                                                 | Possible Solution                                                                       |
| Ground fault in the output circuit causing                                                            | Check the motor wiring for ground faults.                                               |
| the capacitor to overcharge.                                                                          | Correct grounding shorts and reapply power.                                             |
| Drive input nower voltage is too high                                                                 | Check the voltage.                                                                      |
| Drive input power voltage is too liigh.                                                               | • Lower drive input power voltage within the limits listed in the specifications.       |
| The capacity of the input power supply is too small.                                                  | Use a power supply that has at least twice the input capacity of the drive.             |
| The input power supply repeatedly turned<br>on and off over a short period of time.                   | Implement countermeasures so that chattering does not occur for the input power supply. |
| An I/O terminal is loose.                                                                             | Check the tightening torque of the I/O terminals.                                       |
| Chattering in the magnetic contactor (MC) installed between the drive output terminals and the motor. | Implement countermeasures so that chattering does not occur for the MC.                 |
| There is a phase loss or an imbalance in the interphase voltages of the input power supply.           | Check the status of the input power supply and eliminate phase losses and imbalance.    |
|                                                                                                    |                                                                                         |

| HOA Keypad Display                                                                                              | Fault Name                                                                                                    |
|----------------------------------------------------------------------------------------------------|----------------------------------------------------------------------------------------------------|
| PoC                                                                                                    | Pump Over Cycle                                                                                                    |
| Cause                                                                                                    | Possible Solution                                                                                                    |
| The pump has exceeded the number of cycles set in P2-10 in the time set in P2-11 and P2-12 is set to 2 (fault). | <ul> <li>Set the Pump Over Cycle fault characteristics in P2-10 and P2-11.</li> <li>Drive response to this condition is controlled by P2-12, Over Cycling Mode.</li> <li>Auto-restart of this fault is controlled by L5-52, Pump Over Cycle Fault Retry Selection.</li> <li>Set the Pump Over Cycle automatic setpoint compensation in P2-12, Over Cycling Mode, P2-13, Setpoint Compensation, and P2-14, Maximum Setpoint Compensation.</li> </ul> |

| HOA Keypad Display             | Fault Name                                                                                                    |
|--------------------------------|----------------------------------------------------------------------------------------------------|
| SCF                            | Safety Circuit Fault                                                                                                    |
|                                | Safety Circuit Fault is detected.                                                                                                    |
| Cause                          | Possible Solution                                                                                                    |
| The safety circuit is damaged. | Replace either the control board or the entire drive. For instructions on replacing the control board, contact Yaskawa or your nearest sales representative. |

#### 5.3 Fault Detection

| HOA Keypad Display                                                | Fault Name                                                            |
|-------------------------------------------------------------------|-----------------------------------------------------------------------|
| SEr                                                               | Too Many Speed Search Restarts                                        |
|                                                                   | The number of Speed Search restarts exceeded the value set to b3-19.  |
| Cause                                                             | Possible Solution                                                     |
| Parameters related to Speed Search are set<br>to the wrong values | • Reduce the detection compensation gain during Speed Search (b3-10). |
|                                                                   | • Increase the current level when attempting Speed Search (b3-17).    |
|                                                                   | • Increase the detection time during Speed Search (b3-18).            |
|                                                                   | Repeat Auto-Tuning.                                                   |

| HOA Keypad Display                                                                                                    | Fault Name                                                                                                    |
|----------------------------------------------------------------------------------------------------|----------------------------------------------------------------------------------------------------|
| SoH                                                                                                    | Snubber Discharge Resistor Overheat                                                                                                    |
| Cause                                                                                                    | Possible Solution                                                                                                    |
| <ul> <li>The input power supply voltage is too high.</li> <li>The capacity of the power supply is too small.</li> <li>The distortion in the power supply is too large.</li> </ul> | <ul> <li>Reduce the voltage to within the range in the power supply specifications.</li> <li>Increase the capacity of the power supply.</li> <li>Lower the impedance of the input power supply wiring.</li> </ul> |
| The load was too large during repetitious operation.                                                                                                    | <ul><li>Check the load conditions. Reduce the load.</li><li>Increase the acceleration/deceleration time.</li></ul>                                                                                                |
| A phase loss occurred in the input power supply.                                                                                                    | Check the input power supply for phase loss or an imbalance in the interphase voltages.                                                                                                    |

| HOA Keypad Display                                                                                                    | Fault Name                                 |
|----------------------------------------------------------------------------------------------------|--------------------------------------------|
| SPL                                                                                                    | Suction Pressure Loss                      |
| Suction Pressure Loss                                                                                                    | Wire-break detection for suction pressure. |
| Cause                                                                                                    | Possible Solution                          |
| An analog input programmed for setting 23<br>"WaterLvl/Suction" has dropped below 3<br>mA or risen above 21 mA for longer than 1<br>second. | Repair pressure sensor or wiring.          |

| HOA Keypad Display                                                     | Fault Name                                                       |
|------------------------------------------------------------------------|------------------------------------------------------------------|
| SrC                                                                    | Phase Order Detection Fault                                      |
|                                                                        | The phase rotation direction for the input power supply changed. |
| Cause                                                                  | Possible Solution                                                |
| The power supply phase order changed during operation.                 | Investigate and correct the cause and reset the fault.           |
| An input power supply wiring terminal is loose.                        |                                                                  |
| The fluctuation in the voltage of the input power supply is too large. |                                                                  |

| HOA Keypad Display                                            | Fault Name                                                                                                    |
|---------------------------------------------------------------|----------------------------------------------------------------------------------------------------|
| Srr                                                           | Internal Resistance Fault                                                                                                    |
|                                                               | An operation failure occurred in the snubber discharge resistor circuit.                                                                                                    |
| Cause                                                         | Possible Solution                                                                                                    |
| The snubber discharge resistor or peripheral circuits failed. | Cycle power to the drive.                                                                                                    |
|                                                               | • If the problem continues, replace either the control board or the entire drive. For instructions on replacing the control board, contact Yaskawa or your nearest sales representative. |

| HOA Keypad Display                                                          | Fault Name                                                                                                    |
|-----------------------------------------------------------------------------|----------------------------------------------------------------------------------------------------|
| TdE                                                                         | Time Data Error                                                                                                    |
| Cause                                                                       | Possible Solution                                                                                                    |
| An error has occurred in the Real-Clock<br>Time function of the HOA keypad. | Replace the HOA keypad. For instructions on replacing the HOA keypad, contact Yaskawa or your nearest sales representative. |

## 5.3 Fault Detection

| HOA Keypad Display                                                          | Fault Name                                                                                                    |
|-----------------------------------------------------------------------------|----------------------------------------------------------------------------------------------------|
| TIE                                                                         | Time Interval Error                                                                                                    |
| Cause                                                                       | Possible Solution                                                                                                    |
| An error has occurred in the Real-Time<br>Clock function of the HOA keypad. | Replace the HOA keypad. For instructions on replacing the HOA keypad, contact Yaskawa or your nearest sales representative. |

| HOA Keypad Display                                                                                                    | Fault Name                                                                                                    |
|----------------------------------------------------------------------------------------------------|----------------------------------------------------------------------------------------------------|
| TIM                                                                                                    | Time Not Set                                                                                                    |
| Cause                                                                                                    | Possible Solution                                                                                                    |
| <ul> <li>The Real-Time Clock for the HOA keypad is not set in parameter o4-17 and a feature that requires RTC information is enabled.</li> <li>The drive is a new drive, first power-up condition</li> <li>o4-17 was set to 2, Reset, by the user, manually clearing the Real-Time Clock data.</li> </ul> | Set o4-17 to 1 to set the time for the HOA keypad.<br>The drive will display the "Clock Not Set" alarm when the Real-Time Clock is not set. Additionally, at power<br>up, if the "TIM" condition is present, the drive will automatically switch to the time setting screen (o4-17 =<br>1) for 30 seconds to prompt the user to set the Real-Time Clock. |
| The user did not set the Real-Time Clock when prompted following power-up.                                                                                                    | Cycle power to the drive and set the Real-Time Clock within 30 seconds of power-up, or set the clock manually via parameter o4-17.                                                                                                    |
| The HOA keypad battery is low or the battery has been replaced.                                                                                                    | Replace the HOA keypad battery and set the Real-Time Clock.                                                                                                    |
| An error has occurred in the Real-Time<br>Clock function of the HOA keypad.                                                                                                    | Replace the HOA keypad. For instructions on replacing the HOA keypad, contact Yaskawa or your nearest sales representative.                                                                                                    |

| HOA Keypad Display                                  | Fault Name                                                                                                    |
|-----------------------------------------------------|----------------------------------------------------------------------------------------------------|
| UL3                                                 | Undertorque Detection 1                                                                                                    |
|                                                     | The current has fallen below the minimum value set for torque detection (L6-02) for longer than the allowable time (L6-03). |
| Cause                                               | Possible Solution                                                                                                    |
| Parameter settings are not appropriate for the load | Check the settings of parameters L6-02 and L6-03.                                                                           |
| There is a fault on the machine side                | Check the load for any problems.                                                                                            |

| HOA Keypad Display                                  | Fault Name                                                                                                    |
|-----------------------------------------------------|----------------------------------------------------------------------------------------------------|
| UL4                                                 | Undertorque Detection 2                                                                                                    |
|                                                     | The current has fallen below the minimum value set for torque detection (L6-05) for longer than the allowable time (L6-06). |
| Cause                                               | Possible Solution                                                                                                    |
| Parameter settings are not appropriate for the load | Check L6-05 and L6-06 settings                                                                                              |
| There is a fault on the machine side                | Check the load for any problems.                                                                                            |

| HOA Keypad Display                                                                                                   | Fault Name                                                                                                    |
|----------------------------------------------------------------------------------------------------|----------------------------------------------------------------------------------------------------|
| UL6                                                                                                    | Motor Underload                                                                                                    |
|                                                                                                    | The load has fallen below the underload curve defined in L6-14.                                                       |
| Cause                                                                                                    | Possible Solution                                                                                                    |
| The output current has fallen below the motor underload curve defined in L6-14 for longer than the time set to L6-03 | Adjust the value set to L6-14 so that output current remains above the motor underload curve during normal operation. |

| HOA Keypad Display     | Fault Name                                                     |
|------------------------|----------------------------------------------------------------|
| Uv1                    | Control Circuit Undervoltage Fault                             |
|                        | Voltage in the control circuit fell below the detection level: |
|                        | For 200 V class drives: approximately 175 V                    |
|                        | For 400 V class drives: approximately 350 V                    |
| Cause                  | Possible Solution                                              |
| Input power phase loss | The main circuit drive input power is wired incorrectly.       |
|                        | • Correct the wiring.                                          |

| HOA Keypad Display                                                   | Fault Name                                                                                                    |
|----------------------------------------------------------------------|----------------------------------------------------------------------------------------------------|
| One of the drive input power wiring terminals is loose               | Ensure there are no loose terminals.                                                                                                    |
|                                                                      | • Apply the tightening torque specified in this manual to fasten the terminals. <i>Refer to Main Circuit Wire Gauges and Tightening Torque on page 86</i> for details. |
|                                                                      | Check the voltage.                                                                                                    |
| There is a problem with the voltage from                             | • Correct the voltage to be within the range listed in drive input power specifications.                                                                               |
| the drive input power                                                | <ul> <li>If there is no problem with the power supply to the main circuit, check for problems with the main circuit<br/>magnetic contactor.</li> </ul>                 |
| The power has been interrupted                                       | Correct the drive input power.                                                                                                    |
| The conspiters are worm                                              | • Check the maintenance time for the capacitors (U4-05).                                                                                                    |
| The capacitors are worn.                                             | • Replace the entire drive if U4-05 exceeds 90%. Contact Yaskawa or your nearest sales representative.                                                                 |
| The relay or contactor on the soft-charge bypass circuit is damaged. | • Cycle power to the drive.                                                                                                    |
|                                                                      | • If the problem continues, replace the entire drive. Contact Yaskawa or your nearest sales representative.                                                            |
|                                                                      | Check monitor U4-06 for the performance life of the soft-charge bypass.                                                                                                |
|                                                                      | • Replace the entire drive if U4-06 exceeds 90%. Contact Yaskawa or your nearest sales representative.                                                                 |

| HOA Keypad Display                     | Fault Name                                                                                                  |
|----------------------------------------|----------------------------------------------------------------------------------------------------|
| Uv2                                    | Control Power Supply Voltage Fault                                                                          |
|                                        | Voltage is too low for the control drive input power.                                                       |
| Cause                                  | Possible Solution                                                                                           |
| Control power supply wiring is damaged | • Cycle power to the drive.                                                                                 |
|                                        | • If the problem continues, replace the entire drive or the control power supply.                           |
| Internal circuitry is damaged          | Cycle power to the drive.                                                                                   |
|                                        | • If the problem continues, replace the entire drive. Contact Yaskawa or your nearest sales representative. |

| HOA Keypad Display                                                  | Fault Name                                                                                                  |
|---------------------------------------------------------------------|----------------------------------------------------------------------------------------------------|
| Uv3                                                                 | Undervoltage 3 (Soft-Charge Bypass Circuit Fault)                                                           |
|                                                                     | The soft-charge bypass circuit failed.                                                                      |
| Cause                                                               | Possible Solution                                                                                           |
| The relay or contactor on the soft-charge bypass circuit is damaged | Cycle power to the drive.                                                                                   |
|                                                                     | • If the problem continues, replace the entire drive. Contact Yaskawa or your nearest sales representative. |
|                                                                     | <ul> <li>Check monitor U4-06 for the performance life of the soft-charge bypass.</li> </ul>                 |
|                                                                     | • Replace the entire drive if U4-06 exceeds 90%. Contact Yaskawa or your nearest sales representative.      |

| HOA Keypad Display                                                                                      | Fault Name                                                                                                    |
|----------------------------------------------------------------------------------------------------|----------------------------------------------------------------------------------------------------|
| VLTS                                                                                                    | Volute-Thermostat Fault                                                                                                    |
| Cause                                                                                                   | Possible Solution                                                                                                    |
| The digital input assigned to the volute/<br>thermostat input (H1-0 $\square$ = 88 or 89) is<br>active. | Check the wiring or wait for the volute or motor to cool.                                                                                                    |
| Both volute/thermostat inputs are programmed simultaneously (H1-0 $\square$ = 88 and 89).               | <ul> <li>Program only one digital input to either H1-0□ = 88 or H1-0□ = 89.</li> <li>Auto-restart of this fault is controlled by parameter L5-53, Volute-TStat Retry Selection.</li> </ul> |

| HOA Keypad Display                                                                                                    | Fault Name                     |
|----------------------------------------------------------------------------------------------------|--------------------------------|
| WLL<br>Water Level Loss                                                                                                    | Water Level Loss               |
| Cause                                                                                                    | Possible Solution              |
| An analog input programmed for setting 23<br>"WaterLvl/Suction" has dropped below 3<br>mA or risen above 21 mA for longer than 1<br>second. | Repair level sensor or wiring. |

# Alarm Codes, Causes, and Possible Solutions

Alarms are drive protection functions that do not necessarily cause the drive to stop. After removing the cause of an alarm, the drive will return to the same status is was before the alarm occurred.

When an alarm has been triggered, the ALM light on the HOA keypad display blinks and the alarm code display flashes. If a multi-function output is set for an alarm (H2- $\Box \Box = 10$ ), that output terminal will be triggered.

Note: If a multi-function output is set to close when an alarm occurs (H2- $\Box \Box = 10$ ), it will also close when maintenance periods are reached, triggering alarms LT-1 through LT-4 (triggered only if H2- $\Box \Box = 2F$ ).

| Table 5.5 | Alarm Codes, | Causes | , and Possible Solutions |
|-----------|--------------|--------|--------------------------|
|           |              |        |                          |

| HOA Keypad Display                                                                                                    | Minor Fault Name                                                                                                    |
|----------------------------------------------------------------------------------------------------|----------------------------------------------------------------------------------------------------|
| ACCUM                                                                                                    | Accumulated Level Error                                                                                                    |
| Accum Level                                                                                                    | The total volume of water flow measured over time by the flow meter has exceeded the fault level setting.                                                                                                    |
| Cause                                                                                                    | Possible Solution                                                                                                    |
| The accumulated level has exceeded the values set in P6-11 to P6-14. This is only effective when P6-15, Accumulated Behavior is set to 1 (alarm). | Set the Accumulated Level fault characteristics in P6-11 to P6-14 and P6-16.<br>Drive response to this condition is controlled by P6-15, Accumulated Behavior.<br>Auto-restart of this fault is controlled by P6-15, Accumulated Behavior and P6-05, Flow Accumulation Reset. |

| HOA Keypad Display                                                                                        | Minor Fault Name                |
|----------------------------------------------------------------------------------------------------|---------------------------------|
| Accum Lvl Reached<br>Cycle Run Cmd                                                                        | Flow Accumulation level reached |
| Cause                                                                                                    | Possible Solution               |
| Accum Behavior P6-15 is set to 5 (Stop,<br>Alarm, & Reset) and the Accumulated<br>Level has been reached. | Cycle the Run command.          |

| HOA Keypad Display                                        | Minor Fault Name                                                       |
|-----------------------------------------------------------|------------------------------------------------------------------------|
| AEr                                                       | Station Address Setting Error (CC-Link, CANopen, MECHATROLINK)         |
|                                                           | Option card node address is outside of the acceptable setting range.   |
| Cause                                                     | Possible Solutions                                                     |
| Station number is set outside the possible setting range. | • Set parameter F6-10 to the proper value when using a CC-Link option. |
|                                                           | • Set parameter F6-35 to the proper value when using a CANopen option. |

| HOA Keypad Display                                                                                                    | Minor Fault Name                                                                                                    |
|----------------------------------------------------------------------------------------------------|----------------------------------------------------------------------------------------------------|
| Anti-Jam Active                                                                                                    | Anti-Jam Alarm                                                                                                    |
| Cause                                                                                                    | Possible Solution                                                                                                    |
| The drive was not able to clear debris from<br>the impeller in fewer than the attempts set<br>in P7-02. This is only effective when P7-01,<br>Anti-jam Operation is set to 1 (enabled). | <ul> <li>Check for proper pump operation.</li> <li>Set the Anti-jam fault characteristics in P7-02 to P7-08.</li> <li>Drive response to this condition is controlled by P7-01, Anti-jam Operation Selection.</li> </ul> |

| HOA Keypad Display                               | Minor Fault Name                                                                                                    |
|--------------------------------------------------|----------------------------------------------------------------------------------------------------|
|                                                  | Power Supply Undervoltage                                                                                                    |
| AUv                                              | The input power supply voltage became equal to or lower than the Input Power Supply Undervoltage Detection Level (L2-21).<br>200 V Class: Approximately 150 Vrms<br>400 V Class: Approximately 300 Vrms |
| Cause                                            | Possible Solution                                                                                                    |
| The power supply voltage is low.                 | Increase the power supply voltage.                                                                                                    |
| A phase loss occurred in the input power supply. | Check the input power supply for phase loss or an imbalance in the interphase voltages. Investigate and correct the cause and then reset the fault.                                                     |
| HOA Keypad Display                               | Minor Fault Name                                                                                                    |

| HOA Keypad Display       | Minor Fault Name                               |
|--------------------------|------------------------------------------------|
| AUXFB<br>PI Aux Lvl Loss | Wire-break detection for PI Aux Feedback Level |
| Cause                    | Possible Solution                              |

| HOA Keypad Display                                                                                                    | Minor Fault Name                                     |
|----------------------------------------------------------------------------------------------------|------------------------------------------------------|
| The analog input programmed for "PI Aux FB Level" (H3- $\Box \Box = 27$ ) has dropped below 3 mA or risen above 21 mA for longer than 1 second. | Repair transducer or wiring.                         |
|                                                                                                    | <b>—</b>                                             |
| HOA Keypad Display                                                                                                    | Minor Fault Name                                     |
| Backup FdBk Lost<br>Check/Replace                                                                                                    | Backup Feedback Device (H3- $\Box \Box = 24$ ) lost. |
| Cause                                                                                                    | Possible Solution                                    |

Wire-break on Analog Input Terminal<br/>programmed for Backup PI Feedback<br/> $(H3-\Box\Box = 24)$ Check the connection of the Backup Feedback transducer.Backup PI Feedback Transducer is broken.Replace Backup PI Feedback Transducer.

| HOA Keypad Display        | Minor Fault Name            |
|---------------------------|-----------------------------|
| bAT                       | Keypad Battery Voltage Low  |
| Cause                     | Possible Solution           |
| The keypad battery is low | Replace the keypad battery. |

| HOA Keypad Display                                                                                    | Minor Fault Name                                                       |
|----------------------------------------------------------------------------------------------------|------------------------------------------------------------------------|
| bb                                                                                                    | Baseblock                                                              |
|                                                                                                    | Drive output interrupted as indicated by an external baseblock signal. |
| Cause                                                                                                 | Possible Solution                                                      |
| External baseblock signal was entered via<br>one of the multi-function input terminals<br>(S1 to S8). | Check external sequence and baseblock signal input timing.             |

| HOA Keypad Display                                  | Minor Fault Name                                         |
|-----------------------------------------------------|----------------------------------------------------------|
| boL                                                 | Braking Transistor Overload Fault                        |
|                                                     | The braking transistor in the drive has been overloaded. |
| Cause                                               | Possible Solution                                        |
| The proper braking resistor has not been installed. | Select the proper braking resistor.                      |

| HOA Keypad Display                          | Minor Fault Name                                                                                                    |
|---------------------------------------------|----------------------------------------------------------------------------------------------------|
| bUS                                         | Option Communication Error                                                                                                    |
|                                             | The connection was lost after initial communication was established.                                                                    |
|                                             | Assign a Run command frequency reference to the option.                                                                                 |
| Cause                                       | Possible Solution                                                                                                    |
|                                             | Check for faulty wiring.                                                                                                    |
| stopped communicating                       | Correct the wiring.                                                                                                    |
| stopped communicating.                      | Check for disconnected cables and short circuits. Repair as needed.                                                                     |
| Option is damaged.                          | If there are no problems with the wiring and the fault continues to occur, replace the option.                                          |
| The option is not properly connected to the | • The connector pins on the option are not properly lined up with the connector pins on the drive.                                      |
| drive.                                      | Reinstall the option.                                                                                                    |
|                                             | Check options available to minimize the effects of noise.                                                                               |
|                                             | • Take steps to counteract noise in the control circuit wiring, main circuit lines and ground wiring.                                   |
|                                             | • Try to reduce noise on the controller side.                                                                                           |
| A data error occurred due to noise.         | • Use surge absorbers on magnetic contactors or other equipment causing the disturbance.                                                |
|                                             | • Use recommended cables or some other type of shielded line. Ground the shield to the controller side or on the input power side.      |
|                                             | • Separate the wiring for communication devices from the drive input power lines. Install an EMC noise filter to the drive input power. |
|                                             |                                                                                                    |

| HOA Keypad Display | Minor Fault Name                            |
|--------------------|---------------------------------------------|
| CALL               | Serial Communication Transmission Error     |
|                    | Communication has not yet been established. |
| Cause              | Possible Solution                           |

| HOA Keypad Display                                                                                 | Minor Fault Name                                                                                                    |
|----------------------------------------------------------------------------------------------------|----------------------------------------------------------------------------------------------------|
| Communications wiring is faulty, there is a short circuit, or something is not connected properly. | <ul> <li>Check for wiring errors.</li> <li>Correct the wiring.</li> </ul>                                                                                                    |
|                                                                                                    | Check for disconnected cables and short circuits. Repair as needed.                                                                                                    |
| Programming error on the master side.                                                              | Check communications at start-up and correct programming errors.                                                                                                    |
| Communications circuitry is damaged.                                                               | <ul> <li>Perform a self-diagnostics check.</li> <li>If the problem continues, replace either the control board or the entire drive. For instructions on replacing the control board, contact Yaskawa or your nearest sales representative.</li> </ul> |
| Termination resistor setting is incorrect.                                                         | Install a termination resistor at both ends of a communication line. Set the internal termination resistor switch correctly on slave drives. Place DIP switch S2 to the ON position.                                                                  |

| HOA Keypad Display                               | Minor Fault Name                                                                                                    |
|--------------------------------------------------|----------------------------------------------------------------------------------------------------|
| CE                                               | MEMOBUS/Modbus Communication Error                                                                                                    |
|                                                  | Control data was not received correctly for two seconds.                                                                                   |
| Cause                                            | Possible Solution                                                                                                    |
|                                                  | Check options available to minimize the effects of noise.                                                                                  |
|                                                  | • Take steps to counteract noise in the control circuit wiring, main circuit lines, and ground wiring.                                     |
|                                                  | • Reduce noise on the controller side.                                                                                                    |
| A data error occurred due to noise.              | • Use surge absorbers for the magnetic contactors or other components that may be causing the disturbance.                                 |
|                                                  | • Use only recommended shielded line. Ground the shield on the controller side or on the drive input power side.                           |
|                                                  | • Separate all wiring for communication devices from drive input power lines. Install an EMC noise filter to the drive input power supply. |
|                                                  | Check the H5 parameter settings and the protocol setting in the controller.                                                                |
| Communication protocol is incompatible.          | • Ensure settings are compatible.                                                                                                    |
| The CE detection time (H5-09) is set             | • Check the PLC.                                                                                                    |
| shorter than the time required for a             | • Change the software settings in the PLC.                                                                                                 |
| communication cycle to take place.               | • Set a longer CE detection time using parameter H5-09.                                                                                    |
| Incompatible PLC software settings or            | • Check the PLC.                                                                                                    |
| there is a hardware problem.                     | • Remove the cause of the error on the controller side.                                                                                    |
| Communications cable is disconnected or damaged. | Check the connector to make sure the cable has a signal.                                                                                   |
|                                                  | Replace the communications cable.                                                                                                    |

| HOA Keypad Display                                                      | Minor Fault Name                                                                                                    |
|-------------------------------------------------------------------------|----------------------------------------------------------------------------------------------------|
| CE – Comm Loss Run at H5-14                                             | MEMOBUS/Modbus Communicator Error.<br>Drive runs at H5-14.                                                                                 |
| Cause                                                                   | Possible Solution                                                                                                    |
|                                                                         | Check options available to minimize the effects of noise.                                                                                  |
|                                                                         | • Take steps to counteract noise in the control circuit wiring, main circuit lines, and ground wiring.                                     |
|                                                                         | • Reduce noise on the controller side.                                                                                                    |
| A data error occurred due to noise.                                     | • Use surge absorbers for the magnetic contactors or other components that may be causing the disturbance.                                 |
|                                                                         | • Use only recommended shielded line. Ground the shield on the controller side or on the drive input power side.                           |
|                                                                         | • Separate all wiring for communication devices from drive input power lines. Install an EMC noise filter to the drive input power supply. |
|                                                                         | Check the H5 parameter settings and the protocol setting in the controller.                                                                |
| Communication protocol is incompatible.                                 | • Ensure settings are compatible.                                                                                                    |
| The CE detection time (H5-09) is set                                    | Check the PLC.                                                                                                    |
| shorter than the time required for a communication cycle to take place. | Change the software setting in the PLC.                                                                                                    |
|                                                                         | • Set a longer CE detection time using parameter H5-09.                                                                                    |
| Incompatible PLC software settings or there is a hardware problem.      | • Check the PLC.                                                                                                    |
|                                                                         | • Remove the cause of the error on the controller side.                                                                                    |
| Communications cable is disconnected or damaged.                        | Check the connector to make sure the cable has a signal.                                                                                   |
|                                                                         | Replace the communications cable.                                                                                                    |

| HOA Keypad Display                                             | Minor Fault Name                                                                                                    |
|----------------------------------------------------------------|----------------------------------------------------------------------------------------------------|
| CrST                                                           | Cannot Reset                                                                                                    |
| Cause                                                          | Possible Solutions                                                                                                    |
| Fault reset was being executed when a Run command was entered. | <ul><li>Ensure that a Run command cannot be entered from the external terminals or option during fault reset.</li><li>Turn off the Run command.</li></ul> |
| HOA Keypad Display                                             | Minor Fault Name                                                                                                    |

| non neypau bispiay                                                   | Minor Faut Name                  |
|----------------------------------------------------------------------|----------------------------------|
| Current Limit<br>Foldback                                            | Current Limit Foldback           |
| Cause                                                                | Possible Solution                |
| Drive output speed is being limited due to the output current limit. | • Reduce the load.               |
|                                                                      | • Verify setting of Q3-02.       |
|                                                                      | • Change to a larger drive size. |

| HOA Keypad Display                                                                                          | Minor Fault Name                                                                                             |
|----------------------------------------------------------------------------------------------------|----------------------------------------------------------------------------------------------------|
| СуС                                                                                                    | MECHATROLINK Comm. Cycle Setting Error                                                                       |
|                                                                                                    | Comm. Cycle Setting Error was detected.                                                                      |
| Cause                                                                                                    | Possible Solutions                                                                                           |
| The controller is using a comm. cycle<br>beyond the allowable setting range for the<br>MECHATROLINK option. | Set the comm. cycle for the upper controller within the allowable setting range for the MECHATROLINK option. |

| HOA Keypad Display                                               | Minor Fault Name                                                   |
|------------------------------------------------------------------|--------------------------------------------------------------------|
| De-Scale/De-rag<br>Active                                        | De-scale is running                                                |
| Cause                                                            | Possible Solution                                                  |
| De-scale is programmed and enough run time has been accumulated. | If De-scale/De-rag is not desired, program $P8-01 = 0$ (Disabled). |
|                                                                  | Adjust the De-scale Run Timer P8-08.                               |

| HOA Keypad Display                                                                                                    | Minor Fault Name                                                                                                    |
|----------------------------------------------------------------------------------------------------|----------------------------------------------------------------------------------------------------|
| Differential FB<br>Detected                                                                                                    | Differential Feedback Detected                                                                                      |
| Cause                                                                                                    | Possible Solution                                                                                                   |
| The difference between the PID Feedback<br>and the Differential Feedback (H3- $\Box \Box$ = 28) exceeded the P4-18 level for the time<br>set in P4-19. | <ul><li>Replace the feedback transducer or transducers.</li><li>Verify parameter settings P4-18 to P4-20.</li></ul> |

| HOA Keypad Display                                                                                     | Minor Fault Name              |
|----------------------------------------------------------------------------------------------------|-------------------------------|
| dnE                                                                                                    | Drive Disabled                |
| Cause                                                                                                  | Possible Solution             |
| "Drive Enable" is set to a multi-function contact input (H1- $\Box\Box$ = 6A) and the contact is open. | Check the operation sequence. |

| HOA Keypad Display                                 | Minor Fault Name                                                                        |
|----------------------------------------------------|-----------------------------------------------------------------------------------------|
| doH                                                | Damping Resistor Overheat                                                               |
|                                                    | The temperature of the built-in damping resistor exceeded the set value.                |
| Cause                                              | Possible Solution                                                                       |
| • The capacity of the power supply is too small.   | • Increase the capacity of the power supply.                                            |
| • The distortion in the power supply is too large. | • Lower the impedance of the input power supply wiring.                                 |
| A phase loss occurred in the input power supply.   | Check the input power supply for phase loss or an imbalance in the interphase voltages. |
|                                                    | Minor Fault Namo                                                                        |

| HOA Keypad Display | Minor Fault Name                                                              |
|--------------------|-------------------------------------------------------------------------------|
| EF                 | Forward/Reverse Run Command Input Error                                       |
|                    | Both forward run and reverse run closed simultaneously for longer than 0.5 s. |

| HOA Keypad Display                                                                    | Minor Fault Name                                                                                                    |
|---------------------------------------------------------------------------------------|----------------------------------------------------------------------------------------------------|
| Cause                                                                                 | Possible Solution                                                                                                    |
| Sequence error                                                                        | Check the forward and reverse command sequence and correct the problem.                                                                         |
|                                                                                       | <b>Note:</b> When minor fault EF detected, motor ramps to stop.                                                                                 |
|                                                                                       |                                                                                                    |
| HOA Keypad Display                                                                    | Minor Fault Name                                                                                                    |
| EFO                                                                                   | Option Card External Fault                                                                                                    |
|                                                                                       | An external fault condition is present.                                                                                                    |
| Cause                                                                                 | Possible Solution                                                                                                    |
| An external fault was received from the $PLC$ with $F6.03$ set to 3, which allows the | Remove the cause of the external fault                                                                                                    |
| drive to continue running after an external                                           | Remove the external fault input from the PLC.                                                                                                   |
| fault occurs.                                                                         | · · · · · · · · · · · · · · · · · · ·                                                                                                    |
| There is a problem with the PLC program.                                              | Check the PLC program and correct problems.                                                                                                    |
| HOA Keypad Display                                                                    | Minor Fault Name                                                                                                    |
| EE1                                                                                   | Pump Fault (Input Terminal S1)                                                                                                    |
| EFI                                                                                   | External fault at multi-function input terminal S1.                                                                                             |
| EE2                                                                                   | Pump fault (input terminal S2)                                                                                                    |
| EF2                                                                                   | External fault at multi-function input terminal S2.                                                                                             |
| EE2                                                                                   | Pump fault (input terminal S3)                                                                                                    |
| EF 5                                                                                  | External fault at multi-function input terminal S3.                                                                                             |
| EE4                                                                                   | Pump fault (input terminal S4)                                                                                                    |
| EF4                                                                                   | External fault at multi-function input terminal S4.                                                                                             |
| EE5                                                                                   | Pump fault (input terminal S5)                                                                                                    |
| EF5                                                                                   | External fault at multi-function input terminal S5.                                                                                             |
| EF6                                                                                   | Pump fault (input terminal S6)                                                                                                    |
|                                                                                       | External fault at multi-function input terminal S6.                                                                                             |
| EF7                                                                                   | Pump fault (input terminal S7)                                                                                                    |
|                                                                                       | External fault at multi-function input terminal S7.                                                                                             |
| EE8                                                                                   | Pump fault (input terminal S8)                                                                                                    |
|                                                                                       | External fault at multi-function input terminal S8.                                                                                             |
| Cause                                                                                 | Possible Solutions                                                                                                    |
| An external device has tripped an alarm function.                                     | Remove the cause of the external fault and reset the multi-function input value.                                                                |
| Wiring is incorrect.                                                                  | • Ensure the signal lines have been connected properly to the terminals assigned for pump fault detection $(H1-\Box\Box = 20 \text{ to } 2F)$ . |
|                                                                                       | • Reconnect the signal line.                                                                                                    |
| Multi-function contact inputs are set incorrectly.                                    | <ul> <li>Check if the unused terminals have been set for H1-□□ = 20 to 2F (Pump Fault).</li> <li>Change the terminal settings.</li> </ul>       |
|                                                                                       |                                                                                                    |
| HOA Keypad Display                                                                    | Minor Fault Name                                                                                                    |

| HOA Keypad Display                                                                    | Minor Fault Name                                                                                                    |
|---------------------------------------------------------------------------------------|----------------------------------------------------------------------------------------------------|
| FAn                                                                                   | Internal Fan Error                                                                                                    |
|                                                                                       | Fan or magnetic contactor failure                                                                                                    |
| Cause                                                                                 | Possible Solution                                                                                                    |
|                                                                                       | Cycle power to the drive.                                                                                                    |
| Internal cooling fan has malfunctioned                                                | Check for fan operation.                                                                                                    |
|                                                                                       | • Verify the cumulative operation time of the fan with monitor U4-03, and verify the cumulative operation time of the fan maintenance timer with U4-04.                                     |
|                                                                                       | • If the cooling fan has exceeded its expected performance life or is damaged in any other way, follow the replacement instructions in the <i>Peripheral Devices &amp; Options</i> chapter. |
| Fault detected in the internal cooling fan or magnetic contactor to the power supply. | Cycle power to the drive.                                                                                                    |
|                                                                                       | • If the fault continues to occur, replace the power board/gate drive board or the entire drive.                                                                                            |
|                                                                                       | • Contact Yaskawa or a Yaskawa representative for instructions on replacing the power board/gate drive board.                                                                               |

| HOA Keypad Display                                                     | Minor Fault Name                                                                                                    |
|------------------------------------------------------------------------|----------------------------------------------------------------------------------------------------|
| E 1                                                                    | Power Supply Frequency Fault                                                                                                    |
| Fuv                                                                    | The input power supply frequency exceeded the allowable frequency fluctuation.                                                                               |
| Cause                                                                  | Possible Solution                                                                                                    |
| A momentary power loss occurred.                                       | Reset the fault.                                                                                                    |
| An input power supply wiring terminal is loose.                        | Check for loose terminals.                                                                                                    |
| The fluctuation in the voltage of the input power supply is too large. | Increase the Power Supply Frequency Fault Detection Width (L2-27).                                                                                           |
| The built-in fuse is open.                                             | Replace either the control board or the entire drive. For instructions on replacing the control board, contact Yaskawa or your nearest sales representative. |
| The phase rotation direction has changed in the input power supply.    | Correct the wiring.                                                                                                    |
| The detected power supply frequency exceeded the allowable value.      | Improve the power supply.                                                                                                    |

| HOA Keypad Display                                                                                                    | Minor Fault Name                                                                                                    |
|----------------------------------------------------------------------------------------------------|----------------------------------------------------------------------------------------------------|
| Feedback Loss Go To Freq. b5-13                                                                                            | PI Feedback Loss<br>The drive will run at the speed set in b5-13, Feedback Loss Goto Frequency.                                                                                                    |
| Cause                                                                                                    | Possible Solutions                                                                                                    |
| PI feedback source is incorrectly installed<br>or is not working. Effective only when<br>b5-12 is set to 3 (Run at b5-13). | <ul> <li>Confirm that the PID feedback source is installed and working properly.</li> <li>Drive response to this condition is controlled by b5-12, Feedback Loss 4 to 20 mA Detection Selection, and b5-13, Feedback Loss Go To Frequency.</li> </ul> |

| HOA Keypad Display                                                                                                    | Minor Fault Name                                                                                                    |
|----------------------------------------------------------------------------------------------------|----------------------------------------------------------------------------------------------------|
| Feedback Loss Wire Break                                                                                                    | PI Feedback Loss                                                                                                    |
|                                                                                                    | The analog input programmed for PID feedback has gone above 21 mA or fallen below 3 mA.                                                            |
| Cause                                                                                                    | Possible Solutions                                                                                                    |
| PI feedback source is incorrectly installed<br>or is not working. This is effective only<br>when b5-12 Feedback Loss 4 to 20 mA | Confirm that the PID feedback source is installed and working properly.                                                                            |
|                                                                                                    | • Drive response to this condition is controlled by b5-12, Feedback Loss 4 to 20 mA Detection Selection, and b5-13, Feedback Loss Go To Frequency. |
| Detection Selection is set to 1 (alarm).                                                                                        | • Auto-restart of this fault is controlled by L5-42, Feedback Loss Fault Retry Selection.                                                          |

| HOA Keypad Display                                                                                                    | Minor Fault Name                                                           |
|----------------------------------------------------------------------------------------------------|----------------------------------------------------------------------------|
| Freq. Ref Pump Min (P1-06)                                                                                                    | Minimum Pump Frequency Reference                                           |
|                                                                                                    | Drive frequency reference is set lower than P1-06, Minimum Pump Frequency. |
| Cause                                                                                                    | Possible Solutions                                                         |
| The frequency reference is set lower than<br>P1-06. The frequency reference is<br>internally set to the P1-06 value during this<br>time.<br>This will only be active when the following<br>conditions are true: | Increase the frequency reference to a value greater than P1-06.            |
| <ul> <li>Drive is NOT in PI Mode</li> <li>Minimum Pump Frequency is enabled<br/>(P1-06 &gt; 0 00)</li> </ul>                                                                                                    |                                                                            |

| HOA Keypad Display                                                                                                    | Minor Fault Name                                                                                 |
|----------------------------------------------------------------------------------------------------|--------------------------------------------------------------------------------------------------|
| Freq. Ref Thrust (P4-12)                                                                                                    | Thrust Frequency Reference                                                                       |
|                                                                                                    | The fixed frequency reference is set to a value lower than the P4-12, Thrust Frequency, setting. |
| Cause                                                                                                    | Possible Solutions                                                                               |
| <ul> <li>The frequency reference is set lower than P4-12. The frequency reference is internally set to the P4-12 value during this time.</li> <li>This will only be active when the following conditions are true:</li> <li>Drive is NOT in PI Mode</li> </ul> | Increase the frequency reference to a value greater than P4-12.                                  |
| • Thrust bearing is enabled $(P4-12 > 0.00)$                                                                                                    |                                                                                                  |

| HOA Keypad Display                                 | Minor Fault Name                                                                                                    |
|----------------------------------------------------|----------------------------------------------------------------------------------------------------|
| Hbb                                                | Safe Disable Signal Input                                                                                                    |
|                                                    | Both Safe Disable Input channels are open.                                                                                                    |
| Cause                                              | Possible Solution                                                                                                    |
| Both Safe Disable Inputs H1 and H2 are open.       | Check signal status at the input terminals H1 and H2.                                                                                                    |
|                                                    | Check the Sink/Source Selection for the digital inputs.                                                                                                    |
|                                                    | • If the Safe Disable function is not utilized, determine if terminals H1-HC, and H2-HC are linked.                                                          |
| Internally, both Safe Disable channels are broken. | Replace either the control board or the entire drive. For instructions on replacing the control board, contact Yaskawa or your nearest sales representative. |

| HOA Keypad Display                                                           | Minor Fault Name                                                                                                    |
|------------------------------------------------------------------------------|----------------------------------------------------------------------------------------------------|
| HbbF                                                                         | Safe Disable Signal Input                                                                                                    |
|                                                                              | One Safe Disable channel is open while the other channel is closed.                                                                                          |
| Cause                                                                        | Possible Solution                                                                                                    |
| The signals to the Safe Disable inputs are wrong or the wiring is incorrect. | Check signal status at the input terminals H1 and H2. If the Safe Disable function is not utilized, terminals H1-HC, and H2-HC must be linked.               |
| One of the Safe Disable channels is faulty.                                  | Replace either the control board or the entire drive. For instructions on replacing the control board, contact Yaskawa or your nearest sales representative. |

| HOA Keypad Display                                                                                                    | Minor Fault Name                                                                                                    |
|----------------------------------------------------------------------------------------------------|----------------------------------------------------------------------------------------------------|
| шса                                                                                                    | Current Alarm                                                                                                    |
| пса                                                                                                    | Drive current exceeded overcurrent warning level (150% of the rated current).                                                                                                    |
| Cause                                                                                                    | Possible Solutions                                                                                                    |
| Load is too heavy.                                                                                                    | Reduce the load for applications with repetitive operations (i.e., stops and starts), or replace the drive.                                                                                                    |
| Acceleration and deceleration times are too short.                                                                                     | <ul> <li>Calculate the torque required during acceleration and for the inertia moment.</li> <li>If the torque level is not right for the load, take the following steps:</li> <li>Increase the acceleration and deceleration times (C1-01 through C1-04).</li> <li>Increase the capacity of the drive.</li> </ul> |
| A special-purpose motor is being used, or<br>the drive is attempting to run a motor<br>greater than the maximum allowable<br>capacity. | <ul><li>Check the motor capacity.</li><li>Use a motor appropriate for the drive. Ensure the motor is within the allowable capacity range.</li></ul>                                                                                                    |
| The current level increased due to Speed<br>Search after a momentary power loss or<br>while attempting to perform a fault restart.     | The alarm will only appear briefly. There is no need to take action to prevent the alarm from occurring in such instances.                                                                                                    |

| HOA Keypad Display                                                                                                    | Minor Fault Name                                                                             |
|----------------------------------------------------------------------------------------------------|----------------------------------------------------------------------------------------------|
| HIAUX<br>High PI Aux Lvl                                                                                                    | High PI Auxiliary Feedback Level                                                             |
| Cause                                                                                                    | Possible Solution                                                                            |
| PI Aux Feedback has risen above the Q6-12<br>level for longer than the time set in Q6-13<br>and the drive is running in AUTO, and<br>output frequency is greater than zero. | <ul><li>Lower the PI Aux Feedback level</li><li>Adjust parameters Q6-12 and Q6-13.</li></ul> |

| HOA Keypad Display                                                                                                    | Minor Fault Name                                                                                                    |
|----------------------------------------------------------------------------------------------------|----------------------------------------------------------------------------------------------------|
| HIFLO<br>High Flow                                                                                                    | High Flow Error                                                                                                    |
|                                                                                                    | The meter has detected a high flow condition.                                                                                                    |
| Cause                                                                                                    | Possible Solution                                                                                                    |
| The flow is too high                                                                                                    | Reduce the flow                                                                                                    |
| The measured water flow has risen above<br>the P6-17 level for the time set in P6-18.<br>This is only effective when P6-19, High<br>Flow Select is set to 1 (alarm). | <ul> <li>Set the High Flow fault characteristics in P6-17 and P6-18.</li> <li>Drive response to this condition is controlled by P6-19, High Flow Select.</li> <li>Auto-restart of this fault is controlled by P6-19, High Flow Select.</li> </ul> |

| HOA Keypad Display           | Minor Fault Name                 |
|------------------------------|----------------------------------|
| High Feedback High FB Sensed | High Feedback Level Alarm        |
|                              | The feedback signal is too high. |
| Cause                        | Possible Solutions               |

| HOA Keypad Display                                                                                                    | Minor Fault Name                                                                                                    |
|----------------------------------------------------------------------------------------------------|----------------------------------------------------------------------------------------------------|
| The feedback level has risen above the level<br>set in P1-11, High Feedback Level<br>This is only effective when P1-13, High<br>Feedback Selection, is set to 1 (Alarm and<br>digital out). | <ul> <li>Decrease the feedback signal.</li> <li>Set the High Feedback alarm characteristics in P1-11 and P-12.</li> <li>Drive response to this condition is controlled by P1-13, High Feedback Selection.</li> </ul> |

| HOA Keypad Display                                                                                                    | Minor Fault Name                                                                                                    |
|----------------------------------------------------------------------------------------------------|----------------------------------------------------------------------------------------------------|
| HISUC<br>High Suction                                                                                                    | High Section Pressure                                                                                                    |
| Cause                                                                                                    | Possible Solution                                                                                                    |
| The suction pressure has fallen below the<br>level set in Q5-12. This is only effective<br>when Q5-14, High Suction Pressure<br>Behavior Select is set to 1 (alarm). | <ul> <li>Reduce the system pressure.</li> <li>Set the High Suction Pressure alarm characteristics in Q5-12.</li> <li>Drive response to this condition is controlled by Q5-14, High Suction Pressure Behavior Select.</li> </ul> |
|                                                                                                    | • Auto-restart of this fault is controlled by Q5-14, High Suction Pressure Behavior Select and Q5-15, Suction Pressure Auto-restart Time.                                                                                       |

| HOA Keypad Display                                                                                                    | Minor Fault Name                                                                             |
|----------------------------------------------------------------------------------------------------|----------------------------------------------------------------------------------------------|
| LOAUX<br>Low PI Aux Lvl                                                                                                    | Low PI Auxiliary Feedback Level                                                              |
| Cause                                                                                                    | Possible Solution                                                                            |
| PI Aux Feedback has fallen below the Q6-09 level for longer than the time set in Q6-10 and the drive is running in HAND or AUTO. | <ul><li>Raise the PI Aux Feedback level</li><li>Adjust parameters Q6-09 and Q6-10.</li></ul> |

| HOA Keypad Display                                                                                                    | Minor Fault Name                                                                                                    |
|----------------------------------------------------------------------------------------------------|----------------------------------------------------------------------------------------------------|
| LOP                                                                                                    | Loss of Prime                                                                                                    |
|                                                                                                    | The pump has lost its prime and P1-22 is set to 1.                                                                                                    |
| Cause                                                                                                    | Possible Solution                                                                                                    |
| The measured quantity of water has<br>dropped below the level set in P1-19, Prime<br>Loss Level, for the time set in P1-20, Loss<br>of Prime Time, and the output frequency<br>has risen above P1-21, Prime Loss<br>Frequency. This could be due to a dry well,<br>air in the system, or no water in the system.<br>This is effective only when P1-22 Loss of<br>Prime Selection is set to 1 (alarm). | <ul> <li>If there is resistance in the pump, allow the system to pump water again.</li> <li>Set the Loss of Prime alarm characteristics in P1-18, P1-19, P1-20, and P1-21.</li> <li>Drive response to this condition is controlled by P1-21, Loss of Prime Selection.</li> </ul> |

| HOA Keypad Display                                                                                                    | Minor Fault Name                                                                                                    |
|----------------------------------------------------------------------------------------------------|----------------------------------------------------------------------------------------------------|
| LOSUC<br>Low Suction                                                                                                    | Low Section Pressure                                                                                                    |
| Cause                                                                                                    | Possible Solution                                                                                                    |
| The suction pressure has fallen below the level set in Q5-09 for longer than the time set in Q5-10. This is only effective when Q5-11, Low Suction Pressure Behavior Select is set to 1 (alarm). | <ul> <li>Increase the system pressure.</li> <li>Set the Low Suction alarm characteristics in Q5-09, Q5-10, and Q5-18. Q5-10 Detection Delay Time only applies if Q5-01 = 2.</li> <li>Drive response to this condition is controlled by Q5-11, Low Suction Pressure Behavior Select.</li> </ul> |

| HOA Keypad Display                                                                                                    | Minor Fault Name                                                                                                    |
|----------------------------------------------------------------------------------------------------|----------------------------------------------------------------------------------------------------|
| Low City Pressure                                                                                                    | Low City Pressure                                                                                                    |
| Cause                                                                                                    | Possible Solution                                                                                                    |
| Insufficient pressure is present on the inlet<br>to the pump.<br>Shown when P4-24 = 0 and when the digital<br>input has been active (closed for P4-21 = 0,<br>or open for P4-21 = 1) for the time set in<br>P4-22. | <ul> <li>Check pressure switch contact for correct operation.</li> <li>Check control wiring to drive terminal strip from pressure switch contact.</li> <li>Check to make sure that suction pressure is present by means of a separate measuring device.</li> </ul> |

| HOA Keypad Display         | Minor Fault Name                |
|----------------------------|---------------------------------|
| Low Feedback Low FB Sensed | Low Feedback Level Alarm        |
|                            | The feedback signal is too low. |
| Cause                      | Possible Solutions              |

| HOA Keypad Display                                                                                                    | Minor Fault Name                                                                                                    |
|----------------------------------------------------------------------------------------------------|----------------------------------------------------------------------------------------------------|
| The feedback level has dropped below the<br>level set in P1-08, Low Feedback Level<br>This is only effective when P1-10, Low<br>Feedback Selection, is set to 1 (Alarm and<br>digital out). | <ul> <li>Increase the feedback signal.</li> <li>Set the Low Feedback alarm characteristics in P1-08 and P1-09.</li> <li>Drive response to this condition is controlled by P1-10, Low Feedback Selection.</li> </ul> |

| HOA Keypad Display                                                                                                    | Minor Fault Name                                                                                                    |
|----------------------------------------------------------------------------------------------------|----------------------------------------------------------------------------------------------------|
| LOWFL<br>Low Flow                                                                                                    | Low Flow                                                                                                    |
| Cause                                                                                                    | Possible Solution                                                                                                    |
| Insufficient flow                                                                                                    | Increase flow                                                                                                    |
| After waiting the P6-08 delay time at start,<br>the measured water flow has fallen below<br>the P6-06 level for the time set in P6-07.<br>This is only effective when P6-09, Low<br>Flow Select is set to 1 (Alarm only). | <ul> <li>Set the Low Flow fault characteristics in P6-06, P6-07, and P6-08.</li> <li>Drive response to this condition is controlled by P6-09, Low Flow Select.</li> <li>Auto-restart of this fault is controlled by P6-09, Low Flow Select and P6-10, Low Flow Auto-restart Time.</li> </ul> |

| HOA Keypad Display                                                                                                    | Minor Fault Name                                                                                                    |
|----------------------------------------------------------------------------------------------------|----------------------------------------------------------------------------------------------------|
| Low Suction Pressure                                                                                                    | Low Suction Pressure                                                                                                    |
| Cause                                                                                                    | Possible Solution                                                                                                    |
| Insufficient suction pressure is present.<br>Shown when $P4-24 = 1$ and when the digital<br>input has been active (closed for $P4-21 = 0$ ,<br>or open for $P4-21 = 1$ ) for the time set in<br>P4-22. | <ul> <li>Check pressure switch contact for correct operation.</li> <li>Check control wiring to drive terminal strip from pressure switch contact.</li> <li>Check to make sure that suction pressure is present by means of a separate measuring device.<br/>Note: The following possible solutions apply to drive software versions PRG: 8551 and earlier.</li> <li>Increase the system pressure.</li> <li>Set the Low Suction alarm characteristics in Q5-09 and Q5-18.</li> <li>Drive response to this condition is controlled by Q5-11, Low Suction Pressure Behavior Select.</li> </ul> |

| HOA Keypad Display                                                                                                    | Minor Fault Name                                                                                                    |
|----------------------------------------------------------------------------------------------------|----------------------------------------------------------------------------------------------------|
| Low Water in Tank                                                                                                    | Low Water in Tank                                                                                                    |
| Cause                                                                                                    | Possible Solution                                                                                                    |
| Insufficient pressure is present on the inlet<br>to the pump.<br>Shown when P4-24 = 2 and when the digital<br>input has been active (closed for P4-21 = 0,<br>or open for P4-21 = 1) for the time set in<br>P4-22. | <ul> <li>Check pressure switch contact for correct operation.</li> <li>Check control wiring to drive terminal strip from pressure switch contact.</li> <li>Check to make sure that suction pressure is present by means of a separate measuring device.</li> <li>Raise the water level.</li> <li>Set the Low Water Level alarm characteristics in Q4-09.</li> <li>Drive response to this condition is controlled by Q4-11, Low Level Behavior.</li> </ul> |

| HOA Keypad Display                                                                                                    | Minor Fault Name                                                                                                    |
|----------------------------------------------------------------------------------------------------|----------------------------------------------------------------------------------------------------|
| LOWWL<br>Low Water Level                                                                                                    | Low Water Level                                                                                                    |
| Cause                                                                                                    | Possible Solution                                                                                                    |
| The water level has fallen below the level<br>set in Q4-09 for the longer than the time set<br>in Q4-10. This is only effective when<br>Q4-11, Low Level Behavior is set to 1<br>(Alarm). | <ul> <li>Raise the water level.</li> <li>Set the Low Water Level fault characteristics in Q4-09 and Q4-10.</li> <li>Drive response to this condition is controlled by Q4-11, Low Level Behavior.</li> <li>Auto-restart of this fault is controlled by Q4-11, Low Level Behavior and Q4-12 Water Level Control Auto-restart Time.</li> </ul> |

| HOA Keypad Display                                                | Minor Fault Name                                                                                                    |
|-------------------------------------------------------------------|----------------------------------------------------------------------------------------------------|
| LT-1                                                              | Cooling Fan Maintenance Time                                                                                                    |
|                                                                   | The cooling fan has reached its expected maintenance period and may need to be replaced.                                          |
|                                                                   | Note: An alarm output (H2- $\Box\Box$ = 10) will only be triggered if both (H2- $\Box\Box$ = 2F and H2- $\Box\Box$ = 10) are set. |
| Cause                                                             | Possible Solution                                                                                                    |
| The cooling fan has reached 90% of its expected performance life. | Replace the cooling fan and set o4-03 to 0 to reset the Maintenance Monitor.                                                      |

| HOA Keypad Display                                                                                    | Minor Fault Name                                                                                                    |
|----------------------------------------------------------------------------------------------------|----------------------------------------------------------------------------------------------------|
| LT-2                                                                                                  | Capacitor Maintenance Time                                                                                                    |
|                                                                                                    | The main circuit and control circuit capacitors are nearing the end of their expected performance life.                                                      |
|                                                                                                    | Note: An alarm output (H2- $\Box\Box$ = 10) will only be triggered if H2- $\Box\Box$ = 2F.                                                                   |
| Cause                                                                                                 | Possible Solution                                                                                                    |
| The main circuit and control circuit capacitors have reached 90% of their expected performance lives. | Replace either the control board or the entire drive. For instructions on replacing the control board, contact Yaskawa or your nearest sales representative. |

| HOA Keypad Display                                                         | Minor Fault Name                                                                                                    |
|----------------------------------------------------------------------------|----------------------------------------------------------------------------------------------------|
| LT-3                                                                       | Soft Charge Bypass Relay Maintenance Time                                                                                                    |
|                                                                            | The DC bus soft charge relay is nearing the end of its expected performance life.                                                                            |
|                                                                            | Note: An alarm output (H2- $\Box \Box = 10$ ) will only be triggered if H2- $\Box \Box = 2F$ .                                                               |
| Cause                                                                      | Possible Solution                                                                                                    |
| The DC bus soft charge relay has reached 90% of expected performance life. | Replace either the control board or the entire drive. For instructions on replacing the control board, contact Yaskawa or your nearest sales representative. |

| HOA Keypad Display                                         | Minor Fault Name                                                                               |
|------------------------------------------------------------|------------------------------------------------------------------------------------------------|
| LT-4                                                       | IGBT Maintenance Time (50%)                                                                    |
|                                                            | IGBTs have reached 50% of their expected performance life.                                     |
|                                                            | Note: An alarm output (H2- $\Box \Box = 10$ ) will only be triggered if H2- $\Box \Box = 2F$ . |
| Cause                                                      | Possible Solution                                                                              |
| IGBTs have reached 50% of their expected performance life. | Check the load, carrier frequency, and output frequency.                                       |

| HOA Keypad Display                                                                                | Minor Fault Name                                      |
|---------------------------------------------------------------------------------------------------|-------------------------------------------------------|
| Main FdBk Lost<br>Using Backup FB                                                                 | Main Feedback Device (H3- $\Box \Box = B$ ) lost.     |
| Cause                                                                                             | Possible Solution                                     |
| Wire-break on Analog Input Terminal<br>programmed for Primary PI Feedback<br>(H3- $\Box\Box$ = B) | Check the connection of the Main Feedback transducer. |
| Main PI Feedback Transducer is broken.                                                            | Replace Main PI Feedback Transducer.                  |

| HOA Keypad Display                                                                                                    | Minor Fault Name                                                                                                    |
|----------------------------------------------------------------------------------------------------|----------------------------------------------------------------------------------------------------|
| NMS                                                                                                    | Not Maintaining Setpoint                                                                                                    |
|                                                                                                    | The setpoint cannot be maintained and P1-17 is set to 1.                                                                                                    |
| Cause                                                                                                    | Possible Solution                                                                                                    |
| When the feedback deviates from the setpoint at a level greater than P1-15, for a time set in P1-16. This is effective only when P1-17 is set to 1 (alarm). | <ul> <li>Check for a blocked impeller, over cycling, or broken pipe.</li> <li>Set the Not Maintaining Setpoint alarm characteristics in P1-16 and P1-17.</li> <li>Drive response to this condition is controlled by P1-17, Not Maintaining Setpoint Selection.</li> </ul> |

| HOA Keypad Display                      | Minor Fault Name                                                                                                    |
|-----------------------------------------|----------------------------------------------------------------------------------------------------|
| oH                                      | Heatsink Overheat                                                                                                    |
|                                         | The temperature of the heatsink exceeded the overheat pre-alarm level set to L8-02.                                                                           |
| Cause                                   | Possible Solution                                                                                                    |
|                                         | Check the surrounding temperature.                                                                                                    |
| Surrounding temperature is too high     | Improve the air circulation within the enclosure panel.                                                                                                    |
| Surrounding temperature is too lingi    | Install a fan or air conditioner to cool surrounding area.                                                                                                    |
|                                         | Remove anything near drive that may cause extra heat.                                                                                                    |
| Internal cooling for has stonned        | Replace the cooling fan.                                                                                                    |
| internal cooling fan nas stopped.       | • After replacing the drive, set parameter o4-03 to 0 to reset the cooling fan operation time.                                                                |
| Airflow around the drive is restricted. | • Provide proper installation space around the drive as indicated in the manual. <i>Refer to Installation Orientation and Spacing on page 45</i> for details. |
|                                         | • Allow for the proper space and ensure that there is sufficient circulation around the control panel.                                                        |
|                                         | Check for dust or other foreign materials clogging the cooling fan.                                                                                           |
|                                         | Clear debris caught in the fan that restricts air circulation.                                                                                                |

| HOA Keypad Display                                             | Minor Fault Name                                                                                |
|----------------------------------------------------------------|-------------------------------------------------------------------------------------------------|
| oH2                                                            | Drive Overheat Warning                                                                          |
|                                                                | "Drive Overheat Warning" was input to a multi-function input terminal, S1 through S8 (H1-DD=B). |
| Cause                                                          | Possible Solution                                                                               |
| An external device triggered an overheat warning in the drive. | Search for the device that tripped the overheat warning. Remove the cause of the problem.       |
|                                                                |                                                                                                 |

| HOA Keypad Display                             | Minor Fault Name                                                                                                    |
|------------------------------------------------|----------------------------------------------------------------------------------------------------|
| оН3                                            | Motor Overheat                                                                                                    |
|                                                | The motor overheat signal entered to a multi-function analog input terminal exceeded the alarm level (H3-02, H3-06 or H3-10 = E). |
| Cause                                          | Possible Solutions                                                                                                    |
| Motor thermostat wiring is faulty (PTC input). | Repair the PTC input wiring.                                                                                                    |
| There is a fault on the machine side (e.g.,    | Check the status of the machine.                                                                                                  |
| the machine is locked up).                     | • Remove the cause of the fault.                                                                                                  |
|                                                | Check the load size, accel/decel times, and cycle times.                                                                          |
|                                                | • Decrease the load.                                                                                                    |
|                                                | • Increase accel and decel times (C1-01 to C1-04).                                                                                |
|                                                | • Adjust the preset V/f pattern (E1-04 through E1-10). This involves reducing E1-08 and E1-10.                                    |
| Motor has overheated.                          | <b>Note:</b> Refrain from lowering E1-08 and E1-10 excessively to prevent a reduction in load tolerance at low speeds.            |
|                                                | Check the motor-rated current.                                                                                                    |
|                                                | • Enter motor-rated current on motor nameplate (E2-01).                                                                           |
|                                                | Ensure the motor cooling system is operating normally.                                                                            |
|                                                | Repair or replace the motor cooling system.                                                                                       |

| HOA Keypad Display                                             | Minor Fault Name                                                                                                    |
|----------------------------------------------------------------|----------------------------------------------------------------------------------------------------|
| oL1                                                            | Motor Overload                                                                                                    |
|                                                                | The electronic motor overload protection tripped                                                                                                    |
| Cause                                                          | Possible Solution                                                                                                    |
| Load is too heavy                                              | Reduce the load.                                                                                                    |
| Cycle times are too short during acceleration and deceleration | Increase the acceleration and deceleration times (C1-01 through C1-04).                                                                                                    |
|                                                                | • Reduce the load.                                                                                                    |
| A general-purpose motor is driven below                        | • Increase the speed.                                                                                                    |
| the rated speed with a high load                               | • If the motor is supposed to operate at low speeds, either increase the motor capacity or use a motor specifically designed to operate in the desired speed range.                                                                  |
| The output voltage is too high                                 | • Adjust the user-set V/f pattern (E1-04 through E1-10) by reducing E1-08 and E1-10.                                                                                                    |
| The output voltage is too lingh                                | • Do not set E1-08 and E1-10 too low. This reduces load tolerance at low speeds.                                                                                                    |
| The wrong motor rated current is set to                        | Check the motor-rated current.                                                                                                    |
| E2-01                                                          | • Enter the motor rated current to parameter E2-01 as indicated on the motor nameplate.                                                                                                    |
| The base frequency is set incorrectly                          | Check the rated frequency indicated on the motor nameplate.                                                                                                    |
| The base nequency is set incorrectly                           | • Enter the rated frequency to E1-06 (Base Frequency).                                                                                                    |
| The electrical thermal protection                              | Check the motor characteristics.                                                                                                    |
| characteristics and motor overload                             | • Correct the type of motor protection that has been selected (L1-01).                                                                                                    |
| characteristics do not match                                   | Install an external thermal relay.                                                                                                    |
| The electrical thermal relay is operating at                   | Check the current rating listed on the motor nameplate.                                                                                                    |
| the wrong level                                                | • Check the value set for the motor rated current (E2-01).                                                                                                    |
| Motor overheated by overexcitation operation                   | <ul> <li>Overexcitation increases the motor loss and the motor temperature. Excessive duration of overexcitation may cause motor damage. Prevent excessive overexcitation operation or apply proper cooling to the motor.</li> </ul> |
|                                                                | • Reduce the excitation deceleration gain (n3-13).                                                                                                    |
|                                                                | • Set L3-04 (Stall Prevention during Deceleration) to a value other than 4.                                                                                                    |
|                                                                | Check values set to Speed Search related parameters.                                                                                                    |
| Parameters related to Speed Search are set                     | • Adjust the Speed Search current and Speed Search deceleration times (b3-02 and b3-03 respectively).                                                                                                    |
| liconectry                                                     | • After Auto-Tuning, set b3-24 to 1 to enable Speed Estimation Speed Search.                                                                                                    |

| Millor Fault Name |                 |
|-------------------|-----------------|
| for phase loss.   |                 |
|                   | for phase loss. |

| HOA Keypad Display                                     | Minor Fault Name                                                                                      |
|--------------------------------------------------------|----------------------------------------------------------------------------------------------------|
| oL2                                                    | Drive Overload                                                                                        |
|                                                        | The thermal sensor of the drive triggered overload protection.                                        |
| Cause                                                  | Possible Solution                                                                                     |
| Load is too heavy                                      | Reduce the load.                                                                                      |
| Acceleration or deceleration time is too short         | Increase the settings for the acceleration and deceleration times (C1-01 through C1-04).              |
| The output voltage is too high                         | • Adjust the preset V/f pattern (E1-04 through E1-10) by reducing E1-08 and E1-10.                    |
| The output voltage is too high                         | • Do not lower E1-08 and E1-10 excessively. This reduces load tolerance at low speeds.                |
| Drive capacity is too small                            | Replace the drive with a larger model.                                                                |
|                                                        | • Reduce the load when operating at low speeds.                                                       |
| Speeds                                                 | • Replace the drive with a model that is one frame size larger.                                       |
| speeds                                                 | • Lower the carrier frequency (C6-02).                                                                |
| Excessive torque compensation                          | Reduce the torque compensation gain in parameter C4-01 until there is less current but no speed loss. |
| Parameters related to Speed Search are set incorrectly | Check the settings for all Speed Search related parameters.                                           |
|                                                        | • Adjust the current used during Speed Search (b3-03) and the Speed Search deceleration time (b3-02). |
|                                                        | • After Auto-Tuning, set b3-24 to 1 to enable Speed Estimation Speed Search.                          |
| Output current fluctuation due to input phase loss     | Check the power supply for phase loss.                                                                |

| HOA Keypad Display                                     | Minor Fault Name                                                                                                |
|--------------------------------------------------------|----------------------------------------------------------------------------------------------------|
| oL3                                                    | Overtorque Detection 1                                                                                          |
|                                                        | The current has exceeded the value set for torque detection (L6-02) for longer than the allowable time (L6-03). |
| Cause                                                  | Possible Solution                                                                                               |
| Parameter settings are not appropriate for the load    | Check L6-02 and L6-03 settings.                                                                                 |
| Fault on the machine side (e.g., machine is locked up) | Check the status of the load. Remove the cause of the fault.                                                    |

| HOA Keypad Display                                  | Minor Fault Name                                                                                                    |
|-----------------------------------------------------|----------------------------------------------------------------------------------------------------|
| oL4                                                 | Overtorque Detection 2                                                                                                |
|                                                     | The current has exceeded the value set for Overtorque Detection 2 (L6-05) for longer than the allowable time (L6-06). |
| Cause                                               | Possible Solution                                                                                                    |
| Parameter settings are not appropriate for the load | Check the settings of parameters L6-05 and L6-06.                                                                     |

| HOA Keypad Display                                                               | Minor Fault Name                                                                        |
|----------------------------------------------------------------------------------|-----------------------------------------------------------------------------------------|
|                                                                                  | Control Circuit Overvoltage                                                             |
|                                                                                  | Voltage in the control circuit has exceeded the overvoltage level.                      |
| 00                                                                               | For 200 V class drives: approximately 450 V                                             |
|                                                                                  | For 400 V class drives: approximately 900 V                                             |
| Cause                                                                            | Possible Solution                                                                       |
| Ground fault in the output circuit causing                                       | Check the motor wiring for ground faults.                                               |
| the capacitor to overcharge.                                                     | Correct grounding shorts and reapply power.                                             |
| Drive input power voltage is too high                                            | Check the voltage.                                                                      |
| Drive input power vonage is too ingn.                                            | • Lower drive input power voltage within the limits listed in the specifications.       |
| The capacity of the input power supply is too small.                             | Use a power supply that has at least twice the input capacity of the drive.             |
| The input power supply repeatedly turned on and off over a short period of time. | Implement countermeasures so that chattering does not occur for the input power supply. |
| An I/O terminal is loose.                                                        | Check the tightening torque of the I/O terminals.                                       |

| HOA Keypad Display                                                                                    | Minor Fault Name                                                                     |
|----------------------------------------------------------------------------------------------------|--------------------------------------------------------------------------------------|
| Chattering in the magnetic contactor (MC) installed between the drive output terminals and the motor. | Implement countermeasures so that chattering does not occur for the MC.              |
| There is a phase loss or an imbalance in the interphase voltages of the input power supply.           | Check the status of the input power supply and eliminate phase losses and imbalance. |
|                                                                                                    |                                                                                      |
| HOA Keypad Display                                                                                    | Minor Fault Name                                                                     |

| non Keypau Display                                                                                              | Minor Fault Name                                                                                                    |
|----------------------------------------------------------------------------------------------------|----------------------------------------------------------------------------------------------------|
| PoC                                                                                                    | Pump Over Cycle                                                                                                    |
| Cause                                                                                                    | Possible Solution                                                                                                    |
| The pump has exceeded the number of cycles set in P2-10 in the time set in P2-11 and P2-12 is set to 1 (alarm). | <ul> <li>Set the Pump Over Cycle alarm characteristics in P2-10 and P2-11.</li> <li>Drive response to this condition is controlled by P2-12, Over Cycling Mode.</li> </ul> |

| HOA Keypad Display                                                                                                    | Minor Fault Name                                 |
|----------------------------------------------------------------------------------------------------|--------------------------------------------------|
| R-DNE-S□                                                                                                    | Remote Drive Disable                             |
| Cause                                                                                                    | Possible Solution                                |
| Terminal S $\Box$ (H1-0 $\Box$ = 95) has been<br>closed for the time set in P4-26, Remote<br>Drive Disable On-Delay, when P4-25,<br>Remote Drive Disable Selection, was set to<br>0 (N.O.). | Remove conditions causing the terminal to close. |
| Terminal S $\Box$ (H1-0 $\Box$ = 95) has been open<br>for the time set in P4-26, Remote Drive<br>Disable On-Delay, when P4-25, Remote<br>Drive Disable Selection, was set to 1<br>(N.C.).   | Remove conditions causing the terminal to open.  |

| HOA Keypad Display                                                                              | Minor Fault Name                                                                                                    |
|-------------------------------------------------------------------------------------------------|----------------------------------------------------------------------------------------------------|
|                                                                                                 | MEMOBUS/Modbus Communication Test Mode Error                                                                           |
| SE                                                                                              | Note: This alarm will not trigger a multi-function output terminal that is set for alarm output $(H2-\Box\Box = 10)$ . |
| Cause                                                                                           | Possible Solution                                                                                                    |
| A digital input set to 67H (MEMOBUS/<br>Modbus test) was closed while the drive<br>was running. | Stop the drive and run the test again.                                                                                 |
| HOA Keypad Display                                                                              | Minor Fault Name                                                                                                    |
|                                                                                                 | Sustian Dragauro Logo                                                                                                  |

| SPL                                                                                                    | Suction Pressure Loss                      |
|----------------------------------------------------------------------------------------------------|--------------------------------------------|
| Suction Pressure Loss                                                                                                    | Wire-break detection for suction pressure. |
| Cause                                                                                                    | Possible Solution                          |
| An analog input programmed for setting 23<br>"WaterLvl/Suction" has dropped below 3<br>mA or risen above 21 mA for longer than 1<br>second. | Repair pressure sensor or wiring.          |

| HOA Keypad Display                                                     | Minor Fault Name                                                 |
|------------------------------------------------------------------------|------------------------------------------------------------------|
| SrC                                                                    | Phase Order Detection Fault                                      |
|                                                                        | The phase rotation direction for the input power supply changed. |
| Cause                                                                  | Possible Solution                                                |
| An input power supply wiring terminal is loose.                        | Investigate and correct the cause and reset the fault.           |
| The fluctuation in the voltage of the input power supply is too large. |                                                                  |
|                                                                        | Minor Fault Namo                                                 |

| HOA Keypad Display | Minor Fault Name                                                                                                    |
|--------------------|----------------------------------------------------------------------------------------------------|
| UL3                | Undertorque Detection 1                                                                                                    |
|                    | The current has fallen below the minimum value set for torque detection (L6-02) for longer than the allowable time (L6-03). |
| Cause              | Possible Solution                                                                                                    |

| HOA Keypad Display                                  | Minor Fault Name                                  |
|-----------------------------------------------------|---------------------------------------------------|
| Parameter settings are not appropriate for the load | Check the settings of parameters L6-02 and L6-03. |
| There is a fault on the machine side                | Check the load for any problems.                  |

| Minor Fault Name                                                                                                    |
|----------------------------------------------------------------------------------------------------|
| Undertorque Detection 2                                                                                                    |
| The current has fallen below the minimum value set for torque detection (L6-05) for longer than the allowable time (L6-06). |
| Possible Solution                                                                                                    |
| Check L6-05 and L6-06 settings                                                                                              |
| Check the load for any problems.                                                                                            |
|                                                                                                    |

| HOA Keypad Display                                                                                                   | Minor Fault Name                                                                                                    |
|----------------------------------------------------------------------------------------------------|----------------------------------------------------------------------------------------------------|
| UL6                                                                                                    | Motor Underload                                                                                                    |
|                                                                                                    | The load has fallen below the underload curve defined in L6-14.                                                       |
| Cause                                                                                                    | Possible Solution                                                                                                    |
| The output current has fallen below the motor underload curve defined in L6-14 for longer than the time set to L6-03 | Adjust the value set to L6-14 so that output current remains above the motor underload curve during normal operation. |

| HOA Keypad Display                                     | Minor Fault Name                                                                                                    |  |
|--------------------------------------------------------|----------------------------------------------------------------------------------------------------|--|
|                                                        | Control Circuit Undervoltage                                                                                                    |  |
|                                                        | One of the following conditions occurred:                                                                                                    |  |
| Uv                                                     | Contactor to suppress inrush current in the drive was opened.                                                                                                    |  |
|                                                        | • Low voltage in the control drive input power. This alarm outputs only if L2-01 is not 0 and DC bus voltage is under L2-05.                                           |  |
| Cause                                                  | Possible Solution                                                                                                    |  |
| Input nower phase loss                                 | The main circuit drive input power is wired incorrectly.                                                                                                    |  |
|                                                        | Correct the wiring.                                                                                                    |  |
| One of the drive input power wiring                    | Ensure there are no loose terminals.                                                                                                    |  |
| terminals is loose                                     | • Apply the tightening torque specified in this manual to fasten the terminals. <i>Refer to Main Circuit Wire Gauges and Tightening Torque on page 86</i> for details. |  |
|                                                        | Check the voltage.                                                                                                    |  |
| There is a problem with the voltage from               | • Correct the voltage to be within the range listed in drive input power specifications.                                                                               |  |
| the drive input power                                  | • If there is no problem with the power supply to the main circuit, check for problems with the main circuit magnetic contactor.                                       |  |
| The power has been interrupted                         | Correct the drive input power.                                                                                                    |  |
| The conspiters are worn                                | • Check the maintenance time for the capacitors (U4-05).                                                                                                    |  |
| The capacitors are worn.                               | • Replace the entire drive if U4-05 exceeds 90%. Contact Yaskawa or your nearest sales representative.                                                                 |  |
| The drive input power transformer is too               | • Check for an alarm when the magnetic contactor, line breaker, and leakage breaker are closed.                                                                        |  |
| small and voltage drops when the power is switched on. | • Check the capacity of the drive input power transformer.                                                                                                    |  |

| HOA Keypad Display                                                                                                    | Minor Fault Name               |  |
|----------------------------------------------------------------------------------------------------|--------------------------------|--|
| WLL<br>Water Level Loss                                                                                                    | Water Level Loss               |  |
| Cause                                                                                                    | Possible Solution              |  |
| An analog input programmed for setting 23<br>"WaterLvl/Suction" has dropped below 3<br>mA or risen above 21 mA for longer than 1<br>second. | Repair level sensor or wiring. |  |

Troubleshooting

# 5.5 Operator Programming Errors

## Operator Programming Error Codes, Causes, and Possible Solutions

An Operator Programming Error (oPE) occurs when a contradictory parameter is set or an individual parameter is set to an inappropriate value.

The drive will not operate until the parameter or parameters causing the problem are set correctly. An oPE, however, does not trigger an alarm or fault output. If an oPE occurs, investigate the cause and refer to *Table 5.6* for the appropriate action. When an oPE appears on the operator display, press the ENTER button to view U1-18 and see which parameter is causing the oPE.

| HOA Keypad Display                                                                       | Error Name                                              |
|------------------------------------------------------------------------------------------|---------------------------------------------------------|
| oPE01                                                                                    | Drive Capacity Setting Fault                            |
|                                                                                          | Drive capacity and the value set to o2-04 do not match. |
| Cause                                                                                    | Possible Solutions                                      |
| The drive model selection (o2-04) and the actual capacity of the drive are not the same. | Correct the value set to o2-04.                         |
|                                                                                          |                                                         |
| HOA Koynad Dienlay                                                                       | Error Nomo                                              |

| Table 5.6 | oPF Codes | Causes  | and Possible | Solutions |
|-----------|-----------|---------|--------------|-----------|
|           |           | Joauses |              | oolutions |

| HOA Keypad Display                                                                             | Error Name                                          |
|------------------------------------------------------------------------------------------------|-----------------------------------------------------|
| oPE02                                                                                          | Parameter Range Setting Error                       |
|                                                                                                | Use U1-18 to find parameters set outside the range. |
| Cause                                                                                          | Possible Solutions                                  |
| Parameters were set outside the possible setting range.                                        | Set parameters to the proper values.                |
| Note: When multiple errors occur simultaneously, other errors are given precedence over oPE02. |                                                     |

| HOA Keypad Display                                                                                                    | Error Name                                                                                                    |
|----------------------------------------------------------------------------------------------------|----------------------------------------------------------------------------------------------------|
| oPE03                                                                                                    | Multi-Function Input Selection Error                                                                                                    |
|                                                                                                    | A contradictory setting is assigned to multi-function contact inputs H1-01 to H1-08.                                                                                   |
| Cause                                                                                                    | Possible Solutions                                                                                                    |
| <ul><li>The same function is assigned to two multi-function inputs.</li><li>Excludes "Not used" and "External Fault."</li></ul>                                                                                                    | <ul> <li>Ensure all multi-function inputs are assigned to different functions.</li> <li>Re-enter the multi-function settings to ensure this does not occur.</li> </ul> |
| The Up command was set but the Down command was not, or vice versa (settings 10 vs. 11).                                                                                                    |                                                                                                    |
| The Up 2 command was set but the Down 2 command was not, or vice versa (settings 75 vs. 76).                                                                                                    | Properly set the functions that required for use in combination with other functions.                                                                                  |
| <ul> <li>Run/Stop command for a 2-wire sequence was set (H1-□□ = 42), but Forward/Reverse command (H1-□□ = 43) was not.</li> <li>"Drive Enable" is set to multi-function input S1</li> </ul>                                                         | Properly set the functions that required for use in combination with other functions.                                                                                  |
| or S2 (H1-01 = 6A or H1-02 = 6A).                                                                                                    |                                                                                                    |
| <ul> <li>Two of the following functions are set<br/>simultaneously:</li> <li>Up/Down Command (10 vs. 11)</li> <li>Up 2/Down 2 Command (75 vs. 76)</li> <li>Hold Accel/Decel Stop (A)</li> <li>Analog Frequency Reference Sample/Hold (1E)</li> </ul> | <ul> <li>Check if contradictory settings have simultaneously been assigned to the multi-function input terminals.</li> <li>Correct setting errors.</li> </ul>          |
| The Up/Down command (10, 11) and PID control (b5-01) are enabled simultaneously.                                                                                                    | Set b5-01 to 0 to disable control PID or disable the Up/Down command.                                                                                                  |

| HOA Keypad Display                                                                                                    | Error Name                                                                                      |
|----------------------------------------------------------------------------------------------------|-------------------------------------------------------------------------------------------------|
| Settings for N.C. and N.O. input for the following functions were selected simultaneously:                                   |                                                                                                 |
| • External Search Command 1 and External Search Command 2 (61 vs. 62)                                                        | • Check if contradictory settings have simultaneously been assigned to the multi-function input |
| • Fast Stop N.O. and Fast Stop N.C. (15 vs. 17)                                                                              | terminals.                                                                                      |
| • FWD Run Command (or REV) and FWD/REV<br>Run Command (2-wire) (40, 41 vs. 42, 43)                                           | • Correct setting errors.                                                                       |
| • External DB Command and Drive Enable (60 vs. 6A)                                                                           |                                                                                                 |
| One of the following settings was entered while H1- $\Box \Box = 2$ (External Reference 1/2):                                |                                                                                                 |
| • b1-15 = 4 (Pulse Train Input) but the pulse train<br>input selection is not set for the frequency<br>reference (H6-01 > 0) | n<br>Correct the settings for the multi-function input terminal parameters.                     |
| <ul> <li>b1-15 or b1-16 set to 3 but no option card is<br/>connected</li> </ul>                                              |                                                                                                 |
| • Although b1-15 = 1 (Analog Input) and H3-02<br>or H3-10 are set to 0 (Frequency Bias)                                      |                                                                                                 |
| H2- $\Box\Box$ is set to 38 (Drive Enabled) and H1- $\Box\Box$ is not set to 6A (Drive Enable).                              |                                                                                                 |
|                                                                                                    |                                                                                                 |

| HOA Keypad Display                                                                                                    | Error Name                                                                                                    |
|----------------------------------------------------------------------------------------------------|----------------------------------------------------------------------------------------------------|
| oPE04                                                                                                    | Initialization Required, Term <-> Ctrl Chg                                                                                                    |
| Cause                                                                                                    | Possible Solutions                                                                                                    |
| The drive, control board, or terminal board have<br>been replaced and the parameter settings between<br>the control board and the terminal board no longer<br>match. | Set A1-03 to 5550 to load the parameter settings stored in the terminal board to the drive. Initialize parameters after drive replacement by setting A1-03 to 1110 or 2220. |

| HOA Keypad Display                                                                                                    | Error Name                                             |
|----------------------------------------------------------------------------------------------------|--------------------------------------------------------|
| oPE05                                                                                                    | Run Command/Frequency Reference Source Selection Error |
| Cause                                                                                                    | Possible Solutions                                     |
| Frequency reference is assigned to an option card $(b1-01 = 3)$ and an input option card is not connected to the drive.                         | Reconnect the input option card to the drive.          |
| The Run command is assigned to an option card $(b1-02 = 3)$ and an input option card is not connected to the drive.                             |                                                        |
| Frequency reference is assigned to the pulse train<br>input (b1-01 = 4) and terminal RP is not set for<br>frequency reference input (H6-01 > 0) | Set H6-01 to 0.                                        |

| HOA Keypad Display                                                                                                  | Error Name                                                                                                    |
|----------------------------------------------------------------------------------------------------|----------------------------------------------------------------------------------------------------|
|                                                                                                    | Multi-Function Analog Input Selection Error                                                                            |
| oPE07                                                                                                    | A contradictory setting is assigned to multi-function analog inputs H3-02, H3-10, or H3-06 and PID functions conflict. |
| Cause                                                                                                    | Possible Solutions                                                                                                    |
| At least two analog input terminals are set to the                                                                  | Change the settings to H3-02, H3-10, and H3-06 so that functions no longer conflict.                                   |
| same function (i.e., at least two of these parameters have the same setting: H3-02, H3-10, or H3-06).               | <b>Note:</b> Both 0 (Frequency Reference Bias) and F (Not Used) can be set to H3-02, H3-10, or H3-06 simultaneously.   |
| The following simultaneous contradictory settings:                                                                  |                                                                                                    |
| • H3-02, H3-10, or H3-06 = B (PID Feedback)<br>while H6-01<br>(Pulse Train Input) = 1 (PID Feedback)                | Disable one of the PID selections.                                                                                     |
| • H3-02, H3-10, or H3-06 = C (PID Target Value)<br>while H6-01 = 2<br>(pulse train input sets the PID target value) |                                                                                                    |

Troubleshooting

| HOA Keypad Display                                                                                                    | Error Name                                                                                                    |
|----------------------------------------------------------------------------------------------------|----------------------------------------------------------------------------------------------------|
| oPE08                                                                                                    | Parameter Range Setting Error                                                                                    |
|                                                                                                    | Use U1-18 to find parameters set outside the range.                                                              |
| Cause                                                                                                    | Possible Solutions                                                                                               |
| Parameters were set outside the possible setting range.                                                                                                    | Set parameters to the proper values.                                                                             |
| HOA Keypad Display                                                                                                    | Error Name                                                                                                    |
| DE00                                                                                                    | PID Control Selection Fault                                                                                      |
| OPE09                                                                                                    | PID control function selection is incorrect. Requires that PID control is enabled ( $b5-01 = 1 \text{ to } 4$ ). |
| Cause                                                                                                    | Possible Solutions                                                                                               |
| The following simultaneous contradictory settings have occurred:                                                                                                   |                                                                                                    |
| • b5-15 is not set to 0.0 (PID Sleep Function                                                                                                    | • Set b5-15 to a value other than 0.0.                                                                           |
| • The stopping method is set to either DC                                                                                                    | • Set the stopping method to coast to stop or ramp to stop $(b1-03 = 0 \text{ or } 1)$ .                         |
| Injection Braking or coast to stop with a timer $(b1-03 = 2 \text{ or } 3)$ .                                                                                      |                                                                                                    |
| b5-01 is set to 1 or 2, enabling PID control, but the lower limit for the frequency reference (d2-02) is not set to 0 while reverse output is enabled (b5-11 = 1). | Correct the parameter settings.                                                                                  |
| b5-01 is set to 3 or 4, enabling PID control, but the lower limit for the frequency reference (d2-01) is not 0.                                                    | Correct the parameter settings.                                                                                  |

| HOA Keypad Display         | Error Name                                                                                                  |
|----------------------------|----------------------------------------------------------------------------------------------------|
| oPE10                      | V/f Data Setting Error                                                                                      |
|                            | One of the following setting errors has occurred:<br>E1-09 $\leq$ E1-07 $<$ E1-06 $\leq$ E1-11 $\leq$ E1-04 |
| Cause                      | Possible Solutions                                                                                          |
| V/f pattern setting error. | Correct the settings for E1-04, E1-06, E1-07, E1-09, and E1-11.                                             |

| HOA Keypad Display                                                                                                    | Error Name                                     |
|----------------------------------------------------------------------------------------------------|------------------------------------------------|
| oPE11                                                                                                    | Carrier Frequency Setting Error                |
|                                                                                                    | Correct the setting for the carrier frequency. |
| Cause                                                                                                    | Possible Solutions                             |
| The following simultaneous contradictory settings<br>have occurred: $C6-05 > 6$ and $C6-04 > C6-03$<br>(carrier frequency lower limit is greater than the<br>upper limit).<br>If $C6-05 \le 6$ , the drive operates at $C6-03$ . | Correct the parameter settings.                |
| The upper and lower limits between C6-02 and C6-05 are contradictory.                                                                                                    |                                                |

| HOA Keypad Display                                                                          | Error Name                                                  |
|---------------------------------------------------------------------------------------------|-------------------------------------------------------------|
| oPE18                                                                                       | Online Tuning Parameter Setting Error                       |
|                                                                                             | Parameters controlling online tuning are not set correctly. |
| Cause                                                                                       | Possible Solutions                                          |
| One of the following errors occurred while online tuning was enabled in OLV $(A1-02 = 2)$ : |                                                             |
| • E2-02 was set below 30% of the original default value                                     | Set E2-02, E2-03, and E2-06 to the correct values.          |
| • E2-06 was set below 50% of the original default value                                     |                                                             |
| • E2-03 = 0                                                                                 |                                                             |

| HOA Keypad Display                                                             | Error Name                               |
|--------------------------------------------------------------------------------|------------------------------------------|
| oPE27                                                                          | Flow Meter Input                         |
| Cause                                                                          | Possible Solutions                       |
| Both analog and pulse input flow meters are programmed at the same time.       | Reprogram H6-01, H3-02, H3-06, or H3-10. |
| Flow meter scaling is set to zero and flow meter is being used as PID feedback | Reprogram P6-01, P1-02, or b5-01         |

| HOA Keypad Display                                                                                                    | Error Name                                                                                  |
|----------------------------------------------------------------------------------------------------|---------------------------------------------------------------------------------------------|
| -DE20                                                                                                    | Incorrect Input Voltage Adjustment                                                          |
| 0FE30                                                                                                    | The input voltage offset adjustment has not been performed.                                 |
| Cause                                                                                                    | Possible Solutions                                                                          |
| <ul> <li>One or both of the following conditions are present:</li> <li>o2-04, Drive Model Selection, setting changed.</li> <li>EEPROM failed for the input voltage offset.</li> </ul> | Contact Yaskawa or your nearest sales representative for information on clearing the error. |

| HOA Keypad Display                                                                               | Error Name                                                                 |
|--------------------------------------------------------------------------------------------------|----------------------------------------------------------------------------|
| oPE31                                                                                            | Water Level/Suction Pressure/PI Aux Cause                                  |
|                                                                                                  | The input voltage offset adjustment has not been performed.                |
| Cause                                                                                            | Possible Solutions                                                         |
| One or both of the following conditions are present:                                             |                                                                            |
| • More than one of these parameters is set to a nonzero value: Q4-01, Q5-01, or Q6-01.           | Confirm parameter settings of Q4-01, Q5-01, Q6-01, H3-02, H3-06 and H3-10. |
| • Both Water Level/Suction Pressure (H3-<br>=23) and PI Aux FB Level (H3-=27)<br>are programmed. |                                                                            |
| • Both Water Level/Suction Pressure (H3-<br>=23) and PI Aux FB Level (H3-=27)<br>are programmed. |                                                                            |

| HOA Keypad Display                                              | Minor Fault Name                                      | otinç  |
|-----------------------------------------------------------------|-------------------------------------------------------|--------|
| oPE34<br>DeScale Set Err                                        | De-Scale Setting Error                                | leshoc |
| Cause                                                           | Possible Solution                                     | qno    |
| The De-scale function is not allowed while Anti-Jam is enabled. | Review settings of parameters P1-01, P7-01, or P8-01. | ۲<br>۲ |
|                                                                 |                                                       | 5      |

# 5.6 Auto-Tuning Fault Detection

When the Auto-Tuning faults shown below are detected, the fault is displayed on the HOA keypad and the motor coasts to a stop. Auto-Tuning faults do not trigger a multi-function terminal set for fault or alarm output.

An End $\Box$  error indicates that although Auto-Tuning has successfully completed, there is some discrepancy in the calculations. If an End $\Box$  error occurs, check for the cause of the error using the table in this section, and perform Auto-Tuning again or manually set the motor parameters after fixing the problem. Start the application if no problem can be diagnosed despite the existence of the End $\Box$  error.

## Auto-Tuning Codes, Causes, and Possible Solutions

| HOA Keypad Display                                             | Error Name                                                                                                    |
|----------------------------------------------------------------|----------------------------------------------------------------------------------------------------|
| End1                                                           | Excessive V/f Setting (detected only during Rotational Auto-Tuning and displayed after Auto-Tuning is complete)                                  |
| Cause                                                          | Possible Solutions                                                                                                    |
| The torque reference exceeded 20% during                       | Prior to Auto-Tuning, verify the information on the motor nameplate.                                                                             |
| Auto-Tuning.                                                   | • Enter proper values from motor nameplate to parameters T1-02 and T1-04 and repeat Auto-Tuning.                                                 |
| The results from Auto-Tuning the no-load current exceeded 80%. | • If possible, disconnect the motor from the load and perform Auto-Tuning. If the load cannot be uncoupled, use the current Auto-Tuning results. |

| HOA Keypad Display                                                                                                    | Error Name                                                                                                    |
|----------------------------------------------------------------------------------------------------|----------------------------------------------------------------------------------------------------|
| End2                                                                                                    | Motor Iron-Core Saturation Coefficient (detected only during Rotational Auto-Tuning and displayed after Auto-Tuning is complete)                                                          |
| Cause                                                                                                    | Possible Solutions                                                                                                    |
| Motor data entered during Auto-Tuning was incorrect.                                                                                                    | <ul> <li>Make sure the data entered to the T1 parameters match the information written on the motor nameplate.</li> <li>Restart Auto-Tuning and enter the correct information.</li> </ul> |
| Results from Auto-Tuning are outside the<br>parameter setting range, assigning the iron-core<br>saturation coefficients (E2-07 and E2-08) to<br>temporary values. | <ul><li>Check and correct faulty motor wiring.</li><li>Disconnect the motor from machine and perform Rotational Auto-Tuning.</li></ul>                                                    |

| HOA Keypad Display                              | Error Name                                                            |
|-------------------------------------------------|-----------------------------------------------------------------------|
| End3                                            | Rated Current Setting Alarm (displayed after Auto-Tuning is complete) |
| Cause                                           | Possible Solutions                                                    |
| The correct current rating printed on the motor | Check the setting of parameter T1-04.                                 |
| nameplate was not entered into T1-04.           | Check the motor data and repeat Auto-Tuning.                          |

| HOA Keypad Display                                  | Error Name                                                                                        |
|-----------------------------------------------------|---------------------------------------------------------------------------------------------------|
| End4                                                | Adjusted Slip Calculation Error                                                                   |
| Cause                                               | Possible Solutions                                                                                |
| The calculated slip is outside the allowable range. | Make sure the data entered for Auto-Tuning is correct.                                            |
|                                                     | • If possible, perform Rotational Auto-Tuning. If not possible, perform Stationary Auto-Tuning 2. |

| HOA Keypad Display                                              | Error Name                                                                                                    |
|-----------------------------------------------------------------|----------------------------------------------------------------------------------------------------|
| End5                                                            | Resistance Tuning Error                                                                                                    |
| Cause                                                           | Possible Solutions                                                                                                    |
| The calculated resistance value is outside the allowable range. | <ul><li>Double-check the data entered for the Auto-Tuning process.</li><li>Check the motor and motor cable connection for faults.</li></ul> |

| HOA Keypad Display                                                      | Error Name                                                 |
|-------------------------------------------------------------------------|------------------------------------------------------------|
| End6                                                                    | Leakage Inductance Alarm                                   |
| Cause                                                                   | Possible Solutions                                         |
| The calculated leakage inductance value is outside the allowable range. | Double-check the data entered for the Auto-Tuning process. |

| HOA Keypad Display                                                 | Error Name                                                 |
|--------------------------------------------------------------------|------------------------------------------------------------|
| End7                                                               | No-Load Current Alarm                                      |
| Cause                                                              | Possible Solutions                                         |
| The entered no-load current value was outside the allowable range. | Check and correct faulty motor wiring.                     |
| Auto-Tuning results were less than 5% of the motor rated current.  | Double-check the data entered for the Auto-Tuning process. |

| HOA Keypad Display                                                                  | Error Name                                                                                                 |
|-------------------------------------------------------------------------------------|----------------------------------------------------------------------------------------------------|
| Er-01                                                                               | Motor Data Error                                                                                           |
| Cause                                                                               | Possible Solutions                                                                                         |
| Motor data or data entered during Auto-Tuning was incorrect                         | • Check that the motor data entered to T1 parameters matches motor nameplate input before Auto-<br>Tuning. |
|                                                                                     | Restart Auto-Tuning and enter the correct information.                                                     |
| Motor output power and motor-rated current settings (T1-02 and T1-04) do not match. | Check the drive and motor capacities.                                                                      |
|                                                                                     | • Correct the settings of parameters T1-02 and T1-04.                                                      |
| Motor rated current and detected no-load current                                    | Check the motor rated current and no-load current.                                                         |
| are inconsistent.                                                                   | • Correct the settings of parameters T1-04 and E2-03.                                                      |
|                                                                                     |                                                                                                    |

| HOA Keypad Display                         | Error Name                                                                                       |
|--------------------------------------------|--------------------------------------------------------------------------------------------------|
| Er-02                                      | Minor Fault                                                                                      |
| Cause                                      | Possible Solutions                                                                               |
| An alarm was triggered during Auto-Tuning. | Exit the Auto-Tuning menu, check the alarm code, remove the alarm cause, and repeat Auto-Tuning. |

| HOA Keypad Display                            | Error Name                                                  |
|-----------------------------------------------|-------------------------------------------------------------|
| Er-03                                         | STOP Button Input                                           |
| Cause                                         | Possible Solutions                                          |
| Auto-Tuning canceled by pressing STOP button. | Auto-Tuning did not complete properly. Restart Auto-Tuning. |

| HOA Keypad Display                                                                                    | Error Name                                                                                              |
|----------------------------------------------------------------------------------------------------|----------------------------------------------------------------------------------------------------|
| Er-04                                                                                                 | Line-to-Line Resistance Error                                                                           |
| Cause                                                                                                 | Possible Solutions                                                                                      |
| Motor data entered during Auto-Tuning was incorrect.                                                  | • Make sure the data entered to the T1 parameters match the information written on the motor nameplate. |
|                                                                                                    | Restart Auto-Tuning and enter the correct information.                                                  |
| Results from Auto-Tuning are outside the parameter setting range or the tuning process took too long. | Check and correct faulty motor wiring.                                                                  |
| Faulty motor cable or cable connection.                                                               |                                                                                                    |

| HOA Keypad Display                                                                                    | Error Name                                                                                                    |
|----------------------------------------------------------------------------------------------------|----------------------------------------------------------------------------------------------------|
| Er-05                                                                                                 | No-Load Current Error                                                                                                    |
| Cause                                                                                                 | Possible Solutions                                                                                                    |
| Motor data entered during Auto-Tuning was incorrect.                                                  | • Make sure the data entered to the T1 parameters match the information written on the motor nameplate.                                                                                                    |
|                                                                                                    | Restart Auto-Tuning and enter the correct information.                                                                                                    |
| Results from Auto-Tuning are outside the parameter setting range or the tuning process took too long. | <ul><li>Check and correct faulty motor wiring.</li><li>Perform Rotational Auto-Tuning.</li></ul>                                                                                                    |
| The load was too high during Rotational Auto-<br>tuning.                                              | <ul> <li>Disconnect the motor from machine and restart Auto-Tuning. If motor and load cannot be uncoupled make sure the load is lower than 30%.</li> <li>If a mechanical brake is installed, make sure it is fully lifted during tuning.</li> </ul> |

Troubleshooting

| HOA Keypad Display                                                                                    | Error Name                                                                                                    |
|----------------------------------------------------------------------------------------------------|----------------------------------------------------------------------------------------------------|
| Er-08                                                                                                 | Rated Slip Error                                                                                                    |
| Cause                                                                                                 | Possible Solutions                                                                                                    |
| Motor data entered during Auto-Tuning was incorrect.                                                  | <ul> <li>Make sure the data entered to the T1 parameters match the information written on the motor nameplate.</li> <li>Restart Auto-Tuning and enter the correct information.</li> </ul>                                                           |
| Results from Auto-Tuning are outside the parameter setting range or the tuning process took too long. | <ul><li>Check and correct faulty motor wiring.</li><li>Perform Rotational Auto-Tuning.</li></ul>                                                                                                    |
| The load was too high during rotational Auto-<br>tuning.                                              | <ul> <li>Disconnect the motor from machine and restart Auto-Tuning. If motor and load cannot be uncoupled make sure the load is lower than 30%.</li> <li>If a mechanical brake is installed, make sure it is fully lifted during tuning.</li> </ul> |

| HOA Keypad Display                                                | Error Name                                                                                                    |
|-------------------------------------------------------------------|----------------------------------------------------------------------------------------------------|
| Er-09                                                             | Acceleration Error                                                                                                    |
| Cause                                                             | Possible Solutions                                                                                                    |
| The motor did not accelerate for the specified acceleration time. | <ul><li>Increase the acceleration time (C1-01).</li><li>Disconnect the machine from the motor if possible.</li></ul>                                                                                                    |
| Torque limit when motoring is too low (L7-01 and L7-02)           | <ul><li>Check L7-01 and L7-02 settings.</li><li>Increase the setting.</li></ul>                                                                                                    |
| The load was too high during Rotational Auto-<br>Tuning.          | <ul> <li>Disconnect the motor from machine and restart Auto-Tuning. If motor and load cannot be uncoupled make sure the load is lower than 30%.</li> <li>If a mechanical brake is installed, make sure it is fully lifted during tuning.</li> </ul> |

| HOA Keypad Display            | Error Name                                           |
|-------------------------------|------------------------------------------------------|
| Er-11                         | Motor Speed Fault                                    |
| Cause                         | Possible Solutions                                   |
| Torque reference is too high. | • Increase the acceleration time (C1-01).            |
|                               | • Disconnect the machine from the motor if possible. |

| HOA Keypad Display                                          | Error Name                                                                                                    |
|-------------------------------------------------------------|----------------------------------------------------------------------------------------------------|
| Er-12                                                       | Current Detection Error                                                                                                    |
| Cause                                                       | Possible Solutions                                                                                                    |
| One of the motor phases is missing:<br>(U/T1, V/T2, W/T3).  | Check motor wiring and correct any problems.                                                                                                    |
| The current exceeded the current rating of the drive.       | <ul><li>Check motor wiring for a short between motor lines.</li><li>Close any magnetic contactors used between motors.</li></ul>                        |
| The current is too low.                                     | • Replace the control board or the entire drive. For instructions on replacing the control board, contact Yaskawa or your nearest sales representative. |
| Attempted Auto-Tuning without motor connected to the drive. | Connect the motor and restart Auto-Tuning.                                                                                                    |
| Current detection signal error.                             | Replace the control board or the entire drive. For instructions on replacing the control board, contact Yaskawa or your nearest sales representative.   |

| HOA Keypad Display                                                             | Error Name                                                                                                    |
|--------------------------------------------------------------------------------|----------------------------------------------------------------------------------------------------|
| Er-13                                                                          | Leakage Inductance Error                                                                                                    |
| Cause                                                                          | Possible Solutions                                                                                                    |
| Drive was unable to complete tuning for leakage inductance within 300 seconds. | <ul> <li>Check all wiring and correct any mistakes.</li> <li>Check the motor rated current value written on the motor nameplate and enter the correct value to T1-04.</li> </ul> |

| HOA Keypad Display                                                                                       | Error Name                                                                                                    |
|----------------------------------------------------------------------------------------------------|----------------------------------------------------------------------------------------------------|
| Er-17                                                                                                    | Reverse Prohibited Error                                                                                                    |
| Cause                                                                                                    | Possible Solutions                                                                                                    |
| Drive is prohibited from rotating the motor in<br>reverse while attempting to perform Inertia<br>Tuning. | <ul> <li>Inertia Auto-Tuning cannot be performed if the drive is restricted from rotating in reverse.</li> <li>Assuming it is acceptable for the application to rotate in reverse, set b1-04 to 0 and then perform Inertia Tuning.</li> </ul> |

# 5.7 Copy Function Related Displays

## Tasks, Errors, and Troubleshooting

Note:

The table below lists the messages and errors that may appear when using the Copy function.

When executing the tasks offered by the Copy function, the keypad will indicate the task being performed. When an error occurs, a code appears on the keypad to indicate the error. Note that errors related to the Copy function do not trigger a multi-function output terminal that has been set up to close when a fault or alarm occurs. To clear an error, simply press any key on the keypad and the error display will disappear.

*Table 5.8* lists the corrective action that can be taken when an error occurs.

- 1. The drive should be fully stopped when using the copy function.
- 2. The drive will not accept a Run command while the Copy function is being executed.
- 3. Parameters can only be saved to a drive when the voltage class, capacity, control mode, and software version match.

| Table 5.8 Copy Function Task and Error Displays |                                       |
|-------------------------------------------------|---------------------------------------|
| Keypad Display                                  | Task                                  |
| СоРу                                            | Writing Parameter Settings (flashing) |
| Cause                                           | Possible Solution                     |
| Parameters are being written to the drive.      | This is not an error.                 |

| Keypad Display            | Task                               |
|---------------------------|------------------------------------|
| CPyE                      | Error Writing Data                 |
| Cause                     | Possible Solutions                 |
| Failed writing parameters | Attempt to write parameters again. |

| Keypad Display | Task                                         |
|----------------|----------------------------------------------|
| CSEr           | Copy Unit Error                              |
| Cause          | Possible Solutions                           |
| Hardware fault | Replace the HOA keypad or the USB Copy Unit. |

| Keypad Display                                                                                                    | Task                                                                                                    |
|----------------------------------------------------------------------------------------------------|----------------------------------------------------------------------------------------------------|
| dFPS                                                                                                    | Drive Model Mismatch                                                                                                    |
| Cause                                                                                                    | Possible Solutions                                                                                                    |
| <ul><li>The drives used in the copy and write process are not the same model.</li><li>The drive from which the parameters were copied is a different model.</li><li>The drive to be written to is a different model.</li></ul> | <ul> <li>Verify the model number of the drive from which the parameters were copied and the model of the drive to which those parameters will be written.</li> <li>Make sure the two drives are the same model and have the same software version.</li> </ul> |

| Keypad Display                                      | Task                  |
|-----------------------------------------------------|-----------------------|
| End                                                 | Task Complete         |
| Cause                                               | Possible Solutions    |
| Finished reading, writing, or verifying parameters. | This is not an error. |

| Keypad Display                                                                               | Task                                                      |
|----------------------------------------------------------------------------------------------|-----------------------------------------------------------|
| iFEr                                                                                         | Communication Error                                       |
| Cause                                                                                        | Possible Solutions                                        |
| A communication error occurred between the drive<br>and the HOA keypad or the USB copy unit. | Check the cable connection.                               |
| A non-compatible cable is being used to connect<br>the USB Copy Unit and the drive.          | Use the cable originally packaged with the USB Copy Unit. |

Troubleshooting

# 5.7 Copy Function Related Displays

| Keypad Display                                                                                                    | Task                                                                                                    |
|----------------------------------------------------------------------------------------------------|----------------------------------------------------------------------------------------------------|
| ndAT                                                                                                    | Model, Voltage Class, Capacity Mismatch                                                                          |
| Cause                                                                                                    | Possible Solutions                                                                                               |
| The drive from which the parameters were copied<br>and the drive to which the parameters will be<br>written have different electrical specifications,<br>capacities, are set to different control modes, or are<br>different models. | Make sure model numbers and specifications are the same for both drives.                                         |
| The device being used to write the parameters is<br>blank and does not have any parameters saved on<br>it.                                                                                                    | Make sure all connections are correct, and copy the parameter settings onto the USB Copy Unit or the HOA keypad. |

| Keypad Display                                                     | Task                                                                                                    |
|--------------------------------------------------------------------|----------------------------------------------------------------------------------------------------|
| rdEr                                                               | Error Reading Data                                                                                                    |
| Cause                                                              | Possible Solutions                                                                                                    |
| Failed while attempting to read parameter settings from the drive. | Press and hold the READ key on the USB Copy Unit for at least one second to have the unit read parameters from the drive. |

| Keypad Display                                                                | Task                                  |  |  |
|-------------------------------------------------------------------------------|---------------------------------------|--|--|
| rEAd                                                                          | Reading Parameter Settings (flashing) |  |  |
| Cause                                                                         | Possible Solutions                    |  |  |
| Displayed while the parameter settings are being read onto the USB Copy Unit. | This is not an error.                 |  |  |

| Keypad Display                                                                                                    | Task                                                                             |  |
|----------------------------------------------------------------------------------------------------|----------------------------------------------------------------------------------|--|
| vAEr                                                                                                    | Voltage Class, Capacity Mismatch                                                 |  |
| Cause                                                                                                    | Possible Solutions                                                               |  |
| The drive from which the parameters were copied<br>and the drive on which the Verify mode is being<br>performed have different electrical specifications<br>or are a different capacity. | Make sure electrical specifications and capacities are the same for both drives. |  |

| Keypad Display                                                                                                    | Task                                                                                                    |
|----------------------------------------------------------------------------------------------------|----------------------------------------------------------------------------------------------------|
| vFyE                                                                                                    | Parameter settings in the drive and those saved to the copy function are not the same                                                                                               |
| Cause                                                                                                    | Possible Solutions                                                                                                    |
| Indicates that parameter settings that have been<br>Read and loaded onto the Copy Unit or HOA<br>keypad are different. | To synchronize parameters, either write the parameters saved on the USB Copy Unit or HOA keypad onto the drive, or Read the parameter settings on the drive onto the USB Copy Unit. |

| Keypad Display                                                                                                    | Task                                    |  |  |
|----------------------------------------------------------------------------------------------------|-----------------------------------------|--|--|
| vrFy                                                                                                    | Comparing Parameter Settings (flashing) |  |  |
| Cause                                                                                                    | Possible Solutions                      |  |  |
| The Verify mode has confirmed that parameters settings on the drive and parameters read to the copy device are identical. | This is not an error.                   |  |  |

# 5.8 HOA Keypad Display Messages

Table 5.9 lists messages and errors that may appear during normal pump operation.

These messages do not trigger multi-function output terminals that have been set up to close when a fault or alarm occurs.

| HOA Keypad Display                                 | Description                                                                                                    |  |  |
|----------------------------------------------------|----------------------------------------------------------------------------------------------------|--|--|
| Anti Jam Active                                    | Displayed when the drive is performing the anti-jam function.                                                                                                    |  |  |
| De-staging in X sec                                | Displayed during multiplexing when either a drive or contactor de-staging is in progress. X sec indicates the time left before the de-staging takes place.                                                                      |  |  |
| DigitalOut Delay Active                            | Displayed when the Digital Output Delay function is active.                                                                                                    |  |  |
| Feedback Drop Check                                | Displayed when the drive is determining whether the feedback will change abruptly when the drive enters Sleep Mode. Drop Level is configured by P2-08, Delta Sleep Feedback Drop Level, and P2-09 Feedback Detection Drop Time. |  |  |
| Flow Rate Limit                                    | Drive output speed is being limited due to the Flow Rate (U1-83).                                                                                                    |  |  |
| Freq Reduction Active (P3-07)                      | Maximum Frequency temporarily reduced due to Staging.                                                                                                    |  |  |
| LOCK<br>Parameter Locked                           | Displayed after an attempt to change a parameter when $A1-01 = 3$ . Unlock the keypad by setting $A1-01 = 2$ .                                                                                                    |  |  |
| Lube Pump<br>Exit in Xsec                          | The drive is delaying the start of the motor and the Lube Pump (H2- $\Box\Box$ = 8B) digital output is energized.                                                                                                    |  |  |
| PASS<br>MEMOBUS/Modbus Comm. Test<br>Mode Complete | MEMOBUS/Modbus test has finished normally.                                                                                                    |  |  |
| Pre Chg Mode<br>Exit in Xsec                       | Pre-Charge 1 or 2 active. X indicates time left before pre-charge exits due to timers (P4-03 + P4-07).                                                                                                    |  |  |
| Primer Pump<br>Exit in Xsec                        | The drive is delaying the start of the motor and the Primer Pump (H2- $\Box\Box$ = 8B) digital output is energized.                                                                                                    |  |  |
| ScreenMtrStarter<br>Exit in Xsec                   | The drive is delaying the start of the motor and the Screen Motor Starter (H2- $\Box\Box$ = 8B) digital output is energized.                                                                                                    |  |  |
| Setpoint Boost Active (P3-11)                      | Maximum Frequency temporarily reduced due to Staging.                                                                                                    |  |  |
| Sleep Active<br>Min/Max PIAuxLvl                   | Displayed when the PI Aux Feedback falls below the Q6-04/Q6-24 level for longer than the Q6-05 time forcing the drive to go to a sleep condition.                                                                               |  |  |
| Sleep Active<br>Min Suction Pres                   | Displayed when the drive has gone to sleep because the suction level has dropped below the level set in Q5-04 for longer than the time set in Q5-05.                                                                            |  |  |
| Sleep Active<br>Min Water Level                    | Displayed when the drive has gone to sleep because the water level has dropped below the level set in Q4-04 for longer than the time set in Q4-05.                                                                              |  |  |
| Sleep Active Wait for Start                        | Displayed when the drive is in Sleep Mode or when the drive is waiting for the feedback level to reach the level set in P1-04, Start Level.                                                                                     |  |  |
| Sleep AUTO -> Off AUTO Cmd to<br>RUN               | Displayed when parameter P2-15 is set to 1 (Enabled) and drive has turned-off due to Sleep.                                                                                                    |  |  |
| Sleep Boost Active                                 | Displayed when the drive entering Sleep Mode and the pressure setpoint is being boosted. During this time, the U1-01, Frequency Reference, monitor will be updated with the boosted setpoint.                                   |  |  |
| Staging in X sec                                   | Displayed during multiplexing when either a drive or contactor staging is in progress. X sec indicates the time left before the staging takes place.                                                                            |  |  |
| Start Delay Adjust b1-11                           | Displayed when the drive start is being delayed by Coast to Stop with Timer (Back Spin Timer). This time is adjusted by parameter b1-11, Coast to Stop with Timer Time.                                                         |  |  |
| Start Delay Timer Active                           | Displayed when the feedback level has reached the level set in P1-04, Start Level, and the Start Delay timer is incrementing.                                                                                                   |  |  |
| Thrust Mode<br>Thrust Active                       | Displayed during Thrust Mode.                                                                                                    |  |  |
| Utility Delay Adjust by P4-17                      | Displayed when the drive is delaying the Run command due to the Utility Start Delay Function                                                                                                    |  |  |

#### Table 5.9 HOA Keypad Display Messages

# • Fault Reset Methods

When a fault occurs, the cause of the fault must be removed and the drive must be restarted. The table below lists the different ways to restart the drive.

| After the Fault Occurs                                                                                                    | Procedure                                                                                                    |                                                                                        |  |
|----------------------------------------------------------------------------------------------------|----------------------------------------------------------------------------------------------------|----------------------------------------------------------------------------------------|--|
| Fix the cause of the fault, restart the drive, and reset the fault                                                                    | Press RESET on the HOA keypad.                                                                                                    |                                                                                        |  |
| Resetting via a multi-function digital input programmed for Fault Reset (H1- $\Box\Box$ = 14).                                        | For example, close then open the fault signal digital input via terminal S4. S4 is set for "Fault Reset" as default (H1-04 = 14). | Fault Reset Switch S4 Fault Reset Digital Input<br>SN Digital Input Common<br>SC<br>SP |  |
| Turn off the main power supply if the above me<br>HOA keypad display has turned off.<br>When an "SC" error occurs, contact Yaskawa or | thods do not reset the fault. Reapply power after the a Yaskawa agent before cycling the power to the drive.                      | ② ON<br>↑<br>③ OFF                                                                     |  |

Note: If the Run command is present, the drive will disregard any attempts to reset the fault. Remove the Run command before attempting to clear a fault situation.

# 5.9 Auto-Tuning

# Types of Auto-Tuning

The drive offers different types of Auto-Tuning for induction motors. Refer to *Table 5.10* to select the type of Auto-Tuning that bests suits the application.

#### Auto-Tuning for Induction Motors

This feature automatically sets the V/f pattern and motor parameters  $E1-\Box\Box$  and  $E2-\Box\Box$  for an induction motor.

| Туро                        | Sotting   | Application Conditions and Popofits                                                                                                    |      | Control Mode |  |
|-----------------------------|-----------|----------------------------------------------------------------------------------------------------|------|--------------|--|
| туре                        | Setting   | Application conditions and benefits                                                                                                    | V/f  | OLV          |  |
|                             |           | • The drive is used in V/f Control and other Auto-Tuning selections are not possible.                                                                                                    |      | YES          |  |
|                             |           | • Perform when entering motor data manually while using motor cables longer than 50 m.                                                                                                    |      |              |  |
| Stationary Auto-Tuning for  | T1-01 = 2 | Drive and motor capacities differ.                                                                                                    | VES  |              |  |
| Line-to-Line Resistance     | 1101 2    | • Tunes the drive after the cable between the drive and motor has been replaced with a cable over 50 m long. Assumes Auto-Tuning has already been performed.                                               | 1110 |              |  |
|                             |           | • Should not be used for any vector control modes unless the motor cable has changed.                                                                                                    |      |              |  |
| Potational Auto Tuning for  |           | • Recommended for applications using Speed Estimation Speed Search or using the Energy Saving function in V/f Control.                                                                                     |      |              |  |
| V/f Control                 | T1-01 = 3 | <ul> <li>Assumes motor can rotate while Auto-Tuning is executed. Increases<br/>accuracy for certain functions like torque compensation, slip<br/>compensation, Energy Saving, and Speed Search.</li> </ul> |      | _            |  |
|                             |           | • Motor and load cannot be decoupled and the load is higher than 30%                                                                                                    |      |              |  |
| Stationary<br>Auto-Tuning 2 | T1-01 = 4 | • A motor test report is available. After entering the no-load current and the rated slip, the drive calculates and sets all other motor-related parameters.                                               | _    | YES          |  |

 Table 5.10 Types of Auto-Tuning for Induction Motors

*Table 5.11* lists the data that must be entered for Auto-Tuning. Make sure this data is available before starting Auto-Tuning. The necessary information is usually listed on the motor nameplate or in the motor test report provided by the motor manufacturer.

#### Table 5.11 Auto-Tuning Input Data

|                       |                 |       | Tuning Ty                       |                                    |                   |
|-----------------------|-----------------|-------|---------------------------------|------------------------------------|-------------------|
| Input Value           | Input Parameter | Unit  | 2<br>Line-to-Line<br>Resistance | 3<br>Rotational for V/f<br>Control | 4<br>Stationary 2 |
| Control Mode          | A1-02           | -     | 0, 2                            | 0                                  | 2                 |
| Motor rated power     | T1-02           | kW    | YES                             | YES                                | YES               |
| Motor rated voltage   | T1-03           | Vac   | -                               | YES                                | YES               |
| Motor rated current   | T1-04           | А     | YES                             | YES                                | YES               |
| Motor rated frequency | T1-05           | Hz    | -                               | YES                                | YES               |
| Number of motor poles | T1-06           | -     | -                               | YES                                | YES               |
| Motor rated speed     | T1-07           | r/min | -                               | YES                                | YES               |
| Motor no-load current | T1-09           | А     | -                               | _                                  | YES               |
| Motor rated slip      | T1-10           | Hz    | -                               | _                                  | YES               |
| Motor iron loss       | T1-11           | W     | -                               | YES                                | -                 |

# Auto-Tuning Interruption and Fault Codes

If tuning results are abnormal or the OFF key is pressed before completion, Auto-Tuning will be interrupted and a fault code will appear on the HOA keypad.

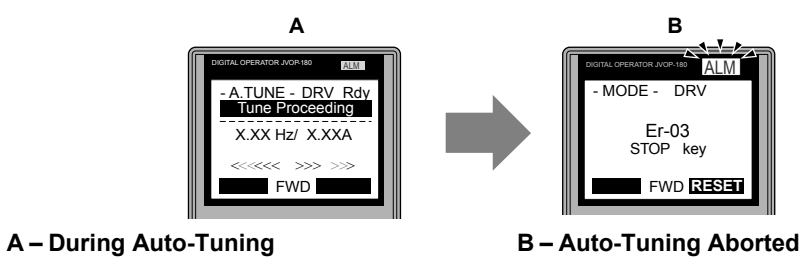

Figure 5.1 Auto-Tuning Aborted Display

# Auto-Tuning Operation Example

The following example demonstrates Stationary Auto-Tuning for Line-to-Line Resistance.

#### ■ Selecting the Type of Auto-Tuning

|    | Step                                                              |          | Display/Result                                                                                                |
|----|-------------------------------------------------------------------|----------|----------------------------------------------------------------------------------------------------|
| 1. | Turn on the power to the drive. The initial display appears.      | <b>→</b> | - MODE - DRV Rdy<br>Auto Setpoint<br>U5-99= 0.0PSI<br>U1-02= 0.00Hz [SEO<br>U1-91= 0.0PSI LREF<br><-MONITOR-> |
| 2. | Press or until the Auto-Tuning display appears.                   | <b>→</b> | - MODE - PRG<br>Auto-Tuning<br>AUTO<br>HELP FWD DATA                                                          |
| 3. | Press <b>ENTER</b> to begin setting parameters.                   | <b>→</b> | - A.TUNE - PRG Rdy<br>Tuning Mode Sel<br>T1-101 = 2 +2*<br>Term Resistance                                    |
| 4. | Press ENTER to display the value for T1-01.                       | <b>→</b> | - A.TUNE - PRG Rdy<br>Tuning Mode Sel<br>T1-01= 2 +2*<br>Term Resistance<br>"2"<br>FWD →                      |
| 5. | Save the setting by pressing ENTER.                               | <b>→</b> | Entry Accepted                                                                                                |
| 6. | The display automatically returns to the display shown in Step 3. | <b>→</b> | - A.TUNE - PRG Rdy<br>Tuning Mode Sel<br>T1-01 = 2 *2*<br>Term Resistance                                     |

## Selecting the Type of Auto-Tuning

|    | Step                                                         |          | Display/Result                                                                                                |
|----|--------------------------------------------------------------|----------|----------------------------------------------------------------------------------------------------|
| 1. | Turn on the power to the drive. The initial display appears. | <b>→</b> | - MODE - DRV Rdy<br>FREF (OPR)<br>U1-01= 0.00Hz<br>U1-02= 0.00Hz[SEQ)<br>U1-03= 0.00A LREF<br>LOG FWD FWD/REV |
| 2. | Press or or until the Auto-Tuning display appears.           | <b>→</b> | - MODE - PRG<br>Auto-Tuning<br>AUTO<br>HELP FWD DATA                                                          |

|    | Step                                                              |          | Display/Result                                                                                        |
|----|-------------------------------------------------------------------|----------|----------------------------------------------------------------------------------------------------|
| 3. | Press ENTER to begin setting parameters.                          | -        | - A.TUNE - PRG Rdy<br>Tuning Mode Sel<br>T1-107 = 2 *2*<br>Term Resistance                            |
| 4. | Press ENTER to display the value for T1-01.                       | <b>→</b> | - A.TUNE - PRG Rdy<br>Tuning Mode Sel<br>T1-01= 2 -2*<br>Term Resistance<br>2 <sup>r</sup><br>← FWD → |
| 5. | Save the setting by pressing ENTER.                               | <b>→</b> | Entry Accepted                                                                                        |
| 6. | The display automatically returns to the display shown in Step 3. | +        | - A.TUNE - PRG Rdy<br>Tuning Mode Sel<br>T1-107 = 2 +2*<br>Term Resistance                            |

## Enter Data from the Motor Nameplate

After selecting the type of Auto-Tuning, enter the data required from the motor nameplate.

Note: These instructions continue from Step 6 in "Selecting the Type of Auto-Tuning".

|    | Step                                                                                                    |          | Display/Result                                                                                                    |
|----|----------------------------------------------------------------------------------------------------|----------|----------------------------------------------------------------------------------------------------|
| 1. | Press <b>1</b> to access the motor output power parameter T1-02.                                                                                                    | <b>→</b> | - A.TUNE - PRG Rdy<br>Mtr Rated Power<br>T1-02= 0.75kW<br>(0.00 ~ 650.00)<br>"0.75kW"<br>ESC FWD DATA                                                                                                |
| 2. | Press <b>ENTER</b> to view the default setting.                                                                                                    | <b>→</b> | - A.TUNE - PRG Rdy<br>Mtr Rated Power<br>T1-02= <b>0</b> 00.75kW<br>(0.00 ~ 650.00)<br>0.75kW"<br>← FWD →                                                                                            |
| 3. | Press $_{\text{left}}$ , $_{\text{right}}$ , $_{\text{RESET}}$ , $\bigwedge$ , and $\bigvee$ to enter the motor power nameplate data in kW.                                                                                                    | <b>→</b> | - A.TUNE - PRG Rdy<br>Mtr Rated Power<br>T1-02= 000.400kW<br>(0.00 ~ 650.00)<br>"0.75kW"<br>← FWD →                                                                                                  |
| 4. | Press ENTER to save the setting.                                                                                                    | <b>→</b> | Entry Accepted                                                                                                    |
| 5. | The display automatically returns to the display in Step 1.                                                                                                    | <b>→</b> | - A.TUNE - PRG Rdy<br>Mtr Rated Power<br>T1-02= 0.40kW<br>(0.00 ~ 650.00)<br>"0.75kW"<br>ESC FWD DATA                                                                                                |
| 6. | <ul> <li>Repeat Steps 1 through 5 to set the following parameters:</li> <li>T1-03, Motor Rated Voltage (Rotational Auto-Tuning for V/f Control only)</li> <li>T1-04, Motor Rated Current</li> <li>T1-05, Motor Base Frequency</li> <li>T1-06, Number of Motor Poles</li> <li>T1-07, Motor Base Frequency (Rotational Auto-Tuning for V/f Control only)</li> <li>T1-09, Motor No-Load Current (Stationary Auto-Tuning 2 only)</li> <li>T1-10, Motor Rated Slip (Stationary Auto-Tuning 2 only)</li> </ul> | <b>→</b> | -A.TUNE - PRG<br>Rated Voltage<br>T1-05= 200.0VAC<br>(0.0 ~ 255.0)<br>'200.0VAC'<br>ESCI FWD DATA<br>-A.TUNE - PRG<br>Rated Current<br>-11-05= X.XX A<br>(0.35 - 7.00)<br>'X.XX A''<br>ESCI FWD DATA |

**Note:** To execute Stationary Auto-Tuning for line-to-line resistance only, set parameters T1-02 and T1-04.

#### 5.9 Auto-Tuning

#### Starting Auto-Tuning

**WARNING!** Sudden Movement Hazard. The drive and motor may start unexpectedly during Auto-Tuning, which could result in death or serious injury. Ensure the area surrounding the drive motor and load are clear before proceeding with Auto-Tuning.

**WARNING!** Electrical Shock Hazard. High voltage will be supplied to the motor when Stationary Auto-Tuning is performed even with the motor stopped, which could result in death or serious injury. Do not touch the motor until Auto-Tuning has been completed.

**NOTICE:** Rotational Auto-Tuning will not function properly if a holding brake is engaged on the load. Failure to comply could result in improper operation of the drive. Ensure the motor can freely spin before beginning Auto-Tuning.

Enter the required information from the motor nameplate. Press **M** to proceed to the Auto-Tuning start display.

Note: These instructions continue from Step 6 in "Enter Data from the Motor Nameplate".

| Step |                                                                                                    |          | Display/Result                                                                 |  |
|------|----------------------------------------------------------------------------------------------------|----------|--------------------------------------------------------------------------------|--|
| 1.   | After entering the data listed on the motor nameplate, press <b>1</b> to confirm.                                                                               | <b>→</b> | - A.TUNE - DRV Rdy<br>Auto-Tuning<br>                                          |  |
| 2.   | Press to activate Auto-Tuning. DRV flashes. The drive begins by injecting current into the motor for about 1 min, and then starts to rotate the motor.<br>Note: | <b>→</b> | - A.TUNE - DRV Rdy<br>Tune Proceeding<br>X.XX Hz/ X.XXA<br>«««« >>> >>><br>FWD |  |
| 3.   | Auto-Tuning finishes in approximately one to two minutes.                                                                                                    | <b>→</b> | - MODE - DRV<br>End<br>Tune Successful<br>FWD RESEN                            |  |

# **Periodic Inspection & Maintenance**

This chapter describes the periodic inspection and maintenance of the drive to ensure that it receives the proper care to maintain overall performance.

| 6.1 | SECTION SAFETY       | .252 |
|-----|----------------------|------|
| 6.2 | INSPECTION           | .254 |
| 6.3 | PERIODIC MAINTENANCE | .257 |
| 6.4 | DRIVE COOLING FANS   | .259 |
| 6.5 | DRIVE REPLACEMENT    | .288 |

# 6.1 Section Safety

# 

# **Electrical Shock Hazard**

#### Do not connect or disconnect wiring while the power is on.

Failure to comply could result in death or serious injury.

Before servicing, disconnect all power to the equipment. The capacitor for the control power supply remains charged even after the power supply is turned off. The charge indicator LED will extinguish when the control power supply voltage is below 50 Vdc. To prevent electric shock, wait for at least the time specified on the warning label; after all indicators are OFF, measure for unsafe voltages to confirm the drive is safe prior to servicing.

#### Do not operate equipment with covers removed.

Failure to comply could result in death or serious injury.

The diagrams in this section may show drives without covers or safety shields to show details. Be sure to reinstall covers or shields before operating the drives and run the drives according to the instructions described in this manual.

#### Always ground the motor-side grounding terminal.

Improper equipment grounding could result in death or serious injury by contacting the motor case.

#### Do not remove covers or touch circuit boards while the power is on.

Failure to comply could result in death or serious injury.

#### Do not allow unqualified personnel to perform work on the drive.

Failure to comply could result in death or serious injury.

Installation, maintenance, inspection, and service must be performed only by authorized personnel familiar installation, adjustment, and maintenance of drives.

#### Do not perform work on the drive while wearing loose clothing, jewelry or without eye protection.

Failure to comply could result in death or serious injury.

Remove all metal objects such as watches and rings, secure loose clothing, and wear eye protection before beginning work on the drive.

#### Do not touch any terminals before the capacitors have fully discharged.

Failure to comply could result in death or serious injury.

Before servicing, disconnect all power to the equipment. The capacitor for the control power supply remains charged even after the power supply is turned off. The charge indicator LED will extinguish when the control power supply voltage is below 50 Vdc. To prevent electric shock, wait for at least the time specified on the warning label; after all indicators are OFF, measure the control power supply voltage level to confirm it has reached a safe level.

#### **Fire Hazard**

#### Tighten all terminal screws to the specified tightening torque.

Loose electrical connections could result in death or serious injury by fire due to overheating of electrical connections.

#### Do not use an improper voltage source.

Failure to comply could result in death or serious injury by fire.

Verify that the rated voltage of the drive matches the voltage of the incoming power supply before applying power.

#### Do not use improper combustible materials for the drive.

Failure to comply could result in death or serious injury by fire.

Attach the drive to metal or other noncombustible material.
# NOTICE

Observe proper electrostatic discharge procedures (ESD) when handling the drive and circuit boards.

Failure to comply may result in ESD damage to the drive circuitry.

Follow cooling fan replacement instructions. The cooling fan cannot operate properly when it is installed incorrectly and could seriously damage the drive.

Follow the instructions in this manual to replace the cooling fan, making sure that the label is on top before inserting the cooling fan into the drive. To ensure maximum useful product life, replace both cooling fans when performing maintenance.

Never connect or disconnect the motor from the drive while the drive is outputting voltage.

Improper equipment sequencing could result in damage to the drive.

#### Do not use unshielded cable for control wiring.

Failure to comply may cause electrical interference resulting in poor system performance. Use shielded, twisted-pair wires and ground the shield to the ground terminal of the drive.

#### Do not allow unqualified personnel to use the product.

Failure to comply could result in damage to the drive.

Maintenance, inspection, and replacement of parts must be performed only by authorized personnel familiar with installation, adjustment and maintenance of AC drives.

#### Do not modify the drive circuitry.

Failure to comply could result in damage to the drive and will void warranty.

Yaskawa is not responsible for any modification of the product made by the user. This product must not be modified.

Check all the wiring to ensure that all connections are correct after installing the drive and connecting any other devices.

Failure to comply could result in damage to the drive.

#### Comply with proper wiring practices.

The motor may run in reverse if the phase order is backward.

Connect motor input terminals U, V and W to drive output terminals U/T1, V/T2, and W/T3. The phase order for the drive and motor should match.

#### Frequently switching the drive power supply to stop and start the motor can damage the drive.

To get the full performance life out of the capacitor for the control power supply and circuit relays, refrain from switching the drive power supply off and on more than once every 30 minutes. Frequent use can damage the drive. Use the drive to stop and start the motor.

#### Do not operate damaged equipment.

Failure to comply could result in further damage to the equipment.

Do not connect or operate any equipment with visible damage or missing parts.

## 6.2 Inspection

# 6.2 Inspection

Power electronics have limited life and may exhibit changes in characteristics or performance deterioration after years of use under normal conditions. To help avoid such problems, it is important to perform preventive maintenance and periodic inspection on the drive.

Drives contain a variety of power electronics such as power transistors, semiconductors, capacitors, resistors, fans, and relays. The electronics in the drive serve a critical role in maintaining proper motor control.

Follow the inspection lists provided in this chapter as a part of a regular maintenance program.

Note: The drive will require more frequent inspection if it is placed in harsh environments, such as:

- High ambient temperatures
- · Frequent starting and stopping
- Fluctuations in the AC supply or load
- · Excessive vibrations or shock loading
- Dust, metal dust, salt, sulfuric acid, chlorine atmospheres

• Poor storage conditions.

Perform the first equipment inspection one to two years after installation.

## Recommended Daily Inspection

*Table 6.1* outlines the recommended daily inspection for Yaskawa drives. Check the following items on a daily basis to avoid premature deterioration in performance or product failure. Copy this checklist and mark the "Checked" column after each inspection.

| Inspection Category  | Inspection Points                                                                                                   | Corrective Action                                                         | Checked |
|----------------------|----------------------------------------------------------------------------------------------------|---------------------------------------------------------------------------|---------|
|                      |                                                                                                    | Check the load coupling.                                                  |         |
| Motor                | Inspect for abnormal oscillation or noise coming from the motor                                                     | Measure motor vibration.                                                  |         |
|                      |                                                                                                    | Tighten all loose components.                                             |         |
|                      |                                                                                                    | Check for the following:                                                  |         |
|                      |                                                                                                    | Excessive load.                                                           |         |
|                      | Inspect for abnormal heat generated from the drive or<br>motor and visible discoloration                            | Loose connections.                                                        |         |
| Cooling              | notor and visible discoloration.                                                                                    | • Dirty heatsink or motor.                                                |         |
| Cooning              |                                                                                                    | Ambient temperature.                                                      |         |
|                      |                                                                                                    | Check for the following:                                                  |         |
|                      | Inspect drive cooling fan and circulation fan operation.                                                            | Clogged or dirty fan.                                                     |         |
|                      |                                                                                                    | Correct Fan operation parameter setting.                                  |         |
| Environment          | Verify the drive environment complies with the specifications listed in <i>Installation Environment</i> on page 44. | Eliminate the source of contaminants or correct poor environment.         |         |
|                      |                                                                                                    | Check for the following:                                                  |         |
| Load                 | The drive output current should not be higher than the<br>motor or drive rating for an extended period of time      | Excessive load.                                                           |         |
|                      | inotor of arrive family for an excended period of time.                                                             | Correct motor parameter settings.                                         |         |
| Power Supply Voltage | Check main power supply and control voltages.                                                                       | • Correct the voltage or power supply to within nameplate specifications. |         |
|                      |                                                                                                    | • Verify all main circuit phases.                                         |         |

Table 6.1 General Recommended Daily Inspection Checklist

# Recommended Periodic Inspection

*Table 6.2* outlines the recommended periodic inspections for Yaskawa drive installations. Although periodic inspections should generally be performed once a year; the drive may require more frequent inspection in harsh environments or with rigorous use. Operating and environmental conditions, along with experience in each application, will determine the actual inspection frequency for each installation. Periodic inspection will help to avoid premature deterioration in performance or product failure. Copy this checklist and mark the "Checked" column after each inspection.

## Periodic Inspection

**WARNING!** Electrical Shock Hazard. Do not inspect, connect, or disconnect any wiring while the power is on. Failure to comply can result in serious personal injury. Before servicing, disconnect all power to the equipment. The capacitor for the control power supply remains charged even after the power supply is turned off. The charge indicator LED will extinguish when the control power supply voltage is below 50 Vdc. To prevent electric shock, wait for at least the time specified on the warning label; after all indicators are OFF, measure for unsafe voltages to confirm the drive is safe prior to servicing.

| Inspection Area                                                                                                    | spection Area Inspection Points Corrective Action                                                                                                    |                                                                                                    | Checked |  |  |
|----------------------------------------------------------------------------------------------------|----------------------------------------------------------------------------------------------------|----------------------------------------------------------------------------------------------------|---------|--|--|
| Main Circuit Periodic Inspection                                                                                                    |                                                                                                    |                                                                                                    |         |  |  |
|                                                                                                    | <ul> <li>Inspect equipment for discoloration from overheating<br/>or deterioration.</li> <li>Inspect for damaged or deformed parts.</li> </ul>                                                                                                    | <ul> <li>Replace damaged components as required.</li> <li>The drive has few serviceable parts and may require complete drive replacement.</li> </ul>                                                        |         |  |  |
| General                                                                                                    | Inspect for dirt, foreign particles, or dust collection on components.                                                                                                    | <ul> <li>Inspect enclosure door seal if used.</li> <li>Remove foreign particles and dust with a vacuum cleaner to avoid touching parts.</li> <li>Replace components if cleaning is not possible.</li> </ul> |         |  |  |
| Conductors and<br>Wiring                                                                                                    | <ul> <li>Inspect wiring and connections for discoloration,<br/>damage, or heat stress.</li> <li>Inspect wire insulation and shielding for wear.</li> </ul>                                                                                                    | Repair or replace damaged wiring.                                                                                                    |         |  |  |
| Terminals                                                                                                    | Inspect terminals for stripped, damaged, or loose connections.                                                                                                    | Tighten loose screws and replace damaged screws or terminals.                                                                                                    |         |  |  |
| Relays and Contactors                                                                                                    | <ul> <li>Inspect contactors and relays for excessive noise during operation.</li> <li>Inspect coils for signs of overheating such as melted.</li> </ul>                                                                                                    | <ul> <li>Check coil voltage for overvoltage or undervoltage conditions.</li> <li>Paplace damaged removable relays contactors or</li> </ul>                                                                  |         |  |  |
|                                                                                                    | or cracked insulation.                                                                                                    | circuit board.                                                                                                    |         |  |  |
| Electrolytic Capacitor                                                                                                    | <ul><li>Inspect for leaking, discoloration, or cracks.</li><li>Check if the cap has come off, for any swelling, or if the sides have burst open.</li></ul>                                                                                                    | The drive has few serviceable parts and may require complete drive replacement.                                                                                                    |         |  |  |
| Diode, IGBT<br>(Power Transistor)                                                                                                    | Inspect for dust or other foreign material collected on the surface.                                                                                                    | Remove foreign particles and dust with a vacuum cleaner to avoid touching parts.                                                                                                    |         |  |  |
|                                                                                                    | Motor Periodic Ins                                                                                                    | pection                                                                                                    |         |  |  |
| <b>Operation Check</b> Check for increased vibration or abnormal noise. Stop the motor and contact qualified maintenance personnel as required. |                                                                                                    |                                                                                                    |         |  |  |
|                                                                                                    | Control Circuit Periodi                                                                                                    | c Inspection                                                                                                    |         |  |  |
| General                                                                                                    | <ul> <li>Inspect terminals for stripped, damaged, or loose connections.</li> <li>Make sure all terminals have been properly tightened.</li> </ul>                                                                                                    | <ul> <li>Tighten loose screws and replace damaged screws or terminals.</li> <li>If terminals are integral to a circuit board, then heard or drive replacement may be required.</li> </ul>                   |         |  |  |
| Circuit Boards                                                                                                    | ircuit Boards       Check for any odor, discoloration, and rust. Make sure connections are properly fastened and that no dust or oil mist has accumulated on the surface of the board.       Fix any loose connections.       If an antistatic cloth or vacuum plunger cannot bused, replace the board.         .       Do not use any solvents to clean the board.       Do not use any solvents to clean the board.         .       Remove foreign particles and dust with a vacuu cleaner to avoid touching parts.         The drive has few serviceable parts and may requi complete drive replacement. |                                                                                                    |         |  |  |
|                                                                                                    | Cooling System Period                                                                                                    | ic Inspection                                                                                                    |         |  |  |
| Cooling Fan,<br>Circulation Fan                                                                                                    | <ul><li>Check for abnormal oscillation or unusual noise.</li><li>Check for damaged or missing fan blades.</li></ul>                                                                                                    | Replace as required.                                                                                                    |         |  |  |
| Heatsink                                                                                                    | Inspect for dust or other foreign material collected on the surface.                                                                                                    | Remove foreign particles and dust with a vacuum cleaner to avoid touching parts.                                                                                                    |         |  |  |

| Table 6.2 | Periodic | Inspection | Checklist |
|-----------|----------|------------|-----------|
|-----------|----------|------------|-----------|

YASKAWA TOEPYAIUPW01 Rev: C2 YASKAWA AC Drive - U1000 iQpump Matrix Drive User Manual

Periodic Inspection & Maintenance

## 6.2 Inspection

| Inspection Area             | Inspection Points                                                                                                    | Corrective Action                                                                                                    | Checked |
|-----------------------------|----------------------------------------------------------------------------------------------------|----------------------------------------------------------------------------------------------------|---------|
| Display Periodic Inspection |                                                                                                    |                                                                                                    |         |
| HOA Keypad                  | <ul> <li>Make sure data appears on the display properly.</li> <li>Inspect for dust or other foreign material that may have collected on surrounding components.</li> </ul> | <ul><li>Contact the nearest sales office if there is any trouble with the display or keypad.</li><li>Clean the HOA keypad.</li></ul> |         |

# 6.3 Periodic Maintenance

The drive has Maintenance Monitors that keep track of component wear. This feature provides advance maintenance warning and eliminates the need to shut down the entire system for unexpected problems. The drive allows the user to check predicted maintenance periods for the components listed below.

- Cooling Fan, Circulation Fan
- · Capacitors for the Control Power Supply
- Inrush Prevention Circuit

For replacement parts, contact the distributor where the drive was purchased or contact Yaskawa or a Yaskawa representative.

# Replacement Parts

*Table 6.3* contains the estimated performance life of components that require replacement during the life of the drive. Only use Yaskawa replacement parts for the appropriate drive model and revision.

#### Table 6.3 Estimated Performance Life

| Component                               | Estimated Performance Life |
|-----------------------------------------|----------------------------|
| Cooling Fan, Circulation Fan            | 10 years                   |
| Capacitors for the Control Power Supply | 10 years <1>               |

<1> Capacitors for the control power supply cannot be replaced on some lower capacity models. Complete drive replacement may be required for these models.

**NOTICE:** Estimated performance life based on specific usage conditions. These conditions are provided for the purpose of replacing parts to maintain performance. Some parts may require more frequent replacement due to poor environments or rigorous use. Usage conditions for estimated performance life:

Ambient temperature: Yearly average of 40 °C (IP00/Open Type enclosure) Load factor: 80% maximum Operation time: 24 hours a day

#### Performance Life Monitors Maintenance Monitors

The drive calculates the maintenance period for components that may require replacement during the life of the drive. A percentage of the maintenance period is displayed on the HOA keypad by viewing the appropriate monitor parameter.

When the maintenance period reaches 100%, there is increased risk that the drive may malfunction. Yaskawa recommends checking the maintenance period regularly to ensure maximum performance life.

Refer to Recommended Periodic Inspection on page 255 for more details.

| Table 6.4 Performance Life Monitors Used for | <b>Component Replacement</b> |
|----------------------------------------------|------------------------------|
|----------------------------------------------|------------------------------|

| Parameter | Component          | Contents                                                                                                    |
|-----------|--------------------|----------------------------------------------------------------------------------------------------|
| U4-03     | Cooling Fan        | Displays the accumulated operation time of the fan from 0 to 99999 hours. This value is automatically reset to 0 after it reaches 99999. |
| U4-04     |                    | Displays the accumulated fan operation time as a percentage of the specified maintenance period.                                         |
| U4-05     | DC Bus Capacitors  | Displays the accumulated time the capacitors are used as a percentage of the specified maintenance period.                               |
| U4-06     | Pre-Charge Circuit | Displays the number of times the drive is powered up as a percentage of the performance life of the inrush circuit.                      |

#### Alarm Outputs for Maintenance Monitors

An output can be set up to inform the user when a specific components has neared its expected performance life.

When one of multi-function digital output terminals has been assigned the maintenance monitor function (H2- $\Box\Box$  = 2F), the terminal will close when the cooling fan, DC bus capacitors, or DC bus pre-charge relay reach 90% of expected performance life. Additionally the HOA keypad will display an alarm like shown in *Table 6.5* to indicate the specific components that may need maintenance.

| Display  | Function                                                              | Corrective Action                                                                                         |  |
|----------|-----------------------------------------------------------------------|----------------------------------------------------------------------------------------------------|--|
| LT-1 <1> | The cooling fans have reached 90% of their designated life time.      | Replace the cooling fan.                                                                                  |  |
| LT-2     | The DC bus capacitors have reached 90% of their designated life time. | Contact a Yaskawa representative or the<br>nearest Yaskawa sales office on possible drive<br>replacement. |  |
| LT-3     | The pre-charge circuit has reached 90% of its designated life time.   | Contact a Yaskawa representative or the<br>nearest Yaskawa sales office on possible drive<br>replacement. |  |

#### Table 6.5 Maintenance Alarms

<1> This alarm message will be output only if the Maintenance Monitor function is assigned to one of the digital outputs (H2- $\Box \Box = 2F$ ). The alarm will also trigger a digital output that is programmed for alarm indication (H2- $\Box \Box = 10$ ).

#### Related Drive Parameters

Use parameters 04-03, 04-05, and 04-07, to reset a Maintenance Monitor to zero after replacing a specific component. *Refer to Parameter List on page 319* for details on parameter settings.

**NOTICE:** If these parameters are not reset after the corresponding parts have been replaced, the Maintenance Monitor function will continue to count down the performance life from the value that was reached with the old part. If the Maintenance Monitor is not reset, the drive will not have the correct value of the performance life for the new component.

# 6.4 Drive Cooling Fans

**NOTICE:** Follow cooling fan replacement instructions. The cooling fan cannot operate properly when installed incorrectly and could seriously damage the drive. To ensure maximum useful product life, replace all cooling fans when performing maintenance.

Contact Yaskawa or a Yaskawa representative to order replacement cooling fans as required.

For drives with multiple cooling fans, replace all the fans when performing maintenance to ensure maximum product performance life.

# • Number of Cooling Fans

## ■ Drive Models 2□0028 to 2□0248 and 4□0011 to 4□0930

| Drive Model | Cooling Fans | Circulation Fans       | Control Board<br>Cooling Fans | Page |
|-------------|--------------|------------------------|-------------------------------|------|
|             | 1            | hree-Phase 200 V Class |                               |      |
| 2□0028      | 2            | -                      | _                             |      |
| 2□0042      | 2            | -                      | _                             |      |
| 2□0054      | 2            | _                      | _                             |      |
| 2□0068      | 2            | -                      | _                             | 263  |
| 2□0081      | 2            | -                      | -                             |      |
| 2□0104      | 2            | -                      | _                             |      |
| 2□0130      | 2            | -                      | -                             |      |
| 2□0154      | 3            | -                      | -                             | 2(5  |
| 2□0192      | 3            | -                      | -                             | 203  |
| 2□0248      | 1            | 2                      | -                             | 269  |
|             | 1            | hree-Phase 400 V Class |                               |      |
| 4□0011      | 2            | -                      | -                             |      |
| 4□0014      | 2            | -                      | -                             |      |
| 4□0021      | 2            | -                      | -                             |      |
| 4□0027      | 2            | -                      | -                             |      |
| 4□0034      | 2            | -                      | -                             |      |
| 4□0040      | 2            | -                      | -                             | 263  |
| 4□0052      | 2            | -                      | -                             |      |
| 4□0065      | 2            | -                      | -                             |      |
| 4□0077      | 2            | -                      | -                             |      |
| 4□0096      | 2            | -                      | -                             |      |
| 4□0124      | 2            | -                      | -                             |      |
| 4□0156      | 3            | -                      | -                             | 265  |
| 4□0180      | 3            | -                      | -                             | 203  |
| 4□0216      | 1            | 2                      | -                             |      |
| 4□0240      | 1            | 2                      | -                             |      |
| 4□0302      | 2            | 2                      | _                             | 269  |
| 4□0361      | 2            | 2                      | _                             |      |
| 4□0414      | 2            | 2                      | -                             |      |
| 400477      | 4            | 4                      | 2                             | 274  |
| 4□0590      | 4            | 4                      | 2                             | 2/4  |
| 4□0720      | 4            | 4                      | 2                             | 279  |
| 4□0930      | 4            | 4                      | 2                             | 2/0  |

Periodic Inspection & Maintenance

## Harmonic Filter Modules

| Model       | Cooling Fans | <b>Circulation Fans</b> | Control Board<br>Cooling Fans | Page |  |
|-------------|--------------|-------------------------|-------------------------------|------|--|
| EUJ71180□.□ | 4            | 1                       | 1                             | 102  |  |
| EUJ71182□.□ | 4            | 1                       | 1                             | 283  |  |

# Cooling Fan Component Names

**WARNING!** Electrical Shock Hazard. Do not connect or disconnect wiring while the power is on. Failure to comply can result in serious personal injury. Before servicing the drive, disconnect all power to the equipment. The capacitor for the control power supply remains charged even after the power supply is turned off. After shutting off the power, wait for at least the amount of time specified on the drive before touching any components.

**CAUTION!** Burn Hazard. Do not touch a hot drive heatsink. Failure to comply could result in minor or moderate injury. Shut off the power to the drive when replacing the cooling fan. To prevent burns, wait at least 15 minutes and ensure the heatsink has cooled down.

**NOTICE:** Prevent Equipment Damage. Follow cooling fan and circulation fan replacement instructions. Fans cannot operate properly when they are installed incorrectly and can damage the drive. Follow the instructions below to replace the fans, making sure that the label is on top before inserting the fan into the drive. To ensure maximum useful product life, replace all fans when performing maintenance.

**Note:** Procedures shown in this section use a representative drive model. Figures in these procedures may differ slightly from the actual model used by the customer.

# ■ Drive Models 2□0028 to 2□0248 and 4□0011 to 4□0930

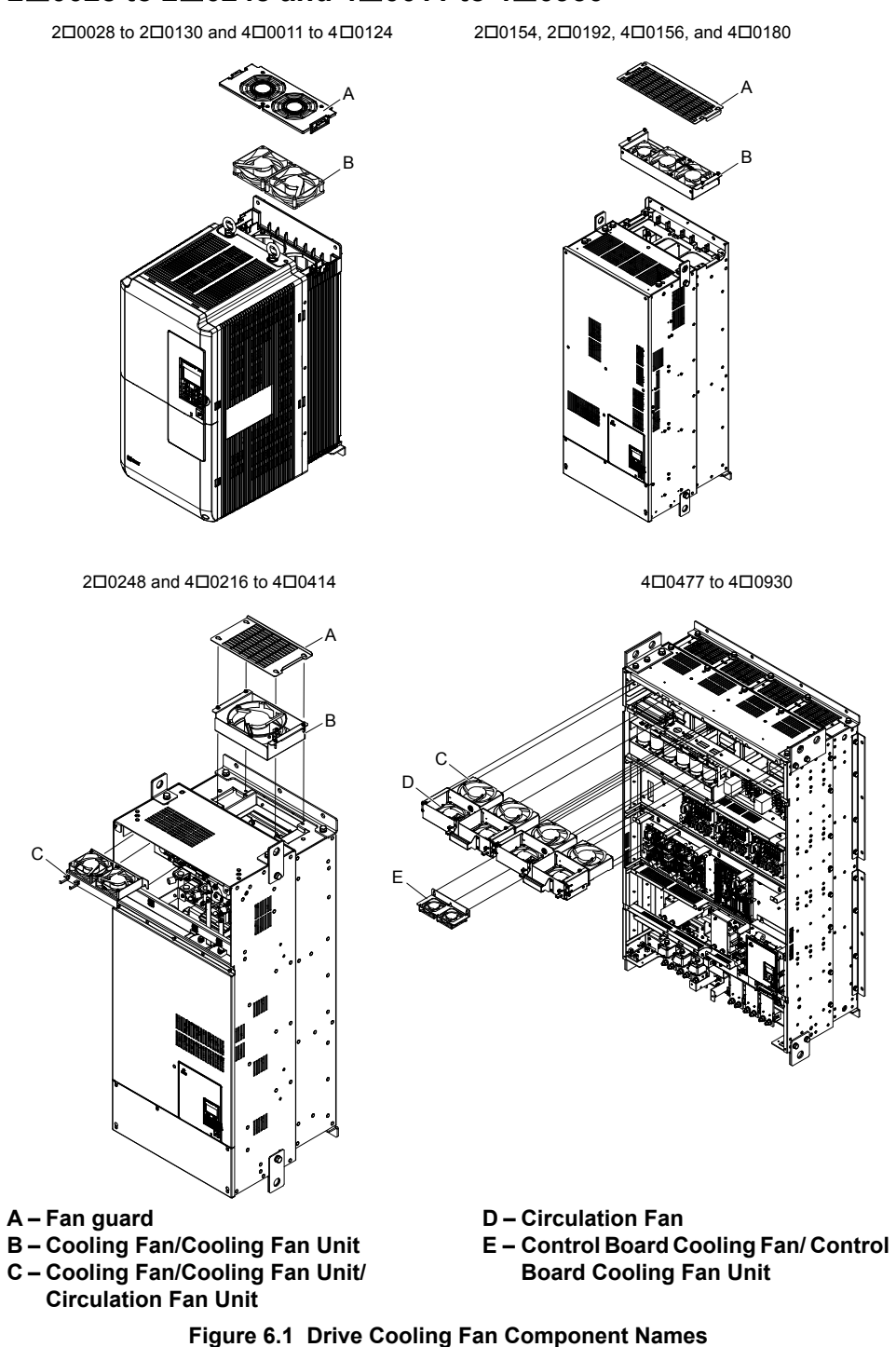

#### Harmonic Filter Modules

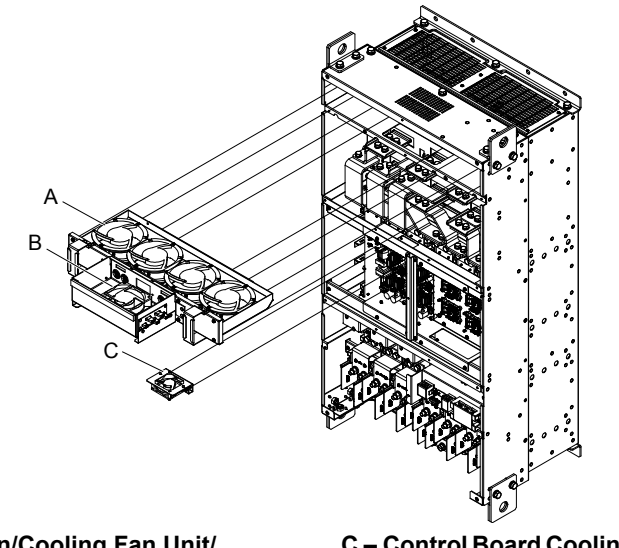

- A Cooling Fan/Cooling Fan Unit/ Circulation Fan Unit
- B Circulation Fan

- C Control Board Cooling Fan/ Control Board Cooling Fan Unit
- Figure 6.2 Harmonic Filter Module Cooling Fan Component Names

#### Drive Cooling Fan Replacement: Models 200028 to 20130 and 400011 to 400124

**WARNING!** Electrical Shock Hazard. Do not connect or disconnect wiring while the power is on. Failure to comply can result in serious personal injury. Before servicing the drive, disconnect all power to the equipment. The capacitor for the control power supply remains charged even after the power supply is turned off. After shutting off the power, wait for at least the amount of time specified on the drive before touching any components.

**CAUTION!** Burn Hazard. Do not touch a hot drive heatsink. Failure to comply could result in minor or moderate injury. Shut off the power to the drive when replacing the cooling fan. To prevent burns, wait at least 15 minutes and ensure the heatsink has cooled down.

**NOTICE:** Damage to Equipment. Follow cooling fan and circulation fan replacement instructions. Improper fan replacement could cause damage to equipment. Make sure the fan is facing upwards when installing the replacement fan into the drive. Replace all fans when performing maintenance to help ensure maximum useful product life.

#### Removing the Cooling Fan Guard and Cooling Fan

1. Depress the right and left sides of the fan guard tabs and pull upward. Remove the fan guard from the top of the drive.

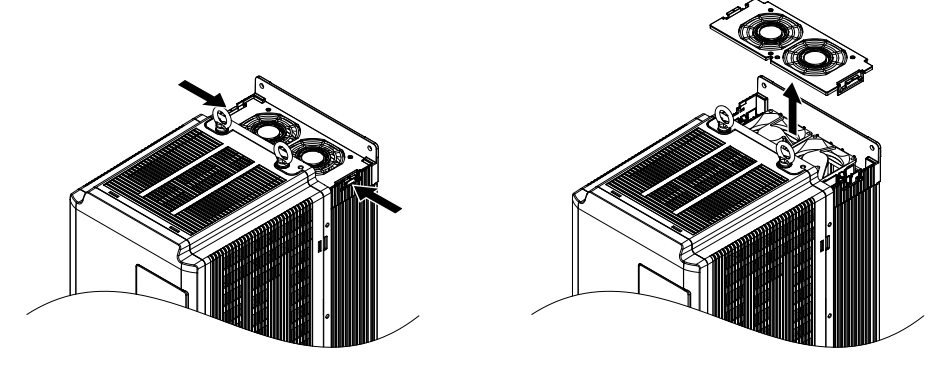

Figure 6.3 Remove the Fan Guard

2. Remove the cooling fan cartridge.

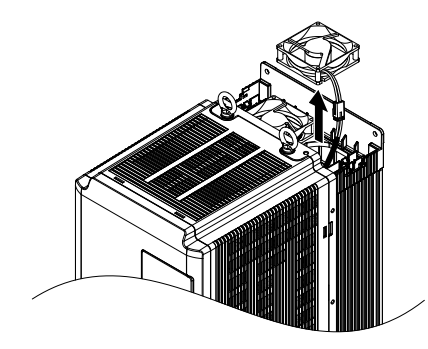

Figure 6.4 Remove the Cooling Fan Cartridge

**3.** Disconnect the pluggable connector and remove the fan.

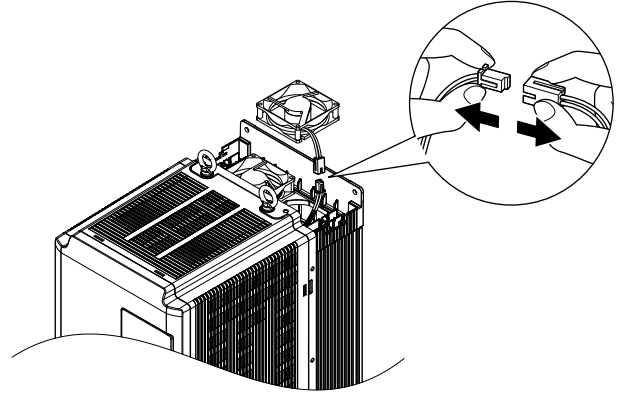

Figure 6.5 Disconnect the Cooling Fan

# Installing the Cooling Fan

Reverse the procedure described above to reinstall the cooling fan.

**1.** Properly plug the relay connector.

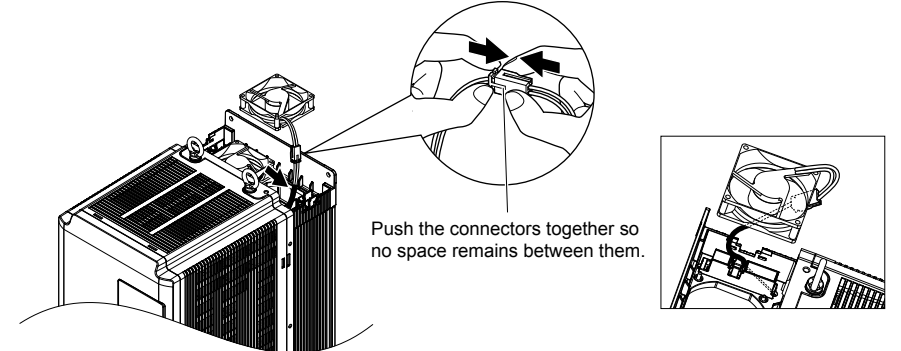

Figure 6.6 Plug the Relay Connector

2. Install the replacement fan into the drive, ensuring the alignment pins line up as shown in *Figure 6.7*.

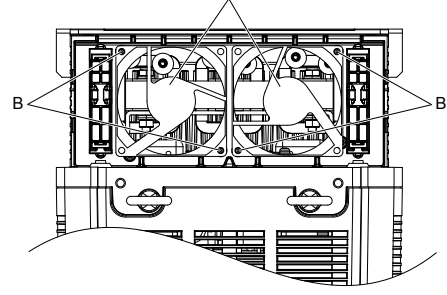

A – Label facing up

B – Make sure the alignment pins line up properly.

Figure 6.7 Install the Cooling Fan

**3.** Properly connect the fan power lines, then place the cable back into the recess of the drive.

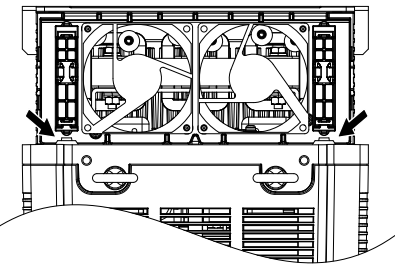

Figure 6.8 Relay Connector Placement

- **4.** While pressing in on the tabs on the left and right sides of the fan guard, guide the fan guard until it clicks back into place.
- Note: The fan guard has a cutout on the front side for proper alignment.

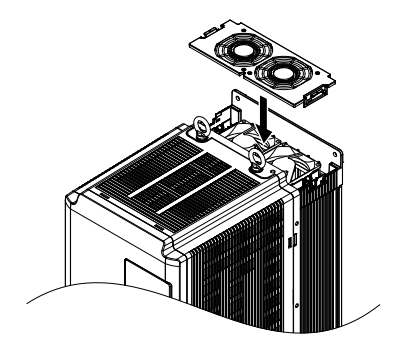

Figure 6.9 Reattach the Fan Guard

**5.** Turn on the power supply and set o4-03 to 0 to reset the Maintenance Monitor cooling fan operation time.

# ◆ Drive Cooling Fan Replacement: Models 2□0154, 2□0192, 4□0156, and 4□0180

**WARNING!** Electrical Shock Hazard. Do not connect or disconnect wiring while the power is on. Failure to comply can result in serious personal injury. Before servicing the drive, disconnect all power to the equipment. The capacitor for the control power supply remains charged even after the power supply is turned off. After shutting off the power, wait for at least the amount of time specified on the drive before touching any components.

**CAUTION!** Burn Hazard. Do not touch a hot drive heatsink. Failure to comply could result in minor or moderate injury. Shut off the power to the drive when replacing the cooling fan. To prevent burns, wait at least 15 minutes and ensure the heatsink has cooled down.

**NOTICE:** Damage to Equipment. Follow cooling fan and circulation fan replacement instructions. Improper fan replacement could cause damage to equipment. Make sure the fan is facing upwards when installing the replacement fan into the drive. Replace all fans when performing maintenance to help ensure maximum useful product life.

## Removing the Fan Guard and Cooling Fan

1. Loosen the 4 screws that hold the fan guard in place.

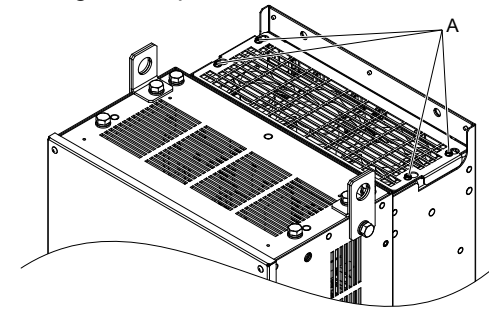

A –Screw locations

Figure 6.10 Loosen the Screws

2. Slide the fan guard toward the front of the drive to remove it from the drive.

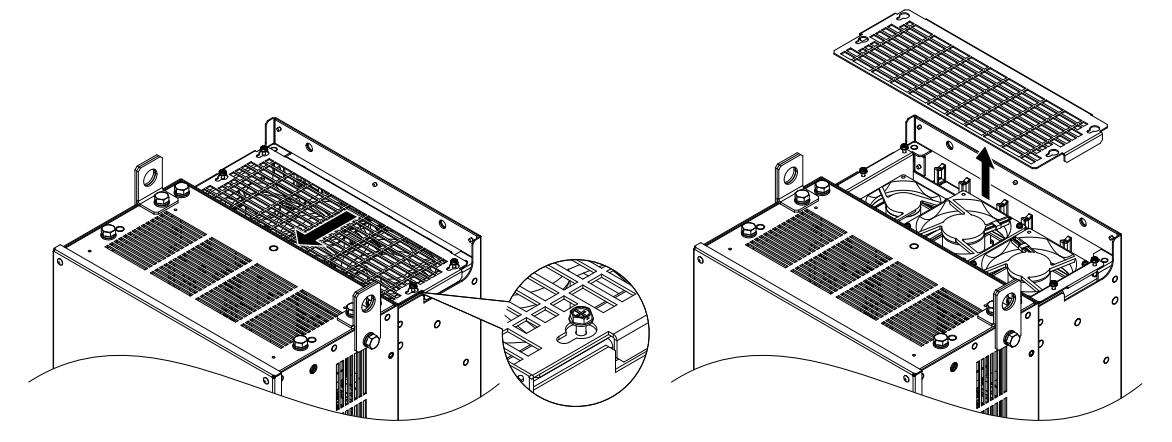

Figure 6.11 Remove the Fan Guard

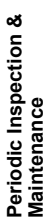

#### 6.4 Drive Cooling Fans

**3.** Release the cables from the hooks in 5 locations.

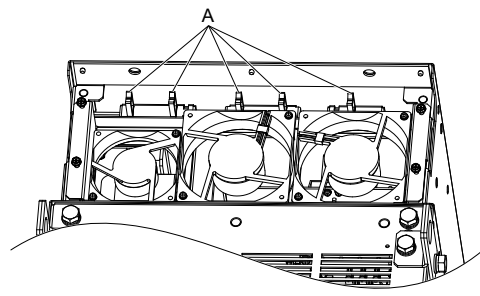

A –Hook locations

Figure 6.12 Release the Cables

**4.** Loosen the 4 screws affixing the cooling fan unit.

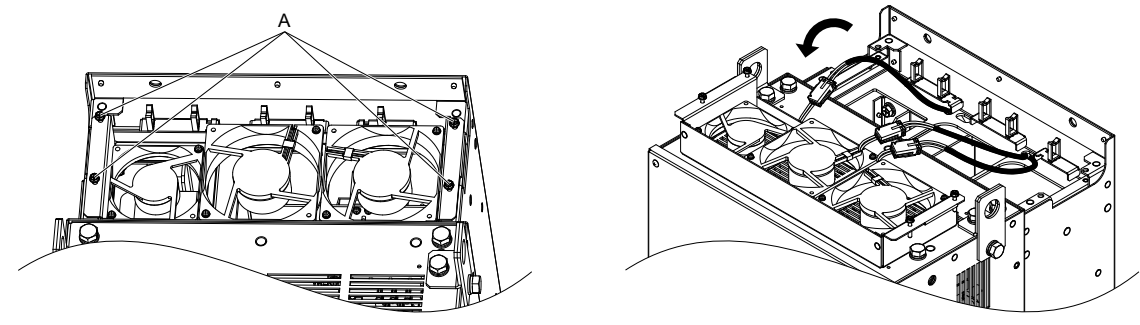

A –Screw locations

Figure 6.13 Remove the Cooling Fan Unit

**5.** Disconnect the 3 pluggable connectors and remove the fan unit from the drive.

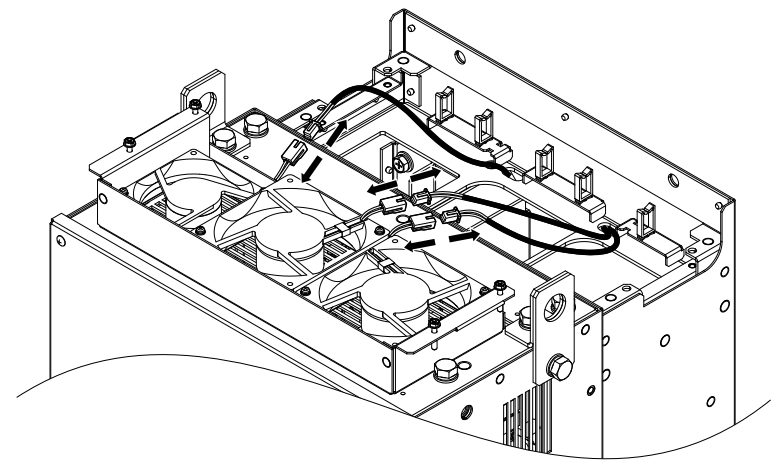

Figure 6.14 Unplug the Relay Connectors

#### Installing the Cooling Fan Unit

**1.** Connect the relay connectors for the fans in the replacement fan unit.

Note: Replace the whole unit when performing maintenance on the cooling fans.

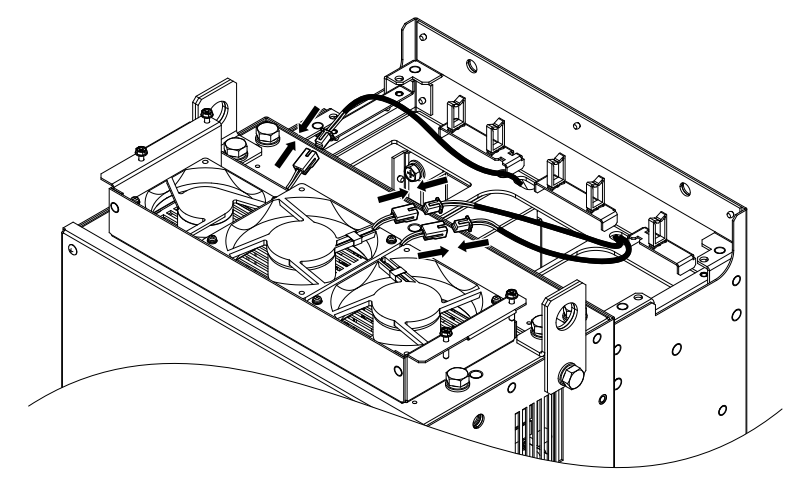

Figure 6.15 Plug the Relay Connectors

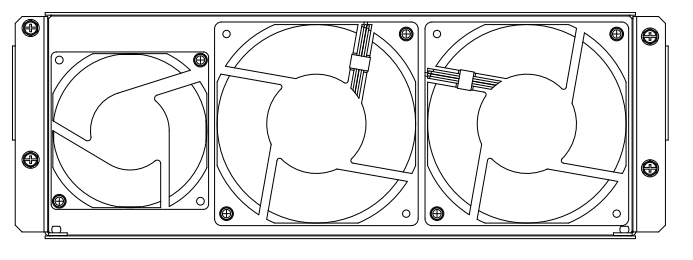

Figure 6.16 Cooling Fan Unit

**2.** Guide the fan cables through the provided hooks to hold the cables in place.

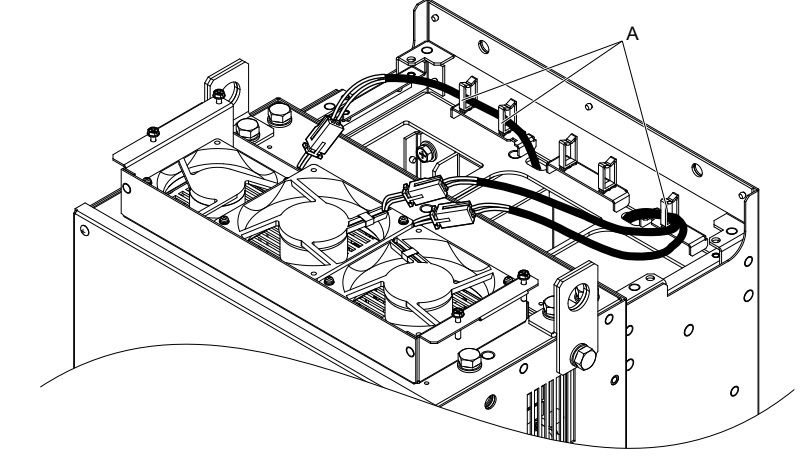

A –Hook locations

Figure 6.17 Position the Fan Cables

**3.** Install the cooling fan unit while pulling the cables upward.

Note: Do not pinch the fan cable between parts when reassembling the fan unit.

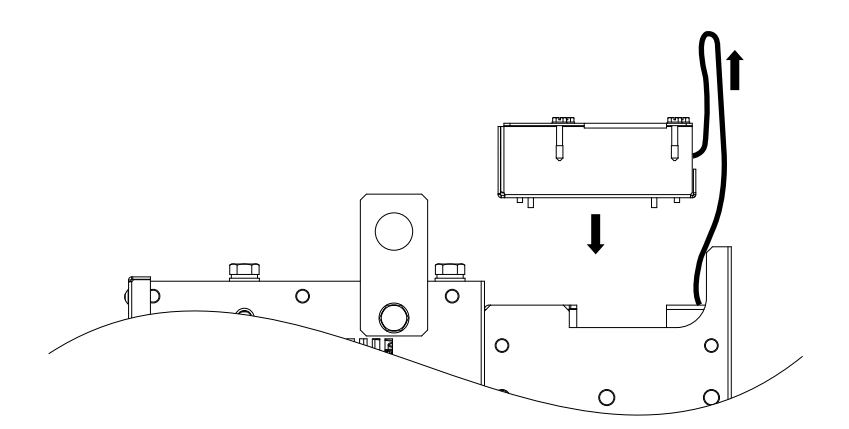

Figure 6.18 Install the Cooling Fan Unit

**4.** Guide the cables through the second set of provided hooks to hold the cables in place.

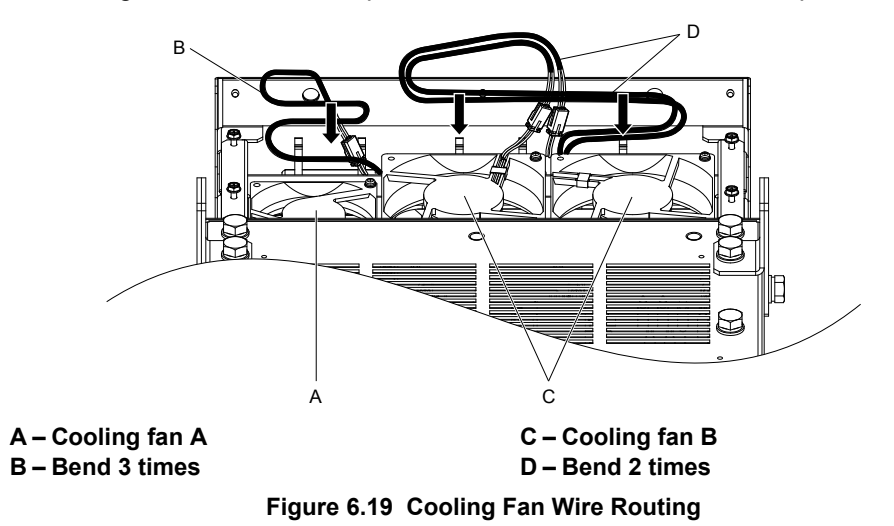

**5.** Thread the 4 fan unit screws into the proper holes approximately 2/3 of the way. Leave enough space to reinsert the fan guard.

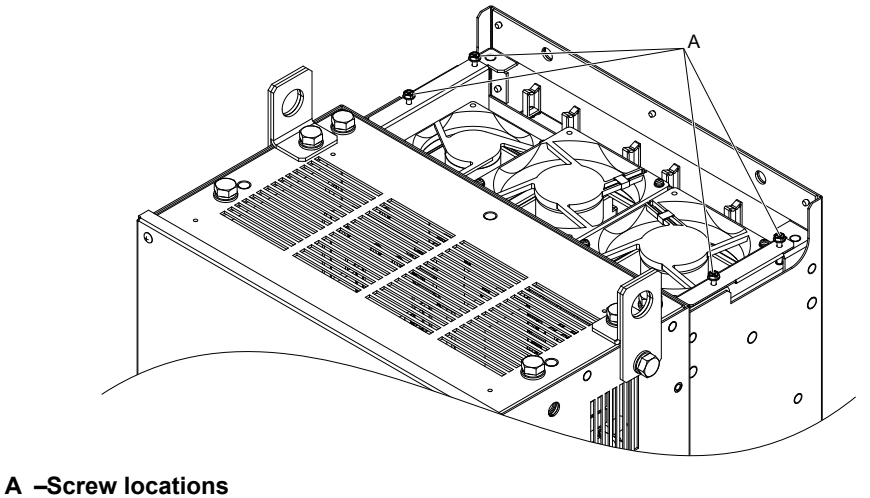

Figure 6.20 Insert Cooling Fan Screws

**6.** Insert the fan guard and firmly tighten the screws so they do not come loose.

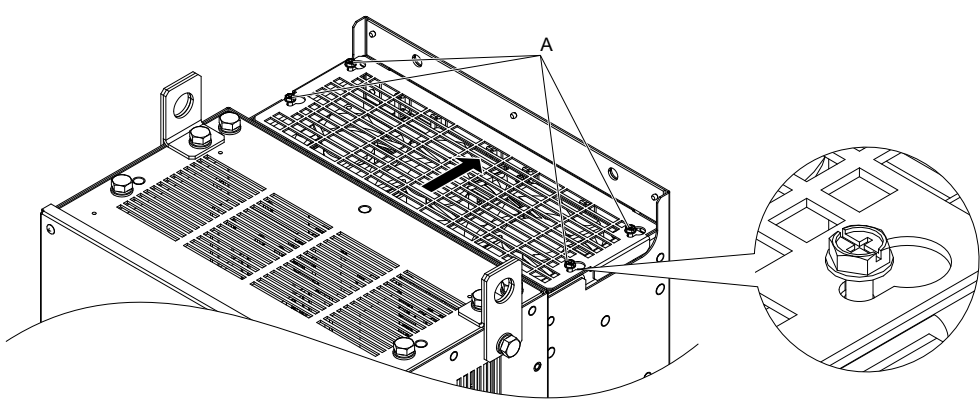

A –Screw locations

Figure 6.21 Reattach the Fan Guard

**7.** Turn on the power supply and set o4-03 to 0 to reset the Maintenance Monitor cooling fan operation time.

# ◆ Drive Cooling Fan Replacement: Models 2□0248 and 4□0216 to 4□0414

**WARNING!** Electrical Shock Hazard. Do not connect or disconnect wiring while the power is on. Failure to comply can result in serious personal injury. Before servicing the drive, disconnect all power to the equipment. The internal capacitor remains charged even after the power supply is turned off. After shutting off the power, wait for at least the amount of time specified on the drive before touching any components.

**CAUTION!** Burn Hazard. Do not touch a hot drive heatsink. Failure to comply could result in minor or moderate injury. Shut off the power to the drive when replacing the cooling fan. To prevent burns, wait at least 15 minutes and ensure the heatsink has cooled down.

**NOTICE:** Damage to Equipment. Follow cooling fan and circulation fan replacement instructions. Improper fan replacement could cause damage to equipment. Follow the instructions and replace the entire unit when replacing the cooling fan.

## Removing the Fan Guard and Cooling Fan

1. Loosen the 4 screws that hold the fan guard in place.

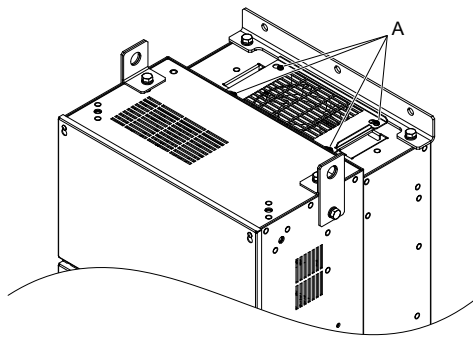

A -Screw locations

Figure 6.22 Loosen the Screws

**2.** Slide the fan guard toward the right to remove it from the drive.

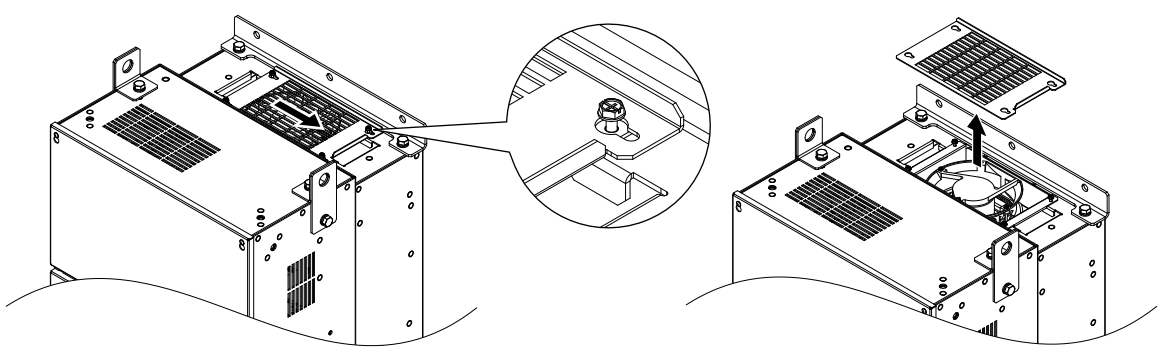

Figure 6.23 Remove the Fan Guard

#### 6.4 Drive Cooling Fans

- **3.** Release the cable from the hooks.
- Note: Models 400302 to 400414 have 4 hooks.

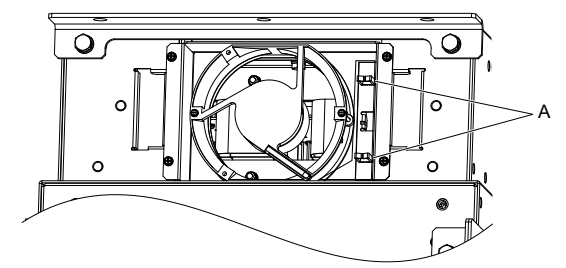

#### A –Hook locations

Figure 6.24 Release the Cable

**4.** Loosen the 2 screws affixing the cooling fan unit.

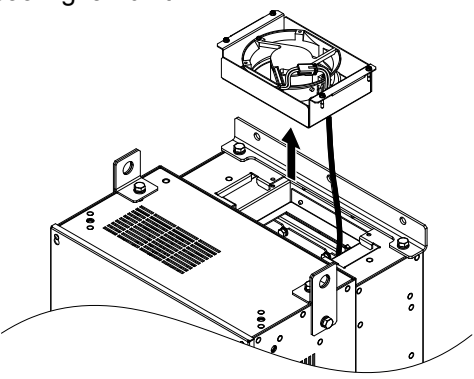

Figure 6.25 Remove the Cooling Fan Unit

**5.** Unplug the relay connector and release the fan from the drive.

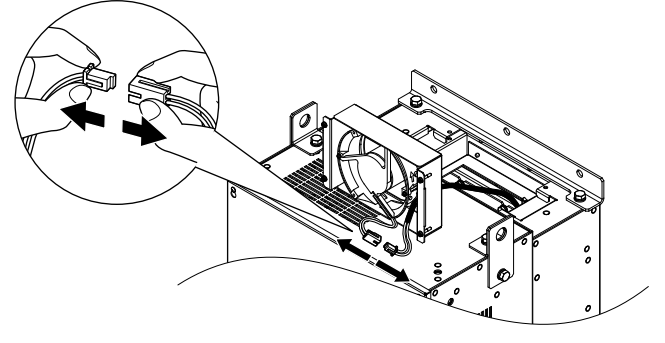

Figure 6.26 Unplug the Relay Connector

# Installing the Cooling Fan

1. Pass the cable through the opening of the replacement cooling fan unit from the back side, then plug the relay connector.

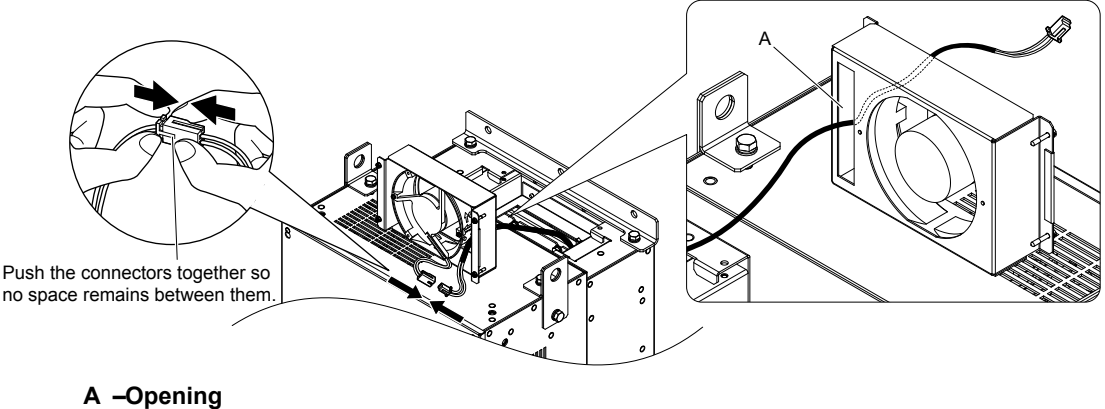

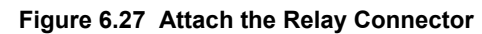

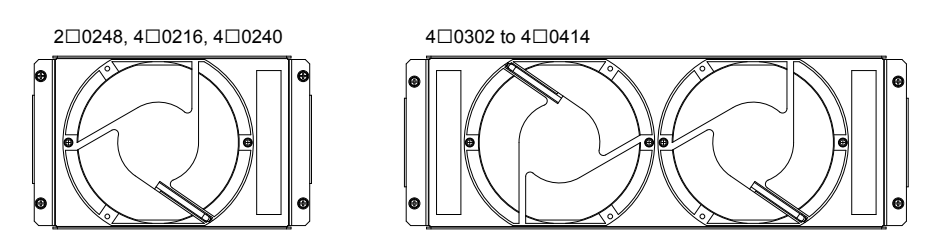

Figure 6.28 Cooling Fan Unit

- **2.** Install the cooling fan unit and place the cable back into position.
- Note: 1. Replace the whole unit when performing maintenance on the cooling fans.
  - 2. Install the cooling fan unit while pulling the cable upward so that the cable does not get pinched between parts.

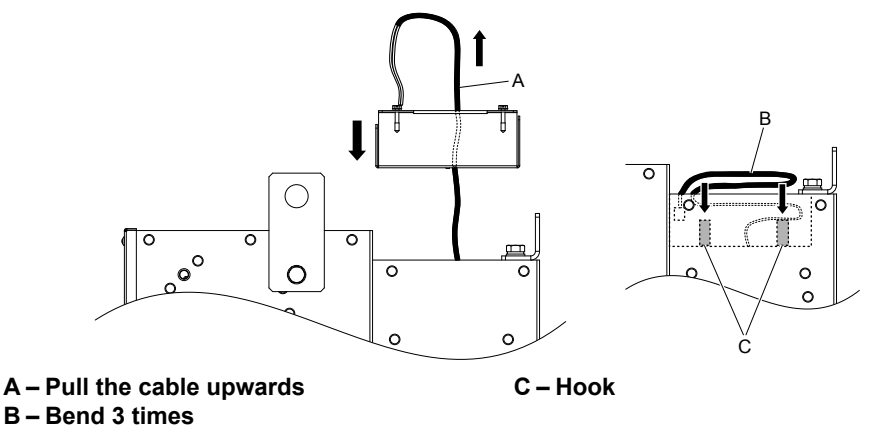

Figure 6.29 Install the Cooling Fan

**3.** Thread the 4 fan unit screws into the proper holes approximately 2/3 of the way. Leave enough space to reinsert the fan guard.

Periodic Inspection & Maintenance

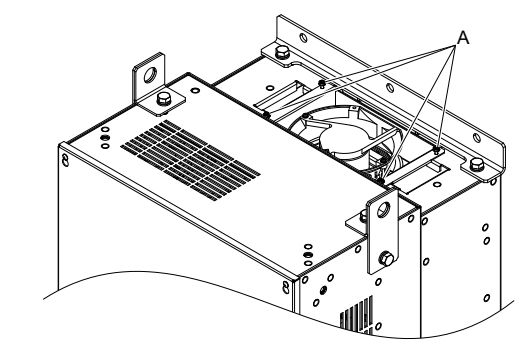

#### A –Screw locations

Figure 6.30 Attach the Cooling Fan Unit

4. Reattach the fan guard and then tighten the screws firmly so that the screws do not come loose.

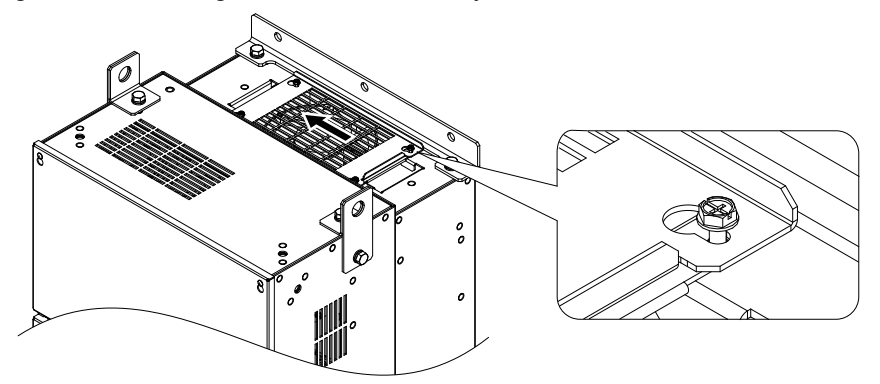

Figure 6.31 Reattach the Fan Cover

#### Removing the Circulation Fan

**CAUTION!** Crush Hazard. Do not completely remove the cover screws, just loosen them. If the cover screws are removed completely, the terminal cover may fall off causing an injury. Take special care when removing/reattaching the terminal covers for larger drives.

1. Loosen the 5 screws that hold the drive cover in place.

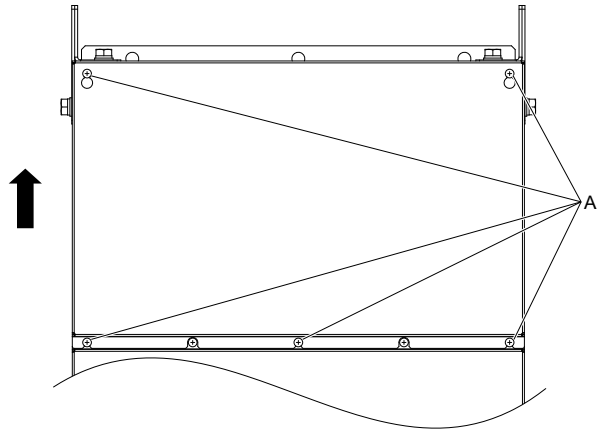

A –Screw locations

Figure 6.32 Remove the Drive Cover

#### **2.** Unlock the 2 cable hooks.

**Note:** The circulation fan unit on models  $4\square 0302$  to  $4\square 0414$  is located on the right side of the drive.

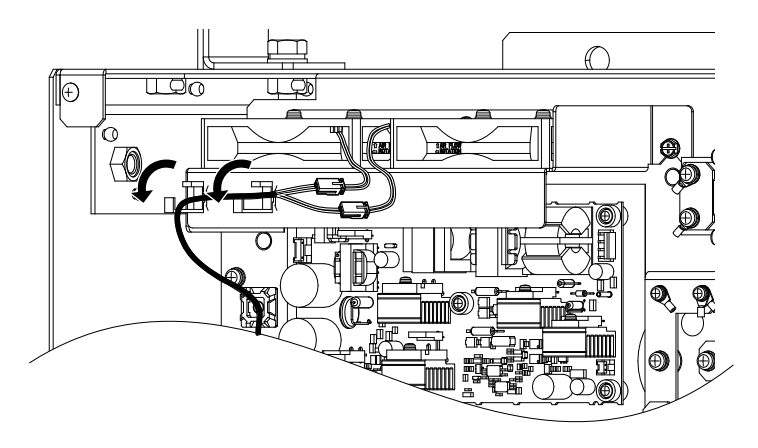

Figure 6.33 Unlock the Cable Hooks

**3.** Unplug the relay connectors and release the cable from the hooks.

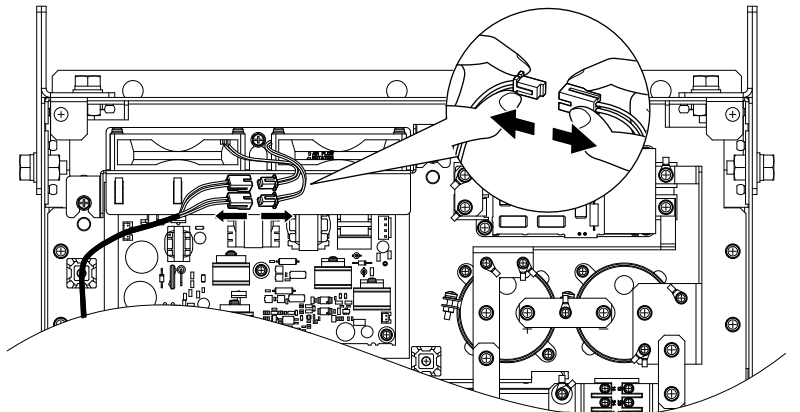

Figure 6.34 Unplug the Relay Connector

4. Loosen the 3 screws, then slide the circulation fan unit and carefully pull it out.

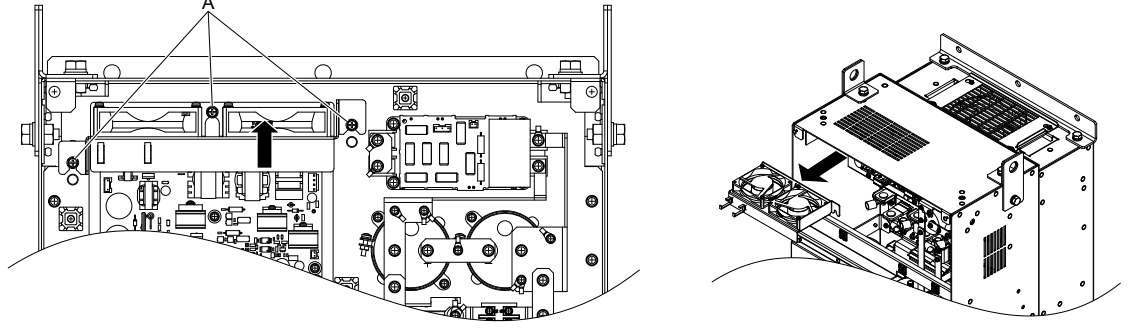

A –Screw locations

Figure 6.35 Remove the Circulation Fan

# Installing the Circulation Fan

**CAUTION!** Crush Hazard. Do not completely remove the cover screws, just loosen them. If the cover screws are removed completely, the terminal cover may fall off causing an injury. Take special care when removing/reattaching the terminal covers for larger drives.

- **1.** Reverse the procedure described above to install the replacement circulation fan unit.
- **Note:** 1. Replace the whole unit when performing maintenance on the circulation fans.
  - 2. Place the cables back into the hooks to secure.
  - 3. Do not pinch the fan cable between parts when reassembling the fan unit.
  - 4. Tighten the screws firmly so they do not come loose.

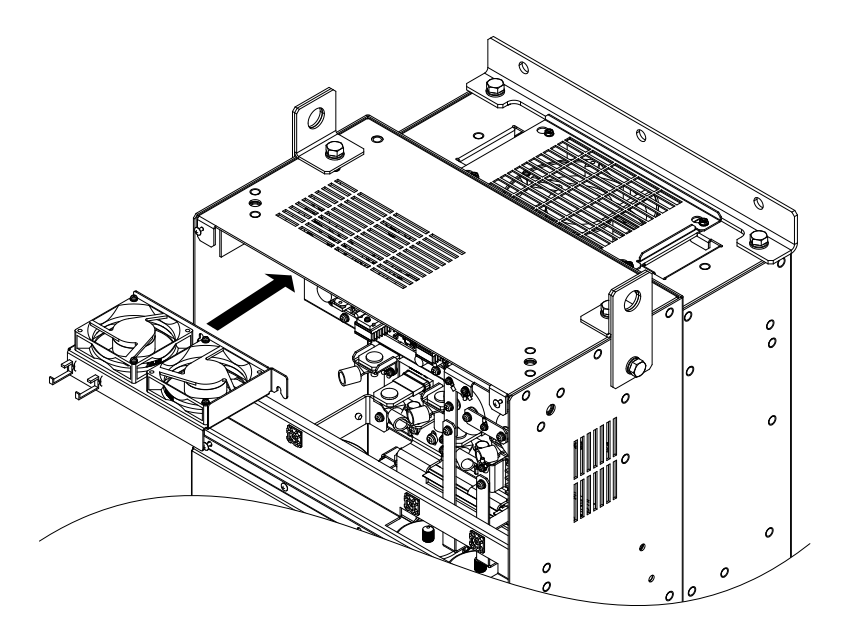

Figure 6.36 Installing the Circulation Fan

**2.** Turn on the power supply and set o4-03 to 0 to reset the Maintenance Monitor circulation fan operation time.

## Drive Cooling Fan Replacement: Models 400477 and 400590

**WARNING!** Electrical Shock Hazard. Do not connect or disconnect wiring while the power is on. Failure to comply can result in serious personal injury. Before servicing the drive, disconnect all power to the equipment. The internal capacitor remains charged even after the power supply is turned off. After shutting off the power, wait for at least the amount of time specified on the drive before touching any components.

**CAUTION!** Burn Hazard. Do not touch a hot drive heatsink. Failure to comply could result in minor or moderate injury. Shut off the power to the drive when replacing the cooling fan. To prevent burns, wait at least 15 minutes and ensure the heatsink has cooled down.

**NOTICE:** Prevent Equipment Damage. Follow cooling fan and circulation fan replacement instructions. Improper fan replacement could cause damage to equipment. Follow the instructions and replace the entire unit when replacing the cooling fan.

#### Removing the Cooling Fan Unit

**CAUTION!** Crush Hazard. Do not completely remove the cover screws, just loosen them. If the cover screws are removed completely, the terminal cover may fall off causing an injury. Take special care when removing/reattaching the terminal covers for larger drives.

**1.** Loosen the 9 screws that hold drive cover 1 in place and free it from the drive.

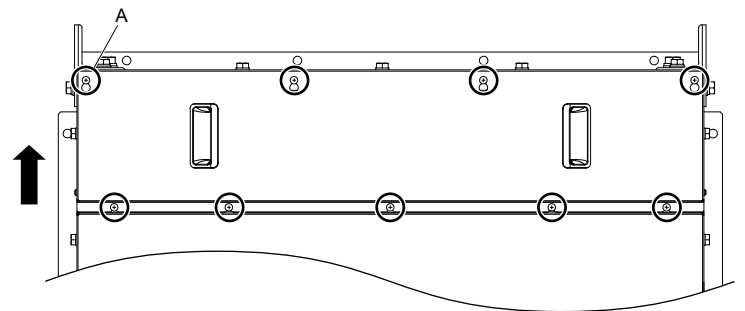

A -9 screw locations

Figure 6.37 Loosen the Screws and Remove Drive Cover 1

2. Loosen the 9 screws that hold the terminal cover in place and free it from the drive.

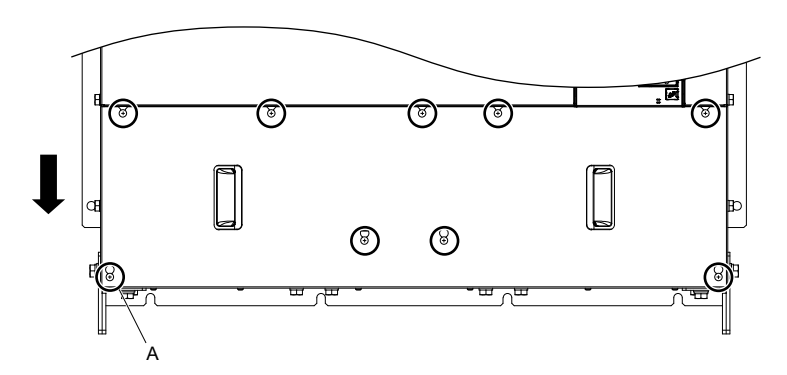

A -9 screw locations

#### Figure 6.38 Loosen the Screws and Remove the Terminal Cover

**3.** Loosen the 25 screws that hold the drive cover 2 in place and free it from the drive.

**CAUTION!** Crush Hazard. Do not completely remove the cover screws, just loosen them. If the cover screws are removed completely, the terminal cover may fall off causing an injury. Take special care when removing/reattaching the terminal covers for larger drives.

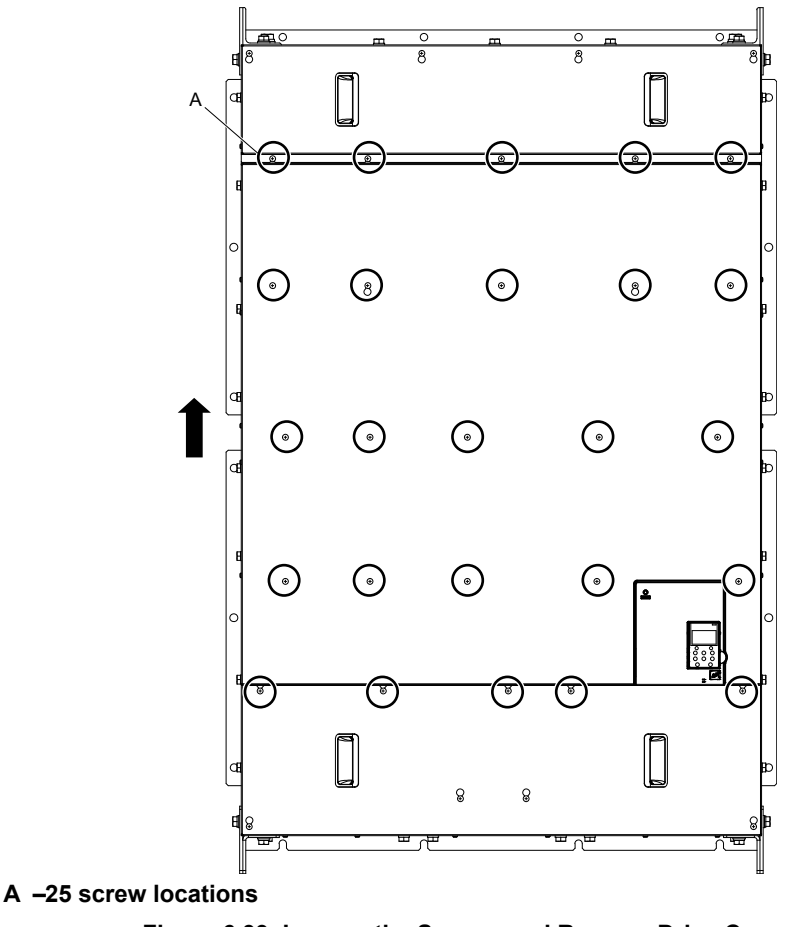

Figure 6.39 Loosen the Screws and Remove Drive Cover 2

**4.** Unplug the relay connectors and free the cable from the cooling fan unit.

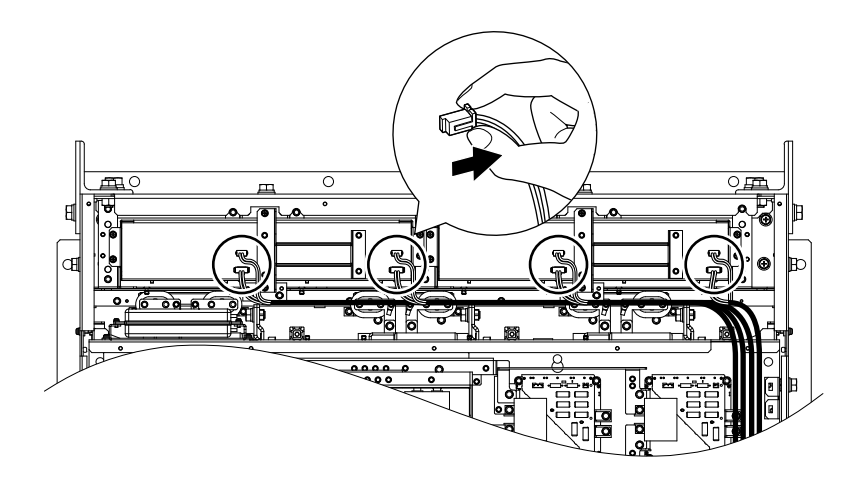

Figure 6.40 Unplug the Relay Connectors

5. Loosen the 12 screws, then slide the cooling fan unit and carefully pull it out.

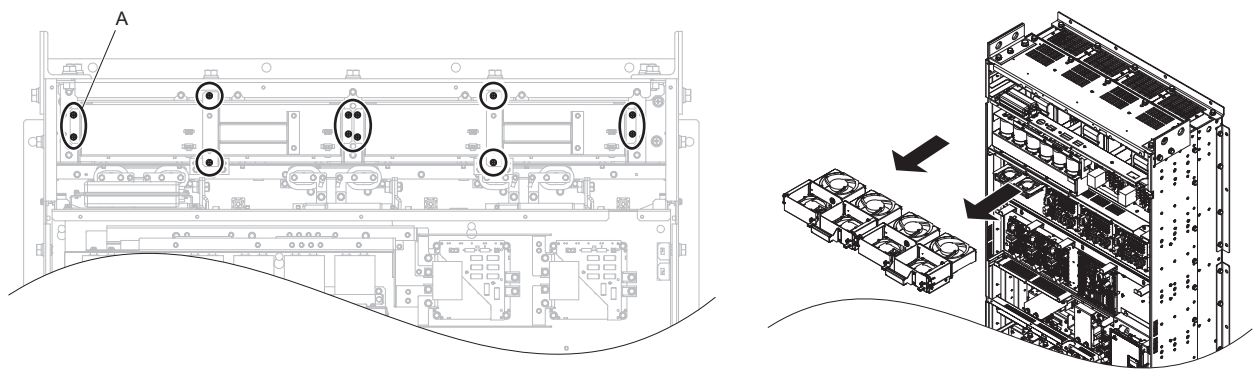

A -25 screw locations

Figure 6.41 Remove the Cooling Fan Unit

## Installing the Cooling Fan Unit

**CAUTION!** Crush Hazard. Do not completely remove the cover screws, just loosen them. If the cover screws are removed completely, the terminal cover may fall off causing an injury. Take special care when removing/reattaching the terminal covers for larger drives.

- **1.** Reverse the procedure described above to install the replacement cooling fan unit.
- Note: 1. Replace the whole unit when performing maintenance on the cooling fan unit.
  - 2. Do not pinch the fan cable between parts when reassembling the fan unit.
  - 3. Tighten the screws firmly so they do not come loose.

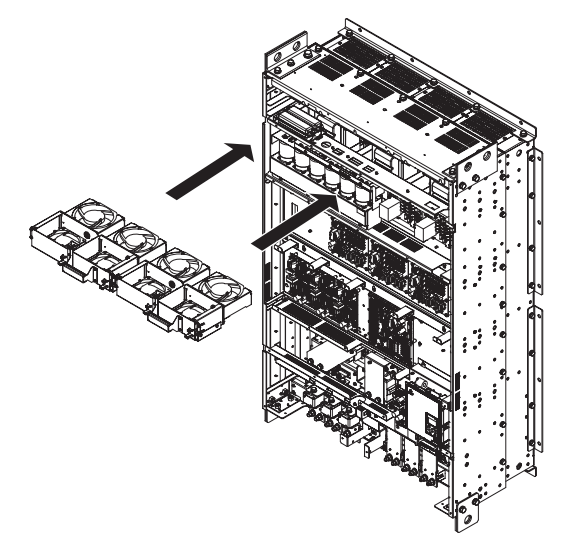

#### Figure 6.42 Installing the Cooling Fan Unit

2. Turn on the power supply and set o4-03 to 0 to reset the Maintenance Monitor circulation fan operation time.

## Removing the Control Board Cooling Fan Unit

**1.** Unplug the relay connectors and free the cable from the control board cooling fan unit.

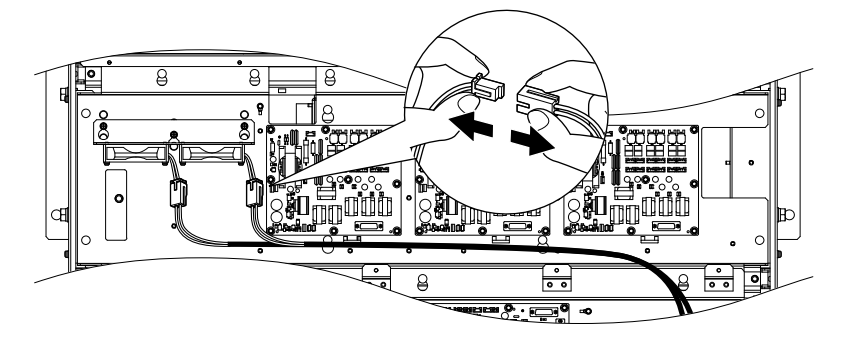

Figure 6.43 Unplug the Relay Connectors

**2.** Loosen the 3 screws, then slide the control board cooling fan unit and carefully pull it out.

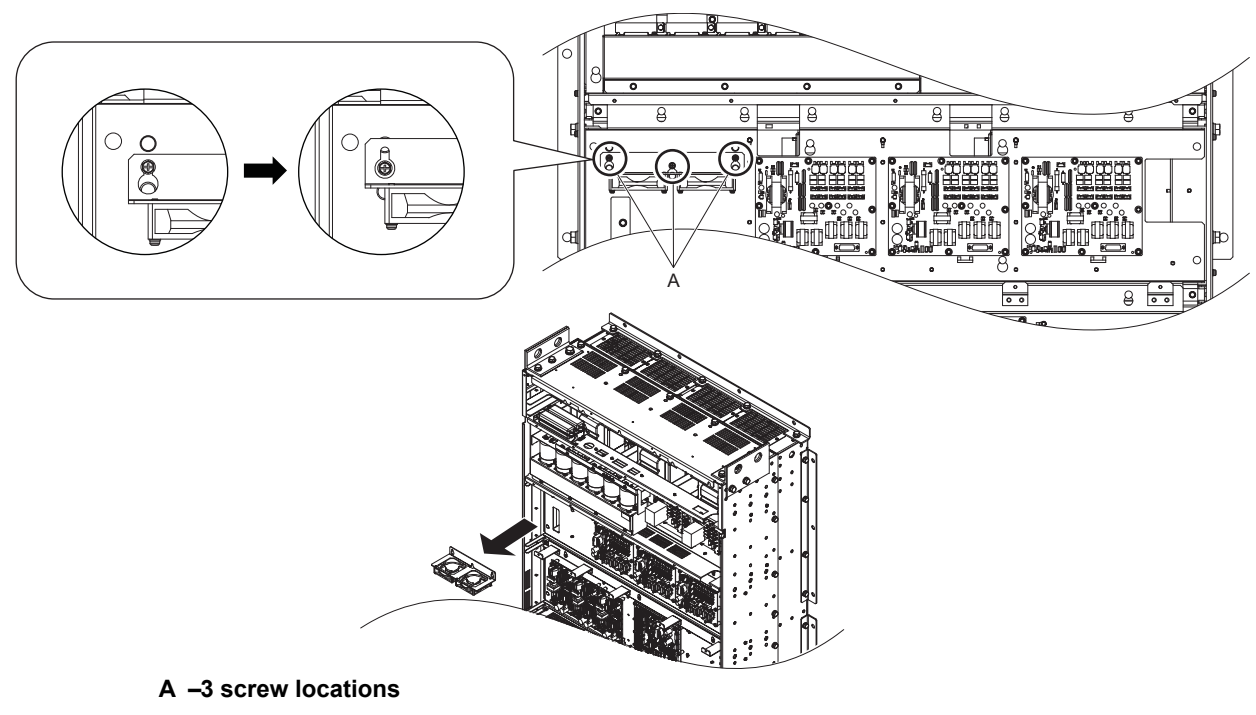

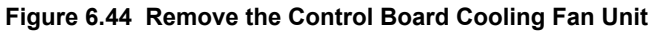

# ■ Installing the Control Board Cooling Fan Unit

**CAUTION!** Crush Hazard. Do not completely remove the cover screws, just loosen them. If the cover screws are removed completely, the terminal cover may fall off causing an injury. Take special care when removing/reattaching the terminal covers for larger drives.

**1.** Reverse the procedure described above to install the replacement control board cooling fan unit.

- Note: 1. Replace the whole unit when performing maintenance on the control board cooling fan unit.
  - 2. Do not pinch the fan cable between parts when reassembling the fan unit.
    - 3. Tighten the screws firmly so they do not come loose.

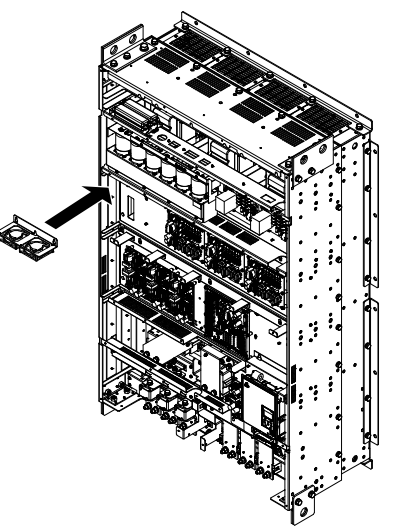

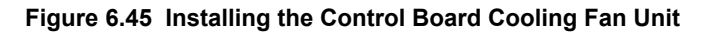

**2.** Turn on the power supply and set o4-03 to 0 to reset the Maintenance Monitor control board cooling fan operation time.

## Drive Cooling Fan Replacement: Models 400720 to 400930

**WARNING!** Electrical Shock Hazard. Do not connect or disconnect wiring while the power is on. Failure to comply can result in serious personal injury. Before servicing the drive, disconnect all power to the equipment. The internal capacitor remains charged even after the power supply is turned off. After shutting off the power, wait for at least the amount of time specified on the drive before touching any components.

**CAUTION!** Burn Hazard. Do not touch a hot drive heatsink. Failure to comply could result in minor or moderate injury. Shut off the power to the drive when replacing the cooling fan. To prevent burns, wait at least 15 minutes and ensure the heatsink has cooled down.

**NOTICE:** Prevent Equipment Damage. Follow cooling fan and circulation fan replacement instructions. Improper fan replacement could cause damage to equipment. Follow the instructions and replace the entire unit when replacing the cooling fan.

#### Removing the Cooling Fan Unit

**CAUTION!** Crush Hazard. Do not completely remove the cover screws, just loosen them. If the cover screws are removed completely, the terminal cover may fall off causing an injury. Take special care when removing/reattaching the terminal covers for larger drives.

1. Loosen the 10 screws that hold drive cover 1 in place and free it from the drive.

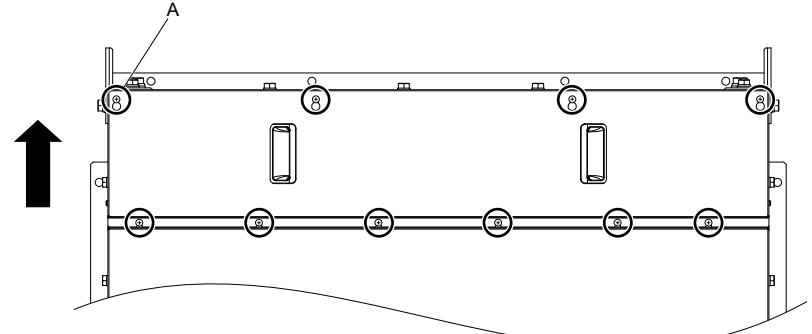

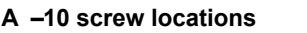

Figure 6.46 Loosen the Screws and Remove Drive Cover 1

**2.** Loosen the 11 screws that hold the terminal cover in place and free it from the drive.

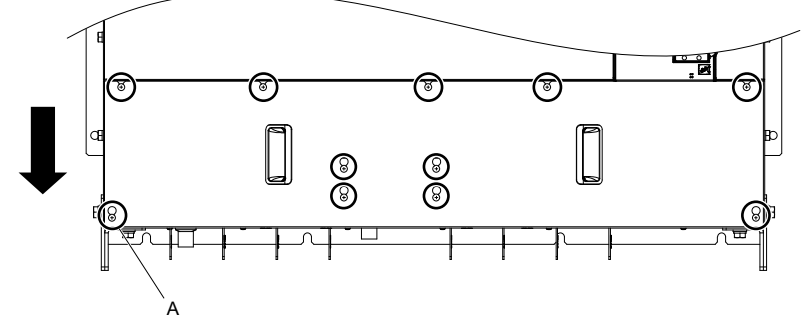

A –11 screw locations

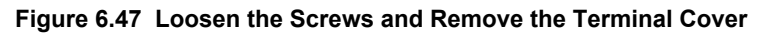

**3.** Loosen the 16 screws that hold the drive cover 2 in place and free it from the drive.

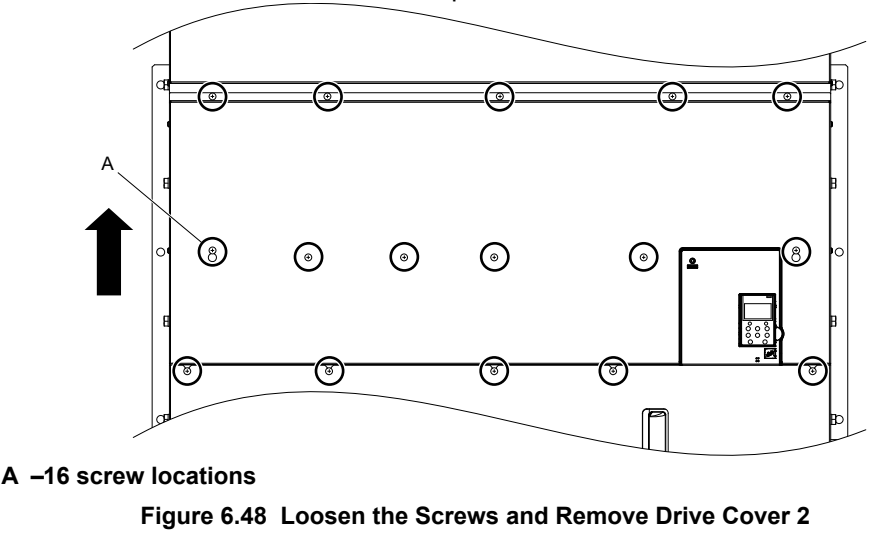

**4.** Loosen the 23 screws that hold the drive cover 3 in place and free it from the drive.

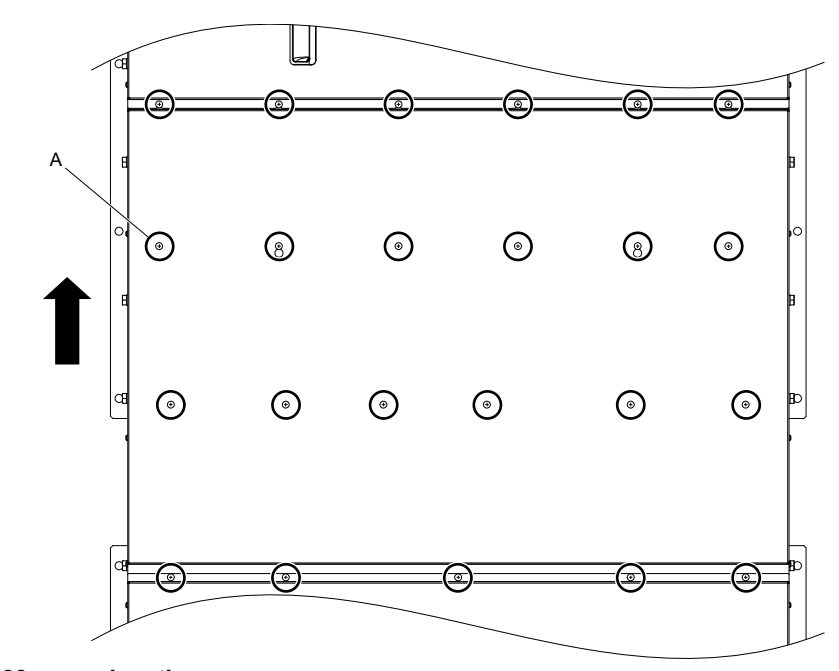

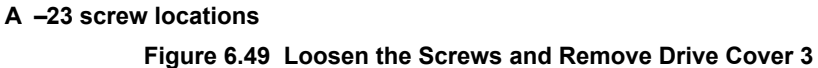

**5.** Unplug the relay connectors and free the cable from the cooling fan unit.

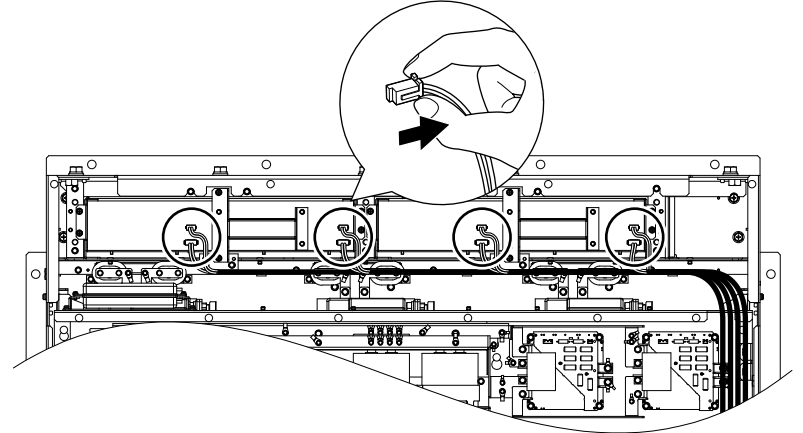

Figure 6.50 Unplug the Relay Connectors

6. Loosen the 12 screws, then slide the cooling fan unit and carefully pull it out.

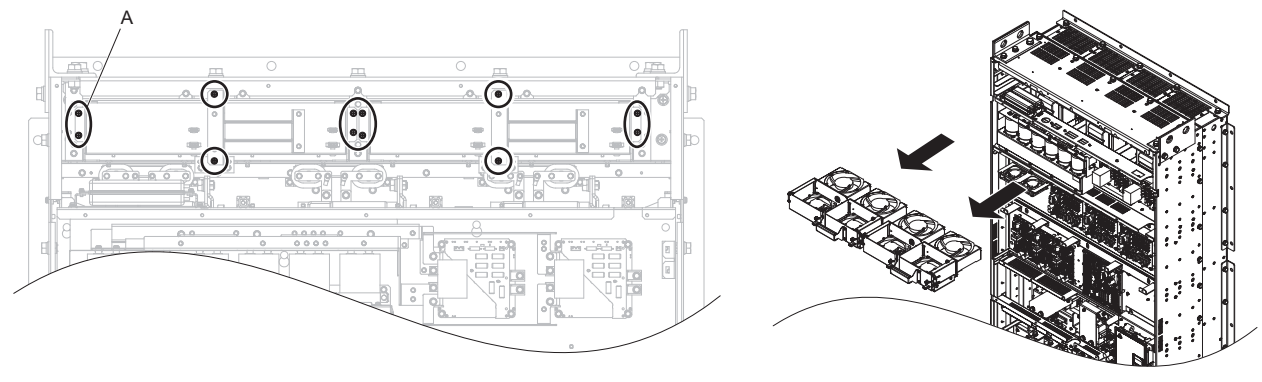

A -12 screw locations

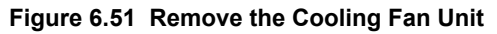

## Installing the Cooling Fan Unit

**CAUTION!** Crush Hazard. Do not completely remove the cover screws, just loosen them. If the cover screws are removed completely, the terminal cover may fall off causing an injury. Take special care when removing/reattaching the terminal covers for larger drives.

- **1.** Reverse the procedure described above to install the replacement cooling fan unit.
- Note: 1. Replace the whole unit when performing maintenance on the cooling fans.
  - 2. Do not pinch the fan cable between parts when reassembling the fan unit.
  - 3. Tighten the screws firmly so they do not come loose.

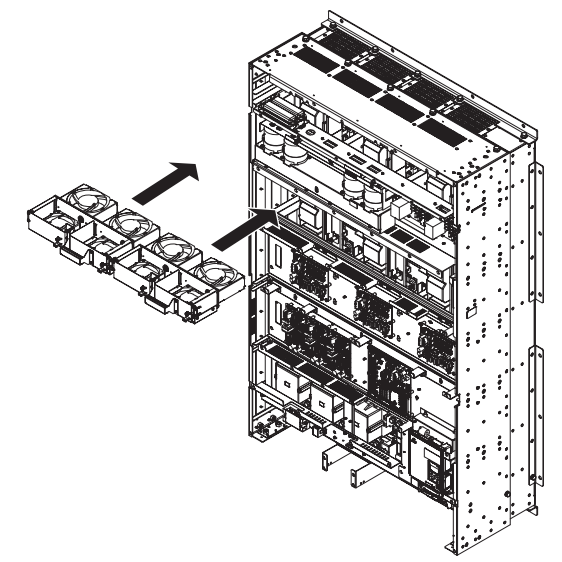

Figure 6.52 Installing the Cooling Fan Unit

**2.** Turn on the power supply and set o4-03 to 0 to reset the Maintenance Monitor circulation fan operation time.

## Removing the Control Board Cooling Fan Unit

**1.** Unplug the relay connectors and free the cable from the control board cooling fan unit.

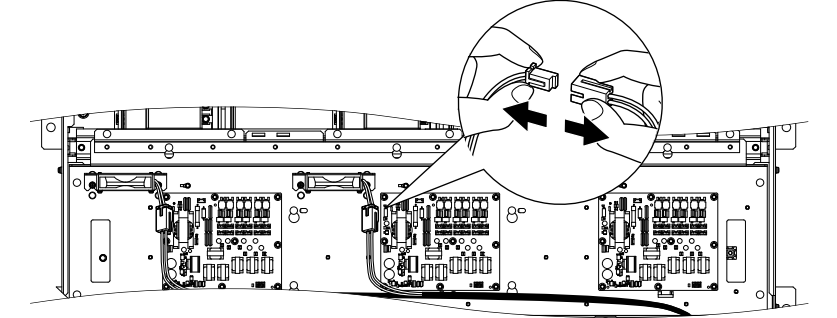

Figure 6.53 Unplug the Relay Connectors

**2.** Loosen the 4 screws, then slide the control board cooling fan unit and carefully pull it out.

6

Periodic Inspection & Maintenance

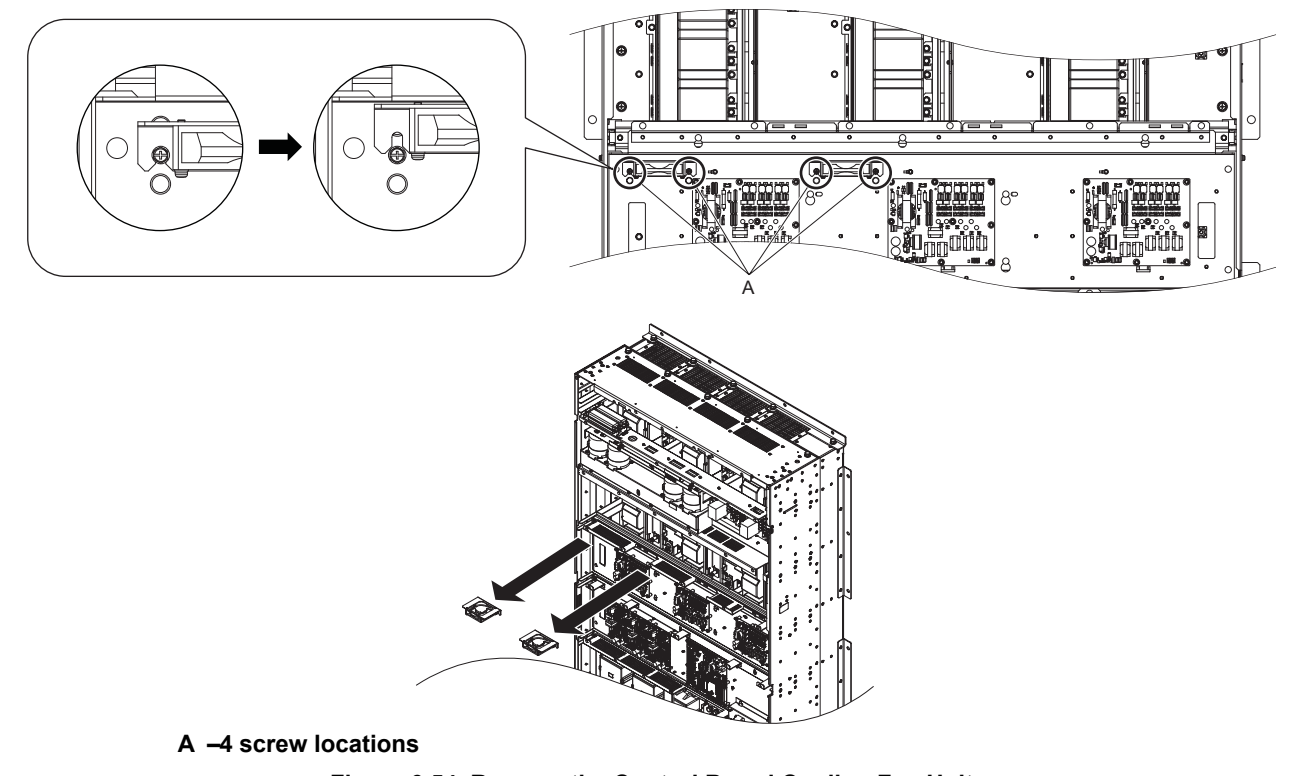

#### Figure 6.54 Remove the Control Board Cooling Fan Unit

## Installing the Control Board Cooling Fan Unit

**CAUTION!** Crush Hazard. Do not completely remove the cover screws, just loosen them. If the cover screws are removed completely, the terminal cover may fall off causing an injury. Take special care when removing/reattaching the terminal covers for larger drives.

1. Reverse the procedure described above to install the replacement control board cooling fan unit.

- Note: 1. Replace the whole unit when performing maintenance on the control board cooling fans.
  - 2. Do not pinch the fan cable between parts when reassembling the fan unit.
  - 3. Tighten the screws firmly so they do not come loose

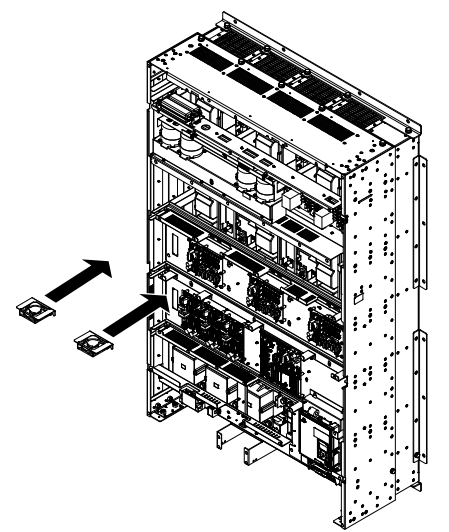

Figure 6.55 Installing the Control Board Cooling Fan Unit

2. Turn on the power supply and set o4-03 to 0 to reset the Maintenance Monitor control board cooling fan operation time.

## Harmonic Filter Module Cooling Fan Replacement

**WARNING!** Electrical Shock Hazard. Do not connect or disconnect wiring while the power is on. Failure to comply can result in serious personal injury. Before servicing the harmonic filter module, disconnect all power to the equipment. The internal capacitor remains charged even after the power supply is turned off. After shutting off the power, wait for at least the amount of time specified on the harmonic filter module before touching any components.

**CAUTION!** Burn Hazard. Do not touch a hot harmonic filter module heatsink. Failure to comply could result in minor or moderate injury. Shut off the power to the harmonic filter module when replacing the cooling fan. To prevent burns, wait at least 15 minutes and ensure the heatsink has cooled down.

**NOTICE:** Prevent Equipment Damage. Follow cooling fan and circulation fan replacement instructions. Improper fan replacement could cause damage to equipment. Follow the instructions and replace the entire unit when replacing the cooling fan.

## Removing the Cooling Fan Unit

**CAUTION!** Crush Hazard. Do not completely remove the cover screws, just loosen them. If the cover screws are removed completely, the terminal cover may fall off causing an injury. Take special care when removing/reattaching the terminal covers for larger harmonic filter modules.

**1.** Loosen the 6 screws that hold harmonic filter module cover 1 in place and free it from the harmonic filter module.

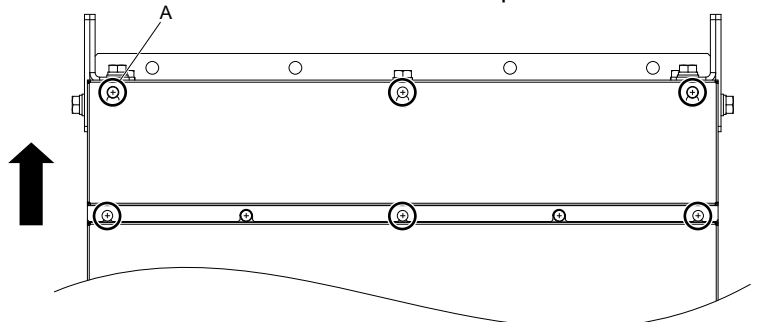

#### A –6 screw locations

#### Figure 6.56 Loosen the Screws and Remove Harmonic Filter Module Cover 1

2. Loosen the 9 screws that hold the terminal cover in place and free it from the harmonic filter module.

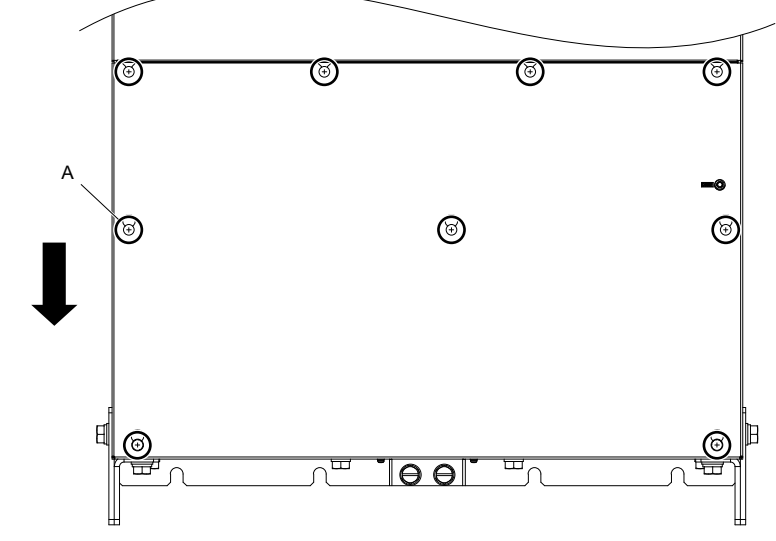

A -9 screw locations

Figure 6.57 Loosen the Screws and Remove the Terminal Cover

3. Loosen the 14 screws that hold the harmonic filter module cover 2 in place and free it from the harmonic filter module.

**CAUTION!** Crush Hazard. Do not completely remove the cover screws, just loosen them. If the cover screws are removed completely, the terminal cover may fall off causing an injury. Take special care when removing/reattaching the terminal covers for larger harmonic filter modules.

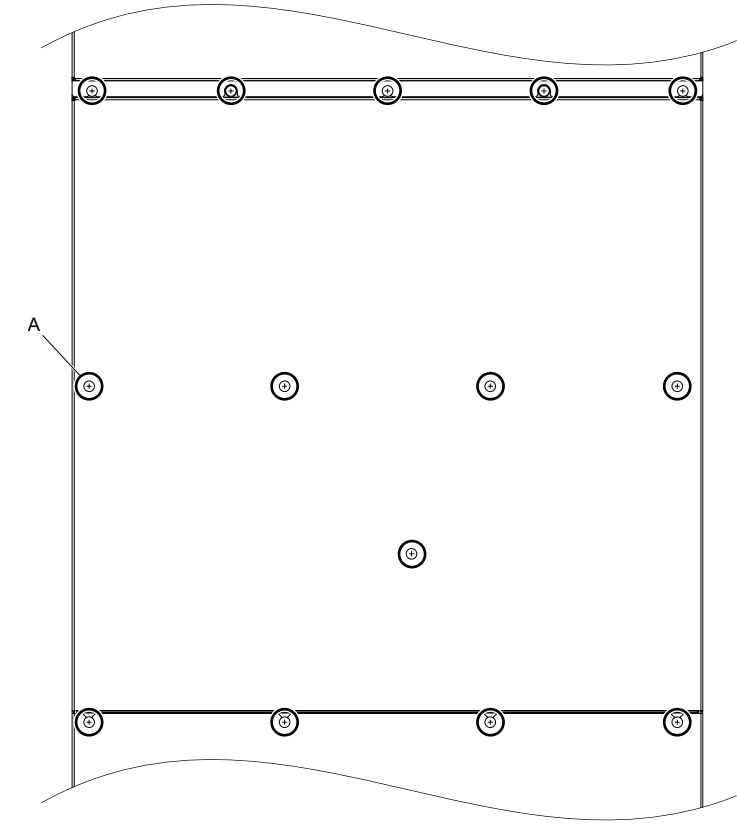

#### A -14 screw locations

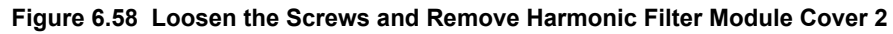

4. Unplug the relay connectors and free the cable from the cooling fan unit.

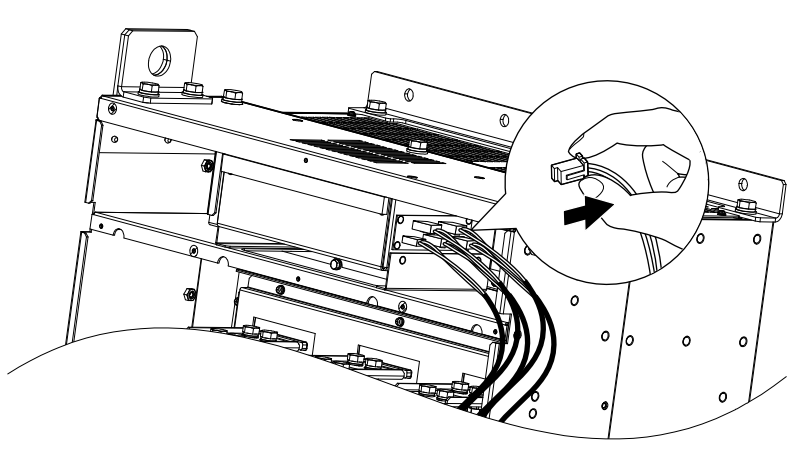

Figure 6.59 Unplug the Relay Connectors

5. Loosen the 8 screws, then slide the cooling fan unit and carefully pull it out.

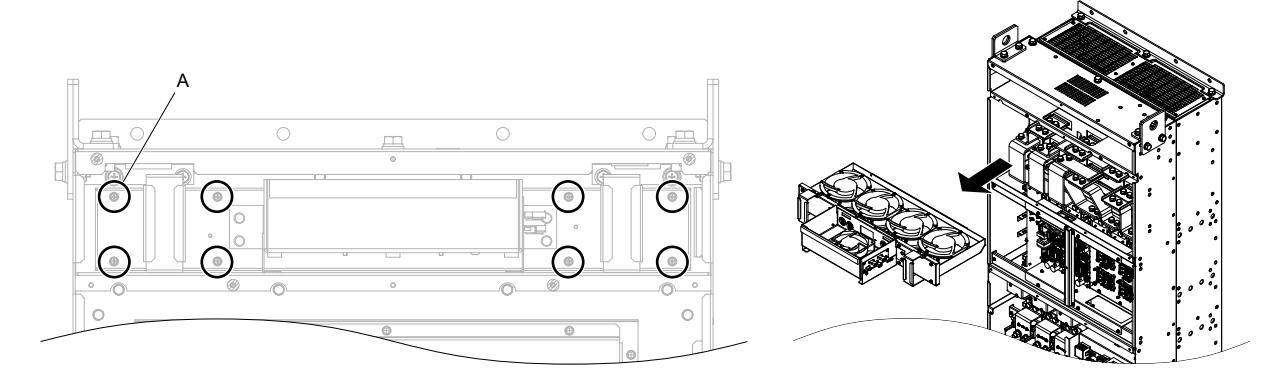

A -8 screw locations

Figure 6.60 Remove the Cooling Fan Unit

#### Installing the Cooling Fan Unit

Note:

**CAUTION!** Crush Hazard. Do not completely remove the cover screws, just loosen them. If the cover screws are removed completely, the terminal cover may fall off causing an injury. Take special care when removing/reattaching the terminal covers for larger harmonic filter modules.

1. Reverse the procedure described above to install the replacement cooling fan unit.

- 1. Replace the whole unit when performing maintenance on the cooling fans.
- 2. Do not pinch the fan cable between parts when reassembling the fan unit.
  - 3. Tighten the screws firmly so they do not come loose.

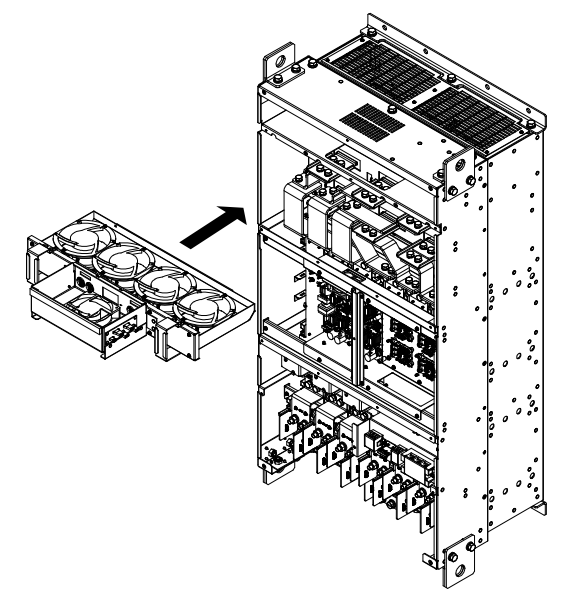

Figure 6.61 Installing the Cooling Fan Unit

**2.** Guide the cables through the second set of provided hooks to hold the cables in place.

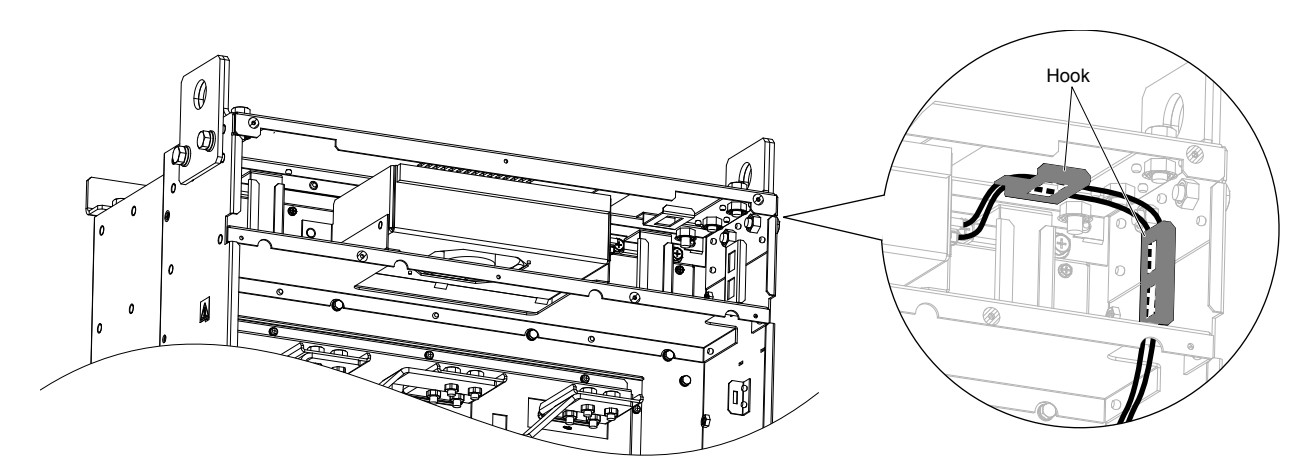

Figure 6.62 Route the Cooling Fan Wire

**3.** Turn on the power supply and set o4-03 to 0 to reset the Maintenance Monitor circulation fan operation time.

#### Removing the Control Board Cooling Fan Unit

1. Unplug the relay connector and free the cable from the control board cooling fan unit.

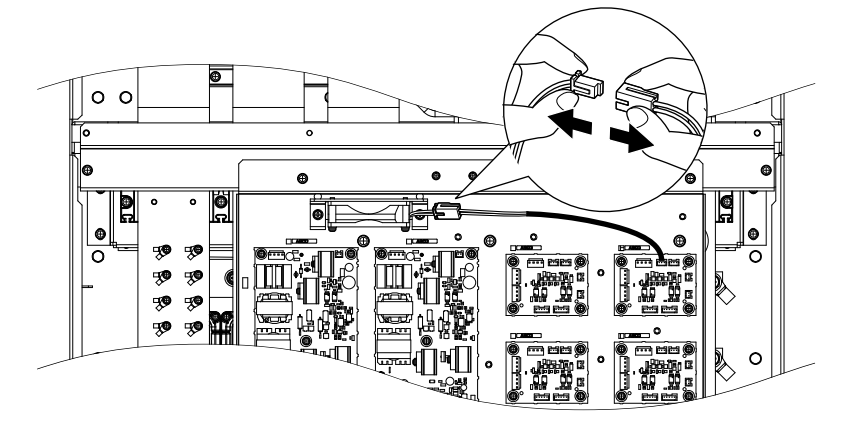

Figure 6.63 Unplug the Relay Connector

2. Loosen the 2 screws, then slide the control board cooling fan unit and carefully pull it out.

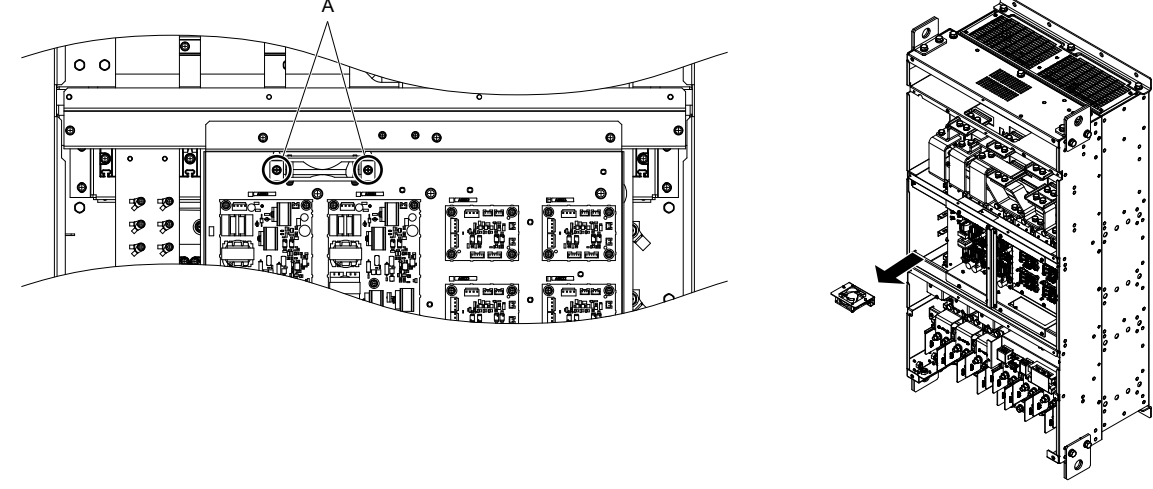

A –2 screw locations

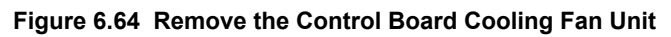

## Installing the Control Board Cooling Fan Unit

**CAUTION!** Crush Hazard. Do not completely remove the cover screws, just loosen them. If the cover screws are removed completely, the terminal cover may fall off causing an injury. Take special care when removing/reattaching the terminal covers for larger harmonic filter modules.

**1.** Reverse the procedure described above to install the replacement control board cooling fan unit.

- **Note:** 1. Replace the whole unit when performing maintenance on the control board cooling fans.
  - 2. Place the cables back into the hooks to secure.
  - 3. Do not pinch the fan cable between parts when reassembling the fan unit.
  - 4. Tighten the screws firmly so they do not come loose.

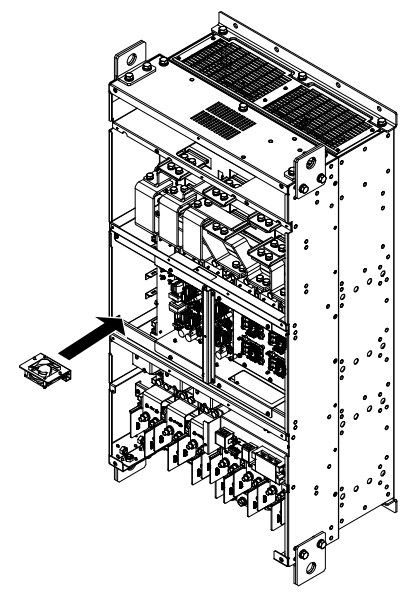

Figure 6.65 Installing the Control Board Cooling Fan Unit

2. Turn on the power supply and set o4-03 to 0 to reset the Maintenance Monitor control board cooling fan operation time.

# 6.5 Drive Replacement

# Replacing the Drive

**WARNING!** Electrical Shock Hazard. Do not connect or disconnect wiring while the power is on. Failure to comply can result in serious personal injury. Before servicing the drive, disconnect all power to the equipment. The internal capacitor remains charged even after the power supply is turned off. After shutting off the power, wait for at least the amount of time specified on the drive before touching any components.

**WARNING!** Electrical Shock Hazard. Do not allow unqualified personnel to perform work on the drive. Failure to comply could result in serious injury. Installation, maintenance, inspection and servicing must be performed only by authorized personnel familiar with installation, adjustment and maintenance of AC drives.

**NOTICE:** Observe proper electrostatic discharge procedures (ESD) when handling the drive and circuit boards. Failure to comply may result in ESD damage to the drive circuitry.

The following procedure explains how to replace a drive.

This section provides instructions for drive replacement only.

To install option boards or other types of options, refer to the specific manuals for those options.

**NOTICE:** When transferring a braking transistor, braking resistor, or other type of option from a damaged drive to a new replacement drive, make sure it is working properly before reconnecting it to the new drive. Replace broken options to prevent immediate breakdown of the replacement drive.

**1.** Remove the terminal cover.

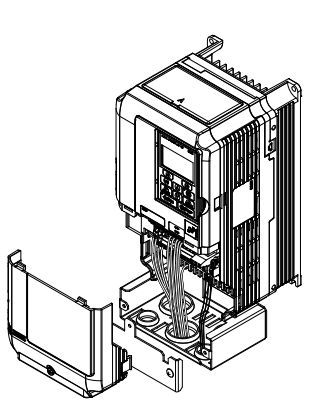

Figure 6.66 Remove the Terminal Cover

- 2. Loosen the screws holding the terminal board in place. Remove the screw securing the bottom cover and remove the bottom cover from the drive.
- Note: IP00/Open Type enclosure drives do not have a bottom cover or conduit.

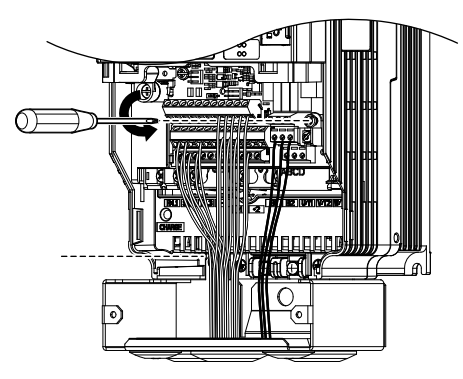

Figure 6.67 Unscrew the Terminal Board and Remove the Bottom Cover

**3.** Slide the terminal board as illustrated by the arrows to remove it from the drive along with the bottom cover.
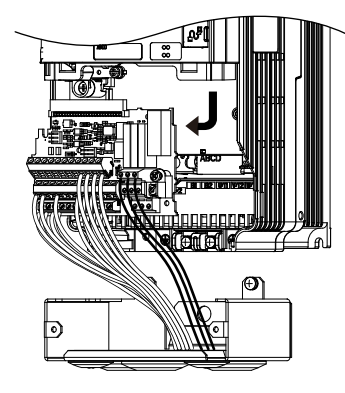

Figure 6.68 Remove the Terminal Board

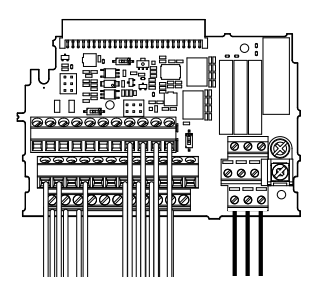

### Figure 6.69 Disconnected Removable Terminal Board

- **4.** Disconnect all option cards and options, making sure they are intact before reusing.
- 5. Replace the drive and wire the main circuit.

### Installing the Drive

1. After wiring the main circuit, connect the terminal block to the drive as shown in *Figure 6.70*. Use the installation screw to fasten the terminal block into place.

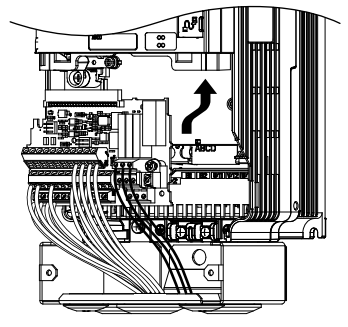

Figure 6.70 Install the Terminal Board

- 2. Reconnect options for the new drive the same way the options were connected in the old drive. Connect option boards to the same option ports in the new drive that were used in the old drive.
- **3.** Replace the terminal cover.
- **4.** After powering on the drive, all parameter settings are transferred from the terminal board to the drive memory. If an oPE04 error occurs, load the parameter settings saved on the terminal board to the new drive by setting parameter A1-03 to 5550. Reset the Maintenance Monitor function timers by setting parameters o4-01 through o4-12 to 0, and parameter o4-13 to 1.

6

This Page Intentionally Blank

7

## **Peripheral Devices & Options**

This chapter explains the installation of peripheral devices and options available for the drive.

| 7.1 | SECTION SAFETY                       | 292 |
|-----|--------------------------------------|-----|
| 7.2 | DRIVE OPTIONS AND PERIPHERAL DEVICES | 294 |
| 7.3 | CONNECTING PERIPHERAL DEVICES        | 295 |
| 7.4 | OPTION INSTALLATION                  |     |
| 7.5 | INSTALLING PERIPHERAL DEVICES        | 301 |

## 7.1 Section Safety

### 

### **Electrical Shock Hazard**

### Before servicing, disconnect all power to the equipment.

The capacitor for the internal power supply remains charged even after the power supply is turned off. The charge indicator LED will extinguish when the control power supply voltage is below 50 Vdc. To prevent electric shock, wait for at least the time specified on the warning label, once all indicators are OFF, measure for unsafe voltages to confirm the drive is safe prior to servicing.

Failure to comply will result in death or serious injury.

## **WARNING**

### **Electrical Shock Hazard**

### Do not operate equipment with covers removed.

Failure to comply could result in death or serious injury.

The diagrams in this section may show drives without covers or safety shields to show details. Be sure to reinstall covers or shields before operating the drives and run the drives according to the instructions described in this manual.

### Do not remove covers or touch circuit boards while the power is on.

Failure to comply could result in death or serious injury.

### Do not allow unqualified personnel to perform work on the drive.

Failure to comply could result in death or serious injury.

Installation, maintenance, inspection, and service must be performed only by authorized personnel familiar installation, adjustment, and maintenance of drives.

### Do not perform work on the drive while wearing loose clothing, jewelry or without eye protection.

Failure to comply could result in death or serious injury.

Remove all metal objects such as watches and rings, secure loose clothing and wear eye protection before beginning work on the drive.

### Always ground the motor-side grounding terminal.

Improper equipment grounding could result in death or serious injury by contacting the motor case.

### Do not remove covers or touch circuit boards while the power is on.

Failure to comply could result in death or serious injury.

### Do not use damaged wires, place excessive stress on wiring, or damage the wire insulation.

Failure to comply could result in death or serious injury.

### **Fire Hazard**

Tighten all terminal screws to the specified tightening torque.

Loose electrical connections could result in death or serious injury by fire due to overheating of electrical connections.

### NOTICE

Observe proper electrostatic discharge procedures (ESD) when handling the drive and circuit boards.

Failure to comply may result in ESD damage to the drive circuitry.

Never connect or disconnect the motor from the drive while the drive is outputting voltage.

Improper equipment sequencing could result in damage to the drive.

If a fuse is blown or a Ground Fault Circuit Interrupter (GFCI) is tripped, check the wiring and the selection of the peripheral devices.

Contact your supplier if the cause cannot be identified after checking the above.

**Do not restart the drive or immediately operate the peripheral devices if a fuse is blown or a GFCI is tripped.** Check the wiring and the selection of peripheral devices to identify the cause. Contact your supplier before restarting the drive or the peripheral devices if the cause cannot be identified.

### Do not operate damaged equipment.

Failure to comply could result in further damage to the equipment.

Do not connect or operate any equipment with visible damage or missing parts.

### Do not use unshielded wire for control wiring.

Failure to comply may cause electrical interference resulting in poor system performance. Use shielded twisted-pair wires and ground the shield to the ground terminal of the drive.

### Properly connect all pins and connectors.

Failure to comply may prevent proper operation and possibly damage equipment.

Check all the wiring to ensure that all connections are correct after installing the option and connecting any other devices.

Failure to comply could result in damage to the option.

## 7.2 Drive Options and Peripheral Devices

*Table 7.1* lists the names of the various peripheral devices, accessories, and options available for Yaskawa drives. Contact Yaskawa or your Yaskawa agent to order these peripheral devices.

- Peripheral Device Selection: Refer to the Yaskawa catalog for selection and part numbers.
- Peripheral Device Installation: Refer to the corresponding option manual for installation instructions.

| Option                                                      | Model Number                                 | Description                                                                                                    |  |  |  |  |  |  |  |
|-------------------------------------------------------------|----------------------------------------------|----------------------------------------------------------------------------------------------------|--|--|--|--|--|--|--|
| Input/Output Option Cards                                   |                                              |                                                                                                    |  |  |  |  |  |  |  |
| Analog Monitor                                              | AO-A3                                        | Provides extra multi-function analog output terminals<br>Output channels: 2<br>Output voltage: -10 to 10 V, 11-bit (signed)                                                                      |  |  |  |  |  |  |  |
| Digital Output                                              | DO-A3                                        | <ul> <li>Provides extra insulated multi-function digital outputs</li> <li>Photocoupler relays: 6 (48 V, up to 50 mA)</li> <li>Contact relays: 2 (250 Vac/up to 1 A, 30 Vdc/up to 1 A)</li> </ul> |  |  |  |  |  |  |  |
|                                                             | •                                            | Communication Option Cards                                                                                                    |  |  |  |  |  |  |  |
| EtherNet/IP                                                 | SI-EN3                                       | Connects to an EtherNet/IP network.                                                                                                    |  |  |  |  |  |  |  |
| Modbus TCP/IP                                               | SI-EM3                                       | Connects to a Modbus TCP/IP network.                                                                                                    |  |  |  |  |  |  |  |
| PROFINET                                                    | SI-EP3                                       | Connects to a PROFINET network.                                                                                                    |  |  |  |  |  |  |  |
| DeviceNet                                                   | SI-N3                                        | Connects to a DeviceNet network                                                                                                    |  |  |  |  |  |  |  |
| PROFIBUS-DP                                                 | SI-P3                                        | Connects to a PROFIBUS-DP network.                                                                                                    |  |  |  |  |  |  |  |
|                                                             |                                              | Interface Options                                                                                                    |  |  |  |  |  |  |  |
| Remote Control Extension<br>Cable                           | UWR000051, 1 m cable<br>UWR000052, 2 m cable | RJ-45, 8-pin straight through, UTP CAT5e, extension cable (1 m or 2 m) to connect the digital operator for remote operation.                                                                     |  |  |  |  |  |  |  |
| USB Copy Unit                                               | JVOP-181                                     | <ul><li>Allows the user to copy and verify parameter settings between drives.</li><li>Functions as an adapter to connect the drive to a USB port on a PC.</li></ul>                              |  |  |  |  |  |  |  |
|                                                             | 1                                            | Mechanical Options                                                                                                    |  |  |  |  |  |  |  |
| IP20/NEMA 1, UL Type 1<br>Kit                               | EZZ022745A-F                                 | Parts to make the drive conform to IP20/NEMA 1, UL Type 1 enclosure requirements.                                                                                                    |  |  |  |  |  |  |  |
| IP20/NEMA 1, UL Type 1,<br>4, 12 Blank Keypad Kit           | UUX0000526                                   | Provides digital operator functionality on an enclosure designed for IP20/NEMA 1, UL Type 1, $3R$ , 4, 4X, 12, or IP $\square$ 6 environment. This keypad has a blank label on the front.        |  |  |  |  |  |  |  |
| IP20/NEMA 1, UL Type 1,<br>4, 12 Yaskawa Logo<br>Keypad Kit | UUX0000527                                   | Provides digital operator functionality on an enclosure designed for IP20/NEMA 1, UL Type 1, 3R, 4, 4X, 12, or IPD6 environment. This keypad has a Yaskawa brand label on the front.             |  |  |  |  |  |  |  |
| PC Software Tools                                           |                                              |                                                                                                    |  |  |  |  |  |  |  |
| DriveWizard Industrial                                      | Contact Yaskawa                              | PC tool for drive setup and parameter management                                                                                                    |  |  |  |  |  |  |  |

## 7.3 Connecting Peripheral Devices

*Figure 7.1* illustrates how to configure the drive and motor to operate with various peripheral devices.

Refer to the specific manual for the devices shown below for installation instructions.

Note: If the drive is set to trigger a fault output when the fault restart function is activated (L5-02 = 1), then a sequence to interrupt power when a fault occurs will turn off the power to the drive while the drive attempts to restart. The default setting for L5-02 is 0 (fault output active during restart).

Drive Models 200028 to 200248 and 400011 to 400590

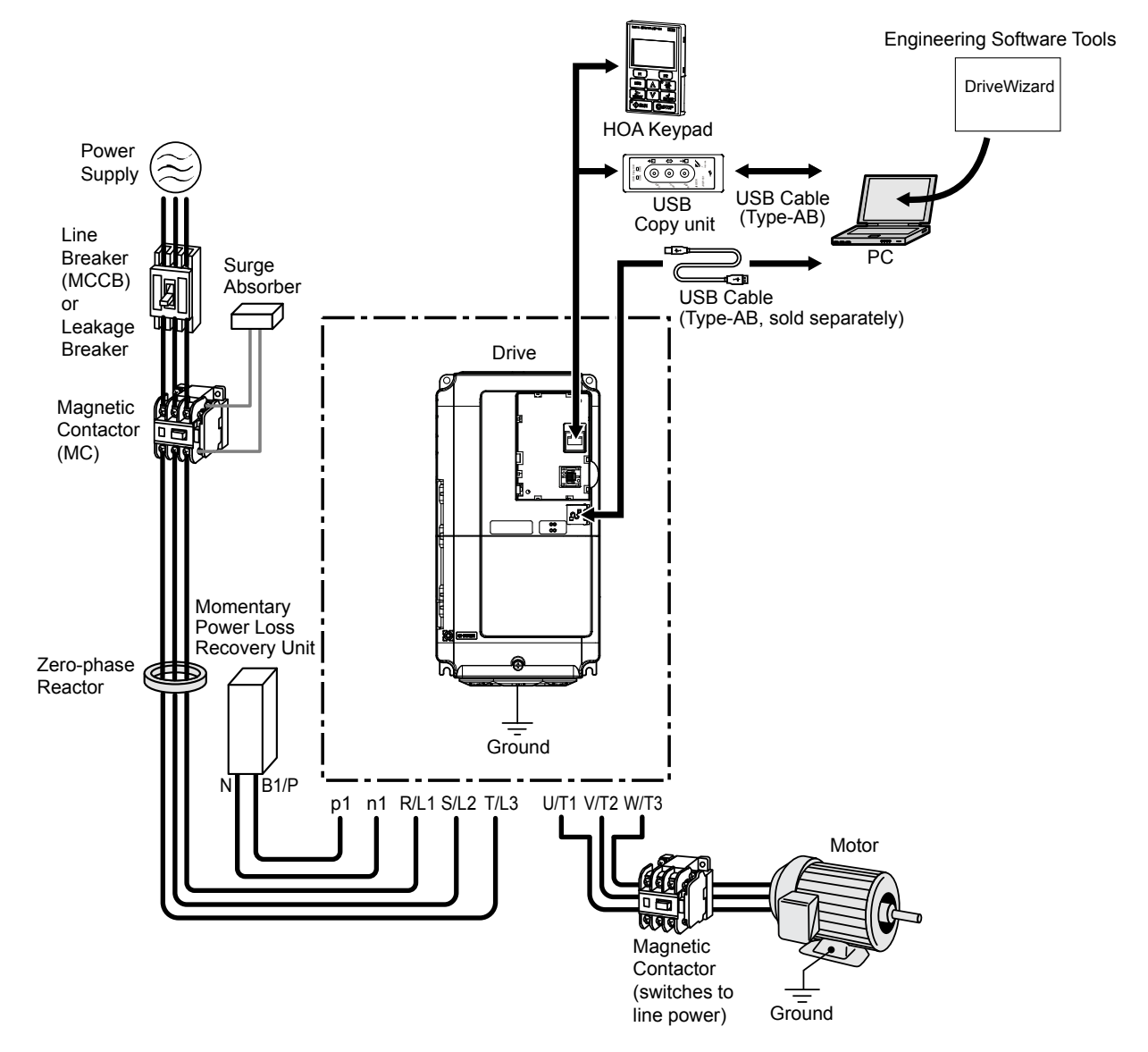

Figure 7.1 Connecting Peripheral Devices to Drive Model 20028

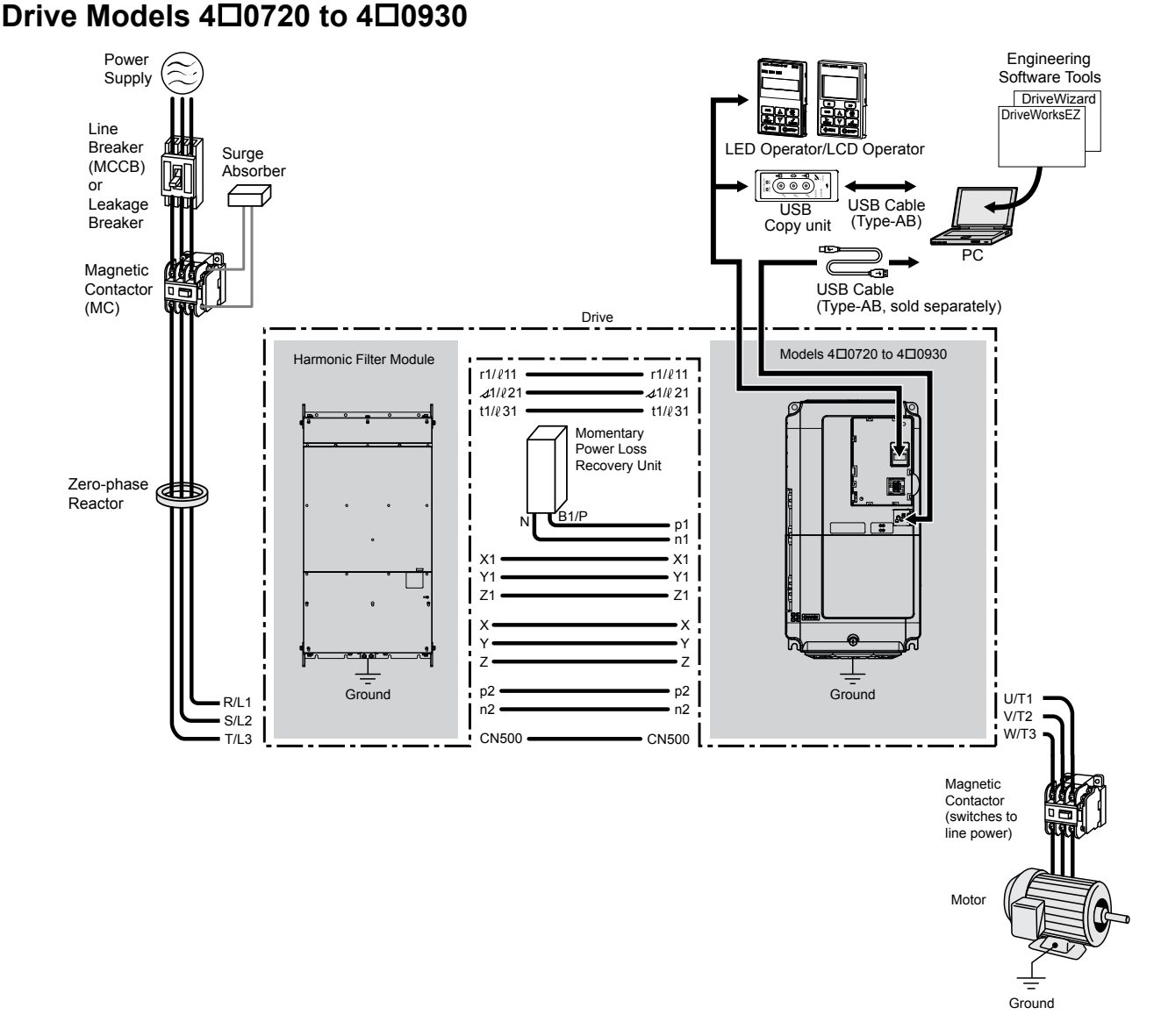

Figure 7.2 Connecting Peripheral Devices to Drive Model 40720

## 7.4 Option Installation

This section provides instructions on installing the options in *Table 7.2*.

### Prior to Installing the Option

Prior to installing the option, wire the drive, make necessary connections to the drive terminals, and verify that the drive functions normally without the option installed.

Table 7.2 below lists the number of options that can be connected to the drive and the drive ports for connecting those options.

| Option                                                             | Port/Connector | Number of Options Possible |
|--------------------------------------------------------------------|----------------|----------------------------|
| AO-A3, DO-A3                                                       | CN5-A, B, C    | 1                          |
| SI-EN3, SI-EM3, SI-EP3, SI-ES3, SI-ET3, SI-N3, SI-P3, AI-A3, DI-A3 | CN5-A          | 1                          |

Figure 7.3 shows an exploded view of the drive with the option and related components for reference.

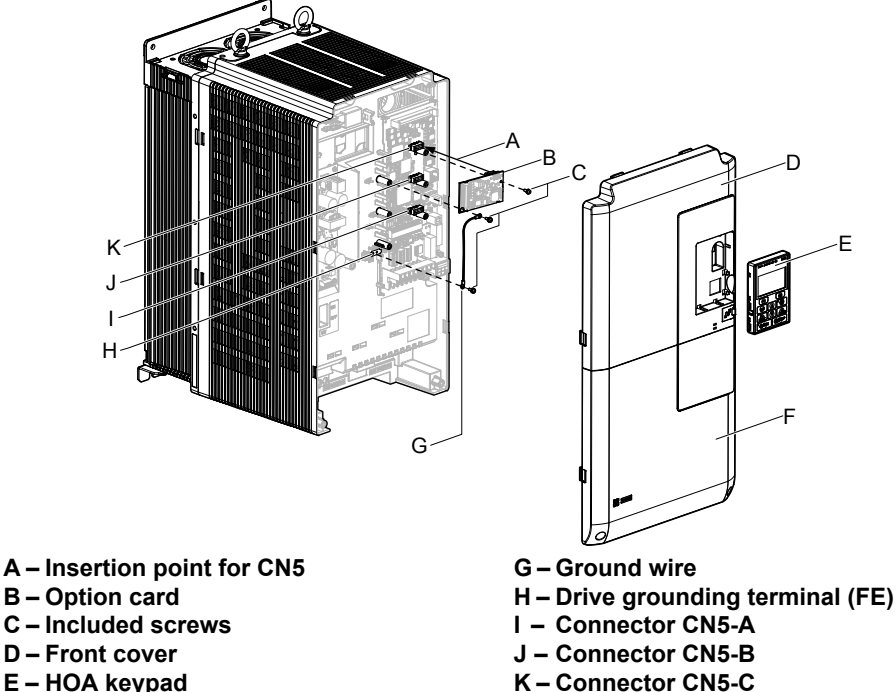

E – HOA keypad F – Terminal cover

Figure 7.3 Drive Components with Option

### Communication Option Installation Example

Remove the front covers of the drive before installing the option. Communication options can inserted only into the CN5-A connector located on the drive control board.

### **Preparing the Drive**

1. Shut off power to the drive, wait the appropriate amount of time for voltage to dissipate, then remove the HOA keypad (E) and front covers (D, F). Front cover removal varies by model.

**DANGER!** Electrical Shock Hazard. Do not connect or disconnect wiring while the power is on. Failure to comply will result in death or serious injury. Before installing the option, disconnect all power to the drive. The internal capacitor remains charged even after the power supply is turned off. The charge indicator LED will extinguish when the DC bus voltage is below 50 Vdc. To prevent electric shock, wait at least five minutes after all indicators are off and measure the DC bus voltage level to confirm safe level.

**NOTICE:** Damage to Equipment. Observe proper electrostatic discharge procedures (ESD) when handling the option, drive, and circuit boards. Failure to comply may result in ESD damage to circuitry.

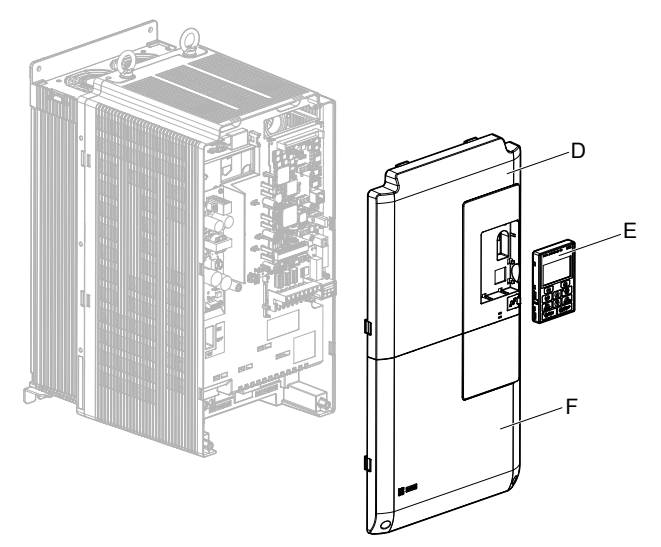

Figure 7.4 Remove the Front Covers and HOA Keypad

### **Connecting Option and Ground Wire**

1. Insert the option (B) into the CN5-A connector (K) located on the drive and fasten it using one of the included screws (C).

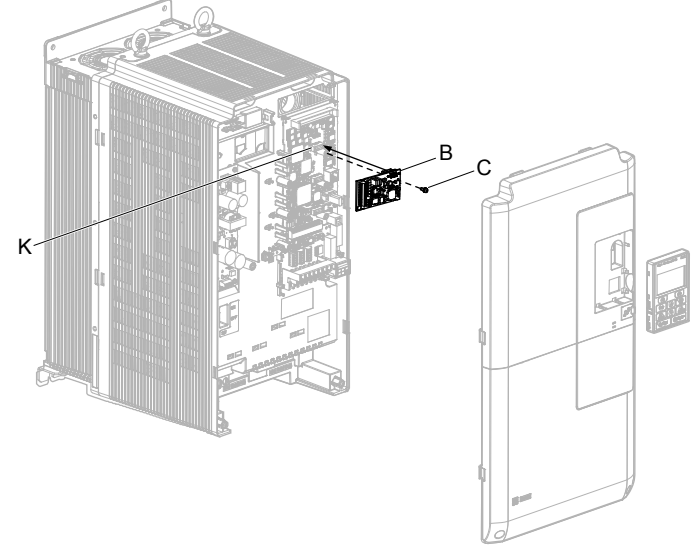

Figure 7.5 Insert the Option

2. Connect the ground wire (G) to the ground terminal (H) using one of the remaining provided screws (C). Connect the other end of the ground wire (G) to the remaining ground terminal and installation hole on the option (B) using the last remaining provided screw (C) and tighten both screws to 0.5 to 0.6 N m or (4.4 to 5.3 in lbs).

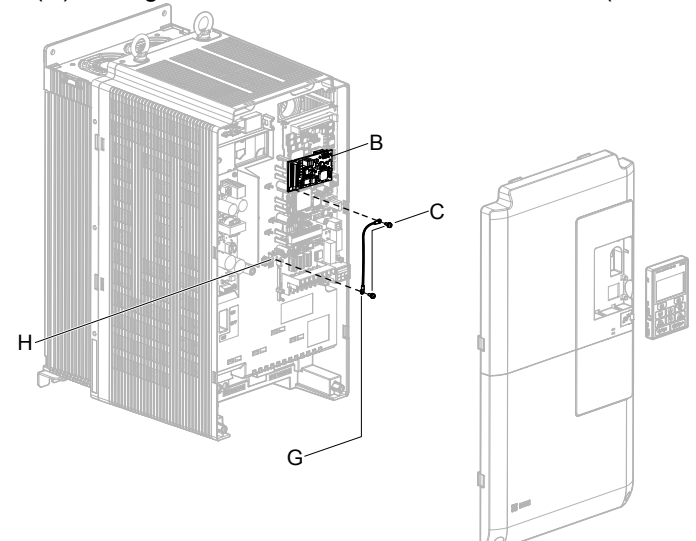

Figure 7.6 Connect the Ground Wire

**Note:** There are two screw holes on the drive for use as ground terminals. When connecting three options, two ground wires will need to share the same drive ground terminal.

### Wiring the Option

- 1. Route the communication wiring inside the enclosure as shown in *Figure 7.7*.
- **Note:** Separate the communications cables from the main circuit cables and other wiring and power cables. Use properly grounded shielded cables for the communication cables to prevent problems caused by electrical interference.

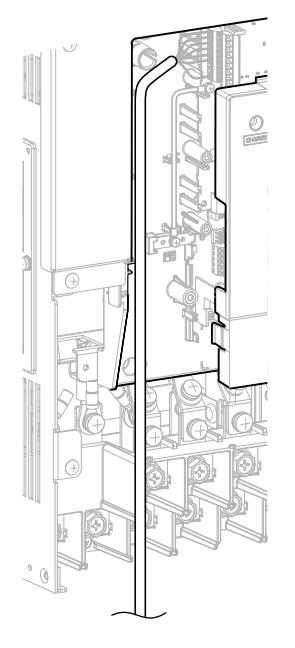

Figure 7.7

299

### **Replacing the Drive Covers and HOA Keypad**

1. Replace and secure the front covers of the drive (D, F) and replace the HOA keypad (E).

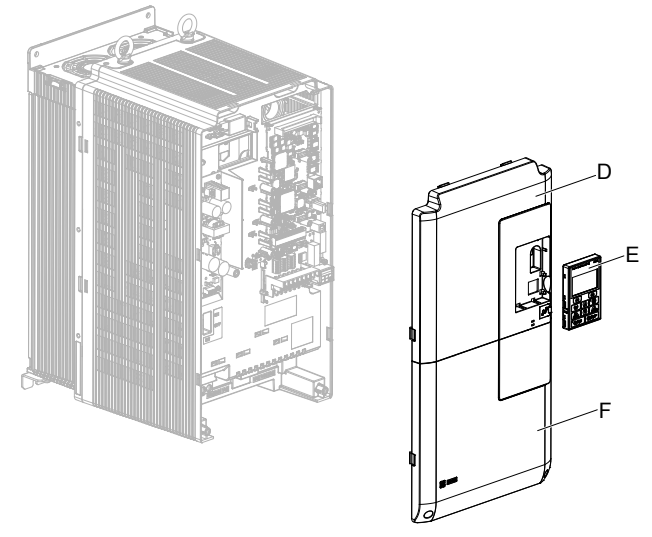

Figure 7.8 Replace the Front Covers and HOA Keypad

**Note:** Take proper precautions when wiring the option so that the front covers will easily fit back onto the drive. Make sure no cables are pinched between the front covers and the drive when replacing the covers.

## 7.5 Installing Peripheral Devices

This section describes the proper steps and precautions to take when installing or connecting various peripheral devices to the drive.

**NOTICE:** Use a class 2 power supply when connecting to the control terminals. Improper application of peripheral devices could result in drive performance degradation due to improper power supply. Refer to NEC Article 725 Class 1, Class 2, and Class 3 Remote-Control, Signaling, and Power Limited Circuits for requirements concerning class 2 power supplies.

### Installing a Molded Case Circuit Breaker (MCCB) or Ground Fault Circuit Interrupter (GFCI)

Install an MCCB or GFCI for line protection between the power supply and the main circuit power supply input terminals R/L1, S/L2, and T/L3. This protects the main circuit and devices wired to the main circuit while also providing overload protection.

Consider the following when selecting and installing an MCCB or GFCI:

- The capacity of the MCCB or GFCI should be 1.5 to 2 times the rated output current of the drive. Use an MCCB or GFCI to keep the drive from faulting out instead of using overheat protection (150% for one minute at the rated output current).
- If several drives are connected to one MCCB or GFCI that is shared with other equipment, use a sequence that shuts the power OFF when errors are output by using magnetic contactor (MC) as shown in *Figure 7.9*.

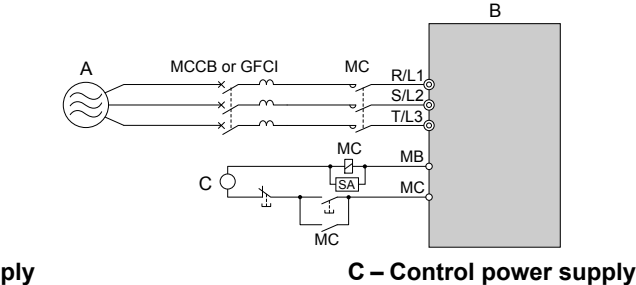

A – Power supply B – Drive

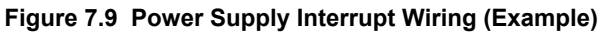

**WARNING!** Electrical Shock Hazard. Disconnect the MCCB (or GFCI) and MC before wiring terminals. Failure to comply may result in serious injury or death.

### Application Precautions when Installing a GFCI

Drive outputs generate high-frequency leakage current as a result of high-speed switching. Install a GFCI on the input side of the drive to switch off potentially harmful leakage current.

Factors in determining leakage current:

- Size of the AC drive
- AC drive carrier frequency
- Motor cable type and length
- EMI/RFI filter

If the GFCI trips spuriously, consider changing these items or use a GFCI with a higher trip level.

Note: Choose a GFCI designed specifically for an AC drive. The operation time should be at least 0.1 s with sensitivity amperage of at least 200 mA per drive.

### Installing a Magnetic Contactor at the Power Supply Side

Install a magnetic contactor (MC) to the drive input for the purposes explained below.

### Disconnecting the Power Supply

Shut off the drive with an MC when a fault occurs in any external equipment such as braking resistors.

**NOTICE:** Do not connect electromagnetic switches or MCs to the output motor circuits without proper sequencing. Improper sequencing of output motor circuits could result in damage to the drive.

**NOTICE:** Install an MC on the input side of the drive when the drive should not automatically restart after power loss. To get the full performance life out of the capacitor for the control power supply and circuit relays, refrain from switching the drive power supply off and on more than once every 30 minutes. Frequent use can damage the drive. Use the drive to stop and start the motor.

**NOTICE:** Use a magnetic contactor (MC) to ensure that power to the drive can be completely shut off when necessary. The MC should be wired so that it opens when a fault output terminal is triggered.

- **Note:** 1. Install an MC to the drive input side to prevent the drive from restarting automatically when power is restored after momentary power loss.
  - 2. Set up a delay that prevents the MC from opening prematurely to continue operating the drive through a momentary power loss.

### Connecting a Surge Absorber

A surge absorber suppresses surge voltage generated from switching an inductive load near the drive. Inductive loads include magnetic contactors, relays, valves, solenoids, and brakes. Always use a surge absorber or diode when operating with an inductive load.

**WARNING!** Fire Hazard. Due to surge absorber short circuit on drive output terminals U/T1, V/T2, and W/T3, do not connect surge absorbers to the drive output power terminals. Failure to comply may result in serious injury or death by fire or flying debris.

### Reducing Noise

### Preventing Induced Noise

Use shielded cables or zero phase reactors and lay the cables at least 30 cm away from the signal line to prevent induced noise.

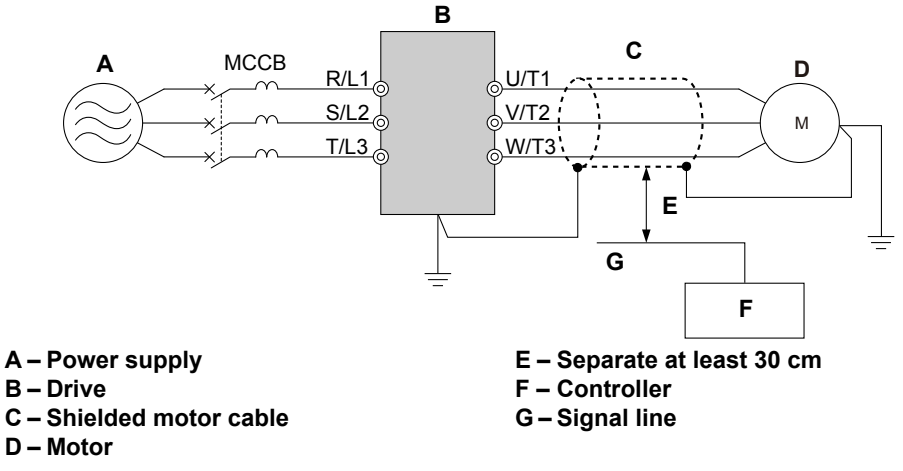

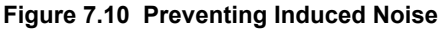

### Attachment for External Heatsink Mounting (IP00 Enclosure)

An external attachment can be used to project the heatsink outside of an enclosure to ensure that there is sufficient air circulation around the heatsink.

Contact Yaskawa or a Yaskawa representative for more information on this attachment.

### Installing a Motor Thermal Overload (oL) Relay on the Drive Output

Motor thermal overload relays protect the motor by disconnecting power lines to the motor due to a motor overload condition.

Install a motor thermal overload relay between the drive and motor:

- When operating multiple motors on a single AC drive.
- When using a power line bypass to operate the motor directly from the power line.

It is not necessary to install a motor thermal overload relay when operating a single motor from a single AC drive. The AC drive has UL recognized electronic motor overload protection built into the drive software.

- Note: 1. Disable the motor protection function (L1-01 = 0) when using an external motor thermal overload relay.
  - 2. Create a sequence to produce an external fault (coast to a stop) when triggered.

### General Precautions when Using Thermal Overload Relays

Consider the following application precautions when using motor thermal overload relays on the output of AC drives to prevent nuisance trips or overheat of the motor at low speeds:

- Low speed motor operation
- Use of multiple motors on a single AC drive

- Motor cable length
- Nuisance tripping resulting from high AC drive carrier frequency

### Low Speed Operation and Motor Thermal oL Relays

Generally, thermal relays are applied on general-purpose motors. When general-purpose motors are driven by AC drives, the motor current is approximately 5% to 10% greater than if driven by a commercial power supply. In addition, the cooling capacity of a motor with a shaft-driven fan decreases when operating at low speeds. Motor overheating may occur even when the load current is within the motor rated value. A thermal relay cannot effectively protect the motor due to the reduction of cooling at low speeds. For this reason, apply the UL recognized electronic thermal overload protection function built into the drive whenever possible.

UL recognized electronic thermal overload function of the drive: Speed-dependent heat characteristics are simulated using data from standard motors and force-ventilated motors. The motor is protected from overload using this function.

### Using a Single Drive to Operate Multiple Motors

Set parameter L1-01 to 0 to disable thermal overload protection for the drive.

Note: The UL recognized electronic thermal overload function cannot be applied when operating multiple motors with a single drive.

### Long Motor Cables

When a high carrier frequency and long motor cables are used, nuisance tripping of the thermal relay may occur due to increased leakage current. To avoid this, reduce the carrier frequency or increase the tripping level of the thermal overload relay.

### Nuisance Tripping Due to a High AC Drive Carrier Frequency

Current waveforms generated by high carrier frequency drives tend to increase the temperature in overload relays. It may be necessary to increase the trip level setting when encountering nuisance triggering of the relay.

WARNING! Fire Hazard. Confirm an actual motor overload condition is not present prior to increasing the thermal oL trip setting. Check local electrical codes before making adjustments to motor thermal overload settings. Failure to comply could result in death or serious injury.

This Page Intentionally Blank

# **Appendix:** A

## **Specifications**

| A.1 | POWER RATINGS        |     |
|-----|----------------------|-----|
| A.2 | DRIVE SPECIFICATIONS |     |
| A.3 | DRIVE WATT LOSS DATA | 313 |
| A.4 | DRIVE DERATING DATA  | 315 |
|     |                      |     |

## A.1 Power Ratings

### ► Three-Phase 200 V Class Drive Models 2□0028 to 2□0081

|                        | Item                                                              | Specification                                                                                                    |         |         |           |         |  |  |
|------------------------|-------------------------------------------------------------------|----------------------------------------------------------------------------------------------------|---------|---------|-----------|---------|--|--|
|                        | Drive Model                                                       | 2□0028                                                                                                    | 2□0042  | 2□0054  | 2□0068    | 2□0081  |  |  |
| Ν                      | Maximum Applicable<br>Aotor Capacity kW (HP) <sup>&lt;1&gt;</sup> | 7.5 (10)                                                                                                    | 11 (15) | 15 (20) | 18.5 (25) | 22 (30) |  |  |
|                        | Rated Input Current (A) <2>                                       | 25                                                                                                    | 38      | 49      | 62        | 74      |  |  |
|                        | Rated Input Capacity (kVA) <3>                                    | 12                                                                                                    | 17      | 22      | 28        | 34      |  |  |
|                        | Rated Output Current (A) <4> <5>                                  | 28                                                                                                    | 42      | 54      | 68        | 81      |  |  |
| Input/Output<br>Rating | <b>Overload Tolerance</b>                                         | Rating: 120% of rated output current for 60 s<br>(Derating may be required for applications that start and stop frequently) |         |         |           |         |  |  |
|                        | <b>Carrier Frequency</b>                                          | 4 kHz (User adjustable up to 10 kHz. Derating may be required.)                                                             |         |         |           |         |  |  |
|                        | Maximum Output Voltage (V)                                        | Proportional to input voltage <6>                                                                                           |         |         |           |         |  |  |
|                        | Maximum Output Frequency (Hz)                                     | 400 Hz (User-adjustable)                                                                                                    |         |         |           |         |  |  |
|                        | Rated Voltage<br>Rated Frequency                                  | Three-phase 200 to 240 Vac 50/60 Hz                                                                                         |         |         |           |         |  |  |
| Dowon Sumpley          | Allowable Voltage Fluctuation                                     | -15 to 10%                                                                                                    |         |         |           |         |  |  |
| rower suppry           | Allowable Frequency Fluctuation                                   | $\pm 3\%$ (Frequency fluctuation rate: 1 Hz/100 ms or less)                                                                 |         |         |           |         |  |  |
|                        | Allowable Phase Power Supply Voltage<br>Unbalance                 | 2% or less                                                                                                    |         |         |           |         |  |  |
| На                     | rmonic Current Distortion <6>                                     | 5% or less (IEEE519 compliant)                                                                                              |         |         |           |         |  |  |
|                        | Input Power Factor                                                | 0.98 or more (During rated operation)                                                                                       |         |         |           |         |  |  |

<1> The motor capacity (HP) refers to an NEC 4-pole motor. The rated output current of the drive should be equal to or greater than the motor current. Select the appropriate capacity drive if operating the motor continuously above motor nameplate current.

<2> Assumes operation at the rated output current. Input current rating varies depending on the power supply transformer, input reactor, wiring connections, and power supply impedance.

<3> Rated input capacity is calculated with a power line voltage of 240 V  $\times$  1.1.

<4> The rated output current of the drive should be equal to or greater than the motor rated current.

<5> Carrier frequency is set to 4 kHz. Current derating is required to raise the carrier frequency.

<6> Commercial power mode results in near zero input harmonics. Existing power conditions and operation mode can affect input harmonics.

| Table A.2 Power Ratings (Three-Phase 200 V Class) Continued |                                                   |                                                                                                    |         |               |         |          |  |  |
|-------------------------------------------------------------|---------------------------------------------------|----------------------------------------------------------------------------------------------------|---------|---------------|---------|----------|--|--|
|                                                             | Item                                              |                                                                                                    |         | Specification |         |          |  |  |
|                                                             | Drive Model                                       | 2□0104                                                                                                    | 2□0130  | 2□0154        | 2□0192  | 2□0248   |  |  |
| r                                                           | Maximum Applicable<br>Motor Capacity kW (HP) <1>  | 30 (40)                                                                                                    | 37 (50) | 45 (60)       | 55 (75) | 75 (100) |  |  |
|                                                             | Rated Input Current (A) <2>                       | 95                                                                                                    | 118     | 140           | 175     | 226      |  |  |
|                                                             | Rated Input Capacity (kVA) <3>                    | 43                                                                                                    | 54      | 64            | 80      | 103      |  |  |
|                                                             | Rated Output Current (A) <4> <5>                  | 104                                                                                                    | 130     | 154           | 192     | 248      |  |  |
| Input/Output<br>Rating                                      | Overload Tolerance                                | Rating: 120% of rated output current for 60 s<br>(Derating may be required for applications that start and stop frequently) |         |               |         |          |  |  |
|                                                             | Carrier Frequency                                 | 4 kHz (User adjustable up to 8 kHz. Derating may be required.) 4 kHz                                                        |         |               |         |          |  |  |
|                                                             | Maximum Output Voltage (V)                        | Proportional to input voltage <sup>&lt;6&gt;</sup>                                                                          |         |               |         |          |  |  |
|                                                             | Maximum Output Frequency (Hz)                     | 400 Hz (User-adjustable)                                                                                                    |         |               |         |          |  |  |
|                                                             | Rated Voltage<br>Rated Frequency                  | Three-phase 200 to 240 Vac 50/60 Hz                                                                                         |         |               |         |          |  |  |
| Dowor Supply                                                | Allowable Voltage Fluctuation                     | -15 to 10%                                                                                                    |         |               |         |          |  |  |
| rower Supply                                                | Allowable Frequency Fluctuation                   | $\pm 3\%$ (Frequency fluctuation rate: 1 Hz/100 ms or less)                                                                 |         |               |         |          |  |  |
|                                                             | Allowable Phase Power Supply Voltage<br>Unbalance | 2% or less                                                                                                    |         |               |         |          |  |  |
| На                                                          | rmonic Current Distortion <6>                     | 5% or less (IEEE519 compliant)                                                                                              |         |               |         |          |  |  |
|                                                             | Input Power Factor                                | 0.98 or more (During rated operation)                                                                                       |         |               |         |          |  |  |

### Three-Phase 200 V Class Drive Models 200104 to 200248

\_ . . -...

<1> The motor capacity (HP) refers to an NEC 4-pole motor. The rated output current of the drive should be equal to or greater than the motor current. Select the appropriate capacity drive if operating the motor continuously above motor nameplate current.

<2> Assumes operation at the rated output current. Input current rating varies depending on the power supply transformer, input reactor, wiring connections, and power supply impedance.

Rated input capacity is calculated with a power line voltage of 240 V  $\times$  1.1. <3>

<4> The rated output current of the drive should be equal to or greater than the motor rated current.

Carrier frequency is set to 4 kHz. Current derating is required to raise the carrier frequency. <5>

Commercial power mode results in near zero input harmonics. Existing power conditions and operation mode can affect input harmonics. <6>

## ◆ Three-Phase 400 V Class Drive Models 4□0011 to 4□0077

|                                                                   | Table A.3 Power Ratings (Three-Phase 400 V Class)    |                                                                 |                                                                                                    |         |         |           |         |         |         |         |  |  |
|-------------------------------------------------------------------|------------------------------------------------------|-----------------------------------------------------------------|----------------------------------------------------------------------------------------------------|---------|---------|-----------|---------|---------|---------|---------|--|--|
|                                                                   | Item                                                 | Specification                                                   |                                                                                                    |         |         |           |         |         |         |         |  |  |
|                                                                   | Drive Model                                          | 4□0011                                                          | 4□0014                                                                                                    | 4□0021  | 4□0027  | 4□0034    | 4□0040  | 4□0052  | 4□0065  | 400077  |  |  |
| Maximum Applicable Motor<br>Capacity kW (HP) <sup>&lt;1&gt;</sup> |                                                      | 5.5 (7.5)                                                       | 7.5 (10)                                                                                                    | 11 (15) | 15 (20) | 18.5 (25) | 22 (30) | 30 (40) | 37 (50) | 45 (60) |  |  |
|                                                                   | Rated Input<br>Current (A) <2>                       | 10                                                              | 13                                                                                                    | 19      | 25      | 31        | 36      | 47      | 59      | 70      |  |  |
|                                                                   | Rated Input<br>Capacity (kVA) <3>                    | 9                                                               | 12                                                                                                    | 17      | 22      | 28        | 33      | 43      | 54      | 64      |  |  |
| Input/                                                            | Rated Output<br>Current (A) <4> <5>                  | 11                                                              | 14                                                                                                    | 21      | 27      | 34        | 40      | 52      | 65      | 77      |  |  |
| Output<br>Rating                                                  | Overload Tolerance                                   |                                                                 | Rating: 120% of rated output current for 60 s<br>(Derating may be required for applications that start and stop frequently) |         |         |           |         |         |         |         |  |  |
|                                                                   | Carrier Frequency                                    | 4 kHz (User adjustable up to 10 kHz. Derating may be required.) |                                                                                                    |         |         |           |         |         |         |         |  |  |
|                                                                   | Maximum Output Voltage<br>(V)                        | Proportional to input voltage <sup>&lt;6&gt;</sup>              |                                                                                                    |         |         |           |         |         |         |         |  |  |
|                                                                   | Maximum Output<br>Frequency (Hz)                     | 400 Hz (User-adjustable)                                        |                                                                                                    |         |         |           |         |         |         |         |  |  |
|                                                                   | Rated Voltage<br>Rated Frequency                     | Three-phase 4A                                                  |                                                                                                    |         |         |           |         |         |         |         |  |  |
| Dowor                                                             | Allowable Voltage<br>Fluctuation                     | -15 to 10%                                                      |                                                                                                    |         |         |           |         |         |         |         |  |  |
| Supply                                                            | Allowable Frequency<br>Fluctuation                   | $\pm 3\%$ (Frequency fluctuation rate: 1 Hz/100 ms or less)     |                                                                                                    |         |         |           |         |         |         |         |  |  |
|                                                                   | Allowable Phase Power<br>Supply<br>Voltage Unbalance |                                                                 | 2% or less                                                                                                    |         |         |           |         |         |         |         |  |  |
| Harmon                                                            | ic Current Distortion <6>                            | 5% or less (IEEE519 compliant)                                  |                                                                                                    |         |         |           |         |         |         |         |  |  |
| I                                                                 | nput Power Factor                                    | 0.98 or more (During rated operation)                           |                                                                                                    |         |         |           |         |         |         |         |  |  |

<1> The motor capacity (HP) refers to an NEC 4-pole motor. The rated output current of the drive should be equal to or greater than the motor current. Select the appropriate capacity drive if operating the motor continuously above motor nameplate current.

<2> Assumes operation at the rated output current. Input current rating varies depending on the power supply transformer, input reactor, wiring connections, and power supply impedance.

<3> Rated input capacity is calculated with a power line voltage of 480 V  $\times$  1.1.

<4> The rated output current of the drive should be equal to or greater than the motor rated current.

<5> Carrier frequency is set to 4 kHz. Current derating is required to raise the carrier frequency.

<6> Commercial power mode results in near zero input harmonics. Existing power conditions and operation mode can affect input harmonics.

### Three-Phase 400 V Class Drive Models 400096 to 400414

|                                                                   | Table A.4 Power Ratings (Three-Phase 400 V Class) Continued |                                                             |                                             |                                                                                                    |                                             |           |           |           |           |           |  |  |
|-------------------------------------------------------------------|-------------------------------------------------------------|-------------------------------------------------------------|---------------------------------------------|----------------------------------------------------------------------------------------------------|---------------------------------------------|-----------|-----------|-----------|-----------|-----------|--|--|
|                                                                   | ltem                                                        | Specification                                               |                                             |                                                                                                    |                                             |           |           |           |           |           |  |  |
|                                                                   | Drive Model                                                 | 4□0096                                                      | 4□0124                                      | 4□0156                                                                                                    | 4□0180                                      | 4□0216    | 4□0240    | 4□0302    | 4□0361    | 4□0414    |  |  |
| Maximum Applicable Motor<br>Capacity kW (HP) <sup>&lt;1&gt;</sup> |                                                             | 55 (75)                                                     | 75 (100)                                    | 90 (125)                                                                                                    | 110 (150)                                   | 132 (175) | 150 (200) | 185 (250) | 220 (300) | 260 (350) |  |  |
|                                                                   | Rated Input<br>Current (A) <sup>&lt;2&gt;</sup>             | 87                                                          | 113                                         | 142                                                                                                    | 164                                         | 197       | 218       | 275       | 329       | 377       |  |  |
|                                                                   | Rated Input<br>Capacity (kVA) <3>                           | 80                                                          | 103                                         | 130                                                                                                    | 150                                         | 180       | 200       | 251       | 300       | 344       |  |  |
|                                                                   | Rated Output<br>Current (A) <4> <5>                         | 96                                                          | 124                                         | 156                                                                                                    | 180                                         | 216       | 240       | 302       | 361       | 414       |  |  |
| Input/<br>Output                                                  | Overload Tolerance                                          |                                                             | (Dera                                       | Rating: 120% of rated output current for 60 s<br>ting may be required for applications that start and stop frequently) |                                             |           |           |           |           |           |  |  |
| Rating                                                            | Carrier Frequency                                           | 4 k<br>(User adjust<br>kHz. Derat<br>requi                  | Hz<br>table up to 8<br>ing may be<br>ired.) | 4 k<br>(User adjust<br>kHz. Derat<br>requi                                                                             | Hz<br>table up to 6<br>ing may be<br>ired.) | 4 kHz     |           |           |           |           |  |  |
|                                                                   | Maximum Output Voltage<br>(V)                               | Proportional to input voltage <sup>&lt;6&gt;</sup>          |                                             |                                                                                                    |                                             |           |           |           |           |           |  |  |
|                                                                   | Maximum Output<br>Frequency (Hz)                            | 400 Hz (User-adjustable)                                    |                                             |                                                                                                    |                                             |           |           |           |           |           |  |  |
|                                                                   | Rated Voltage<br>Rated Frequency                            | Three-phase 4A                                              |                                             |                                                                                                    |                                             |           |           |           |           |           |  |  |
| Dowor                                                             | Allowable Voltage<br>Fluctuation                            | -15 to 10%                                                  |                                             |                                                                                                    |                                             |           |           |           |           |           |  |  |
| Supply                                                            | Allowable Frequency<br>Fluctuation                          | $\pm 3\%$ (Frequency fluctuation rate: 1 Hz/100 ms or less) |                                             |                                                                                                    |                                             |           |           |           |           |           |  |  |
|                                                                   | Allowable Phase Power<br>Supply<br>Voltage Unbalance        | 2% or less                                                  |                                             |                                                                                                    |                                             |           |           |           |           |           |  |  |
| Harmon                                                            | ic Current Distortion <6>                                   | 5% or less (IEEE519 compliant)                              |                                             |                                                                                                    |                                             |           |           |           |           |           |  |  |
| I                                                                 | nput Power Factor                                           | 0.98 or more (During rated operation)                       |                                             |                                                                                                    |                                             |           |           |           |           |           |  |  |

<1> The motor capacity (HP) refers to an NEC 4-pole motor. The rated output current of the drive should be equal to or greater than the motor current. Select the appropriate capacity drive if operating the motor continuously above motor nameplate current.

<2> Assumes operation at the rated output current. Input current rating varies depending on the power supply transformer, input reactor, wiring connections, and power supply impedance.

<3> Rated input capacity is calculated with a power line voltage of 480 V  $\times$  1.1.

<4> The rated output current of the drive should be equal to or greater than the motor rated current.

<5> Carrier frequency is set to 4 kHz. Current derating is required to raise the carrier frequency.

<6> Commercial power mode results in near zero input harmonics. Existing power conditions and operation mode can affect input harmonics.

### ♦ Three-Phase 400 V Class Drive Models 4□0477 to 4□0930

| Table A.5 Power Ratings (Three-Phase 400 V Class) Continued |                                                   |                                                                                                    |                          |                             |             |  |  |  |  |
|-------------------------------------------------------------|---------------------------------------------------|----------------------------------------------------------------------------------------------------|--------------------------|-----------------------------|-------------|--|--|--|--|
|                                                             | Item                                              | Specification                                                                                                    |                          |                             |             |  |  |  |  |
|                                                             | Drive Model                                       | 4□0477                                                                                                    | 4□0590                   | 4□0720                      | 0720 4□0930 |  |  |  |  |
| Maximum                                                     | Applicable Motor Capacity kW (HP)<br><1>          | 300 (400)                                                                                                    | 375 (500)                | 450 (600)                   | 580 (800)   |  |  |  |  |
|                                                             | Rated Input<br>Current (A) <sup>&lt;2&gt;</sup>   | 434                                                                                                    | 434 537                  |                             | 846         |  |  |  |  |
|                                                             | Rated Input<br>Capacity (kVA) <>>                 | 396                                                                                                    | 490                      | 598                         | 773         |  |  |  |  |
| Input/                                                      | Rated Output<br>Current (A) <sup>4&gt;</sup>      | 477                                                                                                    | 590                      | 720                         | 930         |  |  |  |  |
| Output<br>Rating                                            | Overload Tolerance                                | Rating: 120% of rated output current for 60 s<br>(Derating may be required for applications that start and stop frequently) |                          |                             |             |  |  |  |  |
|                                                             | Carrier Frequency                                 | 3 kHz                                                                                                    |                          |                             |             |  |  |  |  |
|                                                             | Maximum Output Voltage (V)                        | Proportional to input voltage <5>                                                                                           |                          |                             |             |  |  |  |  |
|                                                             | Maximum Output Frequency (Hz)                     | 400 Hz (User-adjustable)                                                                                                    |                          |                             |             |  |  |  |  |
|                                                             | Rated Voltage<br>Rated Frequency                  | 380 to 500 Vac 50/60 Hz                                                                                                    |                          |                             |             |  |  |  |  |
| Power                                                       | Allowable Voltage Fluctuation                     | -15 to 10%                                                                                                    |                          |                             |             |  |  |  |  |
| Supply                                                      | Allowable Frequency Fluctuation                   | ±3'                                                                                                    | % (Frequency fluctuation | n rate: 1 Hz/100 ms or less | s)          |  |  |  |  |
|                                                             | Allowable Phase Power Supply<br>Voltage Unbalance | 2% or less                                                                                                    |                          |                             |             |  |  |  |  |
| Har                                                         | monic Current Distortion <5>                      | 5% or less (IEEE519 compliant)                                                                                              |                          |                             |             |  |  |  |  |
|                                                             | Input Power Factor                                | 0.98 or more (During rated operation)                                                                                       |                          |                             |             |  |  |  |  |

<1> The motor capacity (HP) refers to an NEC 4-pole motor. The rated output current of the drive should be equal to or greater than the motor current. Select the appropriate capacity drive if operating the motor continuously above motor nameplate current.

<2> Assumes operation at the rated output current. Input current rating varies depending on the power supply transformer, input reactor, wiring connections, and power supply impedance.

<3> Rated input capacity is calculated with a power line voltage of 480 V  $\times$  1.1.

<4> The rated output current of the drive should be equal to or greater than the motor rated current.

<5> Commercial power mode results in near zero input harmonics. Existing power conditions and operation mode can affect input harmonics.

## A.2 Drive Specifications

Note:

- 1. Perform rotational Auto-Tuning to obtain the performance specifications given below.
- 2. For optimum performance life of the drive, install the drive in an environment that meets the required specifications.

|                       | Item                                                              | Specification                                                                                                    |
|-----------------------|-------------------------------------------------------------------|----------------------------------------------------------------------------------------------------|
|                       |                                                                   | The following control methods can be set using drive parameters:                                                                                                    |
|                       | Control Method                                                    | • V/f Control (V/f)                                                                                                    |
|                       |                                                                   | Open Loop Vector Control (OLV)                                                                                                    |
|                       | Frequency Control Range                                           | 0.01 to 400 Hz                                                                                                    |
|                       | Frequency Accuracy<br>(Temperature Fluctuation)                   | Digital input: within $\pm 0.01\%$ of the maximum output frequency (-10 to +40 °C)<br>Analog input: within $\pm 0.1\%$ of the maximum output frequency (25 °C $\pm 10$ °C)                                                                                                    |
|                       | Frequency Setting Resolution                                      | Digital inputs: 0.01 Hz<br>Analog inputs: 1/2048 of the maximum output frequency setting (11 bit plus sign)                                                                                                    |
|                       | <b>Output Frequency Resolution</b>                                | 0.001 Hz                                                                                                    |
|                       | Frequency Setting Signal                                          | Main speed frequency reference: DC -10 to +10 V (20 k $\Omega$ ), DC 0 to +10 V (20 k $\Omega$ ),<br>4 to 20 mA (250 $\Omega$ ), 0 to 20 mA (250 $\Omega$ )<br>Main speed reference: Pulse train input (maximum 32 kHz)                                                                                                    |
|                       | Starting Torque                                                   | V/f: 150% at 3 Hz<br>OLV: 200% at 0.3 Hz                                                                                                    |
| Control<br>Character- | Speed Control Range                                               | V/f: 1:40<br>OLV: 1:200                                                                                                    |
| istics                | Speed Control Accuracy                                            | OLV: ±0.2% (25 °C ±10 °C (77 °F ±50 °F)) <2>                                                                                                    |
|                       | Speed Response                                                    | OLV: 10 Hz (25 °C ±10 °C (77 °F ±50 °F))                                                                                                    |
|                       | Torque Limit                                                      | Parameters setting allow separate limits in four quadrants (available in OLV)                                                                                                    |
|                       | Accel/Decel Time                                                  | 0.0 to 6000.0 s (4 selectable combinations of independent acceleration and deceleration settings)                                                                                                    |
|                       | Braking Torque                                                    | Same value as overload tolerance in motoring or regeneration.                                                                                                    |
|                       | V/f Characteristics                                               | User-selected programs and V/f preset patterns possible                                                                                                    |
|                       | Main Control Functions                                            | Torque Control, Droop Control, Speed/torque Control Switching, Feed Forward Control, Zero Servo Function, Momentary Power Loss Ride-Thru, Speed Search, Synchronous Transfer with Commercial Power Supply, Overtorque/Undertorque Detection, Torque Limit, 17 Step Speed (max), Accel/decel Switch, S-curve Accel/decel, 3-wire Sequence, Auto-tuning (rotational, stationary tuning), Dwell, Cooling Fan on/off Switch, Slip Compensation, Torque Compensation, Frequency Jump, Upper/lower Limits for Frequency Reference, DC Injection Braking at Start and Stop, PID Control (with sleep function), Energy Saving Control, MEMOBUS/Modbus Comm. (RS-422/RS-485 max, 115.2 kbps), Fault Restart, Application Presets, Removable Terminal Block with Parameter Backup Function, Online Tuning, Overexcitation Deceleration, High Frequency Injection, Dynamic Noise Control. |
|                       | Power Supply Regeneration                                         | Available                                                                                                    |
|                       | Motor Protection                                                  | Electronic thermal overload relay                                                                                                    |
|                       | Momentary Overcurrent<br>Protection                               | Drive stops when output current reaches about 200% of the rated current.                                                                                                    |
|                       | Overload Protection                                               | Overload protection may be triggered when operating with 150% of the rated output current if the output frequency is less than 6 Hz.                                                                                                    |
|                       | Overvoltage Protection                                            | 200 V class: Stops when input voltage exceeds approximately 315 V 400 V class: Stops when input voltage exceeds approximately 630 V                                                                                                    |
| Destaut               | Undervoltage Protection                                           | 200 V class: Stops when input voltage falls below approximately 150 V<br>400 V class: Stops when input voltage falls below approximately 300 V                                                                                                    |
| Functions             | Momentary Motor Power<br>Ride-Thru During Utility<br>Power Loss   | 2 ms or longer at full load <3>                                                                                                    |
|                       | Momentary Control Power<br>Ride-Thru During Utility<br>Power Loss | Typically 2 seconds or longer                                                                                                    |
|                       | Heatsink Overheat Protection                                      | Thermistor                                                                                                    |
|                       | Stall Prevention                                                  | Stall Prevention is available during acceleration, deceleration, and during run.                                                                                                    |
|                       | <b>Ground Protection</b>                                          | Electronic circuit protection <4>                                                                                                    |
|                       | Charge LED of Capacitor for<br>Control Power Supply               | Remains lit until control power supply voltage falls below 50 V                                                                                                    |

Α

311

### A.2 Drive Specifications

|                   | Item                | Specification                                                                                                    |
|-------------------|---------------------|----------------------------------------------------------------------------------------------------|
|                   | Area of Use         | Indoors                                                                                                    |
| Environment       | Ambient Temperature | IP00 enclosure: -10 °C to +50 °C (14 °F to 122 °F)<br>IP20/NEMA 1, UL Type 1 enclosure: -10 °C to +40 °C (14 °F to 104 °F) < <sup>7&gt;</sup>                                                                                                    |
|                   | Humidity            | 95 RH% or less (no condensation)                                                                                                    |
|                   | Storage Temperature | -20 °C to +60 °C (short-term temperature during transportation)                                                                                                    |
|                   | Altitude            | Up to 1000 meters without derating, up to 3000 m with output current and voltage derating.                                                                                                    |
|                   | Vibration/Shock     | 10 to 20 Hz: 9.8 m/s <sup>2</sup> (2 $\square$ 0028 to 2 $\square$ 0248 and 4 $\square$ 0011 to 4 $\square$ 0414)<br>10 to 20 Hz: 5.9 m/s <sup>2</sup> (4 $\square$ 0477 and 4 $\square$ 0930)<br>20 to 55 Hz: 5.9 m/s <sup>2</sup> (2 $\square$ 0028 to 2 $\square$ 0081 and 4 $\square$ 0011 to 4 $\square$ 0077)<br>20 to 55 Hz: 2.0 m/s <sup>2</sup> (2 $\square$ 0104 to 2 $\square$ 0248 and 4 $\square$ 0096 to 4 $\square$ 0930) |
| Standards         |                     | <ul> <li>UL 61800-5-1</li> <li>IEC/EN 61800-3, IEC/EN 61800-5-1</li> <li>EN ISO 13849-1 Cat.3 PLe, IEC/EN 61508 SIL3</li> </ul>                                                                                                    |
| Protection Design |                     | IP00/Open Type enclosure<br>IP20/NEMA 1, UL Type 1 enclosure < <sup>7&gt;</sup>                                                                                                    |

<1> Current derating is required. Select control modes in accordance with drive capacity.

<2> The accuracy of these values depends on motor characteristics, ambient conditions, and drive settings. Specifications may vary with different motors and with changing motor temperature. Contact Yaskawa for consultation.

<3> Momentary motor power ride-thru during utility power loss designates the time the drive is able to maintain control over a motor operating at full load after utility power is lost. Actual specifications may vary depending on motor characteristics.

<4> Ground protection is triggered when a ground short circuit occurs while the drive is running. The ground protection cannot be provided when the impedance of the ground fault path is too low, or when the drive is powered up while a ground fault is present at the output.

<7> An IP20/NEMA 1, UL Type 1 enclosure drive requires an IP20/NEMA 1, UL Type 1 kit. Models 4□0720 to 4□0930 are not compatible with IP20/NEMA 1, UL Type 1 enclosures.

## A.3 Drive Watt Loss Data

### ▶ Drive Models 2□0028 to 2□0248

#### Table A.6 Watt Loss 200 V Class Three-Phase Models

| Drive Model | Rated Amps (A) | Heatsink Loss (W) | Interior Unit Loss (W) | Total Loss (W) |
|-------------|----------------|-------------------|------------------------|----------------|
| 2□0028      | 28             | 659               | 103                    | 762            |
| 2□0042      | 42             | 854               | 168                    | 1022           |
| 2□0054      | 54             | 1037              | 195                    | 1232           |
| 2□0068      | 68             | 1295              | 225                    | 1520           |
| 2□0081      | 81             | 1420              | 238                    | 1658           |
| 2□0104      | 104            | 1696              | 282                    | 1978           |
| 2□0130      | 130            | 2157              | 341                    | 2498           |
| 2□0154      | 154            | 2441              | 366                    | 2807           |
| 2□0192      | 192            | 3064              | 447                    | 3511           |
| 2□0248      | 248            | 3785              | 578                    | 4363           |

### ♦ Drive Models 4□0011 to 4□0930

### Table A.7 Watt Loss 400 V Class Three-Phase Models

| Drive Model | Rated Amps (A) | Heatsink Loss (W) | Interior Unit Loss (W) | Total Loss (W) |
|-------------|----------------|-------------------|------------------------|----------------|
| 4□0011      | 11             | 452               | 80                     | 532            |
| 4□0014      | 14             | 459               | 79                     | 538            |
| 4□0021      | 21             | 641               | 105                    | 746            |
| 4□0027      | 27             | 675               | 106                    | 781            |
| 4□0034      | 34             | 798               | 124                    | 922            |
| 4□0040      | 40             | 877               | 174                    | 1051           |
| 4□0052      | 52             | 1109              | 209                    | 1318           |
| 4□0065      | 65             | 1369              | 240                    | 1609           |
| 4□0077      | 77             | 1479              | 251                    | 1730           |
| 4□0096      | 96             | 1715              | 290                    | 2005           |
| 4□0124      | 124            | 2256              | 362                    | 2618           |
| 4□0156      | 156            | 2857              | 421                    | 3278           |
| 4□0180      | 180            | 3316              | 482                    | 3798           |
| 4□0216      | 216            | 3720              | 587                    | 4307           |
| 4□0240      | 240            | 3897              | 600                    | 4497           |
| 4□0302      | 302            | 5202              | 857                    | 6059           |
| 4□0361      | 361            | 5434              | 863                    | 6297           |
| 4□0414      | 414            | 6444              | 1012                   | 7456           |
| 4□0477      | 477            | 7163              | 1115                   | 8279           |
| 4□0590      | 590            | 9071              | 1349                   | 10421          |
| 4□0720      | 720            | 7602              | 1581                   | 9183           |
| 4□0930      | 930            | 9986              | 2059                   | 12045          |

A

### ♦ Harmonic Filter Modules for Drive Models 4□0720 to 4□0930

| Drive Model | Rated Amps (A) | Heatsink Loss (W) | Interior Unit Loss (W) | Total Loss (W) |  |  |  |  |
|-------------|----------------|-------------------|------------------------|----------------|--|--|--|--|
| EUJ71180□.□ | 720            | 3268              | 27                     | 3295           |  |  |  |  |
| EUJ71182□.□ | 930            | 4149              | 27                     | 4176           |  |  |  |  |

Table A.8 Harmonic Filter Module Watt Loss

## A.4 Drive Derating Data

The drive can be operated at above the rated temperature, altitude, and default carrier frequency by derating the drive capacity.

### Rated Current Depending on Carrier Frequency

The table below shows the drive output current depending on the carrier frequency settings. Use the data in the following tables to linearly calculate output current values for carrier frequencies not listed.

| Drive Medel | Catting Dange | Rated Current [A] |       |       |        |  |
|-------------|---------------|-------------------|-------|-------|--------|--|
| Drive Model | Setting Range | 4 kHz             | 6 kHz | 8 kHz | 10 kHz |  |
| 2□0028      | 4 to 10 kHz   | 28                | 25    | 22    | 20     |  |
| 2□0042      | 4 to 10 kHz   | 42                | 38    | 34    | 29     |  |
| 2□0054      | 4 to 10 kHz   | 54                | 49    | 43    | 38     |  |
| 2□0068      | 4 to 10 kHz   | 68                | 61    | 54    | 48     |  |
| 2□0081      | 4 to 10 kHz   | 81                | 73    | 65    | 57     |  |
| 2□0104      | 4 to 8 kHz    | 104               | 94    | 83    | _      |  |
| 2□0130      | 4 to 8 kHz    | 130               | 117   | 104   | _      |  |
| 2□0154      | 4 to 6 kHz    | 154               | 139   | _     |        |  |
| 2□0192      | 4 to 6 kHz    | 192               | 173   |       |        |  |
| 2□0248      | 4 kHz         | 248               |       |       |        |  |

### Table A.9 Three-Phase 200 V Class Carrier Frequency and Current Derating

|             | Rated Current [A] |        |       |       |          |  |  |  |
|-------------|-------------------|--------|-------|-------|----------|--|--|--|
| Drive Model | Setting Range     | 4 611- |       |       | 40 1/11- |  |  |  |
|             |                   | 4 KHZ  | 6 KHZ | 8 KHZ | 10 KHZ   |  |  |  |
| 4□0011      | 4 to 10 kHz       | 11     | 9.9   | 8.8   | 7.7      |  |  |  |
| 4□0014      | 4 to 10 kHz       | 14     | 13    | 11    | 9.8      |  |  |  |
| 4□0021      | 4 to 10 kHz       | 21     | 19    | 17    | 15       |  |  |  |
| 4□0027      | 4 to 10 kHz       | 27     | 24    | 22    | 19       |  |  |  |
| 4□0034      | 4 to 10 kHz       | 34     | 31    | 27    | 24       |  |  |  |
| 4□0040      | 4 to 10 kHz       | 40     | 36    | 32    | 28       |  |  |  |
| 4□0052      | 4 to 10 kHz       | 52     | 47    | 42    | 36       |  |  |  |
| 4□0065      | 4 to 10 kHz       | 65     | 59    | 52    | 46       |  |  |  |
| 4□0077      | 4 to 10 kHz       | 77     | 69    | 62    | 54       |  |  |  |
| 4□0096      | 4 to 8 kHz        | 96     | 86    | 77    | —        |  |  |  |
| 4□0124      | 4 to 8 kHz        | 124    | 112   | 99    | —        |  |  |  |
| 4□0156      | 4 to 6 kHz        | 156    | 140   | —     | —        |  |  |  |
| 4□0180      | 4 to 6 kHz        | 180    | 162   | —     | —        |  |  |  |
| 4□0216      | 4 kHz             | 216    | —     | —     | —        |  |  |  |
| 4□0240      | 4 kHz             | 240    | —     | —     | —        |  |  |  |
| 4□0302      | 4 kHz             | 302    | —     | —     | —        |  |  |  |
| 4□0361      | 4 kHz             | 361    | —     | —     | —        |  |  |  |
| 4□0414      | 4 kHz             | 414    | —     | —     | —        |  |  |  |
| 400477      | 3 kHz             | 477    | _     | _     | _        |  |  |  |
| 4□0590      | 3 kHz             | 590    | _     | _     | _        |  |  |  |
| 4□0720      | 3 kHz             | 720    | _     | _     | _        |  |  |  |
| 4□0930      | 3 kHz             | 930    | _     |       |          |  |  |  |

### Table A.10 Three-Phase 400 V Class Carrier Frequency and Current Derating

### Carrier Frequency Derating

Derate the drive according to *Figure A.1* as the carrier frequency increases above the factory default setting.

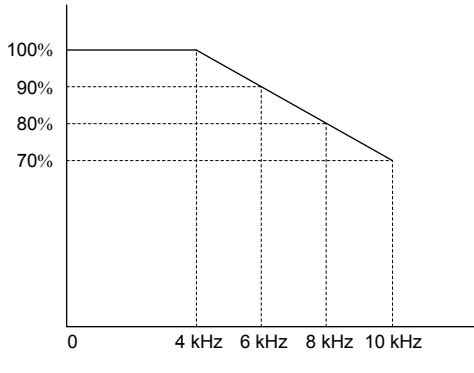

Figure A.1 Carrier Frequency Derating

### Temperature Derating

To ensure the maximum performance life, the drive output current must be derated as shown in *Figure A.2* when the drive is installed in areas with high ambient temperature. Set parameters L8-12 and L8-35 according to the installation conditions to ensure reliable drive overload protection.

### Parameter Settings

| No.   | Name                             | Description                                                                                                    | Range      | Default          |
|-------|----------------------------------|----------------------------------------------------------------------------------------------------|------------|------------------|
| L8-12 | Ambient<br>Temperature Setting   | Adjust the drive overload (oL2) protection level when the drive is installed<br>in an environment that exceeds its ambient temperature rating. | -10 to +50 | +40 °C           |
| L8-35 | Installation Method<br>Selection | 0: IP00/Open-Chassis Enclosure<br>2: IP20/UL Type 1 Enclosure<br>3: External Heatsink Installation                                             | 0, 2, 3    | Det. by<br>o2-04 |

### Setting 0: IP00/Open-Chassis Enclosure

Drive operation between -10 °C and +50 °C allows 100% continuous current without derating.

### Setting 2: IP20/UL Type 1 Enclosure

Drive operation between -10 °C and +40 °C allows 100% continuous current without derating. Operation between +40 °C and +50 °C requires output current derating.

### Setting 3: External Heatsink Installation

Drive operation between -10 °C and +40 °C allows 100% continuous current without derating. Operation between +40 °C and +50 °C requires output current derating.

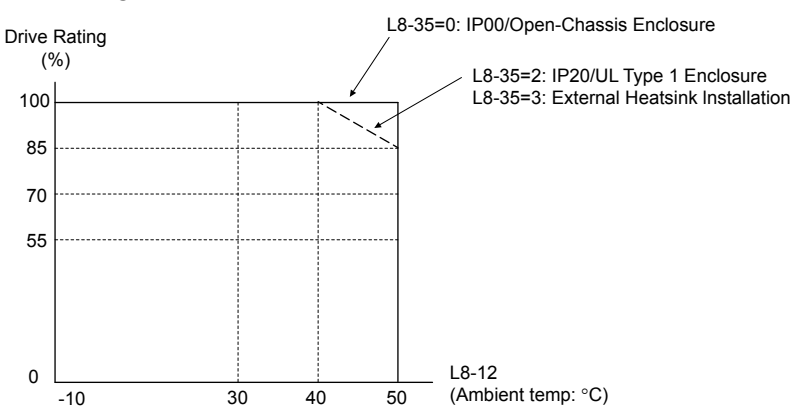

Figure A.2 Ambient Temperature and Installation Method Derating

## Altitude Derating

The drive standard ratings are valid for installation altitudes up to 1000 m. For installations from 1000 m to 3000 m, the drive rated voltage and the rated output current must be derated for 1% per 100 m.

Α

This Page Intentionally Blank

# **Appendix: B**

## **Parameter List**

This appendix contains a full listing of all parameters and settings available in the drive.

| B.1         | UNDERSTANDING PARAMETER DESCRIPTIONS             | 320 |
|-------------|--------------------------------------------------|-----|
| B.2         | A: INITIALIZATION PARAMETERS                     | 321 |
| B.3         | B: APPLICATION                                   | 323 |
| B.4         | C: TUNING                                        | 330 |
| B.5         | D: REFERENCE SETTINGS                            | 333 |
| B.6         | E: MOTOR PARAMETERS                              | 336 |
| <b>B.</b> 7 | F: OPTION SETTINGS                               | 338 |
| <b>B.</b> 8 | H PARAMETERS: MULTI-FUNCTION TERMINALS           | 344 |
| B.9         | L: PROTECTION FUNCTION                           | 358 |
| B.10        | N: SPECIAL ADJUSTMENTS                           | 365 |
| B.11        | O: OPERATOR-RELATED SETTINGS                     | 366 |
| B.12        | P: PUMP PARAMETERS                               | 369 |
| B.13        | Q: PID CONTROLLER PARAMETERS                     | 384 |
| B.14        | S: SPECIAL APPLICATION                           |     |
| B.15        | T: MOTOR TUNING                                  |     |
| B.16        | U: MONITORS                                      |     |
| B.17        | PARAMETER DEFAULT VALUES CHANGED BY CONTROL MODE | 408 |
| B.18        | V/F PATTERN DEFAULT VALUES                       | 409 |
| B.19        | DEFAULTS BY DRIVE MODEL                          | 410 |

## **B.1 Understanding Parameter Descriptions**

### Control Modes, Symbols, and Terms

The table below lists symbols used in this section.

All parameters in the following tables are available in V/f control mode unless specifically noted.

Note: *Refer to Control Mode Selection on page 23* for detailed instructions on each control mode.

### Table B.1 Symbols and Icons Used in Parameter Descriptions

| Symbol | Description                                                                 |
|--------|-----------------------------------------------------------------------------|
| OLV    | Parameter is ONLY available when operating the drive with Open Loop Vector. |
| RUN    | Parameter can be changed during run.                                        |

## **B.2 A: Initialization Parameters**

The A parameter group creates the operating environment for the drive. This includes the parameter Access Level, Motor Control Method, Password, User Parameters and more.

### A1: Initialization

| No.<br>(Addr.<br>Hex)                | Name                        | LCD Display                                                                                                    | Description                                                                                                    | Values                                                            | Page |
|--------------------------------------|-----------------------------|----------------------------------------------------------------------------------------------------|----------------------------------------------------------------------------------------------------|-------------------------------------------------------------------|------|
| A1-00<br>(0100)<br><i>RUN</i><br><1> | Language Selection          | Select Language<br>0: English<br>1: ニホンゴ (Japanese)<br>2: Deutsch<br>3: Français<br>4: Italiano<br>5: Español<br>6: Portuguêse<br>7: 中文                                                                                                    | 0: English<br>1: Japanese<br>2: German<br>3: French<br>4: Italian<br>5: Spanish<br>6: Portuguese<br>7: Chinese                                                                                                    | Default: 0<br>Range: 0 to 7                                       | _    |
| A1-01<br>(0101)<br><i>RUN</i><br><2> | Access Level Selection      | Access Level<br>0: Operation Only<br>1: User Parameters<br>2: Advanced Level<br>3: Lock Parameters                                                                                                    | 0: View and set A1-01 and A1-04. U□-□□ parameters can also<br>be viewed.<br>1: User Parameters (access to a set of parameters selected by the<br>user, A2-01 to A2-32)<br>2: Advanced Access (access to view and set all parameters)<br>3: Lock Parameters                                                                                                    | Default: 2<br>Range: 0 to 3                                       | _    |
| A1-02<br>(0102)<br><1>               | Control Method<br>Selection | Control Method<br>0: V/f Control<br>2: Open Loop Vector                                                                                                    | 0: V/f Control<br>2: Open Loop Vector Control                                                                                                    | Default: 0<br>Range: 0, 2                                         | _    |
| A1-03<br>(0103)                      | Initialize Parameters       | Init Parameters<br>0: No Initialize<br>1110: User Initialize<br>2220: 2-Wire Initial<br>3330: 3-Wire Initial<br>5550: Term->Cntrl Int<br>6008: Pressure<br>Control<br>6009: Pump down<br>level<br>6011: VTC Pressure<br>Ctl<br>6012: Pivot Panel<br>VTC<br>6013: Adv<br>PressureCtrl<br>6014: Pivot Panel Sub<br>7770: General purpose<br>7771: Sub Mtr GP<br>Oper | 0: No initialization<br>1110: User Initialize (parameter values must be stored using<br>parameter o2-03)<br>2220: 2-Wire initialization<br>3330: 3-Wire initialization<br>5550: Terminal->Control Initialize<br>6008: Pressure Control<br>6009: Pump Down Level<br>6011: VTC Pressure Control<br>6012: Pivot Panel VTC<br>6013: Advanced Pressure Control<br>6014: Pivot Panel Submersible<br>7770: General Purpose<br>7771: Submersible Motor General Purpose | Default: 0<br>Range: 0 to<br>5550;<br>6008 to 6014;<br>7770, 7771 | 163  |
| A1-04<br>(0104)                      | Password                    | Enter Password                                                                                                    | When the value set into A1-04 does not match the value set into A1-05, parameters A1-01 through A1-03, A1-06, A1-07, and A2-01 through A2-32 cannot be changed.                                                                                                    | Default: 0000<br>Min.: 0000<br>Max.: 9999                         | _    |
| A1-05<br>(0105)                      | Password Setting            | Select Password                                                                                                    | When the value set into A1-04 does not match the value set into A1-05, parameters A1-01 through A1-03, A1-06, A1-07, and A2-01 through A2-32 cannot be changed.                                                                                                    | Default: 0000<br>Min.: 0000<br>Max.: 9999                         | _    |
| A1-06<br>(0127)                      | Application Preset          | Application Sel<br>0: Pressure Control<br>1: General Purpose<br>2: Sub Mtr GP Oper<br>5: General Ext HOA<br>6: General HOA Keys<br>8: Pressure Control<br>9: Pump Down Level<br>11: VTC Pressure Ctl<br>12: Pivot Panel VTC<br>13: Adv PressureCtrl<br>14: Pivot Panel Sub                                                                                         | Note:       This parameter is not settable. It is used as a monitor only.         0: Pressure Control       1: General Purpose         2: Submersible Motor General Operation       5: General Ext HOA         6: General HOA Keys       8: Pressure Control         9: Pump Down Level       11: VTC Pressure Control         11: VTC Pressure Control       12: Pivot Panel VTC         13: Advanced Pressure Control       14: Pivot Panel Sub              | Default: 0<br>Range: 0 to 2; 5,<br>6; 8 to 14                     | _    |

| No.<br>(Addr.<br>Hex) | Name                    | LCD Display                                                                                   | Description                                                             | Values                                | Page |
|-----------------------|-------------------------|-----------------------------------------------------------------------------------------------|-------------------------------------------------------------------------|---------------------------------------|------|
| A1-08<br>(0F00)       | Custom Initialize Modes | Custom InitModes<br>0: No Initialize<br>3005: General Ext<br>HOA<br>3006: General HOA<br>Keys | 0: No Initialization<br>3005: General Ext HOA<br>3006: General HOA Keys | Default: 0<br>Range: 0, 3005,<br>3006 | 165  |

<1> Parameter setting value is not reset to the default value when the drive is initialized.

<2> Default setting value is determined by he Application Preset selected in parameter A1-06.

### A2: User Parameters

| No.<br>(Addr.<br>Hex)                  | Name                                  | LCD Display                                 | Description                                                                                                    | Values                                                    | Page |
|----------------------------------------|---------------------------------------|---------------------------------------------|----------------------------------------------------------------------------------------------------|-----------------------------------------------------------|------|
| A2-01 to<br>A2-32<br>(0106 to<br>0125) | User Parameters 1 to 32               | User Param 1 - 32                           | Recently edited parameters are listed here. The user can also select parameters to appear here for quicker access.                                                                                                    | Default: <sup>&lt;1&gt;</sup><br>Range: b1-01 to<br>S6-07 | Ι    |
| A2-33<br>(0126)                        | User Parameter<br>Automatic Selection | User Parms Sel<br>0: Disabled<br>1: Enabled | <ul> <li>0: Parameters A2-01 to A2-32 are reserved for the user to create a list of User Parameters.</li> <li>1: Save history of recently viewed parameters. Recently edited parameters will be saved to A2-17 through A2-32 for quicker access.</li> </ul> | Default: 0<br>Range: 0, 1                                 | _    |

<1> Default setting value is determined by the Application Preset selected in parameter A1-06.

## B.3 b: Application

Application parameters configure the source of the Run command, DC Injection Braking, Speed Search, timer functions, PID control, the Dwell function, Energy Savings, and a variety of other application-related settings.

### b1: Operation Mode Selection

| No.<br>(Addr.<br>Hex) | Name                                               | LCD Display                                                                                                    | Description                                                                                                    | Values                                      | Page |
|-----------------------|----------------------------------------------------|----------------------------------------------------------------------------------------------------|----------------------------------------------------------------------------------------------------|---------------------------------------------|------|
| b1-01<br>(0180)       | Frequency Reference<br>Selection 1                 | Ref Source 1<br>0: Operator<br>1: Analog Input<br>2: Serial Com<br>3: Option PCB<br>4: Pulse Input                                                          | 0: Operator (will also switch PID setpoint to Q1-01)<br>1: Analog input terminals<br>2: MEMOBUS/Modbus communications<br>3: Option PCB<br>4: Pulse train input (terminal RP)                                                                                                    | Default: 0<br>Range: 0 to 4                 | 167  |
| b1-02<br>(0181)       | Run Command<br>Selection 1                         | Run Source 1<br>0: Operator<br>1: Digital Inputs<br>2: Communication<br>3: Option PCB<br>6: AUTOKey + Term<br>7: AUTOKey + Serial<br>8: AUTOKey +<br>Option | 0: Digital operator<br>1: Digital input terminals<br>2: MEMOBUS/Modbus communications<br>3: Option PCB<br>6: AUTOKey + Term<br>7: AUTOKey + Serial<br>8: AUTOKey + Option                                                                                                    | Default: 0<br>Range: 0 to 3; 6<br>to 8      | 170  |
| b1-03<br>(0182)       | Stopping Method<br>Selection                       | Stopping Method<br>0: Ramp to Stop<br>1: Coast to Stop<br>2: DCInj to Stop<br>3: Coast w/Timer                                                              | 0: Ramp to stop<br>1: Coast to stop<br>2: DC Injection Braking to stop<br>3: Coast with timer                                                                                                    | Default: 1<br>Range: 0 to 3                 | 171  |
| b1-04<br>(0183)       | Reverse Operation<br>Selection                     | Reverse Oper<br>0: Reverse Enabled<br>1: Reverse Disabled                                                                                                   | 0: Reverse enabled.<br>1: Reverse disabled.                                                                                                    | Default: 1<br>Range: 0, 1                   | _    |
| b1-07<br>(0186)       | Run Command<br>Retention when Source<br>is Changed | RunCmd@SrcChange<br>0: Require Cycle<br>1: Retain Run Cmd                                                                                                   | Determines whether the run command is retained when the<br>Sequence Selection is changed<br>0: Require Cycle<br>1: Retain Run Command                                                                                                    | Default: 0<br>Range: 0, 1                   | _    |
| b1-08<br>(0187)       | Run Command Selection<br>in Programming Mode       | RUN dur PRG Mode<br>0: Run<br>Disabled@PRG<br>1: Run Enabled@PRG<br>2: Prg only @ Stop                                                                      | <ol> <li>Run command is not accepted while in Programming Mode.</li> <li>Run command is accepted while in Programming Mode.</li> <li>Prohibit entering Programming Mode during run.</li> </ol>                                                                                                    | Default: 0<br>Range: 0 to 2                 | _    |
| b1-11<br>(01DF)       | Run Delay at Stop<br>(Back Spin Timer)             | Run Delay @ Stop                                                                                                    | Sets the amount of time that the drive will disallow the reapplication of the Run command after the Run command is lost. $b1-11$ is active for all $b1-03$ settings.<br>If set to zero and $b1-03 = 3$ (Coast to Stop w/ Timer), a combination of C1-02 and output frequency determine the length of time. Otherwise, no run delay will be applied. | Default: 0.0 s<br>Min.: 0.0<br>Max.: 6000.0 | _    |
| b1-12<br>(01E0)       | Run Delay Memory<br>Selection                      | Run Dly Mem Sel                                                                                                    | Determines whether the Run Delay Timer is saved to the<br>EEPROM during power loss.<br>0: Disabled<br>1: Only at Stop<br>2: Running & Stop<br>Note: A JVOP-183 HOA Keypad must be plugged into<br>the drive for settings 1 and 2 to function. If the<br>keypad is removed, b1-12 will function as setting<br>0 (Disabled).                          | Default: 2<br>Range: 0 to 2                 | _    |
| b1-14<br>(01C3)       | Phase Order Selection                              | Rotation Sel<br>0: Standard<br>1: SwitchPhaseOrder                                                                                                    | 0: Standard<br>1: Switch phase order (reverses the direction of the motor)                                                                                                    | Default: 0<br>Range: 0, 1                   | _    |
| b1-15<br>(01C4)       | Frequency Reference<br>Selection 2                 | Ref Source 2<br>0: Operator<br>1: Analog Input<br>2: Serial Com<br>3: Option PCB<br>4: Pulse Input                                                          | <ul> <li>Enabled when an input terminal set for "External reference"</li> <li>(H1-□□ = 2) closes.</li> <li>0: Digital operator</li> <li>1: Terminals (analog input terminals)</li> <li>2: MEMOBUS/Modbus communications</li> <li>3: Option card</li> <li>4: Pulse train input</li> </ul>                                                            | Default: 0<br>Range: 0 to 4                 | _    |

### **B.3 b: Application**

| No.<br>(Addr.<br>Hex) | Name                                                       | LCD Display                                                                                                    | Description                                                                                                    | Values                                     | Page |
|-----------------------|------------------------------------------------------------|----------------------------------------------------------------------------------------------------|----------------------------------------------------------------------------------------------------|--------------------------------------------|------|
| b1-16<br>(01C5)       | Run Command<br>Selection 2                                 | Run Source 2<br>0: Operator<br>1: Digital Inputs<br>2: Communication<br>3: Option PCB<br>6: AUTOKey + Term<br>7: AUTOKey + Serial<br>8: AUTOKey +<br>Option | Enabled when a terminal set for "External reference"<br>(H1-□□ = 2) closes.<br>0: Digital operator<br>1: Digital input terminals<br>2: MEMOBUS/Modbus communications<br>3: Option card<br>6: AUTOKey + Term<br>7: AUTOKey + Serial<br>8: AUTOKey + Option | Default: 0<br>Range: 0 to 3; 6<br>to 8     | Η    |
| b1-17<br>(01C6)       | Run Command at Power<br>Up                                 | Run Cmd @ Pwr On<br>0: Cycle Ext Run<br>1: Accept Ext Run                                                                                                   | 0: Disregarded. A new Run command must be issued after<br>power up.<br>1: Allowed. Motor will start immediately after power up if a<br>Run command is already enabled.                                                                                    | Default: 1<br>Range: 0, 1                  | _    |
| b1-24<br>(0B2C)       | Commercial Power<br>Operation Switching<br>Selection       | CommerclPwrSwSel<br>0: Disabled<br>1: Enabled                                                                                                    | 0: Disabled<br>1: Enabled                                                                                                    | Default: 0<br>Range: 0, 1                  | Ι    |
| b1-25<br>(0B2D)       | Commercial Power<br>Supply Operation<br>Cancellation Level | Freq Deviate Lvl                                                                                                    | Sets the judgement value of the hysteresis comparator in the judgment section for the commercial power switching function in increments of 0.1 Hz.                                                                                                    | Default: 1.0 kHz<br>Min.: 0.4<br>Max.: 6.0 | _    |
| b1-26<br>(0B2E)       | Commercial Power<br>Supply Operation<br>Switching Level    | Freq Accept Lvl                                                                                                    |                                                                                                    | Default: 0.2 kHz<br>Min.: 3.0<br>Max.: 6.0 | _    |

## b2: DC Injection Braking

| No.<br>(Addr.<br>Hex) | Name                                    | LCD Display      | Description                                                                                            | Values                                       | Page |
|-----------------------|-----------------------------------------|------------------|----------------------------------------------------------------------------------------------------|----------------------------------------------|------|
| b2-01<br>(0189)       | DC Injection Braking<br>Start Frequency | DCInj Start Freq | Sets the frequency at which DC Injection Braking starts when "Ramp to stop" $(b1-03 = 0)$ is selected. | Default: 0.5 Hz<br>Min.: 0.0<br>Max.: 10.0   | _    |
| b2-02<br>(018A)       | DC Injection Braking<br>Current         | DCInj Current    | Sets the DC Injection Braking current as a percentage of the drive rated current.                      | Default: 50%<br>Min.: 0<br>Max.: 100         | _    |
| b2-03<br>(018B)       | DC Injection Braking<br>Time at Start   | DCInj Time@Start | Sets DC Injection Braking time at start. Disabled when set to 0.00 seconds.                            | Default: 0.00 s<br>Min.: 0.00<br>Max.: 10.00 | _    |
| b2-04<br>(018C)       | DC Injection Braking<br>Time at Stop    | DCInj Time@Stop  | Sets DC Injection Braking time at stop.                                                                | Default: 0.50 s<br>Min.: 0.00<br>Max.: 10.00 | _    |
| b2-08<br>(0190)       | Magnetic Flux<br>Compensation Value     | Field Comp       | OLV<br>Sets the magnetic flux compensation as a percentage of the no-<br>load current value (E2-03).   | Default: 0%<br>Min.: 0<br>Max.: 1000         | _    |

## b3: Speed Search

| No.<br>(Addr<br>Hex.) | Name                                                       | LCD Display                                   | Description                                                                                                    | Values                                     | Page |
|-----------------------|------------------------------------------------------------|-----------------------------------------------|----------------------------------------------------------------------------------------------------|--------------------------------------------|------|
| b3-01<br>(0191)       | Speed Search Selection at Start                            | SpdSrch at Start<br>0: Disabled<br>1: Enabled | 0: Disabled<br>1: Enabled                                                                                                    | Default: 0<br>Range: 0, 1                  | 172  |
| b3-03<br>(0193)       | Speed Search<br>Deceleration Time                          | SpdSrch Dec Time                              | Sets output frequency reduction time during Speed Search.                                                                                                    | Default: 2.0 s<br>Min.: 0.1<br>Max.: 10.0  | _    |
| b3-04<br>(0194)       | V/f Gain during Speed<br>Search<br>(Speed Estimation Type) | SpdSrch V/f                                   | Determines how much to lower the V/f ratio during Speed<br>Search.<br>Output voltage during Speed Search equals the V/f setting<br>multiplied by b3-04.         | Default: <1><br>Min.: 10%<br>Max.: 100%    | _    |
| b3-05<br>(0195)       | Speed Search Delay<br>Time                                 | Search Delay                                  | When using an external contactor on the output side, b3-05 delays executing Speed Search after a momentary power loss to allow time for the contactor to close. | Default: 0.2 s<br>Min.: 0.0<br>Max.: 100.0 | _    |
| No.<br>(Addr<br>Hex.) | Name                                                                   | LCD Display                                                                                                  | Description                                                                                                    | Values                                      | Page |
|-----------------------|------------------------------------------------------------------------|----------------------------------------------------------------------------------------------------|----------------------------------------------------------------------------------------------------|---------------------------------------------|------|
| b3-06<br>(0196)       | Output Current 1 during<br>Speed Search<br>(Speed Estimation Type)     | Srch Im Lvl1                                                                                                 | Sets the current injected to the motor at the beginning of Speed<br>Estimation Speed Search. Set as a coefficient for the motor rated<br>current.                                                                                                    | Default: <1><br>Min.: 0.0<br>Max.: 2.0      | _    |
| b3-08<br>(0198)       | Current Control Gain<br>during Speed Search<br>(Speed Estimation Type) | Srch ACR P Gain                                                                                              | Sets the proportional gain for the current controller during<br>Speed Search.<br>There is normally no need to change this parameter from the<br>default setting.                                                                                                    | Default: <2><br>Min.: 0.00<br>Max.: 6.00    | _    |
| b3-10<br>(019A)       | Speed Search Detection<br>Compensation Gain<br>(Speed Estimation Type) | Srch Detect Comp                                                                                             | Sets the gain which is applied to the speed detected by Speed<br>Estimation Speed Search before the motor is reaccelerated.<br>Increase this setting if ov occurs when performing Speed Search<br>after a relatively long period of baseblock.                                                                                          | Default: 1.05<br>Min.: 1.00<br>Max.: 1.20   | _    |
| b3-17<br>(01F0)       | Speed Search Restart<br>Current Level<br>(Speed Estimation Type)       | SrchRestart Lvl                                                                                              | Sets the Speed Search restart current level as a percentage of the drive rated current.                                                                                                    | Default: 150%<br>Min.: 0<br>Max.: 200       | _    |
| b3-18<br>(01F1)       | Speed Search Restart<br>Detection Time<br>(Speed Estimation Type)      | SrchRestart Time                                                                                             | Sets the time to detect Speed Search restart.                                                                                                    | Default: 0.10 s<br>Min.: 0.00<br>Max.: 1.00 | _    |
| b3-19<br>(01F2)       | Number of Speed Search<br>Restarts<br>(Speed Estimation Type)          | Num of SrchRestr                                                                                             | Sets the number of times the drive can attempt to restart when performing Speed Search.                                                                                                    | Default: 3<br>Min.: 0<br>Max.: 10           | _    |
| b3-24<br>(01C0)       | Speed Search Method<br>Selection                                       | SpdSrch Method<br>1: CurrentDetection<br>2: Speed Estimation<br>3: Speed Estimation2<br>4: CurrentDetection3 | 1: Current Detection<br>2: Speed Estimation<br>3: Speed Estimation 2<br>4: Current Detection 3                                                                                                    | Default: <2><br>Range: <3>                  | _    |
| b3-25<br>(01C8)       | Speed Search Wait Time<br>(Speed Estimation Type)                      | SpdSrch WaitTime                                                                                             | Sets the time the drive must wait between each Speed Search restart attempt.                                                                                                    | Default: 0.5 s<br>Min.: 0.0<br>Max.: 30.0   | _    |
| b3-27<br>(01C9)       | Start Speed Search<br>Select                                           | SPD Search By AI<br>0: start from 0<br>1: start SPD                                                          | <ul> <li>Selects a condition to activate Speed Search Selection at Start (b3-01) or External Speed Search Command 1 or 2 from the multi-function input.</li> <li>0: Triggered when a Run command is issued (normal).</li> <li>1: Triggered when an external baseblock is released.</li> </ul>                                           | Default: 0<br>Range: 0, 1                   | _    |
| b3-31<br>(0BC0)       | Speed Search Operation<br>Current Level 1 (Current<br>Detection 1)     | Search (I2) Lvl1                                                                                             | Set the current level to use to limit the output current during a Speed Search.                                                                                                    | Default: 1.50<br>Min.: 1.50<br>Max.: 3.50   | _    |
| b3-32<br>(0BC1)       | Speed Search Operation<br>Current Level 2 (Current<br>Detection 2)     | Search (I2) Lvl2                                                                                             | Set the current level at which to end the Speed Search for<br>Current Detection Type Speed Search 2.                                                                                                    | Default: 1.20<br>Min.: 0.00<br>Max.: 1.49   | _    |
| b3-33<br>(0B3F)       | Speed Search Selection<br>when Run Command is<br>Given during Uv       | SpdSrch Start UV<br>0: Disabled<br>1: Enabled                                                                | Activates and deactivates Speed Search at start in accordance<br>with whether a Run command was issued during an<br>undervoltage (Uv) condition. Function is active when a<br>momentary power loss (L2-01 = 1 or 2), Speed Search at start<br>(b3-01 = 1), and coasting to a stop (b1-03 = 1) are enabled.<br>0: Disabled<br>1: Enabled | Default: 0<br>Range: 0, 1                   | _    |
| b3-50<br>(0BC7)       | Backspin Search<br>Direction Judgment<br>Time 1                        | Bkspin Srch Time1                                                                                            | Adjusts the direction of Speed Search to allow for backsnin                                                                                                    | Default: 0.0 s<br>Min.: 0.0<br>Max.: 10.0   | _    |
| b3-51<br>(0BC8)       | Backspin Search<br>Direction Judgment<br>Time 2                        | Bkspin Srch Time2                                                                                            | Aujusts the uncerton of speed Search to anow for backspin.                                                                                                    | Default: 0.0 s<br>Min.: 0.0<br>Max.: 10.0   | _    |
| b3-52<br>(0BC9)       | Backspin Search<br>Deceleration Time 1                                 | BkspinSrchDecel1                                                                                             | Sets the search frequency deceleration rate when searching from<br>the direction command when the momentary power loss time is<br>shorter than the time set in b3-50.                                                                                                    | Default: 2.0 s<br>Min.: 0.1<br>Max.: 10.0   | _    |
| b3-53<br>(0BCA)       | Backspin Search<br>Deceleration Time 2                                 | BkspinSrchDecel2                                                                                             | Sets the search frequency deceleration rate for a Speed Search from the opposite direction of the direction command when the momentary power loss time is equal to or longer than the time set in b3-51.                                                                                                    | Default: 2.0 s<br>Min.: 0.1<br>Max.: 10.0   | _    |

<1> Default setting is determined by parameter o2-04, Drive Model Selection.

<2> Default setting is determined by parameters A1-02, Control Method Selection, and o2-04, Drive Model Selection.

<3> Setting range is determined by o2-04, Drive Model Selection.

Range is 1, 2 in models  $2\square 0028$  to  $2\square 0248$  and  $4\square 0011$  to  $4\square 0414$ . Range is 2 to 4 in models  $4\square 0477$  to  $4\square 0930$ .

325

Parameter List

## b4: Timer Function

| No.<br>(Addr.<br>Hex) | Name                              | LCD Display     | Description                                                                                                    | Values                                      | Page |
|-----------------------|-----------------------------------|-----------------|----------------------------------------------------------------------------------------------------|---------------------------------------------|------|
| b4-01<br>(01A3)       | Timer Function On-<br>Delay Time  | Delay-ON Timer  | Sets the on-delay and off-delay times for a digital timer output $(H2-\Box\Box = 12)$ .<br>The output is triggered by a digital input programmed to | Default: 0.0 s<br>Min.: 0.0<br>Max.: 3000.0 | _    |
| b4-02<br>(01A4)       | Timer Function Off-<br>Delay Time | Delay-OFF Timer | $H1-\Box\Box = 18).$                                                                                                    | Default: 0.0 s<br>Min.: 0.0<br>Max.: 3000.0 | _    |
| b4-03<br>(0B30)       | H2-01 ON Delay Time               | H2-01 ON Delay  | Sets the length of the delay time for contact outputs to open or close for the related functions set in H2- $\Box\Box$ .                            |                                             |      |
| b4-04<br>(0B31)       | H2-01 OFF Delay Time              | H2-01 OFF Delay |                                                                                                    |                                             |      |
| b4-05<br>(0B32)       | H2-02 ON Delay Time               | H2-02 ON Delay  |                                                                                                    | Default: 0 ms                               |      |
| b4-06<br>(0B33)       | H2-02 OFF Delay Time              | H2-02 OFF Delay |                                                                                                    | Max.: 65000                                 | —    |
| b4-07<br>(0B34)       | H2-03 ON Delay Time               | H2-03 ON Delay  |                                                                                                    |                                             |      |
| b4-08<br>(0B35)       | H2-03 OFF Delay Time              | H2-03 OFF Delay |                                                                                                    |                                             |      |

## **b5:** PID Control

| No.<br>(Addr.<br>Hex)         | Name                               | LCD Display                                                 | Description                                                                                                    | Values                                       | Page |
|-------------------------------|------------------------------------|-------------------------------------------------------------|----------------------------------------------------------------------------------------------------|----------------------------------------------|------|
| b5-01<br>(01A5)               | PID Function Setting               | PID Mode<br>0: Disabled<br>1: Enabled D=Fdbk                | 0: Disabled<br>1: Enabled (PID output becomes output frequency reference,<br>deviation D controlled)                                          | Default: 1<br>Range: 0, 1                    | _    |
| b5-02<br>(01A6)<br><i>RUN</i> | Proportional Gain<br>Setting (P)   | PID Gain                                                    | <ul><li>Sets the proportional gain of the PID controller.</li><li>Note: Has no effect when P1-24 &gt; 0.</li></ul>                            | Default: 2.00<br>Min.: 0.00<br>Max.: 25.00   | -    |
| b5-03<br>(01A7)<br><i>RUN</i> | Integral Time Setting (I)          | PID I Time                                                  | Sets the integral time for the PID controller.                                                                                                | Default: 3.0 s<br>Min.: 0.0<br>Max.: 360.0   | -    |
| b5-04<br>(01A8)<br><i>RUN</i> | Integral Limit Setting             | PID I Limit                                                 | Sets the maximum output possible from the integrator as a<br>percentage of the maximum output frequency.Note:Has no effect when $P1-24 > 0$ . | Default: 100.0%<br>Min.: 0.0<br>Max.: 100.0  | -    |
| b5-05<br>(01A9)<br><i>RUN</i> | Derivative Time (D)                | PID D Time                                                  | Sets D control derivative time.                                                                                                    | Default: 0.00 s<br>Min.: 0.00<br>Max.: 10.00 | _    |
| b5-06<br>(01AA)<br><i>RUN</i> | PID Output Limit                   | PID Limit                                                   | Sets the maximum output possible from the entire PID controller as a percentage of the maximum output frequency.                              | Default: 100.0%<br>Min.: 0.0<br>Max.: 100.0  | _    |
| b5-07<br>(01AB)<br><i>RUN</i> | PID Offset Adjustment              | PID Offset                                                  | Applies an offset to the PID controller output. Set as a percentage of the maximum output frequency.                                          | Default: 0.0%<br>Min.: -100.0<br>Max.: 100.0 | _    |
| b5-08<br>(01AC)<br><i>RUN</i> | PID Primary Delay Time<br>Constant | PID Delay Time                                              | Sets a low pass filter time constant on the output of the PID controller.                                                                     | Default: 0.00 s<br>Min.: 0.00<br>Max.: 10.00 | _    |
| b5-09<br>(01AD)               | PID Output Level<br>Selection      | Output Level Sel<br>0: Normal Character<br>1: Rev Character | 0: Direct Acting<br>1: Inverse Acting                                                                                                    | Default: 0<br>Range: 0, 1                    | _    |
| b5-10<br>(01AE)<br><i>RUN</i> | PID Output Gain Setting            | Output Gain                                                 | Sets the gain applied to the PID output.                                                                                                    | Default: 1.00<br>Min.: 0.00<br>Max.: 25.00   | _    |

#### B.3 b: Application

| No.<br>(Addr.<br>Hex)         | Name                                                 | LCD Display                                                                                                    | Description                                                                                                    | Values                                             | Page |
|-------------------------------|------------------------------------------------------|----------------------------------------------------------------------------------------------------|----------------------------------------------------------------------------------------------------|----------------------------------------------------|------|
| b5-11<br>(01AF)               | PID Output Reverse<br>Selection                      | Output Rev Sel<br>0: 0 limit<br>1: Reverse                                                                                                    | 0: Negative PID output triggers zero limit.<br>1: Rotation direction reverses with negative PID output.<br>Note: When using setting 1, make sure reverse<br>operation is permitted by b1-04.                                                                                                    | Default: 0<br>Range: 0, 1                          | _    |
| b5-12<br>(01B0)               | Feedback Loss 4 to 20<br>mA Detection Selection      | Fdbk 4-20mA Det<br>0: Disabled<br>1: Alarm Only<br>2: Fault<br>3: Run At b5-13                                                                                                    | Performs a 4 to 20 mA wire break detection on the analog input<br>that is programmed for PID feedback.<br>0: Disabled<br>1: Alarm only<br>2: Fault<br>3: Run at b5-13                                                                                                    | Default: 2<br>Range: 0 to 3                        | _    |
| b5-13<br>(01B1)<br><i>RUN</i> | Feedback Loss Go To<br>Frequency                     | FdbkLossGotoFreq                                                                                                    | Sets the speed at which the drive will run if a 4 to 20 mA wire break is detected on the PID Feedback and when b5-12 is set to 3 (Run at b5-13).                                                                                                    | Default: 0.0 Hz<br>Min.: 0.0<br>Max.: 400.0        | _    |
| b5-14<br>(01B2)<br><i>RUN</i> | Feedback Loss of Prime<br>Level                      | FdbkLoss LOP Lvl                                                                                                    | Detects loss of prime in the pump when a wire break condition<br>has occurred.<br>When the measured quantity determined by P1-18 (output<br>current, kilowatts, or power) drops below this level for the time<br>set in P1-20 and the output frequency is at the level set in b5-13,<br>a "Loss of Prime" condition occurs.<br>The drive responds to the "Loss of Prime" condition depending<br>on the setting of P1-22, Loss of Prime Selection. | Default: 0.0 A<br><2><br>Min.: 0.0<br>Max.: 1000.0 | _    |
| b5-15<br>(01B3)<br><i>RUN</i> | Feedback Loss Go To<br>Frequency Time Out            | FdbkLossGotoTimO                                                                                                    | When $b5-12 = 3$ and the Feedback signal is lost, the drive will<br>run at the $b5-13$ speed for the $b5-15$ time, after which the drive<br>will fault on Feedback Loss (FDBKL).<br>Timeout is disabled when set to 0sec and the drive will run<br>indefinitely at $b5-13$ .                                                                                                    | Default: 0 s<br>Min.: 0<br>Max.: 6000              | _    |
| b5-16<br>(01B3)<br><i>RUN</i> | Feedback Loss Start<br>Delay                         | FdbkLossStartDly                                                                                                    | When an AUTO Run command is initiated, the drive will not fault on Feedback Loss (FDBKL) or use the Feedback Loss GoTo Frequency (b5-13) until the b5-16 time has expired.                                                                                                    | Default: 0.0 s<br>Min.: 0.0<br>Max.: 120.0         | _    |
| b5-17<br>(01B5)               | PID Accel/Decel Time                                 | PID Acc/Dec Time                                                                                                    | Sets the acceleration and deceleration time to PID setpoint.                                                                                                    | Default: 0.0 s<br>Min.: 0.0<br>Max.: 6000.0        | _    |
| b5-32<br>(01EE)<br><i>RUN</i> | Integrator Ramp Limit                                | IntegratrRampLim                                                                                                    | When set to a value greater than zero, the PI Integrator is forced to be within +/- this amount of the soft starter output.                                                                                                    | Default: 0.0 Hz<br>Min.: 0.0<br>Max.: 10.0         | _    |
| b5-34<br>(019F)<br><i>RUN</i> | PID Output Lower Limit                               | PID Out Low Lim                                                                                                    | Sets the minimum output possible from the PID controller as a percentage of the maximum output frequency.                                                                                                    | Default: 0.00%<br>Min.: -100.00<br>Max.: 100.00    | _    |
| b5-35<br>(01A0)<br><i>RUN</i> | PID Input Limit                                      | PID Input Limit                                                                                                    | Limits the PID control input (deviation signal) as a percentage<br>of the maximum output frequency. Acts as a bipolar limit.                                                                                                    | Default:<br>1000.0%<br>Min.: 0.0<br>Max.: 1000.0   | _    |
| b5-39<br>(01FF)               | PID Setpoint Display<br>Digits                       | PID UsrDspDigits<br>0: No Dec (XXXXX)<br>1: 1 Dec (XXXXX)<br>2: 2 Dec (XXX.XX)<br>3: 3 Dec (XX.XXX)                                                                                                    | 0: No decimal places<br>1: One decimal place<br>2: Two decimal places<br>3: Three decimal places                                                                                                    | Default: 1<br>Range: 0 to 3                        | _    |
| b5-40<br>(017F)               | Frequency Reference<br>Monitor Content during<br>PID | Fref Mon Sel@PID<br>0: Fref Mon w PID<br>1: Fref Mon w/o PID                                                                                                    | 0: Display the frequency reference (U1-01) after PID<br>compensation has been added.<br>1: Display the frequency reference (U1-01) before PID<br>compensation has been added.                                                                                                    | Default: 0<br>Range: 0, 1                          | _    |
| b5-41<br>(0160)               | PI Output 2 Unit<br>Selection                        | PI Out2 Unit Sel<br>0: No Unit<br>1: PSI :lb/SqrInch<br>2: Pa:Pascals<br>3: Bar:Bar<br>4: "WC: InchOfWater<br>5: "Hg:Inch Mercury<br>6: ft: feet<br>7: m: meters<br>8: °F:DegFarenheit<br>9: °C:DegCelsius<br>10: %: Percent<br>11: kPa:Kilopascal | 0: No Unit<br>1: Pounds per square inch<br>2: Pascals<br>3: Bar<br>4: Inch of Water<br>5: Inch of Mercury<br>6: Feet<br>7: Meters<br>8: Degrees Fahrenheit<br>9: Degrees Celsius<br>10: Percent<br>11: Kilopascal                                                                                                    | Default: 0<br>Range: 0 to 11                       | _    |

Parameter List

#### B.3 b: Application

| No.<br>(Addr.<br>Hex)         | Name                                      | LCD Display                                                           | Description                                                                                                    | Values                                 | Page |
|-------------------------------|-------------------------------------------|-----------------------------------------------------------------------|----------------------------------------------------------------------------------------------------|----------------------------------------|------|
| b5-42<br>(0161)<br><i>RUN</i> | PI Output 2 Calculation<br>Mode           | PI Out2 Cal Mode<br>0: Linear<br>1: Square Root<br>2: 1/f2<br>3: 1/f3 | <ul> <li>0: Linear - the monitor displays PID output</li> <li>1: Square root - the monitor displays square root PID output</li> <li>2: Quadratic - the monitor displays 1/(PID output)<sup>2</sup></li> <li>3: Cubic - the monitor displays 1/(PID output)<sup>3</sup></li> </ul> | Default: 0<br>Range: 0 to 3            | _    |
|                               |                                           |                                                                       | Note: Used for US-14 and US-15 only.                                                                                                    |                                        |      |
| b5-43<br>(0162)               | PI Output 2 Monitor<br>Max Upper 4 Digits | PI Out2 MonMax U                                                      | Sets the upper 4 digits of the maximum monitor value.<br>Used with b5-44 to set maximum monitor value of U5-14 and<br>U5-15 at maximum frequency.                                                                                                    | Default: 0<br>Min.: 0<br>Max.: 9999    | -    |
| RUN                           |                                           |                                                                       | Note: Used for U5-14 and U5-15 only.                                                                                                    |                                        |      |
| b5-44<br>(0163)               | PI Output 2 Monitor<br>Max Lower 4 Digits | PI Out2 MonMax L                                                      | Sets the lower 4 digits of the maximum monitor value.<br>Used with b5-43 to set maximum monitor value of U5-14 and<br>U5-15 at maximum frequency.                                                                                                    | Default: 0<br>Min.: 0<br>Max : 00.00   | _    |
| KON                           |                                           |                                                                       | Note: Used for U5-14 and U5-15 only.                                                                                                    | Max 99.99                              |      |
| b5-45<br>(0164)               | PI Output 2 Monitor<br>Minimum            | Monitor PI Out2 MonMin                                                | Sets the minimum display value at zero speed.<br>This function is effective when b5-42 is set to 0 (Linear output mode).                                                                                                    | t Default: 0<br>Min.: 0<br>Max.: 999.9 | _    |
|                               |                                           |                                                                       | Note: Used for U5-14 and U5-15 only.                                                                                                    |                                        |      |

<2> Unit text is set by P1-18, Prime Loss Detection Method.

## **b6:** Dwell Function

| No.<br>(Addr.<br>Hex) | Name                     | LCD Display      | Description                                                                                            | Values                                      | Page |
|-----------------------|--------------------------|------------------|----------------------------------------------------------------------------------------------------|---------------------------------------------|------|
| b6-01<br>(01B6)       | Dwell Reference at Start | Dwell Ref @Start | Parameters b6-01 and b6-02 set the frequency to hold and the time to maintain that frequency at start. | Default: 0.0 Hz<br>Min.: 0.0<br>Max.: 400.0 | _    |
| b6-02<br>(01B7)       | Dwell Time at Start      | Dwell Time@Start |                                                                                                    | Default: 0.0 s<br>Min.: 0.0<br>Max.: 10.0   | _    |
| b6-03<br>(01B8)       | Dwell Reference at Stop  | Dwell Ref @Stop  | Parameters b6-03 and b6-04 set the frequency to hold and the time to maintain that frequency at stop.  | Default: 0.0 Hz<br>Min.: 0.0<br>Max.: 400.0 | _    |
| b6-04<br>(01B9)       | Dwell Time at Stop       | Dwell Time @Stop |                                                                                                    | Default: 0.0 s<br>Min.: 0.0<br>Max.: 10.0   | _    |

# b8: Energy Saving

| No.<br>(Addr.<br>Hex)         | Name                                          | LCD Display                                  | Description                                                                                                    | Values                                         | Page |
|-------------------------------|-----------------------------------------------|----------------------------------------------|----------------------------------------------------------------------------------------------------|------------------------------------------------|------|
| b8-01<br>(01CC)               | Energy Saving Control Selection               | Energy Save Sel<br>0: Disabled<br>1: Enabled | 0: Disabled<br>1: Enabled                                                                                       | Default: 0<br>Range: 0, 1                      | _    |
| b8-02<br>(01CD)<br><i>RUN</i> | Energy Saving Gain                            | Energy Save Gain                             | OLV<br>Sets the gain used for Energy Saving.                                                                    | Default: <1><br>Min.: 0.0<br>Max.: 10.0        | Η    |
| b8-03<br>(01CE)<br><i>RUN</i> | Energy Saving Control<br>Filter Time Constant | Energy Save F.T                              | OLV<br>Sets a time constant for Energy Saving.                                                                  | Default: <2><br>Min.: 0.00 s<br>Max.: 10.00 s  | -    |
| b8-04<br>(01CF)               | Energy Saving<br>Coefficient Value            | Energy Save COEF                             | Determines the level of maximum motor efficiency. Setting range is 0.0 to 2000.0 for drives 3.7 kW and smaller. | Default: <3> <4><br>Min.: 0.00<br>Max.: 655.00 | _    |
| b8-05<br>(01D0)               | Power Detection Filter<br>Time                | kW Filter Time                               | Sets a time constant filter for output power detection.                                                         | Default: 20 ms<br>Min.: 0<br>Max.: 2000        | _    |

#### **B.3 b: Application**

| No.<br>(Addr.<br>Hex) | Name                              | LCD Display    | Description                                                                                 | Values                              | Page |
|-----------------------|-----------------------------------|----------------|---------------------------------------------------------------------------------------------|-------------------------------------|------|
| b8-06<br>(01D1)       | Search Operation<br>Voltage Limit | Search V Limit | Sets the limit for the voltage search operation as a percentage of the motor rated voltage. | Default: 0%<br>Min.: 0<br>Max.: 100 | _    |

<1> Default setting is determined by parameter A1-02, Control Method Selection.

<2> Default setting is determined by parameters A1-02, Control Method Selection, and o2-04, Drive Model Selection.

<3> Default setting is determined by parameter o2-04, Drive Model Selection.

<4> Parameter value changes automatically if E2-11 is manually changed or changed by Auto-Tuning.

# B.4 C: Tuning

C parameters are used to adjust the acceleration and deceleration times, S-curves, torque compensation, and carrier frequency selections.

## C1: Acceleration and Deceleration Times

| No.<br>(Addr.<br>Hex)         | Name                                    | LCD Display                                        | Description                                                    | Values                                              | Page |
|-------------------------------|-----------------------------------------|----------------------------------------------------|----------------------------------------------------------------|-----------------------------------------------------|------|
| C1-01<br>(0200)<br><i>RUN</i> | Acceleration Time 1                     | Accel Time 1                                       | Sets the time to accelerate from 0 to maximum frequency.       | Default: 20.0 s<br>Min.: 0.0                        | 174  |
| C1-02<br>(0201)<br>RUN        | Deceleration Time 1                     | Decel Time 1                                       | Sets the time to decelerate from maximum frequency to 0.       | Max.: 6000.0<br><1>                                 | 174  |
| C1-03<br>(0202)<br>RUN        | Acceleration Time 2                     | Accel Time 2                                       | Sets the time to accelerate from 0 to maximum frequency.       | Default: 10.0 s<br>Min.: 0.0                        | 174  |
| C1-04<br>(0203)<br>RUN        | Deceleration Time 2                     | Decel Time 2                                       | Sets the time to decelerate from maximum frequency to 0.       | Max.: 6000.0                                        | 174  |
| C1-05<br>(0204)<br>RUN        | Acceleration Time 3                     | Accel Time 3                                       | Sets the time to accelerate from 0 to maximum frequency.       | Default: 10.0 s<br>Min.: 0.0<br>Max.: 6000.0        | 174  |
| C1-06<br>(0205)<br><i>RUN</i> | Deceleration Time 3                     | Decel Time 3                                       | Sets the time to decelerate from maximum frequency to 0.       | Max.: 6000.0<br><1>                                 | 174  |
| C1-09<br>(0208)<br><i>RUN</i> | Fast Stop Time                          | Fast Stop Time                                     | Sets the time for the Fast Stop function.                      | Default: 10.0 s<br>Min.: 0.0<br>Max.: 6000.0<br><1> | _    |
| C1-10<br>(0209)               | Accel/Decel Time<br>Setting Units       | Acc/Dec Units<br>0: 0.01 Seconds<br>1: 0.1 Seconds | 0: 0.01 s (0.00 to 600.00 s)<br>1: 0.1 s (0.0 to 6000.0 s)     | Default: 1<br>Range: 0, 1                           | _    |
| C1-11<br>(020A)               | Accel/Decel Time<br>Switching Frequency | Acc/Dec SW Freq                                    | Sets the frequency to switch between accel/decel time settings | Default: 0.0 Hz<br>Min.: 0.0<br>Max.: 400.0         | _    |

<1> Setting range value is determined by parameter C1-10, Accel/Decel Time Setting Units. When C1-10 = 0 (units of 0.01 seconds), the setting range becomes 0.00 to 600.00 seconds.

### C2: S-Curve Characteristics

| No.<br>(Addr.<br>Hex) | Name                                     | LCD Display      | Description                                                                                                | Values                                       | Page |
|-----------------------|------------------------------------------|------------------|----------------------------------------------------------------------------------------------------|----------------------------------------------|------|
| C2-01<br>(020B)       | S-Curve Characteristic<br>at Accel Start | SCrv Acc @ Start | The S-curve can be controlled at the four points shown below.           Run Command         ON         OFF | Default: 0.20 s<br>Min.: 0.00<br>Max.: 10.00 | _    |
| C2-02<br>(020C)       | S-Curve Characteristic<br>at Accel End   | SCrv Acc @ End   | Output Frequency<br>C2-02<br>C2-03<br>C2-04                                                                | Default: 0.20 s<br>Min.: 0.00<br>Max.: 10.00 | -    |
| C2-03<br>(020D)       | S-Curve Characteristic<br>at Decel Start | SCrv Dec @ Start | Time                                                                                                    | Default: 0.20 s<br>Min.: 0.00<br>Max.: 10.00 | -    |
| C2-04<br>(020E)       | S-Curve Characteristic<br>at Decel End   | SCrv Dec @ End   |                                                                                                    | Default: 0.00 s<br>Min.: 0.00<br>Max.: 10.00 | _    |

# C3: Slip Compensation

| No.<br>(Addr.<br>Hex)         | Name                                                  | LCD Display      | Description                                                                                                    | Values                                       | Page |
|-------------------------------|-------------------------------------------------------|------------------|----------------------------------------------------------------------------------------------------|----------------------------------------------|------|
| C3-01<br>(020F)<br><i>RUN</i> | Slip Compensation Gain                                | Slip Comp Gain   | Sets the gain for the motor slip compensation function used for motor 1.                                        | Default: <1><br>Min.: 0.0<br>Max.: 2.5       | _    |
| C3-02<br>(0210)<br><i>RUN</i> | Slip Compensation<br>Primary Delay Time               | Slip Comp Time   | Adjusts the slip compensation function delay time used for motor 1.                                             | Default: <1><br>Min.: 0 ms<br>Max.: 10000 ms | _    |
| C3-03<br>(0211)               | Slip Compensation Limit                               | Slip Comp Limit  | Sets an upper limit for the slip compensation function as a percentage of motor rated slip for motor 1 (E2-02). | Default: 200%<br>Min.: 0<br>Max.: 250        | _    |
| C3-04<br>(0212)               | Slip Compensation<br>Selection during<br>Regeneration | Slip Comp Regen  | 0: Disabled.<br>1: Enabled above 6 Hz.<br>2: Enabled whenever slip compensation is possible.                    | Default: 0<br>Range: 0 to 2                  | _    |
| C3-05<br>(0213)               | Output Voltage Limit<br>Operation Selection           | Output V Lim Sel | 0: Disabled.<br>1: Enabled. Automatically decreases motor flux when output voltage saturation is reached.       | Default: 0<br>Range: 0, 1                    | _    |

<1> Default setting is determined by parameter A1-02, Control Method Selection.

### • C4: Torque Compensation

| No.<br>(Addr.<br>Hex)         | Name                                        | LCD Display     | Description                                                                                                    | Values                                       | Page |
|-------------------------------|---------------------------------------------|-----------------|----------------------------------------------------------------------------------------------------|----------------------------------------------|------|
| C4-01<br>(0215)<br><i>RUN</i> | Torque Compensation<br>Gain                 | Torq Comp Gain  | Sets the gain for the automatic torque (voltage) boost function<br>and helps to produce better starting torque. Used for motor 1. | Default: 1.00<br>Min.: 0.00<br>Max.: 2.50    | _    |
| C4-02<br>(0216)<br><i>RUN</i> | Torque Compensation<br>Primary Delay Time 1 | Torq Comp Time  | Sets the torque compensation filter time.                                                                                         | Default: <1><br>Min.: 0 ms<br>Max.: 60000 ms | _    |
| C4-03<br>(0217)               | Torque Compensation at<br>Forward Start     | F TorqCmp@start | OLV<br>Sets torque compensation at forward start as a percentage of<br>motor torque.                                              | Default: 0.0%<br>Min.: 0.0<br>Max.: 200.0    | _    |
| C4-04<br>(0218)               | Torque Compensation at<br>Reverse Start     | R TorqCmp@start | Sets torque compensation at reverse start as a percentage of motor torque.                                                        | Default: 0.0%<br>Min.: -200.0<br>Max.: 0.0   | -    |
| C4-05<br>(0219)               | Torque Compensation<br>Time Constant        | TorqCmp Delay T | OLV<br>Sets the time constant for torque compensation at forward start<br>and reverse start (C4-03 and C4-04).                    | Default: 10 ms<br>Min.: 0<br>Max.: 200       | _    |

<1> Default setting is determined by parameters A1-02, Control Method Selection, and o2-04, Drive Model Selection.

### C6: Carrier Frequency

| No.<br>(Addr.<br>Hex) | Name                                                   | LCD Display                                                                                                    | Description                                                                                                    | Values                                          | Page |
|-----------------------|--------------------------------------------------------|----------------------------------------------------------------------------------------------------|----------------------------------------------------------------------------------------------------|-------------------------------------------------|------|
| C6-02<br>(0224)       | Carrier Frequency<br>Selection                         | CarrierFreq Sel<br>0: Fc=3.0 kHz<br>1: Fc=4.0 kHz<br>2: Fc=6.0 kHz<br>3: Fc=8.0 kHz<br>4: Fc=10.0 kHz<br>F: Program | 0: 3.0 kHz<br>1: 4.0 kHz<br>2: 6.0 kHz<br>3: 8.0 kHz<br>4: 10.0 kHz<br>F: User-defined (determined by C6-03 to C6-05)                                                                                                    | Default:  Range:                                | _    |
| C6-03<br>(0225)       | Carrier Frequency Upper<br>Limit                       | CarrierFreq Max                                                                                                    | <b>Note:</b> C6-04 and C6-05 are available only in V/f control.<br>Determines the upper and lower limits for the carrier frequency.                                                                                                    | Default: <3><br>Min.: 3.0 kHz<br>Max.: 10.0 kHz | _    |
| C6-04<br>(0226)       | Carrier Frequency<br>Lower Limit                       | CarrierFreq Min                                                                                                    | In OLV, C6-03 determines the upper limit of the carrier frequency.                                                                                                    | Default: <3><br>Min.: 3.0 kHz<br>Max.: 10.0 kHz |      |
| C6-05<br>(0227)       | Carrier Frequency<br>Proportional Gain                 | CarrierFreq Gain                                                                                                    | $\begin{tabular}{ c c c c c c } \hline C6-03 & \hline & Output Frequency \\ \hline & & C6-04 & \hline & Output Frequency \\ \hline & & & C6-05 & \hline & Output \\ \hline & & & Frequency \\ \hline & & & & Frequency \\ \hline & & & & & Frequency \\ \hline & & & & & & & \\ \hline & & & & & & & & \\ \hline & & & &$ | Default:<br>Min.: 0<br>Max.: 99                 | _    |
| C6-09<br>(022B)       | Carrier Frequency<br>during Rotational Auto-<br>Tuning | Carrier in tune<br>0: $Fc = 5kHz$<br>1: $Fc = C6-03$                                                                | OLV         0: Carrier Frequency = 4 kHz.         1: Setting value for C6-03.         Note:       Carrier frequency is 3 kHz for models 4□0477 and 4□0930.                                                                                                    | Default: 0<br>Range: 0, 1                       | _    |

<1> Default setting value is determined by parameters A1-02, Control Method Selection and o2-04, Drive Model Selection.

<2> Setting range is determined by o2-04, Drive Model Selection. Range is 1 to 4 and F in models 2□0028 to 2□0248 and 4□0011 to 4□0414. Range is 0, F in models 4□0477 and 4□0930.

<3> Default setting value is determined by parameters C6-02, Carrier Frequency Selection, and o2-04, Drive Model Selection.

<4> Default setting value is determined by parameter C6-02, Carrier Frequency Selection.

# C7: Voltage Adjustment

| No.<br>(Addr.<br>Hex) | Name                                   | LCD Display                                                 | Description                                                                                                    | Values                                      | Page |
|-----------------------|----------------------------------------|-------------------------------------------------------------|----------------------------------------------------------------------------------------------------|---------------------------------------------|------|
| C7-43<br>(112A)       | Input Voltage Offset<br>Adjustment     | InputVolt Offset                                            | Adjusts the offset for the input voltage circuit when the control<br>board is replaced.<br>0000: Standard<br>0002: Offset adjustment not required | Default: 0000<br>Range: 0000 to<br>9999     | _    |
| C7-56<br>(1107)       | Power Factor Control<br>Selection      | PF Control Sel<br>0: PF Ctrl Disabled<br>1: PF Ctrl Enabled | 0: Power factor control disabled<br>1: Power factor control enabled                                                                               | Default: 0<br>Range: 0, 1                   | _    |
| C7-60<br>(0B1C)       | Output Voltage Limit<br>Mode Selection | V Out Limit Sel<br>0: Limit Harmonics<br>1: Improve PF      | 0: Harmonic suppression priority mode<br>1: High output voltage mode                                                                              | Default: 1<br>Range: 0, 1                   | _    |
| C7-61<br>(0B1E)       | Output Voltage Limit<br>Level          | Out V Lim Lvl                                               | Sets the output voltage limitation level when C7-60 is set to 0.                                                                                  | Default: 92.0%<br>Min.: 10.0<br>Max.: 100.0 | _    |

# B.5 d: Reference Settings

Reference parameters set the various frequency reference values during operation.

## • d1: Frequency Reference

| No.<br>(Addr.<br>Hex)         | Name                   | LCD Display  | Description                                                                                  | Values                                                | Page |
|-------------------------------|------------------------|--------------|----------------------------------------------------------------------------------------------|-------------------------------------------------------|------|
| d1-01<br>(0280)<br><i>RUN</i> | Frequency Reference 1  | Reference 1  | Sets the frequency reference for the drive. Setting units are determined by parameter o1-03. | Default: 0.00 Hz<br>Min.: 0.00<br>Max.: 400.00<br><1> | _    |
| d1-02<br>(0281)<br>RUN        | Frequency Reference 2  | Reference 2  | Sets the frequency reference for the drive. Setting units are determined by parameter o1-03. | Default: 0.00 Hz<br>Min.: 0.00<br>Max.: 400.00<br><1> | _    |
| d1-03<br>(0282)<br><i>RUN</i> | Frequency Reference 3  | Reference 3  | Sets the frequency reference for the drive. Setting units are determined by parameter o1-03. | Default: 0.00 Hz<br>Min.: 0.00<br>Max.: 400.00<br><1> | _    |
| d1-04<br>(0283)<br>RUN        | Frequency Reference 4  | Reference 4  | Sets the frequency reference for the drive. Setting units are determined by parameter o1-03. | Default: 0.00 Hz<br>Min.: 0.00<br>Max.: 400.00<br><1> | _    |
| d1-05<br>(0284)<br>RUN        | Frequency Reference 5  | Reference 5  | Sets the frequency reference for the drive. Setting units are determined by parameter o1-03. | Default: 0.00 Hz<br>Min.: 0.00<br>Max.: 400.00<br><1> | _    |
| d1-06<br>(0285)<br><i>RUN</i> | Frequency Reference 6  | Reference 6  | Sets the frequency reference for the drive. Setting units are determined by parameter o1-03. | Default: 0.00 Hz<br>Min.: 0.00<br>Max.: 400.00<br><1> | _    |
| d1-07<br>(0286)<br><i>RUN</i> | Frequency Reference 7  | Reference 7  | Sets the frequency reference for the drive. Setting units are determined by parameter o1-03. | Default: 0.00 Hz<br>Min.: 0.00<br>Max.: 400.00<br><1> | _    |
| d1-08<br>(0287)<br><i>RUN</i> | Frequency Reference 8  | Reference 8  | Sets the frequency reference for the drive. Setting units are determined by parameter o1-03. | Default: 0.00 Hz<br>Min.: 0.00<br>Max.: 400.00<br><1> | _    |
| d1-09<br>(0288)<br><i>RUN</i> | Frequency Reference 9  | Reference 9  | Sets the frequency reference for the drive. Setting units are determined by parameter o1-03. | Default: 0.00 Hz<br>Min.: 0.00<br>Max.: 400.00<br><1> | _    |
| d1-10<br>(028B)<br>RUN        | Frequency Reference 10 | Reference 10 | Sets the frequency reference for the drive. Setting units are determined by parameter o1-03. | Default: 0.00 Hz<br>Min.: 0.00<br>Max.: 400.00<br><1> | _    |
| d1-11<br>(028C)<br><i>RUN</i> | Frequency Reference 11 | Reference 11 | Sets the frequency reference for the drive. Setting units are determined by parameter o1-03. | Default: 0.00 Hz<br>Min.: 0.00<br>Max.: 400.00<br><1> | _    |
| d1-12<br>(028D)<br>RUN        | Frequency Reference 12 | Reference 12 | Sets the frequency reference for the drive. Setting units are determined by parameter o1-03. | Default: 0.00 Hz<br>Min.: 0.00<br>Max.: 400.00<br><1> | _    |
| d1-13<br>(028E)<br>RUN        | Frequency Reference 13 | Reference 13 | Sets the frequency reference for the drive. Setting units are determined by parameter o1-03. | Default: 0.00 Hz<br>Min.: 0.00<br>Max.: 400.00<br><1> | _    |

#### **B.5 d: Reference Settings**

| No.<br>(Addr.<br>Hex)         | Name                       | LCD Display   | Description                                                                                  | Values                                                         | Page |
|-------------------------------|----------------------------|---------------|----------------------------------------------------------------------------------------------|----------------------------------------------------------------|------|
| d1-14<br>(028F)<br><i>RUN</i> | Frequency Reference 14     | Reference 14  | Sets the frequency reference for the drive. Setting units are determined by parameter o1-03. | Default: 0.00 Hz<br>Min.: 0.00<br>Max.: 400.00<br><1>          | _    |
| d1-15<br>(0290)<br><i>RUN</i> | Frequency Reference 15     | Reference 15  | Sets the frequency reference for the drive. Setting units are determined by parameter o1-03. | Default: 0.00 Hz<br>Min.: 0.00<br>Max.: 400.00<br><1>          | _    |
| d1-16<br>(0291)<br><i>RUN</i> | Frequency Reference 16     | Reference 16  | Sets the frequency reference for the drive. Setting units are determined by parameter o1-03. | Default: 0.00 Hz<br>Min.: 0.00<br>Max.: 400.00<br><1>          | _    |
| d1-17<br>(0292)<br><i>RUN</i> | Jog Frequency<br>Reference | Jog Reference | Sets the frequency reference for the drive. Setting units are determined by parameter o1-03. | Default: 6.00 Hz<br>Min.: 0.00<br>Max.: 400.00<br>< <i>I</i> > | _    |

<1> Range upper limit is determined by parameters d2-01, Frequency Reference Upper Limit, and E1-04, Maximum Output Frequency.

## d2: Frequency Upper/Lower Limits

| No.<br>(Addr.<br>Hex.) | Name                                  | LCD Display      | Description                                                                                                    | Setting                                     | Page |
|------------------------|---------------------------------------|------------------|----------------------------------------------------------------------------------------------------|---------------------------------------------|------|
| d2-01<br>(0289)        | Frequency Reference<br>Upper Limit    | Ref Upper Limit  | Sets the frequency reference upper limit as a percentage of the maximum output frequency.                            | Default: 100.0%<br>Min.: 0.0<br>Max.: 110.0 | _    |
| d2-02<br>(028A)        | Frequency Reference<br>Lower Limit    | Ref Lower Limit  | Sets the frequency reference lower limit as a percentage of the maximum output frequency.                            | Default: 0.0%<br>Min.: 0.0<br>Max.: 110.0   | _    |
| d2-03<br>(0293)        | Master Speed Reference<br>Lower Limit | Ref1 Lower Limit | Sets the lower limit for frequency references from analog inputs<br>as a percentage of the maximum output frequency. | Default: 0.0%<br>Min.: 0.0<br>Max.: 110.0   | _    |

## d3: Jump Frequency

| No.<br>(Addr.<br>Hex) | Name                 | LCD Display    | Description                                                                                                    | Values                                      | Page |
|-----------------------|----------------------|----------------|----------------------------------------------------------------------------------------------------|---------------------------------------------|------|
| d3-01<br>(0294)       | Jump Frequency 1     | Jump Freq 1    | Eliminates problems with resonant vibration of the motor/<br>machine by avoiding continuous operation in predefined<br>frequency ranges. The drive accelerates and decelerates the<br>motor through the prohibited frequency ranges.<br>Setting 0.0 disables this function.<br>Parameters must be set so that $d3-01 \ge d3-02 \ge d3-03$ . | Default: 0.0 Hz<br>Min.: 0.0<br>Max.: 400.0 | _    |
| d3-02<br>(0295)       | Jump Frequency 2     | Jump Freq 2    | Eliminates problems with resonant vibration of the motor/<br>machine by avoiding continuous operation in predefined<br>frequency ranges. The drive accelerates and decelerates the<br>motor through the prohibited frequency ranges.<br>Setting 0.0 disables this function.<br>Parameters must be set so that $d3-01 \ge d3-02 \ge d3-03$ . | Default: 0.0 Hz<br>Min.: 0.0<br>Max.: 400.0 | _    |
| d3-03<br>(0296)       | Jump Frequency 3     | Jump Freq 3    | Eliminates problems with resonant vibration of the motor/<br>machine by avoiding continuous operation in predefined<br>frequency ranges. The drive accelerates and decelerates the<br>motor through the prohibited frequency ranges.<br>Setting 0.0 disables this function.<br>Parameters must be set so that $d3-01 \ge d3-02 \ge d3-03$ . | Default: 0.0 Hz<br>Min.: 0.0<br>Max.: 400.0 | _    |
| d3-04<br>(0297)       | Jump Frequency Width | Jump Bandwidth | Sets the dead-band width around each selected prohibited frequency reference point.                                                                                                    | Default: 1.0 Hz<br>Min.: 0.0<br>Max.: 20.0  | _    |

# • d4: Frequency Reference Hold and Up/Down 2 Function

| No.<br>(Addr.<br>Hex)         | Name                                                                | LCD Display                                                   | Description                                                                                                    | Values                                        | Page |
|-------------------------------|---------------------------------------------------------------------|---------------------------------------------------------------|----------------------------------------------------------------------------------------------------|-----------------------------------------------|------|
| d4-01<br>(0298)               | Frequency Reference<br>Hold Function Selection                      | Fref Hold Sel<br>0: Disabled<br>1: Enabled                    | 0: Disabled. Drive starts from zero when the power is switched<br>on.<br>1: Enabled. At power up, the drive starts the motor at the Hold<br>frequency that was saved.                                                                                                    | Default: 0<br>Range: 0, 1                     | _    |
| d4-03<br>(02AA)<br><i>RUN</i> | Frequency Reference<br>Bias Step (Up/Down 2)                        | Up/Dn 2 Step Lvl                                              | Sets the bias added to the frequency reference when the Up 2 and Down 2 digital inputs are enabled (H1- $\Box \Box = 75, 76$ ).                                                                                                    | Default: 0.00 Hz<br>Min.: 0.00<br>Max.: 99.99 | _    |
| d4-04<br>(02AB)<br><i>RUN</i> | Frequency Reference<br>Bias Accel/Decel (Up/<br>Down 2)             | Up/Dn 2 Ramp Sel<br>0: Sel Acc/Dec Time<br>1: Acc/Dec Time 4  | 0: Use selected accel/decel time.<br>1: Use 10-second accel/decel time.                                                                                                    | Default: 0<br>Range: 0, 1                     | _    |
| d4-05<br>(02AC)<br><i>RUN</i> | Frequency Reference<br>Bias Operation Mode<br>Selection (Up/Down 2) | Up/Dn 2 Bias Sel<br>0: Hold Bias Value<br>1: Reset Bias Value | 0: Bias value is held if no input Up 2 or Down 2 is active.<br>1: When the Up 2 reference and Down 2 reference are both on<br>or both off, the applied bias becomes 0. The specified accel/<br>decel times are used for acceleration or deceleration.                                                                                                    | Default: 0<br>Range: 0, 1                     | _    |
| d4-06<br>(02AD)               | Frequency Reference<br>Bias (Up/Down 2)                             | Up/Dn 2 Bias Lvl                                              | The Up/Down 2 bias value is saved in d4-06 when the frequency reference is not input by the digital operator. Set as a percentage of the maximum output frequency.                                                                                                    | Default: 0.0%<br>Min.: -99.9<br>Max.: 100.0   | _    |
| d4-07<br>(02AE)<br><i>RUN</i> | Analog Frequency<br>Reference Fluctuation<br>Limit (Up/Down 2)      | Up/Dn 2 FluctLim                                              | Limits how much the frequency reference is allowed to change<br>while an input terminal set for Up 2 or Down 2 is enabled. If<br>the frequency reference changes for more than the set value,<br>then the bias value is held and the drive accelerates or<br>decelerates to the frequency reference. Set as a percentage of<br>the maximum output frequency. | Default: 1.0%<br>Min.: 0.1<br>Max.: 100.0     | _    |
| d4-08<br>(02AF)<br><i>RUN</i> | Frequency Reference<br>Bias Upper Limit (Up/<br>Down 2)             | Up/Dn 2 UpperLim                                              | Sets the upper limit for the bias and the value that can be saved<br>in d4-06. Set as a percentage of the maximum output frequency.                                                                                                    | Default: 100.0%<br>Min.: 0.0<br>Max.: 100.0   | _    |
| d4-09<br>(02B0)<br><i>RUN</i> | Frequency Reference<br>Bias Lower Limit (Up/<br>Down 2)             | Up/Dn 2 LowerLim                                              | Sets the lower limit for the bias and the value that can be saved<br>in d4-06. Set as a percentage of the maximum output frequency.                                                                                                    | Default: 0.0%<br>Min.: -99.9<br>Max.: 0.0     | _    |
| d4-10<br>(02B6)               | Up/Down Frequency<br>Reference Limit<br>Selection                   | Up/Dn LowLim Sel<br>0: D2-02 or Analog<br>1: D2-02 Only       | 0: The lower limit is determined by d2-02 or an analog input.<br>1: The lower limit is determined by d2-02.                                                                                                    | Default: 0<br>Range: 0, 1                     | _    |

# **B.6 E: Motor Parameters**

### E1: V/f Pattern for Motor 1

| No.<br>(Addr.<br>Hex)  | Name                                 | LCD Display                                                                                                    | Description                                                                                                    | Values                                                     | Page |
|------------------------|--------------------------------------|----------------------------------------------------------------------------------------------------|----------------------------------------------------------------------------------------------------|------------------------------------------------------------|------|
| E1-03<br>(0302)        | V/f Pattern Selection                | V/F Selection<br>0: 50 Hz<br>1: 60 Hz Saturation<br>2: 50 Hz Saturation<br>3: 72 Hz<br>4: 50 Hz VT1<br>5: 50 Hz VT2<br>6: 60 Hz VT1<br>7: 60 Hz VT2<br>8: 50 Hz HST1<br>9: 50 Hz HST2<br>A: 60 Hz HST1<br>B: 60 Hz HST2<br>C: 90 Hz<br>D: 120 Hz<br>E: 180 Hz<br>F: Custom V/F | 0: 50 Hz, Constant torque 1<br>1: 60 Hz, Constant torque 2<br>2: 60 Hz, Constant torque 3 (50 Hz base)<br>3: 72 Hz, Constant torque 4 (60 Hz base)<br>4: 50 Hz, Variable torque 1<br>5: 50 Hz, Variable torque 2<br>6: 60 Hz, Variable torque 2<br>8: 50 Hz, High starting torque 1<br>9: 50 Hz, High starting torque 2<br>A: 60 Hz, High starting torque 3<br>B: 60 Hz, High starting torque 4<br>C: 90 Hz (60 Hz base)<br>D: 120 Hz (60 Hz base)<br>E: 180 Hz (60 Hz base)<br>F: Custom V/f, E1-04 through E1-13 settings define the V/f pattern | Default: F <2><br>Range: 0 to 9; A<br>to F <3>             | _    |
| E1-04<br>(0303)        | Maximum Output<br>Frequency          | Max Frequency                                                                                                    | Parameters E1-04 and E1-06 to E1-13 can only be changed<br>when E1-03 is set to F.<br>To set linear V/f characteristics, set the same values for E1-07                                                                                                    | Default: 60.0<br>Min.: 40.0<br>Max.: 400.0                 | _    |
| E1-05<br>(0304)        | Maximum Voltage                      | Max Voltage                                                                                                    | and E1-09.<br>In this case, the setting for E1-08 will be disregarded. Ensure that the five frequencies are set according to the following rules to prevent triggering an oPE10 fault:<br>E1-09 $\leq$ E1-07 $\leq$ E1-06 $\leq$ E1-11 $\leq$ E1-04                                                                                                    | Default:  Min.: 0.0 V Max.: 255.0 V                        | _    |
| E1-06<br>(0305)        | Base Frequency                       | Base Frequency                                                                                                    | Setting E1-11 to 0 disables both E1-11 and E1-12 and the above<br>conditions do not apply.<br>Output Voltage (V)                                                                                                    | Default: 60.0<br>Min.: 0.0<br>Max.: E1-04                  | _    |
| E1-07<br>(0306)        | Middle Output<br>Frequency           | Mid Frequency A                                                                                                    | E1-05<br>E1-12                                                                                                    | Default: 3.0<br>Min.: 0.0<br>Max.: E1-04                   | _    |
| E1-08<br>(0307)        | Middle Output<br>Frequency Voltage   | Mid Voltage A                                                                                                    | E1-13<br>E1-08                                                                                                    | Default: <4><br>Min.: 0.0 V<br>Max.: 255.0 V<br><1>        | _    |
| E1-09<br>(0308)        | Minimum Output<br>Frequency          | Min Frequency                                                                                                    | E1-10                                                                                                    | Default: <4><br>Min.: 0.0<br>Max.: E1-04                   | _    |
| E1-10<br>(0309)        | Minimum Output<br>Frequency Voltage  | Min Voltage                                                                                                    | E1-09 E1-07 E1-06 E1-11 E1-04<br>Frequency (Hz)<br>Note: Some parameters may not be available<br>depending on the control mode                                                                                                    | Default: <4><br>Min.: 0.0 V<br>Max.: 255.0 V<br><1>        | _    |
| E1-11<br>(030A)<br><8> | Middle Output<br>Frequency 2         | Mid Frequency B                                                                                                    | depending on the control mode.                                                                                                    | Default: 0.0 Hz<br>Min.: 0.0<br>Max.: E1-04                | _    |
| E1-12<br>(030B)<br><8> | Middle Output<br>Frequency Voltage 2 | Mid Voltage B                                                                                                    |                                                                                                    | Default: 0.0 V<br>Min.: 0.0<br>Max.: 255.0 V<br><1>        | _    |
| E1-13<br>(030C)        | Base Voltage                         | Base Voltage                                                                                                    |                                                                                                    | Default: 0.0 V<br><7><br>Min.: 0.0<br>Max.: 255.0 V<br><1> | _    |

<1> Values shown are specific to 200 V class drives. Double the value for 400 V class drives.

<2> Parameter setting value is not reset to the default value when the drive is initialized.

<3> The setting value is F in OLV.

<4> Default setting is determined by parameters A1-02, Control Method Selection, and o2-04, Drive Model Selection.

<7> When E1-13, Base Voltage, is set to 0.0, output voltage is controlled with E1-05, Maximum Voltage, = E1-13. When Auto-Tuning is performed, E1-05 and E1-13 are automatically set to the same value.

<8> Parameter ignored when E1-11 (Motor 1 Mid Output Frequency 2) and E1-12 (Motor 1 Mid Output Frequency Voltage 2) are set to 0.0.

### E2: Motor 1 Parameters

| No.<br>(Addr.<br>Hex)         | Name                                        | LCD Display      | Description                                                                                                    | Values                                                                                                | Page |
|-------------------------------|---------------------------------------------|------------------|----------------------------------------------------------------------------------------------------|----------------------------------------------------------------------------------------------------|------|
| E2-01<br>(030E)               | Motor Rated Current                         | Motor Rated FLA  | Sets the motor nameplate full load current in amps.<br>Automatically set during Auto-Tuning.                                                                      | Default: <1><br>Min.: 10% of<br>drive rated<br>current<br>Max.: 150% of<br>drive rated<br>current <2> | 174  |
| E2-02<br>(030F)               | Motor Rated Slip                            | Motor Rated Slip | Sets the motor rated slip. Automatically set during Auto-Tuning.                                                                                                  | Default: <1><br>Min.: 0.00 Hz<br>Max.: 20.00 Hz                                                       | _    |
| E2-03<br>(0310)               | Motor No-Load Current                       | No-Load Current  | Sets the no-load current for the motor. Automatically set during Auto-Tuning.                                                                                     | Default: <1><br>Min.: 0.00 A<br>Max.: E2-01 <2>                                                       | _    |
| E2-04<br>(0311)               | Number of Motor Poles                       | Number of Poles  | Sets the number of motor poles. Automatically set during Auto-Tuning.                                                                                             | Default: 2<br>Min.: 2<br>Max.: 48                                                                     | _    |
| E2-05<br>(0312)               | Motor Line-to-Line<br>Resistance            | Term Resistance  | Sets the phase-to-phase motor resistance. Automatically set during Auto-Tuning.                                                                                   | Default: <sup>&lt;1&gt;</sup><br>Min.: 0.000 Ω<br>Max.: 65.000 Ω                                      | _    |
| E2-06<br>(0313)               | Motor Leakage<br>Inductance                 | Leak Inductance  | Sets the voltage drop due to motor leakage inductance as a percentage of motor rated voltage. Automatically set during Auto-Tuning.                               | Default: <1><br>Min.: 0.0%<br>Max.: 40.0%                                                             | _    |
| E2-07<br>(0314)               | Motor Iron-Core<br>Saturation Coefficient 1 | Saturation Comp1 | Sets the motor iron saturation coefficient at 50% of magnetic flux. Automatically set during Auto-Tuning.                                                         | Default: 0.50<br>Min.: 0.00<br>Max.: 0.50                                                             | _    |
| E2-08<br>(0315)               | Motor Iron-Core<br>Saturation Coefficient 2 | Saturation Comp2 | Sets the motor iron saturation coefficient at 75% of magnetic flux. Automatically set during Auto-Tuning.                                                         | Default: 0.75<br>Min.: E2-07<br>Max.: 0.75                                                            | _    |
| E2-09<br>(0316)               | Motor Mechanical Loss                       | Mechanical Loss  | OLV<br>Sets the motor mechanical loss as a percentage of motor rated<br>power (kW).                                                                               | Default: 0.0%<br>Min.: 0.0<br>Max.: 10.0                                                              | _    |
| E2-10<br>(0317)               | Motor Iron Loss for<br>Torque Compensation  | Motor Iron Loss  | Sets the motor iron loss.                                                                                                    | Default: <1><br>Min.: 0 W<br>Max.: 65535 W                                                            | _    |
| E2-11<br>(0318)               | Motor Rated Power                           | Mtr Rated Power  | Sets the motor rated power in kilowatts (1 HP = 0.746 kW).<br>Automatically set during Auto-Tuning.                                                               | Default: <1><br>Min.: 0.00 kW<br>Max.: 650.00 kW                                                      | _    |
| E2-20<br>(1103)<br><i>RUN</i> | Motor Service Factor<br>Amps                | Motor SF Amps    | Sets the Motor Overload Current level for oL1 fault.<br>When parameter is set to 0, Motor Rated Current (E2-01) is<br>used instead for the oL1 fault calculation. | Default: 0.00 A<br><4><br>Range: <3>                                                                  | _    |

<1> Default setting is dependent on parameter o2-04, Drive Model Selection.

<2> Display is in the following units: 2□0028, 2□0042, and 4□0011 to 4□0027: 0.01 A units 2□0054 to 2□0248 and 4□0034 to 4□0930: 0.1 A units

<3> Range and resolution are dependent on drive size. Upper limit is 150% of drive ND current. When setting to a non-zero value, lower limit is 10% of drive ND current.

<4> Default resolution is dependent on drive size.

Β

F parameters program the drive to function with option cards.

## F4: Analog Monitor Card Settings (AO-A3)

| No.<br>(Addr.<br>Hex)         | Name                             | LCD Display                                       | Description                                                                                                    | Values                                         | Page |
|-------------------------------|----------------------------------|---------------------------------------------------|----------------------------------------------------------------------------------------------------|------------------------------------------------|------|
| F4-01<br>(0391)               | Terminal V1 Monitor<br>Selection | AO Ch1 Select                                     | Sets the monitor signal for output from terminal V1. Set this parameter to the last three digits of the desired $U\square - \Box\square$ monitor. Some U parameters are available only in certain control modes. | Default: 102<br>Range: 000 to 999<br><1>       | _    |
| F4-02<br>(0392)<br>RUN        | Terminal V1 Monitor<br>Gain      | AO Ch1 Gain                                       | Sets the gain for voltage output via terminal V1.                                                                                                    | Default: 100.0%<br>Min.: -999.9<br>Max.: 999.9 | -    |
| F4-03<br>(0393)               | Terminal V2 Monitor<br>Selection | AO Ch2 Select                                     | Sets the monitor signal for output from terminal V2. Set this parameter to the last three digits of the desired $U\square - \Box\square$ monitor. Some U parameters are available only in certain control modes. | Default: 103<br>Range: 000 to 999<br><1>       | _    |
| F4-04<br>(0394)<br><i>RUN</i> | Terminal V2 Monitor<br>Gain      | AO Ch2 Gain                                       | Sets the gain for voltage output via terminal V2.                                                                                                    | Default: 50.0%<br>Min.: -999.9<br>Max.: 999.9  | -    |
| F4-05<br>(0395)<br><i>RUN</i> | Terminal V1 Monitor<br>Bias      | AO Ch1 Bias                                       | Sets the amount of bias added to the voltage output via terminal V1.                                                                                                    | Default: 0.0%<br>Min.: -999.9<br>Max.: 999.9   | -    |
| F4-06<br>(0396)<br><i>RUN</i> | Terminal V2 Monitor<br>Bias      | AO Ch2 Bias                                       | Sets the amount of bias added to the voltage output via terminal V2.                                                                                                    | Default: 0.0%<br>Min.: -999.9<br>Max.: 999.9   | _    |
| F4-07<br>(0397)               | Terminal V1 Signal<br>Level      | AO Opt Level Ch1<br>0: 0-10 VDC<br>1: -10 +10 VDC | 0: 0 to 10 V<br>1: -10 to 10 V                                                                                                    | Default: 0<br>Range: 0, 1                      | _    |
| F4-08<br>(0398)               | Terminal V2 Signal<br>Level      | AO Opt Level Ch2<br>0: 0-10 VDC<br>1: -10 +10 VDC | 0: 0 to 10 V<br>1: -10 to 10 V                                                                                                    | Default: 0<br>Range: 0, 1                      | _    |

<1> Set to 000 or 031 when using the terminal in the through mode. This setting can adjust the V1 and V2 terminal output from PLC via MEMOBUS/ Modbus communications or communications option.

## F5: Digital Output Card Settings (DO-A3)

| No.<br>(Addr.<br>Hex) | Name                               | LCD Display   | Description                                                                                                   | Values                         | Page |
|-----------------------|------------------------------------|---------------|----------------------------------------------------------------------------------------------------|--------------------------------|------|
| F5-01<br>(0399)       | Terminal P1-PC Output<br>Selection | DO Ch1 Select | Sets the function for contact output terminals M1-M2, M3-M4, and photocoupler output terminals P1 through P6. | Default: 0<br>Range: 0 to 192  | _    |
| F5-02<br>(039A)       | Terminal P2-PC Output<br>Selection | DO Ch2 Select |                                                                                                    | Default: 1<br>Range: 0 to 192  | _    |
| F5-03<br>(039B)       | Terminal P3-PC Output<br>Selection | DO Ch3 Select |                                                                                                    | Default: 2<br>Range: 0 to 192  | —    |
| F5-04<br>(039C)       | Terminal P4-PC Output<br>Selection | DO Ch4 Select |                                                                                                    | Default: 4<br>Range: 0 to 192  | —    |
| F5-05<br>(039D)       | Terminal P5-PC Output<br>Selection | DO Ch5 Select |                                                                                                    | Default: 6<br>Range: 0 to 192  | —    |
| F5-06<br>(039E)       | Terminal P6-PC Output<br>Selection | DO Ch6 Select |                                                                                                    | Default: 37<br>Range: 0 to 192 | _    |
| F5-07<br>(039F)       | Terminal M1-M2<br>Output Selection | DO Ch7 Select |                                                                                                    | Default: F<br>Range: 0 to 192  | _    |
| F5-08<br>(03A0)       | Terminal M3-M4<br>Output Selection | DO Ch8 Select |                                                                                                    | Default: F<br>Range: 0 to 192  | _    |

| No.<br>(Addr.<br>Hex) | Name                           | LCD Display     | Description                                                                                                    | Values                      | Page |
|-----------------------|--------------------------------|-----------------|----------------------------------------------------------------------------------------------------|-----------------------------|------|
| F5-09<br>(03A1)       | DO-A3 Output Mode<br>Selection | DO Function Sel | <ul> <li>0: Output terminals are each assigned separate output functions.</li> <li>1: Binary code output.</li> <li>2: Use output terminal functions selected by parameters F5-01 through F5-08.</li> </ul> | Default: 0<br>Range: 0 to 2 | _    |

### F6: Communication Option Card Settings

Parameters F6-01 through F6-03 and F6-06 through F6-08 are used for DeviceNet and PROFIBUS options. Other parameters in the F6 group are used for communication-protocol-specific settings. For more details on a specific option card, refer to the instruction manual for the option.

| No.<br>(Addr.<br>Hex)  | Name                                                                               | LCD Display                                                                                        | Description                                                                                                    | Values                                   | Page |
|------------------------|------------------------------------------------------------------------------------|----------------------------------------------------------------------------------------------------|----------------------------------------------------------------------------------------------------|------------------------------------------|------|
| F6-01<br>(03A2)        | Communications Error<br>Operation Selection                                        | Comm Bus Flt Sel<br>0: Ramp to Stop<br>1: Coast to Stop<br>2: Fast-Stop<br>3: Alarm Only           | <ul> <li>0: Ramp to stop. Decelerate to stop using the deceleration time in C1-02.</li> <li>1: Coast to stop.</li> <li>2: Fast Stop. Decelerate to stop using the deceleration time in C1-09.</li> <li>3: Alarm only.</li> </ul> | Default: 1<br>Range: 0 to 3              | _    |
| F6-02<br>(03A3)        | Pump Fault from Comm.<br>Option Detection<br>Selection                             | EF0 Detection<br>0: Always Detected<br>1: Only During Run                                          | 0: Always detected.<br>1: Detection during run only.                                                                                                    | Default: 0<br>Range: 0, 1                | _    |
| F6-03<br>(03A4)        | Pump Fault from Comm.<br>Option Operation<br>Selection                             | EF0 Fault Action<br>0: Ramp to Stop<br>1: Coast to Stop<br>2: Fast-Stop<br>3: Alarm Only           | <ul> <li>0: Ramp to stop. Decelerate to stop using the deceleration time in C1-02.</li> <li>1: Coast to stop.</li> <li>2: Fast Stop. Decelerate to stop using the deceleration time in C1-09.</li> <li>3: Alarm only.</li> </ul> | Default: 1<br>Range: 0 to 3              | _    |
| F6-04<br>(03A5)        | bUS Error Detection<br>Time                                                        | BUS Err Det Time                                                                                   | Sets the delay time for error detection if a bus error occurs.                                                                                                    | Default: 2.0 s<br>Min.: 0.0<br>Max.: 5.0 | -    |
| F6-07<br>(03A8)        | Multi-Step Speed<br>Enable/Disable<br>Selection when NefRef/<br>ComRef is Selected | Fref PrioritySel<br>0: Net/Com REF<br>1: MultiStep Speed                                           | 0: Multi-step reference disabled (same as F7)<br>1: Multi-step reference enabled (same as V7)                                                                                                    | Default: 0<br>Range: 0, 1                | _    |
| F6-08<br>(036A)<br><1> | Reset Communication<br>Parameters                                                  | Com Prm Init Sel<br>0: Init Com Prms<br>1: No Init Com Prms                                        | 0: Communication-related parameters (F6-□□/F7-□□) are<br>not reset when the drive is initialized using A1-03.<br>1: Reset all communication-related parameters<br>(F6-□□/F7-□□) when the drive is initialized using A1-03.       | Default: 0<br>Range: 0, 1                | _    |
| F6-30<br>(03CB)        | PROFIBUS-DP Node<br>Address                                                        | PB Node Address                                                                                    | Sets the node address.                                                                                                    | Default: 0<br>Min.: 0<br>Max.: 125       | _    |
| F6-31<br>(03CC)        | PROFIBUS-DP Clear<br>Mode Selection                                                | PB Clear Select<br>0: Reset to Zero<br>1: Hold Prev Value                                          | 0: Resets drive operation with a Clear mode command.<br>1: Maintains the previous operation state when Clear mode command is given.                                                                                              | Default: 0<br>Range: 0, 1                | _    |
| F6-32<br>(03CD)        | PROFIBUS-DP Data<br>Format Selection                                               | PB Map Select<br>0: PPO Type<br>1: Conventional                                                    | 0: PPO Type<br>1: Conventional                                                                                                    | Default: 0<br>Range: 0, 1                | _    |
| F6-50<br>(03C1)        | DeviceNet MAC<br>Address                                                           | DN MAC Address                                                                                     | Selects the drive MAC address.                                                                                                    | Default: 64<br>Min.: 0<br>Max.: 64       | -    |
| F6-51<br>(03C2)        | DeviceNet<br>Communication Speed                                                   | DN Baud Rate<br>0: 125 kbps<br>1: 250 kbps<br>2: 500 kbps<br>3: Set from Network<br>4: Auto Detect | 0: 125 kbps<br>1: 250 kbps<br>2: 500 kbps<br>3: Adjustable from network<br>4: Detect automatically                                                                                                    | Default: 4<br>Range: 0 to 4              | -    |
| F6-52<br>(03C3)        | DeviceNet PCA Setting                                                              | PCA Selection                                                                                      | Sets the format of the data set from the DeviceNet master to the drive.                                                                                                    | Default: 21<br>Min.: 0<br>Max.: 255      | _    |

Β

| No.<br>(Addr.<br>Hex)                  | Name                                   | LCD Display                                                      | Description                                                                                 | Values                              | Page |
|----------------------------------------|----------------------------------------|------------------------------------------------------------------|---------------------------------------------------------------------------------------------|-------------------------------------|------|
| F6-53<br>(03C4)                        | DeviceNet PPA Setting                  | PPA Selection                                                    | Sets the format of the data set from the drive to the DeviceNet master.                     | Default: 71<br>Min.: 0<br>Max.: 255 | _    |
| F6-54<br>(03C5)                        | DeviceNet Idle Mode<br>Fault Detection | DN Idle Flt Det<br>0: Stop<br>1: Ignore                          | 0: Enabled<br>1: Disabled, no fault detection                                               | Default: 0<br>Range: 0, 1           | _    |
| F6-55<br>(03C6)                        | DeviceNet Baud Rate<br>Monitor         | DN BAUD RATE<br>MEM<br>0: 125 kbps<br>1: 250 kbps<br>2: 500 kbps | Verifies the baud rate running on the network.<br>0: 125 kbps<br>1: 250 kbps<br>2: 500 kbps | Default: 0<br>Range: 0 to 2         | _    |
| F6-56<br>(03D7)                        | DeviceNet Speed<br>Scaling             | Speed Scale                                                      | Sets the scaling factor for the speed monitor in DeviceNet.                                 | Default: 0<br>Min.: -15<br>Max.: 15 | _    |
| F6-57<br>(03D8)                        | DeviceNet Current<br>Scaling           | Current Scale                                                    | Sets the scaling factor for the output current monitor in DeviceNet.                        | Default: 0<br>Min.: -15<br>Max.: 15 | _    |
| F6-58<br>(03D9)                        | DeviceNet Torque<br>Scaling            | Torque Scale                                                     | Sets the scaling factor for the torque monitor in DeviceNet.                                | Default: 0<br>Min.: -15<br>Max.: 15 | _    |
| F6-59<br>(03DA)                        | DeviceNet Power<br>Scaling             | Power Scale                                                      | Sets the scaling factor for the power monitor in DeviceNet.                                 | Default: 0<br>Min.: -15<br>Max.: 15 | _    |
| F6-60<br>(03DB)                        | DeviceNet Voltage<br>Scaling           | Voltage Scale                                                    | Sets the scaling factor for the voltage monitor in DeviceNet.                               | Default: 0<br>Min.: -15<br>Max.: 15 | _    |
| F6-61<br>(03DC)                        | DeviceNet Time Scaling                 | Time Scale                                                       | Sets the scaling factor for the time monitor in DeviceNet.                                  | Default: 0<br>Min.: -15<br>Max.: 15 | _    |
| F6-62<br>(03DD)                        | DeviceNet Heartbeat<br>Interval        | DN Heart Beat                                                    | Sets the heartbeat interval for DeviceNet communications.                                   | Default: 0<br>Min.: 0<br>Max.: 10   | _    |
| F6-63<br>(03DE)                        | DeviceNet Network<br>MAC ID            | DN MAC ID MEM                                                    | Saves and monitors settings 0 to 63 of F6-50 (DeviceNet MAC Address).                       | Default: 63<br>Min.: 0<br>Max.: 63  | _    |
| F6-64 to<br>F6-71<br>(03DF to<br>03C8) | Reserved                               | -                                                                | Reserved for Dynamic I/O Assembly Parameters.                                               | _                                   | _    |

<1> Parameter setting value is not reset to the default value when the drive is initialized.

## F7: Communication Option Card Settings (SI-EM3, SI-EN3, SI-EP3)

F7 parameters are used for EtherNet/IP, Modbus TCP/IP, and PROFINET options. Other parameters in the F7 group are used for communication-protocol-specific settings. For more details on a specific option card, refer to the instruction manual for the option.

| No.<br>(Addr.<br>Hex)  | Name                             | LCD Display                                                                                                    | Description                                                                                                    | Values                                    | Page |
|------------------------|----------------------------------|----------------------------------------------------------------------------------------------------|----------------------------------------------------------------------------------------------------|-------------------------------------------|------|
| F7-01<br>(03E5)<br><1> | IP Address 1                     | IP Address 1                                                                                                    | Sets the most significant octet of network static IP address.                                                                                                    | Default: 192<br>Range: 0 to 255           | _    |
| F7-02<br>(03E6)<br><1> | IP Address 2                     | IP Address 2                                                                                                    | Sets the second most significant octet of network static IP address.                                                                                                    | Default: 168<br>Range: 0 to 255           | _    |
| F7-03<br>(03E7)<br><1> | IP Address 3                     | IP Address 3                                                                                                    | Sets the third most significant octet of network static IP address.                                                                                                    | Default: 1<br>Range: 0 to 255             | _    |
| F7-04<br>(03E8)<br><1> | IP Address 4                     | IP Address 4                                                                                                    | Sets the fourth most significant octet of network static IP address.                                                                                                    | Default: 20<br>Range: 0 to 255            | _    |
| F7-05<br>(03E9)        | Subnet Mask 1                    | Subnet Mask 1                                                                                                    | Sets the most significant octet of network static Subnet Mask.                                                                                                    | Default: 255<br>Range: 0 to 255           | _    |
| F7-06<br>(03EA)        | Subnet Mask 2                    | Subnet Mask 2                                                                                                    | Sets the second most significant octet of network static Subnet Mask.                                                                                                    | Default: 255<br>Range: 0 to 255           | -    |
| F7-07<br>(03EB)        | Subnet Mask 3                    | Subnet Mask 3                                                                                                    | Sets the third most significant octet of network static Subnet Mask.                                                                                                    | Default: 255<br>Range: 0 to 255           | _    |
| F7-08<br>(03EC)        | Subnet Mask 4                    | Subnet Mask 4                                                                                                    | Sets the fourth most significant octet of network static Subnet Mask.                                                                                                    | Default: 0<br>Range: 0 to 255             | _    |
| F7-09<br>(03ED)        | Gateway Address 1                | Gateway IP Add 1                                                                                                    | Sets the most significant octet of network Gateway address.                                                                                                    | Default: 192<br>Range: 0 to 255           | -    |
| F7-10<br>(03EE)        | Gateway Address 2                | Gateway IP Add 2                                                                                                    | Sets the second most significant octet of network Gateway address.                                                                                                    | Default: 168<br>Range: 0 to 255           | -    |
| F7-11<br>(03EF)        | Gateway Address 3                | Gateway IP Add 3                                                                                                    | Sets the third most significant octet of network Gateway address.                                                                                                    | Default: 1<br>Range: 0 to 255             | _    |
| F7-12<br>(03F0)        | Gateway Address 4                | Gateway IP Add 4                                                                                                    | Sets the fourth most significant octet of network Gateway address.                                                                                                    | Default: 1<br>Range: 0 to 255             | -    |
| F7-13<br>(03F1)        | Address Mode at Startup          | IP Add Mode Sel<br>0: User Defined<br>1: BOOTP<br>2: DHCP                                                                                                    | Select the option address setting method.<br>0: Static <sup>&lt;&gt;&gt;</sup><br>1: BOOTP<br>2: DHCP                                                                                                    | Default: 2<br>Range: 0 to 2               | _    |
| F7-14<br>(03F2)        | Duplex Mode Selection            | Duplex Select<br>0: Half/Half<br>1: Auto/Auto<br>2: Full/Full<br>3: Half/Auto<br>4: Half/Full<br>5: Auto/Half<br>6: Auto/Full<br>7: Full/Half<br>8: Full/Auto | Selects duplex mode setting.<br>0: Half duplex forced<br>1: Auto-negotiate duplex mode and communication speed<br>2: Full duplex forced (port 1)/Auto-negotiate duplex mode and<br>communication speed (port 2)<br>4: Half duplex forced (port 1)/Full duplex forced (port 2)<br>5: Auto-negotiate duplex mode and communication speed<br>(port 1)/Half duplex forced (port 2)<br>6: Auto-negotiate duplex mode and communication speed<br>(port 1)/Full duplex forced (port 2)<br>7: Full duplex forced (port 1)/<br>Half duplex forced (port 2)<br>8: Full duplex forced (port 1)//Half duplex forced (port 2)<br>8: Full duplex forced (port 1)//Auto-negotiate duplex mode and<br>communication speed (port 2) | Default: 1<br>Range: 0 to 8               | _    |
| F7-15<br>(03F3)        | Communication Speed<br>Selection | Baud Rate<br>10: 10/10 Mbps<br>100: 100/100 Mbps<br>101: 10/100 Mbps<br>102: 100/10 Mbps                                                                      | Sets the communication speed.<br>10: 10 Mbps<br>100: 100 Mbps<br>101: 10 Mbps (port 1)/100 Mbps (port 2)<br>102: 100 Mbps (port 1)/10 Mbps (port 2)                                                                                                    | Default: 10<br>Range: 10 to 102           | -    |
| F7-16<br>(03F4)        | Communication Loss<br>Time Out   | CommLoss Tout                                                                                                    | Sets the time out value for communication loss detection in<br>tenths of a second. A value of 0 disables the connection time<br>out.<br>Example: An entered value of 100 represents 10.0 seconds.                                                                                                    | Default: 0.0 s<br>Min.: 0.0<br>Max.: 30.0 | _    |

Parameter List

| No.<br>(Addr.<br>Hex)                                                            | Name                                  | LCD Display      | Description                                                                                                    | Values                              | Page |
|----------------------------------------------------------------------------------|---------------------------------------|------------------|----------------------------------------------------------------------------------------------------|-------------------------------------|------|
| F7-17<br>(03F5)                                                                  | EtherNet/IP Speed<br>Scaling Factor   | EN Speed Scale   | Sets the scaling factor for the speed monitor in EtherNet/IP<br>Class ID 2AH Object.                                                                                                    | Default: 0<br>Min.: -15<br>Max.: 15 | _    |
| F7-18<br>(03F6)                                                                  | EtherNet/IP Current<br>Scaling Factor | EN Current Scale | Sets the scaling factor for the output current monitor in EtherNet/IP Class ID 2AH Object.                                                                                                    | Default: 0<br>Min.: -15<br>Max.: 15 | _    |
| F7-19<br>(03F7)                                                                  | EtherNet/IP Torque<br>Scaling Factor  | EN Torque Scale  | Sets the scaling factor for the torque monitor in EtherNet/IP<br>Class ID 2AH Object.                                                                                                    | Default: 0<br>Min.: -15<br>Max.: 15 | _    |
| F7-20<br>(03F8)                                                                  | EtherNet/IP Power<br>Scaling Factor   | EN Power Scale   | Sets the scaling factor for the power monitor in EtherNet/IP<br>Class ID 2AH Object.                                                                                                    | Default: 0<br>Min.: -15<br>Max.: 15 | _    |
| F7-21<br>(03F9)                                                                  | EtherNet/IP Voltage<br>Scaling Factor | EN Voltage Scale | Sets the scaling factor for the voltage monitor in EtherNet/IP<br>Class ID 2AH Object.                                                                                                    | Default: 0<br>Min.: -15<br>Max.: 15 | _    |
| F7-22<br>(03FA)                                                                  | EtherNet/IP Time<br>Scaling           | EN Time Scale    | Sets the scaling factor for the time monitor in EtherNet/IP Class ID 2AH Object.                                                                                                    | Default: 0<br>Min.: -15<br>Max.: 15 | _    |
| F7-23 to<br>F7-27<br>(03FB to<br>03FF)<br>F7-28 to<br>F7-32<br>(0370 to<br>0374) | Dynamic Output<br>Assembly Parameters | _                | Parameters used in Output Assembly 116. Each parameter<br>contains a MEMOBUS/Modbus address. The value received<br>for Output Assembly 116 will be written to this corresponding<br>MEMOBUS/Modbus address. A MEMOBUS/Modbus<br>address value of 0 means that the value received for Output<br>Assembly 116 will not be written to any MEMOBUS/Modbus<br>register.                           | Default: 0                          | _    |
| F7-33 to<br>F7-42<br>(0375 to<br>037E)                                           | Dynamic Input<br>Assembly Parameters  | _                | Parameters used in Input Assembly 166. Each parameter<br>contains a MEMOBUS/Modbus address. The value sent for<br>Input Assembly 166 will be read from this corresponding<br>MEMOBUS/Modbus address. A MEMOBUS/Modbus<br>address value of 0 means that the value sent for Input Assembly<br>166 is not defined by the user, therefore the option default<br>register value will be returned. | Default: 0                          | _    |
| F7-60<br>(0780)                                                                  | PZD1 Write                            | PZD1 Write       | Sets MEMOBUS/Modbus address for PZD1 Write (PPO<br>Write).<br>Values 0 to 2 enable the PZD1 Write as STW.                                                                                                    | Default: 0<br>Min.: 0<br>Max.: FFFF | _    |
| F7-61<br>(0781)                                                                  | PZD2 Write                            | PZD2 Write       | Sets MEMOBUS/Modbus address for PZD2 Write (PPO<br>Write).<br>Values 0 to 2 enable the PZD2 Write as HSW.                                                                                                    | Default: 0<br>Min.: 0<br>Max.: FFFF | _    |
| F7-62<br>(0782)                                                                  | PZD3 Write                            | PZD3 Write       | Sets MEMOBUS/Modbus address for PZD3 Write (PPO<br>Write).<br>Values 0 to 2 disable the PZD3 Write.                                                                                                    | Default: 0<br>Min.: 0<br>Max.: FFFF | _    |
| F7-63<br>(0783)                                                                  | PZD4 Write                            | PZD4 Write       | Sets MEMOBUS/Modbus address for PZD4 Write (PPO<br>Write).<br>Values 0 to 2 disable the PZD4 Write.                                                                                                    | Default: 0<br>Min.: 0<br>Max.: FFFF | _    |
| F7-64<br>(0784)                                                                  | PZD5 Write                            | PZD5 Write       | Sets MEMOBUS/Modbus address for PZD5 Write (PPO<br>Write).<br>Values 0 to 2 disable the PZD5 Write.                                                                                                    | Default: 0<br>Min.: 0<br>Max.: FFFF | _    |
| F7-65<br>(0785)                                                                  | PZD6 Write                            | PZD6 Write       | Sets MEMOBUS/Modbus address for PZD6 Write (PPO<br>Write).<br>Values 0 to 2 disable the PZD6 Write.                                                                                                    | Default: 0<br>Min.: 0<br>Max.: FFFF | _    |
| F7-66<br>(0786)                                                                  | PZD7 Write                            | PZD7 Write       | Sets MEMOBUS/Modbus address for PZD7 Write (PPO<br>Write).<br>Values 0 to 2 disable the PZD7 Write.                                                                                                    | Default: 0<br>Min.: 0<br>Max.: FFFF | _    |
| F7-67<br>(0787)                                                                  | PZD8 Write                            | PZD8 Write       | Sets MEMOBUS/Modbus address for PZD8 Write (PPO<br>Write).<br>Values 0 to 2 disable the PZD8 Write.                                                                                                    | Default: 0<br>Min.: 0<br>Max.: FFFF | _    |
| F7-68<br>(0788)                                                                  | PZD9 Write                            | PZD9 Write       | Sets MEMOBUS/Modbus address for PZD9 Write (PPO<br>Write).<br>Values 0 to 2 disable the PZD9 Write.                                                                                                    | Default: 0<br>Min.: 0<br>Max.: FFFF | _    |
| F7-69<br>(0789)                                                                  | PZD10 Write                           | PZD10 Write      | Sets MEMOBUS/Modbus address for PZD10 Write (PPO<br>Write).<br>Values 0 to 2 disable the PZD10 Write.                                                                                                    | Default: 0<br>Min.: 0<br>Max.: FFFF | _    |

| No.<br>(Addr.<br>Hex) | Name       | LCD Display | Description                                                                                            | Values                              | Page |
|-----------------------|------------|-------------|----------------------------------------------------------------------------------------------------|-------------------------------------|------|
| F7-70<br>(078A)       | PZD1 Read  | PZD1 Read   | Sets MEMOBUS/Modbus address for PZD1 Read (PPO<br>Read).<br>Values 0 to 2 enable the PZD1 Read as ZSW. | Default: 0<br>Min.: 0<br>Max.: FFFF | _    |
| F7-71<br>(078B)       | PZD2 Read  | PZD2 Read   | Sets MEMOBUS/Modbus address for PZD2 Read (PPO<br>Read).<br>Values 0 to 2 enable the PZD2 Read as HIW. | Default: 0<br>Min.: 0<br>Max.: FFFF | _    |
| F7-72<br>(078C)       | PZD3 Read  | PZD3 Read   | Sets MEMOBUS/Modbus address for PZD3 Read (PPO<br>Read).<br>Values 0 to 2 disable the PZD3 Read.       | Default: 0<br>Min.: 0<br>Max.: FFFF | _    |
| F7-73<br>(078D)       | PZD4 Read  | PZD4 Read   | Sets MEMOBUS/Modbus address for PZD4 Read (PPO<br>Read).<br>Values 0 to 2 disable the PZD4 Read.       | Default: 0<br>Min.: 0<br>Max.: FFFF | _    |
| F7-74<br>(078E)       | PZD5 Read  | PZD5 Read   | Sets MEMOBUS/Modbus address for PZD5 Read (PPO<br>Read).<br>Values 0 to 2 disable the PZD5 Read.       | Default: 0<br>Min.: 0<br>Max.: FFFF | _    |
| F7-75<br>(078F)       | PZD6 Read  | PZD6 Read   | Sets MEMOBUS/Modbus address for PZD6 Read (PPO<br>Read).<br>Values 0 to 2 disable the PZD6 Read.       | Default: 0<br>Min.: 0<br>Max.: FFFF | _    |
| F7-76<br>(0790)       | PZD7 Read  | PZD7 Read   | Sets MEMOBUS/Modbus address for PZD7 Read (PPO<br>Read).<br>Values 0 to 2 disable the PZD7 Read.       | Default: 0<br>Min.: 0<br>Max.: FFFF | _    |
| F7-77<br>(0791)       | PZD8 Read  | PZD8 Read   | Sets MEMOBUS/Modbus address for PZD8 Read (PPO<br>Read).<br>Values 0 to 2 disable the PZD8 Read.       | Default: 0<br>Min.: 0<br>Max.: FFFF | _    |
| F7-78<br>(0792)       | PZD9 Read  | PZD9 Read   | Sets MEMOBUS/Modbus address for PZD9 Read (PPO<br>Read).<br>Values 0 to 2 disable the PZD9 Read.       | Default: 0<br>Min.: 0<br>Max.: FFFF | _    |
| F7-79<br>(0793)       | PZD10 Read | PZD10 Read  | Sets MEMOBUS/Modbus address for PZD10 Read (PPO<br>Read).<br>Values 0 to 2 disable the PZD10 Read.     | Default: 0<br>Min.: 0<br>Max.: FFFF | _    |

<1> Cycle power for setting changes to take effect.

<2> If F7-13 is set to 0, then all IP Addresses (as defined with parameters F7-01 to F7-04) must be unique.

# **B.8 H Parameters: Multi-Function Terminals**

H parameters assign functions to the multi-function input and output terminals.

## • H1: Multi-Function Digital Inputs

| No.<br>(Addr.<br>Hex)         | Name                                                              | LCD Display      | Description                                                                                                    | Values                                                | Page |
|-------------------------------|-------------------------------------------------------------------|------------------|----------------------------------------------------------------------------------------------------|-------------------------------------------------------|------|
| H1-01<br>(0438)               | Multi-Function Digital<br>Input Terminal S1<br>Function Selection | Term S1 Func Sel | Assigns a function to the multi-function digital inputs.<br>Refer to pages 175 to 348 for descriptions of setting values.<br><b>Note:</b> Set unused terminals to F. | Default: 40 (F)<br>Min.: 0                            | 175  |
| H1-02<br>(0439)               | Multi-Function Digital<br>Input Terminal S2<br>Function Selection | Term S2 Func Sel | Assigns a function to the multi-function digital inputs.<br>Refer to pages 175 to 348 for descriptions of setting values.<br><b>Note:</b> Set unused terminals to F. | Max.: B0<br>Default: F (F) <1><br>Min.: 0<br>Max.: B0 | 175  |
| H1-03<br>(0400)               | Multi-Function Digital<br>Input Terminal S3<br>Function Selection | Term S3 Func Sel | Assigns a function to the multi-function digital inputs.<br>Refer to pages 175 to 348 for descriptions of setting values.<br><b>Note:</b> Set unused terminals to F. | Default: 26<br>Min.: 0<br>Max.: B0                    | 175  |
| H1-04<br>(0401)               | Multi-Function Digital<br>Input Terminal S4<br>Function Selection | Term S4 Func Sel | Assigns a function to the multi-function digital inputs.<br>Refer to pages 175 to 348 for descriptions of setting values.<br><b>Note:</b> Set unused terminals to F. | Default: 14<br>Min.: 0<br>Max.: 9F                    | 175  |
| H1-05<br>(0402)               | Multi-Function Digital<br>Input Terminal S5<br>Function Selection | Term S5 Func Sel | Assigns a function to the multi-function digital inputs.<br>Refer to pages 175 to 348 for descriptions of setting values.<br><b>Note:</b> Set unused terminals to F. | Default: 8D (0)<br>Min.: 0<br>Max.: B0                | 175  |
| H1-06<br>(0403)               | Multi-Function Digital<br>Input Terminal S6<br>Function Selection | Term S6 Func Sel | Assigns a function to the multi-function digital inputs.Refer to pages 175 to 348 for descriptions of setting values.Note:Set unused terminals to F.                 | Default: 80 (3) <1><br>Min.: 0<br>Max.: B0            | 175  |
| H1-07<br>(0404)               | Multi-Function Digital<br>Input Terminal S7<br>Function Selection | Term S7 Func Sel | Assigns a function to the multi-function digital inputs.<br>Refer to pages 175 to 348 for descriptions of setting values.<br><b>Note:</b> Set unused terminals to F. | Default: 81 (4) <1><br>Min.: 0<br>Max.: B0            | 175  |
| H1-08<br>(0405)               | Multi-Function Digital<br>Input Terminal S8<br>Function Selection | Term S8 Func Sel | Assigns a function to the multi-function digital inputs.<br>Refer to pages 175 to 348 for descriptions of setting values.<br><b>Note:</b> Set unused terminals to F. | Default: F<br>Min.: 0<br>Max.: B0                     | 175  |
| H1-31<br>(09E1)<br><i>RUN</i> | Terminal S1 On-Delay<br>Time                                      | Term S1 On-Delay | Sets the length of time that Terminal S1 must be closed before<br>the drive performs the programmed function.                                                        | Default: 0.0 s<br>Min.: 0.0<br>Max.: 3000.0           | _    |
| H1-32<br>(09E2)<br><i>RUN</i> | Terminal S2 On-Delay<br>Time                                      | Term S2 On-Delay | Sets the length of time that Terminal S2 must be closed before<br>the drive performs the programmed function.                                                        | Default: 0.0 s<br>Min.: 0.0<br>Max.: 3000.0           | _    |
| H1-33<br>(09E3)<br><i>RUN</i> | Terminal S3 On-Delay<br>Time                                      | Term S3 On-Delay | Sets the length of time that Terminal S3 must be closed before<br>the drive performs the programmed function.                                                        | Default: 0.0 s<br>Min.: 0.0<br>Max.: 3000.0           | _    |
| H1-34<br>(09E4)<br><i>RUN</i> | Terminal S4 On-Delay<br>Time                                      | Term S4 On-Delay | Sets the length of time that Terminal S4 must be closed before<br>the drive performs the programmed function.                                                        | Default: 0.0 s<br>Min.: 0.0<br>Max.: 3000.0           | _    |
| H1-35<br>(09E5)<br><i>RUN</i> | Terminal S5 On-Delay<br>Time                                      | Term S5 On-Delay | Sets the length of time that Terminal S5 must be closed before<br>the drive performs the programmed function.                                                        | Default: 0.0 s<br>Min.: 0.0<br>Max.: 3000.0           | _    |
| H1-36<br>(09E6)<br><i>RUN</i> | Terminal S6 On-Delay<br>Time                                      | Term S6 On-Delay | Sets the length of time that Terminal S6 must be closed before<br>the drive performs the programmed function.                                                        | Default: 0.0 s<br>Min.: 0.0<br>Max.: 3000.0           | _    |
| H1-37<br>(09E7)<br><i>RUN</i> | Terminal S7 On-Delay<br>Time                                      | Term S7 On-Delay | Sets the length of time that Terminal S7 must be closed before<br>the drive performs the programmed function.                                                        | Default: 0.0 s<br>Min.: 0.0<br>Max.: 3000.0           | _    |
| H1-38<br>(09E8)<br><i>RUN</i> | Terminal S8 On-Delay<br>Time                                      | Term S8 On-Delay | Sets the length of time that Terminal S8 must be closed before<br>the drive performs the programmed function.                                                        | Default: 0.0 s<br>Min.: 0.0<br>Max.: 3000.0           | _    |

#### B.8 H Parameters: Multi-Function Terminals

| No.<br>(Addr.<br>Hex)         | Name                          | LCD Display      | Description                                                                                                    | Values                                      | Page |
|-------------------------------|-------------------------------|------------------|----------------------------------------------------------------------------------------------------|---------------------------------------------|------|
| H1-41<br>(09EB)<br><i>RUN</i> | Terminal S1 Off-Delay<br>Time | Term S1 OffDelay | Sets the length of time needed for Terminal S1 to be open<br>before the drive removes the programmed function. | Default: 0.0 s<br>Min.: 0.0<br>Max.: 3000.0 | _    |
| H1-42<br>(09EC)<br><i>RUN</i> | Terminal S2 Off-Delay<br>Time | Term S2 OffDelay | Sets the length of time needed for Terminal S2 to be open<br>before the drive removes the programmed function. | Default: 0.0 s<br>Min.: 0.0<br>Max.: 3000.0 | _    |
| H1-43<br>(09ED)<br><i>RUN</i> | Terminal S3 Off-Delay<br>Time | Term S3 OffDelay | Sets the length of time needed for Terminal S3 to be open<br>before the drive removes the programmed function. | Default: 0.0 s<br>Min.: 0.0<br>Max.: 3000.0 | _    |
| H1-44<br>(09EE)<br><i>RUN</i> | Terminal S4 Off-Delay<br>Time | Term S4 OffDelay | Sets the length of time needed for Terminal S4 to be open<br>before the drive removes the programmed function. | Default: 0.0 s<br>Min.: 0.0<br>Max.: 3000.0 | _    |
| H1-45<br>(09EF)<br><i>RUN</i> | Terminal S5 Off-Delay<br>Time | Term S5 OffDelay | Sets the length of time needed for Terminal S5 to be open<br>before the drive removes the programmed function. | Default: 0.0 s<br>Min.: 0.0<br>Max.: 3000.0 | _    |
| H1-46<br>(09F0)<br><i>RUN</i> | Terminal S6 Off-Delay<br>Time | Term S6 OffDelay | Sets the length of time needed for Terminal S6 to be open<br>before the drive removes the programmed function. | Default: 0.0 s<br>Min.: 0.0<br>Max.: 3000.0 | _    |
| H1-47<br>(09F4)<br><i>RUN</i> | Terminal S7 Off-Delay<br>Time | Term S7 OffDelay | Sets the length of time needed for Terminal S7 to be open<br>before the drive removes the programmed function. | Default: 0.0 s<br>Min.: 0.0<br>Max.: 3000.0 | _    |
| H1-48<br>(09F5)<br><i>RUN</i> | Terminal S8 Off-Delay<br>Time | Term S8 OffDelay | Sets the length of time needed for Terminal S8 to be open<br>before the drive removes the programmed function. | Default: 0.0 s<br>Min.: 0.0<br>Max.: 3000.0 | _    |

| <1> Value in parenthesis is the default setting when a 3-Wire initialization is performed (A1-03 = 33 | 30). |
|----------------------------------------------------------------------------------------------------|------|
|----------------------------------------------------------------------------------------------------|------|

| H1 Multi-Function Digital Input Selections |                                  |                  |                                                                                                    |      |  |
|--------------------------------------------|----------------------------------|------------------|----------------------------------------------------------------------------------------------------|------|--|
| H1-DD<br>Setting                           | Function                         | LCD Display      | Description                                                                                                    | Page |  |
| 0                                          | 3-Wire sequence                  | 3-Wire Control   | Closed: Reverse rotation (only if the drive is set up for 3-Wire sequence)<br>Terminals S1 and S2 are automatically set up for the Run command and Stop<br>command.                                                   | 176  |  |
| 2                                          | External reference 1/2 selection | Ext Ref Sel      | Open: Run command and frequency reference source 1 (determined by b1-01 and b1-02)<br>Closed: Run command and frequency reference source 2 (determined by b1-15 and b1-16)                                            | _    |  |
| 3                                          | Multi-Step Speed<br>Reference 1  | Multi-Step Ref 1 | When input terminals are set to Multi-Step Speed References 1 through 3, switching combinations of those terminals will create a multi-step speed sequence using the frequency references set in d1-01 through d1-08. | _    |  |
| 4                                          | Multi-Step Speed<br>Reference 2  | Multi-Step Ref 2 | When input terminals are set to Multi-Step Speed References 1 through 3, switching combinations of those terminals will create a multi-step speed sequence using the frequency references set in d1-01 through d1-08. | _    |  |
| 5                                          | Multi-Step Speed<br>Reference 3  | Multi-Step Ref 3 | When input terminals are set to Multi-Step Speed References 1 through 3, switching combinations of those terminals will create a multi-step speed sequence using the frequency references set in d1-01 through d1-08. | _    |  |
| 6                                          | Jog reference selection          | Jog Freq Ref     | Closed: Jog frequency reference (d1-17) selected. Jog has priority over all other reference sources.                                                                                                    | _    |  |
| 7                                          | Accel/decel time selection 1     | Multi-Acc/Dec 1  | Used to switch between accel/decel time 1 (set in C1-01, C1-02) and accel/decel time 2 (set in C1-03, C1-04).                                                                                                    | -    |  |
| 8                                          | Baseblock command (N.O.)         | Ext BaseBlk N.O. | Closed: No drive output                                                                                                    | _    |  |
| 9                                          | Baseblock command (N.C.)         | Ext BaseBlk N.C. | Open: No drive output                                                                                                    | _    |  |
| A                                          | Accel/decel ramp hold            | Acc/Dec RampHold | Open: Accel/decel is not held<br>Closed: The drive pauses during acceleration or deceleration and maintains the<br>output frequency.                                                                                  | _    |  |
| В                                          | Drive overheat alarm<br>(oH2)    | OH2 Alarm Signal | Closed: Closes when an oH2 alarm occurs                                                                                                    | _    |  |

B Parameter List

| H1 Multi-Function Digital Input Selections |                                 |                                                                                                    |                                                                                                    |      |
|--------------------------------------------|---------------------------------|----------------------------------------------------------------------------------------------------|----------------------------------------------------------------------------------------------------|------|
| H1-DD<br>Setting                           | Function                        | LCD Display                                                                                                    | Description                                                                                                    | Page |
| C                                          | Analog terminal input selection | Term A2 Enable                                                                                                    | Open: Function assigned by H3-14 is disabled.<br>Closed: Function assigned by H3-14 is enabled.                                                                                                    | -    |
| F                                          | Through mode                    | Term Not Used                                                                                                    | Select this setting when the terminal is not used or when using the terminal in the pass-through mode. The terminal does not trigger a drive function, but can be used as digital input for the controller to which the drive is connected.                                                                                                    | _    |
| 10                                         | Up command                      | Up Command 1                                                                                                    | The drive accelerates when the Up command terminal closes, and decelerates when<br>the Down command closes. When both terminals are closed or both are open, the<br>drive holds the frequency reference. The Up and Down commands must always<br>be used in conjunction with one another.                                                                                                    | _    |
| 11                                         | Down command                    | Down Command 1                                                                                                    | The drive accelerates when the Up command terminal closes, and decelerates when<br>the Down command closes. When both terminals are closed or both are open, the<br>drive holds the frequency reference. The Up and Down commands must always<br>be used in conjunction with one another.                                                                                                    | _    |
| 12                                         | Forward Jog                     | Forward Jog                                                                                                    | Closed: Runs forward at the Jog frequency d1-17.                                                                                                    | -    |
| 13                                         | Reverse Jog                     | Reverse Jog                                                                                                    | Closed: Runs reverse at the Jog frequency d1-17.                                                                                                    | _    |
| 14                                         | Fault reset                     | Fault Reset                                                                                                    | Closed: Resets faults if the cause is cleared and the Run command is removed.                                                                                                    | _    |
| 15                                         | Fast Stop (N.O.)                | Fast-Stop N.O.                                                                                                    | Closed: Decelerates at the Fast Stop time set to C1-09.                                                                                                    | _    |
| 17                                         | Fast Stop (N.C.)                | Fast-Stop N.C.                                                                                                    | Open: Decelerates to stop at the Fast Stop time set to C1-09.                                                                                                    | _    |
| 18                                         | Timer function input            | Timer function                                                                                                    | Triggers the timer set up by parameters b4-01 and b4-02. Must be set in conjunction with the timer function output (H2- $\Box\Box$ = 12).                                                                                                    | _    |
| 19                                         | PID disable                     | PID Disable                                                                                                    | Open: PID control enabled<br>Closed: PID control disabled                                                                                                    | _    |
| 1B                                         | Program lockout                 | Program Lockout                                                                                                    | Open: Parameters cannot be edited (except for U1-01 if the reference source is assigned to the digital operator).<br>Closed: Parameters can be edited and saved.                                                                                                    | _    |
| 1E                                         | Reference sample hold           | Ref Sample Hold                                                                                                    | Closed: Samples the analog frequency reference and operates the drive at that speed.                                                                                                    | _    |
| 20 to 2F                                   | Ext. Pump Fault                 | 20: NO/Always Det,<br>Ramp to Stop<br>21: NC/Always Det,<br>Ramp to Stop<br>22: NO/During RUN,<br>Ramp to Stop<br>23: NC/During RUN,<br>ramp to stop<br>24: NO/ Always Det,<br>Coast to Stop<br>25: NC/Always Det,<br>Coast to Stop<br>26: NO/During RUN,<br>Coast to Stop<br>27: NC/During RUN,<br>Coast to Stop<br>28: NO/Always Det,<br>Fast-Stop<br>29: NC/Always Det,<br>Fast-Stop<br>28: NO/During RUN,<br>Fast-Stop<br>28: NO/Always Det,<br>Fast-Stop<br>20: NC/Always Det,<br>Alarm Only<br>20: NC/Always Det,<br>Alarm Only<br>21: NC/During RUN,<br>Alarm Only<br>25: NC/During RUN,<br>Alarm Only | <ul> <li>20: N.O., Always detected, ramp to stop</li> <li>21: N.C., Always detected, ramp to stop</li> <li>22: N.O., During run, ramp to stop</li> <li>23: N.C., During run, ramp to stop</li> <li>24: N.O., Always detected, coast to stop</li> <li>25: N.C., Always detected, coast to stop</li> <li>26: N.O., During run, coast to stop</li> <li>27: N.C., During run, coast to stop</li> <li>28: N.O., Always detected, Fast Stop</li> <li>29: N.C., Always detected, Fast Stop</li> <li>28: N.O., During run, Fast Stop</li> <li>28: N.O., Always detected, alarm only (continue running)</li> <li>20: N.C., Always detected, alarm only (continue running)</li> <li>21: N.C., During run, alarm only (continue running)</li> <li>25: N.C., During run, alarm only (continue running)</li> </ul> |      |
| 30                                         | PID integral reset              | PID Intgrl Reset                                                                                                    | Closed: Resets the PID control integral value.                                                                                                    | _    |
| 31                                         | PID integral hold               | PID Intgrl Hold                                                                                                    | Open: Performs integral operation.<br>Closed: Maintains the current PID control integral value.                                                                                                    | _    |
| 32                                         | Multi-Step Speed<br>Reference 4 | Multi-Step Ref 4                                                                                                    | Used in combination with input terminals set to Multi-Step Speed Reference 1, 2, and 3. Use parameters d1-09 to d1-16 to set reference values.                                                                                                    | _    |

| H1 Multi-Function Digital Input Selections |                                          |                  |                                                                                                    |      |  |
|--------------------------------------------|------------------------------------------|------------------|----------------------------------------------------------------------------------------------------|------|--|
| H1-DD<br>Setting                           | Function                                 | LCD Display      | Description                                                                                                    | Page |  |
| 34                                         | PID soft starter cancel                  | PID SFS Cancel   | Open: PID soft starter is enabled.<br>Closed: Disables the PID soft starter b5-17.                                                                                                    | -    |  |
| 35                                         | PID input level selection                | PID Input Invert | Closed: Inverts the PID input signal.                                                                                                    | -    |  |
| 40                                         | Forward run command (2-Wire sequence)    | FwdRun 2Wire Seq | Open: Stop<br>Closed: Forward run<br><b>Note:</b> Cannot be set together with settings 42 or 43.                                                                                                    | _    |  |
| 41                                         | Reverse run command<br>(2-Wire sequence) | RevRun 2WireSeq  | Open: Stop<br>Closed: Reverse run<br><b>Note:</b> Cannot be set together with settings 42 or 43.                                                                                                    | _    |  |
| 42                                         | Run command<br>(2-Wire sequence 2)       | Run/Stp 2WireSeq | Open: Stop<br>Closed: Run<br><b>Note:</b> Cannot be set together with settings 40 or 41.                                                                                                    | _    |  |
| 43                                         | FWD/REV command (2-Wire sequence 2)      | FWD/REV 2WireSeq | Open: Forward<br>Closed: Reverse<br><b>Note:</b> Determines motor direction, but does not issue a Run command.<br>Cannot be set together with settings 40 or 41.                                                                                                    | _    |  |
| 47                                         | Node setup                               | CanOpenNID Setup | Closed: Node setup for SI-S3 enabled.                                                                                                    | -    |  |
| 51                                         | Sequence Timer Disable                   | SeqTimer Disable | Closed: Drive ignores sequence timers and runs normally (based on b1-02/b1-16 source).                                                                                                    | _    |  |
| 52                                         | Sequence Timer Cancel                    | SeqTimer Cancel  | Closed: When the input changes from open to closed, the currently active sequence timer is disabled. Operation will resume with the next scheduled sequence timer. Cycling the Run command after the current sequence timer has been canceled will re-enable the sequence timer. | _    |  |
| 60                                         | DC Injection Braking command             | DCInj Activate   | Closed: Triggers DC Injection Braking.                                                                                                    | _    |  |
| 61                                         | External Speed Search command 1          | Speed Search 1   | Closed: Activates Current Detection Speed Search from the maximum output frequency (E1-04).                                                                                                    | _    |  |
| 62                                         | External Speed Search command 2          | Speed Search 2   | Closed: Activates Current Detection Speed Search from the frequency reference.                                                                                                    | _    |  |
| 67                                         | Communications test mode                 | Comm Test Mode   | Tests the MEMOBUS/Modbus RS-422/RS-485 interface. Displays "PASS" if the test completes successfully.                                                                                                    | _    |  |
| 6A                                         | Drive enabled                            | Drive Enable     | Open: Drive disabled. If this input is opened during run, the drive will stop as specified by b1-03.<br>Closed: Ready for operation.                                                                                                    | _    |  |
| 73                                         | Low City Press                           | Low City Press   | Indicates that sufficient or insufficient pressure is present on the inlet to the pump.Used mainly for pressure booster situations.Note:Parameter P4-21 determines if this input is normally open or<br>normally closed.                                                         | _    |  |
| 75                                         | Up 2 command                             | Up Command 2     | Used to control the bias added to the frequency reference by the Up/Down 2 function. The Up 2 and Down 2 commands must always be used in conjunction with one another.                                                                                                    | _    |  |
| 76                                         | Down 2 command                           | Down Command 2   | Used to control the bias added to the frequency reference by the Up/Down 2 function. The Up 2 and Down 2 commands must always be used in conjunction with one another.                                                                                                    | _    |  |
| 7F                                         | PID Bi-Directional<br>Enable             | PID BiDir Enable | Reserved.                                                                                                    | _    |  |
| 80                                         | HAND Mode                                | Hand Mode        | Closed: HAND Mode operation. Frequency reference determined by P5-01 and P5-02.<br>Open: Stop Mode when no Run command.                                                                                                    | _    |  |
| 81                                         | HAND Mode 2                              | Hand Mode 2      | Closed: HAND Mode operation. Frequency reference determined by P5-05.<br>Open: Stop Mode when no Run command.                                                                                                    | _    |  |
| 82                                         | PI Switch to Aux                         | PI Switch to Aux | Closed: PI Auxiliary Control (Q6- $\Box\Box$ ) becomes the primary PI loop, disabling the System PI controller (b5- $\Box\Box$ ). Overrides Q6-20 when set to 0 (Disable Effect on Speed Control).                                                                               | _    |  |
| 83                                         | Alternate Multi Setpoint<br>(Q1-02)      | AltMultiSP Q1-02 | Closed: Q1-02 becomes the PID setpoint                                                                                                    | _    |  |
| 84                                         | Alternate Multi Setpoint<br>(Q1-03)      | AltMultiSP Q1-03 | Closed: Q1-03 becomes the PID setpoint                                                                                                    | _    |  |

| H1 Multi-Function Digital Input Selections |                                      |                  |                                                                                                    |      |
|--------------------------------------------|--------------------------------------|------------------|----------------------------------------------------------------------------------------------------|------|
| H1-DD<br>Setting                           | Function                             | LCD Display      | Description                                                                                                    | Page |
| 85                                         | Alternate Multi Setpoint (Q1-04)     | AltMultiSP Q1-04 | Closed: Q1-04 becomes the PID setpoint                                                                                                    | -    |
| 88                                         | Volute-Thermostat<br>Normally Open   | Volute-TStat NO  | Function active when the drive is running.<br>Closed: Drive will trip on "VLTS - Volute-TStat Flt"<br>Open: Thermostat fault not active<br>Note: Setting H1-□□ = 88 and 89 simultaneously will trigger a "VLTS -<br>Volute-TStat Flt".                                                                                                    | _    |
| 89                                         | Volute-Thermostat<br>Normally Closed | Volute-TStat NC  | Function active when the drive is running.<br>Closed: Thermostat fault not active<br>Open: Drive will trip on "VLTS - Volute-TStat Flt"<br>Note: Setting H1-□□ = 88 and 89 simultaneously will trigger a "VLTS -<br>Volute-TStat Flt".                                                                                                    | _    |
| 8C                                         | Disable Pre-Charge                   | Disable Pre-Chrg | Close to disable pre-charge.                                                                                                    | -    |
| 8D                                         | Multi Setpoint 1                     | Multi Setpoint 1 | Selects between different PID Setpoints<br>Open: Freq. Ref, q1-01, or q1-03 is PID setpoint.<br>Closed: q1-02 or q1-04 is PID setpoint.                                                                                                    | _    |
| 8E                                         | Multi Setpoint 2                     | Multi Setpoint 2 | Selects between different PID Setpoints<br>Open: Freq. Ref, q1-01, or q1-02 is PID setpoint.<br>Closed: q1-03 or q1-04 is PID setpoint.                                                                                                    | _    |
| 8F                                         | Low Water Level                      | Low Water        | Function active in AUTO Mode during normal operation, also used with Pre-<br>Charge function. Function logic depends on P1-30, Low Water Digital Input<br>Configuration.<br>P1-30 = 0 (Normally open)<br>Closed: Low water level fault<br>Open: Reservoir/Tank is filled to normal level<br>P1-30 = 1 (Normally closed)<br>Closed: Reservoir/Tank is filled to normal level<br>Open: Low water level fault<br>Pre-Charge function: Function uses the low water level input as "Tank/Reservoir"<br>feedback to indicate that the water level has been reached. | _    |
| 90                                         | High Water Level                     | High Water       | Function active when the drive is running. Function logic depends on P1-31, High<br>Water Digital Input Configuration.<br>P1-31 = 0 (Normally open)<br>Closed: High water level fault<br>Open: Reservoir/Tank is filled to normal level<br>P1-31 = 1 (Normally closed)<br>Closed: Reservoir/Tank is filled to normal level<br>Open: High water level fault                                                                                                    | _    |
| 92                                         | Reset Accumulated Volume             | Reset Accum      | Closed: Accumulated volume is reset to 0 and held at 0 if digital input remains closed.                                                                                                    | _    |
| 95                                         | Remove Drive Disable                 | Remote Drv Disbl | Closed: Prevents the drive from running when active for the time set in P4-26.Must be inactive for the time set in P4-27 to allow the drive to run again.Note:Parameter P4-25 determines if this input is normally open or<br>normally closed.                                                                                                    | _    |

# ♦ H2: Multi-Function Digital Outputs

| No.<br>(Addr.<br>Hex) | Name                                               | LCD Display       | Description                                                                                                | Values                         | Page |
|-----------------------|----------------------------------------------------|-------------------|----------------------------------------------------------------------------------------------------|--------------------------------|------|
| H2-01<br>(040B)       | Terminal M1-M2<br>function selection<br>(relay)    | M1-M2 Func Sel    | Refer to H2 Multi-Function Digital Output Settings on pages 177 to 178 for descriptions of setting values. | Default: 37<br>Range: 0 to 1AC | 177  |
| H2-02<br>(040C)       | Terminal M3-M4<br>function selection<br>(relay)    | M3-M4 Func Sel    |                                                                                                    | Default: 42<br>Range: 0 to 1AC | 177  |
| H2-03<br>(040D)       | Terminal MD-ME-MF<br>function selection<br>(relay) | MD/ME/MF Func Sel |                                                                                                    | Default: E<br>Range: 0 to 1AC  | 177  |

#### B.8 H Parameters: Multi-Function Terminals

| No.<br>(Addr.<br>Hex) | Name                                       | LCD Display      | Description                                                                                                    | Values                             | Page |
|-----------------------|--------------------------------------------|------------------|----------------------------------------------------------------------------------------------------|------------------------------------|------|
| H2-06<br>(0437)       | Power Consumption<br>Output Unit Selection | Pwr Mon Unit Sel | Sets the units for the output signal when Power Consumption<br>Pulse Output or Regenerated Power Pulse Output are selected<br>as the digital output (H2-01, H2-02, or H2-03 = 39 or 3A).<br>0: 0.1 kWh units<br>1: 1 kWh units<br>2: 10 kWh units<br>3: 100 kWh units<br>4: 1000 kWh units | Default: 1<br>Range: 0 to 4        | _    |
| H2-07<br>(0B3A)       | MEMOBUS Register 1<br>Address Select       | MFDO Regs1 Addr  | Sets the addresses of the MEMOBUS/Modbus registers from which data will be sent to contact outputs 62 and 162.                                                                                                    | Default: 1<br>Range: 1 to<br>1FFFH | _    |
| H2-08<br>(0B3B)       | MEMOBUS Register 1<br>Bit Select           | MFDO Regs1 Bit   | Sets the bits for the MEMOBUS/Modbus registers from which data will be sent to contact outputs 62 and 162.                                                                                                    | Default: 0<br>Range: 0 to<br>FFFFH | _    |
| H2-09<br>(0B3C)       | MEMOBUS Register 2<br>Address Select       | MFDO Regs2 Addr  | Sets the addresses of the MEMOBUS/Modbus registers from which data will be sent to contact outputs 63 and 163.                                                                                                    | Default: 1<br>Range: 1 to<br>1FFFH | _    |
| H2-10<br>(0B3D)       | MEMOBUS Register 2<br>Bit Select           | MFDO Regs2 Bit   | Sets the bits for the MEMOBUS/Modbus registers from which data will be sent to contact outputs 63 and 163.                                                                                                    | Default: 0<br>Range: 0 to<br>FFFFH | _    |

| H2 Multi-Function Digital Output Settings |                                      |                  |                                                                                                    |      |
|-------------------------------------------|--------------------------------------|------------------|----------------------------------------------------------------------------------------------------|------|
| H2-□□<br>Setting                          | Function                             | LCD Display      | Description                                                                                                    | Page |
| 0                                         | During run                           | During RUN 1     | Closed: A Run command is active or voltage is output.                                                                                                    | _    |
| 1                                         | Zero speed                           | Zero Speed       | Open: Output speed is greater than or equal to the value of E1-09 (Minimum Output Frequency) or b2-01 (DC Injection Braking Start Frequency).<br>Closed: Output frequency is less than the value of E1-09 (Minimum Output Frequency) or b2-01 (DC Injection Braking Start Frequency). | _    |
| 2                                         | Speed agree 1                        | Fref/Fout Agree1 | Closed: Output frequency equals the speed reference (plus or minus the hysteresis set to L4-02).                                                                                                    | _    |
| 3                                         | User-set speed agree 1               | Fref/Set Agree 1 | Closed: Output frequency and speed reference equal L4-01 (plus or minus the hysteresis set to L4-02).                                                                                                    | _    |
| 4                                         | Frequency detection 1                | Freq Detect 1    | Closed: Output frequency is less than or equal to the value in L4-01 with hysteresis determined by L4-02.                                                                                                    | _    |
| 5                                         | Frequency detection 2                | Freq Detect 2    | Closed: Output frequency is greater than or equal to the value in L4-01 with hysteresis determined by L4-02.                                                                                                    | _    |
| 6                                         | Drive ready                          | Drive Ready      | Closed: Power up is complete and the drive is ready to accept a Run command.                                                                                                    | —    |
| 7                                         | During Power Supply<br>Voltage Fault | DC Bus Undervolt | Closed: One of the following faults will occur: AUv (Power Supply Undervoltage),<br>Uv (Undervoltage). or Fdv (Power Supply Frequency Fault).                                                                                                    | _    |
| 8                                         | During baseblock<br>(N.O.)           | BaseBlk 1        | Closed: Drive has entered the baseblock state (no output voltage).                                                                                                    | _    |
| 9                                         | Frequency reference source           | Ref Source       | Open: External Reference 1 or 2 supplies the frequency reference (set in b1-01 or b1-15).<br>Closed: Digital operator supplies the frequency reference.                                                                                                    | _    |
| Α                                         | HAND Mode                            | Hand Mode        | Closed: Pump is in HAND Mode operation.                                                                                                    | _    |
| В                                         | Torque detection 1<br>(N.O.)         | Trq Det 1 N.O.   | Closed: An overtorque or undertorque situation has been detected.                                                                                                    | _    |
| С                                         | Frequency reference loss             | Loss of Ref      | Closed: Analog frequency reference has been lost.<br>Frequency reference loss is detected when the frequency reference drops below 10% of the reference within 400 ms.                                                                                                    | _    |
| Е                                         | Fault                                | Fault            | Closed: Fault occurred (this excludes CPF00 and CPF01).                                                                                                    | _    |
| F                                         | Through mode                         | Not Used         | Select this setting when the terminal is not used or when using the terminal in the pass-through mode.                                                                                                    | _    |
| 10                                        | Minor fault                          | Minor Fault      | Closed: An alarm has been triggered.                                                                                                    | _    |
| 11                                        | Fault reset command active           | Reset Cmd Active | Closed: The drive has received a reset command from the multi-function input terminals or from a serial network, or the RESET key on the digital operator has been pressed.                                                                                                    | _    |
| 12                                        | Timer output                         | Timer Output     | Closed: Timer output.                                                                                                    | _    |
| 13                                        | Speed agree 2                        | Fref/Fout Agree2 | Closed: When drive output frequency equals the frequency reference $\pm L4-04$ .                                                                                                    | _    |

| H2 Multi-Function Digital Output Settings |                                                          |                  |                                                                                                    |      |  |
|-------------------------------------------|----------------------------------------------------------|------------------|----------------------------------------------------------------------------------------------------|------|--|
| H2-DD<br>Setting                          | Function                                                 | LCD Display      | Description                                                                                                    | Page |  |
| 14                                        | User-set speed agree 2                                   | Fref/Set Agree 2 | Closed: When the drive output frequency is equal to the value in L4-03 $\pm$ L4-04.                                                                           | -    |  |
| 15                                        | Frequency detection 3                                    | Freq Detect 3    | Closed: When the drive output frequency is less than or equal to the value in L4-03 $\pm$ L4-04.                                                              | -    |  |
| 16                                        | Frequency detection 4                                    | Freq Detect 4    | Closed: When the output frequency is greater than or equal to the value in L4-03 $\pm$ L4-04.                                                                 | -    |  |
| 17                                        | Torque detection 1<br>(N.C.)                             | Trq Det 1 N.C.   | Open: Overtorque or undertorque has been detected.                                                                                                    |      |  |
| 18                                        | Torque detection 2<br>(N.O.)                             | Trq Det 2 N.O.   | Closed: Overtorque or undertorque has been detected.                                                                                                    | _    |  |
| 19                                        | Torque detection 2<br>(N.C.)                             | Trq Det 2 N.C.   | Open: Overtorque or undertorque has been detected.                                                                                                    | _    |  |
| 1A                                        | During reverse                                           | Reverse Dir      | Closed: Drive is running in the reverse direction.                                                                                                    | -    |  |
| 1B                                        | During baseblock (N.C.)                                  | BaseBlk 2        | Open: Drive has entered the baseblock state (no output voltage).                                                                                              | _    |  |
| 1E                                        | Restart enabled                                          | Dur Flt Restart  | Closed: An automatic restart is performed                                                                                                    | _    |  |
| 1F                                        | Motor overload alarm<br>(oL1)                            | Overload (OL1)   | Closed: oL1 is at 90% of its trip point or greater. An oH3 situation also triggers this alarm.                                                                | _    |  |
| 20                                        | Drive overheat pre-<br>alarm (oH)                        | OH Prealarm      | Closed: Heatsink temperature exceeds the parameter L8-02 value.                                                                                               | _    |  |
| 2F                                        | Maintenance period                                       | Maintenance      | Closed: Cooling fan, capacitor for the control power supply, or the soft charge bypass relay may require maintenance.                                         | -    |  |
| 30                                        | During torque limit                                      | Torque Limit     | OLV<br>Closed: When the torque limit has been reached.                                                                                                    | _    |  |
| 37                                        | During frequency output                                  | During RUN 2     | Open: No frequency output from drive if stopped with baseblock or DC injection braking during initial excitation.<br>Closed: Drive is outputting a frequency. | _    |  |
| 38                                        | Drive enabled                                            | Drive Enable     | Closed: Multi-function input set for "Drive enable" is closed (H1- $\Box \Box = 6A$ )                                                                         | _    |  |
| 39                                        | Power Consumption<br>Pulse Output                        | Energy Pulse Out | Outputs a pulse to indicate the power consumption. Output units are determined by H2-06. Outputs a pulse every 200 ms to indicate the kWh count.              | _    |  |
| 3A                                        | Regenerated Power<br>Pulse Output                        | RegEn Pulse Out  | Outputs a pulse to indicate the regenerated power. Output units are determined by H2-06. Outputs a pulse every 200 ms to indicate the kWh count.              | _    |  |
| 3D                                        | During speed search                                      | During SpdSrch   | Closed: Speed Search is being executed.                                                                                                    | -    |  |
| 3E                                        | PID feedback low                                         | PID Feedback Low | Closed: PID feedback level is too low.                                                                                                    | -    |  |
| 3F                                        | PID feedback high                                        | PID FeedbackHigh | Closed: The PID feedback level is too high.                                                                                                    | _    |  |
| 40                                        | AUTO Mode                                                | Auto Mode        | Closed: Pump is in AUTO Mode operation.                                                                                                    |      |  |
| 42                                        | Pressure Reached                                         | Pressure Reached | Pressure Setpoint has been reached. Activation and deactivation conditions based on the Pressure Feedback and the settings of P4-36 to P4-40.                 | _    |  |
| 43                                        | 2 Motor Alternate                                        | 2Motor Alternate | Used in conjunction with the 2-motor alternation function.<br>Open: Motor 1 in use. (or 2-motor alternation is disabled)<br>Closed: Motor 2 in use.           | _    |  |
| 4C                                        | During fast stop                                         | During Fast Stop | Closed: A Fast Stop command has been entered from the operator or input terminals.                                                                            | -    |  |
| 4D                                        | oH Pre-alarm time limit                                  | OH Pre-Alarm     | Closed: oH pre-alarm time limit has passed.                                                                                                    | -    |  |
| 51                                        | Sequence timer 1                                         | Sequence Timer 1 | Closed: Sequence timer 1 is active.                                                                                                    | -    |  |
| 52                                        | Sequence timer 2                                         | Sequence Timer 2 | Closed: Sequence timer 2 is active.                                                                                                    | -    |  |
| 53                                        | Sequence timer 3                                         | Sequence Timer 3 | Closed: Sequence timer 3 is active.                                                                                                    | -    |  |
| 54                                        | Sequence timer 4                                         | Sequence Timer 4 | Closed: Sequence timer 4 is active.                                                                                                    | -    |  |
| 58                                        | Underload detection                                      | UL6              | Closed: Underload is detected.                                                                                                    | -    |  |
| 60                                        | Internal cooling fan alarm                               | Fan Alrm Det     | Closed: Internal cooling fan alarm                                                                                                    | _    |  |
| 62                                        | MEMOBUS Register 1<br>(Selected with H2-07<br>and H2-08) | Memobus Regs1    | The contact output is closed when any of the bits specified by H2-08 for the MEMOBUS/Modbus register address set in H2-07 turn on.                            | _    |  |
| 63                                        | MEMOBUS Register 2<br>(Selected with H2-09<br>and H2-10) | Memobus Regs2    | The contact output is closed when any of the bits specified by H2-10 for the MEMOBUS/Modbus register address set in H2-09 turn on.                            | -    |  |

| H2 Multi-Function Digital Output Settings |                                      |                                     |                                                                                                    |      |  |
|-------------------------------------------|--------------------------------------|-------------------------------------|----------------------------------------------------------------------------------------------------|------|--|
| H2-DD<br>Setting                          | Function                             | LCD Display                         | Description                                                                                                    | Page |  |
| 64                                        | During Commercial<br>Power Operation | CommerclPwr Mode                    | Closed: Operating on commercial power.                                                                                                    | -    |  |
| 80                                        | Pump 2 Control                       | Pump 2 Control                      | Contactor control for a second pump.<br>The function is active in contactor multiplex mode only $(P1-01 = 1)$ .                                                            | _    |  |
| 81                                        | Pump 3 Control                       | Pump 3 Control                      | Contactor control for a third pump.<br>The function is active in contactor multiplex mode only $(P1-01 = 1)$ and when P3-01 is set to a value greater than 1.              | _    |  |
| 82                                        | Pump 4 Control                       | Pump 4 Control                      | Contactor control for a fourth pump.<br>The function is active in contactor multiplex mode only $(P1-01 = 1)$ and when P3-01 is set to a value greater than 2.             | _    |  |
| 83                                        | Pump 5 Control                       | Pump 5 Control                      | Contactor control for a fifth pump.<br>The function is active in contactor multiplex mode only $(P1-01 = 1)$ and when P3-01 is set to a value greater than 3.              | _    |  |
| 84                                        | Pump 6 Control                       | Pump 6 Control                      | Contactor control for a sixth pump.<br>The function is active in contactor multiplex mode only $(P1-01 = 1)$ and when P3-01 is set to a value greater than 4.              | _    |  |
| 89                                        | Output I Limit                       | Output I Lim                        | Closed: Drive output speed is being limited due to the output current limit or the single phase foldback regulator.                                                        | -    |  |
| 8B                                        | Lube Pump or Digital<br>Output Delay | Lube Pump or<br>DigitalOutput Delay | Closed: Refer to Lube Pump / Digital Output Delay parameters P4-30 and P4-31. Display text is set by parameter P4-29.                                                      | -    |  |
| 8F                                        | Internal Fan On                      | Internal Fan On                     | Internal Fan On                                                                                                    | _    |  |
| 91                                        | Pump Fault                           | Pump Fault                          | Closed when any of the following faults are active:<br>• Low feedback<br>• High feedback<br>• Low water<br>• High water<br>• NMS-Setpoint not met<br>• POC-Pump over cycle | _    |  |
| 92                                        | Transducer Loss                      | Transducer Loss                     | • External pump fault<br>Closed: The analog output associated with PID feedback has risen above 21 mA                                                                      | _    |  |
| 93                                        | Setpoint Not Met                     | SetPoint Not Met                    | Closed: During an "NMS-Setpoint Not Met" condition.                                                                                                    | _    |  |
| 94                                        | Loss of Prime                        | Loss of Prime                       | Closed: During an "LOP-Loss of Prime" condition.                                                                                                    | _    |  |
| 95                                        | Volute Thermostat Fault              | Volute-TStat Flt                    | Closed: Volute-Thermostat digital input is active                                                                                                    | _    |  |
| 96                                        | High Feedback                        | High Feedback                       | Closed: During a "High Feedback" condition as defined by P1-11 and P1-12 OR<br>Closed: During a "High FB/Water" fault OR<br>Closed: During a "High Feedback" alarm         | _    |  |
| 97                                        | Low Feedback                         | Low Feedback                        | Closed: During a "Low Feedback" condition as defined by P1-08 and P1-12 OR<br>Closed: During a "Low FB/Water" fault OR<br>Closed: During a "Low Feedback" alarm            | _    |  |
| 98                                        | Low Flow                             | Low Flow                            | Closed: During the "Low Flow Fault" condition OR<br>Closed: During a Low Flow condition set by P6-06 to P6-08, including a "Low<br>Flow" alarm                             | _    |  |
| 99                                        | Accum Level                          | Accum Level                         | Closed: Accumulated level has exceeded the P6-11 to P6-14 settings OR<br>Closed: During the "Accum Level" fault                                                            | -    |  |
| 9A                                        | High Flow                            | High Flow                           | Closed: During the "High Flow Fault" condition OR<br>Closed: During a "High Flow" condition set by P6-17 and P6-18, including a "High<br>Flow" alarm                       | _    |  |
| 9B                                        | Low Water Level                      | Low Water Level                     | Closed: The water level has dropped below the Low Detection Level set in Q4-09.                                                                                            | _    |  |
| 9C                                        | Low Suction                          | Low Suction                         | Closed: The suction pressure has dropped below the Low Suction Pressure Detection Level set in Q5-09.                                                                      | _    |  |
| 9D                                        | High Suction                         | High Suction                        | Closed: The suction pressure has risen above the High Suction Pressure Detection Level set in Q5-12.                                                                       | _    |  |
| 9E                                        | Low PI Aux Level                     | Low PI Aux Lvl                      | Energizes when the PI Aux Feedback Level drops below the Low PI Aux Level (Q6-09), or if there is a LOAUX – Low PI Aux Level Fault.                                        | _    |  |
| 9F                                        | High PI Aux Level                    | High PI Aux Lvl                     | Energizes when the PI Aux Feedback Level rises above the High PI Aux Level (Q6-12), or if there is a HIAUX – Hi PI Aux Lvl Fault.                                          | -    |  |

| H2 Multi-Function Digital Output Settings |                                               |                  |                                                                                                    |      |  |
|-------------------------------------------|-----------------------------------------------|------------------|----------------------------------------------------------------------------------------------------|------|--|
| H2-□□<br>Setting                          | Function                                      | LCD Display      | Description                                                                                                    | Page |  |
| A0                                        | Water Loss/Suction<br>Pressure/PI Aux Control | WL/SP/PIAux Ctrl | Closed when the Water Level, Suction Pressure, or PI Auxiliary Controller is affecting the output speed.                                                                  | _    |  |
| A1                                        | Differential Detected                         | Differential Det | Closed: The difference between the PID Feedback and the Differential Feedback (H3- $\Box \Box = 28$ ) exceeded the P4-18 level for the time set in P4-19.                 | -    |  |
| A2                                        | Sleep Active                                  | Sleep Active     | Closed: The drive is not running due to the Sleep function (does not include Sleep Boost).                                                                                | -    |  |
| A3                                        | Start Delay                                   | Start Delay      | Closed: Feedback has risen above the start level (or fallen below for Inverse PID) and the start timer is timing.                                                         | _    |  |
| A4                                        | Pre-Charge                                    | Pre-Chg Active   | Closed: Drive is in Pre-Charge mode.                                                                                                    | -    |  |
| A5                                        | Anti-Jam Active                               | Anti-Jam Active  | Closed: The anti-jam function is active (configured by P7- $\Box\Box$ ).                                                                                                  | -    |  |
| A6                                        | De-Scale Active                               | De-Scale Active  | Closed: De-scale is running.                                                                                                    | -    |  |
| A7                                        | Flow Rate Limit                               | Flow Rate Limit  | Closed: The Flow Rate is actively affecting the output speed.                                                                                                    | -    |  |
| A9                                        | Thrust Mode                                   | Thrust Mode      | Closed: The Thrust Bearing feature is active (output frequency is between 0 and the value of P4-12).                                                                      | _    |  |
| AA                                        | Utility Start Delay                           | Utility Delay    | Closed: The drive is stopped and waiting for the utility delay timer set in P4-17 to expire.                                                                              | _    |  |
| AB                                        | Main Feedback Lost                            | Main FdBk Lost   | Closed: Main feedback is lost.                                                                                                    | -    |  |
| AC                                        | Backup Feedback Lost                          | Backup FdBk Lost | Closed: Backup feedback is lost.                                                                                                    | -    |  |
| 100 to<br>1AC                             | Function 0 to AC with inverse output          | !Function        | Inverts the output switching of the multi-function output functions. Set the last two digits of $1\square\square$ to reverse the output signal of that specific function. | _    |  |

# • H3: Multi-Function Analog Inputs

| No.<br>(Addr.<br>Hex)         | Name                                  | LCD Display                                                                                  | Description                                                                                                    | Values                                         | Page |
|-------------------------------|---------------------------------------|----------------------------------------------------------------------------------------------|----------------------------------------------------------------------------------------------------|------------------------------------------------|------|
| H3-01<br>(0410)               | Terminal A1 Signal<br>Level Selection | Term A1 Level<br>0: 0-10V,<br>(LowLim=0)<br>1: 0-10V, (BipolRef)<br>2: 4-20 mA<br>3: 0-20 mA | 0: 0 to 10 V<br>1: -10 to 10 V<br>2: 4 to 20 mA<br>3: 0 to 20 mA<br>Note: Use Jumper S1 to set input terminal A1 for a current or voltage input signal. | Default: 0<br>Range: 0 to 3                    | 178  |
| H3-02<br>(0434)               | Terminal A1 Function Selection        | Term A1 FuncSel                                                                              | Sets the function of terminal A1.                                                                                                    | Default: 0<br>Range: 0 to 28                   | 178  |
| H3-03<br>(0411)<br><i>RUN</i> | Terminal A1 Gain<br>Setting           | Terminal A1 Gain                                                                             | Sets the level of the input value selected in H3-02 when 10 V is input at terminal A1.                                                                  | Default: 100.0%<br>Min.: -999.9<br>Max.: 999.9 | 179  |
| H3-04<br>(0412)<br><i>RUN</i> | Terminal A1 Bias<br>Setting           | Terminal A1 Bias                                                                             | Sets the level of the input value selected in H3-02 when 0 V is input at terminal A1.                                                                   | Default: 0.0%<br>Min.: -999.9<br>Max.: 999.9   | 179  |
| H3-05<br>(0413)               | Terminal A3 Signal<br>Level Selection | Term A3 Signal<br>0: 0-10V (LowLim=0)<br>1: 0-10V, (BipolRef)<br>2: 4-20 mA<br>3: 0-20 mA    | 0: 0 to 10 V<br>1: -10 to 10 V<br>2: 4 to 20 mA<br>3: 0 to 20 mA<br>Note: Use Jumper S1 to set input terminal A3 for a current or voltage input signal. | Default: 0<br>Range: 0 to 3                    | 179  |
| H3-06<br>(0414)               | Terminal A3 Function<br>Selection     | Terminal A3 Sel                                                                              | Sets the function of terminal A3.                                                                                                    | Default: 20<br>Range: 0 to 28                  | 179  |
| H3-07<br>(0415)<br><i>RUN</i> | Terminal A3 Gain<br>Setting           | Terminal A3 Gain                                                                             | Sets the level of the input value selected in H3-06 when 10 V is input at terminal A3.                                                                  | Default: 100.0%<br>Min.: -999.9<br>Max.: 999.9 | 180  |
| H3-08<br>(0416)<br><i>RUN</i> | Terminal A3 Bias<br>Setting           | Terminal A3 Bias                                                                             | Sets the level of the input value selected in H3-06 when 0 V is input at terminal A3.                                                                   | Default: 0.0%<br>Min.: -999.9<br>Max.: 999.9   | 180  |

| No.<br>(Addr.<br>Hex)         | Name                                      | LCD Display                                                                                                    | Description                                                                                                    | Values                                         | Page |
|-------------------------------|-------------------------------------------|----------------------------------------------------------------------------------------------------|----------------------------------------------------------------------------------------------------|------------------------------------------------|------|
| H3-09<br>(0417)               | Terminal A2 Signal<br>Level Selection     | Term A2 Level                                                                                                    | 0: 0 to 10 V<br>1: -10 to 10 V<br>2: 4 to 20 mA<br>3: 0 to 20 mA<br>Note: Use DIP switch S1 to set input terminal A2 for a                                                                                                    | Default: 2<br>Range: 0 to 3                    | 180  |
| H3-10                         | Terminal A2 Function                      |                                                                                                    | current or a voltage input signal.<br>Sets the function of terminal A2.                                                                                                    | Default: B                                     | 100  |
| (0418)                        | Selection                                 | Term A2 FuncSel                                                                                                    |                                                                                                    | Range: 0 to 28                                 | 180  |
| H3-11<br>(0419)<br><i>RUN</i> | Terminal A2 Gain<br>Setting               | Terminal A2 Gain                                                                                                    | Sets the level of the input value selected in H3-10 when 10 V (20 mA) is input at terminal A2.                                                                                                    | Default: 100.0%<br>Min.: -999.9<br>Max.: 999.9 | 180  |
| H3-12<br>(041A)<br><i>RUN</i> | Terminal A2 Bias<br>Setting               | Terminal A2 Bias                                                                                                    | Sets the level of the input value selected in H3-10 when 0 V (0 or 4 mA) is input at terminal A2.                                                                                                    | Default: 0.0%<br>Min.: -999.9<br>Max.: 999.9   | 180  |
| H3-13<br>(041B)               | Analog Input Filter<br>Time Constant      | A1/A2 Filter T                                                                                                    | Sets a primary delay filter time constant for terminals A1, A2, and A3. Used for noise filtering.                                                                                                    | Default: 0.03 s<br>Min.: 0.00<br>Max.: 2.00    | _    |
| H3-14<br>(041C)               | Analog Input Terminal<br>Enable Selection | A1/A2/A3 Sel<br>1: A1 Available<br>2: A2 Available<br>3: A1/A2 Available<br>4: A3 Available<br>5: A1/A3 Available<br>6: A2/A3 Available<br>7: All Available | Determines which analog input terminals will be enabled or<br>disabled when a digital input programmed for "Analog input<br>enable" (H1-□□ = C) is activated.<br>The terminals not set as the target are not influenced by input<br>signals.<br>1: Terminal A1 only<br>2: Terminal A2 only<br>3: Terminals A1 and A2 only<br>4: Terminals A1 and A3<br>6: Terminals A2 and A3<br>7: All terminals enabled | Default: 7<br>Range: 1 to 7                    | _    |
| H3-16<br>(02F0)               | Terminal A1 Offset                        | TerminalA1Offset                                                                                                    | Adds an offset when the analog signal to terminal A1 is at 0 V.                                                                                                    | Default: 0<br>Min.: -500<br>Max.: 500          | _    |
| H3-17<br>(02F1)               | Terminal A2 Offset                        | TerminalA2Offset                                                                                                    | Adds an offset when the analog signal to terminal A2 is at 0 V.                                                                                                    | Default: 0<br>Min.: -500<br>Max.: 500          | _    |
| H3-18<br>(02F2)               | Terminal A3 Offset                        | TerminalA3Offset                                                                                                    | Adds an offset when the analog signal to terminal A3 is at 0 V.                                                                                                    | Default: 0<br>Min.: -500<br>Max.: 500          | _    |

| H3 Multi-Function Analog input Settings |                                       |                  |                                                                                                |      |  |
|-----------------------------------------|---------------------------------------|------------------|------------------------------------------------------------------------------------------------|------|--|
| H3-□□<br>Setting                        | Function                              | LCD Display      | Description When Output Is 100%                                                                | Page |  |
| 0                                       | Frequency bias                        | Freq Ref Bias    | E1-04 (maximum output frequency)                                                               | -    |  |
| 1                                       | Frequency gain                        | Freq Ref Gain    | 0 to 10 V signal allows a setting of 0 to 100%10 to 0 V signal allows a setting of -100 to 0%. | -    |  |
| 2                                       | Auxiliary frequency reference 1       | Aux Reference1   | E1-04 (maximum output frequency)                                                               | -    |  |
| 3                                       | Auxiliary frequency reference 2       | Aux Reference2   | E1-04 (maximum output frequency)                                                               | -    |  |
| 4                                       | Output voltage bias                   | Voltage Bias     | 10 V = E1-05 (motor rated voltage)                                                             | -    |  |
| 5                                       | Accel/decel time gain                 | Acc/DecTime Gain | 10 V = 100%                                                                                    | -    |  |
| 6                                       | DC Injection Braking current          | DC Brake Current | 10  V = Drive rated current                                                                    | -    |  |
| 7                                       | Torque detection level                | Torque Det Level | 10 V = Drive rated current (V/f)<br>10 V = Motor rated torque (OLV)                            | -    |  |
| 8                                       | Stall Prevention level during run     | Stall Prev Level | 10  V = Drive rated current                                                                    | -    |  |
| 9                                       | Output frequency lower<br>limit level | Ref Lower Limit  | 10 V = E1-04 (maximum output frequency)                                                        | -    |  |
| В                                       | PID feedback                          | PID Feedback1    | 10 V = 100%                                                                                    | -    |  |
| C                                       | PID setpoint                          | PID Set Point    | 10 V = 100%                                                                                    | _    |  |

...

.

Parameter List

В

353

| H3 Multi-Function Analog Input Settings |                                   |                  |                                                                                                    |      |
|-----------------------------------------|-----------------------------------|------------------|----------------------------------------------------------------------------------------------------|------|
| H3-DD<br>Setting                        | Function                          | LCD Display      | Description When Output Is 100%                                                                                                    | Page |
| D                                       | Frequency bias                    | Freq Ref Bias 2  | 10 V = E1-04 (maximum output frequency)                                                                                                    | -    |
| Е                                       | Motor temperature<br>(PTC input)  | Motor PTC        | 10  V = 100%                                                                                                    | -    |
| F                                       | Through mode                      | Not Used         | Select this setting when the terminal is not used or when using the terminal in the pass-through mode.                                                                                                    | -    |
| 10                                      | Forward torque limit              | Fwd Torque Limit | OLV<br>10 V = Motor rated torque                                                                                                    | -    |
| 11                                      | Reverse torque limit              | Rev Torque Limit | OLV<br>10 V = Motor rated torque                                                                                                    | -    |
| 12                                      | Regenerative torque limit         | Regen Torq Limit | OLV<br>10 V = Motor rated torque                                                                                                    | -    |
| 13                                      | Torque reference/<br>Torque limit | Torque Reference | OLV<br>10 V = Motor rated torque                                                                                                    | -    |
| 14                                      | Torque compensation               | Torque Comp      | OLV<br>10 V = Motor rated torque                                                                                                    | -    |
| 15                                      | General torque limit              | Torque Limit     | OLV<br>10 V = Motor rated torque                                                                                                    | -    |
| 16                                      | Differential PID feedback         | PID Feedback 2   | 10  V = 100%                                                                                                    | -    |
| 1F                                      | Through mode                      | Not Used         | Select this setting when the terminal is not used or when using the terminal in the pass-through mode.                                                                                                    | -    |
| 20                                      | HAND Frequency<br>Reference       | Hand Freq. Ref.  | Full scale: Maximum frequency (E1-04)                                                                                                    | -    |
| 22                                      | Flow Meter                        | Flow Meter       | Full scale: P6-01                                                                                                    | -    |
| 23                                      | Water Level or Suction<br>Input   | WaterLvl/Suction | When Water Level Control is enabled $(Q4-01 = 1)$ :<br>0 V or 4 mA = 0 (ft)<br>10 V or 20 mA = Q4-02 (PSI) * 2.308 ft/PSI OR<br>When Suction Pressure Control is enabled $(Q5-01 = 1)^{<1>}$<br>0 V or 4 mA = 9 (PSI)<br>10 V or 20 mA = Q5-02 (PSI) OR<br>When Vacuum Control is enabled $(Q5-01 = 2)^{<2>}$<br>0 V or 4 mA = 0 ("Hg)<br>10 V or 20 mA = Q5-02 ("Hg) | _    |
| 24                                      | PI Feedback Backup                | PI FdBack Backup | Full scale: FB Device Scaling (P1-03)                                                                                                    | _    |
| 27                                      | PI Auxiliary Feedback<br>Level    | PI Aux FB Level  | 0 V or 4 mA = 0 (unit based on Q6-22)<br>10 V or 20 mA = Q6-02 (unit based on Q6-22)                                                                                                    | _    |
| 28                                      | Differential PI Feedback          | Diff PI Feedback | Full scale: FB Device Scaling (P1-03)                                                                                                    | _    |

<1> When Pressure Control is enabled (Q5-01 = 1), the action of the analog input is normal. A higher voltage or current on the input causes a higher pressure to be read in the drive.

<2> When Vacuum Control is enabled (Q5-01 = 2), the action of the analog input is reversed. A higher voltage or current on the input causes a lower pressure (or higher level of vacuum) to be read in the drive.

## H4: Analog Outputs

| No.<br>(Addr.<br>Hex)         | Name                                                             | LCD Display      | Description                                                                                                    | Values                                         | Page |
|-------------------------------|------------------------------------------------------------------|------------------|----------------------------------------------------------------------------------------------------|------------------------------------------------|------|
| H4-01<br>(041D)               | Multi-Function Analog<br>Output Terminal FM<br>Monitor Selection | Term FM FuncSel  | Selects the data to be output through multi-function analog output terminal FM.<br>Set the desired monitor parameter to the digits available in $U\Box$ - $\Box\Box$ .<br>For example, enter "103" for U1-03. | Default: 102<br>Range: 000 to<br>999           | 181  |
| H4-02<br>(041E)<br><i>RUN</i> | Multi-Function Analog<br>Output Terminal FM<br>Gain              | Terminal FM Gain | Sets the signal level at terminal FM that is equal to 100% of the selected monitor value.                                                                                                    | Default: 100.0%<br>Min.: -999.9<br>Max.: 999.9 | 181  |

| No.<br>(Addr.<br>Hex)         | Name                                                                  | LCD Display                                                    | Description                                                                                                    | Values                                        | Page |
|-------------------------------|-----------------------------------------------------------------------|----------------------------------------------------------------|----------------------------------------------------------------------------------------------------|-----------------------------------------------|------|
| H4-03<br>(041F)<br><i>RUN</i> | Multi-Function Analog<br>Output Terminal FM<br>Bias                   | Terminal FM Bias                                               | Sets the signal level at terminal FM that is equal to 0% of the selected monitor value.                                                                                                    | Default: 0.0%<br>Min.: -999.9<br>Max.: 999.9  | 181  |
| H4-04<br>(0420)               | Multi-Function Analog<br>Output Terminal AM<br>Monitor Selection      | Terminal AM Sel                                                | Selects the data to be output through multi-function analog<br>output terminal AM.<br>Set the desired monitor parameter to the digits available in<br>UD-DD.<br>For example, enter "103" for U1-03. | Default: 103<br>Range: 000 to<br>999          | 181  |
| H4-05<br>(0421)<br>RUN        | Multi-Function Analog<br>Output Terminal AM<br>Gain                   | Terminal AM Gain                                               | Sets the signal level at terminal AM that is equal to 100% of the selected monitor value.                                                                                                    | Default: 50.0%<br>Min.: -999.9<br>Max.: 999.9 | 181  |
| H4-06<br>(0422)<br><i>RUN</i> | Multi-Function Analog<br>Output Terminal AM<br>Bias                   | Terminal AM Bias                                               | Sets the signal level at terminal AM that is equal to 0% of the selected monitor value.                                                                                                    | Default: 0.0%<br>Min.: -999.9<br>Max.: 999.9  | 181  |
| H4-07<br>(0423)               | Multi-Function Analog<br>Output Terminal FM<br>Signal Level Selection | Term FM Lvl Sel<br>0: 0-10 VDC<br>1: -10 +10 VDC<br>2: 4-20 mA | 0: 0 to 10 V<br>1: -10 to 10 V<br>2: 4 to 20 mA                                                                                                    | Default: 0<br>Range: 0 to 2                   | 182  |
| H4-08<br>(0424)               | Multi-Function Analog<br>Output Terminal AM<br>Signal Level Selection | Term AM Lvl Sel<br>0: 0-10 VDC<br>1: -10 +10 VDC<br>2: 4-20 mA | 0: 0 to 10 V<br>1: -10 to 10 V<br>2: 4 to 20 mA                                                                                                    | Default: 0<br>Range: 0 to 2                   | 182  |

### • H5: MEMOBUS/Modbus Serial Communication

**Note:** Restart the drive to enable MEMOBUS/Modbus communication settings.

| No.<br>(Addr.<br>Hex)  | Name                                                 | LCD Display                                                                                                    | Description                                                                                                    | Values                                    | Page |
|------------------------|------------------------------------------------------|----------------------------------------------------------------------------------------------------|----------------------------------------------------------------------------------------------------|-------------------------------------------|------|
| H5-01<br>(0425)<br><1> | Drive Node Address                                   | Serial Comm Adr                                                                                                    | Selects drive station node number (address) for MEMOBUS/<br>Modbus terminals R+, R-, S+, S Cycle power for the setting<br>to take effect.                                                      | Default: 1F (Hex)<br>Min.: 0<br>Max.: FFH | _    |
| H5-02<br>(0426)        | Communication Speed<br>Selection                     | Serial Baud Rate<br>0: 1200 bps<br>1: 2400 bps<br>2: 4800 bps<br>3: 9600 bps<br>4: 19.2 kbps<br>5: 38.4 kbps<br>6: 57.6 kbps<br>7: 76.8 kbps<br>8: 115.2 kbps | 0: 1200 bps<br>1: 2400 bps<br>2: 4800 bps<br>3: 9600 bps<br>4: 19200 bps<br>5: 38400 bps<br>6: 57600 bps<br>7: 76800 bps<br>8: 115200 bps<br>Note: Cycle power for the setting to take effect. | Default: 3<br>Range: 0 to 8               | _    |
| H5-03<br>(0427)        | Communication Parity<br>Selection                    | Serial Com Sel<br>0: No Parity<br>1: Even Parity<br>2: Odd Parity                                                                                             | 0: No parity<br>1: Even parity<br>2: Odd parity<br>Note: Cycle power for the setting to take effect.                                                                                           | Default: 0<br>Range: 0 to 2               | _    |
| H5-04<br>(0428)        | Stopping Method after<br>Communication Error<br>(CE) | Serial Fault Sel<br>0: Ramp to Stop<br>1: Coast to Stop<br>2: Fast-Stop<br>3: Alarm Only<br>4: Run at H5-14                                                   | 0: Ramp to stop<br>1: Coast to stop<br>2: Fast Stop<br>3: Alarm only<br>4: Run at H5-14                                                                                                    | Default: 3<br>Range: 0 to 4               | _    |
| H5-05<br>(0429)        | Communication Fault<br>Detection Selection           | Serial Flt Dtct<br>0: Disabled<br>1: Enabled                                                                                                    | 0: Disabled<br>1: Enabled. If communication is lost for more than two seconds,<br>a CE fault will occur.                                                                                       | Default: 1<br>Range: 0, 1                 | -    |
| H5-06<br>(042A)        | Drive Transmit Wait<br>Time                          | Transmit WaitTIM                                                                                                    | Set the wait time between receiving and sending data.Note:Cycle power for the setting to take effect.                                                                                          | Default: 5 ms<br>Min.: 5<br>Max.: 65      | _    |
| H5-07<br>(042B)        | RTS Control Selection                                | RTS Control Sel<br>0: Disabled<br>1: Enabled                                                                                                    | <ul> <li>0: Disabled. RTS is always on.</li> <li>1: Enabled. RTS turns on only when sending.</li> <li>Note: Cycle power for the setting to take effect.</li> </ul>                             | Default: 1<br>Range: 0, 1                 | _    |

Parameter List

#### **B.8 H Parameters: Multi-Function Terminals**

| No.<br>(Addr.<br>Hex)         | Name                                                       | LCD Display                                                  | Description                                                                                                    | Values                                      | Page |
|-------------------------------|------------------------------------------------------------|--------------------------------------------------------------|----------------------------------------------------------------------------------------------------|---------------------------------------------|------|
| H5-09<br>(0435)               | Communication Fault<br>Detection Time                      | CE Detect Time                                               | Sets the time required to detect a communications error.<br>Adjustment may be needed when networking several drives.                                                                                                    | Default: 2.0 s<br>Min.: 0.0<br>Max.: 10.0   | _    |
| H5-10<br>(0436)               | Unit Selection for<br>MEMOBUS/Modbus<br>Register 0025H     | CommReg 25h Unit<br>0: 0.1 V<br>1: 1 V                       | 0: 0.1 V units<br>1: 1 V units                                                                                                    | Default: 0<br>Range: 0, 1                   | _    |
| H5-11<br>(043C)               | Communications<br>ENTER Function<br>Selection              | Enter CommandSel<br>0: Enter Required<br>1: No EnterRequired | 0: Drive requires an Enter command before accepting any changes to parameter settings.<br>1: Parameter changes are activated immediately without the Enter command (same as V7).                                                                                                    | Default: 0<br>Range: 0, 1                   | _    |
| H5-12<br>(043D)               | Run Command Method<br>Selection                            | Run CommandSel<br>0: FWD Run &REV<br>Run<br>1: Run & FWD/REV | 0: FWD/Stop, REV/Stop<br>1: Run/Stop, FWD/REV                                                                                                    | Default: 0<br>Range: 0, 1                   | -    |
| H5-13<br>(043E)               | Power-up CALL Alarm                                        | Powr-up CALL Alm<br>0: Disabled<br>1: Enabled                | Determines whether a CALL alarm is triggered at power-up<br>when communication with the external controller has not been<br>established.<br>0: Disabled<br>1: Enabled                                                                                                    | Default: 0<br>Range: 0, 1                   | _    |
| H5-14<br>(0FB4)<br><i>RUN</i> | Communication Error<br>(CE) Go-To- Frequency               | CE Go-To-Freq                                                | Sets the speed at which the drive will run when H5-04 is set to 4 (Run at H5-14) and a CE error is present.                                                                                                    | Default: 0.0 Hz<br>Min.: 0.0<br>Max.: 400.0 | _    |
| H5-15<br>(0FB5)<br><i>RUN</i> | Communication Error<br>(CE) Go-To-Timeout                  | CE Go-To-Timeout                                             | Sets the amount of time that the drive will run at the speed set<br>in H5-14 before triggering a CE fault when H5-04 is set to 4<br>(Run at H5-14) and a CE error is present.<br>Setting this parameter to 0 will disable the time-out.                                                     | Default: 0 s<br>Min.: 0<br>Max.: 6000       | _    |
| H5-16<br>(0FB6)               | Communication Error<br>Fault Restart Selection             | CE Fault Restart<br>0: No Retry<br>1: Retry                  | Determines whether the CE fault can be restarted (L5-01).<br>0: No Retry<br>1: Retry                                                                                                    | Default: 0<br>Range: 0, 1                   | _    |
| H5-17<br>(11A1)               | Operation Selection<br>when Unable to Write<br>into EEPROM | Busy Enter Sel<br>0: No ROM Enter<br>1: RAM Enter            | Selects operation when an attempt is made to write data into<br>EEPROM via MEMOBUS/Modbus communications and<br>writing into EEPROM is not possible.<br>There is normally no need to change this parameter from the<br>default value<br>0: Cannot write into EEPROM<br>1: Write in RAM only | Default: 0<br>Range: 0, 1                   | _    |
| H5-18<br>(11A2)               | Filter Time Constant for<br>Motor Speed Monitoring         | MtrSpd Monitor T                                             | Sets the filter time constant for monitoring the motor speed<br>from MEMOBUS/Modbus communications and<br>communication options.<br>Applicable MEMOBUS/Modbus registers are: 3EH, 3FH,<br>44H, ACH, and ADH                                                                                 | Default: 0 ms<br>Min.: 0<br>Max.: 100       | _    |

<1> If this parameter is set to 0, the drive will be unable to respond to MEMOBUS/Modbus commands.

## ♦ H6: Pulse Train Input

| No.<br>(Addr.<br>Hex)         | Name                                                   | LCD Display                                                                                  | Description                                                                                                    | Values                                       | Page |
|-------------------------------|--------------------------------------------------------|----------------------------------------------------------------------------------------------|----------------------------------------------------------------------------------------------------|----------------------------------------------|------|
| H6-01<br>(042C)               | Pulse Train Input<br>Terminal RP Function<br>Selection | Term RP Func Sel<br>0: Frequency Ref<br>1: PID Feedback<br>2: PID Set Point<br>5: Flow Meter | 0: Frequency reference<br>1: PID feedback value<br>2: PID setpoint value<br>5: Flow meter<br>Note: When this parameter is set to 5, parameters<br>H6-02 to H6-04 and H6-08 are ignored. | Default: 0<br>Range: 0 to 2; 5               | _    |
| H6-02<br>(042D)<br><i>RUN</i> | Pulse Train Input<br>Scaling                           | Term RP Scaling                                                                              | Sets the terminal RP input signal frequency that is equal to 100% of the value selected in H6-01.                                                                                       | Default: 1440 Hz<br>Min.: 100<br>Max.: 32000 | _    |
| H6-03<br>(042E)<br><i>RUN</i> | Pulse Train Input Gain                                 | Terminal RP Gain                                                                             | Sets the level of the value selected in H6-01 when a frequency with the value set in H6-02 is input.                                                                                    | Default: 100.0%<br>Min.: 0.0<br>Max.: 1000.0 | _    |

#### B.8 H Parameters: Multi-Function Terminals

| No.<br>(Addr.<br>Hex)         | Name                                   | LCD Display      | Description                                                                                              | Values                                       | Page |
|-------------------------------|----------------------------------------|------------------|----------------------------------------------------------------------------------------------------|----------------------------------------------|------|
| H6-04<br>(042F)<br><i>RUN</i> | Pulse Train Input Bias                 | Terminal RP Bias | Sets the level of the value selected in H6-01 when 0 Hz is input.                                        | Default: 0.0%<br>Min.: -100.0<br>Max.: 100.0 | _    |
| H6-05<br>(0430)<br><i>RUN</i> | Pulse Train Input Filter<br>Time       | Term RP Flt Time | Sets the pulse train input filter time constant.                                                         | Default: 0.50 s<br>Min.: 0.00<br>Max.: 2.00  | _    |
| H6-08<br>(043F)               | Pulse Train Input<br>Minimum Frequency | RP Lower Limit   | Sets the minimum frequency for the pulse train input to be detected. Enabled when $H6-01 = 0$ , 1, or 2. | Default: 0.5 Hz<br>Min.: 0.1<br>Max.: 1000.0 | _    |

# **B.9** L: Protection Function

L parameters provide protection to the drive and motor, including control during momentary power loss, stall prevention, frequency detection, fault restarts, overtorque and undertorque detection, and other types of hardware protection.

### L1: Motor Protection

| No.<br>(Addr.<br>Hex) | Name                                                       | LCD Display                                                                                            | Description                                                                                                    | Values                                       | Page |
|-----------------------|------------------------------------------------------------|----------------------------------------------------------------------------------------------------|----------------------------------------------------------------------------------------------------|----------------------------------------------|------|
| L1-01<br>(0480)       | Motor Overload<br>Protection Selection                     | Mtr OL Charact<br>0: OL1 Disabled<br>1: VT Motor<br>2: CT Motor<br>3: Vector Motor<br>6: 50Hz VT Motor | <ul> <li>0: Disabled</li> <li>1: General purpose motor (standard fan cooled)</li> <li>2: Drive dedicated motor with a speed range of 1:10</li> <li>3: Vector motor with a speed range of 1:100</li> <li>6: General purpose motor (50 Hz)</li> <li>The drive may not be able to provide protection when using multiple motors, even if overload is enabled in L1-01. Set L1-01 to 0 and install separate thermal relays to each motor.</li> </ul> | Default: <1><br>Range: 0 to 3; 6             | _    |
| L1-02<br>(0481)       | Motor Overload<br>Protection Time                          | MOL Time Const                                                                                         | Sets the motor thermal overload protection (oL1) time.                                                                                                    | Default: 1.0 min<br>Min.: 0.1<br>Max.: 5.0   | -    |
| L1-03<br>(0482)       | Motor Overheat Alarm<br>Operation Selection<br>(PTC input) | Mtr OH Alarm Sel<br>0 : Ramp to Stop<br>1: Coast to Stop<br>2: Fast-Stop<br>3: Alarm only              | Sets operation when the motor temperature analog input<br>(H3-02, H3-10, or H3-06 = E) exceeds the oH3 alarm level.<br>0: Ramp to stop<br>1: Coast to stop<br>2: Fast Stop (decelerate to stop using the deceleration time in<br>C1-09)<br>3: Alarm only ("oH3" will flash)                                                                                                    | Default: 3<br>Range: 0 to 3                  | _    |
| L1-04<br>(0483)       | Motor Overheat Fault<br>Operation Selection<br>(PTC input) | Mtr OH Fault Sel<br>0 : Ramp to Stop<br>1: Coast to Stop<br>2: Fast-Stop                               | Sets stopping method when the motor temperature analog input<br>(H3-02, H3-10, or H3-06 = E) exceeds the oH4 fault level.<br>0: Ramp to stop<br>1: Coast to stop<br>2: Fast Stop (decelerate to stop using the deceleration time in<br>C1-09)                                                                                                    | Default: 1<br>Range: 0 to 2                  | _    |
| L1-05<br>(0484)       | Motor Temperature<br>Input Filter Time (PTC<br>input)      | Mtr Temp Filter                                                                                        | Adjusts the filter for the motor temperature analog input $(H3-02, H3-10, \text{ or } H3-06 = E).$                                                                                                    | Default: 0.20 s<br>Min.: 0.00<br>Max.: 10.00 | -    |
| L1-13<br>(046D)       | Continuous<br>Electrothermal<br>Operation Selection        | Mtr OL Mem Sel<br>0: Disabled<br>1: Enabled<br>2: Enabled(RTC)                                         | 0: Disabled<br>1: Enabled<br>2: Enabled (RTC)                                                                                                    | Default: 1<br>Range: 0 to 2                  | _    |

<1> Default setting is determined by parameter A1-02, Control Method Selection.

### L2: Momentary Power Loss Ride-Thru

| No.<br>(Addr.<br>Hex) | Name                                                  | LCD Display                                                                | Description                                                                                                    | Values                                     | Page |
|-----------------------|-------------------------------------------------------|----------------------------------------------------------------------------|----------------------------------------------------------------------------------------------------|--------------------------------------------|------|
| L2-01<br>(0485)       | Momentary Power Loss<br>Operation Selection           | PwrL Selection<br>0: Disabled<br>1: Enbl with Timer<br>2: Enbl whl CPU act | <ul><li>0: Disabled. Drive trips on Uv1 fault when power is lost.</li><li>1: Recover within the time set in L2-02. Uv1 will be detected if power loss is longer than L2-02.</li><li>2: Recover as long as CPU has power. Uv1 is not detected.</li></ul>                                 | Default: 2<br>Range: 0 to 2                | _    |
| L2-02<br>(0486)       | Momentary Power Loss<br>Ride-Thru Time                | PwrL Ridethru t                                                            | Sets the Power Loss Ride-Thru time. Enabled only when L2-01 = 1 or 2.                                                                                                    | Default: 0.5 s<br>Min.: 0.0<br>Max.: 2.5   | _    |
| L2-03<br>(0487)       | Momentary Power Loss<br>Minimum Baseblock<br>Time     | PwrL Baseblock t                                                           | Sets the minimum wait time for residual motor voltage decay<br>before the drive output reenergizes after performing Power Loss<br>Ride-Thru.<br>Increasing the time set to L2-03 may help if overcurrent or<br>overvoltage occur during Speed Search or during DC Injection<br>Braking. | Default: <1><br>Min.: 0.1 s<br>Max.: 5.0 s | _    |
| L2-04<br>(0488)       | Momentary Power Loss<br>Voltage Recovery Ramp<br>Time | PwrL V/F Ramp t                                                            | Sets the time for the output voltage to return to the preset V/f pattern during Speed Search.                                                                                                    | Default: <1><br>Min.: 0.0 s<br>Max.: 5.0 s | _    |

#### **B.9 L: Protection Function**

| No.<br>(Addr.<br>Hex) | Name                                                          | LCD Display      | Description                                                                                                    | Values                                                  | Page |
|-----------------------|---------------------------------------------------------------|------------------|----------------------------------------------------------------------------------------------------|---------------------------------------------------------|------|
| L2-07<br>(048B)       | Momentary Power Loss<br>Voltage Recovery<br>Acceleration Time | KEB Accel Time   | Sets the time to accelerate to the frequency reference when<br>momentary power loss is over. If set to 0.0, the active acceleration<br>time (C1-01, C1-03, C1-05) is used. | Default: 0.00 s<br>Min.: 0.00<br>Max.: 6000.0<br><2>    | _    |
| L2-13<br>(04CD)       | Input Power Frequency<br>Fault Detection Gain                 | FDV Detect Gain  | Set the gain to use to detect power supply frequency fault (Fdv).                                                                                                    | Default: 1.0<br>Min.: 0.1<br>Max.: 2.0                  | _    |
| L2-21<br>(04D5)       | Low Input Voltage<br>Detection Level                          | AVV Detect Level | Set the level at which to detect a low input voltage.                                                                                                    | Default: 150 V<br>Min.: 100 V <3><br>Max.: 230 V<br><3> | _    |
| L2-27<br>(04F7)       | Power Supply<br>Frequency Fault<br>Detection Width            | FDV Detect Width | Sets the frequency width to use to detect power supply frequency fault (Fdv).                                                                                              | Default: 6.0 Hz<br>Min.: 3.0 Hz<br>Max.: 20.0 Hz        | _    |

<1> Default setting is determined by parameter o2-04, Drive Model Selection.

<2> Setting range value is dependent on parameter C1-10, Accel/Decel Time Setting Units. When C1-10 = 0 (units of 0.01 seconds), the setting range becomes 0.00 to 600.00 seconds.

<3> Values shown are specific to 200 V class drives. Double the value for 400 V class drives.

### L3: Stall Prevention

| No.<br>(Addr.<br>Hex) | Name                                                                | LCD Display                                                                                 | Description                                                                                                    | Values                                      | Page |
|-----------------------|---------------------------------------------------------------------|---------------------------------------------------------------------------------------------|----------------------------------------------------------------------------------------------------|---------------------------------------------|------|
| L3-01<br>(048F)       | Stall Prevention<br>Selection during<br>Acceleration                | StallP Accel Sel<br>0: Disabled<br>1: General Purpose<br>3: iLim Mode                       | <ul> <li>0: Disabled.</li> <li>1: Enabled. General purpose. Acceleration is paused as long as the current is above the L3-02 setting.</li> <li>3: Enabled (Current Limit). The acceleration rate is automatically adjusted while limiting the output current at the setting value of the stall prevention level (L3-02).</li> </ul>                                                                                                    | Default: 1<br>Range: 0, 1, 3                | _    |
| L3-02<br>(0490)       | Stall Prevention Level during Acceleration                          | StallP Accel Lvl                                                                            | Used when $L3-01 = 1$ or 3. 100% is equal to the drive rated current.                                                                                                    | Default: <1><br>Min.: 0%<br>Max.: 150% <1>  | _    |
| L3-03<br>(0491)       | Stall Prevention Limit<br>during Acceleration/<br>Deceleration      | StallPAcc LowLim                                                                            | Sets Stall Prevention lower limit during acceleration/deceleration<br>when operating in the constant power range. Set as a percentage<br>of drive rated current.                                                                                                    | Default: 50%<br>Min.: 0<br>Max.: 100        | _    |
| L3-04<br>(0492)       | Stall Prevention<br>Selection during<br>Deceleration                | StallP Decel Sel<br>0: Disabled<br>1: General Purpose<br>4: High Flux Brake<br>6: iLim Mode | <ol> <li>Disabled. Deceleration at the active deceleration rate. An ov<br/>fault may occur.</li> <li>General purpose. Deceleration is paused when the output<br/>current exceeds the Stall Prevention level.</li> <li>Overexcitation Deceleration. Decelerates while increasing the<br/>motor flux.</li> <li>Enable (Current Limit). The deceleration rate is automatically<br/>adjusted while limiting the regeneration current at the setting<br/>value of the stall prevention level (L3-14).</li> </ol> | Default: 0<br>Range: 0 to 6                 | _    |
| L3-05<br>(0493)       | Stall Prevention<br>Selection during Run                            | StallP Run Sel<br>0: Disabled<br>1: Decel Time 1<br>2: Decel Time 2                         | <ul> <li>0: Disabled. Drive runs at a set frequency. A heavy load may cause stalling.</li> <li>1: Decel time 1. Uses the deceleration time set to C1-02 while Stall Prevention is performed.</li> <li>2: Decel time 2. Uses the deceleration time set to C1-04 while Stall Prevention is performed.</li> </ul>                                                                                                    | Default: 0<br>Range: 0 to 2                 | _    |
| L3-06<br>(0494)       | Stall Prevention Level during Run                                   | StallP Run Level                                                                            | Enabled when L3-05 is set to 1 or 2. 100% is equal to the drive rated current.                                                                                                    | Default:  Min.: 30% Max.: 150%              | _    |
| L3-14<br>(04E9)       | Stall Prevention Level during Deceleration                          | StallP Decel Lvl                                                                            | Used when $L3-04 = 1$ or 6. 100% is equal to the drive rated current.                                                                                                    | Default: <1><br>Min.: 80%<br>Max.: 200% <1> | _    |
| L3-23<br>(04FD)       | Automatic Reduction<br>Selection for Stall<br>Prevention during Run | CHP Stall P Sel<br>0: Lv1 set in L3-06<br>1: Autom. Reduction                               | <ul> <li>0: Sets the Stall Prevention level set in L3-04 that is used throughout the entire frequency range.</li> <li>1: Automatic Stall Prevention level reduction in the constant output range. The lower limit value is 40% of L3-06.</li> </ul>                                                                                                    | Default: 0<br>Range: 0, 1                   | _    |

#### **B.9 L: Protection Function**

|                       | 1                                                                            |                                            |                                                                                                   |                                                   |      |
|-----------------------|------------------------------------------------------------------------------|--------------------------------------------|---------------------------------------------------------------------------------------------------|---------------------------------------------------|------|
| No.<br>(Addr.<br>Hex) | Name                                                                         | LCD Display                                | Description                                                                                       | Values                                            | Page |
| L3-27<br>(0456)       | Stall Prevention<br>Detection Time                                           | Stl Prev DetTime                           | Sets the time the current must exceed the Stall Prevention level<br>to activate Stall Prevention. | Default: 50 ms<br>Min.: 0<br>Max.: 5000           | _    |
| L3-36<br>(11D0)       | Vibration Suppression<br>Gain during<br>Acceleration (with<br>Current Limit) | ILim Acc Gain                              | Increase the setting value if oscillation occurs in the output current during acceleration.       | Default: <3><br>Min.: 0.0<br>Max.: 100.0          | _    |
| L3-39<br>(11D3)       | Current-limited Integral<br>Time Constant during<br>Acceleration             | ILim Acc I Time                            | Sets the time constant for acceleration rate adjustment for current-<br>limited acceleration.     | Default: 100.0<br>ms<br>Min.: 1.0<br>Max.: 1000.0 | _    |
| L3-40<br>(11D6)       | Current-limited<br>Maximum S-curve<br>Selection during<br>Acceleration       | ILimAcc S-Curve<br>0: Disable<br>1: Enable | 0: Disable<br>1: Enable                                                                           | Default: 0<br>Range: 0, 1                         | _    |
| L3-41<br>(11D7)       | Vibration Suppression<br>Gain during<br>Deceleration (with<br>Current Limit) | ILim Dec Gain                              | Increase the setting value if oscillation occurs in the output current during deceleration.       | Default: <3><br>Min.: 1.0<br>Max.: 100.0          | _    |
| L3-44<br>(11D8)       | Current-limited Integral<br>Time Constant during<br>Deceleration             | ILim Dec I Time                            | Sets the time constant for deceleration rate adjustment for current-<br>limited deceleration.     | Default: 100.0<br>ms<br>Min.: 1.0<br>Max.: 1000.0 | _    |
| L3-45<br>(11D9)       | Current-limited<br>Maximum S-curve<br>Selection during<br>Deceleration       | ILimDec S-Curve<br>0: Disable<br>1: Enable | 0: Disable<br>1: Enable<br>Available when L3-04 = 6.                                              | Default: 0<br>Range: 0, 1                         | _    |

<1> The default setting and upper limit are determined by L8-38, Frequency Reduction Selection.

<3> Default setting is determined by parameter A1-02, Control Method Selection.

## L4: Speed Detection

| No.<br>(Addr.<br>Hex) | Name                                            | LCD Display                                                  | Description                                                                                                    | Values                                         | Page |
|-----------------------|-------------------------------------------------|--------------------------------------------------------------|----------------------------------------------------------------------------------------------------|------------------------------------------------|------|
| L4-01<br>(0499)       | Speed Agree Detection<br>Level                  | Spd Agree Level                                              | L4-01 sets the frequency detection level for digital output functions<br>H2- $\Box \Box = 2, 3, 4, 5.$                 | Default: 0.0 Hz<br>Min.: 0.0<br>Max.: 400.0    | _    |
| L4-02<br>(049A)       | Speed Agree Detection<br>Width                  | Spd Agree Width                                              | L4-02 sets the hysteresis or allowable margin for speed detection.                                                     | Default: 2.0<br>Min.: 0.0<br>Max.: 20.0        | _    |
| L4-03<br>(049B)       | Speed Agree Detection<br>Level (+/-)            | Spd Agree Lvl+-                                              | L4-03 sets the frequency detection level for digital output functions<br>H2- $\Box \Box = 13, 14, 15, 16.$             | Default: 0.0 Hz<br>Min.: -400.0<br>Max.: 400.0 | _    |
| L4-04<br>(049C)       | Speed Agree Detection<br>Width (+/-)            | Spd Agree Wdth+-                                             | L4-04 sets the hysteresis or allowable margin for speed detection.                                                     | Default: 2.0<br>Min.: 0.0<br>Max.: 20.0        | _    |
| L4-05<br>(049D)       | Frequency Reference<br>Loss Detection Selection | Ref Loss Sel<br>0: Stop<br>1:<br>Run@L4-06PrevRef            | 0: Operate following the frequency reference.<br>1: Run. Drive continues operation according to the setting of L4-06.  | Default: 0<br>Range: 0, 1                      | _    |
| L4-06<br>(04C2)       | Frequency Reference at<br>Reference Loss        | Fref at Floss                                                | Sets the percentage of the frequency reference that the drive<br>should run with when the frequency reference is lost. | Default: 80.0%<br>Min.: 0.0<br>Max.: 100.0     | _    |
| L4-07<br>(0470)       | Speed Agree Detection<br>Selection              | Freq Detect Sel<br>0: No Detection @BB<br>1: Always Detected | <ul><li>0: No detection during baseblock.</li><li>1: Detection always enabled.</li></ul>                               | Default: 0<br>Range: 0, 1                      | _    |
## L5: Fault Restart

| No.<br>(Addr.<br>Hex) | Name                                                | LCD Display                                               | Description                                                                                                    | Values                                        | Page |
|-----------------------|-----------------------------------------------------|-----------------------------------------------------------|----------------------------------------------------------------------------------------------------|-----------------------------------------------|------|
| L5-01<br>(049E)       | Number of Auto Restart<br>Attempts                  | Num of Restarts                                           | Sets the number of times the drive may attempt to restart after the following faults occur: GF, LF, oC, oH1, oL1, oL3, oL4, ov, Sto, Uv1.                                                                                    | Default: 5<br>Min.: 0<br>Max.: 10             | -    |
| L5-02<br>(049F)       | Auto Restart Fault<br>Output Operation<br>Selection | Restart Sel<br>0: Flt Outp Disabld<br>1: Flt Outp Enabled | 0: Fault output not active.<br>1: Fault output active during restart attempt.                                                                                                    | Default: 0<br>Range: 0, 1                     | _    |
| L5-04<br>(046C)       | Fault Reset Interval<br>Time                        | Flt Reset Wait T                                          | Sets the amount of time to wait between performing fault restarts.                                                                                                    | Default: 20.0 s<br>Min.: 10.0<br>Max.: 3600.0 | _    |
| L5-40<br>(0670)       | Low Feedback Fault<br>Retry Selection               | Low Feedback<br>0: No retry<br>1: Retry                   | Determines whether the LFB-Low Feedback fault can be auto-<br>restarted.<br>0: No retry<br>1: Retry                                                                                                    | Default: 0<br>Range: 0, 1                     | _    |
| L5-41<br>(0671)       | High Feedback Fault<br>Retry Selection              | High Feedback<br>0: No retry<br>1: Retry                  | Determines whether the HFB-High Feedback fault can be auto-<br>restarted.<br>0: No retry<br>1: Retry                                                                                                    | Default: 0<br>Range: 0, 1                     | _    |
| L5-42<br>(0672)       | Feedback Loss Fault<br>Retry Selection              | Feedback Loss<br>0: No retry<br>1: Retry                  | Determines whether the FBL-Feedback Loss fault can be auto-<br>restarted.<br>0: No retry<br>1: Retry                                                                                                    | Default: 0<br>Range: 0, 1                     | _    |
| L5-50<br>(067A)       | Setpoint Not Met Retry<br>Selection                 | SetPoint Not Met<br>0: No retry<br>1: Retry               | Determines whether the NMS-Setpoint not Met fault can be auto-<br>restarted.<br>0: No retry<br>1: Retry                                                                                                    | Default: 0<br>Range: 0, 1                     | _    |
| L5-51<br>(067B)       | Loss of Prime Fault<br>Retry Selection              | Loss of Prime<br>0: No retry<br>1: Retry                  | Determines whether the LOP-Loss of Prime fault can be auto-<br>restarted.<br>0: No retry<br>1: Retry                                                                                                    | Default: 0<br>Range: 0, 1                     | _    |
| L5-52<br>(067C)       | Pump Over Cycle Fault<br>Retry Selection            | Pump Over Cycle<br>0: No retry<br>1: Retry                | Determines whether the POC-Pump Over Cycle fault can be auto-<br>restarted.<br>0: No retry<br>1: Retry                                                                                                    | Default: 0<br>Range: 0, 1                     | _    |
| L5-53<br>(067D)       | Volute-TStat Retry<br>Selection                     | Volute-TStat Flt<br>0: No retry<br>1: Retry               | Determines whether the Volute T-Stat fault can be auto-restarted.<br>0: No retry<br>1: Retry<br><b>Note:</b> The drive will restart only after the Volute-Tstat<br>digital input deactivates and the L5-04 timer<br>expires. | Default: 0<br>Range: 0, 1                     | _    |

## ♦ L6: Torque Detection

| No.<br>(Addr.<br>Hex) | Name                                                        | LCD Display                                                                                                    | Description                                                                                                    | Values                                     | Page |
|-----------------------|-------------------------------------------------------------|----------------------------------------------------------------------------------------------------|----------------------------------------------------------------------------------------------------|--------------------------------------------|------|
| L6-01<br>(04A1)       | Torque Detection<br>Selection 1                             | Torq Det 1 Sel<br>0: Disabled<br>1: OL Alm at SpdAgr<br>2: OL Alm dur RUN<br>3: OL Flt at SpdAgr<br>4: OL Flt dur RUN<br>5: UL Alm dur RUN<br>7: UL Flt at SpdAgr<br>8: UL Flt dur RUN<br>9: UL6Alm at SpdAgr<br>10: UL6Alm dur RUN<br>11: UL6Flt at SpdAgr<br>12: UL6Flt dur RUN | <ul> <li>0: Disabled</li> <li>1: oL3 detection only active during speed agree, operation continues after detection</li> <li>2: oL3 detection always active during run, operation continues after detection</li> <li>3: oL3 detection only active during speed agree, output shuts down on an oL3 fault</li> <li>4: oL3 detection always active during speed agree, operation continues after detection</li> <li>5: UL3 detection only active during speed agree, operation continues after detection</li> <li>6: UL3 detection always active during run, operation continues after detection</li> <li>7: UL3 detection always active during speed agree, output shuts down on an oL3 fault</li> <li>8: UL3 detection only active during speed agree, output shuts down on an oL3 fault</li> <li>8: UL3 detection always active during run, output shuts down on an oL3 fault</li> <li>9: UL4 Alarm at Speed Agree</li> <li>10: UL6 Alarm during Run</li> <li>11: UL6 Fault at Speed Agree</li> <li>12: UL6 Fault during Run</li> </ul> | Default: 0<br>Range: 0 to 12               | _    |
| L6-02<br>(04A2)       | Torque Detection<br>Level 1                                 | Torq Det 1 Lvl                                                                                                    | Sets the overtorque and undertorque detection level.                                                                                                    | Default: 15%<br>Min.: 0<br>Max.: 300       | _    |
| L6-03<br>(04A3)       | Torque Detection<br>Time 1                                  | Torq Det 1 Time                                                                                                    | Sets the time an overtorque or undertorque condition must exist to trigger torque detection 1.                                                                                                    | Default: 10.0 s<br>Min.: 0.0<br>Max.: 10.0 | _    |
| L6-04<br>(04A4)       | Torque Detection<br>Selection 2                             | Torq Det 2 Sel<br>0: Disabled<br>1: OL Alm at SpdAgr<br>2: OL Alm dur RUN<br>3: OL Flt at SpdAgr<br>4: OL Flt dur RUN<br>5: UL Alm at SpdAgr<br>6: UL Alm dur RUN<br>7: UL Flt at SpdAgr<br>8: UL Flt dur RUN                                                                     | <ul> <li>0: Disabled</li> <li>1: oL4 detection only active during speed agree, operation continues after detection</li> <li>2: oL4 detection always active during run, operation continues after detection</li> <li>3: oL4 detection only active during speed agree, output shuts down on an oL4 fault</li> <li>4: oL4 detection always active during run, output shuts down on an oL4 fault</li> <li>5: UL4 detection only active during speed agree, operation continues after detection</li> <li>6: UL4 detection always active during run, operation continues after detection</li> <li>7: UL4 detection only active during speed agree, output shuts down on a UL4 fault</li> <li>8: UL4 detection always active during run, output shuts down on a UL4 fault</li> </ul>                                                                                                    | Default: 0<br>Range: 0 to 8                | _    |
| L6-05<br>(04A5)       | Torque Detection<br>Level 2                                 | Torq Det 2 Lvl                                                                                                    | Sets the overtorque and undertorque detection level.                                                                                                    | Default: 150%<br>Min.: 0<br>Max.: 300      | _    |
| L6-06<br>(04A6)       | Torque Detection<br>Time 2                                  | Torq Det 2 Time                                                                                                    | Sets the time an overtorque or undertorque condition must exist to trigger torque detection 2.                                                                                                    | Default: 0.1 s<br>Min.: 0.0<br>Max.: 10.0  | _    |
| L6-13<br>(062E)       | Motor Underload<br>Protection Selection                     | Underload Select<br>0: Base Freq Enable<br>1: Max Freq Enable                                                                                                    | Sets the motor underload protection (UL6) based on motor<br>load.<br>0: Base frequency enable<br>1: Maximum frequency enable                                                                                                    | Default: 0<br>Range: 0, 1                  | _    |
| L6-14<br>(062F)       | Motor Underload<br>Protection Level at<br>Minimum Frequency | Underload Level                                                                                                    | Sets the UL6 detection level at minimum frequency by percentage of drive rated current.                                                                                                    | Default: 15%<br>Min.: 0<br>Max.: 300       | -    |

# L7: Torque Limit

| No.<br>(Addr.<br>Hex) | Name                                                           | LCD Display                                              | Description                                                                                                    | Values                                  | Page |
|-----------------------|----------------------------------------------------------------|----------------------------------------------------------|----------------------------------------------------------------------------------------------------|-----------------------------------------|------|
| L7-01<br>(04A7)       | Forward Torque Limit                                           | Torq Limit Fwd                                           | Sets the torque limit value as a percentage of the motor rated torque. Four individual quadrants can be set.                                                                                                    | Default: 200%<br>Min.: 0<br>Max.: 300   | _    |
| L7-02<br>(04A8)       | Reverse Torque Limit                                           | Torq Limit Rev                                           | Output Torque<br>↑ Positive Torque<br>L7-04 L7-01 Meter                                                                                                    | Default: 200%<br>Min.: 0<br>Max.: 300   | _    |
| L7-03<br>(04A9)       | Forward Regenerative<br>Torque Limit                           | Torq Lmt Fwd Rgn                                         | Regeneration Regeneration FWD                                                                                                    | Default: 200%<br>Min.: 0<br>Max.: 300   | I    |
| L7-04<br>(04AA)       | Reverse Regenerative<br>Torque Limit                           | Torq Lmt Rev Rgn                                         | L7-02<br>Vegative Torque                                                                                                    | Default: 200%<br>Min.: 0<br>Max.: 300   | -    |
| L7-06<br>(04AC)       | Torque Limit Integral<br>Time Constant                         | Trq Lim I Time                                           | OLV<br>Sets the integral time constant for the torque limit.                                                                                                    | Default: 200 ms<br>Min: 5<br>Max: 10000 | _    |
| L7-07<br>(04C9)       | Torque Limit Control<br>Method Selection during<br>Accel/Decel | Trq Lim d AccDec<br>P-ctrl @ Acc/Dec<br>I-ctrl @ Acc/Dec | 0: Proportional control (changes to integral control at constant speed). Use this setting when acceleration to the desired speed should take precedence over the torque limit.<br>1: Integral control. Set L7-07 to 1 if the torque limit should take precedence. | Default: 0<br>Range: 0, 1               | _    |
| L7-16<br>(0444D)      | Torque Limit Process at<br>Start                               | TLim DlyTime Sel<br>0: Disabled<br>1: Enabled            | OLV<br>0: Disabled<br>1: Enabled                                                                                                    | Default: 1<br>Range: 0, 1               | _    |

## L8: Drive Protection

| No.<br>(Addr.<br>Hex) | Name                                        | LCD Display                                                                                                   | Description                                                                                                    | Values                                      | Page |
|-----------------------|---------------------------------------------|----------------------------------------------------------------------------------------------------|----------------------------------------------------------------------------------------------------|---------------------------------------------|------|
| L8-02<br>(04AE)       | Overheat Alarm Level                        | OH Pre-Alarm Lvl                                                                                              | An overheat alarm occurs when heatsink temperature exceeds the L8-02 level.                                                                                                    | Default: <1><br>Min.: 50 °C<br>Max.: 150 °C | _    |
| L8-03<br>(04AF)       | Overheat Pre-Alarm<br>Operation Selection   | OH Pre-Alarm Sel<br>0: Ramp to Stop<br>1: Coast to Stop<br>2: Fast-Stop<br>3: Alarm Only<br>4: Run@L8-19 Rate | <ul> <li>0: Ramp to stop. A fault is triggered.</li> <li>1: Coast to stop. A fault is triggered.</li> <li>2: Fast Stop. Decelerate to stop using the deceleration time in C1-09. A fault is triggered.</li> <li>3: Continue operation. An alarm is triggered.</li> <li>4: Continue operation at reduced speed as set in L8-19.</li> </ul> | Default: 3<br>Range: 0 to 4                 | _    |
| L8-07<br>(04B3)       | Output Phase Loss<br>Protection Selection   | Outp Ph Loss Det<br>0: Disabled<br>1: 1PH Loss Det<br>2: 2/3PH Loss Det                                       | 0: Disabled<br>1: Enabled (triggered by a single phase loss)<br>2: Enabled (triggered when two phases are lost)<br>Note: Output phase loss detection can mistakenly be<br>triggered if the motor rated current is very small<br>compared to the drive rated output current. Disable<br>this parameter in such cases.                      | Default: 1<br>Range: 0 to 2                 | _    |
| L8-09<br>(04B5)       | Output Ground Fault<br>Detection Selection  | Grnd Flt Det Sel<br>0: Disabled<br>1: Enabled                                                                 | 0: Disabled<br>1: Enabled                                                                                                    | Default: 1<br>Range: 0, 1                   | _    |
| L8-10<br>(04B6)       | Heatsink Cooling Fan<br>Operation Selection | Fan On/Off Sel<br>0: Dur Run (OffDly)<br>1: Always On                                                         | <ul> <li>0: Run with timer (Fan operates only during run and for L8-11 seconds after stop.)</li> <li>1: Run always (Cooling fan operates whenever the drive is powered up.)</li> <li>Note: If a damping resistor overheat (doH) is detected, the cooling fan will turn on regardless of the setting value.</li> </ul>                     | Default: 0<br>Range: 0, 1                   | _    |
| L8-11<br>(04B7)       | Heatsink Cooling Fan<br>Off Delay Time      | Fan Delay Time                                                                                                | Sets a delay time to shut off the cooling fan after the Run command is removed when $L8-10 = 0$ .                                                                                                    | Default: 300 s<br>Min.: 0<br>Max.: 300      | _    |

Parameter List

#### **B.9 L: Protection Function**

| No.<br>(Addr.<br>Hex) | Name                                                     | LCD Display                                                                          | Description                                                                                                    | Values                                      | Page |
|-----------------------|----------------------------------------------------------|--------------------------------------------------------------------------------------|----------------------------------------------------------------------------------------------------|---------------------------------------------|------|
| L8-12<br>(04B8)       | Ambient Temperature<br>Setting                           | Ambient Temp                                                                         | Enter the ambient temperature. This value adjusts the oL2 detection level.                                                                                                    | Default: 40 °C<br>Min.: -10<br>Max.: 50     | _    |
| L8-15<br>(04BB)       | oL2 Characteristics<br>Selection at Low Speeds           | OL2 Sel @ L-Spd<br>0: Disabled<br>1: Enabled                                         | <ul> <li>0: No oL2 level reduction below 6 Hz.</li> <li>1: oL2 level is reduced linearly below 6 Hz. It is reduced to 70% at 0 Hz.</li> <li>Note: <ol> <li>Contact Yaskawa before using the drive for applications for which the setting is 0 (disabled).</li> <li>Do not set this parameter to 0 (disabled) in V/ f or OLV control.</li> <li>Do not set this parameter to 0 (disabled) in models 4□0302 to 4□0930.</li> </ol> </li> </ul> | Default: 1<br>Range: 0, 1                   | _    |
| L8-18<br>(04BE)       | Software Current Limit Selection                         | Soft CLA Sel<br>0: Disabled<br>1: Enabled                                            | 0: Disabled<br>1: Enabled                                                                                                    | Default: <3><br>Range: 0, 1                 | -    |
| L8-19<br>(04BF)       | Frequency Reduction<br>Rate during Overheat<br>Pre-Alarm | Fc Red dur OHAlm                                                                     | Specifies the frequency reference reduction gain at overheat pre-<br>alarm when $L8-03 = 4$ .                                                                                                    | Default: 0.8<br>Min.: 0.1<br>Max.: 0.9      | -    |
| L8-32<br>(04E2)       | Cooling Fan Failure<br>Selection                         | MC/FAN PS FltSel<br>0: Ramp to Stop<br>1: Coast to Stop<br>2: Fast-Stop              | Determines drive response when a fault occurs with the internal<br>cooling fan.<br>0: Ramp to stop<br>1: Coast to stop<br>2: Fast stop (Decelerate to stop using the deceleration time set to<br>C1-09)                                                                                                    | Default: 1<br>Range: 0 to 2                 | _    |
| L8-35<br>(04EC)       | Installation Method<br>Selection                         | Installation Sel<br>0: IP00/OpenChassis<br>2: IP20/Nema Type 1<br>3: Finless/Fin Ext | 0: IP00/Open-Chassis enclosure<br>2: IP20/NEMA 1, UL Type 1 enclosure<br>3: External heatsink installation                                                                                                    | Default: <1><br>Range: 0 to 3               | _    |
| L8-38<br>(04EF)       | Carrier Frequency<br>Reduction                           | Fc Reduct dur OL<br>0: Disabled<br>1: Active below 6Hz<br>2: Active @ any Spd        | 0: Disabled<br>1: Enabled below 6 Hz<br>2: Enabled for the entire speed range                                                                                                    | Default: <2><br>Range: 0 to 2               | _    |
| L8-40<br>(04F1)       | Carrier Frequency<br>Reduction Off Delay<br>Time         | Fc Reduct Time                                                                       | Sets the time that the drive continues running with reduced carrier frequency after the carrier reduction condition is gone. Setting 0.00 s disables the carrier frequency reduction time.                                                                                                    | Default: 0.50 s<br>Min.: 0.00<br>Max.: 2.00 | _    |
| L8-41<br>(04F2)       | High Current Alarm<br>Selection                          | High Cur Alm Sel<br>0: Disabled<br>1: Enabled                                        | 0: Disabled<br>1: Enabled. An alarm is triggered at output currents above 150%<br>of drive rated current.                                                                                                    | Default: 0<br>Range: 0, 1                   | _    |

<1> Default setting is determined by parameter o2-04, Drive Model Selection.

<2> Default setting is determined by parameters A1-02, Control Method Selection, and o2-04, Drive Model Selection.

<3> Default setting is determined by parameter A1-02, Control Method Selection.

### • L9: Drive Protection 2

| No.<br>(Addr.<br>Hex) | Name                                              | LCD Display                                   | Description                                                                                                    | Values                    | Page |
|-----------------------|---------------------------------------------------|-----------------------------------------------|----------------------------------------------------------------------------------------------------|---------------------------|------|
| L9-03<br>(0819)       | Carrier Frequency<br>Reduction Level<br>Selection | Fc ReductLvl Sel<br>0: Disabled<br>1: Enabled | Selects the level to start the reduction of the frequency or to clear<br>the current frequency level for the automatic reduction of the<br>carrier frequency.<br>There is normally no need to change this parameter from the<br>default value.<br>0: Reduces the carrier frequency based on the drive rated current<br>that is not derated.<br>1: Reduces the carrier frequency based on the drive rated current<br>that is derated by the carrier frequency and the temperature<br>selected for C6-02. | Default: 0<br>Range: 0, 1 | _    |
| L9-12<br>(0B28)       | SoH Alarm Selection during bb                     | SoH ALM Sel<br>0: Fault<br>1: Alarm           | Sets the SoH (Snubber Discharge Resistor Overheat) alarm to<br>output a fault or a minor fault during baseblock (bb).<br>0: Outputs a fault for an SoH alarm during baseblock (bb).<br>1: Outputs a minor fault for an SoH alarm during baseblock (bb).                                                                                                    | Default: 0<br>Range: 0, 1 | _    |

# **B.10 n: Special Adjustments**

The n parameters adjust more advanced performance characteristics such as Hunting Prevention, speed feedback detection, and Online Tuning for motor line-to-line resistance.

### n1: Hunting Prevention

| No.<br>(Addr.<br>Hex) | Name                                     | LCD Display                                   | Description                                                                                                    | Values                                     | Page |
|-----------------------|------------------------------------------|-----------------------------------------------|----------------------------------------------------------------------------------------------------|--------------------------------------------|------|
| n1-01<br>(0580)       | Hunting Prevention<br>Selection          | Hunt Prev Select<br>0: Disabled<br>1: Enabled | 0: Disabled<br>1: Enabled                                                                                                    | Default: 1<br>Range: 0, 1                  | _    |
| n1-02<br>(0581)       | Hunting Prevention Gain<br>Setting       | Hunt Prev Gain                                | If the motor vibrates while lightly loaded, increase the gain by 0.1 until vibration ceases. If the motor stalls, decrease the gain by 0.1 until the stalling ceases. | Default: 1.00<br>Min.: 0.00<br>Max.: 2.50  | _    |
| n1-03<br>(0582)       | Hunting Prevention<br>Time Constant      | Hunt Prev Time                                | Sets the time constant used for Hunting Prevention.                                                                                                    | Default: <1><br>Min.: 0 ms<br>Max.: 500 ms | _    |
| n1-05<br>(0530)       | Hunting Prevention Gain while in Reverse | Hprev Gain @Rev                               | Sets the gain used for Hunting Prevention. If set to 0, the gain set to n1-02 is used for operation in reverse.                                                       | Default: 0.00<br>Min.: 0.00<br>Max.: 2.50  | _    |
| n1-12<br>(0B1B)       | Vibration Suppression<br>Time Constant   | VibSuppress-Time                              | There is normally no need to change this parameter from the default value.                                                                                            | Default: 0 ms<br>Min.: 0<br>Max.: 1000     | _    |

<1> Default setting is determined by parameter o2-04, Drive Model Selection.

### n2: Speed Feedback Detection Control (AFR) Tuning

| No.<br>(Addr.<br>Hex) | Name                                                         | LCD Display | Description                                                                                                    | Values                                     | Page |
|-----------------------|--------------------------------------------------------------|-------------|----------------------------------------------------------------------------------------------------|--------------------------------------------|------|
| n2-01<br>(0584)       | Speed Feedback<br>Detection Control<br>(AFR) Gain            | AFR Gain    | OLV<br>Sets the internal speed feedback detection control gain in the<br>automatic frequency regulator (AFR).<br>If hunting occurs, increase the set value. If response is low,<br>decrease the set value. | Default: 1.00<br>Min.: 0.00<br>Max.: 10.00 | _    |
| n2-02<br>(0585)       | Speed Feedback<br>Detection Control<br>(AFR) Time Constant 1 | AFR Time    | Sets the time constant used for speed feedback detection control (AFR).                                                                                                    | Default: 50 ms<br>Min.: 0<br>Max.: 2000    | _    |

### n3: Overexcitation Braking

| No.<br>(Addr.<br>Hex) | Name                                | LCD Display      | Description                                                                              | Values                                    | Page |
|-----------------------|-------------------------------------|------------------|------------------------------------------------------------------------------------------|-------------------------------------------|------|
| n3-13<br>(0531)       | Overexcitation<br>Deceleration Gain | Hflux Brake Gain | Sets the gain applied to the V/f pattern during Overexcitation Deceleration (L3-04 = 4). | Default: 1.10<br>Min.: 1.00<br>Max.: 2.00 | -    |

## n6: Online Tuning

| No.<br>(Addr.<br>Hex) | Name                       | LCD Display     | Description                                                                                                    | Values                                  | Page |
|-----------------------|----------------------------|-----------------|----------------------------------------------------------------------------------------------------|-----------------------------------------|------|
| n6-01<br>(0570)       | Online Tuning<br>Selection | Online Tune Sel | 0LV<br>0: Disabled<br>1: Line-to-line resistance tuning<br>2: Voltage correction. Setting not possible when Energy Saving<br>is enabled (b8-01). | Default: 0<br>Range: 0 to 2             | _    |
| n6-05<br>(05C7)       | Online Tuning Gain         | R1 Comp Gain    | OLV<br>Decrease this setting for motors with a relatively large rotor<br>time constant.                                                          | Default: 1.0<br>Min.: 0.1<br>Max.: 50.0 | _    |

# **B.11 o: Operator-Related Settings**

The o parameters set up the digital operator displays.

## • o1: HOA Keypad Display Selection

| No.<br>(Addr.<br>Hex)         | Name                                     | LCD Display                                                                                                    | Description                                                                                                    | Values                                                  | Page |
|-------------------------------|------------------------------------------|----------------------------------------------------------------------------------------------------|----------------------------------------------------------------------------------------------------|---------------------------------------------------------|------|
| 01-01<br>(0500)<br><i>RUN</i> | Drive Mode Unit<br>Monitor Selection     | User Monitor Sel                                                                                                    | Selects the content of the last monitor that is shown when scrolling through Drive Mode display. Enter the last three digits of the monitor parameter number to be displayed: $U\square$ - $\Box\square$ .                                                                                                    | Default: 106<br>(Monitor U1-06)<br>Range: 101 to<br>914 | _    |
| 01-02<br>(0501)<br>RUN        | User Monitor Selection<br>after Power Up | Power-On Monitor<br>1: Frequency Ref<br>2: FWD/REV<br>3: Output Freq<br>4: Output Current<br>5: User Monitor                                                                                                    | 1: Frequency reference (U1-01)<br>2: Direction<br>3: Output frequency (U1-02)<br>4: Output current (U1-03)<br>5: User-selected monitor (set by 01-01)                                                                                                    | Default: 1<br>Range: 1 to 5                             | _    |
| o1-03<br>(0502)               | Digital Operator<br>Display Selection    | Display Unit Sel<br>0: 0.01 Hz<br>1: 0.01%<br>2: r/min<br>3: User Units                                                                                                    | Sets the units the drive should use to display the frequency<br>reference and motor speed monitors.<br>0: 0.01 Hz<br>1: 0.01% (100% = E1-04)<br>2: r/min (calculated using the number of motor poles setting in<br>E2-04)<br>3: User-selected units (set by 01-09, 01-10 and 01-11)                                                                                                    | Default: 0<br>Range: 0 to 3                             | _    |
| o1-05<br>(0504)<br><i>RUN</i> | LCD Contrast Control                     | LCD Contrast                                                                                                    | Sets the contrast of the LCD operator.                                                                                                    | Default: <1><br>Range: 0, 1                             | _    |
| o1-06<br>(0517)               | User Monitor Selection<br>Mode           | Monitor Mode Sel<br>0: 3 Mon Sequential<br>1: 3 Mon Selectable                                                                                                    | Selects the monitors displayed on the second and third lines of<br>the digital operator display.<br>0: 3 Monitor Sequential (displays the next two sequential<br>monitors)<br>1: 3 Monitor Selectable (set by 01-07 and 01-08)                                                                                                    | Default: 1<br>Range: 0, 1                               | _    |
| o1-07<br>(0518)               | Second Line Monitor<br>Selection         | 2nd Monitor Sel                                                                                                    | Selects the monitor that is shown in the second line.<br>Enter the last three digits of the monitor parameter number to<br>be displayed: UD-DD. For example, set "403" to display<br>monitor parameter U4-03.<br><b>Note:</b> Parameter is effective only<br>when o1-06 is set to 1                                                                                                    | Default: 102<br>Range: 101 to<br>699                    | _    |
| o1-08<br>(0519)               | Third Line Monitor<br>Selection          | 3rd Monitor Sel                                                                                                    | Selects the monitor that is shown in the third line.         Enter the last three digits of the monitor parameter number to be displayed: U□-□□. For example, set "403" to display monitor parameter U4-03.         Note:       Parameter is effective only when o1-06 is set to 1.                                                                                                    | Default: 191<br>Range: 101 to<br>699                    | _    |
| o1-09<br>(051C)               | Frequency Reference<br>Display Units     | Fref Disp Unit<br>0: "WC:InchOfWater<br>1: PSI :lb/SqrInch<br>2: GPM:Gallons/Min<br>3: °F:DegFarenheit<br>4: CFM:Cubic ft/Min<br>5: CMH:Cubic m/Hr<br>6: LPH:Litres/Hr<br>7: LPS:Litres/Sec<br>8: Bar:Bar<br>9: Pa:Pascals<br>10: °C:DegCelsius<br>11: m: meters<br>12: ft: feet<br>13: LPM:Litres/Min<br>14: CMM:Cubic M/<br>Min<br>15: "Hg:Inch Mercury<br>24: Custom Unit<br>25: No Unit | Sets unit display for the frequency reference parameters and<br>frequency related monitors when o1-03 = 3.<br>0: WC (Inch of water)<br>1: PSI (Pounds per square inch)<br>2: GPM (Gallons per minute)<br>3: F (Degrees Fahrenheit)<br>4: CFM (Cubic feet per minute)<br>5: CMH (Cubic feet per mour)<br>6: LPH (Liters per hour)<br>7: LPS (Liters per second)<br>8: Bar (Bar)<br>9: Pa (Pascal)<br>10: C (Degrees Celsius)<br>11: Mtr (Meters)<br>12: Ft (Feet)<br>13: LPM (Liters per minute)<br>14: CMM (Cubic meters per minute)<br>15: "Hg (inches of mercury)<br>24: Custom units (determined by o1-13 to o1-15)<br>25: None | Default: 25<br>Range: 0 to 15;<br>24, 25                | _    |

| No.<br>(Addr.<br>Hex)  | Name                                                                   | LCD Display                                   | Description                                                                                                    | Values                               | Page |
|------------------------|------------------------------------------------------------------------|-----------------------------------------------|----------------------------------------------------------------------------------------------------|--------------------------------------|------|
| 01-10<br>(0520)        | User-Set Display Units<br>Maximum Value                                | UserDisp Scaling                              | These settings define the display values when o1-03 is set to 3.<br>o1-10 sets the display value that is equal to the maximum output<br>frequency. | Default: <1><br>Range: 1 to<br>60000 | _    |
| 01-11<br>(0521)        | User-Set Display Units<br>Decimal Display                              | UserDisp Dec Sel                              | 01-11 sets the position of the decimal position.                                                                                                   | Default: <1><br>Range: 0 to 3        | -    |
| 01-12<br>(0522)<br>RUN | Home Help Text                                                         | Top Help on Home<br>0: Disabled<br>1: Enabled | Switches the top line of the Home Screen from the Drive Status<br>to defined Help messages.<br>0: Disabled<br>1: Enabled                           | Default: 1<br>Range: 0, 1            | _    |
| 01-13<br>(3105)        | Frequency Reference<br>and Frequency Related<br>Monitor Custom Units 1 | Fref Cust Unit 1                              | Sets the first character of the customer-specified unit display<br>when o1-03 is set to 3 and o1-09 is set to 24.                                  | Default: 41<br>Range: 20 to 7A       | _    |
| 01-14<br>(3106)        | Frequency Reference<br>and Frequency Related<br>Monitor Custom Units 2 | Fref Cust Unit 2                              | Sets the second character of the customer-specified unit display<br>when o1-03 is set to 3 and o1-09 is set to 24.                                 | Default: 41<br>Range: 20 to 7A       | _    |
| o1-15<br>(3107)        | Frequency Reference<br>and Frequency Related<br>Monitor Custom Units 3 | Fref Cust Unit 3                              | Sets the third character of the customer-specified unit display<br>when 01-03 is set to 3 and 01-09 is set to 24.                                  | Default: 41<br>Range: 20 to 7A       | _    |

<1> Default setting is determined by parameter A1-02, Control Method Selection.

# • o2: HOA Keypad Keypad Functions

| No.<br>(Addr.<br>Hex)  | Name                                                            | LCD Display                                                                 | Description                                                                                                    | Values                                      | Page |
|------------------------|-----------------------------------------------------------------|-----------------------------------------------------------------------------|----------------------------------------------------------------------------------------------------|---------------------------------------------|------|
| 02-02<br>(0506)        | STOP Key Function<br>Selection                                  | Oper STOP Key<br>0: Disabled<br>1: Enabled                                  | 0: Disabled. STOP key is disabled in REMOTE operation.<br>1: Enabled. STOP key is always enabled.                                                                                                    | Default: 1<br>Range: 0, 1                   | _    |
| o2-03<br>(0507)        | User Parameter Default<br>Value                                 | User Default Sel<br>0: No Change<br>1: Save User Init<br>2: Clear User Init | <ul><li>0: No change.</li><li>1: Set defaults. Saves parameter settings as default values for a User Initialization.</li><li>2: Clear all. Clears the default settings that have been saved for a User Initialization.</li></ul> | Default: 0<br>Range: 0 to 2                 | _    |
| o2-04<br>(508)         | Drive Model Selection                                           | Inverter Model #                                                            | Enter the drive model. Setting required only if installing a new control board.                                                                                                    | Default:<br>Determined by<br>drive capacity | _    |
| o2-05<br>(0509)        | Frequency Reference<br>Setting Method<br>Selection              | Oper Ref Method<br>0: Disabled<br>1: Enabled                                | 0: ENTER key must be pressed to enter a frequency reference.<br>1: ENTER key is not required. The frequency reference can be<br>adjusted using the up and down arrow keys only.                                                  | Default: 0<br>Range: 0, 1                   | Ι    |
| o2-06<br>(050A)        | Operation Selection<br>when Digital Operator is<br>Disconnected | Oper Discon Det<br>0: Disabled<br>1: Enabled                                | 0: The drive continues operating if the digital operator is disconnected.<br>1: An oPr fault is triggered and the motor coasts to stop.                                                                                          | Default: 1<br>Range: 0, 1                   | -    |
| o2-07<br>(0527)        | Motor Direction at<br>Power Up when Using<br>Operator           | For/RevSel@PwrUp<br>0: Forward<br>1: Reverse                                | This parameter requires assigning drive operation to the digital<br>operator.<br>0: Forward<br>1: Reverse                                                                                                    | Default: 0<br>Range: 0, 1                   | _    |
| o2-09<br>(050D)        | _                                                               | _                                                                           | Factory use.                                                                                                    | _                                           | -    |
| o2-19<br>(061F)        | Parameter Set Selection<br>Write during Uv                      | ParameterSet Sel<br>0: Disabled<br>1: Enabled                               | Selects whether parameter settings can be changed during a<br>control circuit undervoltage condition. To be used with 24 V<br>Power Supply Unit Built-in model.<br>0: Disabled<br>1: Enabled                                     | Default: 0<br>Range: 0, 1                   | -    |
| 02-30<br>(1230)<br>RUN | Monitor Position Save                                           | Mon Pos Save                                                                | Saves the monitor position and Home Screen quick monitor<br>selection. When disabled, entering the Monitor Menu jumps the<br>selection to the Monitor number instead of the group number.<br>0: Disabled<br>1: Enabled           | Default: 0<br>Range: 0, 1                   | _    |

B Parameter List

## • o3: Copy Function

| No.<br>(Addr.<br>Hex) | Name                    | LCD Display                                                                                                    | Description                                                                                                    | Values                      | Page |
|-----------------------|-------------------------|----------------------------------------------------------------------------------------------------|----------------------------------------------------------------------------------------------------|-----------------------------|------|
| 03-01<br>(0515)       | Copy Function Selection | COPY SELECT<br>0: COPY SELECT<br>1: INV $\rightarrow$ OP READ<br>2: OP $\rightarrow$ INV WRITE<br>3: OP $\leftarrow \rightarrow$ INV<br>VERIFY | <ul> <li>0: Copy select</li> <li>1: INV → OP READ (Read parameters from the drive, saving them onto the digital operator).</li> <li>2: OP → INV WRITE (Copy parameters from the digital operator, writing them to the drive).</li> <li>3: OP → INV VERIFY (Verify that parameter settings match the data saved on the operator).</li> <li>To read the drive parameter settings into the digital operator, set o3-02 to 1 (to allow reading).</li> </ul> | Default: 0<br>Range: 0 to 3 | _    |
| o3-02<br>(0516)       | Copy Allowed Selection  | Read Allowable<br>0: Disabled<br>1: Enabled                                                                                                    | Selects whether the read operation (o3-01 = 1) is enabled or<br>disabled.<br>0: Read operation prohibited<br>1: Read operation allowed                                                                                                    | Default: 1<br>Range: 0, 1   | _    |

## • o4: Maintenance Monitor Settings

| No.<br>(Addr.<br>Hex) | Name                                                | LCD Display                                            | Description                                                                                                    | Values                                          | Page |
|-----------------------|-----------------------------------------------------|--------------------------------------------------------|----------------------------------------------------------------------------------------------------|-------------------------------------------------|------|
| 04-01<br>(050B)       | Cumulative Operation<br>Time Setting                | DrvElapsTimeCnt                                        | Sets the value for the cumulative operation time of the drive in units of 10 h.                                                                                                    | Default: 0<br>Min.: 0<br>Max.: 9999             | _    |
| 04-02<br>(050C)       | Cumulative Operation<br>Time Selection              | ElapsTimeCntSet<br>0: Power-On Time<br>1: Running Time | 0: Logs power-on time<br>1: Logs operation time when the drive output is active (output<br>operation time).                                                                                                    | Default: 0<br>Range: 0, 1                       | -    |
| 04-03<br>(050E)       | Cooling Fan Operation<br>Time Setting               | FanElapsTimeCn                                         | Sets the value of the fan operation time monitor U4-03 in units of 10 h.                                                                                                    | Default: 0<br>Min.: 0<br>Max.: 9999             | -    |
| 04-05<br>(051D)       | Capacitor Maintenance<br>Setting                    | BusCap Maint Set                                       | Sets the value of the Maintenance Monitor for the capacitors. See U4-05 to check when the capacitors may need to be replaced.                                                                                     | Default: 0%<br>Min.: 0<br>Max.: 150             | _    |
| 04-07<br>(0523)       | DC Bus Pre-Charge<br>Relay Maintenance<br>Setting   | ChrgCircMaintSet                                       | Sets the value of the Maintenance Monitor for the soft charge<br>bypass relay. See U4-06 to check when the bypass relay may need<br>to be replaced.                                                               | Default: 0%<br>Min.: 0<br>Max.: 150             | _    |
| 04-11<br>(0510)       | U2, U3 Initialization                               | Fault Data Init<br>0: Disabled<br>1: Enabled           | 0: U2-D and U3-D monitor data is not reset when the drive is initialized using A1-03.<br>1: U2-D and U3-D monitor data is reset when the drive is initialized using A1-03. Parameter is automatically reset to 0. | Default: 0<br>Range: 0, 1                       | _    |
| 04-12<br>(0512)       | kWh Monitor<br>Initialization                       | kWh Monitor Init<br>0: No Reset<br>1: Reset            | 0: No action<br>1: Reset kWh data                                                                                                    | Default: 0<br>Range: 0, 1                       | _    |
| 04-13<br>(0528)       | Number of Run<br>Commands Counter<br>Initialization | Run Counter Init<br>0: No Reset<br>1: Reset            | 0: U4-02 monitor data is not reset when the drive is initialized<br>using A1-03.<br>1: U4-02 monitor data is reset when the drive is initialized using<br>A1-03. Parameter is automatically reset to 0.           | Default: 0<br>Range: 0, 1                       | _    |
| 04-17<br>(3100)       | Set/Reset Real-Time<br>Clock                        | Date/Time Config<br>0: — —<br>1: Set<br>2: Reset       | Sets the current date and time for the Real-Time Clock.<br>0:<br>1: Set<br>2: Reset                                                                                                    | Default: 0<br>Range: 0 to 2                     | 116  |
| o4-19<br>(113A)       | Power Unit Price                                    | Energy Price/kWh                                       | Sets the price per 1 kWh to calculate the power rate displayed for total consumed power (U9-07 to U9-10) and total regenerated power (U9-11 to U9-14).                                                            | Default: 000.00<br>Min.: 000.00<br>Max.: 650.00 | _    |
| o4-20<br>(081F)       | Time Display Format                                 | Time Disp Format<br>0: 12-hour (AM/PM)<br>1: 24-hour   | Sets the time display format.<br>0: 12-hour (AM/PM)<br>1: 24-hour                                                                                                    | Default: 0<br>Range: 0, 1                       | _    |

## • P1: Pump Basic

| No.<br>(Addr.<br>Hex)         | Name                                   | LCD Display                                                                                                    | Description                                                                                                    | Values                                                  | Page |
|-------------------------------|----------------------------------------|----------------------------------------------------------------------------------------------------|----------------------------------------------------------------------------------------------------|---------------------------------------------------------|------|
| P1-01<br>(0C00)               | Pump Mode                              | Pump Mode<br>0: Drive Only<br>1: Contactor Lag                                                                                                    | 0: Drive only<br>1: Contactor lag                                                                                                    | Default: 0<br>Range: 0, 1                               | 183  |
| P1-02<br>(0C01)               | System Units                           | System Units<br>0: No Unit<br>1: PSI :lb/SqrInch<br>2: Pa:Pascals<br>3: Bar:Bar<br>4: "WC:InchOfWater<br>5: "Hg:Inch Mercury<br>6: ft: feet<br>7: m: meters<br>8: °F:DegFarenheit<br>9: °C:DegCelsius<br>10: %: Percent<br>11: kPA: kilopascal<br>25: Flow (use P6-04)<br>26:<br>Custom(P1-32~34) | 0: No unit<br>1: PSI: Pounds per square inch<br>2: Pa: Pascals<br>3: Bar: Bar<br>4: "WC: Inch of water<br>5: "Hg: Inch of Mercury<br>6: ft: feet<br>7: m: meters<br>8: °F: Degrees Fahrenheit<br>9: °C: Degrees Celsius<br>10: Percent<br>11: kPA: kilopascal<br>25: Flow (Use P6-04) <2><br>26: Custom units                                                                                                    | Default: 1<br>Range: 0 to 11;<br>25, 26                 | 183  |
| P1-03<br>(0C02)               | Feedback Device<br>Scaling             | FB Dev. Scaling                                                                                                    | Sets the scaling of feedback device in user-set units.                                                                                                    | Default: 145.0<br>PSI <3><br>Min.: 0.1<br>Max.: 6000.0  | 184  |
| P1-04<br>(0C03)<br><i>RUN</i> | Start / Draw Down<br>Level             | Start-DrawDn Lvl                                                                                                    | The system starts when the feedback level drops below the startlevel for the time set in P1-05. This level also specifies the wake-<br>up level when the drive is in Sleep Mode.When this parameter is set to a negative value, the feedback level<br>must drop that amount below the setpoint.Setting this parameter to 0.0 disables the function.Note:When PID operates in reverse mode, the system<br>will start when the feedback has risen above the<br>start level for the time set to P1-05. | Default: 0.0 PSI<br><3><br>Min.: 0.0<br>Max.: 999.9     | 184  |
| P1-05<br>(0C02)<br><i>RUN</i> | Start Level Delay<br>Time              | S-Lev Delay Time                                                                                                    | The system starts when the feedback level drops below the start level for the time set in this parameter.                                                                                                    | Default: 1 s<br>Min.: 0<br>Max.: 3600                   | 184  |
| P1-06<br>(0C05)<br><i>RUN</i> | Minimum Pump Speed                     | Min. Pump Speed                                                                                                    | Minimum frequency at which the drive will run. Applies to both HAND and Automatic modes.         Note:       For minimum pump frequency, the drive will use the highest setting from among P1-06, P4-12 (Thrust Bearing Frequency), or d2-02 (Reference Lower Limit).                                                                                                    | Default: 40.0 Hz                                        | 184  |
| P1-07<br>(0C06)<br><4>        | Minimum Pump Speed<br>Units            | MinPumpSpdUnits<br>0: Hz<br>1: RPM                                                                                                    | Sets the units and decimal place for parameter P1-06.<br>0: Hz<br>1: RPM<br>Note: Changing this parameter will reset the P1-06<br>default value.                                                                                                    | Default: 0<br>Range: 0, 1                               | _    |
| P1-08<br>(0C07)<br><i>RUN</i> | Low Feedback Level                     | Low FB Level                                                                                                    | Sets the lower detection level for the PID feedback.                                                                                                    | Default: 0.0 PSI<br><3><br>Min.: 0.0<br>Max.: 999.9 <8> | 185  |
| P1-09<br>(0C08)<br>RUN        | Low Feedback Level<br>Fault Delay Time | Low Lvl FLT Time                                                                                                    | Sets the amount of delay time from when the low feedback is<br>detected until the drive faults on an "LFB Low Feedback" fault.Note:This parameter is effective only when P1-10 is set<br>to 0 (Fault).                                                                                                    | Default: 10 s<br>Min.: 0<br>Max.: 3600                  | 185  |
| P1-10<br>(0C09)               | Low Feedback<br>Selection              | Low FB Sel<br>0: Fault<br>1: Alarm<br>2: Digital Output                                                                                                    | Selects drive response during the "Low Feedback" condition.<br>0: Fault<br>1: Alarm<br>2: Digital out only                                                                                                    | Default: 0<br>Range: 0 to 2                             | 185  |

Parameter List

| No.<br>(Addr.<br>Hex)         | Name                                                 | LCD Display                                                         | Description                                                                                                    | Values                                                | Page |
|-------------------------------|------------------------------------------------------|---------------------------------------------------------------------|----------------------------------------------------------------------------------------------------|-------------------------------------------------------|------|
| P1-11<br>(0C0A)<br><i>RUN</i> | High Feedback Level                                  | High FB Level                                                       | Sets the upper detection level for the PID feedback.                                                                                                    | Default: 155.0<br>PSI <3><br>Min.: 0.0<br>Max.: 999.9 | 186  |
| P1-12<br>(0C0B)<br><i>RUN</i> | High Feedback Level<br>Fault Delay Time              | High Lvl FLT Time                                                   | Sets the amount of delay time from when the high feedback is<br>detected until the drive faults on a "HFB High Feedback" fault.Note:This parameter is effective only when P1-13 is set<br>to 0 (Fault (and digital out)).                                                                                                    | Default: 5 s<br>Min.: 0<br>Max.: 3600                 | 186  |
| P1-13<br>(0C0C)               | High Feedback<br>Selection                           | High FB Sel<br>0: Fault<br>1: Alarm<br>2: Digital Output            | Selects drive response during the "High Feedback" condition.<br>0: Fault<br>1: Alarm<br>2: Digital out only                                                                                                    | Default: 0<br>Range: 0 to 2                           | 186  |
| P1-14<br>(0C0D)<br><i>RUN</i> | Hysteresis Level                                     | Hysteresis Level                                                    | Sets the hysteresis level used for low and high level feedback detection.                                                                                                    | Default: 0.0 PSI<br><3><br>Min.: 0.0<br>Max.: 100.0   | _    |
| P1-15<br>(0C0E)<br><i>RUN</i> | Maximum Setpoint<br>Difference                       | Max Set Pnt Diff                                                    | Sets the level that the difference between the setpoint and the feedback must exceed for the time set in P1-16 to trigger the drive response set in P1-17.<br>If P1-17 is set to 1 (Fault and digital out), the will coast to stop. This function is active when the drive is running during AUTO Mode.<br>Setting this parameter to 0.0 disables the function.                                     | Default: 0.0 PSI<br><3><br>Min.: 0.0<br>Max.: 6000.0  | _    |
| P1-16<br>(0C0F)<br><i>RUN</i> | Not Maintaining<br>Setpoint Time                     | Not Maint SP Tm                                                     | Sets the delay time before a "Setpoint Not Met" condition<br>occurs. The pump protection criteria set in P1-15 must be met<br>before the timer will start.<br>Setting P1-15 to 0.0 disables this function.                                                                                                    | Default: 60 s<br>Min.: 0<br>Max.: 3600                | _    |
| P1-17<br>(0C10)               | Not Maintaining<br>Setpoint Selection                | Not Maint SP Sel<br>0: Fault<br>1: Alarm<br>2: Digital Output       | Selects the drive response method during the "Not Maintaining<br>Setpoint" condition.<br>0: Fault<br>1: Alarm<br>2: Digital out only                                                                                                    | Default: 0<br>Range: 0 to 2                           | _    |
| P1-18<br>(0C11)               | Prime Loss Detection<br>Method                       | Prime Loss Mthd<br>0: Current (A)<br>1: Power (kW)<br>2: Torque (%) | Determines the quantity used to determine loss of prime.<br>0: Current (A)<br>1: Power (kW)<br>2: Torque (%)                                                                                                    | Default: 0<br>Range: 0 to 2                           | _    |
| P1-19<br>(0C12)<br><i>RUN</i> | Prime Loss Level                                     | Prime Loss Level                                                    | Detects loss of prime in the pump when in Auto or Sleep Boost<br>Mode.<br>When the measured quantity determined by P1-18 drops below<br>this level for the time set in P1-20 and the output frequency is<br>above the level set in P1-21, a "Loss of Prime" condition occurs.<br>The drive responds to the "Loss of Prime" condition depending<br>on the setting of P1-22, Loss of Prime Selection. | Default: 0.0 A<br><5><br>Min.: 0.0<br>Max.: 1000.0    | _    |
| P1-20<br>(0C13)<br><i>RUN</i> | Loss of Prime Time                                   | Prime Loss Time                                                     | Sets the delay time before a "Loss of Prime" condition occurs.<br>The pump protection criteria set in P1-18 and P1-19 must be met<br>before the timer will start.                                                                                                    | Default: 20 s<br>Min.: 0<br>Max.: 600                 | _    |
| P1-21<br>(0C14)               | Loss of Prime<br>Frequency                           | Prime Loss Freq                                                     | Sets the frequency level above which the "Loss of Prime"<br>detection is enabled when set to a value other than 0.<br>When set to 0 (default), the frequency level is determined by the<br>smaller value between (Fmax - 1 Hz) and (d2-01 - 1 Hz).                                                                                                    | Default: 0.0 Hz<br>Min.: 0.0<br>Max.: [E1-04]         | _    |
| P1-22<br>(0C15)               | Loss of Prime Selection                              | Prime Loss Sel<br>0: Fault<br>1: Alarm<br>2: Digital Output         | Sets the drive response method during the "Loss of Prime"<br>condition.<br>0: Fault<br>1: Alarm<br>2: Digital out only                                                                                                    | Default: 0<br>Range: 0 to 2                           | _    |
| P1-23<br>(0C16)               | Loss of Prime<br>Maximum Restart Time<br>after Fault | LOP Max Rstrt T                                                     | Sets the time in minutes that the drive will wait before<br>attempting another restart when the restart fails or is not<br>attempted due to a continuing fault condition.                                                                                                    | Default: 0.2 min<br>Min.: 0.2<br>Max.: 6000.0         | _    |
| P1-24<br>(0C17)               | Level at Full Speed                                  | Level @ Full Spd                                                    | When set greater than 0, this level is used to override the P-gain<br>and I-limit with a calculated value based on Sleep level, Wake-<br>up level, Minimum Pump Speed, Transducer Scaling, and<br>Maximum Frequency.<br>This feature is disabled when set to 0.                                                                                                    | Default: 0.0<br>Min.: 0.0<br>Max.: 6000.0             | _    |

| No.<br>(Addr.<br>Hex)         | Name                                      | LCD Display                                                | Description                                                                                                    | Values                                      | Page |
|-------------------------------|-------------------------------------------|------------------------------------------------------------|----------------------------------------------------------------------------------------------------|---------------------------------------------|------|
| P1-30<br>(0C1D)               | Low Water Digital Input<br>Configuration  | Low Water DI Sel<br>0: Normally Open<br>1: Normally Closed | Selects the configuration of the low water level digital input.<br>0: Normally open<br>1: Normally closed                                                                                                    | Default: 0<br>Range: 0, 1                   |      |
| P1-31<br>(0C1E)               | High Water Digital<br>Input Configuration | HighWater DI Sel<br>0: Normally Open<br>1: Normally Closed | Selects the configuration of the high water level digital input.<br>0: Normally open<br>1: Normally closed                                                                                                    | Default: 0<br>Range: 0, 1                   | Ι    |
| P1-32<br>(0C1F)               | System Units Custom<br>1st Character      | Sys Unit Custom1                                           | Sets the first character of the custom unit display when $P1-02 = 26$ .                                                                                                    | Default: 41<br>Min.: 20<br>Max.: 7A         | Ι    |
| P1-33<br>(0C20)               | System Units Custom<br>2nd Character      | Sys Unit Custom2                                           | Sets the second character of the custom unit display when $P1-02 = 26$ .                                                                                                    | Default: 41<br>Min.: 20<br>Max.: 7A         | -    |
| P1-34<br>(0C21)               | System Units Custom<br>3rd Character      | Sys Unit Custom3                                           | Sets the third character of the custom unit display when $P1-02 = 26$ .                                                                                                    | Default: 41<br>Min.: 20<br>Max.: 7A         | _    |
| P1-40<br>(0C27)<br><i>RUN</i> | Maximum Pump Speed                        | Max Pump Speed                                             | Sets the maximum pump speed.<br>This parameter does not affect operation when set to 0.0 or when<br>set to a value higher than E1-04 x d2-01.<br>This parameter is internally lower limited to the minimum pump<br>speed (P1-06, P4-12, d2-02) when not set to 0.0. | Default: 0.0 Hz<br>Min.: 0.0<br>Max.: 440.0 | 186  |

<2> System units are set by P6-04, Water Flow Units. The PID Feedback is rerouted to come from the flow meter, pulse input (H6-01 = 5), or analog (H3-0 $\square$  = 22).

<3> Unit text is set by P1-02, System Units.

<4> Unit range and resolution are determined by P1-07, Minimum Pump Speed Units. Setting P1-07 to 1 (RPM) will set a default value of 900 RPM (VTC) and 2400 RPM (all others). Setting P1-07 to 0 (Hz, default) will set a default value of 40.0 Hz.

<5> Unit text is set by P1-18, Prime Loss Detection Method.

<8> Range is 0.0~999.9 with sign-bit "-" indicating Delta to Setpoint

### P2: Pump Protection

| No.<br>(Addr.<br>Hex)         | Name                     | LCD Display                                                                                                    | Description                                                                                                    | Values                                               | Page |
|-------------------------------|--------------------------|----------------------------------------------------------------------------------------------------|----------------------------------------------------------------------------------------------------|------------------------------------------------------|------|
| P2-01<br>(0C64)               | Sleep Level Type         | Sleep Lvl Type<br>0: Output Frequency<br>1: Output Current<br>2: Feedback<br>3: Output Speed-RPM<br>4: Flow Meter | <ul> <li>0: Output frequency</li> <li>1: Output current</li> <li>2: Feedback</li> <li>3: Output speed (RPM)</li> <li>4: Flow meter (requires flow meter)</li> <li>Note: Feedback depends on PID direction operation.</li> </ul>                                                                                                   | Default: 0<br>Range: 0 to 4                          | 187  |
| P2-02<br>(0C65)<br><i>RUN</i> | Sleep Level              | Sleep Level                                                                                                    | Sleep activates when the selected level type (P2-01 setting) reaches the programmed sleep level for the time set in P2-03. This function is active when the drive is running during AUTO Mode.<br>Setting this parameter below minimum pump speed (P1-06) disables Sleep Level (P2-02) and sleep activates at minimum pump speed. | Default: 0.0 Hz<br>><br>Min.: 0.0<br>Max.: 6000.0    | 187  |
| P2-03<br>(0C66)<br><i>RUN</i> | Sleep Delay Time         | Sleep Delay Time                                                                                                  | Sets the delay time before the drive enters Sleep Mode when the sleep level set in P2-02 is reached.                                                                                                    | Default: 5 s<br>Min.: 0<br>Max.: 3600                | 187  |
| P2-04<br>(0C67)<br><i>RUN</i> | Sleep Activate Level     | Sleep Act. Level                                                                                                  | Sets the level above which the output frequency must rise to activate the sleep function when P2-01, Sleep Level Type, is set to 0 (Output Frequency / Speed).<br>Setting this parameter to 0.0 disables the function and the sleep function will activate when P2-02, Sleep Level, is reached.                                   | Default: 0.0 Hz<br><2><br>Min.: 0.0<br>Max.: 6000.0  | _    |
| P2-05<br>(0C68)<br><i>RUN</i> | Sleep Boost Level        | Sleep Boost Lvl                                                                                                   | Sets the amount of boost applied to the setpoint before going to sleep.<br>Setting this parameter to 0.0 disables the function.                                                                                                    | Default: 0.0 PSI<br><3><br>Min.: 0.0<br>Max.: 6000.0 | _    |
| P2-06<br>(0C69)<br><i>RUN</i> | Sleep Boost Hold<br>Time | SleepBoost HldTm                                                                                                  | Sets the amount of time that the boosted pressure will be<br>maintained before the drive goes to sleep.                                                                                                    | Default: 5.0 s<br>Min.: 0.5<br>Max.: 160.0           | _    |

Parameter List

Β

| No.<br>(Addr.<br>Hex)         | Name                                              | LCD Display                                                                     | Description                                                                                                    | Values                                               | Page |
|-------------------------------|---------------------------------------------------|---------------------------------------------------------------------------------|----------------------------------------------------------------------------------------------------|------------------------------------------------------|------|
| P2-07<br>(0C6A)<br><i>RUN</i> | Sleep Boost Maximum<br>Time                       | SleepBoost MaxTm                                                                | Sets the amount of time that the system (feedback) has to reach<br>the boosted setpoint. The drive will go to sleep when the amount<br>of time set in this parameter has been exceeded.                                                                                                    | Default: 20.0 s<br>Min.: 1.0<br>Max.: 160.0          | _    |
| P2-08<br>(0C6B)<br><i>RUN</i> | Delta Sleep Feedback<br>Drop Level                | D Fb Drop Level                                                                 | If the PID Error (setpoint minus feedback) exceeds the level<br>programmed in this parameter within the time window set in<br>P2-09 and the output frequency is greater than the level set in<br>P1-06, the sleep operation deactivates and the drive returns to<br>normal operation.<br>Setting this parameter to 0.0 disables the function. | Default: 0.0 PSI<br><3><br>Min.: 0.0<br>Max.: 6000.0 | _    |
| P2-09<br>(0C6C)<br><i>RUN</i> | Feedback Detection<br>Drop Time                   | FB Drop Det. Time                                                               | Defines the time window in which the software monitors the feedback to detect a flow/no-flow condition.                                                                                                    | Default: 10.0 s<br>Min.: 0.0<br>Max.: 3600.0         | _    |
| P2-10<br>(0C6D)<br><i>RUN</i> | Sleep Mode: Cycling<br>Protection                 | Cycle Protection                                                                | Sets the maximum number of cycles that are allowed within the<br>time specified in P2-11 before tripping the PoC "Pump Over<br>Cycle" fault.<br>One cycle is defined when the drive transfers from normal<br>operation in AUTO Mode to Sleep Mode.<br>Setting this parameter to 0 disables the function.                                      | Default: 0<br>Min.: 0<br>Max.: 10                    | _    |
| P2-11<br>(0C6E)<br><i>RUN</i> | Sleep Mode: Maximum<br>Cycling Protection<br>Time | Max. Cycle Time                                                                 | Sets the maximum time allowed between cycles. When no cycling occurs within the programmed time, the drive will decrease the internal cycle register.                                                                                                    | Default: 300 s<br>Min.: 0<br>Max.: 3600              | _    |
| P2-12<br>(0C6F)               | Over Cycling Mode                                 | Over Cycle Mode<br>0: Disabled<br>1: Alarm Only<br>2: Fault<br>3: Auto SP Comp. | 0: Disabled<br>1: Alarm<br>2: Fault<br>3: Auto SP Compensation                                                                                                    | Default: 0<br>Range: 0 to 3                          | _    |
| P2-13<br>(0C70)               | Setpoint Compensation                             | Setpoint Comp.                                                                  | Allows for the software to automatically compensate the setpoint in the event of excessive cycling.                                                                                                    | Default: 0.0 PSI<br><3><br>Min.: 0.0<br>Max.: 6000.0 | _    |
| P2-14<br>(0C71)               | Maximum Setpoint<br>Compensation                  | Max. SP Comp.                                                                   | Sets the maximum allowed setpoint compensation for over-<br>cycling function.                                                                                                    | Default: 0.0 PSI<br><3><br>Min.: 0.0<br>Max.: 6000.0 | _    |
| P2-15<br>(0C72)<br><i>RUN</i> | Sleep AUTO -> Off<br>Selection                    | Sleep AUTO->Off<br>0: Disabled<br>1: Enabled                                    | Enabling this parameter activates Sleep if the P1-04 Start Level<br>is set to 0 and switches the drive to OFF mode when called to<br>Sleep.<br>0: Disabled<br>1: Enabled                                                                                                    | Default: 0<br>Range: 0, 1                            | 187  |
| P2-23<br>(0C7A)<br><i>RUN</i> | Anti-No-Flow<br>Bandwidth                         | ANF Bandwidth                                                                   | Sets the amount of PI error bandwidth used to detect the Anti-<br>No-Flow condition.<br>Avoid setting this parameter value too high, as operation may<br>become unstable.<br>Setting this parameter to 0.00 will disable the function.                                                                                                    | Default: 0.40%<br>Min.: 0.00<br>Max.: 2.00           | _    |
| P2-24<br>(0C7B)<br><i>RUN</i> | Anti-No-Flow<br>Detection Time                    | ANF Det. Time                                                                   | Sets the time delay before the drive starts the increased deceleration rate after Anti-No-Flow is detected.                                                                                                    | Default: 10.0 s<br>Min.: 1.0<br>Max.: 60.0           | _    |
| P2-25<br>(0C7C)<br><i>RUN</i> | Anti-No-Flow Release<br>Level                     | ANF Release Lvl                                                                 | Sets the amount below the setpoint which the feedback must<br>drop to disengage the Anti-No-Flow and return to normal PI<br>operation.                                                                                                    | Default: 3.0 PSI<br><3><br>Min.: 0.0<br>Max.: 100.0  | _    |

<1> Display units vary depending on the setting for P2-01, Sleep Level Type. When P2-01 is set to 0, the display units are "Hz"; setting 1 is "A"; setting 2 is P1-02 Selection; setting 3 is "RPM"; setting 4 is P6-04 selection.

<2> Display units vary depending on the setting for P2-01, Sleep Level Type. When P2-01 is set to 0, 1, 2, or 4, the display units are "Hz"; setting 3 is "RPM".

<3> Unit is determined by P1-02, System Units, setting.

## P3: Contactor Multiplexing

| No.<br>(Addr.<br>Hex)         | Name                                   | LCD Display                                                                   | Description                                                                                                    | Values                                        | Page |
|-------------------------------|----------------------------------------|-------------------------------------------------------------------------------|----------------------------------------------------------------------------------------------------|-----------------------------------------------|------|
| P3-00<br>(0CC7)               | Number of Lag Pumps                    | Num of Lag Pumps                                                              | Sets the number of lag pumps present.                                                                                                    | Default: 1<br>Min.: 1<br>Max.: 5              | 187  |
| P3-01<br>(0CC8)               | Add Pump Control                       | Add Pump Control<br>0: Output Frequency<br>1: Feedback<br>2: Feedback + Fout  | Selects the method for adding contactor pumps to the system.<br>0: Output frequency (Uses P3-03 and P3-05)<br>1: Feedback (Uses P3-04 and P3-05)<br>2: Feedback + Fout (Uses P3-03, P3-04, and P3-05)                                                                                                    | Default: 0<br>Range: 0 to 2                   | _    |
| P3-02<br>(0CC9)               | Shutdown Pump<br>Control               | Shutdown Pump Ctl<br>0: Output Frequency<br>1: Feedback<br>2: Feedback + Fout | <ul> <li>Selects the method for removing contactor pumps from the system.</li> <li>0: Output frequency (Uses P3-09, P3-50 P3-60, P3-70, P3-80, and P3-90)</li> <li>1: Feedback (Uses P3-08 and P3-09)</li> <li>2: Feedback + Fout (Uses P3-08, P3-09, P3-50, P3-60, P3-70, P3-80, and P3-90)</li> </ul>                                                                                                    | Default: 0<br>Range: 0 to 2                   | _    |
| P3-03<br>(0CCA)<br><i>RUN</i> | Drive Multi/Maximum<br>Level           | Max-Multi Level                                                               | Sets the maximum level used for the multiplex pumping operation.<br>Parameter is active only when P3-01 is set to 0 or 2.<br>When P3-01 is set to 0, the next available pump will be added to the system by a multi-function Discrete Output closure $(H2-0\square = 80 \text{ to } 84)$ when the output frequency rises above the level set in this parameter for the time set in P3-05.<br>When P3-01 is set to 2, the next available pump will be added to the system by a multi-function Discrete Output closure $(H2-0\square = 80 \text{ to } 84)$ when the output frequency rises above the level set in this parameter and the delta feedback (setpoint minus feedback) has exceeded the level programmed in P3-04 for the time set in P3-05.                                                                                                    | Default: 59.0 Hz<br>Min.: 0.0<br>Max.: 400.0  | _    |
| P3-04<br>(0CCB)<br><i>RUN</i> | Add Pump Delta Level                   | Add Pump D-Lvl                                                                | Sets the level used for the multiplex pumping operation.<br>Parameter is active only when P3-01 is set to 1 or 2.<br>When P3-01 is set to 1, the next available pump will be added<br>to the system by a multi-function Discrete Output closure<br>(H2-0 $\square$ = 80 to 84) when the delta feedback (setpoint minus<br>feedback) has exceeded the level set in this parameter for the<br>time set in P3-05.<br>When P3-01 is set to 2, the next available pump will be added<br>to the system by a multi-function Discrete Output closure<br>(H2-0 $\square$ = 80 to 84) when the output frequency rises above the<br>level set in P3-03 and the delta feedback (setpoint minus<br>feedback) has exceeded the level set in this parameter for the<br>time set in P3-05.<br><b>Note:</b> Programming this parameter too close to the<br>system setpoint may cause the pump system to<br>cycle excessively. | Default: 0.0 PSI<br>Min.: 0.0<br>Max.: 6000.0 | _    |
| P3-05<br>(0CCC)<br><i>RUN</i> | Add Pump Delay Time                    | Add Pump Dly Tm                                                               | Sets the delay time before a pump is added to the system.                                                                                                    | Default: 2 s<br>Min.: 0<br>Max.: 3600         | _    |
| P3-06<br>(0CCD)<br><i>RUN</i> | Frequency Reduction<br>after Staging   | FreqReduce@Stage                                                              | Sets the upper limit of the output frequency after a lag pump is staged.<br>The upper limit of the output frequency is calculated by subtracting the value of this parameter from parameter P3-03.<br>Output limit = P3-03 - P3-06                                                                                                    | Default: 0.0 Hz<br>Min.: 0.0<br>Max.: 30.0    | _    |
| P3-07<br>(0CCE)<br><i>RUN</i> | Frequency Reduction after Staging Time | FreqReduce Time                                                               | Sets the amount of time that the output frequency will be limited after lag pump is staged.                                                                                                    | Default: 0.0 s<br>Min.: 0.0<br>Max.: 240.0    | _    |

| No.<br>(Addr.<br>Hex)         | Name                                                 | LCD Display                                                 | Description                                                                                                    | Values                                               | Page |
|-------------------------------|------------------------------------------------------|-------------------------------------------------------------|----------------------------------------------------------------------------------------------------|------------------------------------------------------|------|
| P3-08<br>(0CCF)<br><i>RUN</i> | Shutdown Pump Delta<br>Level                         | Shdn Pump D-Lvl                                             | Sets the level used for the multiplex pumping operation.<br>Parameter is active only when P3-02 is set to 1 or 2.<br>When P3-02 is set to 1, the last pump that was brought online<br>will be shut down by opening the dedicated multi-function<br>discrete output (H2-0 $\square$ = 80 to 84) when the delta feedback<br>(feedback minus setpoint) has exceeded the level programmed<br>in this parameter for the time set in P3-09.<br>When the P3-02 is set to 2, the last pump that was brought online<br>will be shut down by opening the dedicated multi-function<br>discrete output (H2-0 $\square$ = 80 to 84) when the output frequency<br>drops below the level programmed in P3-50, P3-60, P3-70,<br>P3-80, or P3-90 and the delta feedback (feedback minus<br>setpoint) has exceeded the level set in this parameter for the time<br>set in P3-09.<br><b>Note:</b> Programming this parameter too close to the | Default: 0.0 PSI<br>><br>Min.: 0.0<br>Max.: 6000.0   | _    |
|                               |                                                      |                                                             | system setpoint may cause the pump system to cycle excessively.                                                                                                    |                                                      |      |
| P3-09<br>(0CD0)<br><i>RUN</i> | Shutdown Pump Delay<br>Time                          | Shdn Pump Dly Tm                                            | Sets the delay time before one of the additional line pumps is shut down.                                                                                                    | Default: 5 s<br>Min.: 0<br>Max.: 3600                | _    |
| P3-10<br>(0CD1)<br><i>RUN</i> | Setpoint Boost<br>Maximum at De-Stage                | MaxBoost@DeStage                                            | Sets the maximum amount of boost that can be added to the setpoint after a de-stage occurs.<br>Setting this parameter to 0.0 disables the function.                                                                                                    | Default: 0.0 PSI<br><1><br>Min.: -20.0<br>Max.: 20.0 | _    |
| P3-11<br>(0CD2)<br><i>RUN</i> | Setpoint Boost after De-<br>Stage Time               | SP Boost Time                                               | Sets the amount of time that the setpoint will remain boosted after lag pump is de-staged.                                                                                                    | Default: 5.0 s<br>Min.: 0.0<br>Max.: 60.0            | _    |
| P3-12<br>(0CD3)<br><i>RUN</i> | Multi Pump Setpoint<br>Increase during<br>Transition | MP Setpoint Inc                                             | Sets the system setpoint increase each time a new pump is<br>brought online.<br>Pump 1: Setpoint<br>Pump 1 + 2: Setpoint + P3-12<br>Pump 1 + 2 + 3: Setpoint + 2 x P3-12                                                                                                    | Default: 0.0 PSI<br>><br>Min.: 0.0<br>Max.: 6000.0   | _    |
| P3-13<br>(0CD4)<br><i>RUN</i> | Multi Pump Setpoint<br>Decrease during<br>Transition | MP Setpoint Dec                                             | Sets the system setpoint decrease each time a new pump is<br>brought online.<br>Pump 1: Setpoint<br>Pump 1 + 2: Setpoint - P3-13<br>Pump 1 + 2 + 3: Setpoint - 2 x P3-13                                                                                                    | Default: 0.0 PSI<br>><br>Min.: 0.0<br>Max.: 6000.0   | _    |
| P3-14<br>(0CD5)<br><i>RUN</i> | Multiplex Stabilization<br>Time                      | M-Stabilize Time                                            | Sets the time used to stabilize the system when a pump is added<br>or shut down during multiplex operation.<br>When a pump is added, the stabilize timer temporarily disables<br>the lead/lag functionality for the programmed time to prevent<br>pump cycling.<br>Function is active in contactor multiplex mode (P1-01 = 1).<br>Time pump protection and lead/lag control is suspended during<br>stabilization time.                                                                                                    | Default: 2 s<br>Min.: 0<br>Max.: 3600                | _    |
| P3-15<br>(0CD6)<br><i>RUN</i> | High Feedback Quick<br>De-stage                      | High FB De-stage                                            | Sets the High Feedback level that will trigger a quick de-stage.<br>The quick de-stage uses an internal 2 sec delay.<br>A setting of 0 disables this feature.                                                                                                    | Default: 0.0 PSI<br><1><br>Min.: 0.0<br>Max.: 6000.0 | _    |
| P3-16<br>(0CD7)<br><i>RUN</i> | Low Feedback Quick<br>De-stage                       | Low FB De-stage                                             | Sets the Low Feedback level that will trigger a quick de-stage.<br>The quick de-stage uses an internal 2 sec delay.<br>A setting of 0 disables this feature.                                                                                                    | Default: 0.0 PSI<br><1><br>Min.: 0.0<br>Max.: 6000.0 | _    |
| P3-30<br>(0CE5)               | Stage Selection Mode                                 | Stage Sel Mode<br>0: Sequential<br>1: Stop History          | Sets the method of staging for the pumps.<br>0: Sequential<br>1: Stop history                                                                                                    | Default: 0<br>Range: 0, 1                            | _    |
| P3-31<br>(0CE6)               | De-Stage Selection<br>Mode                           | Destage Sel Mode<br>0: LastInFirstOut<br>1: FirstInFirstOut | Sets the method for removing contactor pumps.<br>0: Last in, first out (LIFO)<br>1: First in, first out (FIFO)                                                                                                    | Default: 0<br>Range: 0, 1                            | _    |

| No.<br>(Addr.<br>Hex)         | Name                                  | LCD Display                                                                                                    | Description                                                                                                    | Values                                        | Page |
|-------------------------------|---------------------------------------|----------------------------------------------------------------------------------------------------|----------------------------------------------------------------------------------------------------|-----------------------------------------------|------|
| P3-40<br>(0CEF)               | Pre-Charge Lag Pump<br>Select         | Precharge LagSel<br>0: Disabled<br>2: Pump2 (H2-0X=80)<br>3: Pump3 (H2-0X=81)<br>4: Pump4 (H2-0X=82)<br>5: Pump5 (H2-0X=83)<br>6: Pump6 (H2-0X=84) | Selects which of the lag pumps can come on during a pre-charge.<br>0: Disabled<br>2: Pump 2 (H2- $\Box$ = 80)<br>3: Pump 3 (H2- $\Box$ = 81)<br>4: Pump 4 (H2- $\Box$ = 82)<br>5: Pump 5 (H2- $\Box$ = 83)<br>6: Pump 6 (H2- $\Box$ = 84)                                                                                                    | Default: 0<br>Range: 0; 2 to 6                | _    |
| P3-41<br>(0CF0)               | Pre-Charge Lag Pump<br>Run Time       | Precharge Lag Tm                                                                                                    | Sets the length of time that the lag pump specified in P3-40 is energized.                                                                                                    | Default: 0.0 min<br>Min.: 0.0<br>Max.: 3600.0 | _    |
| P3-42<br>(0CF1)               | Post-Pre-Charge Lag<br>Pump Operation | Post PreChg Lag<br>0: Turn Off<br>1: Continue                                                                                                    | Determines whether the lag pump set in pre-charge (P3-40)<br>turns off or maintains its state when pre-charge is completed.<br>0: Turn off<br>1: Continue                                                                                                    | Default: 0<br>Range: 0, 1                     | _    |
| P3-43<br>(0CF2)               | Pre-Charge Lag Pump<br>Delay Time     | PreChg Lag Delay                                                                                                    | Sets the length of time that the drive is in the pre-charge mode<br>before the lag pump set in P3-40 is energized.                                                                                                    | Default: 2.0 min<br>Min.: 0.0<br>Max.: 600.0  | _    |
| P3-50<br>(0CF9)<br><i>RUN</i> | Pump 2 Frequency<br>Shutdown Level    | P2 Shutdown Freq                                                                                                    | Sets the level used for the multiplex pumping operation.<br>Parameter is active only when P3-02 is set to 0 or 2.<br>When P3-02 is set to 0 and a total of two pumps are running, the<br>last pump (Pump 2) that was brought online will be shut down<br>by opening the dedicated multi-function discrete output<br>(H2-0 $\square$ = 80 to 84) when the output frequency falls below the<br>level set in this parameter for the time set in P3-09.<br>When P3-02 is set to 2 and a total of two pumps are running, the<br>last pump (Pump 2) that was brought online will be shut down<br>by opening the dedicated multi-function discrete output<br>(H2-0 $\square$ = 80 to 84) when the delta feedback (setpoint minus<br>feedback) has exceeded the level programmed in this parameter<br>for the time set in P3-09. | Default: 40.0 Hz<br>Min.: 0.0<br>Max.: 400.0  | 188  |
| P3-60<br>(11E5)<br><i>RUN</i> | Pump 3 Frequency<br>Shutdown Level    | P3 Shutdown Freq                                                                                                    | Sets the level used for the multiplex pumping operation.<br>Parameter is active only when P3-02 is set to 0 or 2.<br>Parameter function is similar to P3-50, except for Pump 3<br>instead of Pump 2.                                                                                                    | Default: 40.0 Hz<br>Min.: 0.0<br>Max.: 400.0  | 188  |
| P3-70<br>(11EF)<br><i>RUN</i> | Pump 4 Frequency<br>Shutdown Level    | P4 Shutdown Freq                                                                                                    | Sets the level used for the multiplex pumping operation.<br>Parameter is active only when P3-02 is set to 0 or 2.<br>Parameter function is similar to P3-50, except for Pump 4<br>instead of Pump 2.                                                                                                    | Default: 40.0 Hz<br>Min.: 0.0<br>Max.: 400.0  | 188  |
| P3-80<br>(11F9)<br><i>RUN</i> | Pump 5 Frequency<br>Shutdown Level    | P5 Shutdown Freq                                                                                                    | Sets the level used for the multiplex pumping operation.<br>Parameter is active only when P3-02 is set to 0 or 2.<br>Parameter function is similar to P3-50, except for Pump 5<br>instead of Pump 2.                                                                                                    | Default: 40.0 Hz<br>Min.: 0.0<br>Max.: 400.0  | _    |
| P3-90<br>(1203)<br><i>RUN</i> | Pump 6 Frequency<br>Shutdown Level    | P6 Shutdown Freq                                                                                                    | Sets the level used for the multiplex pumping operation.<br>Parameter is active only when P3-02 is set to 0 or 2.<br>Parameter function is similar to P3-50, except for Pump 6<br>instead of Pump 2.                                                                                                    | Default: 40.0 Hz<br>Min.: 0.0<br>Max.: 400.0  | _    |

<1> Unit is determined by P1-02, System Units, setting.

## P4: Pump Advanced

| No.<br>(Addr.<br>Hex)         | Name                 | LCD Display      | Description                                                                                                    | Values                                             | Page |
|-------------------------------|----------------------|------------------|----------------------------------------------------------------------------------------------------|----------------------------------------------------|------|
| P4-01<br>(0CFA)<br><i>RUN</i> | Pre-Charge Level     | Pre-Charge Level | <ul> <li>Runs the drive at the frequency set in P4-02.<br/>The drive will stop when one of the following conditions occurs:</li> <li>The feedback level rises above the level set in P4-01</li> <li>The pre-charge time set in P4-03 expires</li> <li>The low water digital input is deactivated (#8F)</li> </ul> | Default: 0.0 PSI<br>><br>Min.: 0.0<br>Max.: 6000.0 | 188  |
| P4-02<br>(0CFB)<br><i>RUN</i> | Pre-Charge Frequency | Pre-Charge Freq. | Sets the frequency reference used when the Pre-Charge function is active.                                                                                                    | Default: 0.0 Hz<br>Min.: 0.0<br>Max.: [E1-04]      | 188  |

| No.<br>(Addr.<br>Hex)         | Name                                            | LCD Display                                                                         | Description                                                                                                    | Values                                             | Page |
|-------------------------------|-------------------------------------------------|-------------------------------------------------------------------------------------|----------------------------------------------------------------------------------------------------|----------------------------------------------------|------|
| P4-03<br>(0CFC)<br><i>RUN</i> | Pre-Charge Time                                 | Pre-Charge Time                                                                     | Sets the maximum allowed pre-charge time.<br>Setting this parameter to 0.0 disables the function.                                                                                                    | Default: 0.0 min<br>Min.: 0.0<br>Max.: 3600.0      | 188  |
| P4-04<br>(0CFD)               | Pre-Charge Message<br>Style                     | Pre-Charge Msg<br>0: Full Screen Msg<br>1: Home Mon Text                            | Selects how the "Pre-charge Active" message is displayed on<br>the operator.<br>0: Full Screen Message<br>1: Home Monitor Text                                                                                                    | Default: 0<br>Range: 0, 1                          | 191  |
| P4-05<br>(0CFE)<br><i>RUN</i> | Pre-Charge Loss of<br>Prime Level               | Pre-Charge LOP                                                                      | Detects loss of prime in the pump.<br>When the measured quantity determined by P1-18 drops below<br>this level for the time set in P1-20 and the output frequency is<br>at the level set in P4-02, a "Loss of Prime" condition occurs.<br>The drive responds to the "Loss of Prime" condition depending<br>on the setting of P1-22, Loss of Prime Selection.   | Default: 0.0 A<br><3><br>Min.: 0.0<br>Max.: 1000.0 | _    |
| P4-06<br>(0CFF)<br><i>RUN</i> | Pre-Charge Frequency 2                          | Pre-Charge Freq2                                                                    | Sets the frequency reference used when the Pre-Charge function 2 is active.<br>Setting this parameter to 0.0 disables the function.                                                                                                    | Default: 0.0 Hz<br>Min.: 0.0<br>Max.: [E1-04]      | _    |
| P4-07<br>(0D00)<br><i>RUN</i> | Pre-Charge Time 2                               | Pre-Charge Time2                                                                    | Sets the time at which the drive will spend at the Pre-Charge frequency 2 speed during pre-charge.<br>Setting this parameter to 0.0 disables the function.                                                                                                    | Default: 0.0 min<br>Min.: 0.0<br>Max.: 3600.0      | -    |
| P4-08<br>(0D01)<br><i>RUN</i> | Pre-Charge Loss of<br>Prime Level 2             | Pre-Charge LOP 2                                                                    | Detects loss of prime in the pump.<br>When the measured quantity determined by P1-18 drops below<br>this level for the time set in P1-20 and the output frequency is<br>at the level set in P4-06, a "Loss of Prime" condition occurs.<br>The drive responds to the "Loss of Prime" condition depending<br>on the setting of P1-22, Loss of Prime Selection.   | Default: 0.0 A<br><3><br>Min.: 0.0<br>Max.: 1000.0 | _    |
| P4-10<br>(0D03)<br><i>RUN</i> | AUTO Mode Operator<br>Run Power Down<br>Storage | AUTO RunPwr Loss<br>0: Disabled<br>1: Enabled                                       | Stores the run status in AUTO Mode when operating from the<br>HOA keypad (b1-02 = 0).<br>0: Disabled<br>1: Enabled<br><b>WARNING!</b> Sudden Movement Hazard. If the drive is<br>powered down while running, it will automatically initiate<br>an internal Run command upon power-up.                                                                          | Default: 0<br>Range: 0, 1                          | 192  |
| P4-11<br>(0D04)<br><i>RUN</i> | Thrust Bearing<br>Acceleration Time             | Thrust Acc. Time                                                                    | Sets the time at which the drive output frequency will ramp up to the reference frequency set in P4-12.                                                                                                    | Default: 1.0 s<br>Min.: 0.0<br>Max.: 600.0         | _    |
| P4-12<br>(0D05)<br><i>RUN</i> | Thrust Bearing<br>Frequency                     | Thrust Freq.                                                                        | The drive will accelerate to this frequency in the time set to P4-11. The drive will decelerate from the frequency in the time set to P4-13.<br><b>WARNING!</b> Sudden Movement Hazard. If the drive is powered down while running, it will automatically initiate an internal Run command upon power-up.                                                      | Default: 30.0 Hz<br>Min.: 0.0<br>Max.: [E1-04]     | 192  |
| P4-13<br>(0D06)<br><i>RUN</i> | Thrust Bearing<br>Deceleration Time             | Thrust Dec Time                                                                     | Sets the amount of time it takes to bring the drive from the Thrust<br>Frequency set in P4-12 to stop when Thrust Mode is active.<br>When the Run command is removed while the drive is operating<br>in Thrust Mode above the Thrust Frequency, the time set in this<br>parameter is used when the frequency reference is at or below<br>the thrust frequency. | Default: 5.0 s<br>Min.: 0.0<br>Max.: 600.0         | _    |
| P4-14<br>(0D07)               | Two Motor Alternation<br>Selection              | 2Motor Alternate<br>0: Disabled<br>1: Enabled<br>2: Motor 1 Only<br>3: Motor 2 Only | Enables and disables the alternation feature<br>0: Disable<br>1: Enable<br>2: Motor 1 Only<br>3: Motor 2 Only                                                                                                    | Default: 0<br>Range: 0 to 3                        | _    |
| P4-15<br>(0D08)               | Two Motor Alternation<br>Operation Selection    | 2Motor Alt Oper<br>0: Wait For Stop<br>1: Immediate                                 | Determines drive behavior when the internal alternation timer<br>expires.<br>0: Wait For Stop<br>1: Immediate (Auto mode only)                                                                                                    | Default: 0<br>Range: 0, 1                          | _    |
| P4-16<br>(0D09)               | Two Motor Alternation<br>Time                   | 2Motor Alt Time                                                                     | Sets the amount of time each motor will run before the drive switches to the other motor.                                                                                                    | Default: 24.0 H<br>Min.: 0.1<br>Max.: 100.0        | _    |

| No.<br>(Addr.<br>Hex)         | Name                                      | LCD Display                                                                                      | Description                                                                                                    | Values                                                | Page |
|-------------------------------|-------------------------------------------|--------------------------------------------------------------------------------------------------|----------------------------------------------------------------------------------------------------|-------------------------------------------------------|------|
| P4-17<br>(0D0A)<br><i>RUN</i> | Utility Start Delay                       | Utility Delay                                                                                    | Sets the amount of time that the drive will delay starting if a Run command is present at power-up.<br>Setting this parameter to 0.0 disables the function.                                                                                                    | Default: 0.2 min<br>Min.: 0.0<br>Max.: 1000.0         | 193  |
| P4-18<br>(0D0B)<br><i>RUN</i> | Differential Level                        | Differential Lvl                                                                                 | Sets the maximum difference allowed between the PID<br>Feedback and the Differential Feedback.<br>The drive will respond based on the setting in P4-20 when the<br>difference exceeds the value set in this parameter for the time<br>set in P4-19.                             | Default: 10.0<br>PSI <1><br>Min.: 0.0<br>Max.: 6000.0 | _    |
| P4-19<br>(0D0C)<br><i>RUN</i> | Differential Level<br>Detection Time      | Diff Lvl DetTime                                                                                 | Sets the amount of time that the difference between PID<br>Feedback and the Differential Feedback must exceed the P4-18<br>value before responding based on the P4-20 value.                                                                                                    | Default: 10 sec<br>Min.: 0<br>Max.: 3600              | Ι    |
| P4-20<br>(0D0D)               | Differential Level<br>Detection Selection | Diff Lvl Det Sel<br>0: Fault<br>1: Alarm<br>2: Digital Output                                    | Determines drive response during a "Differential Detected"<br>condition.<br>0: Fault (and Digital Out)<br>1: Alarm (and Digital Out)<br>2: Digital Out Only                                                                                                    | Default: 0<br>Range: 0 to 2                           | _    |
| P4-21<br>(0D0E)               | Low City Input Select                     | Low City In Sel<br>0: Normally Open<br>1: Normally Closed                                        | <ul> <li>Selects the type of pressure switch connected to the "Low City Press" digital input (H1-0□ = 73).</li> <li>0: Normally open (closed indicates the Low City Pressure condition)</li> <li>1: Normally closed (open indicates the Low City Pressure condition)</li> </ul> | Default: 1<br>Range: 0, 1                             | _    |
| P4-22<br>(0D0F)<br><i>RUN</i> | Low City On-Delay<br>Time                 | Low City On Dly                                                                                  | Sets the amount of time a Low City Pressure condition needs to<br>be present before the drive will stop.                                                                                                    | Default: 10 s<br>Min.: 1<br>Max.: 1000                | -    |
| P4-23<br>(0D10)<br><i>RUN</i> | Low City Off-Delay<br>Time                | Low City Off Dly                                                                                 | Sets the amount of time a Low City Pressure condition needs to<br>be absent before the drive will restart.                                                                                                    | Default: 5 s<br>Min.: 0<br>Max.: 1000                 | -    |
| P4-24<br>(0D11)<br><i>RUN</i> | Low City Alarm Text                       | Low City Alarm Txt<br>0: Low Cty Pressure<br>1: Low Suction Pres<br>2: Low Watr in Tank          | Selects the alarm message that will be displayed when a Low<br>City Pressure condition is detected.<br>0: Low city pressure<br>1: Low suction pressure<br>2: Low water in tank                                                                                                  | Default: 0<br>Range: 0 to 2                           | _    |
| P4-25<br>(0D12)               | Remote Drive Disable<br>Selection         | Rem Drv Dis Sel<br>0: Normally Open<br>1: Normally Closed                                        | Selects the type of pressure switch connected to the "Remote Drive Disable" digital input (H1-0 $\square$ = 95).<br>0: Normally open (closed indicates the Remote Drive Disable condition)<br>1: Normally closed (open indicates the Remote Drive Disable condition)            | Default: 1<br>Range: 0, 1                             | _    |
| P4-26<br>(0D13)<br><i>RUN</i> | Remote Drive Disable<br>On-Delay          | Drv Dis On-Delay                                                                                 | Sets the amount of time a Remote Drive Disable condition must<br>be present before the drive will stop.                                                                                                    | Default: 0 s<br>Min.: 0<br>Max.: 1000                 | -    |
| P4-27<br>(0D14)<br><i>RUN</i> | Remote Drive Disable<br>Off-Delay         | Drv Dis OffDelay                                                                                 | Sets the amount of time a Remote Drive Disable condition must<br>be absent before the drive will run.                                                                                                    | Default: 0 s<br>Min.: 0<br>Max.: 1000                 | -    |
| P4-29<br>(0D16)<br><i>RUN</i> | Lube Pump Message<br>Text                 | Lube Pump MsgText<br>0: Lube Pump<br>1: DigitalOut Delay<br>2: Primer Pump<br>3: SreenMtrStarter | Selects which text is displayed when Lube Pump is active. Also<br>changes the text for the Lube Pump Digital Output selection<br>(H2-□□ = 8B)<br>0: Lube Pump<br>1: Digital Out Delay<br>2: Primer Pump<br>3: Screen Motor Starter                                              | Default: 0<br>Range: 0 to 3                           | _    |
| P4-30<br>(0D17)               | Lube Pump Active<br>During Run            | Lube Pump DurRun<br>0: Disabled<br>1: Active DuringRun                                           | When enabled, the Lube Pump digital output stays activated<br>after the timer expires and the drive starts to run normally. The<br>output is deactivated only when the drive stops, faults, or sleeps.<br>0: Disabled<br>1: Active During Run                                   | Default: 0<br>Range: 0, 1                             | _    |
| P4-31<br>(0D18)<br><i>RUN</i> | Lube Pump / Digital<br>Output Delay Timer | Lube Pump Time                                                                                   | Sets the amount of time to delay the drive output and to energize the digital output (H2- $\Box\Box$ = 8B) before the drive is allowed to run.<br>Setting this parameter to 0.0 disables the function.                                                                          | Default: 0.0 s<br>Min.: 0.0<br>Max.: 3000.0           | _    |

| No.<br>(Addr.<br>Hex)         | Name                                    | LCD Display                                                         | Description                                                                                                    | Values                                                          | Page |
|-------------------------------|-----------------------------------------|---------------------------------------------------------------------|----------------------------------------------------------------------------------------------------|-----------------------------------------------------------------|------|
| P4-32<br>(0D19)<br><i>RUN</i> | Pre-Charge Level 2                      | PreCharge Level2                                                    | For normal PI operation during Pre-Charge 2, if the PI Feedback signal rises above the P4-32 level, Pre-charge 2 is cancelled and the drive resumes normal operation.<br>For inverse PI operation and during Pre-Charge 2, if the PI Feedback signal goes below the P4-32 level, Pre-charge 2 is cancelled and the drive resumes normal operation.<br>When set to zero, Pre-charge 2 still runs when P4-07 is set, but uses P4-01 to determine if normal operation should resume. | Default: 0.0 PSI<br>< <b>1&gt;</b><br>Min.: 0.0<br>Max.: 6000.0 | _    |
| P4-36<br>(0D1D)<br><i>RUN</i> | Pressure Reached Exit<br>Conditions     | Pressure Reached<br>0: Hyst Above<br>&Below<br>1: Hysteresis 1-Way  | Determines Selects how the digital output reacts to Feedback<br>changes after it activates.<br>0: Hysteresis Above and Below<br>1: Hysteresis One Way                                                                                                    | Default: 1<br>Range: 0, 1                                       | _    |
| P4-37<br>(0D1E)<br><i>RUN</i> | Pressure Reached<br>Hysteresis Level    | Press Reach Hyst                                                    | Sets the hysteresis level for exiting the Pressure Reached condition.                                                                                                    | Default: 3.0 PSI<br><1><br>Min.: 0.1<br>Max.: 100.0             | _    |
| P4-38<br>(0D1F)<br><i>RUN</i> | Pressure Reached On-<br>Delay Time      | PressReach OnDly                                                    | Sets the delay time that is applied prior to activating the Pressure<br>Reached condition.                                                                                                    | Default: 1.0 s<br>Min.: 0.1<br>Max.: 60.0                       | _    |
| P4-39<br>(0D20)<br><i>RUN</i> | Pressure Reached Off-<br>Delay Time     | PressReachOffDly                                                    | Sets the delay time that is applied prior to deactivating the Pressure Reached condition.                                                                                                    | Default: 1.0 s<br>Min.: 0.1<br>Max.: 60.0                       | _    |
| P4-40<br>(0D21)<br><i>RUN</i> | Pressure Reached<br>Detection Selection | PressReachDetSel<br>0: Always<br>1: Drive Running<br>2: Run Command | Sets the value that the drive status must match to trigger the<br>Pressure Detection digital output.<br>0: Always<br>1: Drive Running<br>2: Run Command                                                                                                    | Default: 0<br>Range: 0 to 2                                     | 193  |

<1> Unit is determined by P1-02, System Units, setting.

<3> Unit text is set by P1-18, Prime Loss Detection Method.

### P5: Pump HAND Mode

| No.<br>(Addr.<br>Hex)         | Name                               | LCD Display                                               | Description                                                                                                    | Values                                           | Page       |
|-------------------------------|------------------------------------|-----------------------------------------------------------|----------------------------------------------------------------------------------------------------|--------------------------------------------------|------------|
| P5-01<br>(0D2C)<br><i>RUN</i> | HAND Mode Ref<br>Source            | Hand Mode 1 Src<br>0: Analog Input<br>1: Hand Ref 1 (OPR) | Sets the HAND Mode reference.<br>0: Analog input<br><b>Note:</b> Analog input is defaulted to input A3 (0-10 V).<br>1: P5-02 (HAND reference)                                                                                                    | Default: 1<br>Range: 0, 1                        | Ι          |
| P5-02<br>(0D2D)<br><i>RUN</i> | HAND Reference 1                   | HAND Reference 1                                          | Sets the frequency reference used when HAND Mode is active and P5-01 is set to 1.                                                                                                    | Default: 40.0 Hz<br>Min.: 0<br>Max.: [E1-04]     | 193        |
| P5-03<br>(0D2E)               | HAND/AUTO During<br>Run Selection  | HAND/AUTO @Run<br>0: Disabled<br>1: Enabled               | Selects whether the drive will permit switching between HAND<br>and AUTO Modes while running.<br>0: Disabled<br>1: Enabled                                                                                                    | Default: 0<br>Range: 0, 1                        | -          |
| P5-04<br>(0D2F)               | HAND Key Function<br>Selection     | Oper HAND Key<br>0: Disabled<br>1: Enabled                | Enables and disables the HAND key on the HOA keypad.<br>0: Disabled<br>1: Enabled                                                                                                    | Default: 1<br>Range: 0, 1                        | <i>193</i> |
| P5-05<br>(0D30)<br><i>RUN</i> | HAND Reference 2                   | HAND Reference 2                                          | Sets the frequency reference used when HAND Mode 2 is active.                                                                                                    | Default: 0.0 Hz<br>Min.: 0.0<br>Max.: [E1-04]    | _          |
| P5-06<br>(0D31)<br><i>RUN</i> | HAND Ref. 1 Loss of<br>Prime Level | HandRef1 LOP Lvl                                          | Detects loss of prime in the pump.<br>When the measured quantity determined by P1-18 drops below<br>this level for the time set in P1-20 and the output frequency is<br>at the level set in P5-02, a "Loss of Prime" condition occurs.<br>The drive responds to the "Loss of Prime" condition depending<br>on the setting of P1-22, Loss of Prime Selection. | Default: 0.0 A<br>><br>Min.: 0.0<br>Max.: 1000.0 | _          |

| No.<br>(Addr.<br>Hex)         | Name                                                       | LCD Display                               | Description                                                                                                    | Values                                           | Page |
|-------------------------------|------------------------------------------------------------|-------------------------------------------|----------------------------------------------------------------------------------------------------|--------------------------------------------------|------|
| P5-07<br>(0D32)<br><i>RUN</i> | HAND Ref. 2 Loss of<br>Prime Level                         | HandRef2 LOP Lvl                          | Detects loss of prime in the pump.<br>When the measured quantity determined by P1-18 drops below<br>this level for the time set in P1-20 and the output frequency is<br>at the level set in P5-05, a "Loss of Prime" condition occurs.<br>The drive responds to the "Loss of Prime" condition depending<br>on the setting of P1-22, Loss of Prime Selection. | Default: 0.0 A<br>><br>Min.: 0.0<br>Max.: 1000.0 | _    |
| P5-09<br>(0D34)               | HAND References Set<br>via Motor Operated Pot<br>Selection | Hand MOP Sel<br>0: Disabled<br>1: Enabled | Selects whether parameters P5-02 and P5-05 are changed via<br>MOP from the home screen.<br>0: Disabled<br>1: Enabled                                                                                                    | Default: 0<br>Range: 0, 1                        | _    |

<1> Unit text is set by P1-18, Prime Loss Detection Method.

### • P6: Flow Meter Setup

| No.<br>(Addr.<br>Hex)         | Name                              | LCD Display                                                                                                    | Description                                                                                                    | Values                                                                | Page |
|-------------------------------|-----------------------------------|----------------------------------------------------------------------------------------------------|----------------------------------------------------------------------------------------------------|-----------------------------------------------------------------------|------|
| P6-01<br>(0D5E)               | Flow Meter Scaling                | Flow Meter Scale                                                                                                    | <ul> <li>When an analog input is used for the flow rate, this parameter performs the following functions:</li> <li>Enables and disables flow meter functions. This parameter must be set to a value greater than 0 to enable flow meter functions.</li> <li>Sets the scaling for the "Flow Rate" analog input.</li> <li>Sets the scaling for the "Flow Rate" analog output.</li> <li>Sets the display scaling when "Flow Rate" is used as the PID feedback.</li> <li>When an pulse input is used for the flow rate, this parameter performs the following functions:</li> <li>Enables and disables flow meter functions. Parameter must be set to a value greater than zero to enable flow meter functions.</li> <li>Sets the scaling for the "Flow Rate" analog output.</li> <li>Sets the scaling for the "Flow Rate" analog output.</li> <li>Sets the scaling for the "Flow Rate" analog output.</li> </ul> | Default: 0.0<br>GPM <sup>&lt;4&gt;</sup><br>Min.: 0.0<br>Max.: 6000.0 | _    |
| P6-02<br>(0D5F)<br><i>RUN</i> | Turbine Input Scaling<br>(Coarse) | Turbine Scale 1                                                                                                    | Sets the scaling for the turbine in pulses per gallon.<br>Pulses/Gallon = $P6-02 + P6-03$<br>This parameter is internally lower-limited to 0.0001 ppG.                                                                                                    | Default: 1 ppG<br>Min.: 0<br>Max.: 6000                               | _    |
| P6-03<br>(0D60)<br><i>RUN</i> | Turbine Input Scaling<br>(Fine)   | Turbine Scale 2                                                                                                    |                                                                                                    | Default: 0.0000<br>ppG<br>Min.: 0.0000<br>Max.: 0.9999                | _    |
| P6-04<br>(0D61)               | Water Flow Units                  | Water Flow Units<br>0: Gal/Min (GPM)<br>1: Gal/Hr (GPH)<br>2: Ft3/Min (CFM)<br>3: M3/Hr (CMH)<br>4: Acre-Ft/Yr (AFY) | Sets the display units for monitor U1-83, P2-02, P6-06, and<br>P6-17.<br>0: U.S. Gallons / min (GPM)<br>1: U.S. Gallons / hr (GPH)<br>2: Cubic Feet / min (CFM)<br>3: Cubic Meters / hr (CMH)<br>4: Acre-Feet / yr (AFY)                                                                                                    | Default: 0<br>Range: 0 to 4                                           | _    |
| P6-05<br>(0D62)<br>RUN        | Flow Accumulation<br>Reset        | Flow Accum Reset                                                                                                    | Resets the accumulated flow and returns monitors U1-96 and<br>U1-97 to 0.0: No reset7770: Reset accumulation8880: Set Accumulation (P6-31 to P6-34)All other settings have no effect.Note:After this parameter is changed, the setting will<br>automatically return to "0".                                                                                                    | Default: 0<br>Min.: 0<br>Max.: 65535                                  | _    |
| P6-06<br>(0D63)<br><i>RUN</i> | Low Flow Level                    | Low Flow Level                                                                                                    | Sets the level below which the flow must fall for longer than the time set in P6-07 to trigger a Low Flow condition. Setting this parameter to 0.0 will disable the function.                                                                                                    | Default: 0.0<br>GPM <1> <4><br>Min.: 0.0<br>Max.: 6000.0              | _    |

Parameter List

| No.<br>(Addr.<br>Hex)         | Name                                                     | LCD Display                                                                                                    | Description                                                                                                    | Values                                                                      | Page |
|-------------------------------|----------------------------------------------------------|----------------------------------------------------------------------------------------------------|----------------------------------------------------------------------------------------------------|-----------------------------------------------------------------------------|------|
| P6-07<br>(0D64)<br><i>RUN</i> | Low Flow Detection<br>Delay Time When<br>Already Running | Low Flow Tim Run                                                                                                    | Sets the length of time that the flow rate must be below the level set in P6-06 to detect a Low Flow condition.                                                                                                    | Default: 10 s<br>Min.: 0<br>Max.: 6000                                      | _    |
| P6-08<br>(0D65)<br><i>RUN</i> | Low Flow Detection<br>Wait Time at Start                 | Low Flow Time St                                                                                                    | Sets the length of time that the drive will wait after coming out<br>of a zero speed condition before activating Low Flow detection.Note:This feature is canceled when the Flow Rate rises<br>above the Low Flow Level for the time set in<br>P6-21, Low Flow Start Delay Cancel Time. | Default: 0.0 min<br>Min.: 0.0<br>Max.: 3600.0                               | _    |
| P6-09<br>(0D66)               | Low Flow Select                                          | Low Flow Sel<br>0: No Display<br>1: Alarm Only<br>2: Fault<br>3: Restart (P6-10)                                              | Determines drive response when a Low Flow condition is<br>detected.<br>0: No display<br>1: Alarm only<br>2: Fault<br>3: Auto-restart (time set by P6-10)                                                                                                    | Default: 1<br>Range: 0 to 3                                                 | _    |
| P6-10<br>(0D67)               | Low Flow Auto-Restart<br>Time                            | LowFlow Restart                                                                                                    | Set the length of time that the drive will wait before attempting<br>an auto-restart of the Low Flow fault.<br>This parameter is effective only when P6-09 is set to 3.                                                                                                    | Default: 3.0 min<br>Min.: 0.1<br>Max.: 6000.0                               | _    |
| P6-11<br>(0D68)<br><i>RUN</i> | Accumulation Level -<br>Millions                         | AccumLv1*1000000                                                                                                    | Sets the accumulated volume that will trigger the Accum Level<br>alarm, Accum Level fault, or the Accum Level digital output.<br>Accum Level is calculated using the following formula:<br>Level = (P6-11 * 100000) + (P6-12 * 1000) + P6-13 + P6-14)                                  | Default: 0 gal<br><2><br>Min.: 0<br>Max.: 65535                             | _    |
| P6-12<br>(0D69)<br><i>RUN</i> | Accumulation Level -<br>Thousands                        | AccumLvl*1000                                                                                                    |                                                                                                    | Default: 0 gal<br><2><br>Min.: 0<br>Max.: 999                               | 194  |
| P6-13<br>(0D6A)<br><i>RUN</i> | Accumulation Level -<br>Ones                             | AccumLvl*1                                                                                                    |                                                                                                    | Default: 0 gal<br><2><br>Min.: 0<br>Max.: 999                               | _    |
| P6-14<br>(0D6B)<br><i>RUN</i> | Accumulation Level -<br>Decimal                          | AccumLvl*0.0001                                                                                                    |                                                                                                    | Default: 0.0000<br>gal <sup>&lt;2&gt;</sup><br>Min.: 0.0000<br>Max.: 0.9999 | _    |
| P6-15<br>(0D6C)<br><i>RUN</i> | Accumulation Behavior                                    | Accum Behavior<br>0: No Display<br>1: Alarm Only<br>2: Fault<br>3: Fault-ResetAccum<br>4: Stop & Alarm<br>5: Stp/Alm/RstAccum | Determines drive response when the accumulated volume<br>reaches the P6-11 to P6-14 level.<br>0: No display<br>1: Alarm only<br>2: Fault<br>3: Fault - Auto flow accum reset<br>4: Stop and alarm<br>5: Stop, alarm, and reset flow accumulation                                       | Default: 1<br>Range: 0 to 5                                                 | 194  |
| P6-16<br>(0D6D)               | Flow Meter<br>Accumulator Units<br>Select                | Accum Units<br>1: Gallons (gal)<br>2: Acre-Feet (A-F)                                                                         | Selects whether the drive accumulates flow in gallons or acre-<br>feet.<br>1: Gallons (gal)<br>2: Acre-feet<br>Note: Changing this parameter resets the accumulated<br>flow (U1-84 to U1-87) to zero.                                                                                  | Default: 1<br>Range: 1, 2                                                   | _    |
| P6-17<br>(0D6E)<br><i>RUN</i> | High Flow Level                                          | High Flow Level                                                                                                    | Sets the level above which the flow must rise for the time set in P6-18 to trigger a High Flow condition.                                                                                                    | Default: 0.0<br>GPM <1> <4><br>Min.: 0.0<br>Max.: 6000.0                    | 194  |
| P6-18<br>(0D6F)<br><i>RUN</i> | High Flow Detection<br>Delay Time                        | High Flow Time                                                                                                    | Sets the length of time that the flow rate must be above the level set in P6-17 to detect a High Flow condition.                                                                                                    | Default: 10 s<br>Min.: 0<br>Max.: 6000                                      | _    |
| P6-19<br>(0D70)               | High Flow Select                                         | High Flow Sel<br>0: No Display<br>1: Alarm Only<br>2: Fault<br>3: Restart (L5-04)                                             | Sets drive behavior when a High Flow condition is detected.<br>0: No display<br>1: Alarm only<br>2: Fault<br>3: Auto-restart (time set by L5-04)                                                                                                    | Default: 1<br>Range: 0 to 3                                                 | 194  |
| P6-20<br>(0D71)               | Accumulator Stopping<br>Method Selection                 | Accum Stop Sel<br>0: Ramp to Stop<br>1: Coast to Stop<br>2: Fast-Stop                                                         | Selects how the drive stops when the Flow Accumulator has reached its target level (P6-11 to P6-14). Effective only when P6-15 (Accum Behavior) is set for Fault or Stop (selections 2 to 5).                                                                                          | Default: 1<br>Range: 0 to 2                                                 | _    |

| No.<br>(Addr.<br>Hex)         | Name                                               | LCD Display                                                                    | Description                                                                                                    | Values                                                                     | Page |
|-------------------------------|----------------------------------------------------|--------------------------------------------------------------------------------|----------------------------------------------------------------------------------------------------|----------------------------------------------------------------------------|------|
| P6-21<br>(0D72)<br><i>RUN</i> | Low Flow Detection<br>Delay @ Start Cancel<br>Time | LoFloStartDlyOff                                                               | Sets the amount of time that the flow rate must rise above the<br>Low Flow Level (P6-06) to cancel the Low Flow Detection<br>Delay Time at Start (P6-08) and activate Low Flow Detection.                                                                            | Default: 5 s<br>Min.: 0<br>Max.: 6000                                      | _    |
| P6-22<br>(0D73)               | Flow Meter Decimal<br>Place Position               | Flow Meter DecPt<br>0: No Dec (XXXXX)<br>1: 1 Dec (XXXXX)<br>2: 2 Dec (XXX.XX) | Sets the number of decimal places for the Flow Meter<br>parameters and monitor:<br>0: No Dec (XXXXX)<br>1: 1 Dec (XXXXX)<br>2: 2 Dec (XXX.XX)                                                                                                    | Default: 1<br>Range: 0 to 2                                                | _    |
| P6-25<br>(0D76)               | Flow Rate Limit<br>Foldback Message Style          | Flow Lim Msg<br>0: Full Screen Msg<br>1: Home Mon Text                         | Selects how the "Flow Rate Limit Foldback" message is<br>displayed on the operator.<br>0: Full Screen Message<br>1: Home Monitor Text                                                                                                    | Default: 0<br>Range: 0, 1                                                  | 194  |
| P6-26<br>(0D77)               | Flow Limit Selection                               | Flow Limit Sel<br>0: Disabled<br>1: Enabled<br>2: Enabled – Low<br>Limit       | Enables and disables the Flow Rate Limiter.<br>0: Disabled<br>1: Enabled<br>2: Enabled – Low Limit                                                                                                    | Default: 0<br>Range: 0 to 2                                                | _    |
| P6-27<br>(0D78)<br><i>RUN</i> | Flow Limit Level                                   | Flow Limit Level                                                               | Sets the Flow Rate Limit.<br>When P6-26 = 1, the drive reduces speed when the Flow Rate increases rapidly or exceeds this level (PI control).<br>When P6-26 = 2, the drive reduces speed when the Flow Rate decreases rapidly or goes below this level (PI control). | Default: 0.0<br>GPM < <i>I</i> > < <i>4</i> ><br>Min.: 0.0<br>Max.: 6000.0 | _    |
| P6-28<br>(0D79)<br><i>RUN</i> | Flow Limit Regulator<br>Gain                       | Flow Limit Gain                                                                | Sets the responsiveness of the Flow Rate limit regulator.<br>Increasing the setting increases the responsiveness.                                                                                                    | Default: 1.00<br>Min.: 0.00<br>Max.: 25.00                                 | -    |
| P6-29<br>(0D7A)<br><i>RUN</i> | Flow Limit Regulator<br>Integral Time              | Flow Lim I Time                                                                | Sets the responsiveness of the Flow Rate limit regulator.<br>Reducing the setting increases the responsiveness.                                                                                                    | Default: 1.00 s<br>Min.: 0.00<br>Max.: 10.00                               | -    |
| P6-30<br>(0D7B)<br><i>RUN</i> | Flow Limit Regulator<br>Delay @ Start              | FlowLimStartDly                                                                | Sets the amount of time Flow Rate Limiter activates after the drive has run for the amount of time set.                                                                                                    | Default: 10 s<br>Min.: 0<br>Max.: 6000                                     | -    |
| P6-31<br>(0D7C)<br><i>RUN</i> | Set Accumulation Level<br>- Millions               | SetAccumLvl*10000<br>00                                                        | Parameters P6-31 to P6-34 set the stored accumulated volume.<br>Level = $(P6-31 * 100000) + (P6-32 * 1000) + P6-33 + P6-34$ .<br>Value is accepted when P6-05 = 8880, after which it resets to 0.                                                                    | Default: 0 <2><br>Min.: 0<br>Max.: 65535                                   | _    |
| P6-32<br>(0D7D)<br><i>RUN</i> | Set Accumulation Level<br>- Thousands              | SetAccumLvl * 1000                                                             |                                                                                                    | Default: 0 <2><br>Min.: 0<br>Max.: 999                                     | _    |
| P6-33<br>(0D7E)<br><i>RUN</i> | Set Accumulation Level<br>- Ones                   | SetAccumLvl * 1                                                                |                                                                                                    | Default: 0 <2><br>Min.: 0<br>Max.: 999                                     | _    |
| P6-34<br>(0D7F)<br><i>RUN</i> | Set Accumulation Level<br>- Decimal                | SetAccumLvl *0.0001                                                            |                                                                                                    | Default: 0.0000<br><2><br>Min.: 0.0000<br>Max.: 0.9999                     | _    |
| P6-35<br>(0D80)<br><i>RUN</i> | Accumulator Delta Save<br>Selection                | Accum Delta Save<br>0:<br>1: Set<br>2: Reset                                   | Sets and resets the starting value used to calculate the<br>Accumulation Delta monitor U1-89.<br>0:<br>1: Set<br>2: Reset<br><b>Note:</b> This parameter returns to 0 after the selected<br>action is performed.                                                     | Default: 0<br>Range: 0 to 2                                                | _    |

| No.<br>(Addr.<br>Hex)         | Name                                                | LCD Display      | Description                                                                                                    | Values                                                                      | Page |
|-------------------------------|-----------------------------------------------------|------------------|----------------------------------------------------------------------------------------------------|-----------------------------------------------------------------------------|------|
| P6-36<br>(0D81)<br><i>RUN</i> | Delta Starting<br>Accumulation Level -<br>Millions  | DeltaVol*1000000 | Parameters P6-36 to P6-39 set the starting values used for the<br>Accumulation Delta monitor U1-89.<br>Level = (P6-36 * 100000) + (P6-37 * 1000) + P6-38 + P6-39.<br>Setting P6-35 to 1 will overwrite the values by the current<br>accumulation values as displayed by U1-84 to U1-87 (or<br>U1-88).<br>Setting P6-35 to 2 resets all values to 0. | Default: 0 gal<br><2><br>Min.: 0<br>Max.: 65535                             | _    |
| P6-37<br>(0D82)<br><i>RUN</i> | Delta Starting<br>Accumulation Level -<br>Thousands | DeltaVol * 1000  |                                                                                                    | Default: 0 gal<br><2><br>Min.: 0<br>Max.: 999                               | _    |
| P6-38<br>(0D83)<br><i>RUN</i> | Delta Starting<br>Accumulation Level -<br>Ones      | DeltaVol * 1     |                                                                                                    | Default: 0 gal<br><2><br>Min.: 0<br>Max.: 999                               | _    |
| P6-39<br>(0D84)<br><i>RUN</i> | Delta Starting<br>Accumulation Level -<br>Decimal   | DeltaVol *0.0001 |                                                                                                    | Default: 0.0000<br>gal <sup>&lt;2&gt;</sup><br>Min.: 0.0000<br>Max.: 0.9999 | _    |

<1> Unit text is set by P6-04, Water Flow Units.

<2> Unit text is set by P6-16, Flow Meter Accumulator Units Select.

<4> Resolution is set by P6-22, Flow Meter Decimal Place Position.

## P7: Anti-Jam

| No.<br>(Addr.<br>Hex)         | Name                                | LCD Display                               | Description                                                                                                    | Values                                             | Page |
|-------------------------------|-------------------------------------|-------------------------------------------|----------------------------------------------------------------------------------------------------|----------------------------------------------------|------|
| P7-01<br>(0D90)               | Anti-Jam Operation<br>Selection     | Anti-Jam Sel<br>0: Disabled<br>1: Enabled | Enables and disables the anti-jam function.<br>0: Disabled<br>1: Enabled                                                                                                    | Default: 0<br>Range: 0, 1                          | Ι    |
| P7-02<br>(0D91)<br><i>RUN</i> | Anti-Jam Cycle Count                | AJ Cycle Count                            | Sets the maximum number of cycles that will be attempted<br>before triggering and Anti-Jam fault.                                                                                             | Default: 1<br>Min.: 1<br>Max.: 100                 | _    |
| P7-03<br>(0D92)<br><i>RUN</i> | Anti-Jam Detection<br>Current Level | AJ Det I @Start                           | Sets the current level at start that will trigger the anti-jam function.<br>Set as a percentage of the motor rated current.                                                                   | Default: 120%<br>Min.: 50<br>Max.: 200             | _    |
| P7-04<br>(0D93)<br><i>RUN</i> | Anti-Jam Detection<br>Time at Start | AJ Det Tm@Start                           | Sets the length of time that current must rise above the level set<br>in P7-03 to trigger the anti-jam function.                                                                              | Default: 0.3 s<br>Min.: 0.1<br>Max.: 2.0           | _    |
| P7-05<br>(0D94)<br><i>RUN</i> | Anti-Jam During Run<br>Current      | AJ Det I @Run                             | Sets the current level during run that will trigger the anti-jam<br>function.<br>Set as a percentage of motor rated current.<br>Setting this parameter to 0 will disable anti-jam during run. | Default: 0%<br>Min.: 0<br>Max.: 200                | _    |
| P7-06<br>(0D95)<br><i>RUN</i> | Anti-Jam During Run<br>Time         | AJ Det Tm @Run                            | Sets the length of time that the current must rise above the level<br>set in P7-05 to trigger the anti-jam function.<br>Restricted to simplex only.                                           | Default: 0.3 s<br>Min.: 0.1<br>Max.: 2.0           | _    |
| P7-07<br>(0D96)<br><i>RUN</i> | Anti-Jam Frequency<br>Reference     | AJ Freq Ref                               | Sets the maximum speed allowed when the anti-jam function is active.                                                                                                    | Default: 25.00<br>Hz<br>Min.: 0.00<br>Max.: 400.00 | _    |
| P7-08<br>(0D98)<br><i>RUN</i> | Anti-Jam Release<br>Time            | AJ Release Time                           | Sets the length of time that the current must fall below the level set in P7-03 to resume normal operation.                                                                                   | Default: 2.0 s<br>Min.: 0.5<br>Max.: 10.0          | _    |

## P8: De-Scale / De-Ragging

| No.<br>(Addr.<br>Hex)         | Name                                    | LCD Display      | Description                                                                                                    | Values                                             | Page |
|-------------------------------|-----------------------------------------|------------------|----------------------------------------------------------------------------------------------------|----------------------------------------------------|------|
| P8-01<br>(0DB0)               | De-scale Operation<br>Selection         | De-scale Sel     | Selects de-scale functionality.<br>0: Disabled<br>1: De-scale Enabled<br>2: Force De-scale                                                             | Default: 0<br>Range: 0 to 2                        | _    |
| P8-02<br>(0DB1)<br><i>RUN</i> | De-scale Cycle Count                    | De-scale Cycles  | Sets the maximum number of cycles attempted before the Anti-<br>Jam fault occurs. Also sets the number of fwd/rev cycles for the<br>De-scale function. | Default: 1<br>Min.: 1<br>Max.: 100                 | _    |
| P8-03<br>(0DB2)<br><i>RUN</i> | De-scale Frequency<br>Reference         | De-scale FreqRef | Sets the speed during the de-scale operation.                                                                                                    | Default: 25.00<br>Hz<br>Min.: 0.00<br>Max.: 400.00 | _    |
| P8-04<br>(0DB3)<br><i>RUN</i> | De-scale Forward Run<br>Time            | De-scale FWD Run | Sets the amount of time the drive will run in the forward direction each cycle during the de-scale function.                                           | Default: 10 s<br>Min.: 1<br>Max.: 6000             | _    |
| P8-05<br>(0DB4)<br><i>RUN</i> | De-scale Reverse Run<br>Time            | De-scale REV Run | Sets the amount of time the drive will run in the reverse direction each cycle during the de-scale function.                                           | Default: 10 s<br>Min.: 1<br>Max.: 6000             | _    |
| P8-06<br>(0DB5)<br><i>RUN</i> | De-scale Acceleration<br>Time           | De-scale Accel   | Sets the amount of time it will take the drive to accelerate from zero to the De-scale frequency reference P8-03.                                      | Default: 2.0 s<br>Min.: 0.0<br>Max.: 600.0         | _    |
| P8-07<br>(0DB6)<br><i>RUN</i> | De-scale Deceleration<br>Time           | De-scale Decel   | Sets the amount of time it will take the drive to decelerate from<br>the De-scale frequency reference P8-03 to zero.                                   | Default: 2.0 s<br>Min.: 0.0<br>Max.: 600.0         | _    |
| P8-08<br>(0DB7)<br><i>RUN</i> | De-scale Pump Run<br>Time               | De-Scale Time    | Sets the number of pump operating hours (pump speed $> 0$ )<br>before a de-scale routine will run.                                                     | Default: 168.0 H<br>Min.: 0.1<br>Max.: 2000.0      | _    |
| P8-09<br>(0DB8)<br><i>RUN</i> | De-scale Reverse<br>Frequency Reference | Descale REV FRef | Sets the reverse speed during the de-scale operation.                                                                                                  | Default: 25.00<br>Hz<br>Min.: 0.00<br>Max.: 400.00 | _    |

# **B.13 Q: PID Controller Parameters**

## Q1: Preset Setpoint

| No.<br>(Addr.<br>Hex)         | Name                                       | LCD Display                               | Description                                                                                                    | Values                                           | Page |
|-------------------------------|--------------------------------------------|-------------------------------------------|----------------------------------------------------------------------------------------------------|--------------------------------------------------|------|
| Q1-01<br>(0E58)<br><i>RUN</i> | PID Controller Setpoint                    | Setpoint 1                                | Sets the PID Setpoint when b1-01 is set to 0.                                                                                                    | Default: 0.0<br>Min.: 0.0<br>Max.: 6000.0<br><1> | 195  |
| Q1-02<br>(0E59)<br><i>RUN</i> | PID Controller Setpoint 2                  | Setpoint 2                                | Sets the PID Setpoint when the "Multi Setpoint 1" or "Alternate<br>Multi Setpoint 1" multi-function digital input is closed.                             | Default: 0.0<br>Min.: 0.0<br>Max.: 6000.0<br><1> | _    |
| Q1-03<br>(0E5A)<br><i>RUN</i> | PID Controller Setpoint 3                  | Setpoint 3                                | Sets the PID Setpoint when the "Multi Setpoint 2" or "Alternate<br>Multi Setpoint 2" digital input is closed.                                            | Default: 0.0<br>Min.: 0.0<br>Max.: 6000.0<br><1> | _    |
| Q1-04<br>(0E5B)<br><i>RUN</i> | PID Controller Setpoint<br>4               | Setpoint 4                                | Sets the PID Setpoint when the "Multi Setpoint 1" and "Multi<br>Setpoint 2" or "Alternate Multi Setpoint 3" multi-function<br>digital inputs are closed. | Default: 0.0<br>Min.: 0.0<br>Max.: 6000.0<br><1> | _    |
| Q1-09<br>(0E60)               | PID Setpoint Set via<br>Motor Operated Pot | Setpoint MOP<br>0: Disabled<br>1: Enabled | Selects whether parameters Q1-01 to Q1-04 are changed via<br>MOP from the home screen.<br>0: Disabled<br>1: Enabled                                      | Default: 0<br>Range: 0, 1                        | _    |

<1> Unit text is set by P1-02, System Units. Scaling is set by P1-03, Feedback Device Scaling.

## • Q3: Output Current Limit

| No.<br>(Addr.<br>Hex)         | Name                                       | LCD Display                                               | Description                                                                                                    | Values                                      | Page |
|-------------------------------|--------------------------------------------|-----------------------------------------------------------|----------------------------------------------------------------------------------------------------|---------------------------------------------|------|
| Q3-01<br>(0EBC)               | Output Current Limit<br>Select             | Current Lim Sel<br>0: Disabled<br>1: Enabled              | Enables and disables the output current regulator.<br>0: Disabled<br>1: Enabled                                                     | Default: 0<br>Range: 0, 1                   | _    |
| Q3-02<br>(0EBD)<br><i>RUN</i> | Current Limit                              | Current Limit                                             | Sets the current limit. Value is internally limited to 300% of the drive rated current.                                             | Default: 0.0 A<br>Min.: 0.0<br>Max.: 1000.0 | _    |
| Q3-05<br>(0EC0)               | Current Limit Regulator<br>Feedback Filter | Feedback Filter                                           | First order filter time on the feedback used for Current Limit control.                                                             | Default: 1000 ms<br>Min.: 5<br>Max.: 10000  | _    |
| Q3-06<br>(0EC1)               | Current Limit Foldback<br>Message Style    | Current Lim Msg<br>0: Full Screen Msg<br>1: Home Mon Text | Selects how the "Current Limit Foldback" message is displayed<br>on the operator.<br>0: Full Screen Message<br>1: Home Monitor Text | Default: 0<br>Range: 0, 1                   | 195  |

### Q4: Water Level Control

| No.<br>(Addr.<br>Hex)         | Name                  | LCD Display                                  | Description                                                                                                    | Values                                          | Page |
|-------------------------------|-----------------------|----------------------------------------------|----------------------------------------------------------------------------------------------------|-------------------------------------------------|------|
| Q4-01<br>(0EEE)               | Water Level Selection | Water Level Sel<br>0: Disabled<br>1: Enabled | Enables and disables the water level control.<br>0: Disabled<br>1: Enabled                                                                                                    | Default: 0<br>Range: 0, 1                       | _    |
| Q4-02<br>(0EEF)<br><i>RUN</i> | Water Level Scaling   | Water Lvl Scale                              | Sets the full scale (20 mA) output of the pressure transducer that<br>is connected to the analog input terminal programmed for<br>"WaterLvl/Suction" (H3- $\Box\Box$ = 23).<br><b>Note:</b> 1 PSI = 2.308 feet of water | Default: 100 PSI<br><1><br>Min.: 5<br>Max.: 500 | _    |

| No.<br>(Addr.<br>Hex)         | Name                                                | LCD Display                                                                          | Description                                                                                                    | Values                                         | Page |
|-------------------------------|-----------------------------------------------------|--------------------------------------------------------------------------------------|----------------------------------------------------------------------------------------------------|------------------------------------------------|------|
| Q4-03<br>(0EF0)<br><i>RUN</i> | Water Level Setpoint                                | Water Lvl Setpnt                                                                     | Sets the amount of water above the sensor to which the drive will attempt to regulate.                                                                                                    | Default: 20.0 ft<br>Min.: 0.0<br>Max.: 1200.0  | _    |
| Q4-04<br>(0EF1)<br><i>RUN</i> | Minimum Water Level                                 | Min Water Level                                                                      | Sets the level below which the amount of water must drop for<br>the time set in Q4-05 to put the drive to sleep.                                                                                                    | Default: 10.0 ft<br>Min.: 0.0<br>Max.: 1200.0  | _    |
| Q4-05<br>(0EF2)<br><i>RUN</i> | Water Level Sleep<br>Delay Time                     | WL Sleep Dly Tm                                                                      | Sets the length of time that the drive will delay after the water<br>level drops below the level set in Q4-04 before going to sleep.                                                                                                    | Default: 5 s<br>Min.: 0<br>Max.: 3600          | _    |
| Q4-06<br>(0EF3)<br><i>RUN</i> | Wake-Up Water Level                                 | Wake-Up Level                                                                        | Sets the level above which the water needs to rise for more than<br>the time set in Q4-07 for the drive to wake up after being put to<br>sleep via parameter Q4-04, Minimum Water Level.                                                                                                    | Default: 30.0 ft<br>Min.: 0.0<br>Max.: 1200.0  | _    |
| Q4-07<br>(0EF4)               | Water Level Control<br>Sleep Wake-Up Time           | WL Wake-up Time                                                                      | Sets the length of time that the water level set in Q4-06 must be<br>met for the drive to wake up after being put to sleep via<br>parameter Q4-04, Minimum Water Level.                                                                                                    | Default: 1 s<br>Min.: 0<br>Max.: 3600          | _    |
| Q4-08<br>(0EF5)<br><i>RUN</i> | Level Control Minimum<br>Speed                      | Level Min Spd                                                                        | Sets the minimum speed at which the drive will run when the drive is controlling the water level.<br>When the drive is controlling pressure or if this parameter is set less than P1-06 and P4-12, parameters P1-06 and P4-12 will be used as the minimum speed.                                  | Default: 0.00 Hz<br>Min.: 0.00<br>Max.: 400.00 | _    |
| Q4-09<br>(0EF6)<br><i>RUN</i> | Low Level Detection<br>Level                        | Low Level Detect                                                                     | Sets the level below which the water level must drop for the time<br>set in Q4-10 to trigger the drive response set in Q4-11.<br>Setting this parameter to 0.0 will disable the function.<br><b>Note:</b> Q4-10 detection time delay is only applicable<br>when Q4-11 = 2 or 3.                   | Default: 0.0 ft<br>Min.: 0.0<br>Max.: 1200.0   | _    |
| Q4-10<br>(0EF7)<br><i>RUN</i> | Low Level Detection<br>Time Delay                   | Low Lvl Det Tm                                                                       | Sets the length of time that the water level must fall below the level set in Q4-09 to trigger the drive to respond. Applicable when Q4-11 = 2 or 3.                                                                                                    | Default: 0.0 <2><br>Min.: 0.0<br>Max.: 300.0   | _    |
| Q4-11<br>(0EF8)               | Low Level Behavior                                  | Low Lvl Behavior<br>0: No Display<br>1: Alarm Only<br>2: Fault<br>3: Restart (Q4-12) | Selects drive response when the water level drops below the<br>level set in Q4-09 for the time set in Q4-10.<br>0: No display (digital output only)<br>1: Alarm only<br>2: Fault<br>3: Restart (time set by Q4-12)<br>Note: Q4-10 detection time delay is only applicable to<br>settings 2 and 3. | Default: 1<br>Range: 0 to 3                    | _    |
| Q4-12<br>(0EF9)               | Water Level Control<br>Auto-Restart Time            | WtrLvl Restart                                                                       | Sets the length of time that the drive will wait before attempting<br>an auto-restart of the Low Water Level fault.<br>This parameter is effective only when Q4-11 is set to 3 and<br>L5-01 is set to a value greater than 0.                                                                     | Default: 5.0 min<br>Min.: 0.1<br>Max.: 6000.0  | _    |
| Q4-13<br>(0EFA)<br><i>RUN</i> | Level Control<br>Proportional Gain                  | Lvl Ctrl P Gain                                                                      | Sets the proportional gain for the water level control.                                                                                                    | Default: 2.00<br>Min.: 0.00<br>Max.: 25.00     | _    |
| Q4-14<br>(0EFB)<br><i>RUN</i> | Level Control Integral<br>Time                      | Lvl Ctrl I Time                                                                      | Sets the integral time for the water level control.<br>Setting this parameter to 0.0 disables the water level control integrator.                                                                                                    | Default: 5.0 s<br>Min.: 0.0<br>Max.: 360.0     | _    |
| Q4-15<br>(0EFC)               | Low Water Level<br>Detection Time Unit              | Low Lvl Det Unit<br>0: Minutes (min)<br>1: Seconds (sec)                             | Determines the time unit for Q4-10, Low Level Detection Time<br>Delay.<br>0: Minutes (min)<br>1: Seconds (sec)                                                                                                    | Default: 0<br>Range: 0, 1                      | _    |
| Q4-16<br>(0EFD)               | Water Level Analog<br>Input Wire-Break<br>Detection | WL Wire Break<br>0: No Display<br>1: Alarm Only<br>2: Fault                          | Sets the behavior when the analog input selected for water level<br>feedback is programmed to receive a 4-20 mA signal and the<br>signal is lost.<br>0: No display<br>1: Alarm only<br>2: Fault (no retry, coast to stop)                                                                         | Default: 2<br>Range: 0 to 2                    | _    |
| Q4-20<br>(0F02)               | Water Level Speed<br>Control 1                      | WaterLvl SpdCtrl<br>0: Disabled<br>1: Enabled                                        | Selects whether the Water Level Controller has an effect on<br>output speed.<br>0: Disabled<br>1: Enabled                                                                                                    | Default: 1<br>Range: 0, 1                      | _    |

Parameter List

| No.<br>(Addr.<br>Hex) | Name                                                     | LCD Display      | Description                                                                                                    | Values                                      | Page |
|-----------------------|----------------------------------------------------------|------------------|----------------------------------------------------------------------------------------------------|---------------------------------------------|------|
| Q4-22<br>(0F04)       | Water Level Decimal<br>Place Position                    | Water Lvl Dec Pt | Sets the number of decimal places for the Water Level<br>parameters and monitor:<br>0: No Dec (XXXXX)<br>1: 1 Dec (XXXXX)<br>2: 2 Dec (XXXXX)<br>3: 3 Dec (XX.XXX)                                                                                                    | Default: 1<br>Range: 0 to 3                 | _    |
| Q4-25<br>(0F07)       | Water Level Control<br>Activation Level                  | WaterLvl Act Lvl | When the amount of water above the sensor drops below this<br>level for more than the Q4-26 time, Water Level Control is<br>activated allowing it to affect the output frequency. When the<br>amount of water below the sensor rises above this level for more<br>than the Q4-26 time, Water Level Control is deactivated causing<br>it to have no effect on the output frequency.<br>Water Level Control is always active (if enabled) when set to 0. | Default: 0.0 ft.<br>Range: 0.0 to<br>1200.0 | _    |
| Q4-26<br>(0F08)       | Water Level Control<br>Activation/<br>Deactivation Delay | WaterLvl Act Dly | When the amount of water above the sensor drops below the Q4-25 level for more than this time, Water Level Control is activated allowing it to affect the output frequency. When the amount of water below the sensor rises above the Q4-25 level for more than this time, Water Level Control is deactivated causing it to have no effect on the output frequency.                                                                                    | Default: 2 s<br>Range: 0 to<br>3600         | _    |

<1> Resolution depends on parameter Q4-22, Water Level Decimal Place Position.

<2> Units are determined by Q4-15, Low Water Level Detection Time Unit, setting.

### • Q5: Suction Pressure Control

| No.<br>(Addr.<br>Hex)         | Name                                         | LCD Display                                                               | Description                                                                                                    | Values                                             | Page |
|-------------------------------|----------------------------------------------|---------------------------------------------------------------------------|----------------------------------------------------------------------------------------------------|----------------------------------------------------|------|
| Q5-01<br>(0F20)               | Suction Pressure Select                      | Suction Pres Sel<br>0: Disabled<br>1: Suction Pressure<br>2: Vacuum ("Hg) | Sets the method of operation for the Suction Control / Vacuum<br>Control function.<br>0: Disabled<br>1: Suction pressure (PSI)<br>2: Vacuum ("Hg)                                                                                                    | Default: 0<br>Range: 0 to 2                        | _    |
| Q5-02<br>(0F21)<br><i>RUN</i> | Suction Transducer<br>Scaling                | Suction Scaling                                                           | Sets the full scale (20 mA) output of the pressure transducer that<br>is connected to the analog input terminal programmed for<br>"WaterLvl/Suction" (H3-0 $\square$ = 23).                                                                                            | Default: 100.0<br><1><br>Min.: 5.0<br>Max.: 1200.0 | _    |
| Q5-03<br>(0F22)<br><i>RUN</i> | Suction Pressure<br>Setpoint                 | Suction Setpoint                                                          | Sets the amount of suction pressure to which the drive will attempt to regulate.                                                                                                    | Default: 20.0 <1><br>Min.: 0.0<br>Max.: 1200.0     | 195  |
| Q5-04<br>(0F23)<br><i>RUN</i> | Minimum Suction<br>Pressure                  | Min Suction Pres                                                          | Sets the level below which the suction pressure must fall for<br>longer than the Q5-05 time to put the drive to sleep and turn off<br>all lag pumps.                                                                                                    | Default: 10.0 <1><br>Min.: 0.0<br>Max.: 1200.0     | -    |
| Q5-05<br>(0F24)<br><i>RUN</i> | Suction Pressure Sleep<br>Delay Time         | SP Sleep Dly Tm                                                           | Sets the length of time that the drive will delay after suction pressure drops below the level set in Q5-04 before going to sleep.                                                                                                    | Default: 5 s<br>Min.: 0<br>Max.: 3600              | _    |
| Q5-06<br>(0F25)<br><i>RUN</i> | Wake-Up Suction<br>Pressure                  | Wake-Up Pres                                                              | Sets the level above which the suction pressure must rise for the time set in Q5-07 for the drive to wake up when it has been put to sleep via parameter Q5-04, Minimum Suction Pressure.                                                                              | Default: 30.0 <1><br>Min.: 0.0<br>Max.: 1200.0     | 196  |
| Q5-07<br>(0F26)               | Suction Pressure Sleep<br>Wake-Up Time       | SP Wake-up Time                                                           | Sets the length of time for which the pressure must rise above<br>the level set in Q5-06 to wake up the drive when it has been put<br>to sleep via parameter Q5-04, Minimum Suction Pressure.                                                                          | Default: 1 s<br>Min.: 0<br>Max.: 3600              | _    |
| Q5-08<br>(0F27)<br><i>RUN</i> | Suction Pressure<br>Control Minimum<br>Speed | Suction Min Spd                                                           | Sets the minimum speed at which the drive will run when the drive is controlling suction pressure.<br>When the drive is controlling outlet pressure or this parameter is set lower than P1-06 and P4-12, parameters P1-06 and P4-12 will be used as the minimum speed. | Default: 0.00 Hz<br>Min.: 0.00<br>Max.: 400.00     | _    |

#### **B.13 Q: PID Controller Parameters**

| No.<br>(Addr.<br>Hex)         | Name                                                      | LCD Display                                                                          | Description                                                                                                    | Values                                        | Page |
|-------------------------------|-----------------------------------------------------------|--------------------------------------------------------------------------------------|----------------------------------------------------------------------------------------------------|-----------------------------------------------|------|
| Q5-09<br>(0F28)<br><i>RUN</i> | Low Suction Pressure<br>Detection Level                   | Low Pres Detect                                                                      | Sets the level below which the suction pressure must fall for the<br>time set in Q5-10 to trigger a drive response according to Q5-11,<br>Low Suction Pressure Behavior Select.Setting this parameter to 0.0 will disable the function.Note:Q4-10 detection time delay is only applicable<br>when Q4-11 = 2 or 3. When Q5-01 = 2, Q5-10<br>detection time delay applies to settings 1, 2, and<br>3.                                       | Default: 0.0 <1><br>Min.: 0.0<br>Max.: 1200.0 | 196  |
| Q5-10<br>(0F29)<br><i>RUN</i> | Low Suction Pressure<br>Detection Time                    | Low Pres Det Tm                                                                      | Sets the length of time that the water level must fall below the level set in Q5-09 to trigger drive response. Applicable when Q5-11 = 2 or 3. When Q5-01 = 2, Q5-10 detection time delay applies to Q5-11 settings 1, 2, and 3.                                                                                                    | Default: 0.1 <2><br>Min.: 0.0<br>Max.: 300.0  | 196  |
| Q5-11<br>(0F2A)               | Low Suction Pressure<br>Behavior Select                   | Low Pressure Sel<br>0: No Display<br>1: Alarm Only<br>2: Fault<br>3: Restart (Q5-15) | Determines drive response when the suction pressure drops below the level set in Q5-09 for longer than the time set in Q5-10.         0: No display (digital output only)         1: Alarm only         2: Fault         3: Auto-restart (time set by Q5-15)         Note:       Q5-10 detection time delay only applies to settings 2 and 3 while Q5-01 = 1. When Q5-01 = 2, Q5-10 detection time delay applies to settings 1, 2, and 3. | Default: 1<br>Range: 0 to 3                   | 196  |
| Q5-12<br>(0F2B)<br><i>RUN</i> | High Suction Pressure<br>Detection Level                  | Hi Pres Detect                                                                       | Sets the level above which the suction pressure must rise for the<br>time set in Q5-13 to trigger a drive response according to Q5-14.Setting this parameter to 0.0 disables the function.Note:Q5-13 detection time delay only applies when<br>Q5-14 = 2 or 3.                                                                                                    | Default: 0.0 <1><br>Min.: 0.0<br>Max.: 1200.0 | _    |
| Q5-13<br>(0F2C)<br><i>RUN</i> | High Suction Pressure<br>Detection Time                   | Hi Pres Det Tm                                                                       | Sets the length of time that the water level must rise above the level set in Q5-12 to trigger drive response. Applicable when $Q5-14 = 2$ or 3.                                                                                                    | Default: 0.1 <2><br>Min.: 0.0<br>Max.: 300.0  | _    |
| Q5-14<br>(0F2D)               | High Suction Pressure<br>Behavior Select                  | Hi Pressure Sel<br>0: No Display<br>1: Alarm Only<br>2: Fault<br>3: Restart (Q5-15)  | Determines drive response when the suction pressure rises<br>above the level set in Q5-12 for longer than the time set in Q5-13.<br>0: No display<br>1: Alarm only<br>2: Fault<br>3: Auto-restart (time set by Q5-15)<br>Note: Q5-13 detection time delay only applies to<br>settings 2 and 3.                                                                                                    | Default: 1<br>Range: 0 to 3                   | _    |
| Q5-15<br>(0F2E)               | Suction Pressure Auto-<br>Restart Time                    | Suction Restart                                                                      | Sets the length of time that the drive will wait before attempting<br>an auto-restart of the Low Suction or High Suction fault.<br>Parameter is only effective when Q5-11 is set to 3 or Q5-14 is<br>set to 3 and L5-01 is greater than 0.                                                                                                    | Default: 5.0 min<br>Min.: 0.1<br>Max.: 6000.0 | _    |
| Q5-16<br>(0F2F)<br><i>RUN</i> | Suction Control<br>Proportional Gain                      | Suction P Gain                                                                       | Sets the proportional gain for the suction pressure control.                                                                                                    | Default: 2.00<br>Min.: 0.00<br>Max.: 25.00    | 196  |
| Q5-17<br>(0F30)<br><i>RUN</i> | Suction Control Integral<br>Time                          | Suction I Time                                                                       | Sets the integral time for the suction pressure control.<br>Setting this parameter to 0.0 disables the suction pressure<br>control integrator.                                                                                                    | Default: 5.0 s<br>Min.: 0.0<br>Max.: 360.0    | 196  |
| Q5-18<br>(0F31)               | Suction Pressure<br>Detection Time Unit                   | SuctionPresUnit<br>0: Minutes (min)<br>1: Seconds (sec)                              | Sets the time unit for Q5-10 and Q5-13.<br>0: Minutes (min)<br>1: Seconds (sec)                                                                                                    | Default: 0<br>Range: 0, 1                     | _    |
| Q5-19<br>(0F32)               | Suction Pressure<br>Analog Input Wire-<br>Break Detection | SP Wire Break<br>0: No Display<br>1: Alarm Only<br>2: Fault                          | Sets the behavior when the analog input selected for suction<br>pressure feedback is programmed to receive a 4 to 20 mA signal<br>and the signal is lost.<br>0: Disabled<br>1: Alarm only<br>2: Fault (no retry, coast to stop)                                                                                                    | Default: 2<br>Range: 0 to 2                   | -    |
| Q5-20<br>(0F36)               | Suction Pressure Speed<br>Control                         | SucPres Spd Ctrl<br>0: Disabled<br>1: Enabled                                        | Selects whether the Suction Pressure Controller has an effect on<br>output speed.<br>0: Disabled<br>1: Enabled                                                                                                    | Default: 1<br>Range: 0, 1                     | -    |

Parameter List

| No.<br>(Addr.<br>Hex) | Name                                                          | LCD Display                                                                                        | Description                                                                                                    | Values                                              | Page |
|-----------------------|---------------------------------------------------------------|----------------------------------------------------------------------------------------------------|----------------------------------------------------------------------------------------------------|-----------------------------------------------------|------|
| Q5-22<br>(0F38)       | Suction Pressure<br>Decimal Place Position                    | Suc Press Dec Pt<br>0: No Dec (XXXXX)<br>1: 1 Dec (XXXXX)<br>2: 2 Dec (XXXXX)<br>3: 3 Dec (XX.XXX) | Sets the number of decimal places for the Suction Pressure<br>parameters and monitor:<br>0: No Dec (XXXXX)<br>1: 1 Dec (XXXXX)<br>2: 2 Dec (XXXXX)<br>3: 3 Dec (XX.XX)                                                                                                    | Default: 1<br>Range: 0 to 3                         | _    |
| Q5-25<br>(0F3B)       | Suction Pressure<br>Control Activation<br>Level               | SucPress Act Lvl                                                                                   | When the suction pressure drops below this level for more than<br>the Q5-26 time, Suction Pressure Control is activated allowing<br>it to affect the output frequency. When the suction pressure rises<br>above this level for more than the Q5-26 time, Suction Pressure<br>is deactivated causing it to have no effect on the output<br>frequency.<br>Suction Pressure Control is always active (if enabled) when set<br>to 0. | Default: 10.0<br>PSI<br>Range: 0.0 to<br>1200.0 <1> | _    |
| Q5-26<br>(0F3C)       | Suction Pressure<br>Control Activation/<br>Deactivation Delay | SucPress Act Dly                                                                                   | When the suction pressure drops below the Q5-25 level for more<br>than this time, Suction Pressure Control is activated allowing it<br>to affect the output frequency. When the suction pressure rises<br>above the Q5-25 level for more than this time, Suction Pressure<br>Control is deactivated causing it to have no effect on the output<br>frequency.                                                                     | Default: 2 s<br>Range: 0 to<br>3600                 | _    |

<1> Units are determined by Q5-01, Suction Pressure Select, setting.

<2> Units are determined by Q5-18, Suction Pressure Detection Time Unit, setting.

## • Q6: PI Auxiliary Control

| No.<br>(Addr.<br>Hex)         | Name                                     | LCD Display                                  | Description                                                                                                    | Values                                                 | Page |
|-------------------------------|------------------------------------------|----------------------------------------------|----------------------------------------------------------------------------------------------------|--------------------------------------------------------|------|
| Q6-01<br>(0F50)               | PI Auxiliary Control<br>Selection        | PI Aux Ctrl Sel<br>0: Disabled<br>1: Enabled | Sets the mode of operation for the PI Auxiliary Control function.<br>0: Disabled<br>1: Enabled                                                                                                    | Default: 0<br>Range: 0, 1                              | _    |
| Q6-02<br>(0F51)<br><i>RUN</i> | PI Auxiliary Control<br>Feedback Scale   | PI Aux Lvl Scale                             | Sets the full scale (10 V or 20 mA) output of the pressure transducer connected to the analog input terminal programmed for "PI Aux FB Level" (H3- $\Box \Box = 27$ ).                                                                                                    | Default: 145.0<br>PSI <1><br>Min.: 1.0<br>Max.: 6000.0 | _    |
| Q6-03<br>(0F52)<br><i>RUN</i> | PI Auxiliary Control<br>Setpoint         | PI Aux Setpoint                              | Sets the level to which the drive will attempt to regulate.                                                                                                    | Default: 20.0<br>PSI <1><br>Min.: 0.0<br>Max.: 6000.0  | _    |
| Q6-04<br>(0F53)<br><i>RUN</i> | PI Auxiliary Control<br>Minimum Level    | PI Aux Min Lvl                               | Sets the level below which the drive must fall for longer than<br>the time set in Q6-05 time before the drive goes to sleep and<br>turns off all lag pumps.<br><b>Note:</b> This feature is disabled when set to 0.0.                                                                                                    | Default: 10.0<br>PSI <1><br>Min.: 0.0<br>Max.: 6000.0  | _    |
| Q6-05<br>(0F54)<br><i>RUN</i> | PI Auxiliary Control<br>Sleep Delay Time | Sleep Dly Time                               | Inverse Acting (Q6-23 = 1): Sets the amount of time that the drive will delay before going to sleep after the level drops below Q6-04 setting.<br>Normal Acting (Q6-23 = 0): Sets the amount of time that the drive will delay before going to sleep after the level rises above Q6-24 setting Range: 0 to 3600 s Default 5 s                                                                                                    | Default: 5 s<br>Min.: 0<br>Max.: 3600                  | _    |
| Q6-06<br>(0F55)<br>RUN        | PI Auxiliary Control<br>Wake-up Level    | Wake-Up Level                                | This parameter is applicable when the drive has been forced to sleep based on the setting of Q6-04 or Q6-24 (PI Auxiliary Control Minimum Level or PI Auxiliary Control Maximum Level).<br>Inverse Acting (Q6-23 = 1): The PI Aux Feedback must rise above the level set in this parameter for longer than the time set in Q6-07 to wake up.<br>Normal Acting (Q6-23 = 0: The PI Aux Feedback must fall below this level for longer than the time set in Q6-07 to wake up. | Default: 30.0<br>PSI<br>Min.: 0.0<br>Max.: 999.9 <3>   | 196  |

#### **B.13 Q: PID Controller Parameters**

| No.<br>(Addr.<br>Hex)         | Name                                                      | LCD Display                                                                          | Description                                                                                                    | Values                                              | Page |
|-------------------------------|-----------------------------------------------------------|--------------------------------------------------------------------------------------|----------------------------------------------------------------------------------------------------|-----------------------------------------------------|------|
| Q6-07<br>(0F56)               | PI Auxiliary Control<br>Wake-up Time                      | Wake-up Time                                                                         | This parameter is applicable when the drive has been forced to sleep based on the setting of Q6-04 or Q6-24 (PI Auxiliary Control Minimum Level or PI Auxiliary Control Maximum Level).<br>Inverse Acting (Q6-23 = 1): The PI Aux Feedback must rise above the level set in Q6-06 for longer than the time set in this parameter to wake up.<br>Normal Acting (Q6-23 = 0): The PI Aux Feedback must fall below the level set in Q6-06 for longer than the time set in this parameter to wake up. | Default: 1 s<br>Min.: 0<br>Max.: 3600               | _    |
| Q6-08<br>(0F57)<br><i>RUN</i> | PI Auxiliary Control<br>Minimum Speed                     | PI Aux Min Spd                                                                       | Sets the minimum speed at which the drive will be allowed to<br>run when the PI Auxiliary Control is actively affecting the<br>output speed.<br>P1-06 and P4-12 (Minimum Pump Speed and Thrust Bearing<br>Frequency) will be used as the minimum speed when PI Aux<br>Control is not affecting the output speed or when this parameter<br>is set to a value less than P1-06 and P4-12.                                                                                                    | Default: 0.00 Hz<br>Min.: 0.00<br>Max.: 400.00      | _    |
| Q6-09<br>(0F58)<br><i>RUN</i> | PI Auxiliary Control<br>Low Level Detection               | Low Level Detect                                                                     | Sets the level below which the drive must fall for the longer than<br>the time set in Q6-10 to respond depending on the Q6-11 setting.<br>Setting this parameter to 0.0 disables this detection.Note:Q6-10 detection time delay only applies to Q6-11<br>settings 2 and 3 (Fault and Auto-Restart (time set<br>by Q6-15)).                                                                                                    | Default: 0.0 PSI<br>Min.: 0.0<br>Max.: 999.9 4      | _    |
| Q6-10<br>(0F59)<br><i>RUN</i> | PI Auxiliary Control<br>Low Level Detection<br>Time       | Low Lvl DetTime                                                                      | Sets the amount of time for which the PI Aux Feedback must drop below the Q6-09 setting before the drive will react if Q6-11 = 2, 3.                                                                                                    | Default: 0.1 min<br><2><br>Min.: 0.0<br>Max.: 300.0 | _    |
| Q6-11<br>(0F5A)               | PI Auxiliary Control<br>Low Level Detection<br>Selection  | Low Lvl Det Sel<br>0: No Display<br>1: Alarm Only<br>2: Fault<br>3: (Q6-15) Restart  | Determines drive response when the level drops below the<br>Q6-09 setting for longer than the time set in Q6-10.<br>0: No Display (Digital Output Only)<br>1: Alarm Only<br>2: Fault<br>3: Auto-Restart (time set by Q6-15)<br>Note: Q6-10 detection time delay only applies to<br>settings 2 and 3.                                                                                                    | Default: 1<br>Range: 0 to 3                         | _    |
| Q6-12<br>(0F5B)<br><i>RUN</i> | PI Auxiliary Control<br>High Level Detection              | Hi Level Detect                                                                      | Sets the value above which the level must rise for longer than<br>the time set in A6-13 to respond based on the Q6-14 setting.<br>Setting this parameter to 0.0 disables this detection.Note:Q6-13 detection time delay only applies to Q6-14<br>settings 2 and 3.                                                                                                    | Default: 0.0 PSI<br>Min.: 0.0<br>Max.: 999.9 <5>    | _    |
| Q6-13<br>(0F5C)<br><i>RUN</i> | PI Auxiliary Control<br>High Level Detection<br>Time      | Hi Lvl Det Time                                                                      | Sets the length of time that the level must be above the Q6-12 setting before the drive will react when $Q6-14 = 2, 3$ .                                                                                                    | Default: 0.1 min<br><2><br>Min.: 0.0<br>Max.: 300.0 | Ι    |
| Q6-14<br>(0F5D)               | PI Auxiliary Control<br>High Level Detection<br>Selection | High Lvl Det Sel<br>0: No Display<br>1: Alarm Only<br>2: Fault<br>3: (Q6-15) Restart | Determines drive response when the level rises above the Q6-12<br>setting for longer than the time set in Q6-13.<br>0: No Display<br>1: Alarm Only<br>2: Fault<br>3: Auto-Restart (time set by Q6-15)<br>Note: Q6-10 detection time delay only applies to<br>settings 2 and 3.                                                                                                    | Default: 1<br>Range: 0 to 3                         | _    |
| Q6-15<br>(0F5E)               | PI Auxiliary Control<br>Level Detection Restart<br>Time   | Level Restart Tm                                                                     | Sets the length of time the drive will wait before attempting an auto-restart of the "Low PI Aux Lvl" or the "High PI Aux Lvl" fault.<br>This parameter is effective only when Q6-11 = 3 or Q6-14 = 3, and L5-01 > 0.                                                                                                    | Default: 5.0 min<br>Min.: 0.1<br>Max.: 6000.0       | _    |
| Q6-16<br>(0F5F)<br><i>RUN</i> | PI Auxiliary Control P<br>Gain                            | PI Aux P Gain                                                                        | Sets the proportional gain for the suction pressure control.                                                                                                    | Default: 2.00<br>Min.: 0.00<br>Max.: 25.00          | _    |
| Q6-17<br>(0F60)<br><i>RUN</i> | PI Auxiliary Control I<br>Time                            | PI Aux I Time                                                                        | Sets the integral time for the suction pressure control. A setting of zero disables the integrator.                                                                                                    | Default: 5.0 s<br>Min.: 0.0<br>Max.: 360.0          | _    |

Parameter List

| No.<br>(Addr.<br>Hex)         | Name                                                    | LCD Display                                                                                                    | Description                                                                                                    | Values                                               | Page |
|-------------------------------|---------------------------------------------------------|----------------------------------------------------------------------------------------------------|----------------------------------------------------------------------------------------------------|------------------------------------------------------|------|
| Q6-18<br>(0F61)               | PI Auxiliary Control<br>Detection Time Unit             | PI Aux Time Unit<br>0: Minutes (min)<br>1: Seconds (sec)                                                                                                    | Sets the time unit for Q6-10 and Q6-13.<br>0: Minutes (min)<br>1: Seconds (sec)                                                                                                    | Default: 0<br>Range: 0, 1                            | _    |
| Q6-19<br>(0F62)               | PI Auxiliary Control<br>Feedback Wirebreak              | PI Aux WireBreak<br>0: No Display<br>1: Alarm Only<br>2: Fault                                                                                                    | Sets the behavior of the analog input selected for PI Aux<br>Feedback when it is programmed to receive a 4 to 20 mA signal<br>and the signal is lost.<br>0: Disabled<br>1: Alarm Only<br>2: Fault (no retry, coast to stop)                                                                                                    | Default: 2<br>Range: 0 to 2                          | _    |
| Q6-20<br>(0F63)               | PI Auxiliary Control<br>Main PI Control                 | PI Aux Spd Cntrl<br>0: Disabled<br>1: Enabled                                                                                                    | Selects whether the PI Auxiliary Controller has an effect on<br>output speed.<br>0: Disabled<br>1: Enabled                                                                                                    | Default: 1<br>Range: 0, 1                            | _    |
| Q6-21<br>(0F64)               | PI Auxiliary Control<br>Level Unit Selection            | PI Aux Lvl Unit<br>0: No Unit<br>1: PSI :lb/SqrInch<br>2: Pa:Pascals<br>3: Bar:Bar<br>4: "WC:InchOfWater<br>5: "Hg:Inch Mercury<br>6: ft: feet<br>7: m: meters<br>8: °F:DegFarenheit<br>9: °C:DegCelsius<br>10: %: Percent<br>11: kPA: kilopascal<br>26: Custom<br>(Q6-32~34) | Set the unit displayed for the PI Aux Level parameters and<br>monitor.<br>0: No unit<br>1: PSI: Pounds per square inch<br>2: Pa: Pascals<br>3: Bar: Bar<br>4: "WC: Inch of water<br>5: "Hg: Inch of Mercury<br>6: ft: feet<br>7: m: meters<br>8: °F: Degrees Fahrenheit<br>9: °C: Degrees Celsius<br>10: Percent<br>11: kPA: kilopascal<br>26: Custom (Q6-32 to Q6-34)                                                                                                    | Default: 1<br>Range: 0 to 11;<br>26                  | _    |
| Q6-22<br>(0F65)               | PI Auxiliary Control<br>Level Decimal Place<br>Position | PI Aux LvlDecPt<br>0: No Dec (XXXXX)<br>1: 1 Dec (XXXXX)<br>2: 2 Dec (XXX.XX)<br>3: 3 Dec (XX.XXX)                                                                                                    | Sets the number of decimal places for the PI Aux Level<br>parameters and monitor.<br>0: No Dec (XXXXX)<br>1: 1 Dec (XXXXX)<br>2: 2 Dec (XXX.XX)<br>3: 3 Dec (XX.XXX)                                                                                                    | Default: 1<br>Range: 0 to 3                          | _    |
| Q6-23<br>(0F66)               | PI Auxiliary Control<br>Output Level Selection          | PI Aux OutLvlSel<br>0: Direct Acting<br>1: Inverse Acting                                                                                                    | Determines whether the PI Auxiliary Controller is Direct-acting<br>(feedback higher than setpoint results in lower speed) or<br>Inverse-acting (feedback lower than setpoint results in lower<br>speed).<br>0: Direct Acting<br>1: Inverse Acting                                                                                                    | Default: 1<br>Range: 0, 1                            | 196  |
| Q6-24<br>(0F67)<br><i>RUN</i> | PI Auxiliary Control<br>Maximum Level                   | PI Aux Max Lvl                                                                                                    | Sets the value above which the level must rise for longer than<br>the time set in Q6-05 for the drive to go to sleep and turn off all<br>lag pumps.<br>This feature is disabled when set to 0.                                                                                                    | Default: 0.0 PSI<br><1><br>Min.: 0.0<br>Max.: 6000.0 | _    |
| Q6-25<br>(0F68)               | PI Auxiliary Control<br>Activation Level                | PI Aux Act Lvl                                                                                                    | For Inverse Acting $(Q6-23 = 1)$ :<br>When the PI Aux Feedback drops below this level for more than<br>the Q6-26 time, PI Aux Control is activated allowing it to affect<br>the output frequency. When the PI Aux Feedback rises above<br>this level for more than the Q6-26 time, PI Aux Control is<br>deactivated causing it to have no effect on the output frequency.<br>For Normal Acting $(Q6-23 = 0)$ :<br>When the PI Aux Feedback rises above this level for more than<br>the Q6-26 time, PI Aux Control is activated allowing it to affect<br>the output frequency. When the PI Aux Feedback drops below<br>this level for more than the Q6-26 time, PI Aux Control is<br>deactivated causing it to have no effect on the output frequency.<br>PI Auxiliary Control is always active (if enabled) when set to 0. | Default: 0.0 PSI<br>Range: 0.0 to<br>6000.0 <1>      | _    |

#### **B.13 Q: PID Controller Parameters**

| No.<br>(Addr.<br>Hex) | Name                                                      | LCD Display      | Description                                                                                                    | Values                                | Page |
|-----------------------|-----------------------------------------------------------|------------------|----------------------------------------------------------------------------------------------------|---------------------------------------|------|
| Q6-26<br>(0F69)       | PI Auxiliary Control<br>Activation/<br>Deactivation Delay | PI Aux Act Dly   | For Inverse Acting $(Q6-23 = 1)$ :<br>When the PI Aux Feedback drops below the Q6-25 level for<br>more than this time, PI Aux Control is activated allowing it to<br>affect the output frequency. When the PI Aux Feedback rises<br>above the Q6-25 level for more than this time, PI Aux Control<br>is deactivated causing it to have no effect on the output<br>frequency.<br>For Normal Acting $(Q6-23 = 0)$ :<br>When the PI Aux Feedback rises above the Q6-25 level for more<br>than this time, PI Aux Control is activated allowing it to affect<br>the output frequency. When the PI Aux Feedback drops below<br>the Q6-25 level for more than this time, PI Aux Control is<br>deactivated causing it to have no effect on the output frequency. | Default: 2 s<br>Range: 0 to<br>3600 s | _    |
| Q6-32<br>(0F6F)       | PI Aux Units Custom<br>1 <sup>st</sup> Character          | PIAuxUnitCustom1 | Sets the first character of the PI Aux custom unit display when $Q6-21 = 26$ .                                                                                                    | Default: 41<br>Range: 20 to 7A        | -    |
| Q6-33<br>(0F70)       | PI Aux Units Custom 2 <sup>nd</sup> Character             | PIAuxUnitCustom2 | Sets the second character of the PI Aux custom unit display when $Q6-21 = 26$ .                                                                                                    | Default: 41<br>Range: 20 to 7A        | _    |
| Q6-34<br>(0F71)       | PI Aux Units Custom<br>3 <sup>rd</sup> Character          | PIAuxUnitCustom3 | Sets the third character of the PI Aux custom unit display when $Q6-21 = 26$ .                                                                                                    | Default: 41<br>Range: 20 to 7A        | _    |

<1> Units depend on Q6-21, PI Auxiliary Control Level Unit Selection. Resolution depends on Q6-22, PI Auxiliary Control Level Decimal Place Position.

<2> Unit is dependent on Q6-18, PI Auxiliary Control Detection Time Unit.

<3> Range is 0.0 to 999.9 with sign-bit "-" or "+" indicating Delta to Setpoint (Q6-03).

<4> Range is 0.0 to 999.9 with sign-bit "-" indicating Delta to Setpoint (Q6-03).

<5> Range is 0.0 to 999.9 with sign-bit "+" indicating Delta to Setpoint (Q6-03).

Β

# **B.14 S: Special Application**

## S1: Dynamic Noise Control Function

| No.<br>(Addr.<br>Hex) | Name                                                   | LCD Display                                 | Description                                                                                                    | Values                                                 | Page |
|-----------------------|--------------------------------------------------------|---------------------------------------------|----------------------------------------------------------------------------------------------------|--------------------------------------------------------|------|
| S1-01<br>(3200)       | Dynamic Audible Noise<br>Control Function<br>Selection | Dyn Noise Ctrl<br>0: Disabled<br>1: Enabled | 0: Disabled<br>1: Enabled                                                                                                    | Default: 0<br>Range: 0, 1                              | -    |
| S1-02<br>(3201)       | Voltage Reduction<br>Rate                              | Volt Reduce Amt                             | Sets the rate at which the output voltage will be reduced as a percentage of the V/f pattern when operating with no load.                                                                                                    | Default: 50.0%<br>Min.: 50.0<br>Max.: 100.0            | _    |
| S1-03<br>(3202)       | Voltage Restoration<br>Level                           | V Reduce On Lvl                             | Sets the level when the drive should start restoring the voltage<br>as a percentage of the drive rated torque.                                                                                                    | Default: 20.0%<br>Min.: 0.0<br>Max.: 90.0              | Ι    |
| S1-04<br>(3203)       | Voltage Restoration<br>Complete Level                  | V Reduce Off Lvl                            | Sets the level at which voltage restoration for the V/f pattern is complete as a percentage of the drive rated torque. If the output torque rises above the value of S1-04, then the voltage will be controlled in a manner specified by the V/f pattern setting. | Default: 50.0%<br>Min.: S1-03 +<br>10.0<br>Max.: 100.0 | Ι    |
| S1-05<br>(3204)       | Voltage Restoration<br>Sensitivity Time<br>Constant    | Sensitivity Time                            | Sets the level of sensitivity of the output torque and LPF time<br>constants for the voltage reduction rate. The level of sensitivity<br>can be adjusted in accordance with the load response.                                                                    | Default: 1.000 s<br>Min.: 0.000<br>Max.: 3.000         | Ι    |
| S1-06<br>(3205)       | Voltage Restoration<br>Time Constant at Impact         | Impact Load Time                            | Sets the voltage restoration time constant if an impact load is added.                                                                                                    | Default: 0.050 s<br>Min.: 0.000<br>Max.: 1.000         | _    |

## S2: Programmable Run Timers

| No.<br>(Addr.<br>Hex) | Name                              | LCD Display                                                                                                    | Description                                                                                                    | Values                                                           | Page |
|-----------------------|-----------------------------------|----------------------------------------------------------------------------------------------------|----------------------------------------------------------------------------------------------------|------------------------------------------------------------------|------|
| S2-01<br>(3206)       | Sequence Timer 1 Start<br>Time    | Tmr 1 Start Time                                                                                                    | Sets the start time for timer 1.                                                                                                    | Default:<br>12:00AM <1><br>Min.: 12:00AM<br>Max.: 11:59PM<br><2> | _    |
| S2-02<br>(3207)       | Sequence Timer 1 Stop<br>Time     | Tmr 1 Stop Time                                                                                                    | Sets the stop time for timer 1.                                                                                                    | Default:<br>12:00AM <1><br>Min.: 12:00AM<br>Max.: 11:59PM<br><2> | _    |
| S2-03<br>(3208)       | Sequence Timer 1 Day<br>Selection | Tmr 1 Day Sel<br>0: Timer disabled<br>1: Daily<br>2: Mon - Fri<br>3: Sat - Sun<br>4: Monday<br>5: Tuesday<br>6: Wednesday<br>7: Thursday<br>8: Friday<br>9: Saturday<br>10: Sunday | Sets the days for which sequence timer 1 is active.<br>0: Timer disabled<br>1: Daily<br>2: Mon - Fri<br>3: Sat - Sun<br>4: Monday<br>5: Tuesday<br>6: Wednesday<br>7: Thursday<br>8: Friday<br>9: Saturday<br>10: Sunday | Default: 0<br>Range: 0 to 10                                     | _    |
| S2-04<br>(3209)       | Sequence Timer 1<br>Selection     | Tmr 1 Seq Sel<br>0: Digital Out Only<br>1: Run<br>2: Run - PI Disable<br>3: Allow Alternation                                                                                      | Sets the action that occurs when sequence timers 1 is active.<br>0: Digital output only<br>1: Run<br>2: Run - PI disable<br>3: Allow Alternation                                                                         | Default: 0<br>Range: 0 to 3                                      | 198  |

### **B.14 S: Special Application**

| No.<br>(Addr.<br>Hex) | Name                                 | LCD Display                                                                                                    | Description                                                                                                    | Values                                                                             | Page |
|-----------------------|--------------------------------------|----------------------------------------------------------------------------------------------------|----------------------------------------------------------------------------------------------------|------------------------------------------------------------------------------------|------|
| S2-05<br>(320A)       | Sequence Timer 1<br>Reference Source | Tmr 1 Ref Source<br>0: Operator (d1-01/<br>Q1-01)<br>0: Operator (d1-02/<br>Q1-02)<br>0: Operator (d1-03/<br>Q1-03)<br>0: Operator (d1-04/<br>Q1-04)<br>4: Terminals<br>5: Serial com<br>6: Option PCB<br>7: Pulse Input<br>8: Set by b1-01 | Selects the frequency reference source used for running the<br>drive when sequence timer 1 is active (only applicable when<br>S2-04 is set to 1 or 2).<br>0: Operator (d1-01/Q1-01)<br>1: Operator (d1-02/Q1-02)<br>2: Operator (d1-03/Q1-03)<br>3: Operator (d1-04/Q1-04)<br>4: Terminals<br>5: Serial communication<br>6: Option card<br>7: Pulse input<br>8: Set by b1-01 | Default: 8<br>Range: 0 to 8                                                        | _    |
| S2-06<br>(320B)       | Sequence Timer 2 Start<br>Time       | Tmr 2 Start Time                                                                                                    | Sets the start time for timer 2.                                                                                                    | Default:<br>12:00AM < <i>I</i> ><br>Min.: 12:00AM<br>Max.: 11:59PM<br>< <i>2</i> > | _    |
| S2-07<br>(320C)       | Sequence Timer 2 Stop<br>Time        | Tmr 2 Stop Time                                                                                                    | Sets the stop time for timer 2.                                                                                                    | Default:<br>12:00AM <1><br>Min.: 12:00AM<br>Max.: 11:59PM<br><2>                   | _    |
| S2-08<br>(320D)       | Sequence Timer 2 Day<br>Selection    | Tmr 2 Day Sel<br>0: Timer Disabled<br>1: Daily<br>2: Mon - Fri<br>3: Sat - Sun<br>4: Monday<br>5: Tuesday<br>6: Wednesday<br>7: Thursday<br>8: Friday<br>9: Saturday<br>10: Sunday                                                          | Sets the days for which sequence timer 2 is active.<br>0: Timer disabled<br>1: Daily<br>2: Mon - Fri<br>3: Sat - Sun<br>4: Monday<br>5: Tuesday<br>6: Wednesday<br>7: Thursday<br>8: Friday<br>9: Saturday<br>10: Sunday                                                                                                    | Default: 0<br>Range: 0 to 10                                                       | _    |
| S2-09<br>(320E)       | Sequence Timer 2<br>Selection        | Tmr 2 Seq Sel<br>0: Digital Out Only<br>1: Run<br>2: Run - PI Disable<br>3: AllowAlternation                                                                                                    | Sets the action that occurs when sequence timer 2 is active.<br>0: Digital output only<br>1: Run<br>2: Run - PI disable<br>3: Allow Alternation                                                                                                    | Default: 0<br>Range: 0 to 3                                                        | 198  |
| S2-10<br>(320F)       | Sequence Timer 2<br>Reference Source | Tmr 2 Ref Source<br>0: Operator (d1-01)<br>1: Operator (d1-02)<br>2: Operator (d1-03)<br>3: Operator (d1-04)<br>4: Terminals<br>5: Serial Com<br>6: Option PCB<br>7: Pulse Input<br>8: Set by b1-01                                         | Selects the frequency reference source used for running the<br>drive when sequence timer 2 is active (only applicable when<br>S2-09 is set to 1 or 2).<br>0: Operator (d1-01/Q1-01)<br>1: Operator (d1-02/Q1-02)<br>2: Operator (d1-03/Q1-03)<br>3: Operator (d1-04/Q1-04)<br>4: Terminals<br>5: Serial communication<br>6: Option card<br>7: Pulse input<br>8: Set by b1-01 | Default: 8<br>Range: 0 to 8                                                        | _    |
| S2-11<br>(3210)       | Sequence Timer 3 Start<br>Time       | Tmr 3 Start Time                                                                                                    | Sets the start time for timer 3.                                                                                                    | Default:<br>12:00AM <1><br>Min.: 12:00AM<br>Max.: 11:59PM<br><2>                   | _    |
| S2-12<br>(3211)       | Sequence Timer 3 Stop<br>Time        | Tmr 3 Stop Time                                                                                                    | Sets the stop time for timer 3.                                                                                                    | Default:<br>12:00AM  Min.: 12:00AM<br>Max.: 11:59PM                                | _    |

Barameter List

#### **B.14 S: Special Application**

| No.<br>(Addr.<br>Hex) | Name                                 | LCD Display                                                                                                    | Description                                                                                                    | Values                                                           | Page |
|-----------------------|--------------------------------------|----------------------------------------------------------------------------------------------------|----------------------------------------------------------------------------------------------------|------------------------------------------------------------------|------|
| S2-13<br>(3212)       | Sequence Timer 3 Day<br>Selection    | Tmr 3 Day Sel<br>0: Timer Disabled<br>1: Daily<br>2: Mon - Fri<br>3: Sat - Sun<br>4: Monday<br>5: Tuesday<br>6: Wednesday<br>7: Thursday<br>8: Friday<br>9: Saturday<br>10: Sunday                      | Sets the days for which sequence timer 3 is active.<br>0: Timer disabled<br>1: Daily<br>2: Mon - Fri<br>3: Sat - Sun<br>4: Monday<br>5: Tuesday<br>6: Wednesday<br>7: Thursday<br>8: Friday<br>9: Saturday<br>10: Sunday                                                                                                    | Default: 0<br>Range: 0 to 10                                     | _    |
| S2-14<br>(3213)       | Sequence Timer 3<br>Selection        | Tmr 3 Seq Sel<br>0: Digital out only<br>1: Run<br>2: Run - PI Disable<br>3: AllowAlternation                                                                                                    | Sets the action that occurs when sequence timer 3 is active.<br>0: Digital output only<br>1: Run<br>2: Run - PI disable<br>3: Allow Alternation                                                                                                    | Default: 0<br>Range: 0 to 3                                      | 198  |
| S2-15<br>(3214)       | Sequence Timer 3<br>Reference Source | Tmr 3 Ref Source<br>0: Opr (dx-0x/Qx-0x)<br>1: Opr (dx-0x/Qx-0x)<br>2: Opr (dx-0x/Qx-0x)<br>3: Opr (dx-0x/Qx-0x)<br>4: Terminals<br>5: Serial Com<br>6: Option PCB<br>7: Pulse Input<br>8: Set by b1-01 | Selects the frequency reference source used for running the<br>drive when sequence timer 3 is active (only applicable when<br>S2-14 is set to 1 or 2).<br>0: Operator (d1-01/Q1-01)<br>1: Operator (d1-02/Q1-02)<br>2: Operator (d1-03/Q1-03)<br>3: Operator (d1-04/Q1-04)<br>4: Terminals<br>5: Serial communication<br>6: Option card<br>7: Pulse input<br>8: Set by b1-01 | Default: 8<br>Range: 0 to 8                                      | _    |
| S2-16<br>(3215)       | Sequence Timer 4 Start<br>Time       | Tmr 4 Start Time                                                                                                    | Sets the start time for timer 4.                                                                                                    | Default:<br>12:00AM <1><br>Min.: 12:00AM<br>Max.: 11:59PM<br><2> | _    |
| S2-17<br>(3216)       | Sequence Timer 4 Stop<br>Time        | Tmr 4 Stop Time                                                                                                    | Sets the stop time for timer 4. The value must be set greater than or equal to S2-16.                                                                                                    | Default:<br>12:00AM <1><br>Min.: 12:00AM<br>Max.: 11:59PM<br><2> | _    |
| S2-18<br>(3217)       | Sequence Timer 4 Day<br>Selection    | Tmr 4 Day Sel<br>0: Timer Disabled<br>1: Daily<br>2: Mon - Fri<br>3: Sat - Sun<br>4: Monday<br>5: Tuesday<br>6: Wednesday<br>7: Thursday<br>8: Friday<br>9: Saturday<br>10: Sunday                      | Sets the days for which sequence timer 4 is active.<br>0: Timer disabled<br>1: Daily<br>2: Mon - Fri<br>3: Sat - Sun<br>4: Monday<br>5: Tuesday<br>6: Wednesday<br>7: Thursday<br>8: Friday<br>9: Saturday<br>10: Sunday                                                                                                    | Default: 0<br>Range: 0 to 10                                     | _    |
| S2-19<br>(3218)       | Sequence Timer 4<br>Selection        | Tmr 4 Seq Sel<br>0: Digital Out Only<br>1: Run<br>2: Run - PI Disable<br>3: AllowAlternation                                                                                                    | Sets the action that occurs when sequence timer 4 is active.<br>0: Digital output only<br>1: Run<br>2: Run - PI disable<br>3: Allow Alternation                                                                                                    | Default: 0<br>Range: 0 to 3                                      | 198  |
| S2-20<br>(3219)       | Sequence Timer 4<br>Reference Source | Tmr 4 Ref Source<br>0: Opr (dx-0x/Qx-0x)<br>1: Opr (dx-0x/Qx-0x)<br>2: Opr (dx-0x/Qx-0x)<br>3: Opr (dx-0x/Qx-0x)<br>4: Terminals<br>5: Serial Com<br>6: Option PCB<br>7: Pulse Input<br>8: Set by b1-01 | Selects the frequency reference source used for running the<br>drive when sequence timer 4 is active (only applicable when<br>S2-19 is set to 1 or 2).<br>0: Operator (d1-01/Q1-01)<br>1: Operator (d1-02/Q1-02)<br>2: Operator (d1-03/Q1-03)<br>3: Operator (d1-04/Q1-04)<br>4: Terminals<br>5: Serial communication<br>6: Option card<br>7: Pulse input<br>8: Set by b1-01 | Default: 8<br>Range: 0 to 8                                      | _    |

- <1> Default is 12:00AM when  $o_{4-20} = 0$  (12-hour). Default is 00:00 when  $o_{4-20} = 1$  (24-hour).
- <2> Range is 12:00AM ~ 11:59PM when o4-20 = 0 (12-hour), and the range display will show: "(12:00A~11:59PM)". Range is  $00:00 \sim 24:00$  when o4-20 = 1 (24-hour).

#### ► S6: Protection

| No.<br>(Addr.<br>Hex) | Name                                                    | LCD Display      | Description                                                                  | Values                                       | Page |
|-----------------------|---------------------------------------------------------|------------------|------------------------------------------------------------------------------|----------------------------------------------|------|
| S6-07<br>(323C)       | Output Phase Loss<br>Level for Dynamic<br>Noise Control | DNC Outp Ph Loss | Reduces the output phase loss level when Dynamic Noise<br>Control is active. | Default: 100.0%<br>Min.: 10.0<br>Max.: 100.0 | _    |

Β

# B.15 T: Motor Tuning

Enter data into the following parameters to tune the motor and drive for optimal performance.

### ◆ T1: Induction Motor Auto-Tuning

| No.<br>(Addr.<br>Hex)  | Name                                                  | LCD Display                                                                                                    | Description                                                                                                    | Values                                                                                        | Page |
|------------------------|-------------------------------------------------------|----------------------------------------------------------------------------------------------------|----------------------------------------------------------------------------------------------------|-----------------------------------------------------------------------------------------------|------|
| T1-01<br>(0701)<br><1> | Auto-Tuning Mode<br>Selection                         | Tuning Mode Sel<br>0: Standard Tuning<br>2: Term Resistance<br>3: V/f Engy Sav Tun<br>4: Tune-No Rotate2<br>5: Tune-No Rotate3 | <ul> <li>0: Rotational Auto-Tuning</li> <li>2: Stationary Auto-Tuning for Line-to-Line Resistance</li> <li>3: Rotational Auto-Tuning for V/f Control (necessary for Energy<br/>Savings and Speed Estimation Speed Search)</li> <li>4: Stationary Auto-Tuning 2</li> <li>5: Stationary Auto-Tuning 3</li> </ul> | Default: 0 <2><br>Range: 0; 2 to 5                                                            | _    |
| T1-02<br>(0702)        | Motor Rated Power                                     | Mtr Rated Power                                                                                                    | Sets the motor rated power as specified on the motor nameplate.<br><b>Note:</b> Use the following formula to convert horsepower<br>into kilowatts:<br>1HP = 0.746  kW.                                                                                                    | Default: <3><br>Min.: 0.00 kW<br>Max.: 650.00<br>kW                                           | _    |
| T1-03<br>(0703)        | Motor Rated Voltage                                   | Rated Voltage                                                                                                    | Sets the motor rated voltage as specified on the motor nameplate.                                                                                                    | Default: 200.0<br>V <sup>&lt;4&gt;</sup><br>Min: 0.0<br>Max: 255.0 <sup>&lt;4&gt;</sup>       | _    |
| T1-04<br>(0704)        | Motor Rated Current                                   | Rated Current                                                                                                    | Sets the motor rated current as specified on the motor nameplate.                                                                                                    | Default:<br>Min.: 10% of<br>drive rated<br>current<br>Max.: 150% of<br>drive rated<br>current | _    |
| T1-05<br>(0705)        | Motor Base Frequency                                  | Rated Frequency                                                                                                    | Sets the rated frequency of the motor as specified on the motor nameplate.                                                                                                    | Default: 60.0<br>Hz<br>Min.: 0.0<br>Max.: 400.0                                               | -    |
| T1-06<br>(0706)        | Number of Motor Poles                                 | Number of Poles                                                                                                    | Sets the number of motor poles as specified on the motor nameplate.                                                                                                    | Default: 4<br>Min.: 2<br>Max.: 48                                                             | _    |
| T1-07<br>(0707)        | Motor Base Speed                                      | Rated Speed                                                                                                    | Sets the rated speed of the motor as specified on the motor nameplate.                                                                                                    | Default: 1750 r/<br>min<br>Min.: 0<br>Max.: 24000                                             | _    |
| T1-09<br>(0709)        | Motor No-Load Current<br>(Stationary Auto-<br>Tuning) | No-Load Current                                                                                                    | OLV<br>Sets the no-load current for the motor. After setting the motor<br>capacity to T1-02 and the motor rated current to T1-04, this<br>parameter will automatically display the no-load current for a<br>standard 4-pole Yaskawa motor. Enter the no-load current as<br>indicated on the motor test report. | Default: –<br>Min.: 0 A<br>Max.: T1-04<br><5>                                                 | _    |
| T1-10<br>(070A)        | Motor Rated Slip<br>(Stationary Auto-<br>Tuning)      | Motor Rated Slip                                                                                                    | <b>OLV</b><br>Sets the motor rated slip. After setting the motor capacity to T1-02, this parameter will automatically display the motor slip for a standard 4-pole Yaskawa motor. Enter the motor slip as indicated on the motor test report.                                                                  | Default: –<br>Min.: 0.00 Hz<br>Max.: 20.00 Hz                                                 | _    |
| T1-11<br>(070B)        | Motor Iron Loss                                       | Mtr Iron Loss(W)                                                                                                    | Sets the iron loss for determining the Energy Saving coefficient.<br>The value is set to E2-10 (motor iron loss) set when the power is<br>cycled. If T1-02 is changed, a default value appropriate for the<br>motor capacity that was entered will appear.                                                     | Default: 14 W<br><6><br>Min.: 0<br>Max.: 65535                                                | _    |

<1> The availability of certain Auto-Tuning methods is determined by the control mode selected for the drive.

<2> Default setting is determined by parameter A1-02, Control Method Setting.

<3> Default setting is determined by parameter o2-04, Drive Model Selection.

<4> Values shown are specific to 200 V class drives. Double the value for 400 V class drives.

<5> Display is in the following units: 2□0028, 2□0042, and 4□0011 to 4□0027: 0.01 A units 2□0054 to 2□0248 and 4□0034 to 4□0930: 0.1 A units

<6> Default setting value differs depending on the motor code value and motor parameter settings.
# B.16 U: Monitors

Monitor parameters allow the user to view drive status, fault information, and other data concerning drive operation.

# • U1: Operation Status Monitors

| No.<br>(Addr.<br>Hex) | Name                        | LCD Display      | Description                                                                                                    | Analog<br>Output Level                        | Unit       |
|-----------------------|-----------------------------|------------------|----------------------------------------------------------------------------------------------------|-----------------------------------------------|------------|
| U1-01<br>(0040)       | Frequency Reference         | Frequency Ref    | Monitors the frequency reference. Display units are determined by o1-03.                                                                                                    | 10 V: Max.<br>frequency<br>(-10 to +10 V)     | 0.01 Hz    |
| U1-02<br>(0041)       | Output Frequency            | Output Freq      | Displays the output frequency. Display units are determined by o1-03.                                                                                                    | 10 V: Max.<br>frequency<br>(-10 to +10 V)     | 0.01 Hz    |
| U1-03<br>(0042)       | Output Current              | Output Current   | Displays the output current.                                                                                                    | 10 V: Drive<br>rated current                  | <1><br><2> |
| U1-04<br>(0043)       | Control Method              | Control Method   | 0: V/f Control<br>2: Open Loop Vector Control                                                                                                    | No signal output<br>available                 | _          |
| U1-05<br>(0044)       | Motor Speed                 | Motor Speed      | Displays the motor speed feedback. Display units are determined by o1-03.                                                                                                    | 10 V: Max.<br>frequency<br>(-10 to +10 V)     | 0.01 Hz    |
| U1-06<br>(0045)       | Output Voltage<br>Reference | Output Voltage   | Displays the output voltage.                                                                                                    | 10 V: 200 Vrms<br><3>                         | 0.1 Vac    |
| U1-07<br>(0046)       | Control Circuit Voltage     | DC Bus Voltage   | Displays the control circuit voltage.                                                                                                    | 10 V: 400 V<br><3>                            | 1 Vdc      |
| U1-08<br>(0047)       | Output Power                | Output kWatts    | Displays the output power (this value is calculated internally).                                                                                                    | 10 V: <4><br>(-10 to +10 V)                   | <5>        |
| U1-09<br>(0048)       | Torque Reference            | Torque Reference | OLV<br>Monitors the internal torque reference.                                                                                                    | 10 V: Motor<br>rated torque<br>(-10 to +10 V) | 0.1%       |
| U1-10<br>(0049)       | Input Terminal Status       | Input Term Sts   | Displays the input terminal status.<br>U1 - 10=00000000<br>1 Digital input 1<br>(terminal S1 enabled)<br>1 Digital input 2<br>(terminal S2 enabled)<br>1 Digital input 3<br>(terminal S3 enabled)<br>1 Digital input 4<br>(terminal S5 enabled)<br>1 Digital input 5<br>(terminal S5 enabled)<br>1 Digital input 6<br>(terminal S6 enabled)<br>1 Digital input 7<br>(terminal S7 enabled)<br>1 Digital input 8<br>(terminal S8 enabled) | No signal output<br>available                 | _          |
| U1-11<br>(004A)       | Output Terminal Status      | Output Term Sts  | Displays the output terminal status.<br>U1 - 11 = 00000000                                                                                                    | No signal output<br>available                 | _          |

В

### B.16 U: Monitors

| No.<br>(Addr.<br>Hex) | Name                                         | LCD Display       | Description                                                                                                    | Analog<br>Output Level                                   | Unit    |
|-----------------------|----------------------------------------------|-------------------|----------------------------------------------------------------------------------------------------|----------------------------------------------------------|---------|
| U1-12<br>(004B)       | Drive Status                                 | Int Ctl Sts 1     | Displays the drive operation status.<br>U1 - 12=00000000<br>1 During zero-speed<br>1 During REV<br>1 During fault reset<br>signal input<br>1 During speed agree<br>1 Drive ready<br>1 During alarm<br>detection<br>1 During fault detection                                                                                                    | No signal output<br>available                            | _       |
| U1-13<br>(004E)       | Terminal A1 Input Level                      | Term A1 Level     | Displays the signal level to analog input terminal A1.                                                                                                    | 10 V: 100%<br>(-10 to +10 V)                             | 0.1%    |
| U1-14<br>(004F)       | Terminal A2 Input Level                      | Term A2 Level     | Displays the signal level to analog input terminal A2.                                                                                                    | 10 V: 100%<br>(-10 to +10 V)                             | 0.1%    |
| U1-15<br>(0050)       | Terminal A3 Input Level                      | Term A3 Level     | Displays the signal level to analog input terminal A3.                                                                                                    | 10 V: 100%<br>(-10 to +10 V)                             | 0.1%    |
| U1-16<br>(0053)       | Output Frequency after<br>Soft Starter       | SFS Output        | Displays output frequency with ramp time and S-curves. Units determined by o1-03.                                                                                                    | 10 V: Max.<br>frequency<br>(-10 to +10 V)                | 0.01 Hz |
| U1-18<br>(0061)       | oPE Fault Parameter                          | OPE Error Code    | Displays the parameter number that caused the oPE02 or oPE08 operation error.                                                                                                    | No signal output<br>available                            | _       |
| U1-19<br>(0066)       | MEMOBUS/Modbus<br>Error Code                 | Transmit Err      | Displays the contents of a MEMOBUS/Modbus error.<br>U1 - 19=00000000<br>1 CRC Error<br>1 Data Length Error<br>0 Not Used<br>1 Parity Error<br>1 Overrun Error<br>1 Framing Error<br>1 Timed Out<br>0 Not Used                                                                                                    | No signal output<br>available                            | _       |
| U1-24<br>(007D)       | Input Pulse Monitor                          | Term RP Inp Freq  | Displays the frequency to pulse train input terminal RP.                                                                                                    | Determined by<br>H6-02                                   | 1 Hz    |
| U1-25<br>(004D)       | Software Number<br>(Flash)                   | CPU 1 SW Number   | FLASH ID                                                                                                    | No signal output<br>available                            | _       |
| U1-26<br>(005B)       | Software No. (ROM)                           | CPU 2 SW Number   | ROM ID                                                                                                    | No signal output<br>available                            | _       |
| U1-54<br>(1083)       | Drive Input Power<br>Voltage Effective Value | Power Supply Volt | Displays the effective value of the drive input power voltage.                                                                                                    | 200 V class<br>10 V: 400 V<br>400 V class<br>10 V: 800 V | 1 V     |
| U1-58<br>(1087)       | Power Supply<br>Frequency                    | Power Supply Freq | Displays the frequency of the drive input power supply.                                                                                                    | 10 V: Rated<br>frequency                                 | 0.1 Hz  |
| U1-72<br>(1095)       | Input Power Supply<br>Information            | Power Supply Sts  | Displays information on the input power supply.<br>U1 - 72=00000000<br>Bit 1: PF reset (0: Not completed, 1: Reset)<br>Bit 2: Rated frequency detection<br>(0: Not completed, 1: Completed)<br>Bit 3: Phase order detection<br>(0: Not completed, 1: Completed)<br>Bit 4: Power supply established<br>(0: Not completed, 1: Completed)<br>Bit 5: Fdv detection (0: Not detected, 1: Detected)<br>Bit 7: Reserved. | No signal output<br>available                            | _       |
| U1-75<br>(0851)       | Time-Hour/Minute                             | Time Hr Min HHMM  | Displays the current time (Hours and Minutes).                                                                                                    | No signal output<br>available                            | _       |

| No.<br>(Addr.<br>Hex)  | Name                              | LCD Display                           | Description                                                                                                    | Analog<br>Output Level        | Unit                             |
|------------------------|-----------------------------------|---------------------------------------|----------------------------------------------------------------------------------------------------|-------------------------------|----------------------------------|
| U1-76<br>(0852)        | Date – Year                       | Date Year                             | Displays the current year.                                                                                                    | No signal output<br>available | -                                |
| U1-77<br>(0853)        | Date – Month/Day                  | Date Mo Day MMDD                      | Displays the current date (Month and Date).                                                                                                    | No signal output<br>available | -                                |
| U1-78<br>(0854)        | Date – Week Day                   | Date Week                             | Displays the current day of the week.<br>0: Sunday<br>1: Monday<br>2: Tuesday<br>3: Wednesday<br>4: Thursday<br>5: Friday<br>6: Saturday                                                         | No signal output<br>available | _                                |
| U1-79<br>(0B9A)        | PI Feedback Back-up               | PI Fdbk Backup                        | Displays the PI Feedback Back-up signal (H3- $\Box \Box = 24$ ) used when the primary PI Feedback (H3- $\Box \Box = B$ ) is lost.                                                                | No signal output<br>available | Dep. on<br>P1-02                 |
| U1-81<br>(0B9C)        | Differential PI Feedback          | Diff PI Feedback                      | Differential Feedback signal (H3- $\Box \Box = 28$ ).                                                                                                    | No signal output<br>available | Dep. on<br>P1-02                 |
| U1-82<br>(0B9D)        | Two Motor Time to Alternate       | 2Motor Alt Time                       | Time remaining before making a motor switch.                                                                                                    | No signal output<br>available | min                              |
| U1-83<br>(0B9E)        | Flow Rate                         | Flow Rate                             | Displays the flow rate based on the pulse input frequency or the analog voltage (flow rate input) and parameters P6-01 and P6-04. A 2-second first order filter will be applied to this monitor. | Full scale:<br>P6-01          | Dep. on<br>P6-04<br>and<br>P6-22 |
| U1-84<br>(0B9F)        | Accumulation Level -<br>Millions  | Volume * 1000000                      |                                                                                                    |                               |                                  |
| U1-85<br>(0BA0)        | Accumulation Level -<br>Thousands | Volume * 1000                         | Displays the recorded volume from the flow meter (pulse input<br>or analog voltage).                                                                                                    | No signal output<br>available | Dep. on<br>P6-16                 |
| U1-86<br>(0BA1)        | Accumulation Level -<br>Ones      | Volume * 1                            | Total Volume is carculated as follows.<br>Total Volume = $(U1-84 * 1000000) + (U1-85 * 1000) + U1-86 + U1-87$                                                                                    |                               |                                  |
| U1-87<br>(0BA2)        | Accumulation Level -<br>Decimal   | Volume * 0.0001                       |                                                                                                    |                               |                                  |
| U1-88<br>(N/A)         | Total Volume<br>Accumulated       | Total Vol (gal) or<br>Total Vol (A-F) | Displays the total volume.                                                                                                    | Full scale: N/A               | Dep. on<br>P6-16                 |
| U1-89<br>(N/A)         | Delta Volume<br>Accumulated       | Delta Vol (gal) or<br>Total Vol (A-F) | Displays the delta volume: Total Volume (U1-88/U1-84 to U1-87) - Starting Delta Volume (P6-36 to P6-39).                                                                                         | Full scale: N/A               | Dep. on<br>P6-16                 |
| U1-90<br>(0BA5)        | Pump Setpoint                     | Pump Setpoint                         | Displays the PID Setpoint.                                                                                                    | No signal output<br>available | Dep. on<br>P1-02                 |
| U1-91<br>(0BA6)<br><7> | Pump Feedback                     | Pump Feedback                         | Displays the PID Feedback.                                                                                                    | No signal output<br>available | Dep. on<br>P1-02                 |
| U1-92<br>(0BA7)        | Pump Status                       | Pump Status                           | Displays Pump Running Status.<br>U1 - 92=00000000<br>1 Pump 2<br>1 Pump 3<br>1 Pump 4<br>1 Pump 5<br>1 Pump 6<br>0 Not used<br>0 Not used                                                        | No signal output<br>available | _                                |
| U1-93<br>(0BA8)        | Total Setpoint<br>Compensation    | Total SP Comp.                        | Displays the total absolute Setpoint Compensation.                                                                                                    | No signal output<br>available | Dep. on<br>P1-02                 |
| U1-94<br>(0BA9)        | Motor Speed                       | Motor Speed                           | Displays the absolute value of the output frequency (U1-02) converted to RPM.                                                                                                    | No signal output<br>available | 1 RPM                            |

Parameter List

В

#### B.16 U: Monitors

| No.<br>(Addr.<br>Hex)  | Name                                   | LCD Display      | Description                                                                              | Analog<br>Output Level        | Unit                                                 |
|------------------------|----------------------------------------|------------------|------------------------------------------------------------------------------------------|-------------------------------|------------------------------------------------------|
| U1-96<br>(0BAB)        | PI Auxiliary Control<br>Feedback Level | PI Aux FB Level  | Displays the PI Auxiliary Control Feedback Level (H3- $\Box \Box = 27$ ).                | N/A                           | Unit<br>dep. on<br>Q6-21<br>Res.<br>dep. on<br>Q6-22 |
| U1-97<br>(0BAC)        | Water Level                            | Water Level      | Displays the amount of water above the water level sensor.                               | Full scale:<br>10 V = Q4-02   | 0.1 ft.                                              |
| U1-98<br>(0BAD)        | Suction Pressure                       | Suction Pressure | Displays the amount of suction pressure.                                                 | Full scale:<br>10 V = Q5-02   | 0.1 PSI<br>or "Hg                                    |
| U1-99<br>(0BAE)<br><7> | Anti-No-Flow Timer                     | ANF Timer        | The Anti-No-Flow reduces the output frequency when this value reaches the P2-24 setting. | No signal output<br>available | 0.1 s                                                |

<1> Display is in the following units:

2□0028, 2□0042, and 4□0011 to 4□0027: 0.01 A units 2□0054 to 2□0248 and 4□0034 to 4□0720: 0.1 A units 4□0930: 1 A units

<2> The values of U1-03, U2-05, and U4-13 are displayed on the digital operator in units of amperes. When those monitors are checked using MEMOBUS/Modbus communications, the monitor values in MEMOBUS/Modbus communications are displayed as: numeric value / 8192 × drive rated current (A) from the condition "192 (maximum value) = drive rated current (A)"

<3> Values shown are specific to 200 V class drives. Double the value for 400 V class drives.

<4> In V/f control mode, 10 V = default value of E2-11. In OLV control mode, 10 V = setting value of E2-11 (kW).

<5> Display is in the following units: 2□0028, 2□0042, and 4□0011 to 4□0027: 0.01 kW units 2□0054 to 2□0248 and 4□0034 to 4□0930: 0.1 kW units

<7> Monitor is available through the Quick Monitor screen.

# U2: Fault Trace

| No.<br>(Addr.<br>Hex) | Name                                            | LCD Display      | Description                                                                      | Analog<br>Output Level        | Unit       |
|-----------------------|-------------------------------------------------|------------------|----------------------------------------------------------------------------------|-------------------------------|------------|
| U2-01<br>(0080)       | Current Fault                                   | Current Fault    | Displays the current fault.                                                      | No signal output<br>available | _          |
| U2-02<br>(0081)       | Previous Fault                                  | Last Fault       | Displays the previous fault.                                                     | No signal output<br>available | _          |
| U2-03<br>(0082)       | Frequency Reference at<br>Previous Fault        | Frequency Ref    | Displays the frequency reference at the previous fault.                          | No signal output<br>available | 0.01 Hz    |
| U2-04<br>(0083)       | Output Frequency at<br>Previous Fault           | Output Freq      | Displays the output frequency at the previous fault.                             | No signal output<br>available | 0.01 Hz    |
| U2-05<br>(0084)       | Output Current at<br>Previous Fault             | Output Current   | Displays the output current at the previous fault.                               | No signal output<br>available | <1><br><2> |
| U2-06<br>(0085)       | Motor Speed at Previous<br>Fault                | Motor Speed      | OLV<br>Displays the motor speed at the previous fault.                           | No signal output<br>available | 0.01 Hz    |
| U2-07<br>(0086)       | Output Voltage at<br>Previous Fault             | Output Voltage   | Displays the output voltage at the previous fault.                               | No signal output<br>available | 0.1 Vac    |
| U2-08<br>(0087)       | Control Circuit DC<br>Voltage at Previous Fault | DC Bus Voltage   | Displays the control circuit DC voltage at the previous fault.                   | No signal output<br>available | 1 Vdc      |
| U2-09<br>(0088)       | Output Power at<br>Previous Fault               | Output kWatts    | Displays the output power at the previous fault.                                 | No signal output<br>available | 0.1 kW     |
| U2-10<br>(0089)       | Torque Reference at<br>Previous Fault           | Torque Reference | OLV<br>Displays the torque reference at the previous fault.                      | No signal output<br>available | 0.1%       |
| U2-11<br>(008A)       | Input Terminal Status at<br>Previous Fault      | Input Term Sts   | Displays the input terminal status at the previous fault. Displayed as in U1-10. | No signal output<br>available | _          |
| U2-12<br>(008B)       | Output Terminal Status<br>at Previous Fault     | Output Term Sts  | Displays the output status at the previous fault. Displayed as in U1-11.         | No signal output<br>available | _          |

#### **B.16 U: Monitors**

| No.<br>(Addr.<br>Hex) | Name                                                 | LCD Display      | Description                                                                                              | Analog<br>Output Level        | Unit              |
|-----------------------|------------------------------------------------------|------------------|----------------------------------------------------------------------------------------------------|-------------------------------|-------------------|
| U2-13<br>(008C)       | Drive Operation Status at<br>Previous Fault          | Inverter Status  | Displays the operation status of the drive at the previous fault.<br>Displayed as in U1-12.              | No signal output<br>available | _                 |
| U2-14<br>(008D)       | Cumulative Operation<br>Time at Previous Fault       | Elapsed time     | Displays the cumulative operation time at the previous fault.                                            | No signal output<br>available | 1 h               |
| U2-15<br>(07E0)       | Run Speed after Soft<br>Starter at Previous<br>Fault | SFS Output       | Displays the run speed after a soft start when a previous fault occurred. Displayed as in U1-16.         | No signal output<br>available | 0.01 Hz           |
| U2-16<br>(07E1)       | Motor q-Axis Current at<br>Previous Fault            | Motor Iq Current | Displays the q-axis current for the motor at the previous fault.<br>Displayed as in U6-01.               | No signal output<br>available | 0.1%              |
| U2-17<br>(07E2)       | Motor d-Axis Current at<br>Previous Fault            | Motor Id Current | <b>OLV</b><br>Displays the d-axis current for the motor at the previous fault.<br>Displayed as in U6-02. | No signal output<br>available | 0.1%              |
| U2-20<br>(008E)       | Heatsink Temperature at<br>Previous Fault            | Actual Fin Temp  | Displays the temperature of the heatsink when the most recent fault occurred. Displayed as in U4-08.     | No signal output<br>available | 1 ℃               |
| U2-30<br>(3008)       | Date Year at Previous<br>Fault                       | Date Year YYYY   | Displays the year when the most recent fault occurred.                                                   | No signal output<br>available | _                 |
| U2-31<br>(3009)       | Date Month and Day at<br>Previous Fault              | Date Mo Day MMDD | Displays the date and day when the most recent fault occurred.                                           | No signal output<br>available | _                 |
| U2-32<br>(300A)       | Time Hours and Minutes<br>at Previous Fault          | Time Hr Min HHMM | Displays the time when the most recent fault occurred.                                                   | No signal output<br>available | _                 |
| U2-50<br>(085C)       | Input Power Supply                                   | Power Supply Sts | Displays the input power supply information at the previous fault. Displayed as in U1-72.                | No signal output<br>available | _                 |
| U2-54<br>(0843)       | Power Supply Voltage at<br>Previous Fault            | PowerSupply Volt | Displays the power supply voltage at the previous fault.<br>Displayed as in U1-54.                       | No signal output<br>available | 1 V               |
| U2-58<br>(0847)       | Power Supply<br>Frequency at Previous<br>Fault       | PowerSupply Freq | Displays the power supply frequency at the previous fault. Displayed as in $U1-58$ .                     | No signal output<br>available | 0.1 Hz            |
| U2-90<br>(3044)       | Pump Setpoint                                        | Pump Setpoint    | Displays the PID Setpoint at the time of fault.                                                          | Full scale: N/A               | Dep. on<br>P1-02  |
| U2-91<br>(3045)       | Pump Feedback                                        | Pump Feedback    | Displays the PID Feedback at the time of fault.                                                          | Full scale: N/A               | Dep. on<br>P1-02  |
| U2-94<br>(3048)       | Motor Speed                                          | Motor Speed      | Displays the absolute value of the output frequency (U1-02) converted to RPM at the time of fault.       | Full scale: N/A               | 1 RPM             |
| U2-97<br>(304B)       | Water Level                                          | Water Level      | Displays the amount of water above the water level sensor at the time of fault.                          | Full scale: N/A               | 0.1 ft.           |
| U2-98<br>(304C)       | Suction Pressure                                     | Suction Pressure | Displays the amount of suction pressure at the time of fault.                                            | Full scale: N/A               | 0.1 PSI<br>or "Hg |

<1> Display is in the following units: 2□0028, 2□0042, and 4□0011 to 4□0027: 0.01 A units 2□0054 to 2□0248 and 4□0034 to 4□0720: 0.1 A units 4□0930: 1 A units

<2> The values of U1-03, U2-05, and U4-13 are displayed on the digital operator in units of amperes. When those monitors are checked using MEMOBUS/Modbus communications, the monitor values in MEMOBUS/Modbus communications are displayed as: numeric value / 8192 × drive rated current (A) from the condition "192 (maximum value) = drive rated current (A)"

Note: Note: Fault histories are not kept when CPF00, CPF01, CPF06, CPF24, oFA00, oFb00, oFC00, Uv1, Uv2, or Uv3 occur.

Β

# • U3: Fault History

| No.<br>(Addr.<br>Hex)                                       | Name                                                             | LCD Display     | Description                                                                                                    | Analog<br>Output Level        | Unit |
|-------------------------------------------------------------|------------------------------------------------------------------|-----------------|----------------------------------------------------------------------------------------------------|-------------------------------|------|
| U3-01 to<br>U3-04<br>(0090 to<br>0093<br>(0800 to<br>0803)) | 1st to 4th Most Recent<br>Fault                                  | Fault Message □ | Displays the first to the fourth most recent faults.                                                                                                    | No signal output<br>available | _    |
| U3-05 to<br>U3-10<br>(0804 to<br>0809)                      | 5th to 10th Most Recent<br>Fault                                 | Fault Message □ | Displays the fifth to the tenth most recent faults.<br>After ten faults, data for the oldest fault is deleted. The most<br>recent fault appears in U3-01, with the next most recent fault<br>appearing in U3-02. The data is moved to the next monitor<br>parameter each time a fault occurs. | No signal output<br>available | _    |
| U3-11 to<br>U3-14<br>(0094 to<br>0097<br>(080A to<br>080D)) | Cumulative Operation<br>Time at 1st to 4th Most<br>Recent Fault  | Elapsed Time 🗖  | Displays the cumulative operation time when the first to the fourth most recent faults occurred.                                                                                                    | No signal output<br>available | 1 h  |
| U3-15 to<br>U3-20<br>(080E to<br>0813)                      | Cumulative Operation<br>Time at 5th to 10th Most<br>Recent Fault | Elapsed Time 🗖  | Displays the cumulative operation time when the fifth to the tenth most recent faults occurred.                                                                                                    | No signal output<br>available | 1 h  |
| U3-21<br>(300B)                                             | Date Year at Most<br>Recent Fault                                | Fault 1 YYYY    | Displays the year when the most recent fault occurred.                                                                                                    | No signal output<br>available | _    |
| U3-22<br>(300C)                                             | Date Month and Day at<br>Most Recent Fault                       | Fault 1 MMDD    | Displays the date and day when the most recent faults occurred.                                                                                                    | No signal output<br>available | _    |
| U3-23<br>(300D)                                             | Time Hours and Minutes<br>at Most Recent Fault                   | Fault 1 HHMM    | Displays the time when the most recent fault occurred.                                                                                                    | No signal output<br>available | _    |
| U3-24<br>(300E)                                             | Date Year at 2nd Most<br>Recent Fault                            | Fault 2 YYYY    | Displays the year when the second most recent fault occurred.                                                                                                    | No signal output<br>available | _    |
| U3-25<br>(300F)                                             | Date Month and Day at<br>2nd Most Recent Fault                   | Fault 2 MMDD    | Displays the date and day when the second most recent fault occurred.                                                                                                    | No signal output<br>available | _    |
| U3-26<br>(3010)                                             | Time Hours and Minutes<br>at 2nd Most Recent Fault               | Fault 2 HHMM    | Displays the time when the second most recent fault occurred.                                                                                                    | No signal output<br>available | -    |
| U3-27<br>(3011)                                             | Date Year at 3rd Most<br>Recent Fault                            | Fault 3 YYYY    | Displays the year when the most third recent fault occurred.                                                                                                    | No signal output<br>available | _    |
| U3-28<br>(3012)                                             | Date Month and Day at<br>3rd Most Recent Fault                   | Fault 3 MMDD    | Displays the date and day when the third most recent fault occurred.                                                                                                    | No signal output<br>available | _    |
| U3-29<br>(3013)                                             | Time Hours and Minutes<br>at 3rd Most Recent Fault               | Fault 3 HHMM    | Displays the time when the third most recent fault occurred.                                                                                                    | No signal output<br>available | _    |
| U3-30<br>(3014)                                             | Date Year at 4th Most<br>Recent Fault                            | Fault 4 YYYY    | Displays the year when the fourth most recent fault occurred.                                                                                                    | No signal output<br>available | _    |
| U3-31<br>(3015)                                             | Date Month and Day at<br>4th Most Recent Fault                   | Fault 4 MMDD    | Displays the date and day when the fourth most recent fault occurred.                                                                                                    | No signal output<br>available | _    |
| U3-32<br>(3016                                              | Time Hours and Minutes at 4th Most Recent Fault                  | Fault 4 HHMM    | Displays the time when the fourth most recent fault occurred.                                                                                                    | No signal output<br>available | _    |
| U3-33<br>(3017)                                             | Date Year at 5th Most<br>Recent Fault                            | Fault 5 YYYY    | Displays the year when the fifth most recent fault occurred.                                                                                                    | No signal output<br>available | _    |
| U3-34<br>(3018)                                             | Date Month and Day at<br>5th Most Recent Fault                   | Fault 5 MMDD    | Displays the date and day when the fifth most recent fault occurred.                                                                                                    | No signal output<br>available | Ι    |
| U3-35<br>(3019)                                             | Time Hours and Minutes at 5th Most Recent Fault                  | Fault 5 HHMM    | Displays the time when the fifth most recent fault occurred.                                                                                                    | No signal output<br>available | -    |
| U3-36<br>(301A)                                             | Date Year at 6th Most<br>Recent Fault                            | Fault 6 YYYY    | Displays the year when the sixth most recent fault occurred.                                                                                                    | No signal output<br>available | _    |
| U3-37<br>(301B)                                             | Date Month and Day a 6th Most Recent Fault                       | Fault 6 MMDD    | Displays the date and day when the sixth most recent fault occurred.                                                                                                    | No signal output<br>available | -    |
| U3-38<br>(301C)                                             | Time Hours and Minutes at 6th Most Recent Fault                  | Fault 6 HHMM    | Displays the time when the sixth most recent fault occurred.                                                                                                    | No signal output<br>available | _    |
| U3-39<br>(301D)                                             | Date Year at 7th Most<br>Recent Fault                            | Fault 7 YYYY    | Displays the year when the seventh most recent fault occurred.                                                                                                    | No signal output available    | _    |

| No.<br>(Addr.<br>Hex) | Name                                               | LCD Display   | Description                                                            | Analog<br>Output Level        | Unit |
|-----------------------|----------------------------------------------------|---------------|------------------------------------------------------------------------|-------------------------------|------|
| U3-40<br>(301E)       | Date Month and Day at<br>7th Most Recent Fault     | Fault 7 MMDD  | Displays the date and day when the seventh most recent fault occurred. | No signal output available    | _    |
| U3-41<br>(301F)       | Time Hours and Minutes at 7th Most Recent Fault    | Fault 7 HHMM  | Displays the time when the seventh most recent fault occurred.         | No signal output available    | -    |
| U3-42<br>(3020)       | Date Year at 8th Most<br>Recent Fault              | Fault 8 YYYY  | Displays the year when the eighth most recent fault occurred.          | No signal output available    | _    |
| U3-43<br>(3021)       | Date Month and Day 8th at Most Recent Fault        | Fault 8 MMDD  | Displays the date and day when the eighth most recent fault occurred.  | No signal output<br>available | _    |
| U3-44<br>(3022)       | Time Hours and Minutes<br>at 8th Most Recent Fault | Fault 8 HHMM  | Displays the time when the eighth most recent fault occurred.          | No signal output available    | _    |
| U3-45<br>(3023)       | Date Year at 9th Most<br>Recent Fault              | Fault 9 YYYY  | Displays the year when the ninth most recent fault occurred.           | No signal output<br>available | _    |
| U3-46<br>(3024)       | Date Month and Day at<br>9th Most Recent Fault     | Fault 9 MMDD  | Displays the date and day when the ninth most recent fault occurred.   | No signal output available    | _    |
| U3-47<br>(3025)       | Time Hours and Minutes at 9th Most Recent Fault    | Fault 9 HHMM  | Displays the time when the ninth most recent fault occurred.           | No signal output<br>available | _    |
| U3-48<br>(3026)       | Date Year at 10th Most<br>Recent Fault             | Fault 10 YYYY | Displays the year when the tenth most recent fault occurred.           | No signal output available    | _    |
| U3-49<br>(3027)       | Date Month and Day at 10th Most Recent Fault       | Fault 10 MMDD | Displays the date and day when the tenth most recent fault occurred.   | No signal output available    | _    |
| U3-50<br>(3028)       | Time Hours and Minutes<br>at 10th Most Recent      | Fault 10 HHMM | Displays the time when the tenth most recent fault occurred.           | No signal output<br>available | _    |

Note:

Note: Fault histories are not kept when CPF00, CPF01, CPF06, CPF24, oFA00, oFb00, oFC00, Uv1, Uv2, or Uv3 occur.

# • U4: Maintenance Monitors

| No.<br>(Addr.<br>Hex)  | Name                                    | LCD Display      | Description                                                                                                    | Analog<br>Output Level        | Unit   |
|------------------------|-----------------------------------------|------------------|----------------------------------------------------------------------------------------------------|-------------------------------|--------|
| U4-01<br>(004C)<br><1> | Cumulative Operation<br>Time            | Drv Elapsed Time | Displays the cumulative operation time of the drive. The value<br>for the cumulative operation time counter can be reset in<br>parameter o4-01. Use parameter o4-02 to determine if the<br>operation time should start as soon as the power is switched on<br>or only while the Run command is present. The maximum<br>number displayed is 99999, after which the value is reset to 0. | No signal output<br>available | 1 h    |
| U4-02<br>(0075)        | Number of Run<br>Commands               | RUN Cmd Counter  | Displays the number of times the Run command is entered. Reset<br>the number of Run commands using parameter o4-13. This value<br>will reset to 0 and start counting again after reaching 65535.                                                                                                    | No signal output<br>available | 1 Time |
| U4-03<br>(0067)<br><2> | Cooling Fan Operation<br>Time           | Fan Elapsed Time | Displays the cumulative operation time of the cooling fan. The default value for the fan operation time is reset in parameter o4-03. This value will reset to 0 and start counting again after reaching 99999.                                                                                                    | No signal output<br>available | 1 h    |
| U4-04<br>(007E)        | Cooling Fan<br>Maintenance              | Fan Life Mon     | Displays main cooling fan usage time as a percentage of its<br>expected performance life. Parameter o4-03 can be used to reset<br>this monitor.<br>Replace the fan when this monitor reaches 90%.                                                                                                    | No signal output<br>available | 1%     |
| U4-05<br>(007C)        | Capacitor Maintenance                   | Cap Life Mon     | Displays control circuit capacitor usage time as a percentage of<br>their expected performance life. Parameter o4-05 can be used to<br>reset this monitor.<br>Replace the capacitor when this monitor reaches 90%.                                                                                                    | No signal output<br>available | 1%     |
| U4-06<br>(07D6)        | Soft Charge Bypass<br>Relay Maintenance | ChgCirc Life Mon | Displays the soft charge bypass relay maintenance time as a percentage of its estimated performance life. Parameter o4-07 can be used to reset this monitor.<br>Replace the soft charge bypass relay when this monitor reaches 90%.                                                                                                    | No signal output<br>available | 1%     |
| U4-08<br>(0068)        | Heatsink Temperature                    | Heatsink Temp    | Displays the heatsink temperature.                                                                                                    | 10 V: 100 °C                  | 1 °C   |
| U4-09<br>(005E)        | LED Check                               | LED Oper Check   | Lights all segments of the LED to verify that the display is working properly.                                                                                                    | No signal output available    | _      |

YASKAWA TOEPYAIUPW01 Rev: C2 YASKAWA AC Drive - U1000 iQpump Matrix Drive User Manual

Parameter List

В

#### B.16 U: Monitors

| No.<br>(Addr.<br>Hex) | Name                                                 | LCD Display           | Description                                                                                                    | Analog<br>Output Level        | Unit                     |
|-----------------------|------------------------------------------------------|-----------------------|----------------------------------------------------------------------------------------------------|-------------------------------|--------------------------|
| U4-10<br>(005C)       | kWh, Lower 4 Digits                                  | kWh Lower 4 dig       | Monitors the drive output power usage (or consumption). The value is shown as a 9-digit number displayed across two monitor parameters. U4.10 and U4.11                                                                                                    | No signal output<br>available | 0.1<br>kWh               |
| U4-11<br>(005D)       | kWh, Upper 5 Digits                                  | kWh Upper 5 dig       | Example:<br>12345678.9 kWh is displayed as:<br>U4-10: 678.9 kWh<br>U4-11: 12345 MWh                                                                                                    | No signal output<br>available | 1 MWh                    |
| U4-13<br>(07CF)       | Peak Hold Current                                    | Current PeakHold      | Displays the highest current value that occurred during run.                                                                                                    | No signal output<br>available | 0.01 A<br><3> <4><br><5> |
| U4-14<br>(07D0)       | Peak Hold Output<br>Frequency                        | Freq@ I PeakHold      | Displays the output frequency when the current value shown in U4-13 occurred.                                                                                                    | No signal output<br>available | 0.01 Hz                  |
| U4-16<br>(07D8)       | Motor Overload<br>Estimate (oL1)                     | Motor OL1 Level       | Shows the value of the motor overload detection accumulator. 100% is equal to the oL1 detection level.                                                                                                    | 10 V: 100%                    | 0.1%                     |
| U4-18<br>(07DA)       | Frequency Reference<br>Source Selection              | Reference Source      | Displays the source for the frequency reference as XY-nn.<br>X: indicates which reference is used:<br>1 = Reference 1 (b1-01)<br>2 = Reference 2 (b1-15)<br>Y-nn: indicates the reference source<br>0-01 = Digital operator<br>1-00 = Analog<br>1-01 = Analog (terminal A1)<br>1-02 = Analog (terminal A2)<br>1-03 = Analog (terminal A3)<br>2-02 to 17 = Multi-step speed (d1-02 to 17)<br>3-01 = MEMOBUS/Modbus communications<br>4-01 = Communication option card<br>5-01 = Pulse input<br>9-01 = Up/Down Command                                                                                                    | No signal output<br>available | _                        |
| U4-19<br>(07DB)       | Frequency Reference<br>from MEMOBUS/<br>Modbus Comm. | MEMOBUS Freq Ref      | Displays the frequency reference provided by MEMOBUS/<br>Modbus (decimal).                                                                                                    | No signal output<br>available | 0.01%                    |
| U4-20<br>(07DC)       | Option Frequency<br>Reference                        | Option Freq Ref       | Displays the frequency reference input by an option card (decimal).                                                                                                    | No signal output available    | _                        |
| U4-21<br>(07DD)       | Run Command Source<br>Selection                      | Run Cmd Source        | Displays the source for the Run command as XY-nn.<br>X: Indicates which Run source is used:<br>1 = Reference 1 (b1-02)<br>Y: Input power supply data<br>0 = Digital operator<br>1 = External terminals<br>3 = MEMOBUS/Modbus communications<br>4 = Communication option card<br>m: Run command limit status data<br>00: No limit status.<br>01: Run command was left on when stopped in the PRG mode<br>02: Run command was left on when switching from LOCAL to<br>REMOTE operation<br>03: Waiting for soft charge bypass contactor after power up (Uv<br>or Uv1 flashes after 10 s)<br>04: Waiting for "Run command prohibited" time period to end<br>05: Fast Stop (digital input, digital operator)<br>06: b1-17 (Run command given at power-up)<br>07: During baseblock while coast to stop with timer<br>08: Frequency reference is below minimal reference during<br>baseblock<br>09: Waiting for Enter command<br>10: Run command was switched on while copying parameters.<br>12: Clock is being reset for the RTC. | No signal output<br>available | _                        |
| U4-22<br>(07DE)       | MEMOBUS/Modbus<br>Communications<br>Reference        | MEMOBUS Ref Reg       | Displays the drive control data set by MEMOBUS/Modbus communications register no. 0001H as a four-digit hexadecimal number.                                                                                                    | No signal output<br>available | _                        |
| U4-23<br>(07DF)       | Communication Option<br>Card Reference               | Option Ref Reg        | Displays drive control data set by an option card as a four-digit hexadecimal number.                                                                                                    | No signal output<br>available | -                        |
| U4-24<br>(07E0)       | Number of Travels (L)                                | Number of Travels (L) | _                                                                                                    | No signal output available    | -                        |

| No.<br>(Addr.<br>Hex) | Name                  | LCD Display              | Description | Analog<br>Output Level        | Unit |
|-----------------------|-----------------------|--------------------------|-------------|-------------------------------|------|
| U4-25<br>(07E1)       | Number of Travels (H) | Number of Travels<br>(H) | _           | No signal output<br>available | _    |

<1> The MEMOBUS/Modbus communications data is in 10 h units. If data in 1 h units are also required, refer to register number 0099H.

- <2> The MEMOBUS/Modbus communications data is in 10 h units. If data in 1 h units are also required, refer to register number 009BH.
- <3> Display is in the following units: 2□0028, 2□0042, and 4□0011 to 4□0027: 0.01 A units 2□0054 to 2□0248 and 4□0034 to 4□0720: 0.1 A units 4□0930: 1 A units
- <4> The values of U1-03, U2-05, and U4-13 are displayed on the digital operator in units of amperes. When those monitors are checked using MEMOBUS/Modbus communications, the monitor values in MEMOBUS/Modbus communications are displayed as: numeric value / 8192 × drive rated current (A) from the condition "192 (maximum value) = drive rated current (A)"
- <5> When reading the value of this monitor via MEMOBUS/Modbus a value of 8192 is equal to 100% of the drive rated output current.

| No.<br>(Addr.<br>Hex) | Name                          | LCD Display                                                                                                  | Description                                                                                                    | Analog<br>Output Level        | Unit           |
|-----------------------|-------------------------------|----------------------------------------------------------------------------------------------------|----------------------------------------------------------------------------------------------------|-------------------------------|----------------|
| U5-01<br>(0057)       | PID Feedback                  | PID Feedback 1                                                                                               | Displays the PID feedback value.                                                                                                    | 10 V: 100%<br>(-10 to +10 V)  | 0.01%<br><1>   |
| U5-02<br>(0063)       | PID Input                     | PID Input                                                                                                    | Displays the amount of PID input (deviation between PID setpoint and feedback).                                                                                                | 10 V: 100%<br>(-10 to +10 V)  | 0.01%          |
| U5-03<br>(0064)       | PID Output                    | PID Output                                                                                                   | Displays PID control output.                                                                                                    | 10 V: 100%<br>(-10 to +10 V)  | 0.01%          |
| U5-04<br>(0065)       | PID Setpoint                  | PID Setpoint                                                                                                 | Displays the PID setpoint.                                                                                                    | 10 V: 100%<br>(-10 to +10 V)  | 0.01%<br><1>   |
| U5-05<br>(07D2)       | PID Differential<br>Feedback  | PID Feedback 2                                                                                               | Displays the 2nd PID feedback value if differential feedback is used (H3- $\Box\Box$ = 16).                                                                                    | 10 V: 100%<br>(-10 to +10 V)  | 0.01%          |
| U5-06<br>(07D3)       | PID Adjusted Feedback         | PID Diff Fdbk                                                                                                | Displays the difference of both feedback values if differential feedback is used (U5-01 - U5-05). If differential feedback is not used, then U5-01 and U5-06 will be the same. | 10 V: 100%<br>(-10 to +10 V)  | 0.01%          |
| U5-14<br>(086B)       | PI Output 2 Upper 4<br>Digits | PI Output2 U4                                                                                                | Displays the custom PI output.<br>U5-14 shows the upper 4 digits while U5-15 shows the lower 4<br>digits. Monitors are scaled by b5-43 and b5-44.                              | No signal output<br>available | 1<br><2>       |
| U5-15<br>(086C)       | PI Output 2 Lower 4<br>Digits | PI Output2 L4                                                                                                | Displays the custom PI output.<br>U5-14 shows the upper 4 digits while U5-15 shows the lower 4 digits. Monitors are scaled by b5-43 and b5-44.                                 | No signal output<br>available | 0.01           |
| U5-30<br>(3000)       | Time Hr Min HHMM              | Time Hr Min HHMM                                                                                             | Displays the current time (Hours and Minutes).                                                                                                    | No signal output available    | 1              |
| U5-31<br>(3001)       | Date Year                     | Date Year                                                                                                    | Displays the current year.                                                                                                    | No signal output available    | 1              |
| U5-32<br>(3002)       | Date Mo Day MMDD              | Date Mo Day MMDD                                                                                             | Displays the current date (Month and Day).                                                                                                    | No signal output<br>available | 1              |
| U5-33<br>(3003)       | Date Week 000W                | Date Week<br>0: Sunday<br>1: Monday<br>2: Tuesday<br>3: Wednesday<br>4: Thursday<br>5: Friday<br>6: Saturday | Displays the current date of the week.<br>0: Sunday<br>1: Monday<br>2: Tuesday<br>3: Wednesday<br>4: Thursday<br>5: Friday<br>6: Saturday                                      | No signal output<br>available | 1              |
| U5-99<br>(1599)       | AUTO Setpoint                 | Auto Setpoint                                                                                                | Displays the PID Setpoint commanded by the source when the drive is in AUTO Mode.                                                                                              | No signal output<br>available | 0.1 PSI<br><1> |

#### U5: PID Monitors

<1> Unit, range and resolution is determined by P1-02, P1-03 and b5-39.

<2> Unit is determined by b5-41

# U6: Operation Status Monitors

| No.<br>(Addr.<br>Hex)                   | Name                                                                                                    | LCD Display                                                                                                    | Description                                                                                                 | Analog<br>Output Level                                      | Unit    |
|-----------------------------------------|----------------------------------------------------------------------------------------------------|----------------------------------------------------------------------------------------------------|----------------------------------------------------------------------------------------------------|-------------------------------------------------------------|---------|
| U6-01<br>(0051)                         | Motor Secondary<br>Current (Iq)                                                                                                    | Mot SEC Current                                                                                                    | Displays the value of the motor secondary current (Iq). Motor rated secondary current is 100%.              | 10 V: Motor<br>secondary rated<br>current<br>(-10 to +10 V) | 0.1%    |
| U6-02<br>(0052)                         | Motor Excitation<br>Current (Id)                                                                                                   | Mot EXC Current                                                                                                    | Displays the value calculated for the motor excitation current (Id). Motor rated secondary current is 100%. | 10 V: Motor<br>secondary rated<br>current<br>(-10 to +10 V) | 0.1%    |
| U6-05<br>(0059)                         | Output Voltage<br>Reference (Vq)                                                                                                   | Voltage Ref (Vq)                                                                                                    | OLV<br>Output voltage reference (Vq) for the q-Axis.                                                        | 10 V: 200 Vrms<br>(-10 to +10 V)<br>< <i>I</i> >            | 0.1 Vac |
| U6-06<br>(005A)                         | Output Voltage<br>Reference (Vd)                                                                                                   | Voltage Ref (Vd)                                                                                                    | ef (Vd) Output voltage reference (Vd) for the d-Axis.                                                       |                                                             | 0.1 Vac |
| U6-07<br>(005F)                         | q-Axis ACR Output                                                                                                    | Axis ACR Output ACR(q) Output OLV<br>Displays the output value for current control relative to motor secondary current (q-Axis). |                                                                                                    | 10 V: 200 Vrms<br>(-10 to +10 V)<br>                        | 0.1%    |
| U6-08<br>(0060)                         | d-Axis ACR Output ACR(d) Output OLV<br>Displays the output value for current control relative to motor secondary current (d-Axis). |                                                                                                    | 110 V: 200 Vrms<br>(-10 to +10 V)<br>< <i>I</i> >                                                           | 0.1%                                                        |         |
| U6-80 to<br>U6-83<br>(07B0H<br>to 07B3) | Online IP Address                                                                                                    | _                                                                                                    | IP Address currently available; U6-80 is the most significant octet.                                        | No signal output<br>available                               | _       |
| U6-84 to<br>U6-87<br>(07B4 to<br>07B7)  | Online Subnet     -     Subnet currently available; U6-84 is the most significant                                                  |                                                                                                    | Subnet currently available; U6-84 is the most significant octet.                                            | No signal output<br>available                               | _       |
| U6-88 to<br>U6-91<br>(07B8 to<br>07F1)  | Online Gateway – Gateway currently available; U6-88 is the most significant octet.                                                 |                                                                                                    | No signal output<br>available                                                                               | _                                                           |         |
| U6-92<br>(07F2)                         | Online Speed                                                                                                    | d _ Link Speed                                                                                                    |                                                                                                    | 10: 10 Mbps<br>100: 100 Mbps                                | -       |
| U6-93<br>(07F3)                         | Online Duplex                                                                                                    | line Duplex – Duplex Setting                                                                                                    |                                                                                                    | 0: Half<br>1: Full                                          | _       |
| U6-98<br>(07F8)                         | First Fault – First Option Fault                                                                                                   |                                                                                                    | _                                                                                                    | _                                                           |         |
| U6-99<br>(07F9)                         | Current Fault – Current Option Fault                                                                                               |                                                                                                    | _                                                                                                    | _                                                           |         |

<1> Values shown are specific to 200 V class drives. Double the values for 400 V class drives.

# U9: Power Monitors

| No.<br>(Addr.<br>Hex) | Name                 | LCD Display  | Description                                                  | Analog<br>Output Level        | Unit  |
|-----------------------|----------------------|--------------|--------------------------------------------------------------|-------------------------------|-------|
| U9-01<br>(0820)       | Electric Power (GWh) | GWh Consumed | Shows the total amount of electric power.<br>000 000 000 kWh | No signal output<br>available | 1 GWh |
| U9-02<br>(0821)       | Electric Power (MWh) | MWh Consumed |                                                              | No signal output<br>available | 1 MWh |
| U9-03<br>(0822)       | Electric Power (kWh) | kWh Consumed | U9-02                                                        | No signal output available    | 1 kWh |

### B.16 U: Monitors

| No.<br>(Addr.<br>Hex)                  | Name                               | LCD Display     | Description                                                                                                    | Analog<br>Output Level        | Unit  |
|----------------------------------------|------------------------------------|-----------------|----------------------------------------------------------------------------------------------------|-------------------------------|-------|
| U9-04<br>(0823)                        | Regenerative Power<br>(GWh)        | GWh Produced    | Shows the total amount of regenerated power.<br>000 000 000 kWh                                                                                                    | No signal output available    | 1 GWh |
| U9-05<br>(0824)                        | Regenerative Power<br>(MWh)        | MWh Produced    |                                                                                                    | No signal output available    | 1 MWh |
| U9-06<br>(0825)                        | Regenerative Power<br>(kWh)        | kWh Produced    | U9-04                                                                                                    | No signal output available    | 1 kWh |
| U9-07 to<br>U9-10<br>(0826 to<br>0829) | Electric Power Rates 1 to<br>4     | Consumed □ (\$) | These parameters show the electric power rate in Power Unit<br>Price (o4-19) that is calculated from the total electrical power<br>consumptions in U9-01 to U9-03.<br>U9-10: Digit 1 to digit 3<br>U9-09: Digit 4 to digit 6<br>U9-08: Digit 7 to digit 9<br>U9-07: Digit 10 to digit 12<br>000 000 000 000<br>U9-09<br>U9-08<br>U9-07<br>The unit price is set in o4-19, and U9-07 to U9-10 are U9-01 to<br>U9-03 x o4-19.  | No signal output<br>available | _     |
| U9-11 to<br>U9-14<br>(082A to<br>082D) | Regenerative Power<br>Rates 1 to 4 | Produced □ (\$) | These parameters show the regenerative power rate in Power<br>Unit Price (o4-19) that is calculated from the total electrical<br>power consumptions in U9-04 to U9-06.<br>U9-14: Digit 1 to digit 3<br>U9-13: Digit 4 to digit 6<br>U9-12: Digit 7 to digit 9<br>U9-11: Digit 10 to digit 12<br>000 000 000 000<br>U9-14<br>U9-13<br>U9-13<br>U9-12<br>U9-14<br>U9-13<br>U9-14<br>U9-14<br>U9-14 are U9-04 to U9-06 x o4-19. | No signal output<br>available | _     |

В

YASKAWA TOEPYAIUPW01 Rev: C2 YASKAWA AC Drive - U1000 iQpump Matrix Drive User Manual

# **B.17 Parameter Default Values Changed by Control Mode**

The tables below list parameters that depend on the control mode selection. Changing the control mode initializes these parameters to the values shown here.

| Na    | Neme                                                                | Cotting Dongo    | Decelution | Control Mo | des (A1-02) |
|-------|---------------------------------------------------------------------|------------------|------------|------------|-------------|
| NO.   | Name                                                                | Setting Kange    | Resolution | V/f (0)    | OLV (2)     |
| b1-24 | Commercial Power Switching Selection                                | 0, 1             | _          | 0          | —           |
| b3-08 | Current Control Gain during Speed Search<br>(Speed Estimation Type) | 0.00 to 6.00     | _          | <1>        | <1>         |
| b8-02 | Energy Saving Gain                                                  | 0.0 to 10.0      | 0.1        | -          | 0.7         |
| b8-03 | Energy Saving Control Filter Time Constant                          | 0.00 to 10.00    | 0.01 s     | _          | 0.50 <2>    |
| C3-01 | Slip Compensation Gain                                              | 0.0 to 2.5       | 0.1        | 0.0        | 1.0         |
| C3-02 | Slip Compensation Primary Delay Time                                | 0 to 10000       | 1 ms       | 2000       | 200         |
| C4-02 | Torque Compensation Primary Delay Time                              | 0 to 10000       | 1 ms       | 200        | 20          |
| C6-02 | Carrier Frequency Selection                                         | 0 to 4; F        | -          | 1 <1>      | 1 <1>       |
| E1-05 | Maximum Voltage                                                     | 0.0 to 255.0 <4> | 0.1 V      | 230 <4>    | 575         |
| E1-08 | Middle Output Frequency Voltage                                     | 0.0 to 255.0 <4> | 0.1 V      | <5>        | <5>         |
| E1-09 | Minimum Output Frequency                                            | 0.0 to 400.0     | 0.1 Hz     | 1.5        | 0.5         |
| E1-10 | Minimum Output Frequency Voltage                                    | 0.0 to 255.0 <4> | 0.1 V      | <5>        | <5>         |
| L3-36 | Vibration Suppression Gain during Acceleration (with Current Limit) | 0.0 to 100.0     | _          | 10.0       | 20.0        |
| L3-41 | Vibration Suppression Gain during Deceleration (with Current Limit) | 0.0 to 100.0     | _          | 10.0       | 20.0        |
| L8-18 | Software Current Limit Selection                                    | 0, 1             | -          | 1          | 0           |
| L8-38 | Carrier Frequency Reduction Selection                               | 0 to 2           | _          | <1>        | <1>         |

| Table B.2 | A1-02 Dependent | Parameters and | <b>Default Values</b> |
|-----------|-----------------|----------------|-----------------------|
|-----------|-----------------|----------------|-----------------------|

<1> Default setting value is determined by parameter o2-04, Drive Model Selection.

<2> This setting value depends on rated output current in models 2□0248 and 4□0165 to 4□0414: 2.00 in Open Loop Vector Control.

<4> Values shown are specific to 200 V class drives. Double the values for 400 V class drives.

<5> This setting value depends on rated output current and V/f pattern selection in parameter E1-03.

# **B.18 V/f Pattern Default Values**

*Table B.3* to *Table B.5* show the V/f pattern setting default values depending on the control mode and V/f pattern selection (A1-02 and E1-03).

| No.       | Unit |       | V/f Control |       |       |       |       |       |       |       |       |       |       |       |       |       |          |       |
|-----------|------|-------|-------------|-------|-------|-------|-------|-------|-------|-------|-------|-------|-------|-------|-------|-------|----------|-------|
| E1-03     | -    | 0     | 1           | 2     | 3     | 4     | 5     | 6     | 7     | 8     | 9     | A     | В     | с     | D     | Е     | F<br><1> | OLV   |
| E1-04     | Hz   | 50.0  | 60.0        | 60.0  | 72.0  | 50.0  | 50.0  | 60.0  | 60.0  | 50.0  | 50.0  | 60.0  | 60.0  | 90.0  | 120.0 | 180.0 | 60.0     | 60.0  |
| E1-05 <2> | v    | 230.0 | 230.0       | 230.0 | 230.0 | 230.0 | 230.0 | 230.0 | 230.0 | 230.0 | 230.0 | 230.0 | 230.0 | 230.0 | 230.0 | 230.0 | 230.0    | 230.0 |
| E1-06     | Hz   | 50.0  | 60.0        | 50.0  | 60.0  | 50.0  | 50.0  | 60.0  | 60.0  | 50.0  | 50.0  | 60.0  | 60.0  | 60.0  | 60.0  | 60.0  | 60.0     | 60.0  |
| E1-07     | Hz   | 2.5   | 3.0         | 3.0   | 3.0   | 25.0  | 25.0  | 30.0  | 30.0  | 2.5   | 2.5   | 3.0   | 3.0   | 3.0   | 3.0   | 3.0   | 3.0      | 3.0   |
| E1-08 <2> | v    | 17.3  | 17.3        | 17.3  | 17.3  | 40.3  | 57.5  | 40.3  | 57.5  | 21.9  | 27.6  | 21.9  | 27.6  | 17.3  | 17.3  | 17.3  | 17.3     | 13.8  |
| E1-09     | Hz   | 1.3   | 1.5         | 1.5   | 1.5   | 1.3   | 1.3   | 1.5   | 1.5   | 1.3   | 1.3   | 1.5   | 1.5   | 1.5   | 1.5   | 1.5   | 1.5      | 0.5   |
| E1-10 <2> | v    | 10.4  | 10.4        | 10.4  | 10.4  | 9.2   | 10.4  | 9.2   | 10.4  | 12.7  | 15.0  | 12.7  | 17.3  | 10.4  | 10.4  | 10.4  | 10.2     | 2.9   |

Table B.3 E1-03 V/f Pattern Settings for Drive Capacity: Models 400011 and 40014

<1> This value determines the default values for E1-04 through E1-10.

<2> Values shown here are specific to 200 V class drives. Double the value for 400 V class drives.

#### Table B.4 E1-03 V/f Pattern Settings for Drive Capacity: Models 200028 to 200192 and 400021 to 400124

| No.       | Unit  |       | V/f Control |       |       |       |       |       |       |       |       |       |       |       |       |       |          |       |
|-----------|-------|-------|-------------|-------|-------|-------|-------|-------|-------|-------|-------|-------|-------|-------|-------|-------|----------|-------|
| E1-03     | -     | 0     | 1           | 2     | 3     | 4     | 5     | 6     | 7     | 8     | 9     | A     | в     | с     | D     | E     | F<br><1> | OLV   |
| E1-04     | Hz    | 50.0  | 60.0        | 60.0  | 72.0  | 50.0  | 50.0  | 60.0  | 60.0  | 50.0  | 50.0  | 60.0  | 60.0  | 90.0  | 120.0 | 180.0 | 60.0     | 60.0  |
| E1-05 <2> | 230.0 | 230.0 | 230.0       | 230.0 | 230.0 | 230.0 | 230.0 | 230.0 | 230.0 | 230.0 | 230.0 | 230.0 | 230.0 | 230.0 | 230.0 | 230.0 | 230.0    | 230.0 |
| E1-06     | Hz    | 50.0  | 60.0        | 50.0  | 60.0  | 50.0  | 50.0  | 60.0  | 60.0  | 50.0  | 50.0  | 60.0  | 60.0  | 60.0  | 60.0  | 60.0  | 60.0     | 60.0  |
| E1-07     | Hz    | 2.5   | 3.0         | 3.0   | 3.0   | 25.0  | 25.0  | 30.0  | 30.0  | 2.5   | 2.5   | 3.0   | 3.0   | 3.0   | 3.0   | 3.0   | 3.0      | 3.0   |
| E1-08 <2> | v     | 16.1  | 16.1        | 16.1  | 16.1  | 40.3  | 57.5  | 40.3  | 57.5  | 20.7  | 26.5  | 20.7  | 26.5  | 16.1  | 16.1  | 16.1  | 16.1     | 12.7  |
| E1-09     | Hz    | 1.3   | 1.5         | 1.5   | 1.5   | 1.3   | 1.3   | 1.5   | 1.5   | 1.3   | 1.3   | 1.5   | 1.5   | 1.5   | 1.5   | 1.5   | 1.5      | 0.5   |
| E1-10 <2> | v     | 8.1   | 8.1         | 8.1   | 8.1   | 6.9   | 8.1   | 6.9   | 8.1   | 10.4  | 12.7  | 10.4  | 15.0  | 8.1   | 8.1   | 8.1   | 8.1      | 2.3   |

<1> This value determines the default values for E1-04 through E1-10.

<2> Values shown here are specific to 200 V class drives. Double the value for 400 V class drives.

#### Table B.5 E1-03 V/f Pattern Settings for Drive Capacity: Models 200248 and 400156 to 400930

| No.       | Unit |       | V/f Control |       |       |       |       |       |       |       |       |       |       |       |       |       |          |       |
|-----------|------|-------|-------------|-------|-------|-------|-------|-------|-------|-------|-------|-------|-------|-------|-------|-------|----------|-------|
| E1-03     | -    | 0     | 1           | 2     | 3     | 4     | 5     | 6     | 7     | 8     | 9     | A     | в     | с     | D     | E     | F<br><1> | OLV   |
| E1-04     | Hz   | 50.0  | 60.0        | 60.0  | 72.0  | 50.0  | 50.0  | 60.0  | 60.0  | 50.0  | 50.0  | 60.0  | 60.0  | 90.0  | 120.0 | 180.0 | 60.0     | 60.0  |
| E1-05 <2> | v    | 230.0 | 230.0       | 230.0 | 230.0 | 230.0 | 230.0 | 230.0 | 230.0 | 230.0 | 230.0 | 230.0 | 230.0 | 230.0 | 230.0 | 230.0 | 230.0    | 230.0 |
| E1-06     | Hz   | 50.0  | 60.0        | 50.0  | 60.0  | 50.0  | 50.0  | 60.0  | 60.0  | 50.0  | 50.0  | 60.0  | 60.0  | 60.0  | 60.0  | 60.0  | 60.0     | 60.0  |
| E1-07     | Hz   | 2.5   | 3.0         | 3.0   | 3.0   | 25.0  | 25.0  | 30.0  | 30.0  | 2.5   | 2.5   | 3.0   | 3.0   | 3.0   | 3.0   | 3.0   | 3.0      | 3.0   |
| E1-08 <2> | v    | 13.8  | 13.8        | 13.8  | 13.8  | 40.3  | 57.5  | 40.3  | 57.5  | 17.3  | 23.0  | 17.3  | 23.0  | 13.8  | 13.8  | 13.8  | 13.8     | 12.7  |
| E1-09     | Hz   | 1.3   | 1.5         | 1.5   | 1.5   | 1.3   | 1.3   | 1.5   | 1.5   | 1.3   | 1.3   | 1.5   | 1.5   | 1.5   | 1.5   | 1.5   | 1.5      | 0.5   |
| E1-10 <2> | v    | 6.9   | 6.9         | 6.9   | 6.9   | 5.8   | 6.9   | 5.8   | 6.9   | 8.1   | 10.4  | 8.1   | 12.7  | 6.9   | 6.9   | 6.9   | 6.9      | 2.3   |

<1> This value determines the default values for E1-04 through E1-10.

<2> Values shown here are specific to 200 V class drives. Double the value for 400 V class drives.

B

# **B.19 Defaults by Drive Model**

The following tables show parameters and default settings that change with the drive model selection (o2-04).

| No.   | Name                                                                | Unit    |          |         |         |           |
|-------|---------------------------------------------------------------------|---------|----------|---------|---------|-----------|
| -     | Drive Model                                                         | -       | 20028    | 2□0042  | 2□0054  | 2□0068    |
| o2-04 | Drive Model Selection                                               | Hex.    | 6A       | 6B      | 6D      | 6E        |
| E2-11 | Motor Rated Output                                                  | kW (HP) | 7.5 (10) | 11 (15) | 15 (20) | 18.5 (25) |
| b3-04 | V/f Gain during Speed Search                                        | %       | 100      | 100     | 100     | 100       |
| b3-06 | Output Current 1 during Speed Search                                | _       | 0.5      | 0.5     | 0.5     | 0.5       |
| b3-08 | Current Control Gain during Speed Search<br>(Speed Estimation Type) | _       | 0.5      | 0.5     | 0.5     | 0.5       |
| b8-03 | Energy Saving Control Filter Time Constant                          | S       | 0.50     | 0.50    | 0.50    | 0.50      |
| b8-04 | Energy Saving Coefficient Value                                     | _       | 72.69    | 70.44   | 63.13   | 57.87     |
| C6-02 | Carrier Frequency Selection                                         | -       | 1        | 1       | 1       | 1         |
| E2-01 | Motor Rated Current                                                 | A       | 26.6     | 39.7    | 53      | 65.8      |
| E2-02 | Motor Rated Slip                                                    | Hz      | 1.3      | 1.7     | 1.6     | 1.67      |
| E2-03 | Motor No-Load Current                                               | А       | 8        | 11.2    | 15.2    | 15.7      |
| E2-05 | Motor Line-to-Line Resistance                                       | Ω       | 0.288    | 0.23    | 0.138   | 0.101     |
| E2-06 | Motor Leakage Inductance                                            | %       | 15.5     | 19.5    | 17.2    | 20.1      |
| E2-10 | Motor Iron Loss for Torque Compensation                             | W       | 262      | 245     | 272     | 505       |
| L2-02 | Momentary Power Loss Ride-Thru Time                                 | S       | 0.8      | 0.9     | 1       | 1         |
| L2-03 | Momentary Power Loss Minimum Baseblock Time                         | s       | 0.3      | 0.3     | 0.6     | 0.6       |
| L2-04 | Momentary Power Loss Voltage Recovery Time                          | S       | 150      | 150     | 150     | 150       |
| L2-21 | Low Input Voltage Detection Level                                   | V       | 150      | 150     | 150     | 150       |
| L8-02 | Overheat Alarm Level                                                | °C      | 130      | 130     | 130     | 130       |
| L8-35 | Installation Method Selection                                       | -       | 0        | 0       | 0       | 0         |
| L8-38 | Carrier Frequency Reduction Selection                               | _       | 1        | 1       | 1       | 1         |
| n1-03 | Hunting Prevention Time Constant                                    | ms      | 10       | 10      | 10      | 10        |

 Table B.6 200 V Class Drives Default Settings by Drive Model Selection

#### Table B.7 200 V Class Drives Default Settings by Drive Model Selection

| No.   | Name                                                                | Unit    |         |         |         |         |
|-------|---------------------------------------------------------------------|---------|---------|---------|---------|---------|
| -     | Drive Model                                                         | -       | 2□0081  | 2□0104  | 2□0130  | 2□0154  |
| o2-04 | Drive Model Selection                                               | Hex.    | 6F      | 70      | 72      | 73      |
| E2-11 | Motor Rated Output                                                  | kW (HP) | 22 (30) | 30 (40) | 37 (50) | 45 (60) |
| b3-04 | V/f Gain during Speed Search                                        | %       | 100     | 80      | 80      | 80      |
| b3-06 | Output Current 1 during Speed Search                                | -       | 0.5     | 0.5     | 0.5     | 0.5     |
| b3-08 | Current Control Gain during Speed Search<br>(Speed Estimation Type) | -       | 0.5     | 0.5     | 0.5     | 0.5     |
| b8-03 | Energy Saving Control Filter Time Constant                          | s       | 0.50    | 0.50    | 0.50    | 0.50    |
| b8-04 | Energy Saving Coefficient Value                                     | -       | 51.79   | 46.27   | 38.16   | 35.78   |
| C6-02 | Carrier Frequency Selection                                         | -       | 1       | 1       | 1       | 1       |
| E2-01 | Motor Rated Current                                                 | А       | 77.2    | 105     | 131     | 160     |
| E2-02 | Motor Rated Slip                                                    | Hz      | 1.7     | 1.8     | 1.33    | 1.6     |
| E2-03 | Motor No-Load Current                                               | A       | 18.5    | 21.9    | 38.2    | 44      |
| E2-05 | Motor Line-to-Line Resistance                                       | Ω       | 0.079   | 0.064   | 0.039   | 0.03    |
| E2-06 | Motor Leakage Inductance                                            | %       | 19.5    | 20.8    | 18.8    | 20.2    |
| E2-10 | Motor Iron Loss for Torque Compensation                             | W       | 538     | 699     | 823     | 852     |
| L2-02 | Momentary Power Loss Ride-Thru Time                                 | s       | 1       | 1.1     | 1.1     | 1.2     |
| L2-03 | Momentary Power Loss Minimum Baseblock Time                         | S       | 0.6     | 0.6     | 0.6     | 1       |
| L2-04 | Momentary Power Loss Voltage Recovery Time                          | S       | 150     | 150     | 150     | 150     |
| L2-21 | Low Input Voltage Detection Level                                   | V       | 150     | 150     | 150     | 150     |
| L8-02 | Overheat Alarm Level                                                | °C      | 130     | 130     | 130     | 130     |

| No.   | Name                                  | Unit    |         |         |         |         |
|-------|---------------------------------------|---------|---------|---------|---------|---------|
| -     | Drive Model                           | -       | 2□0081  | 2□0104  | 2□0130  | 2□0154  |
| o2-04 | Drive Model Selection                 | Hex.    | 6F      | 70      | 72      | 73      |
| E2-11 | Motor Rated Output                    | kW (HP) | 22 (30) | 30 (40) | 37 (50) | 45 (60) |
| L8-35 | Installation Method Selection         | -       | 0       | 0       | 0       | 0       |
| L8-38 | Carrier Frequency Reduction Selection | -       | 1       | 1       | 1       | 1       |
| n1-03 | Hunting Prevention Time Constant      | ms      | 10      | 10      | 10      | 10      |

| Table B.8 200 V Class Drives | Default Settings by | y Drive Model Selection |
|------------------------------|---------------------|-------------------------|
|------------------------------|---------------------|-------------------------|

| No.   | Name                                                                | Unit    |         |          |
|-------|---------------------------------------------------------------------|---------|---------|----------|
| -     | Drive Model                                                         | -       | 2□0192  | 2□0248   |
| o2-04 | Drive Model Selection                                               | Hex.    | 74      | 75       |
| E2-11 | Motor Rated Output                                                  | kW (HP) | 55 (75) | 75 (100) |
| b3-04 | V/f Gain during Speed Search                                        | %       | 80      | 80       |
| b3-06 | Output Current 1 during Speed Search                                | -       | 0.5     | 0.7      |
| b3-08 | Current Control Gain during Speed Search<br>(Speed Estimation Type) | _       | 0.5     | 0.5      |
| b8-03 | Energy Saving Control Filter Time Constant                          | S       | 2.00    | 2.00     |
| b8-04 | Energy Saving Coefficient Value                                     | -       | 31.35   | 23.1     |
| C6-02 | Carrier Frequency Selection                                         | -       | 1       | 1        |
| E2-01 | Motor Rated Current                                                 | A       | 190     | 260      |
| E2-02 | Motor Rated Slip                                                    | Hz      | 1.43    | 1.39     |
| E2-03 | Motor No-Load Current                                               | A       | 45.6    | 72       |
| E2-05 | Motor Line-to-Line Resistance                                       | Ω       | 0.022   | 0.023    |
| E2-06 | Motor Leakage Inductance                                            | %       | 20.5    | 20       |
| E2-10 | Motor Iron Loss for Torque Compensation                             | W       | 960     | 1200     |
| L2-02 | Momentary Power Loss Ride-Thru Time                                 | S       | 1.3     | 1.5      |
| L2-03 | Momentary Power Loss Minimum Baseblock Time                         | S       | 1       | 1        |
| L2-04 | Momentary Power Loss Voltage Recovery Time                          | S       | 150     | 150      |
| L2-21 | Low Input Voltage Detection Level                                   | V       | 150     | 150      |
| L8-02 | Overheat Alarm Level                                                | °C      | 130     | 130      |
| L8-35 | Installation Method Selection                                       | _       | 0       | 0        |
| L8-38 | Carrier Frequency Reduction Selection                               | _       | 1       | 1        |
| n1-03 | Hunting Prevention Time Constant                                    | ms      | 10      | 10       |

#### Table B.9 400 V Class Drives Default Settings by Drive Model Selection

| No.   | Name                                                                | Unit    |           |          |         |         |
|-------|---------------------------------------------------------------------|---------|-----------|----------|---------|---------|
| -     | Drive Model                                                         | -       | 4□0011    | 4□0014   | 4□0021  | 4□0027  |
| o2-04 | Drive Model Selection                                               | Hex.    | 95        | 97       | 99      | 9A      |
| E2-11 | Motor Rated Output                                                  | kW (HP) | 5.5 (7.5) | 7.5 (10) | 11 (15) | 15 (20) |
| b3-04 | V/f Gain during Speed Search                                        | %       | 100       | 100      | 100     | 100     |
| b3-06 | Output Current 1 during Speed Search                                | -       | 0.5       | 0.5      | 0.5     | 0.5     |
| b3-08 | Current Control Gain during Speed Search<br>(Speed Estimation Type) | -       | 0.5       | 0.5      | 0.5     | 0.5     |
| b8-03 | Energy Saving Control Filter Time Constant                          | S       | 0.50      | 0.50     | 0.50    | 0.50    |
| b8-04 | Energy Saving Coefficient Value                                     | -       | 245.8     | 189.5    | 145.38  | 140.88  |
| C6-02 | Carrier Frequency Selection                                         | -       | 1         | 1        | 1       | 1       |
| E2-01 | Motor Rated Current                                                 | Α       | 7         | 9.8      | 13.3    | 19.9    |
| E2-02 | Motor Rated Slip                                                    | Hz      | 2.7       | 1.5      | 1.3     | 1.7     |
| E2-03 | Motor No-Load Current                                               | A       | 2.3       | 2.6      | 4       | 5.6     |
| E2-05 | Motor Line-to-Line Resistance                                       | Ω       | 3.333     | 1.595    | 1.152   | 0.922   |
| E2-06 | Motor Leakage Inductance                                            | %       | 19.3      | 18.2     | 15.5    | 19.6    |
| E2-10 | Motor Iron Loss for Torque Compensation                             | W       | 130       | 193      | 263     | 385     |
| L2-02 | Momentary Power Loss Ride-Thru Time                                 | S       | 0.6       | 0.7      | 0.8     | 0.9     |

В

# B.19 Defaults by Drive Model

| No.   | Name                                        | Unit    |           |          |         |         |
|-------|---------------------------------------------|---------|-----------|----------|---------|---------|
| -     | Drive Model                                 | -       | 4□0011    | 4□0014   | 4□0021  | 4□0027  |
| o2-04 | Drive Model Selection                       | Hex.    | 95        | 97       | 99      | 9A      |
| E2-11 | Motor Rated Output                          | kW (HP) | 5.5 (7.5) | 7.5 (10) | 11 (15) | 15 (20) |
| L2-03 | Momentary Power Loss Minimum Baseblock Time | s       | 0.3       | 0.3      | 0.3     | 0.3     |
| L2-04 | Momentary Power Loss Voltage Recovery Time  | s       | 300       | 300      | 300     | 300     |
| L2-21 | Low Input Voltage Detection Level           | V       | 300       | 300      | 300     | 300     |
| L8-02 | Overheat Alarm Level                        | °C      | 130       | 130      | 130     | 130     |
| L8-35 | Installation Method Selection               | -       | 0         | 0        | 0       | 0       |
| L8-38 | Carrier Frequency Reduction Selection       | -       | 1         | 1        | 1       | 1       |
| n1-03 | Hunting Prevention Time Constant            | ms      | 10        | 10       | 10      | 10      |

#### Table B.10 400 V Class Drives Default Settings by Drive Model Selection

| No.   | Name                                                                | Unit    |           |         |         |         |
|-------|---------------------------------------------------------------------|---------|-----------|---------|---------|---------|
| -     | Drive Model                                                         | -       | 4□0034    | 4□0040  | 4□0052  | 4□0065  |
| o2-04 | Drive Model Selection                                               | Hex.    | 9C        | 9D      | 9E      | 9F      |
| E2-11 | Motor Rated Output                                                  | kW (HP) | 18.5 (25) | 22 (30) | 30 (40) | 37 (50) |
| b3-04 | V/f Gain during Speed Search                                        | %       | 100       | 100     | 100     | 100     |
| b3-06 | Output Current 1 during Speed Search                                | -       | 0.5       | 0.5     | 0.5     | 0.5     |
| b3-08 | Current Control Gain during Speed Search<br>(Speed Estimation Type) | -       | 0.5       | 0.5     | 0.5     | 0.5     |
| b8-03 | Energy Saving Control Filter Time Constant                          | s       | 0.50      | 0.50    | 0.50    | 0.50    |
| b8-04 | Energy Saving Coefficient Value                                     | -       | 126.26    | 115.74  | 103.58  | 92.54   |
| C6-02 | Carrier Frequency Selection                                         | -       | 1         | 1       | 1       | 1       |
| E2-01 | Motor Rated Current                                                 | A       | 26.5      | 32.9    | 38.6    | 52.3    |
| E2-02 | Motor Rated Slip                                                    | Hz      | 1.6       | 1.67    | 1.7     | 1.8     |
| E2-03 | Motor No-Load Current                                               | A       | 7.6       | 7.8     | 9.2     | 10.9    |
| E2-05 | Motor Line-to-Line Resistance                                       | Ω       | 0.55      | 0.403   | 0.316   | 0.269   |
| E2-06 | Motor Leakage Inductance                                            | %       | 17.2      | 20.1    | 23.5    | 20.7    |
| E2-10 | Motor Iron Loss for Torque Compensation                             | W       | 440       | 508     | 586     | 750     |
| L2-02 | Momentary Power Loss Ride-Thru Time                                 | s       | 1         | 1       | 1       | 1.1     |
| L2-03 | Momentary Power Loss Minimum Baseblock Time                         | s       | 0.6       | 0.6     | 0.6     | 0.6     |
| L2-04 | Momentary Power Loss Voltage Recovery Time                          | s       | 300       | 300     | 300     | 300     |
| L2-21 | Low Input Voltage Detection Level                                   | V       | 300       | 300     | 300     | 300     |
| L8-02 | Overheat Alarm Level                                                | °C      | 130       | 130     | 130     | 130     |
| L8-35 | Installation Method Selection                                       | -       | 0         | 0       | 0       | 0       |
| L8-38 | Carrier Frequency Reduction Selection                               | -       | 1         | 1       | 1       | 1       |
| n1-03 | Hunting Prevention Time Constant                                    | ms      | 10        | 10      | 10      | 10      |

 Table B.11
 400 V Class Drives Default Settings by Drive Model Selection

| No.   | Name                                                                | Unit    |         |         |          |          |
|-------|---------------------------------------------------------------------|---------|---------|---------|----------|----------|
| -     | Drive Model                                                         | -       | 4□0077  | 4□0096  | 4□0124   | 4□0156   |
| o2-04 | Drive Model Selection                                               | Hex.    | A1      | A2      | A3       | A4       |
| E2-11 | Motor Rated Output                                                  | kW (HP) | 45 (60) | 55 (75) | 75 (100) | 90 (125) |
| b3-04 | V/f Gain during Speed Search                                        | %       | 100     | 100     | 80       | 60       |
| b3-06 | Output Current 1 during Speed Search                                | -       | 0.5     | 0.5     | 0.5      | 0.7      |
| b3-08 | Current Control Gain during Speed Search<br>(Speed Estimation Type) | -       | 0.5     | 0.5     | 0.5      | 0.8      |
| b8-03 | Energy Saving Control Filter Time Constant                          | S       | 0.50    | 0.50    | 2.00     | 2.00     |
| b8-04 | Energy Saving Coefficient Value                                     | -       | 76.32   | 71.56   | 67.2     | 46.2     |
| C6-02 | Carrier Frequency Selection                                         | -       | 1       | 1       | 1        | 1        |
| E2-01 | Motor Rated Current                                                 | Α       | 65.6    | 79.7    | 95       | 130      |
| E2-02 | Motor Rated Slip                                                    | Hz      | 1.33    | 1.6     | 1.46     | 1.39     |
| E2-03 | Motor No-Load Current                                               | A       | 19.1    | 22      | 24       | 36       |

| No.   | Name                                        | Unit    |         |         |          |          |
|-------|---------------------------------------------|---------|---------|---------|----------|----------|
| -     | Drive Model                                 | -       | 4□0077  | 4□0096  | 4□0124   | 4□0156   |
| o2-04 | Drive Model Selection                       | Hex.    | A1      | A2      | A3       | A4       |
| E2-11 | Motor Rated Output                          | kW (HP) | 45 (60) | 55 (75) | 75 (100) | 90 (125) |
| E2-05 | Motor Line-to-Line Resistance               | Ω       | 0.155   | 0.122   | 0.088    | 0.092    |
| E2-06 | Motor Leakage Inductance                    | %       | 18.8    | 19.9    | 20       | 20       |
| E2-10 | Motor Iron Loss for Torque Compensation     | W       | 925     | 1125    | 1260     | 1600     |
| L2-02 | Momentary Power Loss Ride-Thru Time         | s       | 1.1     | 1.2     | 1.2      | 1.3      |
| L2-03 | Momentary Power Loss Minimum Baseblock Time | s       | 0.6     | 0.6     | 1        | 1        |
| L2-04 | Momentary Power Loss Voltage Recovery Time  | s       | 300     | 300     | 300      | 300      |
| L2-21 | Low Input Voltage Detection Level           | V       | 300     | 300     | 300      | 300      |
| L8-02 | Overheat Alarm Level                        | °C      | 130     | 130     | 130      | 130      |
| L8-35 | Installation Method Selection               | -       | 0       | 0       | 0        | 0        |
| L8-38 | Carrier Frequency Reduction Selection       | -       | 1       | 1       | 1        | 1        |
| n1-03 | Hunting Prevention Time Constant            | ms      | 10      | 10      | 10       | 30       |

#### Table B.12 400 V Class Drives Default Settings by Drive Model Selection

| No.   | Name                                                                | Unit    |           |           |           |           |
|-------|---------------------------------------------------------------------|---------|-----------|-----------|-----------|-----------|
| -     | Drive Model                                                         | -       | 4□0180    | 4□0216    | 4□0240    | 4□0302    |
| o2-04 | Drive Model Selection                                               | Hex.    | A5        | A6        | A7        | A8        |
| E2-11 | Motor Rated Output                                                  | kW (HP) | 110 (150) | 132 (175) | 150 (200) | 185 (250) |
| b3-04 | V/f Gain during Speed Search                                        | %       | 60        | 60        | 60        | 60        |
| b3-06 | Output Current 1 during Speed Search                                | -       | 0.7       | 0.7       | 0.7       | 0.7       |
| b3-08 | Current Control Gain during Speed Search<br>(Speed Estimation Type) | _       | 0.8       | 0.8       | 0.8       | 0.8       |
| b8-03 | Energy Saving Control Filter Time Constant                          | s       | 2.00      | 2.00      | 2.00      | 2.00      |
| b8-04 | Energy Saving Coefficient Value                                     | -       | 38.91     | 36.23     | 32.79     | 30.13     |
| C6-02 | Carrier Frequency Selection                                         | -       | 1         | 1         | 1         | 1         |
| E2-01 | Motor Rated Current                                                 | Α       | 156       | 190       | 223       | 270       |
| E2-02 | Motor Rated Slip                                                    | Hz      | 1.4       | 1.4       | 1.38      | 1.35      |
| E2-03 | Motor No-Load Current                                               | А       | 40        | 49        | 58        | 70        |
| E2-05 | Motor Line-to-Line Resistance                                       | Ω       | 0.056     | 0.046     | 0.035     | 0.029     |
| E2-06 | Motor Leakage Inductance                                            | %       | 20        | 20        | 20        | 20        |
| E2-10 | Motor Iron Loss for Torque Compensation                             | W       | 1760      | 2150      | 2350      | 2850      |
| L2-02 | Momentary Power Loss Ride-Thru Time                                 | s       | 1.5       | 1.7       | 1.7       | 1.8       |
| L2-03 | Momentary Power Loss Minimum Baseblock Time                         | s       | 1         | 1         | 1         | 1         |
| L2-04 | Momentary Power Loss Voltage Recovery Time                          | s       | 300       | 300       | 300       | 300       |
| L2-21 | Low Input Voltage Detection Level                                   | V       | 300       | 300       | 300       | 300       |
| L8-02 | Overheat Alarm Level                                                | °C      | 130       | 130       | 130       | 130       |
| L8-35 | Installation Method Selection                                       | -       | 0         | 0         | 0         | 0         |
| L8-38 | Carrier Frequency Reduction Selection                               | -       | 1         | 1         | 1         | 1         |
| n1-03 | Hunting Prevention Time Constant                                    | ms      | 30        | 30        | 30        | 30        |

#### Table B.13 400 V Class Drives Default Settings by Drive Model Selection

| No.   | Name                                                                | Unit    |           | Default   | Settings  |           |     |
|-------|---------------------------------------------------------------------|---------|-----------|-----------|-----------|-----------|-----|
| -     | Drive Model                                                         | -       | 4□0361    | 4□0414    | 400477    | 4□0590    |     |
| o2-04 | Drive Model Selection                                               | Hex.    | A9        | AA        | AC        | AD        | ist |
| E2-11 | Motor Rated Output                                                  | kW (HP) | 220 (300) | 260 (350) | 300 (400) | 375 (500) | erL |
| b3-04 | V/f Gain during Speed Search                                        | %       | 60        | 60        | 60        | 60        | met |
| b3-06 | Output Current 1 during Speed Search                                | -       | 0.7       | 0.7       | 0.7       | 0.7       | ara |
| b3-08 | Current Control Gain during Speed Search<br>(Speed Estimation Type) | -       | 0.8       | 0.8       | 0.8       | 0.8       |     |
| b8-03 | Energy Saving Control Filter Time Constant                          | s       | 2.00      | 2.00      | 2.00      | 2.00      |     |
| b8-04 | Energy Saving Coefficient Value                                     | -       | 30.57     | 27.13     | 21.76     | 21.76     | 1   |

#### **B.19 Defaults by Drive Model**

| No.   | Name                                        | Unit    |           | Default   | Settings  |           |
|-------|---------------------------------------------|---------|-----------|-----------|-----------|-----------|
| -     | Drive Model                                 | -       | 400361    | 4□0414    | 4□0477    | 4□0590    |
| o2-04 | Drive Model Selection                       | Hex.    | A9        | AA        | AC        | AD        |
| E2-11 | Motor Rated Output                          | kW (HP) | 220 (300) | 260 (350) | 300 (400) | 375 (500) |
| C6-02 | Carrier Frequency Selection                 | -       | 1         | 1         | 0         | 0         |
| E2-01 | Motor Rated Current                         | А       | 310       | 370       | 500       | 500       |
| E2-02 | Motor Rated Slip                            | Hz      | 1.3       | 1.3       | 1.25      | 1.25      |
| E2-03 | Motor No-Load Current                       | A       | 81        | 96        | 130       | 130       |
| E2-05 | Motor Line-to-Line Resistance               | Ω       | 0.025     | 0.02      | 0.014     | 0.014     |
| E2-06 | Motor Leakage Inductance                    | %       | 20        | 20        | 20        | 20        |
| E2-10 | Motor Iron Loss for Torque Compensation     | W       | 3200      | 3700      | 4700      | 4700      |
| L2-02 | Momentary Power Loss Ride-Thru Time         | s       | 1.9       | 2         | 2.1       | 2.1       |
| L2-03 | Momentary Power Loss Minimum Baseblock Time | s       | 1         | 1         | 2.0       | 2.0       |
| L2-04 | Momentary Power Loss Voltage Recovery Time  | s       | 300       | 300       | 300       | 300       |
| L2-21 | Low Input Voltage Detection Level           | V       | 300       | 300       | 300       | 300       |
| L8-02 | Overheat Alarm Level                        | °C      | 130       | 130       | 130       | 130       |
| L8-35 | Installation Method Selection               | -       | 0         | 0         | 0         | 0         |
| L8-38 | Carrier Frequency Reduction Selection       | -       | 1         | 1         | 1         | 1         |
| n1-03 | Hunting Prevention Time Constant            | ms      | 30        | 100       | 100       | 100       |

Table B.14 400 V Class Drives Default Settings by Drive Model Selection

| No.   | Name                                                                | Unit    | Default   | Settings |
|-------|---------------------------------------------------------------------|---------|-----------|----------|
| -     | Drive Model                                                         | -       | 4□0720    | 4□0930   |
| o2-04 | Drive Model Selection                                               | Hex.    | AE        | B0       |
| E2-11 | Motor Rated Output                                                  | kW (HP) | 375 (500) | 500      |
| b3-04 | V/f Gain during Speed Search                                        | %       | 60        | 60       |
| b3-06 | Output Current 1 during Speed Search                                | -       | 0.7       | 0.7      |
| b3-08 | Current Control Gain during Speed Search<br>(Speed Estimation Type) | _       | 0.8       | 0.8      |
| b8-03 | Energy Saving Control Filter Time Constant                          | S       | 2         | 2        |
| b8-04 | Energy Saving Coefficient Value                                     | _       | 23.84     | 20.26    |
| C6-02 | Carrier Frequency Selection                                         | _       | 0         | 0        |
| E2-01 | Motor Rated Current                                                 | Α       | 650       | 900      |
| E2-02 | Motor Rated Slip                                                    | Hz      | 1         | 0.9      |
| E2-03 | Motor No-Load Current                                               | Α       | 130       | 180      |
| E2-05 | Motor Line-to-Line Resistance                                       | Ω       | 0.012     | 9.000 mΩ |
| E2-06 | Motor Leakage Inductance                                            | %       | 20        | 20       |
| L2-02 | Momentary Power Loss Ride-Thru Time                                 | S       | 2.3       | 3.1      |
| L2-03 | Momentary Power Loss Minimum Baseblock Time                         | S       | 2.2       | 3        |
| L2-04 | Momentary Power Loss Voltage Recovery Time                          | S       | 300       | 300      |
| L2-21 | Low Input Voltage Detection Level                                   | V       | 300       | 300      |
| L8-02 | Overheat Alarm Level                                                | °C      | 135       | 135      |
| L8-35 | Installation Method Selection                                       | -       | 0         | 0        |
| L8-38 | Carrier Frequency Reduction Selection                               | -       | 1         | 1        |
| n1-03 | Hunting Prevention Time Constant                                    | ms      | 100       | 100      |

# Appendix: C

# **MEMOBUS/Modbus Communications**

| MEMOBUS/MODBUS CONFIGURATION       | 416                                                                                                    |
|------------------------------------|----------------------------------------------------------------------------------------------------|
| COMMUNICATION SPECIFICATIONS       | 417                                                                                                    |
| CONNECTING TO A NETWORK            | 418                                                                                                    |
| MEMOBUS/MODBUS SETUP PARAMETERS    | 421                                                                                                    |
| DRIVE OPERATIONS BY MEMOBUS/MODBUS | 425                                                                                                    |
| COMMUNICATIONS TIMING              | 426                                                                                                    |
| MESSAGE FORMAT                     | 427                                                                                                    |
| MESSAGE EXAMPLES                   | 429                                                                                                    |
| MEMOBUS/MODBUS DATA TABLE          | 431                                                                                                    |
| ENTER COMMAND                      | 449                                                                                                    |
| COMMUNICATION ERRORS               | 450                                                                                                    |
| SELF-DIAGNOSTICS                   | 451                                                                                                    |
|                                    | MEMOBUS/MODBUS CONFIGURATION<br>COMMUNICATION SPECIFICATIONS<br>CONNECTING TO A NETWORK<br>MEMOBUS/MODBUS SETUP PARAMETERS<br>DRIVE OPERATIONS BY MEMOBUS/MODBUS<br>COMMUNICATIONS TIMING<br>MESSAGE FORMAT<br>MESSAGE FORMAT<br>MESSAGE EXAMPLES<br>MEMOBUS/MODBUS DATA TABLE<br>ENTER COMMAND<br>COMMUNICATION ERRORS<br>SELF-DIAGNOSTICS |

# C.1 MEMOBUS/Modbus Configuration

Drives can be controlled from a PLC or other master device via serial communications using the MEMOBUS/Modbus protocol.

MEMOBUS/Modbus communications can be configured using one master (PLC) and up to 255 slaves. The drive has slave functionality only, and serial communication is normally initiated from the master and responded to by the slaves.

The master communicates with the specified slave drive. The address or node for each slave must be set prior so the master can communicate with the slave at that address. A slave that receives a command from the master will perform the specified function and send a response back to the master.

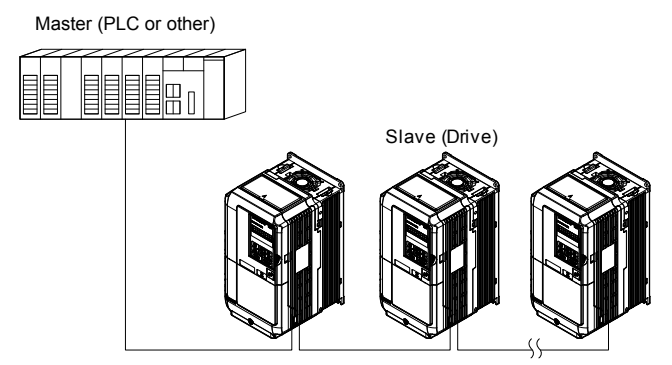

Figure C.1 Connecting Multiple Drives to a PLC

# C.2 Communication Specifications

MEMOBUS/Modbus specifications appear in *Table C.1*:

Table C.1 MEMOBUS/Modbus Communications Specifications

| Item                     | Specifications                            |                                                        |  |  |
|--------------------------|-------------------------------------------|--------------------------------------------------------|--|--|
| Interface                | RS-422, RS-485                            |                                                        |  |  |
| Communications Cycle     | Asynchronous (Start-stop synchronization) |                                                        |  |  |
|                          | Communication Speeds<br>Available         | 1.2; 2.4; 4.8; 9.6; 19.2; 38.4; 57.6; 76.8; 115.2 kbps |  |  |
| Communication Parameters | Data length                               | 8-bit (fixed)                                          |  |  |
|                          | Parity                                    | Select even, odd, or none                              |  |  |
|                          | Stop bit                                  | 1-bit (fixed)                                          |  |  |
| Protocol                 | MEMOBUS/Modbus (using RT                  | U mode only)                                           |  |  |
| Maximum Number of Slaves | 31 drives (RS-485)                        |                                                        |  |  |

С

# C.3 Connecting to a Network

This section explains how to connect the drive to a MEMOBUS/Modbus network and the network termination required for a connection.

### Network Cable Connection

Follow the instructions below to connect the drive to a MEMOBUS/Modbus network.

1. With the power shut off, connect the communications cable to the drive and the master. Use terminals TB5 for MEMOBUS/Modbus.

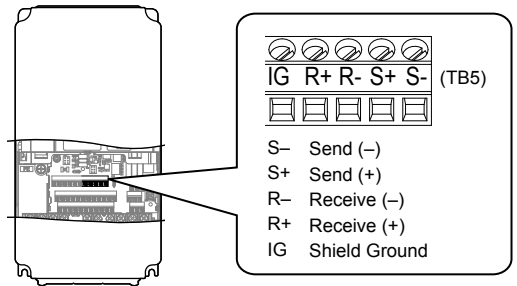

Figure C.2 Serial Communications Cable Connection Terminals (TB5)

- **Note:** Separate the communications cables from the main circuit cables and other wiring and power cables. Use shielded cables for the communications cables, and properly shielded clamps to prevent problems with noise. When using RS-485 communications, connect S+ to R+, and S- to R- as shown in the diagram below.
- 2. Check or set the termination resistor selection at all slaves. Use the description in *Network Termination* on page 420 for slaves that are U1000 iQpump drives.
- 3. Switch the power on.
- 4. Set the parameters needed for serial communications (H5-01 through H5-12) using the HOA keypad.
- 5. Shut the power off and wait until the display on the HOA keypad goes out completely.
- 6. Turn the power back on.
- 7. The drive is now ready to begin communicating with the master.

# Wiring Diagram for Multiple Connections

Figure C.3 and Figure C.4 explain the wiring diagrams for multiple connections using MEMOBUS/Modbus communication.

#### RS-485 Interface

Note: The isolated ground (IG) connection is optional but strongly recommended to improve network immunity to electrical interference.

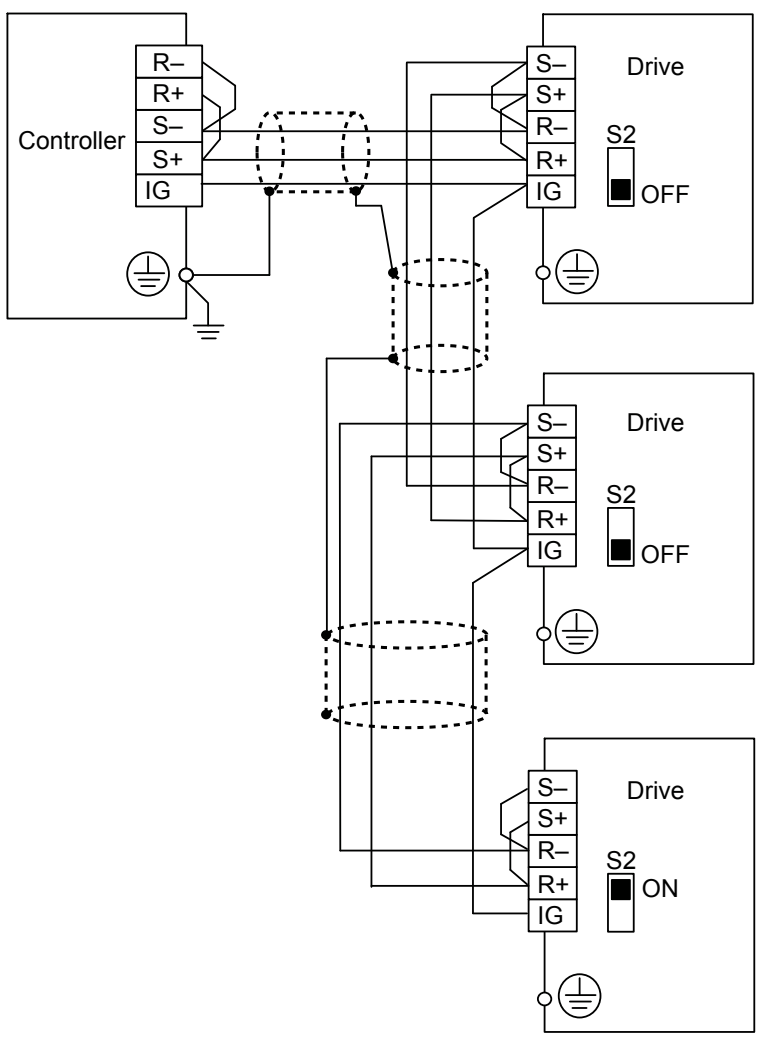

#### Figure C.3 RS-485 Interface

- **Note:** 1. Set DIP switch S2 to the ON position on the drive located at the end of the network. Set DIP switch S2 to the OFF positions on all other slave devices.
  - 2. Set H5-07 to 1 when using the RS-485 interface.

#### RS-422 Interface

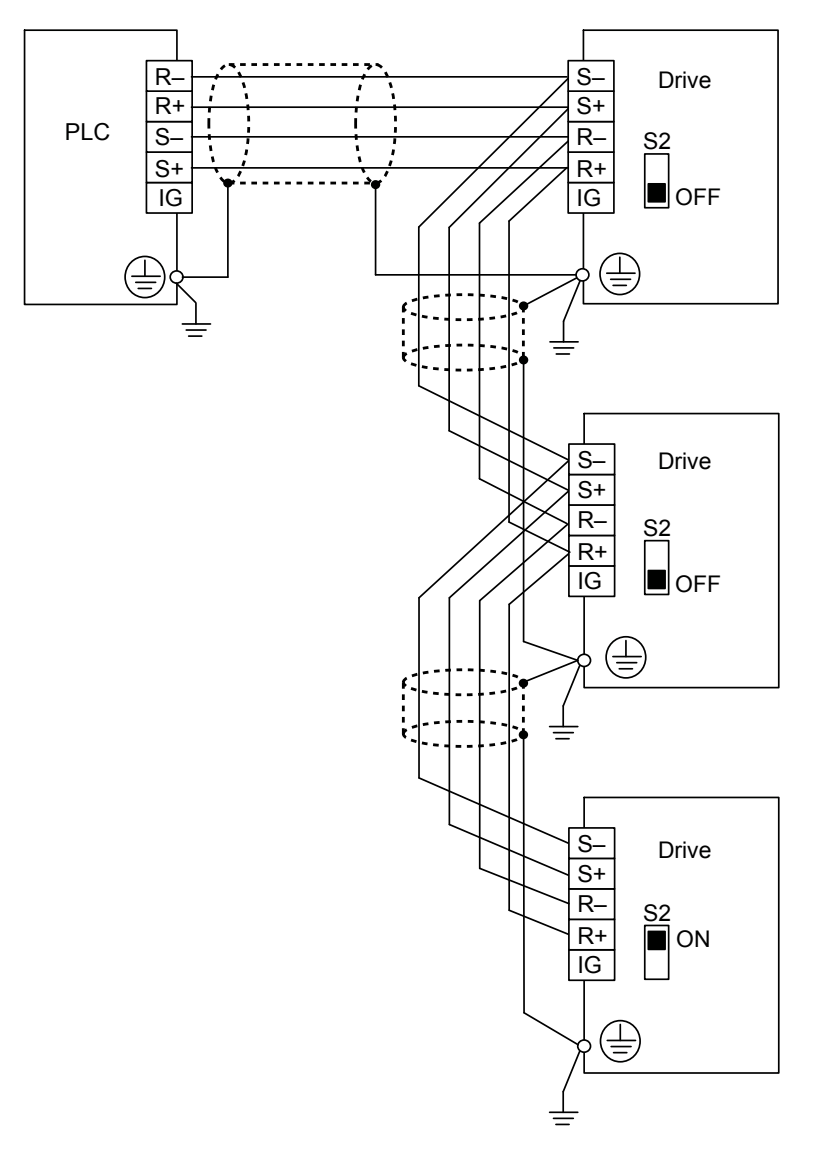

#### Figure C.4 RS-422 Interface

- **Note:** 1. Set DIP switch S2 to the ON position on the drive located at the end of the network. Set DIP switch S2 to the OFF positions on all other slave devices.
  - 2. Set H5-07 to 1 when using the RS-422 interface in a multi-drop circuit. Set H5-07 to 0 when using the RS-422 interface in a point-to-point circuit.

#### Network Termination

The two ends of the MEMOBUS/Modbus network line have to be terminated. The drive has a built in termination resistor that can be enabled or disabled using DIP switch S2. If a drive is located at the end of a network line, enable the termination resistor by setting DIP switch S2 to the ON position. Disable the termination resistor on all slaves that are not located at the network line end.

# C.4 MEMOBUS/Modbus Setup Parameters

### MEMOBUS/Modbus Serial Communication

Changes to MEMOBUS/Modbus communications settings become effective after restarting the drive.

#### H5-01: Drive Slave Address

Sets the drive slave address used for communications.

Note: Cycle power for the setting to take effect.

| No.   | Name                | Setting Range | Default |
|-------|---------------------|---------------|---------|
| H5-01 | Drive Slave Address | 0 to FF <1>   | 1F      |

<1> If the address is set to 0, no response will be provided during communications.

Each slave drive must be assigned a unique slave address for serial communications to work. Setting H5-01 to any value besides 0 assigns the drive its address in the network. Slave addresses do not need to be assigned in sequential order, but no two drives may share the same address.

#### H5-02: Communication Speed Selection

Sets the MEMOBUS/Modbus communications speed.

Note: Cycle the power after changing this parameter to enable the new setting.

| No.   | Name                          | Setting Range | Default |
|-------|-------------------------------|---------------|---------|
| H5-02 | Communication Speed Selection | 0 to 8        | 3       |

Setting 0: 1200 bps Setting 1: 2400 bps Setting 2: 4800 bps Setting 3: 9600 bps Setting 4: 19200 bps Setting 5: 38400 bps Setting 6: 57600 bps Setting 7: 76800 bps Setting 8: 115200 bps

#### H5-03: Communication Parity Selection

Sets the parity used for communications.

**Note:** Cycle power for the setting to take effect.

| No.   | Name                           | Setting Range | Default |
|-------|--------------------------------|---------------|---------|
| H5-03 | Communication Parity Selection | 0 to 2        | 0       |

Setting 0: No parity Setting 1: Even parity Setting 2: Odd parity

#### ■ H5-04: Stopping Method after Communication Error

Selects the stopping method after a MEMOBUS/Modbus communications error (CE) has occurred.

| No.   | Name                     | Setting Range | Default |
|-------|--------------------------|---------------|---------|
| H5-04 | Stopping Method after CE | 0 to 4        | 3       |

#### Setting 0: Ramp to stop (uses the deceleration time currently enabled)

Setting 1: Coast to stop

Setting 2: Fast Stop

#### Setting 3: Alarm only (continue operation)

#### Setting 4: Run at H5-14

This setting will trigger a "CE – Comm Loss" alarm and cause the drive to run at the speed set in H5-14 speed when a Communication Error (CE) occurs.

The drive faults on CE and coasts to stop when H5-15 > 0 and the CE condition persists for the time set in H5-15.

Note the following conditions when using this setting and a CE occurs:

- During Pre-charge, the drive will continue to run at the Pre-charge frequency
- During Sleep, the drive will wake up and run at the speed set in H5-14
- During Feedback Drop, the drive will wake up an run at the speed set in H5-14
- Lag pumps are deactivated when in Contactor Multiplex.

#### ■ H5-05: Communication Fault Detection Selection

Enables or disables the CE detection for communications.

| No.   | Name                                    | Setting Range | Default |
|-------|-----------------------------------------|---------------|---------|
| H5-05 | Communication Fault Detection Selection | 0 or 1        | 1       |

#### Setting 0: Disabled

No communication error detection. The drive continues operation.

#### Setting 1: Enabled

If the drive does not receive data from the master for longer than the time set to H5-09, then a CE fault will be triggered and the drive will operate as determined by parameter H5-04.

### ■ H5-06: Drive Transmit Wait Time

Sets the time the drive waits after receiving data from a master until responding data.

Note: Cycle power for the setting to take effect.

| No.   | Name               |                     | Setting Range       | Default |
|-------|--------------------|---------------------|---------------------|---------|
| H5-06 | Drive Transmit Wai | it Time             | 5 to 65 ms          | 5 ms    |
|       | PLC→Drive          | Drive→PLC           | PLC→Drive           |         |
|       | Command message F  | Response message Co | ommand message Time |         |
|       |                    | 6 cotting           |                     |         |

#### Figure C.5 Drive Transmit Wait Time Setting

#### H5-07: RTS Control Selection

Enables or disables RTS control.

**Note:** Cycle power for the setting to take effect.

| No.   | Name                  | Setting Range | Default |
|-------|-----------------------|---------------|---------|
| H5-07 | RTS Control Selection | 0 or 1        | 1       |

#### Setting 0: Disabled. RTS is always on.

Use this setting with point-to-point RS-422 communications.

#### Setting 1: Enabled. RTS switches while sending.

Use this setting with RS-485 communications or when using multi-drop RS-422 communications.

#### H5-09: Communications Fault Detection Time

Sets the time the communications must be lost before the drive triggers a CE fault.

| No.   | Name                                | Setting Range | Default |
|-------|-------------------------------------|---------------|---------|
| H5-09 | Communications Fault Detection Time | 0.0 to 10.0 s | 2.0 s   |

#### H5-10: Unit Selection for MEMOBUS/Modbus Register 0025H

Sets the unit for the output voltage monitor value in MEMOBUS/Modbus register 0025H.

| No.   | Name                                             | Setting Range | Default |
|-------|--------------------------------------------------|---------------|---------|
| H5-10 | Unit Selection for MEMOBUS/Modbus Register 0025H | 0 or 1        | 0       |

#### Setting 0: 0.1 V units

Setting 1: 1 V units

#### H5-11: Communications Enter Function Selection

Selects whether an Enter command is necessary to change parameter values via MEMOBUS/Modbus communications. *Refer* to Enter Command on page 449.

| No.   | Name                                    | Setting Range | Default |
|-------|-----------------------------------------|---------------|---------|
| H5-11 | Communications Enter Function Selection | 0 or 1        | 0       |

#### Setting 0: Enter command necessary

Parameter changes become effective after an Enter command. An Enter command must only be sent after the last parameter change, not for each single parameter.

#### Setting 1: Enter command not necessary

Parameter value changes become effective immediately without the need to send an Enter command.

### H5-12: Run Command Method Selection

Selects the type of sequence used when the Run command source is set to MEMOBUS/Modbus communications (b1-02, b1-16 = 2).

| No.   | Name                         | Setting Range | Default |
|-------|------------------------------|---------------|---------|
| H5-12 | Run Command Method Selection | 0 or 1        | 0       |

#### Setting 0: FWD/Stop, REV/Stop

Setting bit 0 of MEMOBUS/Modbus register 0001H will start and stop the drive in the forward direction. Setting bit 1 will start and stop the drive in reverse.

#### Setting 1: Run/Stop, FWD/REV

Setting bit 0 of MEMOBUS/Modbus register 0001H will start and stop the drive. Setting bit 1 changes the direction.

### ■ H5-14: Communication Error (CE) Go-To-Frequency

Sets the speed at which the drive will run when H5-04 = 4 and a CE is present.

| No.   | Name                                     | Setting Range   | Default |
|-------|------------------------------------------|-----------------|---------|
| H5-14 | Communication Error (CE) Go-To-Frequency | 0.0 to 400.0 Hz | 0.0 Hz  |

### ■ H5-15: Communication Error (CE) Go-To-Timeout

Sets the time for which the drive will run at the speed set in H5-14 when H5-04 = 4 (Run at H5-14) before triggering a CE fault.

Setting this parameter to 0 will disable the timeout.

| No.   | Name                                   | Setting Range | Default |
|-------|----------------------------------------|---------------|---------|
| H5-15 | Communication Error (CE) Go-To-Timeout | 0 to 6000 s   | 0 s     |

#### ■ H5-16: Communication Error Fault Restart Selection

Determines whether the CE fault can be restarted.

| No.   | Name                                        | Setting Range | Default |
|-------|---------------------------------------------|---------------|---------|
| H5-16 | Communication Error Fault Restart Selection | 0 to 3        | 3       |

#### Setting 0: No retry

Setting 1: Retry

#### ■ H5-17: Operation Selection when Unable to Write into EEPROM

Selects the operation to be carried out when attempting to write data into EEPROM by MEMOBUS/Modbus communications but writing into EEPROM is not enabled. There is normally no need to change this parameter from the default value.

| No.   | Name                                                 | Setting Range | Default |
|-------|------------------------------------------------------|---------------|---------|
| H5-17 | Operation Selection when Unable to Write into EEPROM | 0, 1          | 0       |

#### Setting 0: Cannot write into EEPROM

Setting 1: Write in RAM only

#### ■ H5-18: Filter Time Constant for Motor Speed Monitoring

Sets the filter time constant for monitoring the motor speed from MEMOBUS/Modbus communications and communication options. Applicable MEMOBUS/Modbus registers are: 3EH, 3FH, 44H, ACH, and ADH

| No.   | Name                                            | Setting Range | Default |
|-------|-------------------------------------------------|---------------|---------|
| H5-18 | Filter Time Constant for Motor Speed Monitoring | 0 to 100 ms   | 0 ms    |

# C.5 Drive Operations by MEMOBUS/Modbus

The drive operations that can be performed by MEMOBUS/Modbus communication depend on drive parameter settings. This section explains the functions that can be used and related parameter settings.

# Observing the Drive Operation

PLCs can perform the following actions with MEMOBUS/Modbus communications:

- · observe drive status and drive control terminal status
- read and write parameters (not H5-DD)
- reset faults
- set multi-function inputs

Note: Input settings from the input terminals (S1 to S8) and from MEMOBUS/Modbus communications are both linked by a logical OR operation.

# Controlling the Drive

Select an external reference and adjust the parameters in *Table C.2* accordingly to start and stop the drive or set the frequency reference using MEMOBUS/Modbus communications.

| Reference Source     | Required Setting |                                 |   |  |  |  |  |  |
|----------------------|------------------|---------------------------------|---|--|--|--|--|--|
| External Deference 1 | b1-01            | Frequency Reference Selection 1 | 2 |  |  |  |  |  |
| External Reference 1 | b1-02            | Run Command Selection 1         | 2 |  |  |  |  |  |
| External Deference 2 | b1-15            | Frequency Reference Selection 2 | 2 |  |  |  |  |  |
| External Reference 2 | b1-16            | Run Command Selection 2         | 2 |  |  |  |  |  |

#### Table C.2 Setting Parameters for Drive Control from MEMOBUS/Modbus

*Refer to b1-01: Frequency Reference Selection 1 on page 167* and *Refer to b1-02: Run Command Selection 1 on page 170* for details on external reference parameter selections.

С

# C.6 Communications Timing

To prevent a communications overrun in the slave drive, the master should wait a certain time between sending messages to the same drive. In the same way, the slave drive must wait before sending response messages to prevent an overrun in the master. This section explains the message timing.

### Command Messages from Master to Drive

The master must wait for a specified time between receiving a response and resending the same type of command to the same slave drive to prevent overrun and data loss. The minimum wait time depends on the command as shown in *Table C.3*.

| Command Type | Example                                                                  | Minimum<br>Wait Time                                                       |  |
|--------------|--------------------------------------------------------------------------|----------------------------------------------------------------------------|--|
| 1            | <ul><li>Control command (Run, Stop)</li><li>Set inputs/outputs</li></ul> | 5 ms                                                                       |  |
|              | Read monitors and parameter values                                       |                                                                            |  |
| 2            | Write parameters                                                         | H5-11 = 0: 50 ms<br>H5-11 = 1: 200 ms <sup>&lt;1&gt;</sup>                 |  |
| 3            | Save changes using an Enter command                                      | 200 ms to 2 s, depending on the number of parameters that were changed <1> |  |
| 4            | Enter with storage to drive EEPROM after initialization                  | 5 s                                                                        |  |

#### Table C.3 Minimum Wait Time for Sending Messages

<1> If the drive receives command type 1 data during the minimum wait time, it will perform the command and then respond. However, if it receives a command type 2 or 3 during that time, either a communication error will result or the command will be ignored.

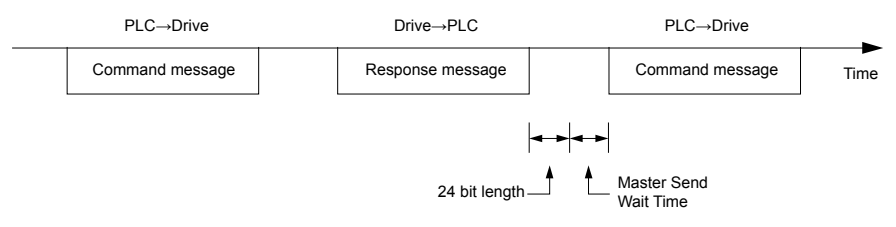

Figure C.6 Minimum Wait Time for Sending Messages

Set a timer in the master to check how long it takes for the slave drive(s) to respond to the master. If no response is received within a certain amount of time, the master should try resending the message.

### Response Messages from Drive to Master

If the drive receives a command from the master, it will process the data received and wait for the time set in H5-06 until it responds. Increase H5-06 if the drive response causes overrun in the master.

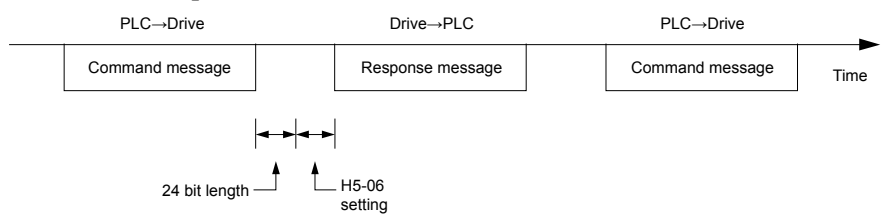

Figure C.7 Minimum Response Wait Time

# C.7 Message Format

### Message Content

In MEMOBUS/Modbus communications, the master sends commands to the slave, and the slave responds. The message format is configured for both sending and receiving as shown below, and the length of data packets depends on the command (function) content.

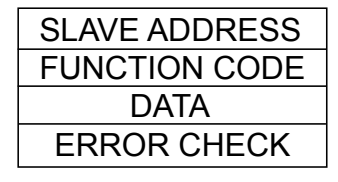

# Slave Address

The slave address in the message defines the note the message is sent to. Use addresses between 0 and FF (hex). If a message with slave address 0 is sent (broadcast), the command from the master will be received by all slaves. The slaves do not provide a response to a broadcast type message.

# • Function Code

The three types of function codes are shown in the table below.

|          |                                            | Data Length (bytes) |           |                  |         |  |  |
|----------|--------------------------------------------|---------------------|-----------|------------------|---------|--|--|
| Function | Function Name                              | Command             | l Message | Response Message |         |  |  |
|          |                                            | Minimum             | Maximum   | Minimum          | Maximum |  |  |
| 03H      | Read MEMOBUS/Modbus registers              | 8                   | 8         | 7                | 37      |  |  |
| 08H      | Loopback test                              | 8                   | 8         | 8                | 8       |  |  |
| 10H      | Write to multiple MEMOBUS/Modbus registers | 11                  | 41        | 8                | 8       |  |  |

# Data

Configure consecutive data by combining the MEMOBUS/Modbus register address (test code in case of a loopback test) and the data the register contains. The data length changes depending on the command details.

A drive MEMOBUS/Modbus register always has a data length of two bytes. Data written into drive registers must also always have a length of two bytes. Register data read out from the drive will always consist of two bytes.

# Error Check

The drive uses a CRC-16 (cyclic redundancy check, checksum method) for checking data validity. Use the procedure described below when calculating the CRC-16 checksum for command data or when verifying response data.

### Command Data

When the drive receives data, it calculates the CRC-16 checksum from the data and compares it to the CRC-16 value received within the message. Both must match before a command is processed.

An initial value of FFFFH (i.e., all 16 bits equal 1) must be used for CRC-16 calculations in the MEMOBUS/Modbus protocol.

Calculate the CRC-16 checksum using the following steps:

- **1.** The starting value is FFFFH.
- **2.** Perform an XOR operation of this value and the slave address.
- 3. Right shift the result.
- **4.** When the overflow bit of the shift operation becomes 1, perform an XOR operation of the result from step 3 above and the fix value A001H.
- 5. Repeat steps 3 and 4 until eight shift operations have been performed.
- **6.** After eight shift operations, perform an XOR operation with the result and the next data in the message (function code, register address, data). Continue with steps 3 to 5 until the last data has been processed.
- 7. The result of the last shift or XOR operation is the checksum.

MEMOBUS/Modbus Communications

С

The example in *Table C.4* shows the CRC-16 calculation of the slave address 02H and the function code 03H, yielding the result D140H.

Note: This example does not show the calculation for a complete MEMOBUS/Modbus command. Normally data would follow in the calculation.

| Description           | Calculation                 | Overflow | Description       | Calculation                | Overflow |
|-----------------------|-----------------------------|----------|-------------------|----------------------------|----------|
| Initial Value (FFFFH) | 1111 1111 1111 1111         |          | Function Code 03H | 0000 0000 0000 0011        |          |
| Address 02H           | 0000 0000 0000 0010         |          | XOR w result      | 1000 0001 0011 1101        |          |
| XOR w initial value   | 1111 1111 1111 1101         |          | Shift 1           | 0100 0000 1001 1110        | 1        |
| Shift 1               | 0111 1111 1111 1110         | 1        | XOR w A001H       | 1010 0000 0000 0001        |          |
| XOR w A001H           | 1010 0000 0000 0001         |          | XOR result        | 1110 0000 1001 1111        |          |
| XOR result            | 1101 1111 1111 1111         |          | Shift 2           | 0111 0000 0100 1111        | 1        |
| Shift 2               | 0110 1111 1111 1111         | 1        | XOR w A001H       | 1010 0000 0000 0001        |          |
| XOR w A001H           | 1010 0000 0000 0001         |          | XOR result        | 1101 0000 0100 1110        |          |
| XOR result            | 1100 1111 1111 1110         |          | Shift 3           | 0110 1000 0010 0111        | 0        |
| Shift 3               | 0110 0111 1111 1111         | 0        | Shift 4           | 0011 0100 0001 0011        | 1        |
| Shift 4               | 0011 0011 1111 1111         | 1        | XOR w A001H       | 1010 0000 0000 0001        |          |
| XOR w A001H           | 1010 0000 0000 0001         |          | XOR result        | 1001 0100 0001 0010        |          |
| XOR result            | 1001 0011 1111 1110         |          | Shift 5           | 0100 1010 0000 1001        | 0        |
| Shift 5               | 0100 1001 1111 1111         | 0        | Shift 6           | 0010 0101 0000 0100        | 1        |
| Shift 6               | 0010 0100 1111 1111         | 1        | XOR w A001H       | 1010 0000 0000 0001        |          |
| XOR w A001H           | 1010 0000 0000 0001         |          | XOR result        | 1000 0101 0000 0101        |          |
| XOR result            | 1000 0100 1111 1110         |          | Shift 7           | 0100 0010 1000 0010        | 1        |
| Shift 7               | 0100 0010 0111 1111         | 0        | XOR w A001H       | 1010 0000 0000 0001        |          |
| Shift 8               | 0010 0001 0011 1111         | 1        | XOR result        | 1110 0010 1000 0011        |          |
| XOR w A001H           | 1010 0000 0000 0001         |          | Shift 8           | 0111 0001 0100 0001        | 1        |
| XOR result            | 1000 0001 0011 1110         |          | XOR w A001H       | 1010 0000 0000 0001        |          |
|                       |                             |          | XOR result        | 1101 0001 0100 0000        |          |
|                       |                             |          |                   | 1101 0001 0100 0000        |          |
| Perform operation     | ns with next data (function | code)    | CRC-16            | D 1 4 0<br>(Lower) (Upper) |          |
|                       |                             |          | Continue          | from here with next data.  | 1        |

#### Table C.4 CRC-16 Checksum Calculation Example

#### Response Data

Perform a CRC-16 calculation on the response message data as described above as a validation check. The result should match the CRC-16 checksum received within the response message.

# C.8 Message Examples

Below are some examples of command and response messages.

### Reading Drive MEMOBUS/Modbus Register Contents

Using the function code 03H (Read), a maximum of 16 MEMOBUS/Modbus registers can be read out at a time.

The following table shows message examples when reading status signals, error details, data link status, and frequency references from the slave 2 drive.

| Command Message |       |     | Respo         | Response Message (normal) |     |              | Response Message (fault) |     |  |
|-----------------|-------|-----|---------------|---------------------------|-----|--------------|--------------------------|-----|--|
| Slave Address   |       | 02H | Slave Address | Slave Address             |     | Slave Addres | S                        | 02H |  |
| Function Code   |       | 03H | Function Code |                           | 03H | Function Cod | e                        | 83H |  |
| Startin - No    | Upper | 00H | Data Quantity |                           | 08H | Error Code   |                          | 03H |  |
| Starting No.    | Lower | 20H | 1st storage   | Upper                     | 00H | CBC 1(       | Upper                    | F1H |  |
| Data Overstitu  | Upper | 00H | register      | Lower                     | 65H | CKC-10       | Lower                    | 31H |  |
| Data Quantity   | Lower | 04H | Next storage  | Upper                     | 00H |              | ł                        |     |  |
| CDC 16          | Upper | 45H | register      | Lower                     | 00H |              |                          |     |  |
| CRC-10          | Lower | F0H | Next storage  | Upper                     | 00H |              |                          |     |  |
|                 | i.    |     | register      | Lower                     | 00H |              |                          |     |  |
|                 |       |     | Next storage  | Upper                     | 01H |              |                          |     |  |
|                 |       |     | register      | Lower                     | F4H |              |                          |     |  |
|                 |       |     | CDC 16        | Upper                     | AFH |              |                          |     |  |
|                 |       |     | CKC-16        | Lower                     | 82H |              |                          |     |  |

### Loopback Test

Function code 08H performs a loopback test that returns a response message with exactly the same content as the command message. The response message can be used to check communications between the master and slave. User-defined test code and data values can also be set.

The following table shows a message example when performing a loopback test with the slave 1 drive.

| (             | Command Message |     | Response Message |               |     |
|---------------|-----------------|-----|------------------|---------------|-----|
| Slave Address |                 | 01H | Slave Address    | Slave Address |     |
| Function Code |                 | 08H | Function Code    |               | 08H |
| Test Code     | Upper           | 00H | Tagt Cada        | Upper         | 00H |
|               | Lower           | 00H | Test Code        | Lower         | 00H |
| Data          | Upper           | A5H | Data             | Upper         | A5H |
| Data          | Lower           | 37H | Data             | Lower         | 37H |
| CRC-16        | Upper           | DAH | CDC 16           | Upper         | DAH |
|               | Lower           | 8DH | CKC-10           | Lower         | 8DH |

# Writing to Multiple Registers

Function code 10H allows the user to write multiple drive MEMOBUS/Modbus registers with one message. This process works similar to reading registers, in that the address of the first register to be written and the data quantity are set in the command message. The data to be written must be consecutive so that the register addresses are in order, starting from the specified address in the command message. The data order must be high byte then lower byte.

The following table shows an example of a message where a forward operation has been set with a frequency reference of 60.00 Hz for the slave 1 drive.

If parameter values are changed using the Write command, an Enter command may be necessary to activate or save the data depending on the setting of H5-11. *Refer to H5-11: Communications Enter Function Selection on page 423* and *Refer to Enter Command on page 449* for detailed descriptions.

| Command Message |       |     | Response Message (normal) |       |     | Response Message (fault) |       |     |
|-----------------|-------|-----|---------------------------|-------|-----|--------------------------|-------|-----|
| Slave Address   |       | 01H | Slave Address             |       | 01H | Slave Address            |       | 01H |
| Function Code   |       | 10H | Function Code             |       | 10H | Function Code            |       | 90H |
| Starting No.    | Upper | 00H | Starting No.              | Upper | 00H | Error Code               |       | 02H |
| Starting No.    | Lower | 01H | Starting No.              | Lower | 01H | CBC 16                   | Upper | CDH |
| Data Quantita   | Upper | 00H | Data Overstitu            | Upper | 00H | CRC-16                   | Lower | C1H |
| Data Quantity   | Lower |     | Data Quantity             | Lower | 02H |                          |       |     |
| Number of Byte  | es    | 04H | CDC 1(                    | Upper | 10H | -                        |       |     |
| Startin - Data  | Upper | 00H | CRC-10                    | Lower | 08H | -                        |       |     |
| Starting Data   | Lower | 01H |                           |       |     | -                        |       |     |
| Next Data       | Upper | 17H |                           |       |     |                          |       |     |
| Next Data       | Lower | 70H |                           |       |     |                          |       |     |
| CD C 1(         | Upper | 63Н |                           |       |     |                          |       |     |
| CKC-10          | Lower | 39Н |                           |       |     |                          |       |     |

**Note:** Double the number of the data quantity for the number of bytes in the command message.

# C.9 MEMOBUS/Modbus Data Table

The tables below list all MEMOBUS/Modbus data.

The MEMOBUS register hex addresses for parameters are listed beginning on page 321.

# Command Data

#### It is possible to both read and write command data.

Note: Bits that are not used should be set to 0. Refrain from writing to reserved registers.

| Register No.   | Contents                                                     |                                                                                                    |  |  |  |  |
|----------------|--------------------------------------------------------------|----------------------------------------------------------------------------------------------------|--|--|--|--|
| 0000H          | Reserved                                                     |                                                                                                    |  |  |  |  |
|                | Operation Commands and Multi-function Inputs                 |                                                                                                    |  |  |  |  |
|                | bit 0                                                        | H5-12 = 0: Forward Run Command (0 = Stop, 1 = Forward Run)<br>H5-12 = 1: Run Command (0 = Stop, 1 = Run)                                                                                                    |  |  |  |  |
|                | bit 1                                                        | H5-12 = 0: Reverse Run Command (0 = Stop, 1 = Reverse Run)<br>H5-12 = 1: Forward/Reverse (0 = Forward, 1 = Reverse)                                                                                                    |  |  |  |  |
|                | bit 2                                                        | Option Card External Fault (EF0)                                                                                                    |  |  |  |  |
|                | bit 3                                                        | Fault Reset                                                                                                    |  |  |  |  |
|                |                                                              | Multi-Function Input 1<br>Function is ComRef when H1-01 = 40 (Forward/Stop).                                                                                                    |  |  |  |  |
| 0001H          | bit 4                                                        | <b>Note:</b> When the bit at ComCtrl is turned on, commands from MEMOBUS/Modbus communications take control of the operation. However, when a communications option card is connected, that option card is given priority. |  |  |  |  |
|                | bit 5                                                        | Multi-Function Input 2<br>Function is ComCtrl when H1-02 = 41 (Reverse/Stop).                                                                                                    |  |  |  |  |
|                | bit 6                                                        | Multi-Function Input 3                                                                                                    |  |  |  |  |
|                | bit 7                                                        | Multi-Function Input 4                                                                                                    |  |  |  |  |
|                | bit 8                                                        | Multi-Function Input 5                                                                                                    |  |  |  |  |
|                | bit 9                                                        | Multi-Function Input 6                                                                                                    |  |  |  |  |
|                | bit A                                                        | Multi-Function Input 7                                                                                                    |  |  |  |  |
|                | bit B                                                        | Multi-Function Input 8                                                                                                    |  |  |  |  |
|                | bit C to F                                                   | Reserved                                                                                                    |  |  |  |  |
| 0002H          | Frequency Reference                                          | Units are determined by parameter o1-03.                                                                                                    |  |  |  |  |
| 0003H          | Output voltage gain/<br>Unit: 0.1%<br>Range: 20 (2.0%) to 20 | 000 (200.0%), Default when power on: 1000 (100.0%)                                                                                                    |  |  |  |  |
| 0004H          | Torque Reference/Tor                                         | que Limit, 0.1% units, signed (Usable only if Torque Control is enabled)                                                                                                    |  |  |  |  |
| 0005H          | Torque Compensation                                          | , 0.1% units, signed (Usable only if Torque Control is enabled)                                                                                                    |  |  |  |  |
| 0006H          | PID Target, 0.01% uni                                        | its, signed                                                                                                    |  |  |  |  |
| 0007H          | Analog Output Termir                                         | nal FM Setting (10 V / 4000 H)                                                                                                    |  |  |  |  |
| 0008H          | Analog Output Termir                                         | nal AM Setting (10 V / 4000 H)                                                                                                    |  |  |  |  |
|                | Settings for Multi-Fun                                       | ction Digital Outputs                                                                                                    |  |  |  |  |
|                | bit 0                                                        | Multi-Function Contact Output 1 (terminal M1-M2)                                                                                                    |  |  |  |  |
|                | bit 1                                                        | Multi-Function Contact Output 2 (terminal M3-M4)                                                                                                    |  |  |  |  |
| 00001          | bit 2                                                        | Multi-Function Contact Output 3 (terminal MD-ME-MF)                                                                                                    |  |  |  |  |
| 000911         | bit 3 to 5                                                   | Reserved                                                                                                    |  |  |  |  |
|                | bit 6                                                        | Enables the function in bit 7                                                                                                    |  |  |  |  |
|                | bit 7                                                        | Fault Contact Output (terminal MA-MB-MC)                                                                                                    |  |  |  |  |
|                | bit 8 to F                                                   | Reserved                                                                                                    |  |  |  |  |
| 000AH to 000EH | Reserved                                                     |                                                                                                    |  |  |  |  |

MEMOBUS/Modbus Communications

| Register No.   | Contents                                                  |                                                                                                    |  |
|----------------|-----------------------------------------------------------|----------------------------------------------------------------------------------------------------|--|
| 000FH          | Control Selection Setting                                 |                                                                                                    |  |
|                | bit 0                                                     | Reserved                                                                                                |  |
|                | bit 1                                                     | PID Setpoint Input                                                                                      |  |
|                | bit 2                                                     | Torque reference / torque limit input (enables the setting from MEMOBUS/Modbus)                         |  |
|                | bit 3                                                     | Torque compensation input (enables the setting from MEMOBUS/Modbus)                                     |  |
|                | bit 4 to B                                                | Reserved                                                                                                |  |
|                | bit C                                                     | Enable Terminal S5 Input for Broadcast Data                                                             |  |
|                | bit D                                                     | Enable Terminal S6 Input for Broadcast Data                                                             |  |
|                | bit E                                                     | Enable Terminal S7 Input for Broadcast Data                                                             |  |
|                | bit F                                                     | Enable Terminal S8 Input for Broadcast Data                                                             |  |
| 0010H to 001AH | Reserved                                                  |                                                                                                    |  |
| 001BH          | Analog Monitor Option AO-A3 Analog Output 1 (10 V/4000 H) |                                                                                                    |  |
| 001CH          | Analog Monitor Option AO-A3 Analog Output 2 (10 V/4000 H) |                                                                                                    |  |
| 001DH          | Digital Output Option DO-A3 Output (Binary)               |                                                                                                    |  |
| 001EH to 001FH | Reserved                                                  |                                                                                                    |  |
| 0A93H          | bit 1                                                     | RTC Disable                                                                                             |  |
|                | bit 2                                                     | Dynamic Noise Ctrl                                                                                      |  |
| 3004H          | Set Time – Hours/Minutes (HHmm)                           |                                                                                                    |  |
| 3005H          | Set Date – Year/Day of Week (YYdd)                        |                                                                                                    |  |
| 3006H          | Set Date – Month/Day (MMDD)                               |                                                                                                    |  |
| 3007H          | RTC Set Command/Status                                    |                                                                                                    |  |
|                | bit 0                                                     | Complete                                                                                                |  |
|                | bit 1                                                     | Set RTC data using registers 3004H to 3006H                                                             |  |
|                | bit 8                                                     | Failed                                                                                                  |  |
| 302FH          | RTC Enter                                                 |                                                                                                    |  |
|                | bit 0                                                     | Overwrite RTC data using registers 3004H to 3006H. Only effective when 3030H (RTC Enter Enable) is set. |  |
| 3030Н          | bit 1                                                     | RTC Enter Enable                                                                                        |  |
|                | bit 2                                                     | RTC TIE Fault Enable                                                                                    |  |

# Monitor Data

Monitor data can be read only.

| Register No. | Contents       |                                                     |  |
|--------------|----------------|-----------------------------------------------------|--|
| 0020H        | Drive Status 1 |                                                     |  |
|              | bit 0          | During Run                                          |  |
|              | bit 1          | During Reverse                                      |  |
|              | bit 2          | Drive Ready                                         |  |
|              | bit 3          | Fault                                               |  |
|              | bit 4          | Data Setting Error                                  |  |
|              | bit 5          | Multi-Function Contact Output 1 (terminal M1-M2)    |  |
|              | bit 6          | Multi-Function Contact Output 2 (terminal M3-M4)    |  |
|              | bit 7          | Multi-Function Contact Output 3 (terminal MD-ME-MF) |  |
|              | bit 8 to bit D | Reserved                                            |  |
|              | bit E          | When ComRef has been enabled                        |  |
|              | bit F          | When ComCtrl has been enabled                       |  |
| Register No. | Contents                                                                        |                                                                                                    |  |
|--------------|---------------------------------------------------------------------------------|----------------------------------------------------------------------------------------------------|--|
|              | Fault Contents 1                                                                |                                                                                                    |  |
|              | bit 0                                                                           | Overcurrent (oC), Ground fault (GF)                                                                                                    |  |
|              | bit 1                                                                           | Control Circuit Overvoltage (ov)                                                                                                    |  |
|              | bit 2                                                                           | Overload (oL2)                                                                                                    |  |
|              | bit 3                                                                           | Overheat 1 (oH1), Heatsink Overheat Warning (oH2)                                                                                                    |  |
|              | bit 4, 5                                                                        | Reserved                                                                                                    |  |
|              | bit 6                                                                           | PID Feedback Loss/Excessive PID Feedback (FbL / FbH)                                                                                                    |  |
|              | bit 7                                                                           | EF to EF8: Pump Fault                                                                                                    |  |
|              | bit 8                                                                           | CPF□□: Hardware Fault (includes oFx)                                                                                                    |  |
| 0021H        | bit 9                                                                           | Motor Overload (oL1), Overtorque Detection 1/2 (oL3/oL4), Undertorque Detection 1/2 (UL3/UL4)                                                                                                    |  |
|              | bit A                                                                           | Reserved                                                                                                    |  |
|              | bit B                                                                           | Control Circuit Undervoltage (Uv), Power Supply Undervoltage (AUv), Power Supply Frequency Fault (Fdv)                                                                                                    |  |
|              | bit C                                                                           | Control Circuit Undervoltage Fault (Uv1), Control Power Supply Voltage Fault (Uv2),<br>Undervoltage 3 (Uv3), Power Supply Frequency Fault (Fdv), Power Supply Undervoltage (AUv),<br>Phase Order Detection Fault (SrC) |  |
|              | bit D                                                                           | Output Phase Loss (LF)                                                                                                    |  |
|              | bit E                                                                           | MEMOBUS/Modbus Communication Error (CE), Option Communication Error (bUS)                                                                                                    |  |
|              | bit F                                                                           | External Digital Operator Connection Fault (oPr)                                                                                                    |  |
|              | Data Link Status                                                                |                                                                                                    |  |
|              | bit 0                                                                           | Writing data or switching motors                                                                                                    |  |
|              | bit 1, 2                                                                        | Reserved                                                                                                    |  |
|              | bit 3                                                                           | Upper or lower limit error                                                                                                    |  |
| 0022H        | bit 4                                                                           | Data conformity error                                                                                                    |  |
|              | bit 5                                                                           | Writing to EEPROM                                                                                                    |  |
|              | bit 6                                                                           | 0: Write into EEPROM.<br>1: Write in RAM only.<br>Note: Enabled only when H5-17 = 1.                                                                                                    |  |
|              | bit 7 to bit F Reserved                                                         |                                                                                                    |  |
| 0023H        | Frequency Reference <1>                                                         |                                                                                                    |  |
| 0024H        | Output Frequency <1>                                                            |                                                                                                    |  |
| 0025H        | Output Voltage Reference, 0.1 V units (units are determined by parameter H5-10) |                                                                                                    |  |
| 0026H        | Output Current, 0.1 A units <2>                                                 |                                                                                                    |  |
| 0027H        | Output Power                                                                    |                                                                                                    |  |
| 0028H        | Torque Reference                                                                |                                                                                                    |  |
|              | Fault Contents 2                                                                |                                                                                                    |  |
|              | bit 0                                                                           | Reserved                                                                                                    |  |
|              | bit 1                                                                           | Ground Fault (GF)                                                                                                    |  |
| 002011       | bit 2                                                                           | Reserved                                                                                                    |  |
| 002911       | bit 3                                                                           | Output Phase Loss (LF)                                                                                                    |  |
|              | bit 4, 5                                                                        | Reserved                                                                                                    |  |
|              | bit 6                                                                           | Motor Overheat 2 (PTC input) (oH4)                                                                                                    |  |
|              | bit 7 to bit F                                                                  | Reserved                                                                                                    |  |

| Register No. |                        | Contents                                             |
|--------------|------------------------|------------------------------------------------------|
|              | Alarm Contents 1       |                                                      |
|              | bit 0, 1               | Reserved                                             |
|              | bit 2                  | Forward/Reverse Run Command Input Error (EF)         |
|              | bit 3                  | Baseblock (bb)                                       |
|              | bit 4                  | Overtorque 1 (oL3)                                   |
|              | bit 5                  | Heatsink Overheat (oH)                               |
|              | bit 6                  | Control Circuit Overvoltage (ov)                     |
| 002411       | bit 7                  | Control Circuit Undervoltage (Uv)                    |
| 002AH        | bit 8                  | Fan Fault (FAn)                                      |
|              | bit 9                  | MEMOBUS/Modbus Communication Error (CE)              |
|              | bit A                  | Option Communication Error (bUS)                     |
|              | bit B                  | Undertorque Detection 1/2 (UL3/UL4)                  |
|              | bit C                  | Motor Overheat (oH3)                                 |
|              | bit D                  | PID Feedback Loss, Excessive PID Feedback (FbL, FbH) |
|              | bit E                  | Reserved                                             |
|              | bit F                  | Serial Communication Transmission Error (CALL)       |
|              | Input Terminal Status  |                                                      |
|              | bit 0                  | Terminal S1 Closed                                   |
|              | bit 1                  | Terminal S2 Closed                                   |
|              | bit 2                  | Terminal S3 Closed                                   |
| 002BH        | bit 3                  | Terminal S4 Closed                                   |
| 002011       | bit 4                  | Terminal S5 Closed                                   |
|              | bit 5                  | Terminal S6 Closed                                   |
|              | bit 6                  | Terminal S7 Closed                                   |
|              | bit 7                  | Terminal S8 Closed                                   |
|              | bit 8 to bit F         | Reserved                                             |
|              | Drive Status 2         | 1                                                    |
|              | bit 0                  | During Run                                           |
|              | bit l                  | Zero Speed                                           |
|              | bit 2                  | Speed Agree                                          |
|              | bit 3                  | User-set Speed Agree                                 |
|              | bit 4                  | Frequency Detection I                                |
|              | bit 5                  | Frequency Detection 2                                |
| 0000011      | bit 6                  | Drive Ready                                          |
| 002CH        |                        | During Undervoltage                                  |
|              | bit 8                  | During Baseblock                                     |
|              | bit A                  | Prequency Reference from Operator Reypad             |
|              | bit D                  | Char/Underterrore Detection 1, 2                     |
|              | bit C                  | Eraguanay Deference Loss                             |
|              | bit D                  | During Foult Postert                                 |
|              | bit E                  | Example Fault Restart                                |
|              | bit E                  | Faun                                                 |
|              | Output Terminal Status | Communication Timeout                                |
|              | bit 0                  | Multi Eurotion Contact Output 1 (terminal M1 M2)     |
|              | bit 1                  | Multi-Function Contact Output 1 (terminal M1-M2)     |
| 002DH        | bit 2                  | Multi-Function Contact Output 2 (terminal MD-ME-ME)  |
| 002D11       | bit 3 to 6             | Reserved                                             |
|              | hit 7                  | Fault Contact Output (terminal MA/MR-MC)             |
|              | bit 8 to F             | Reserved                                             |
|              |                        |                                                      |

| Register No.   | Contents                                                                                                    |                                                                                                    |  |
|----------------|----------------------------------------------------------------------------------------------------|----------------------------------------------------------------------------------------------------|--|
| 002EH          | Reserved                                                                                                    |                                                                                                    |  |
| 002FH          | Frequency Reference Bias (from Up/Down 2 Function), 0.1% units                                                                                                    |                                                                                                    |  |
| 0030H          | Reserved                                                                                                    |                                                                                                    |  |
| 0031H          | Control Circuit Voltage, 1 Vdc units                                                                                                    |                                                                                                    |  |
| 0032H          | Torque Reference (U1-09), (                                                                                                    | 0.1% units                                                                                                    |  |
| 0033H          | Reserved                                                                                                    |                                                                                                    |  |
| 0034H          | Product Code 1 [ASCII], Product Type                                                                                                    |                                                                                                    |  |
| 0035H          | Product Code 2 [ASCII], Region Code                                                                                                    |                                                                                                    |  |
| 0036H, 0037H   | Reserved                                                                                                    |                                                                                                    |  |
| 0038H          | PID Feedback, 0.1% units, u                                                                                                    | insigned, 100% / maximum output frequency                                                                                               |  |
| 0039H          | PID Input, 0.1% units, signe                                                                                                    | d, 100% / maximum output frequency                                                                                                    |  |
| 003AH          | PID Output, 0.1% units, sigr                                                                                                    | ned, 100% / maximum output frequency                                                                                                    |  |
| 003BH, 003CH   | Reserved                                                                                                    |                                                                                                    |  |
|                | Communications Error Cont                                                                                                    | ents <3>                                                                                                    |  |
|                | bit 0                                                                                                    | CRC Error                                                                                                    |  |
|                | bit 1                                                                                                    | Data Length Error                                                                                                    |  |
|                | bit 2                                                                                                    | Reserved                                                                                                    |  |
| 003DH          | bit 3                                                                                                    | Parity Error                                                                                                    |  |
|                | bit 4                                                                                                    | Overrun Error                                                                                                    |  |
|                | bit 5                                                                                                    | Framing Error                                                                                                    |  |
|                | bit 6                                                                                                    | Timeout                                                                                                    |  |
|                | bit 7 to bit F                                                                                                    | Reserved                                                                                                    |  |
| 003EH          | Output Frequency                                                                                                    | r/min <4>                                                                                                    |  |
| 003FH          |                                                                                                    | 0.01% units                                                                                                    |  |
| 0040H to 004AH | Used for various monitors U1-DD.                                                                                                    |                                                                                                    |  |
|                | Drive status (U1-12)                                                                                                    |                                                                                                    |  |
|                | bit 0                                                                                                    | During Run                                                                                                    |  |
|                | bit 1                                                                                                    | During Zero Speed                                                                                                    |  |
|                | bit 2                                                                                                    | During Reverse Run                                                                                                    |  |
|                | bit 3                                                                                                    | During Fault Reset Signal Input                                                                                                    |  |
|                | bit 4                                                                                                    | During Speed Agree                                                                                                    |  |
|                | bit 5                                                                                                    | Drive Ready                                                                                                    |  |
| 004BH          | bit 6                                                                                                    | Alarm                                                                                                    |  |
| 001011         | bit 7                                                                                                    | Fault                                                                                                    |  |
|                | bit 8                                                                                                    | During Operation Error (oPE D)                                                                                                    |  |
|                | bit 9                                                                                                    | During Momentary Power Loss                                                                                                    |  |
|                | bit A to B                                                                                                    | Reserved                                                                                                    |  |
|                | bit C                                                                                                    | Auto Mode                                                                                                    |  |
|                | bit D                                                                                                    | Hand Mode                                                                                                    |  |
|                | bit E                                                                                                    | ComRef status, NetRef status                                                                                                    |  |
|                | bit F                                                                                                    | ComCtrl status                                                                                                    |  |
| 004CH to 007EH | Used for monitors U1-DD, U4-DD, U5-DD and U6-DD. <i>Refer to U2: Fault Trace on page 400</i> and <i>Refer to U3: Fault History on page 402</i> for parameter details.               |                                                                                                    |  |
| 007FH          | Alarm Code, <i>Refer to Alarm Register Contents on page 447</i> for Alarm codes.                                                                                                    |                                                                                                    |  |
| 0080H to 0097H | Used for monitors U2-DD, U3-DD. <i>Refer to U: Monitors on page 397</i> for parameter details and <i>Refer to Fault Trace Contents on page 445</i> for register value descriptions. |                                                                                                    |  |
| 0098H, 0099H   | U4-01 (Cumulative Operation Time)<br>Example: When U4-01 (Cumulative Operation Time) is 12345 hours, then 0098H = 1234 and 0099H = 5.                                               |                                                                                                    |  |
| 009AH, 009BH   | U4-03 (Cooling Fan Operati<br>Example: When U4-03 (Coo                                                                                                    | U4-03 (Cooling Fan Operation Time)<br>Example: When U4-03 (Cooling Fan Operation Time) is 12345 hours, then 009AH = 1234 and 009BH = 5. |  |
| 009CH to 00AAH | Reserved                                                                                                    |                                                                                                    |  |

С

## C.9 MEMOBUS/Modbus Data Table

| Register No.   | Contents                          |                                                                                                    |
|----------------|-----------------------------------|----------------------------------------------------------------------------------------------------|
| 00ABH          | Drive Rated Current <2>           |                                                                                                    |
| 00ACH          |                                   | r/min units <4>                                                                                                    |
| 00ADH          | Motor Speed (U1-05)               | 0.01% units                                                                                                    |
| 00AEH. 00AFH   | Reserved                          |                                                                                                    |
| 00B0H          | Option Code Connected to<br>CN5-A | Register contains ASCII code of the option card.         AO-A3 = 0004H         Communication Option: Register contains ASCII code of first and third digit of the option card type number.         Example: Register value is 5343H for "SC" if an SI-C3 option card is installed. |
| 00B1H          | Reserved                          |                                                                                                    |
| 00B2H          | Option Code Connected to C        | CN5-B                                                                                                    |
| 00B3H          | Option Code Connected to C        | CN5-C                                                                                                    |
| 00B4H          | Reserved                          |                                                                                                    |
| 00B5H          | Frequency Reference After         | r/min units <4>                                                                                                    |
| 00B6H          | Soft-starter (U1-16)              | 0.01% units                                                                                                    |
| 00B7H          | E D (                             | r/min <4>                                                                                                    |
| 00B8H          | - Frequency Reference             | 0.01% units                                                                                                    |
| 00B9H to 00BEH | Reserved                          |                                                                                                    |
| 00BFH          | Lists the last two digits of or   | peration error code oPEDD.                                                                                                    |
|                | Fault Contents 3                  |                                                                                                    |
|                | bit 1                             | Control Circuit Undervoltage Fault (Uv1)                                                                                                    |
|                | bit 2                             | Control Power Supply Undervoltage Fault (Uv2)                                                                                                    |
|                | bit 3                             | Undervoltage 3 (Soft-Charge Bypass Circuit Fault) (Uv3)                                                                                                    |
|                | bit 4                             | Reserved                                                                                                    |
|                | bit 5                             | Ground Fault (GF)                                                                                                    |
|                | bit 6                             | Overcurrent (oC)                                                                                                    |
| 00C0H          | bit 7                             | Control Circuit Overvoltage (ov)                                                                                                    |
|                | bit 8                             | Heatsink Overheat (oH)                                                                                                    |
|                | bit 9                             | Overheat 1 (oH1)                                                                                                    |
|                | bit A                             | Motor Overload (oL1)                                                                                                    |
|                | bit B                             | Overload (oL2)                                                                                                    |
|                | bit C                             | Overtorque Detection 1 (oL3)                                                                                                    |
|                | bit D                             | Overtorque Detection 2 (oL4)                                                                                                    |
|                | bit E, F                          | Reserved                                                                                                    |
|                | Fault Contents 4                  | 1                                                                                                    |
|                | bit 0                             | Pump Fault at input terminal S3 (EF3)                                                                                                    |
|                | bit 1                             | Pump Fault at input terminal S4 (EF4)                                                                                                    |
|                | bit 2                             | Pump Fault at input terminal S5 (EF5)                                                                                                    |
|                | bit 3                             | Pump Fault at input terminal S6 (EF6)                                                                                                    |
|                | bit 4                             | Pump Fault at input terminal S7 (EF7)                                                                                                    |
| 00C1H          | bit 5                             | Pump Fault at input terminal S8 (EF8)                                                                                                    |
|                | bit 6                             | Fan Fault (FAn)                                                                                                    |
|                | bit 7 to A                        | Reserved                                                                                                    |
|                | bit B                             | Output Phase Loss (LF)                                                                                                    |
|                | bit C                             | Motor Overheat (PTC input) (oH3)                                                                                                    |
|                | bit D                             | External Digital Operator Connection Fault (oPr)                                                                                                    |
|                | bit E                             | EEPROM Write Error (Err)                                                                                                    |
|                | bit F                             | Motor Overheat Fault (PTC input) (oH4)                                                                                                    |

| Register No. |                  | Contents                                |  |
|--------------|------------------|-----------------------------------------|--|
|              | Fault Contents 5 |                                         |  |
|              | bit 0            | MEMOBUS/Modbus Communication Error (CE) |  |
|              | bit 1            | Option Communication Error (bUS)        |  |
|              | bit 2, 3         | Reserved                                |  |
|              | bit 4            | Control Fault (CF)                      |  |
| 000011       | bit 5            | Reserved                                |  |
| 00C2H        | bit 6            | Option Card External Fault (EF0)        |  |
|              | bit 7            | PID Feedback Loss (FbL)                 |  |
|              | bit 8            | Undertorque Detection 1 (UL3)           |  |
|              | bit 9            | Undertorque Detection 2 (UL4)           |  |
|              | bit A to E       | Reserved                                |  |
|              | bit F            | Hardware Fault (includes oFx)           |  |
|              | Fault Contents 6 |                                         |  |
|              | bit 0 to 4       | Reserved                                |  |
|              | bit 5            | Output Current Imbalance (LF2)          |  |
|              | bit 6            | Pull-Out Detection (STo)                |  |
| 00C3H        | bit 7            | Reserved                                |  |
|              | bit 8            | MECHATROLINK Watchdog Timer Error (E5)  |  |
|              | bit 9            | Reserved                                |  |
|              | bit A            | Too Many Speed Search Restarts (SEr)    |  |
|              | bit B to F       | Reserved                                |  |
|              | Fault Contents 7 |                                         |  |
|              | bit 0            | PID Feedback Loss (FbH)                 |  |
|              | bit 1            | Pump Fault 1, input terminal S1 (EF1)   |  |
| 00C4H        | bit 2            | Pump Fault 2, input terminal S2 (EF2)   |  |
|              | bit 3, 4         | Reserved                                |  |
|              | bit 5            | Current Offset Fault (CoF)              |  |
|              | bit 6 to F       | Reserved                                |  |
|              | Fault Contents 8 |                                         |  |
|              | bit 0            | LSo Fault (LSo)                         |  |
| 00C5H        | bit 1            | Node Setup Fault (nSE)                  |  |
|              | bit 2 to 8       | Reserved                                |  |
|              | bit 9            | Underload Detection 6 (UL6)             |  |
|              | bit A, B         | Reserved                                |  |
|              | bit C            | HOA Time Not Set (TIM)                  |  |
|              | bit D            | HOA Battery Low (bAT)                   |  |
|              | bit E            | HOA Time Data Error (TdE)               |  |
|              | bit F            | HOA Time Interval Error (TIE)           |  |

## C.9 MEMOBUS/Modbus Data Table

| Register No. |                   | Contents                                      |
|--------------|-------------------|-----------------------------------------------|
|              | Fault Contents 9  |                                               |
|              | bit 0             | Loss of Prime (LOP)                           |
|              | bit 1             | Low Flow (LOWFL)                              |
|              | bit 2             | Accum Level (ACCUM)                           |
|              | bit 3             | Low Feedback (LFB)                            |
|              | bit 4             | High Feedback (HFB)                           |
|              | bit 5             | Power Supply Undervoltage (AUv)               |
|              | bit 6             | Power Supply Overvoltage (Aov)                |
| 00C6H        | bit 7             | Power Supply Frequency Fault Detection (Fdv)  |
|              | bit 8             | Phase Order Detection Fault (SrC)             |
|              | bit 9             | High Flow (HIFLO)                             |
|              | bit A             | Anti-Jam Fault (AJF)                          |
|              | bit B             | Low Water Level (LOWWL)                       |
|              | bit C             | Wire Break (FDBKL)                            |
|              | bit D             | Low Suction (LOSUC)                           |
|              | bit E             | Reserved                                      |
|              | bit F             | Low Water Level (LWL)                         |
|              | Fault Contents 10 |                                               |
|              | bit 0             | High Water Level (HWL)                        |
|              | bit 1             | High Suction (HISUC)                          |
|              | bit 2             | Water Level Loss (WLL)                        |
|              | bit 3             | SuctionPres Loss (SPL)                        |
|              | bit 4             | Volute-TStat Flt (VLTS)                       |
| 00C7H        | bit 5             | Low PI Aux Level (LOAUX)                      |
|              | bit 6             | High PI Aux Level (HIAUX)                     |
|              | bit 7             | PI Aux Feedback Loss (AUXFB                   |
|              | bit 8             | Differential Feedback Detected (DIFF)         |
|              | bit 9             | Setpoint Not Met (NMS)                        |
|              | bit A             | Pump Over Cycle (POC)                         |
|              | bit B to F        | Reserved                                      |
|              | Alarm Contents 2  |                                               |
|              | bit 0             | Control Circuit Undervoltage (Uv)             |
|              | bit 1             | Control Circuit Overvoltage (ov)              |
|              | bit 2             | Heatsink Overheat (oH)                        |
|              | bit 3             | Heatsink Overheat Warning (oH2)               |
|              | bit 4             | Overtorque Detection 1 (oL3)                  |
|              | bit 5             | Overtorque Detection 2 (oL4)                  |
|              | bit 6             | Forward/Reverse Run Commands Input Error (EF) |
| 00C8H        | bit 7             | Baseblock (bb)                                |
|              | bit 8             | Pump Fault 3, input terminal S3 (EF3)         |
|              | bit 9             | Pump Fault 4, input terminal S4 (EF4)         |
|              | bit A             | Pump Fault 5, input terminal S5 (EF5)         |
|              | bit B             | Pump Fault 6, input terminal S6 (EF6)         |
|              | bit C             | Pump Fault 7, input terminal S7 (EF7)         |
|              | bit D             | Pump Fault 8, input terminal S8 (EF8)         |
|              | bit E             | Fan Fault (FAn)                               |
|              | bit F             | Reserved                                      |

| Register No. | Contents         |                                                   |  |
|--------------|------------------|---------------------------------------------------|--|
|              | Alarm Contents 3 |                                                   |  |
|              | bit 0, 1         | Reserved                                          |  |
|              | bit 2            | External Digital Operator Connection Fault (oPr)  |  |
|              | bit 3            | MEMOBUS/Modbus Communication Error (CE)           |  |
|              | bit 4            | Option Communication Error (bUS)                  |  |
|              | bit 5            | Serial Communication Transmission Error (CALL)    |  |
|              | bit 6            | Motor Overload (oL1)                              |  |
| 00C9H        | bit 7            | Overload (oL2)                                    |  |
|              | bit 8            | Reserved                                          |  |
|              | bit 9            | Option Card External fault (EF0)                  |  |
|              | bit A, B         | Reserved                                          |  |
|              | bit C            | Serial Communication Transmission Error (CALL)    |  |
|              | bit D            | Undertorque Detection 1 (UL3)                     |  |
|              | bit E            | Undertorque Detection 2 (UL4)                     |  |
|              | bit F            | MEMOBUS/Modbus Communication Test Mode Error (SE) |  |
|              | Alarm Contents 4 |                                                   |  |
|              | bit 0            | Reserved                                          |  |
|              | bit 1            | Motor Overheat Alarm (PTC Input) (oH3)            |  |
| 0000411      | bit 2 to 5       | Reserved                                          |  |
| UUCAH        | bit 6            | PID Feedback Loss (FbL)                           |  |
|              | bit 7            | Excessive PID Feedback (FbH)                      |  |
|              | bit 9            | Drive Disabled (dnE)                              |  |
|              | bit A to F       | Reserved                                          |  |
|              | Alarm Contents 5 |                                                   |  |
|              | bit 0            | SI-T3 Watchdog Error (E5)                         |  |
|              | bit 1            | SI-T3 Station Address Setting Error (AEr)         |  |
|              | bit 2            | SI-T3 Comm. Cycle Setting Error (CyC)             |  |
|              | bit 3            | High Current Alarm (HCA)                          |  |
| 00CDU        | bit 4            | Cooling Fan Maintenance Time (LT-1)               |  |
| UUCBII       | bit 5            | Soft Charge Bypass Relay Maintenance Time (LT-2)  |  |
|              | bit 6            | Damping Resistor Overheat (doH)                   |  |
|              | bit 7            | SI-S EEPROM Error (EEP)                           |  |
|              | bit 8            | Pump Fault 1 (input terminal S1) (EF1)            |  |
|              | bit 9            | Pump Fault 2 (input terminal S2) (EF2)            |  |
|              | bit A to F       | Reserved                                          |  |
|              | Alarm Contents 6 |                                                   |  |
|              | bit 0, 1         | Reserved                                          |  |
|              | bit 2            | Capacitor Maintenance Time (LT-3)                 |  |
|              | bit 3, 4         | Reserved                                          |  |
|              | bit 5            | Low Flow (LOWFL)                                  |  |
|              | bit 6            | Reserved                                          |  |
|              | bit 7            | Motor Overheat (NTC Input) (oH5)                  |  |
| 00CCH        | bit 8            | Reserved                                          |  |
|              | bit 9            | High Flow (HIFLO)                                 |  |
|              | bit A            | Low Suction (LOSUC)                               |  |
|              | bit B            | Loss Of Prime (LOP)                               |  |
|              | bit C            | Thermistor Disconnect (THo)                       |  |
|              | bit D            | Underload Detection 6 (UL6)                       |  |
|              | bit E            | Reserved                                          |  |
|              | bit F            | Power Supply Undervoltage (Auv)                   |  |

С

## C.9 MEMOBUS/Modbus Data Table

| Register No. | Contents         |                                              |
|--------------|------------------|----------------------------------------------|
|              | Alarm Contents 7 |                                              |
|              | bit 0            | Power Supply Frequency Fault Detection (Fdy) |
|              | bit 1            | Phase Order Detection Alarm (SrC)            |
|              | bit 2            | Low Feedback Low FB Sensed                   |
|              | bit 3            | High Feedback High FB Sensed                 |
|              | bit 4            | Reserved                                     |
|              | bit 5            | Freq. Ref < Pump Min P1-06                   |
|              | bit 6            | Freq. Ref < Thrust (P4-12)                   |
| 00CDH        | bit 7            | Low City Pressure                            |
|              | bit 8            | Anti-Jam Active                              |
|              | bit 9            | Low Water Level (LOWWL)                      |
|              | bit A            | Reserved                                     |
|              | bit B            | Feedback Loss Wire Break                     |
|              | bit C            | Reserved                                     |
|              | bit D            | R-DNE-Sx : Remote Dry Dis                    |
|              | bit E            | Low Suction Pressure                         |
|              | bit F            | Low Water in Tank                            |
|              | Alarm Contents 8 |                                              |
|              | bit 0, 1         | Reserved                                     |
|              | bit 2            | Time Not Set (TIM)                           |
|              | bit 3            | Battery Low (bAT)                            |
|              | bit 4            | Time Deviation Error (TdE)                   |
|              | bit 5            | Setpoint Not Met (NMS)                       |
|              | bit 6, 7         | Reserved                                     |
| 00CEH        | bit 8            | Feedback Loss Go To B5-13                    |
|              | bit 9, A         | Reserved                                     |
|              | bit B            | High Suction (HISUC)                         |
|              | bit C            | Water Lvl Loss (WLL)                         |
|              | bit D            | SuctionPres Loss (SPL)                       |
|              | bit E            | Snubber Discharge Resistor Overheat (SoH)    |
|              | bit F            | ACCUM (Accum Lvl Reached)                    |
|              | Alarm Contents 9 |                                              |
|              | bit 0            | Main Fdbk Lost, Using Backup FB              |
|              | bit 1            | Backup Fdbk Lost, Check/Replace              |
|              | bit 2            | Aux Fb Loss                                  |
|              | bit 3            | Low Aux Level                                |
| AACEU        | bit 4            | High Aux Level                               |
| OUCFH        | bit 5            | CE Comm Loss Go To H5-14                     |
|              | bit 6            | DIFF Detection                               |
|              | bit 7, 8         | Reserved                                     |
|              | bit 9            | Pump Over Cycle                              |
|              | bit A            | De-scale Active                              |
|              | bit B to F       | Reserved                                     |

| Register No.   |                | Contents                             |  |
|----------------|----------------|--------------------------------------|--|
|                | CPF Contents 1 |                                      |  |
|                | bit 0, 1       | Reserved                             |  |
|                | bit 2          | Control Circuit Error (CPF02)        |  |
|                | bit 3          | Control Circuit Error (CPF03)        |  |
|                | bit 4, 5       | Reserved                             |  |
|                | bit 6          | Control Circuit Error (CPF06)        |  |
| 000011         | bit 7          | Control Circuit Error (CPF07)        |  |
| 00D0H          | bit 8          | Control Circuit Error (CPF08)        |  |
|                | bit 9, A       | Reserved                             |  |
|                | bit B          | Control Circuit Error (CPF11)        |  |
|                | bit C          | Control Circuit Error (CPF12)        |  |
|                | bit D          | Control Circuit Error (CPF13)        |  |
|                | bit E          | Control Circuit Error (CPF14)        |  |
|                | bit F          | Reserved                             |  |
|                | CPF Contents 2 | · ·                                  |  |
|                | bit 0          | Control Circuit Error (CPF16)        |  |
|                | bit 1          | Control Circuit Error (CPF17)        |  |
|                | bit 2          | Control Circuit Error (CPF18)        |  |
|                | bit 3          | Control Circuit Error (CPF19)        |  |
|                | bit 4          | Control Circuit Error (CPF20)        |  |
|                | bit 5          | Control Circuit Error (CPF21)        |  |
|                | bit 6          | Control Circuit Error (CPF22)        |  |
| 00D1H          | bit 7          | Control Circuit Error (CPF23)        |  |
|                | bit 8          | Control Circuit Error (CPF24)        |  |
|                | bit 9          | Terminal Board not Connected (CPF25) |  |
|                | bit A          | Control Circuit Error (CPF26)        |  |
|                | bit B          | Control Circuit Error (CPF27)        |  |
|                | bit C          | Control Circuit Error (CPF28)        |  |
|                | bit D          | Control Circuit Error (CPF29)        |  |
|                | bit E          | Control Circuit Error (CPF30)        |  |
|                | bit F          | Control Circuit Error (CPF31)        |  |
|                | CPF Contents 3 | •                                    |  |
|                | bit 0          | Control Circuit Error (CPF32)        |  |
|                | bit 1          | Control Circuit Error (CPF33)        |  |
|                | bit 2          | Control Circuit Error (CPF34)        |  |
|                | bit 3          | Control Circuit Error (CPF35)        |  |
| 00D2H          | bit 4 to 7     | Reserved                             |  |
|                | bit 8          | Control Circuit Error (CPF40)        |  |
|                | bit 9          | Control Circuit Error (CPF41)        |  |
|                | bit A          | Control Circuit Error (CPF42)        |  |
|                | bit B          | Control Circuit Error (CPF43)        |  |
|                | bit C          | Control Circuit Error (CPF44)        |  |
|                | bit D          | Control Circuit Error (CPF45)        |  |
|                | bit E, F       | Reserved                             |  |
| 00D3H to 00D7H | Reserved       |                                      |  |

С

| Register No    |                                    | Contents                                           |
|----------------|------------------------------------|----------------------------------------------------|
|                |                                    |                                                    |
|                | bit 0                              | Ontion Compatibility Error (oFA00)                 |
|                | bit 1                              | Ontion not properly connected (oFA01)              |
| 00D8H          | bit 2 to 4                         | Reserved                                           |
| 0000011        | bit 5                              | A/D Conversion Error (oFA05)                       |
|                | bit 6                              | Option Response Error (oFA06)                      |
|                | bit 7 to F                         | Reserved                                           |
|                | oFA1 Contents (CN5-A)              |                                                    |
|                | bit 0                              | Option RAM Fault (oFA10)                           |
|                | bit 1                              | Option Operation Mode Fault (SLMOD) (oFA11)        |
|                | bit 2                              | Unit Receive CRC Error (oFA12)                     |
|                | bit 3                              | Unit Receive Frame Error (oFA13)                   |
| 00D9H          | bit 4                              | Unit Receive Abort Error (oFA14)                   |
|                | bit 5                              | Option Receive CRC Error (oFA15)                   |
|                | bit 6                              | Option Receive Frame Error (oFA16)                 |
|                | bit 7                              | Option Receive Abort Error (oFA17)                 |
|                | bit 8 to F                         | Reserved                                           |
| 00DAH to 00DBH | Reserved                           |                                                    |
|                | oFA3 Contents (CN5-A)              |                                                    |
|                | bit 0                              | Comm. ID Error (oFA30)                             |
|                | bit 1                              | Model Code Error (oFA31)                           |
|                | bit 2                              | Sumcheck Error (oFA32)                             |
|                | bit 3                              | Comm. option timeout waiting for response (oFA33)  |
|                | bit 4                              | MEMOBUS Timeout (oFA34)                            |
|                | bit 5                              | Unit timeout waiting for response (oFA35)          |
| 0000011        | bit 6                              | CI Check Error (oFA36)                             |
| 00DBH          | bit 7                              | Unit timeout waiting for response (oFA37)          |
|                | bit 8                              | Control Command Selection Error (oFA38)            |
|                | bit 9                              | Unit timeout waiting for response (oFA39)          |
|                | bit A                              | Control Response Selection 1 Error (oFA40)         |
|                | bit B                              | Unit timeout waiting for response (oFA41)          |
|                | bit C                              | Control Response Selection 2 Error (oFA42)         |
|                | bit D                              | Control Response Selection Error (oFA43)           |
|                | bit E, F                           | Reserved                                           |
|                | oFb0 <sup>□</sup> Contents (CN5-B) |                                                    |
|                | bit 0                              | Option compatibility error (oFb00)                 |
|                | bit 1                              | Option not properly connected (oFb01)              |
| 00DCU          | bit 2                              | Same type of option card already connected (oFb02) |
| UUDCH          | bit 3, 4                           | Reserved                                           |
|                | bit 5                              | A/D Conversion Fault (oFb05)                       |
|                | bit 6                              | Option Response Error (oFb06)                      |
|                | bit 7 to F                         | Reserved                                           |

| 001014         0ption RAM Fault (oFb10)           bit 0         Option RAM Fault (oFb10)           bit 2         Unit Receive CRIC Frore (oFb12)           bit 3         Unit Receive CRIC Frore (oFb12)           bit 4         Unit Receive CRIC Frore (oFb12)           bit 5         Option Receive CRIC Frore (oFb13)           bit 6         Option Receive CRIC Frore (oFb13)           bit 7         Option Receive Fame Fore (oFb16)           bit 7         Option Receive Fame Fore (oFb10)           bit 8         of Beserved           00DEH to 00DFH         Reserved           00EH to 00DFH         Reserved           00E01         bit 0         Comm. ID Error (oFb30)           bit 1         Model Code Error (oFb31)           bit 2         Sumback Error (oFb30)           bit 3         Comm. option inneout waiting for response (oFb33)           bit 4         MEMONDAL Finance (oFb31)           bit 5         Unit inneout waiting for response (oFb33)           bit 4         MEMONDAL Finance (oFb31)           bit 5         Unit innoval waiting for response (oFb33)           bit 4         MEMONDAL Finance (oFb31)           bit 6         C1 Check Error (oFb30)           bit 7         Unit innoval waiting for response (oFb37)                                                                                                    | Register No.   | Contents                           |                                                    |
|----------------------------------------------------------------------------------------------------|----------------|------------------------------------|----------------------------------------------------|
| bit 0         Option AM Fault (ofF:10)           bit 1         Option Operation Mode Fault (SLMOD) (oFD:1)           bit 2         Unit Receive CRC Error (oFD:2)           bit 3         Unit Receive CRC Error (oFD:1)           bit 4         Unit Receive CRC Error (oFD:1)           bit 6         Option Receive CARD Error (oFD:1)           bit 6         Option Receive Abort Error (oFD:1)           bit 7         Option Receive Abort Error (oFD:1)           bit 8 to F         Reserved           00DEH to 00DEH         Reserved           ofb:3         Comm. 1D Error (oFD:3)           bit 1         Model Code Error (oFD:1)           bit 2         Samcheck Error (oFD:3)           bit 3         Comm. 1D Error (oFD:3)           bit 4         MEMOHLS Timeout waiting for response (oFD:3)           bit 3         Comm. option fineout waiting for response (oFD:3)           bit 4         MEMOHLS Timeout (oFD:3)           bit 5         Unit fineout waiting for response (oFD:3)           bit 4         MEMOHLS Timeout (oFD:3)           bit 5         Unit fineout waiting for response (oFD:3)           bit 6         Cl Check Error (oFD:3)           bit 7         Unit fineout waiting for response (oFD:3)           bit 6         Cotnol Response Se                                                                                               |                | oFb1 <sup>□</sup> Contents (CN5-B) |                                                    |
| 00DDH         bit 1         Option Queration Mode Fault (SL MOD) (ePb11)           bit 2         Unit Receive CRC Error (oPb12)           bit 3         Unit Receive CRC Error (oPb13)           bit 4         Unit Receive CRC Error (oPb14)           bit 5         Option Receive CRC Error (oPb15)           bit 6         Option Receive CRC Error (oPb17)           bit 7         Option Receive CRC Error (oPb17)           bit 8         bit 7           0DDEH to 00DEH         Reserved           aPb3C Contents (CN5-a)         aPb3C           aPb3C Contents (CN5-a)         aPb3C           bit 0         Comm. ID Error (aPb30)           bit 1         Model Code Error (aPb31)           bit 2         Sumcheck Frarc (aPb31)           bit 3         Comm. option timeout waiting for response (aPb33)           bit 4         MEMOBUS Timeout (aPb34)           bit 5         Unit timeout waiting for response (aPb37)           bit 6         Cortral Response Selection 1 Error (aPb30)           bit 7         Unit timeout waiting for response (aPb37)           bit 8         Control Response Selection 1 Error (aPb40)           bit 6         Cortral Response Selection 1 Error (aPb40)           bit 8         Unit timeout waiting for response (aPb37)                                                                                                    | 000011         | bit 0                              | Option RAM Fault (oFb10)                           |
| bit 2         Unit Receive CRC Enror (oFb12)           bit 3         Unit Receive Abort Enror (oFb13)           bit 4         Unit Receive CRC Enror (oFb14)           bit 5         Option Receive CRC Enror (oFb16)           bit 7         Option Receive CRC Enror (oFb17)           bit 8 to F         Reserved           00DEH to 00DEH         Reserved           ofb3D Contents (CN5-B)         bit 0           bit 0         Comm. Option Incovi valuing for response (oFb31)           bit 2         Sunchex Enror (oFb17)           bit 3         Comm. option timeout valuing for response (oFb33)           bit 4         MEMOBUS Timeout (oFb31)           bit 2         Sunchex Enror (oFb16)           bit 3         Comm. option timeout valuing for response (oFb33)           bit 4         MEMOBUS Timeout (oFb34)           bit 5         Unit timeout valuing for response (oFb37)           bit 8         Control Command Selection Enror (oFb40)           bit 7         Unit timeout valuing for response (oFb37)           bit 8         Control Response Selection 1 Enror (oFb40)           bit 1         Option net options estatum for response (oFb33)           bit 6         Control Response Selection 2 Enror (oFb42)           bit 7         Reserved           b                                                                                      |                | bit 1                              | Option Operation Mode Fault (SLMOD) (oFb11)        |
| 00DDH         bit 3         Unit Receive Frame Error (oFb13)           bit 4         Unit Receive CNC Error (oFb14)           bit 5         Option Receive CNC Error (oFb15)           bit 6         Option Receive Abort Error (oFb17)           bit 8 to F         Reserved           0DEDET ID 000FFI         Reserved           0Fb3D Contents (CNS-B)            0Fb3D Contents (CNS-B)            bit 1         Model Code Error (oFb31)           bit 2         Sumcheck Error (oFb32)           bit 3         Comm. ID Error (oFb32)           bit 4         MEMOBUS Timeout (oFb34)           bit 5         Unit imeout waiting for response (oFb33)           bit 4         MEMOBUS Timeout (oFb34)           bit 5         Unit imeout waiting for response (oFb35)           bit 6         C1 Check Error (oFb36)           bit 7         Unit imeout waiting for response (oFb37)           bit 8         Control Response Selection 1 Error (oFb43)           bit 0         Unit imeout waiting for response (oFb37)           bit 4         Unit imeout waiting for response (oFb37)           bit 6         Control Response Selection 1 Error (oFb43)           bit 7         Unit imeout waiting for response (oFb37)           bit 8         Con                                                                                                    |                | bit 2                              | Unit Receive CRC Error (oFb12)                     |
| bit 4         Unit Receive Abort Error (oFb14)           bit 5         Option Receive CRC Error (oFb15)           bit 6         Option Receive Abort Error (oFb17)           bit 8         F           Beserved         Reserved           00DEH to 00DFH         Reserved           01         Mode Contents (CNS-49)           bit 0         Comm. ID Error (oFb30)           bit 1         Mode Code Error (oFb31)           bit 2         Samcheck Error (oFb31)           bit 2         Samcheck Error (oFb31)           bit 3         Comm. option timeout waiting for response (oFb33)           bit 4         MEMODUS Timeout (oFb34)           bit 5         Unit timeout waiting for response (oFb35)           bit 6         Control Check Error (oFb36)           bit 7         Unit timeout waiting for response (oFb37)           bit 8         Control Check Error (oFb36)           bit 4         MEMODUS Timeout (oFb40)           bit 7         Unit timeout waiting for response (oFb37)           bit 8         Control Response Selection Error (oFb40)           bit 1         Option compatibility error (oFb40)           bit 2         Same type of option card already connected (oFC02)           bit 3         Option Response Selection Error (oFb40)                                                                                                    |                | bit 3                              | Unit Receive Frame Error (oFb13)                   |
| bit 5         Option Receive CRC Error (oFb15)           bit 6         Option Receive Prame Error (oFb17)           bit 8 b F         Reserved           00DEH to 00DFH         Reserved           ofb3D Contents (CN5-B)         ofb3D Contents (CN5-B)           bit 0         Comm. ID Error (oFb30)           bit 1         Model Code Error (oFb31)           bit 2         Samcheck Error (oFb31)           bit 3         Comm. option timeout waiting for response (oFb33)           bit 4         MEMOBUS Timeout (oFb34)           bit 5         Unit timeout waiting for response (oFb33)           bit 6         Cl Check Error (oFb30)           bit 7         Unit timeout waiting for response (oFb37)           bit 8         Control Command Selection Error (oFb40)           bit 9         Unit timeout waiting for response (oFb37)           bit 8         Control Response Selection 1 Error (oFb40)           bit 9         Unit timeout waiting for response (oFb37)           bit 0         Control Response Selection 1 Error (oFb40)           bit 1         Option compatibility error (oFb40)           bit 1         Option not properly connected (oFC01)           bit 2         Same type of option cand already connected (oFC02)           bit 1         Option Response Error (oFC06)                                                                   | 00DDH          | bit 4                              | Unit Receive Abort Error (oFb14)                   |
| bit 6         Option Receive Frame Error (oFb16)           bit 8 to F         Reserved           00DEH to 00DFH         Reserved           073D Contents (CNS-B)         Eserved           bit 0         Corm. ID Error (oFb30)           bit 1         Model Code Error (oFb31)           bit 2         Suncheck Error (oFb32)           bit 3         Corm. option fineout waiting for response (oFb33)           bit 4         MEMOBUS Timeout (oFb34)           bit 5         Unit timeout waiting for response (oFb35)           bit 6         C1 Check Error (oFb36)           bit 6         C1 Check Error (oFb36)           bit 7         Unit timeout waiting for response (oFb37)           bit 8         Control Commad Selection Error (oFb36)           bit 7         Unit timeout waiting for response (oFb47)           bit 8         Control Commad Selection Error (oFb40)           bit 6         Control Response Selection 2 Error (oFb47)           bit 0         Control Response Selection 2 Error (oFb47)           bit 0         Control Response Selection 2 Error (oFb47)           bit 0         Option compatibility error (oFC00)           bit 1         Option net property connected (oFC01)           bit 2         Same type of option acad afready connected (oFC02) <tr< td=""><td></td><td>bit 5</td><td>Option Receive CRC Error (oFb15)</td></tr<> |                | bit 5                              | Option Receive CRC Error (oFb15)                   |
| bit 7         Option Receive Abort Error (oFb17)           0DEH to 00DFH         Reserved           oFb3□ Contents (CNS-B)         ofb3□ Contents (CNS-B)           bit 0         Comm. ID Error (oFb30)           bit 1         Model Code Error (oFb31)           bit 2         Suncheck Error (oFb31)           bit 3         Comm. Option inneout waiting for response (oFb33)           bit 4         MEMOBINS Tinneout (oFb34)           bit 5         Unit tinneout waiting for response (oFb35)           bit 6         Cl Check Error (oFb36)           bit 7         Unit tinneout waiting for response (oFb37)           bit 8         Control Command Selection Error (oFb40)           bit 9         Unit tinneout waiting for response (oFb37)           bit 8         Control Response Selection Error (oFb40)           bit 0         Control Response Selection Error (oFb40)           bit 1         Duti timeout waiting for response (oFb37)           bit 0         Control Response Selection Error (oFb40)           bit 1         Decoll Contents (CNS-C)           bit 0         Control Response Selection Error (oFb42)           bit 1         Option compatibility error (oFC00)           bit 3         A/D Conversion Fault (oFC05)           bit 4         Reserved                                                                                        |                | bit 6                              | Option Receive Frame Error (oFb16)                 |
| bit 8 to F         Reserved           00DEH to 00DFH         Reserved           off:53 □ Contents (CNS-B)         bit 0         Comm. ID Error (oFb30)           bit 0         Suncheck Error (oFb31)         bit 2         Suncheck Error (oFb32)           bit 3         Comm. option timeout waiting for response (oFb33)         bit 3         Bit 3           bit 4         MEMOBUS Timeout (oFb34)         Bit 5         Bit 5         Bit 5         Bit 6         CI Check Error (oFb30)           bit 6         CI Check Error (oFb30)         Bit 8         Control Command Selection Error (oFb37)         Bit 8         Bit 6         Bit 7         Bit 8         Bit 7         Bit 8         Bit 7         Bit 7         Bit 8         Bit 7         Bit 8         Bit 7         Bit 8         Bit 7         Bit 7         Bit 7 <td></td> <td>bit 7</td> <td>Option Receive Abort Error (oFb17)</td>          |                | bit 7                              | Option Receive Abort Error (oFb17)                 |
| 00DEH to 00DFH         Reserved           bit 0         Comm. ID Error (oFb30)           bit 1         Model Code Error (oFb31)           bit 2         Sumcheck Error (oFb32)           bit 3         Comm. ofpic intimecut waiting for response (oFb33)           bit 4         MEMOBUS Timeout (oFb34)           bit 5         Unit timeout waiting for response (oFb37)           bit 6         Cl Check Error (oFb30)           bit 7         Unit timeout waiting for response (oFb37)           bit 8         Control Command Selection Error (oFb38)           bit 9         Unit timeout waiting for response (oFb41)           bit 8         Control Response Selection Error (oFb40)           bit 9         Unit timeout waiting for response (oFb41)           bit 0         Control Response Selection Error (oFb42)           bit 0         Control Response Selection Error (oFb42)           bit 0         Control Response Selection 2 Error (oFb42)           bit 0         Control Response Selection 2 Error (oFb42)           bit 1         Option compatibility error (oFC00)           bit 1         Option not properly connected (oFC01)           bit 2         Same type of option and already connected (oFC02)           bit 3         A/D Conversion Fault (oFC05)           bit 6         Optio                                                            |                | bit 8 to F                         | Reserved                                           |
| bit3         Contents (CN5-B)           bit0         Comm. DE Error (oFb30)           bit1         Model Code Error (oFb31)           bit2         Sumcheck Error (oFb31)           bit3         Comm. option timeout vaiting for response (oFb33)           bit4         MEMOBUS Timeout (oFb34)           bit5         Unit timeout waiting for response (oFb37)           bit6         C1 Check Error (oFb36)           bit7         Unit timeout waiting for response (oFb37)           bit8         Control Command Selection Error (oFb37)           bit8         Control Response Selection Error (oFb37)           bit9         Unit timeout waiting for response (oFb37)           bit8         Control Response Selection Error (oFb40)           bit8         Control Response Selection 2 Error (oFb40)           bit 0         Control Response Selection 2 Error (oFb41)           bit 0         Control Response Selection 2 Error (oFb42)           bit 0         Option compatibility error (oFC00)           bit 1         Option compatibility error (oFC01)           bit 2         Same type of option card already connected (oFC02)           bit 3         A/D Conversion Fault (oFC05)           bit 6         Option Response Firor (oFC10)           bit 7 to F         Reserved                                                                                | 00DEH to 00DFH | Reserved                           |                                                    |
| bit 0         Comm. ID Error (oFb30)           bit 1         Model Code Error (oFb31)           bit 2         Sumcheck Error (oFb32)           bit 3         Comm. option timeout waiting for response (oFb33)           bit 4         MEMOBUS Timeout (oFb34)           bit 5         Unit timeout waiting for response (oFb35)           bit 6         C1 Check Error (oFb36)           bit 7         Unit timeout waiting for response (oFb37)           bit 8         Control Command Selection Error (oFb38)           bit 9         Unit timeout waiting for response (oFb37)           bit 4         Control Response Selection 1 Error (oFb40)           bit 6         Control Response Selection 2 Error (oFb40)           bit C         Control Response Selection 2 Error (oFb42)           bit 0         Option compatibility error (oFC00)           bit 1         Option not properly connected (oFC01)           bit 2         Same type of option ard already connected (oFC02)           bit 3         A           bit 3         AD Conversion Fault (oFC06)           bit 7         Option Response Error (oFC10)           bit 5         A/D Conversion Fault (oFC06)           bit 7         Option Response Error (oFC10)           bit 4         Unit Receive CRC Error (oFC10)                                                                                      |                | oFb3 <sup>□</sup> Contents (CN5-B) | 1                                                  |
| bit 1         Model Code Error (oFb31)           bit 2         Sumcheck Error (oFb32)           bit 3         Comm. option timeout waiting for response (oFb33)           bit 4         MEMOBUS Timeout (oFb34)           bit 5         Unit timeout waiting for response (oFb37)           bit 6         C1 Check Error (oFb36)           bit 7         Unit timeout waiting for response (oFb37)           bit 8         Control Command Selection Error (oFb39)           bit 4         Ontrol Response Selection 1 Error (oFb40)           bit A         Control Response Selection 1 Error (oFb40)           bit C         Control Response Selection 2 Error (oFb41)           bit C         Control Response Selection 2 Error (oFb41)           bit C         Control Response Selection 2 Error (oFb42)           bit 0         Option compatibility error (oFC00)           bit 1         Option not properly connected (ofC01)           bit 2         Same type of option card already connected (ofC02)           bit 3         A           bit 4         Reserved           ofCIII         Option Nort properly connected (ofC02)           bit 3         A           bit 4         Reserved           ofCIIII         Option Response Error (oFC06)           bit 5         A                                                                                               |                | bit 0                              | Comm. ID Error (oFb30)                             |
| 00E0H         bit 2         Sumcheck Error (oFb32)           bit 3         Comm. option timeout waiting for response (oFb33)           bit 4         MEMOBUS Timeout (oFb34)           bit 5         Unit timeout waiting for response (oFb35)           bit 6         C1 Check Error (oFb36)           bit 7         Unit timeout waiting for response (oFb37)           bit 8         Control Command Selection Error (oFb38)           bit 9         Unit timeout waiting for response (oFb47)           bit 8         Control Response Selection 1 Error (oFb40)           bit 0         Unit timeout waiting for response (oFb41)           bit 18         Unit limeout waiting for response (oFb41)           bit C         Control Response Selection 1 Error (oFb42)           bit 0         Control Response Selection 1 Error (oFb43)           bit 2         Control Response Selection 1 Error (oFb43)           bit 1         Option compatibility error (oFC00)           bit 1         Option compatibility error (oFC01)           bit 2         Same type of option card already connected (oFC02)           bit 3         A         Reserved           011         Option RAM Fault (oFC10)           bit 3         Option RAM Fault (oFC10)           bit 4         Unit Receive Abort Error (oFC12)                                                                    |                | bit 1                              | Model Code Error (oFb31)                           |
| 00E0H         bit 3         Comm. option timeout waiting for response (oFb33)           bit 4         MEMOBUS Timeout (oFb34)           bit 5         Unit timeout waiting for response (oFb35)           bit 6         C1 Check Error (oFb36)           bit 7         Unit timeout waiting for response (oFb37)           bit 8         Control Command Selection Error (oFb38)           bit 9         Unit timeout waiting for response (oFb37)           bit 4         Control Command Selection Error (oFb40)           bit 7         Unit timeout waiting for response (oFb37)           bit 8         Control Response Selection 1 Error (oFb40)           bit B         Unit timeout waiting for response (oFb37)           bit 0         Control Response Selection 2 Error (oFb40)           bit 0         Control Response Selection 2 Error (oFb40)           bit 0         Control Response Selection 1 Error (oFb42)           bit 0         Control Response Selection Error (oFb42)           bit 0         Option compatibility error (oFC00)           bit 1         Option not properly connected (oFC01)           bit 2         Same type of option card already connected (oFC02)           bit 3         A/D Conversion Fault (oFC10)           bit 6         Option Response Error (oFC10)           bit 6         Option Respons                                  |                | bit 2                              | Sumcheck Error (oFb32)                             |
| bit 4         MEMOBUS Timeout (oFb34)           bit 5         Unit timeout waiting for response (oFb35)           bit 6         C1 Check Error (oFb36)           bit 7         Unit timeout waiting for response (oFb37)           bit 8         Control Command Selection Error (oFb38)           bit 9         Unit timeout waiting for response (oFb37)           bit 8         Control Response Selection 1 Error (oFb40)           bit B         Unit timeout waiting for response (oFb41)           bit C         Control Response Selection 1 Error (oFb42)           bit D         Control Response Selection 2 Error (oFb42)           bit D         Control Response Selection Error (oFb43)           bit 2         Reserved           bit 0         Option compatibility error (oFC00)           bit 1         Option not properly connected (oFC01)           bit 2         Same type of option ard already connected (oFC02)           bit 3         AD Conversion Fault (oFC05)           bit 6         Option Response Error (oFC06)           bit 7         Reserved           bit 0         Option RAM Fault (oFC10)           bit 1         Option RAM Fault (oFC10)           bit 4         Unit Receive CRC Error (oFC13)           bit 4         Unit Receive Abort Error (oFC13)                                                                                    |                | bit 3                              | Comm. option timeout waiting for response (oFb33)  |
| bit 5         Unit timeout waiting for response (oFb35)           bit 6         CI Check Error (oFb36)           bit 7         Unit timeout waiting for response (oFb37)           bit 8         Control Command Selection Error (oFb38)           bit 9         Unit timeout waiting for response (oFb39)           bit A         Control Response Selection 1 Error (oFb40)           bit C         Control Response Selection 1 Error (oFb41)           bit C         Control Response Selection 2 Error (oFb42)           bit D         Control Response Selection 2 Error (oFb43)           bit C         Control Response Selection 2 Error (oFb43)           bit C         Control Response Selection 2 Error (oFb43)           bit D         Control Response Selection 2 Error (oFb43)           bit 0         Option compatibility error (oFC00)           bit 1         Option compatibility error (oFC00)           bit 1         Option not properly connected (oFC01)           bit 3         4           bit 4         Reserved           bit 5         A/D Conversion Fault (oFC05)           bit 6         Option RAM Fault (oFC05)           bit 6         Option RAM Fault (oFC10)           bit 1         Option RAM Fault (oFC13)           bit 2         Unit Receive CRC Error (oFC13)                                                                              |                | bit 4                              | MEMOBUS Timeout (oFb34)                            |
| bit 6         CI Check Error (oFb36)           bit 7         Unit timeout waiting for response (oFb37)           bit 8         Control Command Selection Error (oFb38)           bit 9         Unit timeout waiting for response (oFb39)           bit A         Control Response Selection 1 Error (oFb40)           bit B         Unit timeout waiting for response (oFb41)           bit C         Control Response Selection 2 Error (oFb42)           bit D         Control Response Selection Error (oFb43)           bit E, F         Reserved           oFCOID Contents (CN5-C)         Dit 0           bit 1         Option compatibility error (oFC00)           bit 1         Option not properly connected (oFC01)           bit 2         Same type of option card already connected (oFC02)           bit 3         A/D Conversion Fault (oFC05)           bit 6         Option Response Error (oFC06)           bit 7         Reserved           oFCII Contents (CN5-C)         bit 0           bit 3         Unit Receive CRC Error (oFC12)           bit 4         Option Response Error (oFC06)           bit 7         Option Operation Mode Fault (SLMOD) (oFC11)           bit 3         Unit Receive CRC Error (oFC12)           bit 4         Unit Receive CRC Error (oFC13)                                                                                        |                | bit 5                              | Unit timeout waiting for response (oFb35)          |
| bit 7         Unit timeout waiting for response (oFb37)           bit 8         Control Command Selection Error (oFb38)           bit A         Control Response Selection 1 Error (oFb40)           bit A         Control Response Selection 2 Error (oFb41)           bit C         Control Response Selection 2 Error (oFb42)           bit D         Control Response Selection 2 Error (oFb43)           bit E, F         Reserved           oFCOID Contents (CN5-C)         Dit 0           bit 0         Option compatibility error (oFC00)           bit 1         Option not properly connected (oFC01)           bit 2         Same type of option card already connected (oFC02)           bit 3, 4         Reserved           bit 6         Option Response Error (oFC06)           bit 7 to F         Reserved           bit 0         Option Response Error (oFC06)           bit 1         Option Response Error (oFC06)           bit 6         Option Response Error (oFC10)           bit 1         Option Operation Mode Fault (SLMOD) (oFC11)           bit 2         Unit Receive CRC Error (oFC13)           bit 3         Unit Receive Reserved           bit 3         Unit Receive Abort Error (oFC14)           bit 4         Unit Receive Reserereror (oFC15)           bi                                                                                      | 00E0H          | bit 6                              | CI Check Error (oFb36)                             |
| bit 8         Control Command Selection Error (oFb38)           bit 9         Unit timeout waiting for response (oFb39)           bit A         Control Response Selection 1 Error (oFb40)           bit B         Unit timeout waiting for response (oFb41)           bit C         Control Response Selection 2 Error (oFb42)           bit D         Control Response Selection 2 Error (oFb42)           bit D         Control Response Selection 2 Error (oFb42)           bit E, F         Reserved           oFCO□ Contents (CN5-C)         Dit 0           bit 1         Option compatibility error (oFC00)           bit 2         Same type of option card already connected (oFC02)           bit 3, 4         Reserved           bit 6         Option Response Error (oFC06)           bit 7 to F         Reserved           bit 0         Option Response Error (oFC06)           bit 6         Option Response Error (oFC06)           bit 7 to F         Reserved           oFC1□ Contents (CN5-C)         Dit 0           bit 0         Option RAM Fault (oFC10)           bit 1         Option Operation Mode Fault (SLMOD) (oFC11)           bit 2         Unit Receive CRC Error (oFC13)           bit 3         Unit Receive Abort Error (oFC14)           bit 4 <td< td=""><td>UULUII</td><td>bit 7</td><td>Unit timeout waiting for response (oFb37)</td></td<>      | UULUII         | bit 7                              | Unit timeout waiting for response (oFb37)          |
| bit 9         Unit timeout waiting for response (oFb39)           bit A         Control Response Selection 1 Error (oFb40)           bit B         Unit timeout waiting for response (oFb41)           bit C         Control Response Selection 2 Error (oFb42)           bit D         Control Response Selection 2 Error (oFb43)           bit E, F         Reserved           oFC0□ Contents (CN5-C)         bit 0           bit 1         Option compatibility error (oFC00)           bit 2         Same type of option card already connected (oFC02)           bit 3, 4         Reserved           bit 6         Option not properly connected (oFC02)           bit 5         A/D Conversion Fault (oFC05)           bit 6         Option Response Error (oFC06)           bit 7 to F         Reserved           oFC□ Contents (CN5-C)         bit 0           bit 1         Option Response Error (oFC06)           bit 7 to F         Reserved           oFC□ □ Contents (CN5-C)         bit 0           bit 1         Option Option Operation Mode Fault (sLMOD) (oFC11)           bit 2         Unit Receive CRC Error (oFC12)           bit 3         Unit Receive CRC Error (oFC13)           bit 4         Unit Receive CRC Error (oFC15)           bit 5         Option Rece                                                                                               |                | bit 8                              | Control Command Selection Error (oFb38)            |
| bit A         Control Response Selection 1 Error (oFb40)           bit B         Unit timeout waiting for response (oFb41)           bit C         Control Response Selection 2 Error (oFb42)           bit D         Control Response Selection 2 Error (oFb43)           bit E, F         Reserved           oFC0□ Contents (CN5-C)         bit 0           bit 0         Option compatibility error (oFC00)           bit 1         Option not properly connected (oFC01)           bit 2         Same type of option card already connected (oFC02)           bit 3, 4         Reserved           bit 6         Option Response Error (oFC06)           bit 7 to F         Reserved           bit 0         Option Option RAM Fault (oFC05)           bit 0         Option RAM Fault (oFC10)           bit 1         Option Option Rode Fault (SLMOD) (oFC11)           bit 2         Unit Receive CRC Error (oFC12)           bit 3         Unit Receive CRC Error (oFC13)           bit 4         Unit Receive Abort Error (oFC16)           bit 5         Option Receive CRC Error (oFC16)           bit 4         Unit Receive CRC Error (oFC16)           bit 5         Option Receive Abort Error (oFC16)           bit 6         Option Receive CRC Error (oFC16)           bit 7                                                                                               |                | bit 9                              | Unit timeout waiting for response (oFb39)          |
| bit B         Unit timeout waiting for response (oFb41)           bit C         Control Response Selection 2 Error (oFb42)           bit D         Control Response Selection Error (oFb43)           bit E, F         Reserved           oFC0□ Contents (CN5-C)         bit 0           bit 1         Option compatibility error (oFC00)           bit 2         Same type of option card already connected (oFC01)           bit 2         Same type of option card already connected (oFC02)           bit 3, 4         Reserved           bit 6         Option Response Error (oFC06)           bit 7 to F         Reserved           bit 0         Option Response Error (oFC06)           bit 1         Option Operation Mode Fault (oFC05)           bit 6         Option Response Error (oFC06)           bit 7 to F         Reserved           bit 0         Option Operation Mode Fault (oFC10)           bit 1         Option Operation Mode Fault (SLMOD) (oFC11)           bit 2         Unit Receive CRC Error (oFC12)           bit 3         Unit Receive CRC Error (oFC13)           bit 4         Unit Receive CRC Error (oFC14)           bit 5         Option Receive Frame Error (oFC16)           bit 6         Option Receive Abort Error (oFC17)           bit 8 to F                                                                                              |                | bit A                              | Control Response Selection 1 Error (oFb40)         |
| bit C         Control Response Selection 2 Error (oFb42)           bit D         Control Response Selection Error (oFb43)           bit E, F         Reserved           oFC0□ Contents (CN5-C)         bit 0           bit 0         Option compatibility error (oFC00)           bit 1         Option not properly connected (oFC01)           bit 2         Same type of option card already connected (oFC02)           bit 3, 4         Reserved           bit 6         Option Response Error (oFC06)           bit 7 to F         Reserved           bit 0         Option Response Error (oFC06)           bit 7 to F         Reserved           bit 0         Option Operation Mode Fault (oFC10)           bit 1         Option Operation Mode Fault (SLMOD) (oFC11)           bit 2         Unit Receive CRC Error (oFC13)           bit 4         Unit Receive Frame Error (oFC14)           bit 5         Option Receive CRC Error (oFC15)           bit 6         Option Receive Frame Error (oFC16)           bit 7         Dit 0 Receive Frame Error (oFC16)           bit 6         Option Receive Receive CRC Error (oFC16)           bit 7         Option Receive Frame Error (oFC16)           bit 6         Option Receive Receive CRC Error (oFC16)           bit 7                                                                                                    |                | bit B                              | Unit timeout waiting for response (oFb41)          |
| bit D         Control Response Selection Error (oFb43)           bit E, F         Reserved           oFC0□ Contents (CN5-C)         bit 0           bit 0         Option compatibility error (oFC00)           bit 1         Option not properly connected (oFC01)           bit 2         Same type of option card already connected (oFC02)           bit 3, 4         Reserved           bit 5         A/D Conversion Fault (oFC05)           bit 6         Option Response Error (oFC06)           bit 7 to F         Reserved           bit 0         Option Option RAM Fault (oFC10)           bit 1         Option Operation Mode Fault (SLMOD) (oFC11)           bit 2         Unit Receive CRC Error (oFC12)           bit 3         Unit Receive CRC Error (oFC13)           bit 4         Unit Receive Retror (oFC16)           bit 5         Option Receive CRC Error (oFC16)           bit 6         Option Receive Retror (oFC16)           bit 6         Option Receive Retror (oFC16)           bit 6         Option Receive Retror (oFC16)           bit 6         Option Receive Abort Error (oFC16)           bit 7         Option Receive Abort Error (oFC17)           bit 8 to F         Reserved                                                                                                    |                | bit C                              | Control Response Selection 2 Error (oFb42)         |
| bit E, F         Reserved           oFC0□ Contents (CN5-C)         bit 0         Option compatibility error (oFC00)           bit 1         Option not properly connected (oFC01)         bit 2           bit 2         Same type of option card already connected (oFC02)         bit 3, 4           bit 5         A/D Conversion Fault (oFC05)         bit 6           bit 6         Option Response Error (oFC06)         bit 7 to F           bit 0         Option RAM Fault (oFC10)           bit 1         Option Option Option Option (of C11)           bit 2         Unit Receive CRC Error (oFC12)           bit 4         Unit Receive CRC Error (oFC13)           bit 5         Option Receive CRC Error (oFC14)           bit 5         Option Receive Fame Error (oFC16)           bit 4         Unit Receive Fame Error (oFC16)           bit 5         Option Receive Fame Error (oFC14)           bit 4         Unit Receive Abort Error (oFC14)           bit 5         Option Receive Fame Error (oFC16)           bit 7         Option Receive Fame Error (oFC17)           bit 8 to F         Reserved                                                                                                    |                | bit D                              | Control Response Selection Error (oFb43)           |
| 00E1H         oFC0□ Contents (CN5-C)           bit 0         Option compatibility error (oFC00)           bit 1         Option not properly connected (oFC01)           bit 2         Same type of option card already connected (oFC02)           bit 3, 4         Reserved           bit 5         A/D Conversion Fault (oFC05)           bit 6         Option Response Error (oFC06)           bit 7 to F         Reserved           oFC1□ Contents (CN5-C)         bit 0           bit 0         Option RAM Fault (oFC10)           bit 1         Option Operation Mode Fault (SLMOD) (oFC11)           bit 2         Unit Receive CRC Error (oFC12)           bit 3         Unit Receive CRC Error (oFC13)           bit 4         Unit Receive CRC Error (oFC13)           bit 5         Option Receive CRC Error (oFC15)           bit 6         Option Receive Frame Error (oFC16)           bit 7         Option Receive Frame Error (oFC16)           bit 7         Option Receive Frame Error (oFC17)           bit 8 to F         Reserved                                                                                                    |                | bit E, F                           | Reserved                                           |
| bit 0Option compatibility error (oFC00)bit 1Option not properly connected (oFC01)bit 2Same type of option card already connected (oFC02)bit 3, 4Reservedbit 5A/D Conversion Fault (oFC05)bit 6Option Response Error (oFC06)bit 7 to FReservedbit 0Option RAM Fault (oFC10)bit 1Option Operation Mode Fault (SLMOD) (oFC11)bit 2Unit Receive CRC Error (oFC12)bit 3Unit Receive Frame Error (oFC13)bit 4Unit Receive CRC Error (oFC14)bit 5Option Receive CRC Error (oFC15)bit 6Option Receive Frame Error (oFC16)bit 7Option Receive Frame Error (oFC16)bit 5Option Receive Abort Error (oFC16)bit 6Option Receive Frame Error (oFC17)bit 8 to FReserved                                                                                                    |                | oFC0 <sup>□</sup> Contents (CN5-C) |                                                    |
| bit 1         Option not properly connected (oFC01)           bit 2         Same type of option card already connected (oFC02)           bit 3, 4         Reserved           bit 5         A/D Conversion Fault (oFC05)           bit 6         Option Response Error (oFC06)           bit 7 to F         Reserved           ofC1□ Contents (CN5-C)         bit 0           bit 0         Option Operation Mode Fault (oFC10)           bit 1         Option Operation Mode Fault (SLMOD) (oFC11)           bit 2         Unit Receive CRC Error (oFC12)           bit 3         Unit Receive CRC Error (oFC13)           bit 4         Unit Receive Frame Error (oFC14)           bit 5         Option Receive Frame Error (oFC15)           bit 6         Option Receive Frame Error (oFC16)           bit 7         Option Receive Abort Error (oFC17)           bit 8 to F         Reserved                                                                                                    |                | bit 0                              | Option compatibility error (oFC00)                 |
| bit 2         Same type of option card already connected (oFC02)           bit 3, 4         Reserved           bit 5         A/D Conversion Fault (oFC05)           bit 6         Option Response Error (oFC06)           bit 7 to F         Reserved           oFC1□ Contents (CN5-C)         bit 0           bit 1         Option Operation Mode Fault (SLMOD) (oFC11)           bit 2         Unit Receive CRC Error (oFC12)           bit 3         Unit Receive Frame Error (oFC13)           bit 4         Unit Receive CRC Error (oFC14)           bit 5         Option Receive CRC Error (oFC15)           bit 6         Option Receive Frame Error (oFC16)           bit 7         Option Receive Abort Error (oFC17)           bit 8 to F         Reserved                                                                                                    |                | bit 1                              | Option not properly connected (oFC01)              |
| 00E1H       bit 3, 4       Reserved         bit 5       A/D Conversion Fault (oFC05)         bit 6       Option Response Error (oFC06)         bit 7 to F       Reserved         oFC1□ Contents (CN5-C)       oFC1□ Contents (CN5-C)         bit 0       Option RAM Fault (oFC10)         bit 1       Option Operation Mode Fault (SLMOD) (oFC11)         bit 2       Unit Receive CRC Error (oFC12)         bit 3       Unit Receive CRC Error (oFC13)         bit 4       Unit Receive Abort Error (oFC14)         bit 5       Option Receive CRC Error (oFC15)         bit 6       Option Receive Frame Error (oFC16)         bit 7       Option Receive Abort Error (oFC17)         bit 8 to F       Reserved                                                                                                    | 005111         | bit 2                              | Same type of option card already connected (oFC02) |
| bit 5       A/D Conversion Fault (oFC05)         bit 6       Option Response Error (oFC06)         bit 7 to F       Reserved         oFC1□ Contents (CN5-C)       off 0         bit 0       Option RAM Fault (oFC10)         bit 1       Option Operation Mode Fault (SLMOD) (oFC11)         bit 2       Unit Receive CRC Error (oFC12)         bit 3       Unit Receive Frame Error (oFC13)         bit 4       Unit Receive Abort Error (oFC14)         bit 5       Option Receive CRC Error (oFC15)         bit 6       Option Receive Frame Error (oFC16)         bit 7       Option Receive Abort Error (oFC17)         bit 8 to F       Reserved                                                                                                    | UUEIH          | bit 3, 4                           | Reserved                                           |
| bit 6         Option Response Error (oFC06)           bit 7 to F         Reserved           oFC1□ Contents (CN5-C)         oFC1□ Contents (CN5-C)           bit 0         Option RAM Fault (oFC10)           bit 1         Option Operation Mode Fault (SLMOD) (oFC11)           bit 2         Unit Receive CRC Error (oFC12)           bit 3         Unit Receive Frame Error (oFC13)           bit 4         Unit Receive Abort Error (oFC14)           bit 5         Option Receive CRC Error (oFC15)           bit 6         Option Receive Frame Error (oFC16)           bit 7         Option Receive Abort Error (oFC17)           bit 8 to F         Reserved                                                                                                    |                | bit 5                              | A/D Conversion Fault (oFC05)                       |
| bit 7 to F         Reserved           oFC1□ Contents (CN5-C)            bit 0         Option RAM Fault (oFC10)           bit 1         Option Operation Mode Fault (SLMOD) (oFC11)           bit 2         Unit Receive CRC Error (oFC12)           bit 3         Unit Receive Frame Error (oFC13)           bit 4         Unit Receive Abort Error (oFC14)           bit 5         Option Receive CRC Error (oFC15)           bit 6         Option Receive Frame Error (oFC16)           bit 7         Option Receive Abort Error (oFC17)           bit 8 to F         Reserved                                                                                                    |                | bit 6                              | Option Response Error (oFC06)                      |
| 06E2H         oFC1□ Contents (CN5-C)           bit 0         Option RAM Fault (oFC10)           bit 1         Option Operation Mode Fault (SLMOD) (oFC11)           bit 2         Unit Receive CRC Error (oFC12)           bit 3         Unit Receive Frame Error (oFC13)           bit 4         Unit Receive Abort Error (oFC14)           bit 5         Option Receive CRC Error (oFC15)           bit 6         Option Receive Frame Error (oFC16)           bit 7         Option Receive Abort Error (oFC17)           bit 8 to F         Reserved                                                                                                    |                | bit 7 to F                         | Reserved                                           |
| bit 0Option RAM Fault (oFC10)bit 1Option Operation Mode Fault (SLMOD) (oFC11)bit 2Unit Receive CRC Error (oFC12)bit 3Unit Receive Frame Error (oFC13)bit 4Unit Receive Abort Error (oFC14)bit 5Option Receive CRC Error (oFC15)bit 6Option Receive Frame Error (oFC16)bit 7Option Receive Abort Error (oFC17)bit 8 to FReserved                                                                                                    |                | oFC1 <sup>□</sup> Contents (CN5-C) | •                                                  |
| bit 1       Option Operation Mode Fault (SLMOD) (oFC11)         bit 2       Unit Receive CRC Error (oFC12)         bit 3       Unit Receive Frame Error (oFC13)         bit 4       Unit Receive Abort Error (oFC14)         bit 5       Option Receive CRC Error (oFC15)         bit 6       Option Receive Frame Error (oFC16)         bit 7       Option Receive Abort Error (oFC17)         bit 8 to F       Reserved                                                                                                    |                | bit 0                              | Option RAM Fault (oFC10)                           |
| 00E2H       bit 2       Unit Receive CRC Error (oFC12)         bit 3       Unit Receive Frame Error (oFC13)         bit 4       Unit Receive Abort Error (oFC14)         bit 5       Option Receive CRC Error (oFC15)         bit 6       Option Receive Frame Error (oFC16)         bit 7       Option Receive Abort Error (oFC17)         bit 8 to F       Reserved                                                                                                    |                | bit 1                              | Option Operation Mode Fault (SLMOD) (oFC11)        |
| 00E2H       bit 3       Unit Receive Frame Error (oFC13)         bit 4       Unit Receive Abort Error (oFC14)         bit 5       Option Receive CRC Error (oFC15)         bit 6       Option Receive Frame Error (oFC16)         bit 7       Option Receive Abort Error (oFC17)         bit 8 to F       Reserved         00E3H       Reserved                                                                                                    |                | bit 2                              | Unit Receive CRC Error (oFC12)                     |
| bit 4     Unit Receive Abort Error (oFC14)       bit 5     Option Receive CRC Error (oFC15)       bit 6     Option Receive Frame Error (oFC16)       bit 7     Option Receive Abort Error (oFC17)       bit 8 to F     Reserved                                                                                                    | 00E2H          | bit 3                              | Unit Receive Frame Error (oFC13)                   |
| bit 5         Option Receive CRC Error (oFC15)           bit 6         Option Receive Frame Error (oFC16)           bit 7         Option Receive Abort Error (oFC17)           bit 8 to F         Reserved           00E3H         Reserved                                                                                                    |                | bit 4                              | Unit Receive Abort Error (oFC14)                   |
| bit 6         Option Receive Frame Error (oFC16)           bit 7         Option Receive Abort Error (oFC17)           bit 8 to F         Reserved           00E3H         Reserved                                                                                                    |                | bit 5                              | Option Receive CRC Error (oFC15)                   |
| bit 7         Option Receive Abort Error (oFC17)           bit 8 to F         Reserved           00E3H         Reserved                                                                                                    |                | bit 6                              | Option Receive Frame Error (oFC16)                 |
| bit 8 to F     Reserved       00E3H     Reserved                                                                                                    |                | bit 7                              | Option Receive Abort Error (oFC17)                 |
| 00E3H Reserved                                                                                                    |                | bit 8 to F                         | Reserved                                           |
|                                                                                                    | 00E3H          | Reserved                           |                                                    |

С

| Register No.   | Contents              |                                             |
|----------------|-----------------------|---------------------------------------------|
|                | oFC5 Contents (CN5-C) |                                             |
|                | bit 0                 | Encoder Option AD Conversion Error (oFC50)  |
|                | bit 1                 | Encoder Option Analog Circuit Error (oFC51) |
| 005411         | bit 2                 | Encoder Communication Timeout (oFC52)       |
| 00E4H          | bit 3                 | Encoder Communication Data Error (oFC53)    |
|                | bit 4                 | Encoder Error (oFC54)                       |
|                | bit 5                 | Resolver Error (oFC55)                      |
|                | bit 6 to F            | Reserved                                    |
| 00E5H to 00E9H | Reserved              |                                             |
|                | Fault contents 11     |                                             |
|                | bit 0 to 6            | Reserved                                    |
|                | bit 7                 | Damping Resistor Overheat (doH)             |
| OOE A H        | bit 8                 | Snubber Discharge Resistor Overheat (SoH)   |
| UUEAN          | bit 9                 | Internal Resistance Fault (Srr)             |
|                | bit A to D            | Reserved                                    |
|                | bit E                 | Safety Circuit Fault (SCF)                  |
|                | bit F                 | Reserved                                    |
| 00EBH to 00FAH | Reserved              |                                             |
| 00FBH          | Output Current <2>    |                                             |

<1> Parameter o1-03, Digital Operator Display Selection, determines the units.

<2> Display is in the following units: 2□0028, 2□0042, and 4□0011 to 4□0027: 0.01 A units 2□0054 to 2□0248 and 4□0034 to 4□0720: 0.1 A units 4□0930: 1 A units

<3> Communication error contents are saved until the fault is reset.

<4> Set the number of motor poles to parameter E2-04 or E5-04 depending on the motor being used.

## Broadcast Messages

Data can be written from the master to all slave devices at the same time.

The slave address in a broadcast command message must be set to 00H. All slaves will receive the message, but will not respond.

| Register No. | Contents              |                                            |  |
|--------------|-----------------------|--------------------------------------------|--|
|              | Digital Input Command |                                            |  |
|              | bit 0                 | Forward Run (0: Stop 1: Run)               |  |
|              | bit 1                 | Direction Command (0: Forward, 1: Reverse) |  |
|              | bit 2, 3              | Reserved                                   |  |
|              | bit 4                 | External Fault                             |  |
| 0001H        | bit 5                 | Fault Reset                                |  |
|              | bit 6 to B            | Reserved                                   |  |
|              | bit C                 | Multi-Function Digital Input S5            |  |
|              | bit D                 | Multi-Function Digital Input S6            |  |
|              | bit E                 | Multi-Function Digital Input S7            |  |
|              | bit F                 | Multi-Function Digital Input S8            |  |
| 0002H        | Frequency Reference   | 30000/100%                                 |  |

## Fault Trace Contents

The table below shows the fault codes that can be read out by MEMOBUS/Modbus commands from the U2- $\Box\Box$  monitor parameters.

| Fault Code | Fault Name                               | Fault Code | Fault Name                                |
|------------|------------------------------------------|------------|-------------------------------------------|
| 0002H      | Control Circuit Undervoltage Fault (Uv1) | 0025H      | Control Fault (CF)                        |
| 0003H      | Control Power Supply Voltage Fault (Uv2) | 0027H      | Option Card External Fault (EF0)          |
| 0004H      | Undervoltage 3 (Uv3)                     | 0028H      | PID Feedback Loss (FbL)                   |
| 0006H      | Ground Fault (GF)                        | 0029H      | Undertorque Detection 1 (UL3)             |
| 0007H      | Overcurrent (oC)                         | 002AH      | Undertorque Detection 2 (UL4)             |
| 0008H      | Control Circuit Overvoltage (ov)         | 0030H      | Hardware Fault (including oFx)            |
| 0009H      | Heatsink Overheat (oH)                   | 0036H      | Output Current Imbalance (LF2)            |
| 000AH      | Overheat 1 (oH1)                         | 0037H      | Pull-Out Detection (Sto)                  |
| 000BH      | Motor Overload (oL1)                     | 0039H      | MECHATROLINK Watchdog Timer Error (E5)    |
| 000CH      | Overload (oL2)                           | 003BH      | Too Many Speed Search Restarts (SEr)      |
| 000DH      | Overtorque Detection 1 (oL3)             | 0041H      | Excessive PID Feedback (FbH)              |
| 000EH      | Overtorque Detection 2 (oL4)             | 0042H      | Pump Fault 1, Input Terminal S1 (EF1)     |
| 0011H      | Pump Fault at Input Terminal S3 (EF3)    | 0043H      | Pump Fault 2, Input Terminal S2 (EF2)     |
| 0012H      | Pump Fault at Input Terminal S4 (EF4)    | 0046H      | Current Offset Fault (CoF)                |
| 0013H      | Pump Fault at Input Terminal S5 (EF5)    | 004BH      | Low Suction (LOSUC)                       |
| 0014H      | Pump Fault at Input Terminal S6 (EF6)    | 004CH      | Loss Of Prime (LOP)                       |
| 0015H      | Pump Fault at Input Terminal S7 (EF7)    | 004EH      | Underload Detection 6 (UL6)               |
| 0016H      | Pump Fault at Input Terminal S8 (EF8)    | 0051H      | LSo Fault (LSo)                           |
| 0017H      | Fan Fault (FAn)                          | 0052H      | Node Setup Fault (nSE)                    |
| 0018H      | Overspeed (oS)                           | 005AH      | Underload Detection 6 (UL6)               |
| 001CH      | Output Phase Loss (LF)                   | 005BH      | Initial Polarity Estimation Timeout (dv7) |
| 001DH      | Motor Overheat Alarm (PTC input) (oH3)   | 005CH      | Ground Fault (GF)                         |
| 001EH      | Digital Operator Connection Fault (oPr)  | 005DH      | HOA Time Not Set (TIM)                    |
| 001FH      | EEPROM Write Error (Err)                 | 005EH      | HOA Battery Low (bAT)                     |
| 0020H      | Motor Overheat Fault (PTC input) (oH4)   | 005FH      | HOA Time Deviation Error (TdE)            |
| 0021H      | MEMOBUS/Modbus Communication Error (CE)  | 00(011     |                                           |
| 0022H      | Option Communication Error (bUS)         | 0060H      | HOA TIME INTERVALETTOR (TIE)              |

#### Table C.5 Fault Trace / History Register Contents

MEMOBUS/Modbus Communications

C

| Fault Code | Fault Name                                    | Fault Code | Fault Name                                  |
|------------|-----------------------------------------------|------------|---------------------------------------------|
| 0061H      | Loss of Prime (LOP)                           | 009EH      | Control Circuit Error (CPF29)               |
| 0062H      | Low Flow (LOWFL)                              | 009FH      | Control Circuit Error (CPF30)               |
| 0063H      | Accum Level (ACCUM)                           | 00A0H      | Control Circuit Error (CPF31)               |
| 0064H      | Low Feedback (LFB)                            | 00A1H      | Control Circuit Error (CPF32)               |
| 0065H      | High Feedback (HFB)                           | 00A2H      | Control Circuit Error (CPF33)               |
| 0066H      | Power Supply Undervoltage (AUv)               | 00A3H      | Control Circuit Error (CPF34)               |
| 0067H      | Power Supply Overvoltage (Aov)                | 00A4H      | Control Circuit Error (CPF35)               |
| 0068H      | Power Supply Frequency Fault Detection (Fdv)  | 00A9H      | Control Circuit Error (CPF40)               |
| 0069H      | Phase Order Detection Fault (SrC)             | 00AAH      | Control Circuit Error (CPF41)               |
| 006AH      | High Flow (HIFLO)                             | 00ABH      | Control Circuit Error (CPF42)               |
| 006BH      | Anti-Jam Fault (AJF)                          | 00ACH      | Control Circuit Error (CPF43)               |
| 006CH      | Low Water Level (LOWWL)                       | 00ADH      | Control Circuit Error (CPF44)               |
| 006DH      | Wire Break (FDBKL)                            | 00AEH      | Control Circuit Error (CPF45)               |
| 006EH      | Low Suction (LOSUC)                           | 0101H      | Option Compatibility Error (oFA00)          |
| 0070H      | Low Water Level (LWL)                         | 0102H      | Option Not Properly Connected (oFA01)       |
| 0071H      | High Water Level (HWL)                        | 0106H      | A/D Conversion Error (oFA05)                |
| 0072H      | High Suction (HISUC)                          | 0107H      | Option Response Error (oFA06)               |
| 0073H      | Water Level Loss (WLL)                        | 0111H      | Option RAM Fault (oFA10)                    |
| 0074H      | SuctionPres Loss (NEL)                        | 0112H      | Option Operation Mode Fault (SLMOD) (oFA11) |
| 0075H      | Volute-Thermostat Fault (VLTS)                | 011211     | Unit Receive CRC Error (oFA12)              |
| 0076H      | Low PLAuxiliary Feedback Level (LOAUX)        | 0113H      | Unit Receive Frame Error (oFA13)            |
| 0077H      | High PL Auxiliary Feedback Level (HIAUX)      | 0115H      | Unit Receive Abort Error (oFA14)            |
| 007711     | Wire-break detection for PLAux Feedback Level | 0116H      | Ontion Receive CRC Error (oFA15)            |
| 0078H      | (AUXFB)                                       | 0117H      | Ontion Receive Frame Error (oFA16)          |
| 0079H      | Differential Feedback Detected (DIFF)         | 0118H      | Option Receive Abort Error (oFA17)          |
| 007AH      | SetPoint Not Met (NMS)                        | 0131H      | Comm ID Error (oFA30)                       |
| 007BH      | Pump Over Cycle Protection (POC)              | 0132H      | Model Code Error (oFA31)                    |
| 0081H      | Control Circuit Error (CPF00)                 | 0133H      | Sumcheck Error (oFA32)                      |
| 0082H      | Control Circuit Error (CPF01)                 | 010011     | Comm Option Timeout Waiting for Response    |
| 0083H      | Control Circuit Error (CPF02)                 | 0134H      | (oFA33)                                     |
| 0084H      | Control Circuit Error (CPF03)                 | 0135H      | MEMOBUS Timeout (oFA34)                     |
| 0087H      | Control Circuit Error (CPF06)                 | 0136H      | Unit Timeout Waiting for Response (oFA35)   |
| 0088H      | Control Circuit Error (CPF07)                 | 0137H      | CI Check Error (oFA36)                      |
| 0089H      | Control Circuit Error (CPF08)                 | 0138H      | Unit Timeout Waiting for Response (oFA37)   |
| 008CH      | Control Circuit Error (CPF11)                 | 0139H      | Control Command Selection Error (oFA38)     |
| 008DH      | Control Circuit Error (CPF12)                 | 013AH      | Unit Timeout Waiting for Response (oFA39)   |
| 008EH      | Control Circuit Error (CPF13)                 | 013BH      | Control Response Selection 1 Error (oFA40)  |
| 008FH      | Control Circuit Error (CPF14)                 | 013CH      | Unit Timeout Waiting for Response (oFA41)   |
| 0091H      | Control Circuit Error (CPF16)                 | 013DH      | Control Response Selection 2 Error (oFA42)  |
| 0092H      | Control Circuit Error (CPF17)                 | 013EH      | Control Response Selection Error (oFA43)    |
| 0093H      | Control Circuit Error (CPF18)                 | 0201H      | Option Compatibility Error (oFB00)          |
| 0094H      | Control Circuit Error (CPF19)                 | 0202H      | Option Connection Error (oFb01)             |
| 0095H      | Control Circuit Error (CPF20)                 | 0203H      | Same Type of Option Card Already Connected  |
| 0096H      | Control Circuit Error (CPF21)                 | 020311     | (oFb02)                                     |
| 0097H      | Control Circuit Error (CPF22)                 | 0206H      | A/D Conversion Error (oFb05)                |
| 0098H      | Control Circuit Error (CPF23)                 | 0207H      | Option Response Error (oFb06)               |
| 0099H      | Control Circuit Error (CPF24)                 | 0211H      | Option RAM Fault (oFb10)                    |
| 009AH      | Terminal Board not Connected (CPF25)          | 0212H      | Option Operation Mode Fault (SLMOD) (oFb11) |
| 009BH      | Control Circuit Error (CPF26)                 | 0213H      | Unit Receive CRC Error (oFb12)              |
| 009CH      | Control Circuit Error (CPF27)                 | 0214H      | Unit Receive Frame Error (oFb13)            |
| 009DH      | Control Circuit Error (CPF28)                 | 0215H      | Unit Receive Abort Error (oFb14)            |

| Fault Code | Fault Name                                         | Fault Code | Fault Name                                  |
|------------|----------------------------------------------------|------------|---------------------------------------------|
| 0216H      | Option Receive CRC Error (oFb15)                   | 0306H      | A/D Conversion Error (oFC05)                |
| 0217H      | Option Receive Frame Error (oFb16)                 | 0307H      | Option Response Error (oFC06)               |
| 0218H      | Option Receive Abort Error (oFb17)                 | 0311H      | Option RAM Fault (oFC10)                    |
| 0232Н      | Model Code Error (oFb31)                           | 0312H      | Option Operation Mode Fault (SLMOD) (oFC11) |
| 0233Н      | Sumcheck Error (oFb32)                             | 0313H      | Unit Receive CRC Error (oFC12)              |
| 0234H      | Comm. option Timeout Waiting for Response (oFb33)  | 0314H      | Unit Receive Frame Error (oFC13)            |
| 0235H      | MEMOBUS Timeout (oFb34)                            | 0315H      | Unit Receive Abort Error (oFC14)            |
| 0236Н      | Unit Timeout Waiting for Response (oFb35)          | 0316H      | Option Receive CRC Error (oFC15)            |
| 0237H      | CI Check Error (oFb36)                             | 0317H      | Option Receive Frame Error (oFC16)          |
| 0238H      | Unit Timeout Waiting for Response (oFb37)          | 0318H      | Option Receive Abort Error (oFC17)          |
| 0239Н      | Control Command Selection Error (oFb38)            | 0351H      | Encoder Option AD Conversion Error (oFC50)  |
| 023AH      | Unit Timeout Waiting for Response (oFb39)          | 0352H      | Encoder Option Analog Circuit Error (oFC51) |
| 023BH      | Control Response Selection 1 Error (oFb40)         | 0353H      | Encoder Communication Timeout (oFC52)       |
| 023CH      | Unit Timeout Waiting for Response (oFb41)          | 0354H      | Encoder Communication Data Error (oFC53)    |
| 023DH      | Control Response Selection 2 Error (oFb42)         | 0355H      | Encoder Error (oFC54)                       |
| 023EH      | Control Response Selection Error (oFb43)           | 0356H      | Resolver Error (oFC55)                      |
| 0301H      | Option Compatibility Error (oFC00)                 | 0408H      | Damping Resistor Overheat (doH)             |
| 0303H      | Option Not Properly Connected (oFC01)              | 0409H      | Snubber Discharge Resistor Overheat (SoH)   |
| 0304H      | Same Type of Option Card Already Connected (oFC02) | 040AH      | Internal Resistance Fault (Srr)             |

## Alarm Register Contents

The table below shows the alarm codes that can be read out from MEMOBUS/Modbus register 007FH.

| Table C.6 | Alarm Register 007FH Contents |  |
|-----------|-------------------------------|--|
|-----------|-------------------------------|--|

| Fault Code | Fault Name                                     | Fault Code | Fault Name                                       |
|------------|------------------------------------------------|------------|--------------------------------------------------|
| 0001H      | Control Circuit Undervoltage (Uv)              | 0027H      | PID Feedback Loss (FbL)                          |
| 0002H      | Control Circuit Overvoltage (ov)               | 0028H      | Excessive PID Feedback (FbH)                     |
| 0003H      | Heatsink Overheat (oH)                         | 002AH      | Drive Disabled (dnE)                             |
| 0004H      | Heatsink Overheat Warning (oH2)                | 0031H      | MECHATROLINK Watchdog Timer Error (E5)           |
| 0005H      | Overtorque 1 (oL3)                             | 0032H      | Station Address Setting Error (AEr)              |
| 0006H      | Overtorque 2 (oL4)                             | 0033H      | MECHATROLINK Comm. Cycle Setting Error           |
| 0007H      | Forward/Reverse Run commands input error (EF)  | 005511     | (CyC)                                            |
| 0008H      | Baseblock (bb)                                 | 0034H      | Current Alarm (HCA)                              |
| 0009H      | Pump Fault 3, input terminal S3 (EF3)          | 0035H      | Cooling Fan Maintenance Time (LT-1)              |
| 000AH      | Pump Fault 4, input terminal S4 (EF4)          | 0036H      | Capacitor Maintenance Time (LT-2)                |
| 000BH      | Pump Fault 5, input terminal S5 (EF5)          | 0037H      | Damping Resistor Overheat (doH)                  |
| 000CH      | Pump Fault 6, input terminal S6 (EF6)          | 0038H      | SI-S EEPROM Error (EEP)                          |
| 000DH      | Pump Fault 7, input terminal S7 (EF7)          | 0039H      | Pump Fault (input terminal S1) (EF1)             |
| 000EH      | Pump Fault 8, input terminal S8 (EF8)          | 003AH      | Pump Fault (input terminal S2) (EF2)             |
| 000FH      | Fan Fault (FAn)                                | 0043H      | Soft Charge Bypass Relay Maintenance Time (LT-3) |
| 0014H      | MEMOBUS/Modbus Communication Error (CE)        | 0045H      | Accumulated Level (ACCUM)                        |
| 0015H      | Option Communication Error (bUS)               | 0046H      | Low Flow (LOWFL)                                 |
| 0016H      | Serial Communication Transmission Error (CALL) | 004AH      | High Flow (HIFLO)                                |
| 001AH      | Option Card External Fault (EF0)               | 004BH      | Low Suction (LOSUC)                              |
| 001DH      | Serial Communication Transmission Error (CALL) | 004CH      | Loss of Prime (LOP)                              |
| 001EH      | Undertorque Detection 1 (UL3)                  | 004EH      | Underload Detection 6 (UL6)                      |
| 001EH      | Undertorque Detection 2 (UL4)                  | 0050H      | Power Supply Undervoltage (AUv)                  |
| 001111     | MEMOBUS/Modbus Communication Test Mode         | 0053H      | Low Feedback Low FB Sensed                       |
| 0020H      | Error (SE)                                     | 0054H      | High Feedback High FB Sensed                     |
| 0022H      | Motor Overheat (oH3)                           | 0056H      | Freq. Ref Pump Min (P1-06)                       |

MEMOBUS/Modbus Communications

С

## C.9 MEMOBUS/Modbus Data Table

| Fault Code | Fault Name                     | Fault Code | Fault Name                                     |
|------------|--------------------------------|------------|------------------------------------------------|
| 0057H      | Freq. Ref Thrust (P4-12)       | 006DH      | Water Level Loss (WLL)                         |
| 0058H      | Low City Pressure              | 006EH      | SuctionPres Loss (SPL)                         |
| 0059H      | Anti Jam Active                | 0070H      | Flow Accumulation level reached (Accum Lvl     |
| 005AH      | Low Water Level (LOWWL)        |            | Reached)                                       |
| 005CH      | Feedback Loss Wire Break       | 0071H      | Main Feedback Lost (Main FdBk Lost)            |
| 005FH      | R-DNF-Sx Remote Dry Dis        | 0072H      | Back-up Feedback Lost (Backup FdBk Lost)       |
| 005EH      | Low Suction Pressure           | 0073H      | Wire-break detection for PI Aux Feedback Level |
| 0060H      | Low Water in Tank              | 0074H      | Low PI Auxiliary Feedback Level                |
| 0063H      | Clock Not Set (TIM)            | 0075H      | High PI Auxiliary Feedback Level               |
| 0064H      | HOA Battery Low (bAT)          | 0076H      | CE-Comm LossRun at H5–14                       |
| 006511     | HOA Time Deviction Error (TdE) | 0077H      | Differential Detected (DIFF)                   |
| 0005H      | HOA Time Deviation Error (TdE) | 007AH      | Pump Cycling - Pump Over Cycle                 |
| 0066H      | Setpoint Not Met (NMS)         | 007A11     | Tump Cycling - Tump Over Cycle                 |
| 0069H      | Feedback Loss Go To Freq b5-13 | 007BH      | De-Scale/De-rag Active                         |
| 006CH      | High Suction (HISUC)           |            |                                                |

## C.10 Enter Command

When writing parameters to the drive from the PLC using MEMOBUS/Modbus communication, parameter H5-11 determines whether an Enter command must be issued to enable these parameters. This section describes the types and functions of the Enter commands.

## Enter Command Types

The drive supports two types of Enter commands as shown in *Table C.7*. An Enter command is enabled by writing 0 to register numbers 0900H or 0910H. It is only possible to write to these registers; attempting to read from these registers will cause an error.

| Table | C.7 | Enter | Command | Types            |
|-------|-----|-------|---------|------------------|
|       |     |       |         | <b>J I I I I</b> |

| Register No. | Description                                                                                                    |
|--------------|----------------------------------------------------------------------------------------------------|
| 0900H        | Simultaneously writes data into the EEPROM (non-volatile memory) of the drive and enables the data in RAM. Parameter changes remain after cycling power. |
| 0910H        | Writes data in the RAM only. Parameter changes are lost when the drive is shut off.                                                                      |

**Note:** The EEPROM can only be written to 100,000 times, so it is recommended to limit the number of times writing to the EEPROM. The Enter command registers are write-only and if these registers are read, the register address will be invalid (Error code: 02H). An Enter command is not required when reference or broadcast data are sent to the drive.

C

## **C.11 Communication Errors**

## MEMOBUS/Modbus Error Codes

A list of MEMOBUS/Modbus errors appears below.

When an error occurs, remove whatever caused the error and restart communications.

| Error Codo | Error Name                                                                                                    |  |  |
|------------|----------------------------------------------------------------------------------------------------|--|--|
| Ellor Code | Cause                                                                                                    |  |  |
| 01H        | Function Code Error                                                                                                    |  |  |
| 0111       | Attempted to set a function code from a PLC other than 03H, 08H, and 10H.                                                                                                    |  |  |
|            | Register Number Error                                                                                                    |  |  |
| 02H        | • A register number specified in the command message does not exist.                                                                                                    |  |  |
|            | • Attempted to send a broadcast message using other register numbers than 0001H or 0002H.                                                                                                    |  |  |
|            | Bit Count Error                                                                                                    |  |  |
| 03H        | • Read data or write data is greater than 16 bits. Invalid command message quantity.                                                                                                    |  |  |
|            | • In a write message, the "Number of Data Items" contained within the message does not equal twice the amount of data words (i.e., the total of Data 1+ Data 2, etc.).                                              |  |  |
|            | Data Setting Error                                                                                                    |  |  |
| 21H        | Control data or parameter write data is outside the allowable setting range.                                                                                                    |  |  |
|            | Attempted to write a contradictory parameter setting.                                                                                                    |  |  |
|            | Write Mode Error                                                                                                    |  |  |
|            | • During run, the user attempted to write a parameter that cannot be written to during run.                                                                                                    |  |  |
| 22H        | • During a control circuit error (CPF06), the master attempted to write to a parameter other than A1-00 to A1-05, E1-03, or o2-04.                                                                                  |  |  |
|            | Attempted to write to read-only data.                                                                                                    |  |  |
|            | Power Supply Err Write Error                                                                                                    |  |  |
| 23Н        | During an undervoltage situation, the master attempted to write to parameters that cannot be written to during undervoltage.                                                                                        |  |  |
| 244        | Write Error During Parameter Process                                                                                                    |  |  |
| 2411       | Master attempted writing to the drive while the unit was processing parameter data.                                                                                                    |  |  |
|            | Writing into EEPROM Disabled                                                                                                    |  |  |
| 25H        | An attempt was made to write data into EEPROM by MEMOBUS/Modbus communications when writing EEPROM is not possible. (When this error code occurs, an error message is displayed and the drive continues operation.) |  |  |

## Slave Not Responding

In the following situations, the slave drive will ignore the command message sent from the master, and not send a response message:

- When a communications error (overrun, framing, parity, or CRC-16) is detected in the command message.
- When the slave address in the command message and the slave address in the unit do not match (remember to set the slave address for the drive using H5-01).
- When the gap between two blocks (8-bit) of a message exceeds 24 bits.
- When the command message data length is invalid.
- **Note:** If the slave address specified in the command message is 00H, all slaves execute the write function, but do not return response messages to the master.

## C.12 Self-Diagnostics

The drive has a built-in self-diagnosing function of the serial communication interface circuits. To perform the self-diagnosis function, use the following procedure.

**DANGER!** Electrical Shock Hazard. Do not connect or disconnect wiring while the power is on. Failure to comply will result in death or serious injury. Before servicing, disconnect all power to the equipment. The capacitor for the control power supply remains charged even after the power supply is turned off. The charge indicator LED will extinguish when the control power supply voltage is below 50 Vdc. To prevent electric shock, wait at least one minute after all indicators are OFF and measure the control power supply voltage level to confirm safe level.

- **1.** Turn on the power to the drive.
- **2.** Note the present terminal S6 function selection setting (H1-06) and set it for the communications test mode (H1-06 = 67).
- **3.** Turn off the power to the drive.
- **4.** With the power off, wire the drive as shown in *Figure C.8*, connecting terminals R+ and S+, R- and S-, and S6 and SC.

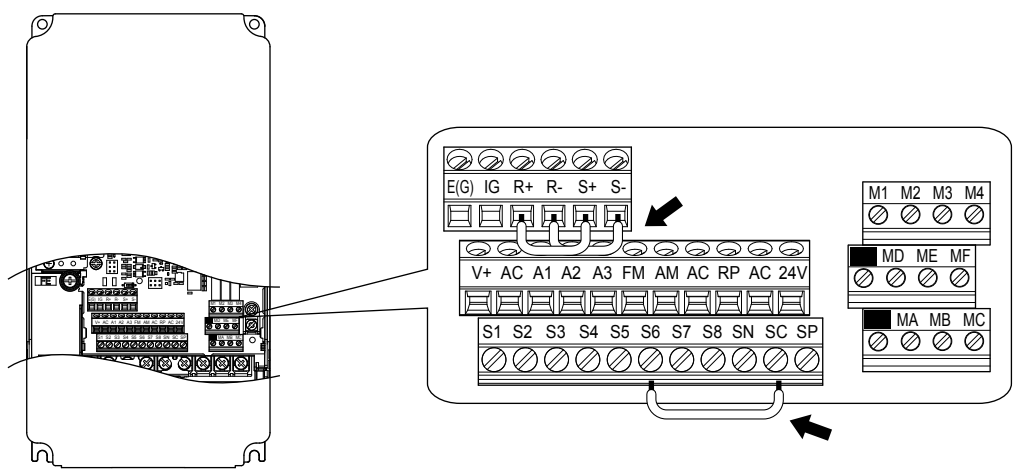

Figure C.8 Terminal Connections for Communication Self-Diagnostics

- 5. Verify that terminals SC to SP are connected by wire jumper.
- 6. Turn the power to the drive back on.
- 7. During normal operation, the drive will display "PASS" to indicate that the communications test mode is operating normally.

When a fault occurs, the drive will display "CE" on the keypad display.

- **8.** Turn off the power supply.
- **9.** Remove the wire jumpers from terminal R+, R-, S+, S-, and S6 to SC. Reset jumper SC to SP to its original position and set terminal S6 to its original function.
- **10.**Return to normal operation.

This Page Intentionally Blank

# **Appendix: D**

## **Standards Compliance**

This appendix explains the guidelines and criteria for maintaining CE and UL standards.

| D.1 | SECTION SAFETY | .454 |
|-----|----------------|------|
| D.2 | UL STANDARDS   | .456 |

## D.1 Section Safety

## 

## **Electrical Shock Hazard**

## Before servicing, disconnect all power to the equipment.

The capacitor for the control power supply remains charged even after the power supply is turned off. The charge indicator LED will extinguish when the control power supply voltage is below 50 Vdc. To prevent electric shock, wait for at least the time specified on the warning label, once all indicators are OFF, measure for unsafe voltages to confirm the drive is safe prior to servicing.

Failure to comply will result in death or serious injury.

## **WARNING**

## **Electrical Shock Hazard**

## Do not operate equipment with covers removed.

Failure to comply could result in death or serious injury.

The diagrams in this section may show drives without covers or safety shields to show details. Be sure to reinstall covers or shields before operating the drives and run the drives according to the instructions described in this manual.

## Always ground the motor-side grounding terminal.

Improper equipment grounding could result in death or serious injury by contacting the motor case.

## Do not touch any terminals before the capacitors have fully discharged.

Failure to comply could result in death or serious injury.

Before wiring terminals, disconnect all power to the equipment. The capacitor for the control power supply remains charged even after the power supply is turned off. After shutting off the power, wait for at least the amount of time specified on the drive before touching any components.

#### Do not allow unqualified personnel to perform work on the drive.

Failure to comply could result in death or serious injury.

Installation, maintenance, inspection, and service must be performed only by authorized personnel familiar installation, adjustment, and maintenance of drives.

## Do not perform work on the drive while wearing loose clothing, jewelry or without eye protection.

Failure to comply could result in death or serious injury.

Remove all metal objects such as watches and rings, secure loose clothing, and wear eye protection before beginning work on the drive.

#### Do not remove covers or touch circuit boards while the power is on.

Failure to comply could result in death or serious injury.

## **Fire Hazard**

## Tighten all terminal screws to the specified tightening torque.

Loose electrical connections could result in death or serious injury by fire due to overheating of electrical connections.

## Do not use an improper voltage source.

Failure to comply could result in death or serious injury by fire.

Verify that the rated voltage of the drive matches the voltage of the incoming power supply before applying power.

#### Do not use improper combustible materials for the drive and harmonic filter module.

Failure to comply could result in death or serious injury by fire.

Attach the drive and harmonic filter module to metal or other noncombustible material.

## NOTICE

Observe proper electrostatic discharge procedures (ESD) when handling the drive and circuit boards.

Failure to comply may result in ESD damage to the drive circuitry.

Never connect or disconnect the motor from the drive while the drive is outputting voltage.

Improper equipment sequencing could result in damage to the drive.

Do not use unshielded wire for control wiring.

Failure to comply may cause electrical interference resulting in poor system performance. Use shielded twisted-pair wires and ground the shield to the ground terminal of the drive.

#### Do not modify the drive circuitry.

Failure to comply could result in damage to the drive and will void warranty.

Yaskawa is not responsible for modification of the product made by the user. This product must not be modified.

**Check all the wiring to ensure that all connections are correct after installing the drive and connecting other devices.** Failure to comply could result in damage to the drive.

If a fuse is blown or a Ground Fault Circuit Interrupter (GFCI) is tripped, check the wiring and the selection of the peripheral devices.

Contact your supplier if the cause cannot be identified after checking the above.

Do not restart the drive immediately operate the peripheral devices if a fuse is blown or a GFCI is tripped.

Check the wiring and the selection of peripheral devices to identify the cause. Contact your supplier before restarting the drive or the peripheral devices if the cause cannot be identified.

## D.2 UL Standards

## • UL Standards Compliance

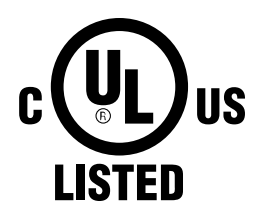

Figure D.1 UL/cUL Mark

The UL/cUL mark applies to products in the United States and Canada. It indicates that UL has performed product testing and evaluation, and determined that their stringent standards for product safety have been met. For a product to receive UL certification, all components inside that product must also receive UL certification.

This drive is tested in accordance with UL standard UL 61800-5-1 and complies with UL requirements. The conditions described below must be met to maintain compliance when using this drive in combination with other equipment:

## Conditions of Acceptability

• Install the Three-Phase Harmonics Filter Module on the input side of drive models 4□0720 to 4□0930. Refer to *Table D*. *1* for details.

#### Table D.1 Correspondence of Harmonic Filter Module and Drive Models 400720 to 40930

| Drive Model | Harmonic Filter Module |
|-------------|------------------------|
| 4□0720      | EUJ71180□.□            |
| 4□0930      | EUJ71182□.□            |

• Install the drive and peripherals in a suitable enclosure for end use.

## Installation Area

Do not install the drive to an area greater than pollution degree 2 (UL standard).

## Ambient Temperature

IP00/Open Type Enclosure: -10 °C to +50 °C (14 °F to 122 °F)

IP20/UL Type 1 Enclosure: -10 to +40 °C (14 °F to 104 °F)

Finless Type: IP20/IP00 Enclosure: -10 to +45 °C (14 °F to 113 °F)

## Main Circuit Terminal Wiring

Yaskawa recommends using closed-loop crimp terminals on all drive models. Use only the tools recommended by the terminal manufacturer for crimping. *Refer to Closed-Loop Crimp Terminal Recommendations on page 462* for closed-loop crimp terminal recommendations.

The wire gauges listed in the following tables are Yaskawa recommendations. Refer to local codes for proper wire gauge selections.

Note: The B mark indicates the terminals for protective ground connection. Grounding impedance: 200 V: 100  $\Omega$  or less 400 V: 10  $\Omega$  or less

## Three-Phase 200 V Class Drives

| <b>Fable D.2 Drive Wire Gauge and Torque</b> | e Specifications (Three-Phase 200 V Class | 5) |
|----------------------------------------------|-------------------------------------------|----|
|----------------------------------------------|-------------------------------------------|----|

|                |                  | For USA ar                                                    | nd Canada                                                          | For South                                        | America                                                             |               | Tightening                    |  |
|----------------|------------------|---------------------------------------------------------------|--------------------------------------------------------------------|--------------------------------------------------|---------------------------------------------------------------------|---------------|-------------------------------|--|
| Drive<br>Model | Terminal         | Recomm. Gauge<br>mm <sup>2</sup><br>(AWG, kcmil)              | Applicable<br>Gauge mm <sup>2</sup><br>(AWG, kcmil)                | Recomm. Gauge<br>mm <sup>2</sup><br>(AWG, kcmil) | Applicable<br>Gauge mm <sup>2</sup><br>(AWG, kcmil)                 | Screw<br>Size | Torque<br>N·m (lb.in.)        |  |
|                | R/L1, S/L2, T/L3 | 10<br>(8)                                                     | 6 to 10<br>(10 to 8)                                               | 4<br>(12)                                        | 2.5 to 10<br>(14 to 8)                                              | M5            | 2.3 to 2.7                    |  |
| 20028          | U/T1, V/T2, W/T3 | 10<br>(8)                                                     | 6 to 10<br>(10 to 8)                                               | 4<br>(12)                                        | 2.5 to 10<br>(14 to 8)                                              | M5            | (20.4 to 23.9)                |  |
| 20028          | Ð                | 10<br>(8)                                                     | 6 to 16<br>(10 to 6)                                               | 6<br>(10)                                        | 6 to 16<br>(10 to 5)                                                | M6            | 3.9 to 4.9<br>(34.7 to 43.4)  |  |
|                | p1, n1           | 2.5<br>(14)                                                   | 2.5 to 4<br>(14 to 12)                                             | 2.5<br>(14)                                      | 2.5 to 4<br>(14 to 12)                                              | M4            | 1 to 1.4<br>(8.9 to 12.4)     |  |
|                | R/L1, S/L2, T/L3 | 16<br>(6)                                                     | 10 to 25<br>(8 to 3)                                               | 10<br>(8)                                        | 6 to 25<br>(10 to 3)                                                | M6            | 4 to 6                        |  |
| 20042          | U/T1, V/T2, W/T3 | 16<br>(6)                                                     | 10 to 25<br>(8 to 3)                                               | 10<br>(8)                                        | 6 to 25<br>(10 to 3)                                                | M6            | (35.4 to 53.1)                |  |
| 200042         | Ð                | 10<br>(8)                                                     | 6 to 25<br>(10 to 3)                                               | 10<br>(8)                                        | 6 to 25<br>(10 to 3)                                                | M8            | 8.8 to 10.8<br>(78.1 to 95.5) |  |
|                | p1, n1           | 2.5<br>(14)                                                   | 2.5 to 4<br>(14 to 12)                                             | 2.5<br>(14)                                      | 2.5 to 4<br>(14 to 12)                                              | M4            | 1 to 1.4<br>(8.9 to 12.4)     |  |
|                | R/L1, S/L2, T/L3 | 25<br>(4)                                                     | 16 to 25<br>(6 to 3)                                               | 16<br>(5)                                        | 10 to 25<br>(8 to 3)                                                | M6            | 4 to 6                        |  |
|                | U/T1, V/T2, W/T3 | 25<br>(4)                                                     | 16 to 25<br>(6 to 3)                                               | 16<br>(5)                                        | 10 to 25<br>(8 to 3)                                                | M6            | (35.4 to 53.1)                |  |
| 200054         | Ð                | 16<br>(6)                                                     | 10 to 25<br>(8 to 3)                                               | 10<br>(8)                                        | 10 to 25<br>(8 to 3)                                                | M8            | 8.8 to 10.8<br>(78.1 to 95.5) |  |
|                | p1, n1           | 2.5<br>(14)                                                   | 2.5 to 4<br>(14 to 12)                                             | 2.5<br>(14)                                      | 2.5 to 4<br>(14 to 12)                                              | M4            | 1 to 1.4<br>(8.9 to 12.4)     |  |
|                | R/L1, S/L2, T/L3 | 25<br>(4)                                                     | 25<br>(4 to 3)                                                     | 16<br>(5)                                        | 16 to 25<br>(5 to 3)                                                | M6            | 4 to 6                        |  |
| 20000          | U/T1, V/T2, W/T3 | 25<br>(4)                                                     | 25<br>(4 to 3)                                                     | 16<br>(5)                                        | 16 to 25<br>(5 to 3)                                                | M6            | (35.4 to 53.1)                |  |
| 20008          | Ð                | 16<br>(6)                                                     | 16 to 25<br>(6 to 3)                                               | 16<br>(5)                                        | 16 to 25<br>(5 to 3)                                                | M8            | 8.8 to 10.8<br>(78.1 to 95.5) |  |
|                | p1, n1           | 2.5<br>(14)                                                   | 2.5 to 4<br>(14 to 12)                                             | 2.5<br>(14)                                      | 2.5 to 4<br>(14 to 12)                                              | M4            | 1 to 1.4<br>(8.9 to 12.4)     |  |
|                | R/L1, S/L2, T/L3 | $ \begin{array}{c} 16 \times 2 \\ (6 \times 2P) \end{array} $ | 16 to $25 \times 2$<br>(6 to $3 \times 2P$ )                       | 25<br>(3)                                        | 16 to 25<br>(5 to 3 × 2P)                                           | M6            | 4 to 6                        |  |
| 200021         | U/T1, V/T2, W/T3 | $ \begin{array}{c} 16 \times 2 \\ (6 \times 2P) \end{array} $ | 16 to $25 \times 2$<br>(6 to $3 \times 2P$ )                       | 25<br>(3)                                        | 16 to 25<br>(5 to 3 × 2P)                                           | M6            | (35.4 to 53.1)                |  |
| 20081          | Ð                | 16<br>(6)                                                     | 16 to 25<br>(6 to 3)                                               | 16<br>(5)                                        | 16 to 25<br>(5 to 3)                                                | M8            | 8.8 to 10.8<br>(78.1 to 95.5) |  |
|                | p1, n1           | 2.5<br>(14)                                                   | 2.5 to 4<br>(14 to 12)                                             | 2.5<br>(14)                                      | 2.5 to 4<br>(14 to 12)                                              | M4            | 1 to 1.4<br>(8.9 to 12.4)     |  |
|                | R/L1, S/L2, T/L3 | 35<br>(1)                                                     | 16 to $50 \times 2$<br>(6 to $1/0 \times 2P$ )                     | 35<br>(1)                                        | 10 to $50 \times 2P$<br>(8 to $1/0 \times 2P$ )                     | M8            | 8 to 10                       |  |
| 20104          | U/T1, V/T2, W/T3 | 35<br>(1)                                                     | $\frac{16 \text{ to } 50 \times 2}{(6 \text{ to } 1/0 \times 2P)}$ | 35<br>(1)                                        | $\frac{10 \text{ to } 50 \times 2P}{(8 \text{ to } 1/0 \times 2P)}$ | M8            | (70.8 to 88.5)                |  |
| 20104          | Ð                | 25<br>(4)                                                     | 25 to 35<br>(4 to 1)                                               | 25<br>(3)                                        | 10 to 35<br>(8 to 1)                                                | M8            | 8.8 to 10.8<br>(78.1 to 95.5) |  |
|                | p1, n1           | 2.5<br>(14)                                                   | 2.5 to 4<br>(14 to 12)                                             | 2.5<br>(14)                                      | 2.5 to 4<br>(14 to 12)                                              | M4            | 1.2 to 2.0<br>(10.4 to 17.4)  |  |

## **D.2 UL Standards**

|                |                  | For USA ar                                                  | nd Canada                                           | For South                                                    | America                                                                                     |               | Tinktoning                    |  |
|----------------|------------------|-------------------------------------------------------------|-----------------------------------------------------|--------------------------------------------------------------|---------------------------------------------------------------------------------------------|---------------|-------------------------------|--|
| Drive<br>Model | Terminal         | Recomm. Gauge<br>mm <sup>2</sup><br>(AWG, kcmil)            | Applicable<br>Gauge mm <sup>2</sup><br>(AWG, kcmil) | Recomm. Gauge<br>mm <sup>2</sup><br>(AWG, kcmil)             | Applicable<br>Gauge mm <sup>2</sup><br>(AWG, kcmil)                                         | Screw<br>Size | Torque<br>N·m (lb.in.)        |  |
|                | R/L1, S/L2, T/L3 | $\begin{array}{c} 25 \times 2 \\ (4 \times 2P) \end{array}$ | 16 to $50 \times 2$<br>(6 to $1/0 \times 2P$ )      | $\begin{array}{c} 16 \times 2P \\ (5 \times 2P) \end{array}$ | 10 to $50 \times 2P$<br>(8 to $1/0 \times 2P$ )                                             | M8            | 8 to 10                       |  |
| 2□0130         | U/T1, V/T2, W/T3 | $\begin{array}{c} 25 \times 2 \\ (4 \times 2P) \end{array}$ | 16 to $50 \times 2$<br>(6 to $1/0 \times 2P$ )      | $\begin{array}{c} 16 \times 2P \\ (5 \times 2P) \end{array}$ | 10 to $50 \times 2P$<br>(8 to $1/0 \times 2P$ )                                             | M8            | (70.8 to 88.5)                |  |
|                | Ð                | 25<br>(4)                                                   | 25 to 35<br>(4 to 1)                                | 16<br>(5)                                                    | 16 to 35<br>(5 to 1)                                                                        | M8            | 8.8 to 10.8<br>(78.1 to 95.5) |  |
|                | p1, n1           | 2.5<br>(14)                                                 | 2.5 to 4<br>(14 to 12)                              | 2.5<br>(14)                                                  | 2.5 to 4<br>(14 to 12)                                                                      | M4            | 1.2 to 2.0<br>(10.4 to 17.4)  |  |
|                | R/L1, S/L2, T/L3 | $\begin{array}{c} 25 \times 2 \\ (3 \times 2P) \end{array}$ | 25 to $95 \times 2$<br>(4 to $4/0 \times 2P$ )      | $\begin{array}{c} 25\times 2P\\ (3\times 2P) \end{array}$    | $\begin{array}{c} 16 \text{ to } 95 \times 2P \\ (5 \text{ to } 4/0 \times 2P) \end{array}$ | M10           | 15 to 20                      |  |
|                | U/T1, V/T2, W/T3 | $\begin{array}{c} 25 \times 2 \\ (3 \times 2P) \end{array}$ | 25 to $95 \times 2$<br>(4 to $4/0 \times 2P$ )      | $\begin{array}{c} 25 \times 2P \\ (3 \times 2P) \end{array}$ | $\begin{array}{c} 16 \text{ to } 95 \times 2P \\ (5 \text{ to } 4/0 \times 2P) \end{array}$ | M10           | (130 to 173)                  |  |
| 20134          | Ð                | 25<br>(4)                                                   | 25 to 70<br>(4 to 2/0)                              | 25<br>(3)                                                    | 25 to 70<br>(3 to 2/0)                                                                      | M10           | 17.7 to 22.6<br>(156 to 200)  |  |
|                | p1, n1           | 2.5<br>(14)                                                 | 2.5 to 4<br>(14 to 12)                              | 2.5<br>(14)                                                  | 2.5 to 4<br>(14 to 12)                                                                      | M4            | 1.2 to 2.0<br>(10.4 to 17.4)  |  |
|                | R/L1, S/L2, T/L3 | $35 \times 2$ $(1 \times 2P)$                               | 25 to $95 \times 2$<br>(3 to $4/0 \times 2P$ )      | $\begin{array}{c} 35 \times 2P \\ (1 \times 2P) \end{array}$ | $\begin{array}{c} 25 \text{ to } 95 \times 2P \\ (3 \text{ to } 4/0 \times 2P) \end{array}$ | M10           | 15 to 20                      |  |
| 20102          | U/T1, V/T2, W/T3 | $35 \times 2$ $(1 \times 2P)$                               | 25 to $95 \times 2$<br>(3 to $4/0 \times 2P$ )      | $\begin{array}{c} 35 \times 2P \\ (1 \times 2P) \end{array}$ | 25 to $95 \times 2P$<br>(3 to $4/0 \times 2P$ )                                             | M10           | (130 to 173)                  |  |
| 200192         | Ð                | 25<br>(3)                                                   | 25 to 70<br>(4 to 2/0)                              | 25<br>(3)                                                    | 25 to 70<br>(3 to 2/0)                                                                      | M10           | 17.7 to 22.6<br>(156 to 200)  |  |
|                | p1, n1           | 2.5<br>(14)                                                 | 2.5 to 4<br>(14 to 12)                              | 2.5<br>(14)                                                  | 2.5 to 4<br>(14 to 12)                                                                      | M4            | 1.2 to 2.0<br>(10.4 to 17.4)  |  |
|                | R/L1, S/L2, T/L3 | $70 \times 2$ $(2/0 \times 2P)$                             | 35 to $95 \times 2$<br>(1 to $4/0 \times 2P$ )      | $50 \times 2P$ (1/0 × 2P)                                    | 35 to $95 \times 2P$<br>(1 to $4/0 \times 2P$ )                                             | M10           | 15 to 20                      |  |
| 200248         | U/T1, V/T2, W/T3 | $70 \times 2$ $(2/0 \times 2P)$                             | 35 to $95 \times 2$<br>(1 to $4/0 \times 2P$ )      | $50 \times 2P$ (1/0 × 2P)                                    | 35 to $95 \times 2P$<br>(1 to $4/0 \times 2P$ )                                             | M10           | (130 to 173)                  |  |
| 200248         |                  | 25<br>(3)                                                   | 25 to 95<br>(4 to 4/0)                              | 35<br>(1)                                                    | 25 to 95<br>(3 to 4/0)                                                                      | M12           | 31.4 to 39.2<br>(278 to 347)  |  |
|                | p1, n1           | 2.5<br>(14)                                                 | 2.5 to 4<br>(14 to 12)                              | 2.5<br>(14)                                                  | 2.5 to 4<br>(14 to 12)                                                                      | M4            | 1.2 to 2.0<br>(10.4 to 17.4)  |  |

## ■ Three-Phase 400 V Class Drives

#### Table D.3 Drive Wire Gauge and Torque Specifications (Three-Phase 400 V Class)

|                | Terminal         | For USA ar                                       | nd Canada                                     | For South                                        | America                                       |               | Tightoning                   |  |
|----------------|------------------|--------------------------------------------------|-----------------------------------------------|--------------------------------------------------|-----------------------------------------------|---------------|------------------------------|--|
| Drive<br>Model |                  | Recomm. Gauge<br>mm <sup>2</sup><br>(AWG, kcmil) | Wire Range<br>mm <sup>2</sup><br>(AWG, kcmil) | Recomm. Gauge<br>mm <sup>2</sup><br>(AWG, kcmil) | Wire Range<br>mm <sup>2</sup><br>(AWG, kcmil) | Screw<br>Size | Torque<br>N·m (Ib.in.)       |  |
|                | R/L1, S/L2, T/L3 | 2.5<br>(14)                                      | 2.5 to 10<br>(14 to 8)                        | 2.5<br>(14)                                      | 2.5 to 10<br>(14 to 8)                        | M5            | 2.3 to 2.7                   |  |
| 400011         | U/T1, V/T2, W/T3 | 2.5<br>(14)                                      | 2.5 to 10<br>(14 to 8)                        | 2.5<br>(14)                                      | 2.5 to 10<br>(14 to 8)                        | M5            | (20.4 to 23.9)               |  |
| 40011          | Ð                | 6<br>(10)                                        | 4 to 16<br>(12 to 6)                          | 2.5<br>(14)                                      | 2.5 to 16<br>(14 to 5)                        | M6            | 3.9 to 4.9<br>(34.7 to 43.4) |  |
|                | p1, n1           | 2.5<br>(14)                                      | 2.5 to 4<br>(14 to 12)                        | 2.5<br>(14)                                      | 2.5 to 4<br>(14 to 12)                        | M4            | 1 to 1.4<br>(8.9 to 12.4)    |  |
|                | R/L1, S/L2, T/L3 | 4<br>(12)                                        | 2.5 to 10<br>(14 to 8)                        | 2.5<br>(14)                                      | 2.5 to 10<br>(14 to 8)                        | M5            | 2.3 to 2.7                   |  |
| 4□0014         | U/T1, V/T2, W/T3 | 4<br>(12)                                        | 2.5 to 10<br>(14 to 8)                        | 2.5<br>(14)                                      | 2.5 to 10<br>(14 to 8)                        | M5            | (20.4 to 23.9)               |  |
|                | Ð                | 6<br>(10)                                        | 4 to 16<br>(12 to 6)                          | 2.5<br>(14)                                      | 2.5 to 16<br>(14 to 5)                        | M6            | 3.9 to 4.9<br>(34.7 to 43.4) |  |
|                | p1, n1           | 2.5<br>(14)                                      | 2.5 to 4<br>(14 to 12)                        | 2.5<br>(14)                                      | 2.5 to 4<br>(14 to 12)                        | M4            | 1 to 1.4<br>(8.9 to 12.4)    |  |

|                |                  | For USA and Canada |                        | For South     | America                |               | Tightening                    |
|----------------|------------------|--------------------|------------------------|---------------|------------------------|---------------|-------------------------------|
| Drive<br>Model | Terminal         | Recomm. Gauge      | Wire Range             | Recomm. Gauge | Wire Range             | Screw<br>Size | Torque                        |
|                |                  | (AWG, kcmil)       | (AWG, kcmil)           | (AWG, kcmil)  | (AWG, kcmil)           |               | N·m (lb.in.)                  |
|                | R/L1, S/L2, T/L3 | 6<br>(10)          | 4 to 10<br>(12 to 8)   | 2.5<br>(14)   | 2.5 to 10<br>(14 to 8) | M5            | $2.2 \pm 0.2.7$               |
| 400001         | U/T1, V/T2, W/T3 | 6<br>(10)          | 4 to 10<br>(12 to 8)   | 2.5<br>(14)   | 2.5 to 10<br>(14 to 8) | M5            | (20.4 to 23.9)                |
| 40021          | Ð                | 6<br>(10)          | 4 to 16<br>(12 to 6)   | 2.5<br>(14)   | 2.5 to 16<br>(14 to 5) | M6            | 3.9 to 4.9<br>(34.7 to 43.4)  |
|                | p1, n1           | 2.5<br>(14)        | 2.5 to 4<br>(14 to 12) | 2.5<br>(14)   | 2.5 to 4<br>(14 to 12) | M4            | 1 to 1.4<br>(8.9 to 12.4)     |
| 4□0027         | R/L1, S/L2, T/L3 | 10<br>(8)          | 6 to 10<br>(10 to 8)   | 4<br>(12)     | 2.5 to 10<br>(14 to 8) | M5            | 2.3 to 2.7                    |
|                | U/T1, V/T2, W/T3 | 10<br>(8)          | 6 to 10<br>(10 to 8)   | 4<br>(12)     | 2.5 to 10<br>(14 to 8) | M5            | (20.4 to 23.9)                |
| 120027         | Ð                | 10<br>(8)          | 4 to 16<br>(12 to 6)   | 4<br>(12)     | 4 to 16<br>(12 to 5)   | M6            | 3.9 to 4.9<br>(34.7 to 43.4)  |
|                | p1, n1           | 2.5<br>(14)        | 2.5 to 4<br>(14 to 12) | 2.5<br>(14)   | 2.5 to 4<br>(14 to 12) | M4            | 1 to 1.4<br>(8.9 to 12.4)     |
|                | R/L1, S/L2, T/L3 | 10<br>(8)          | 10<br>(8)              | 6<br>(10)     | 4 to 10<br>(12 to 8)   | M5            | 2.3 to 2.7                    |
| 4□0034         | U/T1, V/T2, W/T3 | 10<br>(8)          | 10<br>(8)              | 6<br>(10)     | 4 to 10<br>(12 to 8)   | M5            | (20.4 to 23.9)                |
| 40004          | <b>b</b>         | 10<br>(8)          | 6 to 16<br>(10 to 6)   | 6<br>(10)     | 6 to 16<br>(10 to 5)   | M6            | 3.9 to 4.9<br>(34.7 to 43.4)  |
|                | p1, n1           | 2.5<br>(14)        | 2.5 to 4<br>(14 to 12) | 2.5<br>(14)   | 2.5 to 4<br>(14 to 12) | M4            | 1 to 1.4<br>(8.9 to 12.4)     |
|                | R/L1, S/L2, T/L3 | 10<br>(8)          | 10 to 25<br>(8 to 3)   | 10<br>(8)     | 6 to 25<br>(10 to 3)   | M6            | 4 to 6<br>(35.4 to 53.1)      |
| 40040          | U/T1, V/T2, W/T3 | 10<br>(8)          | 10 to 25<br>(8 to 3)   | 10<br>(8)     | 6 to 25<br>(10 to 3)   | M6            |                               |
| 40040          | Ð                | 10<br>(8)          | 10 to 25<br>(10 to 3)  | 10<br>(8)     | 6 to 25<br>(10 to 3)   | M8            | 8.8 to 10.8<br>(78.1 to 95.5) |
|                | p1, n1           | 2.5<br>(14)        | 2.5 to 4<br>(14 to 12) | 2.5<br>(14)   | 2.5 to 4<br>(14 to 12) | M4            | 1 to 1.4<br>(8.9 to 12.4)     |
|                | R/L1, S/L2, T/L3 | 16<br>(6)          | 10 to 25<br>(8 to 3)   | 10<br>(8)     | 10 to 25<br>(8 to 3)   | M6            | 4 to 6                        |
| 40052          | U/T1, V/T2, W/T3 | 16<br>(6)          | 10 to 25<br>(8 to 3)   | 10<br>(8)     | 10 to 25<br>(8 to 3)   | M6            | (35.4 to 53.1)                |
| 400052         | Ð                | 16<br>(6)          | 10 to 25<br>(8 to 3)   | 10<br>(8)     | 10 to 25<br>(8 to 3)   | M8            | 8.8 to 10.8<br>(78.1 to 95.5) |
|                | p1, n1           | 2.5<br>(14)        | 2.5 to 4<br>(14 to 12) | 2.5<br>(14)   | 2.5 to 4<br>(14 to 12) | M4            | 1 to 1.4<br>(8.9 to 12.4)     |
|                | R/L1, S/L2, T/L3 | 25<br>(4)          | 16 to 25<br>(6 to 3)   | 16<br>(5)     | 10 to 25<br>(8 to 3)   | M6            | 4 to 6                        |
| 4□0065         | U/T1, V/T2, W/T3 | 25<br>(4)          | 16 to 25<br>(6 to 3)   | 16<br>(5)     | 10 to 25<br>(8 to 3)   | M6            | (35.4 to 53.1)                |
| 400005         | <b>b</b>         | 16<br>(6)          | 16 to 25<br>(6 to 3)   | 16<br>(5)     | 16 to 25<br>(5 to 3)   | M8            | 8.8 to 10.8<br>(78.1 to 95.5) |
|                | p1, n1           | 2.5<br>(14)        | 2.5 to 4<br>(14 to 12) | 2.5<br>(14)   | 2.5 to 4<br>(14 to 12) | M4            | 1 to 1.4<br>(8.9 to 12.4)     |
|                | R/L1, S/L2, T/L3 | 25<br>(3)          | 25<br>(4 to 3)         | 25<br>(3)     | 16 to 25<br>(5 to 3)   | M6            | 4 to 6                        |
| 40077          | U/T1, V/T2, W/T3 | 25<br>(3)          | 25<br>(4 to 3)         | 25<br>(3)     | 16 to 25<br>(5 to 3)   | M6            | (35.4 to 53.1)                |
|                | <b></b>          | 16<br>(6)          | 16 to 25<br>(6 to 3)   | 16<br>(5)     | 16 to 25<br>(5 to 3)   | M8            | 8.8 to 10.8<br>(78.1 to 95.5) |
|                | p1, n1           | 2.5<br>(14)        | 2.5 to 4<br>(14 to 12) | 2.5<br>(14)   | 2.5 to 4<br>(14 to 12) | M4            | 1 to 1.4<br>(8.9 to 12.4)     |

## **D.2 UL Standards**

|                |                  | For USA a                                                   | nd Canada                                                                                       | For South                                                    | America                                                                                       |               | Tightening                    |
|----------------|------------------|-------------------------------------------------------------|-------------------------------------------------------------------------------------------------|--------------------------------------------------------------|-----------------------------------------------------------------------------------------------|---------------|-------------------------------|
| Drive<br>Model | Terminal         | Recomm. Gauge<br>mm <sup>2</sup><br>(AWG, kcmil)            | Wire Range<br>mm <sup>2</sup><br>(AWG, kcmil)                                                   | Recomm. Gauge<br>mm <sup>2</sup><br>(AWG, kcmil)             | Wire Range<br>mm <sup>2</sup><br>(AWG, kcmil)                                                 | Screw<br>Size | Torque<br>N·m (lb.in.)        |
|                | R/L1, S/L2, T/L3 | 35<br>(1)                                                   | $   \begin{array}{r}     10 \text{ to } 50 \\     (8 \text{ to } 1/0 \times 2P)   \end{array} $ | 35<br>(1)                                                    | $ \begin{array}{c} 10 \text{ to } 50 \times 2P \\ (8 \text{ to } 1/0 \times 2P) \end{array} $ | M8            | 8 to 10                       |
|                | U/T1, V/T2, W/T3 | 35<br>(1)                                                   | 10 to 50<br>(8 to $1/0 \times 2P$ )                                                             | 35<br>(1)                                                    | $ \begin{array}{c} 10 \text{ to } 50 \times 2P \\ (8 \text{ to } 1/0 \times 2P) \end{array} $ | M8            | (70.8 to 88.5)                |
| 40096          | Ð                | 25<br>(4)                                                   | 25 to 35<br>(4 to 1)                                                                            | 25<br>(3)                                                    | 10 to 35<br>(8 to 1)                                                                          | M8            | 8.8 to 10.8<br>(78.1 to 95.5) |
|                | p1, n1           | 2.5<br>(14)                                                 | 2.5 to 4<br>(14 to 12)                                                                          | 2.5<br>(14)                                                  | 2.5 to 4<br>(14 to 12)                                                                        | M4            | 1.2 to 2.0<br>(10.4 to 17.4)  |
|                | R/L1, S/L2, T/L3 | $\begin{array}{c} 25 \times 2 \\ (4 \times 2P) \end{array}$ | 16 to $50 \times 2$<br>(6 to $1/0 \times 2P$ )                                                  | $16 \times 2P$ (5 × 2P)                                      | $ \begin{array}{c} 10 \text{ to } 50 \times 2P \\ (8 \text{ to } 1/0 \times 2P) \end{array} $ | M8            | 8 to 10                       |
| 400124         | U/T1, V/T2, W/T3 | $\begin{array}{c} 25 \times 2 \\ (4 \times 2P) \end{array}$ | 16 to $50 \times 2$<br>(6 to $1/0 \times 2P$ )                                                  | $\begin{array}{c} 16 \times 2P \\ (5 \times 2P) \end{array}$ | $ \begin{array}{c} 10 \text{ to } 50 \times 2P \\ (8 \text{ to } 1/0 \times 2P) \end{array} $ | M8            | (70.8 to 88.5)                |
| 40124          | Ð                | 25<br>(4)                                                   | 25 to 35<br>(4 to 1)                                                                            | 16<br>(5)                                                    | 16 to 35<br>(5 to 1)                                                                          | M8            | 8.8 to 10.8<br>(78.1 to 95.5) |
|                | p1, n1           | 2.5<br>(14)                                                 | 2.5 to 4<br>(14 to 12)                                                                          | 2.5<br>(14)                                                  | 2.5 to 4<br>(14 to 12)                                                                        | M4            | 1.2 to 2.0<br>(10.4 to 17.4)  |
|                | R/L1, S/L2, T/L3 | $\begin{array}{c} 25 \times 2 \\ (3 \times 2P) \end{array}$ | 25 to $95 \times 2$<br>(4 to $4/0 \times 2P$ )                                                  | $\begin{array}{c} 25 \times 2P \\ (3 \times 2P) \end{array}$ | $\begin{array}{c} 16 \text{ to } 95 \times 2P \\ (5 \text{ to } 4/0 \times 2P) \end{array}$   | M10           | 15 to 20                      |
| 400156         | U/T1, V/T2, W/T3 | $\begin{array}{c} 25 \times 2 \\ (3 \times 2P) \end{array}$ | 25 to $95 \times 2$<br>(4 to $4/0 \times 2P$ )                                                  | $\begin{array}{c} 25 \times 2P \\ (3 \times 2P) \end{array}$ | $\begin{array}{c} 16 \text{ to } 95 \times 2P \\ (5 \text{ to } 4/0 \times 2P) \end{array}$   | M10           | (130 to 173)                  |
| 40156          | ÷                | 25<br>(4)                                                   | 25 to 70<br>(4 to 2/0)                                                                          | 25<br>(3)                                                    | 25 to 70<br>(3 to 2/0)                                                                        | M10           | 17.7 to 22.6<br>(156 to 200)  |
|                | p1, n1           | 2.5<br>(14)                                                 | 2.5 to 4<br>(14 to 12)                                                                          | 2.5<br>(14)                                                  | 2.5 to 4<br>(14 to 12)                                                                        | M4            | 1.2 to 2.0<br>(10.4 to 17.4)  |
|                | R/L1, S/L2, T/L3 | $35 \times 2$ (2 × 2P)                                      | 25 to $95 \times 2$<br>(3 to $4/0 \times 2P$ )                                                  | $\begin{array}{c} 25 \times 2P \\ (3 \times 2P) \end{array}$ | 25 to $95 \times 2P$<br>(3 to $4/0 \times 2P$ )                                               | M10           | 15 to 20                      |
| 40190          | U/T1, V/T2, W/T3 | $35 \times 2$ (2 × 2P)                                      | 25 to $95 \times 2$<br>(3 to $4/0 \times 2P$ )                                                  | $\begin{array}{c} 25 \times 2P \\ (3 \times 2P) \end{array}$ | $\begin{array}{c} 25 \text{ to } 95 \times 2P \\ (3 \text{ to } 4/0 \times 2P) \end{array}$   | M10           | (130 to 173)                  |
| 40180          | ÷                | 25<br>(3)                                                   | 25 to 70<br>(4 to 2/0)                                                                          | 25<br>(3)                                                    | 25 to 70<br>(3 to 2/0)                                                                        | M10           | 17.7 to 22.6<br>(156 to 200)  |
|                | p1, n1           | 2.5<br>(14)                                                 | 2.5 to 4<br>(14 to 12)                                                                          | 2.5<br>(14)                                                  | 2.5 to 4<br>(14 to 12)                                                                        | M4            | 1.2 to 2.0<br>(10.4 to 17.4)  |
|                | R/L1, S/L2, T/L3 | $50 \times 2$ $(1/0 \times 2P)$                             | 35 to $95 \times 2$<br>(2 to $4/0 \times 2P$ )                                                  | $\begin{array}{c} 35 \times 2P \\ (1 \times 2P) \end{array}$ | 25 to $95 \times 2P$<br>(3 to $4/0 \times 2P$ )                                               | M10           | 15 to 20                      |
| 400216         | U/T1, V/T2, W/T3 | $50 \times 2$ $(1/0 \times 2P)$                             | $35 \text{ to } 95 \times 2$<br>(2 to 4/0 × 2P)                                                 | $\begin{array}{c} 35 \times 2P \\ (1 \times 2P) \end{array}$ | 25 to $95 \times 2P$<br>(3 to $4/0 \times 2P$ )                                               | M10           | (130 to 173)                  |
| 400210         | ÷                | 25<br>(3)                                                   | 25 to 95<br>(4 to 4/0)                                                                          | 35<br>(1)                                                    | 25 to 95<br>(3 to 4/0)                                                                        | M12           | 31.4 to 39.2<br>(278 to 347)  |
|                | p1, n1           | 2.5<br>(14)                                                 | 2.5 to 4<br>(14 to 12)                                                                          | 2.5<br>(14)                                                  | 2.5 to 4<br>(14 to 12)                                                                        | M4            | 1.2 to 2.0<br>(10.4 to 17.4)  |
|                | R/L1, S/L2, T/L3 | $50 \times 2$ $(1/0 \times 2P)$                             | 50 to $95 \times 2$<br>(1/0 to $4/0 \times 2P$ )                                                | $50 \times 2P$ $(1/0 \times 2P)$                             | 35 to $95 \times 2P$<br>(1 to $4/0 \times 2P$ )                                               | M10           | 15 to 20                      |
| 400240         | U/T1, V/T2, W/T3 | $50 \times 2$ $(1/0 \times 2P)$                             | 50 to $95 \times 2$<br>(1/0 to $4/0 \times 2P$ )                                                | $50 \times 2P$ $(1/0 \times 2P)$                             | 35 to $95 \times 2P$<br>(1 to $4/0 \times 2P$ )                                               | M10           | (130 to 173)                  |
| 400240         | ÷                | 35<br>(2)                                                   | 35 to 95<br>(2 to 4/0)                                                                          | 50<br>(1/0)                                                  | 35 to 95<br>(1 to 4/0)                                                                        | M12           | 31.4 to 39.2<br>(278 to 347)  |
|                | p1, n1           | 2.5<br>(14)                                                 | 2.5 to 4<br>(14 to 12)                                                                          | 2.5<br>(14)                                                  | 2.5 to 4<br>(14 to 12)                                                                        | M4            | 1.2 to 2.0<br>(10.4 to 17.4)  |
|                | R/L1, S/L2, T/L3 | $70 \times 2$ $(3/0 \times 2P)$                             | 50 to $95 \times 2$<br>(1/0 to $4/0 \times 2P$ )                                                | $70 \times 2P$ $(3/0 \times 2P)$                             | 50 to $95 \times 2P$<br>(1/0 to $4/0 \times 2P$ )                                             | M10           | 15 to 20                      |
| 400202         | U/T1, V/T2, W/T3 | $70 \times 2$ $(3/0 \times 2P)$                             | $\frac{50 \text{ to } 95 \times 2}{(1/0 \text{ to } 4/0 \times 2P)}$                            | $70 \times 2P$ $(3/0 \times 2P)$                             | $\frac{50 \text{ to } 95 \times 2P}{(1/0 \text{ to } 4/0 \times 2P)}$                         | M10           | (130 to 173)                  |
| 400302         |                  | 35<br>(1)                                                   | 35 to 150<br>(1 to 300)                                                                         | 70<br>(3/0)                                                  | 35 to 150<br>(1 to 300)                                                                       | M12           | 31.4 to 39.2<br>(278 to 347)  |
|                | p1, n1           | 2.5<br>(14)                                                 | 2.5 to 4<br>(14 to 12)                                                                          | 2.5<br>(14)                                                  | 2.5 to 4<br>(14 to 12)                                                                        | M4            | 1.2 to 2.0<br>(10.4 to 17.4)  |

|                |                  | For USA a                                                       | nd Canada                                                                                                    | For South                                                       | America                                                                   |               | Tightening                   |
|----------------|------------------|-----------------------------------------------------------------|----------------------------------------------------------------------------------------------------|-----------------------------------------------------------------|---------------------------------------------------------------------------|---------------|------------------------------|
| Drive<br>Model | Terminal         | Recomm. Gauge<br>mm <sup>2</sup><br>(AWG, kcmil)                | Wire Range<br>mm <sup>2</sup><br>(AWG, kcmil)                                                                                    | Recomm. Gauge<br>mm <sup>2</sup><br>(AWG, kcmil)                | Wire Range<br>mm <sup>2</sup><br>(AWG, kcmil)                             | Screw<br>Size | Torque<br>N·m (lb.in.)       |
|                | R/L1, S/L2, T/L3 | $95 \times 2 \\ (4/0 \times 2P)$                                | 70 to 95 × 2<br>(3/0 to 4/0 × 2P)                                                                                                | $95 \times 2P \\ (4/0 \times 2P)$                               | 70 to $95 \times 2P$<br>(3/0 to 4/0 × 2P)                                 | M10           | 15 to 20                     |
| 4□0261         | U/T1, V/T2, W/T3 | $95 \times 2$ $(4/0 \times 2P)$                                 | 70 to 95 × 2<br>(3/0 to 4/0 × 2P)                                                                                                | $95 \times 2P \\ (4/0 \times 2P)$                               | 70 to $95 \times 2P$<br>(3/0 to 4/0 × 2P)                                 | M10           | (130 to 173)                 |
| 400001         | <b>b</b>         | 50<br>(1/0)                                                     | 50 to 150<br>(1/0 to 300)                                                                                                    | 95<br>(4/0)                                                     | 70 to 150<br>(3/0 to 300)                                                 | M12           | 31.4 to 39.2<br>(278 to 347) |
|                | p1, n1           | 2.5<br>(14)                                                     | 2.5 to 4<br>(14 to 12)                                                                                                    | 2.5<br>(14)                                                     | 2.5 to 4<br>(14 to 12)                                                    | M4            | 1.2 to 2.0<br>(10.4 to 17.4) |
|                | R/L1, S/L2, T/L3 | $\begin{array}{c} 150 \times 2 \\ (300 \times 2P) \end{array}$  | 95 to 150 × 2<br>(4/0 to 300 × 2P)                                                                                               | $95 \times 2P \\ (4/0 \times 2P)$                               | 95 to 150 × 2P<br>(4/0 to 300 × 2P)                                       | M12           | 25 to 35                     |
| 4□0414         | U/T1, V/T2, W/T3 | $\begin{array}{c} 150 \times 2 \\ (300 \times 2P) \end{array}$  | 95 to $150 \times 2$<br>(4/0 to $300 \times 2P$ )                                                                                | $95 \times 2P \\ (4/0 \times 2P)$                               | 95 to $150 \times 2P$<br>(4/0 to $300 \times 2P$ )                        | M12           | (217 to 304)                 |
|                | <b>_</b>         | 50<br>(1/0)                                                     | 50 to 240<br>(1/0 to 400)                                                                                                    | 95<br>(4/0)                                                     | 70 to 240<br>(3/0 to 400)                                                 | M12           | 31.4 to 39.2<br>(278 to 347) |
|                | p1, n1           | 2.5<br>(14)                                                     | 2.5 to 4<br>(14 to 12)                                                                                                    | 2.5<br>(14)                                                     | 2.5 to 4<br>(14 to 12)                                                    | M4            | 1.2 to 2.0<br>(10.4 to 17.4) |
| 400477         | R/L1, S/L2, T/L3 | 95 × 4P<br>(3/0 × 4P)                                           | $\begin{array}{c} 150 \times 2P \\ 70 \text{ to } 150 \times 4P \\ (300 \times 2P \\ 2/0 \text{ to } 300 \times 4P) \end{array}$ | $\begin{array}{c} 120\times 2P\\ (250\times 2P) \end{array}$    | 95 to 150 × 2P<br>(4/0 to 300 × 2P)                                       | M12           | 31.4 to 39.2<br>(278 to 347) |
|                | U/T1, V/T2, W/T3 | 95 × 4P<br>(3/0 × 4P)                                           | $150 \times 2P$<br>70 to $150 \times 4P$<br>$(300 \times 2P)$<br>$2/0$ to $300 \times 4P)$                                       | $\begin{array}{c} 120\times 2P\\ (250\times 2P) \end{array}$    | 95 to 150 × 2P<br>(4/0 to 300 × 2P)                                       | M12           | 31.4 to 39.2<br>(278 to 347) |
|                | Ð                | 50<br>(1/0)                                                     | 50 to 150<br>(1/0 to 300)                                                                                                    | 120<br>(250)                                                    | 95 to 150<br>(4/0 to 300)                                                 | M12           | 31.4 to 39.2<br>(278 to 347) |
|                | p1, n1           | 2.5<br>(14)                                                     | 2.5 to 4<br>(14 to 12)                                                                                                    | 2.5<br>(14)                                                     | 2.5 to 4<br>(14 to 12)                                                    | M4            | 1.2 to 2.0<br>(10.4 to 17.4) |
|                | R/L1, S/L2, T/L3 | $\begin{array}{c} 120\times4P\\ (250\times4P) \end{array}$      | 95 to 150 × 4P<br>(3/0 to 300 × 4P)                                                                                              | $95 \times 4P \\ (4/0 \times 4P)$                               | 120 to 150 × 2P<br>70 to 150 × 4P<br>(250 to 300 × 2P<br>2/0 to 300 × 4P) | M12           | 31.4 to 39.2<br>(278 to 347) |
| 4□0590         | U/T1, V/T2, W/T3 | $\begin{array}{c} 120\times4P\\ (250\times4P) \end{array}$      | 95 to 150 × 4P<br>(3/0 to 300 × 4P)                                                                                              | $95 \times 4P \\ (4/0 \times 4P)$                               | 120 to 150 × 2P<br>70 to 150 × 4P<br>(250 to 300 × 2P<br>2/0 to 300 × 4P) | M12           | 31.4 to 39.2<br>(278 to 347) |
|                | ٢                | 70<br>(2/0)                                                     | 70 to 150<br>(2/0 to 300)                                                                                                    | $95 \times 2P \\ (4/0 \times 2P)$                               | 120 to 150<br>95 to 150 × 2P<br>(250 to 300<br>4/0 to 300 × 2P)           | M12           | 31.4 to 39.2<br>(278 to 347) |
|                | p1, n1           | 2.5<br>(14)                                                     | 2.5 to 4<br>(14 to 12)                                                                                                    | 2.5<br>(14)                                                     | 2.5 to 4<br>(14 to 12)                                                    | M4            | 1.2 to 2.0<br>(10.4 to 17.4) |
|                | X, Y, Z          | $\begin{array}{c} 150\times4P\\ (300\times4P) \end{array}$      | 120 to $150 \times 4P$<br>(250 to $300 \times 4P$ )                                                                              | $\begin{array}{c} 120\times4P\\ (250\times4P) \end{array}$      | 95 to 150 × 4P<br>(4/0 to 300 × 4P)                                       | M12           | 31.4 to 39.2<br>(278 to 347) |
|                | X1, Y1, Z1       | 50<br>(1/0)                                                     | 50 to 70<br>(1/0 to 2/0)                                                                                                    | 35<br>(1)                                                       | 35 to 50<br>(1 to 1/0)                                                    | M8            | 5.4 to 6.0<br>(47.8 to 53.0) |
|                | U/T1, V/T2, W/T3 | $\begin{array}{c} 150 \times 4P \\ (300 \times 4P) \end{array}$ | 120 to $150 \times 4P$<br>(250 to $300 \times 4P$ )                                                                              | $\begin{array}{c} 120 \times 4P \\ (250 \times 4P) \end{array}$ | 95 to 150 × 4P<br>(4/0 to 300 × 4P)                                       | M12           | 31.4 to 39.2<br>(278 to 347) |
| 4□0720         | <b>b</b>         | 95<br>(3/0)                                                     | 95 to 150<br>(3/0 to 300)                                                                                                    | $\begin{array}{c} 120\times 2P\\ (250\times 2P)\end{array}$     | 95 to 150 × 2P<br>(4/0 to 300 × 2P)                                       | M12           | 31.4 to 39.2<br>(278 to 347) |
|                | r1, s1, t1       | 2.5<br>(14)                                                     | 2.5 to 4<br>(14 to 12)                                                                                                    | 2.5<br>(14)                                                     | 2.5 to 4<br>(14 to 12)                                                    | M4            | 1.2 to 2.0<br>(10.4 to 17.4) |
|                | p1, n1           | 2.5<br>(14)                                                     | 2.5 to 16<br>(14 to 6)                                                                                                    | 2.5<br>(14)                                                     | 2.5 to 16<br>(14 to 6)                                                    | M5            | 2.0 to 2.5<br>(17.4 to 21.7) |
|                | p2, n2           | 2.5<br>(14)                                                     | 2.5 to 4<br>(14 to 12)                                                                                                    | 2.5<br>(14)                                                     | 2.5 to 4<br>(14 to 12)                                                    | M4            | 1.2 to 2.0<br>(10.4 to 17.4) |

## **D.2 UL Standards**

|                |                  | For USA a                                        | nd Canada                                     | For South                                                       | America                                                                      |               | Tinktoning                   |
|----------------|------------------|--------------------------------------------------|-----------------------------------------------|-----------------------------------------------------------------|------------------------------------------------------------------------------|---------------|------------------------------|
| Drive<br>Model | Terminal         | Recomm. Gauge<br>mm <sup>2</sup><br>(AWG, kcmil) | Wire Range<br>mm <sup>2</sup><br>(AWG, kcmil) | Recomm. Gauge<br>mm <sup>2</sup><br>(AWG, kcmil)                | Wire Range<br>mm <sup>2</sup><br>(AWG, kcmil)                                | Screw<br>Size | Torque<br>N·m (lb.in.)       |
|                | X, Y, Z          | $95 \times 8P \\ (4/0 \times 8P)$                | 95 to 150 × 8P<br>(4/0 to 300 × 8P)           | $\begin{array}{c} 150 \times 4P \\ (300 \times 4P) \end{array}$ | $\begin{array}{c} 150\times4\mathrm{P}\\ (300\times4\mathrm{P}) \end{array}$ | M12           | 31.4 to 39.2<br>(278 to 347) |
|                | X1, Y1, Z1       | 50<br>(1/0)                                      | 50 to 70<br>(1/0 to 2/0)                      | 35<br>(1)                                                       | 35 to 50<br>(1 to 1/0)                                                       | M8            | 5.4 to 6.0<br>(47.8 to 53.0) |
|                | U/T1, V/T2, W/T3 | $95 \times 8P \\ (4/0 \times 8P)$                | 95 to 150 × 8P<br>(4/0 to 300 × 8P)           | $\begin{array}{c} 150 \times 4P \\ (300 \times 4P) \end{array}$ | $\begin{array}{c} 150\times4P\\ (300\times4P) \end{array}$                   | M12           | 31.4 to 39.2<br>(278 to 347) |
| 4□0930         | Ð                | 95<br>(4/0)                                      | 95 to 150<br>(4/0 to 300)                     | $\begin{array}{c} 150\times 2P\\ (300\times 2P)\end{array}$     | $\begin{array}{c} 150\times 2P\\ (300\times 2P) \end{array}$                 | M12           | 31.4 to 39.2<br>(278 to 347) |
|                | r1, s1, t1       | 2.5<br>(14)                                      | 2.5 to 4<br>(14 to 12)                        | 2.5<br>(14)                                                     | 2.5 to 4<br>(14 to 12)                                                       | M4            | 1.2 to 2.0<br>(10.4 to 17.4) |
|                | p1, n1           | 2.5<br>(14)                                      | 2.5 to 16<br>(14 to 6)                        | 2.5<br>(14)                                                     | 2.5 to 16<br>(14 to 6)                                                       | M5            | 2.0 to 2.5<br>(17.4 to 21.7) |
|                | p2, n2           | 2.5<br>(14)                                      | 2.5 to 4<br>(14 to 12)                        | 2.5<br>(14)                                                     | 2.5 to 4<br>(14 to 12)                                                       | M4            | 1.2 to 2.0<br>(10.4 to 17.4) |

## Harmonic Filter Modules

#### Table D.4 Harmonic Filter Module Wire Gauge and Torque Specifications for Models 400720 to 40930

|                      |                  | For USA a                                                  | nd Canada                                           | For South                                                    | America                                                      |               | Tinhtoning                   |
|----------------------|------------------|------------------------------------------------------------|-----------------------------------------------------|--------------------------------------------------------------|--------------------------------------------------------------|---------------|------------------------------|
| Model                | Terminal         | Recomm. Gauge<br>mm <sup>2</sup><br>(AWG, kcmil)           | Wire Range<br>mm <sup>2</sup><br>(AWG, kcmil)       | Recomm. Gauge<br>mm <sup>2</sup><br>(AWG, kcmil)             | Wire Range<br>mm <sup>2</sup><br>(AWG, kcmil)                | Screw<br>Size | Torque<br>N·m (lb.in.)       |
|                      | R/L1, S/L2, T/L3 | $\begin{array}{c} 150\times4P\\ (300\times4P) \end{array}$ | 120 to $150 \times 4P$<br>(250 to $300 \times 4P$ ) | $\begin{array}{c} 120\times4P\\ (250\times4P) \end{array}$   | 95 to 150 × 4P<br>(4/0 to 300 × 2P)                          | M12           | 31.4 to 39.2<br>(278 to 347) |
|                      | X, Y, Z          | $\begin{array}{c} 150\times4P\\ (300\times4P) \end{array}$ | 120 to $150 \times 4P$<br>(250 to $300 \times 4P$ ) | $\begin{array}{c} 120\times4P\\ (250\times4P) \end{array}$   | 95 to 150 × 4P<br>(4/0 to 300 × 2P)                          | M12           | 31.4 to 39.2<br>(278 to 347) |
|                      | X1, Y1, Z1       | 50<br>(1/0)                                                | 50 to 70<br>(1/0 to 2/0)                            | 35<br>(1)                                                    | 35 to 50<br>(1 to 1/0)                                       | M8            | 5.4 to 6.0<br>(47.8 to 53.0) |
| E0J/1180 <b>L</b> .L | ÷                | 95<br>(3/0)                                                | 95 to 150<br>(3/0 to 300)                           | $\begin{array}{c} 120\times 2P\\ (250\times 2P)\end{array}$  | 95 to 150 × 2P<br>(4/0 to 300)                               | M12           | 31.4 to 39.2<br>(278 to 347) |
|                      | r1, s1, t1       | 2.5<br>(14)                                                | 2.5 to 4<br>(14 to 12)                              | 2.5<br>(14)                                                  | 2.5 to 4<br>(14 to 12)                                       | M4            | 1.2 to 2.0<br>(10.4 to 17.4) |
|                      | p2, n2           | 2.5<br>(14)                                                | 2.5 to 4<br>(14 to 12)                              | 2.5<br>(14)                                                  | 2.5 to 4<br>(14 to 12)                                       | M4            | 1.2 to 2.0<br>(10.4 to 17.4) |
|                      | R/L1, S/L2, T/L3 | $95 \times 8P \\ (4/0 \times 8P)$                          | 95 to 150 × 8P<br>(4/0 to 300 × 8P)                 | $\begin{array}{c} 150\times4P\\ (300\times4P) \end{array}$   | $\begin{array}{c} 150\times4P\\ (300\times4P) \end{array}$   | M12           | 31.4 to 39.2<br>(278 to 347) |
|                      | X, Y, Z          | $95 \times 8P \\ (4/0 \times 8P)$                          | 95 to 150 × 8P<br>(4/0 to 300 × 8P)                 | $\begin{array}{c} 150\times4P\\ (300\times4P) \end{array}$   | $\begin{array}{c} 150\times4P\\ (300\times4P) \end{array}$   | M12           | 31.4 to 39.2<br>(278 to 347) |
|                      | X1, Y1, Z1       | 50<br>(1/0)                                                | 50 to 70<br>(1/0 to 2/0)                            | 35<br>(1)                                                    | 35 to 50<br>(1 to 1/0)                                       | M8            | 5.4 to 6.0<br>(47.8 to 53.0) |
| EUJ/1182 <b>L</b> .L | ÷                | 95<br>(4/0)                                                | 95 to 150<br>(4/0 to 300)                           | $\begin{array}{c} 150\times 2P\\ (300\times 2P) \end{array}$ | $\begin{array}{c} 150\times 2P\\ (300\times 2P) \end{array}$ | M12           | 31.4 to 39.2<br>(278 to 347) |
|                      | r1, s1, t1       | 2.5<br>(14)                                                | 2.5 to 4<br>(14 to 12)                              | 2.5<br>(14)                                                  | 2.5 to 4<br>(14 to 12)                                       | M4            | 1.2 to 2.0<br>(10.4 to 17.4) |
|                      | p2, n2           | 2.5<br>(14)                                                | 2.5 to 4<br>(14 to 12)                              | 2.5<br>(14)                                                  | 2.5 to 4<br>(14 to 12)                                       | M4            | 1.2 to 2.0<br>(10.4 to 17.4) |

## ■ Closed-Loop Crimp Terminal Recommendations

To maintain UL/cUL approval, UL Listed closed-loop crimp terminals are specifically required when wiring the drive main circuit terminals on models  $2\square 0068$  to  $2\square 0248$  and  $4\square 0052$  to  $4\square 0930$ . Use only the tools recommended by the terminal manufacturer for crimping. Yaskawa recommends UL Listed crimp terminals made by JST and Tokyo DIP (or equivalent) for the insulation cap. *Table D.5* matches the wire gauges and terminal screw sizes with Yaskawa-recommended crimp terminals, tools, and insulation caps. Refer to the appropriate Wire Gauge and Torque Specifications table for the wire gauge and screw size for your drive model. Place orders with a Yaskawa representative or the Yaskawa sales department.

#### Drive Models 200028 to 200248 and 400011 to 400590

|                | Table D.5 Closed-Loop Crimp Terminal Size |            |              |                   |                  |                |              |  |  |  |  |
|----------------|-------------------------------------------|------------|--------------|-------------------|------------------|----------------|--------------|--|--|--|--|
| Drive Model    | R/L1, S/L2, T/L3<br>U/T1, V/T2, W/T3      | Scrow Sizo | Crimp        | Тс                | ool              | Insulation Cap | Codo <1>     |  |  |  |  |
| Drive woder    | Wire Gauge<br>(AWG, kcmil)                | Sciew Size | Model Number | Machine No.       | Die Jaw          | Model No.      | Code         |  |  |  |  |
|                |                                           |            | 200 V Cla    | ass               |                  |                |              |  |  |  |  |
| 20028          | 10                                        | N45        | R5.5-5       | VA A              | AD-900           | TP-005         | 100-054-030  |  |  |  |  |
| 20028          | 8 <2>                                     | MS         | R8-5         | Y A-4             | AD-901           | TP-008         | 100-054-032  |  |  |  |  |
|                | 8                                         |            | R8-6         |                   | AD-901           | TP-008         | 100-065-184  |  |  |  |  |
| 20042          | 6 <2>                                     |            | R14-6        | YA-4              | AD-902           | TP-014         | 100-051-261  |  |  |  |  |
| 20042          | 4                                         | M6         | R22-6        |                   |                  |                |              |  |  |  |  |
|                | 3                                         |            | R22-6        | YA-5              | AD-953           | TP-022         | 100-051-262  |  |  |  |  |
|                | 6                                         |            | R14-6        |                   | AD-952           | TP-014         | 100-051-261  |  |  |  |  |
| 2□0054         | 4 <2>                                     | M6         | R22-6        | YA-5              | AD-953           | TP-022         | 100-051-262  |  |  |  |  |
|                | 3                                         |            |              |                   |                  |                |              |  |  |  |  |
| 2□0068         | 4 <2>                                     | - M6       | R22-6        | YA-5              | AD-953           | TP-022         | 100-051-262  |  |  |  |  |
|                | 6 <sup>&lt;2&gt;</sup>                    |            | R14-6        |                   | AD-952           | TP-014         | 100-051-261  |  |  |  |  |
| 2□0081         | 4 3                                       | M6         | R22-6        | YA-5              | AD-953           | TP-022         | 100-051-262  |  |  |  |  |
| 2□0104         | 6                                         | M8         | R14-8        | YA-4              | AD-902           | TP-014         | 100-054-035  |  |  |  |  |
|                | 4                                         |            | R22-8        | YA-5              | AD-953           | TP-022         | 100-051-263  |  |  |  |  |
|                | 2                                         |            | R38-8        |                   | AD-954           | TP-038         | 100-051-264  |  |  |  |  |
|                | 1/0                                       | -          | D(0.0        |                   | AD 055           | TD 0(0         | 100.051.265  |  |  |  |  |
|                | 1/0                                       |            | R60-8        |                   | AD-955           | TP-060         | 100-051-265  |  |  |  |  |
|                | 0                                         | - M8       | K14-0        |                   | AD-932           | 11-014         | 100-034-033  |  |  |  |  |
| <b>AD</b> 0120 | 3                                         |            | R22-8        | X7.4 . C          | AD-953           | TP-022         | 100-051-263  |  |  |  |  |
| 20130          | 2                                         |            | R38-8        | 1A-5              | AD-954           | TP-038         | 100-051-264  |  |  |  |  |
|                | 1/0                                       | -          | R60-8        |                   | AD-955           | TP-060         | 100-0051-265 |  |  |  |  |
|                | 4                                         |            | 100 0        |                   | 110 700          | 11 000         | 100 0001 200 |  |  |  |  |
|                | 3 <2>                                     |            | R22-10       |                   | AD-953           | TP-022         | 100-061-113  |  |  |  |  |
|                | 2                                         | _          | R38-10       | YA-5              | AD-954           | TP-038         | 100-061-114  |  |  |  |  |
| 2□0154         | 1/0                                       | M10        | R60-10       |                   | AD-955           | TP-060         | 100-051-266  |  |  |  |  |
|                | 2/0                                       |            | 70-10        | YF-1              | TD-322<br>TD-311 | <b>TD</b> 000  | 100-064-251  |  |  |  |  |
|                | 3/0                                       |            | 80-10        | YET-300-1         | TD-323<br>TD-312 | - IP-080       | 100-051-267  |  |  |  |  |
|                | 4/0                                       |            | R100-10      | YF-1              | TD-324           | TP-100         | 100-051-269  |  |  |  |  |
|                | 3                                         |            | R22-10       |                   | AD-953           | TP-022         | 100-061-113  |  |  |  |  |
|                | 2                                         |            | D29 10       | VA 5              | AD 054           | TD 029         | 100 061 114  |  |  |  |  |
|                | 1 <2>                                     |            | K38-10       | 1A-3              | AD-934           | 11-038         | 100-001-114  |  |  |  |  |
| _              | 1/0                                       |            | R60-10       |                   | AD-955           | TP-060         | 100-051-266  |  |  |  |  |
| 2□0192         | 2/0                                       | M10        | 70-10        |                   | TD-322<br>TD-311 | TP_080         | 100-064-251  |  |  |  |  |
|                | 3/0                                       |            | 80-10        | YF-1<br>YET-300-1 | TD-323<br>TD-312 | 11.000         | 100-051-267  |  |  |  |  |
|                | 4/0                                       |            | R100-10      |                   | TD-324<br>TD-312 | TP-100         | 100-051-269  |  |  |  |  |

## **D.2 UL Standards**

|             | R/L1, S/L2, T/L3<br>U/T1, V/T2, W/T3 |            | Crimp                    | То          | ol               |           |             |
|-------------|--------------------------------------|------------|--------------------------|-------------|------------------|-----------|-------------|
| Drive Model | Wire Gauge<br>(AWG, kcmil)           | Screw Size | Terminal<br>Model Number | Machine No. | Die Jaw          | Model No. | Code <1>    |
|             | 1                                    |            | R38-10                   | YA-5        | AD-954           | TP-038    | 100-061-114 |
|             | 1/0                                  |            | R60-10                   |             | TD-321<br>TD-311 | TP-060    | 100-051-266 |
| 2□0248      | 2/0 <2>                              | M10        | 70-10                    | YF-1        | TD-322<br>TD-311 | TP 080    | 100-064-251 |
|             | 3/0                                  |            | 80-10                    | YET-300-1   | TD-323<br>TD-312 | 11-080    | 100-051-267 |
|             | 4/0                                  |            | R100-10                  |             | TD-324<br>TD-312 | TP-100    | 100-051-269 |
|             |                                      | •          | 400 V Cla                | ass         |                  |           |             |
|             | 14 <2>                               |            | R2-5                     |             |                  | TP-003    | 100-123-030 |
| 4□0011      | 12                                   | M5         | R5.5-5                   | YA-4        | AD-900           | TP-005    | 100-054-030 |
|             | 8                                    |            | R8-5                     |             | AD-901           | TP-008    | 100-054-032 |
|             | 14                                   |            | R2-5                     |             | 112 901          | TP-003    | 100-123-030 |
| 4□0014      | 12 <2>                               | M5         | R5.5-5                   | YA-4        | AD-900           | TP-005    | 100-054-030 |
|             | 10<br>8                              |            | D 9 5                    |             | AD 001           | TP 008    | 100 054 032 |
|             | 12                                   |            | K0-5                     |             | AD-901           | 11-008    | 100-034-032 |
| 4□0021      | 10 <2>                               | M5         | R5.5-5                   | YA-4        | AD-900           | TP-005    | 100-054-030 |
|             | 8                                    |            | R8-5                     |             | AD-901           | TP-008    | 100-054-032 |
| 40027       | 10                                   | M5         | R5.5-5                   | VA 4        | AD-900           | TP-005    | 100-054-030 |
| 40027       | 8 <2>                                |            | R8-5                     | 17-4        | AD-901           | TP-008    | 100-054-032 |
| 4□0034      | 8 <2>                                | M5         | R8-5                     | YA-4        | AD-901           | TP-008    | 100-054-032 |
|             | 8 <2>                                |            | R8-6                     | VA A        | AD-901           | TP-008    | 100-065-184 |
| 40040       | 6                                    | M6         | R14-6                    | 17-4        | AD-902           | TP-014    | 100-051-261 |
|             | 4 3                                  | WIO        | R22-6                    | YA-5        | AD-953           | TP-022    | 100-051-262 |
|             | 8                                    |            | R8-6                     |             | AD-901           | TP-008    | 100-065-184 |
|             | 6 <2>                                |            | R14-6                    | YA-4        | AD-902           | TP-014    | 100-051-261 |
| 400052      | 4                                    | M6         | R22-6                    | YA-5        | AD-953           | TP-022    | 100-051-262 |
|             | 6                                    |            | R14-6                    |             | AD-952           | TP-014    | 100-051-261 |
| 400065      | 4 <2>                                | M6         | R22-6                    | YA-5        | AD-953           | TP-022    | 100-051-262 |
|             | 3                                    |            |                          |             |                  |           |             |
| 40077       | 4<br>3 <2>                           | M6         | R22-6                    | YA-5        | AD-953           | TP-022    | 100-051-262 |
|             | 8                                    |            | R8-8                     | VA 4        | AD-901           | TP-008    | 100-601-111 |
|             | 6                                    |            | R14-8                    | I A-4       | AD-902           | TP-014    | 100-054-035 |
| 4□0096      | 4 3                                  | M8         | R22-8                    |             | AD-953           | TP-022    | 100-051-263 |
|             | 2                                    |            | R38-8                    | YA-5        | AD-954           | TP-038    | 100-051-264 |
|             | 1/0                                  | •          | R60-8                    |             | AD-955           | TP-060    | 100-051-265 |

|             | R/L1, S/L2, T/L3<br>U/T1, V/T2, W/T3 |            | Crimp                    | Тс                | ool              |           |             |
|-------------|--------------------------------------|------------|--------------------------|-------------------|------------------|-----------|-------------|
| Drive Model | Wire Gauge<br>(AWG, kcmil)           | Screw Size | Terminal<br>Model Number | Machine No.       | Die Jaw          | Model No. | Code <1>    |
|             | 6                                    | _          | R14-8                    |                   | AD-952           | TP-014    | 100-054-035 |
| 40124       | 4 <2>                                | Me         | R22-8                    | XA 5              | AD-953           | TP-022    | 100-051-263 |
| 40124       | 2                                    | MIS        | R38-8                    | 1 A-3             | AD-954           | TP-038    | 100-051-264 |
|             | 1/0                                  |            | R60-8                    |                   | AD-955           | TP-060    | 100-051-265 |
|             | 4 3 <2>                              |            | R22-10                   |                   | AD-953           | TP-022    | 100-061-113 |
|             | 2                                    |            | R38-10                   | YA-5              | AD-954           | TP-038    | 100-061-114 |
| 4□0156      | 1/0                                  | M10        | R60-10                   |                   | AD-955           | TP-060    | 100-051-266 |
|             | 2/0                                  |            | 70-10                    |                   | TD-322<br>TD-311 | TD 000    | 100-064-251 |
|             | 3/0                                  |            | 80-10                    | YF-1<br>YET-300-1 | TD-323<br>TD-312 | TP-080    | 100-051-267 |
|             | 4/0                                  | -          | R100-10                  |                   | TD-324<br>TD-312 | TP-100    | 100-051-269 |
|             | 3                                    |            | R22-10                   |                   | AD-953           | TP-022    | 100-061-113 |
|             | 2 <2>                                | M10        | R38-10                   | YA-5              | AD-954           | TP-038    | 100-061-114 |
|             | 1/0                                  |            | R60-10                   |                   | AD-955           | TP-060    | 100-051-266 |
| 4□0180      | 2/0                                  |            | 70-10                    |                   | TD-322<br>TD-311 | TP-080    | 100-064-251 |
|             | 3/0                                  |            | 80-10                    | YF-1<br>YET-300-1 | TD-323<br>TD-312 | 1P-080    | 100-051-267 |
|             | 4/0                                  |            | R100-10                  |                   | TD-324<br>TD-312 | TP-100    | 100-051-269 |
|             | 2                                    | -          | R38-10                   | YA-5              | AD-954           | TP-038    | 100-061-114 |
|             | 1/0 <2>                              |            | R60-10                   |                   | TD-321<br>TD-311 | TP-060    | 100-051-266 |
| 4□0216      | 2/0                                  | M10        | 70-10                    | YF-1              | TD-322<br>TD-311 | TD 090    | 100-064-251 |
|             | 3/0                                  |            | 80-10                    | YET-300-1         | TD-323<br>TD-312 | 1P-080    | 100-051-267 |
|             | 4/0                                  |            | R100-10                  |                   | TD-324<br>TD-312 | TP-100    | 100-051-269 |
|             | 1/0 <2>                              |            | R60-10                   |                   | TD-321<br>TD-311 | TP-060    | 100-051-266 |
| 400240      | 2/0                                  | M10        | 70-10                    | YF-1              | TD-322<br>TD-311 | TD 080    | 100-064-251 |
| 400240      | 3/0                                  | MIIO       | 80-10                    | YET-300-1         | TD-323<br>TD-312 | 11-080    | 100-051-267 |
|             | 4/0                                  |            | R100-10                  |                   | TD-324<br>TD-312 | TP-100    | 100-051-269 |
|             | 1/0                                  |            | R60-10                   |                   | TD-321<br>TD-311 | TP-060    | 100-051-266 |
| 4□0302      | 2/0                                  | M10        | 70-10                    | YF-1              | TD-322<br>TD-311 | TP-080    | 100-064-251 |
| 460302      | 3/0 <2>                              | 14110      | 80-10                    | YET-300-1         | TD-323<br>TD-312 | 11-000    | 100-051-267 |
|             | 4/0                                  |            | R100-10                  |                   | TD-324<br>TD-312 | TP-100    | 100-051-269 |

## **D.2 UL Standards**

|             | R/L1, S/L2, T/L3<br>U/T1, V/T2, W/T3 | Screw Size  | Crimp<br>Terminal<br>Model Number | ΤοοΙ              |                  |           |             |
|-------------|--------------------------------------|-------------|-----------------------------------|-------------------|------------------|-----------|-------------|
| Drive Model | Wire Gauge<br>(AWG, kcmil)           |             |                                   | Machine No.       | Die Jaw          | Model No. | Code <1>    |
| 400361      | 3/0                                  | <b>M</b> 10 | 80-10                             | YF-1<br>YET-300-1 | TD-323<br>TD-312 | TP-080    | 100-051-267 |
| 40001       | 4/0 <2>                              | MIU         | R100-10                           |                   | TD-324<br>TD-312 | TP-100    | 100-051-269 |
| 400414      | 4/0                                  | - M12       | R100-12                           | YF-1<br>YET-300-1 | TD-324<br>TD-312 | TP-100    | 100-051-270 |
| 4⊔0414      | 250                                  |             | R150-12                           |                   | TD-325<br>TD-313 | TP-150    | 100-051-273 |
| 4□0477      | 2/0                                  | M12         | 70-12                             | YF-1<br>YET-300-1 | TD-322<br>TD-311 | TP-080    | 100-054-036 |
|             | 3/0 <2>                              |             | 80-12                             |                   | TD-323<br>TD-312 | TP-080    | 100-051-268 |
|             | 4/0                                  |             | R100-12                           |                   | TD-324<br>TD-312 | TP-100    | 100-051-270 |
|             | 250                                  |             | R150-12                           |                   | TD-325<br>TD-313 | TP-150    | 100-051-273 |
|             | 300                                  |             | R150-12                           |                   |                  | TP-150    | 100-051-273 |
| 4□0590      | 3/0                                  | M12         | 80-12                             | YF-1<br>YET-300-1 | TD-323<br>TD-312 | TP-080    | 100-051-268 |
|             | 4/0                                  |             | R100-12                           |                   | TD-324<br>TD-312 | TP-100    | 100-051-270 |
|             | 250 <2>                              |             | R150-12                           |                   | TD-325<br>TD-313 | TP-150    | 100-051-273 |
|             | 300                                  |             | R150-12                           |                   |                  | TP-150    | 100-051-273 |

<1> Codes refer to a set of three crimp terminals and three insulation caps. Prepare input and output wiring using two sets for each connection.

<2> Recommended wire gauges. Refer to local codes for proper selections.

**Note:** Use crimp insulated terminals or insulated shrink tubing for wiring connections. Wires should have a continuous maximum allowable temperature of 75 °C (167 °F) 600 Vac UL-approved vinyl-sheathed insulation.

#### Drive Models 400720 to 400930

| Table D.6 | Closed-Loop | Crimp | Terminal | Size |
|-----------|-------------|-------|----------|------|
|-----------|-------------|-------|----------|------|

|             | Wire Gauge<br>(AWG, kcmil)  | Screw<br>Size | Crimp Terminal<br>Model Number | ΤοοΙ              |                  | Insulation Cap | 0           |
|-------------|-----------------------------|---------------|--------------------------------|-------------------|------------------|----------------|-------------|
| Drive Model | X, Y, Z<br>U/T1, V/T2, W/T3 |               |                                | Machine No.       | Die Jaw          | Model No.      | Code        |
|             | 1/0                         |               | R60-12                         | YF-1<br>YET-300-1 | TD-321<br>TD-311 | TP-060         | 100-066-160 |
| 4□0720      | 2/0                         | M12           | 70-12                          |                   | TD-322<br>TD-311 | TP-080         | 100-054-036 |
|             | 4/0                         |               | R100-12                        |                   | TD-324<br>TD-312 | TP-100         | 100-051-270 |
|             | 250                         |               | R150-12                        |                   | TD-325<br>TD-313 | TP-150         | 100-051-273 |
|             | 300 <2>                     |               | R150-12                        |                   |                  | TP-150         | 100-051-273 |
|             | 1/0 R60-12                  |               | TD-321<br>TD-311               | TP-060            | 100-066-160      |                |             |
| 4□0930      | 2/0                         | M12           | 70-12                          | YF-1<br>YET-300-1 | TD-322<br>TD-311 | TP-080         | 100-054-036 |
|             | 4/0 <2>                     |               | R100-12                        |                   | TD-324<br>TD-312 | TP-100         | 100-051-270 |
|             | 250                         |               | R150-12                        |                   | TD-325           | TP-150         | 100-051-273 |
|             | 300                         |               | R150-12                        |                   | TD-313           | TP-150         | 100-051-273 |

<1> Codes refer to a set of three crimp terminals and three insulation caps. Prepare input and output wiring using two sets for each connection.

<2> Recommended wire gauges. Refer to local codes for proper selections.

**Note:** Use crimp insulated terminals or insulated shrink tubing for wiring connections. Wires should have a continuous maximum allowable temperature of 75 °C (167 °F) 600 Vac UL-approved vinyl-sheathed insulation.

#### **Harmonic Filter Modules**

| Drive Medel          | Wire Gauge<br>(AWG, kcmil)  | Screw | Crimp Terminal<br>Model Number | Тооі              |                  | Insulation Cap | 0-4-51      |
|----------------------|-----------------------------|-------|--------------------------------|-------------------|------------------|----------------|-------------|
| Drive Woder          | R/L1, S/L2, T/L3<br>X, Y, Z | Size  |                                | Machine No.       | Die Jaw          | Model No.      | Code        |
|                      | 1/0                         |       | R60-12                         | YF-1<br>YET-300-1 | TD-321<br>TD-311 | TP-060         | 100-066-160 |
| EUJ71180 <b>□.□</b>  | 2/0                         | M12   | 70-12                          |                   | TD-322<br>TD-311 | TP-080         | 100-054-036 |
|                      | 4/0                         |       | R100-12                        |                   | TD-324<br>TD-312 | TP-100         | 100-051-270 |
|                      | 250                         |       | R150-12                        |                   | TD-325<br>TD-313 | TP-150         | 100-051-273 |
|                      | 300 <2>                     |       | R150-12                        |                   |                  | TP-150         | 100-051-273 |
| EUJ71182 <b>□.</b> □ | 1/0                         | M12   | R60-12                         | YF-1<br>YET-300-1 | TD-321<br>TD-311 | TP-060         | 100-066-160 |
|                      | 2/0                         |       | 70-12                          |                   | TD-322<br>TD-311 | TP-080         | 100-054-036 |
|                      | 4/0 <2>                     |       | R100-12                        |                   | TD-324<br>TD-312 | TP-100         | 100-051-270 |
|                      | 250                         |       | R150-12                        |                   | TD-325<br>TD-313 | TP-150         | 100-051-273 |
|                      | 30                          |       | R150-12                        |                   |                  | TP-150         | 100-051-273 |

Table D.7 Harmonic Filter Module Closed-Loop Crimp Terminal Size

<1> Codes refer to a set of three crimp terminals and three insulation caps. Prepare input and output wiring using two sets for each connection.

<2> Recommended wire gauges. Refer to local codes for proper selections.

## Low Voltage Wiring for Control Circuit Terminals

Wire low voltage wires with NEC Class 1 circuit conductors. Refer to national state or local codes for wiring. The external power supply shall be a UL listed Class 2 power supply source or equivalent only.

| Input / Output          | Terminal Signal            | Power Supply Specifications                                                             |  |
|-------------------------|----------------------------|-----------------------------------------------------------------------------------------|--|
| Digital inputs          | S1 to S8, SC               | Use the internal LVLC power supply of the drive. Use class 2 for external power supply. |  |
| Analog inputs / outputs | +V, A1, A2, A3, AC, AM, FM | Use the internal LVLC power supply of the drive. Use class 2 for external power supply. |  |

#### Table D.8 Control Circuit Terminal Power Supply

## Drive Short Circuit Rating

The drive is suitable for use on a circuit capable of delivering not more than 100,000 RMS symmetrical Amperes, 240 Vac maximum (200 V Class) and 500 Vac maximum (400 V class:  $4A\square\square\square\square$ ) with built-in fuses manufactured by Hinode Electric Co., Ltd. and Mersen (or equivalent).

## Branch Circuit Protection

For installation in the United States, branch circuit protection must be provided in accordance with the National Electrical Code (NEC) and any applicable local codes. To fulfill this requirement, use the UL classified fuses.

For installation in Canada, branch circuit protection must be provided in accordance with the Canadian Electrical Code and any applicable provincial codes. To fulfill this requirement, use the UL classified fuses.

## Drive Motor Overload Protection

Set parameter E2-01 (motor rated current) to the appropriate value to enable motor overload protection. The internal motor overload protection is UL Listed and in accordance with the NEC and CEC.

## E2-01: Motor Rated Current

Setting Range: 10% to 150% of the drive rated current

Default Setting: Model-dependent

Parameter E2-01 protects the motor when parameter L1-01 is not set to 0. The default for L1-01 is 1, which enables protection for standard induction motors.

**Note:** Use crimp insulated terminals or insulated shrink tubing for wiring connections. Wires should have a continuous maximum allowable temperature of 75 °C (167 °F) 600 Vac UL-approved vinyl-sheathed insulation.

If Auto-Tuning has been performed successfully, the motor data entered to T1-04 and T2-06 are automatically written to parameter E2-01. If Auto-Tuning has not been performed, manually enter the correct motor rated current to parameter E2-01.

## L1-01: Motor Overload Protection Selection

The drive has an electronic overload protection function (oL1) based on time, output current, and output frequency that protects the motor from overheating. The electronic thermal overload function is UL-recognized, so it does not require an external thermal relay for single motor operation.

This parameter selects the motor overload curve used according to the type of motor applied.

| Setting | Description                                 |                                                                                                    |  |  |  |  |
|---------|---------------------------------------------|----------------------------------------------------------------------------------------------------|--|--|--|--|
| 0       | Disabled                                    | Disabled the internal motor overload protection of the drive.                                                                                                    |  |  |  |  |
| 1       | Standard fan-cooled motor (default)         | Selects protection characteristics for a standard self-cooled motor with limited cooling capabilities when running below the rated speed. The motor overload detection level (oL1) is automatically reduced when running below the motor rated speed. |  |  |  |  |
| 2       | Drive duty motor with a speed range of 1:10 | Selects protection characteristics for a motor with self-cooling capability within a speed range of 10:1. The motor overload detection level (oL1) is automatically reduced when running below 1/10 of the motor rated speed.                         |  |  |  |  |
| 3       | Vector motor with a speed range of 1:100    | Selects protection characteristics for a motor capable of cooling itself at any speed including zero speed (externally cooled motor). The motor overload detection level (oL1) is constant over the entire speed range.                               |  |  |  |  |
| 6       | Standard fan-cooled motor (50 Hz)           | Selects protection characteristics for a standard self-cooled motor with limited cooling capabilities when running below the rated speed. The motor overload detection level (oL1) is automatically reduced when running below the motor rated speed. |  |  |  |  |

When connecting the drive to more than one motor for simultaneous operation, disable the electronic overload protection (L1-01 = 0) and wire each motor with its own motor thermal overload relay.

Enable motor overload protection (L1-01 = 1 to 3, 6) when connecting the drive to a single motor, unless another motor overload preventing device is installed. The drive electronic thermal overload function causes an oL1 fault, which shuts off the output of the drive and prevents additional overheating of the motor. The motor temperature is continually calculated while the drive is powered up.

## L1-02: Motor Overload Protection Time

Setting Range: 0.1 to 5.0 min

Factory Default: 1.0 min

Parameter L1-02 determines how long the motor is allowed to operate before the oL1 fault occurs when the drive is running a hot motor at 60 Hz and at 150% of the full load amp rating (E2-01) of the motor. Adjusting the value of L1-02 can shift the set of oL1 curves up the y axis of the diagram below, but will not change the shape of the curves.

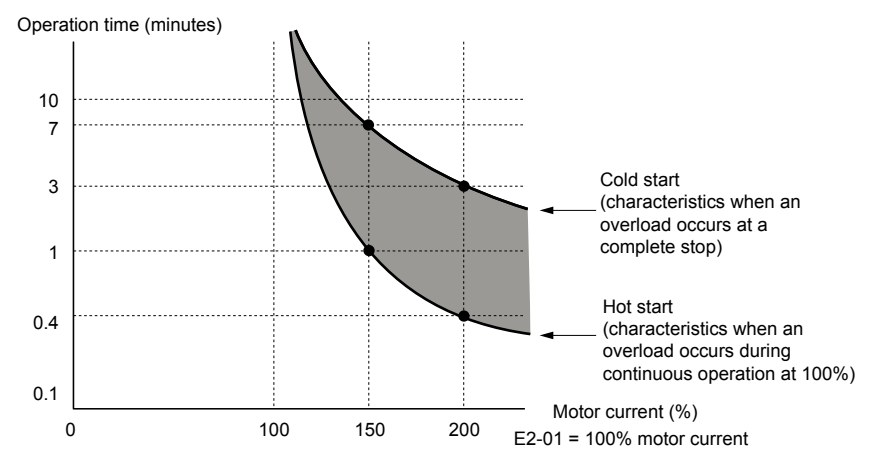

Figure D.2 Motor Overload Protection Time

## ■ L1-03: Motor Overheat Alarm Operation Selection (PTC input)

Sets the drive operation when the PTC input signal reaches the motor overheat alarm level (oH3).
| No.   | Name                                                 | Setting Range | Default |  |
|-------|------------------------------------------------------|---------------|---------|--|
| L1-03 | Motor Overheat Alarm Operation Selection (PTC input) | 0 to 3        | 3       |  |

## Setting 0: Ramp to Stop

The drive stops the motor using the deceleration time 1 set in parameter C1-02.

## Setting 1: Coast to Stop

The drive output is switched off and the motor coasts to stop.

## Setting 2: Fast Stop

The drive stops the motor using the Fast Stop time set in parameter C1-09.

## Setting 3: Alarm Only

The operation is continued and an oH3 alarm is displayed on the digital operator.

## ■ L1-04: Motor Overheat Fault Operation Selection (PTC input)

Sets the drive operation when the PTC input signal reaches the motor overheat fault level (oH4).

| No.   | Name                                                 | Setting Range | Default |
|-------|------------------------------------------------------|---------------|---------|
| L1-04 | Motor Overheat Fault Operation Selection (PTC input) | 0 to 2        | 1       |

## Setting 0: Ramp to Stop

The drive stops the motor using the deceleration time 1 set in parameter C1-02.

## Setting 1: Coast to Stop

The drive output is switched off and the motor coasts to stop.

## Setting 2: Fast Stop

The drive stops the motor using the Fast Stop time set in parameter C1-09.

D

# **Revision History**

The revision dates and the numbers of the revised manuals appear on the bottom of the back cover.

MANUAL NO. TOEPYAIUPW01B <1>

Published in USA February 2017 Revision number

— Date of publication

| Date of Publication | Revision<br>Number | Section                 | Revised Content |                                                                                                    |
|---------------------|--------------------|-------------------------|-----------------|----------------------------------------------------------------------------------------------------|
| March 2024          | <2>                | Standards<br>Compliance | Revision:       | Updated to UL 61800-5-1.                                                                                                    |
| February 2018       | <1>                | All                     | Addition:       | Larger drive capacities and corresponding data<br>Three-phase 400 V: 4 $\Box$ 0477 to 4 $\Box$ 0930<br>Harmonic Filter Module:<br>EUJ71180 $\Box$ . $\Box$ , EUJ71182 $\Box$ . $\Box$ |
| February 2017       | —                  | _                       | First Edition.  | This manual supports drive software version PRG: 0030                                                                                                    |

# Low Harmonic Regenerative Pump Controller U1000 iQpump MATRIX Drive User Manual

## YASKAWA AMERICA, INC.

2121, Norman Drive South, Waukegan, IL 60085, U.S.A. Phone: 1-800-YASKAWA (927-5292) or 1-847-887-7000 Fax: 1-847-887-7310 http://www.yaskawa.com

#### **DRIVE CENTER (INVERTER PLANT)**

2-13-1, Nishimiyaichi, Yukuhashi, Fukuoka, 824-8511, Japan Phone: 81-930-25-3844 Fax: 81-930-25-4369 http://www.yaskawa.co.jp

#### YASKAWA ELECTRIC CORPORATION

New Pier Takeshiba South Tower, 1-16-1, Kaigan, Minatoku, Tokyo, 105-6891, Japan Phone: 81-3-5402-4502 Fax: 81-3-5402-4580 http://www.yaskawa.co.jp

#### YASKAWA ELÉTRICO DO BRASIL LTDA.

777, Avenida Piraporinha, Diadema, São Paulo, 09950-000, Brasil Phone: 55-11-3585-1100 Fax: 55-11-3585-1187 http://www.yaskawa.com.br

#### YASKAWA EUROPE GmbH

185, Hauptstralle, Eschborn, 65760, Germany Phone: 49-6196-569-300 Fax: 49-6196-569-398 http://www.yaskawa.eu.com

## YASKAWA ELECTRIC KOREA CORPORATION

9F, Kyobo Securities Bldg., 26-4, Yeouido-dong, Yeongdeungpo-gu, Seoul, 150-737, Korea Phone: 82-2-784-7844 Fax: 82-2-784-8495 http://www.yaskawa.co.kr

#### YASKAWA ELECTRIC (SINGAPORE) PTE. LTD.

151, Lorong Chuan, #04-02À, New Tech Park, 556741, Singapore Phone: 65-6282-3003 Fax: 65-6289-3003 http://www.yaskawa.com.sg

YASKAWA ELECTRIC (THAILAND) CO., LTD. 252/125-126, 27th Floor, Muang Thai-Phatra Tower B, Rachadapisek Road, Huaykwang, Bangkok, 10310, Thailand Phone: 66-2693-2200 Fax: 66-2693-4200 http://www.yaskawa.co.th

#### YASKAWA ELECTRIC (CHINA) CO., LTD.

22F, One Corporate Avenue, No.222, Hubin Road, Shanghai, 200021, China Phone: 86-21-5385-2200 Fax: 86-21-5385-3299 http://www.yaskawa.com.cn

YASKAWA ELECTRIC (CHINA) CO., LTD. BEIJING OFFICE Room 1011, Tower W3 Oriental Plaza, No. 1, East Chang An Ave., Dong Cheng District, Beijing, 100738, China Phone: 86-10-8518-4086 Fax: 86-10-8518-4082

#### YASKAWA ELECTRIC TAIWAN CORPORATION

9F, 16, Nanking E. Rd., Sec. 3, Taipei, 104, Taiwar Phone: 886-2-2502-5003 Fax: 886-2-2505-1280

#### YASKAWA INDIA PRIVATE LIMITED

#17/A, Electronics City, Hosur Road, Bangalore, 560 100 (Karnataka), India Phone: 91-80-4244-1900 Fax: 91-80-4244-1901 http://www.yaskawaindia.in

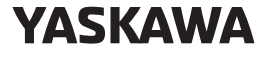

## YASKAWA AMERICA, INC.

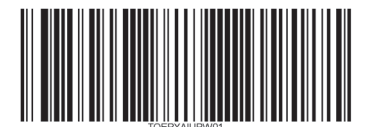

In the event that the end user of this product is to be the military and said product is to be employed in any weapons systems or the manufacture thereof, the export will fall under the relevant regulations as stipulated in the Foreign Exchange and Foreign Trade Regulations. Therefore, be sure to follow all procedures and submit all relevant documentation according to any and all rules, regulations and laws that may apply.

Specifications are subject to change without notice for ongoing product modifications and improvements.

© 2017 YASKAWA AMERICA, INC

MANUAL NO. TOEPYAIUPW01C Published in USA March 2024 <2>-YAI